### TECHNICAL MANUAL OPERATION AND MAINTENANCE, WITH PARTS LIST

# INDICATOR-TRANSMITTER SET DIGITAL ELECTROMAGNETIC LOG AN/WSN-8 (7093036) AND AN/WSN-8A (7404776)

Space and Naval Warfare Systems Center Charleston, Code 845 Little Creek Amphibious Base 2425 Stalwart Road, Building 1558 Annex Norfolk, VA 23521-3325 CONTRACT NO. N65236-02-D-3823

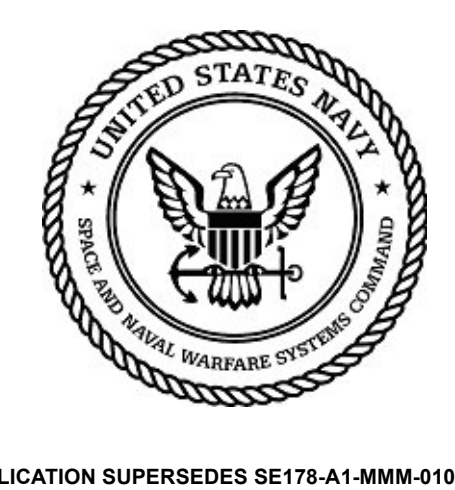

| SUPERSEDURE NOTICE:       | THIS PUBLICATION SUPERSEDES SE178-A1-MMM-010, REV 1, DATED 30 MARCH 1998.                                                                                                    |
|---------------------------|----------------------------------------------------------------------------------------------------|
| DISTRIBUTION STATEMENT C: | DISTRIBUTION AUTHORIZED TO U.S. GOVERNMENT AGENCIES AND THEIR CONTRACTORS;<br>CRITICAL TECHNOLOGY; 31 MARCH 2006. OTHER REQUESTS FOR THIS DOCUMENT SHALL<br>BE REFERRED TO THE SPACE AND NAVAL WARFARE SYSTEMS CENTER, CHARLESTON<br>(SPAWARSYSCEN CHARLESTON) CODE 845.                                                                                                    |
| WARNING:                  | THIS DOCUMENT CONTAINS TECHNICAL DATA WHOSE EXPORT IS RESTRICTED BY THE ARMS EX-<br>PORT CONTROL ACT (TITLE 22, U.S.C., SEC 2751, ET SEQ) OR THE EXPORT ADMINISTRATION ACT<br>OF 1979, AS AMENDED (TITLE 50, U.S.C., APP 2401, ET SEQ). VIOLATION OF THESE EXPORT LAWS<br>ARE SUBJECT TO SEVERE CRIMINAL PENALTIES. DISSEMINATE IN ACCORDANCE WITH DOD DI-<br>RECTIVE 5230.25 (D). |
| DESTRUCTION NOTICE:       | DESTROY BY ANY METHOD THAT WILL PREVENT DISCLOSURE OF CONTENTS OR RECONSTRUC-<br>TION OF THE DOCUMENT.                                                                                                    |

PUBLISHED BY DIRECTION OF SPACE AND NAVAL WARFARE SYSTEMS CENTER CHARLESTON

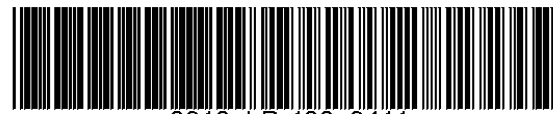

910- LP- 102- 3411

### TECHNICAL MANUAL OPERATION AND MAINTENANCE, WITH PARTS LIST

# INDICATOR-TRANSMITTER SET DIGITAL ELECTROMAGNETIC LOG AN/WSN-8 (7093036) AND AN/WSN-8A (7404776)

Space and Warfare Systems Center Charleston, Code 845 Little Creek Amphibious Base 2425 Stalwart Road, Building 1558 Annex Norfolk, VA 23521-3325 CONTRACT NO. N65236-02-D-3823

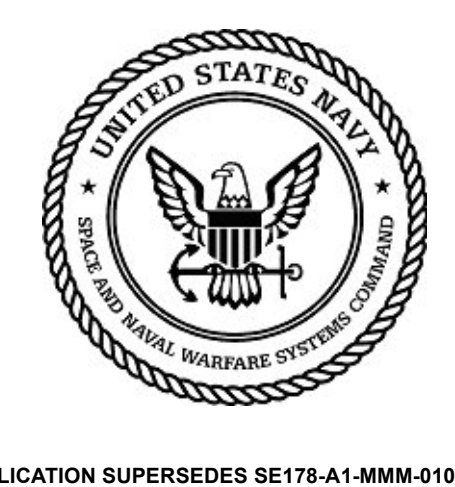

| SUPERSEDURE NOTICE:       | THIS PUBLICATION SUPERSEDES SE178-A1-MMM-010, REV 1, DATED 30 MARCH 1998.                                                                                                    |
|---------------------------|----------------------------------------------------------------------------------------------------|
| DISTRIBUTION STATEMENT C: | DISTRIBUTION AUTHORIZED TO U.S. GOVERNMENT AGENCIES AND THEIR CONTRACTORS;<br>CRITICAL TECHNOLOGY; 31 MARCH 2006. OTHER REQUESTS FOR THIS DOCUMENT SHALL<br>BE REFERRED TO THE SPACE AND NAVAL WARFARE SYSTEMS CENTER, CHARLESTON<br>(SPAWARSYSCEN CHARLESTON) CODE 845.                                                                                                    |
| WARNING:                  | THIS DOCUMENT CONTAINS TECHNICAL DATA WHOSE EXPORT IS RESTRICTED BY THE ARMS EX-<br>PORT CONTROL ACT (TITLE 22, U.S.C., SEC 2751, ET SEQ) OR THE EXPORT ADMINISTRATION ACT<br>OF 1979, AS AMENDED (TITLE 50, U.S.C., APP 2401, ET SEQ). VIOLATION OF THESE EXPORT LAWS<br>ARE SUBJECT TO SEVERE CRIMINAL PENALTIES. DISSEMINATE IN ACCORDANCE WITH DOD DI-<br>RECTIVE 5230.25 (D). |
| DESTRUCTION NOTICE:       | DESTROY BY ANY METHOD THAT WILL PREVENT DISCLOSURE OF CONTENTS OR RECONSTRUC-<br>TION OF THE DOCUMENT.                                                                                                    |

PUBLISHED BY DIRECTION OF SPACE AND NAVAL WARFARE SYSTEMS CENTER CHARLESTON

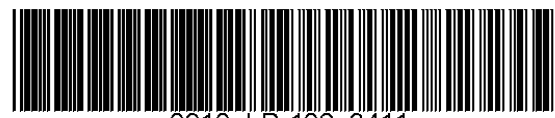

0910- LP- 102- 3411

31 MARCH 2006

# LIST OF EFFECTIVE PAGES

Dates of issue for original and changed pages are:

|                       | Total Number of pages in   | this manual   | is 590       | onsisting of the following |                     |
|-----------------------|----------------------------|---------------|--------------|----------------------------|---------------------|
| Page<br>No.           |                            | Change<br>No. | Page<br>No.  | 0                          | Change<br>No.       |
| Titlo                 |                            | 0             | 1 20         |                            | 0                   |
|                       |                            | 0             | 1-20         |                            | 0                   |
| nue                   |                            | 0             | 1-21         |                            | 0                   |
| A                     |                            | 0             | 1-22         |                            | 0                   |
| В                     |                            | 0             | 1-23         |                            | 0                   |
| С                     |                            | 0             | 1-24 (E      | ank)                       | 0                   |
| D                     |                            | 0             | 2-1 .        |                            | 0                   |
| Е                     |                            | 0             | 2-2 .        |                            | 0                   |
| F                     |                            | 0             | 2-3.         |                            | 0                   |
| G (blank)             |                            | 0             | 2-4          |                            | 0                   |
| Certification Page 1/ | Certification Page 2 Blank | ) 0           | 2-5          |                            | 0                   |
| Change Record 1/(Ch   | hange Record 2 Blank)      | , 0           | 2.6          |                            |                     |
|                       | lange Record 2 Dialik)     | 0             | 2-0.         |                            | 0                   |
| 1                     |                            | 0             | 2-1 .        |                            | 0                   |
|                       |                            | 0             | 2-8.         |                            | 0                   |
| III                   |                            | 0             | 2-9.         |                            | 0                   |
| iv                    |                            | 0             | 2-10         |                            | 0                   |
| V                     |                            | 0             | 2-11         |                            | 0                   |
| vi                    |                            | 0             | 2-12         |                            | 0                   |
| vii                   |                            | 0             | 2-13         |                            | 0                   |
| viii                  |                            | 0             | 2-14         |                            | 0                   |
| ix                    |                            | 0             | 2-15         |                            | 0                   |
| ×                     |                            | 0             | 2 16         |                            | 0                   |
| <b>A</b>              |                            | 0             | 2-10         |                            | 0                   |
| XI                    |                            | 0             | 2-17         |                            | 0                   |
| XII                   |                            | 0             | 2-18         |                            | 0                   |
| XIII                  |                            | 0             | 2-19         |                            | 0                   |
| xiv                   |                            | 0             | 2-20         |                            | 0                   |
| XV                    |                            | 0             | 2-21         |                            | 0                   |
| xvi                   |                            | 0             | 2-22         |                            | 0                   |
| xvii                  |                            | 0             | 2-23         |                            | 0                   |
| xviii (Blank)         |                            | 0             | 2-24         |                            | 0                   |
| 1-1                   |                            | 0             | 2-25         |                            | 0                   |
| 1 2                   |                            | 0             | 2 26         |                            | 0                   |
| 1.2                   |                            | 0             | 2-20         |                            | 0                   |
| 1-5                   |                            | 0             | 2-21         |                            | 0                   |
|                       |                            | 0             | 2-28         |                            | 0                   |
| 1-5                   |                            | 0             | 2-29         |                            | 0                   |
| 1-6                   |                            | 0             | 2-30         |                            | 0                   |
| 1-7                   |                            | 0             | 2-31         |                            | 0                   |
| 1-8                   |                            | 0             | 2-32         |                            | 0                   |
| 1-9                   |                            | 0             | 2-33         |                            | 0                   |
| 1-10                  |                            | 0             | 2-34         |                            | 0                   |
| 1-11                  |                            | 0             | 2-35         |                            | 0                   |
| 1_12                  |                            | 0             | 2-36         |                            | 0                   |
| 1_13                  |                            | 0             | 2_37         |                            | · · · · · · · · · 0 |
| 1-10                  |                            | 0             | 2-01         |                            | 0                   |
| 1-14                  |                            | 0             | 2-30<br>0.00 |                            | 0                   |
| 1-15                  |                            | 0             | 2-39         |                            | 0                   |
| 1-16                  |                            | 0             | 2-40         |                            | 0                   |
| 1-17                  |                            | 0             | 2-41         |                            | 0                   |
| 1-18                  |                            | 0             | 2-42         |                            | 0                   |
| 1-19                  |                            | 0             | 2-43         |                            | 0                   |

\*Zero in the Change No. column indicates an original page.

| Page         |                                    | Change       | Page           | Ch | ange |
|--------------|------------------------------------|--------------|----------------|----|------|
| No.          |                                    | No.          | No.            |    | No.  |
| 2-44         |                                    | 0            | 2-94           |    | 0    |
| 2-45         |                                    | 0            | 2-95           |    | 0    |
| 2-46         |                                    | 0            | 2-96           |    | 0    |
| 2-47         |                                    | 0            | 2-97           |    | 0    |
| 2-48         |                                    | 0            | 2-98           |    | 0    |
| 2-49         |                                    | 0            | 2-99           |    | 0    |
| 2-50         |                                    | 0            | 2-100          |    | 0    |
| 2-51         |                                    | 0            | 2-101          |    | 0    |
| 2-52         |                                    | 0            | 2-102          |    | 0    |
| 2-53         |                                    | 0            | 2-103          |    | 0    |
| 2-54         |                                    | 0            | 2-104          |    | 0    |
| 2-55         |                                    | 0            | 2-105          |    | 0    |
| 2-56         |                                    | 0            | 2-106          |    | 0    |
| 2-57         |                                    | 0            | 2-107          |    | 0    |
| 2-58         |                                    | 0            | 2-108          |    | 0    |
| 2-59         |                                    | 0            | 2-109          |    | 0    |
| 2-60         |                                    | 0            | 2-110          |    | 0    |
| 2-61         |                                    | 0            | 2-111          |    | 0    |
| 2-62         |                                    | 0            | 2-112          |    | 0    |
| 2-63         |                                    | 0            | 2-112          |    | 0    |
| 2-64         |                                    | 0            | 2-110          |    | 0    |
| 2-65         |                                    | 0            | 2-114          |    | 0    |
| 2-66         |                                    | 0            | 2-116          |    | 0    |
| 2-00         |                                    | 0            | 2-117          |    | 0    |
| 2-68         |                                    | 0            | 2-117          |    | 0    |
| 2-00         |                                    | 0            | 2-110          |    | 0    |
| 2-03         |                                    | 0            | 2-113          |    | 0    |
| 2-70         |                                    | 0            | 2-120          |    | 0    |
| 2-71         |                                    | 0            | 2-121          |    | 0    |
| 2-72         |                                    | 0            | 2-122          |    | 0    |
| 2-73         |                                    | 0            | 2-123          |    | 0    |
| $2^{-7}$     |                                    | 0            | $2^{-1}2^{-1}$ |    | 0    |
| 2-75         |                                    | 0            | 2 1 2 6        |    | 0    |
| 2-70         |                                    | 0            | 2-120          |    | 0    |
| 2 78         |                                    | 0            | 2 1 2 8        |    | 0    |
| 2-70         |                                    | 0            | 2 1 2 0        |    | 0    |
| 2-73         |                                    | 0            | 2-123          |    | 0    |
| 2 81         |                                    | 0            | 2 1 3 1        |    | 0    |
| 2-01         |                                    | 0            | 2-131          |    | 0    |
| 2 83         |                                    | 0            | 2 1 3 2        |    | 0    |
| 2-03         |                                    | 0            | 2-100          |    | 0    |
| 2-04         |                                    | 0            | 2-104          |    | 0    |
| 2-00         |                                    | 0            | 2-100          |    | 0    |
| 2-00         |                                    | 0            | 2-130          |    | 0    |
| 2-01<br>2 00 |                                    | 0            | 2-131          |    | U    |
| ∠-00<br>2.90 |                                    | 0            | 2-130          |    | U    |
| 2-09         |                                    | 0            | 2-139          |    | 0    |
| 2-90         |                                    | 0            | 2-140          |    | 0    |
| 2-91         |                                    | 0            | 2-141          |    | 0    |
| 2-92         |                                    | 0            | 2-142          |    | 0    |
| 2-93         |                                    | 0            | 2-143          |    | 0    |
| *Zero in     | the Change No. column indicates an | original pag | ge.            |    |      |

| Page             | Change | Page  | Change |
|------------------|--------|-------|--------|
| No.              | No.    | No.   | No.    |
| 2-144            | <br>0  | 2-194 | 0      |
| 2-145            | 0      | 2-195 | 0      |
| 2-146            | <br>0  | 2-196 | 0      |
| 2-147            | 0      | 2-197 | 0      |
| 2-148            | 0      | 2-198 | 0      |
| 2-149            | <br>0  | 2-199 | 0      |
| 2-150            | 0      | 2-200 | 0      |
| 2-151            | <br>0  | 2-201 | 0      |
| 2-152            | 0      | 2-202 | 0      |
| 2-153            | 0      | 2-203 | 0      |
| 2-154            | <br>0  | 2-204 | 0      |
| 2-155            | <br>0  | 2-205 | 0      |
| 2-156            | <br>0  | 2-206 | 0      |
| 2 100 .<br>2-157 | <br>0  | 2-200 | 0      |
| 2-157 .          | <br>0  | 2-207 | 0      |
| 2-150 .<br>2-150 | <br>0  | 2-200 | 0      |
| 2-100 .          | <br>0  | 2-200 | 0      |
| 2-100 .          | <br>0  | 2-210 | 0      |
| 2-101 .          | <br>0  | 2-211 | 0      |
| 2-102 .          | <br>0  | 2-212 | 0      |
| 2-103 .          | <br>0  | 2-213 | 0      |
| 2-104 .          | <br>0  | 2-214 | 0      |
| 2-100 .          | <br>0  | 2-210 | 0      |
| 2-100 .          | <br>0  | 2-210 | 0      |
| 2-10/ .          | <br>0  | 2-217 | 0      |
| 2-100 .          | <br>0  | 2-210 | 0      |
| 2-109 .          | <br>0  | 2-219 | 0      |
| 2-170 .          | <br>0  | 2-220 | 0      |
| 2-1/1 .          | <br>0  | 2-221 | 0      |
| 2-172 .          | <br>0  | 2-222 | 0      |
| 2-173.           | <br>0  | 2-223 | 0      |
| 2-174 .          | <br>0  | 2-224 | 0      |
| 2-1/5 .          | <br>0  | 2-220 | 0      |
| 2-1/0 .          | <br>0  | 2-220 | 0      |
| 2-1// .          | <br>0  | 2-221 | 0      |
| 2-1/8 .          | <br>0  | 2-228 | 0      |
| 2-1/9 .          | <br>0  | 2-229 | 0      |
| 2-180 .          | <br>0  | 2-230 | 0      |
| 2-181 .          | <br>0  | 2-231 | 0      |
| 2-182 .          | <br>0  | 2-232 | 0      |
| 2-183 .          | <br>0  | 2-233 | 0      |
| 2-184 .          | <br>0  | 2-234 | 0      |
| 2-185 .          | <br>0  | 2-235 | 0      |
| 2-186 .          | <br>0  | 2-236 | 0      |
| 2-187 .          | <br>0  | 2-237 | 0      |
| 2-188 .          | <br>0  | 2-238 | 0      |
| 2-189 .          | <br>0  | 2-239 | 0      |
| 2-190 .          | <br>0  | 2-240 | 0      |
| 2-191 .          | <br>0  | 2-241 | 0      |
| 2-192 .          | <br>0  | 2-242 | 0      |
| 2-193 .          | <br>0  | 2-243 | 0      |

\*Zero in the Change No. column indicates an original page.

| Page                                        | Change       | Page                    | Change |
|---------------------------------------------|--------------|-------------------------|--------|
| No.                                         | No.          | No.                     | No.    |
| 2-244                                       | 0            | 3-32                    | 0      |
| 2-245                                       | 0            | 3-33                    | 0      |
| 2-246                                       | 0            | 3-34                    | 0      |
| 2-247                                       | 0            | 3-35                    | 0      |
| 2-248                                       | 0            | 3-36                    | 0      |
| 2-249                                       | 0            | 3-37                    | 0      |
| 2-250                                       | 0            | 3-38                    | 0      |
| 2-251                                       | 0            | 3-39                    | 0      |
| 2-252                                       | 0            | 3-40                    | 0      |
| 2-253                                       | 0            | 3-41                    | 0      |
| 2-254                                       | 0            | 3-42                    | 0      |
| 2-255                                       | 0            | 3-43                    | 0      |
| 2-256                                       | 0            | 3-44                    | 0      |
| 2-257                                       | 0            | 3-45                    | 0      |
| 2-258                                       | 0            | 3-46                    | 0      |
| 2-259                                       | 0            | 3-47                    | 0      |
| 2-260 (Blank)                               | 0            | 3_48                    | 0      |
| 2 - 200 (Dialik)                            | 0            | 3 40                    | 0      |
| 2-263/(2-262  Blank)                        | 0            | 3-50                    | 0      |
| 2-203/(2-204 Diditk)                        | 0            | 3 - 50                  | 0      |
| 30                                          | 0            | 3-51/(3-52  Didlik)     | 0      |
| 32                                          | 0            | 3-55/(3-54  Didlik)     | 0      |
| <b>J-J</b>                                  | 0            | 2 = 57/(2 = 50  Diallk) | 0      |
| 0-4                                         | 0            | 3-37/(3-30  Didlik)     | 0      |
| J-J                                         | 0            | 3-39/(3-00  Didlik)     | 0      |
| 3-0                                         | 0            | 3-01/(3-02  Biank)      | 0      |
| 3-7                                         | 0            | 3-63/(3-64 Blank)       | 0      |
| 3-8                                         | 0            |                         | 0      |
| 3-9                                         | 0            | 3-67/(3-68 Blank)       | 0      |
| 3-10                                        | 0            | 3-69/(3-70 Blank)       | 0      |
| 3-11                                        | 0            | 4-1                     | 0      |
| 3-12                                        | 0            | 4-2                     | 0      |
| 3-13                                        | 0            | 5-1                     | 0      |
| 3-14                                        | 0            | 5-2                     | 0      |
| 3-15                                        | 0            | 5-3                     | 0      |
| 3-16                                        | 0            | 5-4                     | 0      |
| 3-17                                        | 0            | 5-5                     | 0      |
| 3-18                                        | 0            | 5-6                     | 0      |
| 3-19                                        | 0            | 5-7                     | 0      |
| 3-20                                        | 0            | 5-8                     | 0      |
| 3-21                                        | 0            | 5-9                     | 0      |
| 3-22                                        | 0            | 5-10                    | 0      |
| 3-23                                        | 0            | 5-11                    | 0      |
| 3-24                                        | 0            | 5-12 (Blank)            | 0      |
| 3-25                                        | 0            | 5-13/(5-14 Blank)       | 0      |
| 3-26                                        | 0            | 5-15/(5-16 Blank)       | 0      |
| 3-27                                        | 0            | 5-17/(5-18 Blank)       | 0      |
| 3-28                                        | 0            | 5-19/(5-20 Blank)       | 0      |
| 3-29                                        | 0            | 5-21/(5-22 Blank)       | 0      |
| 3-30                                        | 0            | 5-23/(5-24 Blank)       | 0      |
| 3-31                                        | 0            | 5-25/(5-26 Blank)       | 0      |
| *Zero in the Change No. column indicates an | original nac | · · · ·                 |        |

Zero in the Change No. column indicates an original page.

| No.                                                                                                    |                                                                                                    |                                                                                                    | 6                                                                                                    | ange                                                               |
|----------------------------------------------------------------------------------------------------|----------------------------------------------------------------------------------------------------|----------------------------------------------------------------------------------------------------|----------------------------------------------------------------------------------------------------|--------------------------------------------------------------------|
|                                                                                                    |                                                                                                    | No.                                                                                                    | No.                                                                                                    | No.                                                                |
| 5-27/(5-28 Blank)<br>5-29/(5-30 Blank)<br>5-31/(5-32 Blank)<br>5-33/(5-34 Blank)<br>5-35/(5-36 Blank)<br>5-37/(5-38 Blank)<br>5-39/(5-40 Blank)<br>5-41/(5-42 Blank)<br>5-43/(5-46 Blank)<br>5-45/(5-48 Blank)<br>5-49/(5-50 Blank)<br>5-51/(5-52 Blank)<br>5-53/(5-54 Blank) | $\left(\begin{array}{cccccccccccccccccccccccccccccccccccc$                                                                                                    | No.<br>0<br>0 | No.         6-28         6-29         6-30         6-31         6-32         6-33         6-34         6-35         6-36         6-37         6-38         6-39         6-40 | No.<br>. 0<br>. 0<br>. 0<br>. 0<br>. 0<br>. 0<br>. 0               |
| 5-55/(5-56 Blank)<br>5-57/(5-58 Blank)<br>5-59/(5-60 Blank)<br>5-61/(5-62 Blank)<br>5-63/(5-64 Blank)<br>5-65/(5-66 Blank)<br>5-67/(5-68 Blank)<br>5-69/(5-70 Blank)<br>5-71/(5-72 Blank)<br>6-1                                                                              | ·       ·       ·       ·       ·       ·       ·       ·       ·       ·       ·       ·       ·       ·       ·       ·       ·       ·       ·       ·       ·       ·       ·       ·       ·       ·       ·       ·       ·       ·       ·       ·       ·       ·       ·       ·       ·       ·       ·       ·       ·       ·       ·       ·       ·       ·       ·       ·       ·       ·       ·       ·       ·       ·       ·       ·       ·       ·       ·       ·       ·       ·       ·       ·       ·       ·       ·       ·       ·       ·       ·       ·       ·       ·       ·       ·       ·       ·       ·       ·       ·       ·       ·       ·       ·       ·       ·       ·       ·       ·       ·       ·       ·       ·       ·       ·       ·       ·       ·       ·       ·       ·       ·       ·       ·       ·       ·       ·       ·       ·       ·       ·       ·       ·       ·       ·       ·       ·       · | .       .       .       0         .       .       .       0         .       .       .       0         .       .       .       0         .       .       .       0         .       .       .       0         .       .       .       0         .       .       .       0         .       .       .       0         .       .       .       0         .       .       .       0         .       .       .       0         .       .       .       0                                                                                 | $\begin{array}{cccccccccccccccccccccccccccccccccccc$                                                                                                    | . 0<br>. 0<br>. 0<br>. 0<br>. 0<br>. 0<br>. 0<br>. 0<br>. 0<br>. 0 |
| $\begin{array}{cccccccccccccccccccccccccccccccccccc$                                                                                                    | ·       ·       ·       ·       ·       ·       ·       ·       ·       ·       ·       ·       ·       ·       ·       ·       ·       ·       ·       ·       ·       ·       ·       ·       ·       ·       ·       ·       ·       ·       ·       ·       ·       ·       ·       ·       ·       ·       ·       ·       ·       ·       ·       ·       ·       ·       ·       ·       ·       ·       ·       ·       ·       ·       ·       ·       ·       ·       ·       ·       ·       ·       ·       ·       ·       ·       ·       ·       ·       ·       ·       ·       ·       ·       ·       ·       ·       ·       ·       ·       ·       ·       ·       ·       ·       ·       ·       ·       ·       ·       ·       ·       ·       ·       ·       ·       ·       ·       ·       ·       ·       ·       ·       ·       ·       ·       ·       ·       ·       ·       ·       ·       ·       ·       ·       ·       ·       ·       · | · · · · · 0         · · · · 0         · · · 0         · · · 0         · · · 0         · · · 0         · · · 0         · · · 0         · · · 0         · · · 0         · · · 0         · · · 0         · · · 0         · · · 0         · · · 0         · · · 0         · · · 0         · · · 0         · · · 0         · · · 0         · · · 0         · · · 0         · · · 0         · · · 0         · · · 0         · · · 0         · · · 0                                                                                     | 6-52                                                                                                    | · 0<br>· 0<br>· 0<br>· 0<br>· 0<br>· 0<br>· 0<br>· 0<br>· 0<br>· 0 |
| $\begin{array}{cccccccccccccccccccccccccccccccccccc$                                                                                                    | .       .       .       .       .       .       .       .       .       .       .       .       .       .       .       .       .       .       .       .       .       .       .       .       .       .       .       .       .       .       .       .       .       .       .       .       .       .       .       .       .       .       .       .       .       .       .       .       .       .       .       .       .       .       .       .       .       .       .       .       .       .       .       .       .       .       .       .       .       .       .       .       .       .       .       .       .       .       .       .       .       .       .       .       .       .       .       .       .       .       .       .       .       .       .       .       .       .       .       .       .       .       .       .       .       .       .       .       .       .       .       .       .       .       .       .       .       .       . |                                                                                                    | 6-61                                                                                                    | . 0<br>. 0<br>. 0<br>. 0<br>. 0<br>. 0<br>. 0<br>. 0<br>. 0<br>. 0 |

\*Zero in the Change No. column indicates an original page.

| No. No. No.                                                                                                    | No. |
|----------------------------------------------------------------------------------------------------|-----|
|                                                                                                    |     |
| 7-16 0 8-17                                                                                                    | 0   |
| 7-17 0 8-18                                                                                                    | 0   |
| 7-18 0 8-19                                                                                                    | 0   |
| 7-19 0 8-20                                                                                                    | 0   |
| 7.20 0 8.21                                                                                                    | 0   |
| $\begin{array}{cccccccccccccccccccccccccccccccccccc$                                                                           | 0   |
| $\begin{array}{cccccccccccccccccccccccccccccccccccc$                                                                           | 0   |
| $1 - 22 \qquad \dots \qquad \dots \qquad \dots \qquad \dots \qquad \dots \qquad \dots \qquad \dots \qquad \dots \qquad \dots $ | 0   |
| 1-23                                                                                                    | 0   |
| 7-24                                                                                                    | 0   |
| 8-1                                                                                                    | 0   |
| 8-2                                                                                                    | 0   |
| 8-3                                                                                                    | 0   |
| 8-4                                                                                                    | 0   |
| 8-5                                                                                                    | 0   |
| 8-6                                                                                                    | 0   |
| 8-7                                                                                                    | 0   |
| 8-8                                                                                                    | 0   |
| 8-9                                                                                                    | 0   |
| 8-10                                                                                                    | 0   |
| 8-11 0 Glossary-2                                                                                                    | 0   |
| 0 Glossary-3                                                                                                    | 0   |
|                                                                                                    | 0   |
|                                                                                                    | 0   |
| 8 15 0 Clossary 6(Blank)                                                                                                    | 0   |
|                                                                                                    | 0   |

\*Zero in the Change No. column indicates an original page.

THIS PAGE INTENTIONALLY BLANK

#### SE178-A1-OMP-010

| CEDTIEICATIO                                                                                               |                                                                                                    |                                                                                                    |                                                                                                    |                                                                                                    |                                                                                                    |
|----------------------------------------------------------------------------------------------------|----------------------------------------------------------------------------------------------------|----------------------------------------------------------------------------------------------------|----------------------------------------------------------------------------------------------------|----------------------------------------------------------------------------------------------------|----------------------------------------------------------------------------------------------------|
| CERTIFICATIO                                                                                               | NAPPLIES TO:                                                                                                    | NEW MANUALS                                                                                                    |                                                                                                    | REVISION [_]                                                                                                    |                                                                                                    |
| APPLICABLE TMINS                                                                                           | SPUB. NO.                                                                                                    |                                                                                                    | PUBLICATION                                                                                                    | DATE (day, month, year)                                                                                                    | READING GRADE LEV                                                                                                    |
| TITLE                                                                                                    | 11-010                                                                                                    |                                                                                                    | March 51,                                                                                                    | 2000                                                                                                    | 9                                                                                                    |
| TECHNICAL<br>TRANSMITT                                                                                     | A MANUAL, OPERA<br>TER SET. DIGITAL                                                                                                    | TION AND M.<br>ELECTROMA                                                                                                    | AINTENANC<br>GNETIC LO                                                                                                    | E WITH PARTS<br>G. AN/WSN-8 (70                                                                                                    | LIST, INDICATO<br>93036) AND AN/V                                                                                                    |
| (7404776)                                                                                                  | · · · · · · · · ·                                                                                                    |                                                                                                    |                                                                                                    | -,                                                                                                    |                                                                                                    |
| TMCR/TMSR/SPECIF                                                                                           |                                                                                                    |                                                                                                    |                                                                                                    | · · · · · · · · · · · · · · · · · · ·                                                                                                    |                                                                                                    |
| CHANGES AND F                                                                                              | REVISIONS:                                                                                                    |                                                                                                    |                                                                                                    | · · · · · · · · · · · · · · · · · · ·                                                                                                    |                                                                                                    |
| PURPOSE                                                                                                    |                                                                                                    |                                                                                                    |                                                                                                    | • .                                                                                                    |                                                                                                    |
| This new man                                                                                               | ual incorporates dat                                                                                                    | ta pertinent to the                                                                                                    | he operation,                                                                                                    | maintenance, repa                                                                                                    | ir, and installatio                                                                                                    |
| AIN/ W 511-0 al                                                                                            | iu Ain w Sin-oA Digi                                                                                                    | tai Electromagi                                                                                                    | ieue Log (DE                                                                                                    | IVII.).                                                                                                    |                                                                                                    |
|                                                                                                    |                                                                                                    |                                                                                                    |                                                                                                    |                                                                                                    |                                                                                                    |
|                                                                                                    |                                                                                                    |                                                                                                    |                                                                                                    |                                                                                                    |                                                                                                    |
|                                                                                                    |                                                                                                    |                                                                                                    |                                                                                                    |                                                                                                    |                                                                                                    |
|                                                                                                    |                                                                                                    |                                                                                                    |                                                                                                    |                                                                                                    |                                                                                                    |
|                                                                                                    |                                                                                                    |                                                                                                    |                                                                                                    |                                                                                                    |                                                                                                    |
|                                                                                                    |                                                                                                    |                                                                                                    |                                                                                                    |                                                                                                    |                                                                                                    |
|                                                                                                    |                                                                                                    |                                                                                                    |                                                                                                    |                                                                                                    |                                                                                                    |
|                                                                                                    |                                                                                                    |                                                                                                    |                                                                                                    |                                                                                                    |                                                                                                    |
|                                                                                                    |                                                                                                    |                                                                                                    |                                                                                                    |                                                                                                    |                                                                                                    |
|                                                                                                    |                                                                                                    |                                                                                                    |                                                                                                    |                                                                                                    |                                                                                                    |
|                                                                                                    |                                                                                                    |                                                                                                    |                                                                                                    |                                                                                                    |                                                                                                    |
|                                                                                                    |                                                                                                    |                                                                                                    |                                                                                                    |                                                                                                    |                                                                                                    |
|                                                                                                    |                                                                                                    |                                                                                                    |                                                                                                    |                                                                                                    |                                                                                                    |
|                                                                                                    |                                                                                                    |                                                                                                    |                                                                                                    |                                                                                                    |                                                                                                    |
| EQUIPMENT ALTER/                                                                                           | ATION NUMBERS INCORPOR                                                                                                    | RATED                                                                                                    |                                                                                                    |                                                                                                    |                                                                                                    |
| TAT/A                                                                                                    | 00 10000000000                                                                                                    |                                                                                                    |                                                                                                    |                                                                                                    |                                                                                                    |
|                                                                                                    | RSINCORPORATED                                                                                                    |                                                                                                    |                                                                                                    |                                                                                                    |                                                                                                    |
| N/A<br>TMDER/ACN NUMBE<br>N/A                                                                              | RS INCORPORATED                                                                                                    |                                                                                                    |                                                                                                    |                                                                                                    |                                                                                                    |
| N/A<br>TMDER/ACN NUMBE<br>N/A<br>Continued on addition                                                     | al pages as needed.                                                                                                    |                                                                                                    | ·····                                                                                                    |                                                                                                    |                                                                                                    |
| N/A<br>TMDER/ACN NUMBE<br>N/A<br>Continued on addition                                                     | al pages as needed.                                                                                                    |                                                                                                    |                                                                                                    | · · · · · · · · · · · · · · · · · · ·                                                                                                    |                                                                                                    |
| N/A<br>TMDER/ACN NUMBE<br>N/A<br>Continued on addition                                                     | al pages as needed.                                                                                                    | CERTIFICA                                                                                                    | TION STATE                                                                                                    | MENT                                                                                                    |                                                                                                    |
| N/A<br>TMDER/ACN NUMBE<br>N/A<br>Continued on addition                                                     | al pages as needed.<br>This is to certify that reaccuisition compliance                                                                                                    | CERTIFICA<br>sponsible Navy acti<br>e. technical covera                                                                                                    | TION STATE                                                                                                    | MENT<br>wed the above identifie                                                                                                    | d document for                                                                                                    |
| N/A<br>TMDER/ACN NUMBE<br>N/A<br>Continued on addition                                                     | al pages as needed.<br>This is to certify that reacquisition compliance<br>Government management                                                                                             | CERTIFICA<br>sponsible Navy acti<br>e, technical covera<br>ent use only and do                                                                                                   | TION STATE<br>vities have revie<br>age and printin<br>es not imply cor                                                          | MENT<br>wed the above identifie<br>g quality. This form<br>tractual approval or ac                                                                                                    | ed document for<br>is for internal<br>ceptance of the                                                                                             |
| N/A<br>TMDER/ACN NUMBE<br>N/A<br>Continued on addition                                                     | This is to certify that re-<br>acquisition compliance<br>Government manageme<br>technical manual by the<br>delivering the technical                                                          | CERTIFICA<br>sponsible Navy acti<br>e, technical covera<br>ent use only and do<br>e Government nor c<br>manual in accorda                                                        | TION STATE<br>vities have revie<br>age and printin<br>es not imply cor<br>loes it relieve th<br>nce with the con                | MENT<br>wed the above identifie<br>g quality. This form<br>tractual approval or arc<br>e contractor of any res<br>tract requirements.                                                                                                    | d document for<br>is for internal<br>ceptance of the<br>ponsibilities for                                                                         |
| N/A<br>TMDER/ACN NUMBE<br>N/A<br>Continued on addition                                                     | This is to certify that re-<br>acquisition compliance<br>Government management<br>technical manual by the<br>delivering the technical                                                        | CERTIFICA<br>sponsible Navy acti<br>e, technical covera<br>ent use only and do<br>e Government nor c<br>manual in accorda                                                        | TION STATE<br>vities have revie<br>age and printin<br>es not imply cor<br>loes it relieve th<br>nce with the con                | MENT<br>wed the above identifie<br>g quality. This form<br>tractual approval or ac<br>e contractor of any res<br>tract requirements.                                                                                                    | d document for<br>is for internal<br>ceptance of the<br>ponsibilities for                                                                         |
| N/A<br>TMDER/ACN NUMBE<br>N/A<br>Continued on addition                                                     | This is to certify that re-<br>acquisition compliance<br>Government management<br>technical manual by the<br>delivering the technical                                                        | CERTIFICA<br>sponsible Navy acti<br>e, technical covera<br>ent use only and do<br>e Government nor c<br>manual in accordan                                                       | TION STATE<br>vities have revie<br>age and printin<br>es not imply cor<br>loes it relieve th<br>nce with the con                | MENT<br>wed the above identifie<br>g quality. This form<br>tractual approval or ac<br>e contractor of any res<br>tract requirements.                                                                                                    | ed document for<br>is for internal<br>ceptance of the<br>ponsibilities for                                                                        |
| N/A<br>TMDER/ACN NUMBE<br>N/A<br>Continued on addition                                                     | This is to certify that re-<br>acquisition compliance<br>Government manageme<br>technical manual by the<br>delivering the technical                                                          | CERTIFICA<br>sponsible Navy acti<br>e, technical covera<br>ent use only and do<br>e Government nor c<br>manual in accordan<br>SIGNATURE                                          | TION STATE<br>vities have revie<br>age and printin<br>es not imply cor<br>loes it relieve th<br>nce with the con                | MENT<br>wed the above identifie<br>g quality. This form<br>tractual approval or ac<br>e contractor of any res<br>tract requirements.                                                                                                    | d document for<br>is for internal<br>ceptance of the<br>ponsibilities for                                                                         |
| N/A<br>TMDER/ACN NUMBE<br>N/A<br>Continued on addition                                                     | This is to certify that re-<br>acquisition compliance<br>Government manageme<br>technical manual by the<br>delivering the technical<br>NAME<br>Warren Munn                                   | CERTIFICA<br>sponsible Navy acti<br>e, technical covera<br>ent use only and do<br>e Government nor c<br>manual in accordan                                                       | TION STATE<br>vities have revie<br>age and printin<br>es not imply cor<br>loes it relieve th<br>nce with the con                | MENT<br>wed the above identifie<br>g quality. This form<br>tractual approval or ac<br>e contractor of any res<br>tract requirements.<br>ORGANIZATION<br>SPAWARSYSCI<br>Charleston                                                                              | ed document for<br>is for internal<br>ceptance of the<br>ponsibilities for<br>CODE<br>EN 845WM                                                    |
| N/A<br>TMDER/ACN NUMBE<br>N/A<br>Continued on addition<br>ACQUISITION<br>TECHNICAL                         | This is to certify that re-<br>acquisition compliance<br>Government management<br>technical manual by the<br>delivering the technical<br>NAME<br>Warren Munn<br>NAME                         | CERTIFICA<br>sponsible Navy acti<br>ent use only and do<br>e Government nor c<br>manual in accordan<br>SIGNATURE                                                                 | TION STATE<br>vities have revie<br>age and printin<br>es not imply cor<br>toes it relieve th<br>nce with the con                | EMENT<br>wed the above identifie<br>g quality. This form<br>tractual approval or ac<br>e contractor of any res<br>tract requirements.<br>ORGANIZATION<br>SPAWARSYSCI<br>Charleston<br>ORGANIZATION                                                             | ed document for<br>is for internal<br>ceptance of the<br>ponsibilities for<br>EN CODE<br>845WM<br>CODE                                            |
| N/A TMDER/ACN NUMBE N/A Continued on addition ACQUISITION TECHNICAL                                        | This is to certify that re-<br>acquisition compliance<br>Government manageme<br>technical manual by the<br>delivering the technical<br>NAME<br>Warren Munn<br>NAME<br>William Browne         | CERTIFICA<br>sponsible Navy acti<br>e, technical covera-<br>ent use only and do<br>e Government nor c<br>manual in accordar<br>SIGNATURE<br>SIGNATURE<br>SIGNATURE               | TION STATE<br>vities have revie<br>age and printin<br>es not imply cor<br>loes it relieve th<br>nce with the con<br>Mh<br>Mh    | MENT<br>wed the above identifie<br>g quality. This form<br>tractual approval or ac<br>e contractor of any res<br>tract requirements.<br>ORGANIZATION<br>SPAWARSYSCI<br>ORGANIZATION<br>SPAWARSYSCI                                                             | ed document for<br>is for internal<br>ceptance of the<br>ponsibilities for<br>CODE<br>845WM<br>CODE<br>EN 845WB                                   |
| N/A<br>TMDER/ACN NUMBE<br>N/A<br>Continued on addition<br>ACQUISITION<br>TECHNICAL                         | This is to certify that re-<br>acquisition compliance<br>Government manageme<br>technical manual by the<br>delivering the technical<br>NAME<br>Warren Munn<br>NAME<br>William Browne         | CERTIFICA<br>sponsible Navy acti-<br>e, technical covera-<br>ent use only and do<br>e Government nor c<br>manual in accordan<br>SIGNATURE<br>SIGNATURE<br>SIGNATURE<br>SIGNATURE | TION STATE<br>vities have revie<br>age and printin<br>es not imply cor<br>toes it relieve th<br>nce with the con<br>MM          | MENT<br>wed the above identifie<br>g quality. This form<br>tractual approval or ac<br>e contractor of any res<br>tract requirements.<br>ORGANIZATION<br>SPAWARSYSCI<br>ORGANIZATION<br>SPAWARSYSCI<br>Charleston<br>ORGANIZATION                               | ed document for<br>is for internal<br>ceptance of the<br>ponsibilities for<br>EN CODE<br>845WM<br>CODE<br>845WB                                   |
| N/A<br>TMDER/ACN NUMBE<br>N/A<br>Continued on addition<br>ACQUISITION<br>TECHNICAL<br>PRINTING<br>REI EASE | This is to certify that re-<br>acquisition compliance<br>Government manageme<br>technical manual by the<br>delivering the technical<br>NAME<br>Warren Munn<br>NAME<br>William Browne<br>NAME | CERTIFICA<br>sponsible Navy acti<br>e, technical covera<br>ent use only and do<br>e Government nor c<br>manual in accordan<br>SIGNATURE<br>SIGNATURE<br>SIGNATURE<br>SIGNATURE   | TION STATE<br>vities have revie<br>age and printin<br>es not imply cor<br>loes it relieve th<br>nce with the con<br>Mh<br>Beout | EMENT<br>wed the above identifie<br>g quality. This form<br>tractual approval or ac<br>e contractor of any res<br>tract requirements.<br>ORGANIZATION<br>SPAWARSYSCI<br>Charleston<br>ORGANIZATION<br>SPAWARSYSCI<br>Charleston<br>ORGANIZATION<br>SPAWARSYSCI | code<br>code<br>consibilities for<br>CODE<br>CODE<br>CODE<br>CODE<br>CODE<br>CODE<br>CODE<br>CODE<br>CODE<br>CODE<br>CODE<br>CODE<br>CODE<br>CODE |

THIS PAGE INTENTIONALLY BLANK

### **RECORD OF CHANGES**

| CHANGE NO. | DATE | TITLE OR BRIEF DESCRIPTION | ENTERED BY |
|------------|------|----------------------------|------------|
|            |      |                            |            |
|            |      |                            |            |
|            |      |                            |            |
|            |      |                            |            |
|            |      |                            |            |
|            |      |                            |            |
|            |      |                            |            |
|            |      |                            |            |
|            |      |                            |            |
|            |      |                            |            |
|            |      |                            |            |
|            |      |                            |            |
|            |      |                            |            |
|            |      |                            |            |
|            |      |                            |            |
|            |      |                            |            |
|            |      |                            |            |
|            |      |                            |            |
|            |      |                            |            |
|            |      |                            |            |
|            |      |                            |            |
|            |      |                            |            |
|            |      |                            |            |
|            |      |                            |            |
|            |      |                            |            |
|            |      |                            |            |

THIS PAGE INTENTIONALLY BLANK

# TABLE OF CONTENTS

| Chapter  | Pa                                                            | age        | Chapter  | Page                                                        |
|----------|---------------------------------------------------------------|------------|----------|-------------------------------------------------------------|
|          | MATTER                                                        |            | 1.9.2.11 | Fans (3A1B1 or 3B1) and (3A1A2B1,                           |
|          | TABLE OF CONTENTS                                             | . i        |          | 3A1A2B2 or 3A2B1, 3A2B2) 1-3                                |
|          | LIST OF ILLUSTRATIONS                                         | viii       | 1.9.2.12 | Front Access Panel Assembly (3A1A2 or                       |
|          | LIST OF TABLES                                                | . X        | 10212    | SAZ)                                                        |
|          | FOREWORD                                                      | xiii       | 1.9.2.13 | 3MP6)                                                       |
|          | SAFETY SUMMARY                                                | XV         | 1.9.3    | REMOTE CONTROL UNIT (UNIT 4). 1-3                           |
| 1        | GENERAL INFORMATION                                           | 1-1        | 1.9.4    | RODMETER SWITCHING UNIT (UNIT                               |
| 1.1      | INTRODUCTION.                                                 | 1-1        | -        | 5)                                                          |
| 1.1.1    | PURPOSE.                                                      | 1-1        | 1.9.5    | RODMETER CUTOUT SWITCH (UNIT                                |
| 1.1.2    | SCOPE.                                                        | 1-1        |          | 9)                                                          |
| 1.1.3    | APPLICABILITY.                                                | 1-1        | 2        | OPERATION 2-1                                               |
| 1.1.4    | AN/WSN-8 (7093036) DEML                                       | 1 1        | 2.1      | INTRODUCTION 2-1                                            |
| 115      |                                                               | 1-1        | 2.2      | CONTROLS AND INDICATORS 2-1                                 |
| 1.1.5    | CONFIGURATIONS                                                | 1-1        | 2.3      | OPERATING PROCEDURES 2-1                                    |
| 1.2      | MAINTENANCE PHILOSOPHY.                                       | 1-1        | 2.3.1    | GENERAL INFORMATION 2-1                                     |
| 1.3      | GENERAL DESCRIPTION.                                          | 1-1        | 2.3.2    | SAFETY PRECAUTIONS 2-2                                      |
| 1.3.1    | MODES OF OPERATION.                                           | 1-1        | 2.3.3    | STARTUP                                                     |
| 1.4      | REFERENCE DATA.                                               | 1-2        | 2.3.4    | UNDERWATER MODE 2-2                                         |
| 1.5      | EQUIPMENT, ACCESSORIES, AND                                   |            | 2.3.5    | CALIBRATION MODE 2-2                                        |
|          | DOCUMENTATION SUPPLIED                                        | 1-2        | 2.3.6    | MANUAL DUMMY MODE                                           |
| 1.6      | EQUIPMENT AND PUBLICATIONS                                    |            | 2.3.7    | REMOTE DUMMY MODE 2-2                                       |
|          | REQUIRED BUT NOT SUPPLIED                                     | 1-2        | 2.3.8    | BIT MODE                                                    |
| 1.7      | DEML CONFIGURATION MATRIX                                     | 1-2        | 2.3.9    | CONFIGURATION MODE 2-3                                      |
| 1.8      | FIELD AND FACTORY CHANGES                                     | 1-2        | 2.3.10   | STATUS CHECK MODE 2-3                                       |
| 1.9      | MAJOR EQUIPMENT UNITS                                         | 1-2        | 2.3.11   | NORMAL SHUTDOWN                                             |
| 1.9.1    | RODMETER (UNITS 1, 6).                                        | 1-2        | 2.3.12   | EMERGENCY OPERATION 2-3                                     |
| 1.9.2    | INDICATOR-TRANSMITTER (3A1 OR                                 | 1 2        | 2.3.13   | EMERGENCY SHUTDOWN 2-3                                      |
| 1021     | Control Display Papel (3A1A2A1 or                             | 1-2        | 2.4      | TURNON/CHECKOUT PROCEDURE. 2-3                              |
| 1.9.2.1  |                                                               | 1-3        | 2.5      | AN/WSN-8 (7093036) DEML                                     |
| 1.9.2.2  | Card Cage (3A1A1 or 3A1).                                     | 1-3        | 251      | DEDIODICITY 2.2                                             |
| 1.9.2.3  | Synchro Signal Booster Amplifiers (3A1AI                      | R1.        | 2.0.1    | PERIODICIT 1                                                |
|          | 3A1AR2)                                                       | 1-3        | 2.0.2    | ELVS Calibration (Pro calibration) 2.3                      |
| 1.9.2.4  | Relay CCA (3A1A3 or 3A3)                                      | 1-3        | 2.5.2.1  | Manual Calibration 2.2                                      |
| 1.9.2.5  | Rodmeter CCA (3A1A4 or 3A4)                                   | 1-3        | 2.0.2.2  | Calibration Table Modification                              |
| 1.9.2.6  | Power Supply Assembly, 200 Watt (3A1A                         | 1A8        | 2.5.2.5  | Automatic Calibration 24                                    |
|          | or 3A1A8).                                                    | 1-3        | 2.5.2.4  |                                                             |
| 1.9.2.7  | Power Supply Assembly, 28 VDC (3A1A1 or 3A1A9).               | A9<br>1-3  | 2.5.5    | PROCEDURE                                                   |
| 1.9.2.8  | Step-Down, 50 VAC Transformer Assemb<br>(3A1A1A10 or 3A1A10). | oly<br>1-3 | 2.5.4    | MANUAL CALIBRATION PROCEDURE,<br>MEASURED-MILE RUN (SURFACE |
| 1.9.2.9  | Constant Voltage Transformer Assembly                         |            | 0 5 4 4  | UNLY)                                                       |
|          | (3A1A1A11 or 3A1A11)                                          | 1-3        | 2.5.4.1  |                                                             |
| 1.9.2.10 | Scott-T Transformer Assembly                                  | 4.0        | 2.5.4.2  | Preparation                                                 |
|          | (3A1A5)                                                       | 1-3        | 2.5.4.3  | Execution                                                   |

| Chapter   |                                                                    | Page             | Chapter  | Page                                            |
|-----------|--------------------------------------------------------------------|------------------|----------|-------------------------------------------------|
| 2.5.4.4   | Verification.                                                      | 2-5              | 2.6.5    | MANUAL CALIBRATION PROCEDURE,                   |
| 2.5.4.5   | Measured-Mile Calibration Table<br>Modification.                   | 2-6              |          | INERTIAL REFERENCE ENTEREDMANUALLY.2-11         |
| 2.5.5     | MANUAL CALIBRATION PROCEDURE                                       | Ξ,               | 2.6.5.1  | Initial Conditions 2-11                         |
|           | INERTIAL REFERENCE ENTERED                                         |                  | 2.6.5.2  | Preparation 2-12                                |
|           | MANUALLY                                                           | . 2-6            | 2.6.5.3  | Execution 2-12                                  |
| 2.5.5.1   |                                                                    | . 2-6            | 2.6.5.4  | Verification                                    |
| 2.5.5.2   | Preparation.                                                       | . 2-6            | 2.6.5.5  | Inertial Reference Calibration Table            |
| 2.5.5.3   | Execution.                                                         | 2-6              |          | Modification                                    |
| 2.5.5.4   | Verification.                                                      | 2-6              | 2.6.6    | MANUAL CALIBRATION PROCEDURE,                   |
| 2.5.5.5   | Inertial Reference Calibration Table                               | 0.7              | 267      | VRC INPUT ENTERED MANUALLI. 2-13                |
| 0 5 0     |                                                                    |                  | 2.0.7    | PROCEDURE 2-13                                  |
| 2.5.6     | VRC INPUT ENTERED MANUALLY                                         | <u>-,</u><br>2-7 | 2671     | Initial Conditions 2-14                         |
| 257       |                                                                    |                  | 2.6.7.2  | Preparation 2-14                                |
| 2.0.1     | PROCEDURE.                                                         | 2-7              | 2673     | Execution 2-14                                  |
| 2.5.7.1   | Shaft Speed.                                                       | 2-7              | 268      | VERIFICATION PROCEDURE 2-15                     |
| 2.5.7.2   | Inertial Speed.                                                    | 2-7              | 269      | TABLE MAINTENANCE PROCE-                        |
| 2.5.7.3   | Initial Conditions.                                                | 2-8              | 2.0.0    | DURE                                            |
| 2.5.7.4   | Preparation.                                                       | 2-8              | Sect     | ion I AN/WSN-8 (7093036) DEML                   |
| 2.5.7.5   |                                                                    | 2-8              |          | OPERATING PROCEDURES 2-22                       |
| 2.5.7.6   | Automatic Calibration Verification.                                | 2-8              | 2.7      | AN/WSN-8 (7093036) DEML OPERATING               |
| 2.5.7.7   | Automatic Calibration Table Modifica-                              |                  | Sect     |                                                 |
|           |                                                                    | . 2-8            | Sect     | OPERATING PROCEDURES 2-62                       |
| 2.6       | AN/WSN-8 (7093036) DEML (W/FC-1),<br>AN/WSN-8A(V/)1 (7404776) DEMI |                  | 2.8      | AN/WSN-8 (7093036) DEML (w/FC-1)                |
|           | AND AN/WSN-8A(V)2 (7404776) DEM                                    | L                |          | OPERATING PROCEDURES 2-62                       |
|           | CALIBRATION.                                                       | 2-8              | Sect     | ion III AN/WSN-8A(V)1 (7404776) DEML            |
| 2.6.1     | PERIODICITY.                                                       | 2-8              |          | OPERATING PROCEDURES 2-121                      |
| 2.6.2     | DESCRIPTION                                                        | 2-9              | 2.9      |                                                 |
| 2.6.2.1   | Select Submode.                                                    | 2-9              | Soct     | ion IV AN/WSN-84/V)2 (7404776) DEMI             |
| 2.6.2.2   | Calibration Submode.                                               | 2-9              | Jeci     | OPERATING PROCEDURES 2-184                      |
| 2.6.2.2.  | 1 Manual Calibration                                               | 2-9              | 2.10     | AN/WSN-8A(V)2 (7404776) DEML                    |
| 2.6.2.2.2 | 2 Automatic Calibration                                            | 2-9              |          | OPERATING PROCEDURES 2-184                      |
| 2.6.2.3   | Verification Submode.                                              | 2-9              | 3        | FUNCTIONAL DESCRIPTION 3-1                      |
| 2.6.2.4   | Table Maintenance Submode                                          | 2-9              | 3.1      | INTRODUCTION                                    |
| 2.6.3     | SELECT CALIBRATION TABLE<br>PROCEDURE.                             | . 2-9            | 3.2      | OVERALL FUNCTIONAL DESCRIP-<br>TION             |
| 2.6.4     | MANUAL CALIBRATION PROCEDURE                                       | Ξ,               | 3.2.1    | BIT FUNCTIONAL DESCRIPTION 3-2                  |
| 0644      | MEASURED-MILE RUN.                                                 | 2-10             | 3.2.1.1  | AN/WSN-8 (7093036) and AN/WSN-8                 |
| 2.0.4.1   |                                                                    | 2-10             |          | (7093036) (W/FC-1) DEML BIT<br>Descriptions 3-2 |
| 2.0.4.2   |                                                                    | 2-10             | 3211     | 1 CPU BIT Description 3-2                       |
| 2.0.4.3   |                                                                    | 2-10             | 3211     | 2 60-Hz D/R BIT Description 3-2                 |
| 2.0.4.4   |                                                                    | <b>Z-</b> 11     | 3211     | 3 SSBA BIT Description 3-2                      |
| 2.6.4.5   | Modification                                                       | 2-11             | 32114    | 4 400-Hz D/S RIT Description 3-2                |
|           |                                                                    | <u>~ 11</u>      | 0.2.1.1. |                                                 |

| Chapter   |                                        | Ρ   | age        |
|-----------|----------------------------------------|-----|------------|
| 3.2.1.1.5 | 5 A/D BIT Description                  |     | 3-2        |
| 3.2.1.1.6 | 6 MIL-STD-1553B BIT Description.       |     | 3-2        |
| 3.2.1.1.7 | ROD PCB BIT Description                |     | 3-3        |
| 3.2.1.2   | AN/WSN-8A(V)1 (7404776) and            |     |            |
|           | AN/WSN-8A(V)2 (7404776) DEML BIT       | •   |            |
|           |                                        | •   | 3-3        |
| 3.2.1.2.1 | CPU BIT Description.                   | •   | 3-3        |
| 3.2.1.2.2 | 2 A/D BIT Description                  | •   | 3-3        |
| 3.2.1.2.3 | B Ethernet BIT Description.            | •   | 3-3        |
| 3.2.1.2.4 | ROD PCB BIT Description.               | •   | 3-3        |
| 3.3       | DETAILED FUNCTIONAL DESCRIP-           |     | 3-3        |
| 331       | AC POWER DISTRIBUTION                  | •   | 3-3        |
| 3311      | Fuses [(3A1A2F1-3A1A2F4) or            | ·   | 00         |
| 0.0.1.1   | (3A2F1-3A2F4)]                         |     | 3-3        |
| 3.3.1.2   | Power Line Filter (3A1FL1 or 3FL1).    |     | 3-3        |
| 3.3.1.3   | Over Voltage Protection Network        |     |            |
|           | [(3A1RV1-3A1RV3) or (3RV1-3RV3)].      |     | 3-3        |
| 3.3.1.4   | Constant Voltage Transformer Assemb    | ly  |            |
|           | (3A1A1A11 or 3A1A11)                   |     | 3-3        |
| 3.3.1.5   | Step-Down Transformer (3A1A1A10 or     | •   |            |
|           | 3A1A10)                                | •   | 3-3        |
| 3.3.1.6   | Fuse (3A1A2F5 or 3A2F5)                | •   | 3-3        |
| 3.3.2     | DC POWER DISTRIBUTION                  | •   | 3-3        |
| 3.3.2.1   | 200-W Power Supply (3A1A1A8 or 3A1A8). |     | 3-3        |
| 3.3.2.2   | 28 VDC Power Supply (3A1A1A9 or        |     |            |
|           | 3A1A9)                                 |     | 3-3        |
| 3.3.2.3   | Grounds and Returns                    |     | 3-3        |
| 3.3.3     | CONTROL DISPLAY FUNCTION.              |     | 3-4        |
| 3.3.3.1   | CPU CCA (3A1A1A2 or 3A1A2)             |     | 3-4        |
| 3.3.3.1.1 | CPU Specifications.                    |     | 3-4        |
| 3.3.3.1.2 | 2 AN/WSN-8 (7093036) DEML CPU          | C   | CA_        |
|           | Jumper Settings.                       | •   | 3-5        |
| 3.3.3.1.3 | 3 AN/WSN-8 (7093036) DEML (w/FC        | )-' | 1)         |
| 2224      |                                        | = つ | 0-0        |
| 3.3.3.1.4 | CPU CCA Jumper Settings.               | 52  | 0∟)<br>3-6 |
| 3.3.3.2   | CDP (3A1A2A1 or 3A2A1)                 |     | 3-6        |
| 3.3.3.2.1 | CDP Jumper Settings.                   |     | 3-6        |
| 3.3.4     | I/O FUNCTION                           |     | 3-7        |
| 3.3.4.1   | Rodmeter Subfunction                   |     | 3-7        |
| 3.3.4.1.1 | Rodmeter (Unit 1).                     |     | 3-7        |
| 3.3.4.1.2 | 2 Rodmeter CCA (3A1A4 or 3A4).         |     | 3-7        |
| 3.3.4.1.3 | 3 A/D CCA (3A1A1A3 or 3A1A3).          |     | 3-7        |
| 3.3.4.1.4 | AN/WSN-8 (7093036) DEML A/D            |     |            |
|           | CCA (RTI-850F) Jumper/Switch           |     | <u> </u>   |
|           | Seungs                                 |     | ৩-৪        |

| Chapter   |                                                                  | Page       |
|-----------|------------------------------------------------------------------|------------|
| 3.3.4.1.  | 5 AN/WSN-8 (7093036) DEML A/D C<br>(RTI-850F) Specifications     | CA<br>3-8  |
| 3.3.4.1.  | 6 AN/WSN-8A (7404776) DEML and                                   | 1)         |
|           | A/D CCA (DM16S) Jumper/Switch                                    | -1)        |
| 0.0.4.4   |                                                                  | 3-8        |
| 3.3.4.1.  | AN/WSN-8A (7404776) DEML and<br>AN/WSN-8 (7093036) DEML (w/FC    | -1)        |
|           | A/D CCA (DM16S) Specifications.                                  | 3-9        |
| 3.3.4.2   |                                                                  | 3-9        |
| 3.3.4.2.  | 1 Relay CCA (3A1A3 or 3A3)                                       | 3-9        |
| 3.3.4.3   |                                                                  | 3-9        |
| 3.3.4.3.  | MIL-STD-1553B CCA (3A1A1A4).                                     | 3-9        |
| 3.3.4.3.  | 2 AN/WSN-8 (7093036) DEML<br>MIL-STD-1553B CCA Jumper            |            |
|           | Settings.                                                        | 3-10       |
| 3.3.4.3.  | 3 AN/WSN-8A(V)1, -8A(V)2 (7404776<br>DEML Ethernet CCA (3A1A12). | 3)<br>3-10 |
| 3.3.4.3.4 | 4 AN/WSN-8A(V)1 (7404776) DEML                                   |            |
|           | AT520L CPÙ ĆCÀ (3A1A2).                                          | 3-10       |
| 3.3.4.3.  | 5 AN/WSN-8A(V)2 (7404776) DEML<br>AT520L CPU CCA (3A1A2).        | 3-10       |
| 3.3.4.4   | AN/WSN-8 (7093036) DEML Synchro O                                | utput      |
|           | Subfunction                                                      | 3-10       |
| 3.3.4.4.  | 1 60-Hz D/R CCA (3A1A1A5)                                        | 3-10       |
| 3.3.4.4.  | 2 60-Hz D/R CCA Jumper Settings.                                 | 3-11       |
| 3.3.4.4.  | 3 60-Hz D/R CCA Specifications                                   | 3-11       |
| 3.3.4.4.4 | 4 Fuses (3A1A2F1, 3A1A2F2)                                       | 3-11       |
| 3.3.4.4.  | 5 Synchro Signal Booster Amplifiers                              | 3_11       |
| 3344      | 6 60-Hz Synchro Output Scott-T                                   | 0-11       |
| 0.0.1.1.  | Transformer (3A1A5).                                             | 3-11       |
| 3.3.4.4.  | 7 400-Hz D/S CCA (3A1A1A6).                                      | 3-11       |
| 3.3.4.4.  | 8 400-Hz D/S CCA Jumper                                          |            |
|           | Settings.                                                        | 3-11       |
| 3.3.4.4.  | 9 400-Hz D/S CCA Specifications.                                 | 3-11       |
| 3.3.4.4.  | 10 Fuses (3A1A2F3, 3A1A2F4)                                      | 3-12       |
| 3.4       | CARD CAGE FUNCTIONAL                                             |            |
|           | DESCRIPTIONS.                                                    | 3-12       |
| 3.4.1     | CARD CAGE ASSEMBLY (3A1A1 OR 3A1)                                | 3-12       |
| 342       | ISA ELECTRONIC BACKPLANE (3A1A                                   | 147        |
| 0.1.2     | OR 3A1A7).                                                       | 3-12       |
| 3.4.3     | VOLTAGE TEST TERMINAL BOARD                                      |            |
|           | (3A1A1TB1 OR 3A1TB1)                                             | 3-12       |
| 3.5       | FANS                                                             | 3-13       |
| 3.6       | REMOTE CONTROL UNIT                                              | 3-13       |
| 3.6.1     | UNIT 4, REMOTE CONTROL UNIT.                                     | 3-13       |

| Chapter    |                           | Page         | Chapter    | Page                                              |
|------------|---------------------------|--------------|------------|---------------------------------------------------|
| 3.6.1.1    | C-PWR-1 Power.            | 3-13         | 4.1.1      | SCHEDULED MAINTENANCE                             |
| 3.6.1.2    | DS1                       | 3-13         |            | REQUIREMENTS 4-1                                  |
| 3.6.1.3    | S1                        | 3-13         | 4.2        | SAFETY PRECAUTIONS 4-1                            |
| 3.7        | RODMETER SWITCHING UNIT   | 3-14         | 4.3        | SCHEDULED MAINTENANCE ACTION                      |
| 3.7.1      | SINGLE I/T INSTALLATIONS  | 3-14         | A A        |                                                   |
| 3.7.2      | DUAL I/T INSTALLATIONS    | 3-14         | 4.4        | ACTION INDEX.                                     |
| 3.7.3      | SINGLE I/T/DUAL RODMETER  | 3-14         | 4.5        | TOOLS, MATERIALS, AND TEST                        |
| 3.7.3.1    | Rodmeter Input Select     | 3-14         |            | EQUIPMENT 4-1                                     |
| 3.7.3.2    | Sensing.                  | 3-14         | 4.6        | PREVENTIVE MAINTENANCE<br>PROCEDURES 4-1          |
| 3.7.3.3    | Rodmeter Output Select.   | . 3-14       | 461        | CLEAN AND INSPECT INDICATOR-                      |
| 3.7.3.4    | Rodmeter Select Signal.   | 3-14         | 1.0.1      | TRANSMITTER 4-1                                   |
| 3.7.4      | DUAL I/T/DUAL RODMETER    | 0.44         | 4.6.2      | TEST OPERATION OF INDICATOR-                      |
| ~ <b>-</b> | SUBFUNCTION.              | 3-14         | 4.0.0      | IRANSMITTER 4-1                                   |
| 3.7.4.1    | Rodmeter 1 Input Select.  | 3-14         | 4.6.3      | SURFACE EXTEND AND RETRACT                        |
| 3.7.4.2    | Rodmeter 2 Input Select.  | 3-14         |            | RODMETER.                                         |
| 3.7.4.3    |                           | 3-14         | 4.6.4      | MEASURE RODMETER COIL, INSULATION                 |
| 3.7.4.4    |                           | 3-14         |            | AND BUTTON RESISTANCE 4-2                         |
| 3.7.4.5    | Rodmeter 1 Output Select. | 3-14         | 4.6.5      | CLEAN, INSPECT, AND LUBRICATE                     |
| 3.7.4.6    | Rodmeter 2 Output Select. | . 3-14       |            | RODMETER, RODMETER HOIST, AND                     |
| 3.7.4.7    |                           | 3-15         | E          | TROUBLESHOOTING                                   |
| 3.7.5      | UNIT 5 RSU, P/N 1028C0220 | 3-15         | <b>5</b>   |                                                   |
| 3.7.5.1    | C-PWR-1 Power.            | 3-15         | 5.1<br>5.2 |                                                   |
| 3.1.5.2    | S1-D2                     | 3-15         | 5.2        | SHOOTING PROCEDURES 5-1                           |
| 3.7.3.3    | S1-A                      | 3-13<br>2 15 | 5.2.1      | GENERAL TROUBLESHOOTING 5-1                       |
| 2755       | S1-B                      | 0-10<br>2 15 | 5.2.2      | BUILT-IN TEST PROCEDURE 5-2                       |
| 3.7.5.5    | S1-C1                     | 3-15         | 5.2.2.1    | AN/WSN-8 (7093036) DEML BIT                       |
| 3757       | SI-DI                     | 3 15         |            | Procedure                                         |
| 3758       | S1-E                      | 3 15         | 5.2.2.2    | AN/WSN-8A (7404776) DEML BIT                      |
| 376        | UNIT 5 DSU D/N 50247 501  | 3 15         |            | Procedure                                         |
| 3761       | S1_F1                     | 3-15         | 5.2.3      | EXPLANATION OF FAULT LOGIC                        |
| 3762       | S1-E2                     | 3-15         | 521        |                                                   |
| 3763       | S1-E2.                    | 3-15         | 525        |                                                   |
| 3764       | S1-F2                     | 3-15         | 5251       | Fuses [(30102F1 30102F2) or (302F1                |
| 3765       | S1-A1                     | 3-15         | 0.2.0.1    | 3A2F2)]                                           |
| 3766       | S1-A2                     | 3-15         | 5.2.5.2    | AN/WSN-8 (7093036) DEML Fuses                     |
| 3767       | S1-B1                     | 3-15         |            | (3A1A2F3, 3A1A2F4) 5-3                            |
| 3.7.6.8    | S1-B2.                    | 3-15         | 5.2.5.3    | Overvoltage Protection Network                    |
| 3.7.6.9    | S1-C1                     | 3-15         |            | [(3A1RV1-3A1RV3) or (3RV1-3RV3)]. 5-3             |
| 3.7.6.10   | S1-C2                     | 3-15         | 5.2.5.4    | Power Line Fliter (3A1FL1 or 3FL1). 5-3           |
| 3.7.6.11   | S1-D1                     | 3-15         | 5.2.5.5    | Constant Voltage Transformer (3A1A1A11 or 3A1A11) |
| 4          | SCHEDULED MAINTENANCE     | . 4-1        | 5256       | Step-Down Transformer (3A1A1A10 or                |
| 4.1        | INTRODUCTION              | . 4-1        | 5.2.0.0    | 3A1A10)                                           |

| Chapter      | Page                                     | Cł       |
|--------------|------------------------------------------|----------|
| 5.2.5.7      | Fuse (3A1A2F5 or 3A1F5) 5-3              | 6.       |
| 5.2.6        | 60-HZ AC POWER TROUBLESHOOT-<br>ING. 5-3 | 6.       |
| 5.2.7        | AN/WSN-8 (7093036) DEML 400-HZ AC        |          |
|              | POWER TROUBLESHOOTING 5-3                |          |
| 5.2.8        | DC POWER DISTRIBUTION 5-3                | <u> </u> |
| 5.2.8.1      | 200-Watt Power Supply (3A1A1A8 or        | ю.<br>С  |
|              | 3A1A8) 5-3                               | 0.<br>6  |
| 5.2.8.2      | 28 VDC Power Supply (3A1A1A9 or          | 0.<br>6  |
| 520          |                                          | 0.       |
| 5210         |                                          |          |
| 5.2.10       | CDU(CCA)(3A1A1A2  or  3A1A2) = 5.3       |          |
| 52102        | CDP (3A1A2A1  or  3A2A1) = 5-3           | <u> </u> |
| 5 2 11       |                                          | 6.       |
| 5.2.11       | ING                                      | ю.<br>С  |
| 5.2.12       | I/O INTERFACE FUNCTION 5-3               | 0.       |
| 5.2.12.1     | Rodmeter CCA (3A1A4 or 3A4) 5-4          | 6        |
| 5.2.12.2     | Relay CCA (3A1A3 or 3A3) 5-4             | 6.3      |
| 5.2.12.3     | AN/WSN-8 (7093036) DEML                  | 6.       |
|              | MIL-STD-1553B CCA (3A1A1A4) 5-4          | 6.       |
| 5.2.12.4     | A/D CCA (3A1A1A3 or 3A1A3) 5-4           |          |
| 5.2.12.5     | AN/WSN-8A (7404776) Ethernet CCA         | 6.       |
|              | (3A1A12) 5-4                             | 6.       |
| 5.2.13       | AN/WSN-8 (7093036) DEML SYNCHRO          | 0        |
| 52131        | $60-H_7 D/R CCA (3A1A1A5) 5-4$           | 0.       |
| 52132        | SSBAs (3A1A1R1 3A1A1R2) 5-4              | 6.3      |
| 5 2 13 3     | 60-Hz Synchro Output Scott-T Transformer | •••      |
| 0.2.10.0     | (3A1A5T1)                                | 6.       |
| 5.2.13.4     | 400-Hz D/S CCA (3A1A1A6) 5-4             |          |
| 5.2.13.5     | Fuses (3A1A2F3, 3A1A2F4) 5-4             | 6.       |
| 5.2.14       | I/O INTERFACE TROUBLESHOOT-              | 6        |
|              | ING                                      | 0.       |
| 5.2.15       | RODMETER RESISTANCE TEST 5-4             | 6.3      |
| 5.2.15.1     | Preparation 5-5                          | •••      |
| 5.2.15.2     | Rodmeter Resistance 5-5                  | 6        |
| 5.2.15.3     | Insulation Resistance of Rodmeter. 5-5   |          |
| 5.2.15.4     | Insulation Resistance of Cables 5-5      |          |
| 6            | CORRECTIVE MAINTENANCE 6-1               | e        |
| 6.1          | INTRODUCTION 6-1                         |          |
| 6.1.1        | PARTS DATA 6-1                           | e        |
| 6.1.2        | REPAIR 6-1                               |          |
| 6.1.3        | WIRING DIAGRAMS 6-1                      |          |
| б.1.4<br>о.о | HARDWARE FAMILY IREE 6-1                 | e        |
| 6.2          | ADJUSTMENT ALIGNMENT AND 6-1             |          |
|              |                                          |          |

| Chapter   | Page                                     |
|-----------|------------------------------------------|
| 6.3       | REMOVAL AND REPLACEMENT                  |
|           | PROCEDURES 6-1                           |
| 6.3.1     | RETRACTION, REPLACEMENT, AND             |
|           | EJECTION OF RODMETER NO. 1 (UNIT 1)      |
|           | AND RODMETER NO. 2 (UNIT 6) (TYPE        |
| 6311      | Petraction 61                            |
| 6312      | Penlacement 62                           |
| 6313      | Fiection 62                              |
| 622       |                                          |
| 0.3.2     | HULL-MOUNTED RODMETER NO 1               |
|           | (UNIT 1) AND RODMETER NO. 2 (UNIT 6)     |
|           | (TYPE IC/28-6 AND IC/E28-6F) OR HULL     |
|           | PLUG 6-3                                 |
| 6.3.2.1   | Removal 6-3                              |
| 6.3.2.2   | Replacement 6-4                          |
| 6.3.3     | DISASSEMBLY OF UNIT 2 SEA VALVE NO.      |
| /         | 1 AND UNIT 7 SEA VALVE NO. 2 6-5         |
| 6.3.3.1   |                                          |
| 6.3.3.2   | Repair                                   |
| 6.3.3.3   | Reassembly 6-6                           |
| 6.3.4     | INDICATOR-TRANSMITTER (UNITS 3 OR        |
| 6341      | Preliminary 6-7                          |
| 6342      | Remove and Replace Fuse I(3A1A2F1-       |
| 0.0.1.2   | 3A1A2F5) or (3A2F1-3A2F5)] 6-7           |
| 6.3.4.3   | Remove and Replace Fuseholder (A2XF1,    |
|           | A2XF2) 6-7                               |
| 6.3.4.4   | Remove and Replace Fuseholder            |
| 6245      | (AZAF3) 0-0                              |
| 0.3.4.3   | (7404776) I/T Fault Indicator (DS1). 6-8 |
| 6.3.4.6   | Remove and Replace Control Display Panel |
|           | (CDP) (3A1A2A1 or 3A2A1) 6-8             |
| 6.3.4.7   | Remove and Replace Intake Fan (3A1A2B1,  |
|           | 3A1A2B2) or (3A2B1, 3A2B2) 6-9           |
| 6.3.4.8   | Remove and Replace Power Supply/Card     |
|           | Cage Assembly (3A1A1 or 3A1) 6-9         |
| 6.3.4.8.1 | Remove and Replace 200-W Power           |
|           | 3A1A8)                                   |
| 63482     | P Remove and Replace Constant Voltage    |
| 0.01.101  | Transformer Assembly (3A1A1A11 or        |
|           | 3A1A11) 6-11                             |
| 6.3.4.8.3 | 8 Remove and Replace 50 VAC Step-Down    |
|           | Transformer Assembly (3A1A1A10 or        |
| 00404     | 3A1A10) 6-11                             |
| 6.3.4.8.4 | Kemove and Replace 28 VDC Power          |
|           | 3A1A9)                                   |
|           | er (1, 10),                              |

| Chapter   |                                                         | Page          | Chapter  | Page                                                                                                    |
|-----------|---------------------------------------------------------|---------------|----------|----------------------------------------------------------------------------------------------------|
| 6.3.4.8.5 | Remove and Replace Terminal Boa<br>(3A1A1TB1 or 3A1TB1) | ard<br>6-12   | 6.3.4.14 | Remove and Replace AN/WSN-8 (7093036)<br>and AN/WSN-8 (7093036) (w/FC-1) I/T<br>Scott-T Transformer (3A1A5) 6-19 |
| 6.3.4.8.6 | (7093036) I/T CPU Program Switcl<br>(3A1A1S1).          | า<br>6-12     | 6.3.4.15 | Remove and Replace Relay CCA (3A1A3 or 3A3).                                                                     |
| 6.3.4.9   | Card Cage                                               | 6-12          | 6.3.4.16 | Remove and Replace AN/WSN-8 (7093036)                                                                            |
| 6.3.4.9.1 | Preliminary.                                            | 6-12          |          | I/T Rodmeter CCA (3A1A4) 6-20                                                                                    |
| 6.3.4.9.2 | Remove and Replace AN/WSN-8<br>(7093036) I/T CPU CCA    |               | 6.3.4.17 | Remove and Replace AN/WSN-8 (7093036)<br>I/T (w/FC-1) Rodmeter CCA (3A1A4). 6-20                                 |
| 6.3.4.9.2 | (3A1A1A2)                                               | 6-12          | 6.3.4.18 | Remove and Replace AN/WSN-8A<br>(7404776) I/T Rodmeter CCA (3A4). 6-21                                           |
|           | (7093036) CPU CCA Battery.                              | 6-13          | 6.3.4.19 | Restoration 6-21                                                                                                 |
| 6.3.4.9.3 |                                                         |               | 6.3.5    | REMOTE CONTROL UNIT (UNIT 4). 6-21                                                                               |
|           | (3A1A1A2).                                              | 6-14          | 6.3.5.1  | Disassembly 6-21                                                                                                 |
| 6.3.4.9.4 | Remove and Replace AN/WSN-8A                            | -             | 6.3.5.2  | Reassembly 6-21                                                                                                  |
|           | (7404776) I/T CPU CCA (3A1A2).                          | 6-14          | 6.3.5.3  | Test 6-21                                                                                                    |
| 6.3.4.9.5 | Remove and Replace AN/WSN-8<br>(7093036) I/T A/D CCA    |               | 6.3.6    | RODMETER SWITCHING UNIT (RSU)(UNIT 5).6-22                                                                       |
|           | (3A1A1A3)                                               | 6-14          | 6.3.6.1  | Disassembly 6-22                                                                                                 |
| 6.3.4.9.6 | Remove and Replace AN/WSN-8                             |               | 6.3.6.2  | Reassembly 6-22                                                                                                  |
|           | (7093036) I/T (W/FC-T) A/D CCA<br>(3A1A1A3)             | 6-15          | 6.3.6.3  | Test 6-22                                                                                                    |
| 63497     | Remove and Replace AN/WSN-8A                            | 0 10          | 6.3.7    | RODMETER CUTOUT SWITCH (UNIT                                                                                     |
|           | (7404776) I/T A/D CCA (3A1A3).                          | 6-15          |          | 9) 6-22                                                                                                    |
| 6.3.4.9.8 | Remove and Replace AN/WSN-8                             |               | 6.3.7.1  | Disassembly 6-22                                                                                                 |
|           | (7093036) I/T MIL-STD-1553B CC/                         | 4             | 6.3.7.2  | Reassembly 6-22                                                                                                  |
| 00400     |                                                         | 6-16          | 6.3.7.3  | Test 6-22                                                                                                    |
| 0.3.4.9.9 | (7093036) I/T (w/FC-1) MIL-STD-1                        | 553B          | 6.4      | OVERALL SCHEMATIC DIAGRAM. 6-22                                                                                  |
|           | CCA (3A1A1A4).                                          | 6-16          | 7        | PARTS LIST 7-1                                                                                                   |
| 6.3.4.9.1 | 0 Remove and Replace AN/WSN-8                           |               | 7.1      | INTRODUCTION 7-1                                                                                                 |
|           | (7093036) I/T 60-Hz D/R CCA                             |               | 7.2      | LIST OF MAJOR UNITS                                                                                              |
|           | (3A1A1A5)                                               | 6-16          | 7.3      | PARTS LIST 7-1                                                                                                   |
| 6.3.4.9.1 |                                                         |               | 7.4      | LIST OF ATTACHING HARDWARE 7-1                                                                                   |
|           | (3A1A1A6).                                              | 6-17          | 7.5      | LIST OF MANUFACTURERS 7-1                                                                                        |
| 6.3.4.9.1 | 2 Remove and Replace AN/WSN-8A                          |               | 8        | INSTALLATION 8-1                                                                                                 |
|           | (7404776) I/T Ethernet CCA                              |               | 8.1      | INTRODUCTION 8-1                                                                                                 |
|           | (3A1A12)                                                | 6-17          | 8.2      | INSTALLATION DRAWINGS 8-1                                                                                        |
| 6.3.4.10  | Remove and Replace Electronic Backp                     | lane          | 8.3      | SITE INFORMATION 8-1                                                                                             |
| C D 4 44  | (3A1A1A7 OF 3A1A7).                                     | 6-18          | 8.3.1    | RODMETER AND SEA VALVE 8-1                                                                                       |
| 6.3.4.11  | (3A1B1 or 3B1)                                          | 6-18          | 8.3.2    | INDICATOR-TRANSMITTER 8-1                                                                                        |
| 63412     | Remove and Replace Power I ine Filte                    | r             | 8.3.3    | REMOTE CONTROL UNIT 8-1                                                                                          |
| 63413     | Assembly (3A1A6 or 3A6).                                | 6-18<br>8036) | 8.3.4    | RODMETER SWITCHING UNIT (AS REQUIRED)                                                                            |
| 0.0.4.10  | and AN/WSN-8 (7093036) (w/FC-1) SS                      | BA            | 8.4      | REFERENCE PUBLICATIONS 8-1                                                                                       |
|           | (3A1AR1, 3A1AR2).                                       | 6-19          | 8.4.1    | REQUIRED PUBLICATIONS 8-1                                                                                        |

| Chapter | Page                                             | Chapter | Page                                                              |
|---------|--------------------------------------------------|---------|-------------------------------------------------------------------|
| 8.5     | TOOLS AND MATERIALS REQUIRED FOR<br>INSTALLATION | 8.9.3   | RODMETER (UNIT 1 OR 6)<br>INSTALLATION 8-4                        |
| 8.5.1   | TOOLS 8-1                                        | 8.9.4   | I/T (UNIT 3 OR 8) INSTALLATION 8-5                                |
| 8.5.2   | MATERIALS 8-1                                    | 8.9.5   | RCU (UNIT 4) INSTALLATION 8-5                                     |
| 8.6     | PACKING 8-2                                      | 8.9.6   | RSU (UNIT 5) INSTALLATION 8-6                                     |
| 8.6.1   | INDICATOR-TRANSMITTER (UNIT 3 OR8).8).8).8-2     | 8.9.7   | RODMETER CUTOUT SWITCH (UNIT 9)                                   |
| 8.6.2   | RODMETER (UNIT 1 OR 6) 8-2                       | 8.9.8   | CABLE FABRICATION 8-6                                             |
| 8.6.3   | REMOTE CONTROL UNIT (UNIT 4) 8-3                 | 8.9.9   | CABLE INSTALLATION 8-6                                            |
| 8.6.4   | RODMETER SWITCHING UNIT (UNIT 5). 8-3            | 8.10    | INSTALLATION CHECKOUT 8-6                                         |
| 8.7     | PREPARATION AND MOUNTING OF                      | 8.10.1  | INSTALLATION CHECK SHEET USE. 8-7                                 |
| 8.8     | FOUNDATION 8-3<br>INPUT/OUTPUT REQUIREMENTS 8-3  | 8.10.2  | PHASE 1 – INITIAL INSPECTION AND<br>PRE-ENERGIZING PROCEDURES 8-7 |
| 8.9     | INSTALLATION PROCEDURES 8-3                      | 8.10.3  | PHASE 2 – INITIAL TURNON AND                                      |
| 8.9.1   | RODMETER (UNIT 1 OR 6) AND SEA                   |         | PRELIMINARY TEST 8-7                                              |
|         | VALVE (UNIT 2 OR 7) INSTALLATION. 8-3            | 8.10.4  | PHASE 3 – INSTALLATION VERIFICATION                               |
| 8.9.2   | SEA VALVE (UNIT 2 OR 7)                          |         | TEST 8-8                                                          |
|         | INSTALLATION 8-3                                 | GLOSSA  | RY Glossary-1                                                     |

# LIST OF ILLUSTRATIONS

| Figure            | Title                                                                 | Page         | Figure        | Title Page                                                                          |
|-------------------|-----------------------------------------------------------------------|--------------|---------------|-------------------------------------------------------------------------------------|
| 1-1.              | Dual I/T/Dual Rodmeter DEML Installatio                               | ns           | 3-19.         | Unit 5 RSU, Dual I/T/Dual Rodmeter                                                  |
|                   | (Sheet 1 of 3)                                                        | 1-14         |               | Configuration 3-50                                                                  |
| 1-2.              | Single I/T/Dual Rodmeter DEML Installati                              | ons          | 3-20.         | AC Power Distribution (Sheet 1 of 2) . 3-51                                         |
| 1 2               | (Sneet 1 01 3)                                                        | 1-17         | 3-21.         | DC Power Distribution (Sheet 1 of 3) . 3-55                                         |
| 1-3.              | (Sheet 1 of 3)                                                        | 1-20         | 3-22.         | Ground and Returns (Sheet 1 of 3) 3-61                                              |
| 1-4.              | Fixed Rodmeter                                                        | 1-23         | 3-23.         | Relay CCA Schematic (Sheet 1 of 2) . 3-67                                           |
| 1-5.              | Retractable Rodmeter and Sea Valve                                    | 1 00         | 5-1.          | DEML Overall Functional Tree (Sheet 1 of 2)                                         |
| 0.1               | Assembly                                                              | 1-23         | 5-2.          | DEML System Wiring Diagram (Sheet 1 of                                              |
| 2-1.              | Indicators                                                            | 2-256        |               | 4)                                                                                  |
| 2-2.              | Unit 4 RCU Controls and Indicators                                    | 2-257        | 5-3.          | AN/WSN-8 (7093036) Overall Fault Logic                                              |
| 2-3.              | Unit 5 Rodmeter Switching Unit                                        |              | 5 /           |                                                                                     |
| 2.4               | Controls                                                              | 2-258        | 5-4.          | Fault Logic Diagram                                                                 |
| 2-4.              | Sheet                                                                 | 2-259        | 5-5.          | AN/WSN-8 (7093036) DC Power Distribution<br>Fault Logic Diagram 5-25                |
| 2-5.              | Measured-Mile Calibration Data Sheet                                  | 2-261        | 5-6           | AN/WSN-8 (7093036) Control Display Function                                         |
| 2-6               | Inertial Calibration Data Sheet                                       | 2-263        | 0 0.          | Fault Logic Diagram                                                                 |
| 3-1.              | DEML Simplified Block Diagram (Sheet 1<br>3)                          | of<br>3-16   | 5-7.          | AN/WSN-8 (7093036) I/O Function Fault Logic<br>Diagram (Sheet 1 of 3) 5-29          |
| 3-2.              | Overall Functional Block Diagram (Sheet 3)                            | 1 of<br>3-19 | 5-8.          | AN/WSN-8 (7093036) (w/FC-1) Overall Fault<br>Logic Diagram 5-35                     |
| 3-3.              | Control and Display Function (Sheet 1 of                              | f<br>3.22    | 5-9.          | AN/WSN-8 (7093036) (w/FC-1) AC Power                                                |
| 3-4               | CPU Functional Block Diagram (Sheet 1                                 | 0-22         |               | Distribution Fault Logic Diagram 5-37                                               |
| J- <del>1</del> . | 2)                                                                    | 3-25         | 5-10.         | AN/WSN-8 (7093036) (w/FC-1) DC Power<br>Distribution Fault Logic Diagram 5-39       |
| 3-5.              | Rodmeter Operation                                                    | 3-27         | 5-11.         | AN/WSN-8 (7093036) (w/FC-1) Control Display                                         |
| 3-6.              | Rodmeter Subfunction (Sheet 1 of 3)                                   | 3-28         |               | Function Fault Logic Diagram 5-41                                                   |
| 3-7.              | A/D Converter Functional Block Diagram (Sheet 1 of 2)                 | 3-31         | 5-12.         | AN/WSN-8 (7093036) (w/FC-1) I/O Function<br>Fault Logic Diagram (Sheet 1 of 3) 5-43 |
| 3-8.              | Rodmeter CCA Schematic (Sheet 1 of 2)                                 | 3-33         | 5-13.         | AN/WSN-8A(V)1 (7404776) Overall Fault Logic                                         |
| 3-9.              | Monitoring Subfunction (Sheet 1 of 3)                                 | 3-35         | 5-11          | AN/W/SNL84(V/)1 (7404776) AC Power                                                  |
| 3-10.             | Digital Interface Subfunction (Sheet 1 of                             |              | 5-14.         | Distribution Fault Logic Diagram 5-51                                               |
|                   | 4)                                                                    | 3-38         | 5-15.         | AN/WSN-8A(V)1 (7404776) DC Power                                                    |
| 3-11.             | Synchro Output Subfunction                                            | 3-42         |               | Distribution Fault Logic Diagram 5-53                                               |
| 3-12.             | 60-Hz D/R CCA Simplified Functional Blo<br>Diagram                    | ock<br>3-43  | 5-16.         | AN/WSN-8A(V)1 (7404776) Control Display<br>Function Fault Logic Diagram 5-55        |
| 3-13.             | 400-Hz D/S CCA Simplified Functional Bl<br>Diagram (N/A SSN 21 Class) | ock<br>3-44  | 5-17.         | AN/WSN-8A(V)1 (7404776) I/O Function Fault<br>Logic Diagram (Sheet 1 of 2)          |
| 3-14.             | Ethernet CCA Simplified Functional Block                              | k<br>3-45    | 5-18.         | AN/WSN-8A(V)2 (7404776) Overall Fault Logic                                         |
| 3-15.             | Unit 4. Remote Control Unit                                           | 3-46         | 5-10          | $\Delta N/M/SN_8A/V/2$ (7404776) $\Delta C$ Power                                   |
| 3-16.             | Single I/T. Dual Rodmeter Subfunction                                 | 3-47         | 5-15.         | Distribution Fault Logic Diagram 5-63                                               |
| 3-17.             | Dual Indicator-Transmitter, Dual Rodmeter                             | er<br>3-48   | 5-20.         | AN/WSN-8A(V)2 (7404776) DC Power<br>Distribution Fault Logic Diagram 5-65           |
| 3-18              | Unit 5 RSU Single I/T/Dual Rodmeter                                   | 0 - 0        | 5-21          | AN/WSN-8A(V)2 (7404776) Control Display                                             |
| 5 10.             | Configuration                                                         | 3-49         | J <u>2</u> 1. | Function Fault Logic Diagram 5-67                                                   |

### **LIST OF ILLUSTRATIONS - Continued**

| Title                                                                | Page                                                                                                    |
|----------------------------------------------------------------------|----------------------------------------------------------------------------------------------------|
| AN/WSN-8A(V)2 (7404776) I/O Function<br>Logic Diagram (Sheet 1 of 2) | Fault<br>5-69                                                                                                    |
| DEML Hardware Family Tree (Sheet 1 or 2)                             | f<br>6-23                                                                                                    |
| Sea Valve (Unit 2 or 7), Exploded View                               | 6-25                                                                                                    |
| Sea Valve Assembly (Unit 2 or 7)                                     | 6-26                                                                                                    |
| Cabinet-Mounted Components (Unit 3 or (Sheet 1 of 2)                 | 8)<br>6-27                                                                                                    |
| I/T Lower Access Panel (MP6) (Sheet 1 (2)                            | of<br>6-29                                                                                                    |
| Removal of Power Supply/Card Cage<br>Assembly (A1)                   | 6-31                                                                                                    |
| Card Cage Assembly (A1), Bottom View (<br>1 of 3)                    | Sheet<br>6-32                                                                                                    |
| Power Supply/Card Cage Assembly (A1)<br>Exploded View (Sheet 1 of 3) | ,<br>6-35                                                                                                    |
| Components in Card Cage (A1) (Sheet 1 3)                             | of<br>6-38                                                                                                    |
| Rodmeter Front-End CCA (3A1A4 or 3A4)                                | 6-41                                                                                                    |
| Relay CCA (3A1A3 or 3A3)                                             | 6-42                                                                                                    |
| Central Processing Unit CCA (A1A2) (Sho of 6)                        | eet 1<br>6-43                                                                                                    |
| A/D Converter CCA (A1A3) (Sheet 1 of 2)                              | 6-49                                                                                                    |
| MIL-STD-1553B Digital Data Bus CCA (3A1A1A4) (Sheet 1 of 2)          | 6-51                                                                                                    |
|                                                                      | TitleAN/WSN-8A(V)2 (7404776) I/O Function<br>Logic Diagram (Sheet 1 of 2)DEML Hardware Family Tree (Sheet 1 of<br>2)Sea Valve (Unit 2 or 7), Exploded View<br>Sea Valve Assembly (Unit 2 or 7)Cabinet-Mounted Components (Unit 3 or<br>(Sheet 1 of 2)I/T Lower Access Panel (MP6) (Sheet 1 of<br>2)I/T Lower Access Panel (MP6) (Sheet 1 of<br>2)Removal of Power Supply/Card Cage<br>Assembly (A1)Card Cage Assembly (A1), Bottom View (1<br>of 3)Power Supply/Card Cage Assembly (A1)Exploded View (Sheet 1 of 3)Components in Card Cage (A1) (Sheet 1<br>3)Rodmeter Front-End CCA (3A1A4 or<br>3A4)Relay CCA (3A1A3 or 3A3)Central Processing Unit CCA (A1A2) (Sheet 1<br>of 6)A/D Converter CCA (A1A3) (Sheet 1 of<br>2)MIL-STD-1553B Digital Data Bus CCA<br>(3A1A1A4) (Sheet 1 of 2) |

| Figure | Title                                                                   | Page          |
|--------|-------------------------------------------------------------------------|---------------|
| 6-15.  | 60-Hz D/R Converter (3A1A1A5) (Sheet 2)                                 | 1 of<br>6-53  |
| 6-16.  | 400-Hz D/S Converter (3A1A1A6) (Sheet 2)                                | 1 of<br>6-55  |
| 6-17.  | Ethernet CCA (3A1A12)                                                   | 6-57          |
| 6-18.  | Remote Control Unit (Unit 4), Exploded View                             | 6-58          |
| 6-19.  | Rodmeter Switching Unit (Unit 5), Explor<br>View                        | led<br>6-59   |
| 6-20.  | ISA Electronic Backplane (3A1A1A7 or 3A1A7)                             | 6-60          |
| 6-21.  | Removal and Installation of Hull-Mounted Rodmeter or Hull Plug          | d<br>6-61     |
| 6-22.  | Mounting of Jacking Device and Installati<br>Hull Plug                  | on of<br>6-62 |
| 8-1.   | Unit 3 or 8 Indicator-Transmitter Packing                               | 8-25          |
| 8-2.   | Unit 1 or 6 Rodmeter Packing                                            | 8-26          |
| 8-3.   | Unit 1 or 6 Rodmeter and Unit 2 or 7 Sea<br>Installation (Sheet 1 of 3) | Valve<br>8-27 |
| 8-4.   | Unit 3 or 8 I/T Installation (Sheet 1 of 2)                             | 8-30          |
| 8-5.   | Unit 4 Remote Control Unit Installation                                 | 8-32          |
| 8-6.   | Unit 5 Rodmeter Switching Unit<br>Installation                          | 8-33          |
| 8-7.   | Unit 9 Rodmeter Cutout Switch<br>Installation                           | 8-34          |

# LIST OF TABLES

| Number | Title Page                                                                                                    |
|--------|----------------------------------------------------------------------------------------------------|
| 1-1.   | DEML Reference Data 1-4                                                                                                    |
| 1-2.   | Equipment and Accessories Supplied 1-7                                                                                                |
| 1-3.   | Documentation Supplied 1-7                                                                                                    |
| 1-4.   | Equipment Required but Not Supplied . 1-8                                                                                             |
| 1-5.   | Publications Required but Not Supplied . 1-9                                                                                          |
| 1-6.   | DEML Configuration Matrix 1-10                                                                                                    |
| 1-7.   | Field, Interim, and Factory Changes . 1-10                                                                                            |
| 1-8.   | Summary of AN/WSN-8 (7093036) Units and Assemblies                                                                                    |
| 1-9.   | Summary of AN/WSN-8A (7404776) Units and Assemblies                                                                                   |
| 2-1.   | Operation Mode Matrix 2-16                                                                                                    |
| 2-2.   | BIT Status Matrix 2-17                                                                                                    |
| 2-3.   | Operator Controls and Indicators 2-18                                                                                                 |
| 2-4.   | Measured-Mile Average Speed<br>Calculation                                                                                            |
| 2-5.   | Inertial Average Speed Calculation 2-21                                                                                               |
| 2-6.   | AN/WSN-8 (7093036) DEML Startup<br>Procedure 2-22                                                                                     |
| 2-7.   | AN/WSN-8 (7093036) DEML Underwater<br>Mode Procedure                                                                                  |
| 2-8.   | AN/WSN-8 (7093036) DEML Manual Dummy<br>Mode Procedure                                                                                |
| 2-9.   | AN/WSN-8 (7093036) DEML Remote Dummy<br>Mode Procedure                                                                                |
| 2-10.  | AN/WSN-8 (7093036) DEML BIT<br>Procedure 2-26                                                                                         |
| 2-11.  | AN/WSN-8 (7093036) DEML Configuration<br>Procedure 2-27                                                                               |
| 2-12.  | AN/WSN-8 (7093036) DEML Status Check<br>Procedure 2-29                                                                                |
| 2-13.  | AN/WSN-8 (7093036) DEML Shutdown<br>Procedure 2-31                                                                                    |
| 2-14.  | AN/WSN-8 (7093036) DEML ELVS Calibration<br>(Pre-Calibration) Procedure                                                               |
| 2-15.  | AN/WSN-8 (7093036) DEML Manual<br>Calibration Procedure, Measured-Mile Run<br>(Surface Only)                                          |
| 2-16.  | AN/WSN-8 (7093036) DEML Calibration Table<br>Modification Procedure, Measured-Mile Run<br>(Surface Only)                              |
| 2-17.  | AN/WSN-8 (7093036) DEML Manual<br>Calibration Procedure, Inertial Reference<br>Entered Manually (SSN and Surface                      |
| 2-18.  | AN/WSN-8 (7093036) DEML Calibration<br>Table Modification Procedure, Inertial<br>Reference Entered Manually (SSN and Surface<br>Only) |

| Number | Title                                                                                                    | Page                   |
|--------|----------------------------------------------------------------------------------------------------|------------------------|
| 2-19.  | AN/WSN-8 (7093036) DEML Manual<br>Calibration Procedure, VRC Input Entered<br>Manually (SSBN 726 Class Only) | d<br>2-52              |
| 2-20.  | AN/WSN-8 (7093036) DEML Automatic<br>Calibration Procedure (SSN 21 Class<br>Only)                            | 2-55                   |
| 2-21.  | AN/WSN-8 (7093036) DEML Calibration<br>Modification Procedure, Automatic Calibra<br>(SSN 21 Class Only)      | Table<br>ation<br>2-59 |
| 2-22.  | AN/WSN-8 (7093036) DEML (w/FC-1) Sta<br>Procedure                                                            | artup<br>2-62          |
| 2-23.  | AN/WSN-8 (7093036) DEML (w/FC-1)<br>Underwater Mode Procedure                                                | 2-64                   |
| 2-24.  | AN/WSN-8 (7093036) DEML (w/FC-1) Ma<br>Dummy Mode Procedure                                                  | anual<br>2-64          |
| 2-25.  | AN/WSN-8 (7093036) DEML (w/FC-1) Re<br>Dummy Mode Procedure                                                  | mote<br>2-65           |
| 2-26.  | AN/WSN-8 (7093036) DEML (w/FC-1) BI<br>Procedure                                                             | T<br>2-66              |
| 2-27.  | AN/WSN-8 (7093036) DEML (w/FC-1)<br>Configuration Procedure                                                  | 2-69                   |
| 2-28.  | AN/WSN-8 (7093036) DEML (w/FC-1) Sta<br>Check Procedure                                                      | atus<br>2-72           |
| 2-29.  | AN/WSN-8 (7093036) DEML (w/FC-1)<br>Shutdown Procedure                                                       | 2-76                   |
| 2-30.  | AN/WSN-8 (7093036) DEML (w/FC-1)<br>Calibration Select Table                                                 | 2-77                   |
| 2-31.  | AN/WSN-8 (7093036) DEML (w/FC-1) Ma<br>Calibration Procedure, Inertial Reference<br>Entered Manually         | anual<br>2-78          |
| 2-32.  | AN/WSN-8 (7093036) DEML (w/FC-1) Ma<br>Calibration Verification Procedure, Inertia<br>Reference              | anual<br>I<br>2-83     |
| 2-33.  | AN/WSN-8 (7093036) DEML (w/FC-1)<br>Manual Calibration Procedure, Measured-                                  | -Mile                  |
| 2-34.  | AN/WSN-8 (7093036) DEML (w/FC-1)<br>Manual Calibration Verification Procedure<br>Measured-Mile               | 2-00<br>e,<br>2-93     |
| 2-35.  | AN/WSN-8 (7093036) DEML (w/FC-1) Ma<br>Calibration Procedure, VRC Input Entered<br>Manually                  | anual<br>d<br>2-97     |
| 2-36.  | AN/WSN-8 (7093036) DEML (w/FC-1)<br>Automatic Calibration Procedure,<br>MIL-STD-1553B                        | 2-100                  |
| 2-37.  | AN/WSN-8 (7093036) DEML (w/FC-1)<br>Automatic Calibration Verification Procedu<br>MIL-STD-1553B              | ure,<br>2-105          |
| 2-38.  | AN/WSN-8 (7093036) DEML (w/FC-1) Co<br>Calibration Table                                                     | orrect<br>2-109        |
| 2-39.  | AN/WSN-8 (7093036) DEML (w/FC-1) Cr<br>Calibration Table                                                     | eate<br>2-111          |

# **LIST OF TABLES - Continued**

| Number | Title Page                                                                                             |  |
|--------|----------------------------------------------------------------------------------------------------|--|
| 2-40.  | AN/WSN-8 (7093036) DEML (w/FC-1) Delete<br>Calibration Table                                           |  |
| 2-41.  | AN/WSN-8 (7093036) DEML (w/FC-1) Delete<br>Verification Table                                          |  |
| 2-42.  | AN/WSN-8 (7093036) DEML (w/FC-1) View<br>Calibration Table                                             |  |
| 2-43.  | AN/WSN-8 (7093036) DEML (w/FC-1) View<br>Verification Table                                            |  |
| 2-44.  | AN/WSN-8A(V)1 (7404776) DEML Startup<br>Procedure                                                      |  |
| 2-45.  | AN/WSN-8A(V)1 (7404776) DEML Underwater<br>Mode Procedure                                              |  |
| 2-46.  | AN/WSN-8A(V)1 (7404776) DEML Manual Dummy Mode Procedure                                               |  |
| 2-47.  | AN/WSN-8A(V)1 (7404776) DEML Remote<br>Dummy Mode Procedure                                            |  |
| 2-48.  | AN/WSN-8A(V)1 (7404776) DEML BIT<br>Procedure                                                          |  |
| 2-49.  | AN/WSN-8A(V)1 (7404776) DEML<br>Configuration Procedure                                                |  |
| 2-50.  | AN/WSN-8A(V)1 (7404776) DEML Status<br>Check Procedure                                                 |  |
| 2-51.  | AN/WSN-8A(V)1 (7404776) DEML Shutdown<br>Procedure                                                     |  |
| 2-52.  | AN/WSN-8A(V)1 (7404776) DEML Calibration<br>Select Table                                               |  |
| 2-53.  | AN/WSN-8A(V)1 (7404776) DEML Manual<br>Calibration Procedure, Inertial Reference<br>Entered Manually   |  |
| 2-54.  | AN/WSN-8A(V)1 (7404776) DEML Manual<br>Calibration Verification Procedure, Inertial<br>Reference 2-140 |  |
| 2-55.  | AN/WSN-8A(V)1 (7404776) DEML Manual<br>Calibration Procedure, Measured-Mile<br>Run                     |  |
| 2-56.  | AN/WSN-8A(V)1 (7404776) DEML<br>Manual Calibration Verification Procedure,<br>Measured-Mile            |  |
| 2-57.  | AN/WSN-8A(V)1 (7404776) DEML Automatic Calibration Procedure, FODMS 2-154                              |  |
| 2-58.  | AN/WSN-8A(V)1 (7404776) DEML<br>Automatic Calibration Verification Procedure,<br>FODMS                 |  |
| 2-59.  | AN/WSN-8A(V)1 (7404776) DEML Automatic<br>Calibration Procedure, NAVSSI 2-163                          |  |
| 2-60.  | AN/WSN-8A(V)1 (7404776) DEML<br>Automatic Calibration Verification Procedure,<br>NAVSSI                |  |
| 2-61.  | AN/WSN-8A(V)1 (7404776) DEML Correct<br>Calibration Table                                              |  |

| Numbe | r Title Pa                                                                                           | ige       |
|-------|----------------------------------------------------------------------------------------------------|-----------|
| 2-62. | AN/WSN-8A(V)1 (7404776) DEML Create<br>Calibration Table                                             | 74        |
| 2-63. | AN/WSN-8A(V)1 (7404776) DEML Delete<br>Calibration Table                                             | 77        |
| 2-64. | AN/WSN-8A(V)1 (7404776) DEML Delete<br>Verification Table                                            | 78        |
| 2-65. | AN/WSN-8A(V)1 (7404776) DEML View Calibration Table                                                  | 80        |
| 2-66. | AN/WSN-8A(V)1 (7404776) DEML View<br>Verification Table                                              | 81        |
| 2-67. | AN/WSN-8A(V)2 (7404776) DEML Startup<br>Procedure                                                    | 84        |
| 2-68. | AN/WSN-8A(V)2 (7404776) DEML Underwa<br>Mode Procedure                                               | ter<br>85 |
| 2-69. | AN/WSN-8A(V)2 (7404776) DEML Manual<br>Dummy Mode Procedure 2-1                                      | 86        |
| 2-70. | AN/WSN-8A(V)2 (7404776) DEML Remote<br>Dummy Mode Procedure                                          | 87        |
| 2-71. | AN/WSN-8A(V)2 (7404776) DEML BIT<br>Procedure                                                        | 87        |
| 2-72. | AN/WSN-8A(V)2 (7404776) DEML<br>Configuration Procedure 2-1                                          | 90        |
| 2-73. | AN/WSN-8A(V)2 (7404776) DEML Status<br>Check Procedure                                               | 92        |
| 2-74. | AN/WSN-8A(V)2 (7404776) DEML Shutdow<br>Procedure                                                    | n<br>96   |
| 2-75. | AN/WSN-8A(V)2 (7404776) DEML Calibratic<br>Select Table                                              | on<br>97  |
| 2-76. | AN/WSN-8A(V)2 (7404776) DEML Manual<br>Calibration Procedure, Inertial Reference<br>Entered Manually | 98        |
| 2-77. | AN/WSN-8A(V)2 (7404776) DEML Manual<br>Calibration Verification Procedure, Inertial<br>Reference     | 203       |
| 2-78. | AN/WSN-8A(V)2 (7404776) DEML Manual<br>Calibration Procedure, Measured-Mile<br>Run                   | 208       |
| 2-79. | AN/WSN-8A(V)2 (7404776) DEML<br>Manual Calibration Verification Procedure,<br>Measured-Mile          | 213       |
| 2-80. | AN/WSN-8A(V)2 (7404776) DEML Automatic Calibration Procedure, NAVSSI 2-2                             | ic<br>217 |
| 2-81. | AN/WSN-8A(V)2 (7404776) DEML<br>Automatic Calibration Verification Procedure<br>NAVSSI               | e,<br>222 |
| 2-82. | AN/WSN-8A(V)2 (7404776) DEML Automatic Calibration Procedure, RLGN 1 2-2                             | ic<br>226 |
| 2-83. | AN/WSN-8A(V)2 (7404776) DEML Automatic<br>Calibration Verification Procedure, RLGN<br>1              | ic<br>231 |

# **LIST OF TABLES - Continued**

| Numbe       | r Title                                                                        | Page             | Numbe         | r Title P                                                                                                    | age           |
|-------------|--------------------------------------------------------------------------------|------------------|---------------|----------------------------------------------------------------------------------------------------|---------------|
| 2-84.       | AN/WSN-8A(V)2 (7404776) DEML Autor<br>Calibration Procedure, RLGN 2            | natic<br>2-235   | 7-3.<br>7-4.  | AN/WSN-8 (7093036) DEML Parts List .<br>AN/WSN-8A (7404776) DEML Parts                                                                                                    | 7-3           |
| 2-85.       | AN/WSN-8A(V)2 (7404776) DEML Autor<br>Calibration Verification Procedure, RLGN | natic<br>N       | 7-5.          | List 7<br>AN/WSN-8 (7093036) DEML List of Attachi                                                                                                    | 7-10<br>ing   |
| 0.00        |                                                                                | 2-240            |               | Hardware                                                                                                    | 7-17          |
| 2-86.       | Calibration Table                                                              | 2-244            | 7-6.          | AN/WSN-8A (7404776) DEML List of Attack<br>Hardware                                                                                                    | hing<br>7-20  |
| 2-87.       | AN/WSN-8A(V)2 (7404776) DEML Crea<br>Calibration Table                         | te<br>2-246      | 7-7.          | AN/WSN-8 (7093036) DEML List of<br>Manufacturers                                                                                                    | 7-23          |
| 2-88.       | AN/WSN-8A(V)2 (7404776) DEML Delet<br>Calibration Table                        | te<br>2-249      | 7-8.          | AN/WSN-8A (7404776) DEML List of<br>Manufacturers                                                                                                    | 7-24          |
| 2-89.       | AN/WSN-8A(V)2 (7404776) DEML Delet<br>Verification Table                       | te<br>2-250      | 8-1.          | Materials Required for Installation (Not Supplied)                                                                                                    | 8-10          |
| 2-90.       | AN/WSN-8A(V)2 (7404776) DEML View Calibration Table                            | 2-252            | 8-2.          | List of Materials Supplied with<br>Equipment                                                                                                    | 8-11          |
| 2-91.       | AN/WSN-8A(V)2 (7404776) DEML View Verification Table                           | 2-253            | 8-3.          | AN/WSN-8 (7093036) DEML List of Cables<br>Single I/T (Unit 3 or 8) Installation                                                                                                    | for<br>8-12   |
| 3-1.        | AT4L Revision 1 Settings                                                       | . 3-5            | 8-4           | AN/WSN-8A(V)1 (7404776) DEML (with                                                                                                    |               |
| 3-2.        | AT4L Plus Settings                                                             | . 3-5            |               | AN/USQ-82(V) FODMS Interface) List                                                                                                    |               |
| 3-3.        | AN/WSN-8 (7093036) (w/FC-1) AT520L Settings                                    | . 3-6            |               | of Cables for Single I/T (Unit 3 or 8)<br>Installation                                                                                                    | 3-13          |
| 3-4.        | AN/WSN-8A(V)1 (7404776) AT520L<br>Settings                                     | . 3-6            | 8-5.          | AN/WSN-8A(V)2 (7404776) DEML (with<br>AN/WSN-7(V) RLGN Interface) List of Cabl                                                                                                    | les           |
| 3-5.        | AN/WSN-8A(V)2 (7404776) AT520L                                                 | 0.0              |               | for Single I/I (Unit 3 or 8) Installation .                                                                                                    | 3-13          |
| 3_6         |                                                                                | . 3-0<br>3_13    | 8-6.          | Dual I/T (Unit 3 or 8) Installation                                                                                                    | ; tor<br>3-14 |
| 3-0.<br>4-1 | Scheduled Maintenance Action Index                                             | 4-2              | 8-7.          | List of Cables (SSBN 726 Class Only) 8                                                                                                    | 3-15          |
| 4-2.        | Standard Maintenance Procedure Action                                          | · · <del>·</del> | 8-8.          | List of Cables (SSN 21 Class Only) 8                                                                                                    | 3-16          |
|             | Index                                                                          | . 4-2            | 8-9.          | AN/WSN-8 (7093036) DEML Input Data                                                                                                    | 3-17          |
| 5-1.        | AN/WSN-8A (7404776) DEML and AN/W<br>(7093036) DEML (w/FC-1) Fault Code a      | /SN-8<br>nd      | 8-10.         | AN/WSN-8A (7404776) DEML Input<br>Data                                                                                                    | 3-18          |
|             | Diagnostic Information                                                         | . 5-6            | 8-11.         | AN/WSN-8 (7093036) DEML Output                                                                                                    |               |
| 5-2.        | Rodmeter Resistance                                                            | . 5-9            |               | Characteristics                                                                                                    | 3-19          |
| 5-3.<br>5 4 | Insulation Resistance/Rodmeter                                                 | . 5-9            | 8-12.         | AN/WSN-8A (7404776) DEML Output                                                                                                    | 8-20          |
| 5-4.<br>6-1 | Rodmeter Maintenance Data                                                      | . 5-9<br>6-2     | 8-13          | Installation Procedures Checklist                                                                                                    | 3-20<br>R-21  |
| 0-1.<br>7_1 | AN/W/SN-8 (7093036) DEMI List of Mai                                           | . 0-2            | 0-10.<br>8-14 | AN/W/SN-8 (7093036) DEMI Installation Ch                                                                                                    | )-2 i<br>Jeck |
| 1-1.        |                                                                                | . 7-2            | 0-14.         | Sheet Sheet | 3-23          |
| 7-2.        | AN/WSN-8A (7404776) DEML List of Ma<br>Units                                   | ajor<br>. 7-2    | 8-15.         | AN/WSN-8A (7404776) DEML Installation<br>Check Sheet                                                                                                    | 3-24          |

### FOREWORD

This technical manual provides information necessary for the operation, organizational level, intermediate level, and depot-level scheduled and corrective maintenance, repair and installation of the Digital Electromagnetic Log (DEML). This technical manual also provides information relative to training personnel to effectively operate, maintain, troubleshoot and repair the DEML. This technical manual supersedes Technical Manual Identification Number (TMIN) SE178-A1-MMM-010, Rev 1, dated 30 March 1998. This technical manual is applicable to the AN/WSN-8 (7093036), AN/WSN-8 (7093036) (w/FC-1), AN/WSN-8A(V)1 (7404776), and AN/WSN-8A(V)2 (7404776) DEMLs. The AN/WSN-8 (7093036) and AN/WSN-8 (7093036) (w/FC-1) DEMLs are installed on SSBN 726, SSGN 726, SSN 21, LCC, LHD Class submarines The AN/WSN-8A (7404776) DEML and ships. with AN/WSN-8A(V)1 software is installed on DDG Class ships. The AN/WSN-8A (7404776) DEML with AN/WSN-8A(V)2 software is installed on CVN Class ships.

The AN/WSN-8 (7093036) DEML provides 60-Hertz (Hz) Synchro, 400-Hz Synchro and MIL-STD-1553B interfaces. The AN/WSN-8 (7093036) DEML (w/FC-1) provides 60-Hz Synchro, 400-Hz Synchro, MIL-STD-1553B, and National Marine Electronics Association (NMEA) interfaces. The AN/WSN-8A(V)1 (7404776) DEML provides Navigation Sensor System Interface (NAVSSI) and NMEA interfaces, and is configured to provide an AN/USQ-82(V) Fiber Optic Data Multiplex System (FODMS) interface using a jumper setting on the Central Processing Unit (CPU) Circuit Card Assembly (CCA) and Auto-Detecting software. The AN/WSN-8A(V)2 (7404776) DEML provides a NAVSSI, and is configured to provide an AN/WSN-7(V) Ring Laser Gyro Navigator (RLGN) interface using a jumper setting on the CPU CCA and Auto-Detecting software.

This manual is a standard 8 chapter technical manual, and was written in accordance with Technical Manual Contract Requirement (TMCR) NDMS 030183-000 and Detail Specification MIL-DTL-24784.

This technical manual is developed as a Standard Generalized Mark-Up Language (SGML) document and is provided for printing in a Portable Document Format® (PDF®) file. If users are viewing an electronic version of this manual, they can navigate to a specific figure, table, or section using the PDF generated bookmarks and/or the links located within the textual content that appear highlighted in red. If viewing a paper copy of this manual, the links will appear as bold-face text. Additionally, bold text is used to indicate keypad controls and referenced steps not electronically linked. All tables, figures, and foldouts are located, in this order, at the end of each chapter.

Ships, training activities, supply points, depots, Naval Shipyards and Supervisors of Shipbuilding are requested to arrange for the maximum practical use and evaluation of NAVSEA technical manuals. All errors, omissions, discrepancies, and suggestions for improvement to NAVSEA technical manuals shall be reported as follows:

- URGENT Deficiencies: Report URGENT deficiencies to Naval Systems Data Support Activity (NSDSA) by one of the following methods:
  - Priority naval message (Joint Message Form, DD Form 173). Direct the message to: Plain Language Address (PLAD) NAVSUR-FWARCENDIV NSDSA PORT HUENEME CA//CODE 310TMDERS//.
  - Via the NSDSA Web site at: http://nsdsa.phdnswc.navy.mil/tmder/ tmder.asp
  - Via Technical Manual Deficiency Evaluation Reports (TMDERS) found in the Deficiency Module of Technical Documentation Management Information System (TDMIS).
- ROUTINE Concerns: Report routine technical manual concerns by one of the following methods:
  - Complete paper/Web TMDER, NAVSEA/ SPAWAR Form 4160/1 (currently Rev 7-2003). If the proper revision of this form cannot be obtained from the back of any ship or system NAVSEA/SPAWAR technical manual (including this manual), a copy must be requisitioned. Attach a copy of the technical manual title page and marked-up pages (if available) to the TMDER. Mail to:

Commander NAVSURFWARCENDIV NSDSA Code 310 TMDERs, Bldg 1388 4363 Missile Way Port Hueneme CA, 93043-4307

- send telefax to: Defense Switching Network (DSN) 296-0726 or commercial (805) 228-0726
- send e-mail to: <u>tmder@phdnswc.navy.mil</u>
- Generate a TMDER from the NSDSA Web site at:

http://nsdsa.phdnswc.navy.mil/tmder/tmdergenerate.asp

 TDMIS users may submit TMDERs via the Deficiency Module of TDMIS. Attachments may be uploaded in TDMIS.

This technical manual is under the overall cognizance and maintenance philosophy of an In-Service Engineering Agent (ISEA) assigned to:

SPAWARSYSCEN, Charleston (Attn: Code J845) Little Creek Naval Amphibious Base 2425 Stalwart Road, Building 1558 Annex Norfolk, VA 23521-3325 Any questions concerning the manual's applicability, content, distribution, or update should be directed to the assigned ISEA for resolution by one of the following means:

- · Write to the above address;
- Telephone DSN 253-7750, Ext. 228, or Commercial number (757) 462-7750, Ext. 228;
- Telefax (757) 462-7657;
- · Send e-mail to keith.barrale@navy.mil.

PDF® is a registered trademark of Adobe Systems Incorporated in the United States and/or other countries.

### SAFETY SUMMARY

#### **GENERAL SAFETY NOTICES**

The following general safety notices supplement specific danger, warning, and caution statements appearing elsewhere in the manual. They are recommended precautions that must be understood and applied during operation and maintenance of the equipment covered herein. Before performing any task, the DANGER, WARNING, and CAU-TION statements, and NOTES included in that task shall be reviewed and understood. Users shall read and comply with the applicable safety precautions in the Office of the Chief of Naval Operations Instruction (OPNAVINST) 5100.19 (Series), Navy Occupational Safety and Health (NAVOSH) Program Manual for Forces Afloat.

#### **DO NOT REPAIR ALONE**

Under no circumstances should repair of energized equipment be attempted alone. The immediate presence of someone capable of rendering first aid is required. Be sure to protect yourself against grounding. Even when power has been removed from equipment circuits, dangerous potentials may still exist due to the retention of charges by capacitors. Circuits must be grounded and all capacitors discharged prior to attempting repairs.

#### TEST EQUIPMENT

Be certain electronic test equipment is in good condition. If a test meter must be held, ground the case of the meter before starting measurement; do not touch live equipment or personnel working on live equipment while holding a test meter. Some types of measuring devices should not be grounded; these devices should not be held when making measurements.

#### ELECTROSTATIC DISCHARGE (ESD) WARNINGS

Circuitry installed in the AN/WSN-8 (7093036) and AN/WSN-8A (7404776) Digital Electromagnetic Logs (DEMLs) is highly susceptible to static discharge during servicing and troubleshooting. Ensure adequate grounding of equipment and personnel when operating around these units. Procedures that involve Electrostatic Discharge Sensitive (ESDS) components and require ESD precautions are identified by the following symbol:

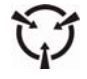

#### <u>SPECIFIC</u> <u>DANGERS</u>, <u>WARNINGS</u>, <u>AND</u> CAUTIONS

The following specific dangers, warnings, and cautions are repeated in the text of this Technical Manual. If they are not strictly observed, injury or death of personnel may result, or the effectiveness of the equipment could be impaired.

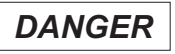

Voltages dangerous to life are present when the DEML is energized. Use extreme care when performing voltage measurements. Keep one hand clear. Do not work alone. (Paragraph 5.2.2)

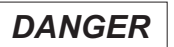

High voltage components may contain voltages dangerous to life. DEML input power must be de-energized before disconnecting cables. (Paragraph 8.9.4)

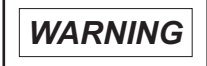

If rodmeter sensing element has been partially or entirely sheared off, seawater will enter from top of sea valve. (**Paragraph 6.3.1.1**)

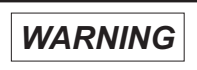

Leakage may take place, if sea valve is dislocated or misaligned. (**Paragraph** 6.3.1.3)

WARNING

The crated and uncrated weights of the I/T are 90 and 52 pounds, respectively. Ensure sufficient number of personnel are on hand to safely handle the I/T to avoid the risk of injury due to heavy lifting. (Paragraphs 8.6.1 and 8.9.4)

#### CAUTION

DEML must not be energized in Underwater mode unless rodmeter is connected and extended into water. (**Tables 2-6**, **2-22**, **2-44**, and **2-67**)

#### CAUTION

Do not select the same number for both I/Ts. If this is done, it will cause both I/Ts to have the same RT ID address. The DEML will stay up and the Digital Data Bus will fail. (Table 2-11)

#### CAUTION

After completing configuration, DEML must be powered down and re-energized prior to any future use. (Tables 2-11, 2-27, 2-49, and 2-72)

#### CAUTION

Pressing 2 will erase all data gathered during the calibration runs. Select this option only if the runs are declared invalid. (Tables 2-14, 2-17, 2-18, 2-20, 2-21, 2-31, 2-33, 2-35, 2-36, 2-38, 2-39, 2-53, 2-55, 2-57, 2-59, 2-61, 2-62, 2-76, 2-78, 2-80, 2-82, 2-84, 2-86, and 2-87)

#### CAUTION

Do not press 1 if only a single rodmeter is available. Doing so will cause the DEML to lock up and require a restart. (**Tables 2-19** and **2-35**)

#### CAUTION

Automatic calibration depends on input from the MIL-STD-1553B bus. Automatic calibration cannot be performed if the MIL-STD-1553B bus is not installed, not connected, or not operational. Manual calibration procedures, **Paragraph 2.5.4** or **2.5.5**, should be performed. (**Paragraph 2.5.7.2**)

#### CAUTION

Do not megger across rodmeter coil! (Pins A and B or 1 and 6). (**Paragraph 5.2.15.3**)

#### CAUTION

Trunnions on jackscrew nut are displaced 1/32 inch from centerline of threaded hole, and nut may be incorrectly installed during reassembly, unless it is scribe marked with respect to valve body. (**Paragraph 6.3.3**)

#### CAUTION

Care must be taken when removing precision-ground valve gate. (**Paragraph** 6.3.3)

# 

Electrostatic Discharge Sensitive (ESDS) Devices – Use proper procedures and an Electrostatic Discharge (ESD) strap for handling to prevent ESD damage. (**Paragraph 6.3.4**)

# 

Handle assembly housing only. Do not touch CCA connector pins. Touching CCA connector pins may result in ESD damage. (**Paragraph 6.3.4.8**)

#### CAUTION

Power Supply/Card Cage Assembly must be supported as last card cage bolts are loosened. If this precaution is not observed, the assembly may fall, causing damage to components in the cabinet or injury to personnel. (Paragraph 6.3.4.8)

#### CAUTION

On the AN/WSN-8 (7093036) DEML, the Power Supply/Card Cage Assembly must not be allowed to scrape against bottom of cabinets' access opening during removal. Doing so will damage PROGRAM switch (3A1A1S1) on bottom of assembly. (Paragraph 6.3.4.8)

#### CAUTION

On the AN/WSN-8 (7093036) DEML and AN/WSN-8 (7093036) DEML (w/FC-1), ensure that the 60-Hz D/R CCA (3A1A1A5) and 400-Hz D/S CCA (3A1A1A6) are connected correctly. These CCAs and their associated connectors are identical in appearance. They can be distinguished only by inspection of part numbers. If the CCAs are exchanged, the system will not function and components could be damaged. (Paragraphs 6.3.4.8, 6.3.4.9.8, and 6.3.4.9.9)

### 

Removed or replacement CCA(s) covered by this procedure contain ESDS devices. Handle CCAs by edges only. Do not transport them over carpeted floors. Do not touch printed circuitry or connector pins. (**Paragraphs 6.3.4.9.2**, **6.3.4.9.2.1**, **6.3.4.9.3**, **6.3.4.9.4**, **6.3.4.9.5**, **6.3.4.9.6**, **6.3.4.9.7**, **6.3.4.9.8**, **6.3.4.9.9**, **6.3.4.9.10**, **6.3.4.9.11**, **6.3.4.9.12**, **6.3.4.10**, **6.3.4.15**, **6.3.4.16**, **6.3.4.17**, and **6.3.4.18**)

# 

Removed CCA(s) must be placed in antistatic bag(s) immediately. If left exposed, they are vulnerable to ESD damage. (Paragraphs 6.3.4.9.2, 6.3.4.9.3, 6.3.4.9.4, 6.3.4.9.5,

#### CAUTION

SSBA must be supported as screws are removed. Failure to observe this precaution can result in damage to equipment or injury to personnel. (**Paragraph 6.3.4.13**)

#### CAUTION

Do not permit oil and grease to contact packing assembly when coating deck flange O-ring and groove. (**Paragraph 8.9.2**)

#### CAUTION

Do not tighten hull-bearing packing to obtain a watertight fit around dummy rodmeter. Packing is intended only to prevent or reduce vibration. (**Paragraph 8.9.2**)

#### CAUTION

Ground connection is critical and must be maintained at all times for the DEML system to operate properly. (Paragraphs 8.9.4, 8.9.5, 8.9.6, and 8.9.7) THIS PAGE INTENTIONALLY BLANK

### CHAPTER 1 GENERAL INFORMATION

#### 1.1 INTRODUCTION.

**1.1.1 PURPOSE.** This manual provides instructions for the installation, operation, checkout, and organizational level and intermediate level scheduled and corrective maintenance of the AN/WSN-8 (7093036), AN/WSN-8A(V)1 (7404776), and AN/WSN-8A(V)2 (7404776) Digital Electromagnetic Log (DEML) units.

**1.1.2 SCOPE.** This manual is a standard 8 chapter technical manual, and was written in accordance with Technical Manual Contract Requirement (TMCR) NDMS 030183-000 and Detail Specification MIL-DTL-24784. This manual contains general information, procedures for operation, theory of operation, scheduled maintenance, troubleshooting, corrective maintenance, parts list, and installation information.

**1.1.3 APPLICABILITY.** This manual is applicable to the AN/WSN-8 DEML, Part Number (P/N) 7093036; AN/WSN-8 DEML (w/FC-1), P/N 7093036; AN/WSN-8A(V)1 DEML, P/N 7404776; and AN/WSN-8A(V)2 DEML, P/N 7404776. These units can be configured as shown in **Figures 1-1** through **1-3**. Elsewhere in the manual, the Indicator-Transmitter (I/T) will be referred to as the "DEML" and the system as the "DEML system."

1.1.4 AN/WSN-8 (7093036) DEML CONFIGU-RATIONS. The AN/WSN-8 (7093036) DEML is available in two configurations. The first configuration consists of a Teknor AT4L or AT4L+ Central Processing Unit (CPU) Circuit Card Assembly (CCA) running first generation DEML software version 3.3. Due to obsolescence relating to the first configuration, an AN/WSN-8A (7404776) DEML, AT520L CPU CCA running newer generation, multi-platform DEML software version 4.31 was inserted into the AN/WSN-8 (7093036) DEML system design as part of Field Change 1 (FC-1), resulting in the second configuration. The AN/WSN-8 (7093036) DEML configuration provides a 60-Hz (Hertz) Synchro, 400-Hz Synchro, and MIL-STD-1553B interface. The AN/WSN-8 (7093036) DEML (w/FC-1) configuration provides a 60-Hz Synchro, 400-Hz Synchro, MIL-STD-1553B, and National Marine Electronics Association (NMEA) interface. Both configurations are installed on SSBN 726, SSGN 726, SSN 21, LCC, and LHD Class submarines and ships.

1.1.5 AN/WSN-8A (7404776) DEML CONFIGU-RATIONS. The AN/WSN-8A(V)1 (7404776) DEML with AN/WSN-8A(V)1, version 4.31 software, is configured using a jumper setting on the AT520L CPU CCA and Auto-Detecting software, to provide an AN/USQ-82(V) Fiber Optic Data Multiplex System (FODMS) interface. The AN/WSN-8A(V)1 (7404776) DEML also provides an NMEA interface. The AN/WSN-8A(V)1 (7404776) DEML is installed on DDG Class ships. The AN/WSN-8A(V)2 (7404776) DEML with AN/WSN-8A(V)2, version 4.31 software, is configured using a jumper setting on the AT520L CPU CCA and Auto-Detecting software to provide a Ring Laser Gyro Navigator (RLGN) interface. The AN/WSN-8A(V)2 (7404776) DEML is installed on CVN Class ships. Both the AN/WSN-8A(V)1 and AN/WSN-8A(V)2 DEML configurations provide an AN/SSN-6(V) Navigation Sensor System Interface (NAVSSI) interface.

#### **1.2 MAINTENANCE PHILOSOPHY.**

The DEML maintenance procedures covered in this manual can be performed at the organizational level. Scheduled maintenance procedures identified in this manual are inspection, cleaning, and performance checks of the equipment. **Chapters 5** and 6 contain information that will enable the technician to troubleshoot and repair and/or replace malfunctioning assemblies of the DEML. Other Department of the Navy publications containing information applicable to the DEML, which is not contained in this manual, are listed in **Table 1-4**.

#### **1.3 GENERAL DESCRIPTION.**

The DEML measures Own Ship's Speed (OSS) relative to the water, and distance traveled from a given starting point. The rodmeter generates a micro voltage based on the electromagnetic induction. This micro voltage is processed by the I/T which displays and transmits both speed and distance information. Speed is displayed in the range of 0 through 100  $\pm$ 0.05 knots (k). Distance is displayed in the range of 0000.00 through 9999.99 nautical miles (Nm)  $\pm$ 5%.

**1.3.1 MODES OF OPERATION.** The DEML has seven modes of operation: Underwater, Calibration, Manual Dummy, Remote Dummy, Built-In Test (BIT), Configuration, and Status Check. The modes are selected at the I/T Control Display

Panel (CDP) keypad. When Underwater mode is selected, the speed input is generated by the selected rodmeter. On the AN/WSN-8 (7093036) DEML configuration with software version 3.3 and a Teknor AT4L or AT4L+ CPU CCA installed, the Calibration mode has three Calibration options: Electromagnetic Log Voltage Simulator (ELVS), Manual and Automatic. There is also a feature allowing calibration data to be modified. Paragraph 2.5 describes these Calibration options. On the AN/WSN-8A(V)1 and (V)2 (7404776) DEML configurations, and on the AN/WSN-8 (7093036) DEML configuration with software version 4.31 and an AT520L CPU CCA installed, the Calibration mode has two Calibration options: Manual and Automatic. There is also a feature allowing the display, modification, and creation of calibration data in software versions 4.31 and higher. Paragraph **2.6** describes these Calibration options. When Manual Dummy mode is selected, the operator can enter OSS via the CDP keypad. When Remote Dummy mode is selected, the operator can enter OSS via the INCREASE/DECREASE switch on the Remote Control Unit (RCU). When BIT mode is selected, the DEML will run a self-diagnostic test and report any faulty modules via the CDP display. In addition to running self-diagnostic tests, the BIT mode for the AN/WSN-8 (7093036) DEML (w/FC-1), AN/WSN-8A(V)1 (7404776) DEML, and AN/WSN-8A(V)2 (7404776) DEML performs real-time performance monitoring. Errors detected are assigned specific fault codes, and are capable of being displayed and acknowledged via the CDP. Configuration mode allows certain operating parameters to be adjusted. Status Check mode permits the operator to observe certain operating status parameters.

#### **1.4 REFERENCE DATA.**

**Table 1-1** lists data often required for quick reference. This data includes environmental and physical characteristics.

# 1.5 EQUIPMENT, ACCESSORIES, AND DOCUMENTATION SUPPLIED.

**Table 1-2** contains a listing of all equipment and accessories supplied with the AN/WSN-8 (7093036) DEML, AN/WSN-8 (7093036) DEML (w/FC-1), AN/WSN-8A(V)1 (7404776) DEML, and AN/WSN-8A(V)2 (7404776) DEML. Information provided includes reference designations (ref des), part numbers, names/functions, Allowance Parts List (APL) (if applicable), Repairable Identification Code (RIC) (if applicable), quantity, and notes (if applicable). **Table 1-3** contains a listing of all documentation supplied with the AN/WSN-8 (7093036) DEML, AN/WSN-8 (7093036) DEML (w/FC-1), AN/WSN-8A(V)1 (7404776) DEML, and AN/WSN-8A(V)2 (7404776) DEML. Information provided includes Technical Manual Identification Number (TMIN), Volume Identification (VID), National Stock Number (NSN), title, and quantity (QTY).

# 1.6 EQUIPMENT AND PUBLICATIONS REQUIRED BUT NOT SUPPLIED.

Test equipment, publications, and associated equipment required for operation and maintenance of the AN/WSN-8 (7093036) DEML, AN/WSN-8 (7093036) DEML (w/FC-1), AN/WSN-8A(V)1 (7404776) DEML, and AN/WSN-8A(V)2 (7404776) DEML, but not supplied are listed in Table 1-4 and Table 1-5.

#### 1.7 DEML CONFIGURATION MATRIX.

**Table 1-6** contains a configuration matrix for the AN/WSN-8 (7093036) DEML, AN/WSN-8 (7093036) DEML (w/FC-1), AN/WSN-8A(V)1 (7404776) DEML, and AN/WSN-8A(V)2 (7404776) DEML. Information provided includes supported interfaces, current software versions, CPU jumper settings, and type of ship class that DEML configurations are installed on.

#### 1.8 FIELD AND FACTORY CHANGES.

Field and factory changes accomplished to the AN/WSN-8 (7093036) DEML, AN/WSN-8 (7093036) DEML (w/FC-1), AN/WSN-8A(V)1 (7404776) DEML, and AN/WSN-8A(V)2 (7404776) DEML which were available when this manual was prepared are included in **Table 1-7**. Refer to the Electronic Installation and Maintenance Book (EIMB) for any field changes issued subsequently to the printing of this maintenance manual (if applicable).

#### 1.9 MAJOR EQUIPMENT UNITS.

**Table 1-8** lists the units and assemblies which comprise the AN/WSN-8 (7093036) DEML and AN/WSN-8 (7093036) DEML (w/FC-1). **Table 1-9** lists the units and assemblies which comprise the AN/WSN-8A(V)1 (7404776) and AN/WSN-8A(V)2 (7404776) DEMLs. The following subsections describe the major units and assemblies of the equipment that comprise the DEML System.

**1.9.1 RODMETER (UNITS 1, 6).** The rodmeter (Figure 1-4 and Figure 1-5) is the speed sensor for the DEML System. When the rodmeter is in the water and receiving electrical current, it develops a signal whose strength is proportional to OSS. This signal is passed to the I/T for processing, display, and speed data output to user systems.

**1.9.2 INDICATOR-TRANSMITTER (3A1 OR 3).** The I/T is the major unit of the DEML System. It performs all the signal processing, display, and transmitting functions. The AN/WSN-8 (7093036), AN/WSN-8 (7093036) (w/FC-1), AN/WSN-8A(V)1 (7404776), and AN/WSN-8A(V)2 (7404776) I/Ts consist of the subassemblies described in the following subsections.

**1.9.2.1 Control Display Panel (3A1A2A1 or 3A2A1).** The CDP (3A1A2A1 or 3A2A1) is the principal Man-Machine Interface (MMI) of the DEML.

**1.9.2.2 Card Cage (3A1A1 or 3A1).** The AN/WSN-8 (7093036) DEML Card Cage Assembly (3A1A1) contains a CPU CCA (3A1A1A2), Analog-to-Digital (A/D) CCA (3A1A1A3), MIL-STD-1553B Interface CCA (3A1A1A4), 60-Hz Digital-to-Resolver (D/R) CCA (3A1A1A5), and a 400-Hz Digital-to-Synchro (D/S) CCA (3A1A1A6) [Not Applicable (N/A) to AN/WSN-8 (7093036) (SSN 21 Class only)] all mounted on an Industry Standard Architecture (ISA) electronic backplane.

The AN/WSN-8A(V)1 (7404776) and AN/WSN-8A(V)2 (7404776) DEML Card Cage Assembly (3A1) contains a CPU CCA (3A1A2), A/D CCA (3A1A3), and an Ethernet CCA (3A1A12), all mounted on an ISA electronic backplane.

**1.9.2.3** Synchro Signal Booster Amplifiers (3A1AR1, 3A1AR2). Two SSBAs boost the power of the 60-Hz synchro speed outputs, enabling them to drive higher loads. The SSBAs are not applicable to the AN/WSN-8A(V)1 (7404776), and AN/WSN-8A(V)2 (7404776) I/Ts. They are installed in the AN/WSN-8 (7093036) I/T (1A3) configurations only.

**1.9.2.4 Relay CCA (3A1A3 or 3A3).** The Relay CCA (3A1A3 or 3A3) processes incoming signals from the RCU (Unit 4) and Rodmeter Switching Unit (RSU) (Unit 5), and outputs discrete status signals to external users.

**1.9.2.5 Rodmeter CCA (3A1A4 or 3A4).** The Rodmeter CCA (3A1A4 or 3A4) processes the rodmeter reference signal and rodmeter speed signal. It also outputs rodmeter coil current to external users.

**1.9.2.6 Power Supply Assembly, 200 Watt (3A1A1A8 or 3A1A8).** The 200-W (Watt) Power Supply Assembly (3A1A1A8 or 3A1A8) provides  $\pm 5$  VDC (Volts Direct Current) and  $\pm 12$  VDC power to the card cage.

**1.9.2.7 Power Supply Assembly, 28 VDC** (3A1A1A9 or 3A1A9). The 28-VDC Power Supply Assembly (3A1A1A9 or 3A1A9) provides operating power to the RCU (Unit 4) and Relay CCA (3A1A3 or 3A3).

**1.9.2.8 Step-Down, 50 VAC Transformer Assembly (3A1A1A10 or 3A1A10).** The Step-Down, 50-VAC (Volts Alternating Current) Transformer Assembly (3A1A1A10 or 3A1A10) provides excitation to the rodmeter coil.

**1.9.2.9 Constant Voltage Transformer Assembly (3A1A1A11 or 3A1A11).** The Constant Voltage Transformer Assembly (3A1A1A11 or 3A1A11) provides conditioned power to the Step-Down, 50-VAC Transformer Assembly (3A1A1A10 or 3A1A10).

**1.9.2.10 Scott-T Transformer Assembly (3A1A5).** The Scott-T Transformer Assembly bly (3A1A5) translates the distance output of the 60-Hz D/R CCA (3A1A1A5) to 60-Hz synchro format. The Scott-T Transformer Assembly (3A1A5) is not applicable to the AN/WSN-8A(V)1 (7404776), and AN/WSN-8A(V)2 (7404776) I/Ts. It is installed in the AN/WSN-8 (7093036) I/T (1A3) configurations only.

**1.9.2.11** Fans (3A1B1 or 3B1) and (3A1A2B1, 3A1A2B2 or 3A2B1, 3A2B2). Three fans consisting of two Intake Fans (3A1A2B1, 3A1A2B2 or 3A2B1, 3A2B2) on the Front Access Panel Assembly (3A1A2 or 3A2), and one Circulating Fan (3A1B1 or 3B1) in the top of the I/T Cabinet (3A1MP1 or 3MP1), provide forced-air ventilation of the I/T enclosure.

**1.9.2.12** Front Access Panel Assembly (3A1A2 or 3A2). The Front Access Panel Assembly (3A1A2 or 3A2) contains two Intake Fans (3A1A2B1, 3A1A2B2 or 3A2B1, 3A2B2), the CDP (3A1A2A1 or 3A2A1), and five fuses consisting of four 3-amp (ampere) fuses (3A1A2F1 through 3A1A2F4 or 3A2F1 through 3A2F4) and one 1-amp fuse (3A1A2F5 or 3A2F5) which protect the unit from input power surges. In addition to the fans, CDP, and fuses, the AN/WSN-8A(V)1 (7404776) and AN/WSN-8A(V)2 (7404776) DEML Front Access Panel Assemblies (3A2) contain a fault indicator lamp that illuminates when a fault condition is detected.

**1.9.2.13** Lower Access Panel (3A1MP6 or 3MP6). The Lower Access Panel (3A1MP6 or 3MP6) contains all external interface connectors.

**1.9.3 REMOTE CONTROL UNIT (UNIT 4).** The RCU (Unit 4) is used only in the Remote Dummy mode. It controls the speed setting on the I/T from a remote shipboard location. A switch on the unit allows the operator to increase or decrease the speed setting when OSS is being estimated from shaft speed.

**1.9.4 RODMETER SWITCHING UNIT (UNIT 5).** The RSU (Unit 5) controls the configuration of rodmeters to I/Ts. It is not used in single-rodmeter installations.

In dual I/T installations (using RSU P/N 50247-501) selecting NORMAL connects each I/T to its normal

rodmeter; selecting ALTERNATE cross-connects the rodmeters (i.e., I/T No. 1 is connected to Rodmeter No. 2 and I/T No. 2 is connected to Rodmeter No. 1).

In single I/T installations (using RSU P/N 1023D0221) selecting RODMETER NO. 1 or RODMETER NO. 2 determines which rodmeter furnishes the speed signal to the I/T.

**1.9.5 RODMETER CUTOUT SWITCH (UNIT 9).** The Rodmeter Cutout Switch (Unit 9) disconnects the 50-VAC excitation to the Rodmeter whenever the Rodmeter is not immersed in water.

| EQUIPMENT                                                                                        | SPECIFICATIONS                                                                                                  |                                                                                                    |  |  |
|--------------------------------------------------------------------------------------------------|----------------------------------------------------------------------------------------------------|----------------------------------------------------------------------------------------------------|--|--|
| DEML System                                                                                      | Manufacturer: See List of Manufacturers.                                                                        |                                                                                                    |  |  |
|                                                                                                  | Primary Power Requirements:                                                                                     | 115 VAC ±6%, 60-Hz ±3%, single-phase, 230-W maximum                                                           |  |  |
|                                                                                                  |                                                                                                    | 115 VAC ±6%, 400-Hz ±5%, single-phase,<br>5-W maximum*                                                        |  |  |
|                                                                                                  | Internal Fuses:                                                                                                 | F1 - F4 3 amps<br>F5 1 amp                                                                                    |  |  |
|                                                                                                  | Inputs:                                                                                                    |                                                                                                    |  |  |
| AN/WSN-8 (7093036),                                                                              | Rodmeter                                                                                                    | 325µ (micro) volt/knot                                                                                        |  |  |
| AN/WSN-8 (7093036)<br>(w/FC-1), AN/WSN-<br>8A(V)1 (7404776),<br>AN/WSN-8A(V)2<br>(7404776) DEMLs | Remote Control Unit                                                                                             | Dummy Speed                                                                                                   |  |  |
| AN/WSN-8 (7093036)<br>AN/WSN-8, (7093036)<br>(w/FC-1) DEMLs                                      | Command and Control<br>System (CCS), Digital<br>Data Bus (DDB)<br>[AN/WSN-8 (7093036)<br>(SSBN 726 Class only)] | Three-dimensional velocity and inertial health                                                                |  |  |
|                                                                                                  | Ship Control Bus<br>[AN/WSN-8 (7093036)<br>(SSN 21 Class only)]                                                 |                                                                                                    |  |  |
| AN/WSN-8A(V)1<br>(7404776) DEML<br>(RS-422):                                                     |                                                                                                    | Heading<br>Roll<br>Pitch<br>Velocity North<br>Velocity East<br>Latitude<br>Longitude<br>Time<br>System Status |  |  |
| AN/WSN-8A(V)2<br>(7404776) DEML                                                                  | AN/WSN-7(V) or<br>AN/WSN-7A(V) RLGN<br>(RS-422):                                                                | Roll<br>Pitch<br>Heading<br>Yaw Rate<br>Pitch Rate<br>Roll Rate<br>System Status                              |  |  |

Table 1-1. DEML Reference Data
| EQUIPMENT                                                        | SPECIFICATIONS                                   |                                                                                                    |  |
|------------------------------------------------------------------|--------------------------------------------------|----------------------------------------------------------------------------------------------------|--|
| AN/WSN-8A(V)1<br>(7404776), AN/WSN-<br>8A(V)2 (7404776)<br>DEMLs | AN/SSN-6(V) NAVSSI<br>(Ethernet):                | Julian Date<br>Roll<br>Pitch<br>Roll Rate<br>Pitch Rate<br>Heading Rate<br>System Status                                     |  |
|                                                                  | Outputs:                                         |                                                                                                    |  |
| AN/WSN-8 (7093036)<br>AN/WSN-8, (7093036)<br>(w/FC-1) DEMLs      | Synchro OSS (60-Hz):                             | 40 KPR (knots per<br>revolution)<br>100 KPR**                                                                                |  |
|                                                                  | Synchro OSS (400-Hz):                            | 10 KPR**<br>40 KPR**<br>100 KPR**                                                                                            |  |
|                                                                  | Synchro Own Ship's<br>Distance (OSD) (60-Hz):    | 360 rev/Nm** (revolutions per nautical mile)                                                                                 |  |
|                                                                  | Analog:                                          | Mode Monitor<br>Coil Current                                                                                                 |  |
|                                                                  | Digital Data Bus<br>(MIL-STD-1553B):             | Own Ship's Speed<br>Own Ship's Distance<br>Coil Current<br>System Status<br>System Mode<br>Built-In Test                     |  |
|                                                                  | Ship Control Bus<br>(MIL-STD-1553B):             | Own Ship's Speed<br>Own Ship's Distance<br>Coil Current<br>System Status<br>System Mode<br>Built-In Test                     |  |
| AN/WSN-8 (7093036)<br>(w/FC-1) DEML                              | NMEA                                             | VBW Message                                                                                                    |  |
| AN/WSN-8A(V)1<br>(7404776) DEML                                  | AN/USQ-82(V) FODMS<br>(RS-422):                  | Own Ship's Speed 10 knots<br>Own Ship's Speed 40 knots<br>Own Ship's Speed 100 knots<br>Own Ship's Distance<br>System Status |  |
|                                                                  | NMEA                                             | VBW Message                                                                                                    |  |
| AN/WSN-8A(V)2<br>(7404776) DEML                                  | AN/WSN-7(V) or<br>AN/WSN-7A(V) RLGN<br>(RS-422): | Longitudinal Velocity<br>System Status                                                                                       |  |
| AN/WSN-8A(V)1<br>(7404776), AN/WSN-<br>8A(V)2 (7404776)<br>DEMLs | AN/SSN-6(V) NAVSSI<br>(Ethernet):                | Own Ship's Speed 100 knots<br>System Status                                                                                  |  |

 Table 1-1.
 DEML Reference Data - Continued

| EQUIPMENT                                                                                                    | SPECIFICATIONS                    |                                                                                                    |                    |
|----------------------------------------------------------------------------------------------------|-----------------------------------|----------------------------------------------------------------------------------------------------|--------------------|
| AN/WSN-8 (7093036),<br>AN/WSN-8 (7093036)<br>(w/FC-1), AN/WSN-<br>8A(V)1 (7404776),<br>AN/WSN-8A(V)2<br>(7404776) DEMLs | Modes of Operation:               | Underwater<br>Calibration<br>Manual Dummy<br>Remote Dummy<br>Configuration<br>Built-In Test<br>Status Check |                    |
|                                                                                                    | Power Outputs:                    |                                                                                                    |                    |
|                                                                                                    | Rodmeter:                         | 325µ VAC/knots ±59                                                                                          | %                  |
|                                                                                                    | I/T to Rodmeter:                  | 50 VAC, 60 Hz                                                                                               |                    |
|                                                                                                    | Displayed Speed:                  | 0 to 100 knots                                                                                              |                    |
|                                                                                                    | Accuracy:                         | ±0.05 knots                                                                                                 |                    |
|                                                                                                    | Displayed Distance:               | 0000.00 to 9999.99                                                                                          | Nm                 |
|                                                                                                    | Accuracy:                         | ±5%                                                                                                    |                    |
|                                                                                                    | Rodmeter Electrodes:              | Maximum quadrature voltage: 50 V                                                                            |                    |
|                                                                                                    | Rodmeter Coil:                    | Electromagnet Operating Voltage: 50<br>VAC, 60-Hz, 500 mA (milli-amp) ±100 m/                               |                    |
|                                                                                                    | Cooling:                          | Forced air                                                                                                  |                    |
|                                                                                                    | Heat Dissipation:                 | 683 Btu/h (British thermal unit per hour)<br>90% maximum<br>-40°C (-40°F) to 70°C (158°F)                   |                    |
|                                                                                                    | Relative Humidity Tolerance:      |                                                                                                    |                    |
|                                                                                                    | Ambient Temperature<br>Tolerance: |                                                                                                    |                    |
|                                                                                                    | Shipping Data:                    |                                                                                                    |                    |
|                                                                                                    | Crated Dimensions<br>(inches)     | Rodmeter,<br>IC/E28-6F:                                                                                     | 33 x 11 x 11       |
|                                                                                                    | (Height x Width x Depth)          | I/T:                                                                                                    | 32 x 19 x 20.50    |
|                                                                                                    |                                   | RCU:                                                                                                    | 4.25 x 6.25 x 8.25 |
|                                                                                                    |                                   | RSU:                                                                                                    | 12.5 x 14 x 18     |
|                                                                                                    | Crated Weight (pounds)            | Rodmeter,<br>IC/E28-6F:                                                                                     | 52                 |
|                                                                                                    |                                   | I/T:                                                                                                    | 90                 |
|                                                                                                    |                                   | RCU:                                                                                                    | 2.5                |
|                                                                                                    |                                   | RSU:                                                                                                    | 9.5                |

Table 1-1. DEML Reference Data - Continued

| EQUIPMENT                                                                                                    | SPECIFICATIONS                  |                         |                          |  |
|----------------------------------------------------------------------------------------------------|---------------------------------|-------------------------|--------------------------|--|
| AN/WSN-8 (7093036),<br>AN/WSN-8 (7093036)                                                                                                 | Uncrated Dimensions<br>(inches) | Rodmeter,<br>IC/E28-6F: | 29.38 x 7.88 x 7.38      |  |
| (w/FC-1), AN/WSN-<br>8A(V)1 (7404776),<br>AN/WSN-8A(V)2                                                                                   | (Height x Width x Depth)        | AN/WSN-8 I/T:           | 24.40 x 15.75 x<br>14.94 |  |
| (7404776) DÈŃLs<br>(cont.)                                                                                                    | Uncrated Weight (pounds)        | AN/WSN-8A I/T:          | 25.40 x 16.00 x<br>15.50 |  |
|                                                                                                    |                                 | RCU:                    | 5 x 5.5 x 2.69           |  |
|                                                                                                    |                                 | RSU:                    | 8 x 6.88 x 6             |  |
|                                                                                                    |                                 | Rodmeter,<br>IC/E28-6F: | 33                       |  |
|                                                                                                    |                                 | I/T:                    | 52                       |  |
|                                                                                                    |                                 | RCU:                    | 2                        |  |
|                                                                                                    |                                 | RSU:                    | 5.5                      |  |
| * [N/A to AN/WSN-8 (7093036) (SSN 21 Class only) and AN/WSN-8A(V)1, (V)2 (7404776)]<br>** [N/A to AN/WSN-8 (7093036) (SSN 21 Class only)] |                                 |                         |                          |  |

 Table 1-1.
 DEML Reference Data - Continued

# Table 1-2. Equipment and Accessories Supplied

| UNIT<br>(REF DES)  | CAGE/PART<br>NO./NSN | NAME/DESIGNATION/<br>DESCRIPTION/FUNCTION       | APL/RIC | QTY    | NOTES |
|--------------------|----------------------|-------------------------------------------------|---------|--------|-------|
| Unit 3<br>and/or 8 | 7093036              | Indicator-Transmitter,<br>AN/WSN-8              |         | 1 or 2 |       |
| Unit 3<br>and/or 8 | 7404776              | Indicator-Transmitter,<br>AN/WSN-8A(V)1 or (V)2 |         | 1 or 2 |       |

| Table 1 | -3. | Documentation | Supplied |
|---------|-----|---------------|----------|
|---------|-----|---------------|----------|

| TMIN/VID NO./<br>IDENTIFICATION NO. | NSN                                                                                                    | TITLE/DESCRIPTION                                                                                                    | QTY  |  |  |
|-------------------------------------|----------------------------------------------------------------------------------------------------|----------------------------------------------------------------------------------------------------|------|--|--|
|                                     | Technical Manuals                                                                                                    |                                                                                                    |      |  |  |
| SE178-A1-OMP-010                    | 010 0910-LP-102-3411 Indicator-Transmitter, Digital Electro-<br>magnetic Log, AN/WSN-8 (7093036) and<br>AN/WSN-8A (7404776) Technical Manual |                                                                                                    | 1 ea |  |  |
|                                     | CD-ROMs                                                                                                    |                                                                                                    |      |  |  |
| N6523600067                         | 0913-LP-101-7654                                                                                                    | Indicator-Transmitter, Digital Electro-<br>magnetic Log, AN/WSN-8 (7093036) and<br>AN/WSN-8A (7404776) Technical Manual | 2 ea |  |  |

| CATEGORY                    | QTY    | RECOMMENDED<br>EQUIPMENT                                      | ALTERNATE  | APPLICATION                                                   | SCAT<br>CODE |
|-----------------------------|--------|---------------------------------------------------------------|------------|---------------------------------------------------------------|--------------|
| Rodmeter                    | 1 or 2 | IC/E28-6<br>IC/E28-6F<br>IC/E-46-6<br>IC/E 72-6<br>IC/E 100-6 |            | Speed Data Sensor                                             |              |
| IC/E28-6                    |        | TBD                                                           |            |                                                               |              |
| External Hull Fitting       | 1      | Determined by<br>Installing Facility                          |            | Through-hull<br>connection of<br>submarine rodmeter<br>cables |              |
| Junction Box                | 1      | Determined by<br>Installing Facility                          |            | Interconnection<br>between rodmeters<br>and I/Ts              |              |
| RCU                         | 1      | 50147-501                                                     |            | Speed inputs in Remote Dummy mode                             |              |
| RSU                         | 1      | 50247-501 (SSBN<br>726 Class) or<br>1023D0221                 |            | Selects which<br>rodmeter is connected<br>to which I/T        |              |
| Interconnecting<br>Hardware | AR     | Refer to Table(s)<br>8-3 through 8-8                          |            | Interconnection<br>between RCU, RSU,<br>and I/T(s)            |              |
| Megohmmeter                 | 1      | 21260                                                         |            | Maintenance                                                   | 4448         |
| ELVS                        | 1      | Mk 1 Mod 0<br>SPMIG 2474                                      |            | Calibration/Mainte-<br>nance                                  | TCE<br>0341  |
| RMS Voltmeter               | 1      | 323-20 Mod 40                                                 | ME-30A/U   | Maintenance                                                   | 4205         |
| Multimeter                  | 1      | 77/AN<br>SPMIG 0901                                           | AN/PSM-4   | Maintenance                                                   | 4245         |
| Oscilloscope                | 1      | 2456B-11                                                      | AN/USM-425 | Maintenance                                                   | 4308         |
| Electronic Counter          | 1      | 5354A                                                         |            | Calibration                                                   | 4296         |
| Digital Multimeter          | 1      | 8600A-012                                                     |            | Maintenance                                                   | 4212         |

# Table 1-4. Equipment Required but Not Supplied

| ТҮРЕ                                                                                             | TITLE                                                                                                    | NSN                                                                          | QTY     |
|--------------------------------------------------------------------------------------------------|----------------------------------------------------------------------------------------------------|------------------------------------------------------------------------------|---------|
| PMS                                                                                              | Maintenance Requirement Cards (MRCs)                                                                                                    |                                                                              | 1 set   |
| OP 4429 Vol 3 Part 6<br>OP 4429 Vol 3 Part 6D<br>OP 4603 Vol 3 Part 9                            | Standard Maintenance Procedures (SMPs)                                                                                                    |                                                                              | AR      |
| SSP OD 63100                                                                                     | Navigation Standard Operating<br>Procedures                                                                                                    |                                                                              | 1       |
| Engineering Drawing                                                                              | Top Level 7093036 (AN/WSN-8 DEML)                                                                                                    |                                                                              | 1       |
| Engineering Drawing                                                                              | Top Level 7404776 (AN/WSN-8A DEML)                                                                                                    |                                                                              | 1       |
| Technical Manual                                                                                 | DOD-HDBK-263: Electrostatic Discharge<br>Control Handbook for Protection<br>of Electrical and Electronic Parts,<br>Assemblies, and Equipment (Excluding<br>Electrically Initiated Explosive Devices),<br>2 May 1980 |                                                                              | 1       |
| Technical Manual                                                                                 | Installation Operation, Maintenance,<br>Repair, and Parts Support; Hull Mounted<br>Rodmeter Type IC/E28-6F                                                                                                    | 0965-LP-102-2010                                                             | 1       |
| Technical Manual<br>SE178-AM-MMM-010                                                             | Maintenance Manual for Electromagnetic Log Voltage Simulator Mk 1, Mod 0                                                                                                    |                                                                              | 1       |
| Technical Manual<br>S9427-AN-MMO-010/<br>WSN-7                                                   | AN/WSN-7(V)1, -7(V)2, -7(V)3 Inertial<br>Navigation System [CN-1695/WSN-7(V),<br>CN-1696/WSN-7(V), and CN-1697/WSN-<br>7(V) Ring Laser Gyro Navigator]                                                              | 0910-LP-100-7047                                                             | 1       |
| Technical Manual<br>EE170-AV-OMI-010<br>EE170-AV-OMI-020<br>EE170-AV-OMI-030<br>EE170-AV-OMI-040 | Navigation Sensor System Interface<br>(NAVSSI); AN/SSN-6                                                                                                    | 0913-LP-102-5112<br>0913-LP-102-5113<br>0913-LP-102-5114<br>0913-LP-102-5115 | 1 1 1 1 |
| Technical Manual                                                                                 | Fiber Optic Data Multiplex System<br>(FODMS); AN/USQ-82(V)                                                                                                    | 0910-LP-017-7080                                                             | 1       |
| SSBN 726 Class Interface<br>Design Specification                                                 | T9410-CW-IDS-A10/DDB INTFC 6.0C/D                                                                                                    |                                                                              | AR      |
| SSN 21 Class Interface<br>Design Specification                                                   | T9410-CW-IDS-A10/DDB INTFC 6.0C/D                                                                                                    |                                                                              | AR      |
| Installation Control<br>Drawing (ICD)                                                            | 7404414 (Digital Electromagnetic Log AN/WSN-8)                                                                                                    |                                                                              | 1       |
| Installation Control<br>Drawing                                                                  | 7404802 (Digital Electromagnetic Log AN/WSN-8A)                                                                                                    |                                                                              | 1       |

# Table 1-5. Publications Required but Not Supplied

| UNIT NOMEN-<br>CLATURE:  | AN/WSN-8<br>(7093036)                                   | AN/WSN-8<br>(7093036)<br>(w/FC-1)                       | AN/WSN-8A<br>(7404776)<br>(V)1    | AN/WSN-8A<br>(7404776)<br>(V)2     | AN/WSN-8A<br>(7665727)<br>(V)3     | AN/WSN-8A<br>(7665728)<br>(V)4     |
|--------------------------|---------------------------------------------------------|---------------------------------------------------------|-----------------------------------|------------------------------------|------------------------------------|------------------------------------|
| Supported<br>Interfaces: |                                                         |                                                         |                                   |                                    |                                    |                                    |
| 60-Hz Synchro            | Х                                                       | Х                                                       |                                   |                                    | Х                                  | Х                                  |
| 400-Hz Synchro           | Х                                                       | Х                                                       |                                   |                                    | Х                                  | Х                                  |
| MIL-STD-<br>1553B        | Х                                                       | Х                                                       |                                   |                                    | Х                                  |                                    |
| FODMS                    |                                                         |                                                         | Х                                 |                                    |                                    |                                    |
| NAVSSI                   |                                                         |                                                         | Х                                 | Х                                  |                                    |                                    |
| RLGN                     |                                                         |                                                         |                                   | Х                                  |                                    |                                    |
| NMEA                     |                                                         | Х                                                       | Х                                 |                                    |                                    |                                    |
| Current Software:        | AN/WSN-8,<br>Version 3.3                                | AN/WSN-8,<br>Version 4.31                               | AN/WSN-<br>8A(V)1<br>Version 4.31 | AN/WSN-<br>8A(V)2,<br>Version 4.31 | AN/WSN-<br>8A(V)3,<br>Version 4.31 | AN/WSN-<br>8A(V)4,<br>Version 4.31 |
| CPU Jumper<br>Setting:   | Figure 6-12<br>(Sheets 1, 2)                            | Figure 6-12<br>(Sheet 6)                                | Figure 6-12<br>(Sheet 4)          | Figure 6-12<br>(Sheet 5)           | TBD                                | TBD                                |
| Installed On:            | SSBN 726<br>Class<br>SSN 21<br>Class<br>LCC 19<br>LHD 3 | SSBN 726<br>Class<br>SSN 21<br>Class<br>LCC 19<br>LHD 3 | DDG 80-112                        | CVN 76                             | TBD                                | TBD                                |
| NOTE: Victor num         | bers (V)1, (V)2                                         | 2, (V)3, and (V)                                        | 4 differentiate                   | DEML config                        | urations and a                     | re used to                         |

# Table 1-6. DEML Configuration Matrix

reference specific procedures for each configuration.

# Table 1-7. Field, Interim, and Factory Changes

| CHANGE NO.            | NAVSHIPS/EIB NO. | DESCRIPTION                                                    |
|-----------------------|------------------|----------------------------------------------------------------|
| Field Change 1 (FC-1) | Trident EC-0033  | AN/WSN-8 Commercial Off-The-Shelf<br>(COTS) technology refresh |
|                       |                  |                                                                |
|                       |                  |                                                                |
|                       |                  |                                                                |
|                       |                  |                                                                |

| ASSEMBLY<br>(REF DES)       | NOTES | ASSEMBLY P/N         | NAME/FUNCTION                                                    |
|-----------------------------|-------|----------------------|------------------------------------------------------------------|
| Unit 2                      |       | H-3029               | Sea Valve Assembly                                               |
| Unit 3 and<br>Unit 8<br>3A1 |       | 7093036              | I/T Set, DEML AN/WSN-8                                           |
| 3A1AR1,<br>3A1AR2           |       | 175A394              | Amplifier, Synchro Signal Booster, 60 Hz, 25<br>VA (Volt-Ampere) |
| 3A1W1                       |       | 7093066              | Main Wiring Harness Assembly                                     |
| 3A1W2                       | 1     | 7093053 or 7404794   | Rodmeter CCA to A/D CCA Interface Cable Assembly                 |
| 3A1W3                       | 1     | 7093060-1 or 7404825 | 1553 Interface Cable Assembly                                    |
| 3A1W4                       | 2     | 7093060-2            | 1553 Interface Cable Assembly                                    |
| 3A1A1                       |       | 7093059              | Power Supply/Card Cage Assembly                                  |
| 3A1A1W1                     |       | 7093136              | Wiring Harness, Power Supply/Card Cage Assembly                  |
| 3A1A1W2                     |       | 7093137              | Wire, Jumper                                                     |
| 3A1A1W3                     |       | 7093063              | CPU Programming Cable                                            |
| 3A1A1A2                     | 1     | 7093040 or 7404787   | CPU CCA                                                          |
| 3A1A1A3                     | 1     | 7093052 or 7404811   | A/D CCA                                                          |
| 3A1A1A4                     | 1     | 7093041 or 7404824   | MIL-STD-1553B Interface CCA                                      |
| 3A1A1A5                     |       | 7093051              | D/R CCA, 60 Hz                                                   |
| 3A1A1A6                     |       | 7093049              | D/S CCA, 400 Hz                                                  |
| 3A1A1A7                     |       | 7093058              | Backplane, Electronic                                            |
| 3A1A1A8                     |       | 7093054              | Power Supply Assembly, 200 W                                     |
| 3A1A1A9                     |       | 7093048              | Power Supply Assembly, 28 VDC                                    |
| 3A1A1A10                    |       | 7093055              | Transformer Assembly, Step-Down, 50 VAC                          |
| 3A1A1A11                    |       | 7093043              | Transformer Assembly, Constant Voltage                           |
| 3A1A2                       |       | 7093069              | Access Panel Assembly, Front                                     |
| 3A1A2A1                     |       | 7093037              | Control Display Panel                                            |
| 3A1A3                       |       | 7093046              | Relay CCA                                                        |
| 3A1A4                       | 1     | 7093050 or 7093045   | Rodmeter CCA                                                     |
| 3A1A5                       |       | 7093039              | Transformer Assembly, Scott-T                                    |
| 3A1A6                       |       | 7093038              | Filter Assembly, Power Line                                      |
| Unit 4                      |       | 50147-501            | Remote Control Unit Assembly Type B                              |
| Unit 5                      |       | 50247-501            | Rodmeter Switching Unit Assembly                                 |
| Unit 9                      |       | M151373-002          | Rodmeter Cutout Switch                                           |

# Table 1-8. Summary of AN/WSN-8 (7093036) Units and Assemblies

| ASSEMBLY<br>(REF DES)                    | NOTES                                                                                     | ASSEMBLY P/N             | NAME/FUNCTION     |  |  |
|------------------------------------------|-------------------------------------------------------------------------------------------|--------------------------|-------------------|--|--|
| NOTES:                                   |                                                                                           |                          |                   |  |  |
| 1. Part of Field (                       | Change 1:                                                                                 |                          |                   |  |  |
| Rodmeter C                               | CA to A/D C                                                                               | CCA Interface Cable Asse | mbly, P/N 7404794 |  |  |
| 1553B Inter                              | face Cable A                                                                              | Assembly, P/N 7404825    |                   |  |  |
| CPU CCA,                                 | CPU CCA, P/N 7404787                                                                      |                          |                   |  |  |
| A/D CCA, P/N 7404811                     |                                                                                           |                          |                   |  |  |
| MIL-STD-1553B Interface CCA, P/N 7404824 |                                                                                           |                          |                   |  |  |
| Rodmeter CCA, P/N 7093045                |                                                                                           |                          |                   |  |  |
| 2. 1553B Interfac                        | 2. 1553B Interface Cable Assembly, P/N 7093060-2 N/A to AN/WSN-8 (7093036) DEML (w/FC-1). |                          |                   |  |  |

Table 1-8. Summary of AN/WSN-8 (7093036) Units and Assemblies - Continued

| ASSEMBLY<br>(REF DES)     | NOTES | ASSEMBLY P/N | NAME/FUNCTION                                    |  |
|---------------------------|-------|--------------|--------------------------------------------------|--|
| Unit 2                    |       | H-3029       | Sea Valve Assembly                               |  |
| Unit 3 and<br>Unit 8<br>3 |       | 7404776      | I/T Set, DEML AN/WSN-8A                          |  |
| 3W1                       |       | 7404780      | Main Wiring Harness Assembly                     |  |
| 3W2                       |       | 7404794      | Rodmeter CCA to A/D CCA Interface Cable Assembly |  |
| 3W3                       |       | 7404795      | Ethernet Cable Assembly                          |  |
| 3A1                       |       | 7404777      | Power Supply/Card Cage Assembly                  |  |
| 3A1W1                     |       | 7404778      | Wiring Harness, Power Supply/Card Cage Assembly  |  |
| 3A1W2                     |       | 7093062-1    | Cable Assembly, Ribbon RS 422                    |  |
| 3A1W3                     |       | 7093062-2    | Cable Assembly, Ribbon RS 422                    |  |
| 3A1W4                     |       | 7404793      | Cable Assembly, Ribbon RS 232                    |  |
| 3A1A2                     |       | 7404787      | CPU CCA                                          |  |
| 3A1A3                     |       | 7093042      | A/D CCA                                          |  |
| 3A1A7                     |       | 7093058      | Backplane, Electronic                            |  |
| 3A1A8                     |       | 7093054      | Power Supply Assembly, 200 W                     |  |
| 3A1A9                     |       | 7093048      | Power Supply Assembly, 28 VDC                    |  |
| 3A1A10                    |       | 7093055      | Transformer Assembly, Step-Down, 50 VAC          |  |
| 3A1A11                    |       | 7093043      | Transformer Assembly, Constant Voltage           |  |
| 3A1A12                    |       | 7404784      | Ethernet CCA                                     |  |
| 3A2                       |       | 7404785      | Access Panel Assembly, Front                     |  |
| 3A2A1                     |       | 7093037-2    | Control Display Panel                            |  |
| 3A3                       |       | 7093046      | Relay CCA                                        |  |
| 3A4                       |       | 7093045      | Rodmeter CCA                                     |  |
| 3A6                       |       | 7093038      | Filter Assembly, Power Line                      |  |
| Unit 4                    |       | 7404797      | Remote Control Unit Assembly, Type B             |  |
| Unit 5                    |       | 50247-501    | Rodmeter Switching Unit Assembly                 |  |
| Unit 9                    |       | M151373-002  | Rodmeter Cutout Switch                           |  |

# Table 1-9. Summary of AN/WSN-8A (7404776) Units and Assemblies

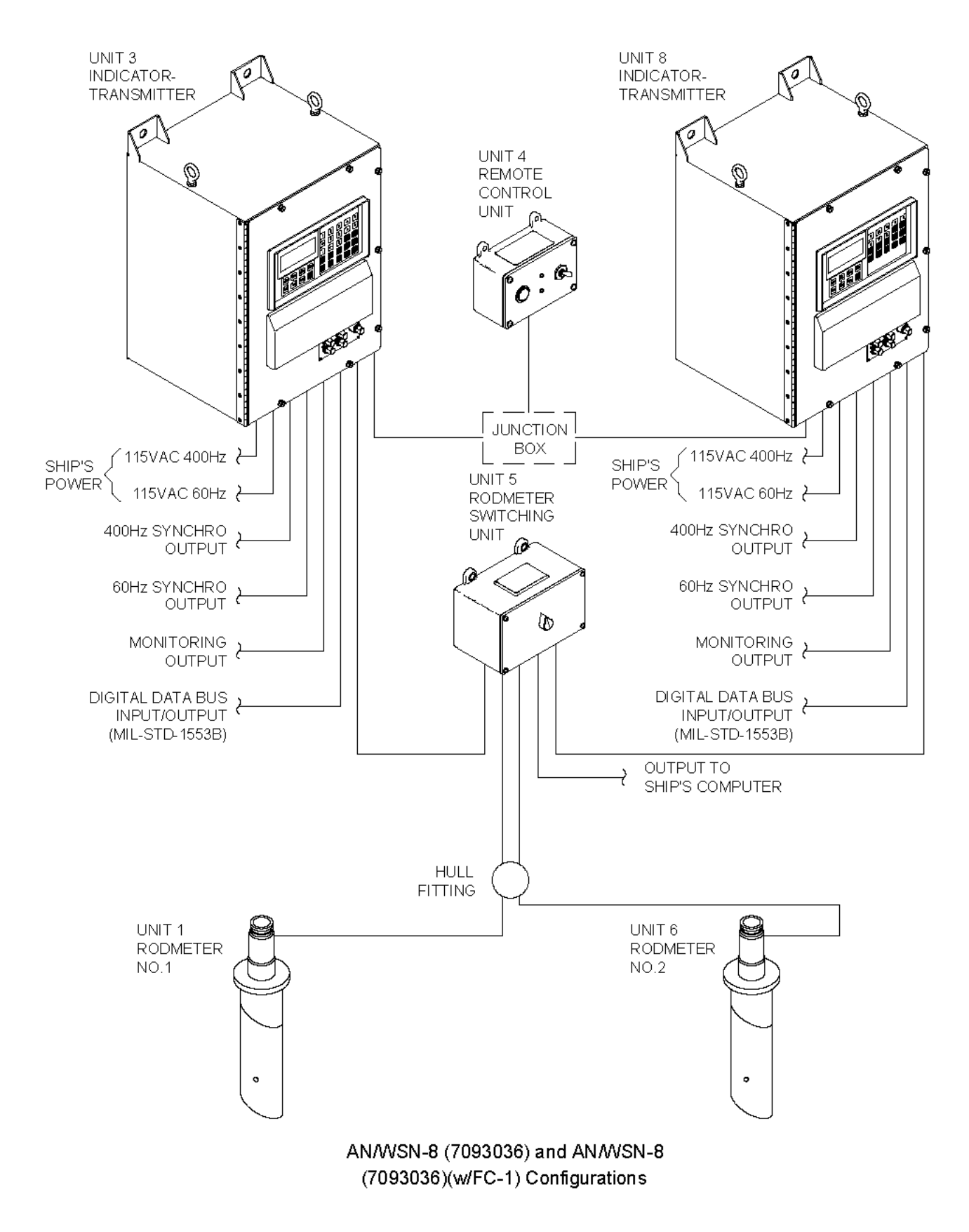

Figure 1-1. Dual I/T/Dual Rodmeter DEML Installations (Sheet 1 of 3)

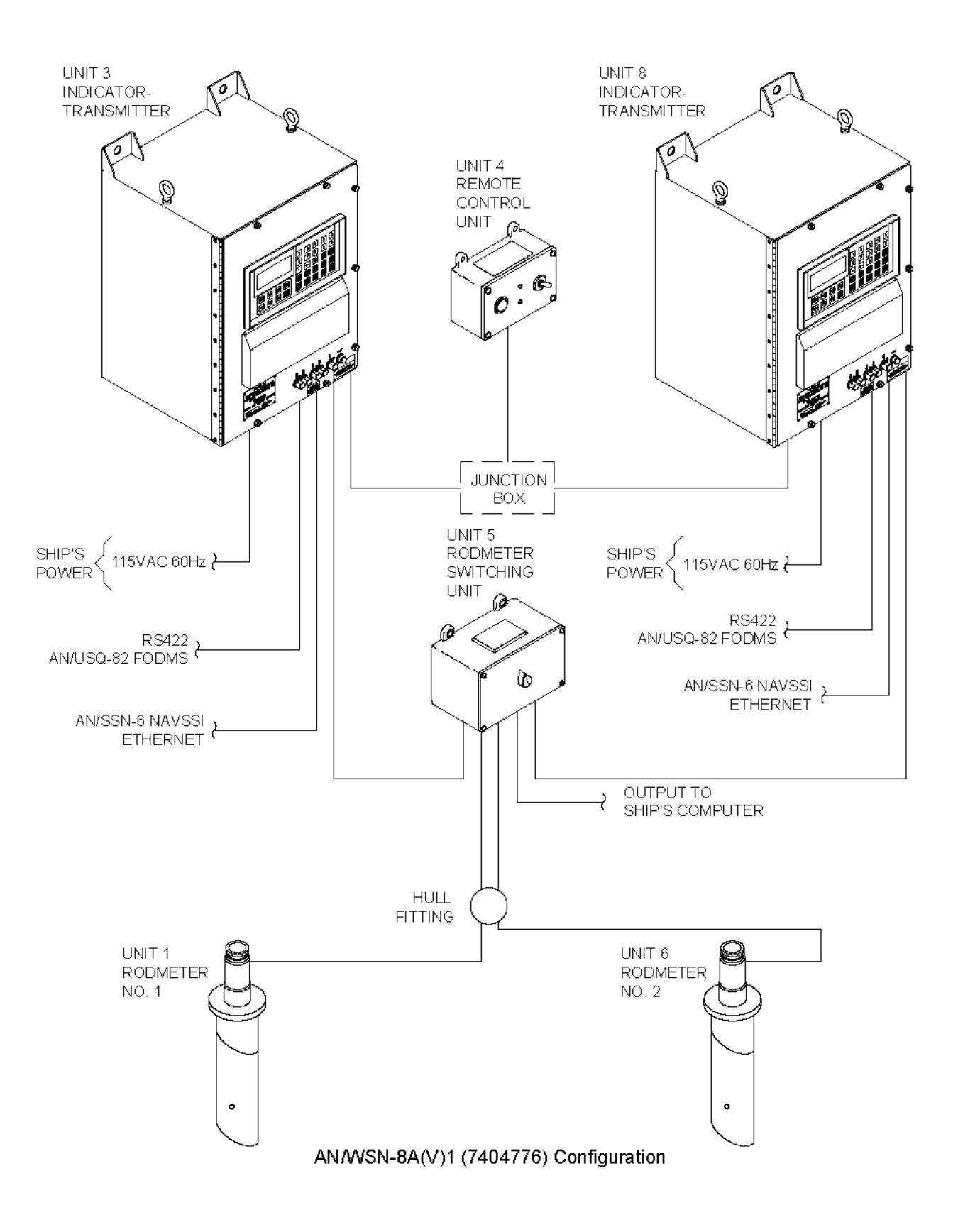

Figure 1-1. Dual I/T/Dual Rodmeter DEML Installations (Sheet 2)

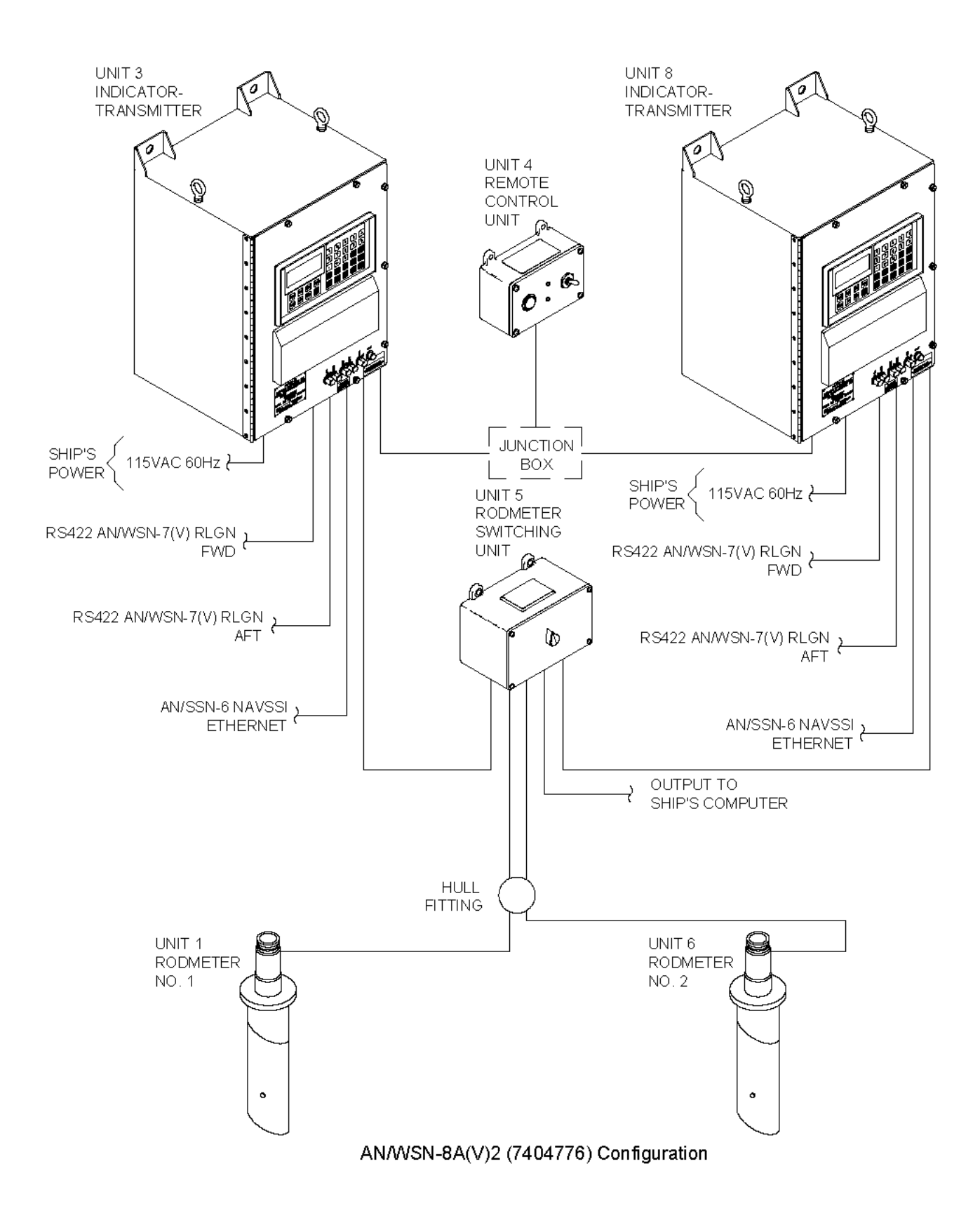

Figure 1-1. Dual I/T/Dual Rodmeter DEML Installations (Sheet 3)

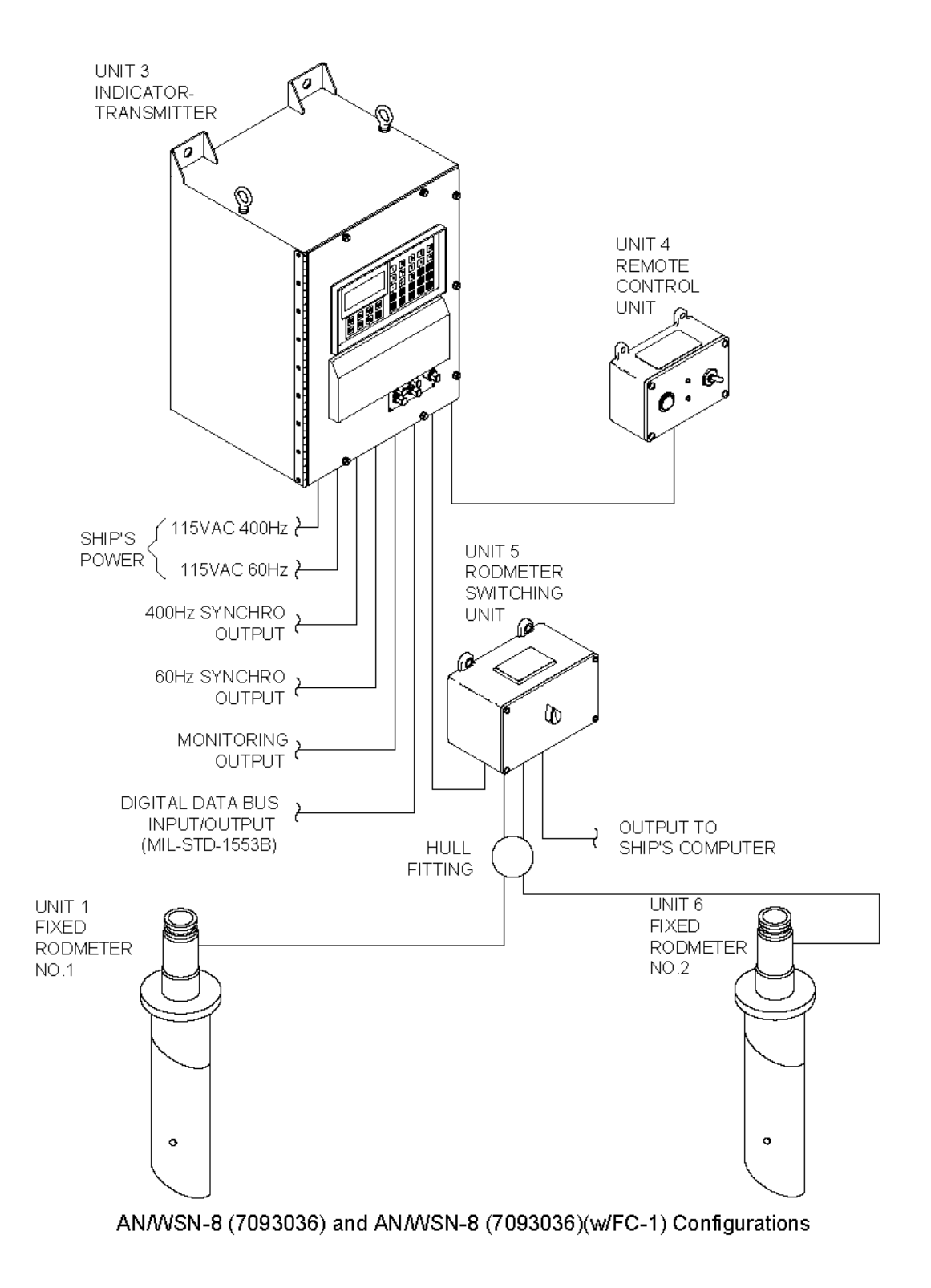

Figure 1-2. Single I/T/Dual Rodmeter DEML Installations (Sheet 1 of 3)

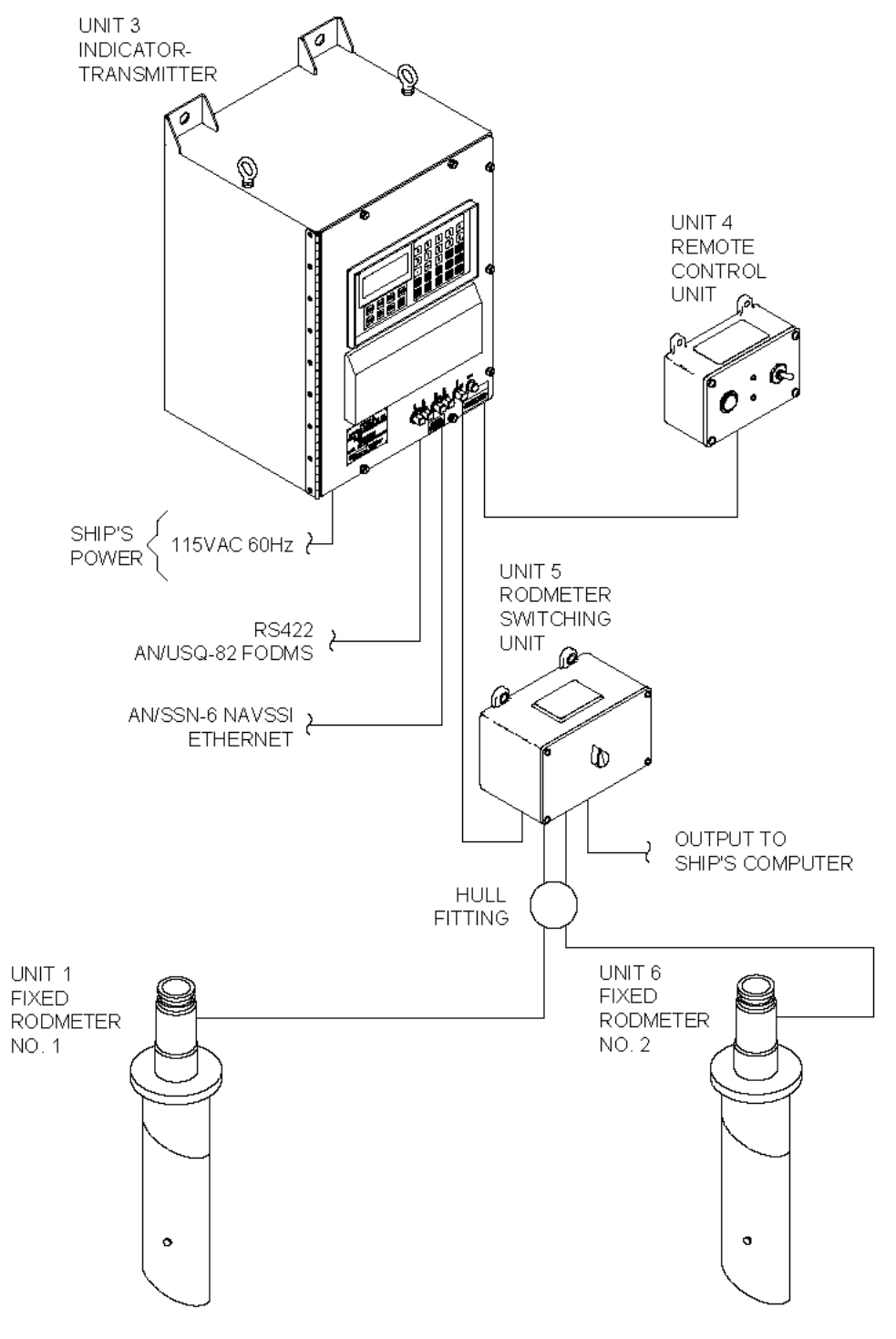

AN/WSN-8A(V)1 (7404776) Configuration

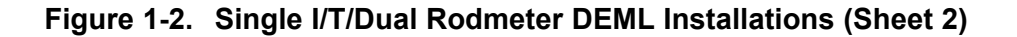

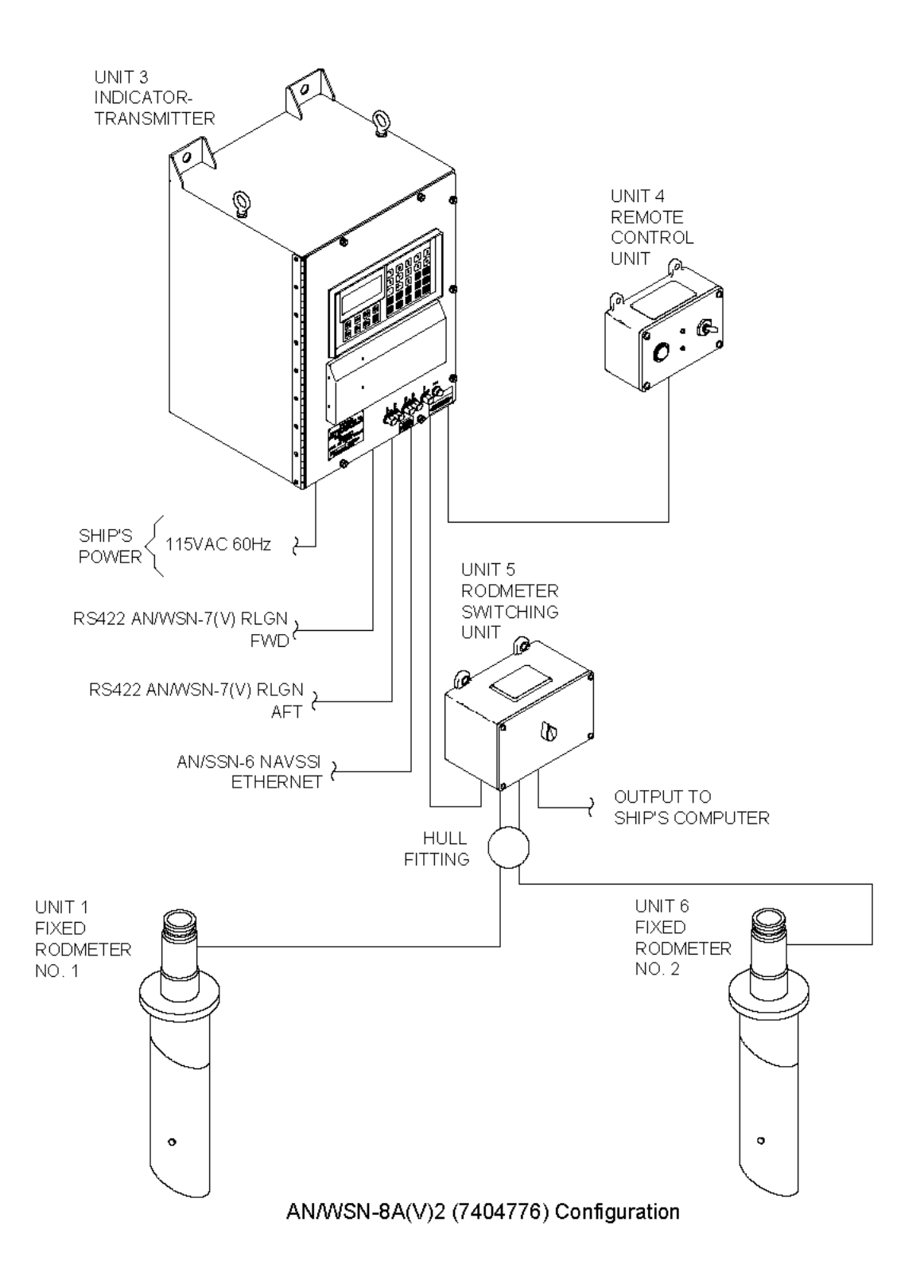

Figure 1-2. Single I/T/Dual Rodmeter DEML Installations (Sheet 3)

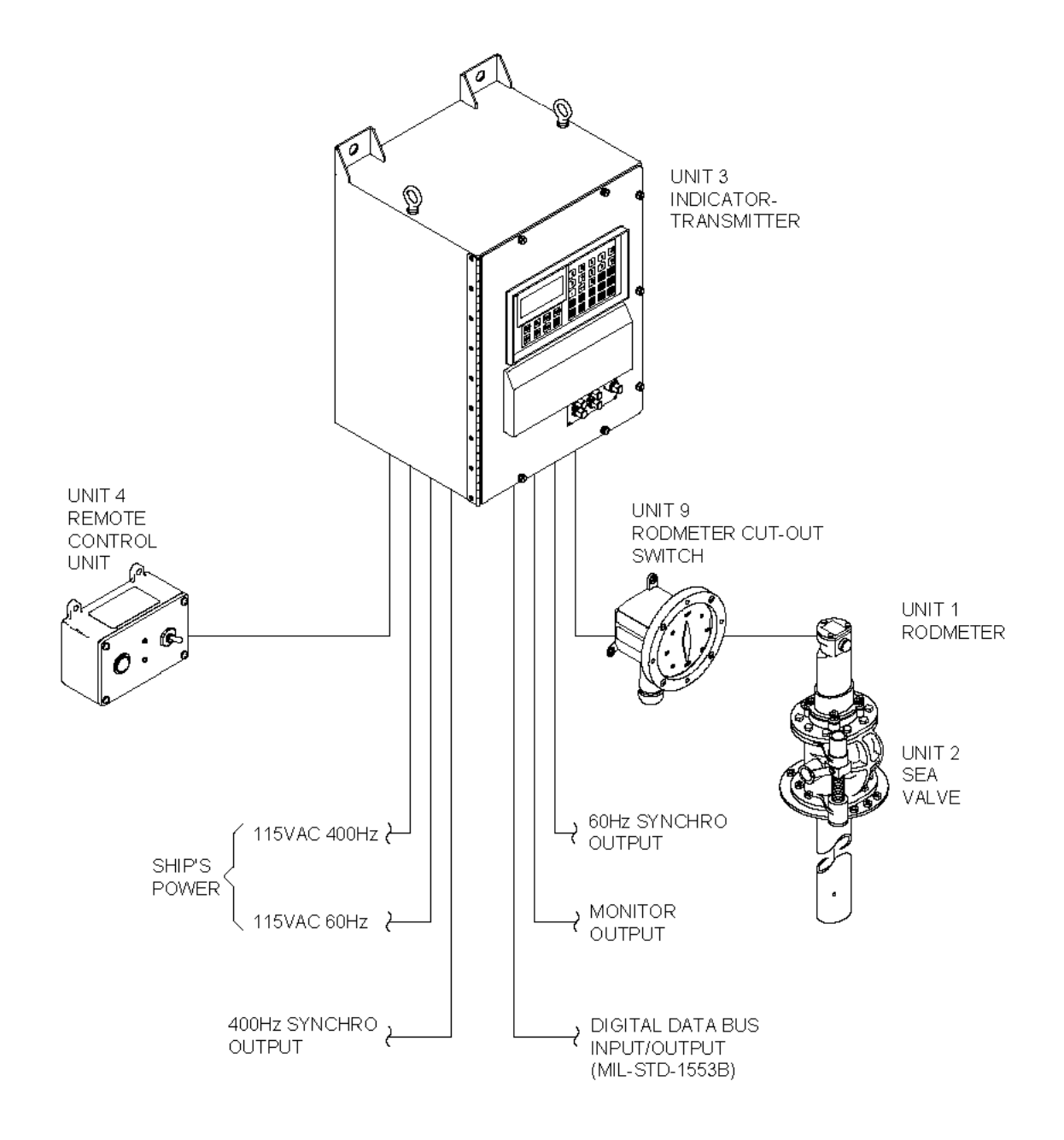

AN/WSN-8 (7093036) and AN/WSN-8 (7093036)(w/FC-1) Configurations

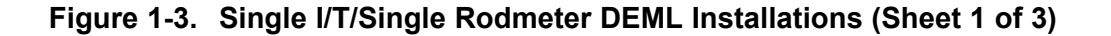

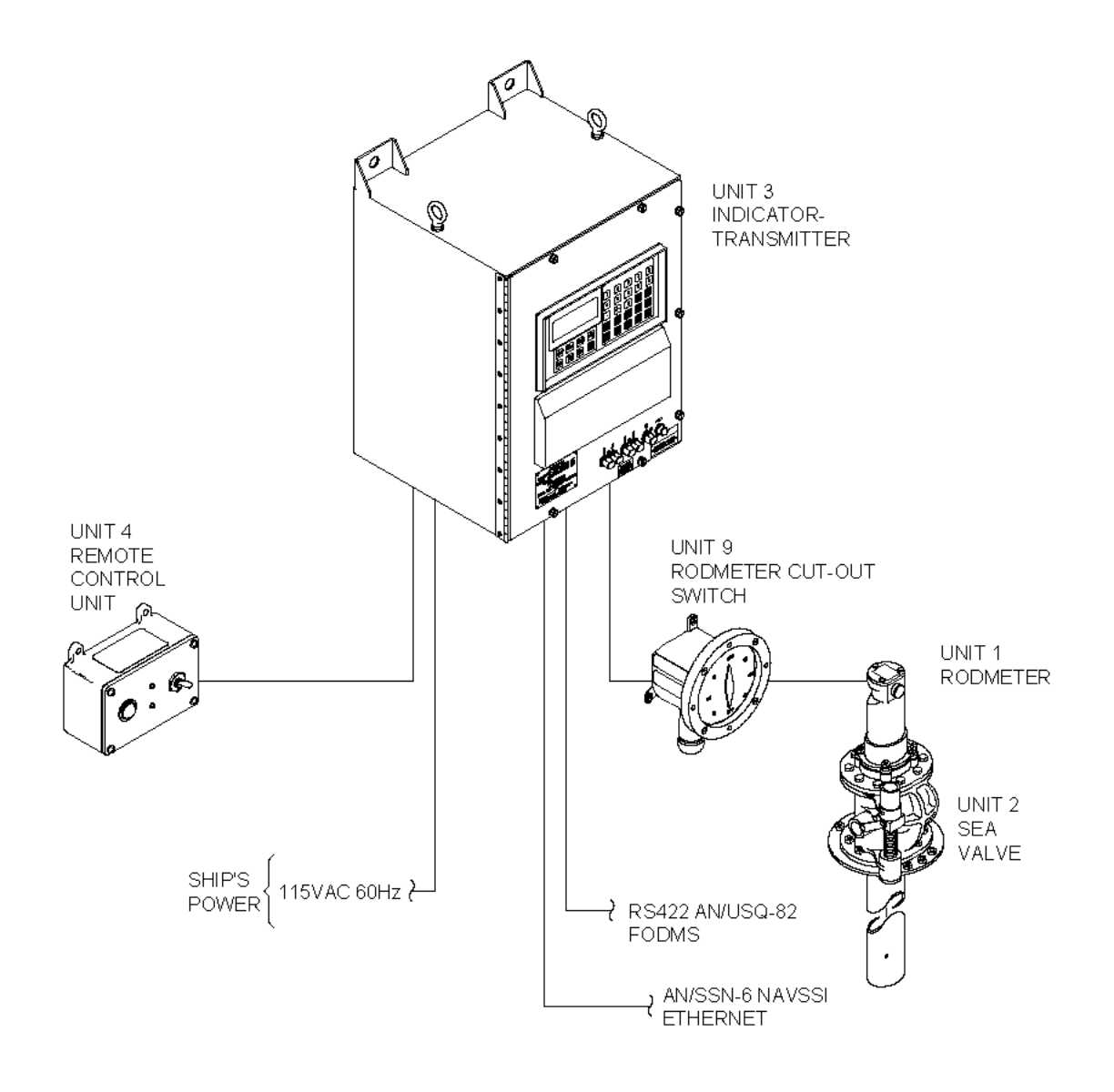

AN/WSN-8A(V)1 (7404776) Configuration

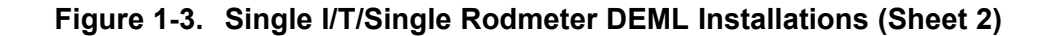

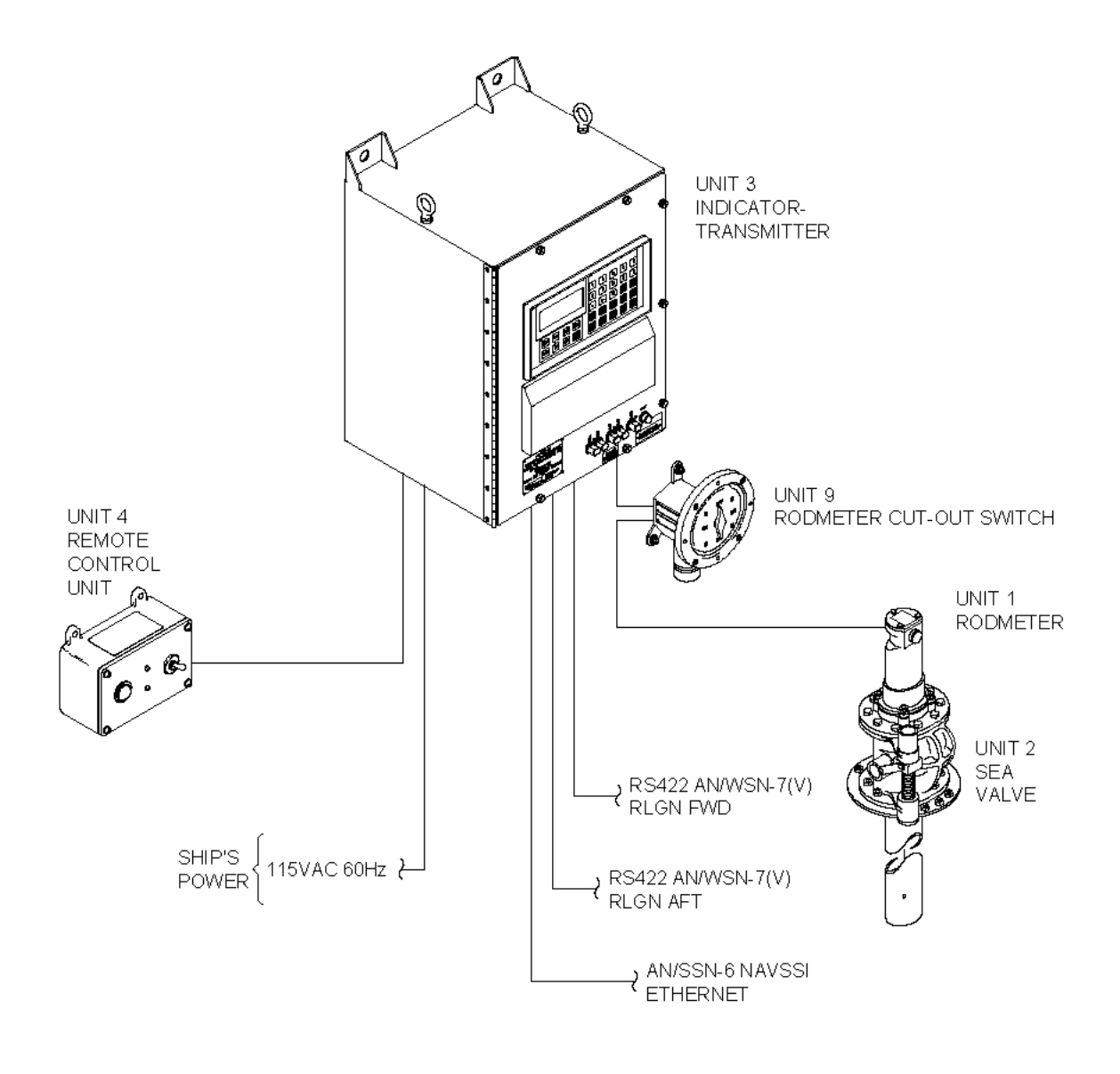

AN/WSN-8A(V)2 (7404776) Configuration

Figure 1-3. Single I/T/Single Rodmeter DEML Installations (Sheet 3)

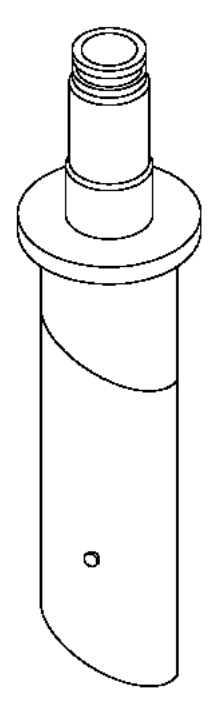

Figure 1-4. Fixed Rodmeter

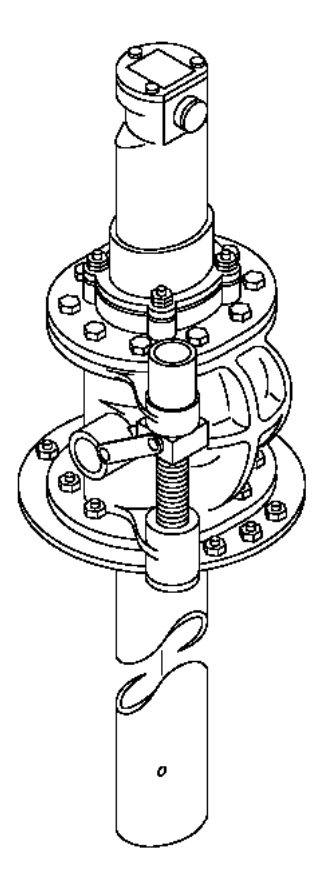

Figure 1-5. Retractable Rodmeter and Sea Valve Assembly

THIS PAGE INTENTIONALLY BLANK

# CHAPTER 2 OPERATION

### 2.1 INTRODUCTION.

Chapter 2 identifies the AN/WSN-8 (7093036), AN/WSN-8 (7093036) (w/FC-1), AN/WSN-8A(V)1 (7404776), and AN/WSN-8A(V)2 (7404776) Digital Electromagnetic Log (DEML) units modes of operation; operator control functions, and operator controls and indicators; describes their use; and provides procedures for turning on and operating these DEML units. (Refer to **Table 1-6** for the DEML configurations.) Since this document has been developed as a Standard Generalized Mark-Up Language (SGML) document with bookmark reference to tables and figures, Chapter 2 tables, then figures are provided at the end of the chapter.

This chapter is divided into four sections. Section I - AN/WSN-8 (7093036) DEML Operating Procedures contains procedures for turning on and operating the AN/WSN-8 (7093036) DEML. Section II -AN/WSN-8 (7093036) DEML (w/FC-1) Operating Procedures contains procedures for turning on and operating the AN/WSN-8 (7093036) DEML (w/FC-1). Section III - AN/WSN-8A(V)1 (7404776) DEML Operating Procedures contains procedures for turning on and operating the AN/WSN-8A(V)1 (7404776) DEML. Section IV - AN/WSN-8A(V)2 (7404776) DEML Operating Procedures contains procedures for turning on and operating the AN/WSN-8A(V)2 (7404776) DEML.

The primary function of the DEML Indicator-Transmitter (I/T) is to provide ship's speed and distance traveled data to a variety of user systems and remote indicators. Own Ship's Speed (OSS) through the water and Own Ship's Distance (OSD) are displayed on the I/T front panel display and are supplied to other shipboard systems.

Front panel controls allow selection among seven modes of operation: Underwater, Calibration, Manual Dummy, Remote Dummy, Built-In Test (BIT), Configuration, and Status Check. The modes are selected at the Control Display Panel (CDP). When Underwater mode is selected, the speed input is generated by the selected rodmeter. When Manual Dummy mode is selected, the operator can enter OSS via the I/T keypad. When Remote Dummy mode is selected, the operator can enter OSS via the INCREASE/DECREASE switch on the dummy log Remote Control Unit (RCU). When BIT mode is selected, the DEML will run a self-diagnostic test and report any faulty modules via the I/T CDP. In addition to running self-diagnostic tests, the BIT mode for the AN/WSN-8 (7093036) DEML (w/FC-1), AN/WSN-8A(V)1 (7404776) DEML, and AN/WSN-8A(V)2 (7404776) DEML performs real-time performance monitoring. Errors detected are assigned specific fault codes, and are capable of being displayed and acknowledged via the CDP. For the AN/WSN-8 (7093036) DEML, the Calibration options are: Electromagnetic Log Voltage Simulator (ELVS) (Pre-calibration), Manual and Automatic. There is also a feature allowing calibration data to be modified. Paragraph 2.5 describes For the AN/WSN-8 these Calibration options. (7093036) (w/FC-1), AN/WSN-8A(V)1 (7404776), and AN/WSN-8A(V)2 (7404776) DEMLs, the Calibration options are: Manual and Automatic. There is also a feature allowing the display, modification, and creation of calibration data in software versions 4.31 and higher. Paragraph 2.6 describes these Calibration options. Configuration mode permits selection of certain operating parameters. Status Check mode permits the operator to observe certain operating status parameters.

# 2.2 CONTROLS AND INDICATORS.

Operator controls and indicators are listed and described in **Table 2-3**. I/T CDP controls and indicators are shown in **Figure 2-1**. RCU controls and indicators are shown in **Figure 2-2**. Rodmeter Switching Unit (RSU) controls and indicators are shown in **Figure 2-3**.

#### 2.3 OPERATING PROCEDURES.

2.3.1 GENERAL INFORMATION. Where two rodmeters are installed, either rodmeter may be put into service if the other becomes inoperative. When a single rodmeter is installed and becomes inoperative, or if both rodmeters in a dual installation become inoperative, the DEML can still be operated in either Manual Dummy or Remote These alternate modes allow Dummy mode. speed outputs to be maintained when rodmeter inputs are not available. When operating in either Remote or Manual Dummy modes, status bits on digital interfaces can be overridden to match the Underwater mode status bits. Override can be accomplished by enabling "Not Normal Override" when entering Remote or Manual Dummy External systems connected to DEML modes. digital interfaces will indicate and process data as if the rodmeter sensor was operable when the "Not Normal Override" is enabled. In rodmeter casualty conditions, the "Not Normal Override" allows weapon systems to operate normally when dependent on OSS. All operating procedures apply to both I/Ts (Units 3 and/or 8). If both I/Ts are to be used, repeat the desired operating procedure(s) for each. The Operation Mode Matrix in Table 2-1 refers to Normal and Valid operating conditions for SSBN 726 Class use. Table 2-2 provides status of built-in testing of circuits for DEML operational status.

**2.3.2 SAFETY PRECAUTIONS.** Operating personnel must observe safety precautions at all times. See Safety Summary.

**2.3.3 STARTUP.** Refer to Section I, **Table 2-6** for AN/WSN-8 (7093036) DEML Startup Procedures. Refer to Section II, **Table 2-22** for AN/WSN-8 (7093036) DEML (w/FC-1) Startup Procedures. Refer to Section III, **Table 2-44** for AN/WSN-8A(V)1 (7404776) DEML Startup Procedures. Refer to Section IV, **Table 2-67** for AN/WSN-8A(V)2 (7404776) DEML Startup Procedures.

2.3.4 UNDERWATER MODE. The Underwater mode is used during normal operation. In this mode, OSS data is furnished by the rodmeters. Underwater mode is the default startup mode. To select the Underwater mode manually on the AN/WSN-8 (7093036) DEML, perform the procedure in Section I, Table 2-7. To select the Underwater mode manually on the AN/WSN-8 (7093036) DEML (w/FC-1), perform the procedure in Section II, Table 2-23. To select the Underwater mode manually on the AN/WSN-8A(V)1 (7404776) DEML, perform the procedure in Section III, Table 2-45. To select the Underwater mode manually on the AN/WSN-8A(V)2 (7404776) DEML, perform the procedure in Section IV, Table 2-68.

2.3.5 CALIBRATION MODE. To achieve maximum accuracy of the DEML, it is necessary to calibrate the system for nonlinear speed characteristics that may be caused by local accelerations of the water due to hull size and shape, viscous boundary layers, or wakes from sonar domes or other appendages. The calibration also corrects the nonuniform group delays in the DEML data acquisition hardware. For the AN/WSN-8 (7093036) DEML, the Calibration options are: ELVS (Pre-calibration), Manual and Automatic. These Calibration options are described in Paragraph 2.5. For the AN/WSN-8 (7093036) (w/FC-1), AN/WSN-8A (V)1 (7404776), and AN/WSN-8A(V)2 (7404776) DÉMLs, the Calibration options are: Manual and These Calibration options are de-Automatic. scribed in Paragraph 2.6.

**2.3.6 MANUAL DUMMY MODE.** Manual Dummy mode is used when the rodmeter is inoperative and it is desired to set a specific speed manually at the I/T. In this mode, the speed indication can be set to any desired speed by entering the value on the CDP keypad. To operate in the Manual Dummy mode on the AN/WSN-8 (7093036) DEML, perform the procedure in Section I, Table 2-8. To operate in the Manual Dummy mode on the AN/WSN-8 (7093036) DEML (w/FC-1), perform the procedure in Section II, Table 2-24. To operate in the Manual Dummy mode on the AN/WSN-8A(V)1 (7404776) DEML, perform the procedure in Section III, Table 2-46. To operate in the Manual Dummy mode on the AN/WSN-8A(V)2 (7404776) DEML, perform the procedure in Section IV, Table 2-69.

2.3.7 **REMOTE DUMMY MODE.** Remote Dummy mode is used when the rodmeter is inoperative and it is desired to base OSS on shaft speed. The desired speed setting is determined by converting Own Ship shaft revolutions per minute (rpm) to equivalent speed values. The speed indication is set by toggling the INCREASE/DECREASE switch on the RCU. To operate in the Remote Dummy mode on the AN/WSN-8 (7093036) DEML, perform the procedure in Section I, Table 2-9. To operate in the Remote Dummy mode on the AN/WSN-8 (7093036) DEML (w/FC-1), perform the procedure in Section II, Table 2-25. To operate in the Remote Dummy mode on the AN/WSN-8A(V)1 (7404776) DEML, perform the procedure in Section III, Ta**ble 2-47**. To operate in the Remote Dummy mode on the AN/WSN-8A(V)2 (7404776) DEML, perform the procedure in Section IV, Table 2-70.

**2.3.8 BIT MODE.** BIT mode causes the DEML to run a self-diagnostic test and report any faulty modules on the CDP display. To operate in BIT mode, perform the procedure in Section I, **Table 2-10** for the AN/WSN-8 (7093036) DEML. Perform the procedure in Section II, **Table 2-26** for the AN/WSN-8 (7093036) DEML (w/FC-1). Perform the procedure in Section III, **Table 2-48** for the AN/WSN-8A(V)1 (7404776) DEML. Perform the procedure in Section IV, **Table 2-71** for the AN/WSN-8A(V)2 (7404776) DEML.

In addition to the high-level diagnostic tests, performance monitoring real-time is available for the AN/WSN-8 (7093036)DEML (w/FC-1), AN/WSN-8A(V)1 (7404776) DEML, and AN/WSN-8A(V)2 (7404776) DEML. Performance monitoring assesses the health of onboard electronics hardware and status of the external interfaces. Errors detected are assigned specific fault codes, and are capable of being displayed and acknowledged via the CDP. Fault codes are listed in Table 5-1. If active faults are present, a flashing "FLT" is displayed on the lower-right corner of the CDP during Underwater mode. In addition to the flashing "FLT" indication, a fault light is illuminated for all faults that have not been acknowledged on the AN/WSN-8A(V)1 (7404776) DEML, and AN/WSN-8A(V)2 (7404776) DEML.

To display and acknowledge the active faults, perform the procedure in Section II, **Table 2-26** for the AN/WSN-8 (7093036) DEML (w/FC-1). Perform the procedure in Section III, **Table 2-48** for the AN/WSN-8A(V)1 (7404776) DEML. Perform the procedure in Section IV, **Table 2-71** for the AN/WSN-8A(V)2 (7404776) DEML.

**2.3.9 CONFIGURATION MODE.** The Configuration mode on the AN/WSN-8 (7093036) DEML allows the operator to reset hours of operation and distance, select MIL-STD-1553B Remote Terminal (RT) address, and return to default settings. The Configuration mode on the AN/WSN-8 (7093036) DEML (w/FC-1) allows the operator to reset hours of operation and distance, select MIL-STD-1553B RT address, enable interfaces, return to default settings, and shut down the DEML system.

The Configuration mode on the AN/WSN-8A(V)1 (7404776) and AN/WSN-8A(V)2 (7404776) DEMLs enables the operator to reset hours of operation and distance, enable interfaces, return to default settings, and shut down the DEML system.

To operate in the Configuration mode on the AN/WSN-8 (7093036) DEML, perform the procedure in Section I, **Table 2-11**. To operate in the Configuration mode on the AN/WSN-8 (7093036) DEML (w/FC-1), perform the procedure in Section II, **Table 2-27**. To operate in the Configuration mode on the AN/WSN-8A(V)1 (7404776) DEML, perform the procedure in Section III, **Table 2-49**. To operate in the Configuration mode on the AN/WSN-8A(V)2 (7404776) DEML, perform the procedure in Section III, perform the procedure in Section III, **Table 2-49**. To operate in the Configuration mode on the AN/WSN-8A(V)2 (7404776) DEML, perform the procedure in Section IV, **Table 2-72**.

**2.3.10 STATUS CHECK MODE.** Status Check mode enables the operator to check settings and conditions of the DEML. To operate in the Status Check mode on the AN/WSN-8 (7093036) DEML, perform the procedure in Section I, Table 2-12. To operate in the Status Check mode on the AN/WSN-8 (7093036) DEML (w/FC-1), perform the procedure in Section II, Table 2-28. To operate in the Status Check mode on the AN/WSN-8A(V)1 (7404776) DEML, perform the procedure in Section III, Table 2-50. To operate in the Status Check mode on the AN/WSN-8A(V)2 (7404776) DEML, perform the procedure in Section IV, Table 2-73.

2.3.11 NORMAL SHUTDOWN. Refer to Section I, Table 2-13 for AN/WSN-8 (7093036) DEML Shutdown Procedures. Refer to Section II, Table 2-29 for AN/WSN-8 (7093036) DEML (w/FC-1)

Shutdown Procedures. Refer to Section III, **Table 2-51** for AN/WSN-8A(V)1 (7404776) DEML Shutdown Procedures. Refer to Section IV, **Table 2-74** for AN/WSN-8A(V)2 (7404776) DEML Shutdown Procedures.

**2.3.12 EMERGENCY OPERATION.** There are no emergency operating procedures for the DEML.

**2.3.13 EMERGENCY SHUTDOWN.** Emergency shutdown procedure is the same as normal shutdown procedure in **Paragraph 2.3.11**.

# 2.4 TURNON/CHECKOUT PROCEDURE.

Refer to Section I, **Table 2-6** to turn on the AN/WSN-8 (7093036) DEML. Refer to Section II, **Table 2-22** to turn on the AN/WSN-8 (7093036) DEML (w/FC-1). Refer to Section III, **Table 2-44** to turn on the AN/WSN-8A(V)1 (7404776) DEML. Refer to Section IV, **Table 2-67** to turn on the AN/WSN-8A(V)2 (7404776) DEML. The DEML performs a self-test automatically at startup. Operational readiness of the DEML during operation is verified by performing BIT as described in **Paragraph 2.3.8**.

#### 2.5 AN/WSN-8 (7093036) DEML CALIBRATION.

**2.5.1 PERIODICITY.** The DEML should be calibrated as follows:

- a. After initial installation
- b. After Central Processing Unit (CPU) replacement
- c. After rodmeter replacement
- d. After 36 months have elapsed since last calibration
- e. As operational requirements dictate.

**2.5.2 DESCRIPTION.** There are three Calibration options: ELVS (Pre-calibration), Manual, and Automatic. All Calibration modes are accomplished at the CDP (Figure 2-1).

**2.5.2.1 ELVS Calibration (Pre-calibration).** ELVS calibration (pre-calibration) uses an ELVS as the source of speed data. Its primary purpose is to provide a zero reference point and to assist in determining any nonuniform group delays through the DEMLs data acquisition hardware. It must be performed prior to initiating any of the at-sea calibration procedures. To perform an ELVS calibration (pre-calibration), refer to **Paragraph 2.5.3**.

**2.5.2.2 Manual Calibration.** The manual calibration operation consists of three sub-options:

a. <u>Measured-Mile Course</u>. This option uses a predetermined course to perform the classic

log calibration procedure. To perform a manual calibration using a measured-mile run, proceed to **Paragraph 2.5.4**.

- b. <u>Inertial Reference</u>. This option uses an inertial navigator for the precision distance reference. To perform a manual calibration using inertial reference, proceed to **Paragraph 2.5.5**.
- c. <u>Velocity Reference Correction (VRC)</u>. This option, available for SSBN 726 Class only, uses the average inertial forward velocity provided by the CON navigation software. To perform a manual calibration using VRC, proceed to **Paragraph 2.5.6**.

Measured-Mile and Inertial calibration procedures require the use of an external distance/speed reference. Any method to determine ship's movement which has an accuracy that results in a true ship's speed accuracy greater than 0.05 knots is acceptable to calibrate the DEML to an accuracy of  $\pm 0.10$  knots. The following methods have the required accuracy: Inertial Navigation Systems (INS), satellite navigation systems, underwater sound array ranges, RAYDIST, CUBIC, and measured-mile courses.

**2.5.2.3 Calibration Table Modification.** Calibration data is stored in "tables" in the DEML memory. The procedures in **Paragraphs 2.5.4.4**, **2.5.4.5**, and **2.5.7.6** provide the ability to re-run individual phases in the event that required accuracy is not met at the completion of a manual calibration operation.

**2.5.2.4** Automatic Calibration. Automatic calibration requires no manual inputs of speed data. It depends entirely on the DEML software interface to the MIL-STD-1553B bus. Because of this, Automatic calibration cannot be used on a vessel that is not equipped with the MIL-STD-1553B bus. To perform an Automatic calibration on the AN/WSN-8 (7093036) DEML, refer to **Paragraph 2.5.7**.

**2.5.3 ELVS CALIBRATION (PRE-CALIBRA-TION) PROCEDURE.** The ELVS Calibration (Pre-calibration) procedure is designed to ensure that all units of the DEML are in the proper state of readiness to conduct a system calibration. This procedure is to be performed dockside prior to performing any of the underway calibration procedures. To perform an ELVS Calibration (Pre-calibration), proceed as follows:

- a. Perform rodmeter cleaning and inspection as described in **Chapter 4**.
- b. Perform rodmeter coil, insulation, and button resistance measurement as described in Chapter 4.

- c. Perform BIT as described in Section I, **Table 2-10**.
- d. Verify presence of proper coil excitation current by performing status check as described in Section I, Table 2-12. Proceed to step 5 and read the coil current. Acceptable value is  $0.5 \pm 0.1$  Volts Alternating Current (VAC). Continue to the end of the procedure until the DEML returns to Underwater mode.
- e. Shut down the DEML as per Section I, **Table 2-13**.
- f. Connect ELVS to RSU or I/T in accordance with ELVS Technical Manual or applicable Standard Maintenance Procedure (SMP). When using ELVS, connect ground line between ELVS GND E1 and vessel's hull.
- g. Calibrate ELVS for sensitivity setting of applicable rodmeter if available. If sensitivity is not available, a value of 325  $\mu$ V should be used.
- h. Power up the DEML as per Section I, **Table 2-6**.

# NOTE

In dual I/T installations, the calibration procedures must be performed for both I/Ts. The DEML uses only one ELVS calibration table for both normal and alternate rodmeter positions. Therefore, only one ELVS calibration is needed for each I/T.

**2.5.4 MANUAL CALIBRATION PROCEDURE, MEASURED-MILE RUN (SURFACE ONLY).** To perform a manual calibration using a measured-mile run, proceed as follows:

# 2.5.4.1 Initial Conditions.

- a. To obtain results free of shallow water effects, calibration of the DEML system must be conducted on a measured-mile course where the minimum depth of water in feet is three times the square root of the product of the vessel's beam in feet and the mean draft in feet, or 0.3 times the square of the vessel's maximum speed in knots, whichever is greater.
- b. Select a suitable measured-mile course.
- c. Wind and sea conditions should not exceed moderate state. This is equivalent to sea state 3 on the Beaufort and Hydrographic office scale or sea state 2 on the International scale. Ground swells, heavy seas, heavy

tide, and strong winds tend to contribute error factors adversely affecting the calibration.

- d. Runs over the measured-mile course should be conducted with the vessel at average draft and trim.
- e. Vessel's heading over the measured-mile course must be held steady within ±1°, with the same track repeated for every run. Excessive rudder action will contribute an error factor adversely affecting the calibration.
- f. A steady ship's speed over the measured-mile course should be maintained. Propeller revolutions must be held to within ±1 rpm.

# 2.5.4.2 Preparation.

#### NOTE

In dual I/T installation, these steps must be completed for both I/Ts.

- Complete ELVS Calibration (pre-calibration) Procedure described in Paragraph 2.5.3 if applicable.
- b. If vessel has dual rodmeters, set the RSU to NORMAL.
- c. Establish communication between the port or starboard pelorus (surface ship only), the space containing the I/T(s), and the pilot house/ship control station.
- d. Station an operator at the I/T(s), a phone talker in the pilot house/ship control station, and an observer equipped with a stopwatch and calibration data sheet (Figure 2-5) at the selected pelorus or periscope.
- e. Position the vessel in line with the measured-mile course, a sufficient distance from the starting point to allow course and speed to be stabilized prior to entering the course.
- f. Steer toward the measured-mile course.
- g. Observe and record gyrocompass heading on the calibration data sheet. Vessel's heading during the calibration run must be held steady to ±1°, with the same track repeated for every run. Excessive rudder action contributes error factors.
- 2.5.4.3 Execution.

#### NOTE

For best results, all runs/intervals should be performed over the same course. Ex-

ample: Maximum speed of 12 knots at 4-knot speed intervals. Each 4-, 8-, and 12-knot base run and the respective reciprocal runs should be performed over the same course.

- a. Proceed to Section I, **Table 2-15** for the AN/WSN-8 (7093036) DEML.
- b. If vessel has dual rodmeters, set the RSU to ALTERNATE and repeat the procedure. The I/Ts will detect the different configuration and build new tables.

# 2.5.4.4 Verification.

- a. Calibration verification should be performed by re-running the measured-mile course in **DEML underwater mode** at 4, 8, and 12 knots. A steady ship's speed (as indicated on DEML CDP) and steady ship's heading (±1° of ordered heading) over the measured-mile course should be maintained throughout each phase of the verification runs. Propeller revolutions must be held to within ±1 rpm. Perform steps (1) through (7) for the AN/WSN-8 (7093036) DEML.
  - (1) When vessel completes first measured-mile run, the observer simultaneously starts stopwatch and gives a "mark" to the operator to record initial DEML distance displayed on the CDP. Record run number (ex. 4b for a 4-knot base run; or 4r for a 4-knot reciprocal run), initial heading, time, and distance on calibration data sheet, Figure 2-5.
  - (2) When vessel completes second measured-mile run, the observer stops the stopwatch and simultaneously gives a "mark" to the operator to record final DEML distance displayed on the CDP. Record final data on calibration data sheet, Figure 2-5.
  - (3) Repeat steps (1) and (2) for the reciprocal run.
  - (4) Calculate DEML's average speed for the base and reciprocal runs. Refer to **Table 2-4**.
  - (5) The average DEML speed (arithmetic average) for each set of runs may be calculated by adding the average base and average reciprocal speed values and then dividing the sum by two. Record this average speed on calibration data sheet, **Figure 2-5**.

- (6) Verify that average speed error for DEML (calculated in step 5 and compared to ordered speed) is within desired accuracy (0.2 knots). Record this value on calibration data sheet, Figure 2-5.
  - If average speed error at each speed is within the desired accuracy, calibration is verified.
  - If average speed error exceeds desired accuracy, calibration must be re-run for each speed that failed to meet desired accuracy.
- (7) Repeat verification steps (1) through (6) for additional speed runs as applicable.
- b. If any average speed error exceeds the desired accuracy, a Calibration Table Modification procedure should be performed. Refer to Paragraph 2.5.4.5.

**2.5.4.5 Measured-Mile Calibration Table Modification.** To modify a calibration table, proceed as follows:

- a. Select the MEASURED-MILE calibration table as follows:
  - (1) Press **CAL** on the CDP.
  - (2) Press 1 to choose Select Table.
  - (3) Press **1** or **2** to select the newly built "MILE" calibration table and return to Underwater mode.
- b. If vessel has dual rodmeters, set the RSU to NORMAL.
- c. Using communications established in original calibration procedure, proceed to Section I, **Table 2-16** for the AN/WSN-8 (7093036) DEML.

#### **2.5.5 MANUAL CALIBRATION PROCEDURE, INERTIAL REFERENCE ENTERED MANUALLY.** To perform a manual calibration using a manually entered inertial reference, proceed as follows:

# 2.5.5.1 Initial Conditions.

- a. To obtain results free of shallow water effects, calibration must be performed in a minimum depth of 400 feet below the vessel's keel, in an area free of gravity anomalies (20-30 miles from continental shelf or seamounts) where water current gradients are at a minimum.
- b. Wind and sea conditions should not exceed moderate state (i.e., Sea State 3 of the Beau-

fort scale or 2 on the international scale). Ground swells, heavy seas, heavy tide, and strong winds tend to contribute error factors.

- c. Runs should be conducted with vessel at average depth and trim.
- d. Vessel's heading during the calibration run must be held steady to ±1°, with the same track repeated for every run. Excessive rud-der action contributes error factors.
- e. Vessel's speed during the calibration run must be held steady to ±1 shaft rpm.
- f. The INS used as reference must be well settled and in a NAVIGATE mode.

# 2.5.5.2 Preparation.

# NOTE

In dual I/T installations, these steps must be completed for both I/Ts.

- a. Complete ELVS Calibration (Pre-calibration) Procedure described in **Paragraph 2.5.3**.
- b. If vessel has dual rodmeters, set the RSU to NORMAL.
- c. Establish communication between the inertial navigation system location, the space containing the I/T(s), and the pilot house/ship control station.
- d. Station an operator at the I/T(s), a coordinator in the pilot house/ship control station, and an observer equipped with calibration data sheet (Figure 2-6) at the inertial navigation system.
- e. Steer towards selected course.
- f. Record gyrocompass heading on the calibration data sheet.

# 2.5.5.3 Execution.

a. Proceed to Section I, **Table 2-17** for the AN/WSN-8 (7093036) DEML.

# NOTE

For best results, all runs/intervals should be performed over the same course. Example: Maximum speed of 12 knots at 4-knot speed intervals. Each 4-, 8-, and 12-knot base run and the respective reciprocal runs should be performed over the same course.

# 2.5.5.4 Verification.

- a. Calibration verification should be performed by re-running the manual inertial course in DEML underwater mode at 16 knots (submarine) or 8, 16, and 24 knots (surface vessel). A steady ship's speed (as indicated on DEML CDP) and steady ship's heading (±1° of ordered heading) should be maintained throughout each phase of the verification run. Propeller revolutions must be held to within ±1 rpm.
  - To begin verification run, the observer shall simultaneously direct the operator to initiate a position typeout at Input/Output (I/O) console, mark the current time and record DEML distance displayed on the CDP. Record Initial data (run number, heading, time, DEML distance, inertial position) on calibration data sheet, Figure 2-6.
  - (2) Continue for 10 minutes. Upon completion, the observer shall simultaneously direct the operator to initiate the final position typeout at I/O console, mark the final time and record DEML distance displayed on the CDP. Record final data on calibration data sheet, Figure 2-6.
  - (3) Repeat steps (1) and (2) for the reciprocal run.
  - (4) Calculate DEML and Inertial average speed for the base and reciprocal verification runs. Refer to Table 2-4 for average speed calculation using DEML distance and Table 2-5 for using inertial position.
  - (5) The average DEML speed (arithmetic average) for this set of runs may be calculated by adding the average base and average reciprocal speed values and then dividing the sum by two. The average inertial speed may also be calculated this way. Record average DEML and average inertial speeds on calibration data sheet, Figure 2-6.
  - (6) Subtract average DEML speed from average inertial speed and record this value on calibration data sheet, Figure 2-6. Verify that this average speed error is within the desired accuracy.
    - If average speed error at each speed is within the desired accuracy, calibration is verified.

- If average speed error exceeds desired accuracy, calibration must be re-run for each speed that failed to meet desired accuracy.
- (7) Repeat verification steps (1) through (6) for additional speed runs as applicable.
- b. If any average speed error exceeds the desired accuracy, a Calibration Table Modification procedure should be performed. Refer to **Paragraph 2.5.5.5**.

**2.5.5.5** Inertial Reference Calibration Table Modification. To modify an inertial reference calibration table, proceed as follows:

- a. Select the Inertial calibration table as follows:
  - (1) Press CAL on the CDP.
  - (2) Press 1 to choose Select Table.
  - (3) Press **1** or **2** to select the newly built "INS" calibration table and return to Underwater mode.
- b. If vessel has dual rodmeters, set the RSU to NORMAL.
- c. Using communications established in original calibration procedure, proceed to Section I, **Table 2-18** for the AN/WSN-8 (7093036) DEML.

**2.5.6 MANUAL CALIBRATION PROCEDURE, VRC INPUT ENTERED MANUALLY.** To perform a manual calibration using manually entered VRC input, proceed as follows:

#### NOTE

Refer to applicable Strategic Systems Program (SSP) OD 52591 or OD 61600 and perform steps in Section I, **Table 2-19** for the AN/WSN-8 (7093036) DEML.

**2.5.7 AUTOMATIC CALIBRATION PROCE-DURE.** There are two approaches to automatic calibration: Calibration using known shaft speed and calibration using known inertial speeds.

**2.5.7.1 Shaft Speed.** If known shaft speed (rpm) is used, the operator may select shaft rpm for the individual calibration runs (e.g., 100 rpm, 200 rpm, etc.). For each run, the same shaft speed must be used for both the baseline and reciprocal run to cancel ocean current effects. Once the desired shaft speed is reached, it must be maintained to  $\pm 1$  rpm.

**2.5.7.2** Inertial Speed. If known inertial speeds (e.g., 4 knots, 8 knots, etc.) are used, the same

speed must be used for both the baseline and reciprocal run to cancel ocean current effects. Once the desired speed is reached, it must be maintained to  $\pm 1$  rpm.

To perform an automatic calibration, proceed as follows:

# CAUTION

Automatic calibration depends on input from the MIL-STD-1553B bus. Automatic calibration cannot be performed if the MIL-STD-1553B bus is not installed, not connected, or not operational. Manual calibration procedures, **Paragraph 2.5.4** or **2.5.5**, should be performed.

# 2.5.7.3 Initial Conditions.

- a. To obtain results free of shallow water effects, calibration must be performed in a minimum depth of 400 feet below the vessel's keel, in an area free of gravity anomalies (20-30 miles from continental shelf or seamounts) where water current gradients are at a minimum.
- b. Wind and sea conditions should not exceed moderate state (i.e., Sea State 3 on the Beaufort scale or 2 on the international scale). Ground swells, heavy seas, heavy tide, and strong winds tend to contribute error factors.
- c. Runs should be conducted with vessel at average depth and trim.
- d. Vessel's heading during the calibration run must be held steady to ±1°, with the same track repeated for every run. Excessive rud-der action contributes error factors.
- e. Vessel's speed during the calibration run must be held steady to ±1 shaft rpm.
- f. The INS used as reference must be well settled and in a NAVIGATE mode.

**2.5.7.4 Preparation.** Complete ELVS Calibration (Pre-calibration) Procedure described in **Paragraph 2.5.3**.

# NOTE

In dual I/T installations, these steps must be completed for both I/Ts.

- a. If vessel has dual rodmeters, set the RSU to NORMAL.
- b. Establish sound-powered telephone or other voice communication between the INS loca-

tion, the space containing the I/T(s), and the pilot house/ship control station.

c. Station an operator at the I/T(s), a phone talker in the pilot house/ship control station, and an observer equipped with calibration data sheet (Figure 2-5) at the INS.

#### NOTE

In dual I/T installations, the procedures in Section I, **Table 2-20** for the AN/WSN-8 (7093036) DEML must be completed for both I/Ts.

All heading and speed data recorded in Automatic Calibration is for reference only and is optional.

**2.5.7.5 Execution.** Proceed to Section I, **Table 2-20** for the AN/WSN-8 (7093036) DEML.

**2.5.7.6 Automatic Calibration Verification.** Automatic calibration verification for the AN/WSN-8 (7093036) DEML should be performed by following the procedure described in **Paragraph 2.5.5.4** at flank speed.

**2.5.7.7** Automatic Calibration Table Modification. To modify a calibration table, proceed as follows:

- a. If vessel has dual rodmeters, set the RSU to NORMAL.
- b. Using communications established in original calibration procedure, proceed to Section I, Table 2-21 for the AN/WSN-8 (7093036) DEML.
- c. Select the automatic calibration table as follows:
  - (1) Press **CAL** on the CDP.
  - (2) Press 1 to choose Select Table.
  - (3) Press **1** or **2** to select the newly built "AUTO" calibration table and return to Underwater mode.

#### 2.6 AN/WSN-8 (7093036) DEML (W/FC-1), AN/WSN-8A(V)1 (7404776) DEML, AND AN/WSN-8A(V)2 (7404776) DEML CALIBRATION.

**2.6.1 PERIODICITY.** The DEML should be calibrated as follows:

- a. After initial installation
- b. After CPU replacement
- c. After rodmeter replacement

- d. After 36 months have elapsed since last calibration
- e. As operational requirements dictate.

**2.6.2 DESCRIPTION.** There are four calibration submodes: Select, Calibration, Verification, and Table Maintenance. All calibration modes are accomplished at the CDP (Figure 2-1).

**2.6.2.1 Select Submode.** The Select submode of calibration allows the operator to select the desired calibration table that the DEML will utilize when computing system speed. To perform a Select Calibration Table procedure for the AN/WSN-8 (7093036) DEML (w/FC-1), AN/WSN-8A(V)1 (7404776) DEML, or AN/WSN-8A(V)2 (7404776) DEML, refer to **Paragraph 2.6.3**.

**2.6.2.2 Calibration Submode.** Manual and Automatic calibration options are available to calibrate the DEML to ensure accurate performance.

**2.6.2.2.1 Manual Calibration.** Manual calibration consists of three sub-options:

- a. <u>Measured-Mile Course</u>. This option uses a predetermined course to perform the classic log calibration procedure. To perform a manual calibration using a measured-mile run, proceed to **Paragraph 2.6.4**.
- b. <u>Inertial Reference</u>. This option uses an inertial navigator for the precision distance reference. To perform a manual calibration using inertial reference, proceed to **Paragraph 2.6.5**.
- c. <u>VRC</u>. This option, available for SSBN 726 Class only, uses the average inertial forward velocity provided by the CON navigation software. To perform a manual calibration using VRC, proceed to Paragraph 2.6.6.

Measured-Mile and Inertial calibration procedures require the use of an external distance/speed reference. Any method to determine ship's movement which has an accuracy that results in a true ship's speed accuracy greater than 0.05 knots is acceptable to calibrate the DEML to an accuracy of  $\pm 0.10$ knots. The following methods have the required accuracy: INS, satellite navigation systems, underwater sound array ranges, RAYDIST, CUBIC, and measured-mile courses.

**2.6.2.2. Automatic Calibration.** Automatic calibration requires no manual inputs of speed data and depends entirely on inputs from external systems. The AN/WSN-8 (7093036) DEML (w/FC-1) automatic calibration interfaces with the Trident Signal Data Converter (TSDC) via the MIL-STD-1553B interface. The AN/WSN-8A(V)1 (7404776) DEML automatic calibration interfaces with the Navigation Sensor System Interface

(NAVSSI) and Fiber Optic Data Multiplex System (FODMS) systems. The AN/WSN-8A(V)2 (7404776) DEML automatic calibration interfaces with the NAVSSI and Ring Laser Gyro Navigator (RLGN) systems. To perform an automatic calibration procedure on the AN/WSN-8 (7093036) DEML (w/FC-1), AN/WSN-8A(V)1 (7404776) DEML, or AN/WSN-8A(V)2 (7404776) DEML, refer to **Paragraph 2.6.7**.

2.6.2.3 Verification Submode. The Verification submode of calibration is performed to ensure that the DEML calibration is within the required system accuracy. Verifications can be accomplished manually or automatically. Manual verifications compute the average DEML velocities for calibration runs, and the operator must then compare them manually with the verification source. Automatic verification computes DEML average velocities and compares them with the external verification source automatically. The resultant comparison is then displayed on the CDP as a calibration error value, which can then be used to determine if the calibration was within system performance requirements. To perform verifications on the AN/WSN-8 (7093036) DEML (w/FC-1), AN/WSN-8A(V)1 (7404776) DEML, or AN/WSN-8A(V)2 (7404776) DEML, refer to Paragraph 2.6.8.

**2.6.2.4 Table Maintenance Submode.** The Table Maintenance submode of calibration allows the operator to display calibration and verification tables, delete calibration and verification tables, correct existing calibration tables, and enter a new calibration table via the CDP. To perform Table Maintenance on the AN/WSN-8 (7093036) DEML (w/FC-1), AN/WSN-8A(V)1 (7404776) DEML, or AN/WSN-8A(V)2 (7404776) DEML, refer to Paragraph 2.6.9.

2.6.3 SELECT CALIBRATION TABLE PROCE-DURE. Two user tables are available for each rodmeter and are independent of each other. When performing the Select Calibration Table procedure. the calibration table number and the associated calibration technique will be displayed on the CDP. NONE will be displayed when a calibration has not been stored in the corresponding table number. The ability to store two tables allows for rotation of the tables when performing calibrations. Table rotation would involve the user storing the new calibration table in the location not currently being used as the active calibration. In the event of a failed calibration, by using the rotation method, the user can go back and select the previously good calibration table until the new calibration can be performed successfully. Any calibrations, verifications, and table maintenance will be performed on the table that has been selected via the Select submode procedure.

# NOTE

Any procedures that are performed in the DEML with respect to calibration tables, are done so with the table that was selected via the Select Calibration Table procedure.

To perform a Select Calibration Table procedure, perform the steps in Section II, **Table 2-30** for the AN/WSN-8 (7093036) DEML (w/FC-1), Section III, **Table 2-52** for the AN/WSN-8A(V)1 (7404776) DEML, or Section IV, **Table 2-75** for the AN/WSN-8A(V)2 (7404776) DEML.

**2.6.4 MANUAL CALIBRATION PROCEDURE, MEASURED-MILE RUN.** To perform a manual calibration using a measured-mile run, proceed as follows:

# 2.6.4.1 Initial Conditions.

- a. Perform Select Calibration Table procedure in Paragraph 2.6.3 to select the table to be calibrated. Ensure that desired calibration time is selected by performing the Status Check Procedure in Section II, Table 2-28 for the AN/WSN-8 (7093036) DEML (w/FC-1), Section III, Table 2-50 for the AN/WSN-8A(V)1 (7404776) DEML, or Section IV, Table 2-73 for the AN/WSN-8A(V)2 (7404776) DEML. If calibration time is not correct, perform the Configuration Procedure in Section II, Table 2-27 for the AN/WSN-8 (7093036) DEML (w/FC-1), Section III, Table 2-49 for the AN/WSN-8A(V)1 (7404776) DEML, or Section IV, Table 2-72 for the AN/WSN-8A(V)2 (7404776) DEML to set the calibration time to the desired interval.
- b. To obtain results free of shallow water effects, calibration of the DEML system must be conducted on measured-mile course where the minimum depth of water in feet is three times the square root of the product of the vessel's beam in feet and the mean draft in feet, or 0.3 times the square of the vessel's maximum speed in knots, whichever is greater.
- c. Select a suitable measured-mile course.
- d. Wind and sea conditions should not exceed moderate state. This is equivalent to sea state 3 on the Beaufort and Hydrographic office scale or sea state 2 on the International scale. Ground swells, heavy seas, heavy tide, and strong winds tend to contribute error factors adversely affecting the calibration.

- e. Runs over the measured-mile course should be conducted with the vessel at average draft and trim.
- f. Vessel's heading over the measured-mile course must be held steady within ±1°, with the same track repeated for every run. Excessive rudder action will contribute an error factor adversely affecting the calibration.
- g. A steady ship's speed over the measured-mile course should be maintained. Propeller revolutions must be held to within ±1 rpm.

# 2.6.4.2 Preparation.

# NOTE

In dual I/T installation, these steps must be completed for both I/Ts.

- a. If vessel has dual rodmeters, set the RSU to NORMAL.
- b. Establish communication between the port or starboard pelorus (surface ship only), the space containing the I/T(s), and the pilot house/ship control station.
- c. Station an operator at the I/T(s), a phone talker in the pilot house/ship control station, and an observer equipped with a stopwatch and calibration data sheet (Figure 2-5) at the selected pelorus or periscope.
- d. Position the vessel in line with the measured-mile course, a sufficient distance from the starting point to allow course and speed to be stabilized prior to entering the course.
- e. Steer toward the measured-mile course.
- f. Observe and record gyrocompass heading on the calibration data sheet. Vessel's heading during the calibration run must be held steady to ±1°, with the same track repeated for every run. Excessive rudder action contributes error factors.

# 2.6.4.3 Execution.

# NOTE

For best results all runs/intervals should be performed over the same course. Example: Maximum speed of 12 knots at 4-knot speed intervals. Each 4-, 8-, and 12-knot base run and the respective reciprocal runs should be performed over the same course.

a. Proceed to Section II, Table 2-33 for the AN/WSN-8 (7093036) DEML (w/FC-1).

Proceed to Section III, **Table 2-55** for the AN/WSN-8A(V)1 (7404776) DEML. Proceed to Section IV, **Table 2-78** for the AN/WSN-8A(V)2 (7404776) DEML.

b. If vessel has dual rodmeters, set the RSU to ALTERNATE and repeat the procedure. The I/Ts will detect the different configuration and build new tables.

#### 2.6.4.4 Verification.

- Calibration verification should be performed а. by re-running the measured-mile course in DEML underwater mode at 4, 8, and 12 knots. A steady ship's speed (as indicated on DEML CDP) and steady ship's heading (±1° of ordered heading) over the measured-mile course should be maintained throughout each phase of the verification runs. Propeller revolutions must be held to within ±1 rpm. Perform steps in Section II. Table 2-34 for the AN/WSN-8 (7093036) DEML (w/FC-1). Perform steps in Section III, Table 2-56 for the AN/WSN-8A(V)1 (7404776) DEML. Perform steps in Section IV, Table 2-79 for the AN/WSN-8A(V)2 (7404776) DEML.
- b. If any average speed error exceeds the desired accuracy, a Calibration Table Modification procedure should be performed. Refer to **Paragraph 2.6.4.5**.

**2.6.4.5 Measured-Mile Calibration Table Modification.** To modify a calibration table, proceed as follows:

- a. Select the MEASURED-MILE calibration table as follows:
  - (1) Press CAL on the CDP.
  - (2) Press 1 to choose SELECT.
  - (3) Press **1** or **2** to select the newly built "MILE" calibration table and return to Underwater mode.
- b. If vessel has dual rodmeters, set the RSU to NORMAL.
- c. Using communications established in original calibration procedure, proceed to Section II, Table 2-38 for the AN/WSN-8 (7093036) DEML (w/FC-1); or Section III, Table 2-61 for the AN/WSN-8A(V)1 (7404776) DEML; or Section IV, Table 2-86 for the AN/WSN-8A(V)2 (7404776) DEML.

# 2.6.5 MANUAL CALIBRATION PROCEDURE, INERTIAL REFERENCE ENTERED MANUALLY.

To perform a manual calibration using a manually entered inertial reference, proceed as follows:

Initial Conditions. DEML software 2.6.5.1 versions 4.3 or greater implement a table-centric approach for stored calibration tables. In previous software versions, a new calibration that was performed overwrote the previous calibration data stored in the selected calibration table location, and was limited by the number of calibration points entered at the beginning of the calibration process. The table-centric approach allows for an unlimited number of calibration points and the ability to add additional points, as well as, modification of existing points after the calibration has been completed. Calibrations are now performed on a point-by-point basis on the currently selected calibration table. If a calibration run is performed at a speed that is currently not in the selected calibration table, that point is added to the selected calibration table. If a calibration run is performed at a speed currently in the selected calibration table, the new calibration data overwrites the previously saved data for that point, leaving all other calibration points intact.

If a new calibration is required, the existing data in the calibration table for the selected calibration table must be deleted using the Delete Calibration Table procedure from the Table Maintenance Submode. To perform the Delete Calibration Table procedure, refer to Section II, **Table 2-40** for the AN/WSN-8 (7093036) DEML (w/FC-1); or Section III, **Table 2-63** for the AN/WSN-8A(V)1 (7404776) DEML; or Section IV, **Table 2-88** for the AN/WSN-8A(V)2 (7404776) DEML.

- Perform Select Calibration Table procedure in a. Paragraph 2.6.3 to select the table to be calibrated. Ensure that desired calibration time is selected by performing the Status Check Procedure in Section II, Table 2-28 for the AN/WSN-8 (7093036) DEML (w/FC-1), Section III, Table 2-50 for the AN/WSN-8A(V)1 (7404776) DEML, or Section IV, **Table 2-73** for the AN/WSN-8A(V)2 (7404776) DEML. If calibration time is not correct, perform the Configuration Procedure in Section II, Table 2-27 for the AN/WSN-8 (7093036) DEML (w/FC-1), Section III, Table 2-49 for the AN/WSN-8A(V)1 (7404776) DEML, or Section IV, Table 2-72 for the AN/WSN-8A(V)2 (7404776) DEML to set the calibration time to the desired interval.
- b. To obtain results free of shallow water effects, calibration must be performed in a minimum depth of 400 feet below the vessel's keel, in an area free of gravity anomalies (20-30 miles from continental shelf or seamounts) where water current gradients are at a minimum.

- c. Wind and sea conditions should not exceed moderate state (i.e., Sea State 3 of the Beaufort scale or 2 on the international scale). Ground swells, heavy seas, heavy tide, and strong winds tend to contribute error factors.
- d. Runs should be conducted with vessel at average depth and trim.
- e. Vessel's heading during the calibration run must be held steady to ±1°, with the same track repeated for every run. Excessive rud-der action contributes error factors.
- f. Vessel's speed during the calibration run must be held steady to ±1 shaft rpm.
- g. The INS used as reference must be well settled and in a NAVIGATE mode.

# 2.6.5.2 Preparation.

# NOTE

In dual I/T installation, these steps must be completed for both I/Ts.

- a. If vessel has dual rodmeters, set the RSU to NORMAL.
- Establish communication between the inertial navigation system location, the space containing the I/T(s), and the pilot house/ship control station.
- c. Station an operator at the I/T(s), a coordinator in the pilot house/ship control station, and an observer equipped with a stopwatch and calibration data sheet (Figure 2-5) at the inertial navigation system.
- d. Steer towards selected course.
- e. Record gyrocompass heading on the calibration data sheet.

# 2.6.5.3 Execution.

 Proceed to Section II, Table 2-31 for the AN/WSN-8 (7093036) DEML (w/FC-1); or Section III, Table 2-53 for the AN/WSN-8A(V)1 (7404776) DEML; or Section IV, Table 2-76 for the AN/WSN-8A(V)2 (7404776) DEML. Calibration runs should be conducted at the corresponding platform speeds indicated by the Maintenance Requirement Card (MRC) or SMP.

# NOTE

For best results all runs/intervals should be performed over the same course. Example: Maximum speed of 12 knots at 4-knot speed intervals. Each 4-, 8-, and 12-knot base run and the respective reciprocal runs should be performed over the same course.

b. Upon completion of calibration and verification, record calibration data on calibration data sheet, Figure 2-4. To view calibration data to be recorded on calibration data sheet (Figure 2-4), perform the View Calibration Table procedure in Section II, Table 2-42 for the AN/WSN-8 (7093036) DEML (w/FC-1); or Section III, Table 2-65 for the AN/WSN-8A(V)1 (7404776) DEML; or Section IV, Table 2-90 for the AN/WSN-8A(V)2 (7404776) DEML.

#### 2.6.5.4 Verification.

- Manual calibration verifications are conducted a. by running the base and reciprocal runs at the intervals listed in the respective MRC or SMP. During the verification runs, shaft rpm must be held to within ±1 rpm, and heading within ±1°. Base and reciprocal runs are to be conducted over the same body of water. Verification tables are stored along with the corresponding calibration tables, and verifications are performed on a point-by-point basis on the currently selected calibration table. An unlimited number of verification points can be performed, and like calibration tables, verification points can be added for new speeds or replaced for existing speeds. If a verification run is performed at a speed that is currently not in the verification table, that point is added to the selected calibration table. If a verification run is performed at a speed currently in the verification table, the new verification data overwrites the previously saved data for that point, leaving all other verification points intact.
- b. If a new verification is required, the existing data in the verification table for the selected calibration table must be deleted using the Delete Verification Table procedure from the Table Maintenance Submode. To perform the Delete Verification Table procedure, refer to Section II, Table 2-41 for the AN/WSN-8 (7093036) DEML (w/FC-1); or Section III, Table 2-64 for the AN/WSN-8A(V)1 (7404776) DEML; or Section IV, Table 2-89 for the AN/WSN-8A(V)2 (7404776) DEML.

# NOTE

Verification tables are automatically deleted when the corresponding calibration table is deleted. However, verification tables can be deleted without any impact to the corresponding calibration table.

- Ensure that the desired verification time is C. selected by checking the calibration time via the Status Check Procedure in Section II, Table 2-28 for the AN/WSN-8 (7093036) DEML (w/FC-1); or Section III, Table 2-50 for the AN/WSN-8A(V)1 (7404776) DEML; or Section IV, Table 2-73 for the AN/WSN-8A(V)2 (7404776) DEML. If the calibration/verification time is not correct, perform the Configuration Procedure in Section II, Table 2-27 for the AN/WSN-8 (7093036) DEML (w/FC-1); or Section III, Table 2-49 for the AN/WSN-8A(V)1 (7404776) DEML: or Section IV. Table 2-72 for the AN/WSN-8A(V)2 (7404776) DEML to set the calibration time to the desired interval.
- d. Proceed to Section II, Table 2-32 for the AN/WSN-8 (7093036) DEML (w/FC-1); or Section III, Table 2-54 for the AN/WSN-8A(V)1 (7404776) DEML; or Section IV, Table 2-77 for the AN/WSN-8A(V)2 (7404776) DEML.
- e. If any average speed error exceeds the desired accuracy, it should be corrected by rerunning the calibration for the applicable speed run, or by modifying the speed entry for the corresponding calibration point. To rerun the calibration for the applicable speed run, proceed to **Paragraph 2.6.5.5**. To modify a calibration point, refer to Section II, **Table 2-38** for the AN/WSN-8 (7093036) DEML (w/FC-1); or Section III, **Table 2-61** for the AN/WSN-8A(V)1 (7404776) DEML; or Section IV, **Table 2-86** for the AN/WSN-8A(V)2 (7404776) DEML.
- f. Upon completion of calibration and verification, record calibration data on calibration data sheet, Figure 2-4. To view calibration data to be recorded on calibration data sheet (Figure 2-4), perform the View Calibration Table procedure in Section II. Table 2-42 for the AN/WSN-8 (7093036) DEML (w/FC-1); or Section III, Table 2-65 for the AN/WSN-8A(V)1 (7404776) DEML; or Section IV, Table 2-90 for the AN/WSN-8A(V)2 (7404776) DEML. Attach the completed calibration data sheet, Figure 2-4 to the side of the DEML I/T. The calibration data recorded on calibration data sheet. Figure 2-4 can be entered into a new CPU CCA in the event of a failure, thus avoiding the need to perform an additional calibration.

# 2.6.5.5 Inertial Reference Calibration Table Modification.

- a. To modify an inertial reference calibration table, proceed to Section II, Table 2-38 for the AN/WSN-8 (7093036) DEML (w/FC-1); or Section III, Table 2-61 for the AN/WSN-8A(V)1 (7404776) DEML; or Section IV, Table 2-86 for the AN/WSN-8A(V)2 (7404776) DEML.
- b. To rerun the manual inertial reference calibration for correcting a speed run with an average speed error that exceeds the desired accuracy, proceed to Section II, Table 2-31 for the AN/WSN-8 (7093036) DEML (w/FC-1); or Section III, Table 2-53 for the AN/WSN-8A(V)1 (7404776) DEML; or Section IV, Table 2-76 for the AN/WSN-8A(V)2 (7404776) DEML.

#### NOTE

Rerunning of the entire calibration is not required. It is only necessary to rerun the calibration for the speed run with the average speed error that exceeds the desired accuracy.

C. Upon completion of modification, record calibration data on calibration data sheet, Figure **2-4**. To view calibration data to be recorded on calibration data sheet (Figure 2-4), perform the View Calibration Table procedure in Section II. Table 2-42 for the AN/WSN-8 (7093036) DEML (w/FC-1); or Section III, Table 2-65 for the AN/WSN-8A(V)1 (7404776) DEML; or Section IV, Table 2-90 for the AN/WSN-8A(V)2 (7404776) DEML. Attach the completed calibration data sheet, Figure 2-4 to the side of the DEML I/T. The calibration data recorded on calibration data sheet, Figure 2-4 can be entered into a new CPU CCA in the event of a failure, thus avoiding the need to perform an additional calibration.

**2.6.6 MANUAL CALIBRATION PROCEDURE, VRC INPUT ENTERED MANUALLY.** To perform a manual calibration using manually entered VRC input, proceed as follows:

# NOTE

Refer to applicable SSP OD 52591 or OD 61600 and perform steps in Section II, **Table 2-35** for the AN/WSN-8 (7093036) DEML (w/FC-1).

**2.6.7 AUTOMATIC CALIBRATION PROCE-DURE.** Known shaft speed (rpm) must be used for the individual calibration runs (e.g., 100 rpm, 200 rpm, etc.). For each run, the same shaft speed must be used for both the baseline and reciprocal run to cancel ocean current effects. Once the desired shaft speed is reached, it must be maintained to  $\pm 1$  rpm.

2.6.7.1 Initial Conditions. DEML software versions 4.3 or greater implement a table-centric approach for stored calibration tables. In previous software versions, a new calibration that was performed overwrote the previous calibration data stored in the selected calibration table location, and was limited by the number of calibration points entered at the beginning of the calibration process. The table-centric approach allows for an unlimited number of calibration points and the ability to add additional points, as well as, modification of existing points after the calibration has been completed. Calibrations are now performed on a point-by-point basis on the currently selected calibration table. If a calibration run is performed at a speed that is currently not in the selected calibration table, that point is added to the selected calibration table. If a calibration run is performed at a speed currently in the selected calibration table, the new calibration data overwrites the previously saved data for that point, leaving all other calibration points intact.

If a new calibration is required, the existing data in the calibration table for the selected calibration table must be deleted using the Delete Calibration Table procedure from the Table Maintenance Submode. To perform the Delete Calibration Table procedure, refer to Section II, **Table 2-40** for the AN/WSN-8 (7093036) DEML (w/FC-1); or Section III, **Table 2-63** for the AN/WSN-8A(V)1 (7404776) DEML; or Section IV, **Table 2-88** for the AN/WSN-8A(V)2 (7404776) DEML.

- a. Perform Select Calibration Table procedure in Paragraph 2.6.3 to select the table to be calibrated. Ensure that desired calibration time is selected by performing the Status Check Procedure in Section II, Table 2-28 for the AN/WSN-8 (7093036) DEML (w/FC-1), Section III, Table 2-50 for the AN/WSN-8A(V)1 (7404776) DEML, or Section IV, Table 2-73 for the AN/WSN-8A(V)2 (7404776) DEML. If calibration time is not correct, perform the Configuration Procedure in Section II, Table 2-27 for the AN/WSN-8 (7093036) DEML (w/FC-1), Section III, Table 2-49 for the AN/WSN-8A(V)1 (7404776) DEML, or Section IV, Table 2-72 for the AN/WSN-8A(V)2 (7404776) DEML to set the calibration time to the desired interval.
- b. To obtain results free of shallow water effects, calibration must be performed in a minimum depth of 400 feet below the vessel's keel, in an area free of gravity anomalies (20-30 miles from continental shelf or seamounts) where water current gradients are at a minimum.

- c. Wind and sea conditions should not exceed moderate state (i.e., Sea State 3 of the Beaufort scale or 2 on the international scale). Ground swells, heavy seas, heavy tide, and strong winds tend to contribute error factors.
- d. Runs should be conducted with vessel at average depth and trim.
- e. Vessel's heading during the calibration run must be held steady to ±1°, with the same track repeated for every run. Excessive rud-der action contributes error factors.
- f. Vessel's speed during the calibration run must be held steady to ±1 shaft rpm.
- g. The INS used as reference must be well settled and in a NAVIGATE mode.
- 2.6.7.2 Preparation.

# NOTE

In dual I/T installation, these steps must be completed for both I/Ts.

- a. If vessel has dual rodmeters, set the RSU to NORMAL.
- b. Establish sound-powered telephone or other voice communication between the INS location, the space containing the I/T(s), and the pilot house/ship control station.
- c. Station an operator at the I/T(s), a phone talker in the pilot house/ship control station, and an observer equipped with calibration data sheet (Figure 2-5) at the INS.

# NOTE

In dual I/T installation, the procedures in Section II, **Table 2-36** for the AN/WSN-8 (7093036) DEML (w/FC-1); or Section III, **Table 2-57** or **Table 2-59** for the AN/WSN-8A(V)1 (7404776) DEML; or Section IV, **Table 2-80** or **Table 2-82** or **Table 2-84** for the AN/WSN-8A(V)2 (7404776) DEML must be completed for both I/Ts.

All heading and speed data recorded in Automatic Calibration is for reference only and is optional.

# 2.6.7.3 Execution.

a. For the AN/WSN-8 (7093036) DEML (w/FC-1), proceed to Section II, **Table 2-36** to auto calibrate via the MIL-STD-1553B interface.

- b. For the AN/WSN-8A(V)1 (7404776) DEML, proceed to Section III, Table 2-57 to auto calibrate via the FODMS interface; or proceed to Section III, Table 2-59 to auto calibrate via the NAVSSI interface.
- c. For the AN/WSN-8A(V)2 (7404776) DEML, proceed to Section IV, Table 2-80 to auto calibrate via the NAVSSI interface; or proceed to Section IV, Table 2-82 to auto calibrate via the RLGN 1 interface; or proceed to Section IV, Table 2-84 to auto calibrate via the RLGN 2 interface.

# 2.6.8 VERIFICATION PROCEDURE.

- Automatic calibration verifications are cona. ducted by running the base and reciprocal runs at the intervals listed in the respective MRC or SMP. During the verification runs, shaft rpm must be held to within ±1 rpm, and heading within ±1°. Base and reciprocal runs are to be conducted over the same body of water. Verification tables are stored along with the corresponding calibration tables, and verifications are performed on a point-by-point basis on the currently selected calibration An unlimited number of verification table. points can be performed, and like calibration tables, verification points can be added for new speeds or replaced for existing speeds. If a verification run is performed at a speed that is currently not in the verification table, that point is added to the selected calibration table. If a verification run is performed at a speed currently in the verification table, the new verification data overwrites the previously saved data for that point, leaving all other verification points intact.
- b. If a new verification is required, the existing data in the verification table for the selected calibration table must be deleted using the Delete Verification Table procedure from the Table Maintenance Submode. To perform the Delete Verification Table procedure, refer to Section II, Table 2-41 for the AN/WSN-8 (7093036) DEML (w/FC-1); or Section III, Table 2-64 for the AN/WSN-8A(V)1 (7404776) DEML; or Section IV, Table 2-89 for the AN/WSN-8A(V)2 (7404776) DEML.

# NOTE

Verification tables are automatically deleted when the corresponding calibration table is deleted. However, verification tables can be deleted without any impact to the corresponding calibration table.

- Ensure that the desired verification time is C. selected by checking the calibration time via the Status Check Procedure in Section II, Table 2-28 for the AN/WSN-8 (7093036) DEML (w/FC-1); or Section III, Table 2-50 for the AN/WSN-8A(V)1 (7404776) DEML; or Section IV, Table 2-73 for the AN/WSN-8A(V)2 (7404776) DEML. If the calibration/verification time is not correct, perform the Configuration Procedure in Section II, Table 2-27 for the AN/WSN-8 (7093036) DEML (w/FC-1); or Section III, Table 2-49 for the AN/WSN-8A(V)1 (7404776) DEML; or Section IV, Table 2-72 for the AN/WSN-8A(V)2 (7404776) DEML to set the calibration time to the desired interval.
- d. For the AN/WSN-8 (7093036) DEML (w/FC-1), proceed to Section II, Table 2-37 to perform the MIL-STD-1553B interface Automatic Calibration Verification procedure.

For the AN/WSN-8A(V)1 (7404776) DEML, proceed to Section III, **Table 2-58** to perform the FODMS interface Automatic Calibration Verification procedure; or proceed to Section III, **Table 2-60** to perform the NAVSSI interface Automatic Calibration Verification procedure.

For the AN/WSN-8A(V)2 (7404776) DEML, proceed to Section IV, **Table 2-81** to perform the NAVSSI interface Automatic Calibration Verification procedure; or proceed to Section IV, **Table 2-83** to perform the RLGN 1 interface Automatic Calibration Verification procedure; or proceed to Section IV, **Table 2-85** to perform the RLGN 2 interface Automatic Calibration Verification procedure.

e. If any average speed error exceeds the desired accuracy, it should be corrected by rerunning the calibration for the applicable speed run, or by modifying the speed entry for the corresponding calibration point.

# NOTE

Rerunning of the entire calibration is not required. It is only necessary to rerun the calibration for the speed run with the average speed error that exceeds the desired accuracy.

To rerun the AN/WSN-8 (7093036) DEML (w/FC-1) MIL-STD-1553B interface Automatic Calibration for correcting a speed run with an average speed error that exceeds the desired accuracy, proceed to Section II, **Table 2-36**.

To rerun the AN/WSN-8A(V)1 (7404776) DEML FODMS interface Automatic Calibration or NAVSSI interface Automatic Calibration for correcting a speed run with an average speed error that exceeds the desired accuracy, proceed to Section III, **Table 2-57** or **Table 2-59** respectively.

To rerun the AN/WSN-8A(V)2 (7404776) DEML NAVSSI interface Automatic Calibration or RLGN 1 interface Automatic Calibration or RLGN 2 interface Automatic Calibration for correcting a speed run with an average speed error that exceeds the desired accuracy, proceed to Section IV, **Table 2-80** or **Table 2-82** or **Table 2-84** respectively.

To modify a calibration point, refer to Section II, **Table 2-38** for the AN/WSN-8 (7093036) DEML (w/FC-1); or Section III, **Table 2-61** for the AN/WSN-8A(V)1 (7404776) DEML; or Section IV, **Table 2-86** for the AN/WSN-8A(V)2 (7404776) DEML.

f. Upon completion of calibration and verification, record calibration data on calibration data sheet, Figure 2-4. To view calibration data to be recorded on calibration data sheet (Figure 2-4), perform the View Calibration Table procedure in Section II, Table 2-42 for the AN/WSN-8 (7093036) DEML (w/FC-1); or Section III, Table 2-65 for the AN/WSN-8A(V)1 (7404776) DEML; or Section IV, Table 2-90 for the AN/WSN-8A(V)2 (7404776) DEML. Attach the completed calibration data sheet, Figure 2-4 to the side of the DEML I/T. The calibration data recorded on calibration data sheet, Figure 2-4 can be entered into a new CPU CCA in the event of a failure, thus avoiding the need to perform an additional calibration.

#### 2.6.9 TABLE MAINTENANCE PROCEDURE.

- a. For the AN/WSN-8 (7093036) DEML (w/FC-1), proceed to Section II, Table 2-38 to correct a calibration table; or Section II, Table 2-39 to create a calibration table; or Section II, Table 2-40 to delete a calibration table; or Section II, Table 2-41 to delete a verification table; or Section II, Table 2-42 to view a calibration table; or Section II, Table 2-43 to view a verification table.
- b. For the AN/WSN-8A(V)1 (7404776) DEML, proceed to Section III, Table 2-61 to correct a calibration table; or Section III, Table 2-62 to create a calibration table; or Section III, Table 2-63 to delete a calibration table; or Section III, Table 2-64 to delete a verification table; or Section III, Table 2-65 to view a calibration table; or Section III, Table 2-66 to view a verification table.
- c. For the AN/WSN-8A(V)2 (7404776) DEML, proceed to Section IV, Table 2-86 to correct a calibration table; or Section IV, Table 2-87 to create a calibration table; or Section IV, Table 2-88 to delete a calibration table; or Section IV, Table 2-89 to delete a verification table; or Section IV, Table 2-90 to view a calibration table; or Section IV, Table 2-91 to view a verification table.

| OPERATION MODE                          | DATA<br>0=NORMAL<br>1=NOT NORMAL | DATA<br>0=VALID<br>1=NOT VALID | COMMENTS                                                                                                    |
|-----------------------------------------|----------------------------------|--------------------------------|----------------------------------------------------------------------------------------------------|
| Underwater Mode<br>(No Calibration)     | 0                                | 0                              | Speed input from rodmeter                                                                                     |
| Underwater Mode<br>(Auto Calibration)   | 0                                | 0                              | Speed input from rodmeter                                                                                     |
| Underwater Mode<br>(Manual Calibration) | 0                                | 0                              | Speed input from rodmeter                                                                                     |
| Dummy Mode                              | 1                                | 0                              | Speed value set by operator                                                                                   |
| BIT Mode                                | 1                                | 1                              | Synchro output/speed data is not updated; MIL-STD-1553B data bus is offline.                                  |
| Configuration Mode                      | 1                                | 1                              | Synchro output/speed data is not<br>updated; MIL-STD-1553B data bus is<br>online (speed data is not updated). |

#### Table 2-1. Operation Mode Matrix
| Table 2-2. | <b>BIT Status</b> | Matrix |
|------------|-------------------|--------|
|------------|-------------------|--------|

| BUILT-IN TEST                                                                                                    | STATUS | COMMENTS                                                                                                    |
|----------------------------------------------------------------------------------------------------|--------|----------------------------------------------------------------------------------------------------|
| Central Processing Unit Circuit<br>Card Assembly (CCA)                                                                                    | Failed | CPU failure, system inoperable                                                                                                    |
| Analog-to-Digital (A/D) CCA                                                                                                    | Failed | If system is in Dummy Mode, data is valid.                                                                                                    |
|                                                                                                    |        | If system is in other mode, data is not valid.                                                                                                    |
| MIL-STD-1553B<br>Digital Data Bus (DDB) CCA<br>[Not Applicable (N/A) to<br>AN/WSN-8A (7404776) DEML]                                      | Failed | If RT failure (both channels failed), the<br>MIL-STD-1553B status word bit, Terminal flag will<br>be set. If complete CCA failure, MIL-STD-1553B<br>communication will cease. |
| 60-Hertz (Hz) Digital-to-Resolver<br>(D/R) CCA<br>[N/A to AN/WSN-8A (7404776)<br>DEML]                                                    | Failed | 60-Hz synchro data not valid (speed and distance data in MIL-STD-1553B format is still valid).                                                                                |
| 400-Hz Digital-to-Synchro<br>(D/S) CCA<br>[N/A to AN/WSN-8 (7093036)<br>DEML (SSN 21 Class only)]<br>[N/A to AN/WSN-8A (7404776)<br>DEML] | Failed | 400-Hz synchro data not valid (speed data in MIL-STD-1553B format is still valid).                                                                                            |
| Ethernet CCA<br>[N/A to AN/WSN-8 (7093036)<br>DEML]                                                                                       | Failed | CCA failure results in NAVSSI Ethernet communication failure.                                                                                                    |
| Rodmeter CCA<br>[N/A to AN/WSN-8 (7093036)<br>DEML]                                                                                       | Failed | If system is in Dummy Mode, data is valid.<br>If system is in other mode, data is not valid.                                                                                  |
| Coil Current                                                                                                    | Failed | Data accuracy is compromised; therefore, data is not valid in any format.                                                                                                    |

| CONTROL/<br>INDICATOR      | REF DES                                | PURPOSE                                                                                          | NORMAL<br>POSITION/<br>INDICATION          |
|----------------------------|----------------------------------------|--------------------------------------------------------------------------------------------------|--------------------------------------------|
| I/T #1                     | 3 <sup>(1)</sup><br>3A1 <sup>(2)</sup> |                                                                                                  |                                            |
| and                        |                                        |                                                                                                  |                                            |
| I/T #2                     | 8 <sup>(1)</sup><br>8A1 <sup>(2)</sup> |                                                                                                  |                                            |
| Fault Lamp <sup>(1)</sup>  | A2DS1                                  | When illuminated, indicates an active fault.                                                     | Extinguished                               |
| CDP                        | A2A1                                   |                                                                                                  |                                            |
| LED Display                |                                        | 4 X 20 array of full-character Light-Emitting<br>Diodes (LEDs) (4 rows of 20 characters<br>each) | Rows 1-3: Varies<br>with operating<br>mode |
|                            |                                        |                                                                                                  | Row 4: Operating mode                      |
| Numeric<br>(0-9) Keys      |                                        | Press to enter numeric data.                                                                     |                                            |
| Decimal ( . ) Key          |                                        | Press to enter a decimal point in numeric data entries.                                          |                                            |
| Backspace(←)<br>Key        |                                        | Press to delete numeric data entries.                                                            |                                            |
| ENTER (E) Key              |                                        | Press to complete entry of numeric data.                                                         |                                            |
| Underwater (UDW)<br>Key    |                                        | Press to select Underwater mode.                                                                 |                                            |
| Manual Dummy<br>(MAN) Key  |                                        | Press to select Manual Dummy mode.                                                               |                                            |
| Remote Dummy<br>(REM) Key  |                                        | Press to select Remote Dummy mode.                                                               |                                            |
| Calibration (CAL)<br>Key   |                                        | Press to select Calibration mode.                                                                |                                            |
| Configuration<br>(CON) Key |                                        | Press to select Configuration mode.                                                              |                                            |
| Built-In Test (BIT)<br>Key |                                        | Press to select BIT mode.                                                                        |                                            |
| Status (STA) Key           |                                        | Press to select Status Check mode.                                                               |                                            |

| CONTROL/<br>INDICATOR           | REF DES | PURPOSE                                                                                                    | NORMAL<br>POSITION/<br>INDICATION |
|---------------------------------|---------|----------------------------------------------------------------------------------------------------|-----------------------------------|
| Escape (ESC) Key <sup>(3)</sup> |         | Press to interrupt calibrations.                                                                                                    |                                   |
| Program Switch <sup>(4)</sup>   | A1S1    | (Used only by manufacturer for software revisions.)                                                                                               | NORMAL                            |
| RCU                             | Unit 4  |                                                                                                    |                                   |
| INCREASE/DE-<br>CREASE Switch   | 4S1     | When set to INCREASE (up), causes speed indicator reading to increase.                                                                            | Center                            |
|                                 |         | When set to DECREASE (down), causes speed indicator reading to decrease.                                                                          |                                   |
| Lamp                            | 4DS1    | When illuminated, indicates that Remote Dummy mode is enabled.                                                                                    | Extinguished                      |
| RSU                             | Unit 5  |                                                                                                    |                                   |
| ROD SELECT Switch               | 5S1     | Dual I/T Installations:                                                                                                    | NORMAL or                         |
|                                 |         | When set to NORMAL (left), connects<br>Rodmeter No. 1 (Unit 1) to I/T No. 1<br>(Unit 3) and Rodmeter No. 2 (Unit 6) to<br>I/T No. 2 (Unit 8).     | required                          |
|                                 |         | When set to ALTERNATE (right),<br>connects Rodmeter No. 1 (Unit 1) to<br>I/T No. 2 (Unit 8) and Rodmeter No. 2<br>(Unit 6) to I/T No. 1 (Unit 3). |                                   |
|                                 |         | Single I/T Installations:                                                                                                    | NO. 1 or NO. 2 as                 |
|                                 |         | When set to RODMETER NO. 1 (left),<br>connects Rodmeter No. 1 (Unit 1) to<br>I/T (Unit 3).                                                        | required                          |
|                                 |         | When set to RODMETER NO. 2 (right),<br>connects Rodmeter No. 2 (Unit 6) to<br>I/T (Unit 3).                                                       |                                   |
| NOTES:                          |         |                                                                                                    |                                   |

 Table 2-3.
 Operator Controls and Indicators - Continued

(1) Applicable to the AN/WSN-8A(V)1 (7404776) and AN/WSN-8A(V)2 (7404776) DEMLs only.

(2) Applicable to the AN/WSN-8 (7093036) and AN/WSN-8 (7093036) (w/FC-1) DEMLs only.

- (3) Applicable to the AN/WSN-8A(V)1 (7404776), AN/WSN-8A(V)2 (7404776), and AN/WSN-8 (7093036) (w/FC-1) DEMLs only.
- (4) Applicable to the AN/WSN-8 (7093036) DEML only.

| (T) TIME<br>(D) DISTANCE<br>(c) COURSE                                                                                                    | (V <sub>AVG</sub> ) AVERAGE SPEED |                                            |         |
|----------------------------------------------------------------------------------------------------|-----------------------------------|--------------------------------------------|---------|
|                                                                                                    |                                   |                                            |         |
| $\Delta D_c = 1 \text{ Nm}$                                                                                                    | (Course distance)                 |                                            |         |
| $\Delta T_{c} = \frac{(T_f - T_i)}{60}$                                                                                                    | [Where $\Delta T_{c}$ is in ho    | ours and $(T_{\rm f} - T_{\rm i})$ is in M | inutes] |
| $V_{AVG} = \frac{\Delta D_c}{\Delta T_c}$                                                                                                    | (Where $V_{\text{AVG}}$ is in K   | (nots)                                     |         |
| Example: Base run at 5 Knots                                                                                                    |                                   |                                            |         |
|                                                                                                    | Time Reading<br>(Min)             | Reference<br>Position                      |         |
| Start                                                                                                    | $T_i = 0$                         | $\Delta D_c = 1 \text{ Nm}$                |         |
| End                                                                                                    | $T_{f} = 11$                      |                                            |         |
| $\Delta T_{c} = \frac{(T_{f} - T_{i})}{60} = \frac{11}{60} = .183 \text{ Hrs}$ $v_{AVG} = \frac{\Delta D_{c}}{\Delta T_{c}} = 5.46 \text{ Knots} \leftarrow \text{Average speed to be entered}$ Note: Repeat for reciprocal run (5 + 180°). |                                   |                                            |         |

## Table 2-4. Measured-Mile Average Speed Calculation

| (T) TIME<br>(D) DISTANCE<br>(c) COURSE                                                                                                    |                               |                                                     | (L) LATITUDE<br>(λ) LONGITUDE<br>(V <sub>AVG</sub> ) AVERAGE SPEED | ) |
|----------------------------------------------------------------------------------------------------|-------------------------------|-----------------------------------------------------|--------------------------------------------------------------------|---|
| $(T_{i}-T_{i})$                                                                                                    | (Mhoro AT is in               | bours and T. Tis in M                               | (inutos)                                                           |   |
| $\Delta T_{c} = \frac{(T_{f} - T_{i})}{60}$                                                                                                    |                               | $110015 \text{ and } 1_{f} - 1_{i} \text{ is in w}$ | anules)                                                            |   |
| $\Delta L = L_f - L_i$                                                                                                    | (Where ΔL is in               | Degrees and Minutes)                                |                                                                    |   |
| $L_{\mathrm{m}} = \frac{(L_f - L_i)}{2}$                                                                                                    | (Where $L_m$ is in            | Degrees and Minutes)                                |                                                                    |   |
| $L_{m}' = L_{m}$ in Degrees only                                                                                                    | (Where $L_{m}'$ is in         | Degrees only)                                       |                                                                    |   |
| $\Delta \lambda = \lambda_{\rm f} - \lambda_{\rm i}$                                                                                                    | (Where $\Delta\lambda$ is in  | Degrees and Minutes)                                |                                                                    |   |
| $\Delta \lambda' = \Delta \lambda \cos L_m'$                                                                                                    | (Where $\Delta\lambda'$ is in | Nautical Miles and $L_{m}'$ is                      | s $L_m$ in Degrees only)                                           |   |
| $\Delta D_{c} = \sqrt{\Delta L^{2} + \Delta \lambda^{\prime 2}}$                                                                                              | (Where $\Delta D_c$ is i      | n Nautical Miles)                                   |                                                                    |   |
| $V_{AVG} = \frac{\Delta D_c}{\Delta T_c}$                                                                                                    | (Where $V_{AVG}$ is i         | n Knots)                                            |                                                                    |   |
| Example: Base run at 32 I                                                                                                    | Knots                         |                                                     |                                                                    |   |
|                                                                                                    | Time Reading                  | Reference                                           | e Position                                                         |   |
|                                                                                                    | Minutes                       | Latitude                                            | Longitude                                                          |   |
| Start                                                                                                    | $T_i = \underline{0}$         | L <sub>i</sub> : <u>35</u> Deg <u>48.49</u> Min     | λ <sub>i</sub> : <u>71</u> Deg <u>23.07</u> Min                    |   |
| End                                                                                                    | T <sub>f</sub> = <u>10</u>    | L <sub>f</sub> : <u>35</u> Deg <u>53.88</u> Min     | $\lambda_{\rm i}$ : 71 Deg 23.00 Min                               |   |
| $\Delta D_{c} = \frac{(T_{f} - T_{i})}{60} = \frac{10}{60} = .167 \text{ Hrs}$<br>$\Delta \lambda = \lambda_{f} - \lambda_{i} = \underline{0.07} \text{ Min}$ |                               |                                                     |                                                                    |   |
| $\Delta L = L_{f} - L_{i} = 0$ Deg 5.39                                                                                                    | Min                           |                                                     |                                                                    |   |
| $L_{m} = \frac{(L_{f} + L_{i})}{2} = 35 \text{ Deg } 51.7$                                                                                                    | <u>19</u> Min                 |                                                     |                                                                    |   |
| $L_{m}' = (DEG + \frac{MIN}{60}) = 35.84 \text{ Deg}$                                                                                                    |                               |                                                     |                                                                    |   |
| $\Delta \lambda' = \Delta \lambda \cos L_m' = 0.06 \text{ Nm}$                                                                                                |                               |                                                     |                                                                    |   |
| $\Delta D_c = \sqrt{\Delta L^2 + \Delta \lambda'^2} = 5.39 \text{ Nm}$                                                                                        |                               |                                                     |                                                                    |   |
| $v_{AVG} = \frac{\Delta D_c}{\Delta T_c} = 32.28$ Knots $\leftarrow$ Average speed to be entered                                                              |                               |                                                     |                                                                    |   |
| Note: Repeat for reciprocal run (32 + 180°).                                                                                                    |                               |                                                     |                                                                    |   |

| Table 2-5. | Inertial | Average | Speed | Calculation |
|------------|----------|---------|-------|-------------|
|------------|----------|---------|-------|-------------|

## SECTION I AN/WSN-8 (7093036) DEML OPERATING PROCEDURES

## 2.7 AN/WSN-8 (7093036) DEML OPERATING PROCEDURES.

This section includes **Table 2-6** through **Table 2-21** which contain the procedures for turning on and operating the AN/WSN-8 (7093036) DEML.

#### Table 2-6. AN/WSN-8 (7093036) DEML Startup Procedure

| STEP           | DISPLAY                                                           | ACTION                                                                                                    |  |  |  |
|----------------|-------------------------------------------------------------------|----------------------------------------------------------------------------------------------------|--|--|--|
|                | CAUTION                                                           |                                                                                                    |  |  |  |
| DEM<br>tende   | L must not be energized in Underwa                                | ter mode unless rodmeter is connected and ex-                                                                           |  |  |  |
|                | I                                                                 | NOTE                                                                                                    |  |  |  |
| Rodn<br>startu | neter Cutout Switch must be verified up (if installed).           | in the "ON" position prior to performing DEML                                                                           |  |  |  |
| 1              | Fans operate.                                                     | Energize 60-Hz and 400-Hz (400-Hz N/A to the SSN                                                                        |  |  |  |
|                | CDP display shows a flashing cursor for approximately 30 seconds. | NOTE                                                                                                    |  |  |  |
|                | CDP displays the following, with a slight pause between each:     | *This will flash until initializing is complete.<br><b>NOTE</b>                                                         |  |  |  |
|                | DIGITAL EMLOG<br>DEML VERSION: 3.3                                | If screen shown does not appear after<br>approximately 30 seconds, check PRO-<br>GRAM switch. If it is in PROGRAM posi- |  |  |  |
|                | INITIALIZING*                                                     | tion, de-energize external power sources,<br>set switch to NORMAL, and re-energize<br>external power sources.           |  |  |  |
|                | CPUPASS                                                           | NOTE                                                                                                    |  |  |  |
|                | MODE: BIT                                                         | Due to power panel locations, another per-<br>son may be required to observe DEML I/T<br>display.                       |  |  |  |
|                | D/R 60HZPASS                                                      |                                                                                                    |  |  |  |
|                | MODE: BIT                                                         |                                                                                                    |  |  |  |
|                | SSBA 1PASS<br>SSBA 2PASS                                          |                                                                                                    |  |  |  |
|                | MODE: BIT                                                         |                                                                                                    |  |  |  |

| STEP | DISPLAY                                             | ACTION                                                                                                    |
|------|-----------------------------------------------------|----------------------------------------------------------------------------------------------------|
|      | D/S 400HZPASS                                       |                                                                                                    |
|      | MODE: BIT                                           |                                                                                                    |
|      | A/DPASS                                             |                                                                                                    |
|      | MODE: BIT                                           |                                                                                                    |
|      | 1553PASS                                            |                                                                                                    |
|      | MODE: BIT                                           |                                                                                                    |
| 2    |                                                     | If any of the above reads <b>FAIL</b> , the affected module is faulty and should be replaced. See Chapter 6.                                                                                                    |
| 3    | Rotating Synchros *                                 | After completing initial self-test, the DEML positions synchro outputs from initial condition to current I/T output, then automatically goes to Underwater mode.                                                                                                    |
|      |                                                     | NOTE                                                                                                    |
|      | After 1-30 seconds, the CDP display will change to: | *CDP display will only flash if there is a dif-<br>ference between OSS and entered speed.                                                                                                    |
|      | SPEED:KT<br>DIST:NM                                 |                                                                                                    |
|      | MODE: UNDERWATER                                    |                                                                                                    |
| 4    |                                                     | Verify proper Calibration Table is loaded in the DEML by performing the Status Check Procedure (Table 2-12). Step 9 of Table 2-12 will be where the Calibration Table number and Calibration type will be observed. Refer to Paragraph 2.5 for Calibration Table explanation and ship applicability. |

 Table 2-6.
 AN/WSN-8 (7093036) DEML Startup Procedure - Continued

| STEP | DISPLAY                                             | ACTION                                                                                                    |
|------|-----------------------------------------------------|----------------------------------------------------------------------------------------------------|
| 1    |                                                     | Press <b>UDW</b> on the CDP keypad.                                                                                                    |
| 2    |                                                     | NOTE                                                                                                    |
|      | Rotating Synchros *                                 | When started, the DEML goes to Under-<br>water mode after completing initial self-<br>test. It is only necessary to select Under-<br>water mode manually when shifting from a |
|      | After 1-30 seconds, the CDP display will change to: | different mode.                                                                                                    |
|      | SPEED:KT<br>DIST:NM                                 | *This display will only be present and flash-<br>ing if there is a difference between OSS<br>and entered speed.                                                               |
|      | MODE: UNDERWATER                                    |                                                                                                    |

## Table 2-7. AN/WSN-8 (7093036) DEML Underwater Mode Procedure

#### Table 2-8. AN/WSN-8 (7093036) DEML Manual Dummy Mode Procedure

| STEP | DISPLAY                                                          | ACTION                                                                                                    |
|------|------------------------------------------------------------------|----------------------------------------------------------------------------------------------------|
| 1    |                                                                  | Press MAN on the CDP keypad.                                                                                                    |
| 2    | NOT NORMAL OVERRIDE<br>(1) ENABLE (2) DISABLE<br>MODE: MAN DUMMY | Press <b>1</b> to enable Not Normal Override, which<br>causes the DEML to output to external users in the<br>same format as in Underwater mode. (Used only<br>when rodmeters are disabled and DEML dummy<br>speed is required.) |
|      |                                                                  | Press <b>2</b> to disable Not Normal Override, which causes the DEML to output a "not normal" indication to external users. (Routine operation.)                                                                                |
| 3    | ENTER DUMMY SPEED                                                | Enter the desired speed via the numeric keys on the CDP keypad and press <b>E</b> .                                                                                                    |
| 4    | ENTERED<br>COR RECT?<br>(1) YES (2) NO<br>MODE: MAN DUMMY        | If entered speed is incorrect, press <b>2</b> on the CDP keypad and repeat step 3.<br>If entered speed is correct, press <b>1</b> on the CDP keypad.                                                                            |
|      | Rotating Synchros *                                              | <b>NOTE</b><br>*This display will only be present and flash-<br>ing if there is a difference between OSS<br>and entered speed.                                                                                                  |

| STEP | DISPLAY                                                              | ACTION                                     |
|------|----------------------------------------------------------------------|--------------------------------------------|
|      | If 1 is pressed, after 1-30 seconds, the CDP display will change to: |                                            |
|      | SPEED:        KT           DIST:        NM                           |                                            |
|      | MODE: MAN DUMMY                                                      |                                            |
| 5    |                                                                      | To change speed, repeat steps 1 through 4. |

#### Table 2-8. AN/WSN-8 (7093036) DEML Manual Dummy Mode Procedure - Continued

## Table 2-9. AN/WSN-8 (7093036) DEML Remote Dummy Mode Procedure

| STEP | DISPLAY                                                        | ACTION                                                                                                    |
|------|----------------------------------------------------------------|----------------------------------------------------------------------------------------------------|
| 1    |                                                                | Press <b>REM</b> on the CDP keypad.                                                                                                    |
| 2    | NOT NORMAL OVERRIDE<br>1) ENABLE 2) DISABLE<br>MODE: REM DUMMY | Press <b>1</b> to enable Not Normal Override, which<br>causes the DEML to output to external users in the<br>same format as in Underwater mode. (Used only<br>when rodmeters are disabled and DEML dummy<br>speed is required.)<br>Press <b>2</b> to disable Not Normal Override, which<br>causes the DEML to output a "not normal" indication |
|      |                                                                | to external users. (Routine operation.)                                                                                                    |
| 3    | SPEED:        KT           DIST:        NM                     | Operate RCU switch to increase or decrease speed.<br>Observe that speed indication on the CDP display<br>increases or decreases with RCU switch operation.                                                                                                    |
|      | MODE: REM DUMMY                                                | NOTE                                                                                                    |
|      |                                                                | When switch is held up or down, speed changes incrementally. Rate of change will increase as the switch is held longer.                                                                                                    |

| STEP | DISPLAY                                                       | ACTION                                                                                                    |  |
|------|---------------------------------------------------------------|----------------------------------------------------------------------------------------------------|--|
| 1    |                                                               | Press <b>BIT</b> on the CDP keypad.                                                                                                    |  |
| 2    | CCS GOING OFFLINE<br>CONTINUE?<br>1) YES 2) NO<br>MODE: BIT   | Press <b>1</b> to continue with BIT.<br><b>NOTE</b><br>DEML will be offline on MIL-STD-1553B<br>DDB.<br>Press <b>2</b> to abort BIT and return to the previous mode.                                                  |  |
| 3    | CPUPASS<br>(E)nter<br>MODE: BIT                               | Press <b>E</b> on the CDP keypad.                                                                                                    |  |
| 4    | D/R 60HZPASS<br>(E)nter<br>MODE: BIT                          | Press <b>E</b> on the CDP keypad.                                                                                                    |  |
| 5    | SSBA 1PASS<br>SSBA 2PASS<br>(E)nter<br>MODE: BIT              | Press <b>E</b> on the CDP keypad.                                                                                                    |  |
| 6    | D/S 400HZPASS<br>(E)nter<br>MODE: BIT                         | Press <b>E</b> on the CDP keypad.                                                                                                    |  |
| 7    | A/DPASS<br>(E)nter<br>MODE: BIT                               | Press <b>E</b> on the CDP keypad.                                                                                                    |  |
| 8    | 1553PASS<br>(E)nter<br>MODE: ВП                               | Press <b>E</b> on the CDP keypad.                                                                                                    |  |
| 9    |                                                               | If any of the above reads <b>FAIL</b> , the affected module is faulty and should be replaced. See Chapter 6.                                                                                                    |  |
| 10   | SPEED:KT<br>DIST:NM<br>MODE: (same as previously<br>selected) | After completing BIT, the DEML will return to the previously selected mode.<br><b>NOTE</b><br>If there is a difference between OSS and entered speed, the Rotating Synchros CDP display will be present and flashing. |  |

## Table 2-11. AN/WSN-8 (7093036) DEML Configuration Procedure

| STEP          | DISPLAY                                                                        | ACTION                                                                                                    |
|---------------|--------------------------------------------------------------------------------|----------------------------------------------------------------------------------------------------|
| 1             |                                                                                | Press CON on the CDP keypad.                                                                                                    |
| 2             | CCS GOING OFFLINE<br>CONTINUE?<br>(1) YES (2) NO<br>MODE: CONFIG               | Press <b>1</b> to continue with Configuration.<br><b>NOTE</b><br>DEML will be offline on MIL-STD-1553B<br>DDB.<br>Press <b>2</b> to abort Configuration and return to the |
|               |                                                                                | previous mode.                                                                                                    |
| 3             | ENTER PASSWORD >  MODE: CONFIG  Denotes a blinking cursor                      | Enter the password ( <b>13</b> ) and press <b>E</b> on the CDP.                                                                                                    |
|               | CA                                                                             | AUTION                                                                                                    |
| Do no<br>same | ot select the same number for both I/Ts<br>RT ID address. The DEML will stay i | s. If this is done, it will cause both I/Ts to have the up and the DDB will fail.                                                                                         |
| 4             | DEML RT SELECT<br>DEML#<br>(1) DEML1 (2) DEML2<br>MODE: CONFIG                 | <b>NOTE</b><br>DEML # is DEML1 for I/T #1 and DEML2<br>for I/T #2.<br><b>NOTE</b>                                                                                         |
|               |                                                                                | This identifies the DEMLs MIL-STD-1553B<br>DDB address to external users.                                                                                                 |
|               |                                                                                | At I/T #1 (Unit 3), press <b>1</b> on the CDP keypad.                                                                                                    |
|               |                                                                                | At I/T #2 (Unit 8), press 2 on the CDP keypad.                                                                                                    |
| 5             | RESET HOURS OF                                                                 | time to zero.                                                                                                    |
|               | (1) YES (2) NO<br>MODE: CONFIG                                                 | Press <b>2</b> to skip to the next step.                                                                                                    |
| 6             | RESET SYSTEM<br>DISTANCE<br>(1)YES (2)NO<br>MODE: CONFIG                       | Press <b>1</b> on the CDP keypad to reset the distance count to zero.<br>Press <b>2</b> to skip to the next step.                                                         |
| 7             | RESTORE SYSTEM<br>DEFAULTS<br>(1)YES (2)NO<br>MODE: CONFIG                     | Press <b>1</b> on the CDP keypad to restore system default values.<br>Press <b>2</b> to return to the previously selected mode.                                           |

| STEP            | DISPLAY                                                                      | ACTION                                                                                                    |  |  |
|-----------------|------------------------------------------------------------------------------|----------------------------------------------------------------------------------------------------|--|--|
| 8               | If 1 is pressed, the CDP display will change to:                             | Press <b>1</b> on the CDP keypad to restore system default values.                                                    |  |  |
|                 | RESTORING DEFAULTS<br>CONTINUE?<br>(1) YES (2) NO<br>MODE: CONFIG            | Press <b>2</b> on the CDP keypad to cancel restoration of system defaults and return to the previously selected mode. |  |  |
| 9               | If 1 is pressed, the CDP display will change to:                             | Press <b>1</b> on the CDP keypad to restore system default values.                                                    |  |  |
|                 | ALL CAL DATA WILL BE<br>DELETED! CONTINUE?<br>(1) YES (2) NO<br>MODE: CONFIG | Press <b>2</b> on the CDP keypad to cancel restoration of system defaults and return to previously selected mode.     |  |  |
| 10              | If 1 is pressed, the CDP display will change to:                             |                                                                                                    |  |  |
|                 | LOADING DEFAULTS *                                                           | <b>NOTE</b> *This will flash until DEFAULTS are loaded.                                                               |  |  |
|                 | MODE: CONFIG                                                                 |                                                                                                    |  |  |
|                 | After several seconds, the CDP display will change to:                       |                                                                                                    |  |  |
|                 | SPEED:        KT           DIST:        NM                                   | automatically return to the mode prior to Configuration mode initialization.                                          |  |  |
|                 | MODE: (same as previously selected)                                          |                                                                                                    |  |  |
|                 | CAUTION                                                                      |                                                                                                    |  |  |
| After<br>future | completing configuration, DEML must                                          | be powered down and re-energized prior to any                                                                         |  |  |

 Table 2-11.
 AN/WSN-8 (7093036) DEML Configuration Procedure - Continued

| Table 2-12. | AN/WSN-8 | (7093036) | DEML | Status | Check | Procedure |
|-------------|----------|-----------|------|--------|-------|-----------|
|-------------|----------|-----------|------|--------|-------|-----------|

| STEP | DISPLAY                                                  | ACTION                                                                                                    |
|------|----------------------------------------------------------|----------------------------------------------------------------------------------------------------|
| 1    |                                                          | Press STA on the CDP keypad.                                                                                                    |
| 2    | DEML SOFTWARE<br>VERSION: 3.3<br>(E)nter<br>MODE: STATUS | Press <b>E</b> on the CDP keypad.                                                                                                    |
| 3    | OPERATION HOURS<br>#<br>(E)nter<br>MODE: STATUS          | Press <b>E</b> on the CDP keypad.<br><b>NOTE</b><br>"#" Denotes number of hours.                                                                                                    |
| 4    | DEML NORMAL*<br>(E)nter<br>MODE: STATUS                  | Press E on the CDP keypad.<br>"Normal" means that the DEML is in Underwater<br>mode, Calibration mode, or any other mode with<br>NOT NORMAL OVERRIDE enabled.<br><b>NOTE</b><br>*If system is not normal, this line reads<br><b>DEML NOT NORMAL</b> .<br><b>NOTE</b><br><b>OVERRIDE ENABLED</b> will be displayed<br>on the CDP if the DEML is operating in<br>Manual or Remote Dummy mode, and<br>the NOT NORMAL override was enabled.<br>Enabling the NOT NORMAL OVERRIDE<br>causes the DEML to set status indica-<br>tions to external user systems such that<br>the DEML appears to be operating in the<br>NORMAL/Underwater mode without any<br>eventor faults |
| 5    | DATA VALID*<br>(E)nter<br>MODE: STATUS                   | Press E on the CDP keypad.<br>NOTE<br>*DATA NOT VALID will appear if the<br>DEML detects an internal problem with<br>speed processing. If condition of DATA<br>NOT VALID is observed, troubleshooting<br>should be performed as directed in Chap-<br>ter 5.                                                                                                    |

| STEP | DISPLAY                 | ACTION                                                                                                    |
|------|-------------------------|----------------------------------------------------------------------------------------------------|
|      |                         | NOTE                                                                                                    |
|      |                         | <b>OVERRIDE ENABLED</b> will be displayed<br>on the CDP if the DEML is operating in<br>Manual or Remote Dummy mode, and<br>the NOT NORMAL override was enabled.<br>Enabling the NOT NORMAL OVERRIDE<br>causes the DEML to set status indica-<br>tions to external user systems such that<br>the DEML appears to be operating in the<br>NORMAL/Underwater mode without any<br>system faults. |
| 6    | COIL CURRENT            | Press E on the CDP keypad.                                                                                                    |
|      | (E)nter<br>MODE: STATUS | Proper coil current is 0.5 ±0.1 VAC. Coil current is monitored and measured in volts ac.                                                                                                    |
| 7    | DEML RT ADDRESS         | Press E on the CDP keypad.                                                                                                    |
|      | DEML#                   | NOTE                                                                                                    |
|      | MODE: STATUS            | "#" will be DEML1 for I/T No. 1, DEML2 for I/T No. 2.                                                                                                    |
| 8    | NORMAL ROD*             | Press <b>E</b> on the CDP keypad.                                                                                                    |
|      | SELECTED                | NOTE                                                                                                    |
|      | (E)nter<br>MODE: STATUS | *If RSU is set to ALTERNATE, this line reads <b>ALTERNATE ROD</b> .                                                                                                    |
| 9    | COIL IN SPEC*           | Press <b>E</b> on the CDP keypad.                                                                                                    |
|      |                         | NOTE                                                                                                    |
|      | (E)nter<br>MODE: STATUS | *If coil current is out of specification, this line reads <b>OUT OF SPEC</b> .                                                                                                    |
|      |                         | COIL IN SPEC means that coil current is correct (see step 6).                                                                                                    |
|      |                         | COIL OUT OF SPEC means that coil current is incorrect and troubleshooting should be performed as directed in <b>Chapter 5</b> .                                                                                                    |

#### Table 2-12. AN/WSN-8 (7093036) DEML Status Check Procedure - Continued

| STEP | DISPLAY                                                    | ACTION                                                                                                    |
|------|------------------------------------------------------------|----------------------------------------------------------------------------------------------------|
|      |                                                            | NOTE                                                                                                    |
|      |                                                            | <b>OVERRIDE ENABLED</b> will be displayed<br>on the CDP if the DEML is operating in<br>Manual or Remote Dummy mode, and<br>the NOT NORMAL override was enabled.<br>Enabling the NOT NORMAL OVERRIDE<br>causes the DEML to set status indica-<br>tions to external user systems such that<br>the DEML appears to be operating in the<br>NORMAL/Underwater mode without any<br>system faults. |
|      |                                                            | Coil current is continuously monitored by the DEML.                                                                                                    |
| 10   | CURRENT CAL TABLE<br>n: XXXXXX<br>(E)nter<br>MODE: STATUS  | Press E on the CDP keypad.<br><b>NOTE</b><br>"n" is the calibration table number.<br>"XXXXXX" is the calibration type                                                                                                    |
|      |                                                            | See <b>Paragraph 2.5</b> for explanation of cal-<br>ibration types.                                                                                                    |
| 11   | CCS 1553 BUS<br>ONLINE*<br>(E)nter<br>MODE: STATUS         | Press E on the CDP keypad.<br>NOTE<br>*If CCS 1553 bus is offline, this line reads<br>OFFLINE.                                                                                                    |
| 12   | Rodmeter Switch Unit<br>PRESENT<br>(E)nter<br>MODE: STATUS | Press <b>E</b> on the CDP keypad.                                                                                                    |
| 13   |                                                            | NOTE                                                                                                    |
|      | DIST:NM<br>MODE: (same as previously<br>selected)          | After completing Status Check, the DEML<br>will automatically return to the mode in<br>which it was operating before Status<br>Check (Underwater, Manual Dummy, or<br>Remote Dummy).                                                                                                    |

#### Table 2-12. AN/WSN-8 (7093036) DEML Status Check Procedure - Continued

## Table 2-13. AN/WSN-8 (7093036) DEML Shutdown Procedure

| STEP | DISPLAY                 | ACTION                                                                                                    |
|------|-------------------------|----------------------------------------------------------------------------------------------------|
| 1    |                         | De-energize 60-Hz and 400-Hz [400-Hz N/A to the AN/WSN-8 (7093036) (SSN 21 Class only) DEML] external power sources. |
| 2    | CDP display goes blank. | Fans cease operation.                                                                                                |

| STEP | DISPLAY                                                                                                    | ACTION                                                                                                    |
|------|----------------------------------------------------------------------------------------------------|----------------------------------------------------------------------------------------------------|
| 1    |                                                                                                    | Press CAL on the CDP keypad.                                                                                                    |
| 2    | 1) Select Table<br>2) Calibrate<br>MODE: CALIBRATION                                                                                                    | Press 1 on the CDP keypad.                                                                                                    |
| 3    | Select Table: NORM*         1)3) ELVS         2)4) DEFAULT         MODE: CALIBRATION         CDP display will change to:         SPEED:      KT         DIST:      NM         MODE: UNDERWATER | Press 3 on the CDP keypad.<br><b>NOTE</b><br>*This line will read <b>ALT</b> if alternate rodme-<br>ter is selected.<br>Options 1 and 2 will read <b>MILE</b> , <b>INS</b> , <b>VRC</b> ,<br>or <b>AUTO</b> to reflect the calibration method<br>that was used to build them, or <b>NONE</b> if no<br>data is stored in the table.<br>Option 4 will always read <b>DEFAULT</b> .     |
| 4    |                                                                                                    | Press CAL on the CDP keypad.                                                                                                    |
| 5    | 1) Select Table<br>2) Calibrate<br>MODE: CALIBRATION                                                                                                    | Press <b>2</b> on the CDP keypad.                                                                                                    |
| 6    | 1) ELVS 3) Auto<br>2) Manual 4) Modify<br>MODE: CALIBRATION                                                                                                    | Press <b>1</b> on the CDP keypad.                                                                                                    |
| 7    |                                                                                                    | NOTE                                                                                                    |
|      | CALIBRATION SPEED  CALIBRATION  Denotes a blinking cursor                                                                                                    | For best results, the desired maximum cal-<br>ibration speed is 40 knots for the ELVS cal-<br>ibration.<br>Enter the desired value (40 knots) via the numeric<br>keys on the CDP keypad and press <b>E</b> .                                                                                                    |
| 8    |                                                                                                    | NOTE                                                                                                    |
|      | MODE: CALIBRATION                                                                                                    | Calibration interval is the interval between<br>readings of speed for calibration. No deci-<br>mal points are used. The smallest interval<br>is 1 knot. The usual interval is 10 knots.<br>The following example is based on inter-<br>vals of 10 knots<br>Enter the desired calibration interval value (10<br>knots) via the numeric keys on the CDP keypad and<br>press <b>E</b> . |

## Table 2-14. AN/WSN-8 (7093036) DEML ELVS Calibration (Pre-Calibration) Procedure

| Table 2-14. | AN/WSN-8 (7093036) DEML ELVS Calibration (Pre-Calibration) Procedure - |
|-------------|------------------------------------------------------------------------|
| Continued   |                                                                        |

| STEP                                                                                                    | DISPLAY                                                                            | ACTION                                                                                                    |  |
|----------------------------------------------------------------------------------------------------|------------------------------------------------------------------------------------|----------------------------------------------------------------------------------------------------|--|
| 9                                                                                                    | Bring ELVS ta<br>0 Knots<br>(E)nter<br>MODE: CALIBRATION                           | Set ELVS to 0 knots, wait 30 seconds, and press <b>E</b> on the CDP keypad.                                                                                                    |  |
| 10                                                                                                    | Bring ELVS to:<br>10 Knots<br>(E)nter<br>MODE: CALIBRATION                         | <b>NOTE</b><br>This step assumes an interval of 10 knots.<br>After pressing E on the CDP keypad, the<br>CDP will display a flashing "calibrating" un-<br>til calibration update is completed.<br>Set ELVS to 10 knots, wait 30 seconds, and press <b>E</b><br>on the CDP keypad.     |  |
| 11                                                                                                    | Bring ELVS to:<br>20 Knots<br>(E)nter<br>MODE: CALIBRATION                         | <b>NOTE</b><br>This step assumes an interval of 20 knots.<br>After pressing E on the CDP keypad, the<br>CDP will display a flashing "calibrating" un-<br>til calibration update is completed.<br>Continue the above sequence until the last value<br>(entered in step 8) is reached. |  |
| 12                                                                                                    | CDP display will change to:<br>Bring ELVS tα<br>Calibrating *<br>MODE: CALIBRATION | <b>NOTE</b><br>*This CDP display portion will flash until calibration update is completed.                                                                                                    |  |
| <b>CAUTION</b><br>Pressing 2 (Discard Table option) will erase all data gathered during the calibration runs.<br>Select this option ONLY if the runs are declared invalid. |                                                                                    |                                                                                                    |  |
| 13                                                                                                    | After approximately 6 minutes, the CDP display will change to:                     | To store the calibration information, press <b>1</b> on the CDP keypad and perform step 14.                                                                                                    |  |
|                                                                                                    | 1) Build Table<br>2) Discard Table<br>MODE: CALIBRATION                            | To discard a table (discard all calibration data gathered in the preceding steps), press <b>2</b> on the CDP keypad and perform step 15.                                                                                                    |  |

| STEP | DISPLAY                                                                                                    | ACTION                                                                                            |
|------|----------------------------------------------------------------------------------------------------|---------------------------------------------------------------------------------------------------|
|      | BUILD TAI                                                                                                    | BLE (STEP 14)                                                                                     |
| 14   | If 1 is pressed, the CDP display will change to:                                                                             |                                                                                                   |
|      | Storing table *                                                                                                    | <b>NOTE</b><br>*This CDP display portion will flash until                                         |
|      | MODE: CALIBRATION                                                                                                    |                                                                                                   |
|      | After approximately 1 minute, the CDP display will change to the mode it was in before calibration (see display at step 16). |                                                                                                   |
|      | DISCARD T                                                                                                    | ABLE (STEP 15)                                                                                    |
| 15   | If 2 is pressed, the CDP display will change to:                                                                             | Press <b>1</b> on the CDP keypad to discard all calibration data gathered in the preceding steps. |
|      | ALL DATA WILL BE<br>LOST!! CONTINUE?<br>1) YES 2) NO<br>MODE: CALIBRATION                                                    | Press <b>2</b> to return to step 13 display screen.                                               |
| 16   | If 1 is pressed, the CDP display will change to:                                                                             |                                                                                                   |
|      | SPEED:        KT           DIST:        NM                                                                                   |                                                                                                   |
|      | MODE: (same as before calibration)                                                                                           |                                                                                                   |

#### Table 2-14. AN/WSN-8 (7093036) DEML ELVS Calibration (Pre-Calibration) Procedure -Continued

| Table 2-15.    | AN/WSN-8 (7093036) DEM | IL Manual Calibratio | n Procedure, | Measured-Mile | Run |
|----------------|------------------------|----------------------|--------------|---------------|-----|
| (Surface Only) |                        |                      |              |               |     |

| STEP | DISPLAY                                                                                                    | ACTION                                                                                                    |
|------|----------------------------------------------------------------------------------------------------|----------------------------------------------------------------------------------------------------|
| 1    |                                                                                                    | Press CAL on the CDP keypad.                                                                                                    |
| 2    | 1) Select Table<br>2) Calibrate<br>MODE: CALIBRATION                                                                                                    | Press <b>1</b> on the CDP keypad.                                                                                                    |
| 3    | Select Table: NORM*         1)3) ELVS         2)4) DEFAULT         MODE: CALIBRATION         CDP display will change to:         SPEED:      KT         DIST:      NM         MODE: UNDERWATER | Press 3 on the CDP keypad.<br><b>NOTE</b><br>This table selection will install the ELVS ta-<br>ble, which will then be used as reference.<br>Verify that the ELVS table is selected via<br>the STATUS Mode (procedure described<br>in <b>Paragraph 2.3.10</b> ). If ELVS is not dis-<br>played in STATUS as the current calibra-<br>tion table, repeat the ELVS calibration pro-<br>cedure described in <b>Paragraph 2.5.3</b> until<br>a valid ELVS table can be loaded. <b>A valid</b><br><b>ELVS table must exist before any other<br/>calibrations are performed.</b> |
|      |                                                                                                    | NOTE<br>*This line will read ALT if alternate rodme-<br>ter is selected.<br>Options 1 and 2 will read MILE, INS, VRC,<br>or AUTO to reflect the calibration method<br>that was used to build them, or NONE if no<br>data is stored in the table.<br>Option 4 will always read DEFAULT.                                                                                                    |
| 4    |                                                                                                    | Press CAL on the CDP keypad.                                                                                                    |
| 5    | 1) Select Table<br>2) Calibrate<br>MODE: CALIBRATION                                                                                                    | Press 2 on the CDP keypad.                                                                                                    |
| 6    | 1) ELVS 3) Auto<br>2) Manual 4) Modify<br>MODE: CALIBRATION                                                                                                    | Press <b>2</b> on the CDP keypad.                                                                                                    |
| 7    | 1) Measured-Mile<br>2) Inertial Reference<br>3) NAV VRC Input<br>MODE: CALIBRATION                                                                                                    | Press <b>1</b> on the CDP keypad.                                                                                                    |

| Table 2-15.                | AN/WSN-8 (7093036) DEML Manual Calibration Procedure, Measured-Mile Run |
|----------------------------|-------------------------------------------------------------------------|
| (Surface Only) - Continued |                                                                         |

| STEP | DISPLAY                                                                                                    | ACTION                                                                                                    |
|------|----------------------------------------------------------------------------------------------------|----------------------------------------------------------------------------------------------------|
| 8    | ENTER MAXIMUM<br>CALIBRATION SPEED<br>> 🖸<br>MODE: CALIBRATION                                                                                                    | Enter the desired value via the numeric keys on<br>the CDP keypad and press <b>E</b> . If the vessel attains<br>a speed higher than the speed entered, calibration<br>values above that speed will be linearly extrapolated.                                                                                                    |
|      | Denotes a blinking cursor                                                                                                    |                                                                                                    |
| 9    | ENTER CAL INTERVAL >  MODE: CALIBRATION  Denotes a blinking cursor                                                                                                    | NOTE<br>Calibration interval is the interval between<br>readings of speed for calibration. The<br>smallest interval is 1 knot. The usual inter-<br>val is 4 knots. No decimal points are used.<br>Enter the desired calibration interval value (4 knots)<br>via the numeric keys on the CDP keypad and press<br>E.                                                                                          |
| 10   | Calibrate for<br>interval: # Knots<br>1) YES 2) NO<br>MODE: CALIBRATION                                                                                                    | <b>NOTE</b><br>"#" Denotes calibration speed.<br>Press <b>1</b> on the CDP keypad to calibrate at the<br>interval that appears on the screen.                                                                                                    |
|      |                                                                                                    | Press <b>2</b> to skip to the next interval. Press <b>1</b> to calibrate at the interval that appears.                                                                                                    |
| 11   | Bring HULL to:<br># Knots<br>(E)nter<br>MODE: CALIBRATION                                                                                                    | <b>NOTE</b><br><i>"#"</i> Denotes calibration speed.<br>When vessel crosses first measured-mile pylon,<br>observer simultaneously starts stopwatch and gives<br>a "mark" to operator to press <b>E</b> on the CDP keypad.                                                                                                    |
| 12   | After E is pressed, the CDP display<br>will change to:<br>MAINTAIN CONSTANT<br>SPEED/TURNS<br>Calibrating *<br>MODE: CALIBRATION<br>At end of base run, the CDP display<br>will change to:<br>MAKE HULL READY<br>FOR RECIPROCAL RUN<br>(E)nter<br>MODE: CALIBRATION | NOTE<br>*After pressing E on the CDP keypad, this<br>CDP display portion will flash until calibra-<br>tion update is completed.<br>When vessel crosses second measured-mile pylon,<br>observer stops stopwatch and records time on the<br>calibration data sheet (Figure 2-5). Maintain course<br>and speed until the RECIPROCAL RUN screen<br>appears.<br>NOTE<br>For reciprocal run, record same informa- |
|      |                                                                                                    | tion on calibration data sheet (Figure 2-5).                                                                                                    |

| STEP | DISPLAY                                                                                                  | ACTION                                                                                                    |
|------|----------------------------------------------------------------------------------------------------|----------------------------------------------------------------------------------------------------|
|      |                                                                                                    | When the <b>RECIPROCAL RUN</b> screen appears, advise pilot house/ship control to turn the vessel around for the reciprocal run and press <b>E</b> on the CDP keypad.                                                                                                    |
| 13   | Bring HULL to:                                                                                           | NOTE                                                                                                    |
|      | (E)nter<br>MODE: CALIBRATION                                                                             | Press <b>E</b> on the CDP keypad.                                                                                                    |
| 14   | After E is pressed, the CDP display will change to:                                                      |                                                                                                    |
|      | MAINTAIN CONSTANT                                                                                        | NOTE                                                                                                    |
|      | SPEED/TURNS<br>Calibrating *<br>MODE: CALIBRATION                                                        | *After pressing E on the CDP keypad, this CDP display portion will flash until calibra-<br>tion update is completed.                                                                                                    |
|      | At end of reciprocal run, the CDP display will change to <b>Calibrate for interval</b> screen (step 10). | After the reciprocal run is complete, the <b>Calibrate</b><br><b>for interval</b> screen will appear. When this happens,<br>advise pilot house/ship control to turn the vessel<br>around for the base run at the next speed and return<br>to step 10 display screen. Repeat steps 10 through<br>12 until the top speed (entered in step 8) is reached. |
| 15   | After approximately 6 minutes, the CDP display will change to:                                           | Calculate average speeds from times over the measured-mile course. Refer to <b>Table 2-4</b> .                                                                                                    |
|      | BASE RUN                                                                                                 | NOTE                                                                                                    |
|      | Enter average speed<br># Knots:<br>MODE: CALIBRATION                                                     | "#" Denotes calibration interval value for the base run.                                                                                                    |
|      |                                                                                                    | Enter the calculated average speed of the base run at each of the listed speeds from times over the measured-mile course and press <b>E</b> .                                                                                                    |
| 16   | CDP display will change to:                                                                              |                                                                                                    |
|      | RECIPROCAL RUN                                                                                           | NOTE                                                                                                    |
|      | Enter average speed<br># Knots:                                                                          | "#" Denotes calibration interval value for<br>the reciprocal run.                                                                                                    |
|      | MODE: CALIBRATION                                                                                        | Enter the calculated average speed of the reciprocal run and press <b>E</b> . Repeat steps 15 and 16 until the top speed is reached.                                                                                                    |

# Table 2-15.AN/WSN-8 (7093036) DEML Manual Calibration Procedure, Measured-Mile Run<br/>(Surface Only) - Continued

| Table 2-15. | AN/WSN-8 (7093036) DEML Manual Calibration Procedure, Measured-Mile Run |  |
|-------------|-------------------------------------------------------------------------|--|
|             | (Surface Only) - Continued                                              |  |

| STEP           | DISPLAY                                              | ACTION                                                                                                    |
|----------------|------------------------------------------------------|----------------------------------------------------------------------------------------------------|
| 17             | CDP display will change to:                          | For the last reciprocal run (at the highest speed), go to the next step.                                                                                                    |
|                | BASE RUN                                             | NOTE                                                                                                    |
|                | Enter average speed                                  | "#" Denotes calibration speed.                                                                                                    |
|                | # Knots:<br>MODE: CALIBRATION                        |                                                                                                    |
| 10             |                                                      |                                                                                                    |
| 18             |                                                      | run at the last listed speed in step 16 and press E.                                                                                                    |
|                | <u> </u>                                             | AUTION                                                                                                    |
| Press<br>Selec | sing 2 (Discard Table option) will era               | se all data gathered during the calibration runs. clared invalid.                                                                                                    |
| 19             | After E is pressed, the CDP display will change to:  | To build a table (store calibration information), press <b>1</b> on the CDP keypad and perform steps 20 and 21.                                                                                            |
|                | 1) Build Table<br>2) Discard Table                   | To discard a table (discard all calibration data gathered in the preceding steps), press <b>2</b> on the CDP keypad and perform steps 22 and 23.                                                           |
|                | MODE: CALIBRATION                                    |                                                                                                    |
|                | BUILD TABLE                                          | (steps 20 and 21)                                                                                                    |
| 20             | Select Table: NORM*                                  | NOTE                                                                                                    |
|                | 1)<br>2)                                             | *This line will read <b>ALT</b> if alternate rodme-<br>ter is selected.                                                                                                    |
|                | MODE: CALIBRATION                                    | Options 1 and 2 will read <b>MILE</b> , <b>INS</b> , <b>VRC</b> ,<br>or <b>AUTO</b> to reflect the calibration method<br>that was used to build them, or <b>NONE</b> if no<br>data is stored in the table. |
|                |                                                      | Press <b>1</b> or <b>2</b> on the CDP keypad to select a table.                                                                                                    |
|                |                                                      | NOTE                                                                                                    |
|                |                                                      | It is preferable to select a table that reads <b>NONE</b> . Selecting a table containing data will overwrite it.                                                                                           |
|                | If the calibration run failed, the CDP will display: | Press <b>E</b> and the display will change back to the previous mode.                                                                                                    |
|                | CALIBRATION FAILED<br>(E)nter                        |                                                                                                    |

| STEP | DISPLAY                                                                                                    | ACTION                                                                                                    |
|------|----------------------------------------------------------------------------------------------------|----------------------------------------------------------------------------------------------------|
| 21   | After pressing 1 or 2 to select a table, the CDP display will change to:                                                     |                                                                                                    |
|      | Storing table *                                                                                                    | <b>NOTE</b><br>*After selecting table on CDP keypad, this<br>CDP display portion will flash until table is |
|      | MODE: CALIBRATION                                                                                                    | stored.                                                                                                    |
|      | After approximately 1 minute, the CDP display will change to the mode it was in before calibration (see display in step 23). |                                                                                                    |
|      | DISCARD TABL                                                                                                    | E (steps 22 and 23)                                                                                        |
| 22   | ALL DATA WILL BE                                                                                                    | Press <b>1</b> on the CDP keypad to discard all calibration data gathered in the preceding steps.          |
|      | 1) YES 2) NO<br>MODE: CALIBRATION                                                                                            | Press <b>2</b> on the CDP keypad to return to step 19 display screen.                                      |
| 23   | If 1 is pressed, the CDP display will change to:                                                                             |                                                                                                    |
|      | SPEED:        KT           DIST:        NM                                                                                   |                                                                                                    |
|      | MODE: (same as before calibration)                                                                                           |                                                                                                    |

#### Table 2-15. AN/WSN-8 (7093036) DEML Manual Calibration Procedure, Measured-Mile Run (Surface Only) - Continued

# Table 2-16. AN/WSN-8 (7093036) DEML Calibration Table Modification Procedure, Measured-Mile Run (Surface Only)

| STEP | DISPLAY                                                                                                    | ACTION                                                                                                    |
|------|----------------------------------------------------------------------------------------------------|----------------------------------------------------------------------------------------------------|
| 1    |                                                                                                    | Press CAL on the CDP keypad.                                                                                                    |
| 2    | 1) Select Table<br>2) Calibrate<br>MODE: CALIBRATION                                                                             | Press 2 on the CDP keypad.                                                                                                    |
| 3    | 1) ELVS 3) Auto<br>2) Manual 4) Modify<br>MODE: CALIBRATION                                                                      | Press <b>4</b> on the CDP keypad.                                                                                                    |
| 4    | Modify Run?<br>#Knots<br>(1) YES (2) NO<br>MODE: CALIBRATION                                                                     | NOTE         "#" Denotes calibration interval for modification. Modification can only be performed on one calibration interval at a time. Modification procedure must be re-run for each interval.         Press 1 on the CDP keypad to continue.         Press 2 to skip to the next interval.         NOTE         If one calibration interval was performed, pressing 2 will abort the modification procedure and return the DEML to the previously selected mode. |
| 5    | If 1 is pressed, the CDP display will<br>change to:<br>1) Measured-Mile<br>2) Inertial Reference<br>3) Auto<br>MODE: CALIBRATION | Press <b>1</b> on the CDP keypad.                                                                                                    |
| 6    | Bring HULL to:<br># Knots<br>(E)nter<br>MODE: CALIBRATION                                                                        | NOTE<br>"#" Denotes calibration speed.<br>Advise pilot house/ship control to make turns<br>for the listed calibration speed and steer for the<br>measured-mile course as in Table 2-15.<br>When vessel crosses first measured-mile pylon,<br>observer starts stopwatch and gives a "mark" to<br>operator to press E on the CDP keypad.                                                                                                    |

| STEP | DISPLAY                                                                   | ACTION                                                                                                    |
|------|---------------------------------------------------------------------------|----------------------------------------------------------------------------------------------------|
| 7    | After E is pressed, the CDP display will change to:                       |                                                                                                    |
|      | MAINTAIN CONSTANT                                                         | NOTE                                                                                                    |
|      | SPEED/TURNS<br>Calibrating *<br>MODE: CALIBRATION                         | *After pressing E on the CDP keypad, this CDP display portion will flash until calibra-<br>tion update is completed.                                                                                            |
|      | After interval that will vary with speed, the CDP display will change to: | When vessel crosses second measured-mile pylon, observer stops stopwatch and records time on the calibration data sheet ( <b>Figure 2-5</b> ). Maintain course and speed until the <b>RECIPROCAL RUN</b> screen |
|      |                                                                           | appears.                                                                                                    |
|      | (E)nter                                                                   |                                                                                                    |
|      | MODE: CALIBRATION                                                         | tion on calibration data sheet ( <b>Figure 2-5</b> ).                                                                                                    |
|      |                                                                           | When the <b>RECIPROCAL RUN</b> screen appears,<br>advise pilot house/ship control to turn the vessel<br>around for the reciprocal run and press <b>E</b> on the<br>CDP keypad.                                  |
| 8    | CDP display will change to:                                               | Repeat steps 6 and 7 until the top speed is reached.                                                                                                    |
|      |                                                                           | NOTE                                                                                                    |
|      | SPEED/TURNS<br>Calibrating *<br>MODE: CALIBRATION                         | *This CDP display portion will flash until calibration update is completed.                                                                                                    |
| 9    | After approximately 6 minutes, the CDP display will change to:            | Calculate average speeds from times over the measured-mile course. Refer to <b>Table 2-4</b> .                                                                                                    |
|      | BASE RUN                                                                  | NOTE                                                                                                    |
|      | Enter average speed<br># Knots:                                           | "#" Denotes calibration interval value for the base run.                                                                                                    |
|      | MODE: CALIBRATION                                                         | Enter the calculated average speed of the base run at each of the listed speeds from times over the measured-mile course and press <b>E</b> .                                                                   |
| 10   | CDP display will change to:                                               | NOTE                                                                                                    |
|      | RECIPROCAL RUN                                                            | "#" Denotes calibration interval value for<br>the reciprocal run.                                                                                                    |
|      | # Knots:<br>MODE: CALIBRATION                                             | Enter the calculated average speed of the reciprocal run at the listed speeds and press <b>E</b> .                                                                                                    |
|      |                                                                           |                                                                                                    |

#### Table 2-16. AN/WSN-8 (7093036) DEML Calibration Table Modification Procedure, Measured-Mile Run (Surface Only) - Continued

## CAUTION

Pressing 2 (Discard Table option) will erase all data gathered during the calibration runs. Select this option ONLY if the runs are declared invalid.

| STEP | DISPLAY                                                                                                    | ACTION                                                                                                    |
|------|----------------------------------------------------------------------------------------------------|----------------------------------------------------------------------------------------------------|
| 11   | After E is pressed, the CDP display will change to:                                                                          | To build a table (store calibration information), press <b>1</b> on the CDP keypad and perform steps 12 and 13.                                                                                            |
|      | 1) Build Table<br>2) Discard Table                                                                                           | To discard a table (discard all calibration data gathered in the preceding steps), press <b>2</b> on the CDP keypad and perform steps 14 and 15.                                                           |
|      | MODE: CALIBRATION                                                                                                    |                                                                                                    |
|      | BUILD TABLE                                                                                                    | (steps 12 and 13)                                                                                                    |
| 12   | Select Table: NORM* 1) 2)                                                                                                    | <b>NOTE</b><br>*This line will read <b>ALT</b> if alternate rodme-<br>ter is selected.                                                                                                    |
|      | MODE: CALIBRATION                                                                                                    | Options 1 and 2 will read <b>MILE</b> , <b>INS</b> , <b>VRC</b> ,<br>or <b>AUTO</b> to reflect the calibration method<br>that was used to build them, or <b>NONE</b> if no<br>data is stored in the table. |
|      |                                                                                                    | Press <b>1</b> or <b>2</b> on the CDP keypad to select the table created by the last calibration.                                                                                                    |
|      | If the calibration run failed, the CDP will display:                                                                         | Press <b>E</b> and the display will change back to the previous mode.                                                                                                    |
|      | CALIBRATION FAILED<br>(E)nter                                                                                                |                                                                                                    |
| 13   | After pressing 1 or 2 to select a table, the CDP display will change to:                                                     |                                                                                                    |
|      | Storing table *                                                                                                    | <b>NOTE</b><br>*After selecting table on the CDP keypad,<br>this CDP display portion will flash until ta-                                                                                                  |
|      | MODE: CALIBRATION                                                                                                    | ble is stored.                                                                                                    |
|      | After approximately 1 minute, the CDP display will change to the mode it was in before calibration (see display at step 15). |                                                                                                    |

#### Table 2-16. AN/WSN-8 (7093036) DEML Calibration Table Modification Procedure, Measured-Mile Run (Surface Only) - Continued

#### Table 2-16. AN/WSN-8 (7093036) DEML Calibration Table Modification Procedure, Measured-Mile Run (Surface Only) - Continued

| STEP | DISPLAY                                                                                                    | ACTION                                                                                                    |
|------|----------------------------------------------------------------------------------------------------|----------------------------------------------------------------------------------------------------|
|      | DISCARD TABL                                                                                                    | E (steps 14 and 15)                                                                                                    |
| 14   | ALL DATA WILL BE<br>LOST!! CONTINUE?<br>1) YES 2) NO<br>MODE: CALIBRATION                                           | Press <b>1</b> on the CDP keypad to discard all calibration data gathered in the preceding steps.<br>Press <b>2</b> on the CDP keypad to return to step 11 display screen. |
| 15   | If 1 is pressed, the CDP display will<br>change to:<br>SPEED:KT<br>DIST:NM<br>MODE: (same as before<br>calibration) |                                                                                                    |

## Table 2-17. AN/WSN-8 (7093036) DEML Manual Calibration Procedure, Inertial Reference Entered Manually (SSN and Surface Only)

| STEP | DISPLAY                                                                                                    | ACTION                                                                                                    |
|------|----------------------------------------------------------------------------------------------------|----------------------------------------------------------------------------------------------------|
| 1    |                                                                                                    | Press CAL on the CDP keypad.                                                                                                    |
| 2    | 1) Select Table<br>2) Calibrate<br>MODE: CALIBRATION                                                                                                    | Press 1 on the CDP keypad.                                                                                                    |
| 3    | Select Table: NORM*         1) 3) ELVS         2) 4) DEFAULT         MODE: CALIBRATION         CDP display will change to:         SPEED:KT         DIST:NM         MODE: UNDERWATER | Press 3 on the CDP keypad.<br><b>NOTE</b><br>This table selection will install the ELVS ta-<br>ble, which will then be used as reference.<br>Verify that the ELVS table is selected via<br>the STATUS Mode (procedure described<br>in <b>Paragraph 2.3.10</b> ). If ELVS is not dis-<br>played in STATUS as the current calibra-<br>tion table, repeat the ELVS calibration pro-<br>cedure described in <b>Paragraph 2.5.3</b> until<br>a valid ELVS table can be loaded. <b>A valid<br/>ELVS table must exist before any other<br/>calibrations are performed.</b> |

| STEP | DISPLAY                                                                            | ACTION                                                                                                    |
|------|------------------------------------------------------------------------------------|----------------------------------------------------------------------------------------------------|
|      |                                                                                    | NOTE                                                                                                    |
|      |                                                                                    | *This line will read <b>ALT</b> if alternate rodme-<br>ter is selected.                                                                                                    |
|      |                                                                                    | Options 1 and 2 will read <b>MILE</b> , <b>INS</b> , <b>VRC</b> ,<br>or <b>AUTO</b> to reflect the calibration method<br>that was used to build them, or <b>NONE</b> if no<br>data is stored in the table.                      |
|      |                                                                                    | Option 4 will always read <b>DEFAULT</b> .                                                                                                    |
| 4    |                                                                                    | Press CAL on the CDP keypad.                                                                                                    |
| 5    | 1) Select Table<br>2) Calibrate                                                    | Press <b>2</b> on the CDP keypad.                                                                                                    |
|      | MODE: CALIBRATION                                                                  |                                                                                                    |
| 6    | 1) ELVS 3) Auto<br>2) Manual 4) Modify                                             | Press <b>2</b> on the CDP keypad.                                                                                                    |
|      | MODE: CALIBRATION                                                                  |                                                                                                    |
| 7    | 1) Measured-Mile<br>2) Inertial Reference<br>3) NAV VRC Input<br>MODE: CALIBRATION | Press <b>2</b> on the CDP keypad.                                                                                                    |
| 8    | ENTER MAXIMUM<br>CALIBRATION SPEED<br>><br>MODE: CALIBRATION                       | Enter the desired value via the numeric keys<br>on the CDP keypad and press <b>E</b> . If the vessel<br>attains a speed higher than the speed entered,<br>calibration values above that speed will be linearly<br>extrapolated. |
| 0    |                                                                                    | NOTE                                                                                                    |
| 5    | ENTER CAL INTERVAL                                                                 | Calibration interval is the interval between                                                                                                    |
|      | MODE: CALIBRATION                                                                  | readings of speed for calibration. The smallest interval is 1 knot. The usual in-<br>terval is 8 knots. No decimal points are                                                                                                   |
|      | Denotes a blinking cursor                                                          | used.<br>Enter the desired calibration interval value (8 knots)<br>via the numeric keys on the CDP keypad and press<br><b>E</b> .                                                                                               |
| 10   | Calibrate for                                                                      | NOTE                                                                                                    |
|      | interval: # Knots                                                                  | "#" Denotes calibration speed.                                                                                                    |
|      | 1) YES 2) NO<br>MODE: CALIBRATION                                                  | Press <b>1</b> on the CDP keypad to calibrate at the interval that appears on the screen.                                                                                                    |

## Table 2-17. AN/WSN-8 (7093036) DEML Manual Calibration Procedure, Inertial Reference Entered Manually (SSN and Surface Only) - Continued

| Table 2-17.                                         | AN/WSN-8 (7093036) DEML Manual Calibration Procedure, Inertial Reference |  |
|-----------------------------------------------------|--------------------------------------------------------------------------|--|
| Entered Manually (SSN and Surface Only) - Continued |                                                                          |  |

| STEP | DISPLAY                                                                                                    | ACTION                                                                                                    |
|------|----------------------------------------------------------------------------------------------------|----------------------------------------------------------------------------------------------------|
|      |                                                                                                    | Press <b>2</b> to skip to the next interval. Press <b>1</b> to calibrate at the interval that appears.                                                                                                    |
| 11   | Bring HULL to:<br># Knots<br>(E)nter<br>MODE: CALIBRATION                                                                                                    | <b>NOTE</b><br>"#" Denotes calibration speed.<br>Operator shall direct the observer to initiate a<br>position typeout at the I/O console and record the<br>current time on calibration data sheet ( <b>Figure 2-6</b> ).<br>After a position typeout is obtained, the operator<br>shall press <b>E</b> to begin the velocity calibration run.                                                                                                    |
| 12   | After E is pressed, the CDP display<br>will change to:<br>MAINTAIN CONSTANT<br>SPEED/TURNS<br>Calibrating *<br>MODE: CALIBRATION<br>At end of base run, the CDP display<br>will change to:<br>MAKE HULL READY<br>FOR RECIPROCAL RUN<br>(E)nter<br>MODE: CALIBRATION | NOTE<br>*After pressing E on the CDP keypad, this<br>CDP display portion will flash until calibra-<br>tion update is completed (approximately 6<br>minutes).<br>NOTE<br>Observer shall prepare for a position type-<br>out precisely after 10 minutes from the ini-<br>tial position typeout. Failure to obtain a<br>position typeout at exactly 10-minute in-<br>tervals will result in average velocity er-<br>rors and thus lead to calibration failures.<br>Although the DEML will finish the calibra-<br>tion run prior to the final position typeout,<br>maintain constant speed and heading until<br>the final position typeout is achieved. Af-<br>ter the final position typeout is achieved,<br>advise the pilot house/ship control to turn<br>the vessel around for the reciprocal run at<br>the same speed.<br>Operator shall direct the observer to initiate a |
|      |                                                                                                    | position typeout at the I/O console and record the current time on calibration data sheet ( <b>Figure 2-6</b> ). After a position typeout is obtained, the operator shall press <b>E</b> to begin the reciprocal calibration run.                                                                                                    |
| 13   | After E is pressed, the CDP display<br>will change to:<br>MAINTAIN CONSTANT<br>SPEED/TURNS<br>Calibrating *<br>MODE: CALIBRATION                                                                                                    | <b>NOTE</b><br>*After pressing E on the CDP keypad, this<br>CDP display portion will flash until calibra-<br>tion update is completed (approximately 6<br>minutes).                                                                                                    |

|    | At end of reciprocal run, the CDP                                                                                                    | NOTE                                                                                                    |
|----|----------------------------------------------------------------------------------------------------|----------------------------------------------------------------------------------------------------|
|    | interval screen (step 10).                                                                                                    | Observer shall prepare for a position type-<br>out precisely after 10 minutes from the ini-<br>tial position typeout. Failure to obtain a<br>position typeout at exactly 10-minute inter-<br>vals will result in average velocity errors<br>and thus lead to calibration failures. Al-<br>though the DEML will finish the calibration<br>run prior to the final position typeout, main-<br>tain constant speed and heading until the<br>final position typeout is achieved.<br>After the reciprocal run is complete, the <b>Calibrate</b><br><b>for interval</b> screen will appear. When this happens,<br>advise pilot house/ship control to turn the vessel<br>around for the base run at the next speed and return<br>to step 10 display screen. Repeat steps 10 through<br>13 until the top speed (entered in step 8) is reached |
| 14 | After approximately 6 minutes, the<br>CDP display will change to:<br>BASE RUN<br>Enter average speed<br># Knots:<br>MODE: CALIBRATION | Calculate average speeds. Refer to Table 2-5.<br><b>NOTE</b><br>"#" Denotes calibration interval value for<br>the base run.<br>Enter the calculated average speed of the base run<br>at each of the listed speeds and press E.                                                                                                    |
| 15 | CDP display will change to:<br>RECIPROCAL RUN<br>Enter average speed<br># Knots:<br>MODE: CALIBRATION                                 | <b>NOTE</b><br>"#" Denotes calibration interval value for<br>the reciprocal run.<br>Enter the calculated average speed of the reciprocal<br>run and press <b>E</b> . Repeat steps 14 and 15 until the<br>top speed is reached.                                                                                                    |
| 16 | CDP display will change to:<br>BASE RUN<br>Enter average speed<br># Knots:<br>MODE: CALIBRATION                                       | For the last reciprocal run (at the highest speed),<br>go to the next step.<br><b>NOTE</b><br>"#" Denotes calibration speed.                                                                                                    |
| 17 | CA                                                                                                    | Enter the calculated average speed of the reciprocal run at the last listed speed in step 15 and press <b>E</b> .                                                                                                    |

## Table 2-17. AN/WSN-8 (7093036) DEML Manual Calibration Procedure, Inertial Reference Entered Manually (SSN and Surface Only) - Continued

Pressing 2 (Discard Table option) will erase all data gathered during the calibration runs. Select this option ONLY if the runs are declared invalid.

# Table 2-17. AN/WSN-8 (7093036) DEML Manual Calibration Procedure, Inertial Reference Entered Manually (SSN and Surface Only) - Continued

| STEP | DISPLAY                                                                                                    | ACTION                                                                                                    |
|------|----------------------------------------------------------------------------------------------------|----------------------------------------------------------------------------------------------------|
| 18   | After E is pressed, the CDP display will change to:                                                                          | To build a table (store calibration information), press<br><b>1</b> on the CDP keypad and perform steps 19 and 20.                                                                                         |
|      | 1) Build Table<br>2) Discard Table                                                                                           | To discard a table (discard all calibration data gathered in the preceding steps), press <b>2</b> on the CDP keypad and perform steps 21 and 22.                                                           |
|      | MODE: CALIBRATION                                                                                                    |                                                                                                    |
|      | BUILD TABLE                                                                                                    | (steps 19 and 20)                                                                                                    |
| 19   | Select Table: NORM*                                                                                                    | NOTE                                                                                                    |
|      | 1)<br>2)                                                                                                    | *This line will read <b>ALT</b> if alternate rodme-<br>ter is selected.                                                                                                    |
|      | MODE: CALIBRATION                                                                                                    | Options 1 and 2 will read <b>MILE</b> , <b>INS</b> , <b>VRC</b> ,<br>or <b>AUTO</b> to reflect the calibration method<br>that was used to build them, or <b>NONE</b> if no<br>data is stored in the table. |
|      |                                                                                                    | Press <b>1</b> or <b>2</b> on the CDP keypad to select a table.                                                                                                    |
|      |                                                                                                    | NOTE                                                                                                    |
|      |                                                                                                    | It is preferable to select a table that reads <b>NONE</b> . Selecting a table containing data will overwrite it.                                                                                           |
|      | If the calibration run failed, the CDP will display:                                                                         | Press <b>E</b> and the display will change back to the previous mode.                                                                                                    |
|      | CALIBRATION FAILED<br>(E)nter                                                                                                |                                                                                                    |
| 20   | After pressing 1 or 2 to select a table, the CDP display will change to:                                                     |                                                                                                    |
|      | Storing table *                                                                                                    | NOTE                                                                                                    |
|      | MODE: CALIBRATION                                                                                                    | *After selecting table on the CDP keypad,<br>this CDP display portion will flash until ta-<br>ble is stored.                                                                                               |
|      | After approximately 1 minute, the CDP display will change to the mode it was in before calibration (see display at step 22). |                                                                                                    |

| Table 2-17.                                         | AN/WSN-8 (7093036) DEML Manual Calibration Procedure, Inertial Reference |
|-----------------------------------------------------|--------------------------------------------------------------------------|
| Entered Manually (SSN and Surface Only) - Continued |                                                                          |

| STEP | DISPLAY                                                                                                    | ACTION                                                                                                    |
|------|----------------------------------------------------------------------------------------------------|----------------------------------------------------------------------------------------------------|
|      | DISCARD TABL                                                                                                    | E (steps 21 and 22)                                                                                                    |
| 21   | ALL DATA WILL BE<br>LOST!! CONTINUE?<br>1) YES 2) NO<br>MODE: CALIBRATION                                           | Press <b>1</b> on the CDP keypad to discard all calibration data gathered in the preceding steps.<br>Press <b>2</b> on the CDP keypad to return to step 18 display screen. |
| 22   | If 1 is pressed, the CDP display will<br>change to:<br>SPEED:KT<br>DIST:NM<br>MODE: (same as before<br>calibration) |                                                                                                    |

# Table 2-18. AN/WSN-8 (7093036) DEML Calibration Table Modification Procedure, Inertial Reference Entered Manually (SSN and Surface Only)

| STEP | DISPLAY                                                      | ACTION                                                                                                    |
|------|--------------------------------------------------------------|----------------------------------------------------------------------------------------------------|
| 1    |                                                              | Press CAL on the CDP keypad.                                                                                                    |
| 2    | 1) Select Table<br>2) Calibrate<br>MODE: CALIBRATION         | Press <b>2</b> on the CDP keypad.                                                                                                    |
| 3    | 1) ELVS 3) Auto<br>2) Manual 4) Modify<br>MODE: CALIBRATION  | Press 4 on the CDP keypad.                                                                                                    |
| 4    | Modify Run?<br>#Knots<br>(1) YES (2) NO<br>MODE: CALIBRATION | <ul> <li>NOTE</li> <li>"#" Denotes calibration interval for modification. Modification can only be performed on one calibration interval at a time. Modification procedure must be re-run for each interval.</li> <li>Press 1 on the CDP keypad to continue.</li> <li>Press 2 to skip to the next interval.</li> <li>NOTE</li> <li>If only one calibration interval was performed, pressing 2 will abort the modification procedure and return the DEML to the previously selected mode</li> </ul> |

# Table 2-18. AN/WSN-8 (7093036) DEML Calibration Table Modification Procedure, Inertial Reference Entered Manually (SSN and Surface Only) - Continued

| STEP | DISPLAY                                                                   | ACTION                                                                                                    |
|------|---------------------------------------------------------------------------|----------------------------------------------------------------------------------------------------|
| 5    | If 1 is pressed, the CDP display will change to:                          | Press <b>2</b> on the CDP keypad.                                                                                                    |
|      | 1) Measured-Mile<br>2) Inertial Reference<br>3) Auto<br>MODE: CALIBRATION |                                                                                                    |
| 6    | Bring HULL to:                                                            | NOTE                                                                                                    |
|      | # Knots                                                                   | "#" Denotes calibration speed.                                                                                                    |
|      | (E)nter<br>MODE: CALIBRATION                                              | Advise pilot house/ship control to make turns for the listed calibration speed and steer the same course as in <b>Table 2-17</b> .                                                                                                    |
|      |                                                                           | When vessel reaches desired course and speed,<br>observer gives a "mark" to operator to press <b>E</b><br>on the CDP keypad, records initial position and<br>time on the calibration data sheet ( <b>Figure 2-6</b> ),<br>and prepares for a position typeout on the INS<br>I/O console. Maintain course and speed until the<br><b>RECIPROCAL RUN</b> screen appears. |
| 7    | After E is pressed, the CDP display will change to:                       |                                                                                                    |
|      | MAINTAIN CONSTANT                                                         | NOTE                                                                                                    |
|      | SPEED/TURNS<br>Calibrating *<br>MODE: CALIBRATION                         | *After pressing E on the CDP keypad, this CDP display portion will flash until calibra-<br>tion update is completed.                                                                                                    |
|      |                                                                           | NOTE                                                                                                    |
|      |                                                                           | For reciprocal run, record same informa-<br>tion on calibration data sheet ( <b>Figure 2-6</b> ).                                                                                                    |
|      | After interval that will vary with speed, the CDP display will change to: | When the <b>RECIPROCAL RUN</b> screen appears,<br>operator gives a "mark" to observer to record<br>position and time on the calibration data sheet and<br>obtain a position typeout. Operator advises pilot                                                                                                    |
|      | MAKE HULL READY<br>FOR RECIPROCAL RUN<br>(E)nter<br>MODE: CALIBRATION     | house to turn the vessel around for the reciprocal<br>run. Press E on the CDP keypad.                                                                                                    |
| Q    |                                                                           | Repeat steps 6 and 7 until the top speed is reached                                                                                                    |
| O    |                                                                           | Note                                                                                                    |
|      | MAINTAIN CONSTANT<br>SPEED/TURNS<br>Calibrating *<br>MODE: CALIBRATION    | *This CDP display portion will flash until calibration update is completed.                                                                                                    |

| STEP                                                                                                    | DISPLAY                                                        | ACTION                                                                                                    |  |  |  |
|----------------------------------------------------------------------------------------------------|----------------------------------------------------------------|----------------------------------------------------------------------------------------------------|--|--|--|
| 9                                                                                                    | After approximately 6 minutes, the CDP display will change to: | Calculate average speeds. Refer to <b>Table 2-5</b> .<br><b>NOTE</b>                                                                                                    |  |  |  |
|                                                                                                    | BASE RUN<br>Enter average speed                                | "#" Denotes calibration interval value for<br>the base run.                                                                                                    |  |  |  |
|                                                                                                    | # Knots:<br>MODE: CALIBRATION                                  | Enter the calculated average speed of the base run at each of the listed speeds and press <b>E</b> .                                                                                              |  |  |  |
| 10                                                                                                    | CDP display will change to:                                    | NOTE                                                                                                    |  |  |  |
|                                                                                                    | RECIPROCAL RUN                                                 | "#" Denotes calibration interval value for<br>the reciprocal run.                                                                                                    |  |  |  |
|                                                                                                    | # Knots:<br>MODE: CALIBRATION                                  | Enter the calculated average speed of the reciprocal run at the listed speeds and press <b>E</b> .                                                                                                |  |  |  |
|                                                                                                    | CAUTION                                                        |                                                                                                    |  |  |  |
| Pressing 2 (Discard Table option) will erase all data gathered during the calibration runs. Select this option ONLY if the runs are declared invalid. |                                                                |                                                                                                    |  |  |  |
| 11                                                                                                    | After E is pressed, the CDP display will change to:            | To build a table (store calibration information), press <b>1</b> on the CDP keypad and perform steps 12 and 13.                                                                                   |  |  |  |
|                                                                                                    | 1) Build Table<br>2) Discard Table                             | To discard a table (discard all calibration data gathered in the preceding steps), press <b>2</b> on the CDP keypad and perform steps 14 and 15.                                                  |  |  |  |
|                                                                                                    | MODE: CALIBRATION                                              |                                                                                                    |  |  |  |
|                                                                                                    | BUILD TABLE                                                    | (steps 12 and 13)                                                                                                    |  |  |  |
| 12                                                                                                    | Select Table: NORM*                                            | NOTE                                                                                                    |  |  |  |
|                                                                                                    | 1)<br>2)                                                       | *This line will read <b>ALT</b> if alternate rodme-<br>ter is selected.                                                                                                    |  |  |  |
|                                                                                                    | MODE: CALIBRATION                                              | Options 1 and 2 will read <b>MILE</b> , <b>INS</b> , <b>VRC</b> , or <b>AUTO</b> to reflect the calibration method that was used to build them, or <b>NONE</b> if no data is stored in the table. |  |  |  |
|                                                                                                    |                                                                | Press <b>1</b> or <b>2</b> on the CDP keypad to select the table created by the last calibration.                                                                                                 |  |  |  |
|                                                                                                    | If the calibration run failed, the CDP will display:           |                                                                                                    |  |  |  |
|                                                                                                    | CALIBRATION FAILED<br>(E)nter                                  | Press <b>E</b> and the display will change back to the previous mode.                                                                                                    |  |  |  |
| l                                                                                                    |                                                                |                                                                                                    |  |  |  |

## Table 2-18. AN/WSN-8 (7093036) DEML Calibration Table Modification Procedure, Inertial Reference Entered Manually (SSN and Surface Only) - Continued

| Table 2-18. | AN/WSN-8 (7093036) DEML Calibration Table Modification Procedure, Inertial |
|-------------|----------------------------------------------------------------------------|
|             | Reference Entered Manually (SSN and Surface Only) - Continued              |

| STEP | DISPLAY                                                                                                    | ACTION                                                                                                    |  |  |
|------|----------------------------------------------------------------------------------------------------|----------------------------------------------------------------------------------------------------|--|--|
| 13   | After pressing 1 or 2 to select a table, the CDP display will change to:                                                     |                                                                                                    |  |  |
|      | Storing table *                                                                                                    | <b>NOTE</b><br>*After selecting table on the CDP keypad,<br>this CDP display portion will flash until ta-                                                                  |  |  |
|      | MODE: CALIBRATION                                                                                                    | ble is stored.                                                                                                    |  |  |
|      | After approximately 1 minute, the CDP display will change to the mode it was in before calibration (see display at step 15). |                                                                                                    |  |  |
|      | DISCARD TABL                                                                                                    | E (steps 14 and 15)                                                                                                    |  |  |
| 14   | ALL DATA WILL BE<br>LOST!! CONTINUE?<br>1) YES 2) NO<br>MODE: CALIBRATION                                                    | Press <b>1</b> on the CDP keypad to discard all calibration data gathered in the preceding steps.<br>Press <b>2</b> on the CDP keypad to return to step 11 display screen. |  |  |
|      |                                                                                                    |                                                                                                    |  |  |
| 15   | If 1 is pressed, the CDP display will change to:                                                                             |                                                                                                    |  |  |
|      | SPEED:        KT           DIST:        NM                                                                                   |                                                                                                    |  |  |
|      | MODE: (same as before calibration)                                                                                           |                                                                                                    |  |  |

| Table 2-19.                    | AN/WSN-8 (7093036) | DEML | Manual Calibra | ation | Procedure, | <b>VRC</b> Input | Entered |
|--------------------------------|--------------------|------|----------------|-------|------------|------------------|---------|
| Manually (SSBN 726 Class Only) |                    |      |                |       |            |                  |         |

| STEP | DISPLAY                                                                            | ACTION                                                                                                    |
|------|------------------------------------------------------------------------------------|----------------------------------------------------------------------------------------------------|
| 1    |                                                                                    | Press CAL on the CDP keypad                                                                                                    |
| 2    | 1) Select Table<br>2) Calibrate<br>MODE: CALIBRATION                               | Press 1 on the CDP keypad.                                                                                                    |
| 3    | Select Table: NORM*                                                                | Press <b>3</b> on the CDP keypad.                                                                                                    |
|      | 1) 3) ELVS<br>2) 4) DEFAULT                                                        | <b>NOTE</b>                                                                                                    |
|      | MODE: CALIBRATION                                                                  | ble, which will then be used as reference.                                                                                                    |
|      | CDP display will change to:          SPEED:      KT         DIST:      NM          | Verify that the ELVS table is selected via<br>the STATUS Mode (procedure described<br>in <b>Paragraph 2.3.10</b> ). If ELVS is not dis-<br>played in STATUS as the current calibra-<br>tion table, repeat the ELVS calibration pro-<br>cedure described in <b>Paragraph 2.5.3</b> until |
|      | MODE: UNDERWATER                                                                   | a valid ELVS table can be loaded. A valid<br>ELVS table must exist before any other<br>calibrations are performed.                                                                                                    |
|      |                                                                                    | NOTE                                                                                                    |
|      |                                                                                    | *This line will read <b>ALT</b> if alternate rodme-<br>ter is selected.                                                                                                    |
|      |                                                                                    | Options 1 and 2 will read <b>MILE</b> , <b>INS</b> , <b>VRC</b> ,<br>or <b>AUTO</b> to reflect the calibration method<br>that was used to build them, or <b>NONE</b> if no<br>data is stored in the table.                                                                              |
|      |                                                                                    | Option 4 will always read <b>DEFAULT</b> .                                                                                                    |
| 4    |                                                                                    | Press <b>CAL</b> on the CDP keypad.                                                                                                    |
| 5    | 1) Select Table<br>2) Calibrate<br>MODE: CALIBRATION                               | Press <b>2</b> on the CDP keypad.                                                                                                    |
| 6    | 1) ELVS 3) Auto<br>2) Manual 4) Modify<br>MODE: CALIBRATION                        | Press <b>2</b> on the CDP keypad.                                                                                                    |
| 7    | 1) Measured-Mile<br>2) Inertial Reference<br>3) NAV VRC Input<br>MODE: CALIBRATION | Press <b>3</b> on the CDP keypad.                                                                                                    |
#### Table 2-19. AN/WSN-8 (7093036) DEML Manual Calibration Procedure, VRC Input Entered Manually (SSBN 726 Class Only) - Continued

| STEP           | DISPLAY                                                                         | ACTION                                                                                                    |  |
|----------------|---------------------------------------------------------------------------------|----------------------------------------------------------------------------------------------------|--|
| 8              | Enter True Speed > □                                                            | Enter the speed from applicable data sheet and press <b>E</b> .                                                                                                    |  |
|                | MODE: CALIBRATION                                                               |                                                                                                    |  |
|                | Denotes a blinking cursor                                                       |                                                                                                    |  |
|                | C                                                                               | AUTION                                                                                                    |  |
| Press<br>Selec | ing 2 (Discard Table option) will era<br>t this option ONLY if the runs are dec | se all data gathered during the calibration runs. clared invalid.                                                                                                    |  |
| 9              | After E is pressed, the CDP display will change to:                             | To build a table (store calibration information), press<br><b>1</b> on the CDP keypad and perform steps 10 through<br>14.                                                                         |  |
|                | 1) Build Table<br>2) Discard Table                                              | To discard a table (discard all calibration data gathered in the preceding steps), press <b>2</b> on the CDP keypad and perform steps 15 and 16.                                                  |  |
|                | MODE: CALIBRATION                                                               |                                                                                                    |  |
|                | BUILD TABLE (steps 10 through 14)                                               |                                                                                                    |  |
| 10             | Select Table: NORM*                                                             | NOTE                                                                                                    |  |
|                | 1)<br>2)                                                                        | *This line will read <b>ALT</b> if alternate rodme-<br>ter is selected.                                                                                                    |  |
|                | MODE: CALIBRATION                                                               | Options 1 and 2 will read <b>MILE</b> , <b>INS</b> , <b>VRC</b> , or <b>AUTO</b> to reflect the calibration method that was used to build them, or <b>NONE</b> if no data is stored in the table. |  |
|                |                                                                                 | Press 1 or 2 on the CDP keypad to select a table.<br>NOTE                                                                                                    |  |
|                |                                                                                 | It is preferable to select a table that reads <b>NONE</b> . Selecting a table containing data will overwrite it.                                                                                  |  |
| 11             | After pressing 1 or 2 to select a table, the CDP display will change to:        |                                                                                                    |  |
|                | Storing table*                                                                  | NOTE                                                                                                    |  |
|                | MODE: CALIBRATION                                                               | *After selecting table on the CDP keypad,<br>this CDP display portion will flash until ta-<br>ble is stored.                                                                                      |  |

| STEP                                                                                        | DISPLAY                                                                                                    | ACTION                                                                                                    |  |  |
|---------------------------------------------------------------------------------------------|----------------------------------------------------------------------------------------------------|----------------------------------------------------------------------------------------------------|--|--|
|                                                                                             | CAUTION                                                                                                    |                                                                                                    |  |  |
| Do n<br>up ai                                                                               | Do not press 1 if only a single rodmeter is available. Doing so will cause the DEML to lock up and require a restart. |                                                                                                    |  |  |
| 12                                                                                          | After approximately 1 minute, the                                                                                     | NOTE                                                                                                    |  |  |
|                                                                                             | CDP display will change to:<br>Calibrate Other Rodmeter<br>(1) YES (2) NO                                             | If calibration data has been saved for both<br>the normal and alternate rodmeter, the<br>DEML will re-enter the mode it was in<br>before calibration. |  |  |
|                                                                                             | MODE: CALIBRATION                                                                                                    | Press <b>1</b> on the CDP keypad to calibrate the other rodmeter.                                                                                     |  |  |
|                                                                                             |                                                                                                    | Press <b>2</b> on the CDP keypad to end this procedure.<br>The DEML will re-enter the mode it was in before<br>calibration.                           |  |  |
| 13                                                                                          | If 1 is pressed, the CDP display will change to:                                                                      | Set the RSU to the indicated rodmeter configuration.                                                                                                  |  |  |
|                                                                                             | Switch Rodmeters<br>on Switching Unit<br>MODE: CALIBRATION                                                            |                                                                                                    |  |  |
| 14                                                                                          | CDP display will change to:                                                                                           | Press <b>E</b> , once ship's speed is stable. Repeat steps 8 through 12.                                                                              |  |  |
|                                                                                             | SPEED:KT                                                                                                    | NOTE                                                                                                    |  |  |
|                                                                                             | is stable +/-0.5 kt                                                                                                   | When the <b>Calibrate Other Rodmeter</b>                                                                                                    |  |  |
|                                                                                             | MODE: CALIBRATION                                                                                                    | DEML will re-enter the mode it was in before calibration.                                                                                             |  |  |
|                                                                                             | DISCARD TABL                                                                                                    | E (steps 15 and 16)                                                                                                    |  |  |
| 15                                                                                          |                                                                                                    | Press <b>1</b> on the CDP keypad to discard all calibration data gathered in the preceding steps.                                                     |  |  |
|                                                                                             | 1) YES 2) NO<br>MODE: CALIBRATION                                                                                     | Press <b>2</b> on the CDP keypad to return to step 9 display screen.                                                                                  |  |  |
| CAUTION                                                                                     |                                                                                                    |                                                                                                    |  |  |
| De net press 1 if only a single reductor is sysilable. Deing as will say a the DEML to look |                                                                                                    |                                                                                                    |  |  |

#### Table 2-19. AN/WSN-8 (7093036) DEML Manual Calibration Procedure, VRC Input Entered Manually (SSBN 726 Class Only) - Continued

Do not press 1 if only a single rodmeter is available. Doing so will cause the DEML to lock up and require a restart.

#### Table 2-19. AN/WSN-8 (7093036) DEML Manual Calibration Procedure, VRC Input Entered Manually (SSBN 726 Class Only) - Continued

| STEP | DISPLAY                                                       | ACTION                                                                                                    |
|------|---------------------------------------------------------------|----------------------------------------------------------------------------------------------------|
| 16   | If 1 is pressed, the CDP display will change to:              | Press <b>1</b> on the CDP keypad to calibrate the other rodmeter. Repeat steps 13 and 14.                                   |
|      | Calibrate Other Rodmeter<br>(1)YES (2)NO<br>MODE: CALIBRATION | Press <b>2</b> on the CDP keypad to end this procedure.<br>The DEML will re-enter the mode it was in before<br>calibration. |
|      |                                                               |                                                                                                    |

#### Table 2-20. AN/WSN-8 (7093036) DEML Automatic Calibration Procedure (SSN 21 Class Only)

| STEP | DISPLAY                                                                                                    | ACTION                                                                                                    |
|------|----------------------------------------------------------------------------------------------------|----------------------------------------------------------------------------------------------------|
| 1    |                                                                                                    | Press CAL on the CDP keypad                                                                                                    |
| 2    | 1) Select Table<br>2) Calibrate<br>MODE: CALIBRATION                                                                         | Press <b>1</b> on the CDP keypad.                                                                                                    |
| 3    | Select Table: NORM* 1) 3) ELVS 2) 4) DEFAULT MODE: CALIBRATION CDP display will change to: SPEED:KT DIST:NM MODE: UNDERWATER | Press 3 on the CDP keypad.<br><b>NOTE</b><br>This table selection will install the ELVS ta-<br>ble, which will then be used as reference.<br>Verify that the ELVS table is selected via<br>the STATUS Mode (procedure described<br>in <b>Paragraph 2.3.10</b> ). If ELVS is not dis-<br>played in STATUS as the current calibra-<br>tion table, repeat the ELVS calibration pro-<br>cedure described in <b>Paragraph 2.5.3</b> until<br>a valid ELVS table can be loaded. <b>A valid<br/>ELVS table must exist before any other<br/>calibrations are performed.<br/><b>NOTE</b><br/>*This line will read <b>ALT</b> if alternate rodme-<br/>ter is selected.<br/>Options 1 and 2 will read <b>MILE</b>, <b>INS</b>, <b>VRC</b>,<br/>or <b>AUTO</b> to reflect the calibration method<br/>that was used to build them, or <b>NONE</b> if no<br/>data is stored in the table.<br/>Option 4 will always read <b>DEFAULT</b>.</b> |
| 4    |                                                                                                    | Press CAL on the CDP keypad.                                                                                                    |
| 5    | 1) Select Table<br>2) Calibrate<br>MODE: CALIBRATION                                                                         | Press <b>2</b> on the CDP keypad.                                                                                                    |

| STEP | DISPLAY                                                                   | ACTION                                                                                                    |
|------|---------------------------------------------------------------------------|----------------------------------------------------------------------------------------------------|
| 6    | 1) ELVS 3) Auto<br>2) Manual 4) Modify<br>MODE: CALIBRATION               | Press 3 on the CDP keypad.                                                                                                    |
| 7    | Bring HULL to:<br>Constant Speed/Turns<br>(E)nter<br>MODE: CALIBRATION    | Bring vessel to flank speed. When vessel reaches desired course and speed, observer gives a "mark" to operator to press <b>E</b> on the CDP keypad. (Record heading and speed information.)            |
| 8    | After E is pressed, the CDP display will change to:                       |                                                                                                    |
|      | Calibrating *<br>MODE: CALIBRATION                                        | <b>NOTE</b><br>*After pressing E on the CDP keypad, this<br>CDP display portion will flash until calibra-<br>tion update is completed.                                                                 |
|      | CCS 1553 BUS DOWN<br>(E)nter                                              | If the MIL-STD-1553B DDB is not installed, connected, or operational, the CDP display will change to <b>CCS 1553 BUS DOWN</b> .                                                                        |
|      | After E is pressed, the CDP display will change to:                       | Press (E)nter.<br>NOTE                                                                                                    |
|      | Perform another<br>calibration run?<br>(1)YES (2) NO<br>MODE: CALIBRATION | Press <b>2</b> to revert to the previously se-<br>lected mode, take corrective action to<br>restore MIL-STD-1553B DDB, and return<br>to step 1.                                                        |
| 9    | After interval that will vary with speed, the CDP display will change to: | When the <b>RECIPROCAL RUN</b> screen appears,<br>operator gives a "mark" to observer to record<br>position and time on the calibration data sheet.<br>(Data recorded is for reference only.) Operator |
|      | MAKE HULL READY<br>FOR RECIPROCAL RUN<br>(E)nter<br>MODE: CALIBRATION     | advises pilot house/ship control to turn the vessel<br>around for the reciprocal run.<br>Press <b>E</b> on the CDP keypad.                                                                             |
| 10   | Bring HULL to:<br>Constant Speed/Turns<br>(E)nter<br>MODE: CALIBRATION    | When vessel reaches desired reciprocal course and speed, observer gives a "mark" to operator to press <b>E</b> on the CDP keypad.                                                                      |

# Table 2-20. AN/WSN-8 (7093036) DEML Automatic Calibration Procedure (SSN 21 Class Only) - Continued

## Table 2-20. AN/WSN-8 (7093036) DEML Automatic Calibration Procedure (SSN 21 Class Only) - Continued

| STEP           | DISPLAY                                                                             | ACTION                                                                                                    |
|----------------|-------------------------------------------------------------------------------------|----------------------------------------------------------------------------------------------------|
| 11             | After E is pressed, the CDP display will change to:                                 |                                                                                                    |
|                | Calibrating *                                                                       | NOTE                                                                                                    |
|                |                                                                                     | *After pressing E on the CDP keypad, this CDP display portion will flash until calibra-                                                                                                    |
|                | MODE: CALIBRATION                                                                   | tion update is completed.                                                                                                    |
|                | After 6 minutes, the CDP display will change to:                                    | Maintain course and speed until the <b>Perform another calibration run</b> screen appears.                                                                                                    |
|                | Perform another<br>calibration run?<br>(1) YES (2) NO<br>MODE: CALIBRATION          | Press <b>2</b> on the CDP keypad.                                                                                                    |
|                |                                                                                     |                                                                                                    |
|                | CA                                                                                  | UTION                                                                                                    |
| Press<br>Selec | sing 2 (Discard Table option) will eras<br>at this option ONLY if the runs are decl | e all data gathered during the calibration runs.<br>ared invalid.                                                                                                    |
| 12             | After 2 is pressed, the CDP display will change to:                                 | To build a table (store calibration information), press <b>1</b> on the CDP keypad and perform steps 13 and 14.                                                                                            |
|                | 1) Build Table<br>2) Discard Table                                                  | To discard a table (discard all calibration data gathered in the preceding steps), press <b>2</b> on the CDP keypad and perform steps 15 and 16.                                                           |
|                | MODE: CALIBRATION                                                                   |                                                                                                    |
|                | BUILD TABLE                                                                         | (steps 13 and 14)                                                                                                    |
| 13             | Select Table: NORM*                                                                 | NOTE                                                                                                    |
|                | 1)                                                                                  | *This line will read <b>ALT</b> if alternate rodme-<br>ter is selected.                                                                                                    |
|                | MODE: CALIBRATION                                                                   | Options 1 and 2 will read <b>MILE</b> , <b>INS</b> , <b>VRC</b> ,<br>or <b>AUTO</b> to reflect the calibration method<br>that was used to build them, or <b>NONE</b> if no<br>data is stored in the table. |
|                |                                                                                     | Press <b>1</b> or <b>2</b> on the CDP keypad to select a table.                                                                                                    |
|                |                                                                                     | NOTE                                                                                                    |
|                |                                                                                     | It is preferable to select a table that reads <b>NONE</b> . Selecting a table containing data will overwrite it.                                                                                           |

| STEP | DISPLAY                                                                                                    | ACTION                                                                                                    |
|------|----------------------------------------------------------------------------------------------------|----------------------------------------------------------------------------------------------------|
| 14   | After pressing 1 or 2 to select a table, the CDP display will change to:                                                     |                                                                                                    |
|      | Storing table *                                                                                                    | <b>NOTE</b><br>*After selecting table on the CDP keypad,<br>this CDP display portion will flash until ta-                                                  |
|      | MODE: CALIBRATION                                                                                                    | ble is stored.                                                                                                    |
|      | After approximately 1 minute, the CDP display will change to the mode it was in before calibration (see display at step 16). |                                                                                                    |
|      | DISCARD TABL                                                                                                    | E (steps 15 and 16)                                                                                                    |
| 15   | ALL DATA WILL BE<br>LOST!! CONTINUE?                                                                                         | Press <b>1</b> on the CDP keypad to discard all calibration data gathered in the preceding steps.<br>Press <b>2</b> on the CDP keypad to return to step 12 |
|      | MODE: CALIBRATION                                                                                                    | display screen.                                                                                                    |
| 16   | If 1 is pressed, the CDP display will change to:                                                                             |                                                                                                    |
|      | SPEED:        KT           DIST:        NM                                                                                   |                                                                                                    |
|      | MODE: (same as before calibration)                                                                                           |                                                                                                    |

# Table 2-20. AN/WSN-8 (7093036) DEML Automatic Calibration Procedure (SSN 21 Class Only) - Continued

| Table 2-21. | AN/WSN-8 (7093036) DEM          | L Calibration | <b>Table Modification</b> | Procedure, | Automatic |
|-------------|---------------------------------|---------------|---------------------------|------------|-----------|
|             | Calibration (SSN 21 Class Only) |               |                           |            |           |

| STEP | DISPLAY                                                                             | ACTION                                                                                                    |
|------|-------------------------------------------------------------------------------------|----------------------------------------------------------------------------------------------------|
| 1    |                                                                                     | Press CAL on the CDP keypad                                                                                                    |
| 2    | 1) Select Table<br>2) Calibrate<br>MODE: CALIBRATION                                | Press <b>2</b> on the CDP keypad.                                                                                                    |
| 3    | 1) ELVS 3) Auto<br>2) Manual 4) Modify<br>MODE: CALIBRATION                         | Press <b>4</b> on the CDP keypad.                                                                                                    |
| 4    | Modify Run?                                                                         | NOTE                                                                                                    |
|      | #Knots<br>(1)YES (2)NO                                                              | "#" Denotes calibration interval for modifi-<br>cation.                                                                                                    |
|      | MODE: CALIBRATION                                                                   | Press <b>1</b> on the CDP keypad to continue.                                                                                                    |
|      |                                                                                     | Press <b>2</b> to skip to the next interval.                                                                                                    |
|      |                                                                                     | NOTE                                                                                                    |
|      |                                                                                     | If only one calibration interval was per-<br>formed, pressing 2 will abort the modifica-<br>tion procedure and return the DEML to the<br>previously selected mode. |
|      | If an Automatic Calibration has not been performed, the CDP display will change to: |                                                                                                    |
|      | ERROR TABLE MODIFY<br>(E)nter                                                       | If this occurs, press <b>E</b> to revert to the previously selected mode.                                                                                          |
| 5    | If 1 is pressed, the CDP display will change to:                                    | Press <b>3</b> on the CDP keypad.                                                                                                    |
|      | 1) Measured-Mile<br>2) Inertial Reference<br>3) Auto<br>MODE: CALIBRATION           |                                                                                                    |

| STEP                                                                                                    | DISPLAY                                                                | ACTION                                                                                                    |  |
|----------------------------------------------------------------------------------------------------|------------------------------------------------------------------------|----------------------------------------------------------------------------------------------------|--|
| 6                                                                                                    | Bring HULL to:<br>Constant Speed/Turns<br>(E)nter                      | Advise pilot house/ship control to make turns for a steady speed and steer same course as in <b>Table 2-20</b> .                                                                                                    |  |
|                                                                                                    | MODE: CALIBRATION                                                      | When vessel reaches desired course and speed, observer gives a "mark" to operator to press <b>E</b> on the CDP keypad and records initial position and time on the calibration data sheet. (Data recorded is for reference only.) |  |
| 7                                                                                                    | After E is pressed, the CDP display will change to:                    | <b>NOTE</b><br>*After pressing E on the CDP keypad, this<br>CDP display portion will flash until calibra-                                                                                                    |  |
|                                                                                                    | MODE: CALIBRATION                                                      | tion update is completed.                                                                                                    |  |
|                                                                                                    | After 6-8 minutes, the CDP display will change to:                     | When the <b>RECIPROCAL RUN</b> screen appears, operator gives a "mark" to observer to record position and time on the calibration data sheet.                                                                                     |  |
|                                                                                                    | MAKE HULL READY<br>FOR RECIPROCAL RUN<br>(E)nter<br>MODE: CALIBRATION  | Operator advises pilot house to turn the vessel<br>around for the reciprocal run. (Data recorded is for<br>reference only.) Press <b>E</b> on the CDP keypad.                                                                     |  |
| 8                                                                                                    | CDP display will change to:                                            | Press E on the CDP keypad.                                                                                                    |  |
|                                                                                                    | Bring HULL to:<br>Constant Speed/Turns<br>(E)nter<br>MODE: CALIBRATION |                                                                                                    |  |
| 9                                                                                                    | CDP display will change to:                                            |                                                                                                    |  |
|                                                                                                    | Calibrating *                                                          | NOTE                                                                                                    |  |
|                                                                                                    | MODE: CALIBRATION                                                      | calibration update is completed.                                                                                                    |  |
| CAUTION                                                                                                    |                                                                        |                                                                                                    |  |
| Pressing 2 (Discard Table option) will erase all data gathered during the calibration runs. Select this option ONLY if the runs are declared invalid. |                                                                        |                                                                                                    |  |

### Table 2-21. AN/WSN-8 (7093036) DEML Calibration Table Modification Procedure, Automatic Calibration (SSN 21 Class Only) - Continued

### Table 2-21. AN/WSN-8 (7093036) DEML Calibration Table Modification Procedure, Automatic Calibration (SSN 21 Class Only) - Continued

| STEP | DISPLAY                                                                                                    | ACTION                                                                                                    |
|------|----------------------------------------------------------------------------------------------------|----------------------------------------------------------------------------------------------------|
| 10   | After the reciprocal run, the CDP display will change to:                                                                    | To build a table (store calibration information), press <b>1</b> on the CDP keypad and perform steps 11 and 12.                                                                                            |
|      | 1) Build Table<br>2) Discard Table                                                                                           | To discard a table (discard all calibration data gathered in the preceding steps), press <b>2</b> on the CDP keypad and perform steps 13 and 14.                                                           |
|      | MODE: CALIBRATION                                                                                                    |                                                                                                    |
|      | BUILD TABLE                                                                                                    | (steps 11 and 12)                                                                                                    |
| 11   | Select Table: NORM*                                                                                                    | NOTE                                                                                                    |
|      | 1)<br>2)                                                                                                    | *This line will read <b>ALT</b> if alternate rodme-<br>ter is selected.                                                                                                    |
|      | MODE: CALIBRATION                                                                                                    | Options 1 and 2 will read <b>MILE</b> , <b>INS</b> , <b>VRC</b> ,<br>or <b>AUTO</b> to reflect the calibration method<br>that was used to build them, or <b>NONE</b> if no<br>data is stored in the table. |
|      |                                                                                                    | Press <b>1</b> or <b>2</b> on the CDP keypad to select the table created by the latest calibration.                                                                                                    |
| 12   | After pressing 1 or 2 to select a table, the CDP display will change to:                                                     |                                                                                                    |
|      | Storing table *<br>MODE: CALIBRATION                                                                                         | <b>NOTE</b><br>*After selecting table on the CDP keypad,<br>this CDP display portion will flash until ta-<br>ble is stored.                                                                                |
|      | After approximately 1 minute, the CDP display will change to the mode it was in before calibration (see display at step 14). |                                                                                                    |
|      | DISCARD TABI                                                                                                    | E (steps 13 and 14)                                                                                                    |
| 13   | ALL DATA WILL BE<br>LOST!! CONTINUE?<br>1) YES 2) NO                                                                         | Press <b>1</b> on the CDP keypad to discard all calibration data gathered in the preceding steps.<br>Press <b>2</b> on the CDP keypad to return to step 10                                                 |
|      | MODE: CALIBRATION                                                                                                    | display screen.                                                                                                    |
| 14   | If 1 is pressed, the CDP display will change to:                                                                             |                                                                                                    |
|      | SPEED:        KT           DIST:        NM                                                                                   |                                                                                                    |
|      | MODE: (same as before calibration)                                                                                           |                                                                                                    |

### SECTION II AN/WSN-8 (7093036) DEML (w/FC-1) OPERATING PROCEDURES

### 2.8 AN/WSN-8 (7093036) DEML (W/FC-1) OPERATING PROCEDURES.

and operating the AN/WSN-8 (7093036) DEML (w/FC-1).

This section includes **Table 2-22** through **Table 2-43** which contain the procedures for turning on

#### Table 2-22. AN/WSN-8 (7093036) DEML (w/FC-1) Startup Procedure

| STEP           | DISPLAY                                                                                                  | ACTION                                                                                            |  |  |
|----------------|----------------------------------------------------------------------------------------------------|---------------------------------------------------------------------------------------------------|--|--|
|                | CAUTION                                                                                                  |                                                                                                   |  |  |
| DEM<br>tende   | DEML must not be energized in Underwater mode unless rodmeter is connected and ex-<br>tended into water. |                                                                                                   |  |  |
|                | ٩                                                                                                    | NOTE                                                                                              |  |  |
| Rodn<br>startu | neter Cutout Switch must be verified up (if installed).                                                  | in the "ON" position prior to performing DEML                                                     |  |  |
| 1              | Fans operate.                                                                                            | Energize 60-Hz and 400-Hz (400-Hz N/A to the SSN                                                  |  |  |
|                | CDP display shows a flashing cursor for approximately 30 seconds.                                        | 21 Class) external power sources.<br><b>NOTE</b>                                                  |  |  |
|                | CDP displays the following, with a slight pause between each:                                            | *This will flash until initializing is complete.<br><b>NOTE</b>                                   |  |  |
|                | DIGITAL EM LOG<br>VER: #.##<br>WSN-8                                                                     | Due to power panel locations, another per-<br>son may be required to observe DEML I/T<br>display. |  |  |
|                | INITIALIZING*                                                                                            |                                                                                                   |  |  |
|                | CPUPASS                                                                                                  |                                                                                                   |  |  |
|                | MODE: BIT                                                                                                |                                                                                                   |  |  |
|                | A/DPASS                                                                                                  |                                                                                                   |  |  |
|                | MODE: BIT                                                                                                |                                                                                                   |  |  |
|                | ROD PCBPASS                                                                                              |                                                                                                   |  |  |
|                | MODE: BIT                                                                                                |                                                                                                   |  |  |

| STEP | DISPLAY                                             | ACTION                                                                                                    |
|------|-----------------------------------------------------|----------------------------------------------------------------------------------------------------|
|      | D/R 60HZPASS                                        |                                                                                                    |
|      | MODE: BIT                                           |                                                                                                    |
|      | SSBA 1PASS<br>SSBA 2PASS                            |                                                                                                    |
|      | MODE: BIT                                           |                                                                                                    |
|      | D/S 400HZPASS                                       |                                                                                                    |
|      | MODE: BIT                                           |                                                                                                    |
|      | 1553PASS                                            |                                                                                                    |
|      | MODE: BIT                                           |                                                                                                    |
| 2    |                                                     | If any of the above reads <b>FAIL</b> , the affected module is faulty and should be replaced. See Chapter 6.                                                                                                    |
| 3    | SLEWING SPEED *                                     | The DEML positions synchro outputs from initial condition to current I/T output, then automatically goes to Underwater mode.                                                                                                    |
|      |                                                     | NOTE                                                                                                    |
|      |                                                     | *CDP will display <b>SLEWING SPEED</b> until OSS is reached.                                                                                                    |
|      | After 1-30 seconds, the CDP display will change to: |                                                                                                    |
|      | SPEED: ###.## KT                                    | NOTE                                                                                                    |
|      | DIST: #####.## NM                                   | A flashing "FLT" on the CDP indicates an active fault. <b>Refer to Chapter 5</b> .                                                                                                    |
|      | MODE: UNDERWATER                                    |                                                                                                    |
| 4    |                                                     | Verify proper Calibration Table is loaded in the DEML by performing the Status Check Procedure (Table 2-28). Step 8 of Table 2-28 will be where the Calibration Table number and Calibration type will be observed. Refer to <b>Paragraph 2.6</b> for Calibration Table explanation and ship applicability. |

#### Table 2-22. AN/WSN-8 (7093036) DEML (w/FC-1) Startup Procedure - Continued

| Table 2-23. | AN/WSN-8 | (7093036) | DEML | (w/FC-1) | Underwater | Mode Procedure |
|-------------|----------|-----------|------|----------|------------|----------------|
|-------------|----------|-----------|------|----------|------------|----------------|

| STEP | DISPLAY                               | ACTION                                                                                                    |
|------|---------------------------------------|----------------------------------------------------------------------------------------------------|
| 1    |                                       | Press <b>UDW</b> on the CDP keypad.                                                                                                    |
| 2    |                                       | NOTE                                                                                                    |
|      | SLEWING SPEED *                       | When started, the DEML goes to Under-<br>water mode after completing initial self-<br>test. It is only necessary to select Under-<br>water mode manually when shifting from a |
|      | After 1-30 seconds, the CDP display   | different mode.                                                                                                    |
|      | will change to:                       | NOTE                                                                                                    |
|      | SPEED: ###.## KT<br>DIST: #####.## NM | *This display will only be present and flash-<br>ing if there is a difference between OSS and entered speed.                                                                  |
|      | MODE: UNDERWATER                      | NOTE                                                                                                    |
|      |                                       | A flashing "FLT" on the CDP indicates an active fault. Refer to Chapter 5.                                                                                                    |

#### Table 2-24. AN/WSN-8 (7093036) DEML (w/FC-1) Manual Dummy Mode Procedure

| STEP | DISPLAY                                                          | ACTION                                                                                                    |
|------|------------------------------------------------------------------|----------------------------------------------------------------------------------------------------|
| 1    |                                                                  | Press MAN on the CDP keypad.                                                                                                    |
| 2    | NOT NORMAL OVERRIDE<br>(1) ENABLE (2) DISABLE<br>MODE: MAN DUMMY | Press <b>1</b> to enable Not Normal Override, which<br>causes the DEML to output to external users in the<br>same format as in Underwater mode. (Used only<br>when rodmeters are disabled or faulty and DEML<br>dummy speed is required.) |
|      |                                                                  | Press <b>2</b> to disable Not Normal Override, which causes the DEML to output a "not normal" indication to external users. (Routine operation.)                                                                                          |
| 3    | ENTER DUMMY SPEED > MODE: MAN DUMMY                              | Enter the desired speed via the numeric keys on the CDP keypad and press <b>E</b> .                                                                                                    |
| 4    | ##.## ENTERED<br>CORRECT?<br>(1) YES (2) NO<br>MODE: MAN DUMMY   | If entered speed is incorrect, press <b>2</b> on the CDP keypad and repeat step 3.<br>If entered speed is correct, press <b>1</b> on the CDP keypad.                                                                                      |
|      | SLEWING SPEED *                                                  | <b>NOTE</b><br>*This display will only be present and flash-<br>ing if there is a difference between OSS<br>and entered speed.                                                                                                    |

| STEP | DISPLAY                                                              | ACTION                                     |
|------|----------------------------------------------------------------------|--------------------------------------------|
|      | If 1 is pressed, after 1-30 seconds, the CDP display will change to: |                                            |
|      | SPEED: ###.## KT<br>DIST: #####.## NM                                |                                            |
|      | MODE: MAN DUMMY                                                      |                                            |
| 5    |                                                                      | To change speed, repeat steps 1 through 4. |

Table 2-24. AN/WSN-8 (7093036) DEML (w/FC-1) Manual Dummy Mode Procedure - Continued

#### Table 2-25. AN/WSN-8 (7093036) DEML (w/FC-1) Remote Dummy Mode Procedure

| STEP | DISPLAY                                                        | ACTION                                                                                                    |
|------|----------------------------------------------------------------|----------------------------------------------------------------------------------------------------|
| 1    |                                                                | Press <b>REM</b> on the CDP keypad.                                                                                                    |
| 2    | NOT NORMAL OVERRIDE<br>1) ENABLE 2) DISABLE<br>MODE: REM DUMMY | Press <b>1</b> to enable Not Normal Override, which<br>causes the DEML to output to external users in the<br>same format as in Underwater mode. (Used only<br>when rodmeters are disabled or faulty and DEML<br>dummy speed is required.) |
|      |                                                                | Press <b>2</b> to disable Not Normal Override, which causes the DEML to output a "not normal" indication to external users. (Routine operation.)                                                                                          |
| 3    | SPEED: ###.## KT<br>DIST: #####.## NM                          | Operate RCU switch to increase or decrease speed.<br>Observe that speed indication on the CDP display<br>increases or decreases with RCU switch operation.                                                                                |
|      | MODE: REM DUMMY                                                | NOTE                                                                                                    |
|      |                                                                | When switch is held up or down, speed changes incrementally. Rate of change will increase as the switch is held longer.                                                                                                    |

| Table 2-26. | AN/WSN-8 | (7093036) | DEML | (w/FC-1) | BIT | Procedure |
|-------------|----------|-----------|------|----------|-----|-----------|
|-------------|----------|-----------|------|----------|-----|-----------|

| STEP | DISPLAY                                          | ACTION                                                                   |
|------|--------------------------------------------------|--------------------------------------------------------------------------|
| 1    |                                                  | Press BIT on the CDP keypad.                                             |
| 2    | 1) PERFORM BIT<br>2) DISPLAY/ACK FAULTS          | To perform BIT, press <b>1</b> and perform steps 3 through 12.           |
|      | MODE: BIT                                        | To display fault(s), press <b>2</b> and perform steps 13 through 15.     |
|      |                                                  | To acknowledge fault(s), press <b>2</b> and perform steps 16 through 18. |
| 3    | CCS GOING OFFLINE                                | Press <b>1</b> to continue with BIT.                                     |
|      | CONTINUE?                                        | NOTE                                                                     |
|      | MODE: BIT                                        | DEML will be offline on MIL-STD-1553B<br>DDB.                            |
|      |                                                  | Press <b>2</b> to abort BIT and return to the previous mode.             |
| 4    | CPUPASS<br>(E)NTER                               | Press E on the CDP keypad.                                               |
|      | MODE: BIT                                        |                                                                          |
| 5    | A/DPASS<br>(E)NTER                               | Press <b>E</b> on the CDP keypad.                                        |
|      | MODE: BIT                                        |                                                                          |
| 6    | ROD PCBPASS<br>(E)NTER                           | Press <b>E</b> on the CDP keypad.                                        |
|      | MODE: BIT                                        |                                                                          |
| 7    | D/R 60HZPASS<br>(E)NTER                          | Press <b>E</b> on the CDP keypad.                                        |
|      | MODE: BIT                                        |                                                                          |
| 8    | SSBA 1PASS<br>SSBA 2PASS<br>(E)NTER<br>MODE: BIT | Press <b>E</b> on the CDP keypad.                                        |
| 9    | D/S 400HZPASS<br>(E)NTER                         | Press E on the CDP keypad.                                               |
|      | MODE: BIT                                        |                                                                          |

| STEP | DISPLAY                                                                                                  | ACTION                                                                                                    |
|------|----------------------------------------------------------------------------------------------------|----------------------------------------------------------------------------------------------------|
| 10   | 1553PASS<br>(E)NTER<br>MODE: BIT                                                                         | Press <b>E</b> on the CDP keypad.                                                                                                    |
| 11   |                                                                                                    | If any of the above reads <b>FAIL</b> , the affected module is faulty and should be replaced. <b>See Chapter 6</b> .                                                                                                    |
| 12   | SPEED: ###.## KT<br>DIST: #####.## NM<br>MODE: *                                                         | After completing BIT, the DEML will return to the<br>previously selected mode.<br><b>NOTE</b><br>If there is a difference between OSS and<br>entered speed, the SLEWING SPEED<br>CDP display will be present and flashing.<br><b>NOTE</b><br>*The mode displayed will be the same as<br>previously selected |
|      | DISPLAY FAULT(S                                                                                          | S) (steps 13 through 15)                                                                                                    |
| 13   | 1) DISPLAY FAULTS<br>2) ACK FAULTS<br>MODE: BIT                                                          | Press <b>1</b> on the CDP keypad to display fault(s).                                                                                                    |
| 14   | If there are no active faults, the CDP<br>display will change to:<br>NO ACTIVE FAULTS<br>(E)NTER         | Press E on the CDP keypad.                                                                                                    |
|      | If there are active faults, the CDP<br>display will change to:<br>### ### ### ###<br>ACK ACK*<br>(E)NTER | NOTE<br>"###" signifies fault codes listed in the fault<br>code table (see Chapter 5). This panel will<br>repeat until all active faults are displayed.<br>NOTE<br>*ACK displayed under fault indicates that<br>fault has been acknowledged.<br>Press E on the CDP keypad.                                  |

### Table 2-26. AN/WSN-8 (7093036) DEML (w/FC-1) BIT Procedure - Continued

| STEP | DISPLAY                                                        | ACTION                                                                                            |
|------|----------------------------------------------------------------|---------------------------------------------------------------------------------------------------|
| 15   | If E is pressed, CDP display will change to:                   |                                                                                                   |
|      | SPEED: ###.## KT<br>DIST: #####.## NM<br>MODE: *               | <b>NOTE</b><br>*The mode displayed will be the same as<br>previously selected.                    |
|      | ACKNOWLEDGE FAU                                                | LT(S) (steps 16 through 18)                                                                       |
| 16   | 1) DISPLAY FAULTS<br>2) ACK FAULTS                             | Press <b>2</b> on the CDP keypad to acknowledge fault(s).                                         |
|      | MODE: BIT                                                      |                                                                                                   |
| 17   | If there are no active faults, the CDP display will change to: | Press <b>E</b> on the CDP keypad.                                                                 |
|      | (E)NTER                                                        | NOTE                                                                                              |
|      | display will change to:                                        | "###" signifies fault codes listed in the fault                                                   |
|      | FAULT: ###                                                     | code table (see Chapter 5). This panel will repeat until all active faults are acknowl-<br>edged. |
|      |                                                                | Press <b>1</b> on the CDP keypad to acknowledge fault.                                            |
|      |                                                                | Press <b>2</b> on the CDP keypad if it is not desired to acknowledge a fault.                     |
| 18   | If E is pressed, CDP display will change to:                   |                                                                                                   |
|      | SPEED: ###.## KT                                               | NOTE                                                                                              |
|      | DIST: #####.## NM                                              | *The Mode displayed will be the same as<br>previously selected.                                   |
|      | MODE: *                                                        | r                                                                                                 |

#### Table 2-26. AN/WSN-8 (7093036) DEML (w/FC-1) BIT Procedure - Continued

| Table 2-27. | AN/WSN-8 (709303 | 6) DEML (w/FC-1 | ) Configuration | Procedure |
|-------------|------------------|-----------------|-----------------|-----------|
|-------------|------------------|-----------------|-----------------|-----------|

| STEP          | DISPLAY                                                                      | ACTION                                                                                                    |
|---------------|------------------------------------------------------------------------------|----------------------------------------------------------------------------------------------------|
| 1             |                                                                              | Press CON on the CDP keypad.                                                                                                    |
| 2             | 1) CONFIG<br>2) SHUTDOWN<br>MODE: CONFIG                                     | Press <b>1</b> on the CDP keypad.<br><b>NOTE</b><br>To shut down the system, use <b>Table 2-29</b><br>Shutdown Procedure.                                                                                                    |
| 3             | CCS GOING OFFLINE<br>CONTINUE?<br>(1) YES (2) NO<br>MODE: CONFIG             | Press <b>1</b> on the CDP keypad to proceed with<br>configuration.<br><b>NOTE</b><br>DEML will be offline on MIL-STD-1553B<br>DDB.<br>Press <b>2</b> to abort configuration and return to the<br>previous mode.                                                |
| 4             | ENTER PASSWORD<br>><br>MODE: CONFIG                                          | Enter the password ( <b>13</b> ) and press <b>E</b> on the CDP keypad.                                                                                                    |
| Do no<br>same | Dt select the same number for both I/Ts<br>RT ID address. The DEML will stay | AUTION<br>s. If this is done, it will cause both I/Ts to have the<br>up and the DDB will fail.                                                                                                    |
| 5             | DEML RT SELECT<br>DEML1<br>(1) DEML1 (2) DEML2<br>MODE: CONFIG               | NOTE<br>DEML1 is for I/T #1 and DEML2 is for I/T<br>#2.<br>NOTE<br>This identifies the DEMLs MIL-STD-1553B<br>DDB address to external users.<br>At I/T #1 (Unit 3), press <b>1</b> on the CDP keypad.<br>At I/T #2 (Unit 8), press <b>2</b> on the CDP keypad. |
| 6             | RESET HOURS OF<br>OPERATION?<br>(1) YES (2) NO<br>MODE: CONFIG               | Press 1 on the CDP keypad to reset the hours of<br>operation to zero.<br>NOTE<br>Hours of operation should be recorded be-<br>fore being reset to zero.<br>Press 2 to skip to the next step.                                                                   |

| STEP | DISPLAY                                                               | ACTION                                                                                                    |
|------|-----------------------------------------------------------------------|----------------------------------------------------------------------------------------------------|
| 7    | RESET SYSTEM<br>DISTANCE?<br>(1) YES (2) NO<br>MODE: CONFIG           | Press 1 on the CDP keypad to reset the distance<br>count to zero.<br>NOTE<br>System distance should be recorded be-<br>fore being reset to zero.<br>Press 2 to skip to the next step.                                                                                                    |
| 8    | MODIFY INTERFACES?<br>(1) YES (2) NO<br>MODE: CONFIG                  | To modify interfaces, press <b>1</b> on the CDP keypad.<br><b>NOTE</b><br>Interface configuration of each ship class<br>can be found listed in <b>Table 1-6</b> and should<br>not normally require modification.<br>Press <b>2</b> to skip interface modification and proceed<br>to step 13.                                       |
| 9    | 60HZ SYN: ENABLED<br>ENABLE 60HZ?<br>(1) YES (2) NO<br>MODE: CONFIG   | Press <b>1</b> on the CDP keypad to enable the 60Hz<br>Synchro interface.<br>Press <b>2</b> to disable the 60Hz Synchro interface and<br>skip to the next step.                                                                                                    |
| 10   | 400HZ SYN: ENABLED<br>ENABLE 400HZ?<br>(1) YES (2) NO<br>MODE: CONFIG | Press <b>1</b> on the CDP keypad to enable the 400Hz<br>Synchro interface.<br>Press <b>2</b> to disable the 400Hz Synchro interface and<br>skip to the next step.                                                                                                    |
| 11   | CCS 1553: ENABLED<br>ENABLE 1553?<br>(1) YES (2) NO<br>MODE: CONFIG   | Press <b>1</b> on the CDP keypad to enable the MIL-STD-1553B interface.<br>Press <b>2</b> to disable the MIL-STD-1553B interface and skip to the next step.                                                                                                    |
| 12   | NMEA: ENABLED<br>ENABLE NMEA?<br>(1) YES (2) NO<br>MODE: CONFIG       | Press <b>1</b> on the CDP keypad to enable the National<br>Marine Electronics Association (NMEA) interface.<br>Press <b>2</b> to disable the NMEA interface and skip to<br>the next step.                                                                                                    |
| 13   | CAL TIME: ## MIN<br>## MIN<br>(E)NTER<br>MODE: CONFIG                 | If required, enter the CAL TIME via the numeric keys<br>on the CDP keypad and press <b>E</b> .<br><b>NOTE</b><br>CAL TIME is used to specify the time<br>length of calibration and verification runs.<br>CAL TIME is defaulted to 10 minutes.<br>If entry of CAL TIME is not required, press <b>E</b> to skip<br>to the next step. |

Table 2-27. AN/WSN-8 (7093036) DEML (w/FC-1) Configuration Procedure - Continued

| STEP | DISPLAY                                                                      | ACTION                                                                                                    |
|------|------------------------------------------------------------------------------|----------------------------------------------------------------------------------------------------|
| 14   | NMEA OUTPUT RATE: ##                                                         | If required, enter the NMEA output rate via the numeric keys on the CDP keypad and press <b>E</b> .                   |
|      | (E)NTER<br>MODE: CONFIG                                                      | If entry of NMEA output rate is not required, press <b>E</b> to skip to the next step.                                |
| 15   | RESTORE SYSTEM                                                               | Press <b>1</b> on the CDP keypad to restore system default values.                                                    |
|      | (1) YES (2) NO<br>MODE: CONFIG                                               | Press <b>2</b> on the CDP keypad to return to the previously selected mode.                                           |
|      | If 1 is pressed, the CDP display will change to:                             | Press <b>1</b> on the CDP keypad to restore system default values.                                                    |
|      | RESTORING DEFAULTS<br>CONTINUE?<br>(1) YES (2) NO<br>MODE: CONFIG            | Press <b>2</b> on the CDP keypad to cancel restoration of system defaults and return to the previously selected mode. |
|      | If 1 is pressed, the CDP display will change to:                             | Press <b>1</b> on the CDP keypad to restore system default values.                                                    |
|      | ALL CAL DATA WILL BE<br>DELETED! CONTINUE?<br>(1) YES (2) NO<br>MODE: CONFIG | Press <b>2</b> on the CDP keypad to cancel restoration of system defaults and return to the previously selected mode. |
|      | If 1 is pressed, the CDP display will change to:                             |                                                                                                    |
|      | UPDATING NOVRAM *                                                            | <b>NOTE</b><br>*This will flash until updating of Nonvolatile<br>Random Access Memory (NOVRAM) is                     |
|      | MODE: CALIBRATION                                                            | complete.                                                                                                    |
|      |                                                                              | After completing Configuration DEML will                                                                              |
|      |                                                                              | automatically return to the mode prior to<br>Configuration mode initialization.                                       |

#### Table 2-27. AN/WSN-8 (7093036) DEML (w/FC-1) Configuration Procedure - Continued

| STEP            | DISPLAY                                                                                             | ACTION                                                                          |  |  |
|-----------------|----------------------------------------------------------------------------------------------------|---------------------------------------------------------------------------------|--|--|
|                 | After several seconds, the CDP display will change to:                                              |                                                                                 |  |  |
|                 | SPEED: ###.## KT<br>DIST: ######.## NM<br>MODE: **                                                  | <b>NOTE</b><br>**The mode displayed will be the same as<br>previously selected. |  |  |
| CAUTION         |                                                                                                    |                                                                                 |  |  |
| After<br>future | After completing configuration, DEML must be powered down and re-energized prior to any future use. |                                                                                 |  |  |

#### Table 2-27. AN/WSN-8 (7093036) DEML (w/FC-1) Configuration Procedure - Continued

#### Table 2-28. AN/WSN-8 (7093036) DEML (w/FC-1) Status Check Procedure

| STEP | DISPLAY                                                     | ACTION                                                                                                    |
|------|-------------------------------------------------------------|----------------------------------------------------------------------------------------------------|
| 1    |                                                             | Press STA on the CDP keypad.                                                                                                    |
| 2    | DEML SOFTWARE<br>WSN-8 VER: #.##<br>(E)NTER<br>MODE: STATUS | Press <b>E</b> on the CDP keypad.                                                                                                    |
| 3    | OPERATION HOURS<br>##<br>(E)NTER<br>MODE: STATUS            | Press <b>E</b> on the CDP keypad.<br><b>NOTE</b><br>"##" Denotes number of hours.                                                                                                    |
| 4    | DEML NORMAL*<br>(E)NTER<br>MODE: STATUS                     | Press E on the CDP keypad.<br>"Normal" means that the DEML is in Underwater<br>mode, Calibration mode, or Manual modes with<br>OVERRIDE enabled.<br><b>NOTE</b><br>*If system is not normal, this line reads<br><b>DEML NOT NORMAL</b> .<br><b>NOTE</b><br><b>OVERRIDE ENABLED</b> will be displayed<br>on the CDP if the DEML is operating in<br>Manual or Remote Dummy mode, and<br>the NOT NORMAL override was enabled.<br>Enabling the NOT NORMAL OVERRIDE<br>causes the DEML to set status indica-<br>tions to external user systems such that<br>the DEML appears to be operating in the<br>NORMAL/Underwater mode without any<br>system faults. |

| STEP | DISPLAY                             | ACTION                                                                                                    |
|------|-------------------------------------|----------------------------------------------------------------------------------------------------|
| 5    |                                     | Press E on the CDP keypad.                                                                                                    |
|      | B, (i) ( b) (EIB                    | NOTE                                                                                                    |
|      | (E)NTER<br>MODE: STATUS             | *DATA NOT VALID will appear if the DEML detects an internal problem with speed processing. If condition of DATA NOT VALID is observed, troubleshooting should be performed as directed in Chapter 5.                                                                                                    |
|      |                                     | NOTE                                                                                                    |
|      |                                     | <b>OVERRIDE ENABLED</b> will be displayed<br>on the CDP if the DEML is operating in<br>Manual or Remote Dummy mode, and<br>the NOT NORMAL override was enabled.<br>Enabling the NOT NORMAL OVERRIDE<br>causes the DEML to set status indica-<br>tions to external user systems such that<br>the DEML appears to be operating in the<br>NORMAL/Underwater mode without any<br>system faults. |
| 6    | COIL CURRENT                        | Press E on the CDP keypad.                                                                                                    |
|      | #.######<br>(E)NTER<br>MODE: STATUS | <b>NOTE</b><br>Proper coil current is 0.5 ±0.1 VAC. Coil<br>current is monitored and measured in volts                                                                                                    |
| 7    |                                     | Press E on the CDP keynad                                                                                                    |
| ,    | NORMAL ROD*<br>SELECTED             | NOTE                                                                                                    |
|      | (E)NTER<br>MODE: STATUS             | *If RSU is set to ALTERNATE, this line reads <b>ALTERNATE ROD</b> .                                                                                                    |
| 8    | COIL IN SPEC*                       | Press E on the CDP keypad.<br>NOTE                                                                                                    |
|      | (E)NTER<br>MODE: STATUS             | *If coil current is out of specification, this line reads <b>OUT OF SPEC</b> .                                                                                                    |
|      |                                     | COIL IN SPEC means that coil current is correct (see step 6).                                                                                                    |
|      |                                     | COIL OUT OF SPEC means that coil current is incorrect and troubleshooting should be performed as directed in Chapter 5.                                                                                                    |

### Table 2-28. AN/WSN-8 (7093036) DEML (w/FC-1) Status Check Procedure - Continued

| STEP |                         |                                                                                                    |
|------|-------------------------|----------------------------------------------------------------------------------------------------|
|      |                         | NOTE                                                                                                    |
|      |                         | OVERRIDE ENABLED will be displayed<br>on the CDP if the DEML is operating in<br>Manual or Remote Dummy mode, and<br>the NOT NORMAL override was enabled.<br>Enabling the NOT NORMAL OVERRIDE<br>causes the DEML to set status indica-<br>tions to external user systems such that<br>the DEML appears to be operating in the<br>NORMAL/Underwater mode without any<br>system faults.<br>Coil current is continuously monitored by the DEML. |
| 9    |                         | Press E on the CDP keypad.                                                                                                    |
|      | CURRENT CAL TABLE       | NOTE                                                                                                    |
|      | (E)NTER                 | "#" is the calibration table number.                                                                                                    |
|      | MODE: STATUS            | "XXX" is the calibration type.                                                                                                    |
|      |                         | See <b>Paragraph 2.6</b> for explanation of cal-<br>ibration types. If the currently selected ta-<br>ble does not contain a calibration, <b>NOT</b><br><b>CALIBRATED</b> will be displayed as the cal-<br>ibration type.                                                                                                    |
| 10   | RODMETER SWITCH UNIT    | Press <b>E</b> on the CDP keypad.                                                                                                    |
|      | PRESENT                 | NOTE                                                                                                    |
|      | (E)NTER<br>MODE: STATUS | CDP will read <b>RODMETER SWITCH UNIT</b><br><b>NOT PRESENT</b> if installation is for a single<br>rodmeter.                                                                                                    |
| 11   |                         | Press <b>E</b> on the CDP keypad.                                                                                                    |
|      | DEML#                   | NOTE                                                                                                    |
|      | (E)NTER<br>MODE: STATUS | "#" will be DEML1 for I/T No. 1, DEML2 for I/T No. 2.                                                                                                    |
| 12   | CCS 1553 ENABLED*       | Press <b>E</b> on the CDP keypad.                                                                                                    |
|      | ONLINE**                | NOTE                                                                                                    |
|      | (E)NTER<br>MODE: STATUS | *CDP will read <b>DISABLED</b> if the interface<br>has been turned off via the Configuration<br>mode.                                                                                                    |
|      |                         | NOTE                                                                                                    |
|      |                         | **If CCS 1553 bus is offline, this line reads <b>OFFLINE</b> .                                                                                                    |
| 13   | 60HZ SYN: ENABLED*      | Press E on the CDP keypad.                                                                                                    |
|      |                         | NOTE                                                                                                    |
|      | (E)NTER<br>MODE: STATUS | *CDP will read <b>DISABLED</b> if the interface has been turned off via the Configuration mode.                                                                                                    |

#### Table 2-28. AN/WSN-8 (7093036) DEML (w/FC-1) Status Check Procedure - Continued

| STEP | DISPLAY                                                        | ACTION                                                                                                    |
|------|----------------------------------------------------------------|----------------------------------------------------------------------------------------------------|
| 14   | 400HZ SYN: ENABLED*<br>(E)NTER<br>MODE: STATUS                 | Press <b>E</b> on the CDP keypad.<br><b>NOTE</b><br>*CDP will read <b>DISABLED</b> if the interface<br>has been turned off via the Configuration<br>mode.                                                                                                    |
| 15   | NMEA: ENABLED*<br>OUTPUT RATE: 1 HZ<br>(E)NTER<br>MODE: STATUS | Press E on the CDP keypad.<br><b>NOTE</b><br>*CDP will read <b>DISABLED</b> if the interface<br>has been turned off via the Configuration<br>mode.                                                                                                    |
| 16   | CAL TIME: ## MIN<br>(E)NTER<br>MODE: STATUS                    | Press E on the CDP keypad.<br><b>NOTE</b><br>CAL TIME is used to specify the time<br>length of calibration and verification runs.<br>CAL TIME is defaulted to 10 minutes.                                                                                       |
| 17   | SPEED: ###.## KT<br>DIST: #####.## NM<br>MODE: *               | After completing Status Check, DEML will<br>automatically return to the mode in which it was<br>operating before Status Check (Underwater, Manual<br>Dummy, or Remote Dummy).<br><b>NOTE</b><br>*The mode displayed will be the same as<br>previously selected. |

### Table 2-28. AN/WSN-8 (7093036) DEML (w/FC-1) Status Check Procedure - Continued

| Table 2-29. | AN/WSN-8 | (7093036) DEML | (w/FC-1) | Shutdown Procedure |
|-------------|----------|----------------|----------|--------------------|
|-------------|----------|----------------|----------|--------------------|

| STEP | DISPLAY                                                                                                    | ACTION                                                                                                    |
|------|----------------------------------------------------------------------------------------------------|----------------------------------------------------------------------------------------------------|
| 1    |                                                                                                    | Press CON on the CDP keypad.                                                                                         |
| 2    | 1) CONFIG<br>2) SHUTDOWN<br>MODE: CONFIG                                                                        | Press 2 on the CDP keypad.                                                                                           |
| 3    | SHUTDOWN SYSTEM?<br>(1) YES (2) NO<br>MODE: CONFIG                                                              | Press <b>1</b> on the CDP keypad to shut down the system.                                                            |
| 4    | CDP display will change to:<br>UPDATING NOVRAM *<br>MODE: CONFIG                                                | <b>NOTE</b><br>*This will flash until updating of NOVRAM<br>is complete.                                             |
|      | After several seconds, the CDP<br>display will change to:<br>SHUTDOWN COMPLETED<br>SECURE POWER<br>MODE: CONFIG | De-energize 60-Hz and 400-Hz [400-Hz N/A to the AN/WSN-8 (7093036) (SSN 21 Class only) DEML] external power sources. |
| 5    | CDP display goes blank.                                                                                         | Fans cease operation.                                                                                                |

#### Table 2-30. AN/WSN-8 (7093036) DEML (w/FC-1) Calibration Select Table

| STEP | DISPLAY                                                                                                    | ACTION                                                                                                    |
|------|----------------------------------------------------------------------------------------------------|----------------------------------------------------------------------------------------------------|
| 1    |                                                                                                    | Press CAL on the CDP keypad.                                                                                                    |
| 2    | 1) SELECT 3) VERIFY<br>2) CAL 4) TABLES<br>MODE: CALIBRATION                                                                       | Press <b>1</b> on the CDP keypad.                                                                                                    |
| 3    | SELECT TABLE: NORM*<br>1) VRC<br>2) NONE<br>MODE: CALIBRATION                                                                      | Press 1 or 2 on the CDP keypad to select the<br>applicable table to be used as reference.<br>NOTE<br>*This line will read ALT if alternate rodme-<br>ter is selected.<br>Options 1 and 2 will read MILE, INS, VRC,<br>or AUTO_1553 to reflect the calibration<br>method that was used to build them, or |
| 4    | CDP display will change to:<br>UPDATING NOVRAM *<br>MODE: CALIBRATION<br>After several seconds, the CDP<br>display will change to: | NONE If no data is stored in the table.<br>NOTE<br>*This will flash until updating of NOVRAM<br>is complete.<br>NOTE                                                                                                    |
|      | MODE: **                                                                                                    | **The mode displayed will be the same as previously selected.                                                                                                    |

# Table 2-31. AN/WSN-8 (7093036) DEML (w/FC-1) Manual Calibration Procedure, Inertial Reference Entered Manually

| STEP | DISPLAY                                                                                                    | ACTION                                                                                                    |
|------|----------------------------------------------------------------------------------------------------|----------------------------------------------------------------------------------------------------|
| 1    |                                                                                                    | NOTE                                                                                                    |
|      |                                                                                                    | Refer to <b>Paragraph 2.6</b> prior to execution<br>of this table. Note the CAL TIME parame-<br>ter value prior to the calibration/verification<br>procedure to ensure proper position type-<br>out intervals.                                                                   |
|      |                                                                                                    | Perform Calibration Select Table procedures in <b>Table 2-30</b> .                                                                                                    |
| 2    |                                                                                                    | Press CAL on the CDP keypad.                                                                                                    |
| 3    | 1) SELECT 3) VERIFY<br>2) CAL 4) TABLES<br>MODE: CALIBRATION                                                                             | Press 2 on the CDP keypad.                                                                                                    |
| 4    | 1) MANUAL<br>2) AUTO<br>MODE: CALIBRATION                                                                                                | Press 1 on the CDP keypad.                                                                                                    |
| 5    | 1) MEASURED MILE<br>2) INERTIAL REFERENCE<br>3) NAV VRC INPUT<br>MODE: CALIBRATION                                                       | Press <b>2</b> on the CDP keypad.                                                                                                    |
| 6    | ENTER DESIRED<br>CALIBRATION SPEED<br>><br>MODE: CALIBRATION                                                                             | Enter the desired value via the numeric keys on<br>the CDP keypad and press <b>E</b> . If the vessel attains<br>a speed higher than the speed entered, calibration<br>values above that speed will be linearly extrapolated.                                                     |
| 7    | MAKE TURNS FOR ## KT<br>(E)NTER<br>MODE: CALIBRATION                                                                                     | Operator shall direct the observer to initiate a position typeout at the I/O console and record the current time on calibration data sheet ( <b>Figure 2-6</b> ). After a position typeout is obtained, the operator shall press <b>E</b> to begin the velocity calibration run. |
| 8    | If coil current is invalid, the CDP<br>display will change to:<br>COIL OUT OF SPEC<br>CALIBRATION FAILED<br>(E)NTER<br>MODE: CALIBRATION | Press <b>E</b> and the display will change back to the previous mode.                                                                                                    |

| STEP | DISPLAY                                                                | ACTION                                                                                                    |
|------|------------------------------------------------------------------------|----------------------------------------------------------------------------------------------------|
|      | If coil current is valid, the CDP                                      | NOTE                                                                                                    |
|      | MAINTAIN CONSTANT<br>SPEED/TURNS<br>CALIBRATING *<br>MODE: CALIBRATION | *After pressing E on the CDP keypad, this<br>CDP display portion will flash until calibra-<br>tion update is completed. The time to com-<br>plete the calibration is dependent on the<br>CAL TIME parameter that is configurable<br>via the CONFIG mode.                                                                                                    |
|      |                                                                        | NOTE                                                                                                    |
|      |                                                                        | Observer shall prepare for a position type-<br>out precisely after the number of minutes<br>set by CAL TIME (CONFIG mode) from<br>the initial position typeout. Failure to<br>obtain a position typeout at exactly the<br>CAL TIME minute intervals will result in<br>average velocity errors and thus lead to<br>calibration failures and inertial system<br>performance degradation. After the fi-<br>nal position typeout is achieved and the<br>DEML has finished calibrating, advise the<br>pilot house/ship control to turn the vessel<br>around for the reciprocal run at the same<br>speed. |
|      |                                                                        | Pressing ESC on the CDP keypad during<br>calibration will suspend calibration. If it is<br>necessary to suspend calibration, perform<br>steps 9 through 12. If not, continue with<br>step 8                                                                                                    |
|      | At end of base run, the CDP display will change to:                    |                                                                                                    |
|      | MAKE HULL READY<br>FOR RECIPROCAL RUN<br>(E)NTER<br>MODE: CALIBRATION  |                                                                                                    |
|      |                                                                        | Skip to step 13.                                                                                                    |
|      | SUSPEND CALIBRA                                                        | TION (steps 9 through 12)                                                                                                    |
| 9    |                                                                        | Press <b>ESC</b> on the CDP keypad.                                                                                                    |
| 10   | CDP display will change to:                                            | Press <b>1</b> on the CDP keypad to suspend calibration.                                                                                                    |
|      | SUSPEND CALIBRATION<br>(1) YES (2) NO                                  | Press <b>2</b> on the CDP keypad to return to the <b>MAINTAIN CONSTANT SPEED/TURNS</b> display screen in step 8.                                                                                                    |
|      | MODE: CALIBRATION                                                      |                                                                                                    |

### Table 2-31. AN/WSN-8 (7093036) DEML (w/FC-1) Manual Calibration Procedure, Inertial Reference Entered Manually - Continued

| STEP | DISPLAY                                                                                   | ACTION                                                                                                    |
|------|-------------------------------------------------------------------------------------------|----------------------------------------------------------------------------------------------------|
| 11   | If 1 is pressed, the CDP display will change to:                                          | Press <b>1</b> on the CDP keypad to return to step 7 display screen and resume calibration.                                                                                                    |
|      | RESUME CALIBRATION<br>(1) YES (2) NO                                                      | Press <b>2</b> on the CDP keypad to end the calibration run.                                                                                                    |
|      | MODE: CALIBRATION                                                                         |                                                                                                    |
| 12   | If 2 is pressed, the CDP display will change to:                                          | Press <b>1</b> on the CDP keypad to return to step 6 display screen and perform another calibration run.                                                                                                    |
|      | PERFORM ANOTHER<br>CALIBRATION RUN<br>1) YES 2) NO<br>MODE: CALIBRATION                   | Press <b>2</b> on the CDP keypad to exit out of the calibration process. If successful calibration runs have been completed, proceed to step 19. If no calibration runs have been completed, the DEML will return to the previously selected mode.                                                                                                    |
|      |                                                                                           |                                                                                                    |
| 13   | MAKE TURNS FOR ## KT<br>(E)NTER<br>MODE: CALIBRATION                                      | Operator shall direct the observer to initiate a position typeout at the I/O console and record the current time on calibration data sheet ( <b>Figure 2-6</b> ). After a position typeout is obtained, the operator shall press <b>E</b> to begin the reciprocal calibration run.                                                                                                    |
| 14   | After E is pressed, the CDP display                                                       | NOTE                                                                                                    |
|      | will change to:<br>MAINTAIN CONSTANT<br>SPEED/TURNS<br>CALIBRATING *<br>MODE: CALIBRATION | *After pressing E on the CDP keypad, this<br>CDP display portion will flash until calibra-<br>tion update is completed. The time to com-<br>plete the calibration is dependent on the<br>CAL TIME parameter that is configurable<br>via the CONFIG mode.                                                                                                    |
|      |                                                                                           | NOTE                                                                                                    |
|      |                                                                                           | Observer shall prepare for a position type-<br>out precisely after the number of minutes<br>set by CAL TIME (CONFIG mode) from<br>the initial position typeout. Failure to ob-<br>tain a position typeout at exactly the CAL<br>TIME minute intervals will result in aver-<br>age velocity errors and thus lead to cali-<br>bration failures and inertial system perfor-<br>mance degradation. |
|      |                                                                                           | NOTE                                                                                                    |
|      |                                                                                           | Pressing ESC on the CDP keypad during calibration will suspend calibration. If it is necessary to suspend calibration, perform steps 15 through 18. If not, continue with step 14.                                                                                                    |

#### Table 2-31. AN/WSN-8 (7093036) DEML (w/FC-1) Manual Calibration Procedure, Inertial Reference Entered Manually - Continued

| Table 2-31. | AN/WSN-8 (7093036) DEML (w/FC-1) Manual Calibration Procedure, Inertial |
|-------------|-------------------------------------------------------------------------|
|             | Reference Entered Manually - Continued                                  |

| STEP | DISPLAY                                                                                       | ACTION                                                                                                    |
|------|-----------------------------------------------------------------------------------------------|----------------------------------------------------------------------------------------------------|
|      | At end of reciprocal run, the CDP display will change to:                                     | Press <b>1</b> on the CDP keypad to return to step 6 display screen and perform another calibration run.                                                                                                    |
|      | PERFORM ANOTHER<br>CALIBRATION RUN<br>1) YES 2) NO<br>MODE: CALIBRATION                       | Press <b>2</b> on the CDP keypad to exit out of the calibration process. If successful calibration runs have been completed, proceed to step 19. If no calibration runs have been completed, the DEML will return to the previously selected mode. |
|      |                                                                                               | Skip to step 19.                                                                                                    |
|      | SUSPEND CALIBRAT                                                                              | ION (steps 15 through 18)                                                                                                    |
| 15   |                                                                                               | Press <b>ESC</b> on the CDP keypad.                                                                                                    |
| 16   | CDP display will change to:                                                                   | Press <b>1</b> on the CDP keypad to suspend calibration.                                                                                                    |
|      | SUSPEND CALIBRATION<br>(1) YES (2) NO                                                         | Press <b>2</b> on the CDP keypad to return to the <b>MAINTAIN CONSTANT SPEED/TURNS</b> display screen in step 14.                                                                                                    |
|      | MODE: CALIBRATION                                                                             |                                                                                                    |
| 17   | If 1 is pressed, the CDP display will change to:                                              | Press <b>1</b> on the CDP keypad to return to step 13 display screen and resume calibration.                                                                                                    |
|      | RESUME CALIBRATION<br>(1) YES (2) NO                                                          | Press <b>2</b> on the CDP keypad to end the calibration run.                                                                                                    |
|      | MODE: CALIBRATION                                                                             |                                                                                                    |
| 18   | If 2 is pressed, the CDP display will change to:                                              | Press <b>1</b> on the CDP keypad to return to step 6 display screen and perform another calibration run.                                                                                                    |
|      | PERFORM ANOTHER<br>CALIBRATION RUN<br>1) YES 2) NO<br>MODE: CALIBRATION                       | Press <b>2</b> on the CDP keypad to exit out of the calibration process. If successful calibration runs have been completed, proceed to step 19. If no calibration runs have been completed, the DEML will return to the previously selected mode. |
|      |                                                                                               |                                                                                                    |
| 19   | If calibration points are valid, after<br>CAL TIME minutes the CDP display<br>will change to: | Calculate actual speeds. <b>Refer to Table 2-5</b> .<br><b>NOTE</b>                                                                                                    |
|      | BASE RUN<br>ENTER AVERAGE SPEED<br>## KNOTS:<br>MODE: CALIBRATION                             | <ul><li>"##" Denotes calibration interval value for<br/>the base run.</li><li>Enter the calculated average speed of the base run<br/>at each of the listed speeds and press E.</li></ul>                                                           |

| STEP           | DISPLAY                                                                                                    | ACTION                                                                                                    |
|----------------|----------------------------------------------------------------------------------------------------|----------------------------------------------------------------------------------------------------|
| 20             | RECIPROCAL RUN<br>ENTER AVERAGE SPEED                                                                                                  | Enter the calculated average speed of the reciprocal run and press <b>E</b> . Repeat steps 19 and 20 until top speed is reached.                                           |
|                | MODE: CALIBRATION                                                                                                    | NOTE                                                                                                    |
|                |                                                                                                    | "##" Denotes calibration interval value for the reciprocal run.                                                                                                    |
|                | CA                                                                                                    | AUTION                                                                                                    |
| Press<br>Selec | sing 2 (Discard Table option) will eras<br>at this option ONLY if the runs are dec                                                     | se all data gathered during the calibration runs.<br>lared invalid.                                                                                                    |
| 21             | After E is pressed, the CDP display will change to:                                                                                    | To build a table (store calibration information), press <b>1</b> on the CDP keypad and perform step 22.                                                                    |
|                | 1) BUILD TABLE<br>2) DISCARD TABLE                                                                                                    | To discard a table (discard all calibration data gathered in the preceding steps), press <b>2</b> on the CDP keypad and perform steps 23 and 24.                           |
|                | MODE: CALIBRATION                                                                                                    |                                                                                                    |
|                | BUILD TA                                                                                                    | ABLE (step 22)                                                                                                    |
| 22             | If the calibration run failed, the CDP will display:                                                                                   | Press <b>E</b> and the display will change back to the previous mode.                                                                                                    |
|                | CALIBRATION FAILED<br>(E)NTER                                                                                                    |                                                                                                    |
|                | MODE: CALIBRATION                                                                                                    |                                                                                                    |
|                | After pressing 1, the CDP display will change to:                                                                                      |                                                                                                    |
|                | UPDATING NOVRAM *                                                                                                    | <b>NOTE</b><br>*This will flash until updating of NOVRAM<br>is complete                                                                                                    |
|                | MODE: CALIBRATION                                                                                                    |                                                                                                    |
|                | After approximately 5 seconds,<br>the CDP display will change to the<br>mode it was in before calibration<br>(see display at step 24). |                                                                                                    |
|                | DISCARD TABL                                                                                                    | E (steps 23 and 24)                                                                                                    |
| 23             | ALL DATA WILL BE<br>LOST!! CONTINUE?<br>1) YES 2) NO<br>MODE: CAUBRATION                                                               | Press <b>1</b> on the CDP keypad to discard all calibration data gathered in the preceding steps.<br>Press <b>2</b> on the CDP keypad to return to step 21 display screen. |
|                |                                                                                                    |                                                                                                    |

#### Table 2-31. AN/WSN-8 (7093036) DEML (w/FC-1) Manual Calibration Procedure, Inertial Reference Entered Manually - Continued

#### Table 2-31. AN/WSN-8 (7093036) DEML (w/FC-1) Manual Calibration Procedure, Inertial Reference Entered Manually - Continued

| STEP | DISPLAY                                                                                      | ACTION                                                                      |
|------|----------------------------------------------------------------------------------------------|-----------------------------------------------------------------------------|
| 24   | If 1 is pressed, the CDP display will<br>change to:<br>SPEED: ###.## KT<br>DIST: #####.## NM | <b>NOTE</b><br>*The mode displayed will be the same as previously selected. |
|      | MODE: *                                                                                      |                                                                             |

#### Table 2-32. AN/WSN-8 (7093036) DEML (w/FC-1) Manual Calibration Verification Procedure, Inertial Reference

| STEP | DISPLAY                                                        | ACTION                                                                                                    |
|------|----------------------------------------------------------------|----------------------------------------------------------------------------------------------------|
| 1    |                                                                | NOTE                                                                                                    |
|      |                                                                | Refer to <b>Paragraph 2.6</b> prior to execution<br>of this table. Note the CAL TIME parame-<br>ter value prior to the calibration/verification<br>procedure to ensure proper position type-<br>out intervals.                                                                    |
|      |                                                                | Press CAL on the CDP keypad.                                                                                                    |
| 2    | 1) SELECT 3) VERIFY<br>2) CAL 4) TABLES<br>MODE: CALIBRATION   | Press <b>3</b> on the CDP keypad.                                                                                                    |
| 3    | 1) MANUAL<br>2) AUTO<br>MODE: CALIBRATION                      | Press <b>1</b> on the CDP keypad.                                                                                                    |
| 4    | 1) MEASURED MILE<br>2) INERTIAL REFERENCE<br>MODE: CALIBRATION | Press 2 on the CDP keypad.                                                                                                    |
| 5    | ENTER DESIRED<br>VERIFICATION SPEED<br>><br>MODE: CALIBRATION  | Enter the desired value via the numeric keys on<br>the CDP keypad and press <b>E</b> . If the vessel attains<br>a speed higher than the speed entered, calibration<br>values above that speed will be linearly extrapolated.                                                      |
| 6    | MAKE TURNS FOR ## KT<br>(E)NTER<br>MODE: CALIBRATION           | Operator shall direct the observer to initiate a position typeout at the I/O console and record the current time on calibration data sheet ( <b>Figure 2-6</b> ). After a position typeout is obtained, the operator shall press <b>E</b> to begin the velocity verification run. |

| STEP | DISPLAY                                                                                                    | ACTION                                                                                                    |
|------|----------------------------------------------------------------------------------------------------|----------------------------------------------------------------------------------------------------|
| 7    | If coil current is invalid, the CDP<br>display will change to:<br>COIL OUT OF SPEC<br>VERIFICATION FAILED<br>(E)NTER<br>MODE: CALIBRATION | Press <b>E</b> and the display will change back to the previous mode.                                                                                                    |
|      | If coil current is valid, the CDP                                                                                                    | NOTE                                                                                                    |
|      | DEML SPEED: ##.##<br>ST DST ####.##<br>END DST ####.##<br>VERIFYING*                                                                      | *After pressing E on the CDP keypad, this<br>CDP display portion will flash until verifica-<br>tion is completed. The time to complete<br>the verification is dependent on the CAL<br>TIME parameter that is configurable via<br>the CONFIG mode.                                                                                                    |
|      |                                                                                                    | NOTE                                                                                                    |
|      |                                                                                                    | Observer shall prepare for a position type-<br>out precisely after the number of minutes<br>set by CAL TIME (CONFIG mode) from<br>the initial position typeout. Failure to ob-<br>tain a position typeout at exactly the CAL<br>TIME minute intervals will result in aver-<br>age velocity errors and thus lead to cali-<br>bration failures and inertial system perfor-<br>mance degradation. After the final position<br>typeout is achieved and the DEML has fin-<br>ished verifying, advise the pilot house/ship<br>control to turn the vessel around for the re-<br>ciprocal run at the same speed. |
|      |                                                                                                    | NOTE                                                                                                    |
|      |                                                                                                    | Pressing ESC on the CDP keypad during<br>verification will suspend verification. If it is<br>necessary to suspend verification, perform<br>steps 8 through 11. If not, continue with<br>step 7.                                                                                                    |
|      | At end of base run, the CDP display will change to:                                                                                       |                                                                                                    |
|      | MAKE HULL READY<br>FOR RECIPROCAL RUN<br>(E)NTER<br>MODE: CALIBRATION                                                                     |                                                                                                    |
|      |                                                                                                    | Skip to step 12.                                                                                                    |
|      | SUSPEND VERIFICA                                                                                                    | TION (steps 8 through 11)                                                                                                    |
| 8    |                                                                                                    | Press <b>ESC</b> on the CDP keypad.                                                                                                    |

#### Table 2-32. AN/WSN-8 (7093036) DEML (w/FC-1) Manual Calibration Verification Procedure, Inertial Reference - Continued

| STEP | DISPLAY                                                                                                    | ACTION                                                                                                    |
|------|----------------------------------------------------------------------------------------------------|----------------------------------------------------------------------------------------------------|
| 9    | CDP display will change to:                                                                                                    | Press <b>1</b> on the CDP keypad to suspend verification.                                                                                                    |
|      | SUSPEND VERIFICATION<br>(1) YES (2) NO                                                                                               | Press <b>2</b> on the CDP keypad to return to the <b>DEML</b><br><b>SPEED, ST DST, END DST</b> display screen in step 7.                                                                                                    |
|      | MODE: CALIBRATION                                                                                                    |                                                                                                    |
| 10   | If 1 is pressed, the CDP display will change to:                                                                                     | Press <b>1</b> on the CDP keypad to return to step 6 display screen and resume verification.                                                                                                    |
|      | RESUME VERIFICATION<br>(1) YES (2) NO                                                                                                | Press <b>2</b> on the CDP keypad to end the verification run.                                                                                                    |
|      | MODE: CALIBRATION                                                                                                    |                                                                                                    |
| 11   | If 2 is pressed, the CDP display will change to:                                                                                     | Press <b>1</b> on the CDP keypad to return to step 5 display screen and perform another verification run.                                                                                                    |
|      | PERFORM ANOTHER<br>VERIFICATION RUN<br>1) YES 2) NO<br>MODE: CALIBRATION                                                             | Press <b>2</b> on the CDP keypad to exit out of the verification process. If successful verification runs have been completed, proceed to step 18. If no verification runs have been completed, the DEML will return to the previously selected mode.                                                                                                    |
|      |                                                                                                    |                                                                                                    |
| 12   | MAKE TURNS FOR ## KT<br>(E)NTER<br>MODE: CALIBRATION                                                                                 | Operator shall direct the observer to initiate a position typeout at the I/O console and record the current time on calibration data sheet ( <b>Figure 2-6</b> ). After a position typeout is obtained, the operator shall press <b>E</b> to begin the reciprocal verification run.                                                                                                    |
| 13   | After E is pressed, the CDP display                                                                                                  | NOTE                                                                                                    |
|      | Will change to:         DEML SPEED:       ##.##         ST       DST       ####.##         END DST       ####.##         VERIFYING * | *After pressing E on the CDP keypad, this<br>CDP display portion will flash until verifica-<br>tion is completed. The time to complete<br>the verification is dependent on the CAL<br>TIME parameter that is configurable via<br>the CONFIG mode.                                                                                                    |
|      |                                                                                                    | NOTE                                                                                                    |
|      |                                                                                                    | Observer shall prepare for a position type-<br>out precisely after the number of minutes<br>set by CAL TIME (CONFIG mode) from<br>the initial position typeout. Failure to ob-<br>tain a position typeout at exactly the CAL<br>TIME minute intervals will result in aver-<br>age velocity errors and thus lead to cali-<br>bration failures and inertial system perfor-<br>mance degradation. |

#### Table 2-32. AN/WSN-8 (7093036) DEML (w/FC-1) Manual Calibration Verification Procedure, Inertial Reference - Continued

| STEP | DISPLAY                                                                  | ACTION                                                                                                    |
|------|--------------------------------------------------------------------------|----------------------------------------------------------------------------------------------------|
|      |                                                                          | NOTE                                                                                                    |
|      |                                                                          | Pressing ESC on the CDP keypad during verification will suspend verification. If it is necessary to suspend verification, perform steps 14 through 17. If not, continue with step 13.                                                                 |
|      | At end of reciprocal run, the CDP display will change to:                | Press <b>1</b> on the CDP keypad to return to step 5 display screen and perform another verification run.                                                                                                    |
|      | PERFORM ANOTHER<br>VERIFICATION RUN<br>1) YES 2) NO<br>MODE: CALIBRATION | Press <b>2</b> on the CDP keypad to exit out of the verification process. If successful verification runs have been completed, proceed to step 18. If no verification runs have been completed, the DEML will return to the previously selected mode. |
|      |                                                                          | Skip to step 18.                                                                                                    |
|      | SUSPEND VERIFICAT                                                        | TION (steps 14 through 17)                                                                                                    |
| 14   |                                                                          | Press <b>ESC</b> on the CDP keypad.                                                                                                    |
| 15   | CDP display will change to:                                              | Press <b>1</b> on the CDP keypad to suspend verification.                                                                                                    |
|      | SUSPEND VERIFICATION<br>(1) YES (2) NO                                   | Press <b>2</b> on the CDP keypad to return to the <b>DEML</b><br><b>SPEED, ST DST, END DST</b> display screen in step<br>13.                                                                                                    |
|      | MODE: CALIBRATION                                                        |                                                                                                    |
| 16   | If 1 is pressed, the CDP display will change to:                         | Press <b>1</b> on the CDP keypad to return to step 12 display screen and resume verification.                                                                                                    |
|      | RESUME VERIFICATION<br>(1) YES (2) NO                                    | Press <b>2</b> on the CDP keypad to end the verification run.                                                                                                    |
|      | MODE: CALIBRATION                                                        |                                                                                                    |
| 17   | If 2 is pressed, the CDP display will change to:                         | Press <b>1</b> on the CDP keypad to return to step 5 display screen and perform another verification run.                                                                                                    |
|      | PERFORM ANOTHER<br>VERIFICATION RUN<br>1) YES 2) NO<br>MODE: CALIBRATION | Press <b>2</b> on the CDP keypad to exit out of the verification process. If successful verification runs have been completed, proceed to step 18. If no verification runs have been completed, the DEML will return to the previously selected mode. |
|      | •                                                                        |                                                                                                    |

#### Table 2-32. AN/WSN-8 (7093036) DEML (w/FC-1) Manual Calibration Verification Procedure, Inertial Reference - Continued

| STEP | DISPLAY                                                                                                    | ACTION                                                                              |
|------|----------------------------------------------------------------------------------------------------|-------------------------------------------------------------------------------------|
| 18   | If 2 is pressed, and verification<br>points are valid, the CDP display<br>will change to:                                             |                                                                                     |
|      |                                                                                                    | <b>NOTE</b><br>*This will flash until updating of NOVRAM<br>is complete.            |
|      | MODE: CALIBRATION                                                                                                    |                                                                                     |
| 19   | After approximately 5 seconds, the CDP display will change to:                                                                        | Press E on the CDP keypad.                                                          |
|      | ST BASE: #####<br>END BASE: #####.##<br>(E)NTER                                                                                       |                                                                                     |
| 20   | After E is pressed, the CDP display will change to:                                                                                   | Press E on the CDP keypad.<br>NOTE                                                  |
|      | AVG SPD BASE:         ##.##           ST RECP:         #####.##           END RECP:         ####.##           (E)NTER         ####.## | Steps 19 and 20 will repeat until all verifi-<br>cation points have been displayed. |
| 21   | If all verification points have been<br>displayed, the CDP display will<br>change to:                                                 |                                                                                     |
|      | SPEED: ###.## KT<br>DIST: #####.## NM                                                                                                 | <b>NOTE</b><br>*The mode displayed will be the same as<br>previously selected.      |
|      | MODE: *                                                                                                    |                                                                                     |

#### Table 2-32. AN/WSN-8 (7093036) DEML (w/FC-1) Manual Calibration Verification Procedure, Inertial Reference - Continued

# Table 2-33. AN/WSN-8 (7093036) DEML (w/FC-1) Manual Calibration Procedure, Measured-Mile Run

| STEP | DISPLAY                                                                                                    | ACTION                                                                                                    |
|------|----------------------------------------------------------------------------------------------------|----------------------------------------------------------------------------------------------------|
| 1    |                                                                                                    | <b>NOTE</b><br>Refer to <b>Paragraph 2.6</b> prior to execution<br>of this table. Note the CAL TIME parame-<br>ter value prior to the calibration/verification<br>procedure to ensure proper position type-<br>out intervals. |
|      |                                                                                                    | Perform Calibration Select Table procedures in <b>Table 2-30</b> .                                                                                                    |
| 2    |                                                                                                    | Press CAL on the CDP keypad.                                                                                                    |
| 3    | 1) SELECT 3) VERIFY<br>2) CAL 4) TABLES<br>MODE: CALIBRATION                                                                             | Press 2 on the CDP keypad.                                                                                                    |
| 4    | 1) MANUAL<br>2) AUTO<br>MODE: CALIBRATION                                                                                                | Press <b>1</b> on the CDP keypad.                                                                                                    |
| 5    | 1) MEASURED MILE<br>2) INERTIAL REFERENCE<br>3) NAV VRC INPUT<br>MODE: CALIBRATION                                                       | Press <b>1</b> on the CDP keypad.                                                                                                    |
| 6    | ENTER DESIRED<br>CALIBRATION SPEED<br>><br>MODE: CALIBRATION                                                                             | Enter the desired value via the numeric keys on<br>the CDP keypad and press <b>E</b> . If the vessel attains<br>a speed higher than the speed entered, calibration<br>values above that speed will be linearly extrapolated.  |
| 7    | MAKE TURNS FOR ## KT<br>(E)NTER<br>MODE: CALIBRATION                                                                                     | When vessel crosses first measured-mile pylon,<br>observer simultaneously starts stopwatch and gives<br>a "mark" to operator to press <b>E</b> on the CDP keypad.                                                             |
| 8    | If coil current is invalid, the CDP<br>display will change to:<br>COIL OUT OF SPEC<br>CALIBRATION FAILED<br>(E)NTER<br>MODE: CALIBRATION | Press <b>E</b> and the display will change back to the previous mode.                                                                                                    |
| STEP | DISPLAY                                                                | ACTION                                                                                                    |
|------|------------------------------------------------------------------------|----------------------------------------------------------------------------------------------------|
|      | If coil current is valid, the CDP                                      | NOTE                                                                                                    |
|      | MAINTAIN CONSTANT<br>SPEED/TURNS<br>CALIBRATING *<br>MODE: CALIBRATION | *After pressing E on the CDP keypad, this<br>CDP display portion will flash until calibra-<br>tion update is completed. The time to com-<br>plete the calibration is dependent on the<br>CAL TIME parameter that is configurable<br>via the CONFIG mode. |
|      |                                                                        | When vessel crosses second measured-mile pylon, observer stops stopwatch and records time on the calibration data sheet (Figure 2-5). Maintain course and speed until the <b>RECIPROCAL RUN</b> screen appears.                                          |
|      | At end of base run, the CDP display                                    | NOTE                                                                                                    |
|      |                                                                        | For reciprocal run, record same informa-<br>tion on calibration data sheet ( <b>Figure 2-5</b> ).                                                                                                    |
|      | FOR RECIPROCAL RUN<br>(E)NTER<br>MODE: CALIBRATION                     | When the <b>RECIPROCAL RUN</b> screen appears,<br>advise the pilot house/ship control to turn the vessel<br>around for the reciprocal run and press <b>E</b> on the<br>CDP keypad.                                                                       |
|      |                                                                        | NOTE                                                                                                    |
|      |                                                                        | Pressing ESC on the CDP keypad during calibration will suspend calibration. If it is necessary to suspend calibration, perform steps 9 through 12. If not, continue with step 8.                                                                         |
|      |                                                                        | Skip to step 13.                                                                                                    |
|      | SUSPEND CALIBRA                                                        | TION (steps 9 through 12)                                                                                                    |
| 9    |                                                                        | Press <b>ESC</b> on the CDP keypad.                                                                                                    |
| 10   | CDP display will change to:                                            | Press <b>1</b> on the CDP keypad to suspend calibration.                                                                                                    |
|      | SUSPEND CALIBRATION<br>(1) YES (2) NO                                  | Press <b>2</b> on the CDP keypad to return to the <b>MAINTAIN CONSTANT SPEED/TURNS</b> display screen in step 8.                                                                                                    |
|      | MODE: CALIBRATION                                                      |                                                                                                    |
| 11   | If 1 is pressed, the CDP display will change to:                       | Press <b>1</b> on the CDP keypad to return to step 7 display screen and resume calibration.                                                                                                    |
|      | RESUME CALIBRATION<br>(1) YES (2) NO                                   | Press <b>2</b> on the CDP keypad to end the calibration run.                                                                                                    |
|      | MODE: CALIBRATION                                                      |                                                                                                    |

| STEP | DISPLAY                                                                                   | ACTION                                                                                                    |
|------|-------------------------------------------------------------------------------------------|----------------------------------------------------------------------------------------------------|
| 12   | If 2 is pressed, the CDP display will change to:                                          | Press <b>1</b> on the CDP keypad to return to step 6 display screen and perform another calibration run.                                                                                                    |
|      | PERFORM ANOTHER<br>CALIBRATION RUN<br>1) YES 2) NO<br>MODE: CALIBRATION                   | Press <b>2</b> on the CDP keypad to exit out of the calibration process. If successful calibration runs have been completed, proceed to step 19. If no calibration runs have been completed, the DEML will return to the previously selected mode.       |
|      |                                                                                           |                                                                                                    |
| 13   | MAKE TURNS FOR ## KT                                                                      | Press <b>E</b> on the CDP keypad.                                                                                                    |
|      | (E)NTER<br>MODE: CALIBRATION                                                              |                                                                                                    |
| 14   | After E is pressed, the CDP display                                                       | NOTE                                                                                                    |
|      | Will change to:<br>MAINTAIN CONSTANT<br>SPEED/TURNS<br>CALIBRATING *<br>MODE: CALIBRATION | *After pressing E on the CDP keypad, this<br>CDP display portion will flash until calibra-<br>tion update is completed. The time to com-<br>plete the calibration is dependent on the<br>CAL TIME parameter that is configurable<br>via the CONFIG mode. |
|      |                                                                                           | NOTE                                                                                                    |
|      |                                                                                           | Pressing ESC on the CDP keypad during calibration will suspend calibration. If it is necessary to suspend calibration, perform steps 15 through 18. If not, continue with step 14.                                                                       |
|      | At end of reciprocal run, the CDP display will change to:                                 | Press <b>1</b> on the CDP keypad to return to step 6 display screen and perform another calibration run.                                                                                                    |
|      | PERFORM ANOTHER<br>CALIBRATION RUN<br>1) YES 2) NO<br>MODE: CALIBRATION                   | Press <b>2</b> on the CDP keypad to exit out of the calibration process. If successful calibration runs have been completed, proceed to step 19. If no calibration runs have been completed, the DEML will return to the previously selected mode.       |
|      |                                                                                           | Skip to step 19.                                                                                                    |
|      | SUSPEND CALIBRAT                                                                          | TON (steps 15 through 18)                                                                                                    |
| 15   |                                                                                           | Press ESC on the CDP keypad.                                                                                                    |
| 16   | CDP display will change to:                                                               | Press <b>1</b> on the CDP keypad to suspend calibration.                                                                                                    |
|      | SUSPEND CALIBRATION<br>(1) YES (2) NO                                                     | Press <b>2</b> on the CDP keypad to return to the <b>MAINTAIN CONSTANT SPEED/TURNS</b> display screen in step 14.                                                                                                    |
|      | MODE: CALIBRATION                                                                         |                                                                                                    |

| STEP           | DISPLAY                                                                                       | ACTION                                                                                                    |
|----------------|-----------------------------------------------------------------------------------------------|----------------------------------------------------------------------------------------------------|
| 17             | If 1 is pressed, the CDP display will change to:                                              | Press <b>1</b> on the CDP keypad to return to step 13 display screen and resume calibration.                                                                                                    |
|                | RESUME CALIBRATION<br>(1) YES (2) NO                                                          | Press <b>2</b> on the CDP keypad to end the calibration run.                                                                                                    |
|                | MODE: CALIBRATION                                                                             |                                                                                                    |
| 18             | If 2 is pressed, the CDP display will change to:                                              | Press <b>1</b> on the CDP keypad to return to step 6 display screen and perform another calibration run.                                                                                                    |
|                | PERFORM ANOTHER<br>CALIBRATION RUN<br>1) YES 2) NO<br>MODE: CALIBRATION                       | Press <b>2</b> on the CDP keypad to exit out of the calibration process. If successful calibration runs have been completed, proceed to step 19. If no calibration runs have been completed, the DEML will return to the previously selected mode. |
|                |                                                                                               |                                                                                                    |
| 19             | If calibration points are valid, after<br>CAL TIME minutes the CDP display<br>will change to: | Calculate average speeds from times over the measured-mile course. <b>Refer to Table 2-4.</b>                                                                                                    |
|                |                                                                                               | NOTE                                                                                                    |
|                | ENTER AVERAGE SPEED<br>## KNOTS:                                                              | "##" Denotes calibration interval value for the base run.                                                                                                    |
|                | MODE: CALIBRATION                                                                             | Enter the calculated average speed of the base run at each of the listed speeds and press <b>E</b> .                                                                                                    |
| 20             | RECIPROCAL RUN<br>ENTER AVERAGE SPEED                                                         | Enter the calculated average speed of the reciprocal run and press <b>E</b> . Repeat steps 19 and 20 until top speed is reached.                                                                                                    |
|                | MODE: CALIBRATION                                                                             | NOTE                                                                                                    |
|                |                                                                                               | "##" Denotes calibration interval value for<br>the reciprocal run.                                                                                                    |
|                | CA                                                                                            | AUTION                                                                                                    |
| Press<br>Selec | sing 2 (Discard Table option) will eras                                                       | se all data gathered during the calibration runs.<br>lared invalid.                                                                                                    |
| 21             | After E is pressed, the CDP display will change to:                                           | To build a table (store calibration information), press<br>1 on the CDP keypad and perform step 22.                                                                                                    |
|                | 1) BUILD TABLE<br>2) DISCARD TABLE                                                            | To discard a table (discard all calibration data gathered in the preceding steps), press <b>2</b> on the CDP keypad and perform steps 23 and 24.                                                                                                   |
|                | MODE: CALIBRATION                                                                             |                                                                                                    |

| STEP | DISPLAY                                                                                                    | ACTION                                                                                            |
|------|----------------------------------------------------------------------------------------------------|---------------------------------------------------------------------------------------------------|
|      | BUILD TA                                                                                                    | BLE (step 22)                                                                                     |
| 22   | If the calibration run failed, the CDP will display:                                                                                   | Press <b>E</b> and the display will change back to the previous mode.                             |
|      | CALIBRATION FAILED<br>(E)NTER                                                                                                    |                                                                                                   |
|      | MODE: CALIBRATION                                                                                                    |                                                                                                   |
|      | After pressing 1, the CDP display will change to:                                                                                      |                                                                                                   |
|      | UPDATING NOVRAM *                                                                                                    | <b>NOTE</b><br>*This will flash until updating of NOVRAM<br>is complete                           |
|      | MODE: CALIBRATION                                                                                                    | is complete.                                                                                      |
|      | After approximately 5 seconds,<br>the CDP display will change to the<br>mode it was in before calibration<br>(see display at step 24). |                                                                                                   |
|      | DISCARD TABL                                                                                                    | E (steps 23 and 24)                                                                               |
| 23   | ALL DATA WILL BE                                                                                                    | Press <b>1</b> on the CDP keypad to discard all calibration data gathered in the preceding steps. |
|      | 1) YES 2) NO<br>MODE: CALIBRATION                                                                                                    | Press <b>2</b> on the CDP keypad to return to step 21 display screen.                             |
| 24   | If 1 is pressed, the CDP display will change to:                                                                                       |                                                                                                   |
|      | SPEED: ###.## KT<br>DIST: #####.## NM                                                                                                  | <b>NOTE</b> *The mode displayed will be the same as previously selected                           |
|      | MODE: *                                                                                                    |                                                                                                   |

| STEP | DISPLAY                                                                                                    | ACTION                                                                                                    |
|------|----------------------------------------------------------------------------------------------------|----------------------------------------------------------------------------------------------------|
| 1    |                                                                                                    | NOTE                                                                                                    |
|      |                                                                                                    | Refer to <b>Paragraph 2.6</b> prior to execution<br>of this table. Note the CAL TIME parame-<br>ter value prior to the calibration/verification<br>procedure to ensure proper position type-<br>out intervals.               |
|      |                                                                                                    | Press CAL on the CDP keypad.                                                                                                    |
| 2    | 1) SELECT 3) VERIFY<br>2) CAL 4) TABLES<br>MODE: CALIBRATION                                                                              | Press <b>3</b> on the CDP keypad.                                                                                                    |
|      |                                                                                                    |                                                                                                    |
| 3    | 1) MANUAL<br>2) AUTO                                                                                                    | Press 1 on the CDP keypad.                                                                                                    |
|      | MODE: CALIBRATION                                                                                                    |                                                                                                    |
| 4    | 1) MEASURED MILE<br>2) INERTIAL REFERENCE<br>MODE: CALIBRATION                                                                            | Press <b>1</b> on the CDP keypad.                                                                                                    |
| 5    | ENTER DESIRED<br>VERIFICATION SPEED<br>><br>MODE: CALIBRATION                                                                             | Enter the desired value via the numeric keys on<br>the CDP keypad and press <b>E</b> . If the vessel attains<br>a speed higher than the speed entered, calibration<br>values above that speed will be linearly extrapolated. |
| 6    | MAKE TURNS FOR ## KT<br>(E)NTER<br>MODE: CALIBRATION                                                                                      | When vessel crosses first measured-mile pylon,<br>observer simultaneously starts stopwatch and gives<br>a "mark" to operator to press <b>E</b> on the CDP keypad.                                                            |
| 7    | If coil current is invalid, the CDP<br>display will change to:<br>COIL OUT OF SPEC<br>VERIFICATION FAILED<br>(E)NTER<br>MODE: CALIBRATION | Press <b>E</b> and the display will change back to the previous mode.                                                                                                    |

| STEP | DISPLAY                                                                                                    | ACTION                                                                                                    |
|------|----------------------------------------------------------------------------------------------------|----------------------------------------------------------------------------------------------------|
|      | If coil current is valid, the CDP display will change to:                                                    | <b>NOTE</b><br>*After pressing E on the CDP keypad, this                                                                                                    |
|      | DEML SPEED:       ##.##         ST       DST       ####.##         END DST       ####.##         VERIFYING * | CDP display portion will flash until verifica-<br>tion is completed. The time to complete<br>the verification is dependent on the CAL<br>TIME parameter that is configurable via<br>the CONFIG mode.                     |
|      |                                                                                                    | When vessel crosses second measured-mile pylon, observer stops stopwatch and records time on the calibration data sheet ( <b>Figure 2-5</b> ). Maintain course and speed until the <b>RECIPROCAL RUN</b> screen appears. |
|      | At end of base run, the CDP display                                                                          | NOTE                                                                                                    |
|      | MAKE HULL READY                                                                                              | For reciprocal run, record same informa-<br>tion on calibration data sheet ( <b>Figure 2-5</b> ).                                                                                                    |
|      | FOR RECIPROCAL RUN<br>(E)NTER<br>MODE: CALIBRATION                                                           | When the <b>RECIPROCAL RUN</b> screen appears,<br>advise the pilot house/ship control to turn the vessel<br>around for the reciprocal run and press <b>E</b> on the<br>CDP keypad.                                       |
|      |                                                                                                    | NOTE                                                                                                    |
|      |                                                                                                    | Pressing ESC on the CDP keypad during verification will suspend verification. If it is necessary to suspend verification, perform steps 8 through 11. If not, continue with step 7.                                      |
|      |                                                                                                    | Skip to step 12.                                                                                                    |
|      | SUSPEND VERIFICA                                                                                             | TION (steps 8 through 11)                                                                                                    |
| 8    |                                                                                                    | Press <b>ESC</b> on the CDP keypad.                                                                                                    |
| 9    | CDP display will change to:                                                                                  | Press <b>1</b> on the CDP keypad to suspend verification.                                                                                                    |
|      | SUSPEND VERIFICATION<br>(1) YES (2) NO                                                                       | Press 2 on the CDP keypad to return to the <b>DEML</b><br><b>SPEED, ST DST, END DST</b> display screen in step 7.                                                                                                    |
|      | MODE: CALIBRATION                                                                                            |                                                                                                    |
| 10   | If 1 is pressed, the CDP display will change to:                                                             | Press <b>1</b> on the CDP keypad to return to step 6 display screen and resume verification.                                                                                                    |
|      | RESUME VERIFICATION<br>(1) YES (2) NO                                                                        | Press <b>2</b> on the CDP keypad to end the verification run.                                                                                                    |
|      | MODE: CALIBRATION                                                                                            |                                                                                                    |

| STEP | DISPLAY                                                                                                    | ACTION                                                                                                    |
|------|----------------------------------------------------------------------------------------------------|----------------------------------------------------------------------------------------------------|
| 11   | If 2 is pressed, the CDP display will change to:                                                                                     | Press <b>1</b> on the CDP keypad to return to step 5 display screen and perform another verification run.                                                                                                    |
|      | PERFORM ANOTHER<br>VERIFICATION RUN<br>1) YES 2) NO<br>MODE: CALIBRATION                                                             | Press <b>2</b> on the CDP keypad to exit out of the verification process. If successful verification runs have been completed, proceed to step 18. If no verification runs have been completed, the DEML will return to the previously selected mode. |
|      | 1                                                                                                    |                                                                                                    |
| 12   | MAKE TURNS FOR ## KT                                                                                                    | Press <b>E</b> on the CDP keypad.                                                                                                    |
|      | (E)NTER<br>MODE: CALIBRATION                                                                                                    |                                                                                                    |
| 13   | After E is pressed, the CDP display                                                                                                  | NOTE                                                                                                    |
|      | Will change to:         DEML SPEED:       ##.##         ST       DST       ####.##         END DST       ####.##         VERIFYING * | *After pressing E on the CDP keypad, this<br>CDP display portion will flash until verifica-<br>tion is completed. The time to complete<br>the verification is dependent on the CAL<br>TIME parameter that is configurable via<br>the CONFIG mode.     |
|      |                                                                                                    | NOTE                                                                                                    |
|      |                                                                                                    | Pressing ESC on the CDP keypad during verification will suspend verification. If it is necessary to suspend verification, perform steps 14 through 17. If not, continue with step 13.                                                                 |
|      | At end of reciprocal run, the CDP display will change to:                                                                            | Press <b>1</b> on the CDP keypad to return to step 5 display screen and perform another verification run.                                                                                                    |
|      | PERFORM ANOTHER<br>VERIFICATION RUN<br>1) YES 2) NO<br>MODE: CALIBRATION                                                             | Press <b>2</b> on the CDP keypad to exit out of the verification process. If successful verification runs have been completed, proceed to step 18. If no verification runs have been completed, the DEML will return to the previously selected mode. |
|      |                                                                                                    | Skip to step 18.                                                                                                    |
|      | SUSPEND VERIFICAT                                                                                                    | FION (steps 14 through 17)                                                                                                    |
| 14   |                                                                                                    | Press <b>ESC</b> on the CDP keypad.                                                                                                    |
| 15   | CDP display will change to:                                                                                                    | Press <b>1</b> on the CDP keypad to suspend verification.                                                                                                    |
|      | SUSPEND VERIFICATION<br>(1) YES (2) NO                                                                                               | Press <b>2</b> on the CDP keypad to return to the <b>DEML</b><br><b>SPEED, ST DST, END DST</b> display screen in step<br>13.                                                                                                    |
|      | MODE: CALIBRATION                                                                                                    |                                                                                                    |

| STEP | DISPLAY                                                                                                    | ACTION                                                                                                    |
|------|----------------------------------------------------------------------------------------------------|----------------------------------------------------------------------------------------------------|
| 16   | If 1 is pressed, the CDP display will change to:                                                                    | Press <b>1</b> on the CDP keypad to return to step 12 display screen and resume verification.                                                                                                    |
|      | RESUME VERIFICATION<br>(1) YES (2) NO                                                                               | Press <b>2</b> on the CDP keypad to end the verification run.                                                                                                    |
|      | MODE: CALIBRATION                                                                                                   |                                                                                                    |
| 17   | If 2 is pressed, the CDP display will change to:                                                                    | Press <b>1</b> on the CDP keypad to return to step 5 display screen and perform another verification run.                                                                                                    |
|      | PERFORM ANOTHER<br>VERIFICATION RUN<br>1) YES 2) NO<br>MODE: CALIBRATION                                            | Press <b>2</b> on the CDP keypad to exit out of the verification process. If successful verification runs have been completed, proceed to step 18. If no verification runs have been completed, the DEML will return to the previously selected mode. |
|      |                                                                                                    |                                                                                                    |
| 18   | If 2 is pressed, and verification<br>points are valid, the CDP display<br>will change to:                           |                                                                                                    |
|      |                                                                                                    | NOTE                                                                                                    |
|      |                                                                                                    | *This will flash until updating of NOVRAM is complete.                                                                                                    |
|      | MODE: CALIBRATION                                                                                                   |                                                                                                    |
| 19   | After approximately 5 seconds, the CDP display will change to:                                                      | Press <b>E</b> on the CDP keypad.                                                                                                    |
|      | AVG SPEED:       ##.##         ST BASE:       ####.##         END BASE:       ####.##         (E)NTER       ####.## |                                                                                                    |
| 20   | After E is pressed, the CDP display will change to:                                                                 | Press <b>E</b> on the CDP keypad.                                                                                                    |
|      | AVG SPD BASE: ##.##<br>ST RECP: ####.##<br>END RECP: ####.##<br>(E)NTER                                             | Steps 19 and 20 will repeat until all verifi-<br>cation points have been displayed.                                                                                                    |

| STEP | DISPLAY                                                                                  | ACTION                                                                         |
|------|------------------------------------------------------------------------------------------|--------------------------------------------------------------------------------|
| 21   | 21 If all verification points have been<br>displayed, the CDP display will<br>change to: |                                                                                |
|      | SPEED: ###.## KT<br>DIST: #####.## NM<br>MODE: *                                         | <b>NOTE</b><br>*The mode displayed will be the same as<br>previously selected. |

# Table 2-35. AN/WSN-8 (7093036) DEML (w/FC-1) Manual Calibration Procedure, VRC Input Entered Manually

| STEP | DISPLAY                                                                            | ACTION                                                                                                    |
|------|------------------------------------------------------------------------------------|----------------------------------------------------------------------------------------------------|
| 1    |                                                                                    | NOTE                                                                                                    |
|      |                                                                                    | Refer to <b>Paragraph 2.6</b> prior to execution<br>of this table. Note the CAL TIME parame-<br>ter value prior to the calibration/verification<br>procedure to ensure proper position type-<br>out intervals. |
|      |                                                                                    | Perform Calibration Select Table procedures in <b>Table 2-30</b> .                                                                                                    |
| 2    |                                                                                    | Press CAL on the CDP keypad.                                                                                                    |
| 3    | 1) SELECT 3) VERIFY<br>2) CAL 4) TABLES<br>MODE: CALIBRATION                       | Press <b>2</b> on the CDP keypad.                                                                                                    |
| 4    | 1) MANUAL<br>2) AUTO<br>MODE: CALIBRATION                                          | Press <b>1</b> on the CDP keypad.                                                                                                    |
| 5    | 1) MEASURED MILE<br>2) INERTIAL REFERENCE<br>3) NAV VRC INPUT<br>MODE: CALIBRATION | Press <b>3</b> on the CDP keypad.                                                                                                    |
| 6    | ENTER TRUE SPEED                                                                   | Enter the speed from applicable data sheet and press <b>E</b> .                                                                                                    |
|      | MODE: CALIBRATION                                                                  |                                                                                                    |

| STEP                                                                                                    | DISPLAY                                                                                                    | ACTION                                                                                                    |  |  |
|----------------------------------------------------------------------------------------------------|----------------------------------------------------------------------------------------------------|----------------------------------------------------------------------------------------------------|--|--|
|                                                                                                    | CAUTION                                                                                                    |                                                                                                    |  |  |
| Press<br>Selec                                                                                                    | Pressing 2 (Discard Table option) will erase all data gathered during the calibration runs.<br>Select this option ONLY if the runs are declared invalid. |                                                                                                    |  |  |
| 7                                                                                                    | If coil current is invalid, the CDP display will change to:                                                                                              | Press <b>E</b> and the display will change back to the previous mode.                                                                            |  |  |
|                                                                                                    | COIL OUT OF SPEC<br>CALIBRATION FAILED<br>(E)NTER<br>MODE: CALIBRATION                                                                                   |                                                                                                    |  |  |
|                                                                                                    | If coil current is valid, the CDP display will change to:                                                                                                | To build a table (store calibration information), press<br>1 on the CDP keypad and perform step 8.                                               |  |  |
|                                                                                                    | 1) BUILD TABLE<br>2) DISCARD TABLE                                                                                                    | To discard a table (discard all calibration data gathered in the preceding steps), press <b>2</b> on the CDP keypad and perform steps 12 and 13. |  |  |
|                                                                                                    | MODE: CALIBRATION                                                                                                    |                                                                                                    |  |  |
|                                                                                                    | BUILD TA                                                                                                    | ABLE (step 8)                                                                                                    |  |  |
| 8                                                                                                    | If the calibration run failed, the CDP will display:                                                                                                    | Press <b>E</b> and the display will change back to the previous mode.                                                                            |  |  |
|                                                                                                    | CALIBRATION FAILED<br>(E)NTER                                                                                                    |                                                                                                    |  |  |
|                                                                                                    | MODE: CALIBRATION                                                                                                    |                                                                                                    |  |  |
|                                                                                                    | After pressing 1, the CDP display will change to:                                                                                                    |                                                                                                    |  |  |
|                                                                                                    | UPDATING NOVRAM *                                                                                                    | <b>NOTE</b><br>*This will flash until updating of NOVRAM                                                                                         |  |  |
|                                                                                                    | MODE: CALIBRATION                                                                                                    | is complete.                                                                                                    |  |  |
| CAUTION                                                                                                    |                                                                                                    |                                                                                                    |  |  |
| Do not press 1 if only a single rodmeter is available. Doing so will cause the DEML to lock up and require a restart. |                                                                                                    |                                                                                                    |  |  |

## Table 2-35. AN/WSN-8 (7093036) DEML (w/FC-1) Manual Calibration Procedure, VRC Input Entered Manually - Continued

| STEP                            | DISPLAY                                                            | ACTION                                                                                                    |
|---------------------------------|--------------------------------------------------------------------|----------------------------------------------------------------------------------------------------|
| 9                               | After approximately 5 seconds, the CDP display will change to:     | <b>NOTE</b><br>If calibration data has been saved for both                                                                                                    |
|                                 | CALIBRATE OTHER<br>RODMETER?                                       | normal and alternate rodmeter, the DEML will re-enter the mode it was in before cal-<br>ibration.                                                                                                    |
|                                 | MODE: CALIBRATION                                                  | Press <b>1</b> on the CDP keypad to calibrate the other rodmeter.                                                                                                    |
|                                 |                                                                    | Press <b>2</b> on the CDP keypad to end this procedure.<br>The DEML will re-enter the mode it was in before<br>calibration.                                                                                                    |
| 10                              | If 1 is pressed, the CDP display will change to:                   | Set the RSU to the indicated rodmeter configuration.                                                                                                    |
|                                 | SWITCH RODMETERS<br>ON SWITCHING UNIT                              |                                                                                                    |
|                                 | MODE: CALIBRATION                                                  |                                                                                                    |
| 11                              | CDP display will change to:                                        | Press <b>E</b> , once ship's speed is stable. Repeat steps 6 through 8.                                                                                                    |
|                                 | SPEED: ##.## KT                                                    | NOTE                                                                                                    |
|                                 | IS STABLE +/-0.5KT<br>MODE: CALIBRATION                            | When the <b>CALIBRATE OTHER RODME-</b><br><b>TER</b> screen (step 9) appears, press <b>2</b> . The<br>DEML will re-enter the mode it was in be-<br>fore calibration.                                                                                                    |
| DISCARD TABLE (steps 12 and 13) |                                                                    |                                                                                                    |
| 12                              | ALL DATA WILL BE<br>LOST!! CONTINUE?                               | Press <b>1</b> on the CDP keypad to discard all calibration data gathered in the preceding steps.                                                                                                    |
|                                 | 1) YES 2) NO<br>MODE: CALIBRATION                                  | Press <b>2</b> on the CDP keypad to return to the step 7, BUILD TABLE/DISCARD TABLE display screen.                                                                                                    |
| CAUTION                         |                                                                    |                                                                                                    |
| Do no<br>up an                  | ot press 1 if only a single rodmeter is a<br>nd require a restart. | available. Doing so will cause the DEML to lock                                                                                                    |
| 13                              | If 1 is pressed, the CDP display will change to:                   | Press <b>1</b> on the CDP keypad to calibrate the other rodmeter. Repeat steps 10 and 11.                                                                                                    |
|                                 | CALIBRATE OTHER RODMETER<br>(1) YES (2) NO                         | Press <b>2</b> on the CDP keypad to end this procedure.<br>The DEML will re-enter the mode it was in before<br>calibration.                                                                                                    |
|                                 | MODE: CALIBRATION                                                  |                                                                                                    |
| 12<br>Do no<br>up an<br>13      | DISCARD TABL                                                       | E (steps 12 and 13) Press <b>1</b> on the CDP keypad to discard all calibra data gathered in the preceding steps. Press <b>2</b> on the CDP keypad to return to the step BUILD TABLE/DISCARD TABLE display screen <b>AUTION</b> available. Doing so will cause the DEML to lock Press <b>1</b> on the CDP keypad to calibrate the other odmeter. Repeat steps 10 and 11. Press <b>2</b> on the CDP keypad to end this procedu The DEML will re-enter the mode it was in before calibration. |

# Table 2-35. AN/WSN-8 (7093036) DEML (w/FC-1) Manual Calibration Procedure, VRC Input Entered Manually - Continued

# Table 2-36. AN/WSN-8 (7093036) DEML (w/FC-1) Automatic Calibration Procedure, MIL-STD-1553B

| STEP | DISPLAY                                                                                                    | ACTION                                                                                                    |
|------|----------------------------------------------------------------------------------------------------|----------------------------------------------------------------------------------------------------|
| 1    |                                                                                                    | NOTE                                                                                                    |
|      |                                                                                                    | Refer to <b>Paragraph 2.6</b> prior to execu-<br>tion of this table. Note CAL TIME param-<br>eter (CONFIG mode) dictates the length<br>of time that the calibration/verifications are<br>performed for each base/reciprocal run.                      |
|      |                                                                                                    | Perform Calibration Select Table procedures in <b>Table 2-30</b> .                                                                                                    |
| 2    |                                                                                                    | Press CAL on the CDP keypad.                                                                                                    |
| 3    | 1) SELECT 3) VERIFY<br>2) CAL 4) TABLES<br>MODE: CALIBRATION                                                                             | Press <b>2</b> on the CDP keypad.                                                                                                    |
| 4    | 1) MANUAL<br>2) AUTO<br>MODE: CALIBRATION                                                                                                | Press <b>2</b> on the CDP keypad.                                                                                                    |
| 5    | ENTER DESIRED<br>CALIBRATION SPEED<br>><br>MODE: CALIBRATION                                                                             | Enter the desired value via the numeric keys on<br>the CDP keypad and press <b>E</b> . If the vessel attains<br>a speed higher than the speed entered, calibration<br>values above that speed will be linearly extrapolated.                          |
| 6    | MAKE TURNS FOR ## KT<br>(E)NTER<br>MODE: CALIBRATION                                                                                     | Bring vessel to desired speed. When vessel reaches desired course and speed, observer gives a "mark" to operator to press <b>E</b> on the CDP keypad. (Record heading and speed information.) Ensure hull maintains ±1 rpm and heading is within ±1°. |
| 7    | If coil current is invalid, the CDP<br>display will change to:<br>COIL OUT OF SPEC<br>CALIBRATION FAILED<br>(E)NTER<br>MODE: CALIBRATION | Press <b>E</b> and the display will change back to the previous mode.                                                                                                    |

| STEP | DISPLAY                                                                                                    | ACTION                                                                                                    |
|------|----------------------------------------------------------------------------------------------------|----------------------------------------------------------------------------------------------------|
|      | If MIL-STD-1553B interface is<br>offline, or MIL-STD-1553B data is<br>invalid, the CDP display will change<br>to: | Press <b>E</b> and the display will change back to the previous mode.                                                                                                    |
|      | CCS 1553 BUS DOWN<br>(E)NTER                                                                                      |                                                                                                    |
|      | MODE: CALIBRATION                                                                                                 |                                                                                                    |
|      | If coil current is valid, the CDP                                                                                 | NOTE                                                                                                    |
|      | MAINTAIN CONSTANT<br>SPEED/TURNS<br>CALIBRATING *<br>MODE: CALIBRATION                                            | *After pressing E on the CDP keypad, this<br>CDP display portion will flash until calibra-<br>tion update is completed. The time to com-<br>plete the calibration is dependent on the<br>CAL TIME parameter that is configurable<br>via the CONFIG mode. |
|      | After CAL TIME minutes, the CDP display will change to:                                                           | When the <b>RECIPROCAL RUN</b> screen appears,<br>operator gives a "mark" to observer to record<br>position and time on the calibration data sheet.                                                                                                    |
|      | MAKE HULL READY<br>FOR RECIPROCAL RUN<br>(E)NTER<br>MODE: CALIBRATION                                             | (Data recorded is for reference only.) Operator<br>advises pilot house/ship control to turn the vessel<br>around for the reciprocal run. Press <b>E</b> on the CDP<br>keypad.                                                                            |
|      |                                                                                                    | NOTE                                                                                                    |
|      |                                                                                                    | Pressing ESC on the CDP keypad during<br>calibration will suspend calibration. If it is<br>necessary to suspend calibration, perform<br>steps 8 through 11. If not, continue with<br>step 7.                                                             |
|      |                                                                                                    | Skip to step 12.                                                                                                    |
|      | SUSPEND CALIBRA                                                                                                   | TION (steps 8 through 11)                                                                                                    |
| 8    |                                                                                                    | Press <b>ESC</b> on the CDP keypad.                                                                                                    |
| 9    | CDP display will change to:                                                                                       | Press <b>1</b> on the CDP keypad to suspend calibration.                                                                                                    |
|      | SUSPEND CALIBRATION<br>(1) YES (2) NO                                                                             | Press <b>2</b> on the CDP keypad to return to the <b>MAINTAIN CONSTANT SPEED/TURNS</b> display screen in step 7.                                                                                                    |
|      | MODE: CALIBRATION                                                                                                 |                                                                                                    |

| STEP | DISPLAY                                                                 | ACTION                                                                                                    |
|------|-------------------------------------------------------------------------|----------------------------------------------------------------------------------------------------|
| 10   | If 1 is pressed, the CDP display will change to:                        | Press <b>1</b> on the CDP keypad to return to step 6 display screen and resume calibration.                                                                                                    |
|      | RESUME CALIBRATION<br>(1) YES (2) NO                                    | Press <b>2</b> on the CDP keypad to end the calibration run.                                                                                                    |
|      | MODE: CALIBRATION                                                       |                                                                                                    |
| 11   | If 2 is pressed, the CDP display will change to:                        | Press <b>1</b> on the CDP keypad to return to step 5 display screen and perform another calibration run.                                                                                                    |
|      | PERFORM ANOTHER<br>CALIBRATION RUN<br>1) YES 2) NO<br>MODE: CALIBRATION | Press <b>2</b> on the CDP keypad to exit out of the calibration process. If successful calibration runs have been completed, proceed to step 18. If no calibration runs have been completed, the DEML will return to the previously selected mode.       |
|      |                                                                         |                                                                                                    |
| 12   | MAKE TURNS FOR ## KT                                                    | When vessel reaches desired reciprocal course and speed, observer gives a "mark" to operator to press <b>E</b> on the CDP keypad.                                                                                                    |
|      | MODE: CALIBRATION                                                       |                                                                                                    |
| 13   | After E is pressed, the CDP display                                     | NOTE                                                                                                    |
|      | MAINTAIN CONSTANT<br>SPEED/TURNS<br>CALIBRATING *<br>MODE: CALIBRATION  | *After pressing E on the CDP keypad, this<br>CDP display portion will flash until calibra-<br>tion update is completed. The time to com-<br>plete the calibration is dependent on the<br>CAL TIME parameter that is configurable<br>via the CONFIG mode. |
|      |                                                                         | Maintain course and speed until the <b>PERFORM</b><br><b>ANOTHER CALIBRATION RUN</b> screen appears.<br>Ensure hull maintains ±1 rpm and heading is within ±1°.                                                                                          |
|      |                                                                         | NOTE                                                                                                    |
|      |                                                                         | Pressing ESC on the CDP keypad during calibration will suspend calibration. If it is necessary to suspend calibration, perform steps 14 through 17. If not, continue with step 13.                                                                       |
|      | After CAL TIME minutes, the CDP display will change to:                 | Press <b>1</b> on the CDP keypad to return to step 5 display screen and perform another calibration run.                                                                                                    |
|      | PERFORM ANOTHER<br>CALIBRATION RUN<br>1) YES 2) NO<br>MODE: CALIBRATION | Press <b>2</b> on the CDP keypad to exit out of the calibration process. If successful calibration runs have been completed, proceed to step 18. If no calibration runs have been completed, the DEML will return to the previously selected mode.       |

| STEP                                                                                                    | DISPLAY                                                                 | ACTION                                                                                                    |
|----------------------------------------------------------------------------------------------------|-------------------------------------------------------------------------|----------------------------------------------------------------------------------------------------|
|                                                                                                    |                                                                         | Skip to step 18.                                                                                                    |
|                                                                                                    | SUSPEND CALIBRAT                                                        | ION (steps 14 through 17)                                                                                                    |
| 14                                                                                                    |                                                                         | Press <b>ESC</b> on the CDP keypad.                                                                                                    |
| 15                                                                                                    | CDP display will change to:                                             | Press <b>1</b> on the CDP keypad to suspend calibration.                                                                                                    |
|                                                                                                    | SUSPEND CALIBRATION<br>(1) YES (2) NO                                   | Press <b>2</b> on the CDP keypad to return to the <b>MAINTAIN CONSTANT SPEED/TURNS</b> display screen in step 13.                                                                                                    |
|                                                                                                    | MODE: CALIBRATION                                                       |                                                                                                    |
| 16                                                                                                    | If 1 is pressed, the CDP display will change to:                        | Press <b>1</b> on the CDP keypad to return to step 12 display screen and resume calibration.                                                                                                    |
|                                                                                                    | RESUME CALIBRATION<br>(1) YES (2) NO                                    | Press <b>2</b> on the CDP keypad to end the calibration run.                                                                                                    |
|                                                                                                    | MODE: CALIBRATION                                                       |                                                                                                    |
| 17                                                                                                    | If 2 is pressed, CDP display will change to:                            | Press <b>1</b> on the CDP keypad to return to step 5 display screen and perform another calibration run.                                                                                                    |
|                                                                                                    | PERFORM ANOTHER<br>CALIBRATION RUN<br>1) YES 2) NO<br>MODE: CALIBRATION | Press <b>2</b> on the CDP keypad to exit out of the calibration process. If successful calibration runs have been completed, proceed to step 18. If no calibration runs have been completed, the DEML will return to the previously selected mode. |
|                                                                                                    |                                                                         |                                                                                                    |
| CAUTION                                                                                                    |                                                                         |                                                                                                    |
| Pressing 2 (Discard Table option) will erase all data gathered during the calibration runs.<br>Select this option ONLY if the runs are declared invalid. |                                                                         |                                                                                                    |
| 18                                                                                                    | If calibration points are valid, the CDP display will change to:        | To build a table (store calibration information), press<br>1 on the CDP keypad and perform step 19.                                                                                                    |
|                                                                                                    | 1) BUILD TABLE<br>2) DISCARD TABLE                                      | To discard a table (discard all calibration data gathered in the preceding steps), press <b>2</b> on the CDP keypad and perform steps 20 and 21.                                                                                                   |
|                                                                                                    | MODE: CALIBRATION                                                       |                                                                                                    |

| STEP                  | DISPLAY                                                                                                    | ACTION                                                                                            |
|-----------------------|----------------------------------------------------------------------------------------------------|---------------------------------------------------------------------------------------------------|
| BUILD TABLE (step 19) |                                                                                                    |                                                                                                   |
| 19                    | If the calibration run failed, the CDP will display:                                                                                   | Press <b>E</b> and the display will change back to the previous mode.                             |
|                       | CALIBRATION FAILED<br>(E)NTER                                                                                                    |                                                                                                   |
|                       | MODE: CALIBRATION                                                                                                    |                                                                                                   |
|                       | After pressing 1, the CDP display will change to:                                                                                      |                                                                                                   |
|                       | UPDATING NOVRAM *                                                                                                    | <b>NOTE</b><br>*This will flash until updating of NOVRAM<br>is complete                           |
|                       | MODE: CALIBRATION                                                                                                    | is complete.                                                                                      |
|                       | After approximately 5 seconds,<br>the CDP display will change to the<br>mode it was in before calibration<br>(see display at step 21). |                                                                                                   |
|                       | DISCARD TABL                                                                                                    | E (steps 20 and 21)                                                                               |
| 20                    | ALL DATA WILL BE                                                                                                    | Press <b>1</b> on the CDP keypad to discard all calibration data gathered in the preceding steps. |
|                       | 1) YES 2) NO<br>MODE: CALIBRATION                                                                                                    | Press <b>2</b> on the CDP keypad to return to step 18 display screen.                             |
| 21                    | If 1 is pressed, the CDP display will change to:                                                                                       |                                                                                                   |
|                       | SPEED: ###.## KT<br>DIST: #####.## NM                                                                                                  | <b>NOTE</b><br>*The mode displayed will be the same as                                            |
|                       | MODE: *                                                                                                    | previously selected.                                                                              |

# Table 2-37. AN/WSN-8 (7093036) DEML (w/FC-1) Automatic Calibration Verification Procedure, MIL-STD-1553B

| STEP | DISPLAY                                                                                                    | ACTION                                                                                                    |
|------|----------------------------------------------------------------------------------------------------|----------------------------------------------------------------------------------------------------|
| 1    |                                                                                                    | <b>NOTE</b><br>Refer to <b>Paragraph 2.6</b> prior to execu-<br>tion of this table. Note CAL TIME param-<br>eter (CONFIG mode) dictates the length<br>of time that the calibration/verifications are<br>performed for each base/reciprocal run.       |
|      |                                                                                                    | Press CAL on the CDP keypad.                                                                                                    |
| 2    | 1) SELECT 3) VERIFY<br>2) CAL 4) TABLES<br>MODE: CALIBRATION                                                                                                    | Press <b>3</b> on the CDP keypad.                                                                                                    |
| 3    | 1) MANUAL<br>2) AUTO<br>MODE: CALIBRATION                                                                                                    | Press <b>2</b> on the CDP keypad.                                                                                                    |
| 4    | ENTER DESIRED<br>VERIFICATION SPEED<br>><br>MODE: CALIBRATION                                                                                                    | Enter the desired value via the numeric keys on<br>the CDP keypad and press <b>E</b> . If the vessel attains<br>a speed higher than the speed entered, calibration<br>values above that speed will be linearly extrapolated.                          |
| 5    | MAKE TURNS FOR ## KT<br>(E)NTER<br>MODE: CALIBRATION                                                                                                    | Bring vessel to desired speed. When vessel reaches desired course and speed, observer gives a "mark" to operator to press <b>E</b> on the CDP keypad. (Record heading and speed information.) Ensure hull maintains ±1 rpm and heading is within ±1°. |
| 6    | If coil current is invalid, the CDP<br>display will change to:<br>COIL OUT OF SPEC<br>VERIFICATION FAILED<br>(E)NTER<br>MODE: CALIBRATION<br>If MIL-STD-1553B interface is<br>offline, or MIL-STD-1553B data is<br>invalid, the CDP display will change<br>to:<br>CCS 1553 BUS DOWN<br>(E)NTER<br>MODE: CALIBRATION | Press E and the display will change back to the previous mode.<br>Press E and the display will change back to the previous mode.                                                                                                    |

| STEP | DISPLAY                                                                                             | ACTION                                                                                                    |
|------|----------------------------------------------------------------------------------------------------|----------------------------------------------------------------------------------------------------|
|      | If coil current is valid, the CDP                                                                   | NOTE                                                                                                    |
|      | REF SPEED: ##.##<br>DEML SPEED: ##.##<br>SPEED DELTA: ##.###<br>VERIFYING *                         | *After pressing E on the CDP keypad, this<br>CDP display portion will flash until verifica-<br>tion is completed. The time to complete<br>the verification is dependent on the CAL<br>TIME parameter that is configurable via<br>the CONFIG mode.                                                                         |
|      | After CAL TIME minutes, the CDP<br>display will change to:<br>MAKE HULL READY<br>FOR RECIPROCAL RUN | When the <b>RECIPROCAL RUN</b> screen appears,<br>operator gives a "mark" to observer to record<br>position and time on the calibration data sheet.<br>(Data recorded is for reference only.) Operator<br>advises pilot house/ship control to turn the vessel<br>around for the reciprocal run. Press <b>F</b> on the CDP |
|      | MODE: CALIBRATION                                                                                   | keypad.                                                                                                    |
|      |                                                                                                    | NOTE                                                                                                    |
|      |                                                                                                    | Pressing ESC on the CDP keypad during<br>verification will suspend verification. If it is<br>necessary to suspend verification, perform<br>steps 7 through 10. If not, continue with<br>step 6.                                                                                                    |
|      |                                                                                                    | Skip to step 11.                                                                                                    |
|      | SUSPEND VERIFICATION (steps 7 through 10)                                                           |                                                                                                    |
| 7    |                                                                                                    | Press <b>ESC</b> on the CDP keypad.                                                                                                    |
| 8    | CDP display will change to:                                                                         | Press <b>1</b> on the CDP keypad to suspend verification.                                                                                                    |
|      | SUSPEND VERIFICATION<br>(1) YES (2) NO                                                              | Press 2 on the CDP keypad to return to the <b>REF</b><br><b>SPEED</b> , <b>DEML SPEED</b> , <b>SPEED DELTA</b> display<br>screen in step 6.                                                                                                    |
|      | MODE: CALIBRATION                                                                                   |                                                                                                    |
| 9    | If 1 is pressed, the CDP display will change to:                                                    | Press <b>1</b> on the CDP keypad to return to step 5 display screen and resume verification.                                                                                                    |
|      | RESUME VERIFICATION<br>(1) YES (2) NO                                                               | Press <b>2</b> on the CDP keypad to end the verification run.                                                                                                    |
|      | MODE: CALIBRATION                                                                                   |                                                                                                    |
| 10   | If 2 is pressed, the CDP display will change to:                                                    | Press <b>1</b> on the CDP keypad to return to step 4 display screen and perform another verification run.                                                                                                    |
|      | PERFORM ANOTHER<br>VERIFICATION RUN<br>1) YES 2) NO<br>MODE: CALIBRATION                            | Press <b>2</b> on the CDP keypad to exit out of the verification process. If successful verification runs have been completed, proceed to step 17. If no verification runs have been completed, the DEML will return to the previously selected mode.                                                                     |

| Table 2-37. | AN/WSN-8 (7093036) DEML (w/FC-1) Automatic Calibration Verification Procedure, |
|-------------|--------------------------------------------------------------------------------|
|             | MIL-STD-1553B - Continued                                                      |

| STEP | DISPLAY                                                                                                    | ACTION                                                                                                    |
|------|----------------------------------------------------------------------------------------------------|----------------------------------------------------------------------------------------------------|
|      |                                                                                                    |                                                                                                    |
| 11   | MAKE TURNS FOR ## KT<br>(E)NTER<br>MODE: CALIBRATION                                                         | When vessel reaches desired reciprocal course and speed, observer gives a "mark" to operator to press <b>E</b> on the CDP keypad.                                                                                                    |
| 12   | After E is pressed, the CDP display will change to:                                                          | <b>NOTE</b><br>*After pressing E on the CDP keypad, this                                                                                                    |
|      | REF SPEED:       ##.##         DEML SPEED:       ##.##         SPEED DELTA:       ##.###         VERIFYING * | CDP display portion will flash until verifica-<br>tion update is completed. The time to com-<br>plete the verification is dependent on the<br>CAL TIME parameter that is configurable<br>via the CONFIG mode.                                         |
|      |                                                                                                    | Maintain course and speed until the <b>PERFORM</b><br><b>ANOTHER VERIFICATION RUN</b> screen appears.<br>Ensure hull maintains ±1 rpm and heading is within ±1°.                                                                                      |
|      |                                                                                                    | NOTE                                                                                                    |
|      |                                                                                                    | Pressing ESC on the CDP keypad during verification will suspend verification. If it is necessary to suspend verification, perform steps 13 through 16. If not, continue with step 12.                                                                 |
|      | After CAL TIME minutes, the CDP display will change to:                                                      | Press <b>1</b> on the CDP keypad to return to step 4 display screen and perform another verification run.                                                                                                    |
|      | PERFORM ANOTHER<br>VERIFICATION RUN<br>1) YES 2) NO<br>MODE: CALIBRATION                                     | Press <b>2</b> on the CDP keypad to exit out of the verification process. If successful verification runs have been completed, proceed to step 17. If no verification runs have been completed, the DEML will return to the previously selected mode. |
|      |                                                                                                    | Skip to step 17.                                                                                                    |
|      | SUSPEND VERIFICAT                                                                                            | ION (steps 13 through 16)                                                                                                    |
| 13   |                                                                                                    | Press <b>ESC</b> on the CDP keypad.                                                                                                    |
| 14   | CDP display will change to:                                                                                  | Press <b>1</b> on the CDP keypad to suspend verification.                                                                                                    |
|      | SUSPEND VERIFICATION<br>(1) YES (2) NO                                                                       | Press 2 on the CDP keypad to return to the <b>REF</b><br><b>SPEED, DEML SPEED, SPEED DELTA</b> display<br>screen in step 12.                                                                                                    |
|      | MODE: CALIBRATION                                                                                            |                                                                                                    |

| STEP | DISPLAY                                                                                                    | ACTION                                                                                                    |
|------|----------------------------------------------------------------------------------------------------|----------------------------------------------------------------------------------------------------|
| 15   | If 1 is pressed, the CDP display will change to:                                                                    | Press <b>1</b> on the CDP keypad to return to step 11 display screen and resume verification.                                                                                                    |
|      | RESUME VERIFICATION<br>(1) YES (2) NO                                                                               | Press <b>2</b> on the CDP keypad to end the verification run.                                                                                                    |
|      | MODE: CALIBRATION                                                                                                   |                                                                                                    |
| 16   | If 2 is pressed, the CDP display will change to:                                                                    | Press <b>1</b> on the CDP keypad to return to step 4 display screen and perform another verification run.                                                                                                    |
|      | PERFORM ANOTHER<br>VERIFICATION RUN<br>1) YES 2) NO<br>MODE: CALIBRATION                                            | Press <b>2</b> on the CDP keypad to exit out of the verification process. If successful verification runs have been completed, proceed to step 17. If no verification runs have been completed, the DEML will return to the previously selected mode. |
|      |                                                                                                    |                                                                                                    |
| 17   | If 2 is pressed, and verification<br>points are valid, the CDP display<br>will change to:                           |                                                                                                    |
|      | UPDATING NOVRAM *                                                                                                   | NOTE                                                                                                    |
|      |                                                                                                    | *This will flash until updating of NOVRAM                                                                                                    |
|      | MODE: CALIBRATION                                                                                                   | is complete.                                                                                                    |
| 18   | After approximately 5 seconds, the CDP display will change to:                                                      | Press E on the CDP keypad.<br>NOTE                                                                                                    |
|      | REF SPEED:       ##.##         DEML SPEED:       ##.##         CAL ERROR:       ##.###         (E)NTER       ##.### | This panel will repeat until all verification points have been displayed.                                                                                                    |
| 19   | If all verification points have been<br>displayed, the CDP display will<br>change to:                               |                                                                                                    |
|      | SPEED: ###.## KT<br>DIST: #####.## NM                                                                               | <b>NOTE</b><br>*The mode displayed will be the same as previously selected.                                                                                                    |
|      | MODE: *                                                                                                    |                                                                                                    |

### Table 2-38. AN/WSN-8 (7093036) DEML (w/FC-1) Correct Calibration Table

| STEP | DISPLAY                                                                                                    | ACTION                                                                                                    |
|------|----------------------------------------------------------------------------------------------------|----------------------------------------------------------------------------------------------------|
| 1    |                                                                                                    | Press CAL on the CDP keypad.                                                                                                    |
| 2    | 1) SELECT 3) VERIFY<br>2) CAL 4) TABLES<br>MODE: CALIBRATION                                                                                            | Press <b>4</b> on the CDP keypad.                                                                                                    |
| 3    | 1) VIEW TABLE<br>2) MODIFY TABLE<br>3) DELETE TABLE<br>MODE: CALIBRATION                                                                                | Press <b>2</b> on the CDP keypad.                                                                                                    |
| 4    | 1) CORRECT TABLE<br>2) CREATE TABLE<br>MODE: CALIBRATION                                                                                                | Press <b>1</b> on the CDP keypad.                                                                                                    |
| 5    | If there are no valid calibration<br>tables available, the CDP display<br>will change to:<br>NO TABLES AVAILABLE<br>(E)NTER<br>MODE: CALIBRATION        | Press E and the display will change back to the previous mode.                                                                                                    |
|      | If there are valid calibration tables<br>available, the CDP display will<br>change to:<br>SELECT TABLE: NORM*<br>1) INS<br>2) MILE<br>MODE: CALIBRATION | NOTE<br>*This line will read ALT if alternate rodme-<br>ter is selected.<br>Options 1 and 2 will read MILE, INS, VRC,<br>or AUTO_1553 to reflect the calibration<br>method that was used to build them, or<br>NONE if no data is stored in the table.<br>Press 1 or 2 on the CDP keypad to select a table. |
| 6    | After pressing 1 or 2 to select a table, the CDP display will change to:<br>MODIFY SPEED?<br>##.##<br>1) YES 2) NO<br>MODE: CALIBRATION                 | NOTE<br>This panel will repeat for all speed calibra-<br>tion points in the table.<br>If displayed speed requires modifying, press <b>1</b> on<br>the CDP keypad.                                                                                                    |

| STEP                           | DISPLAY                                                                                 | ACTION                                                                                                    |
|--------------------------------|-----------------------------------------------------------------------------------------|----------------------------------------------------------------------------------------------------|
|                                | If 1 is pressed, the CDP display will change to:                                        | Enter the desired value via the numeric keys on the CDP keypad and press <b>E</b> .                                                             |
|                                | ENTER SPEED                                                                             |                                                                                                    |
|                                | MODE: CALIBRATION                                                                       |                                                                                                    |
|                                | If 2 is pressed, the CDP display will change to:                                        | If displayed speed does not require modifying, press <b>2</b> on the CDP keypad to display next speed calibration point.                        |
|                                | MODIFY SPEED?<br>##.##<br>1) YES 2) NO<br>MODE: CALIBRATION                             | Repeat step 6 for all displayed speed calibration points in the table.                                                                          |
|                                |                                                                                         |                                                                                                    |
|                                |                                                                                         | AUTION                                                                                                    |
| Press<br>Selec                 | sing 2 (Discard Table option) will eras                                                 | se all data gathered during the calibration runs.<br>lared invalid.                                                                             |
| 7                              | After all speed calibration points have been displayed, the CDP display will change to: | To build a table (store calibration information), press <b>1</b> on the CDP keypad and perform step 8.                                          |
|                                | 1) BUILD TABLE<br>2) DISCARD TABLE                                                      | To discard a table (discard all calibration data gathered in the preceding steps), press <b>2</b> on the CDP keypad and perform steps 9 and 10. |
|                                | MODE: CALIBRATION                                                                       |                                                                                                    |
|                                | BUILD T                                                                                 | ABLE (step 8)                                                                                                    |
| 8                              | After pressing 1, the CDP display will change to:                                       | NOTE                                                                                                    |
|                                |                                                                                         | *This will flash until updating of NOVRAM is complete.                                                                                          |
|                                |                                                                                         | NOTE                                                                                                    |
|                                | MODE: CALIBRATION                                                                       | After approximately 5 seconds, the CDP display will change to the mode it was in before calibration (see display at step 10).                   |
| DISCARD TABLE (steps 9 and 10) |                                                                                         |                                                                                                    |
| 9                              | ALL DATA WILL BE                                                                        | Press <b>1</b> on the CDP keypad to discard all calibration data gathered in the preceding steps.                                               |
|                                | LOST!! CONTINUE?<br>1) YES 2) NO<br>MODE: CALIBRATION                                   | Press <b>2</b> on the CDP keypad to return to step 7 display screen.                                                                            |

#### Table 2-38. AN/WSN-8 (7093036) DEML (w/FC-1) Correct Calibration Table - Continued

| STEP | DISPLAY                                          | ACTION                                                                         |
|------|--------------------------------------------------|--------------------------------------------------------------------------------|
| 10   | If 1 is pressed, the CDP display will change to: |                                                                                |
|      | SPEED: ###.## KT<br>DIST: #####.## NM<br>MODE: * | <b>NOTE</b><br>*The mode displayed will be the same as<br>previously selected. |

Table 2-38. AN/WSN-8 (7093036) DEML (w/FC-1) Correct Calibration Table - Continued

### Table 2-39. AN/WSN-8 (7093036) DEML (w/FC-1) Create Calibration Table

| STEP | DISPLAY                                                                  | ACTION                                                                                                    |
|------|--------------------------------------------------------------------------|----------------------------------------------------------------------------------------------------|
| 1    |                                                                          | Press CAL on the CDP keypad.                                                                                                    |
| 2    | 1) SELECT 3) VERIFY<br>2) CAL 4) TABLES<br>MODE: CALIBRATION             | Press <b>4</b> on the CDP keypad.                                                                                                    |
| 3    | 1) VIEW TABLE<br>2) MODIFY TABLE<br>3) DELETE TABLE<br>MODE: CALIBRATION | Press <b>2</b> on the CDP keypad.                                                                                                    |
| 4    | 1) CORRECT TABLE<br>2) CREATE TABLE<br>MODE: CALIBRATION                 | Press 2 on the CDP keypad.                                                                                                    |
| 5    | ENTER # CAL POINTS<br>><br>MODE: CALIBRATION                             | Enter the desired number of calibration points via<br>the numeric keys on the CDP keypad and press <b>E</b> .<br><b>NOTE</b><br>The calibration table must have at least<br>two calibration points. The first calibration<br>point being zero and the second calibra-<br>tion point being some other non-zero cali-<br>bration point. |
| 6    | ENTER PHASE OFFSET<br>><br>MODE: CALIBRATION                             | Enter the phase offset and press <b>E</b> .                                                                                                    |
| 7    | ENTER INTERP MODE<br>1) XXXXXXX<br>(E)NTER<br>MODE: CALIBRATION          | Enter the interpolation mode by pressing 1 on<br>the CDP keypad until the desired interpolation<br>mode is selected. Press <b>E</b> to accept the selected<br>interpolation mode.                                                                                                    |

| STEP                                                                                                    | DISPLAY                                                                                                    | ACTION                                                                                                    |
|----------------------------------------------------------------------------------------------------|----------------------------------------------------------------------------------------------------|----------------------------------------------------------------------------------------------------|
| 8                                                                                                    | ENTER CAL TYPE<br>1) XXXXXXX<br>(E)NTER<br>MODE: CALIBRATION                                                                                                    | Enter the calibration type by pressing 1 on the CDP keypad until the desired calibration type is selected. Press <b>E</b> to accept the selected calibration type.                                                                                                    |
| 9                                                                                                    | After pressing E, the CDP displays<br>the following, with a slight pause<br>between each:<br>CAL POINT: #<br>SELECTED SPEED<br>><br>MODE: CALIBRATION<br>CAL POINT: #<br>AVERAGE SPEED<br>><br>MODE: CALIBRATION<br>CAL POINT: #<br>WEIGHT<br>><br>MODE: CALIBRATION | NOTE<br>These panels will repeat until all calibration<br>points have been entered.<br>NOTE<br>SELECTED SPEED values signify the<br>interval of the calibration run that was per-<br>formed, and are integer values such as<br>8, 16, and 24 knots. AVERAGE SPEED<br>values are actual computed speed values<br>from the calibration process for each of<br>the SELECTED SPEED runs. Due to hull<br>characteristics and rodmeter sensitivities,<br>the AVERAGE SPEED value will differ<br>from the SELECTED SPEED value will differ<br>from the SELECTED SPEED. An example<br>would be a calibration table with a SE-<br>LECTED SPEED value of 8 knots and an<br>AVERAGE SPEED value of 7.64 knots.<br>The WEIGHT value is an internal DEML<br>software filter parameter that correlates<br>the AVERAGE SPEED value to the return<br>signal from the rodmeter. It is important<br>that all digits are recorded and entered<br>with respect to the WEIGHT value. |
| <b>CAUTION</b><br>Pressing 2 (Discard Table option) will erase all data gathered during the calibration runs. |                                                                                                    |                                                                                                    |
| 10                                                                                                    | After all calibration points have<br>been displayed, the CDP display<br>will change to:<br>1) BUILD TABLE<br>2) DISCARD TABLE                                                                                                    | To build a table (store calibration information), press <b>1</b> on the CDP keypad and perform steps 11 and 12.<br>To discard a table (discard all calibration data gathered in the preceding steps), press <b>2</b> on the CDP keypad and perform steps 13 and 14.                                                                                                    |
|                                                                                                    | MODE: CALIBRATION                                                                                                    |                                                                                                    |

#### Table 2-39. AN/WSN-8 (7093036) DEML (w/FC-1) Create Calibration Table - Continued

| STEP | DISPLAY                                          | ACTION                                                                                                    |
|------|--------------------------------------------------|----------------------------------------------------------------------------------------------------|
|      | BUILD TABLE                                      | (steps 11 and 12)                                                                                                    |
| 11   | SELECT TABLE: NORM*<br>1) NONE<br>2) NONE        | <b>NOTE</b><br>*This line will read <b>ALT</b> if alternate rodme-<br>ter is selected.                                                                                                    |
|      | MODE: CALIBRATION                                | Options 1 and 2 will read <b>MILE</b> , <b>INS</b> , <b>VRC</b> , or <b>AUTO_1553</b> to reflect the calibration method that was used to build them, or <b>NONE</b> if no data is stored in the table. |
|      |                                                  | Press <b>1</b> or <b>2</b> on the CDP keypad to select a table.                                                                                                    |
|      |                                                  | NOTE                                                                                                    |
|      |                                                  | It is preferable to select a table that reads <b>NONE</b> . Selecting a table containing data will overwrite it.                                                                                       |
| 12   | After pressing 1 or 2 to select a                | NOTE                                                                                                    |
|      | table, the CDP display will change to:           | *This will flash until updating of NOVRAM is complete.                                                                                                    |
|      | UPDATING NOVRAM *                                | NOTE                                                                                                    |
|      | MODE: CALIBRATION                                | After approximately 5 seconds, the CDP display will change to the mode it was in before calibration (see display at step 14).                                                                          |
|      | DISCARD TABL                                     | E (steps 13 and 14)                                                                                                    |
| 13   | ALL DATA WILL BE                                 | Press <b>1</b> on the CDP keypad to discard all calibration data gathered in the preceding steps.                                                                                                    |
|      | 1) YES 2) NO<br>MODE: CALIBRATION                | Press <b>2</b> on the CDP keypad to return to step 10 display screen.                                                                                                    |
| 14   | If 1 is pressed, the CDP display will change to: |                                                                                                    |
|      | SPEED: ###.## KT<br>DIST: #####.## NM<br>MODE: * | <b>NOTE</b><br>*The mode displayed will be the same as<br>previously selected.                                                                                                    |

Table 2-39. AN/WSN-8 (7093036) DEML (w/FC-1) Create Calibration Table - Continued

| STEP | DISPLAY                                                                                                    | ACTION                                                                                                    |
|------|----------------------------------------------------------------------------------------------------|----------------------------------------------------------------------------------------------------|
| 1    |                                                                                                    | Press CAL on the CDP keypad.                                                                                                    |
| 2    | 1) SELECT 3) VERIFY<br>2) CAL 4) TABLES<br>MODE: CALIBRATION                                                                                                    | Press <b>4</b> on the CDP keypad.                                                                                                    |
| 3    | 1) VIEW TABLE<br>2) MODIFY TABLE<br>3) DELETE TABLE<br>MODE: CALIBRATION                                                                                                    | Press 3 on the CDP keypad.                                                                                                    |
| 4    | 1) DELETE CAL TABLE<br>2) DELETE VER TABLE<br>MODE: CALIBRATION                                                                                                    | Press <b>1</b> on the CDP keypad.                                                                                                    |
| 5    | If there are no valid calibration<br>tables available, the CDP display<br>will change to:<br>NO TABLES AVAILABLE<br>(E)NTER<br>MODE: CALIBRATION<br>If there are valid calibration tables<br>available, the CDP display will<br>change to:<br>SELECT TABLE: NORM*<br>1) INS<br>2) MILE<br>MODE: CALIBRATION | If there are no valid calibration tables available,<br>press E and the display will change back to the<br>previous mode.<br>NOTE<br>*This line will read ALT if alternate rodme-<br>ter is selected.<br>Options 1 and 2 will read MILE, INS, VRC,<br>or AUTO_1553 to reflect the calibration<br>method that was used to build them, or<br>NONE if no data is stored in the table.<br>Press 1 or 2 on the CDP keypad to select a table<br>for deletion. |
| 6    | After pressing 1 or 2 to select a table, the CDP display will change to:<br>ALL DATA WILL BE<br>LOST!! CONTINUE?<br>1) YES 2) NO<br>MODE: CALIBRATION                                                                                                    | Press <b>1</b> on the CDP keypad to delete the selected calibration table.<br>Press <b>2</b> on the CDP keypad to cancel deletion of the selected calibration table and return to the previously selected mode.                                                                                                    |

### Table 2-40. AN/WSN-8 (7093036) DEML (w/FC-1) Delete Calibration Table

| STEP | DISPLAY                                                                                                    | ACTION                                                                                                    |
|------|----------------------------------------------------------------------------------------------------|----------------------------------------------------------------------------------------------------|
| 7    | If 1 is pressed, the CDP display will change to:                                                                       |                                                                                                    |
|      | UPDATING NOVRAM *<br>MODE: CALIBRATION                                                                                 | <b>NOTE</b><br>*This will flash until updating of NOVRAM<br>is complete.<br><b>NOTE</b><br>After approximately 5 seconds, the CDP<br>display will change to the mode it was in<br>before calibration. |
|      | After approximately 5 seconds, the<br>CDP display will change to:<br>SPEED: ##### KT<br>DIST: ######.## NM<br>MODE: ** | <b>NOTE</b><br>**The mode displayed will be the same as<br>previously selected.                                                                                                    |

Table 2-40. AN/WSN-8 (7093036) DEML (w/FC-1) Delete Calibration Table - Continued

### Table 2-41. AN/WSN-8 (7093036) DEML (w/FC-1) Delete Verification Table

| STEP | DISPLAY                                                                                                    | ACTION                                                                                                    |
|------|----------------------------------------------------------------------------------------------------|----------------------------------------------------------------------------------------------------|
| 1    |                                                                                                    | Press CAL on the CDP keypad.                                                                                                    |
| 2    | 1) SELECT 3) VERIFY<br>2) CAL 4) TABLES<br>MODE: CALIBRATION                                                                                     | Press <b>4</b> on the CDP keypad.                                                                                               |
| 3    | 1) VIEW TABLE<br>2) MODIFY TABLE<br>3) DELETE TABLE<br>MODE: CALIBRATION                                                                         | Press <b>3</b> on the CDP keypad.                                                                                               |
| 4    | 1) DELETE CAL TABLE<br>2) DELETE VER TABLE<br>MODE: CALIBRATION                                                                                  | Press <b>2</b> on the CDP keypad.                                                                                               |
| 5    | If there are no valid calibration<br>tables available, the CDP display<br>will change to:<br>NO TABLES AVAILABLE<br>(E)NTER<br>MODE: CALIBRATION | If there are no valid calibration tables available,<br>press <b>E</b> and the display will change back to the<br>previous mode. |

| STEP | DISPLAY                                                                                                    | ACTION                                                                                                    |
|------|----------------------------------------------------------------------------------------------------|----------------------------------------------------------------------------------------------------|
|      | If there are valid calibration tables<br>available, the CDP display will<br>change to:                        | <b>NOTE</b><br>*This line will read <b>ALT</b> if alternate rodme-<br>ter is selected.                                                                                                    |
|      | SELECT TABLE: NORM*<br>1) INS<br>2) MILE<br>MODE: CALIBRATION                                                 | Options 1 and 2 will read <b>MILE</b> , <b>INS</b> , <b>VRC</b> ,<br>or <b>AUTO_1553</b> to reflect the calibration<br>method that was used to build them, or<br><b>NONE</b> if no data is stored in the table. |
|      |                                                                                                    | Press <b>1</b> or <b>2</b> on the CDP keypad to select a table for deletion.                                                                                                    |
| 6    | If a calibration verification was not<br>performed for the selected table, the<br>CDP display will change to: | If a calibration verification was not performed for the selected table, press ${\bf E}$ and the display will change back to the previous mode.                                                                  |
|      | NO VERIFY DATA<br>(E)NTER                                                                                     |                                                                                                    |
|      | If a calibration verification was<br>performed for the selected table, the<br>CDP display will change to:     | Press <b>1</b> on the CDP keypad to delete the selected verification table.                                                                                                    |
|      | ALL DATA WILL BE<br>LOST!! CONTINUE?<br>1) YES 2) NO<br>MODE: CALIBRATION                                     | Press <b>2</b> on the CDP keypad to cancel deletion of the selected verification table and return to the previously selected mode.                                                                              |
| 7    | If 1 is pressed, the CDP display will change to:                                                              |                                                                                                    |
|      | UPDATING NOVRAM *                                                                                             | <b>NOTE</b><br>*This will flash until updating of NOVRAM<br>is complete.                                                                                                    |
|      | MODE: CALIBRATION                                                                                             | NOTE                                                                                                    |
|      |                                                                                                    | After approximately 5 seconds, the CDP display will change to the mode it was in before calibration.                                                                                                    |
|      | After approximately 5 seconds, the CDP display will change to:                                                |                                                                                                    |
|      | SPEED: ###.## KT<br>DIST: #####.## NM                                                                         | <b>NOTE</b><br>**The mode displayed will be the same as<br>previously selected.                                                                                                    |
|      |                                                                                                    |                                                                                                    |

Table 2-41. AN/WSN-8 (7093036) DEML (w/FC-1) Delete Verification Table - Continued

### Table 2-42. AN/WSN-8 (7093036) DEML (w/FC-1) View Calibration Table

| STEP | DISPLAY                                                                                                    | ACTION                                                                                                    |
|------|----------------------------------------------------------------------------------------------------|----------------------------------------------------------------------------------------------------|
| 1    |                                                                                                    | Press CAL on the CDP keypad.                                                                                                    |
| 2    | 1) SELECT 3) VERIFY<br>2) CAL 4) TABLES<br>MODE: CALIBRATION                                                                                            | Press 4 on the CDP keypad.                                                                                                    |
| 3    | 1) VIEW TABLE<br>2) MODIFY TABLE<br>3) DELETE TABLE<br>MODE: CALIBRATION                                                                                | Press <b>1</b> on the CDP keypad.                                                                                                    |
| 4    | 1) VIEW CAL TABLE<br>2) VIEW VER TABLE<br>MODE: CALIBRATION                                                                                             | Press <b>1</b> on the CDP keypad.                                                                                                    |
| 5    | If there are no valid calibration<br>tables available, the CDP display<br>will change to:<br>NO TABLES AVAILABLE<br>(E)NTER<br>MODE: CALIBRATION        | If there are no valid calibration tables available,<br>press <b>E</b> and the display will change back to the<br>previous mode.                                                                                                    |
|      | If there are valid calibration tables<br>available, the CDP display will<br>change to:<br>SELECT TABLE: NORM*<br>1) INS<br>2) MILE<br>MODE: CALIBRATION | NOTE<br>*This line will read ALT if alternate rodme-<br>ter is selected.<br>Options 1 and 2 will read MILE, INS, VRC,<br>or AUTO_1553 to reflect the calibration<br>method that was used to build them, or<br>NONE if no data is stored in the table.<br>Press 1 or 2 on the CDP keypad to select a table. |
| 6    | After pressing 1 or 2 to select a table, the CDP display will change to:<br>TYPE: MAN_INS<br>INTERP MD: DIV DIF<br>PHASE OFFSET: ###<br>(E)NTER         | Press <b>E</b> on the CDP keypad.                                                                                                    |

| STEP | DISPLAY                                                                        | ACTION                                                                      |
|------|--------------------------------------------------------------------------------|-----------------------------------------------------------------------------|
| 7    | After pressing E, the CDP display will change to:                              | <b>NOTE</b><br>This panel will repeat until all calibration                 |
|      | SPEED: #.##<br>WEIGHT: #.#######<br>VOLTS: #.#######<br>(E)NTER                | Press <b>E</b> on the CDP keypad.                                           |
| 8    | If all calibration points have been displayed, the CDP display will change to: |                                                                             |
|      | SPEED: ###.## KT<br>DIST: #####.## NM<br>MODE: *                               | <b>NOTE</b><br>*The mode displayed will be the same as previously selected. |

Table 2-42. AN/WSN-8 (7093036) DEML (w/FC-1) View Calibration Table - Continued

#### Table 2-43. AN/WSN-8 (7093036) DEML (w/FC-1) View Verification Table

| STEP | DISPLAY                                                                                                    | ACTION                                                                                                    |
|------|----------------------------------------------------------------------------------------------------|----------------------------------------------------------------------------------------------------|
| 1    |                                                                                                    | Press CAL on the CDP keypad.                                                                                                    |
| 2    | 1) SELECT 3) VERIFY<br>2) CAL 4) TABLES<br>MODE: CALIBRATION                                                                                      | Press <b>4</b> on the CDP keypad.                                                                                                |
| 3    | 1) VIEW TABLE<br>2) MODIFY TABLE<br>3) DELETE TABLE<br>MODE: CALIBRATION                                                                          | Press 1 on the CDP keypad.                                                                                                    |
| 4    | 1) VIEW CAL TABLE<br>2) VIEW VER TABLE<br>MODE: CALIBRATION                                                                                       | Press <b>2</b> on the CDP keypad.                                                                                                |
| 5    | If there are no valid verification<br>tables available, the CDP display<br>will change to:<br>NO TABLES AVAILABLE<br>(E)NTER<br>MODE: CALIBRATION | If there are no valid verification tables available,<br>press <b>E</b> and the display will change back to the<br>previous mode. |

| STEP | DISPLAY                                                                                                    | ACTION                                                                                                    |
|------|----------------------------------------------------------------------------------------------------|----------------------------------------------------------------------------------------------------|
|      | If there are valid verification tables<br>available, the CDP display will<br>change to:                                                    | <b>NOTE</b><br>*This line will read <b>ALT</b> if alternate rodme-<br>ter is selected.                                                                                                    |
|      | SELECT TABLE: NORM*<br>1) INS<br>2) MILE<br>MODE: CALIBRATION                                                                              | Options 1 and 2 will read <b>MILE</b> , <b>INS</b> , <b>VRC</b> ,<br>or <b>AUTO_1553</b> to reflect the calibration<br>method that was used to build them, or<br><b>NONE</b> if no data is stored in the table. |
|      | If a calibration verification was not<br>performed for the selected table, the<br>CDP display will change to:<br>NO VERIFY DATA<br>(E)NTER | Press <b>1</b> or <b>2</b> on the CDP keypad to select a table.                                                                                                    |
| 6    | If a Manual verification was<br>performed for the selected table, the<br>CDP display will change to:                                       | <b>NOTE</b><br>Repeat step 6 until all calibration points<br>have been displayed.                                                                                                    |
|      | AVG SPEED:       ##.##         ST BASE:       ####.##         END BASE:       ####.##         (E)NTER       ####.##                        | Press <b>E</b> on the CDP keypad.                                                                                                    |
|      | After pressing E, the CDP display will change to:                                                                                          |                                                                                                    |
|      | AVG SPEED:       ##.##         ST       RECP:       ####.##         END RECP:       ####.##         (E)NTER       ####.##                  | Press <b>E</b> on the CDP keypad.                                                                                                    |
|      | If an Auto verification was performed<br>for the selected table, the CDP<br>display will change to:                                        |                                                                                                    |
|      | REF SPEED:       ##.##         DEML SPEED:       ##.##         CAL ERROR:       ##.###         (E)NTER       ##.###                        | Press <b>E</b> on the CDP keypad.                                                                                                    |

| Table 2-43 | AN/WSN-8 (7093036) | DEMI (w/FC-1) | View Verification | Table - Continued |
|------------|--------------------|---------------|-------------------|-------------------|
|            |                    |               |                   |                   |

| STEP | DISPLAY                                                                        | ACTION                                                                         |
|------|--------------------------------------------------------------------------------|--------------------------------------------------------------------------------|
| 7    | If all calibration points have been displayed, the CDP display will change to: |                                                                                |
|      | SPEED: ###.## KT<br>DIST: #####.## NM<br>MODE: *                               | <b>NOTE</b><br>*The mode displayed will be the same as<br>previously selected. |

Table 2-43. AN/WSN-8 (7093036) DEML (w/FC-1) View Verification Table - Continued

## SECTION III AN/WSN-8A(V)1 (7404776) DEML OPERATING PROCEDURES

## 2.9 AN/WSN-8A(V)1 (7404776) DEML OPERATING PROCEDURES.

and operating the AN/WSN-8A(V)1 (7404776) DEML.

This section includes **Table 2-44** through **Table 2-66** which contain the procedures for turning on

#### Table 2-44. AN/WSN-8A(V)1 (7404776) DEML Startup Procedure

| STEP           | DISPLAY                                                       | ACTION                                                                                            |  |  |
|----------------|---------------------------------------------------------------|---------------------------------------------------------------------------------------------------|--|--|
|                | CAUTION                                                       |                                                                                                   |  |  |
| DEM<br>tende   | L must not be energized in Underwat<br>ed into water.         | er mode unless rodmeter is connected and ex-                                                      |  |  |
|                | Ν                                                             | IOTE                                                                                              |  |  |
| Rodn<br>startu | neter Cutout Switch must be verified up (if installed).       | in the "ON" position prior to performing DEML                                                     |  |  |
| 1              | Fans operate.                                                 | Energize 60-Hz external power source.                                                             |  |  |
|                | CDP display shows a flashing cursor                           | NOTE                                                                                              |  |  |
|                | for approximately 30 seconds.                                 | *This will flash until initializing is complete.                                                  |  |  |
|                | CDP displays the following, with a slight pause between each: | NOTE                                                                                              |  |  |
|                | DIGITAL EM LOG<br>VER: ###<br>WSN-8A(V)1<br>INITIALIZING*     | Due to power panel locations, another per-<br>son may be required to observe DEML I/T<br>display. |  |  |
|                | CPUPASS                                                       |                                                                                                   |  |  |
|                | MODE. BIT                                                     |                                                                                                   |  |  |
|                | A/DPASS                                                       |                                                                                                   |  |  |
|                | MODE: BIT                                                     |                                                                                                   |  |  |
|                | ROD PCBPASS                                                   |                                                                                                   |  |  |
|                | MODE: BIT                                                     |                                                                                                   |  |  |

| STEP | DISPLAY                               | ACTION                                                                                                    |
|------|---------------------------------------|----------------------------------------------------------------------------------------------------|
|      | ETHERNETPASS                          |                                                                                                    |
|      | MODE: BIT                             |                                                                                                    |
| 2    |                                       | If any of the above reads <b>FAIL</b> , the affected module is faulty and should be replaced. See Chapter 6.                                                                                                    |
| 3    | SPEED: ###.## KT<br>DIST: #####.## NM | After completing initial self-test, the DEML positions outputs from initial condition to current I/T output, then automatically goes to Underwater mode.                                                                                                    |
|      | MODE: UNDERWATER                      | NOTE                                                                                                    |
|      |                                       | A flashing "FLT" on the CDP indicates an active fault. Refer to Chapter 5.                                                                                                    |
| 4    |                                       | Verify proper Calibration Table is loaded in the DEML by performing the Status Check Procedure ( <b>Table 2-50</b> ). Step 8 of Table 2-50 will be where the Calibration Table number and Calibration type will be observed. Refer to <b>Paragraph 2.6</b> for Calibration Table explanation and ship applicability. |

#### Table 2-44. AN/WSN-8A(V)1 (7404776) DEML Startup Procedure - Continued

### Table 2-45. AN/WSN-8A(V)1 (7404776) DEML Underwater Mode Procedure

| STEP | DISPLAY                                                   | ACTION                                                                                                    |  |
|------|-----------------------------------------------------------|----------------------------------------------------------------------------------------------------|--|
| 1    |                                                           | Press <b>UDW</b> on the CDP keypad.                                                                                                    |  |
| 2    | CDP display will change to:                               | NOTE                                                                                                    |  |
|      | SPEED: ###.## KT<br>DIST: #####.## NM<br>MODE: UNDERWATER | NOTE<br>When started, the DEML goes to Under-<br>water mode after completing initial self-<br>test. It is only necessary to select Under-<br>water mode manually when shifting from a<br>different mode. |  |
|      |                                                           | NOTE                                                                                                    |  |
|      |                                                           | A flashing "FLT" on the CDP indicates an active fault. Refer to Chapter 5.                                                                                                    |  |

### Table 2-46. AN/WSN-8A(V)1 (7404776) DEML Manual Dummy Mode Procedure

| STEP | DISPLAY                                                                                                    | ACTION                                                                                                    |
|------|----------------------------------------------------------------------------------------------------|----------------------------------------------------------------------------------------------------|
| 1    |                                                                                                    | Press MAN on the CDP keypad.                                                                                                    |
| 2    | NOT NORMAL OVERRIDE<br>(1) ENABLE (2) DISABLE<br>MODE: MAN DUMMY                                                                                                    | Press <b>1</b> to enable Not Normal Override, which<br>causes the DEML to output to external users in the<br>same format as in Underwater mode. (Used only<br>when rodmeters are disabled or faulty and DEML<br>dummy speed is required.) |
|      |                                                                                                    | causes the DEML to output a "not normal" indication to external users. (Routine operation.)                                                                                                    |
| 3    | ENTER DUMMY SPEED<br>><br>MODE: MAN DUMMY                                                                                                    | Enter the desired speed via the numeric keys on the CDP keypad and press <b>E</b> .                                                                                                    |
| 4    | ##.## ENTERED<br>CORRECT?<br>(1) YES (2) NO<br>MODE: MAN DUMMY<br>If 1 is pressed, the CDP display will<br>change to:<br>SPEED: #####.## KT<br>DIST: #####.## NM<br>MODE: MAN DUMMY | If entered speed is incorrect, press <b>2</b> on the CDP<br>keypad and repeat step 3.<br>If entered speed is correct, press <b>1</b> on the CDP<br>keypad.                                                                                |
| 5    |                                                                                                    | To change speed, repeat steps 1 through 4.                                                                                                    |

| STEP | DISPLAY                                                        | ACTION                                                                                                    |
|------|----------------------------------------------------------------|----------------------------------------------------------------------------------------------------|
| 1    |                                                                | Press <b>REM</b> on the CDP keypad.                                                                                                    |
| 2    | NOT NORMAL OVERRIDE<br>1) ENABLE 2) DISABLE<br>MODE: REM DUMMY | Press <b>1</b> to enable Not Normal Override, which<br>causes the DEML to output to external users in the<br>same format as in Underwater mode. (Used only<br>when rodmeters are disabled or faulty and DEML<br>dummy speed is required.) |
|      |                                                                | Press <b>2</b> to disable Not Normal Override, which causes the DEML to output a "not normal" indication to external users. (Routine operation.)                                                                                          |
| 3    | SPEED: ###.## KT<br>DIST: #####.## NM                          | Operate RCU switch to increase or decrease speed.<br>Observe that speed indication on the CDP display<br>increases or decreases with RCU switch operation.                                                                                |
|      | MODE: REM DUMMY                                                | NOTE                                                                                                    |
|      |                                                                | When switch is held up or down, speed changes incrementally. Rate of change will increase as the switch is held longer.                                                                                                    |

### Table 2-47. AN/WSN-8A(V)1 (7404776) DEML Remote Dummy Mode Procedure

### Table 2-48. AN/WSN-8A(V)1 (7404776) DEML BIT Procedure

| STEP | DISPLAY                                              | ACTION                                                                                                    |
|------|------------------------------------------------------|----------------------------------------------------------------------------------------------------|
| 1    |                                                      | Press <b>BIT</b> on the CDP keypad.                                                                                                    |
| 2    | 1) PERFORM BIT<br>2) DISPLAY/ACK FAULTS<br>MODE: BIT | To perform BIT, press <b>1</b> and perform steps 3 through 8.<br>To display fault(s), press <b>2</b> and perform steps 9 through 11.<br>To acknowledge fault(s), press <b>2</b> and perform steps 12 through 14 |
| 3    | CPUPASS<br>(E)NTER<br>MODE: BIT                      | Press <b>E</b> on the CDP keypad.                                                                                                    |
| 4    | A/DPASS<br>(E)NTER<br>MODE: BIT                      | Press <b>E</b> on the CDP keypad.                                                                                                    |
| 5    | ROD PCBPASS<br>(E)NTER<br>MODE: BIT                  | Press <b>E</b> on the CDP keypad.                                                                                                    |
| STEP | DISPLAY                                                                                          | ACTION                                                                                                    |
|------|--------------------------------------------------------------------------------------------------|----------------------------------------------------------------------------------------------------|
| 6    | ETHERNETPASS<br>(E)NTER<br>MODE: BIT                                                             | Press <b>E</b> on the CDP keypad.                                                                                                    |
|      |                                                                                                  |                                                                                                    |
| /    |                                                                                                  | is faulty and should be replaced. See Chapter 6.                                                                                                |
| 8    | SPEED: ###.## KT<br>DIST: #####.## NM                                                            | After completing BIT, the DEML will return to the previously selected mode.<br>NOTE                                                             |
|      | MODE: *                                                                                          | *The mode displayed will be the same as previously selected.                                                                                    |
|      | DISPLAY FAULT(                                                                                   | S) (steps 9 through 11)                                                                                                    |
| 9    | 1) DISPLAY FAULTS<br>2) ACK FAULTS                                                               | Press <b>1</b> on the CDP keypad to display fault(s).                                                                                           |
|      | MODE: BIT                                                                                        |                                                                                                    |
| 10   | If there are no active faults, the CDP<br>display will change to:<br>NO ACTIVE FAULTS<br>(E)NTER | Press <b>E</b> on the CDP keypad.                                                                                                    |
|      | If there are active faults, the CDP                                                              | NOTE                                                                                                    |
|      | display will change to:                                                                          | "###" signifies fault codes listed in the fault<br>code table (see Chapter 5). This panel will<br>repeat until all active faults are displayed. |
|      |                                                                                                  | NOTE                                                                                                    |
|      | (E)NTER                                                                                          | *ACK displayed under fault indicates that fault has been acknowledged.                                                                          |
|      |                                                                                                  | Press <b>E</b> on the CDP keypad.                                                                                                    |
| 11   | If E is pressed, the CDP display will change to:                                                 | NOTE                                                                                                    |
|      | SPEED: ###.## KT<br>DIST: #####.## NM                                                            | *The mode displayed will be the same as                                                                                                    |
|      | MODE: *                                                                                          | previously selected.                                                                                                    |

#### Table 2-48. AN/WSN-8A(V)1 (7404776) DEML BIT Procedure - Continued

| STEP | DISPLAY                                                                                                    | ACTION                                                                                                    |
|------|----------------------------------------------------------------------------------------------------|----------------------------------------------------------------------------------------------------|
|      | ACKNOWLEDGE FAU                                                                                                    | LT(S) (steps 12 through 14)                                                                                                    |
| 12   | 1) DISPLAY FAULTS<br>2) ACK FAULTS<br>MODE: BIT                                                                                                    | Press <b>2</b> on the CDP keypad to acknowledge fault(s).                                                                                                    |
| 13   | If there are no active faults, the CDP<br>display will change to:<br>NO ACTIVE FAULTS<br>(E)NTER<br>If there are active faults, the CDP<br>display will change to: | Press E on the CDP keypad.<br>NOTE<br>"###" signifies fault codes listed in the fault                                                                                                    |
|      | FAULT: ###<br>ACK (1) YES (2) NO                                                                                                    | <ul> <li>Code table (see Chapter 5). This panel will repeat until all active faults are acknowl-edged.</li> <li>Press 1 on the CDP keypad to acknowledge fault.</li> <li>Press 2 on the CDP keypad if it is not desired to acknowledge a fault.</li> </ul> |
| 14   | If E is pressed, the CDP display will<br>change to:<br>SPEED: ##### KT<br>DIST: ######.## NM<br>MODE: *                                                            | <b>NOTE</b><br>*The Mode displayed will be the same as<br>previously selected.                                                                                                    |

#### Table 2-48. AN/WSN-8A(V)1 (7404776) DEML BIT Procedure - Continued

#### Table 2-49. AN/WSN-8A(V)1 (7404776) DEML Configuration Procedure

| STEP | DISPLAY                                                             | ACTION                                                                                                    |
|------|---------------------------------------------------------------------|----------------------------------------------------------------------------------------------------|
| 1    |                                                                     | Press <b>CON</b> on the CDP keypad.                                                                                                    |
| 2    | 1) CONFIG<br>2) SHUTDOWN<br>MODE: CONFIG                            | Press <b>1</b> on the CDP keypad.<br><b>NOTE</b><br>To shut down the system, use <b>Table 2-51</b><br>Shutdown Procedure.                                                                                                    |
| 3    | ENTER PASSWORD<br>><br>MODE: CONFIG                                 | Enter the password ( <b>13</b> ) and press <b>E</b> on the CDP keypad.                                                                                                    |
| 4    | RESET HOURS OF<br>OPERATION?<br>(1) YES (2) NO<br>MODE: CONFIG      | Press 1 on the CDP keypad to reset the hours of<br>operation to zero.<br>NOTE<br>Hours of operation should be recorded be-<br>fore being reset to zero.<br>Press 2 to skip to the next step.                                                                            |
| 5    | RESET SYSTEM<br>DISTANCE?<br>(1) YES (2) NO<br>MODE: CONFIG         | Press 1 on the CDP keypad to reset the distance<br>count to zero.<br>NOTE<br>System distance should be recorded be-<br>fore being reset to zero.<br>Press 2 to skip to the next step.                                                                                   |
| 6    | MODIFY INTERFACES?<br>(1) YES (2) NO<br>MODE: CONFIG                | To modify interfaces, press 1 on the CDP keypad.<br><b>NOTE</b><br>Interface configuration of each ship class<br>can be found listed in Table 1-6 and should<br>not normally require modification.<br>Press 2 to skip interface modification and proceed<br>to step 10. |
| 7    | NAVSSI: ENABLED<br>ENABLE NAVSSI?<br>(1) YES (2) NO<br>MODE: CONFIG | Press <b>1</b> on the CDP keypad to enable the NAVSSI interface.<br>Press <b>2</b> to disable the NAVSSI interface and skip to the next step.                                                                                                    |
| 8    | FODMS: ENABLED<br>ENABLE FODMS?<br>(1) YES (2) NO<br>MODE: CONFIG   | Press <b>1</b> on the CDP keypad to enable the FODMS interface.<br>Press <b>2</b> to disable the FODMS interface and skip to the next step.                                                                                                    |

| STEP | DISPLAY                                                                                                    | ACTION                                                                                                    |
|------|----------------------------------------------------------------------------------------------------|----------------------------------------------------------------------------------------------------|
| 9    | NMEA: ENABLED<br>ENABLE NMEA?<br>(1) YES (2) NO<br>MODE: CONFIG                                                                                                    | Press <b>1</b> on the CDP keypad to enable the NMEA interface.<br>Press <b>2</b> to disable the NMEA interface and skip to the next step.                                                                                                    |
| 10   | CAL TIME: ## MIN<br>## MIN<br>(E)NTER<br>MODE: CONFIG                                                                                                    | If required, enter the CAL TIME via the numeric keys<br>on the CDP keypad and press <b>E</b> .<br><b>NOTE</b><br>CAL TIME is used to specify the time<br>length of calibration and verification runs.<br>CAL TIME is defaulted to 10 minutes.<br>If entry of CAL TIME is not required, press <b>E</b> to skip<br>to the next step.                                                                                                    |
| 11   | NMEA OUTPUT RATE: ##<br>## HZ<br>(E)NTER<br>MODE: CONFIG                                                                                                    | If required, enter the NMEA output rate via the<br>numeric keys on the CDP keypad and press <b>E</b> .<br>If entry of NMEA output rate is not required, press <b>E</b><br>to skip to the next step.                                                                                                    |
| 12   | RESTORE SYSTEM<br>DEFAULTS?<br>(1) YES (2) NO<br>MODE: CONFIG<br>If 1 is pressed, the CDP display will<br>change to:<br>RESTORING DEFAULTS<br>CONTINUE?<br>(1) YES (2) NO<br>MODE: CONFIG<br>If 1 is pressed, the CDP display will<br>change to:<br>ALL CAL DATA WILL BE<br>DELETED! CONTINUE?<br>(1) YES (2) NO | <ul> <li>Press 1 on the CDP keypad to restore system default values.</li> <li>Press 2 on the CDP keypad to return to the previously selected mode.</li> <li>Press 1 on the CDP keypad to restore system default values.</li> <li>Press 2 on the CDP keypad to cancel restoration of system defaults and return to the previously selected mode.</li> <li>Press 1 on the CDP keypad to restore system default values.</li> <li>Press 2 on the CDP keypad to restore system defaults and return to the previously selected mode.</li> </ul> |

#### Table 2-49. AN/WSN-8A(V)1 (7404776) DEML Configuration Procedure - Continued

| STEP                                                                                                | DISPLAY                                                | ACTION                                                                                                    |
|----------------------------------------------------------------------------------------------------|--------------------------------------------------------|----------------------------------------------------------------------------------------------------|
|                                                                                                    | If 1 is pressed, the CDP display will change to:       |                                                                                                    |
|                                                                                                    | UPDATING NOVRAM *                                      | <b>NOTE</b><br>*This will flash until updating of NOVRAM<br>is complete.                                               |
|                                                                                                    | MODE: CALIBRATION                                      | NOTE                                                                                                    |
|                                                                                                    |                                                        | After completing Configuration, DEML will automatically return to the mode prior to Configuration mode initialization. |
|                                                                                                    | After several seconds, the CDP display will change to: |                                                                                                    |
|                                                                                                    | SPEED: ### ## KT                                       | NOTE                                                                                                    |
|                                                                                                    | DIST: ######.## NM                                     | **The mode displayed will be the same as<br>previously selected.                                                       |
|                                                                                                    | MODE: **                                               |                                                                                                    |
| CAUTION                                                                                             |                                                        |                                                                                                    |
| After completing configuration, DEML must be powered down and re-energized prior to any future use. |                                                        |                                                                                                    |

#### Table 2-49. AN/WSN-8A(V)1 (7404776) DEML Configuration Procedure - Continued

#### Table 2-50. AN/WSN-8A(V)1 (7404776) DEML Status Check Procedure

| STEP | DISPLAY                                                          | ACTION                                                                                                    |
|------|------------------------------------------------------------------|----------------------------------------------------------------------------------------------------|
| 1    |                                                                  | Press STA on the CDP keypad.                                                                                                    |
| 2    | DEML SOFTWARE<br>WSN-8A(V)1 VER: #.##<br>(E)NTER<br>MODE: STATUS | Press <b>E</b> on the CDP keypad.                                                                                                    |
| 3    | OPERATION HOURS<br>##<br>(E)NTER<br>MODE: STATUS                 | Press <b>E</b> on the CDP keypad.<br><b>NOTE</b><br>"##" Denotes number of hours.                                                                                                    |
| 4    | DEML NORMAL*<br>(E)NTER<br>MODE: STATUS                          | Press <b>E</b> on the CDP keypad.<br>"Normal" means that the DEML is in Underwater<br>mode, Calibration mode, or Manual modes with<br>OVERRIDE enabled.<br><b>NOTE</b><br>*If system is not normal, this line reads<br><b>DEML NOT NORMAL</b> . |

| STEP | DISPLAY                 | ACTION                                                                                                    |
|------|-------------------------|----------------------------------------------------------------------------------------------------|
|      |                         | NOTE                                                                                                    |
|      |                         | <b>OVERRIDE ENABLED</b> will be displayed<br>on the CDP if the DEML is operating in<br>Manual or Remote Dummy mode, and<br>the NOT NORMAL override was enabled.<br>Enabling the NOT NORMAL OVERRIDE<br>causes the DEML to set status indica-<br>tions to external user systems such that<br>the DEML appears to be operating in the<br>NORMAL/Underwater mode without any<br>system faults. |
| 5    | DATA VALID*             | Press E on the CDP keypad.                                                                                                    |
|      |                         | NOTE                                                                                                    |
|      | (E)NTER<br>MODE: STATUS | *DATA NOT VALID will appear if the<br>DEML detects an internal problem with<br>speed processing. If condition of DATA<br>NOT VALID is observed, troubleshooting<br>should be performed as directed in Chap-<br>ter 5.                                                                                                    |
|      |                         | NOTE                                                                                                    |
|      |                         | <b>OVERRIDE ENABLED</b> will be displayed<br>on the CDP if the DEML is operating in<br>Manual or Remote Dummy mode, and<br>the NOT NORMAL override was enabled.<br>Enabling the NOT NORMAL OVERRIDE<br>causes the DEML to set status indica-<br>tions to external user systems such that<br>the DEML appears to be operating in the<br>NORMAL/Underwater mode without any<br>system faults. |
| 6    |                         | Press E on the CDP keypad.                                                                                                    |
|      | #.######                | NOTE                                                                                                    |
|      | (E)NTER<br>MODE: STATUS | Proper coil current is 0.5 ±0.1 VAC. Coil current is monitored and measured in volts ac.                                                                                                    |
| 7    |                         | Press E on the CDP keypad.                                                                                                    |
|      | SELECTED                | NOTE                                                                                                    |
|      | (E)NTER<br>MODE: STATUS | *If RSU is set to ALTERNATE, this line reads <b>ALTERNATE ROD</b> .                                                                                                    |

#### Table 2-50. AN/WSN-8A(V)1 (7404776) DEML Status Check Procedure - Continued

| STEP | DISPLAY                                                      | ACTION                                                                                                    |
|------|--------------------------------------------------------------|----------------------------------------------------------------------------------------------------|
| 8    | COIL IN SPEC*                                                | Press <b>E</b> on the CDP keypad.<br><b>NOTE</b>                                                                                                    |
|      | (E)NTER<br>MODE: STATUS                                      | *If coil current is out of specification, this line reads <b>OUT OF SPEC</b> .                                                                                                    |
|      |                                                              | COIL IN SPEC means that coil current is correct (see step 6).                                                                                                    |
|      |                                                              | COIL OUT OF SPEC means that coil current is incorrect and troubleshooting should be performed as directed in <b>Chapter 5</b> .                                                                                                    |
|      |                                                              | NOTE                                                                                                    |
|      |                                                              | <b>OVERRIDE ENABLED</b> will be displayed<br>on the CDP if the DEML is operating in<br>Manual or Remote Dummy mode, and<br>the NOT NORMAL override was enabled.<br>Enabling the NOT NORMAL OVERRIDE<br>causes the DEML to set status indica-<br>tions to external user systems such that<br>the DEML appears to be operating in the<br>NORMAL/Underwater mode without any<br>system faults. |
|      |                                                              | Coil current is continuously monitored by the DEML.                                                                                                    |
| 9    | CURRENT CAL TABLE                                            | Press E on the CDP keypad.                                                                                                    |
|      | #: XXX<br>(E)NTER<br>MODE: STATUS                            |                                                                                                    |
|      |                                                              | # Is the calibration table number.                                                                                                    |
|      |                                                              | See Paragraph 2.6 for explanation of cal-<br>ibration types. If the currently selected ta-<br>ble does not contain a calibration, NOT<br>CALIBRATED will be displayed as the cal-<br>ibration type.                                                                                                    |
| 10   | RODMETER SWITCH UNIT                                         | Press <b>E</b> on the CDP keypad.                                                                                                    |
|      | PRESENT                                                      | NOTE                                                                                                    |
|      | (E)NTER<br>MODE: STATUS                                      | CDP will read <b>RODMETER SWITCH UNIT</b><br><b>NOT PRESENT</b> if installation is for a single<br>rodmeter.                                                                                                    |
| 11   | DEML IP ADDRESS<br>141.199.21.100<br>(E)NTER<br>MODE: STATUS | Press <b>E</b> on the CDP keypad.                                                                                                    |

#### Table 2-50. AN/WSN-8A(V)1 (7404776) DEML Status Check Procedure - Continued

| STEP | DISPLAY                                                        | ACTION                                                                                                    |
|------|----------------------------------------------------------------|----------------------------------------------------------------------------------------------------|
| 12   | NAVSSI IP ADDRESS<br>141.199.21.120<br>(E)NTER<br>MODE: STATUS | Press <b>E</b> on the CDP keypad.                                                                                                    |
| 13   | NAVSSI PORT NUMBER<br>5003<br>(E)NTER<br>MODE: STATUS          | Press <b>E</b> on the CDP keypad.                                                                                                    |
| 14   | NAVSSI: ENABLED*<br>ONLINE**<br>(E)NTER<br>MODE: STATUS        | Press E on the CDP keypad.<br>NOTE<br>*CDP will read DISABLED if the interface<br>has been turned off via the Configuration<br>mode.<br>NOTE<br>**"ONLINE" or "OFFLINE" is displayed.                                                                           |
| 15   | FODMS: ENABLED*<br>ONLINE**<br>(E)NTER<br>MODE: STATUS         | Press E on the CDP keypad.<br>NOTE<br>*CDP will read <b>DISABLED</b> if the interface<br>has been turned off via the Configuration<br>mode.<br>NOTE<br>**"ONLINE" or "OFFLINE" is displayed.                                                                    |
| 16   | NMEA: ENABLED*<br>OUTPUT RATE: 1 HZ<br>(E)NTER<br>MODE: STATUS | Press E on the CDP keypad.<br><b>NOTE</b><br>*CDP will read <b>DISABLED</b> if the interface<br>has been turned off via the Configuration<br>mode.                                                                                                    |
| 17   | CAL TIME: ## MIN<br>(E)NTER<br>MODE: STATUS                    | Press <b>E</b> on the CDP keypad.<br><b>NOTE</b><br>CAL TIME is used to specify the time<br>length of calibration and verification runs.<br>CAL TIME is defaulted to 10 minutes.                                                                                |
| 18   | SPEED: ###.## KT<br>DIST: #####.## NM<br>MODE: *               | After completing Status Check, DEML will<br>automatically return to the mode in which it was<br>operating before Status Check (Underwater, Manual<br>Dummy, or Remote Dummy).<br><b>NOTE</b><br>*The mode displayed will be the same as<br>previously selected. |

#### Table 2-50. AN/WSN-8A(V)1 (7404776) DEML Status Check Procedure - Continued

| STEP | DISPLAY                                                                                                    | ACTION                                                                                                    |
|------|----------------------------------------------------------------------------------------------------|----------------------------------------------------------------------------------------------------|
| 1    |                                                                                                    | Press CON on the CDP keypad.                                                                                         |
| 2    | 1) CONFIG<br>2) SHUTDOWN<br>MODE: CONFIG                                                                                                    | Press 2 on the CDP keypad.                                                                                           |
| 3    | SHUTDOWN SYSTEM?<br>(1) YES (2) NO<br>MODE: CONFIG                                                                                                    | Press <b>1</b> on the CDP keypad to shut down the system.                                                            |
| 4    | CDP display will change to:<br>UPDATING NOVRAM *<br>MODE: CONFIG<br>After several seconds, the CDP<br>display will change to:<br>SHUTDOWN COMPLETED<br>SECURE POWER<br>MODE: CONFIG | <b>NOTE</b><br>*This will flash until updating of NOVRAM<br>is complete.<br>De-energize 60-Hz external power source. |
| 5    | CDP display goes blank.                                                                                                    | Fans cease operation.                                                                                                |

#### Table 2-51. AN/WSN-8A(V)1 (7404776) DEML Shutdown Procedure

| STEP | DISPLAY                                                                                                    | ACTION                                                                                                    |
|------|----------------------------------------------------------------------------------------------------|----------------------------------------------------------------------------------------------------|
| 1    |                                                                                                    | Press CAL on the CDP keypad.                                                                                                    |
| 2    | 1) SELECT 3) VERIFY<br>2) CAL 4) TABLES<br>MODE: CALIBRATION                                                                       | Press 1 on the CDP keypad.                                                                                                    |
| 3    | SELECT TABLE: NORM*<br>1) VRC<br>2) NONE<br>MODE: CALIBRATION                                                                      | Press 1 or 2 on the CDP keypad to select the<br>applicable table to be used as reference.<br>NOTE<br>*This line will read ALT if alternate rodme-<br>ter is selected.<br>Options 1 and 2 will read MILE, INS, VRC,<br>AUTO_FODMS, or AUTO_NAVSSI to re-<br>flect the calibration method that was used<br>to build them, or NONE if no data is stored<br>in the table. |
| 4    | CDP display will change to:<br>UPDATING NOVRAM *<br>MODE: CALIBRATION<br>After several seconds, the CDP<br>display will change to: | NOTE<br>*This will flash until updating of NOVRAM<br>is complete.<br>NOTE                                                                                                    |
|      | SPEED: ###.## KT<br>DIST: #####.## NM<br>MODE: **                                                                                  | **The mode displayed will be the same as previously selected.                                                                                                    |

#### Table 2-52. AN/WSN-8A(V)1 (7404776) DEML Calibration Select Table

| STEP | DISPLAY                                                                | ACTION                                                                                                    |
|------|------------------------------------------------------------------------|----------------------------------------------------------------------------------------------------|
| 1    |                                                                        | NOTE                                                                                                    |
|      |                                                                        | Refer to <b>Paragraph 2.6</b> prior to execution<br>of this table. Note the CAL TIME parame-<br>ter value prior to the calibration/verification<br>procedure to ensure proper position type-<br>out intervals.                                                                   |
|      |                                                                        | Perform Calibration Select Table procedures in <b>Table 2-52</b> .                                                                                                    |
| 2    |                                                                        | Press CAL on the CDP keypad.                                                                                                    |
| 3    | 1) SELECT3) VERIFY2) CAL4) TABLES                                      | Press <b>2</b> on the CDP keypad.                                                                                                    |
|      | MODE: CALIBRATION                                                      |                                                                                                    |
| 4    | 1) MANUAL<br>2) AUTO                                                   | Press 1 on the CDP keypad.                                                                                                    |
|      | MODE: CALIBRATION                                                      |                                                                                                    |
| 5    | 1) MEASURED MILE<br>2) INERTIAL REFERENCE                              | Press 2 on the CDP keypad.                                                                                                    |
|      | MODE: CALIBRATION                                                      |                                                                                                    |
| 6    | ENTER DESIRED<br>CALIBRATION SPEED<br>><br>MODE: CALIBRATION           | Enter the desired value via the numeric keys on<br>the CDP keypad and press <b>E</b> . If the vessel attains<br>a speed higher than the speed entered, calibration<br>values above that speed will be linearly extrapolated.                                                     |
| 7    | MAKE TURNS FOR ## KT<br>(E)NTER<br>MODE: CALIBRATION                   | Operator shall direct the observer to initiate a position typeout at the I/O console and record the current time on calibration data sheet ( <b>Figure 2-6</b> ). After a position typeout is obtained, the operator shall press <b>E</b> to begin the velocity calibration run. |
| 8    | If coil current is invalid, the CDP display will change to:            | Press <b>E</b> and the display will change back to the previous mode.                                                                                                    |
|      | COIL OUT OF SPEC<br>CALIBRATION FAILED<br>(E)NTER<br>MODE: CALIBRATION |                                                                                                    |

| STEP | DISPLAY                                                               | ACTION                                                                                                    |
|------|-----------------------------------------------------------------------|----------------------------------------------------------------------------------------------------|
|      | If coil current is valid, the CDP                                     | NOTE                                                                                                    |
|      | MAINTAIN CONSTANT<br>SPEED/TURNS<br>CALIBRATING*<br>MODE: CALIBRATION | *After pressing E on the CDP keypad, this<br>CDP display portion will flash until calibra-<br>tion update is completed. The time to com-<br>plete the calibration is dependent on the<br>CAL TIME parameter that is configurable<br>via the CONFIG mode.                                                                                                    |
|      |                                                                       | NOTE                                                                                                    |
|      |                                                                       | Observer shall prepare for a position type-<br>out precisely after the number of minutes<br>set by CAL TIME (CONFIG mode) from<br>the initial position typeout. Failure to<br>obtain a position typeout at exactly the<br>CAL TIME minute intervals will result in<br>average velocity errors and thus lead to<br>calibration failures and inertial system<br>performance degradation. After the fi-<br>nal position typeout is achieved and the<br>DEML has finished calibrating, advise the<br>pilot house/ship control to turn the vessel<br>around for the reciprocal run at the same<br>speed. |
|      |                                                                       | NOTE                                                                                                    |
|      |                                                                       | Pressing ESC on the CDP keypad during<br>calibration will suspend calibration. If it is<br>necessary to suspend calibration, perform<br>steps 9 through 12. If not, continue with<br>step 8.                                                                                                    |
|      | At end of base run, the CDP display will change to:                   |                                                                                                    |
|      | MAKE HULL READY<br>FOR RECIPROCAL RUN<br>(E)NTER<br>MODE: CALIBRATION |                                                                                                    |
|      |                                                                       | Skip to step 13.                                                                                                    |
|      | SUSPEND CALIBRA                                                       | FION (steps 9 through 12)                                                                                                    |
| 9    |                                                                       | Press <b>ESC</b> on the CDP keypad.                                                                                                    |
| 10   | CDP display will change to:                                           | Press <b>1</b> on the CDP keypad to suspend calibration.                                                                                                    |
|      | SUSPEND CALIBRATION<br>(1) YES (2) NO                                 | Press 2 on the CDP keypad to return to the <b>MAINTAIN CONSTANT SPEED/TURNS</b> display screen in step 8.                                                                                                    |
|      | MODE: CALIBRATION                                                     |                                                                                                    |

| STEP | DISPLAY                                                                 | ACTION                                                                                                    |
|------|-------------------------------------------------------------------------|----------------------------------------------------------------------------------------------------|
| 11   | If 1 is pressed, the CDP display will change to:                        | Press <b>1</b> on the CDP keypad to return to step 7 display screen and resume calibration.                                                                                                    |
|      | RESUME CALIBRATION<br>(1) YES (2) NO                                    | Press <b>2</b> on the CDP keypad to end the calibration run.                                                                                                    |
|      | MODE: CALIBRATION                                                       |                                                                                                    |
| 12   | If 2 is pressed, the CDP display will change to:                        | Press <b>1</b> on the CDP keypad to return to step 6 display screen and perform another calibration run.                                                                                                    |
|      | PERFORM ANOTHER<br>CALIBRATION RUN<br>1) YES 2) NO<br>MODE: CALIBRATION | Press <b>2</b> on the CDP keypad to exit out of the calibration process. If successful calibration runs have been completed, proceed to step 19. If no calibration runs have been completed, the DEML will return to the previously selected mode.                                                                                                    |
|      |                                                                         |                                                                                                    |
| 13   | MAKE TURNS FOR ## KT<br>(E)NTER<br>MODE: CALIBRATION                    | Operator shall direct the observer to initiate a position typeout at the I/O console and record the current time on calibration data sheet ( <b>Figure 2-6</b> ). After a position typeout is obtained, the operator shall press <b>E</b> to begin the reciprocal calibration run.                                                                                                    |
| 11   | After E is pressed, the CDP display                                     | NOTE                                                                                                    |
| 14   | MAINTAIN CONSTANT<br>SPEED/TURNS<br>CALIBRATING*<br>MODE: CALIBRATION   | <b>NOTE</b><br>*After pressing E on the CDP keypad, this<br>CDP display portion will flash until calibra-<br>tion update is completed. The time to com-<br>plete the calibration is dependent on the<br>CAL TIME parameter that is configurable<br>via the CONEIC mode                                                                                                    |
|      |                                                                         | NOTE                                                                                                    |
|      |                                                                         | Observer shall prepare for a position type-<br>out precisely after the number of minutes<br>set by CAL TIME (CONFIG mode) from<br>the initial position typeout. Failure to ob-<br>tain a position typeout at exactly the CAL<br>TIME minute intervals will result in aver-<br>age velocity errors and thus lead to cali-<br>bration failures and inertial system perfor-<br>mance degradation. |
|      |                                                                         | NOTE                                                                                                    |
|      |                                                                         | Pressing ESC on the CDP keypad during calibration will suspend calibration. If it is necessary to suspend calibration, perform steps 15 through 18. If not, continue with step 14.                                                                                                    |

| STEP | DISPLAY                                                                                       | ACTION                                                                                                    |
|------|-----------------------------------------------------------------------------------------------|----------------------------------------------------------------------------------------------------|
|      | At end of reciprocal run, the CDP display will change to:                                     | Press <b>1</b> on the CDP keypad to return to step 6 display screen and perform another calibration run.                                                                                                    |
|      | PERFORM ANOTHER<br>CALIBRATION RUN<br>1) YES 2) NO<br>MODE: CALIBRATION                       | Press <b>2</b> on the CDP keypad to exit out of the calibration process. If successful calibration runs have been completed, proceed to step 19. If no calibration runs have been completed, the DEML will return to the previously selected mode. |
|      |                                                                                               | Skip to step 19.                                                                                                    |
|      | SUSPEND CALIBRAT                                                                              | ION (steps 15 through 18)                                                                                                    |
| 15   |                                                                                               | Press <b>ESC</b> on the CDP keypad.                                                                                                    |
| 16   | CDP display will change to:                                                                   | Press <b>1</b> on the CDP keypad to suspend calibration.                                                                                                    |
|      | SUSPEND CALIBRATION<br>(1) YES (2) NO                                                         | Press <b>2</b> on the CDP keypad to return to the <b>MAINTAIN CONSTANT SPEED/TURNS</b> display screen in step 14.                                                                                                    |
|      | MODE: CALIBRATION                                                                             |                                                                                                    |
| 17   | If 1 is pressed, the CDP display will change to:                                              | Press <b>1</b> on the CDP keypad to return to step 13 display screen and resume calibration.                                                                                                    |
|      | RESUME CALIBRATION<br>(1) YES (2) NO                                                          | Press <b>2</b> on the CDP keypad to end the calibration run.                                                                                                    |
|      | MODE: CALIBRATION                                                                             |                                                                                                    |
| 18   | If 2 is pressed, the CDP display will change to:                                              | Press <b>1</b> on the CDP keypad to return to step 6 display screen and perform another calibration run.                                                                                                    |
|      | PERFORM ANOTHER<br>CALIBRATION RUN<br>1) YES 2) NO<br>MODE: CALIBRATION                       | Press <b>2</b> on the CDP keypad to exit out of the calibration process. If successful calibration runs have been completed, proceed to step 19. If no calibration runs have been completed, the DEML will return to the previously selected mode. |
| 19   | If calibration points are valid, after<br>CAL TIME minutes the CDP display<br>will change to: | Calculate average speeds. Refer to Table 2-5.                                                                                                    |
|      | BASE RUN                                                                                      | NOTE                                                                                                    |
|      | ENTER AVERAGE SPEED<br>## KNOTS:                                                              | "##" Denotes calibration interval value for the base run.                                                                                                    |
|      | MODE: CALIBRATION                                                                             | Enter the calculated average speed of the base run at each of the listed speeds and press <b>E</b> .                                                                                                    |

| STEP           | DISPLAY                                                                                                    | ACTION                                                                                                    |
|----------------|----------------------------------------------------------------------------------------------------|----------------------------------------------------------------------------------------------------|
| 20             | RECIPROCAL RUN<br>ENTER AVERAGE SPEED                                                                                                  | Enter the calculated average speed of the reciprocal run and press <b>E</b> . Repeat steps 19 and 20 until top speed is reached.                                           |
|                | MODE: CALIBRATION                                                                                                    | NOTE                                                                                                    |
|                |                                                                                                    | "##" Denotes calibration interval value for<br>the reciprocal run.                                                                                                    |
|                | CA                                                                                                    | AUTION                                                                                                    |
| Press<br>Selec | sing 2 (Discard Table option) will eras                                                                                                | se all data gathered during the calibration runs.<br>lared invalid.                                                                                                    |
| 21             | After E is pressed, the CDP display will change to:                                                                                    | To build a table (store calibration information), press<br><b>1</b> on the CDP keypad and perform step 22.                                                                 |
|                | 1) BUILD TABLE<br>2) DISCARD TABLE                                                                                                    | To discard a table (discard all calibration data gathered in the preceding steps), press <b>2</b> on the CDP keypad and perform steps 23 and 24.                           |
|                | MODE: CALIBRATION                                                                                                    |                                                                                                    |
|                | BUILD TA                                                                                                    | ABLE (step 22)                                                                                                    |
| 22             | If the calibration run failed, the CDP will display:                                                                                   | Press <b>E</b> and the display will change back to the previous mode.                                                                                                    |
|                | CALIBRATION FAILED<br>(E)NTER                                                                                                    |                                                                                                    |
|                | MODE: CALIBRATION                                                                                                    |                                                                                                    |
|                | After pressing 1, the CDP display will change to:                                                                                      |                                                                                                    |
|                | UPDATING NOVRAM *                                                                                                    | NOTE<br>*This will flash until updating of NOVRAM<br>is complete                                                                                                    |
|                | MODE: CALIBRATION                                                                                                    |                                                                                                    |
|                | After approximately 5 seconds,<br>the CDP display will change to the<br>mode it was in before calibration<br>(see display at step 24). |                                                                                                    |
|                | DISCARD TABL                                                                                                    | E (steps 23 and 24)                                                                                                    |
| 23             | ALL DATA WILL BE<br>LOST!! CONTINUE?<br>1) YES 2) NO<br>MODE: CALIBRATION                                                              | Press <b>1</b> on the CDP keypad to discard all calibration data gathered in the preceding steps.<br>Press <b>2</b> on the CDP keypad to return to step 21 display screen. |
|                |                                                                                                    |                                                                                                    |

| STEP | DISPLAY                                          | ACTION                                                       |
|------|--------------------------------------------------|--------------------------------------------------------------|
| 24   | If 1 is pressed, the CDP display will change to: | NOTE                                                         |
|      | DIST: ######.## NM<br>MODE: *                    | *The mode displayed will be the same as previously selected. |

#### Table 2-54. AN/WSN-8A(V)1 (7404776) DEML Manual Calibration Verification Procedure, Inertial Reference

| STEP | DISPLAY                                                        | ACTION                                                                                                    |
|------|----------------------------------------------------------------|----------------------------------------------------------------------------------------------------|
| 1    |                                                                | NOTE                                                                                                    |
|      |                                                                | Refer to <b>Paragraph 2.6</b> prior to execution<br>of this table. Note the CAL TIME parame-<br>ter value prior to the calibration/verification<br>procedure to ensure proper position type-<br>out intervals.                                                                    |
|      |                                                                | Press CAL on the CDP keypad.                                                                                                    |
| 2    | 1) SELECT 3) VERIFY<br>2) CAL 4) TABLES<br>MODE: CALIBRATION   | Press <b>3</b> on the CDP keypad.                                                                                                    |
| 3    | 1) MANUAL<br>2) AUTO<br>MODE: CALIBRATION                      | Press <b>1</b> on the CDP keypad.                                                                                                    |
| 4    | 1) MEASURED MILE<br>2) INERTIAL REFERENCE<br>MODE: CALIBRATION | Press <b>2</b> on the CDP keypad.                                                                                                    |
| 5    | ENTER DESIRED<br>VERIFICATION SPEED<br>><br>MODE: CALIBRATION  | Enter the desired value via the numeric keys on<br>the CDP keypad and press <b>E</b> . If the vessel attains<br>a speed higher than the speed entered, calibration<br>values above that speed will be linearly extrapolated.                                                      |
| 6    | MAKE TURNS FOR ## KT<br>(E)NTER<br>MODE: CALIBRATION           | Operator shall direct the observer to initiate a position typeout at the I/O console and record the current time on calibration data sheet ( <b>Figure 2-6</b> ). After a position typeout is obtained, the operator shall press <b>E</b> to begin the velocity verification run. |

| STEP | DISPLAY                                                                                                    | ACTION                                                                                                    |
|------|----------------------------------------------------------------------------------------------------|----------------------------------------------------------------------------------------------------|
| 7    | If coil current is invalid, the CDP display will change to:                                                  | Press <b>E</b> and the display will change back to the previous mode.                                                                                                    |
|      | COIL OUT OF SPEC<br>VERIFICATION FAILED<br>(E)NTER<br>MODE: CALIBRATION                                      |                                                                                                    |
|      | If coil current is valid, the CDP display will change to:                                                    | <b>NOTE</b><br>*After pressing F on the CDP keypad, this                                                                                                    |
|      | DEML SPEED:       ##.##         ST       DST       ####.##         END DST       ####.##         VERIFYING * | CDP display portion will flash until verifica-<br>tion is completed. The time to complete<br>the verification is dependent on the CAL<br>TIME parameter that is configurable via<br>the CONFIG mode.                                                                                                    |
|      |                                                                                                    | NOTE                                                                                                    |
|      |                                                                                                    | Observer shall prepare for a position type-<br>out precisely after the number of minutes<br>set by CAL TIME (CONFIG mode) from<br>the initial position typeout. Failure to ob-<br>tain a position typeout at exactly the CAL<br>TIME minute intervals will result in aver-<br>age velocity errors and thus lead to cali-<br>bration failures and inertial system perfor-<br>mance degradation. After the final position<br>typeout is achieved and the DEML has fin-<br>ished verifying, advise the pilot house/ship<br>control to turn the vessel around for the re-<br>ciprocal run at the same speed. |
|      |                                                                                                    | NOTE                                                                                                    |
|      |                                                                                                    | Pressing ESC on the CDP keypad during<br>verification will suspend verification. If it is<br>necessary to suspend verification, perform<br>steps 8 through 11. If not, continue with<br>step 7.                                                                                                    |
|      | At end of base run, the CDP display will change to:                                                          |                                                                                                    |
|      | MAKE HULL READY<br>FOR RECIPROCAL RUN<br>(E)NTER<br>MODE: CALIBRATION                                        |                                                                                                    |
|      |                                                                                                    | Skip to step 12.                                                                                                    |
|      | SUSPEND VERIFICA                                                                                             | TION (steps 8 through 11)                                                                                                    |
| 8    |                                                                                                    | Press <b>ESC</b> on the CDP keypad.                                                                                                    |

## Table 2-54. AN/WSN-8A(V)1 (7404776) DEML Manual Calibration Verification Procedure, Inertial Reference - Continued

| STEP | DISPLAY                                                                                                    | ACTION                                                                                                    |
|------|----------------------------------------------------------------------------------------------------|----------------------------------------------------------------------------------------------------|
| 9    | CDP display will change to:                                                                                                    | Press <b>1</b> on the CDP keypad to suspend verification.                                                                                                    |
|      | SUSPEND VERIFICATION<br>(1) YES (2) NO                                                                                               | Press <b>2</b> on the CDP keypad to return to the <b>DEML SPEED, ST DST, END DST</b> display screen in step 7.                                                                                                    |
|      | MODE: CALIBRATION                                                                                                    |                                                                                                    |
| 10   | If 1 is pressed, the CDP display will change to:                                                                                     | Press <b>1</b> on the CDP keypad to return to step 6 display screen and resume verification.                                                                                                    |
|      | RESUME VERIFICATION<br>(1) YES (2) NO                                                                                                | Press <b>2</b> on the CDP keypad to end the verification run.                                                                                                    |
|      | MODE: CALIBRATION                                                                                                    |                                                                                                    |
| 11   | If 2 is pressed, the CDP display will change to:                                                                                     | Press <b>1</b> on the CDP keypad to return to step 5 display screen and perform another verification run.                                                                                                    |
|      | PERFORM ANOTHER<br>VERIFICATION RUN<br>1) YES 2) NO<br>MODE: CALIBRATION                                                             | Press <b>2</b> on the CDP keypad to exit out of the verification process. If successful verification runs have been completed, proceed to step 18. If no verification runs have been completed, the DEML will return to the previously selected mode.                                                                                                    |
|      |                                                                                                    |                                                                                                    |
| 12   | MAKE TURNS FOR ## KT<br>(E)NTER<br>MODE: CALIBRATION                                                                                 | Operator shall direct the observer to initiate a position typeout at the I/O console and record the current time on calibration data sheet ( <b>Figure 2-6</b> ). After a position typeout is obtained, the operator shall press <b>E</b> to begin the reciprocal verification run.                                                                                                    |
| 13   | After E is pressed, the CDP display                                                                                                  | NOTE                                                                                                    |
|      | Will change to:         DEML SPEED:       ##.##         ST       DST       ####.##         END DST       ####.##         VERIFYING * | *After pressing E on the CDP keypad, this<br>CDP display portion will flash until verifica-<br>tion is completed. The time to complete<br>the verification is dependent on the CAL<br>TIME parameter that is configurable via<br>the CONFIG mode                                                                                                    |
|      |                                                                                                    | NOTE                                                                                                    |
|      |                                                                                                    | Observer shall prepare for a position type-<br>out precisely after the number of minutes<br>set by CAL TIME (CONFIG mode) from<br>the initial position typeout. Failure to ob-<br>tain a position typeout at exactly the CAL<br>TIME minute intervals will result in aver-<br>age velocity errors and thus lead to cali-<br>bration failures and inertial system perfor-<br>mance degradation. |

## Table 2-54. AN/WSN-8A(V)1 (7404776) DEML Manual Calibration Verification Procedure, Inertial Reference - Continued

| STEP | DISPLAY                                                                  | ACTION                                                                                                    |
|------|--------------------------------------------------------------------------|----------------------------------------------------------------------------------------------------|
|      |                                                                          | NOTE                                                                                                    |
|      |                                                                          | Pressing ESC on the CDP keypad during verification will suspend verification. If it is necessary to suspend verification, perform steps 14 through 17. If not, continue with step 13.                                                                 |
|      | At end of reciprocal run, the CDP display will change to:                | Press <b>1</b> on the CDP keypad to return to step 5 display screen and perform another verification run.                                                                                                    |
|      | PERFORM ANOTHER<br>VERIFICATION RUN<br>1) YES 2) NO<br>MODE: CALIBRATION | Press <b>2</b> on the CDP keypad to exit out of the verification process. If successful verification runs have been completed, proceed to step 18. If no verification runs have been completed, the DEML will return to the previously selected mode. |
|      |                                                                          | Skip to step 18.                                                                                                    |
|      | SUSPEND VERIFICAT                                                        | TION (steps 14 through 17)                                                                                                    |
| 14   |                                                                          | Press <b>ESC</b> on the CDP keypad.                                                                                                    |
| 15   | CDP display will change to:                                              | Press <b>1</b> on the CDP keypad to suspend verification.                                                                                                    |
|      | SUSPEND VERIFICATION<br>(1) YES (2) NO                                   | Press <b>2</b> on the CDP keypad to return to the <b>DEML</b><br><b>SPEED, ST DST, END DST</b> display screen in step<br>13.                                                                                                    |
|      | MODE: CALIBRATION                                                        |                                                                                                    |
| 16   | If 1 is pressed, the CDP display will change to:                         | Press <b>1</b> on the CDP keypad to return to step 12 display screen and resume verification.                                                                                                    |
|      | RESUME VERIFICATION<br>(1) YES (2) NO                                    | Press <b>2</b> on the CDP keypad to end the verification run.                                                                                                    |
|      | MODE: CALIBRATION                                                        |                                                                                                    |
| 17   | If 2 is pressed, the CDP display will change to:                         | Press <b>1</b> on the CDP keypad to return to step 5 display screen and perform another verification run.                                                                                                    |
|      | PERFORM ANOTHER<br>VERIFICATION RUN<br>1) YES 2) NO<br>MODE: CALIBRATION | Press <b>2</b> on the CDP keypad to exit out of the verification process. If successful verification runs have been completed, proceed to step 18. If no verification runs have been completed, the DEML will return to the previously selected mode. |
|      |                                                                          |                                                                                                    |

### Table 2-54. AN/WSN-8A(V)1 (7404776) DEML Manual Calibration Verification Procedure, Inertial Reference - Continued

| STEP | DISPLAY                                                                                                    | ACTION                                                                              |
|------|----------------------------------------------------------------------------------------------------|-------------------------------------------------------------------------------------|
| 18   | If 2 is pressed, and verification<br>points are valid, the CDP display<br>will change to:                           |                                                                                     |
|      | UPDATING NOVRAM *                                                                                                   | <b>NOTE</b><br>*This will flash until updating of NOVRAM<br>is complete.            |
|      | MODE: CALIBRATION                                                                                                   |                                                                                     |
| 19   | After approximately 5 seconds, the CDP display will change to:                                                      | Press <b>E</b> on the CDP keypad.                                                   |
|      | AVG SPEED:       ##.##         ST BASE:       ####.##         END BASE:       ####.##         (E)NTER       ####.## |                                                                                     |
| 20   | After E is pressed, the CDP display will change to:                                                                 | Press <b>E</b> on the CDP keypad.<br><b>NOTE</b>                                    |
|      | AVG SPD BASE: ##.##<br>ST RECP: ####.##<br>END RECP: ####.##<br>(E)NTER                                             | Steps 19 and 20 will repeat until all verifi-<br>cation points have been displayed. |
| 21   | If all verification points have been<br>displayed, the CDP display will<br>change to:                               |                                                                                     |
|      | SPEED: ###.## KT<br>DIST: #####.## NM                                                                               | <b>NOTE</b><br>*The mode displayed will be the same as<br>previously selected.      |
|      | MODE: *                                                                                                    |                                                                                     |

# Table 2-54. AN/WSN-8A(V)1 (7404776) DEML Manual Calibration Verification Procedure, Inertial Reference - Continued

| STEP | DISPLAY                                                                                                    | ACTION                                                                                                    |
|------|----------------------------------------------------------------------------------------------------|----------------------------------------------------------------------------------------------------|
| 1    |                                                                                                    | NOTE                                                                                                    |
|      |                                                                                                    | Refer to <b>Paragraph 2.6</b> prior to execution<br>of this table. Note the CAL TIME parame-<br>ter value prior to the calibration/verification<br>procedure to ensure proper position type-<br>out intervals.               |
|      |                                                                                                    | Perform Calibration Select Table procedures in <b>Table 2-52</b> .                                                                                                    |
| 2    |                                                                                                    | Press CAL on the CDP keypad.                                                                                                    |
| 3    | 1) SELECT 3) VERIFY<br>2) CAL 4) TABLES<br>MODE: CALIBRATION                                                                             | Press 2 on the CDP keypad.                                                                                                    |
| 4    | 1) MANUAL<br>2) AUTO<br>MODE: CALIBRATION                                                                                                | Press <b>1</b> on the CDP keypad.                                                                                                    |
| 5    | 1) MEASURED MILE<br>2) INERTIAL REFERENCE<br>MODE: CALIBRATION                                                                           | Press <b>1</b> on the CDP keypad.                                                                                                    |
| 6    | ENTER DESIRED<br>CALIBRATION SPEED<br>><br>MODE: CALIBRATION                                                                             | Enter the desired value via the numeric keys on<br>the CDP keypad and press <b>E</b> . If the vessel attains<br>a speed higher than the speed entered, calibration<br>values above that speed will be linearly extrapolated. |
| 7    | MAKE TURNS FOR ## KT<br>(E)NTER<br>MODE: CALIBRATION                                                                                     | When vessel crosses first measured-mile pylon,<br>observer simultaneously starts stopwatch and gives<br>a "mark" to operator to press <b>E</b> on the CDP keypad.                                                            |
| 8    | If coil current is invalid, the CDP<br>display will change to:<br>COIL OUT OF SPEC<br>CALIBRATION FAILED<br>(E)NTER<br>MODE: CALIBRATION | Press <b>E</b> and the display will change back to the previous mode.                                                                                                    |

#### Table 2-55. AN/WSN-8A(V)1 (7404776) DEML Manual Calibration Procedure, Measured-Mile Run

| STEP | DISPLAY                                                                | ACTION                                                                                                    |
|------|------------------------------------------------------------------------|----------------------------------------------------------------------------------------------------|
|      | If coil current is valid, the CDP display will change to:              | <b>NOTE</b><br>*After pressing E on the CDP keypad, this                                                                                                    |
|      | MAINTAIN CONSTANT<br>SPEED/TURNS<br>CALIBRATING *<br>MODE: CALIBRATION | CDP display portion will flash until calibra-<br>tion update is completed. The time to com-<br>plete the calibration is dependent on the<br>CAL TIME parameter that is configurable<br>via the CONFIG mode.     |
|      |                                                                        | When vessel crosses second measured-mile pylon, observer stops stopwatch and records time on the calibration data sheet (Figure 2-5). Maintain course and speed until the <b>RECIPROCAL RUN</b> screen appears. |
|      | At end of base run, the CDP display                                    | NOTE                                                                                                    |
|      |                                                                        | For reciprocal run, record same informa-<br>tion on calibration data sheet ( <b>Figure 2-5</b> ).                                                                                                    |
|      | FOR RECIPROCAL RUN<br>(E)NTER<br>MODE: CALIBRATION                     | When the <b>RECIPROCAL RUN</b> screen appears,<br>advise the pilot house/ship control to turn the vessel<br>around for the reciprocal run and press <b>E</b> on the<br>CDP keypad.                              |
|      |                                                                        | NOTE                                                                                                    |
|      |                                                                        | Pressing ESC on the CDP keypad during calibration will suspend calibration. If it is necessary to suspend calibration, perform steps 9 through 12. If not, continue with step 8.                                |
|      |                                                                        | Skip to step 13.                                                                                                    |
|      | SUSPEND CALIBRA                                                        | ΓION (steps 9 through 12)                                                                                                    |
| 9    |                                                                        | Press <b>ESC</b> on the CDP keypad.                                                                                                    |
| 10   | CDP display will change to:                                            | Press <b>1</b> on the CDP keypad to suspend calibration.                                                                                                    |
|      | SUSPEND CALIBRATION<br>(1) YES (2) NO                                  | Press <b>2</b> on the CDP keypad to return to the <b>MAINTAIN CONSTANT SPEED/TURNS</b> display screen in step 8.                                                                                                |
|      | MODE: CALIBRATION                                                      |                                                                                                    |
| 11   | If 1 is pressed, the CDP display will change to:                       | Press <b>1</b> on the CDP keypad to return to step 7 display screen and resume calibration.                                                                                                    |
|      | RESUME CALIBRATION<br>(1) YES (2) NO                                   | Press <b>2</b> on the CDP keypad to end the calibration run.                                                                                                    |
|      | MODE: CALIBRATION                                                      |                                                                                                    |

| STEP                      | DISPLAY                                                                                   | ACTION                                                                                                    |
|---------------------------|-------------------------------------------------------------------------------------------|----------------------------------------------------------------------------------------------------|
| 12                        | If 2 is pressed, the CDP display will change to:                                          | Press <b>1</b> on the CDP keypad to return to step 6 display screen and perform another calibration run.                                                                                                    |
|                           | PERFORM ANOTHER<br>CALIBRATION RUN<br>1) YES 2) NO<br>MODE: CALIBRATION                   | Press <b>2</b> on the CDP keypad to exit out of the calibration process. If successful calibration runs have been completed, proceed to step 19. If no calibration runs have been completed, the DEML will return to the previously selected mode.       |
|                           |                                                                                           |                                                                                                    |
| 13                        | MAKE TURNS FOR ## KT                                                                      | Press <b>E</b> on the CDP keypad.                                                                                                    |
|                           | (E)NTER<br>MODE: CALIBRATION                                                              |                                                                                                    |
| 14                        | After E is pressed, the CDP display                                                       | NOTE                                                                                                    |
|                           | WIII change to:<br>MAINTAIN CONSTANT<br>SPEED/TURNS<br>CALIBRATING *<br>MODE: CALIBRATION | *After pressing E on the CDP keypad, this<br>CDP display portion will flash until calibra-<br>tion update is completed. The time to com-<br>plete the calibration is dependent on the<br>CAL TIME parameter that is configurable<br>via the CONFIG mode. |
|                           |                                                                                           | NOTE                                                                                                    |
|                           |                                                                                           | Pressing ESC on the CDP keypad during<br>calibration will suspend calibration. If it is<br>necessary to suspend calibration, perform<br>steps 15 through 18. If not, continue with<br>step 14.                                                           |
|                           | At end of reciprocal run, the CDP display will change to:                                 | Press <b>1</b> on the CDP keypad to return to step 6 display screen and perform another calibration run.                                                                                                    |
|                           | PERFORM ANOTHER<br>CALIBRATION RUN<br>1) YES 2) NO<br>MODE: CALIBRATION                   | Press <b>2</b> on the CDP keypad to exit out of the calibration process. If successful calibration runs have been completed, proceed to step 19. If no calibration runs have been completed, the DEML will return to the previously selected mode.       |
|                           |                                                                                           | Skip to step 19.                                                                                                    |
| SUSPEND CALIBRATION (step |                                                                                           | TION (steps 15 through 18)                                                                                                    |
| 15                        |                                                                                           | Press <b>ESC</b> on the CDP keypad.                                                                                                    |
| 16                        | CDP display will change to:                                                               | Press 1 on the CDP keypad to suspend calibration.                                                                                                    |
|                           | SUSPEND CALIBRATION<br>(1) YES (2) NO                                                     | Press <b>2</b> on the CDP keypad to return to the <b>MAINTAIN CONSTANT SPEED/TURNS</b> display screen in step 14.                                                                                                    |

MODE: CALIBRATION

| STEP           | DISPLAY                                                                                       | ACTION                                                                                                    |
|----------------|-----------------------------------------------------------------------------------------------|----------------------------------------------------------------------------------------------------|
| 17             | If 1 is pressed, the CDP display will change to:                                              | Press <b>1</b> on the CDP keypad to return to step 13 display screen and resume calibration.                                                                                                    |
|                | RESUME CALIBRATION<br>(1) YES (2) NO                                                          | Press <b>2</b> on the CDP keypad to end the calibration run.                                                                                                    |
|                | MODE: CALIBRATION                                                                             |                                                                                                    |
| 18             | If 2 is pressed, the CDP display will change to:                                              | Press <b>1</b> on the CDP keypad to return to step 6 display screen and perform another calibration run.                                                                                                    |
|                | PERFORM ANOTHER<br>CALIBRATION RUN<br>1) YES 2) NO<br>MODE: CALIBRATION                       | Press <b>2</b> on the CDP keypad to exit out of the calibration process. If successful calibration runs have been completed, proceed to step 19. If no calibration runs have been completed, the DEML will return to the previously selected mode. |
|                |                                                                                               |                                                                                                    |
| 19             | If calibration points are valid, after<br>CAL TIME minutes the CDP display<br>will change to: | Calculate average speeds from times over the measured-mile course. <b>Refer to Table 2-4</b> .                                                                                                    |
|                |                                                                                               | NOTE                                                                                                    |
|                | ENTER AVERAGE SPEED<br>## KNOTS:                                                              | "##" Denotes calibration interval value for<br>the base run.                                                                                                    |
|                | MODE: CALIBRATION                                                                             | Enter the calculated average speed of the base run at each of the listed speeds and press <b>E</b> .                                                                                                    |
| 20             | RECIPROCAL RUN<br>ENTER AVERAGE SPEED                                                         | Enter the calculated average speed of the reciprocal run and press <b>E</b> . Repeat steps 19 and 20 until top speed is reached.                                                                                                    |
|                | MODE: CALIBRATION                                                                             | NOTE                                                                                                    |
|                |                                                                                               | "##" Denotes calibration interval value for the reciprocal run.                                                                                                    |
| CAUTION        |                                                                                               |                                                                                                    |
| Press<br>Selec | sing 2 (Discard Table option) will eras<br>ct this option ONLY if the runs are decl           | e all data gathered during the calibration runs.<br>ared invalid.                                                                                                    |
| 21             | After E is pressed, the CDP display will change to:                                           | To build a table (store calibration information), press <b>1</b> on the CDP keypad and perform step 22.                                                                                                    |
|                | 1) BUILD TABLE<br>2) DISCARD TABLE                                                            | To discard a table (discard all calibration data gathered in the preceding steps), press <b>2</b> on the CDP keypad and perform steps 23 and 24.                                                                                                   |
|                | MODE: CALIBRATION                                                                             |                                                                                                    |

| STEP                  | DISPLAY                                                                                                    | ACTION                                                                                            |
|-----------------------|----------------------------------------------------------------------------------------------------|---------------------------------------------------------------------------------------------------|
| BUILD TABLE (step 22) |                                                                                                    |                                                                                                   |
| 22                    | If the calibration run failed, the CDP will display:                                                                                   | Press <b>E</b> and the display will change back to the previous mode.                             |
|                       | CALIBRATION FAILED<br>(E)NTER                                                                                                    |                                                                                                   |
|                       | MODE: CALIBRATION                                                                                                    |                                                                                                   |
|                       | After pressing 1, the CDP display will change to:                                                                                      |                                                                                                   |
|                       | UPDATING NOVRAM *                                                                                                    | <b>NOTE</b><br>*This will flash until updating of NOVRAM<br>is complete                           |
|                       | MODE: CALIBRATION                                                                                                    | is complete.                                                                                      |
|                       | After approximately 5 seconds,<br>the CDP display will change to the<br>mode it was in before calibration<br>(see display at step 24). |                                                                                                   |
| DISCARD TABL          |                                                                                                    | E (steps 23 and 24)                                                                               |
| 23                    | ALL DATA WILL BE                                                                                                    | Press <b>1</b> on the CDP keypad to discard all calibration data gathered in the preceding steps. |
|                       | 1) YES 2) NO<br>MODE: CALIBRATION                                                                                                    | Press <b>2</b> on the CDP keypad to return to step 21 display screen.                             |
| 24                    | If 1 is pressed, the CDP display will change to:                                                                                       |                                                                                                   |
|                       | SPEED: ###.## KT<br>DIST: #####.## NM                                                                                                  | <b>NOTE</b><br>*The mode displayed will be the same as                                            |
|                       | MODE: *                                                                                                    | previously selected.                                                                              |

| Table 2-56.   | AN/WSN-8A(V)1 (7404776) DEML Manual Calibration Verification Procedure, |  |
|---------------|-------------------------------------------------------------------------|--|
| Measured-Mile |                                                                         |  |

| STEP | DISPLAY                                                                 | ACTION                                                                                                    |
|------|-------------------------------------------------------------------------|----------------------------------------------------------------------------------------------------|
| 1    |                                                                         | NOTE                                                                                                    |
|      |                                                                         | Refer to <b>Paragraph 2.6</b> prior to execution<br>of this table. Note the CAL TIME parame-<br>ter value prior to the calibration/verification<br>procedure to ensure proper position type-<br>out intervals. |
|      |                                                                         | Press CAL on the CDP keypad.                                                                                                    |
| 2    | 1) SELECT 3) VERIFY<br>2) CAL 4) TABLES                                 | Press <b>3</b> on the CDP keypad.                                                                                                    |
|      | MODE: CALIBRATION                                                       |                                                                                                    |
| 3    | 1) MANUAL<br>2) AUTO                                                    | Press <b>1</b> on the CDP keypad.                                                                                                    |
|      | MODE: CALIBRATION                                                       |                                                                                                    |
| 4    |                                                                         | Press <b>1</b> on the CDP keypad.                                                                                                    |
|      | 2) INERTIAL REFERENCE                                                   |                                                                                                    |
|      | MODE: CALIBRATION                                                       |                                                                                                    |
| 5    | ENTER DESIRED                                                           | Enter the desired value via the numeric keys on the CDP keypad and press <b>E</b> . If the vessel attains                                                                                                    |
|      | VERIFICATION SPEED                                                      | a speed higher than the speed entered, calibration values above that speed will be linearly extrapolated                                                                                                    |
|      | MODE: CALIBRATION                                                       | values above that speed will be inlearly extrapolated.                                                                                                    |
| 6    | MAKE TURNS FOR ## KT                                                    | When vessel crosses first measured-mile pylon,<br>observer simultaneously starts stopwatch and gives                                                                                                    |
|      | (E)NTER<br>MODE: CALIBRATION                                            | a mark to operator to press E on the CDP keypad.                                                                                                    |
| 7    | If coil current is invalid, the CDP display will change to:             | Press <b>E</b> and the display will change back to the previous mode.                                                                                                    |
|      | COIL OUT OF SPEC<br>VERIFICATION FAILED<br>(E)NTER<br>MODE: CALIBRATION |                                                                                                    |
| I    |                                                                         |                                                                                                    |

| DISPLAY                                                                                                    | ACTION                                                                                                    |
|----------------------------------------------------------------------------------------------------|----------------------------------------------------------------------------------------------------|
| If coil current is valid, the CDP                                                                                                    | NOTE                                                                                                    |
| display will change to:*After pressiDEML SPEED:##.##STDSTEND DST####.##VERIFYING*the CONFIGURATION                                      | ing E on the CDP keypad, this<br>portion will flash until verifica-<br>bleted. The time to complete<br>ion is dependent on the CAL<br>neter that is configurable via<br>6 mode. |
| When vessel cross<br>observer stops st<br>calibration data s<br>and speed until the<br>appears.                                         | sses second measured-mile pylon,<br>topwatch and records time on the<br>heet ( <b>Figure 2-5</b> ). Maintain course<br>he <b>RECIPROCAL RUN</b> screen                          |
| At end of base run, the CDP display                                                                                                    | NOTE                                                                                                    |
| MAKE HULL READY                                                                                                    | cal run, record same informa-<br>ration data sheet ( <b>Figure 2-5</b> ).                                                                                                    |
| FOR RECIPROCAL RUN<br>(E)NTER<br>MODE: CALIBRATION<br>When the <b>RECIP</b><br>advise the pilot he<br>around for the re-<br>CDP keypad. | <b>PROCAL RUN</b> screen appears,<br>ouse/ship control to turn the vessel<br>ciprocal run and press <b>E</b> on the                                                             |
|                                                                                                    | NOTE                                                                                                    |
| Pressing ES<br>verification v<br>necessary to<br>steps 8 thro<br>step 7.                                                                | SC on the CDP keypad during<br>will suspend verification. If it is<br>o suspend verification, perform<br>ough 11. If not, continue with                                         |
| Skip to step 12.                                                                                                    |                                                                                                    |
| SUSPEND VERIFICATION (steps 8 three                                                                                                    | ough 11)                                                                                                    |
| 8 Press ESC on the                                                                                                    | e CDP keypad.                                                                                                    |
| 9 CDP display will change to: Press <b>1</b> on the C                                                                                   | DP keypad to suspend verification.                                                                                                    |
| SUSPEND VERIFICATION<br>(1) YES (2) NO                                                                                                  | DP keypad to return to the <b>DEML</b><br>END DST display screen in step 7.                                                                                                    |
| MODE: CALIBRATION                                                                                                    |                                                                                                    |
| 10If 1 is pressed, the CDP display will<br>change to:Press 1 on the C<br>display screen ar                                              | DP keypad to return to step 6 nd resume verification.                                                                                                    |
| RESUME VERIFICATION<br>(1) YES (2) NO                                                                                                   | DP keypad to end the verification                                                                                                    |
| MODE: CALIBRATION                                                                                                    |                                                                                                    |

#### Table 2-56. AN/WSN-8A(V)1 (7404776) DEML Manual Calibration Verification Procedure, Measured-Mile - Continued

| Measured-Mile - Continued |                                                                                                    |                                                                                                    |
|---------------------------|----------------------------------------------------------------------------------------------------|----------------------------------------------------------------------------------------------------|
| STEP                      | DISPLAY                                                                                                    | ACTION                                                                                                    |
| 11                        | If 2 is pressed, the CDP display will change to:                                                               | Press <b>1</b> on the CDP keypad to return to step 5 display screen and perform another verification run.                                                                                                    |
|                           | PERFORM ANOTHER<br>VERIFICATION RUN<br>1) YES 2) NO<br>MODE: CALIBRATION                                       | Press <b>2</b> on the CDP keypad to exit out of the verification process. If successful verification runs have been completed, proceed to step 18. If no verification runs have been completed, the DEML will return to the previously selected mode. |
|                           |                                                                                                    |                                                                                                    |
| 12                        | MAKE TURNS FOR ## KT                                                                                           | Press <b>E</b> on the CDP keypad.                                                                                                    |
|                           | (E)NTER<br>MODE: CALIBRATION                                                                                   |                                                                                                    |
| 13                        | After E is pressed, the CDP display                                                                            | NOTE                                                                                                    |
|                           | will change to:           DEML SPEED:         ##.##           ST         DST           END DST         ####.## | *After pressing E on the CDP keypad, this<br>CDP display portion will flash until verifica-<br>tion is completed. The time to complete<br>the verification is dependent on the CAL<br>TIME parameter that is configurable via                         |
|                           | VERIFYING *                                                                                                    | the CONFIG mode.                                                                                                    |
|                           |                                                                                                    | NOTE                                                                                                    |
|                           |                                                                                                    | Pressing ESC on the CDP keypad during verification will suspend verification. If it is necessary to suspend verification, perform steps 14 through 17. If not, continue with step 13.                                                                 |
|                           | At end of reciprocal run, the CDP display will change to:                                                      | Press <b>1</b> on the CDP keypad to return to step 5 display screen and perform another verification run.                                                                                                    |
|                           | PERFORM ANOTHER<br>VERIFICATION RUN<br>1) YES 2) NO<br>MODE: CALIBRATION                                       | Press <b>2</b> on the CDP keypad to exit out of the verification process. If successful verification runs have been completed, proceed to step 18. If no verification runs have been completed, the DEML will return to the previously selected mode. |
|                           |                                                                                                    | Skip to step 18.                                                                                                    |
|                           | SUSPEND VERIFICAT                                                                                              | TION (steps 14 through 17)                                                                                                    |
| 14                        |                                                                                                    | Press <b>ESC</b> on the CDP keypad.                                                                                                    |
| 15                        | CDP display will change to:                                                                                    | Press <b>1</b> on the CDP keypad to suspend verification.                                                                                                    |
|                           | SUSPEND VERIFICATION<br>(1) YES (2) NO                                                                         | Press <b>2</b> on the CDP keypad to return to the <b>DEML</b><br><b>SPEED, ST DST, END DST</b> display screen in step<br>13.                                                                                                    |
|                           | MODE: CALIBRATION                                                                                              |                                                                                                    |

#### Table 2-56. AN/WSN-8A(V)1 (7404776) DEML Manual Calibration Verification Procedure, Measured-Mile - Continued

| Table 2-56. | AN/WSN-8A(V)1 (7404776) DEML Manual Calibration Verification Procedur | е, |
|-------------|-----------------------------------------------------------------------|----|
|             | Measured-Mile - Continued                                             |    |

| STEP | DISPLAY                                                                                                    | ACTION                                                                                                    |
|------|----------------------------------------------------------------------------------------------------|----------------------------------------------------------------------------------------------------|
| 16   | If 1 is pressed, the CDP display will change to:                                                                          | Press <b>1</b> on the CDP keypad to return to step 12 display screen and resume verification.                                                                                                    |
|      | RESUME VERIFICATION<br>(1) YES (2) NO                                                                                     | Press <b>2</b> on the CDP keypad to end the verification run.                                                                                                    |
|      | MODE: CALIBRATION                                                                                                    |                                                                                                    |
| 17   | If 2 is pressed, the CDP display will change to:                                                                          | Press <b>1</b> on the CDP keypad to return to step 5 display screen and perform another verification run.                                                                                                    |
|      | PERFORM ANOTHER<br>VERIFICATION RUN<br>1) YES 2) NO<br>MODE: CALIBRATION                                                  | Press <b>2</b> on the CDP keypad to exit out of the verification process. If successful verification runs have been completed, proceed to step 18. If no verification runs have been completed, the DEML will return to the previously selected mode. |
|      |                                                                                                    |                                                                                                    |
| 18   | If 2 is pressed, and verification points are valid, the CDP display will change to:                                       |                                                                                                    |
|      | UPDATING NOVRAM *                                                                                                    | NOTE                                                                                                    |
|      |                                                                                                    | *This will flash until updating of NOVRAM                                                                                                    |
|      | MODE: CALIBRATION                                                                                                    |                                                                                                    |
| 19   | After approximately 5 seconds, the CDP display will change to:                                                            | Press <b>E</b> on the CDP keypad.                                                                                                    |
|      | AVG SPEED:       ##.##         ST       BASE:       ####.##         END BASE:       ####.##         (E)NTER       ####.## |                                                                                                    |
| 20   | After E is pressed, the CDP display will change to:                                                                       | Press E on the CDP keypad.<br>NOTE                                                                                                    |
|      | AVG SPD BASE:       ##.##         ST RECP:       ####.##         END RECP:       ####.##         (E)NTER       ####.##    | Steps 19 and 20 will repeat until all verifi-<br>cation points have been displayed.                                                                                                    |

| Table 2-56.               | AN/WSN-8A(V)1 (7404776) DEML Manual Calibration Verification Procedure, |
|---------------------------|-------------------------------------------------------------------------|
| Measured-Mile - Continued |                                                                         |

| STEP | DISPLAY                                                                         | ACTION                                                                         |
|------|---------------------------------------------------------------------------------|--------------------------------------------------------------------------------|
| 21   | If all verification points have been displayed, the CDP display will change to: |                                                                                |
|      | SPEED: ###.## KT<br>DIST: #####.## NM<br>MODE: *                                | <b>NOTE</b><br>*The mode displayed will be the same as<br>previously selected. |

| STEP | DISPLAY                                                      | ACTION                                                                                                    |
|------|--------------------------------------------------------------|----------------------------------------------------------------------------------------------------|
| 1    |                                                              | NOTE                                                                                                    |
|      |                                                              | Refer to <b>Paragraph 2.6</b> prior to execu-<br>tion of this table. Note CAL TIME param-<br>eter (CONFIG mode) dictates the length<br>of time that the calibration/verifications are<br>performed for each base/reciprocal run. |
|      |                                                              | Perform Calibration Select Table procedures in <b>Table 2-52</b> .                                                                                                    |
| 2    |                                                              | Press CAL on the CDP keypad.                                                                                                    |
| 3    | 1) SELECT 3) VERIFY<br>2) CAL 4) TABLES<br>MODE: CALIBRATION | Press <b>2</b> on the CDP keypad.                                                                                                    |
| 4    | 1) MANUAL<br>2) AUTO<br>MODE: CALIBRATION                    | Press <b>2</b> on the CDP keypad.                                                                                                    |
| 5    | 1) AUTO CAL FODMS<br>2) AUTO CAL NAVSSI<br>MODE: CALIBRATION | Press <b>1</b> on the CDP keypad.                                                                                                    |
| 6    | ENTER DESIRED<br>CALIBRATION SPEED<br>><br>MODE: CALIBRATION | Enter the desired value via the numeric keys on<br>the CDP keypad and press <b>E</b> . If the vessel attains<br>a speed higher than the speed entered, calibration<br>values above that speed will be linearly extrapolated.     |

| STEP | DISPLAY                                                                                                    | ACTION                                                                                                    |
|------|----------------------------------------------------------------------------------------------------|----------------------------------------------------------------------------------------------------|
| 7    | MAKE TURNS FOR ## KT<br>(E)NTER<br>MODE: CALIBRATION                                                                                     | Bring vessel to desired speed. When vessel reaches desired course and speed, observer gives a "mark" to operator to press <b>E</b> on the CDP keypad. (Record heading and speed information.) Ensure hull maintains $\pm 1$ rpm and heading is within $\pm 1^{\circ}$ . |
| 8    | If coil current is invalid, the CDP<br>display will change to:<br>COIL OUT OF SPEC<br>CALIBRATION FAILED<br>(E)NTER<br>MODE: CALIBRATION | Press <b>E</b> and the display will change back to the previous mode.                                                                                                    |
|      | If FODMS interface is offline, or FODMS data is invalid, the CDP display will change to:                                                 | Press <b>E</b> and the display will change back to the previous mode.                                                                                                    |
|      | FODMS DATA<br>UNAVAILABLE<br>(E)NTER<br>MODE: CALIBRATION                                                                                |                                                                                                    |
|      | If coil current is valid, the CDP display will change to:                                                                                | <b>NOTE</b><br>*After pressing E on the CDP keypad, this<br>CDP display portion will flash until calibra-<br>tion update is completed. The time to com-<br>plete the calibration is dependent on the<br>CAL TIME parameter that is configurable<br>via the CONFIG mode. |
|      | MAINTAIN CONSTANT<br>SPEED/TURNS<br>CALIBRATING *<br>MODE: CALIBRATION                                                                   |                                                                                                    |
|      | After CAL TIME minutes, the CDP display will change to:                                                                                  | When the <b>RECIPROCAL RUN</b> screen appears, operator gives a "mark" to observer to record                                                                                                    |
|      | MAKE HULL READY<br>FOR RECIPROCAL RUN<br>(E)NTER<br>MODE: CALIBRATION                                                                    | (Data recorded is for reference only.) Operator<br>advises pilot house/ship control to turn the vessel<br>around for the reciprocal run. Press <b>E</b> on the CDP<br>keypad.                                                                                           |
|      |                                                                                                    | NOTE                                                                                                    |
|      |                                                                                                    | Pressing ESC on the CDP keypad during<br>calibration will suspend calibration. If it is<br>necessary to suspend calibration, perform<br>steps 9 through 12. If not, continue with<br>step 8.                                                                            |
|      |                                                                                                    | Skip to step 13.                                                                                                    |
| -    | SUSPEND CALIBRA                                                                                                    | FION (steps 9 through 12)                                                                                                    |
| 9    |                                                                                                    | Press <b>ESC</b> on the CDP keypad.                                                                                                    |

| STEP | DISPLAY                                                                 | ACTION                                                                                                    |
|------|-------------------------------------------------------------------------|----------------------------------------------------------------------------------------------------|
| 10   | CDP display will change to:                                             | Press <b>1</b> on the CDP keypad to suspend calibration.                                                                                                    |
|      | SUSPEND CALIBRATION<br>(1) YES (2) NO                                   | Press <b>2</b> on the CDP keypad to return to the <b>MAINTAIN CONSTANT SPEED/TURNS</b> display screen in step 8.                                                                                                    |
|      | MODE: CALIBRATION                                                       |                                                                                                    |
| 11   | If 1 is pressed, the CDP display will change to:                        | Press <b>1</b> on the CDP keypad to return to step 7 display screen and resume calibration.                                                                                                    |
|      | RESUME CALIBRATION<br>(1) YES (2) NO                                    | Press <b>2</b> on the CDP keypad to end the calibration run.                                                                                                    |
|      | MODE: CALIBRATION                                                       |                                                                                                    |
| 12   | If 2 is pressed, the CDP display will change to:                        | Press <b>1</b> on the CDP keypad to return to step 6 display screen and perform another calibration run.                                                                                                    |
|      | PERFORM ANOTHER<br>CALIBRATION RUN<br>1) YES 2) NO<br>MODE: CALIBRATION | Press <b>2</b> on the CDP keypad to exit out of the calibration process. If successful calibration runs have been completed, proceed to step 19. If no calibration runs have been completed, the DEML will return to the previously selected mode.       |
|      |                                                                         |                                                                                                    |
| 13   | MAKE TURNS FOR ## KT                                                    | When vessel reaches desired reciprocal course and speed, observer gives a "mark" to operator to press <b>E</b> on the CDP keypad.                                                                                                    |
|      | (E)NTER<br>MODE: CALIBRATION                                            |                                                                                                    |
| 14   | After E is pressed, the CDP display                                     | NOTE                                                                                                    |
|      | MAINTAIN CONSTANT<br>SPEED/TURNS<br>CALIBRATING *<br>MODE: CALIBRATION  | *After pressing E on the CDP keypad, this<br>CDP display portion will flash until calibra-<br>tion update is completed. The time to com-<br>plete the calibration is dependent on the<br>CAL TIME parameter that is configurable<br>via the CONFIG mode. |
|      |                                                                         | Maintain course and speed until the <b>PERFORM</b><br><b>ANOTHER CALIBRATION RUN</b> screen appears.<br>Ensure hull maintains ±1 rpm and heading is within ±1°.                                                                                          |
|      |                                                                         | NOTE                                                                                                    |
|      |                                                                         | Pressing ESC on the CDP keypad during calibration will suspend calibration. If it is necessary to suspend calibration, perform steps 15 through 18. If not, continue with step 14.                                                                       |

| STEP               | DISPLAY                                                                 | ACTION                                                                                                    |
|--------------------|-------------------------------------------------------------------------|----------------------------------------------------------------------------------------------------|
|                    | After CAL TIME minutes, the CDP display will change to:                 | Press <b>1</b> on the CDP keypad to return to step 6 display screen and perform another calibration run.                                                                                                    |
|                    | PERFORM ANOTHER<br>CALIBRATION RUN<br>1) YES 2) NO<br>MODE: CALIBRATION | Press <b>2</b> on the CDP keypad to exit out of the calibration process. If successful calibration runs have been completed, proceed to step 19. If no calibration runs have been completed, the DEML will return to the previously selected mode. |
|                    |                                                                         | Skip to step 19.                                                                                                    |
| SUSPEND CALIBRATIO |                                                                         | ION (steps 15 through 18)                                                                                                    |
| 15                 |                                                                         | Press ESC on the CDP keypad.                                                                                                    |
| 16                 | CDP display will change to:                                             | Press <b>1</b> on the CDP keypad to suspend calibration.                                                                                                    |
|                    | SUSPEND CALIBRATION<br>(1) YES (2) NO                                   | Press <b>2</b> on the CDP keypad to return to the <b>MAINTAIN CONSTANT SPEED/TURNS</b> display screen in step 14.                                                                                                    |
|                    | MODE: CALIBRATION                                                       |                                                                                                    |
| 17                 | If 1 is pressed, the CDP display will change to:                        | Press <b>1</b> on the CDP keypad to return to step 13 display screen and resume calibration.                                                                                                    |
|                    | RESUME CALIBRATION<br>(1) YES (2) NO                                    | Press <b>2</b> on the CDP keypad to end the calibration run.                                                                                                    |
|                    | MODE: CALIBRATION                                                       |                                                                                                    |
| 18                 | If 2 is pressed, the CDP display will change to:                        | Press <b>1</b> on the CDP keypad to return to step 6 display screen and perform another calibration run.                                                                                                    |
|                    | PERFORM ANOTHER<br>CALIBRATION RUN<br>1) YES 2) NO<br>MODE: CALIBRATION | Press <b>2</b> on the CDP keypad to exit out of the calibration process. If successful calibration runs have been completed, proceed to step 19. If no calibration runs have been completed, the DEML will return to the previously selected mode. |
|                    |                                                                         |                                                                                                    |

#### CAUTION

Pressing 2 (Discard Table option) will erase all data gathered during the calibration runs. Select this option ONLY if the runs are declared invalid.

| ion information), press<br>form step 20.<br>calibration data |  |  |  |  |
|--------------------------------------------------------------|--|--|--|--|
| calibration data                                             |  |  |  |  |
| ps), press <b>2</b> on the<br>os 21 and 22.                  |  |  |  |  |
|                                                              |  |  |  |  |
| BUILD TABLE (step 20)                                        |  |  |  |  |
| hange back to the                                            |  |  |  |  |
|                                                              |  |  |  |  |
|                                                              |  |  |  |  |
|                                                              |  |  |  |  |
| ating of NOVRAM                                              |  |  |  |  |
|                                                              |  |  |  |  |
|                                                              |  |  |  |  |
|                                                              |  |  |  |  |
| o discard all calibration g steps.                           |  |  |  |  |
| o return to step 19                                          |  |  |  |  |
|                                                              |  |  |  |  |
| I be the same as                                             |  |  |  |  |
| i de lhe same as                                             |  |  |  |  |
|                                                              |  |  |  |  |

## Table 2-58. AN/WSN-8A(V)1 (7404776) DEML Automatic Calibration Verification Procedure, FODMS

| STEP | DISPLAY                                                                                                    | ACTION                                                                                                    |
|------|----------------------------------------------------------------------------------------------------|----------------------------------------------------------------------------------------------------|
| 1    |                                                                                                    | NOTE                                                                                                    |
|      |                                                                                                    | Refer to <b>Paragraph 2.6</b> prior to execu-<br>tion of this table. Note CAL TIME param-<br>eter (CONFIG mode) dictates the length<br>of time that the calibration/verifications are<br>performed for each base/reciprocal run.                      |
|      |                                                                                                    | Press CAL on the CDP keypad.                                                                                                    |
| 2    | 1) SELECT 3) VERIFY<br>2) CAL 4) TABLES                                                                                                   | Press <b>3</b> on the CDP keypad.                                                                                                    |
|      |                                                                                                    |                                                                                                    |
| 3    | 1) MANUAL<br>2) AUTO                                                                                                    | Press <b>2</b> on the CDP keypad.                                                                                                    |
|      | MODE: CALIBRATION                                                                                                    |                                                                                                    |
| 4    | 1) AUTO VERIFY FODMS<br>2) AUTO VERIFY NAVSSI<br>MODE: CALIBRATION                                                                        | Press <b>1</b> on the CDP keypad.                                                                                                    |
| 5    | ENTER DESIRED<br>VERIFICATION SPEED<br>><br>MODE: CALIBRATION                                                                             | Enter the desired value via the numeric keys on<br>the CDP keypad and press <b>E</b> . If the vessel attains<br>a speed higher than the speed entered, calibration<br>values above that speed will be linearly extrapolated.                          |
| 6    | MAKE TURNS FOR ## KT<br>(E)NTER<br>MODE: CALIBRATION                                                                                      | Bring vessel to desired speed. When vessel reaches desired course and speed, observer gives a "mark" to operator to press <b>E</b> on the CDP keypad. (Record heading and speed information.) Ensure hull maintains ±1 rpm and heading is within ±1°. |
| 7    | If coil current is invalid, the CDP<br>display will change to:<br>COIL OUT OF SPEC<br>VERIFICATION FAILED<br>(E)NTER<br>MODE: CALIBRATION | Press <b>E</b> and the display will change back to the previous mode.                                                                                                    |

| STEP | DISPLAY                                                                                                    | ACTION                                                                                                    |
|------|----------------------------------------------------------------------------------------------------|----------------------------------------------------------------------------------------------------|
|      | If FODMS interface is offline, or<br>FODMS data is invalid, the CDP<br>display will change to:               | Press <b>E</b> and the display will change back to the previous mode.                                                                                                    |
|      | FODMS DATA<br>UNAVAILABLE<br>(E)NTER<br>MODE: CALIBRATION                                                    |                                                                                                    |
|      | If coil current is valid, the CDP display will change to:                                                    | NOTE                                                                                                    |
|      | REF SPEED:       ##.##         DEML SPEED:       ##.##         SPEED DELTA:       ##.###         VERIFYING * | *After pressing E on the CDP keypad, this<br>CDP display portion will flash until verifica-<br>tion is completed. The time to complete<br>the verification is dependent on the CAL<br>TIME parameter that is configurable via<br>the CONFIG mode. |
|      | After CAL TIME minutes, the CDP display will change to:                                                      | When the <b>RECIPROCAL RUN</b> screen appears,<br>operator gives a "mark" to observer to record<br>position and time on the calibration data sheet.                                                                                               |
|      | MAKE HULL READY<br>FOR RECIPROCAL RUN<br>(E)NTER<br>MODE: CALIBRATION                                        | Data recorded is for reference only.) Operator<br>advises pilot house/ship control to turn the vessel<br>around for the reciprocal run. Press <b>E</b> on the CDP<br>keypad.                                                                      |
|      |                                                                                                    | NOTE                                                                                                    |
|      |                                                                                                    | Pressing ESC on the CDP keypad during<br>verification will suspend verification. If it is<br>necessary to suspend verification, perform<br>steps 8 through 11. If not, continue with<br>step 7.                                                   |
|      |                                                                                                    | Skip to step 12.                                                                                                    |
|      | SUSPEND VERIFICA                                                                                             | TION (steps 8 through 11)                                                                                                    |
| 8    |                                                                                                    | Press <b>ESC</b> on the CDP keypad.                                                                                                    |
| 9    | CDP display will change to:                                                                                  | Press <b>1</b> on the CDP keypad to suspend verification.                                                                                                    |
|      | SUSPEND VERIFICATION<br>(1) YES (2) NO                                                                       | Press 2 on the CDP keypad to return to the <b>REF</b><br><b>SPEED</b> , <b>DEML SPEED</b> , <b>SPEED DELTA</b> display<br>screen in step 7.                                                                                                    |
|      | MODE: CALIBRATION                                                                                            |                                                                                                    |
| 10   | If 1 is pressed, the CDP display will change to:                                                             | Press <b>1</b> on the CDP keypad to return to step 6 display screen and resume verification.                                                                                                    |
|      | RESUME VERIFICATION<br>(1) YES (2) NO                                                                        | Press <b>2</b> on the CDP keypad to end the verification run.                                                                                                    |
|      | MODE: CALIBRATION                                                                                            |                                                                                                    |

# Table 2-58. AN/WSN-8A(V)1 (7404776) DEML Automatic Calibration Verification Procedure, FODMS - Continued
| STEP | DISPLAY                                                                     | ACTION                                                                                                    |
|------|-----------------------------------------------------------------------------|----------------------------------------------------------------------------------------------------|
| 11   | If 2 is pressed, the CDP display will change to:                            | Press <b>1</b> on the CDP keypad to return to step 5 display screen and perform another verification run.                                                                                                    |
|      | PERFORM ANOTHER<br>VERIFICATION RUN<br>1) YES 2) NO<br>MODE: CALIBRATION    | Press <b>2</b> on the CDP keypad to exit out of the verification process. If successful verification runs have been completed, proceed to step 18. If no verification runs have been completed, the DEML will return to the previously selected mode.      |
|      |                                                                             |                                                                                                    |
| 12   | MAKE TURNS FOR ## KT<br>(E)NTER<br>MODE: CALIBRATION                        | When vessel reaches desired reciprocal course and speed, observer gives a "mark" to operator to press <b>E</b> on the CDP keypad.                                                                                                    |
| 13   | After E is pressed, the CDP display                                         | NOTE                                                                                                    |
|      | will change to:REF SPEED:##.##DEML SPEED:##.##SPEED DELTA:##.###VERIFYING * | *After pressing E on the CDP keypad, this<br>CDP display portion will flash until verifica-<br>tion update is completed. The time to com-<br>plete the verification is dependent on the<br>CAL TIME parameter that is configurable<br>via the CONFIG mode. |
|      |                                                                             | Maintain course and speed until the <b>PERFORM</b><br><b>ANOTHER VERIFICATION RUN</b> screen appears.<br>Ensure hull maintains $\pm 1$ rpm and heading is within $\pm 1^{\circ}$ .                                                                         |
|      |                                                                             | NOTE                                                                                                    |
|      |                                                                             | Pressing ESC on the CDP keypad during verification will suspend verification. If it is necessary to suspend verification, perform steps 14 through 17. If not, continue with step 13.                                                                      |
|      | After CAL TIME minutes, the CDP display will change to:                     | Press <b>1</b> on the CDP keypad to return to step 5 display screen and perform another verification run.                                                                                                    |
|      | PERFORM ANOTHER<br>VERIFICATION RUN<br>1) YES 2) NO<br>MODE: CALIBRATION    | Press <b>2</b> on the CDP keypad to exit out of the verification process. If successful verification runs have been completed, proceed to step 18. If no verification runs have been completed, the DEML will return to the previously selected mode.      |
|      |                                                                             | Skip to step 18.                                                                                                    |
|      | SUSPEND VERIFICAT                                                           | FION (steps 14 through 17)                                                                                                    |
| 14   |                                                                             | Press <b>ESC</b> on the CDP keypad.                                                                                                    |

# Table 2-58. AN/WSN-8A(V)1 (7404776) DEML Automatic Calibration Verification Procedure, FODMS - Continued

| STEP | DISPLAY                                                                                                    | ACTION                                                                                                    |
|------|----------------------------------------------------------------------------------------------------|----------------------------------------------------------------------------------------------------|
| 15   | CDP display will change to:                                                                                         | Press <b>1</b> on the CDP keypad to suspend verification.                                                                                                    |
|      | SUSPEND VERIFICATION<br>(1) YES (2) NO                                                                              | Press <b>2</b> on the CDP keypad to return to the <b>REF</b><br><b>SPEED</b> , <b>DEML SPEED</b> , <b>SPEED DELTA</b> display<br>screen in step 13.                                                                                                   |
|      | MODE: CALIBRATION                                                                                                   |                                                                                                    |
| 16   | If 1 is pressed, the CDP display will change to:                                                                    | Press <b>1</b> on the CDP keypad to return to step 12 display screen and resume verification.                                                                                                    |
|      | RESUME VERIFICATION<br>(1) YES (2) NO                                                                               | Press <b>2</b> on the CDP keypad to end the verification run.                                                                                                    |
|      | MODE: CALIBRATION                                                                                                   |                                                                                                    |
| 17   | If 2 is pressed, the CDP display will change to:                                                                    | Press <b>1</b> on the CDP keypad to return to step 5 display screen and perform another verification run.                                                                                                    |
|      | PERFORM ANOTHER<br>VERIFICATION RUN<br>1) YES 2) NO<br>MODE: CALIBRATION                                            | Press <b>2</b> on the CDP keypad to exit out of the verification process. If successful verification runs have been completed, proceed to step 18. If no verification runs have been completed, the DEML will return to the previously selected mode. |
|      |                                                                                                    |                                                                                                    |
| 18   | If 2 is pressed, and verification<br>points are valid, the CDP display<br>will change to:                           |                                                                                                    |
|      | UPDATING NOVRAM *                                                                                                   | NOTE                                                                                                    |
|      |                                                                                                    | *This will flash until updating of NOVRAM<br>is complete                                                                                                    |
|      | MODE: CALIBRATION                                                                                                   |                                                                                                    |
| 19   | After approximately 5 seconds, the CDP display will change to:                                                      | Press E on the CDP keypad.                                                                                                    |
|      | REF SPEED:       ##.##         DEML SPEED:       ##.##         CAL ERROR:       ##.###         (E)NTER       ##.### | This panel will repeat until all verification points have been displayed.                                                                                                    |
| 20   | If all verification points have been displayed, the CDP display will change to:                                     |                                                                                                    |
|      | SPEED: ###.## KT<br>DIST: #####.## NM                                                                               | <b>NOTE</b><br>*The mode displayed will be the same as<br>previously selected                                                                                                    |
|      | MODE: *                                                                                                    |                                                                                                    |

# Table 2-58. AN/WSN-8A(V)1 (7404776) DEML Automatic Calibration Verification Procedure, FODMS - Continued

### Table 2-59. AN/WSN-8A(V)1 (7404776) DEML Automatic Calibration Procedure, NAVSSI

| STEP | DISPLAY                                                                | ACTION                                                                                                    |
|------|------------------------------------------------------------------------|----------------------------------------------------------------------------------------------------|
| 1    |                                                                        | NOTE                                                                                                    |
|      |                                                                        | Refer to <b>Paragraph 2.6</b> prior to execu-<br>tion of this table. Note CAL TIME param-<br>eter (CONFIG mode) dictates the length<br>of time that the calibration/verifications are<br>performed for each base/reciprocal run. |
|      |                                                                        | Perform Calibration Select Table procedures in <b>Table 2-52</b> .                                                                                                    |
| 2    |                                                                        | Press CAL on the CDP keypad.                                                                                                    |
| 3    | 1) SELECT3) VERIFY2) CAL4) TABLES                                      | Press <b>2</b> on the CDP keypad.                                                                                                    |
|      | MODE: CALIBRATION                                                      |                                                                                                    |
| 4    | 1) MANUAL<br>2) AUTO                                                   | Press 2 on the CDP keypad.                                                                                                    |
|      | MODE: CALIBRATION                                                      |                                                                                                    |
| 5    | 1) AUTO CAL FODMS<br>2) AUTO CAL NAVSSI                                | Press <b>2</b> on the CDP keypad.                                                                                                    |
|      | MODE: CALIBRATION                                                      |                                                                                                    |
| 6    | ENTER DESIRED<br>CALIBRATION SPEED<br>><br>MODE: CALIBRATION           | Enter the desired value via the numeric keys on<br>the CDP keypad and press <b>E</b> . If the vessel attains<br>a speed higher than the speed entered, calibration<br>values above that speed will be linearly extrapolated.     |
| 7    | MAKE TURNS FOR ## KT                                                   | Bring vessel to desired speed. When vessel reaches desired course and speed, observer gives a "mark" to operator to press <b>E</b> on the CDP keynad                                                                             |
|      | (E)NTER<br>MODE: CALIBRATION                                           | (Record heading and speed information.) Ensure<br>hull maintains $\pm 1$ rpm and heading is within $\pm 1^{\circ}$ .                                                                                                    |
| 8    | If coil current is invalid, the CDP display will change to:            | Press <b>E</b> and the display will change back to the previous mode.                                                                                                    |
|      | COIL OUT OF SPEC<br>CALIBRATION FAILED<br>(E)NTER<br>MODE: CALIBRATION |                                                                                                    |

| STEP | DISPLAY                                                                                          | ACTION                                                                                                    |
|------|--------------------------------------------------------------------------------------------------|----------------------------------------------------------------------------------------------------|
|      | If NAVSSI interface is offline, or<br>NAVSSI data is invalid, the CDP<br>display will change to: | Press <b>E</b> and the display will change back to the previous mode.                                                                                                    |
|      | NAVSSI DATA<br>UNAVAILABLE<br>(E)NTER<br>MODE: CALIBRATION                                       |                                                                                                    |
|      | If coil current is valid, the CDP display will change to:                                        | <b>NOTE</b> *After pressing E on the CDP keypad, this                                                                                                    |
|      | MAINTAIN CONSTANT<br>SPEED/TURNS<br>CALIBRATING *<br>MODE: CALIBRATION                           | CDP display portion will flash until calibra-<br>tion update is completed. The time to com-<br>plete the calibration is dependent on the<br>CAL TIME parameter that is configurable<br>via the CONFIG mode. |
|      | After CAL TIME minutes, the CDP display will change to:                                          | When the <b>RECIPROCAL RUN</b> screen appears,<br>operator gives a "mark" to observer to record<br>position and time on the calibration data sheet.                                                         |
|      | MAKE HULL READY<br>FOR RECIPROCAL RUN<br>(E)NTER<br>MODE: CALIBRATION                            | Data recorded is for reference only.) Operator<br>advises pilot house/ship control to turn the vessel<br>around for the reciprocal run. Press <b>E</b> on the CDP<br>keypad.                                |
|      |                                                                                                  | NOTE                                                                                                    |
|      |                                                                                                  | Pressing ESC on the CDP keypad during<br>calibration will suspend calibration. If it is<br>necessary to suspend calibration, perform<br>steps 9 through 12. If not, continue with<br>step 8.                |
|      |                                                                                                  | Skip to step 13.                                                                                                    |
|      | SUSPEND CALIBRA                                                                                  | TION (steps 9 through 12)                                                                                                    |
| 9    |                                                                                                  | Press <b>ESC</b> on the CDP keypad.                                                                                                    |
| 10   | CDP display will change to:                                                                      | Press <b>1</b> on the CDP keypad to suspend calibration.                                                                                                    |
|      | SUSPEND CALIBRATION<br>(1) YES (2) NO                                                            | Press <b>2</b> on the CDP keypad to return to the <b>MAINTAIN CONSTANT SPEED/TURNS</b> display screen in step 8.                                                                                            |
|      | MODE: CALIBRATION                                                                                |                                                                                                    |

# Table 2-59. AN/WSN-8A(V)1 (7404776) DEML Automatic Calibration Procedure, NAVSSI Continued

| STEP | DISPLAY                                                                 | ACTION                                                                                                    |
|------|-------------------------------------------------------------------------|----------------------------------------------------------------------------------------------------|
| 11   | If 1 is pressed, the CDP display will change to:                        | Press <b>1</b> on the CDP keypad to return to step 7 display screen and resume calibration.                                                                                                    |
|      | RESUME CALIBRATION<br>(1) YES (2) NO                                    | Press <b>2</b> on the CDP keypad to end the calibration run.                                                                                                    |
|      | MODE: CALIBRATION                                                       |                                                                                                    |
| 12   | If 2 is pressed, the CDP display will change to:                        | Press <b>1</b> on the CDP keypad to return to step 6 display screen and perform another calibration run.                                                                                                    |
|      | PERFORM ANOTHER<br>CALIBRATION RUN<br>1) YES 2) NO<br>MODE: CALIBRATION | Press <b>2</b> on the CDP keypad to exit out of the calibration process. If successful calibration runs have been completed, proceed to step 19. If no calibration runs have been completed, the DEML will return to the previously selected mode. |
|      |                                                                         |                                                                                                    |
| 13   | MAKE TURNS FOR ## KT                                                    | When vessel reaches desired reciprocal course and speed, observer gives a "mark" to operator to press <b>E</b> on the CDP keypad.                                                                                                    |
|      | (E)NTER<br>MODE: CALIBRATION                                            |                                                                                                    |
| 14   | After E is pressed, the CDP display will change to:                     | NOTE                                                                                                    |
|      | MAINTAIN CONSTANT<br>SPEED/TURNS<br>CALIBRATING *<br>MODE: CALIBRATION  | CDP display portion will flash until calibra-<br>tion update is completed. The time to com-<br>plete the calibration is dependent on the<br>CAL TIME parameter that is configurable<br>via the CONFIG mode.                                        |
|      |                                                                         | Maintain course and speed until the <b>PERFORM</b><br><b>ANOTHER CALIBRATION RUN</b> screen appears.<br>Ensure hull maintains ±1 rpm and heading is within ±1°.                                                                                    |
|      |                                                                         | NOTE                                                                                                    |
|      |                                                                         | Pressing ESC on the CDP keypad during calibration will suspend calibration. If it is necessary to suspend calibration, perform steps 15 through 18. If not, continue with step 14.                                                                 |
|      | After CAL TIME minutes, the CDP display will change to:                 | Press <b>1</b> on the CDP keypad to return to step 6 display screen and perform another calibration run.                                                                                                    |
|      | PERFORM ANOTHER<br>CALIBRATION RUN<br>1) YES 2) NO<br>MODE: CALIBRATION | Press <b>2</b> on the CDP keypad to exit out of the calibration process. If successful calibration runs have been completed, proceed to step 19. If no calibration runs have been completed, the DEML will return to the previously selected mode. |

# Table 2-59. AN/WSN-8A(V)1 (7404776) DEML Automatic Calibration Procedure, NAVSSI - Continued

| STEP           | DISPLAY                                                                                                    | ACTION                                                                                                    |
|----------------|----------------------------------------------------------------------------------------------------|----------------------------------------------------------------------------------------------------|
|                |                                                                                                    | Skip to step 19.                                                                                                    |
|                | SUSPEND CALIBRAT                                                                                                    | ION (steps 15 through 18)                                                                                                    |
| 15             |                                                                                                    | Press <b>ESC</b> on the CDP keypad.                                                                                                    |
| 16             | CDP display will change to:                                                                                                    | Press <b>1</b> on the CDP keypad to suspend calibration.                                                                                                    |
|                | SUSPEND CALIBRATION<br>(1) YES (2) NO                                                                                                    | Press <b>2</b> on the CDP keypad to return to the <b>MAINTAIN CONSTANT SPEED/TURNS</b> display screen in step 14.                                                                                                    |
|                | MODE: CALIBRATION                                                                                                    |                                                                                                    |
| 17             | If 1 is pressed, the CDP display will change to:                                                                                                    | Press <b>1</b> on the CDP keypad to return to step 13 display screen and resume calibration.                                                                                                    |
|                | RESUME CALIBRATION<br>(1) YES (2) NO                                                                                                    | Press <b>2</b> on the CDP keypad to end the calibration run.                                                                                                    |
|                | MODE: CALIBRATION                                                                                                    |                                                                                                    |
| 18             | If 2 is pressed, the CDP display will change to:                                                                                                    | Press <b>1</b> on the CDP keypad to return to step 6 display screen and perform another calibration run.                                                                                                    |
|                | PERFORM ANOTHER<br>CALIBRATION RUN<br>1) YES 2) NO<br>MODE: CALIBRATION                                                                                  | Press <b>2</b> on the CDP keypad to exit out of the calibration process. If successful calibration runs have been completed, proceed to step 19. If no calibration runs have been completed, the DEML will return to the previously selected mode. |
| CAUTION        |                                                                                                    |                                                                                                    |
| Press<br>Selec | Pressing 2 (Discard Table option) will erase all data gathered during the calibration runs.<br>Select this option ONLY if the runs are declared invalid. |                                                                                                    |
| 19             | If calibration points are valid, the CDP display will change to:                                                                                         | To build a table (store calibration information), press<br>1 on the CDP keypad and perform step 20.                                                                                                    |
|                | 1) BUILD TABLE<br>2) DISCARD TABLE                                                                                                    | To discard a table (discard all calibration data gathered in the preceding steps), press <b>2</b> on the CDP keypad and perform steps 21 and 22.                                                                                                   |
|                | MODE: CALIBRATION                                                                                                    |                                                                                                    |

# Table 2-59. AN/WSN-8A(V)1 (7404776) DEML Automatic Calibration Procedure, NAVSSI - Continued

| STEP | DISPLAY                                                                                                    | ACTION                                                                                            |
|------|----------------------------------------------------------------------------------------------------|---------------------------------------------------------------------------------------------------|
|      | BUILD TA                                                                                                    | BLE (step 20)                                                                                     |
| 20   | If the calibration run failed, the CDP will display:                                                                                   | Press <b>E</b> and the display will change back to the previous mode.                             |
|      | CALIBRATION FAILED<br>(E)NTER                                                                                                    |                                                                                                   |
|      | MODE: CALIBRATION                                                                                                    |                                                                                                   |
|      | After pressing 1, the CDP display will change to:                                                                                      |                                                                                                   |
|      | UPDATING NOVRAM *                                                                                                    | <b>NOTE</b><br>*This will flash until updating of NOVRAM<br>is complete                           |
|      | MODE: CALIBRATION                                                                                                    |                                                                                                   |
|      | After approximately 5 seconds,<br>the CDP display will change to the<br>mode it was in before calibration<br>(see display at step 22). |                                                                                                   |
|      | DISCARD TABL                                                                                                    | E (steps 21 and 22)                                                                               |
| 21   | ALL DATA WILL BE                                                                                                    | Press <b>1</b> on the CDP keypad to discard all calibration data gathered in the preceding steps. |
|      | 1) YES 2) NO<br>MODE: CALIBRATION                                                                                                    | Press <b>2</b> on the CDP keypad to return to step 19 display screen.                             |
| 22   | If 1 is pressed, the CDP display will change to:                                                                                       |                                                                                                   |
|      | SPEED: ###.## KT<br>DIST: #####.## NM                                                                                                  | <b>NOTE</b> *The mode displayed will be the same as                                               |
|      | MODE: *                                                                                                    | previously selected.                                                                              |

# Table 2-59. AN/WSN-8A(V)1 (7404776) DEML Automatic Calibration Procedure, NAVSSI - Continued

# Table 2-60. AN/WSN-8A(V)1 (7404776) DEML Automatic Calibration Verification Procedure, NAVSSI

| STEP | DISPLAY                                                                 | ACTION                                                                                                    |
|------|-------------------------------------------------------------------------|----------------------------------------------------------------------------------------------------|
| 1    |                                                                         | NOTE                                                                                                    |
|      |                                                                         | Refer to <b>Paragraph 2.6</b> prior to execution<br>of this table. Note CAL TIME parameter<br>(CONFIG mode) dictates the length of<br>time that the calibration/verifications are<br>performed for each base/reciprocal run.                                            |
|      |                                                                         | Press CAL on the CDP keypad.                                                                                                    |
| 2    | 1) SELECT3) VERIFY2) CAL4) TABLES                                       | Press <b>3</b> on the CDP keypad.                                                                                                    |
|      | MODE: CALIBRATION                                                       |                                                                                                    |
| 3    | 1) MANUAL<br>2) AUTO                                                    | Press <b>2</b> on the CDP keypad.                                                                                                    |
|      | MODE: CALIBRATION                                                       |                                                                                                    |
| 4    | 1) AUTO VERIFY FODMS<br>2) AUTO VERIFY NAVSSI                           | Press 2 on the CDP keypad.                                                                                                    |
|      | MODE: CALIBRATION                                                       |                                                                                                    |
| 5    | ENTER DESIRED<br>VERIFICATION SPEED<br>><br>MODE: CALIBRATION           | Enter the desired value via the numeric keys on<br>the CDP keypad and press <b>E</b> . If the vessel attains<br>a speed higher than the speed entered, calibration<br>values above that speed will be linearly extrapolated.                                            |
| 6    | MAKE TURNS FOR ## KT<br>(E)NTER<br>MODE: CALIBRATION                    | Bring vessel to desired speed. When vessel reaches desired course and speed, observer gives a "mark" to operator to press <b>E</b> on the CDP keypad. (Record heading and speed information.) Ensure hull maintains $\pm 1$ rpm and heading is within $\pm 1^{\circ}$ . |
| 7    | If coil current is invalid, the CDP display will change to:             | Press <b>E</b> and the display will change back to the previous mode.                                                                                                    |
|      | COIL OUT OF SPEC<br>VERIFICATION FAILED<br>(E)NTER<br>MODE: CALIBRATION |                                                                                                    |

| STEP | DISPLAY                                                                                          | ACTION                                                                                                    |
|------|--------------------------------------------------------------------------------------------------|----------------------------------------------------------------------------------------------------|
|      | If NAVSSI interface is offline, or<br>NAVSSI data is invalid, the CDP<br>display will change to: | Press <b>E</b> and the display will change back to the previous mode.                                                                                                    |
|      | NAVSSI DATA<br>UNAVAILABLE<br>(E)NTER<br>MODE: CALIBRATION                                       |                                                                                                    |
|      | If coil current is valid, the CDP                                                                | NOTE                                                                                                    |
|      | REF SPEED:##.##DEML SPEED:##.##SPEED DELTA:##.###VERIFYING *                                     | *After pressing E on the CDP keypad, this<br>CDP display portion will flash until verifica-<br>tion is completed. The time to complete<br>the verification is dependent on the CAL<br>TIME parameter that is configurable via the<br>CONFIG mode. |
|      | After CAL TIME minutes, the CDP display will change to:                                          | When the <b>RECIPROCAL RUN</b> screen appears,<br>operator gives a "mark" to observer to record<br>position and time on the calibration data sheet. (Data                                                                                         |
|      | MAKE HULL READY<br>FOR RECIPROCAL RUN<br>(E)NTER                                                 | recorded is for reference only.) Operator advises<br>pilot house/ship control to turn the vessel around for<br>the reciprocal run. Press <b>E</b> on the CDP keypad.                                                                              |
|      | MODE: CALIBRATION                                                                                | NOTE                                                                                                    |
|      |                                                                                                  | Pressing ESC on the CDP keypad during<br>verification will suspend verification. If it is<br>necessary to suspend verification, perform<br>steps 8 through 11. If not, continue with<br>step 7.                                                   |
|      |                                                                                                  | Skip to step 12.                                                                                                    |
|      | SUSPEND VERIFICA                                                                                 | TION (steps 8 through 11)                                                                                                    |
| 8    |                                                                                                  | Press <b>ESC</b> on the CDP keypad.                                                                                                    |
| 9    | CDP display will change to:                                                                      | Press <b>1</b> on the CDP keypad to suspend verification.                                                                                                    |
|      | SUSPEND VERIFICATION<br>(1) YES (2) NO                                                           | Press 2 on the CDP keypad to return to the <b>REF</b><br><b>SPEED, DEML SPEED, SPEED DELTA</b> display<br>screen in step 7.                                                                                                    |
|      | MODE: CALIBRATION                                                                                |                                                                                                    |
| 10   | If 1 is pressed, the CDP display will change to:                                                 | Press <b>1</b> on the CDP keypad to return to step 6 display screen and resume verification.                                                                                                    |
|      | RESUME VERIFICATION<br>(1) YES (2) NO                                                            | Press <b>2</b> on the CDP keypad to end the verification run.                                                                                                    |
|      | MODE: CALIBRATION                                                                                |                                                                                                    |

#### Table 2-60. AN/WSN-8A(V)1 (7404776) DEML Automatic Calibration Verification Procedure, NAVSSI - Continued

| STEP | DISPLAY                                                                     | ACTION                                                                                                    |
|------|-----------------------------------------------------------------------------|----------------------------------------------------------------------------------------------------|
| 11   | If 2 is pressed, the CDP display will change to:                            | Press <b>1</b> on the CDP keypad to return to step 5 display screen and perform another verification run.                                                                                                    |
|      | PERFORM ANOTHER<br>VERIFICATION RUN<br>1) YES 2) NO<br>MODE: CALIBRATION    | Press <b>2</b> on the CDP keypad to exit out of the verification process. If successful verification runs have been completed, proceed to step 18. If no verification runs have been completed, the DEML will return to the previously selected mode.      |
|      |                                                                             |                                                                                                    |
| 12   | MAKE TURNS FOR ## KT<br>(E)NTER<br>MODE: CALIBRATION                        | When vessel reaches desired reciprocal course and speed, observer gives a "mark" to operator to press <b>E</b> on the CDP keypad.                                                                                                    |
| 13   | After E is pressed, the CDP display                                         | NOTE                                                                                                    |
|      | Will change to:REF SPEED:##.##DEML SPEED:##.##SPEED DELTA:##.###VERIFYING * | *After pressing E on the CDP keypad, this<br>CDP display portion will flash until verifica-<br>tion update is completed. The time to com-<br>plete the verification is dependent on the<br>CAL TIME parameter that is configurable<br>via the CONFIG mode. |
|      |                                                                             | Maintain course and speed until the <b>PERFORM</b><br><b>ANOTHER VERIFICATION RUN</b> screen appears.<br>Ensure hull maintains $\pm 1$ rpm and heading is within $\pm 1^{\circ}$ .                                                                         |
|      |                                                                             | NOTE                                                                                                    |
|      |                                                                             | Pressing ESC on the CDP keypad during<br>verification will suspend verification. If it is<br>necessary to suspend verification, perform<br>steps 14 through 17. If not, continue with<br>step 13.                                                          |
|      | After CAL TIME minutes, the CDP display will change to:                     | Press <b>1</b> on the CDP keypad to return to step 5 display screen and perform another verification run.                                                                                                    |
|      | PERFORM ANOTHER<br>VERIFICATION RUN<br>1) YES 2) NO<br>MODE: CALIBRATION    | Press <b>2</b> on the CDP keypad to exit out of the verification process. If successful verification runs have been completed, proceed to step 18. If no verification runs have been completed, the DEML will return to the previously selected mode.      |
|      |                                                                             | Skip to step 18.                                                                                                    |
|      | SUSPEND VERIFICA                                                            | TION (steps 14 through 17)                                                                                                    |
| 14   |                                                                             | Press <b>ESC</b> on the CDP keypad.                                                                                                    |

#### Table 2-60. AN/WSN-8A(V)1 (7404776) DEML Automatic Calibration Verification Procedure, NAVSSI - Continued

| STEP | DISPLAY                                                                                                    | ACTION                                                                                                    |
|------|----------------------------------------------------------------------------------------------------|----------------------------------------------------------------------------------------------------|
| 15   | CDP display will change to:                                                                                         | Press <b>1</b> on the CDP keypad to suspend verification.                                                                                                    |
|      | SUSPEND VERIFICATION<br>(1) YES (2) NO                                                                              | Press 2 on the CDP keypad to return to the <b>REF</b><br><b>SPEED, DEML SPEED, SPEED DELTA</b> display<br>screen in step 13.                                                                                                    |
|      | MODE: CALIBRATION                                                                                                   |                                                                                                    |
| 16   | If 1 is pressed, the CDP display will change to:                                                                    | Press <b>1</b> on the CDP keypad to return to step 12 display screen and resume verification.                                                                                                    |
|      | RESUME VERIFICATION<br>(1) YES (2) NO                                                                               | Press <b>2</b> on the CDP keypad to end the verification run.                                                                                                    |
|      | MODE: CALIBRATION                                                                                                   |                                                                                                    |
| 17   | If 2 is pressed, the CDP display will change to:                                                                    | Press <b>1</b> on the CDP keypad to return to step 5 display screen and perform another verification run.                                                                                                    |
|      | PERFORM ANOTHER<br>VERIFICATION RUN<br>1) YES 2) NO<br>MODE: CALIBRATION                                            | Press <b>2</b> on the CDP keypad to exit out of the verification process. If successful verification runs have been completed, proceed to step 18. If no verification runs have been completed, the DEML will return to the previously selected mode. |
|      | 1                                                                                                    |                                                                                                    |
| 18   | If 2 is pressed, and verification<br>points are valid, the CDP display will<br>change to:                           |                                                                                                    |
|      | UPDATING NOVRAM *                                                                                                   | <b>NOTE</b><br>*This will flash until updating of NOVRAM<br>is complete.                                                                                                    |
|      | MODE: CALIBRATION                                                                                                   |                                                                                                    |
| 19   | After approximately 5 seconds, the CDP display will change to:                                                      | Press <b>E</b> on the CDP keypad.<br><b>NOTE</b>                                                                                                    |
|      | REF SPEED:       ##.##         DEML SPEED:       ##.##         CAL ERROR:       ##.###         (E)NTER       ##.### | This panel will repeat until all verification points have been displayed.                                                                                                    |
| 20   | If all verification points have been displayed, the CDP display will change to:                                     |                                                                                                    |
|      | SPEED: ###.## KT<br>DIST: #####.## NM                                                                               | <b>NOTE</b><br>*The mode displayed will be the same as                                                                                                    |
|      | MODE: *                                                                                                    | קופעוטעטוע שבובטנבע.                                                                                                    |

#### Table 2-60. AN/WSN-8A(V)1 (7404776) DEML Automatic Calibration Verification Procedure, NAVSSI - Continued

| STEP | DISPLAY                                                                                                    | ACTION                                                                                                    |
|------|----------------------------------------------------------------------------------------------------|----------------------------------------------------------------------------------------------------|
| 1    |                                                                                                    | Press CAL on the CDP keypad.                                                                                                    |
| 2    | 1) SELECT 3) VERIFY<br>2) CAL 4) TABLES<br>MODE: CALIBRATION                                                                                                    | Press <b>4</b> on the CDP keypad.                                                                                                    |
| 3    | 1) VIEW TABLE<br>2) MODIFY TABLE<br>3) DELETE TABLE<br>MODE: CALIBRATION                                                                                                    | Press <b>2</b> on the CDP keypad.                                                                                                    |
| 4    | 1) CORRECT TABLE<br>2) CREATE TABLE<br>MODE: CALIBRATION                                                                                                    | Press <b>1</b> on the CDP keypad.                                                                                                    |
| 5    | If there are no valid calibration<br>tables available, the CDP display<br>will change to:<br>NO TABLES AVAILABLE<br>(E)NTER<br>MODE: CALIBRATION<br>If there are valid calibration tables<br>available, the CDP display will<br>change to:<br>SELECT TABLE: NORM*<br>1) INS<br>2) MILE<br>MODE: CALIBRATION | Press E and the display will change back to the previous mode.<br>NOTE<br>*This line will read ALT if alternate rodme-<br>ter is selected.<br>Options 1 and 2 will read MILE, INS, VRC,<br>AUTO_FODMS, or AUTO_NAVSSI to re-<br>flect the calibration method that was used<br>to build them, or NONE if no data is stored<br>in the table.<br>Press 1 or 2 on the CDP keypad to select a table. |
| 6    | After pressing 1 or 2 to select a table, the CDP display will change to:<br>MODIFY SPEED?<br>##.##<br>1) YES 2) NO<br>MODE: CALIBRATION                                                                                                    | NOTE         This panel will repeat for all speed calibration points in the table.         If displayed speed requires modifying, press 1 on the CDP keypad.                                                                                                    |

### Table 2-61. AN/WSN-8A(V)1 (7404776) DEML Correct Calibration Table

| STEP                           | DISPLAY                                                                                 | ACTION                                                                                                    |  |
|--------------------------------|-----------------------------------------------------------------------------------------|----------------------------------------------------------------------------------------------------|--|
|                                | If 1 is pressed, the CDP display will change to:                                        | Enter the desired value via the numeric keys on the CDP keypad and press <b>E</b> .                                                             |  |
|                                | ENTER SPEED                                                                             |                                                                                                    |  |
|                                | MODE: CALIBRATION                                                                       |                                                                                                    |  |
|                                | If 2 is pressed, the CDP display will change to:                                        | If displayed speed does not require modifying, press <b>2</b> on the CDP keypad to display next speed calibration point.                        |  |
|                                | MODIFY SPEED?<br>##.##<br>1) YES 2) NO<br>MODE: CALIBRATION                             | Repeat step 6 for all displayed speed calibration points in the table.                                                                          |  |
|                                | CA                                                                                      | UTION                                                                                                    |  |
|                                |                                                                                         |                                                                                                    |  |
| Press<br>Selec                 | sing 2 (Discard Table option) will eras<br>ct this option ONLY if the runs are decl     | se all data gathered during the calibration runs.<br>lared invalid.                                                                             |  |
| 7                              | After all speed calibration points have been displayed, the CDP display will change to: | To build a table (store calibration information), press <b>1</b> on the CDP keypad and perform step 8.                                          |  |
|                                | 1) BUILD TABLE<br>2) DISCARD TABLE                                                      | To discard a table (discard all calibration data gathered in the preceding steps), press <b>2</b> on the CDP keypad and perform steps 9 and 10. |  |
|                                | MODE: CALIBRATION                                                                       |                                                                                                    |  |
|                                | BUILD TABLE (step 8)                                                                    |                                                                                                    |  |
| 8                              | After pressing 1, the CDP display                                                       | NOTE                                                                                                    |  |
|                                |                                                                                         | *This will flash until updating of NOVRAM<br>is complete.                                                                                       |  |
|                                | MODE: CALIBRATION                                                                       | After approximately 5 seconds, the CDP display will change to the mode it was in before calibration (see display at step 10).                   |  |
| DISCARD TABLE (steps 9 and 10) |                                                                                         |                                                                                                    |  |
| 9                              | ALL DATA WILL BE<br>LOST!! CONTINUE?                                                    | Press <b>1</b> on the CDP keypad to discard all calibration data gathered in the preceding steps.                                               |  |
|                                | 1) YES 2) NO<br>MODE: CALIBRATION                                                       | display screen.                                                                                                    |  |

#### Table 2-61. AN/WSN-8A(V)1 (7404776) DEML Correct Calibration Table - Continued

| STEP | DISPLAY                                          | ACTION                                                                         |
|------|--------------------------------------------------|--------------------------------------------------------------------------------|
| 10   | If 1 is pressed, the CDP display will change to: |                                                                                |
|      | SPEED: ###.## KT<br>DIST: #####.## NM<br>MODE: * | <b>NOTE</b><br>*The mode displayed will be the same as<br>previously selected. |

 Table 2-61.
 AN/WSN-8A(V)1 (7404776) DEML Correct Calibration Table - Continued

### Table 2-62. AN/WSN-8A(V)1 (7404776) DEML Create Calibration Table

| STEP | DISPLAY                                                                  | ACTION                                                                                                    |
|------|--------------------------------------------------------------------------|----------------------------------------------------------------------------------------------------|
| 1    |                                                                          | Press CAL on the CDP keypad.                                                                                                    |
| 2    | 1) SELECT 3) VERIFY<br>2) CAL 4) TABLES<br>MODE: CALIBRATION             | Press <b>4</b> on the CDP keypad.                                                                                                    |
| 3    | 1) VIEW TABLE<br>2) MODIFY TABLE<br>3) DELETE TABLE<br>MODE: CALIBRATION | Press 2 on the CDP keypad.                                                                                                    |
| 4    | 1) CORRECT TABLE<br>2) CREATE TABLE<br>MODE: CALIBRATION                 | Press 2 on the CDP keypad.                                                                                                    |
| 5    | ENTER # CAL POINTS<br>><br>MODE: CALIBRATION                             | Enter the desired number of calibration points via<br>the numeric keys on the CDP keypad and press <b>E</b> .<br><b>NOTE</b><br>The calibration table must have at least<br>two calibration points. The first calibration<br>point being zero and the second calibra-<br>tion point being some other non-zero cali-<br>bration point. |
| 6    | ENTER PHASE OFFSET<br>><br>MODE: CALIBRATION                             | Enter the phase offset and press <b>E</b> .                                                                                                    |
| 7    | ENTER INTERP MODE<br>1) XXXXXX<br>(E)NTER<br>MODE: CALIBRATION           | Enter the interpolation mode by pressing 1 on<br>the CDP keypad until the desired interpolation<br>mode is selected. Press <b>E</b> to accept the selected<br>interpolation mode.                                                                                                    |

| DISPLAY                                                                                                    | ACTION                                                                                                    |  |
|----------------------------------------------------------------------------------------------------|----------------------------------------------------------------------------------------------------|--|
| ENTER CAL TYPE<br>1) XXXXXXX<br>(E)NTER<br>MODE: CALIBRATION                                                                                                    | Enter the calibration type by pressing 1 on the CDP keypad until the desired calibration type is selected. Press <b>E</b> to accept the selected calibration type.                                                                                                    |  |
| After pressing E, the CDP displays<br>the following, with a slight pause<br>between each:<br>CAL POINT: #<br>SELECTED SPEED<br>><br>MODE: CALIBRATION<br>CAL POINT: #<br>AVERAGE SPEED<br>><br>MODE: CALIBRATION<br>CAL POINT: #<br>WEIGHT<br>><br>MODE: CALIBRATION | NOTE<br>These panels will repeat until all calibration<br>points have been entered.<br>NOTE<br>SELECTED SPEED values signify the<br>interval of the calibration run that was per-<br>formed, and are integer values such as<br>8, 16, and 24 knots. AVERAGE SPEED<br>values are actual computed speed values<br>from the calibration process for each of<br>the SELECTED SPEED runs. Due to hull<br>characteristics and rodmeter sensitivities,<br>the AVERAGE SPEED value will differ<br>from the SELECTED SPEED value will differ<br>from the SELECTED SPEED. An example<br>would be a calibration table with a SE-<br>LECTED SPEED value of 8 knots and an<br>AVERAGE SPEED value of 7.64 knots.<br>The WEIGHT value is an internal DEML<br>software filter parameter that correlates<br>the AVERAGE SPEED value to the return<br>signal from the rodmeter. It is important<br>that all digits are recorded and entered<br>with respect to the WEIGHT value. |  |
| <b>CAUTION</b><br>Pressing 2 (Discard Table option) will erase all data gathered during the calibration runs.                                                                                                    |                                                                                                    |  |
| After all calibration points have<br>been displayed, the CDP display<br>will change to:<br>1) BUILD TABLE<br>2) DISCARD TABLE<br>MODE: CALIBRATION                                                                                                    | To build a table (store calibration information), press<br><b>1</b> on the CDP keypad and perform steps 11 and 12.<br>To discard a table (discard all calibration data<br>gathered in the preceding steps), press <b>2</b> on the<br>CDP keypad and perform steps 13 and 14.                                                                                                    |  |
|                                                                                                    | DISPLAY          ENTER CAL TYPE         1) XXXXXXX         (E)NTER         MODE: CALIBRATION         After pressing E, the CDP displays the following, with a slight pause between each:         CAL POINT: #         SELECTED SPEED         >         MODE: CALIBRATION         CAL POINT: #         AVERAGE SPEED         >         MODE: CALIBRATION         CAL POINT: #         WEIGHT         >         MODE: CALIBRATION         CAL POINT: #         WEIGHT         >         MODE: CALIBRATION         CA         Stat chis option ONLY if the runs are decled         After all calibration points have been displayed, the CDP display will change to:         1) BUILD TABLE         2) DISCARD TABLE         MODE: CALIBRATION                                                                                                    |  |

#### Table 2-62. AN/WSN-8A(V)1 (7404776) DEML Create Calibration Table - Continued

| STEP | DISPLAY                                          | ACTION                                                                                                    |  |  |
|------|--------------------------------------------------|----------------------------------------------------------------------------------------------------|--|--|
|      | BUILD TABLE (steps 11 and 12)                    |                                                                                                    |  |  |
| 11   | SELECT TABLE: NORM*<br>1) NONE<br>2) NONE        | <b>NOTE</b><br>*This line will read <b>ALT</b> if alternate rodme-<br>ter is selected.                                                                                                    |  |  |
|      | MODE: CALIBRATION                                | Options 1 and 2 will read <b>MILE</b> , <b>INS</b> , <b>VRC</b> ,<br><b>AUTO_FODMS</b> , or <b>AUTO_NAVSSI</b> to re-<br>flect the calibration method that was used<br>to build them, or <b>NONE</b> if no data is stored<br>in the table. |  |  |
|      |                                                  | Press <b>1</b> or <b>2</b> on the CDP keypad to select a table.                                                                                                    |  |  |
|      |                                                  | NOTE                                                                                                    |  |  |
|      |                                                  | It is preferable to select a table that reads <b>NONE</b> . Selecting a table containing data will overwrite it.                                                                                                    |  |  |
| 12   | After pressing 1 or 2 to select a                | NOTE                                                                                                    |  |  |
|      | table, the CDP display will change to:           | *This will flash until updating of NOVRAM is complete.                                                                                                    |  |  |
|      | UPDATING NOVRAM *                                | NOTE                                                                                                    |  |  |
|      | MODE: CALIBRATION                                | After approximately 5 seconds, the CDP display will change to the mode it was in before calibration (see display at step 14).                                                                                                    |  |  |
|      | DISCARD TABL                                     | E (steps 13 and 14)                                                                                                    |  |  |
| 13   | ALL DATA WILL BE                                 | Press <b>1</b> on the CDP keypad to discard all calibration data gathered in the preceding steps.                                                                                                    |  |  |
|      | 1) YES 2) NO<br>MODE: CALIBRATION                | Press <b>2</b> on the CDP keypad to return to step 10 display screen.                                                                                                    |  |  |
| 14   | If 1 is pressed, the CDP display will change to: |                                                                                                    |  |  |
|      | SPEED: ###.## KT                                 | NOTE                                                                                                    |  |  |
|      | DIST: #####.## NM<br>MODE: *                     | *The mode displayed will be the same as<br>previously selected.                                                                                                    |  |  |
|      |                                                  |                                                                                                    |  |  |

#### Table 2-62. AN/WSN-8A(V)1 (7404776) DEML Create Calibration Table - Continued

## Table 2-63. AN/WSN-8A(V)1 (7404776) DEML Delete Calibration Table

| STEP | DISPLAY                                                                                   | ACTION                                                                                                    |
|------|-------------------------------------------------------------------------------------------|----------------------------------------------------------------------------------------------------|
| 1    |                                                                                           | Press CAL on the CDP keypad.                                                                                                    |
| 2    | 1) SELECT 3) VERIFY<br>2) CAL 4) TABLES<br>MODE: CALIBRATION                              | Press <b>4</b> on the CDP keypad.                                                                                                    |
| 3    | 1) VIEW TABLE<br>2) MODIFY TABLE<br>3) DELETE TABLE<br>MODE: CALIBRATION                  | Press <b>3</b> on the CDP keypad.                                                                                                    |
| 4    | 1) DELETE CAL TABLE<br>2) DELETE VER TABLE<br>MODE: CALIBRATION                           | Press 1 on the CDP keypad.                                                                                                    |
| 5    | If there are no valid calibration<br>tables available, the CDP display<br>will change to: | If there are no valid calibration tables available, press <b>E</b> and the display will change back to the previous mode.                                                                                                    |
|      | NO TABLES AVAILABLE<br>(E)NTER                                                            |                                                                                                    |
|      | MODE: CALIBRATION                                                                         |                                                                                                    |
|      | If there are valid calibration tables<br>available, the CDP display will<br>change to:    | <b>NOTE</b><br>*This line will read <b>ALT</b> if alternate rodme-<br>ter is selected.                                                                                                    |
|      | SELECT TABLE: NORM*<br>1) INS<br>2) MILE<br>MODE: CALIBRATION                             | Options 1 and 2 will read <b>MILE</b> , <b>INS</b> , <b>VRC</b> ,<br><b>AUTO_FODMS</b> , or <b>AUTO_NAVSSI</b> to re-<br>flect the calibration method that was used<br>to build them, or <b>NONE</b> if no data is stored<br>in the table. |
|      |                                                                                           | Press <b>1</b> or <b>2</b> on the CDP keypad to select a table for deletion.                                                                                                    |
| 6    | After pressing 1 or 2 to select a table, the CDP display will change to:                  | Press <b>1</b> on the CDP keypad to delete the selected calibration table.                                                                                                    |
|      | ALL DATA WILL BE<br>LOST!! CONTINUE?<br>1) YES 2) NO<br>MODE: CALIBRATION                 | Press <b>2</b> on the CDP keypad to cancel deletion<br>of the selected calibration table and return to the<br>previously selected mode.                                                                                                    |

| STEP | DISPLAY                                                        | ACTION                                                                                               |
|------|----------------------------------------------------------------|----------------------------------------------------------------------------------------------------|
| 7    | If 1 is pressed, the CDP display will change to:               |                                                                                                    |
|      | UPDATING NOVRAM *                                              | <b>NOTE</b><br>*This will flash until updating of NOVRAM<br>is complete.                             |
|      | MODE: CALIBRATION                                              | NOTE                                                                                                 |
|      |                                                                | After approximately 5 seconds, the CDP display will change to the mode it was in before calibration. |
|      | After approximately 5 seconds, the CDP display will change to: |                                                                                                    |
|      | SPEED: ###.## KT                                               | NOTE                                                                                                 |
|      | DIST: #####.## NM                                              | **The mode displayed will be the same as<br>previously selected                                      |
|      | MODE: **                                                       |                                                                                                    |

#### Table 2-63. AN/WSN-8A(V)1 (7404776) DEML Delete Calibration Table - Continued

### Table 2-64. AN/WSN-8A(V)1 (7404776) DEML Delete Verification Table

| STEP | DISPLAY                                                                                   | ACTION                                                                                                    |
|------|-------------------------------------------------------------------------------------------|----------------------------------------------------------------------------------------------------|
| 1    |                                                                                           | Press CAL on the CDP keypad.                                                                                              |
| 2    | 1) SELECT 3) VERIFY<br>2) CAL 4) TABLES<br>MODE: CALIBRATION                              | Press <b>4</b> on the CDP keypad.                                                                                         |
| 3    | 1) VIEW TABLE<br>2) MODIFY TABLE<br>3) DELETE TABLE<br>MODE: CALIBRATION                  | Press <b>3</b> on the CDP keypad.                                                                                         |
| 4    | 1) DELETE CAL TABLE<br>2) DELETE VER TABLE<br>MODE: CALIBRATION                           | Press <b>2</b> on the CDP keypad.                                                                                         |
| 5    | If there are no valid calibration<br>tables available, the CDP display<br>will change to: | If there are no valid calibration tables available, press <b>E</b> and the display will change back to the previous mode. |
|      | NO TABLES AVAILABLE<br>(E)NTER<br>MODE: CALIBRATION                                       |                                                                                                    |

| STEP | DISPLAY                                                                                                    | ACTION                                                                                                    |
|------|----------------------------------------------------------------------------------------------------|----------------------------------------------------------------------------------------------------|
|      | If there are valid calibration tables<br>available, the CDP display will<br>change to:                        | <b>NOTE</b><br>*This line will read <b>ALT</b> if alternate rodme-<br>ter is selected.                                                                                                    |
|      | SELECT TABLE: NORM*<br>1) INS<br>2) MILE<br>MODE: CALIBRATION                                                 | Options 1 and 2 will read <b>MILE</b> , <b>INS</b> , <b>VRC</b> ,<br><b>AUTO_FODMS</b> , or <b>AUTO_NAVSSI</b> to re-<br>flect the calibration method that was used<br>to build them, or <b>NONE</b> if no data is stored<br>in the table. |
|      |                                                                                                    | Press <b>1</b> or <b>2</b> on the CDP keypad to select a table for deletion.                                                                                                    |
| 6    | If a calibration verification was not<br>performed for the selected table, the<br>CDP display will change to: | If a calibration verification was not performed for the selected table, press ${\bf E}$ and the display will change back to the previous mode.                                                                                             |
|      | NO VERIFY DATA<br>(E)NTER                                                                                     |                                                                                                    |
|      | If a calibration verification was<br>performed for the selected table, the<br>CDP display will change to:     | Press <b>1</b> on the CDP keypad to delete the selected verification table.                                                                                                    |
|      | ALL DATA WILL BE<br>LOST!! CONTINUE?<br>1) YES 2) NO<br>MODE: CALIBRATION                                     | Press <b>2</b> on the CDP keypad to cancel deletion of the selected verification table and return to the previously selected mode.                                                                                                    |
| 7    | If 1 is pressed, the CDP display will change to:                                                              |                                                                                                    |
|      | UPDATING NOVRAM *                                                                                             | <b>NOTE</b><br>*This will flash until updating of NOVRAM<br>is complete.                                                                                                    |
|      | MODE: CALIBRATION                                                                                             | NOTE                                                                                                    |
|      |                                                                                                    | After approximately 5 seconds, the CDP display will change to the mode it was in before calibration.                                                                                                    |
|      | After approximately 5 seconds, the CDP display will change to:                                                |                                                                                                    |
|      | SPEED: ###.## KT<br>DIST: #####.## NM                                                                         | <b>NOTE</b><br>**The mode displayed will be the same as<br>previously selected.                                                                                                    |
|      | MODE: **                                                                                                    | p                                                                                                    |

Table 2-64. AN/WSN-8A(V)1 (7404776) DEML Delete Verification Table - Continued

| STEP | DISPLAY                                                                                                    | ACTION                                                                                                    |
|------|----------------------------------------------------------------------------------------------------|----------------------------------------------------------------------------------------------------|
| 1    |                                                                                                    | Press CAL on the CDP keypad.                                                                                                    |
| 2    | 1) SELECT 3) VERIFY<br>2) CAL 4) TABLES<br>MODE: CALIBRATION                                                                                                    | Press 4 on the CDP keypad.                                                                                                    |
| 3    | 1) VIEW TABLE<br>2) MODIFY TABLE<br>3) DELETE TABLE<br>MODE: CALIBRATION                                                                                                    | Press <b>1</b> on the CDP keypad.                                                                                                    |
| 4    | 1) VIEW CAL TABLE<br>2) VIEW VER TABLE<br>MODE: CALIBRATION                                                                                                    | Press 1 on the CDP keypad.                                                                                                    |
| 5    | If there are no valid calibration<br>tables available, the CDP display<br>will change to:<br>NO TABLES AVAILABLE<br>(E)NTER<br>MODE: CALIBRATION<br>If there are valid calibration tables<br>available, the CDP display will<br>change to:<br>SELECT TABLE: NORM*<br>1) INS<br>2) MILE<br>MODE: CALIBRATION | If there are no valid calibration tables available,<br>press E and the display will change back to the<br>previous mode.<br>NOTE<br>*This line will read ALT if alternate rodme-<br>ter is selected.<br>Options 1 and 2 will read MILE, INS, VRC,<br>AUTO_FODMS, or AUTO_NAVSSI to re-<br>flect the calibration method that was used<br>to build them, or NONE if no data is stored<br>in the table.<br>Press 1 or 2 on the CDP keypad to select a table. |
| 6    | After pressing 1 or 2 to select a table, the CDP display will change to:<br>TYPE: MAN_INS<br>INTERP MD: DIV DIF<br>PHASE OFFSET: ###<br>(E)NTER                                                                                                    | Press <b>E</b> on the CDP keypad.                                                                                                    |

### Table 2-65. AN/WSN-8A(V)1 (7404776) DEML View Calibration Table

| STEP | DISPLAY                                                                        | ACTION                                                                         |
|------|--------------------------------------------------------------------------------|--------------------------------------------------------------------------------|
| 7    | After pressing E, the CDP display will change to:                              | <b>NOTE</b><br>This panel will repeat until all calibration                    |
|      | SPEED: #.##<br>WEIGHT: #.########<br>VOLTS: #.########<br>(E)NTER              | Press <b>E</b> on the CDP keypad.                                              |
| 8    | If all calibration points have been displayed, the CDP display will change to: |                                                                                |
|      | SPEED: ###.## KT<br>DIST: #####.## NM<br>MODE: *                               | <b>NOTE</b><br>*The mode displayed will be the same as<br>previously selected. |

#### Table 2-65. AN/WSN-8A(V)1 (7404776) DEML View Calibration Table - Continued

#### Table 2-66. AN/WSN-8A(V)1 (7404776) DEML View Verification Table

| STEP | DISPLAY                                                                                                    | ACTION                                                                                                    |
|------|----------------------------------------------------------------------------------------------------|----------------------------------------------------------------------------------------------------|
| 1    |                                                                                                    | Press CAL on the CDP keypad.                                                                                                    |
| 2    | 1) SELECT 3) VERIFY<br>2) CAL 4) TABLES<br>MODE: CALIBRATION                                                                                      | Press <b>4</b> on the CDP keypad.                                                                                                |
| 3    | 1) VIEW TABLE<br>2) MODIFY TABLE<br>3) DELETE TABLE<br>MODE: CALIBRATION                                                                          | Press 1 on the CDP keypad.                                                                                                    |
| 4    | 1) VIEW CAL TABLE<br>2) VIEW VER TABLE<br>MODE: CALIBRATION                                                                                       | Press <b>2</b> on the CDP keypad.                                                                                                |
| 5    | If there are no valid verification<br>tables available, the CDP display<br>will change to:<br>NO TABLES AVAILABLE<br>(E)NTER<br>MODE: CALIBRATION | If there are no valid verification tables available,<br>press <b>E</b> and the display will change back to the<br>previous mode. |

| STEP | DISPLAY                                                                                                    | ACTION                                                                                                    |  |
|------|----------------------------------------------------------------------------------------------------|----------------------------------------------------------------------------------------------------|--|
|      | If there are valid verification tables<br>available, the CDP display will<br>change to:                                                    | <b>NOTE</b><br>*This line will read <b>ALT</b> if alternate rodme-<br>ter is selected.                                                                                                    |  |
|      | SELECT TABLE: NORM*<br>1) INS<br>2) MILE<br>MODE: CALIBRATION                                                                              | Options 1 and 2 will read <b>MILE</b> , <b>INS</b> , <b>VRC</b> ,<br><b>AUTO_FODMS</b> , or <b>AUTO_NAVSSI</b> to re-<br>flect the calibration method that was used<br>to build them, or <b>NONE</b> if no data is stored<br>in the table. |  |
|      | If a calibration verification was not<br>performed for the selected table, the<br>CDP display will change to:<br>NO VERIFY DATA<br>(E)NTER | Press <b>1</b> or <b>2</b> on the CDP keypad to select a table.                                                                                                    |  |
| 6    | If a Manual verification was                                                                                                    | NOTE                                                                                                    |  |
| 0    | performed for the selected table, the<br>CDP display will change to:                                                                       | Repeat step 6 until all calibration points have been displayed.                                                                                                    |  |
|      | AVG SPEED:         ##.##           ST         BASE:         ####.##           END BASE:         ####.##           (E)NTER         ####.##  | Press <b>E</b> on the CDP keypad.                                                                                                    |  |
|      | After pressing E, the CDP display will change to:                                                                                          |                                                                                                    |  |
|      | AVG SPEED:       ##.##         ST RECP:       ####.##         END RECP:       ####.##         (E)NTER       ####.##                        | Press <b>E</b> on the CDP keypad.                                                                                                    |  |
|      | If an Auto verification was performed<br>for the selected table, the CDP<br>display will change to:                                        |                                                                                                    |  |
|      | REF SPEED:       ##.##         DEML SPEED:       ##.##         CAL ERROR:       ##.###         (E)NTER       ##.###                        | Press <b>E</b> on the CDP keypad.                                                                                                    |  |

 Table 2-66.
 AN/WSN-8A(V)1 (7404776) DEML View Verification Table - Continued

| STEP | DISPLAY                                                                        | ACTION                                                                         |
|------|--------------------------------------------------------------------------------|--------------------------------------------------------------------------------|
| 7    | If all calibration points have been displayed, the CDP display will change to: |                                                                                |
|      | SPEED: ###.## KT<br>DIST: ######.## NM<br>MODE: *                              | <b>NOTE</b><br>*The mode displayed will be the same as<br>previously selected. |

| Table 2-66. | AN/WSN-8A(V)1 (7404776) DEML View Verification Table - Continued |
|-------------|------------------------------------------------------------------|
|-------------|------------------------------------------------------------------|

## SECTION IV AN/WSN-8A(V)2 (7404776) DEML OPERATING PROCEDURES

# 2.10 AN/WSN-8A(V)2 (7404776) DEML OPERATING PROCEDURES.

and operating the AN/WSN-8A(V)2 (7404776) DEML.

This section includes **Table 2-67** through **Table 2-91** which contain the procedures for turning on

#### Table 2-67. AN/WSN-8A(V)2 (7404776) DEML Startup Procedure

| STEP           | DISPLAY                                                       | ACTION                                                                                            |  |  |  |
|----------------|---------------------------------------------------------------|---------------------------------------------------------------------------------------------------|--|--|--|
|                | CAUTION                                                       |                                                                                                   |  |  |  |
| DEM<br>tende   | L must not be energized in Underwat<br>ed into water.         | er mode unless rodmeter is connected and ex-                                                      |  |  |  |
|                | Ν                                                             | IOTE                                                                                              |  |  |  |
| Rodn<br>startu | neter Cutout Switch must be verified up (if installed).       | in the "ON" position prior to performing DEML                                                     |  |  |  |
| 1              | Fans operate.                                                 | Energize 60-Hz external power source.                                                             |  |  |  |
|                | CDP display shows a flashing cursor                           | NOTE                                                                                              |  |  |  |
|                | for approximately 30 seconds.                                 | *This will flash until initializing is complete.                                                  |  |  |  |
|                | CDP displays the following, with a slight pause between each: | NOTE                                                                                              |  |  |  |
|                | DIGITAL EM LOG<br>VER: #.##<br>WSN-8A(V)2                     | Due to power panel locations, another per-<br>son may be required to observe DEML I/T<br>display. |  |  |  |
|                | INITIALIZING*                                                 |                                                                                                   |  |  |  |
|                | CPUPASS                                                       |                                                                                                   |  |  |  |
|                | MODE: BIT                                                     |                                                                                                   |  |  |  |
|                | A/DPASS                                                       |                                                                                                   |  |  |  |
|                | MODE: BIT                                                     |                                                                                                   |  |  |  |
|                | ROD PCBPASS                                                   |                                                                                                   |  |  |  |
|                | MODE: BIT                                                     |                                                                                                   |  |  |  |

| STEP | DISPLAY                               | ACTION                                                                                                    |
|------|---------------------------------------|----------------------------------------------------------------------------------------------------|
|      | ETHERNETPASS                          |                                                                                                    |
|      | MODE: BIT                             |                                                                                                    |
| 2    |                                       | If any of the above reads <b>FAIL</b> , the affected module is faulty and should be replaced. <b>See Chapter 6</b> .                                                                                                    |
| 3    | SPEED: ###.## KT<br>DIST: #####.## NM | After completing initial self-test, the DEML positions outputs from initial condition to current I/T output, then automatically goes to Underwater mode.                                                                                                    |
|      | MODE: UNDERWATER                      | NOTE                                                                                                    |
|      |                                       | A flashing "FLT" on the CDP indicates an active fault. <b>Refer to Chapter 5</b> .                                                                                                    |
| 4    |                                       | Verify proper Calibration Table is loaded in the<br>DEML by performing the Status Check Procedure<br>(Table 2-73). Step 8 of Table 2-73 will be where the<br>Calibration Table number and Calibration type will<br>be observed. Refer to <b>Paragraph 2.6</b> for Calibration<br>Table explanation and ship applicability. |

#### Table 2-67. AN/WSN-8A(V)2 (7404776) DEML Startup Procedure - Continued

#### Table 2-68. AN/WSN-8A(V)2 (7404776) DEML Underwater Mode Procedure

| STEP | DISPLAY                                                   | ACTION                                                                                                    |  |
|------|-----------------------------------------------------------|----------------------------------------------------------------------------------------------------|--|
| 1    |                                                           | Press <b>UDW</b> on the CDP keypad.                                                                                                    |  |
| 2    | CDP display will change to:                               | NOTE                                                                                                    |  |
|      | SPEED: ###.## KT<br>DIST: #####.## NM<br>MODE: UNDERWATER | When started, the DEML goes to Under-<br>water mode after completing initial self-<br>test. It is only necessary to select Under-<br>water mode manually when shifting from a<br>different mode. |  |
|      |                                                           | NOTE                                                                                                    |  |
|      |                                                           | A flashing "FLT" on the CDP indicates an active fault. Refer to Chapter 5.                                                                                                    |  |

| STEP | DISPLAY                                                                                                    | ACTION                                                                                                    |
|------|----------------------------------------------------------------------------------------------------|----------------------------------------------------------------------------------------------------|
| 1    |                                                                                                    | Press MAN on the CDP keypad.                                                                                                    |
| 2    | NOT NORMAL OVERRIDE<br>(1) ENABLE (2) DISABLE<br>MODE: MAN DUMMY                                                                                                    | Press <b>1</b> to enable Not Normal Override, which<br>causes the DEML to output to external users in the<br>same format as in Underwater mode. (Used only<br>when rodmeters are disabled or faulty and DEML<br>dummy speed is required.) |
|      |                                                                                                    | Press <b>2</b> to disable Not Normal Override, which causes the DEML to output a "not normal" indication to external users. (Routine operation.)                                                                                          |
| 3    | ENTER DUMMY SPEED > MODE: MAN DUMMY                                                                                                    | Enter the desired speed via the numeric keys on the CDP keypad and press <b>E</b> .                                                                                                    |
| 4    | ##:## ENTERED<br>CORRECT?<br>(1) YES (2) NO<br>MODE: MAN DUMMY<br>If 1 is pressed, CDP display will<br>change to:<br>SPEED: ####.## KT<br>DIST: #####.## NM<br>MODE: MAN DUMMY | If entered speed is incorrect, press <b>2</b> on the CDP<br>keypad and repeat step 3.<br>If entered speed is correct, press <b>1</b> on the CDP<br>keypad.                                                                                |
| 5    |                                                                                                    | To change speed, repeat steps 1 through 4.                                                                                                    |

## Table 2-69. AN/WSN-8A(V)2 (7404776) DEML Manual Dummy Mode Procedure

### Table 2-70. AN/WSN-8A(V)2 (7404776) DEML Remote Dummy Mode Procedure

| STEP | DISPLAY                                                                                                    | ACTION                                                                                                    |
|------|----------------------------------------------------------------------------------------------------|----------------------------------------------------------------------------------------------------|
| 1    |                                                                                                    | Press <b>REM</b> on the CDP keypad.                                                                                                    |
| 2    | NOT NORMAL OVERRIDE<br>1) ENABLE<br>MODE: REM DUMMYPress 1 to enable Not Normal Override, w<br>causes the DEML to output to external use<br>same format as in Underwater mode. (Use<br>when rodmeters are disabled or faulty and<br>dummy speed is required.) |                                                                                                    |
|      |                                                                                                    | Press <b>2</b> to disable Not Normal Override, which causes the DEML to output a "not normal" indication to external users. (Routine operation.)           |
| 3    | SPEED: ###.## KT<br>DIST: #####.## NM                                                                                                    | Operate RCU switch to increase or decrease speed.<br>Observe that speed indication on the CDP display<br>increases or decreases with RCU switch operation. |
|      | MODE: REM DUMMY                                                                                                    | NOTE                                                                                                    |
|      |                                                                                                    | When switch is held up or down, speed changes incrementally. Rate of change will increase as the switch is held longer.                                    |

### Table 2-71. AN/WSN-8A(V)2 (7404776) DEML BIT Procedure

| STEP | DISPLAY                                              | ACTION                                                                                                    |  |  |
|------|------------------------------------------------------|----------------------------------------------------------------------------------------------------|--|--|
| 1    |                                                      | Press <b>BIT</b> on the CDP keypad.                                                                                                    |  |  |
| 2    | 1) PERFORM BIT<br>2) DISPLAY/ACK FAULTS<br>MODE: BIT | To perform BIT, press <b>1</b> and perform steps 3 through 8.<br>To display fault(s), press <b>2</b> and perform steps 9 through 11.<br>To acknowledge fault(s), press <b>2</b> and perform steps 12 through 14. |  |  |
| 3    | CPUPASS<br>(E)NTER<br>MODE: BIT                      | Press <b>E</b> on the CDP keypad.                                                                                                    |  |  |
| 4    | A/DPASS<br>(E)NTER<br>MODE: BIT                      | Press <b>E</b> on the CDP keypad.                                                                                                    |  |  |
| 5    | ROD PCBPASS<br>(E)NTER<br>MODE: BIT                  | Press <b>E</b> on the CDP keypad.                                                                                                    |  |  |

| STEP | DISPLAY                                                                                                    | ACTION                                                                                                    |
|------|----------------------------------------------------------------------------------------------------|----------------------------------------------------------------------------------------------------|
| 6    | ETHERNETPASS<br>(E)NTER<br>MODE: BIT                                                                                                    | Press <b>E</b> on the CDP keypad.                                                                                                    |
| 7    |                                                                                                    | If any of the above reads <b>FAIL</b> , the affected module is faulty and should be replaced. <b>See Chapter 6</b> .                                                                         |
| 8    | SPEED: ###.## KT<br>DIST: #####.## NM<br>MODE: *                                                                                                    | After completing BIT, the DEML will return to the previously selected mode.<br><b>NOTE</b><br>*The mode displayed will be the same as previously selected.                                   |
|      | DISPLAY FAULT(                                                                                                    | S) (steps 9 through 11)                                                                                                    |
| 9    | 1) DISPLAY FAULTS<br>2) ACK FAULTS<br>MODE: BIT                                                                                                    | Press <b>1</b> on the CDP keypad to display fault(s).                                                                                                    |
| 10   | If there are no active faults, the CDP<br>display will change to:<br>NO ACTIVE FAULTS<br>(E)NTER<br>If there are active faults, the CDP<br>display will change to:<br>#################################### | Press E on the CDP keypad.<br><b>NOTE</b><br>"###" signifies fault codes listed in the fault<br>code table (see Chapter 5). This panel will<br>repeat until all active faults are displayed. |
|      | (E)NTER                                                                                                    | <b>NOTE</b><br>*ACK displayed under fault indicates that<br>fault has been acknowledged.<br>Press <b>E</b> on the CDP keypad.                                                                |
| 11   | If E is pressed, the CDP display will<br>change to:<br>SPEED: ##### KT<br>DIST: #####.## NM<br>MODE: *                                                                                                    | <b>NOTE</b><br>*The mode displayed will be the same as<br>previously selected.                                                                                                    |

### Table 2-71. AN/WSN-8A(V)2 (7404776) DEML BIT Procedure - Continued

| STEP | DISPLAY                                                                                                   | ACTION                                                                                                    |  |  |
|------|----------------------------------------------------------------------------------------------------|----------------------------------------------------------------------------------------------------|--|--|
|      | ACKNOWLEDGE FAULT(S) (steps 12 through 14)                                                                |                                                                                                    |  |  |
| 12   | 1) DISPLAY FAULTS<br>2) ACK FAULTS<br>MODE: BIT                                                           | Press <b>2</b> on the CDP keypad to acknowledge fault(s).                                                                                                    |  |  |
| 13   | If there are no active faults, the CDP<br>display will change to:<br>NO ACTIVE FAULTS<br>(E)NTER          | Press E on the CDP keypad.                                                                                                    |  |  |
|      | In there are active faults, the CDF display will change to:         FAULT: ###         ACK (1) YES (2) NO | <ul> <li>"###" signifies fault codes listed in the fault code table (see Chapter 5). This panel will repeat until all active faults are acknowledged.</li> <li>Press 1 on the CDP keypad to acknowledge fault.</li> <li>Press 2 on the CDP keypad if it is not desired to acknowledge a fault.</li> </ul> |  |  |
| 14   | If E is pressed, the CDP display will<br>change to:<br>SPEED: ###.## KT<br>DIST: #####.## NM<br>MODE: *   | <b>NOTE</b><br>*The Mode displayed will be the same as<br>previously selected.                                                                                                    |  |  |

#### Table 2-71. AN/WSN-8A(V)2 (7404776) DEML BIT Procedure - Continued

| Table 2-72. | AN/WSN-8A(V)2 | (7404776) | DEML Configurat | ion Procedure |
|-------------|---------------|-----------|-----------------|---------------|
|-------------|---------------|-----------|-----------------|---------------|

| STEP | DISPLAY                                                             | ACTION                                                                                                    |
|------|---------------------------------------------------------------------|----------------------------------------------------------------------------------------------------|
| 1    |                                                                     | Press <b>CON</b> on the CDP keypad.                                                                                                    |
| 2    | 1) CONFIG<br>2) SHUTDOWN<br>MODE: CONFIG                            | Press <b>1</b> on the CDP keypad.<br><b>NOTE</b><br>To shut down the system, use <b>Table 2-74</b><br>Shutdown Procedure.                                                                                                    |
| 3    | ENTER PASSWORD<br>><br>MODE: CONFIG                                 | Enter the password ( <b>13</b> ) and press <b>E</b> on the CDP.                                                                                                    |
| 4    | RESET HOURS OF<br>OPERATION?<br>(1) YES (2) NO<br>MODE: CONFIG      | Press 1 on the CDP keypad to reset the hours of operation to zero.<br><b>NOTE</b><br>Hours of operation should be recorded be-<br>fore being reset to zero.<br>Press 2 to skip to the post stop                                                                                              |
| 5    | RESET SYSTEM<br>DISTANCE?<br>(1) YES (2) NO<br>MODE: CONFIG         | Press 2 to skip to the next step. Press 1 on the CDP keypad to reset the distance count to zero. NOTE System distance should be recorded be- fore being reset to zero. Press 2 to skip to the next step.                                                                                     |
| 6    | MODIFY INTERFACES?<br>(1) YES (2) NO<br>MODE: CONFIG                | To modify interfaces, press <b>1</b> on the CDP keypad.<br><b>NOTE</b><br>Interface configuration of each ship class<br>can be found listed in <b>Table 1-6</b> and should<br>not normally require modification.<br>Press <b>2</b> to skip interface modification and proceed<br>to step 10. |
| 7    | NAVSSI: ENABLED<br>ENABLE NAVSSI?<br>(1) YES (2) NO<br>MODE: CONFIG | Press <b>1</b> on the CDP keypad to enable the NAVSSI interface.<br>Press <b>2</b> to disable the NAVSSI interface and skip to the next step.                                                                                                    |
| 8    | RLGN1: ENABLED<br>ENABLE RLGN1?<br>(1) YES (2) NO<br>MODE: CONFIG   | Press <b>1</b> on the CDP keypad to enable the RLGN1 interface.<br>Press <b>2</b> to disable the RLGN1 interface and skip to the next step.                                                                                                    |

| STEP | DISPLAY                                                                                                    | ACTION                                                                                                    |
|------|----------------------------------------------------------------------------------------------------|----------------------------------------------------------------------------------------------------|
| 9    | RLGN2: ENABLED<br>ENABLE RLGN2?<br>(1) YES (2) NO<br>MODE: CONFIG                                                                                                    | Press <b>1</b> on the CDP keypad to enable the RLGN2 interface.<br>Press <b>2</b> to disable the RLGN2 interface and skip to the next step.                                                                                                    |
| 10   | CAL TIME: ## MIN<br>## MIN<br>(E)NTER<br>MODE: CONFIG                                                                                                    | If required, enter the CAL TIME via the numeric keys<br>on the CDP keypad and press <b>E</b> .<br><b>NOTE</b><br>CAL TIME is used to specify the time<br>length of calibration and verification runs.<br>CAL TIME is defaulted to 10 minutes.<br>If entry of CAL TIME is not required, press <b>E</b> to skip<br>to the next step.                         |
| 11   | NMEA OUTPUT RATE: ##<br>## HZ<br>(E)NTER<br>MODE: CONFIG                                                                                                    | If required, enter the NMEA output rate via the<br>numeric keys on the CDP keypad and press <b>E</b> .<br>If entry of NMEA output rate is not required, press <b>E</b><br>to skip to the next step.                                                                                                    |
| 12   | RESTORE SYSTEM<br>DEFAULTS?<br>(1) YES (2) NO<br>MODE: CONFIG<br>If 1 is pressed, the CDP display will<br>change to:<br>RESTORING DEFAULTS<br>CONTINUE?<br>(1) YES (2) NO<br>MODE: CONFIG                                           | <ul> <li>Press 1 on the CDP keypad to restore system default values.</li> <li>Press 2 on the CDP keypad to return to the previously selected mode.</li> <li>Press 1 on the CDP keypad to restore system default values.</li> <li>Press 2 on the CDP keypad to cancel restoration of system defaults and return to the previously selected mode.</li> </ul> |
|      | If 1 is pressed, the CDP display will<br>change to:<br>ALL CAL DATA WILL BE<br>DELETED! CONTINUE?<br>(1) YES (2) NO<br>MODE: CONFIG<br>If 1 is pressed, the CDP display will<br>change to:<br>UPDATING NOVRAM*<br>MODE: CALIBRATION | Press 1 on the CDP keypad to restore system<br>default values.<br>Press 2 on the CDP keypad to cancel restoration of<br>system defaults and return to the previously selected<br>mode.<br><b>NOTE</b><br>*This will flash until updating of NOVRAM<br>is complete.                                                                                         |

#### Table 2-72. AN/WSN-8A(V)2 (7404776) DEML Configuration Procedure - Continued

| STEP                                                                                                    | DISPLAY                                                                                     | ACTION                                                           |
|----------------------------------------------------------------------------------------------------|---------------------------------------------------------------------------------------------|------------------------------------------------------------------|
|                                                                                                    | After several seconds, the CDP display will change to:                                      | <b>NOTE</b><br>After completing Configuration, DEML will         |
| SPEED:       ###.## KT       automatically return to         DIST:       #####.## NM       Configuration mode init         MODE:       **       *The mode displayed work         previously selected.       **The mode displayed work | automatically return to the mode prior to Configuration mode initialization.<br><b>NOTE</b> |                                                                  |
|                                                                                                    | MODE: **                                                                                    | **The mode displayed will be the same as<br>previously selected. |
| CAUTION                                                                                                    |                                                                                             |                                                                  |

#### Table 2-72. AN/WSN-8A(V)2 (7404776) DEML Configuration Procedure - Continued

After completing configuration, DEML must be powered down and re-energized prior to any future use.

#### Table 2-73. AN/WSN-8A(V)2 (7404776) DEML Status Check Procedure

| STEP | DISPLAY                                                          | ACTION                                                                                                    |
|------|------------------------------------------------------------------|----------------------------------------------------------------------------------------------------|
| 1    |                                                                  | Press <b>STA</b> on the CDP keypad.                                                                                                    |
| 2    | DEML SOFTWARE<br>WSN-8A(V)2 VER: #.##<br>(E)NTER<br>MODE: STATUS | Press <b>E</b> on the CDP keypad.                                                                                                    |
| 3    | OPERATION HOURS<br>##<br>(E)NTER<br>MODE: STATUS                 | Press <b>E</b> on the CDP keypad.<br><b>NOTE</b><br>"##" Denotes number of hours.                                                                                                    |
| 4    | DEML NORMAL*<br>(E)NTER<br>MODE: STATUS                          | Press E on the CDP keypad.<br>"Normal" means that the DEML is in Underwater<br>mode, Calibration mode, or Manual modes with<br>OVERRIDE enabled.<br><b>NOTE</b><br>*If system is not normal, this line reads<br><b>DEML NOT NORMAL</b> .<br><b>NOTE</b><br><b>OVERRIDE ENABLED</b> will be displayed<br>on the CDP if the DEML is operating in<br>Manual or Remote Dummy mode, and<br>the NOT NORMAL override was enabled.<br>Enabling the NOT NORMAL OVERRIDE<br>causes the DEML to set status indica-<br>tions to external user systems such that<br>the DEML appears to be operating in the<br>NORMAL/Underwater mode without any<br>system faults. |

| STEP                    | DISPLAY                             | ACTION                                                                                                    |
|-------------------------|-------------------------------------|----------------------------------------------------------------------------------------------------|
| 5                       | DATA VALID*                         | Press E on the CDP keypad.<br>NOTE                                                                                                    |
|                         | (E)NTER<br>MODE: STATUS             | *DATA NOT VALID will appear if the DEML detects an internal problem with speed processing. If condition of DATA NOT VALID is observed, troubleshooting should be performed as directed in Chapter 5.                                                                                                    |
|                         |                                     | NOTE                                                                                                    |
|                         |                                     | OVERRIDE ENABLED will be displayed<br>on the CDP if the DEML is operating in<br>Manual or Remote Dummy mode, and<br>the NOT NORMAL override was enabled.<br>Enabling the NOT NORMAL OVERRIDE<br>causes the DEML to set status indica-<br>tions to external user systems such that<br>the DEML appears to be operating in the<br>NORMAL/Underwater mode without any<br>system faults. |
| 6                       | COIL CURRENT                        | Press E on the CDP keypad.                                                                                                    |
|                         | #.######<br>(E)NTER<br>MODE: STATUS | NOTE<br>Proper coil current is 0.5 ±0.1 VAC. Coil<br>current is monitored and measured in volts<br>ac.                                                                                                    |
| 7                       | NORMAL ROD*                         | Press E on the CDP keypad.                                                                                                    |
|                         | SELECTED<br>(E)NTER<br>MODE: STATUS | NOTE                                                                                                    |
|                         |                                     | *If RSU is set to ALTERNATE, this line reads <b>ALTERNATE ROD</b> .                                                                                                    |
| 8                       | COIL IN SPEC*                       | Press <b>E</b> on the CDP keypad.<br><b>NOTE</b>                                                                                                    |
| (E)NTER<br>MODE: STATUS | (E)NTER<br>MODE: STATUS             | *If coil current is out of specification, this line reads <b>OUT OF SPEC</b> .                                                                                                    |
|                         |                                     | COIL IN SPEC means that coil current is correct (see step 6).                                                                                                    |
|                         |                                     | COIL OUT OF SPEC means that coil current is incorrect and troubleshooting should be performed as directed in Chapter 5.                                                                                                    |

#### Table 2-73. AN/WSN-8A(V)2 (7404776) DEML Status Check Procedure - Continued

| STEP         | DISPLAY                                                                                                    | ACTION                                                                                                    |
|--------------|----------------------------------------------------------------------------------------------------|----------------------------------------------------------------------------------------------------|
|              |                                                                                                    | NOTE                                                                                                    |
|              |                                                                                                    | <b>OVERRIDE ENABLED</b> will be displayed<br>on the CDP if the DEML is operating in<br>Manual or Remote Dummy mode, and<br>the NOT NORMAL override was enabled.<br>Enabling the NOT NORMAL OVERRIDE<br>causes the DEML to set status indica-<br>tions to external user systems such that<br>the DEML appears to be operating in the<br>NORMAL/Underwater mode without any<br>system faults. |
|              |                                                                                                    | Coil current is continuously monitored by the DEML.                                                                                                    |
| 9            | CURRENT CAL TABLE<br>#: XXX<br>(E)NTER<br>MODE: STATUS                                                                                                    | Press E on the CDP keypad.<br><b>NOTE</b><br>"#" is the calibration table number.                                                                                                    |
| MODE. STATUS | "XXX" is the calibration type.<br>See <b>Paragraph 2.6</b> for explanation of cal-<br>ibration types. If the currently selected ta-<br>ble does not contain a calibration, <b>NOT</b><br><b>CALIBRATED</b> will be displayed as the cal-<br>ibration type. |                                                                                                    |
| 10           | RODMETER SWITCH UNIT<br>PRESENT                                                                                                    | Press <b>E</b> on the CDP keypad.<br><b>NOTE</b>                                                                                                    |
|              | (E)NTER<br>MODE: STATUS                                                                                                    | CDP will read <b>RODMETER SWITCH UNIT</b><br><b>NOT PRESENT</b> if installation is for a single<br>rodmeter.                                                                                                    |
| 11           | DEML IP ADDRESS<br>141.199.21.100<br>(E)NTER<br>MODE: STATUS                                                                                                    | Press <b>E</b> on the CDP keypad.                                                                                                    |
| 12           | NAVSSI IP ADDRESS<br>141.199.21.120<br>(E)NTER<br>MODE: STATUS                                                                                                    | Press <b>E</b> on the CDP keypad.                                                                                                    |
| 13           | NAVSSI PORT NUMBER<br>5003<br>(E)NTER<br>MODE: STATUS                                                                                                    | Press <b>E</b> on the CDP keypad.                                                                                                    |

#### Table 2-73. AN/WSN-8A(V)2 (7404776) DEML Status Check Procedure - Continued

| STEP | DISPLAY                                                 | ACTION                                                                                                    |
|------|---------------------------------------------------------|----------------------------------------------------------------------------------------------------|
| 14   | NAVSSI: ENABLED*<br>ONLINE**<br>(E)NTER<br>MODE: STATUS | Press E on the CDP keypad.<br><b>NOTE</b><br>*CDP will read <b>DISABLED</b> if the interface<br>has been turned off via the Configuration<br>mode.                                                                                                    |
|      |                                                         | <b>NOTE</b><br>**"ONLINE" or "OFFLINE" is displayed.                                                                                                    |
| 15   | RLGN1: ENABLED*<br>ONLINE**<br>(E)NTER<br>MODE: STATUS  | Press E on the CDP keypad.<br><b>NOTE</b><br>*CDP will read <b>DISABLED</b> if the interface<br>has been turned off via the Configuration<br>mode.                                                                                                    |
|      |                                                         | <b>NOTE</b><br>**"ONLINE" or "OFFLINE" is displayed.                                                                                                    |
| 16   | RLGN2: ENABLED*<br>ONLINE**<br>(E)NTER<br>MODE: STATUS  | Press E on the CDP keypad.<br><b>NOTE</b><br>*CDP will read <b>DISABLED</b> if the interface<br>has been turned off via the Configuration<br>mode.                                                                                                    |
|      |                                                         | <b>NOTE</b><br>**"ONLINE" or "OFFLINE" is displayed.                                                                                                    |
| 17   | CAL TIME: ## MIN<br>(E)NTER<br>MODE: STATUS             | Press E on the CDP keypad.<br><b>NOTE</b><br>CAL TIME is used to specify the time<br>length of calibration and verification runs.<br>CAL TIME is defaulted to 10 minutes.                                                                                       |
| 18   | SPEED: ###.## KT<br>DIST: #####.## NM<br>MODE: *        | After completing Status Check, DEML will<br>automatically return to the mode in which it was<br>operating before Status Check (Underwater, Manual<br>Dummy, or Remote Dummy).<br><b>NOTE</b><br>*The mode displayed will be the same as<br>previously selected. |

#### Table 2-73. AN/WSN-8A(V)2 (7404776) DEML Status Check Procedure - Continued

| Table 2-74. | AN/WSN-8A(V)2 (7404776) DE | EML Shutdown Procedure |
|-------------|----------------------------|------------------------|
|-------------|----------------------------|------------------------|

| STEP | DISPLAY                                                                                                    | ACTION                                                                                                    |
|------|----------------------------------------------------------------------------------------------------|----------------------------------------------------------------------------------------------------|
| 1    |                                                                                                    | Press CON on the CDP keypad.                                                                                         |
| 2    | 1) CONFIG<br>2) SHUTDOWN<br>MODE: CONFIG                                                                                                    | Press 2 on the CDP keypad.                                                                                           |
| 3    | SHUTDOWN SYSTEM?<br>(1) YES (2) NO<br>MODE: CONFIG                                                                                                    | Press <b>1</b> on the CDP keypad to shut down the system.                                                            |
| 4    | CDP display will change to:<br>UPDATING NOVRAM *<br>MODE: CONFIG<br>After several seconds, the CDP<br>display will change to:<br>SHUTDOWN COMPLETED<br>SECURE POWER<br>MODE: CONFIG | <b>NOTE</b><br>*This will flash until updating of NOVRAM<br>is complete.<br>De-energize 60-Hz external power source. |
| 5    | CDP display goes blank.                                                                                                    | Fans cease operation.                                                                                                |
### Table 2-75. AN/WSN-8A(V)2 (7404776) DEML Calibration Select Table

| STEP | DISPLAY                                                                                                    | ACTION                                                                                                    |
|------|----------------------------------------------------------------------------------------------------|----------------------------------------------------------------------------------------------------|
| 1    |                                                                                                    | Press CAL on the CDP keypad.                                                                                                    |
| 2    | 1) SELECT 3) VERIFY<br>2) CAL 4) TABLES<br>MODE: CALIBRATION                                                                                                    | Press 1 on the CDP keypad.                                                                                                    |
| 3    | SELECT TABLE: NORM*<br>1) VRC<br>2) NONE<br>MODE: CALIBRATION                                                                                                    | Press 1 or 2 on the CDP keypad to select the<br>applicable table to be used as reference.<br>NOTE<br>*This line will read ALT if alternate rodme-<br>ter is selected.<br>Options 1 and 2 will read MILE, INS,<br>VRC, AUTO_NAVSSI, AUTO_RLGN1, or<br>AUTO_RLGN2 to reflect the calibration<br>method that was used to build them, or<br>NONE if no data is stored in the table. |
| 4    | CDP display will change to:<br>UPDATING NOVRAM *<br>MODE: CALIBRATION<br>After several seconds, the CDP<br>display will change to:<br>SPEED: ###.## KT<br>DIST: #####.## NM | NOTE *This will flash until updating of NOVRAM is complete. NOTE **The mode displayed will be the same as previously selected.                                                                                                    |
|      | MODE: **                                                                                                    |                                                                                                    |

| STEP | DISPLAY                                                                                                    | ACTION                                                                                                    |
|------|----------------------------------------------------------------------------------------------------|----------------------------------------------------------------------------------------------------|
| 1    |                                                                                                    | NOTE                                                                                                    |
|      |                                                                                                    | Refer to <b>Paragraph 2.6</b> prior to execution<br>of this table. Note the CAL TIME parame-<br>ter value prior to the calibration/verification<br>procedure to ensure proper position type-<br>out intervals                                                           |
|      |                                                                                                    | Perform Calibration Select Table procedures in <b>Table 2-75</b> .                                                                                                    |
| 2    |                                                                                                    | Press CAL on the CDP keypad.                                                                                                    |
| 3    | 1) SELECT 3) VERIFY<br>2) CAL 4) TABLES<br>MODE: CALIBRATION                                                                             | Press <b>2</b> on the CDP keypad.                                                                                                    |
| 4    | 1) MANUAL<br>2) AUTO<br>MODE: CALIBRATION                                                                                                | Press 1 on the CDP keypad.                                                                                                    |
| 5    | 1) MEASURED MILE<br>2) INERTIAL REFERENCE<br>MODE: CALIBRATION                                                                           | Press <b>2</b> on the CDP keypad.                                                                                                    |
| 6    | ENTER DESIRED<br>CALIBRATION SPEED<br>><br>MODE: CALIBRATION                                                                             | Enter the desired value via the numeric keys on<br>the CDP keypad and press <b>E</b> . If the vessel attains<br>a speed higher than the speed entered, calibration<br>values above that speed will be linearly extrapolated.                                            |
| 7    | MAKE TURNS FOR ## KT<br>(E)NTER<br>MODE: CALIBRATION                                                                                     | Operator shall direct the observer to initiate a position typeout at the I/O console and record the current time on calibration data sheet (Figure 2-6). After a position typeout is obtained, the operator shall press <b>E</b> to begin the velocity calibration run. |
| 8    | If coil current is invalid, the CDP<br>display will change to:<br>COIL OUT OF SPEC<br>CALIBRATION FAILED<br>(E)NTER<br>MODE: CALIBRATION | Press <b>E</b> and the display will change back to the previous mode.                                                                                                    |

| STEP | DISPLAY                                                               | ACTION                                                                                                    |
|------|-----------------------------------------------------------------------|----------------------------------------------------------------------------------------------------|
|      | If coil current is valid, the CDP                                     | NOTE                                                                                                    |
|      | MAINTAIN CONSTANT<br>SPEED/TURNS<br>CALIBRATING*<br>MODE: CALIBRATION | *After pressing E on the CDP keypad, this<br>CDP display portion will flash until calibra-<br>tion update is completed. The time to com-<br>plete the calibration is dependent on the<br>CAL TIME parameter that is configurable<br>via the CONFIG mode.                                                                                                    |
|      |                                                                       | NOTE                                                                                                    |
|      |                                                                       | Observer shall prepare for a position type-<br>out precisely after the number of minutes<br>set by CAL TIME (CONFIG mode) from<br>the initial position typeout. Failure to<br>obtain a position typeout at exactly the<br>CAL TIME minute intervals will result in<br>average velocity errors and thus lead to<br>calibration failures and inertial system<br>performance degradation. After the fi-<br>nal position typeout is achieved and the<br>DEML has finished calibrating, advise the<br>pilot house/ship control to turn the vessel<br>around for the reciprocal run at the same<br>speed.<br><b>NOTE</b><br>Pressing ESC on the CDP keypad during<br>calibration will suspend calibration. If it is<br>necessary to suspend calibration, perform<br>steps 9 through 12 If not continue with |
|      |                                                                       | step 8.                                                                                                    |
|      | At end of base run, the CDP display will change to:                   |                                                                                                    |
|      | MAKE HULL READY<br>FOR RECIPROCAL RUN<br>(E)NTER<br>MODE: CALIBRATION |                                                                                                    |
|      |                                                                       | Skip to step 13.                                                                                                    |
|      | SUSPEND CALIBRA                                                       | TION (steps 9 through 12)                                                                                                    |
| 9    |                                                                       | Press <b>ESC</b> on the CDP keypad.                                                                                                    |
| 10   | CDP display will change to:                                           | Press <b>1</b> on the CDP keypad to suspend calibration.                                                                                                    |
|      | SUSPEND CALIBRATION<br>(1) YES (2) NO                                 | Press 2 on the CDP keypad to return to the <b>MAINTAIN CONSTANT SPEED/TURNS</b> display screen in step 8.                                                                                                    |
|      | MODE: CALIBRATION                                                     |                                                                                                    |

| STEP | DISPLAY                                                                 | ACTION                                                                                                    |
|------|-------------------------------------------------------------------------|----------------------------------------------------------------------------------------------------|
| 11   | If 1 is pressed, the CDP display will change to:                        | Press <b>1</b> on the CDP keypad to return to step 7 display screen and resume calibration.                                                                                                    |
|      | RESUME CALIBRATION<br>(1) YES (2) NO                                    | Press <b>2</b> on the CDP keypad to end the calibration run.                                                                                                    |
|      | MODE: CALIBRATION                                                       |                                                                                                    |
| 12   | If 2 is pressed, the CDP display will change to:                        | Press <b>1</b> on the CDP keypad to return to step 6 display screen and perform another calibration run.                                                                                                    |
|      | PERFORM ANOTHER<br>CALIBRATION RUN<br>1) YES 2) NO<br>MODE: CALIBRATION | Press <b>2</b> on the CDP keypad to exit out of the calibration process. If successful calibration runs have been completed, proceed to step 19. If no calibration runs have been completed, the DEML will return to the previously selected mode.                                                                                                    |
|      |                                                                         | •                                                                                                    |
| 13   | MAKE TURNS FOR ## KT                                                    | Operator shall direct the observer to initiate a position typeout at the I/O console and record the current time on calibration data sheet (Figure 2-6).                                                                                                    |
|      | (E)NTER<br>MODE: CALIBRATION                                            | After a position typeout is obtained, the operator shall press <b>E</b> to begin the reciprocal calibration run.                                                                                                    |
| 14   | After E is pressed, the CDP display will change to:                     | NOTE                                                                                                    |
|      | MAINTAIN CONSTANT<br>SPEED/TURNS<br>CALIBRATING *<br>MODE: CALIBRATION  | CDP display portion will flash until calibra-<br>tion update is completed. The time to com-<br>plete the calibration is dependent on the<br>CAL TIME parameter that is configurable<br>via the CONFIG mode.                                                                                                    |
|      |                                                                         | NOTE                                                                                                    |
|      |                                                                         | Observer shall prepare for a position type-<br>out precisely after the number of minutes<br>set by CAL TIME (CONFIG mode) from<br>the initial position typeout. Failure to ob-<br>tain a position typeout at exactly the CAL<br>TIME minute intervals will result in aver-<br>age velocity errors and thus lead to cali-<br>bration failures and inertial system perfor-<br>mance degradation. |
|      |                                                                         | NOTE                                                                                                    |
|      |                                                                         | Pressing ESC on the CDP keypad during calibration will suspend calibration. If it is necessary to suspend calibration, perform steps 15 through 18. If not, continue with step 14.                                                                                                    |

| STEP | DISPLAY                                                                                       | ACTION                                                                                                    |
|------|-----------------------------------------------------------------------------------------------|----------------------------------------------------------------------------------------------------|
|      | At end of reciprocal run, the CDP display will change to:                                     | Press <b>1</b> on the CDP keypad to return to step 6 display screen and perform another calibration run.                                                                                                    |
|      | PERFORM ANOTHER<br>CALIBRATION RUN<br>1) YES 2) NO<br>MODE: CALIBRATION                       | Press <b>2</b> on the CDP keypad to exit out of the calibration process. If successful calibration runs have been completed, proceed to step 19. If no calibration runs have been completed, the DEML will return to the previously selected mode. |
|      |                                                                                               | Skip to step 19.                                                                                                    |
|      | SUSPEND CALIBRAT                                                                              | ION (steps 15 through 18)                                                                                                    |
| 15   |                                                                                               | Press ESC on the CDP keypad.                                                                                                    |
| 16   | CDP display will change to:                                                                   | Press <b>1</b> on the CDP keypad to suspend calibration.                                                                                                    |
|      | SUSPEND CALIBRATION<br>(1) YES (2) NO                                                         | Press <b>2</b> on the CDP keypad to return to the <b>MAINTAIN CONSTANT SPEED/TURNS</b> display screen in step 14.                                                                                                    |
|      | MODE: CALIBRATION                                                                             |                                                                                                    |
| 17   | If 1 is pressed, the CDP display will change to:                                              | Press <b>1</b> on the CDP keypad to return to step 13 display screen and resume calibration.                                                                                                    |
|      | RESUME CALIBRATION<br>(1) YES (2) NO                                                          | Press <b>2</b> on the CDP keypad to end the calibration run.                                                                                                    |
|      | MODE: CALIBRATION                                                                             |                                                                                                    |
| 18   | If 2 is pressed, the CDP display will change to:                                              | Press <b>1</b> on the CDP keypad to return to step 6 display screen and perform another calibration run.                                                                                                    |
|      | PERFORM ANOTHER<br>CALIBRATION RUN<br>1) YES 2) NO<br>MODE: CALIBRATION                       | Press <b>2</b> on the CDP keypad to exit out of the calibration process. If successful calibration runs have been completed, proceed to step 19. If no calibration runs have been completed, the DEML will return to the previously selected mode. |
|      |                                                                                               |                                                                                                    |
| 19   | If calibration points are valid, after<br>CAL TIME minutes the CDP display<br>will change to: | Calculate average speeds. Refer to Table 2-5.<br>NOTE                                                                                                    |
|      | BASE RUN<br>ENTER AVERAGE SPEED<br>## KNOTS:<br>MODE: CALIBRATION                             | "##" Denotes calibration interval value for<br>the base run.<br>Enter the calculated average speed of the base run<br>at each of the listed speeds and press <b>E</b> .                                                                            |

| STEP           | DISPLAY                                                                                                    | ACTION                                                                                                    |  |
|----------------|----------------------------------------------------------------------------------------------------|----------------------------------------------------------------------------------------------------|--|
| 20             | RECIPROCAL RUN<br>ENTER AVERAGE SPEED                                                                                                  | Enter the calculated average speed of the reciprocal run and press <b>E</b> . Repeat steps 19 and 20 until top speed is reached.                                           |  |
|                | MODE: CALIBRATION                                                                                                    | NOTE                                                                                                    |  |
|                |                                                                                                    | "##" Denotes calibration interval value for the reciprocal run.                                                                                                    |  |
|                | CA                                                                                                    | AUTION                                                                                                    |  |
| Press<br>Selec | sing 2 (Discard Table option) will eras<br>ct this option ONLY if the runs are dec                                                     | se all data gathered during the calibration runs.<br>lared invalid.                                                                                                    |  |
| 21             | After E is pressed, the CDP display will change to:                                                                                    | To build a table (store calibration information), press <b>1</b> on the CDP keypad and perform step 22.                                                                    |  |
|                | 1) BUILD TABLE<br>2) DISCARD TABLE                                                                                                    | To discard a table (discard all calibration data gathered in the preceding steps), press <b>2</b> on the CDP keypad and perform steps 23 and 24.                           |  |
|                | MODE: CALIBRATION                                                                                                    |                                                                                                    |  |
|                | BUILD TABLE (step 22)                                                                                                    |                                                                                                    |  |
| 22             | If the calibration run failed, the CDP will display:                                                                                   | Press <b>E</b> and the display will change back to the previous mode.                                                                                                    |  |
|                | CALIBRATION FAILED<br>(E)NTER                                                                                                    |                                                                                                    |  |
|                | MODE: CALIBRATION                                                                                                    |                                                                                                    |  |
|                | After pressing 1, the CDP display will change to:                                                                                      |                                                                                                    |  |
|                | UPDATING NOVRAM *                                                                                                    | <b>NOTE</b><br>*This will flash until updating of NOVRAM                                                                                                    |  |
|                | MODE: CALIBRATION                                                                                                    | is complete.                                                                                                    |  |
|                | After approximately 5 seconds,<br>the CDP display will change to the<br>mode it was in before calibration<br>(see display at step 24). |                                                                                                    |  |
|                | DISCARD TABLE (steps 23 and 24)                                                                                                    |                                                                                                    |  |
| 23             | ALL DATA WILL BE<br>LOST!! CONTINUE?<br>1) YES 2) NO<br>MODE: CALIBRATION                                                              | Press <b>1</b> on the CDP keypad to discard all calibration data gathered in the preceding steps.<br>Press <b>2</b> on the CDP keypad to return to step 21 display screen. |  |
|                |                                                                                                    |                                                                                                    |  |

| STEP | DISPLAY                                          | ACTION                                                                         |
|------|--------------------------------------------------|--------------------------------------------------------------------------------|
| 24   | If 1 is pressed, the CDP display will change to: |                                                                                |
|      | SPEED: ###.## KT<br>DIST: #####.## NM<br>MODE: * | <b>NOTE</b><br>*The mode displayed will be the same as<br>previously selected. |

### Table 2-77. AN/WSN-8A(V)2 (7404776) DEML Manual Calibration Verification Procedure, Inertial Reference

| STEP | DISPLAY                                                        | ACTION                                                                                                    |
|------|----------------------------------------------------------------|----------------------------------------------------------------------------------------------------|
| 1    |                                                                | NOTE                                                                                                    |
|      |                                                                | Refer to <b>Paragraph 2.6</b> prior to execution<br>of this table. Note the CAL TIME parame-<br>ter value prior to the calibration/verification<br>procedure to ensure proper position type-<br>out intervals.                                                                    |
|      |                                                                | Press CAL on the CDP keypad.                                                                                                    |
| 2    | 1) SELECT 3) VERIFY<br>2) CAL 4) TABLES<br>MODE: CALIBRATION   | Press <b>3</b> on the CDP keypad.                                                                                                    |
| 3    | 1) MANUAL<br>2) AUTO<br>MODE: CALIBRATION                      | Press 1 on the CDP keypad.                                                                                                    |
| 4    | 1) MEASURED MILE<br>2) INERTIAL REFERENCE<br>MODE: CALIBRATION | Press 2 on the CDP keypad.                                                                                                    |
| 5    | ENTER DESIRED<br>VERIFICATION SPEED<br>><br>MODE: CALIBRATION  | Enter the desired value via the numeric keys on<br>the CDP keypad and press <b>E</b> . If the vessel attains<br>a speed higher than the speed entered, calibration<br>values above that speed will be linearly extrapolated.                                                      |
| 6    | MAKE TURNS FOR ## KT<br>(E)NTER<br>MODE: CALIBRATION           | Operator shall direct the observer to initiate a position typeout at the I/O console and record the current time on calibration data sheet ( <b>Figure 2-6</b> ). After a position typeout is obtained, the operator shall press <b>E</b> to begin the velocity verification run. |

| STEP | DISPLAY                                                                                                    | ACTION                                                                                                    |
|------|----------------------------------------------------------------------------------------------------|----------------------------------------------------------------------------------------------------|
| 7    | If coil current is invalid, the CDP display will change to:                                                  | Press <b>E</b> and the display will change back to the previous mode.                                                                                                    |
|      | VERIFICATION FAILED<br>(E)NTER<br>MODE: CALIBRATION                                                          |                                                                                                    |
|      | If coil current is valid, the CDP display will change to:                                                    | <b>NOTE</b>                                                                                                    |
|      | DEML SPEED:       ##.##         ST       DST       ####.##         END DST       ####.##         VERIFYING * | CDP display portion will flash until verifica-<br>tion is completed. The time to complete<br>the verification is dependent on the CAL<br>TIME parameter that is configurable via<br>the CONFIG mode.                                                                                                    |
|      |                                                                                                    | NOTE                                                                                                    |
|      |                                                                                                    | Observer shall prepare for a position type-<br>out precisely after the number of minutes<br>set by CAL TIME (CONFIG mode) from<br>the initial position typeout. Failure to ob-<br>tain a position typeout at exactly the CAL<br>TIME minute intervals will result in aver-<br>age velocity errors and thus lead to cali-<br>bration failures and inertial system perfor-<br>mance degradation. After the final position<br>typeout is achieved and the DEML has fin-<br>ished verifying, advise the pilot house/ship<br>control to turn the vessel around for the re-<br>ciprocal run at the same speed. |
|      |                                                                                                    | NOTE                                                                                                    |
|      |                                                                                                    | Pressing ESC on the CDP keypad during<br>verification will suspend verification. If it is<br>necessary to suspend verification, perform<br>steps 8 through 11. If not, continue with<br>step 7.                                                                                                    |
|      | At end of base run, the CDP display will change to:                                                          |                                                                                                    |
|      | MAKE HULL READY<br>FOR RECIPROCAL RUN<br>(E)NTER<br>MODE: CALIBRATION                                        |                                                                                                    |
|      |                                                                                                    | Skip to step 12.                                                                                                    |
|      | SUSPEND VERIFICA                                                                                             | TION (steps 8 through 11)                                                                                                    |
| 8    |                                                                                                    | Press <b>ESC</b> on the CDP keypad.                                                                                                    |

| STEP | DISPLAY                                                                                                    | ACTION                                                                                                    |
|------|----------------------------------------------------------------------------------------------------|----------------------------------------------------------------------------------------------------|
| 9    | CDP display will change to:                                                                                                    | Press <b>1</b> on the CDP keypad to suspend verification.                                                                                                    |
|      | SUSPEND VERIFICATION<br>(1) YES (2) NO                                                                                               | Press <b>2</b> on the CDP keypad to return to the <b>DEML</b><br><b>SPEED, ST DST, END DST</b> display screen in step 7.                                                                                                    |
|      | MODE: CALIBRATION                                                                                                    |                                                                                                    |
| 10   | If 1 is pressed, the CDP display will change to:                                                                                     | Press <b>1</b> on the CDP keypad to return to step 6 display screen and resume verification.                                                                                                    |
|      | RESUME VERIFICATION<br>(1) YES (2) NO                                                                                                | Press <b>2</b> on the CDP keypad to end the verification run.                                                                                                    |
|      | MODE: CALIBRATION                                                                                                    |                                                                                                    |
| 11   | If 2 is pressed, the CDP display will change to:                                                                                     | Press <b>1</b> on the CDP keypad to return to step 5 display screen and perform another verification run.                                                                                                    |
|      | PERFORM ANOTHER<br>VERIFICATION RUN<br>1) YES 2) NO<br>MODE: CALIBRATION                                                             | Press <b>2</b> on the CDP keypad to exit out of the verification process. If successful verification runs have been completed, proceed to step 18. If no verification runs have been completed, the DEML will return to the previously selected mode.                                                                                                    |
|      |                                                                                                    |                                                                                                    |
| 12   | MAKE TURNS FOR ## KT<br>(E)NTER<br>MODE: CALIBRATION                                                                                 | Operator shall direct the observer to initiate a position typeout at the I/O console and record the current time on calibration data sheet ( <b>Figure 2-6</b> ). After a position typeout is obtained, the operator shall press <b>E</b> to begin the reciprocal verification run.                                                                                                    |
| 13   | After E is pressed, the CDP display                                                                                                  | NOTE                                                                                                    |
|      | will change to:         DEML SPEED:       ##.##         ST       DST       ####.##         END DST       ####.##         VERIFYING * | *After pressing E on the CDP keypad, this<br>CDP display portion will flash until verifica-<br>tion is completed. The time to complete<br>the verification is dependent on the CAL<br>TIME parameter that is configurable via<br>the CONFIG mode.                                                                                                    |
|      |                                                                                                    | NOTE                                                                                                    |
|      |                                                                                                    | Observer shall prepare for a position type-<br>out precisely after the number of minutes<br>set by CAL TIME (CONFIG mode) from<br>the initial position typeout. Failure to ob-<br>tain a position typeout at exactly the CAL<br>TIME minute intervals will result in aver-<br>age velocity errors and thus lead to cali-<br>bration failures and inertial system perfor-<br>mance degradation. |

| STEP | DISPLAY                                                                  | ACTION                                                                                                    |
|------|--------------------------------------------------------------------------|----------------------------------------------------------------------------------------------------|
|      |                                                                          | NOTE                                                                                                    |
|      |                                                                          | Pressing ESC on the CDP keypad during verification will suspend verification. If it is necessary to suspend verification, perform steps 14 through 17. If not, continue with step 13.                                                                 |
|      | At end of reciprocal run, the CDP display will change to:                | Press <b>1</b> on the CDP keypad to return to step 5 display screen and perform another verification run.                                                                                                    |
|      | PERFORM ANOTHER<br>VERIFICATION RUN<br>1) YES 2) NO<br>MODE: CALIBRATION | Press <b>2</b> on the CDP keypad to exit out of the verification process. If successful verification runs have been completed, proceed to step 18. If no verification runs have been completed, the DEML will return to the previously selected mode. |
|      |                                                                          | Skip to step 18.                                                                                                    |
|      | SUSPEND VERIFICAT                                                        | TION (steps 14 through 17)                                                                                                    |
| 14   |                                                                          | Press <b>ESC</b> on the CDP keypad.                                                                                                    |
| 15   | CDP display will change to:                                              | Press <b>1</b> on the CDP keypad to suspend verification.                                                                                                    |
|      | SUSPEND VERIFICATION<br>(1) YES (2) NO                                   | Press <b>2</b> on the CDP keypad to return to the <b>DEML</b><br><b>SPEED, ST DST, END DST</b> display screen in step<br>13.                                                                                                    |
|      | MODE: CALIBRATION                                                        |                                                                                                    |
| 16   | If 1 is pressed, the CDP display will change to:                         | Press <b>1</b> on the CDP keypad to return to step 12 display screen and resume verification.                                                                                                    |
|      | RESUME VERIFICATION<br>(1) YES (2) NO                                    | Press <b>2</b> on the CDP keypad to end the verification run.                                                                                                    |
|      | MODE: CALIBRATION                                                        |                                                                                                    |
| 17   | If 2 is pressed, the CDP display will change to:                         | Press <b>1</b> on the CDP keypad to return to step 5 display screen and perform another verification run.                                                                                                    |
|      | PERFORM ANOTHER<br>VERIFICATION RUN<br>1) YES 2) NO<br>MODE: CALIBRATION | Press <b>2</b> on the CDP keypad to exit out of the verification process. If successful verification runs have been completed, proceed to step 18. If no verification runs have been completed, the DEML will return to the previously selected mode. |
|      | •                                                                        |                                                                                                    |

| STEP | DISPLAY                                                                                                    | ACTION                                                                              |
|------|----------------------------------------------------------------------------------------------------|-------------------------------------------------------------------------------------|
| 18   | If 2 is pressed, and verification<br>points are valid, the CDP display<br>will change to:                                                     |                                                                                     |
|      |                                                                                                    | <b>NOTE</b><br>*This will flash until updating of NOVRAM<br>is complete.            |
|      | MODE. CALIBRATION                                                                                                    |                                                                                     |
| 19   | After approximately 5 seconds, the CDP display will change to:                                                                                | Press <b>E</b> on the CDP keypad.                                                   |
|      | AVG SPEED: ##.##<br>ST BASE: ####.##<br>END BASE: ####.##<br>(E)NTER                                                                          |                                                                                     |
| 20   | After E is pressed, the CDP display will change to:                                                                                           | Press <b>E</b> on the CDP keypad.<br><b>NOTE</b>                                    |
|      | AVG SPD BASE:         ##.##           ST         RECP:         #####.##           END RECP:         ####.##           (E)NTER         ####.## | Steps 19 and 20 will repeat until all verifi-<br>cation points have been displayed. |
| 21   | If all verification points have been displayed, the CDP display will change to:                                                               |                                                                                     |
|      | SPEED: ###.## KT<br>DIST: #####.## NM                                                                                                    | <b>NOTE</b><br>*The mode displayed will be the same as<br>previously selected.      |
|      |                                                                                                    |                                                                                     |

| Table 2-78. | AN/WSN-8A(V)2 | (7404776) DEML | . Manual Calibration | Procedure, | Measured-Mile Run |
|-------------|---------------|----------------|----------------------|------------|-------------------|
|-------------|---------------|----------------|----------------------|------------|-------------------|

| STEP | DISPLAY                                                                | ACTION                                                                                                    |
|------|------------------------------------------------------------------------|----------------------------------------------------------------------------------------------------|
| 1    |                                                                        | NOTE                                                                                                    |
|      |                                                                        | Refer to <b>Paragraph 2.6</b> prior to execution<br>of this table. Note the CAL TIME parame-<br>ter value prior to the calibration/verification<br>procedure to ensure proper position type-<br>out intervals.               |
|      |                                                                        | Perform Calibration Select Table procedures in <b>Table 2-75</b> .                                                                                                    |
| 2    |                                                                        | Press CAL on the CDP keypad.                                                                                                    |
| 3    | 1) SELECT3) VERIFY2) CAL4) TABLES                                      | Press 2 on the CDP keypad.                                                                                                    |
|      | MODE: CALIBRATION                                                      |                                                                                                    |
| 4    | 1) MANUAL<br>2) AUTO                                                   | Press 1 on the CDP keypad.                                                                                                    |
|      | MODE: CALIBRATION                                                      |                                                                                                    |
| 5    | 1) MEASURED MILE<br>2) INERTIAL REFERENCE                              | Press <b>1</b> on the CDP keypad.                                                                                                    |
|      | MODE: CALIBRATION                                                      |                                                                                                    |
| 6    | ENTER DESIRED<br>CALIBRATION SPEED<br>><br>MODE: CALIBRATION           | Enter the desired value via the numeric keys on<br>the CDP keypad and press <b>E</b> . If the vessel attains<br>a speed higher than the speed entered, calibration<br>values above that speed will be linearly extrapolated. |
| 7    |                                                                        | When vessel crosses first measured-mile pylon.                                                                                                    |
|      | MAKE TURNS FOR ## KT                                                   | observer simultaneously starts stopwatch and gives<br>a "mark" to operator to press <b>F</b> on the CDP keypad                                                                                                    |
|      | (E)NTER<br>MODE: CALIBRATION                                           |                                                                                                    |
| 8    | If coil current is invalid, the CDP display will change to:            | Press <b>E</b> and the display will change back to the previous mode.                                                                                                    |
|      | COIL OUT OF SPEC<br>CALIBRATION FAILED<br>(E)NTER<br>MODE: CALIBRATION |                                                                                                    |
|      | WODE: CALIBRATION                                                      |                                                                                                    |

| STEP | DISPLAY                                                                | ACTION                                                                                                    |
|------|------------------------------------------------------------------------|----------------------------------------------------------------------------------------------------|
|      | If coil current is valid, the CDP display will change to:              | NOTE                                                                                                    |
|      | MAINTAIN CONSTANT<br>SPEED/TURNS<br>CALIBRATING *<br>MODE: CALIBRATION | CDP display portion will flash until calibra-<br>tion update is completed. The time to com-<br>plete the calibration is dependent on the<br>CAL TIME parameter that is configurable<br>via the CONFIG mode.              |
|      |                                                                        | When vessel crosses second measured-mile pylon, observer stops stopwatch and records time on the calibration data sheet ( <b>Figure 2-5</b> ). Maintain course and speed until the <b>RECIPROCAL RUN</b> screen appears. |
|      | At end of base run, the CDP display                                    | NOTE                                                                                                    |
|      |                                                                        | For reciprocal run, record same informa-<br>tion on calibration data sheet (Figure 2-5).                                                                                                    |
|      | FOR RECIPROCAL RUN<br>(E)NTER<br>MODE: CALIBRATION                     | When the <b>RECIPROCAL RUN</b> screen appears,<br>advise the pilot house/ship control to turn the vessel<br>around for the reciprocal run and press <b>E</b> on the<br>CDP keypad.                                       |
|      |                                                                        | NOTE                                                                                                    |
|      |                                                                        | Pressing ESC on the CDP keypad during calibration will suspend calibration. If it is necessary to suspend calibration, perform steps 9 through 12. If not, continue with step 8.                                         |
|      |                                                                        | Skip to step 13.                                                                                                    |
|      | SUSPEND CALIBRA                                                        | ΓION (steps 9 through 12)                                                                                                    |
| 9    |                                                                        | Press ESC on the CDP keypad.                                                                                                    |
| 10   | CDP display will change to:                                            | Press <b>1</b> on the CDP keypad to suspend calibration.                                                                                                    |
|      | SUSPEND CALIBRATION<br>(1) YES (2) NO                                  | Press <b>2</b> on the CDP keypad to return to the <b>MAINTAIN CONSTANT SPEED/TURNS</b> display screen in step 8.                                                                                                    |
|      | MODE: CALIBRATION                                                      |                                                                                                    |
| 11   | If 1 is pressed, the CDP display will change to:                       | Press <b>1</b> on the CDP keypad to return to step 7 display screen and resume calibration.                                                                                                    |
|      | RESUME CALIBRATION<br>(1) YES (2) NO                                   | Press <b>2</b> on the CDP keypad to end the calibration run.                                                                                                    |
|      | MODE: CALIBRATION                                                      |                                                                                                    |

| STEP | DISPLAY                                                                                   | ACTION                                                                                                    |
|------|-------------------------------------------------------------------------------------------|----------------------------------------------------------------------------------------------------|
| 12   | If 2 is pressed, the CDP display will change to:                                          | Press <b>1</b> on the CDP keypad to return to step 6 display screen and perform another calibration run.                                                                                                    |
|      | PERFORM ANOTHER<br>CALIBRATION RUN<br>1) YES 2) NO<br>MODE: CALIBRATION                   | Press <b>2</b> on the CDP keypad to exit out of the calibration process. If successful calibration runs have been completed, proceed to step 19. If no calibration runs have been completed, the DEML will return to the previously selected mode.       |
|      |                                                                                           |                                                                                                    |
| 13   | MAKE TURNS FOR ## KT                                                                      | Press E on the CDP keypad.                                                                                                    |
|      | (E)NTER<br>MODE: CALIBRATION                                                              |                                                                                                    |
| 14   | After E is pressed, the CDP display                                                       | NOTE                                                                                                    |
|      | will change to:<br>MAINTAIN CONSTANT<br>SPEED/TURNS<br>CALIBRATING *<br>MODE: CALIBRATION | *After pressing E on the CDP keypad, this<br>CDP display portion will flash until calibra-<br>tion update is completed. The time to com-<br>plete the calibration is dependent on the<br>CAL TIME parameter that is configurable<br>via the CONFIG mode. |
|      |                                                                                           | NOTE                                                                                                    |
|      |                                                                                           | Pressing ESC on the CDP keypad during calibration will suspend calibration. If it is necessary to suspend calibration, perform steps 15 through 18. If not, continue with step 14.                                                                       |
|      | At end of reciprocal run, the CDP display will change to:                                 | Press <b>1</b> on the CDP keypad to return to step 6 display screen and perform another calibration run.                                                                                                    |
|      | PERFORM ANOTHER<br>CALIBRATION RUN<br>1) YES 2) NO<br>MODE: CALIBRATION                   | Press <b>2</b> on the CDP keypad to exit out of the calibration process. If successful calibration runs have been completed, proceed to step 19. If no calibration runs have been completed, the DEML will return to the previously selected mode.       |
|      |                                                                                           | Skip to step 19.                                                                                                    |
|      | SUSPEND CALIBRAT                                                                          | ION (steps 15 through 18)                                                                                                    |
| 15   |                                                                                           | Press <b>ESC</b> on the CDP keypad.                                                                                                    |
| 16   | CDP display will change to:                                                               | Press <b>1</b> on the CDP keypad to suspend calibration.                                                                                                    |
|      | SUSPEND CALIBRATION<br>(1) YES (2) NO                                                     | Press <b>2</b> on the CDP keypad to return to the <b>MAINTAIN CONSTANT SPEED/TURNS</b> display screen in step 14.                                                                                                    |
|      | MODE: CALIBRATION                                                                         |                                                                                                    |

| STEP           | DISPLAY                                                                                       | ACTION                                                                                                    |
|----------------|-----------------------------------------------------------------------------------------------|----------------------------------------------------------------------------------------------------|
| 17             | If 1 is pressed, the CDP display will change to:                                              | Press <b>1</b> on the CDP keypad to return to step 13 display screen and resume calibration.                                                                                                    |
|                | RESUME CALIBRATION<br>(1) YES (2) NO                                                          | Press <b>2</b> on the CDP keypad to end the calibration run.                                                                                                    |
|                | MODE: CALIBRATION                                                                             |                                                                                                    |
| 18             | If 2 is pressed, the CDP display will change to:                                              | Press <b>1</b> on the CDP keypad to return to step 6 display screen and perform another calibration run.                                                                                                    |
|                | PERFORM ANOTHER<br>CALIBRATION RUN<br>1) YES 2) NO<br>MODE: CALIBRATION                       | Press <b>2</b> on the CDP keypad to exit out of the calibration process. If successful calibration runs have been completed, proceed to step 19. If no calibration runs have been completed, the DEML will return to the previously selected mode. |
|                |                                                                                               |                                                                                                    |
| 19             | If calibration points are valid, after<br>CAL TIME minutes the CDP display<br>will change to: | Calculate average speeds from times over the measured-mile course. <b>Refer to Table 2-4</b> .                                                                                                    |
|                |                                                                                               | NOTE                                                                                                    |
|                | BASE RUN<br>ENTER AVERAGE SPEED                                                               | "##" Denotes calibration interval value for the base run.                                                                                                    |
|                | ## KNOTS:<br>MODE: CALIBRATION                                                                | Enter the calculated average speed of the base run at each of the listed speeds and press <b>E</b> .                                                                                                    |
| 20             | RECIPROCAL RUN<br>ENTER AVERAGE SPEED                                                         | Enter the calculated average speed of the reciprocal run and press <b>E</b> . Repeat steps 19 and 20 until top speed is reached.                                                                                                    |
|                | MODE: CALIBRATION                                                                             | NOTE                                                                                                    |
|                |                                                                                               | "##" Denotes calibration interval value for the reciprocal run.                                                                                                    |
|                | CA                                                                                            | AUTION                                                                                                    |
| Press<br>Selec | sing 2 (Discard Table option) will eras                                                       | se all data gathered during the calibration runs.<br>lared invalid.                                                                                                    |
| 21             | After E is pressed, the CDP display will change to:                                           | To build a table (store calibration information), press <b>1</b> on the CDP keypad and perform step 22.                                                                                                    |
|                | 1) BUILD TABLE<br>2) DISCARD TABLE                                                            | To discard a table (discard all calibration data gathered in the preceding steps), press <b>2</b> on the CDP keypad and perform steps 23 and 24.                                                                                                   |
|                | MODE: CALIBRATION                                                                             |                                                                                                    |

| STEP         | DISPLAY                                                                                                    | ACTION                                                                                            |
|--------------|----------------------------------------------------------------------------------------------------|---------------------------------------------------------------------------------------------------|
|              | BUILD TA                                                                                                    | BLE (step 22)                                                                                     |
| 22           | If the calibration run failed, the CDP will display:                                                                                   | Press <b>E</b> and the display will change back to the previous mode.                             |
|              | CALIBRATION FAILED<br>(E)NTER                                                                                                    |                                                                                                   |
|              | MODE: CALIBRATION                                                                                                    |                                                                                                   |
|              | After pressing 1, the CDP display will change to:                                                                                      |                                                                                                   |
|              | UPDATING NOVRAM *                                                                                                    | <b>NOTE</b><br>*This will flash until updating of NOVRAM<br>is complete                           |
|              | MODE: CALIBRATION                                                                                                    | is complete.                                                                                      |
|              | After approximately 5 seconds,<br>the CDP display will change to the<br>mode it was in before calibration<br>(see display at step 24). |                                                                                                   |
| DISCARD TABI |                                                                                                    | E (steps 23 and 24)                                                                               |
| 23           | ALL DATA WILL BE                                                                                                    | Press <b>1</b> on the CDP keypad to discard all calibration data gathered in the preceding steps. |
|              | 1) YES 2) NO<br>MODE: CALIBRATION                                                                                                    | Press <b>2</b> on the CDP keypad to return to step 21 display screen.                             |
| 24           | If 1 is pressed, the CDP display will change to:                                                                                       |                                                                                                   |
|              | SPEED: ###.## KT<br>DIST: #####.## NM                                                                                                  | <b>NOTE</b><br>*The mode displayed will be the same as                                            |
|              | MODE: *                                                                                                    | previously selected.                                                                              |

#### Table 2-79. AN/WSN-8A(V)2 (7404776) DEML Manual Calibration Verification Procedure, Measured-Mile

| STEP | DISPLAY                                                                 | ACTION                                                                                                    |
|------|-------------------------------------------------------------------------|----------------------------------------------------------------------------------------------------|
| 1    |                                                                         | NOTE                                                                                                    |
|      |                                                                         | Refer to <b>Paragraph 2.6</b> prior to execution<br>of this table. Note the CAL TIME parame-<br>ter value prior to the calibration/verification<br>procedure to ensure proper position type-<br>out intervals.               |
|      |                                                                         | Press CAL on the CDP keypad.                                                                                                    |
| 2    | 1) SELECT3) VERIFY2) CAL4) TABLES                                       | Press <b>3</b> on the CDP keypad.                                                                                                    |
|      | MODE: CALIBRATION                                                       |                                                                                                    |
| 3    | 1) MANUAL<br>2) AUTO                                                    | Press <b>1</b> on the CDP keypad.                                                                                                    |
|      | MODE: CALIBRATION                                                       |                                                                                                    |
| 4    | 1) MEASURED MILE<br>2) INERTIAL REFERENCE                               | Press <b>1</b> on the CDP keypad.                                                                                                    |
|      | MODE: CALIBRATION                                                       |                                                                                                    |
| 5    | ENTER DESIRED<br>VERIFICATION SPEED<br>><br>MODE: CALIBRATION           | Enter the desired value via the numeric keys on<br>the CDP keypad and press <b>E</b> . If the vessel attains<br>a speed higher than the speed entered, calibration<br>values above that speed will be linearly extrapolated. |
| 6    | MAKE TURNS FOR ## KT<br>(E)NTER<br>MODE: CALIBRATION                    | When vessel crosses first measured-mile pylon,<br>observer simultaneously starts stopwatch and gives<br>a "mark" to operator to press <b>E</b> on the CDP keypad.                                                            |
| 7    | If coil current is invalid, the CDP display will change to:             | Press <b>E</b> and the display will change back to the previous mode.                                                                                                    |
|      | COIL OUT OF SPEC<br>VERIFICATION FAILED<br>(E)NTER<br>MODE: CALIBRATION |                                                                                                    |

| STEP | DISPLAY                                                                                                    | ACTION                                                                                                    |
|------|----------------------------------------------------------------------------------------------------|----------------------------------------------------------------------------------------------------|
|      | If coil current is valid, the CDP                                                                          | NOTE                                                                                                    |
|      | DEML SPEED:         ##.##           ST         DST           END DST         ####.##           VERIFYING * | *After pressing E on the CDP keypad, this<br>CDP display portion will flash until verifica-<br>tion is completed. The time to complete<br>the verification is dependent on the CAL<br>TIME parameter that is configurable via<br>the CONFIG mode. |
|      |                                                                                                    | When vessel crosses second measured-mile pylon, observer stops stopwatch and records time on the calibration data sheet (Figure 2-5). Maintain course and speed until the <b>RECIPROCAL RUN</b> screen appears.                                   |
|      | At end of base run, the CDP display                                                                        | NOTE                                                                                                    |
|      |                                                                                                    | For reciprocal run, record same informa-<br>tion on calibration data sheet ( <b>Figure 2-5</b> ).                                                                                                    |
|      | FOR RECIPROCAL RUN<br>(E)NTER<br>MODE: CALIBRATION                                                         | When the <b>RECIPROCAL RUN</b> screen appears,<br>advise the pilot house/ship control to turn the vessel<br>around for the reciprocal run and press <b>E</b> on the<br>CDP keypad.                                                                |
|      |                                                                                                    | NOTE                                                                                                    |
|      |                                                                                                    | Pressing ESC on the CDP keypad during verification will suspend verification. If it is necessary to suspend verification, perform steps 8 through 11. If not, continue with step 7.                                                               |
|      |                                                                                                    | Skip to step 12.                                                                                                    |
|      | SUSPEND VERIFICA                                                                                           | TION (steps 8 through 11)                                                                                                    |
| 8    |                                                                                                    | Press <b>ESC</b> on the CDP keypad.                                                                                                    |
| 9    | CDP display will change to:                                                                                | Press <b>1</b> on the CDP keypad to suspend verification.                                                                                                    |
|      | SUSPEND VERIFICATION<br>(1) YES (2) NO                                                                     | Press <b>2</b> on the CDP keypad to return to the <b>DEML</b><br><b>SPEED, ST DST, END DST</b> display screen in step 7.                                                                                                    |
|      | MODE: CALIBRATION                                                                                          |                                                                                                    |
| 10   | If 1 is pressed, the CDP display will change to:                                                           | Press <b>1</b> on the CDP keypad to return to step 6 display screen and resume verification.                                                                                                    |
|      | RESUME VERIFICATION<br>(1) YES (2) NO                                                                      | Press <b>2</b> on the CDP keypad to end the verification run.                                                                                                    |
|      | MODE: CALIBRATION                                                                                          |                                                                                                    |

#### Table 2-79. AN/WSN-8A(V)2 (7404776) DEML Manual Calibration Verification Procedure, Measured-Mile - Continued

#### Table 2-79. AN/WSN-8A(V)2 (7404776) DEML Manual Calibration Verification Procedure, Measured-Mile - Continued

| STEP | DISPLAY                                                                                                    | ACTION                                                                                                    |
|------|----------------------------------------------------------------------------------------------------|----------------------------------------------------------------------------------------------------|
| 11   | If 2 is pressed, the CDP display will change to:                                                                       | Press <b>1</b> on the CDP keypad to return to step 5 display screen and perform another verification run.                                                                                                    |
|      | PERFORM ANOTHER<br>VERIFICATION RUN<br>1) YES 2) NO<br>MODE: CALIBRATION                                               | Press <b>2</b> on the CDP keypad to exit out of the verification process. If successful verification runs have been completed, proceed to step 18. If no verification runs have been completed, the DEML will return to the previously selected mode. |
|      | 1                                                                                                    |                                                                                                    |
| 12   | MAKE TURNS FOR ## KT                                                                                                   | Press <b>E</b> on the CDP keypad.                                                                                                    |
|      | (E)NTER<br>MODE: CALIBRATION                                                                                           |                                                                                                    |
| 13   | After E is pressed, the CDP display                                                                                    | NOTE                                                                                                    |
|      | Will change to:         DEML SPEED:       ##.##         ST       DST         END DST       ####.##         VERIFYING * | *After pressing E on the CDP keypad, this<br>CDP display portion will flash until verifica-<br>tion is completed. The time to complete<br>the verification is dependent on the CAL<br>TIME parameter that is configurable via<br>the CONFIG mode.     |
|      |                                                                                                    | NOTE                                                                                                    |
|      |                                                                                                    | Pressing ESC on the CDP keypad during verification will suspend verification. If it is necessary to suspend verification, perform steps 14 through 17. If not, continue with step 13.                                                                 |
|      | At end of reciprocal run, the CDP display will change to:                                                              | Press <b>1</b> on the CDP keypad to return to step 5 display screen and perform another verification run.                                                                                                    |
|      | PERFORM ANOTHER<br>VERIFICATION RUN<br>1) YES 2) NO<br>MODE: CALIBRATION                                               | Press <b>2</b> on the CDP keypad to exit out of the verification process. If successful verification runs have been completed, proceed to step 18. If no verification runs have been completed, the DEML will return to the previously selected mode. |
|      |                                                                                                    | Skip to step 18.                                                                                                    |
|      | SUSPEND VERIFICAT                                                                                                    | FION (steps 14 through 17)                                                                                                    |
| 14   |                                                                                                    | Press <b>ESC</b> on the CDP keypad.                                                                                                    |
| 15   | CDP display will change to:                                                                                            | Press <b>1</b> on the CDP keypad to suspend verification.                                                                                                    |
|      | SUSPEND VERIFICATION<br>(1) YES (2) NO                                                                                 | Press <b>2</b> on the CDP keypad to return to the <b>DEML</b><br><b>SPEED, ST DST, END DST</b> display screen in step<br>13.                                                                                                    |
|      | MODE: CALIBRATION                                                                                                    |                                                                                                    |

| STEP | DISPLAY                                                                                                    | ACTION                                                                                                    |
|------|----------------------------------------------------------------------------------------------------|----------------------------------------------------------------------------------------------------|
| 16   | If 1 is pressed, the CDP display will change to:                                                                    | Press <b>1</b> on the CDP keypad to return to step 12 display screen and resume verification.                                                                                                    |
|      | RESUME VERIFICATION<br>(1) YES (2) NO                                                                               | Press <b>2</b> on the CDP keypad to end the verification run.                                                                                                    |
|      | MODE: CALIBRATION                                                                                                   |                                                                                                    |
| 17   | If 2 is pressed, the CDP display will change to:                                                                    | Press <b>1</b> on the CDP keypad to return to step 5 display screen and perform another verification run.                                                                                                    |
|      | PERFORM ANOTHER<br>VERIFICATION RUN<br>1) YES 2) NO<br>MODE: CALIBRATION                                            | Press <b>2</b> on the CDP keypad to exit out of the verification process. If successful verification runs have been completed, proceed to step 18. If no verification runs have been completed, the DEML will return to the previously selected mode. |
|      |                                                                                                    |                                                                                                    |
| 18   | If 2 is pressed, and verification<br>points are valid, the CDP display<br>will change to:                           |                                                                                                    |
|      |                                                                                                    | NOTE                                                                                                    |
|      |                                                                                                    | *This will flash until updating of NOVRAM is complete.                                                                                                    |
|      | MODE: CALIBRATION                                                                                                   |                                                                                                    |
| 19   | After approximately 5 seconds, the CDP display will change to:                                                      | Press <b>E</b> on the CDP keypad.                                                                                                    |
|      | AVG SPEED:       ##.##         ST BASE:       ####.##         END BASE:       ####.##         (E)NTER       ####.## |                                                                                                    |
| 20   | After E is pressed, the CDP display will change to:                                                                 | Press <b>E</b> on the CDP keypad.                                                                                                    |
|      | AVG SPD BASE: ##.##<br>ST RECP: ####.##<br>END RECP: ####.##<br>(E)NTER                                             | Steps 19 and 20 will repeat until all verifi-<br>cation points have been displayed.                                                                                                    |

#### Table 2-79. AN/WSN-8A(V)2 (7404776) DEML Manual Calibration Verification Procedure, Measured-Mile - Continued

#### Table 2-79. AN/WSN-8A(V)2 (7404776) DEML Manual Calibration Verification Procedure, Measured-Mile - Continued

| STEP | DISPLAY                                                                         | ACTION                                                                         |
|------|---------------------------------------------------------------------------------|--------------------------------------------------------------------------------|
| 21   | If all verification points have been displayed, the CDP display will change to: |                                                                                |
|      | SPEED: ###.## KT<br>DIST: #####.## NM<br>MODE: *                                | <b>NOTE</b><br>*The mode displayed will be the same as<br>previously selected. |

| STEP | DISPLAY                                                                           | ACTION                                                                                                    |
|------|-----------------------------------------------------------------------------------|----------------------------------------------------------------------------------------------------|
| 1    |                                                                                   | NOTE                                                                                                    |
|      |                                                                                   | Refer to <b>Paragraph 2.6</b> prior to execu-<br>tion of this table. Note CAL TIME param-<br>eter (CONFIG mode) dictates the length<br>of time that the calibration/verifications are<br>performed for each base/reciprocal run. |
|      |                                                                                   | Perform Calibration Select Table procedures in <b>Table 2-75</b> .                                                                                                    |
| 2    |                                                                                   | Press CAL on the CDP keypad.                                                                                                    |
| 3    | 1) SELECT 3) VERIFY<br>2) CAL 4) TABLES<br>MODE: CALIBRATION                      | Press <b>2</b> on the CDP keypad.                                                                                                    |
| 4    |                                                                                   | Press <b>2</b> on the CDP keypad.                                                                                                    |
|      | 2) AUTO                                                                           |                                                                                                    |
|      | MODE: CALIBRATION                                                                 |                                                                                                    |
| 5    | 1) AUTO CAL NAVSSI<br>2) AUTO CAL RLGN1<br>3) AUTO CAL RLGN2<br>MODE: CALIBRATION | Press 1 on the CDP keypad.                                                                                                    |
| 6    | ENTER DESIRED<br>CALIBRATION SPEED                                                | Enter the desired value via the numeric keys on<br>the CDP keypad and press <b>E</b> . If the vessel attains<br>a speed higher than the speed entered, calibration<br>values above that speed will be linearly extrapolated.     |
|      | WODE. CALIDRATION                                                                 |                                                                                                    |

| STEP | DISPLAY                                                                                          | ACTION                                                                                                    |
|------|--------------------------------------------------------------------------------------------------|----------------------------------------------------------------------------------------------------|
| 7    | MAKE TURNS FOR ## KT<br>(E)NTER<br>MODE: CALIBRATION                                             | Bring vessel to desired speed. When vessel reaches desired course and speed, observer gives a "mark" to operator to press <b>E</b> on the CDP keypad. (Record heading and speed information.) Ensure hull maintains ±1 rpm and heading is within ±1°. |
| 8    | If coil current is invalid, the CDP display will change to:                                      | Press <b>E</b> and the display will change back to the previous mode.                                                                                                    |
|      | COIL OUT OF SPEC<br>CALIBRATION FAILED<br>(E)NTER<br>MODE: CALIBRATION                           |                                                                                                    |
|      | If NAVSSI interface is offline, or<br>NAVSSI data is invalid, the CDP<br>display will change to: | Press <b>E</b> and the display will change back to the previous mode.                                                                                                    |
|      | NAVSSI DATA<br>UNAVAILABLE<br>(E)NTER<br>MODE: CALIBRATION                                       |                                                                                                    |
|      | If coil current is valid, the CDP display will change to:                                        | NOTE                                                                                                    |
|      | MAINTAIN CONSTANT<br>SPEED/TURNS<br>CALIBRATING *<br>MODE: CALIBRATION                           | CDP display portion will flash until calibra-<br>tion update is completed. The time to com-<br>plete the calibration is dependent on the<br>CAL TIME parameter that is configurable<br>via the CONFIG mode.                                           |
|      | After CAL TIME minutes, the CDP display will change to:                                          | When the <b>RECIPROCAL RUN</b> screen appears, operator gives a "mark" to observer to record                                                                                                    |
|      | MAKE HULL READY<br>FOR RECIPROCAL RUN<br>(E)NTER<br>MODE: CALIBRATION                            | (Data recorded is for reference only.) Operator<br>advises pilot house/ship control to turn the vessel<br>around for the reciprocal run. Press <b>E</b> on the CDP<br>keypad.                                                                         |
|      |                                                                                                  | NOTE                                                                                                    |
|      |                                                                                                  | Pressing ESC on the CDP keypad during<br>calibration will suspend calibration. If it is<br>necessary to suspend calibration, perform<br>steps 9 through 12. If not, continue with<br>step 8.                                                          |
|      |                                                                                                  | Skip to step 13.                                                                                                    |
|      | SUSPEND CALIBRA                                                                                  | TION (steps 9 through 12)                                                                                                    |
| 9    |                                                                                                  | Press <b>ESC</b> on the CDP keypad.                                                                                                    |

| STEP | DISPLAY                                                                 | ACTION                                                                                                    |
|------|-------------------------------------------------------------------------|----------------------------------------------------------------------------------------------------|
| 10   | CDP display will change to:                                             | Press <b>1</b> on the CDP keypad to suspend calibration.                                                                                                    |
|      | SUSPEND CALIBRATION<br>(1) YES (2) NO                                   | Press <b>2</b> on the CDP keypad to return to the <b>MAINTAIN CONSTANT SPEED/TURNS</b> display screen in step 8.                                                                                                    |
|      | MODE: CALIBRATION                                                       |                                                                                                    |
| 11   | If 1 is pressed, the CDP display will change to:                        | Press <b>1</b> on the CDP keypad to return to step 7 display screen and resume calibration.                                                                                                    |
|      | RESUME CALIBRATION<br>(1) YES (2) NO                                    | Press <b>2</b> on the CDP keypad to end the calibration run.                                                                                                    |
|      | MODE: CALIBRATION                                                       |                                                                                                    |
| 12   | If 2 is pressed, the CDP display will change to:                        | Press <b>1</b> on the CDP keypad to return to step 6 display screen and perform another calibration run.                                                                                                    |
|      | PERFORM ANOTHER<br>CALIBRATION RUN<br>1) YES 2) NO<br>MODE: CALIBRATION | Press 2 on the CDP keypad to exit out of the calibration process. If successful calibration runs have been completed, proceed to step 19. If no calibration runs have been completed, the DEML will return to the previously selected mode. |
|      |                                                                         |                                                                                                    |
| 13   | MAKE TURNS FOR ## KT                                                    | When vessel reaches desired reciprocal course and speed, observer gives a "mark" to operator to press <b>E</b> on the CDP keypad.                                                                                                    |
|      | (E)NTER<br>MODE: CALIBRATION                                            |                                                                                                    |
| 14   | After E is pressed, the CDP display                                     | NOTE                                                                                                    |
|      |                                                                         | *After pressing E on the CDP keypad, this                                                                                                    |
|      | MAINTAIN CONSTANT<br>SPEED/TURNS<br>CALIBRATING *                       | tion update is completed. The time to com-<br>plete the calibration is dependent on the<br>CAL TIME parameter that is configurable                                                                                                    |
|      | MODE: CALIBRATION                                                       | via the CONFIG mode.                                                                                                    |
|      |                                                                         | Maintain course and speed until the <b>PERFORM</b><br><b>ANOTHER CALIBRATION RUN</b> screen appears.<br>Ensure hull maintains ±1 rpm and heading is within ±1°.                                                                             |
|      |                                                                         | NOTE                                                                                                    |
|      |                                                                         | Pressing ESC on the CDP keypad during<br>calibration will suspend calibration. If it is<br>necessary to suspend calibration, perform<br>steps 15 through 18. If not, continue with<br>step 14.                                              |

| STEP                                                                                                    | DISPLAY                                                                 | ACTION                                                                                                    |  |  |
|----------------------------------------------------------------------------------------------------|-------------------------------------------------------------------------|----------------------------------------------------------------------------------------------------|--|--|
|                                                                                                    | After CAL TIME minutes, the CDP display will change to:                 | Press <b>1</b> on the CDP keypad to return to step 6 display screen and perform another calibration run.                                                                                                    |  |  |
|                                                                                                    | PERFORM ANOTHER<br>CALIBRATION RUN<br>1) YES 2) NO<br>MODE: CALIBRATION | Press <b>2</b> on the CDP keypad to exit out of the calibration process. If successful calibration runs have been completed, proceed to step 19. If no calibration runs have been completed, the DEML will return to the previously selected mode. |  |  |
|                                                                                                    |                                                                         | Skip to step 19.                                                                                                    |  |  |
|                                                                                                    | SUSPEND CALIBRAT                                                        | ION (steps 15 through 18)                                                                                                    |  |  |
| 15                                                                                                    |                                                                         | Press <b>ESC</b> on the CDP keypad.                                                                                                    |  |  |
| 16                                                                                                    | CDP display will change to:                                             | Press <b>1</b> on the CDP keypad to suspend calibration.                                                                                                    |  |  |
|                                                                                                    | SUSPEND CALIBRATION<br>(1) YES (2) NO                                   | Press 2 on the CDP keypad to return to the <b>MAINTAIN CONSTANT SPEED/TURNS</b> display screen in step 14.                                                                                                    |  |  |
|                                                                                                    | MODE: CALIBRATION                                                       |                                                                                                    |  |  |
| 17                                                                                                    | If 1 is pressed, the CDP display will change to:                        | Press <b>1</b> on the CDP keypad to return to step 13 display screen and resume calibration.                                                                                                    |  |  |
|                                                                                                    | RESUME CALIBRATION<br>(1) YES (2) NO                                    | Press <b>2</b> on the CDP keypad to end the calibration run.                                                                                                    |  |  |
|                                                                                                    | MODE: CALIBRATION                                                       |                                                                                                    |  |  |
| 18                                                                                                    | If 2 is pressed, the CDP display will change to:                        | Press <b>1</b> on the CDP keypad to return to step 6 display screen and perform another calibration run.                                                                                                    |  |  |
|                                                                                                    | PERFORM ANOTHER<br>CALIBRATION RUN<br>1) YES 2) NO<br>MODE: CALIBRATION | Press <b>2</b> on the CDP keypad to exit out of the calibration process. If successful calibration runs have been completed, proceed to step 19. If no calibration runs have been completed, the DEML will return to the previously selected mode. |  |  |
|                                                                                                    | CAUTION                                                                 |                                                                                                    |  |  |
| Pressing 2 (Discard Table option) will erase all data gathered during the calibration runs. Select this option ONLY if the runs are declared invalid. |                                                                         |                                                                                                    |  |  |
| 19                                                                                                    | If calibration points are valid, the CDP display will change to:        | To build a table (store calibration information), press<br>1 on the CDP keypad and perform step 20.                                                                                                    |  |  |
|                                                                                                    | 1) BUILD TABLE<br>2) DISCARD TABLE                                      | To discard a table (discard all calibration data gathered in the preceding steps), press <b>2</b> on the CDP keypad and perform steps 21 and 22.                                                                                                   |  |  |
|                                                                                                    | MODE: CALIBRATION                                                       |                                                                                                    |  |  |

| STEP         | DISPLAY                                                                                                    | ACTION                                                                                            |
|--------------|----------------------------------------------------------------------------------------------------|---------------------------------------------------------------------------------------------------|
|              | BUILD TA                                                                                                    | BLE (step 20)                                                                                     |
| 20           | If the calibration run failed, the CDP will display:                                                                                   | Press <b>E</b> and the display will change back to the previous mode.                             |
|              | CALIBRATION FAILED<br>(E)NTER                                                                                                    |                                                                                                   |
|              | MODE: CALIBRATION                                                                                                    |                                                                                                   |
|              | After pressing 1, the CDP display will change to:                                                                                      |                                                                                                   |
|              | UPDATING NOVRAM *                                                                                                    | <b>NOTE</b><br>*This will flash until updating of NOVRAM<br>is complete                           |
|              | MODE: CALIBRATION                                                                                                    |                                                                                                   |
|              | After approximately 5 seconds,<br>the CDP display will change to the<br>mode it was in before calibration<br>(see display at step 22). |                                                                                                   |
| DISCARD TABL |                                                                                                    | E (steps 21 and 22)                                                                               |
| 21           | ALL DATA WILL BE                                                                                                    | Press <b>1</b> on the CDP keypad to discard all calibration data gathered in the preceding steps. |
|              | 1) YES 2) NO<br>MODE: CALIBRATION                                                                                                    | Press <b>2</b> on the CDP keypad to return to step 19 display screen.                             |
| 22           | If 1 is pressed, the CDP display will change to:                                                                                       |                                                                                                   |
|              | SPEED: ###.## KT<br>DIST: #####.## NM                                                                                                  | <b>NOTE</b> *The mode displayed will be the same as                                               |
|              | MODE: *                                                                                                    | previously selected.                                                                              |

### Table 2-81. AN/WSN-8A(V)2 (7404776) DEML Automatic Calibration Verification Procedure, NAVSSI

| STEP | DISPLAY                                                                                                    | ACTION                                                                                                    |
|------|----------------------------------------------------------------------------------------------------|----------------------------------------------------------------------------------------------------|
| 1    |                                                                                                    | NOTE                                                                                                    |
|      |                                                                                                    | Refer to <b>Paragraph 2.6</b> prior to execu-<br>tion of this table. Note CAL TIME param-<br>eter (CONFIG mode) dictates the length<br>of time that the calibration/verifications are<br>performed for each base/reciprocal run.                      |
|      |                                                                                                    | Press <b>CAL</b> on the CDP keypad.                                                                                                    |
| 2    | 1) SELECT 3) VERIFY<br>2) CAL 4) TABLES                                                                                                   | Press <b>3</b> on the CDP keypad.                                                                                                    |
|      |                                                                                                    |                                                                                                    |
| 3    | 1) MANUAL<br>2) AUTO                                                                                                    | Press <b>2</b> on the CDP keypad.                                                                                                    |
|      | MODE: CALIBRATION                                                                                                    |                                                                                                    |
| 4    | 1) AUTO VERIFY NAVSSI<br>2) AUTO VERIFY RLGN1<br>3) AUTO VERIFY RLGN2<br>MODE: CALIBRATION                                                | Press <b>1</b> on the CDP keypad.                                                                                                    |
| 5    | ENTER DESIRED<br>VERIFICATION SPEED<br>><br>MODE: CALIBRATION                                                                             | Enter the desired value via the numeric keys on the CDP keypad and press <b>E</b> . If the vessel attains a speed higher than the speed entered, calibration values above that speed will be linearly extrapolated.                                   |
| 6    | MAKE TURNS FOR ## KT<br>(E)NTER<br>MODE: CALIBRATION                                                                                      | Bring vessel to desired speed. When vessel reaches desired course and speed, observer gives a "mark" to operator to press <b>E</b> on the CDP keypad. (Record heading and speed information.) Ensure hull maintains ±1 rpm and heading is within ±1°. |
| 7    | If coil current is invalid, the CDP<br>display will change to:<br>COIL OUT OF SPEC<br>VERIFICATION FAILED<br>(E)NTER<br>MODE: CALIBRATION | Press <b>E</b> and the display will change back to the previous mode.                                                                                                    |

| STEP | DISPLAY                                                                                                    | ACTION                                                                                                    |
|------|----------------------------------------------------------------------------------------------------|----------------------------------------------------------------------------------------------------|
|      | If NAVSSI interface is offline, or<br>NAVSSI data is invalid, the CDP<br>display will change to:             | Press <b>E</b> and the display will change back to the previous mode.                                                                                                    |
|      | NAVSSI DATA<br>UNAVAILABLE<br>(E)NTER<br>MODE: CALIBRATION                                                   |                                                                                                    |
|      | If coil current is valid, the CDP                                                                            | NOTE                                                                                                    |
|      |                                                                                                    | *After pressing E on the CDP keypad, this                                                                                                    |
|      | REF SPEED:       ##.##         DEML SPEED:       ##.##         SPEED DELTA:       ##.###         VERIFYING * | tion is completed. The time to complete<br>the verification is dependent on the CAL<br>TIME parameter that is configurable via the<br>CONFIG mode.                                              |
|      | After CAL TIME minutes, the CDP display will change to:                                                      | When the <b>RECIPROCAL RUN</b> screen appears,<br>operator gives a "mark" to observer to record<br>position and time on the calibration data sheet.                                             |
|      | MAKE HULL READY<br>FOR RECIPROCAL RUN<br>(E)NTER<br>MODE: CALIBRATION                                        | (Data recorded is for reference only.) Operator<br>advises pilot house/ship control to turn the vessel<br>around for the reciprocal run. Press <b>E</b> on the CDP<br>keypad.                   |
|      |                                                                                                    | NOTE                                                                                                    |
|      |                                                                                                    | Pressing ESC on the CDP keypad during<br>verification will suspend verification. If it is<br>necessary to suspend verification, perform<br>steps 8 through 11. If not, continue with<br>step 7. |
|      |                                                                                                    | Skip to step 12.                                                                                                    |
|      | SUSPEND VERIFICA                                                                                             | TION (steps 8 through 11)                                                                                                    |
| 8    |                                                                                                    | Press <b>ESC</b> on the CDP keypad.                                                                                                    |
| 9    | CDP display will change to:                                                                                  | Press <b>1</b> on the CDP keypad to suspend verification.                                                                                                    |
|      | SUSPEND VERIFICATION<br>(1) YES (2) NO                                                                       | Press 2 on the CDP keypad to return to the <b>REF</b><br><b>SPEED, DEML SPEED, SPEED DELTA</b> display<br>screen in step 7.                                                                     |
|      | MODE: CALIBRATION                                                                                            |                                                                                                    |
| 10   | If 1 is pressed, the CDP display will change to:                                                             | Press <b>1</b> on the CDP keypad to return to step 6 display screen and resume verification.                                                                                                    |
|      | RESUME VERIFICATION<br>(1) YES (2) NO                                                                        | Press <b>2</b> on the CDP keypad to end the verification run.                                                                                                    |
|      | MODE: CALIBRATION                                                                                            |                                                                                                    |

#### Table 2-81. AN/WSN-8A(V)2 (7404776) DEML Automatic Calibration Verification Procedure, NAVSSI - Continued

| STEP | DISPLAY                                                                                        | ACTION                                                                                                    |
|------|------------------------------------------------------------------------------------------------|----------------------------------------------------------------------------------------------------|
| 11   | If 2 is pressed, the CDP display will change to:                                               | Press <b>1</b> on the CDP keypad to return to step 5 display screen and perform another verification run.                                                                                                    |
|      | PERFORM ANOTHER<br>VERIFICATION RUN<br>1) YES 2) NO<br>MODE: CALIBRATION                       | Press <b>2</b> on the CDP keypad to exit out of the verification process. If successful verification runs have been completed, proceed to step 18. If no verification runs have been completed, the DEML will return to the previously selected mode. |
|      |                                                                                                |                                                                                                    |
| 12   | MAKE TURNS FOR ## KT<br>(E)NTER<br>MODE: CALIBRATION                                           | When vessel reaches desired reciprocal course and speed, observer gives a "mark" to operator to press <b>E</b> on the CDP keypad.                                                                                                    |
| 13   | After E is pressed, the CDP display                                                            | NOTE                                                                                                    |
|      | will change to:<br>REF SPEED: ##.##<br>DEML SPEED: ##.##<br>SPEED DELTA: ##.###<br>VERIFYING * | *After pressing E on the CDP keypad, this<br>CDP display portion will flash until verifica-<br>tion is completed. The time to complete<br>the verification is dependent on the CAL<br>TIME parameter that is configurable via the<br>CONFIG mode.     |
|      |                                                                                                | Maintain course and speed until the <b>PERFORM</b><br><b>ANOTHER VERIFICATION RUN</b> screen appears.<br>Ensure hull maintains ±1 rpm and heading is within ±1°.                                                                                      |
|      |                                                                                                | NOTE                                                                                                    |
|      |                                                                                                | Pressing ESC on the CDP keypad during<br>verification will suspend verification. If it is<br>necessary to suspend verification, perform<br>steps 14 through 17. If not, continue with<br>step 13.                                                     |
|      | After CAL TIME minutes, the CDP display will change to:                                        | Press <b>1</b> on the CDP keypad to return to step 5 display screen and perform another verification run.                                                                                                    |
|      | PERFORM ANOTHER<br>VERIFICATION RUN<br>1) YES 2) NO<br>MODE: CALIBRATION                       | Press <b>2</b> on the CDP keypad to exit out of the verification process. If successful verification runs have been completed, proceed to step 18. If no verification runs have been completed, the DEML will return to the previously selected mode. |
|      |                                                                                                | Skip to step 18.                                                                                                    |
|      | SUSPEND VERIFICAT                                                                              | TION (steps 14 through 17)                                                                                                    |
| 14   |                                                                                                | Press <b>ESC</b> on the CDP keypad.                                                                                                    |

#### Table 2-81. AN/WSN-8A(V)2 (7404776) DEML Automatic Calibration Verification Procedure, NAVSSI - Continued

| STEP | DISPLAY                                                                                                    | ACTION                                                                                                    |
|------|----------------------------------------------------------------------------------------------------|----------------------------------------------------------------------------------------------------|
| 15   | CDP display will change to:                                                                                         | Press <b>1</b> on the CDP keypad to suspend verification.                                                                                                    |
|      | SUSPEND VERIFICATION<br>(1) YES (2) NO                                                                              | Press <b>2</b> on the CDP keypad to return to the <b>REF</b><br><b>SPEED, DEML SPEED, SPEED DELTA</b> display<br>screen in step 13.                                                                                                    |
|      | MODE: CALIBRATION                                                                                                   |                                                                                                    |
| 16   | If 1 is pressed, the CDP display will change to:                                                                    | Press <b>1</b> on the CDP keypad to return to step 12 display screen and resume verification.                                                                                                    |
|      | RESUME VERIFICATION<br>(1) YES (2) NO                                                                               | Press <b>2</b> on the CDP keypad to end the verification run.                                                                                                    |
|      | MODE: CALIBRATION                                                                                                   |                                                                                                    |
| 17   | If 2 is pressed, the CDP display will change to:                                                                    | Press <b>1</b> on the CDP keypad to return to step 5 display screen and perform another verification run.                                                                                                    |
|      | PERFORM ANOTHER<br>VERIFICATION RUN<br>1) YES 2) NO<br>MODE: CALIBRATION                                            | Press <b>2</b> on the CDP keypad to exit out of the verification process. If successful verification runs have been completed, proceed to step 18. If no verification runs have been completed, the DEML will return to the previously selected mode. |
|      |                                                                                                    |                                                                                                    |
| 18   | If 2 is pressed, and verification<br>points are valid, the CDP display<br>will change to:                           |                                                                                                    |
|      | UPDATING NOVRAM *                                                                                                   | <b>NOTE</b><br>*This will flash until updating of NOVRAM                                                                                                    |
|      | MODE: CALIBRATION                                                                                                   | is complete.                                                                                                    |
| 19   | After approximately 5 seconds, the CDP display will change to:                                                      | Press <b>E</b> on the CDP keypad.<br><b>NOTE</b>                                                                                                    |
|      | REF SPEED:       ##.##         DEML SPEED:       ##.##         CAL ERROR:       ##.###         (E)NTER       ##.### | This panel will repeat until all verification points have been displayed.                                                                                                    |
| 20   | If all verification points have been displayed, the CDP display will change to:                                     |                                                                                                    |
|      | SPEED: ###.## KT<br>DIST: #####.## NM                                                                               | <b>NOTE</b><br>*The mode displayed will be the same as                                                                                                    |
|      | MODE: *                                                                                                    |                                                                                                    |

#### Table 2-81. AN/WSN-8A(V)2 (7404776) DEML Automatic Calibration Verification Procedure, NAVSSI - Continued

| Table 2-82. | AN/WSN-8A(V)2 (7404776 | ) DEML Automatic Calib | ration Procedure. RLGN 1 |
|-------------|------------------------|------------------------|--------------------------|
|             |                        | / = == /               |                          |

| STEP | DISPLAY                                                                           | ACTION                                                                                                    |
|------|-----------------------------------------------------------------------------------|----------------------------------------------------------------------------------------------------|
| 1    |                                                                                   | NOTE                                                                                                    |
|      |                                                                                   | Refer to <b>Paragraph 2.6</b> prior to execu-<br>tion of this table. Note CAL TIME param-<br>eter (CONFIG mode) dictates the length<br>of time that the calibration/verifications are<br>performed for each base/reciprocal run. |
|      |                                                                                   | Perform Calibration Select Table procedures in <b>Table 2-75</b> .                                                                                                    |
| 2    |                                                                                   | Press CAL on the CDP keypad.                                                                                                    |
| 3    | 1) SELECT 3) VERIFY<br>2) CAL 4) TABLES<br>MODE: CALIBRATION                      | Press <b>2</b> on the CDP keypad.                                                                                                    |
|      |                                                                                   |                                                                                                    |
| 4    | 1) MANUAL<br>2) AUTO                                                              | Press <b>2</b> on the CDP keypad.                                                                                                    |
|      | MODE: CALIBRATION                                                                 |                                                                                                    |
| 5    | 1) AUTO CAL NAVSSI<br>2) AUTO CAL RLGN1<br>3) AUTO CAL RLGN2<br>MODE: CALIBRATION | Press 2 on the CDP keypad.                                                                                                    |
| 6    | ENTER DESIRED<br>CALIBRATION SPEED<br>><br>MODE: CALIBRATION                      | Enter the desired value via the numeric keys on<br>the CDP keypad and press <b>E</b> . If the vessel attains<br>a speed higher than the speed entered, calibration<br>values above that speed will be linearly extrapolated.     |
| 7    | MAKE TURNS FOR ## KT                                                              | Bring vessel to desired speed. When vessel reaches desired course and speed, observer gives a "mark" to operator to press <b>E</b> on the CDP keypad.                                                                            |
|      | MODE: CALIBRATION                                                                 | (Record heading and speed information.) Ensure hull maintains $\pm 1$ rpm and heading is within $\pm 1^{\circ}$ .                                                                                                    |
| 8    | If coil current is invalid, the CDP display will change to:                       | Press <b>E</b> and the display will change back to the previous mode.                                                                                                    |
|      | COIL OUT OF SPEC<br>CALIBRATION FAILED<br>(E)NTER<br>MODE: CALIBRATION            |                                                                                                    |

| STEP | DISPLAY                                                                                          | ACTION                                                                                                    |
|------|--------------------------------------------------------------------------------------------------|----------------------------------------------------------------------------------------------------|
|      | If RLGN 1 interface is offline, or<br>RLGN 1 data is invalid, the CDP<br>display will change to: | Press <b>E</b> and the display will change back to the previous mode.                                                                                                    |
|      | RLGN1 DATA<br>UNAVAILABLE<br>(E)NTER<br>MODE: CALIBRATION                                        |                                                                                                    |
|      | If coil current is valid, the CDP display will change to:                                        | <b>NOTE</b>                                                                                                    |
|      | MAINTAIN CONSTANT<br>SPEED/TURNS<br>CALIBRATING *<br>MODE: CALIBRATION                           | CDP display portion will flash until calibra-<br>tion update is completed. The time to com-<br>plete the calibration is dependent on the<br>CAL TIME parameter that is configurable<br>via the CONFIG mode. |
|      | After CAL TIME minutes, the CDP display will change to:                                          | When the <b>RECIPROCAL RUN</b> screen appears,<br>operator gives a "mark" to observer to record<br>position and time on the calibration data sheet.                                                         |
|      | MAKE HULL READY<br>FOR RECIPROCAL RUN<br>(E)NTER<br>MODE: CALIBRATION                            | Data recorded is for reference only.) Operator<br>advises pilot house/ship control to turn the vessel<br>around for the reciprocal run. Press <b>E</b> on the CDP<br>keypad.                                |
|      |                                                                                                  | NOTE                                                                                                    |
|      |                                                                                                  | Pressing ESC on the CDP keypad during<br>calibration will suspend calibration. If it is<br>necessary to suspend calibration, perform<br>steps 9 through 12. If not, continue with<br>step 8.                |
|      |                                                                                                  | Skip to step 13.                                                                                                    |
|      | SUSPEND CALIBRA                                                                                  | TION (steps 9 through 12)                                                                                                    |
| 9    |                                                                                                  | Press <b>ESC</b> on the CDP keypad.                                                                                                    |
| 10   | CDP display will change to:                                                                      | Press <b>1</b> on the CDP keypad to suspend calibration.                                                                                                    |
|      | SUSPEND CALIBRATION<br>(1) YES (2) NO                                                            | Press 2 on the CDP keypad to return to the <b>MAINTAIN CONSTANT SPEED/TURNS</b> display screen in step 8.                                                                                                   |
|      | MODE: CALIBRATION                                                                                |                                                                                                    |
| 11   | If 1 is pressed, the CDP display will change to:                                                 | Press <b>1</b> on the CDP keypad to return to step 7 display screen and resume calibration.                                                                                                    |
|      | RESUME CALIBRATION<br>(1) YES (2) NO                                                             | Press <b>2</b> on the CDP keypad to end the calibration run.                                                                                                    |
|      | MODE: CALIBRATION                                                                                |                                                                                                    |

| STEP | DISPLAY                                                                 | ACTION                                                                                                    |
|------|-------------------------------------------------------------------------|----------------------------------------------------------------------------------------------------|
| 12   | If 2 is pressed, the CDP display will change to:                        | Press <b>1</b> on the CDP keypad to return to step 6 display screen and perform another calibration run.                                                                                                    |
|      | PERFORM ANOTHER<br>CALIBRATION RUN<br>1) YES 2) NO<br>MODE: CALIBRATION | Press <b>2</b> on the CDP keypad to exit out of the calibration process. If successful calibration runs have been completed, proceed to step 19. If no calibration runs have been completed, the DEML will return to the previously selected mode. |
|      | l .                                                                     |                                                                                                    |
| 13   | MAKE TURNS FOR ## KT<br>(E)NTER<br>MODE: CALIBRATION                    | When vessel reaches desired reciprocal course and speed, observer gives a "mark" to operator to press <b>E</b> on the CDP keypad.                                                                                                    |
| 14   | After E is pressed, the CDP display                                     | NOTE                                                                                                    |
|      | will change to:                                                         | *After pressing E on the CDP keypad, this                                                                                                    |
|      | MAINTAIN CONSTANT<br>SPEED/TURNS<br>CALIBRATING *<br>MODE: CALIBRATION  | CDP display portion will flash until calibra-<br>tion update is completed. The time to com-<br>plete the calibration is dependent on the<br>CAL TIME parameter that is configurable<br>via the CONFIG mode.                                        |
|      |                                                                         | Maintain course and speed until the <b>PERFORM</b><br><b>ANOTHER CALIBRATION RUN</b> screen appears.<br>Ensure hull maintains ±1 rpm and heading is within ±1°.                                                                                    |
|      |                                                                         | NOTE                                                                                                    |
|      |                                                                         | Pressing ESC on the CDP keypad during<br>calibration will suspend calibration. If it is<br>necessary to suspend calibration, perform<br>steps 15 through 18. If not, continue with<br>step 14.                                                     |
|      | After CAL TIME minutes, the CDP display will change to:                 | Press <b>1</b> on the CDP keypad to return to step 6 display screen and perform another calibration run.                                                                                                    |
|      | PERFORM ANOTHER<br>CALIBRATION RUN<br>1) YES 2) NO<br>MODE: CALIBRATION | Press <b>2</b> on the CDP keypad to exit out of the calibration process. If successful calibration runs have been completed, proceed to step 19. If no calibration runs have been completed, the DEML will return to the previously selected mode. |
|      |                                                                         | Skip to step 19.                                                                                                    |
|      | SUSPEND CALIBRATION (steps 15 through 18)                               |                                                                                                    |
| 15   |                                                                         | Press <b>ESC</b> on the CDP keypad.                                                                                                    |

| STEP                                                                                                    | DISPLAY                                                                 | ACTION                                                                                                    |  |  |  |
|----------------------------------------------------------------------------------------------------|-------------------------------------------------------------------------|----------------------------------------------------------------------------------------------------|--|--|--|
| 16                                                                                                    | CDP display will change to:                                             | Press <b>1</b> on the CDP keypad to suspend calibration.                                                                                                    |  |  |  |
|                                                                                                    | SUSPEND CALIBRATION<br>(1) YES (2) NO                                   | Press <b>2</b> on the CDP keypad to return to the <b>MAINTAIN CONSTANT SPEED/TURNS</b> display screen in step 14.                                                                                                    |  |  |  |
|                                                                                                    | MODE: CALIBRATION                                                       |                                                                                                    |  |  |  |
| 17                                                                                                    | If 1 is pressed, the CDP display will change to:                        | Press <b>1</b> on the CDP keypad to return to step 13 display screen and resume calibration.                                                                                                    |  |  |  |
|                                                                                                    | RESUME CALIBRATION<br>(1) YES (2) NO                                    | Press <b>2</b> on the CDP keypad to end the calibration run.                                                                                                    |  |  |  |
|                                                                                                    | MODE: CALIBRATION                                                       |                                                                                                    |  |  |  |
| 18                                                                                                    | If 2 is pressed, the CDP display will change to:                        | Press <b>1</b> on the CDP keypad to return to step 6 display screen and perform another calibration run.                                                                                                    |  |  |  |
|                                                                                                    | PERFORM ANOTHER<br>CALIBRATION RUN<br>1) YES 2) NO<br>MODE: CALIBRATION | Press <b>2</b> on the CDP keypad to exit out of the calibration process. If successful calibration runs have been completed, proceed to step 19. If no calibration runs have been completed, the DEML will return to the previously selected mode. |  |  |  |
| CAUTION                                                                                                    |                                                                         |                                                                                                    |  |  |  |
| Pressing 2 (Discard Table option) will erase all data gathered during the calibration runs. Select this option ONLY if the runs are declared invalid. |                                                                         |                                                                                                    |  |  |  |
| 19                                                                                                    | If calibration points are valid, the CDP display will change to:        | To build a table (store calibration information), press <b>1</b> on the CDP keypad and perform step 20.                                                                                                    |  |  |  |
|                                                                                                    | 1) BUILD TABLE<br>2) DISCARD TABLE                                      | To discard a table (discard all calibration data gathered in the preceding steps), press <b>2</b> on the CDP keypad and perform steps 21 and 22.                                                                                                   |  |  |  |
|                                                                                                    | MODE: CALIBRATION                                                       |                                                                                                    |  |  |  |
|                                                                                                    | BUILD TABLE (step 20)                                                   |                                                                                                    |  |  |  |
| 20                                                                                                    | If the calibration run failed, the CDP will display:                    | Press <b>E</b> and the display will change back to the previous mode.                                                                                                    |  |  |  |
|                                                                                                    | CALIBRATION FAILED<br>(E)NTER                                           |                                                                                                    |  |  |  |
|                                                                                                    | MODE: CALIBRATION                                                       |                                                                                                    |  |  |  |

#### 2-229

| STEP                            | DISPLAY                                                                                                    | ACTION                                                                                                    |  |
|---------------------------------|----------------------------------------------------------------------------------------------------|----------------------------------------------------------------------------------------------------|--|
|                                 | After pressing 1, the CDP display will change to:                                                                                      |                                                                                                    |  |
|                                 | UPDATING NOVRAM *                                                                                                    | NOTE<br>*This will flash until updating of NOVRAM<br>is complete                                                                                                    |  |
|                                 | MODE: CALIBRATION                                                                                                    |                                                                                                    |  |
|                                 | After approximately 5 seconds,<br>the CDP display will change to the<br>mode it was in before calibration<br>(see display at step 22). |                                                                                                    |  |
| DISCARD TABLE (steps 21 and 22) |                                                                                                    |                                                                                                    |  |
| 21                              | ALL DATA WILL BE<br>LOST!! CONTINUE?<br>1) YES 2) NO<br>MODE: CALIBRATION                                                              | Press <b>1</b> on the CDP keypad to discard all calibration data gathered in the preceding steps.<br>Press <b>2</b> on the CDP keypad to return to step 19 display screen. |  |
| 22                              | If 1 is pressed, the CDP display will change to:                                                                                       |                                                                                                    |  |
|                                 | SPEED: ###.## KT<br>DIST: ######.## NM<br>MODE: *                                                                                      | <b>NOTE</b><br>*The mode displayed will be the same as<br>previously selected.                                                                                             |  |
|                                 |                                                                                                    |                                                                                                    |  |

#### Table 2-83. AN/WSN-8A(V)2 (7404776) DEML Automatic Calibration Verification Procedure, RLGN 1

| STEP | DISPLAY                                                                                                    | ACTION                                                                                                    |
|------|----------------------------------------------------------------------------------------------------|----------------------------------------------------------------------------------------------------|
| 1    |                                                                                                    | NOTE                                                                                                    |
|      |                                                                                                    | Refer to <b>Paragraph 2.6</b> prior to execu-<br>tion of this table. Note CAL TIME param-<br>eter (CONFIG mode) dictates the length<br>of time that the calibration/verifications are<br>performed for each base/reciprocal run.                      |
|      |                                                                                                    | Press CAL on the CDP keypad.                                                                                                    |
| 2    | 1) SELECT 3) VERIFY<br>2) CAL 4) TABLES<br>MODE: CALIBRATION                                                                              | Press <b>3</b> on the CDP keypad.                                                                                                    |
|      |                                                                                                    |                                                                                                    |
| 3    | 1) MANUAL<br>2) AUTO                                                                                                    | Press 2 on the CDP keypad.                                                                                                    |
|      | MODE: CALIBRATION                                                                                                    |                                                                                                    |
| 4    | 1) AUTO VERIFY NAVSSI<br>2) AUTO VERIFY RLGN1<br>3) AUTO VERIFY RLGN2<br>MODE: CALIBRATION                                                | Press <b>2</b> on the CDP keypad.                                                                                                    |
| 5    | ENTER DESIRED<br>VERIFICATION SPEED<br>><br>MODE: CALIBRATION                                                                             | Enter the desired value via the numeric keys on<br>the CDP keypad and press <b>E</b> . If the vessel attains<br>a speed higher than the speed entered, calibration<br>values above that speed will be linearly extrapolated.                          |
| 6    | MAKE TURNS FOR ## KT<br>(E)NTER<br>MODE: CALIBRATION                                                                                      | Bring vessel to desired speed. When vessel reaches desired course and speed, observer gives a "mark" to operator to press <b>E</b> on the CDP keypad. (Record heading and speed information.) Ensure hull maintains ±1 rpm and heading is within ±1°. |
| 7    | If coil current is invalid, the CDP<br>display will change to:<br>COIL OUT OF SPEC<br>VERIFICATION FAILED<br>(E)NTER<br>MODE: CALIBRATION | Press <b>E</b> and the display will change back to the previous mode.                                                                                                    |

| STEP | DISPLAY                                                                                                    | ACTION                                                                                                    |
|------|----------------------------------------------------------------------------------------------------|----------------------------------------------------------------------------------------------------|
|      | If RLGN 1 interface is offline, or<br>RLGN 1 data is invalid , the CDP<br>display will change to:            | Press <b>E</b> and the display will change back to the previous mode.                                                                                                    |
|      | RLGN1 DATA<br>UNAVAILABLE<br>(E)NTER<br>MODE: CALIBRATION                                                    |                                                                                                    |
|      | If coil current is valid, the CDP display will change to:                                                    | NOTE                                                                                                    |
|      | REF SPEED:       ##.##         DEML SPEED:       ##.##         SPEED DELTA:       ##.###         VERIFYING * | *After pressing E on the CDP keypad, this<br>CDP display portion will flash until verifica-<br>tion is completed. The time to complete<br>the verification is dependent on the CAL<br>TIME parameter that is configurable via<br>the CONFIG mode. |
|      | After CAL TIME minutes, the CDP display will change to:                                                      | When the <b>RECIPROCAL RUN</b> screen appears,<br>operator gives a "mark" to observer to record<br>position and time on the calibration data sheet.                                                                                               |
|      | MAKE HULL READY<br>FOR RECIPROCAL RUN<br>(E)NTER<br>MODE: CALIBRATION                                        | (Data recorded is for reference only.) Operator<br>advises pilot house/ship control to turn the vessel<br>around for the reciprocal run. Press <b>E</b> on the CDP<br>keypad.                                                                     |
|      |                                                                                                    | NOTE                                                                                                    |
|      |                                                                                                    | Pressing ESC on the CDP keypad during<br>verification will suspend verification. If it is<br>necessary to suspend verification, perform<br>steps 8 through 11. If not, continue with<br>step 7.                                                   |
|      |                                                                                                    | Skip to step 12.                                                                                                    |
|      | SUSPEND VERIFICA                                                                                             | TION (steps 8 through 11)                                                                                                    |
| 8    |                                                                                                    | Press <b>ESC</b> on the CDP keypad.                                                                                                    |
| 9    | CDP display will change to:                                                                                  | Press <b>1</b> on the CDP keypad to suspend verification.                                                                                                    |
|      | SUSPEND VERIFICATION<br>(1) YES (2) NO                                                                       | Press 2 on the CDP keypad to return to the <b>REF</b><br><b>SPEED, DEML SPEED, SPEED DELTA</b> display<br>screen in step 7.                                                                                                    |
|      | MODE: CALIBRATION                                                                                            |                                                                                                    |
| 10   | If 1 is pressed, the CDP display will change to:                                                             | Press <b>1</b> on the CDP keypad to return to step 6 display screen and resume verification.                                                                                                    |
|      | RESUME VERIFICATION<br>(1) YES (2) NO                                                                        | Press <b>2</b> on the CDP keypad to end the verification run.                                                                                                    |
|      | MODE: CALIBRATION                                                                                            |                                                                                                    |

### Table 2-83. AN/WSN-8A(V)2 (7404776) DEML Automatic Calibration Verification Procedure, RLGN 1 - Continued
| Table 2-83. | AN/WSN-8A(V)2 (7404776) DEML Automatic Calibration Verification Procedure, |  |
|-------------|----------------------------------------------------------------------------|--|
|             | RLGN 1 - Continued                                                         |  |

| STEP | DISPLAY                                                                     | ACTION                                                                                                    |
|------|-----------------------------------------------------------------------------|----------------------------------------------------------------------------------------------------|
| 11   | If 2 is pressed, the CDP display will change to:                            | Press <b>1</b> on the CDP keypad to return to step 5 display screen and perform another verification run.                                                                                                    |
|      | PERFORM ANOTHER<br>VERIFICATION RUN<br>1) YES 2) NO<br>MODE: CALIBRATION    | Press <b>2</b> on the CDP keypad to exit out of the verification process. If successful verification runs have been completed, proceed to step 18. If no verification runs have been completed, the DEML will return to the previously selected mode. |
|      |                                                                             |                                                                                                    |
| 12   | MAKE TURNS FOR ## KT<br>(E)NTER<br>MODE: CALIBRATION                        | When vessel reaches desired reciprocal course and speed, observer gives a "mark" to operator to press <b>E</b> on the CDP keypad.                                                                                                    |
| 13   | After E is pressed, the CDP display                                         | NOTE                                                                                                    |
|      | Will change to:REF SPEED:##.##DEML SPEED:##.##SPEED DELTA:##.###VERIFYING * | *After pressing E on the CDP keypad, this<br>CDP display portion will flash until verifica-<br>tion is completed. The time to complete<br>the verification is dependent on the CAL<br>TIME parameter that is configurable via<br>the CONFIG mode.     |
|      |                                                                             | Maintain course and speed until the <b>PERFORM</b><br><b>ANOTHER VERIFICATION RUN</b> screen appears.<br>Ensure hull maintains ±1 rpm and heading is within ±1°.                                                                                      |
|      |                                                                             | NOTE                                                                                                    |
|      |                                                                             | Pressing ESC on the CDP keypad during<br>verification will suspend verification. If it is<br>necessary to suspend verification, perform<br>steps 14 through 17. If not, continue with<br>step 13.                                                     |
|      | After CAL TIME minutes, the CDP display will change to:                     | Press <b>1</b> on the CDP keypad to return to step 5 display screen and perform another verification run.                                                                                                    |
|      | PERFORM ANOTHER<br>VERIFICATION RUN<br>1) YES 2) NO<br>MODE: CALIBRATION    | Press <b>2</b> on the CDP keypad to exit out of the verification process. If successful verification runs have been completed, proceed to step 18. If no verification runs have been completed, the DEML will return to the previously selected mode. |
|      |                                                                             | Skip to step 18.                                                                                                    |
|      | SUSPEND VERIFICAT                                                           | TION (steps 14 through 17)                                                                                                    |
| 14   |                                                                             | Press <b>ESC</b> on the CDP keypad.                                                                                                    |

| STEP | DISPLAY                                                                                                    | ACTION                                                                                                    |
|------|----------------------------------------------------------------------------------------------------|----------------------------------------------------------------------------------------------------|
| 15   | CDP display will change to:                                                                                         | Press <b>1</b> on the CDP keypad to suspend verification.                                                                                                    |
|      | SUSPEND VERIFICATION<br>(1) YES (2) NO                                                                              | Press <b>2</b> on the CDP keypad to return to the <b>REF</b><br><b>SPEED</b> , <b>DEML SPEED</b> , <b>SPEED DELTA</b> display<br>screen in step 13.                                                                                                   |
|      | MODE: CALIBRATION                                                                                                   |                                                                                                    |
| 16   | If 1 is pressed, the CDP display will change to:                                                                    | Press <b>1</b> on the CDP keypad to return to step 12 display screen and resume verification.                                                                                                    |
|      | RESUME VERIFICATION<br>(1) YES (2) NO                                                                               | Press <b>2</b> on the CDP keypad to end the verification run.                                                                                                    |
|      | MODE: CALIBRATION                                                                                                   |                                                                                                    |
| 17   | If 2 is pressed, the CDP display will change to:                                                                    | Press <b>1</b> on the CDP keypad to return to step 5 display screen and perform another verification run.                                                                                                    |
|      | PERFORM ANOTHER<br>VERIFICATION RUN<br>1) YES 2) NO<br>MODE: CALIBRATION                                            | Press <b>2</b> on the CDP keypad to exit out of the verification process. If successful verification runs have been completed, proceed to step 18. If no verification runs have been completed, the DEML will return to the previously selected mode. |
|      |                                                                                                    |                                                                                                    |
| 18   | If 2 is pressed, and verification<br>points are valid, the CDP display<br>will change to:                           |                                                                                                    |
|      | UPDATING NOVRAM *                                                                                                   | NOTE                                                                                                    |
|      |                                                                                                    | *This will flash until updating of NOVRAM<br>is complete                                                                                                    |
|      | MODE: CALIBRATION                                                                                                   |                                                                                                    |
| 19   | After approximately 5 seconds, the CDP display will change to:                                                      | Press E on the CDP keypad.                                                                                                    |
|      | REF SPEED:       ##.##         DEML SPEED:       ##.##         CAL ERROR:       ##.###         (E)NTER       ##.### | This panel will repeat until all verification points have been displayed.                                                                                                    |
| 20   | If all verification points have been displayed, the CDP display will change to:                                     |                                                                                                    |
|      | SPEED: ###.## KT<br>DIST: #####.## NM                                                                               | <b>NOTE</b> *The mode displayed will be the same as previously selected                                                                                                    |
|      | MODE: *                                                                                                    |                                                                                                    |

### Table 2-83. AN/WSN-8A(V)2 (7404776) DEML Automatic Calibration Verification Procedure, RLGN 1 - Continued

# Table 2-84. AN/WSN-8A(V)2 (7404776) DEML Automatic Calibration Procedure, RLGN 2

| STEP | DISPLAY                                                                           | ACTION                                                                                                    |
|------|-----------------------------------------------------------------------------------|----------------------------------------------------------------------------------------------------|
| 1    |                                                                                   | NOTE                                                                                                    |
|      |                                                                                   | Refer to <b>Paragraph 2.6</b> prior to execu-<br>tion of this table. Note CAL TIME param-<br>eter (CONFIG mode) dictates the length<br>of time that the calibration/verifications are<br>performed for each base/reciprocal run.                      |
|      |                                                                                   | Perform Calibration Select Table procedures in <b>Table 2-75</b> .                                                                                                    |
| 2    |                                                                                   | Press CAL on the CDP keypad.                                                                                                    |
| 3    | 1) SELECT3) VERIFY2) CAL4) TABLES                                                 | Press <b>2</b> on the CDP keypad.                                                                                                    |
|      | MODE: CALIBRATION                                                                 |                                                                                                    |
| 4    | 1) MANUAL<br>2) AUTO                                                              | Press 2 on the CDP keypad.                                                                                                    |
|      | MODE: CALIBRATION                                                                 |                                                                                                    |
| 5    | 1) AUTO CAL NAVSSI<br>2) AUTO CAL RLGN1<br>3) AUTO CAL RLGN2<br>MODE: CALIBRATION | Press <b>3</b> on the CDP keypad.                                                                                                    |
| 6    | ENTER DESIRED<br>CALIBRATION SPEED<br>><br>MODE: CALIBRATION                      | Enter the desired value via the numeric keys on<br>the CDP keypad and press <b>E</b> . If the vessel attains<br>a speed higher than the speed entered, calibration<br>values above that speed will be linearly extrapolated.                          |
| 7    | MAKE TURNS FOR ## KT<br>(E)NTER<br>MODE: CALIBRATION                              | Bring vessel to desired speed. When vessel reaches desired course and speed, observer gives a "mark" to operator to press <b>E</b> on the CDP keypad. (Record heading and speed information.) Ensure hull maintains ±1 rpm and heading is within ±1°. |
| 8    | If coil current is invalid, the CDP display will change to:                       | Press <b>E</b> and the display will change back to the previous mode.                                                                                                    |
|      | COIL OUT OF SPEC<br>CALIBRATION FAILED<br>(E)NTER<br>MODE: CALIBRATION            |                                                                                                    |

| STEP | DISPLAY                                                                                           | ACTION                                                                                                    |
|------|---------------------------------------------------------------------------------------------------|----------------------------------------------------------------------------------------------------|
|      | If RLGN 2 interface is offline, or<br>RLGN 2 data is invalid , the CDP<br>display will change to: | Press <b>E</b> and the display will change back to the previous mode.                                                                                                    |
|      | RLGN2 DATA<br>UNAVAILABLE<br>(E)NTER<br>MODE: CALIBRATION                                         |                                                                                                    |
|      | If coil current is valid, the CDP display will change to:                                         | <b>NOTE</b><br>*After pressing E on the CDP keypad, this                                                                                                    |
|      | MAINTAIN CONSTANT<br>SPEED/TURNS<br>CALIBRATING *<br>MODE: CALIBRATION                            | CDP display portion will flash until calibra-<br>tion update is completed. The time to com-<br>plete the calibration is dependent on the<br>CAL TIME parameter that is configurable<br>via the CONFIG mode. |
|      | After CAL TIME minutes, the CDP display will change to:                                           | When the <b>RECIPROCAL RUN</b> screen appears,<br>operator gives a "mark" to observer to record<br>position and time on the calibration data sheet.                                                         |
|      | MAKE HULL READY<br>FOR RECIPROCAL RUN<br>(E)NTER<br>MODE: CALIBRATION                             | (Data recorded is for reference only.) Operator<br>advises pilot house/ship control to turn the vessel<br>around for the reciprocal run. Press <b>E</b> on the CDP<br>keypad.                               |
|      |                                                                                                   | NOTE                                                                                                    |
|      |                                                                                                   | Pressing ESC on the CDP keypad during calibration will suspend calibration. If it is necessary to suspend calibration, perform steps 9 through 12. If not, continue with step 8.                            |
|      |                                                                                                   | Skip to step 13.                                                                                                    |
|      | SUSPEND CALIBRA                                                                                   | TION (steps 9 through 12)                                                                                                    |
| 9    |                                                                                                   | Press <b>ESC</b> on the CDP keypad.                                                                                                    |
| 10   | CDP display will change to:                                                                       | Press <b>1</b> on the CDP keypad to suspend calibration.                                                                                                    |
|      | SUSPEND CALIBRATION<br>(1) YES (2) NO                                                             | Press 2 on the CDP keypad to return to the<br>MAINTAIN CONSTANT SPEED/TURNS display<br>screen in step 8.                                                                                                    |
|      | MODE: CALIBRATION                                                                                 |                                                                                                    |
| 11   | If 1 is pressed, the CDP display will change to:                                                  | Press <b>1</b> on the CDP keypad to return to step 7 display screen and resume calibration.                                                                                                    |
|      | RESUME CALIBRATION<br>(1) YES (2) NO                                                              | Press <b>2</b> on the CDP keypad to end the calibration run.                                                                                                    |
|      | MODE: CALIBRATION                                                                                 |                                                                                                    |

## Table 2-84. AN/WSN-8A(V)2 (7404776) DEML Automatic Calibration Procedure, RLGN 2 -Continued

| STEP | DISPLAY                                                                 | ACTION                                                                                                    |
|------|-------------------------------------------------------------------------|----------------------------------------------------------------------------------------------------|
| 12   | If 2 is pressed, the CDP display will change to:                        | Press <b>1</b> on the CDP keypad to return to step 6 display screen and perform another calibration run.                                                                                                    |
|      | PERFORM ANOTHER<br>CALIBRATION RUN<br>1) YES 2) NO<br>MODE: CALIBRATION | Press <b>2</b> on the CDP keypad to exit out of the calibration process. If successful calibration runs have been completed, proceed to step 19. If no calibration runs have been completed, the DEML will return to the previously selected mode.       |
|      |                                                                         |                                                                                                    |
| 13   | MAKE TURNS FOR ## KT<br>(E)NTER<br>MODE: CALIBRATION                    | When vessel reaches desired reciprocal course and speed, observer gives a "mark" to operator to press <b>E</b> on the CDP keypad.                                                                                                    |
| 14   | After E is pressed, the CDP display                                     | NOTE                                                                                                    |
|      | MAINTAIN CONSTANT<br>SPEED/TURNS<br>CALIBRATING *<br>MODE: CALIBRATION  | *After pressing E on the CDP keypad, this<br>CDP display portion will flash until calibra-<br>tion update is completed. The time to com-<br>plete the calibration is dependent on the<br>CAL TIME parameter that is configurable<br>via the CONFIG mode. |
|      |                                                                         | Maintain course and speed until the <b>PERFORM</b><br><b>ANOTHER CALIBRATION RUN</b> screen appears.<br>Ensure hull maintains ±1 rpm and heading is within ±1°.                                                                                          |
|      |                                                                         | NOTE                                                                                                    |
|      |                                                                         | Pressing ESC on the CDP keypad during calibration will suspend calibration. If it is necessary to suspend calibration, perform steps 15 through 18. If not, continue with step 14.                                                                       |
|      | After CAL TIME minutes, the CDP display will change to:                 | Press <b>1</b> on the CDP keypad to return to step 6 display screen and perform another calibration run.                                                                                                    |
|      | PERFORM ANOTHER<br>CALIBRATION RUN<br>1) YES 2) NO<br>MODE: CALIBRATION | Press <b>2</b> on the CDP keypad to exit out of the calibration process. If successful calibration runs have been completed, proceed to step 19. If no calibration runs have been completed, the DEML will return to the previously selected mode.       |
|      |                                                                         | Skip to step 19.                                                                                                    |
|      | SUSPEND CALIBRAT                                                        | ION (steps 15 through 18)                                                                                                    |
| 15   |                                                                         | Press <b>ESC</b> on the CDP keypad.                                                                                                    |

# Table 2-84. AN/WSN-8A(V)2 (7404776) DEML Automatic Calibration Procedure, RLGN 2 - Continued

| STEP                  | DISPLAY                                                                                                    | ACTION                                                                                                    |  |
|-----------------------|----------------------------------------------------------------------------------------------------|----------------------------------------------------------------------------------------------------|--|
| 16                    | CDP display will change to:                                                                                                    | Press <b>1</b> on the CDP keypad to suspend calibration.                                                                                                    |  |
|                       | SUSPEND CALIBRATION<br>(1) YES (2) NO                                                                                                    | Press <b>2</b> on the CDP keypad to return to the <b>MAINTAIN CONSTANT SPEED/TURNS</b> display screen in step 14.                                                                                                    |  |
|                       | MODE: CALIBRATION                                                                                                    |                                                                                                    |  |
| 17                    | If 1 is pressed, the CDP display will change to:                                                                                                    | Press <b>1</b> on the CDP keypad to return to step 13 display screen and resume calibration.                                                                                                    |  |
|                       | RESUME CALIBRATION<br>(1) YES (2) NO                                                                                                    | Press <b>2</b> on the CDP keypad to end the calibration run.                                                                                                    |  |
|                       | MODE: CALIBRATION                                                                                                    |                                                                                                    |  |
| 18                    | If 2 is pressed, the CDP display will change to:                                                                                                    | Press <b>1</b> on the CDP keypad to return to step 6 display screen and perform another calibration run.                                                                                                    |  |
|                       | PERFORM ANOTHER<br>CALIBRATION RUN<br>1) YES 2) NO<br>MODE: CALIBRATION                                                                                  | Press <b>2</b> on the CDP keypad to exit out of the calibration process. If successful calibration runs have been completed, proceed to step 19. If no calibration runs have been completed, the DEML will return to the previously selected mode. |  |
|                       | CAUTION                                                                                                    |                                                                                                    |  |
| Press<br>Selec        | Pressing 2 (Discard Table option) will erase all data gathered during the calibration runs.<br>Select this option ONLY if the runs are declared invalid. |                                                                                                    |  |
| 19                    | If calibration points are valid, the CDP display will change to:                                                                                         | To build a table (store calibration information), press <b>1</b> on the CDP keypad and perform step 20.                                                                                                    |  |
|                       | 1) BUILD TABLE<br>2) DISCARD TABLE                                                                                                    | To discard a table (discard all calibration data gathered in the preceding steps), press <b>2</b> on the CDP keypad and perform steps 21 and 22.                                                                                                   |  |
|                       | MODE: CALIBRATION                                                                                                    |                                                                                                    |  |
| BUILD TABLE (step 20) |                                                                                                    |                                                                                                    |  |
| 20                    | If the calibration run failed, the CDP will display:                                                                                                    | Press <b>E</b> and the display will change back to the previous mode.                                                                                                    |  |
|                       | CALIBRATION FAILED<br>(E)NTER                                                                                                    |                                                                                                    |  |
|                       | MODE: CALIBRATION                                                                                                    |                                                                                                    |  |

# Table 2-84. AN/WSN-8A(V)2 (7404776) DEML Automatic Calibration Procedure, RLGN 2 - Continued

| STEP | DISPLAY                                                                                                    | ACTION                                                                                            |
|------|----------------------------------------------------------------------------------------------------|---------------------------------------------------------------------------------------------------|
|      | After pressing 1, the CDP display will change to:                                                                                      |                                                                                                   |
|      | UPDATING NOVRAM *<br>MODE: CALIBRATION                                                                                                 | <b>NOTE</b><br>*This will flash until updating of NOVRAM<br>is complete.                          |
|      | After approximately 5 seconds,<br>the CDP display will change to the<br>mode it was in before calibration<br>(see display at step 22). |                                                                                                   |
|      | DISCARD TABL                                                                                                    | E (steps 21 and 22)                                                                               |
| 21   |                                                                                                    | Press <b>1</b> on the CDP keypad to discard all calibration data gathered in the preceding steps. |
|      | 1) YES 2) NO<br>MODE: CALIBRATION                                                                                                    | Press <b>2</b> on the CDP keypad to return to step 19 display screen.                             |
| 22   | If 1 is pressed, the CDP display will change to:                                                                                       |                                                                                                   |
|      | SPEED: ###.## KT<br>DIST: #####.## NM<br>MODE: *                                                                                       | <b>NOTE</b><br>*The mode displayed will be the same as<br>previously selected.                    |

# Table 2-84. AN/WSN-8A(V)2 (7404776) DEML Automatic Calibration Procedure, RLGN 2 - Continued

# Table 2-85. AN/WSN-8A(V)2 (7404776) DEML Automatic Calibration Verification Procedure, RLGN 2

| STEP | DISPLAY                                                                                                    | ACTION                                                                                                    |
|------|----------------------------------------------------------------------------------------------------|----------------------------------------------------------------------------------------------------|
| 1    |                                                                                                    | NOTE                                                                                                    |
|      |                                                                                                    | Refer to <b>Paragraph 2.6</b> prior to execu-<br>tion of this table. Note CAL TIME param-<br>eter (CONFIG mode) dictates the length<br>of time that the calibration/verifications are<br>performed for each base/reciprocal run.                      |
|      |                                                                                                    | Press CAL on the CDP keypad.                                                                                                    |
| 2    | 1) SELECT 3) VERIFY<br>2) CAL 4) TABLES<br>MODE: CALIBRATION                                                         | Press <b>3</b> on the CDP keypad.                                                                                                    |
|      |                                                                                                    |                                                                                                    |
| 3    | 1) MANUAL<br>2) AUTO                                                                                                 | Press 2 on the CDP keypad.                                                                                                    |
|      | MODE: CALIBRATION                                                                                                    |                                                                                                    |
| 4    | 1) AUTO VERIFY NAVSSI<br>2) AUTO VERIFY RLGN1<br>3) AUTO VERIFY RLGN2<br>MODE: CALIBRATION                           | Press 3 on the CDP keypad.                                                                                                    |
| 5    | ENTER DESIRED<br>VERIFICATION SPEED<br>><br>MODE: CALIBRATION                                                        | Enter the desired value via the numeric keys on<br>the CDP keypad and press <b>E</b> . If the vessel attains<br>a speed higher than the speed entered, calibration<br>values above that speed will be linearly extrapolated.                          |
| 6    | MAKE TURNS FOR ## KT<br>(E)NTER<br>MODE: CALIBRATION                                                                 | Bring vessel to desired speed. When vessel reaches desired course and speed, observer gives a "mark" to operator to press <b>E</b> on the CDP keypad. (Record heading and speed information.) Ensure hull maintains ±1 rpm and heading is within ±1°. |
| 7    | If coil current is invalid, the CDP<br>display will change to:<br>COIL OUT OF SPEC<br>VERIFICATION FAILED<br>(E)NTER | Press <b>E</b> and the display will change back to the previous mode.                                                                                                    |
|      | MODE: CALIBRATION                                                                                                    |                                                                                                    |

| STEP | DISPLAY                                                                                                    | ACTION                                                                                                    |
|------|----------------------------------------------------------------------------------------------------|----------------------------------------------------------------------------------------------------|
|      | If RLGN 2 interface is offline, or<br>RLGN 2 data is invalid, the CDP<br>display will change to:             | Press <b>E</b> and the display will change back to the previous mode.                                                                                                    |
|      | RLGN2 DATA<br>UNAVAILABLE<br>(E)NTER<br>MODE: CALIBRATION                                                    |                                                                                                    |
|      | If coil current is valid, the CDP                                                                            | NOTE                                                                                                    |
|      |                                                                                                    | *After pressing E on the CDP keypad, this                                                                                                    |
|      | REF SPEED:       ##.##         DEML SPEED:       ##.##         SPEED DELTA:       ##.###         VERIFYING * | tion is completed. The time to complete<br>the verification is dependent on the CAL<br>TIME parameter that is configurable via<br>the CONFIG mode.                                              |
|      | After CAL TIME minutes, the CDP display will change to:                                                      | When the <b>RECIPROCAL RUN</b> screen appears, operator gives a "mark" to observer to record position and time on the calibration data sheet.                                                   |
|      | MAKE HULL READY<br>FOR RECIPROCAL RUN<br>(E)NTER<br>MODE: CALIBRATION                                        | (Data recorded is for reference only.) Operator<br>advises pilot house/ship control to turn the vessel<br>around for the reciprocal run. Press <b>E</b> on the CDP<br>keypad.                   |
|      |                                                                                                    | NOTE                                                                                                    |
|      |                                                                                                    | Pressing ESC on the CDP keypad during<br>verification will suspend verification. If it is<br>necessary to suspend verification, perform<br>steps 8 through 11. If not, continue with<br>step 7. |
|      |                                                                                                    | Skip to step 12.                                                                                                    |
|      | SUSPEND VERIFICA                                                                                             | TION (steps 8 through 11)                                                                                                    |
| 8    |                                                                                                    | Press <b>ESC</b> on the CDP keypad.                                                                                                    |
| 9    | CDP display will change to:                                                                                  | Press <b>1</b> on the CDP keypad to suspend verification.                                                                                                    |
|      | SUSPEND VERIFICATION<br>(1) YES (2) NO                                                                       | Press 2 on the CDP keypad to return to the <b>REF</b><br><b>SPEED</b> , <b>DEML SPEED</b> , <b>SPEED DELTA</b> display<br>screen in step 7.                                                     |
|      | MODE: CALIBRATION                                                                                            |                                                                                                    |
| 10   | If 1 is pressed, the CDP display will change to:                                                             | Press <b>1</b> on the CDP keypad to return to step 6 display screen and resume verification.                                                                                                    |
|      | RESUME VERIFICATION<br>(1) YES (2) NO                                                                        | Press <b>2</b> on the CDP keypad to end the verification run.                                                                                                    |
|      | MODE: CALIBRATION                                                                                            |                                                                                                    |

## Table 2-85. AN/WSN-8A(V)2 (7404776) DEML Automatic Calibration Verification Procedure, RLGN 2 - Continued

| STEP | DISPLAY                                                                     | ACTION                                                                                                    |
|------|-----------------------------------------------------------------------------|----------------------------------------------------------------------------------------------------|
| 11   | If 2 is pressed, the CDP display will change to:                            | Press <b>1</b> on the CDP keypad to return to step 5 display screen and perform another verification run.                                                                                                    |
|      | PERFORM ANOTHER<br>VERIFICATION RUN<br>1) YES 2) NO<br>MODE: CALIBRATION    | Press <b>2</b> on the CDP keypad to exit out of the verification process. If successful verification runs have been completed, proceed to step 18. If no verification runs have been completed, the DEML will return to the previously selected mode. |
|      |                                                                             |                                                                                                    |
| 12   | MAKE TURNS FOR ## KT<br>(E)NTER<br>MODE: CALIBRATION                        | When vessel reaches desired reciprocal course and speed, observer gives a "mark" to operator to press <b>E</b> on the CDP keypad.                                                                                                    |
| 13   | After E is pressed, the CDP display                                         | NOTE                                                                                                    |
|      | REF SPEED: ##.##<br>DEML SPEED: ##.##<br>SPEED DELTA: ##.###<br>VERIFYING * | *After pressing E on the CDP keypad, this<br>CDP display portion will flash until verifica-<br>tion is completed. The time to complete<br>the verification is dependent on the CAL<br>TIME parameter that is configurable via<br>the CONFIG mode.     |
|      |                                                                             | Maintain course and speed until the <b>PERFORM</b><br><b>ANOTHER VERIFICATION RUN</b> screen appears.<br>Ensure hull maintains ±1 rpm and heading is within ±1°.                                                                                      |
|      |                                                                             | NOTE                                                                                                    |
|      |                                                                             | Pressing ESC on the CDP keypad during verification will suspend verification. If it is necessary to suspend verification, perform steps 14 through 17. If not, continue with step 13.                                                                 |
|      | After CAL TIME minutes, the CDP display will change to:                     | Press <b>1</b> on the CDP keypad to return to step 5 display screen and perform another verification run.                                                                                                    |
|      | PERFORM ANOTHER<br>VERIFICATION RUN<br>1) YES 2) NO<br>MODE: CALIBRATION    | Press <b>2</b> on the CDP keypad to exit out of the verification process. If successful verification runs have been completed, proceed to step 18. If no verification runs have been completed, the DEML will return to the previously selected mode. |
|      |                                                                             | Skip to step 18.                                                                                                    |
|      | SUSPEND VERIFICAT                                                           | FION (steps 14 through 17)                                                                                                    |
| 14   |                                                                             | Press <b>ESC</b> on the CDP keypad.                                                                                                    |

### Table 2-85. AN/WSN-8A(V)2 (7404776) DEML Automatic Calibration Verification Procedure, RLGN 2 - Continued

| STEP | DISPLAY                                                                                                    | ACTION                                                                                                    |
|------|----------------------------------------------------------------------------------------------------|----------------------------------------------------------------------------------------------------|
| 15   | CDP display will change to:                                                                                         | Press <b>1</b> on the CDP keypad to suspend verification.                                                                                                    |
|      | SUSPEND VERIFICATION<br>(1) YES (2) NO                                                                              | Press <b>2</b> on the CDP keypad to return to the <b>REF</b><br><b>SPEED, DEML SPEED, SPEED DELTA</b> display<br>screen in step 13.                                                                                                    |
|      | MODE: CALIBRATION                                                                                                   |                                                                                                    |
| 16   | If 1 is pressed, the CDP display will change to:                                                                    | Press <b>1</b> on the CDP keypad to return to step 12 display screen and resume verification.                                                                                                    |
|      | RESUME VERIFICATION<br>(1) YES (2) NO                                                                               | Press <b>2</b> on the CDP keypad to end the verification run.                                                                                                    |
|      | MODE: CALIBRATION                                                                                                   |                                                                                                    |
| 17   | If 2 is pressed, the CDP display will change to:                                                                    | Press <b>1</b> on the CDP keypad to return to step 5 display screen and perform another verification run.                                                                                                    |
|      | PERFORM ANOTHER<br>VERIFICATION RUN<br>1) YES 2) NO<br>MODE: CALIBRATION                                            | Press <b>2</b> on the CDP keypad to exit out of the verification process. If successful verification runs have been completed, proceed to step 18. If no verification runs have been completed, the DEML will return to the previously selected mode. |
|      |                                                                                                    |                                                                                                    |
| 18   | If 2 is pressed, and verification<br>points are valid, the CDP display<br>will change to:                           |                                                                                                    |
|      | UPDATING NOVRAM *                                                                                                   | <b>NOTE</b><br>*This will flash until updating of NOVRAM                                                                                                    |
|      | MODE: CALIBRATION                                                                                                   | is complete.                                                                                                    |
| 19   | After approximately 5 seconds, the                                                                                  | Press <b>E</b> on the CDP keypad.                                                                                                    |
| _    | CDP display will change to:                                                                                         | NOTE                                                                                                    |
|      | REF SPEED:       ##.##         DEML SPEED:       ##.##         CAL ERROR:       ##.###         (E)NTER       ##.### | This panel will repeat until all verification points have been displayed.                                                                                                    |
| 20   | If all verification points have been displayed, the CDP display will change to:                                     |                                                                                                    |
|      | SPEED: ###.## KT<br>DIST: #####.## NM                                                                               | <b>NOTE</b><br>*The mode displayed will be the same as<br>previously selected.                                                                                                    |
|      | MODE: *                                                                                                    |                                                                                                    |

### Table 2-85. AN/WSN-8A(V)2 (7404776) DEML Automatic Calibration Verification Procedure, RLGN 2 - Continued

| STEP | DISPLAY                                                                                                    | ACTION                                                                                                    |
|------|----------------------------------------------------------------------------------------------------|----------------------------------------------------------------------------------------------------|
| 1    |                                                                                                    | Press CAL on the CDP keypad.                                                                                                    |
| 2    | 1) SELECT 3) VERIFY<br>2) CAL 4) TABLES<br>MODE: CALIBRATION                                                                                                    | Press 4 on the CDP keypad.                                                                                                    |
| 3    | 1) VIEW TABLE<br>2) MODIFY TABLE<br>3) DELETE TABLE<br>MODE: CALIBRATION                                                                                                    | Press <b>2</b> on the CDP keypad.                                                                                                    |
| 4    | 1) CORRECT TABLE<br>2) CREATE TABLE<br>MODE: CALIBRATION                                                                                                    | Press <b>1</b> on the CDP keypad.                                                                                                    |
| 5    | If there are no valid calibration<br>tables available, the CDP display<br>will change to:<br>NO TABLES AVAILABLE<br>(E)NTER<br>MODE: CALIBRATION<br>If there are valid calibration tables<br>available, the CDP display will<br>change to:<br>SELECT TABLE: NORM*<br>1) INS<br>2) MILE<br>MODE: CALIBRATION | Press E and the display will change back to the previous mode.<br>NOTE<br>*This line will read ALT if alternate rodme-<br>ter is selected.<br>Options 1 and 2 will read MILE, INS,<br>VRC, AUTO_NAVSSI, AUTO_RLGN1, or<br>AUTO_RLGN2 to reflect the calibration<br>method that was used to build them, or<br>NONE if no data is stored in the table.<br>Press 1 or 2 on the CDP keypad to select a table. |
| 6    | After pressing 1 or 2 to select a table, the CDP display will change to:<br>MODIFY SPEED?<br>##.##<br>1) YES 2) NO<br>MODE: CALIBRATION                                                                                                    | NOTE<br>This panel will repeat for all speed calibra-<br>tion points in the table.<br>If displayed speed requires modifying, press <b>1</b> on<br>the CDP keypad.                                                                                                    |

# Table 2-86. AN/WSN-8A(V)2 (7404776) DEML Correct Calibration Table

| STEP          | DISPLAY                                                                                 | ACTION                                                                                                    |
|---------------|-----------------------------------------------------------------------------------------|----------------------------------------------------------------------------------------------------|
|               | If 1 is pressed, the CDP display will change to:                                        | Enter the desired value via the numeric keys on the CDP keypad and press <b>E</b> .                                                             |
|               | ENTER SPEED                                                                             |                                                                                                    |
|               | MODE: CALIBRATION                                                                       |                                                                                                    |
|               | If 2 is pressed, the CDP display will change to:                                        | If displayed speed does not require modifying, press <b>2</b> on the CDP keypad to display next speed calibration point.                        |
|               | MODIFY SPEED?<br>##.##<br>1) YES 2) NO<br>MODE: CALIBRATION                             | Repeat step 6 for all displayed speed calibration points in the table.                                                                          |
|               |                                                                                         |                                                                                                    |
|               |                                                                                         | AUTION                                                                                                    |
| Pres<br>Selec | sing 2 (Discard Table option) will eras                                                 | se all data gathered during the calibration runs.<br>lared invalid.                                                                             |
| 7             | After all speed calibration points have been displayed, the CDP display will change to: | To build a table (store calibration information), press <b>1</b> on the CDP keypad and perform step 8.                                          |
|               | 1) BUILD TABLE<br>2) DISCARD TABLE                                                      | To discard a table (discard all calibration data gathered in the preceding steps), press <b>2</b> on the CDP keypad and perform steps 9 and 10. |
|               | MODE: CALIBRATION                                                                       |                                                                                                    |
|               | BUILD T                                                                                 | ABLE (step 8)                                                                                                    |
| 8             | After pressing 1, the CDP display will change to:                                       |                                                                                                    |
|               |                                                                                         | is complete.                                                                                                    |
|               |                                                                                         | NOTE                                                                                                    |
|               | MODE: CALIBRATION                                                                       | After approximately 5 seconds, the CDP display will change to the mode it was in before calibration (see display at step 10).                   |
|               | DISCARD TAB                                                                             | LE (steps 9 and 10)                                                                                                    |
| 9             | ALL DATA WILL BE                                                                        | Press <b>1</b> on the CDP keypad to discard all calibration data gathered in the preceding steps.                                               |
|               | 1) YES 2) NO<br>MODE: CALIBRATION                                                       | Press <b>2</b> on the CDP keypad to return to step 7 display screen.                                                                            |

#### Table 2-86. AN/WSN-8A(V)2 (7404776) DEML Correct Calibration Table - Continued

| STEP | DISPLAY                                          | ACTION                                                                         |
|------|--------------------------------------------------|--------------------------------------------------------------------------------|
| 10   | If 1 is pressed, the CDP display will change to: |                                                                                |
|      | SPEED: ###.## KT<br>DIST: #####.## NM<br>MODE: * | <b>NOTE</b><br>*The mode displayed will be the same as<br>previously selected. |

Table 2-86. AN/WSN-8A(V)2 (7404776) DEML Correct Calibration Table - Continued

# Table 2-87. AN/WSN-8A(V)2 (7404776) DEML Create Calibration Table

| STEP | DISPLAY                                                                  | ACTION                                                                                                    |
|------|--------------------------------------------------------------------------|----------------------------------------------------------------------------------------------------|
| 1    |                                                                          | Press CAL on the CDP keypad.                                                                                                    |
| 2    | 1) SELECT 3) VERIFY<br>2) CAL 4) TABLES<br>MODE: CALIBRATION             | Press 4 on the CDP keypad.                                                                                                    |
| 3    | 1) VIEW TABLE<br>2) MODIFY TABLE<br>3) DELETE TABLE<br>MODE: CALIBRATION | Press <b>2</b> on the CDP keypad.                                                                                                    |
| 4    | 1) CORRECT TABLE<br>2) CREATE TABLE<br>MODE: CALIBRATION                 | Press 2 on the CDP keypad.                                                                                                    |
| 5    | ENTER # CAL POINTS<br>><br>MODE: CALIBRATION                             | Enter the desired number of calibration points via<br>the numeric keys on the CDP keypad and press <b>E</b> .<br><b>NOTE</b><br>The calibration table must have at least<br>two calibration points. The first calibration<br>point being zero and the second calibra-<br>tion point being some other non-zero cali-<br>bration point. |
| 6    | ENTER PHASE OFFSET<br>><br>MODE: CALIBRATION                             | Enter the phase offset and press <b>E</b> .                                                                                                    |
| 7    | ENTER INTERP MODE<br>1) XXXXXXX<br>(E)NTER<br>MODE: CALIBRATION          | Enter the interpolation mode by pressing 1 on<br>the CDP keypad until the desired interpolation<br>mode is selected. Press <b>E</b> to accept the selected<br>interpolation mode.                                                                                                    |

| STEP           | DISPLAY                                                                                                    | ACTION                                                                                                    |
|----------------|----------------------------------------------------------------------------------------------------|----------------------------------------------------------------------------------------------------|
| 8              | ENTER CAL TYPE<br>1) XXXXXXX<br>(E)NTER<br>MODE: CALIBRATION                                                                                                    | Enter the calibration type by pressing 1 on the CDP keypad until the desired calibration type is selected. Press <b>E</b> to accept the selected calibration type.                                                                                                    |
| 9              | After pressing E, the CDP displays the following, with a slight pause between each:                                                                                     | <b>NOTE</b><br>These panels will repeat until all calibration                                                                                                    |
|                | CAL POINT: #<br>SELECTED SPEED<br>><br>MODE: CALIBRATION<br>CAL POINT: #<br>AVERAGE SPEED<br>><br>MODE: CALIBRATION<br>CAL POINT: #<br>WEIGHT<br>><br>MODE: CALIBRATION | points have been entered.<br><b>NOTE</b><br>SELECTED SPEED values signify the<br>interval of the calibration run that was per-<br>formed, and are integer values such as<br>8, 16, and 24 knots. AVERAGE SPEED<br>values are actual computed speed values<br>from the calibration process for each of<br>the SELECTED SPEED runs. Due to hull<br>characteristics and rodmeter sensitivities,<br>the AVERAGE SPEED value will differ<br>from the SELECTED SPEED. An example<br>would be a calibration table with a SE-<br>LECTED SPEED value of 8 knots and an<br>AVERAGE SPEED value of 7.64 knots.<br>The WEIGHT value is an internal DEML<br>software filter parameter that correlates<br>the AVERAGE SPEED value to the return<br>signal from the rodmeter. It is important<br>that all digits are recorded and entered |
|                | CA                                                                                                    |                                                                                                    |
| Press<br>Selec | sing 2 (Discard Table option) will eras<br>t this option ONLY if the runs are decl                                                                                      | e all data gathered during the calibration runs.<br>ared invalid.                                                                                                    |
| 10             | After all calibration points have<br>been displayed, the CDP display<br>will change to:                                                                                 | To build a table (store calibration information), press <b>1</b> on the CDP keypad and perform steps 11 and 12.                                                                                                    |
|                | 1) BUILD TABLE<br>2) DISCARD TABLE                                                                                                    | To discard a table (discard all calibration data gathered in the preceding steps), press <b>2</b> on the CDP keypad and perform steps 13 and 14.                                                                                                    |
|                | MODE: CALIBRATION                                                                                                    |                                                                                                    |

Table 2-87. AN/WSN-8A(V)2 (7404776) DEML Create Calibration Table - Continued

| STEP | DISPLAY                                          | ACTION                                                                                                    |  |
|------|--------------------------------------------------|----------------------------------------------------------------------------------------------------|--|
|      | BUILD TABLE (steps 11 and 12)                    |                                                                                                    |  |
| 11   | SELECT TABLE: NORM*<br>1) NONE<br>2) NONE        | <b>NOTE</b><br>*This line will read <b>ALT</b> if alternate rodme-<br>ter is selected.                                                                                                    |  |
|      | MODE: CALIBRATION                                | Options 1 and 2 will read <b>MILE</b> , <b>INS</b> ,<br><b>VRC</b> , <b>AUTO_NAVSSI</b> , <b>AUTO_RLGN1</b> , or<br><b>AUTO_RLGN2</b> to reflect the calibration<br>method that was used to build them, or<br><b>NONE</b> if no data is stored in the table. |  |
|      |                                                  | Press <b>1</b> or <b>2</b> on the CDP keypad to select a table.                                                                                                    |  |
|      |                                                  | NOTE                                                                                                    |  |
|      |                                                  | It is preferable to select a table that reads <b>NONE</b> . Selecting a table containing data will overwrite it.                                                                                                    |  |
| 12   | After pressing 1 or 2 to select a                | NOTE                                                                                                    |  |
|      | table, the CDP display will change to:           | *This will flash until updating of NOVRAM is complete.                                                                                                    |  |
|      | UPDATING NOVRAM *                                | NOTE                                                                                                    |  |
|      | MODE: CALIBRATION                                | After approximately 5 seconds, the CDP display will change to the mode it was in before calibration (see display at step 14).                                                                                                    |  |
|      | DISCARD TABL                                     | E (steps 13 and 14)                                                                                                    |  |
| 13   | ALL DATA WILL BE                                 | Press <b>1</b> on the CDP keypad to discard all calibration data gathered in the preceding steps.                                                                                                    |  |
|      | 1) YES 2) NO<br>MODE: CALIBRATION                | Press <b>2</b> on the CDP keypad to return to step 10 display screen.                                                                                                    |  |
| 14   | If 1 is pressed, the CDP display will change to: |                                                                                                    |  |
|      | SPEED: ###.## KT                                 | NOTE                                                                                                    |  |
|      | DIST: #####.## NM                                | *The mode displayed will be the same as<br>previously selected                                                                                                    |  |
|      | MODE: *                                          |                                                                                                    |  |

 Table 2-87.
 AN/WSN-8A(V)2 (7404776) DEML Create Calibration Table - Continued

# Table 2-88. AN/WSN-8A(V)2 (7404776) DEML Delete Calibration Table

| STEP | DISPLAY                                                                                   | ACTION                                                                                                    |
|------|-------------------------------------------------------------------------------------------|----------------------------------------------------------------------------------------------------|
| 1    |                                                                                           | Press CAL on the CDP keypad.                                                                                                    |
| 2    | 1) SELECT 3) VERIFY<br>2) CAL 4) TABLES<br>MODE: CALIBRATION                              | Press <b>4</b> on the CDP keypad.                                                                                                    |
| 3    | 1) VIEW TABLE<br>2) MODIFY TABLE<br>3) DELETE TABLE<br>MODE: CALIBRATION                  | Press <b>3</b> on the CDP keypad.                                                                                                    |
| 4    | 1) DELETE CAL TABLE<br>2) DELETE VER TABLE<br>MODE: CALIBRATION                           | Press 1 on the CDP keypad.                                                                                                    |
| 5    | If there are no valid calibration<br>tables available, the CDP display<br>will change to: | If there are no valid calibration tables available, press <b>E</b> and the display will change back to the previous mode.                                                                                                    |
|      | (E)NTER<br>MODE: CALIBRATION                                                              |                                                                                                    |
|      |                                                                                           | NOTE                                                                                                    |
|      | available, the CDP display will change to:                                                | NOTE<br>*This line will read ALT if alternate rodme-<br>ter is selected.                                                                                                    |
|      | SELECT TABLE: NORM*<br>1) INS<br>2) MILE<br>MODE: CALIBRATION                             | Options 1 and 2 will read <b>MILE</b> , <b>INS</b> ,<br><b>VRC</b> , <b>AUTO_NAVSSI</b> , <b>AUTO_RLGN1</b> , or<br><b>AUTO_RLGN2</b> to reflect the calibration<br>method that was used to build them, or<br><b>NONE</b> if no data is stored in the table. |
|      |                                                                                           | Press <b>1</b> or <b>2</b> on the CDP keypad to select a table for deletion.                                                                                                    |
| 6    | After pressing 1 or 2 to select a table, the CDP display will change to:                  | Press <b>1</b> on the CDP keypad to delete the selected calibration table.                                                                                                    |
|      | ALL DATA WILL BE<br>LOST!! CONTINUE?<br>1) YES 2) NO<br>MODE: CALIBRATION                 | Press <b>2</b> on the CDP keypad to cancel deletion<br>of the selected calibration table and return to the<br>previously selected mode.                                                                                                    |

| STEP | DISPLAY                                                        | ACTION                                                                                               |
|------|----------------------------------------------------------------|----------------------------------------------------------------------------------------------------|
| 7    | If 1 is pressed, the CDP display will change to:               |                                                                                                    |
|      | UPDATING NOVRAM *                                              | <b>NOTE</b><br>*This will flash until updating of NOVRAM<br>is complete.                             |
|      | MODE: CALIBRATION                                              | NOTE                                                                                                 |
|      |                                                                | After approximately 5 seconds, the CDP display will change to the mode it was in before calibration. |
|      | After approximately 5 seconds, the CDP display will change to: |                                                                                                    |
|      | SPEED: ###.## KT                                               | NOTE                                                                                                 |
|      | DIST: #####.## NM                                              | **The mode displayed will be the same as                                                             |
|      | MODE: **                                                       | previously selected.                                                                                 |

## Table 2-88. AN/WSN-8A(V)2 (7404776) DEML Delete Calibration Table - Continued

# Table 2-89. AN/WSN-8A(V)2 (7404776) DEML Delete Verification Table

| STEP | DISPLAY                                                                                   | ACTION                                                                                                    |
|------|-------------------------------------------------------------------------------------------|----------------------------------------------------------------------------------------------------|
| 1    |                                                                                           | Press CAL on the CDP keypad.                                                                                              |
| 2    | 1) SELECT 3) VERIFY<br>2) CAL 4) TABLES<br>MODE: CALIBRATION                              | Press <b>4</b> on the CDP keypad.                                                                                         |
| 3    | 1) VIEW TABLE<br>2) MODIFY TABLE<br>3) DELETE TABLE<br>MODE: CALIBRATION                  | Press 3 on the CDP keypad.                                                                                                |
| 4    | 1) DELETE CAL TABLE<br>2) DELETE VER TABLE<br>MODE: CALIBRATION                           | Press <b>2</b> on the CDP keypad.                                                                                         |
| 5    | If there are no valid calibration<br>tables available, the CDP display<br>will change to: | If there are no valid calibration tables available, press <b>E</b> and the display will change back to the previous mode. |
|      | NO TABLES AVAILABLE<br>(E)NTER<br>MODE: CALIBRATION                                       |                                                                                                    |

| STEP | DISPLAY                                                                                                    | ACTION                                                                                                    |
|------|----------------------------------------------------------------------------------------------------|----------------------------------------------------------------------------------------------------|
|      | If there are valid calibration tables<br>available, the CDP display will<br>change to:                        | <b>NOTE</b><br>*This line will read <b>ALT</b> if alternate rodme-<br>ter is selected.                                                                                                    |
|      | SELECT TABLE: NORM*<br>1) INS<br>2) MILE<br>MODE: CALIBRATION                                                 | Options 1 and 2 will read <b>MILE</b> , <b>INS</b> ,<br><b>VRC</b> , <b>AUTO_NAVSSI</b> , <b>AUTO_RLGN1</b> , or<br><b>AUTO_RLGN2</b> to reflect the calibration<br>method that was used to build them, or<br><b>NONE</b> if no data is stored in the table. |
|      |                                                                                                    | Press <b>1</b> or <b>2</b> on the CDP keypad to select a table for deletion.                                                                                                    |
| 6    | If a calibration verification was not<br>performed for the selected table, the<br>CDP display will change to: | If a calibration verification was not performed for the selected table, press <b>E</b> and the display will change back to the previous mode.                                                                                                    |
|      | NO VERIFY DATA<br>(E)NTER                                                                                     |                                                                                                    |
|      | If a calibration verification was performed for the selected table, the CDP display will change to:           | Press <b>1</b> on the CDP keypad to delete the selected verification table.                                                                                                    |
|      | ALL DATA WILL BE<br>LOST!! CONTINUE?<br>1) YES 2) NO<br>MODE: CALIBRATION                                     | Press <b>2</b> on the CDP keypad to cancel deletion of the selected verification table and return to the previously selected mode.                                                                                                    |
| 7    | If 1 is pressed, the CDP display will change to:                                                              |                                                                                                    |
|      | UPDATING NOVRAM *                                                                                             | <b>NOTE</b><br>*This will flash until updating of NOVRAM<br>is complete                                                                                                    |
|      | MODE: CALIBRATION                                                                                             | NOTE                                                                                                    |
|      |                                                                                                    | After approximately 5 seconds, the CDP display will change to the mode it was in before calibration.                                                                                                    |
|      | After approximately 5 seconds, the CDP display will change to:                                                |                                                                                                    |
|      | SPEED: ###.## KT<br>DIST: #####.## NM                                                                         | <b>NOTE</b><br>**The mode displayed will be the same as<br>previously selected.                                                                                                    |
|      | MODE: **                                                                                                    | · · · · · · · · · · · · · · · · · · ·                                                                                                    |

## Table 2-89. AN/WSN-8A(V)2 (7404776) DEML Delete Verification Table - Continued

| STEP | DISPLAY                                                                                                    | ACTION                                                                                                    |
|------|----------------------------------------------------------------------------------------------------|----------------------------------------------------------------------------------------------------|
| 1    |                                                                                                    | Press CAL on the CDP keypad.                                                                                                    |
| 2    | 1) SELECT 3) VERIFY<br>2) CAL 4) TABLES<br>MODE: CALIBRATION                                                                                                    | Press 4 on the CDP keypad.                                                                                                    |
| 3    | 1) VIEW TABLE<br>2) MODIFY TABLE<br>3) DELETE TABLE<br>MODE: CALIBRATION                                                                                                    | Press <b>1</b> on the CDP keypad.                                                                                                    |
| 4    | 1) VIEW CAL TABLE<br>2) VIEW VER TABLE<br>MODE: CALIBRATION                                                                                                    | Press 1 on the CDP keypad.                                                                                                    |
| 5    | If there are no valid calibration<br>tables available, the CDP display<br>will change to:<br>NO TABLES AVAILABLE<br>(E)NTER<br>MODE: CALIBRATION<br>If there are valid calibration tables<br>available, the CDP display will<br>change to:<br>SELECT TABLE: NORM*<br>1) INS | If there are no valid calibration tables available,<br>press E and the display will change back to the<br>previous mode.<br>NOTE<br>*This line will read ALT if alternate rodme-<br>ter is selected.<br>Options 1 and 2 will read MILE, INS,<br>VRC, AUTO_NAVSSI, AUTO_RLGN1, or<br>AUTO_PLGN2 to reflect the calibration |
|      | 2) MILE<br>MODE: CALIBRATION                                                                                                    | <ul> <li>AUTO_RLGN2 to reflect the calibration method that was used to build them, or NONE if no data is stored in the table.</li> <li>Press 1 or 2 on the CDP keypad to select a table.</li> </ul>                                                                                                    |
| 6    | After pressing 1 or 2 to select a table, the CDP display will change to:<br>TYPE: MAN_INS<br>INTERP MD: DIV DIF<br>PHASE OFFSET: ###<br>(E)NTER                                                                                                    | Press E on the CDP keypad.                                                                                                    |

# Table 2-90. AN/WSN-8A(V)2 (7404776) DEML View Calibration Table

| STEP | DISPLAY                                                                        | ACTION                                                                         |
|------|--------------------------------------------------------------------------------|--------------------------------------------------------------------------------|
| 7    | After pressing E, the CDP display will change to:                              | <b>NOTE</b><br>This panel will repeat until all calibration                    |
|      | SPEED: #.##<br>WEIGHT: #.########<br>VOLTS: #.########<br>(E)NTER              | points have been displayed.<br>Press <b>E</b> on the CDP keypad.               |
| 8    | If all calibration points have been displayed, the CDP display will change to: |                                                                                |
|      | SPEED: ###.## KT<br>DIST: #####.## NM<br>MODE: *                               | <b>NOTE</b><br>*The mode displayed will be the same as<br>previously selected. |

## Table 2-90. AN/WSN-8A(V)2 (7404776) DEML View Calibration Table - Continued

## Table 2-91. AN/WSN-8A(V)2 (7404776) DEML View Verification Table

| STEP | DISPLAY                                                                                                    | ACTION                                                                                                    |
|------|----------------------------------------------------------------------------------------------------|----------------------------------------------------------------------------------------------------|
| 1    |                                                                                                    | Press CAL on the CDP keypad.                                                                                                    |
| 2    | 1) SELECT 3) VERIFY<br>2) CAL 4) TABLES<br>MODE: CALIBRATION                                                                                      | Press <b>4</b> on the CDP keypad.                                                                                                |
| 3    | 1) VIEW TABLE<br>2) MODIFY TABLE<br>3) DELETE TABLE<br>MODE: CALIBRATION                                                                          | Press 1 on the CDP keypad.                                                                                                    |
| 4    | 1) VIEW CAL TABLE<br>2) VIEW VER TABLE<br>MODE: CALIBRATION                                                                                       | Press <b>2</b> on the CDP keypad.                                                                                                |
| 5    | If there are no valid verification<br>tables available, the CDP display<br>will change to:<br>NO TABLES AVAILABLE<br>(E)NTER<br>MODE: CALIBRATION | If there are no valid verification tables available,<br>press <b>E</b> and the display will change back to the<br>previous mode. |

| STEP | DISPLAY                                                                                                    | ACTION                                                                                                    |
|------|----------------------------------------------------------------------------------------------------|----------------------------------------------------------------------------------------------------|
|      | If there are valid verification tables<br>available, the CDP display will<br>change to:                                   | <b>NOTE</b><br>*This line will read <b>ALT</b> if alternate rodme-<br>ter is selected.                                                                                                    |
|      | SELECT TABLE: NORM*<br>1) INS<br>2) MILE<br>MODE: CALIBRATION                                                             | Options 1 and 2 will read <b>MILE</b> , <b>INS</b> ,<br><b>VRC</b> , <b>AUTO_NAVSSI</b> , <b>AUTO_RLGN1</b> , or<br><b>AUTO_RLGN2</b> to reflect the calibration<br>method that was used to build them, or<br><b>NONE</b> if no data is stored in the table. |
|      | If a calibration verification was not<br>performed for the selected table, the<br>CDP display will change to:             | Press <b>1</b> or <b>2</b> on the CDP keypad to select a table.                                                                                                    |
|      |                                                                                                    |                                                                                                    |
| 6    | If a Manual verification was<br>performed for the selected table, the<br>CDP display will change to:                      | <b>NOTE</b><br>Repeat step 6 until all calibration points have been displayed.                                                                                                    |
|      | AVG SPEED:       ##.##         ST       BASE:       ####.##         END BASE:       ####.##         (E)NTER       ####.## | Press <b>E</b> on the CDP keypad.                                                                                                    |
|      | After pressing E, the CDP display will change to:                                                                         |                                                                                                    |
|      | AVG SPEED:       ##.##         ST       RECP:       ####.##         END RECP:       ####.##         (E)NTER       ####.## | Press <b>E</b> on the CDP keypad.                                                                                                    |
|      | If an Auto verification was performed for the selected table, the CDP display will change to:                             |                                                                                                    |
|      | REF SPEED:       ##.##         DEML SPEED:       ##.##         CAL ERROR:       ##.###         (E)NTER       ##.###       | Press <b>E</b> on the CDP keypad.                                                                                                    |

 Table 2-91.
 AN/WSN-8A(V)2 (7404776) DEML View Verification Table - Continued

| STEP | DISPLAY                                                                        | ACTION                                                                         |
|------|--------------------------------------------------------------------------------|--------------------------------------------------------------------------------|
| 7    | If all calibration points have been displayed, the CDP display will change to: |                                                                                |
|      | SPEED: ###.## KT<br>DIST: #####.## NM<br>MODE: *                               | <b>NOTE</b><br>*The mode displayed will be the same as<br>previously selected. |

Table 2-91. AN/WSN-8A(V)2 (7404776) DEML View Verification Table - Continued

| 1       2       3       4       5         6       7       8       9       0         .       .       .       .       .         .       .       .       .       .         .       .       .       .       .         .       .       .       .       .         .       .       .       .       .         .       .       .       .       .         .       .       .       .       .         .       .       .       .       .         .       .       .       .       .         .       .       .       .       .         .       .       .       .       .         .       .       .       .       .         .       .       .       .       .       .         .       .       .       .       .       .       .         .       .       .       .       .       .       .       .         .       .       .       .       .       .       .       .       . |
|----------------------------------------------------------------------------------------------------|
|----------------------------------------------------------------------------------------------------|

AN/WSN-8 (7093036) Configuration

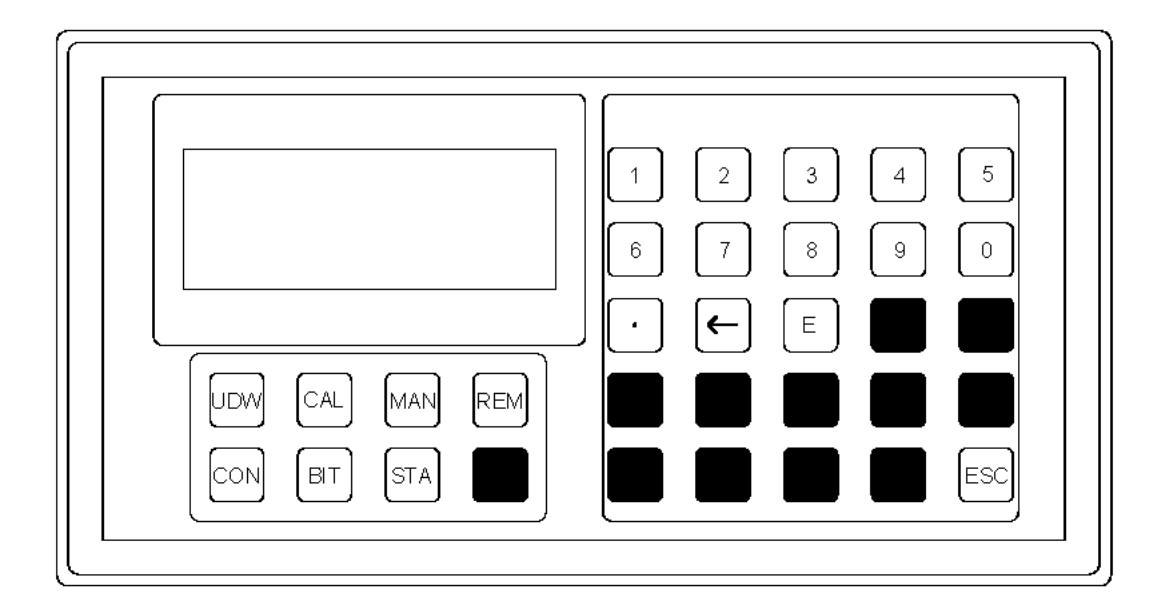

AN/WSN-8A(V)1 (7404776), AN/WSN-8A(V)2 (7404776) and AN/WSN-8 (7093036)(w/FC-1) Configurations

## Figure 2-1. Control Display Panel Controls and Indicators

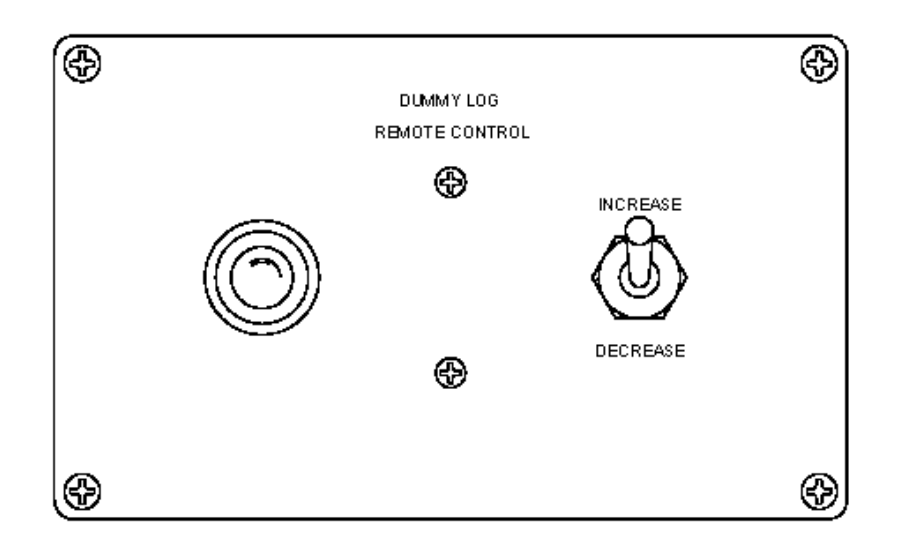

Figure 2-2. Unit 4 RCU Controls and Indicators

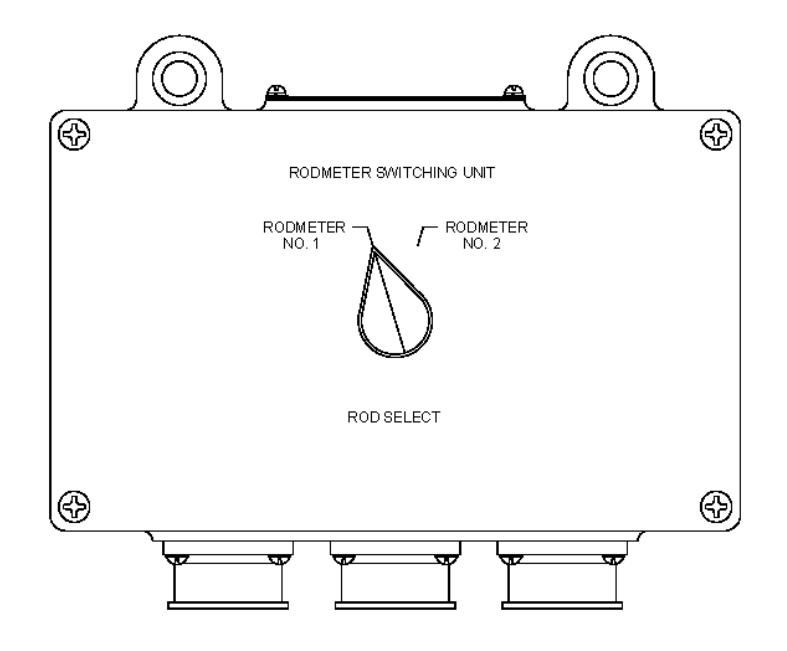

SINGLE I/T INSTALLATION

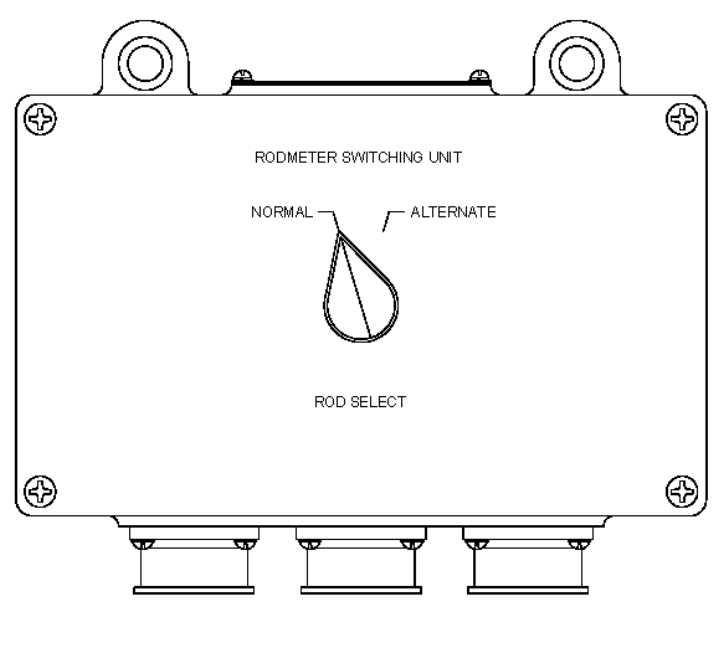

DUAL I/T INSTALLATION

Figure 2-3. Unit 5 Rodmeter Switching Unit Controls

# DEML (AN/WSN-8/8A) CALIBRATION DATA SHEET

| Ship/Hull Number                                                                        | :                             |                                                                                                    |  |  |
|-----------------------------------------------------------------------------------------|-------------------------------|----------------------------------------------------------------------------------------------------|--|--|
| DEML Serial Nun<br>DEML Configurat<br>DEML IP Address<br>NAVSSI IP Addres<br>VD CCA S/N | nber:<br>ion:<br>s<br>ess<br> | Data Sheet Revision Date:<br>Software Version:<br>NAVSSI Port<br>CPU CCA S/N                                                                                     |  |  |
| DEML Configuratio                                                                       | ns applicable above:          | WSN-8A (V) 1 – DDG<br>WSN-8A (V) 2 – CVN<br>WSN-8A (V) 3 – Seawolf/Trident<br>WSN-8A (V) 4 – Non-Combatants (Synchro output only)<br>WSN-8 – Seawolf/Trident/LHD |  |  |
| INS Calibration<br>Phase Offset:                                                        | Table                         | Current Calibration Table used: (1 or 2)                                                                                                    |  |  |
| Table 1                                                                                 |                               | Date of Calibration                                                                                                    |  |  |
| Speeds: (kts)                                                                           |                               |                                                                                                    |  |  |
| 0                                                                                       | Weight:                       | Volts:                                                                                                    |  |  |
|                                                                                         | Weight:                       | Volts:                                                                                                    |  |  |
|                                                                                         | Weight:                       | Volts:                                                                                                    |  |  |
|                                                                                         | Weight:                       | Volts:                                                                                                    |  |  |
|                                                                                         | Weight:                       | Volts:                                                                                                    |  |  |
| Table 2                                                                                 |                               | Date of Calibration:                                                                                                    |  |  |
| Speeds: (kts)                                                                           |                               |                                                                                                    |  |  |
| 0                                                                                       | Weight:                       | Volts:                                                                                                    |  |  |
|                                                                                         | Weight:                       | Volts:                                                                                                    |  |  |
|                                                                                         | Weight:                       | Volts:                                                                                                    |  |  |
|                                                                                         | Weight:                       | Volts:                                                                                                    |  |  |
|                                                                                         | Veight:                       | Volts:                                                                                                    |  |  |
| * List the actual                                                                       | speeds displayed o            | on DEML CDU, for remaining speeds.                                                                                                    |  |  |
|                                                                                         |                               |                                                                                                    |  |  |
| Notes:                                                                                  |                               | ×                                                                                                    |  |  |
| Notes:                                                                                  |                               |                                                                                                    |  |  |
| Notes:                                                                                  |                               | 2<br>                                                                                                    |  |  |
| Notes:                                                                                  |                               |                                                                                                    |  |  |

(888) 942-2232

## Figure 2-4. DEML (AN/WSN-8/8A) Calibration Data Sheet

THIS PAGE INTENTIONALLY BLANK

## MEASURED-MILE CALIBRATION DATA SHEET

USS: \_\_\_\_\_

CALIBRATION COURSE:

| _       | Run Heading | Initial Time T | Initial DEML | Initial Reference Position |                            | Final Time T | Final DEML | Final Reference Position   |                            |
|---------|-------------|----------------|--------------|----------------------------|----------------------------|--------------|------------|----------------------------|----------------------------|
| Run     |             | (Minutes)      | Dist (Nm)    | Latitude (L <sub>i</sub> ) | Latitude (L <sub>i</sub> ) | (Minutes)    | Dist (Nm)  | Latitude (L <sub>f</sub> ) | Latitude (L <sub>f</sub> ) |
| (Base)  |             |                |              | Deg<br>Min                 | Deg<br>Min                 |              |            | Deg<br>Min                 | De<br>N                    |
| (Recip) |             |                |              | Deg<br>Min                 | Deg<br>Min                 |              |            | Deg<br>Min                 | De<br>N                    |
| (Recip) |             |                |              | Deg<br>Min                 | Deg<br>Min                 |              |            | Deg<br>Min                 | De<br>N                    |
| (Base)  |             |                |              | Deg<br>Min                 | Deg<br>Min                 |              |            | Deg<br>Min                 | De<br>N                    |
| (Recip) |             |                |              | Deg<br>Min                 | Deg<br>Min                 |              |            | Deg<br>Min                 | De<br>N                    |
| (Base)  |             |                |              | Deg<br>Min                 | Deg<br>Min                 |              |            | Deg<br>Min                 | De<br>N                    |
| (Recip) |             |                |              | Deg<br>Min                 | Deg<br>Min                 |              |            | Deg<br>Min                 | De<br>N                    |
| (Base)  |             |                |              | Deg<br>Min                 | Deg<br>Min                 |              |            | Deg<br>Min                 | De<br>N                    |
| (Recip) |             |                |              | Deg<br>Min                 | Deg<br>Min                 |              |            | Deg<br>Min                 | De<br>N                    |
| (Base)  |             |                |              | Deg<br>Min                 | Deg<br>Min                 |              |            | Deg<br>Min                 | De<br>N                    |
| (Recip) |             |                |              | Deg<br>Min                 | Deg<br>Min                 |              |            | Deg<br>Min                 | De<br>N                    |
| (Base)  |             |                |              | Deg<br>Min                 | Deg<br>Min                 |              |            | Deg<br>Min                 | De<br>N                    |
| (Recip) |             |                |              | Deg<br>Min                 | Deg<br>Min                 |              |            | Deg<br>Min                 | De<br>N                    |
| (Base)  |             |                |              | Deg<br>Min                 | Deg<br>Min                 |              |            | Deg<br>Min                 | De<br>N                    |
| (Recip) |             |                |              | Deg<br>Min                 | Deg<br>Min                 |              |            | Deg<br>Min                 | De<br>N                    |

Date: \_\_\_\_\_ Rodmeter No.: \_\_\_\_\_ I-T No.: \_\_\_\_\_

|            | Average<br>DEML Speed<br>(Knots) | Ordered<br>Speed<br>(Knots) | Average<br>Speed Error |
|------------|----------------------------------|-----------------------------|------------------------|
| Deg<br>Min |                                  |                             |                        |
| Deg<br>Min |                                  |                             |                        |
| Deg<br>Min |                                  |                             |                        |
| Deg<br>Min |                                  |                             |                        |
| Deg<br>Min |                                  |                             |                        |
| Deg<br>Min |                                  |                             |                        |
| Deg<br>Min |                                  |                             |                        |
| Deg<br>Min |                                  |                             |                        |
| Deg<br>Min |                                  |                             |                        |
| Deg<br>Min |                                  |                             |                        |
| Deg<br>Min |                                  |                             |                        |
| Deg<br>Min |                                  |                             |                        |
| Deg<br>Min |                                  |                             |                        |
| Deg<br>Min |                                  |                             |                        |
| Deg<br>Min |                                  |                             |                        |

SE178-A1-OMP-010

THIS PAGE INTENTIONALLY BLANK

INERTIAL CALIBRATION DATA SHEET

USS: \_\_\_\_\_

CALIBRATION COURSE:

| _       |         | Initial Time T | Initial DEML | Initial Reference Position |                    | Final Time T | Final DEML | Final Reference Position   |                            |
|---------|---------|----------------|--------------|----------------------------|--------------------|--------------|------------|----------------------------|----------------------------|
| Run     | Heading | (Minutes)      | Dist (Nm)    | Latitude (L <sub>i</sub> ) | Latitude ( $L_i$ ) | (Minutes)    | Dist (Nm)  | Latitude (L <sub>f</sub> ) | Latitude (L <sub>f</sub> ) |
| (Base)  |         |                |              | Deg<br>Min                 | Deg<br>Min         |              |            | Deg<br>Min                 | [                          |
| (Recip) |         |                |              | Deg<br>Min                 | Deg<br>Min         |              |            | Deg<br>Min                 | [                          |
| (Recip) |         |                |              | Deg<br>Min                 | Deg<br>Min         |              |            | Deg<br>Min                 | [                          |
| (Base)  |         |                |              | Deg<br>Min                 | Deg<br>Min         |              |            | Deg<br>Min                 | [                          |
| (Recip) |         |                |              | Deg<br>Min                 | Deg<br>Min         |              |            | Deg<br>Min                 | [                          |
| (Base)  |         |                |              | Deg<br>Min                 | Deg<br>Min         |              |            | Deg<br>Min                 | [                          |
| (Recip) |         |                |              | Deg<br>Min                 | Deg<br>Min         |              |            | Deg<br>Min                 | [                          |
| (Base)  |         |                |              | Deg<br>Min                 | Deg<br>Min         |              |            | Deg<br>Min                 | [                          |
| (Recip) |         |                |              | Deg<br>Min                 | Deg<br>Min         |              |            | Deg<br>Min                 | [                          |
| (Base)  |         |                |              | Deg<br>Min                 | Deg<br>Min         |              |            | Deg<br>Min                 | [                          |
| (Recip) |         |                |              | Deg<br>Min                 | Deg<br>Min         |              |            | Deg<br>Min                 | Ι                          |
| (Base)  |         |                |              | Deg<br>Min                 | Deg<br>Min         |              |            | Deg<br>Min                 | Γ                          |
| (Recip) |         |                |              | Deg<br>Min                 | Deg<br>Min         |              |            | Deg<br>Min                 | Ι                          |
| (Base)  |         |                |              | Deg<br>Min                 | Deg<br>Min         |              |            | Deg<br>Min                 | Γ                          |
| (Recip) |         |                |              | Deg<br>Min                 | Deg<br>Min         |              |            | Deg<br>Min                 | [                          |

Date: \_\_\_\_\_ Rodmeter No.: \_\_\_\_\_ I-T No.: \_\_\_\_\_

|           | Average<br>Inertial Speed<br>(Knots) | Average<br>DEML Speed<br>(Knots) | Average<br>Speed Error |
|-----------|--------------------------------------|----------------------------------|------------------------|
| eg<br>1in |                                      |                                  |                        |
| eg<br>1in |                                      |                                  |                        |
| eg<br>1in |                                      |                                  |                        |
| eg<br>1in |                                      |                                  |                        |
| eg<br>1in |                                      |                                  |                        |
| eg<br>1in |                                      |                                  |                        |
| eg<br>1in |                                      |                                  |                        |
| eg<br>1in |                                      |                                  |                        |
| eg<br>1in |                                      |                                  |                        |
| eg<br>1in |                                      |                                  |                        |
| eg<br>1in |                                      |                                  |                        |
| eg<br>1in |                                      |                                  |                        |
| eg<br>1in |                                      |                                  |                        |
| eg<br>1in |                                      |                                  |                        |
| eg<br>1in |                                      |                                  |                        |

SE178-A1-OMP-010

THIS PAGE INTENTIONALLY BLANK

# CHAPTER 3 FUNCTIONAL DESCRIPTION

#### 3.1 INTRODUCTION.

This chapter provides functional descriptions of the AN/WSN-8 (7093036), AN/WSN-8 (7093036) (w/FC-1), AN/WSN-8A(V)1 (7404776), and AN/WSN-8A(V)2 (7404776) Digital Electromagnetic Logs (DEMLs); along with other units and subassemblies of the DEML System. Included are descriptions of the Power Distribution function, Control and Display function, and Input/Output (I/O) function.

Information in this chapter is divided into three levels of complexity:

- a. Overall functional descriptions of the AN/WSN-8 (7093036), AN/WSN-8 (7093036) (w/FC-1), AN/WSN-8A(V)1 (7404776), and AN/WSN-8A(V)2 (7404776) DEMLs.
- b. Descriptions of units and subassemblies; their purpose and operation.
- c. Detailed functional descriptions of power distribution, control and display, and I/O functions.

Each level of discussion is accompanied by block diagrams or functional schematic diagrams which show the subassemblies or circuits being described.

#### 3.2 OVERALL FUNCTIONAL DESCRIPTION.

**Figure 3-1** provides the AN/WSN-8 (7093036), AN/WSN-8 (7093036) (w/FC-1), AN/WSN-8A(V)1 (7404776), and AN/WSN-8A(V)2 (7404776) DEML Simplified Block Diagrams. **Figure 3-2** and **Figure 5-1** provide Overall Functional Block Diagrams. The Simplified Block Diagrams provide general representations of system operation for the DEML configurations. The Overall Functional Block Diagrams identify the functional makeup (major function/subsystem) of the four DEML configurations.

115 VAC 60-Hertz (Hz) and 400-Hz [400-Hz Not Applicable (N/A) to AN/WSN-8 (7093036) (SSN 21 Class only) and AN/WSN-8A(V)1 and (V)2 (7404776) DEMLs] ship's power is provided to the DC Power Distribution subfunction and the I/O Function via the AC Power Distribution subfunction. The AC Power Distribution subfunction also provides 50 VAC (Volts Alternating Current) excitation to the rodmeter. A 325-microvolt per knot signal is induced at the rodmeter which is passed on the rodmeter Circuit Card Assembly (CCA) within the Rodmeter subfunction. The rodmeter CCA also provides an indication of the rodmeter coil current to the Monitoring subfunction. The Analog-to-Digital (A/D) CCA digitizes the rodmeter speed signal and phase reference signal, and provides them to the Control and Display function.

The Central Processing Unit (CPU) CCA computes and processes the rodmeter and phase reference signals. The CPU provides speed, distance, and system status information to the Control Display Panel (CDP) and the I/O function.

In the AN/WSN-8 (7093036) and AN/WSN-8 (7093036) (w/FC-1) DEMLs, 60-Hz Digital-to-Resolver (D/R) and 400-Hz (400-Hz N/A to the SSN 21 Class) Digital-to-Synchro (D/S) Converters within the Synchro Output subfunction receive the speed and distance information, converting the information to synchro format. The 60-Hz Own Ship's Speed (OSS) outputs consist of 100 knots per revolution (KPR) (N/A to the SSN 21 Class), and 40 KPR, as well as 360 revolutions per nautical mile (Nm) Own Ship's Distance (OSD) (N/A to the SSN 21 Class). The 400-Hz OSS outputs (N/A to the SSN 21 Class) consist of 10 KPR, 40 KPR and 100 KPR. The Relay CCA provides status on four separate subfunctions to outside users. The MIL-STD-1553B CCA provides status, speed and distance information to external users in digital format. The CCA also reads in navigation data (used for auto calibration on the SSN 21 Class) provided by external users (N/A to the SSBN 726 Class).

In the AN/WSN-8A(V)1 (7404776) DEML with AN/WSN-8A(V)1, Version 4.31 software installed, an AT520L CPU CCA provides a bidirectional interface to the AN/USQ-82(V) Fiber Optic Data Multiplex System (FODMS) using jumper settings in **Table 3-4** and Auto-Detecting software. In the AN/WSN-8A(V)2 (7404776) DEML with AN/WSN-8A(V)2, Version 4.31 software installed, an AT520L CPU CCA provides a bidirectional interface to the AN/WSN-7(V) Fwd and Aft Ring Laser Gyro Navigators (RLGNs) using jumper settings in **Table 3-5** and Auto-Detecting software. The AN/WSN-8A(V)1 and (V)2 (7404776) DEML configurations delete the Synchro Output subfunction and MIL-STD-1553B interface, and add an Ethernet, 10BASE2 interface via a Network Interface Card (NIC) to the AN/SSN-6 Navigation Sensor System Interface (NAVSSI). The Ethernet CCA (3A1A12) provides status, speed, and distance information to external users in digital format via the Institute of Electrical and Electronics Engineers (IEEE) 803.2 specifications. The Ethernet CCA also receives navigation data provided by external users.

3.2.1 BIT FUNCTIONAL DESCRIPTION. The Built-In Test (BIT) mode causes the DEML Indicator-Transmitter (I/T) to run a self-diagnostic test and report any faulty modules on the CDP display. In addition to the high-level diagnostic tests, real-time performance monitoring is available for the AN/WSN-8 (7093036) DEML (w/FC-1), AN/WSN-8A(V)1 (7404776) DEML, and AN/WSN-8A(V)2 (7404776) DEML. Performance monitoring assesses the health of onboard electronics hardware and status of the external interfaces. Errors detected are assigned specific fault codes, and are capable of being displayed and acknowledged via the CDP. Fault codes are listed in Table 5-1. If active faults are present, a flashing "FLT" is displayed on the lower-right corner of the CDP during Underwater mode. In addition to the flashing "FLT" indication, a fault light is illuminated for all faults that have not been acknowledged on the AN/WSN-8A(V)1 (7404776) DEML, and AN/WSN-8A(V)2 (7404776) DEML. The self-diagnostic test occurs automatically upon DEML startup, or by the operator initiating BIT on the CDP keypad.

**3.2.1.1** AN/WSN-8 (7093036) and AN/WSN-8 (7093036) (w/FC-1) DEML BIT Descriptions. The AN/WSN-8 (7093036) and AN/WSN-8 (7093036) (w/FC-1) DEML BIT functional processes are described in Paragraphs 3.2.1.1.1 through 3.2.1.1.6.

**3.2.1.1.1 CPU BIT Description.** The DEML performs the following operations in response to a CPU BIT request: Analyzes the internal status registers to ensure proper operation. Onboard Dynamic Random Access Memory (DRAM), Static Random Access Memory (SRAM), and Flash Erasable Programmable Read-Only Memory (EPROM) checks are also performed.

**3.2.1.1.2 60-Hz D/R BIT Description.** The DEML performs the following operations in response to a D/R BIT request: Analyzes the digital exitation of onboard D/R modules to ensure proper operation. The status register and communication port are also tested to ensure proper interfacing between the card and the system microprocessor. The BIT function does not provide testing of output signals and will not detect the loss of 60-Hz reference signals.

**3.2.1.1.3 SSBA BIT Description.** The DEML performs the following operations in response to a Synchro Signal Booster Amplifier (SSBA) BIT request: The SSBAs provide a BIT signal output (one for each SSBA) at pin 2 of jacks AR1J1/AR2J1. These two BIT signals are fed into inverters on the Relay CCA. When this BIT signal is logic "1", the SSBA is in a fault or an overload condition. The CPU uses the parallel port, via the Relay CCA, to monitor the signals and provide appropriate SSBA operating conditions.

**3.2.1.1.4 400-Hz D/S BIT Description.** (N/A to the SSN 21 Class) The DEML performs the following operations in response to a D/S BIT request: Analyzes the digital excitation of onboard D/S modules to ensure proper operation. The status register and communication port are also tested to ensure proper interfacing between the card and the system microprocessor. The BIT function does not provide testing of output signals and will not detect the loss of 400-Hz reference signals.

**3.2.1.1.5 A/D BIT Description.** The AN/WSN-8 (7093036) DEML incorporates an RTI-850F High Resolution Data Acquisition CCA. The DEML performs the following operations in response to an A/D BIT request: It provides two test voltages to the RTI-850F CCA and performs a predetermined number of conversions to determine the reasonableness of each test voltage. If this BIT fails, two areas should be addressed. First, the supply of test voltages by the DEML Rodmeter CCA should be confirmed. Second, proper cabling to the RTI-850F CCA should be verified. If both of these tests are positive, then the proper operation of the RTI-850F CCA would be suspect.

The AN/WSN-8 (7093036) DEML (w/FC-1) incorporates a DM16S High Resolution Data Acquisition CCA. The DEML performs the following operation in response to an A/D BIT request: It performs a wrap-around test on the A/D module to ensure proper operation. If this BIT fails, the DM16S CCA should be replaced.

3.2.1.1.6 MIL-STD-1553B BIT Description. The DEML performs the following operations in response to a MIL-STD-1553B BIT request: Conducts memory tests to verify proper operation of the MS1553B CCA memory-mapped interface, and invokes the BIT function of the MS1553B CCAs primary controller. The controller self-test performs an internal wrap-around test between the Manchester encoder and the two Manchester decoders. A failure on either the primary or secondary channel will be detected. MIL-STD-1553B commands will be ignored until the test has been completed. This operation requires approximately 100 µs. Additionally, this BIT performs proprietary CCA checks provided by the manufacturer of the MS1553B CCA.

**3.2.1.1.7 ROD PCB BIT Description.** [N/A to the AN/WSN-8 (7093036) DEML] The AN/WSN-8 (7093036) DEML (w/FC-1) performs the following operations in response to a Rodmeter (ROD) Printed Circuit Board (PCB) BIT request: Monitors health signals from the Rodmeter CCA (3A1A4) to ensure that they are within the required tolerance.

**3.2.1.2 AN/WSN-8A(V)1** (7404776) and **AN/WSN-8A(V)2** (7404776) **DEML BIT Descriptions.** The AN/WSN-8A(V)1 (7404776) and AN/WSN-8A(V)2 (7404776) DEML BIT functional processes are described in **Paragraphs 3.2.1.2.1** through **3.2.1.2.4**.

**3.2.1.2.1 CPU BIT Description.** The DEML performs the following operations in response to a CPU BIT request: Analyzes the internal status registers to ensure proper operation. Onboard DRAM and Flash EPROM checks are also performed.

**3.2.1.2.2** A/D BIT Description. The DEML incorporates a DM16S High Resolution Data Acquisition CCA. The DEML performs the following operation in response to an A/D BIT request: It performs a wrap-around test on the A/D module to ensure proper operation. If this BIT fails, the DM16S CCA should be replaced.

**3.2.1.2.3 Ethernet BIT Description.** The DEML performs the following operations in response to an Ethernet BIT request: Checks the validity of the configuration registers.

**3.2.1.2.4 ROD PCB BIT Description.** The DEML performs the following operations in response to a ROD PCB BIT request: Monitors health signals from the Rodmeter CCA (3A4) to ensure that they are within the required tolerance.

#### 3.3 DETAILED FUNCTIONAL DESCRIPTION.

**3.3.1 AC POWER DISTRIBUTION.** (Refer to **Figure 3-20**) The AN/WSN-8 (7093036) and AN/WSN-8 (7093036) (w/FC-1) DEML AC Power Distribution function provides 115V 60-Hz ship's power to the DC Power Distribution function, Control and Display, and I/O function. It also provides 115V 400-Hz (N/A SSN 21 Class only) to the Synchro Output function. The AN/WSN-8A(V)1 (7404776) and AN/WSN-8A(V)2 (7404776) DEML AC Power Distribution function provides 115V 60-Hz ship's power to the DC Power Distribution function function, Control and Display function, and I/O function.

**3.3.1.1** Fuses [(3A1A2F1-3A1A2F4) or (3A2F1-3A2F4)]. On the AN/WSN-8 (7093036) and AN/WSN-8 (7093036) (w/FC-1) DEMLs, fuses F1 through F4 (Fuses F3 and F4 N/A to SSN 21 Class only.) protect the 115V 60-Hz and 400-Hz DEML circuits from excessive current. On the AN/WSN-8A(V)1 (7404776) and AN/WSN-8A(V)2 (7404776) DEMLs, fuses F1 and F2 (Fuses F3 and F4 not used.) protect the 115V 60-Hz DEML circuit from excessive current.

**3.3.1.2 Power Line Filter (3A1FL1 or 3FL1).** The Power Line Filter (3A1FL1 or 3FL1) filters radio frequency interference from the 115V 60-Hz ship's power input.

**3.3.1.3 Over Voltage Protection Network [(3A1RV1-3A1RV3) or (3RV1-3RV3)].** The Over Voltage Protection Network consists of three varistors (RV1 through RV3) that are mounted on Power Line Filter (3A1FL1 or 3FL1). These varistors protect the DEML circuits from voltage transients.

**3.3.1.4 Constant Voltage Transformer Assembly (3A1A1A11 or 3A1A11).** The Constant Voltage Transformer Assembly (3A1A1A11 or 3A1A11) maintains a constant input voltage to the Step-Down Transformer (3A1A1A10 or 3A1A10).

**3.3.1.5 Step-Down Transformer (3A1A1A10 or 3A1A10).** The Step-Down Transformer (3A1A1A10 or 3A1A10) steps down 115V 60-Hz from the Constant Voltage Transformer (3A1A1A11 or 3A1A11) to provide 50V 60-Hz excitation to the rodmeter coil and reference for the Rodmeter function.

**3.3.1.6 Fuse (3A1A2F5 or 3A2F5).** Fuse F5 protects the rodmeter coil from excessive current.

**3.3.2 DC POWER DISTRIBUTION.** (Refer to Figure 3-21) The DC Power Distribution function provides +12V, -12V, +28V, +5V, and -5V power to the DEML subassemblies. The primary component of this function is the 200-Watt Power Supply (3A1A1A8 or 3A1A8).

**3.3.2.1 200-W Power Supply (3A1A1A8 or 3A1A8).** On the AN/WSN-8 (7093036) and AN/WSN-8 (7093036) (w/FC-1) DEMLs, the 200-W Power Supply (3A1A1A8) provides +5V to the CDP, Relay CCA, SSBAs, and Card Cage. On the AN/WSN-8A(V)1 (7404776) and AN/WSN-8A(V)2 (7404776) DEMLs, the 200-W Power Supply (3A1A8) provides +5V to the CDP, Relay CCA, and Card Cage. The 200-W Power Supply (3A1A1A8 or 3A1A8) also provides +12V and -12V to the Card Cage, and +15V, -15V, and +5V to the rodmeter CCA via the A/D CCA.

**3.3.2.2 28 VDC Power Supply (3A1A1A9 or 3A1A9).** The 28 VDC Power Supply (3A1A1A9 or 3A1A9) provides +28 VDC to the relay CCA for illumination of the Remote Control Unit (RCU).

**3.3.2.3 Grounds and Returns.** (Refer to Figure 3-22) On the AN/WSN-8 (7093036) and AN/WSN-8 (7093036) (w/FC-1) DEMLs, the grounds and return provide ground and return paths to the Monitoring function, Control and Display function, Rodmeter function, Synchro Output function, and Power Supply/Card Cage Assembly. On the AN/WSN-8A(V)1 (7404776) and

AN/WSN-8A(V)2 (7404776) DEMLs, the grounds and return provide ground and return paths to the Monitoring function, Control and Display function, Rodmeter function, and Power Supply/Card Cage Assembly.

**3.3.3 CONTROL DISPLAY FUNCTION.** (Refer to **Figure 3-3**) The Control Display Function manages data flow and distribution of all signals in the DEML. The two subsystems which perform this function are described below.

**3.3.3.1 CPU CCA (3A1A1A2 or 3A1A2).** (Refer to Figure 3-4 and Figure 6-12) The CPU CCA computes, formats, and distributes all data in the DEML. The CPU CCA samples the rodmeter and reference signals at a 1-KHz rate.

The AN/WSN-8 (7093036) AT4L/AT4L+ CPU executes input information and commands from the CDP via serial port COM1, connector A1A2J6. Port COM2 (A1A2J4) is used to incorporate software revisions (**Figure 3-4, sheet 1**). Switch A1S1 must be in the program position to install software revisions.

The AN/WSN-8 (7093036) AT4L/AT4L+ CPU uses the parallel port (connector A1A2J7) via the relay CCA to:

- a. Process input signals from the RCU when DEML is in Remote Dummy Mode.
- b. Monitor rodmeter selection via the Rodmeter Switching Unit (RSU).
- c. Monitor BIT from the SSBAs (if installed).
- d. Provide DEML NORMAL/NOT NORMAL mode status to external users.

The AN/WSN-8 (7093036)(w/FC-1), AN/WSN-8A(V)1 (7404776), and AN/WSN-8A(V)2 (7404776) DEML systems utilize the AT520L CPU CCA. The AT520L CPU executes input information and commands from the CDP via serial port COM3, connector A1A2J6. In the (7404776) AN/WSN-8A(V)1 DEML configuration, Port COM1 (A1A2J9) is used for the interface to the AN/USQ-82(V) FODMS. In the AN/WSN-8A(V)2 (7404776) DEML configuration, Port COM1 (A1A2J9) is used for the interface to the AN/WSN-7(V) Fwd RLGN. Port COM2 (A1A2J14) is used for the interface to the AN/WSN-7(V) Aft RLGN. An engineering port utilizes COM4 (A1A2J7) and is used exclusively by the In-Service Engineering Agent (ISEA).

SRAM: Used for storage of important DEML information, including current calibration tables for each rodmeter, calculated distance, hours of operation, rodmeter switching unit present flag and system configuration parameters. The AT4L/AT4L Plus CPU CCA utilizes the SRAM as the primary Non-volatile Random Access Memory (NOVRAM) storage. The AN/WSN-8 (7093036) (w/FC-1), AN/WSN-8A(V)1 (7404776), and AN/WSN-8A(V)2 (7404776) DEMLs utilize the AT520L CPU CCA for primary NOVRAM storage. The SRAM has battery backup in case of power failure. (Refer to **Paragraph 6.3.4.9.2.1**.) SRAM is not utilized on the AT520L CPU CCA.

Flash EPROM: Stores the DEML system software (executable) and also acts as backup for the SRAM on the AT4L/AT4L+ CPU CCA. The Flash EPROM provides the primary NOVRAM storage on the AT520L CPU CCA. The information stored includes calibration tables (default calibration and at-sea) and configuration parameters.

DRAM: Used for normal system operation. DRAM is used while the system is powered. All information is lost upon power failure. The DEML system image in Flash EPROM is loaded into DRAM at boot time and the software runs out of DRAM. Any dynamic memory allocation when doing calibration is done in DRAM and then freed upon completion.

#### 3.3.3.1.1 CPU Specifications.

#### AN/WSN-8 (7093036) DEML

| Part Number:        | AT4L/AT4L+                                           |
|---------------------|------------------------------------------------------|
| Power Requirements: | +5 VDC @ 2.0A, +12<br>VDC @ 0.015A, -12<br>VDC @ 5mA |
| CPU:                | Intel 486DX2                                         |
| Clock Speed:        | 66 MHz                                               |
| Flash EPROM:        | 2 Mbyte (bootable)                                   |
| SRAM:               | 128 Kbyte x 8                                        |
| DRAM:               | 4 Mbyte                                              |

#### AN/WSN-8 (7093036) DEML (w/FC-1)

| Part Number:        | AT520L             |
|---------------------|--------------------|
| Power Requirements: | +5 VDC @ 2.0A      |
| CPU:                | AMD SC520          |
| Clock Speed:        | 133 MHz            |
| Flash EPROM:        | 2 Mbyte (bootable) |
| DRAM:               | 16 Mbyte           |

#### AN/WSN-8A(V)1, -8A(V)2 (7404776) DEML

| Part Number:        | AT520L        |
|---------------------|---------------|
| Power Requirements: | +5 VDC @ 2.0A |
| CPU:                | AMD SC520     |
| Clock Speed:        | 133 MHz       |
| Flash EPROM: | 2 Mbyte (bootable) |
|--------------|--------------------|
| DRAM:        | 16 Mbyte           |

3.3.3.1.2 AN/WSN-8 (7093036) DEML CPU CCA Jumper Settings. Jumpers not mentioned in Tables 3-1 and 3-2 should be open. Refer to Figure 6-12 (Sheet 1 and Sheet 2) for location of jumpers.

Table 3-1. AT4L Revision 1 Settings

| CCA                        | JUMPER SETTINGS                          |
|----------------------------|------------------------------------------|
| COM2 (RS232):              | W1: 1-2<br>W2: 1-2<br>W5: 1-2<br>W6: 1-2 |
| Power Fail Detection:      | W7: 1-2                                  |
| SRAM Memory<br>(128K x 8): | W8: 1-2                                  |
| 28FO20 Flash<br>EPROM:     | W9: 1-2                                  |
| SRAM Battery<br>Backup:    | W10: 1-2                                 |
| Flash Installed:           | W14: 1-2                                 |
| 486DX2 CPU:                | W17: 1-2<br>W18: 2-3<br>W19: 1-2         |
| ASYNC BUSCLK:              | W20: 2-3                                 |
| 66 MHz CPU Speed:          | W21: 3-4<br>W21: 5-6                     |
| COM:                       | SW1: 3-4<br>SW1: 7-8 (Program<br>Switch) |

# Table 3-2. AT4L Plus Settings

| CCA           | JUMPER SETTINGS                                                                    |
|---------------|------------------------------------------------------------------------------------|
| COM2 (RS232): | W1: 1-2<br>W2: 1-2<br>W3: Not Installed<br>W4: Not Installed<br>W5: 1-2<br>W6: 1-2 |

| Table 3-2. | AT4L Plus Settings | - Continued |
|------------|--------------------|-------------|
|------------|--------------------|-------------|

| CCA                              | JUMPER SETTINGS                                                                         |
|----------------------------------|-----------------------------------------------------------------------------------------|
| Power Fail Detection:            | W7: 2-3                                                                                 |
| 2.88MB HD Floppy:                | W8: Not Installed<br>W9: Not Installed                                                  |
| SRAM Battery<br>Backup:          | W10: 1-2                                                                                |
| IOCHRDY Signal to IDE Interface: | W11: Not Installed                                                                      |
| Watchdog Timer:                  | W12: Not Installed                                                                      |
| Power Monitoring:                | W13: Not Installed                                                                      |
| Flash EPROM Write:               | W14: 1-2                                                                                |
| BIOS EPROM/Flash:                | W15: Not Installed                                                                      |
| Teknor BIOS<br>Extension:        | W16: Not Installed                                                                      |
| Processor Selection:             | W17: 1-2<br>W18: 2-3<br>W19: 1-2<br>W26: Not Installed;<br>Factory Set; Do Not<br>Alter |
| PS/2 Mouse:                      | W19A: Not Installed                                                                     |
| BUSCLK Signal:                   | W20: 2-3; Factory Set;<br>Do Not Alter                                                  |
| CPU Clock:                       | W21: 3-4, 5-6; Factory<br>Set; Do Not Alter                                             |
| Graphic Modes:                   | W22: Not Installed;<br>Factory Set; Do Not<br>Alter                                     |
| ECP DMA Channel:                 | W23, W24: Not<br>Installed; Factory Set;<br>Do Not Alter                                |
| Parallel Port<br>Interrupt:      | W25: 1-2                                                                                |
| CPU Power: 5.0V                  | W27: 1-2                                                                                |
| SW1 Multi-Function Jumpers:      | 3-4                                                                                     |
| SW1:                             | 7-8 (Program Switch)                                                                    |
| SW2:                             | Not Installed                                                                           |

**3.3.3.1.3** AN/WSN-8 (7093036) DEML (w/FC-1) CPU CCA Jumper Settings. Jumpers not mentioned in Table 3-3 should be open. Refer to Figure 6-12 (Sheet 4) for location of jumpers.

#### Table 3-3. AN/WSN-8 (7093036) (w/FC-1) AT520L Settings

| CCA                   | JUMPER SETTINGS |
|-----------------------|-----------------|
| System Configuration: | JP2: *7-8       |
| BOOTCS#:              | J10: 3-4        |
| ROMCS1#:              | J11: 1-2        |
|                       |                 |

\*JP2: 7-8 should not be installed on installations without an RSU. Failure to do so will result in the DEML system randomly switching calibration tables, and thus induces speed errors into the system.

**3.3.3.1.4 AN/WSN-8A** (7404776) **DEML** (AT520L) CPU CCA Jumper Settings. Jumpers not mentioned in Tables 3-4 and 3-5 should be open. Refer to Figure 6-12 (Sheet 4) for location of jumpers.

# Table 3-4. AN/WSN-8A(V)1 (7404776) AT520L Settings

| CCA                   | JUMPER SETTINGS |
|-----------------------|-----------------|
| System Configuration: | JP2: 15-16      |
| BOOTCS#:              | J10: 3-4        |
| ROMCS1#:              | J11: 1-2        |

#### Table 3-5. AN/WSN-8A(V)2 (7404776) AT520L Settings

| CCA                   | JUMPER SETTINGS |
|-----------------------|-----------------|
| System Configuration: | JP2: 13-14      |
| BOOTCS#:              | J10: 3-4        |
| ROMCS1#:              | J11: 1-2        |

**3.3.3.2 CDP (3A1A2A1 or 3A2A1).** Displays speed data, distance data, status, configuration, and calibration results. Man-Machine Interface (MMI) is accomplished via the CDP, including entering calibration tables and dummy speed.

**3.3.3.2.1 CDP Jumper Settings.** The AN/WSN-8 (7093036) and AN/WSN-8A (7404776) DEML CDP jumper settings listed below are factory-set and not to be altered.

# AN/WSN-8 (7093036) CDP jumper settings

- E1 open; E2, E3 closed
- E4 open; E5, E6 closed
- E7 open; E8, E9 closed
- E10 open; E11, E12 closed
- E13, E14 closed; E15 open
- E16 open; E17 closed
- E18 open; E19 closed
- E20 closed; E21 open
- · E22 closed, E23 closed
- E24 open; E25 closed
- · E26 open; E27 closed
- · E28 open; E29 closed
- · E30 open; E31 closed
- E32 open; E33 closed
- · E34 open; E35 closed
- E36 open; E37 closed
- E38 closed; E39 open

## AN/WSN-8A (7404776) CDP jumper settings

- E1 open; E2, E3 closed
- · E4 open; E5, E6 closed
- · E7 open; E8, E9 closed
- E10 open; E11, E12 closed
- E13, E14 closed; E15 open
- · E16 open; E17 closed
- E18 closed; E19 open
- E20 closed; E21 open
- E22 open; E23 closed
- E24 closed; E25 open
- E26 open; E27 closed
- E28 open; E29 closed
- · E30 closed; E31 open
- E32 open; E33 closed
- · E34 open; E35 closed
- E36 open; E37 closed
- E38 closed; E39 open

**3.3.4 I/O FUNCTION.** The AN/WSN-8 (7093036) DEML and AN/WSN-8 (7093036) DEML (w/FC-1) I/O Function processes signals from the rodmeter, remote control unit, rodmeter switching unit, rodmeter excitation transformer, and MIL-STD-1553B Digital Data Bus (DDB). The AN/WSN-8 (7093036) DEML (w/FC-1) adds a National Marine Electronics Association (NMEA) output utilizing the NMEA-0183 VBW message. The I/O Function outputs speed, distance, and status information via synchro outputs and MIL-STD-1553B DDB.

The AN/WSN-8A(V)1 (7404776) DEML and AN/WSN-8A(V)2 (7404776) DEML I/O Function processes signals from the rodmeter, remote control unit, rodmeter switching unit, rodmeter excitation transformer, and Ethernet CCA (A1A12). The I/O Function outputs speed, distance, and status information via the Ethernet CCA. The Ethernet CCA provides a Local Area Network (LAN) architecture interface based on a topology and supports data transfer rates of 10 Mbps. The Ethernet CCA is based on the IEEE 802.3 standard and uses the Carrier Sense Multiple Access/Collision Detection (CSMA/CD) access method to handle simultaneous demands.

**3.3.4.1 Rodmeter Subfunction.** (Refer to Figure 3-6)

3.3.4.1.1 Rodmeter (Unit 1). (Refer to Figure 3-5) The rodmeter consists of a rodmeter coil and an Electromotive Force (EMF) sensing element. The rodmeter coil produces a stationary magnetic field in the water in which the ship is floating. The magnetic field is produced when the rodmeter coil is excited by the 50V, 60-Hz output of the power control circuits. Because seawater is a conductor, and the magnetic field is stationary, an EMF is produced as water flows through the magnetic field. The EMF is proportional to ship's speed; the EMF increases as the water flow passing over the rodmeter increases, and vice versa. The EMF sensing element detects the EMF produced by the water flow through the magnetic field. The EMF sensing element consists of two pickup buttons in contact with the seawater and placed at right angles with respect to the magnetic field (rodmeter coil). The EMF produced is conducted between the two pickup buttons, producing the ship's speed signal voltage. This ship's speed signal will be approximately 325 microvolts per knot.

**3.3.4.1.2 Rodmeter CCA (3A1A4 or 3A4).** (Refer to Figure 3-8 and Figure 6-10) The Rodmeter CCA takes in two analog signals for processing. The signals are discussed below:

a. The rodmeter signal is amplified and filtered by the Rodmeter CCA and passed on to the

Control Display function for conversion to digital speed and distance information.

b. The rodmeter excitation transformer signal is also amplified and filtered. The signal is used by the Control Display function as a reference for the digital signal processing algorithm from which digital speed is derived. The reference coil current is also provided to the external monitoring subsystem.

U1 is an industry standard isolation module (5B series). The rodmeter signal is fed through A4J1, then amplified and conditioned through the 5B module, and provided to the A/D CCA through A4J4.

U2 is an industry standard isolation module (5B series). The reference signal is fed through A4J2, then amplified and conditioned through the 5B module, and provided to the A/D CCA through A4J4.

U3 is a balance line driver chip. It provides coil current voltage to the external monitoring system. This coil current voltage is derived from the reference voltage via a small sense resistor. The reference voltage comes in through A4J2. The line driver amplifies it with a gain of 2 and outputs it to the external system through A4J3.

On the AN/WSN-8 (7093036) DEML, +5V and 0V test signals are provided to Channel 6 and Channel 7 of the A/D CCA through A4J4. On the AN/WSN-8A(V)1 (7404776) DEML, AN/WSN-8A(V)2 (7404776) DEML and AN/WSN-8 (7093036) DEML (w/FC-1), +5V and 0V test signals are provided to Channel 2 and Channel 3 of the A/D CCA through A4J4. The CPU monitors the A/D output to detect a failure based on known input signals.

**3.3.4.1.3** A/D CCA (3A1A1A3 or 3A1A3). The A/D CCA converts the rodmeter input signal and reference input signal into digital format.

The AN/WSN-8 (7093036) DEML A/D CCA [refer to Figure 3-7 (Sheet 1) and Figure 6-13 (Sheet 1)] is a high-resolution converter that provides a 16-bit resolution with 14-bit accuracy. The AN/WSN-8A (7404776) DEML and AN/WSN-8 (7093036) (w/FC-1) DEML A/D CCA [refer to Figure 3-7 (Sheet 2) and Figure 6-13 (Sheet 2)] provides a 16-bit resolution with 16-bit accuracy. These CCAs contain multiple differential input channels that acquire preconditioned signals from the rodmeter CCA. The inputs to the A/D CCAs include the rodmeter speed signal, a reference signal (60-Hz phase-locked signal), and 0 VDC and 5 VDC test signal. (Detailed description in the Rodmeter CCA Paragraph 3.3.4.1.2.) Refer to Figure 3-7 for the Simplified Functional Block Diagrams.

The A/D CCAs contain eight differential input channels for the acquisition of  $\pm 10V$  (full span) analog signals. DEML is currently using four input channels described below. Channels 2 - 5 on the AN/WSN-8 (7093036) DEML A/D CCA are unused for future expansion. Channels 4 - 7 on the AN/WSN-8A (7404776) DEML and AN/WSN-8 (7093036) DEML (w/FC-1) A/D CCA are unused for future expansion.

## AN/WSN-8 (7093036) DEML A/D CCA

- Ch 0: Rodmeter speed signal
- Ch 1: Reference signal (60-Hz phase-locked signal)
- Ch 6: +5 VDC (test signal)
- Ch 7: 0 VDC (test signal)

#### AN/WSN-8A (7404776) DEML and AN/WSN-8 (7093036) DEML (w/FC-1) A/D CCA

- Ch 0: Rodmeter speed signal
- Ch 1: Reference signal (60-Hz phase-locked signal)
- Ch 2: +5 VDC (test signal)
- Ch 3: 0 VDC (test signal)

The preconditioned analog input signals are provided by the rodmeter CCA through A1A3J1 on the AN/WSN-8 (7093036) DEML A/D CCA, and A1A3J6 on the AN/WSN-8A (7404776) DEML and AN/WSN-8 (7093036) DEML (w/FC-1) A/D CCA. The four input channels are individually switched by a differential analog input multiplexer to a single common output. The software-selected channel's analog signal is passed through to a differential instrumentation unity gain amplifier. The instrumentation amplifier provides the common-mode rejection necessary to make accurate high-resolution measurements. The output signal of the instrumentation amplifier is sent to a sample-and-hold amplifier. The sample-and-hold amplifier tracks the input voltage until an A/D conversion is about to occur. The output is then fed to the 16-bit A/D converter. At the end of the data acquisition cycle, the A/D converter has digitized the analog input sig-nal into an equivalent 16-bit representation of the signal. The resulting discrete time sequenced is provided via bus transceiver through the Industry Standard Architecture (ISA) bus plane.

The A/D CCA is powered from the +5V supply through the ISA bus plane. An onboard DC/DC converter translates the +5V into the low noise  $\pm 15V/\pm 12V$  power required for the rodmeter CCAs (both the +5V and  $\pm 15V/\pm 12V$  are made available at connectors A1A3J1 and A1A3J6).

**3.3.4.1.4** AN/WSN-8 (7093036) DEML A/D CCA (RTI-850F) Jumper/Switch Settings. Refer to Figure 6-13 (Sheet 1) for location of Dual Inline Package (DIP) switch and jumpers.

a. I/O Map Address Locations (DIP Switch SW1): To turn on an individual switch in DIP switch SW1, press down on the numerical end of the switch (labeled "1" through "6" see below). This puts the switch in the ON (logic "0") position. The setting is as follows:

| 1  | 2  | 3  | 4   | 5   | 6   |
|----|----|----|-----|-----|-----|
| ON | ON | ON | OFF | OFF | OFF |

b. Default Jumper Settings:

Interrupt request setting: Set jumper at E12

Conversion cycle setting: Set jumper at E19

Manufacturer's default: Set jumpers at E2A to E2B

(The remaining jumpers should be open.)

# 3.3.4.1.5 AN/WSN-8 (7093036) DEML A/D CCA (RTI-850F) Specifications.

| Part Number:        | RTI-850F                                               |
|---------------------|--------------------------------------------------------|
| Power Requirements: | +5V @ 3A max., +12<br>VDC @ 0.015A, -12<br>VDC @ 0.05A |
| Resolution:         | 16 bits                                                |
| Sampling Speed:     | 1 kHz                                                  |
| Sample Rate Timer:  | 0 to 10 kHz                                            |
| Analog Input Range: | +10V (full scale of span)                              |

3.3.4.1.6 AN/WSN-8A (7404776) DEML and AN/WSN-8 (7093036) DEML (w/FC-1) A/D CCA (DM16S) Jumper/Switch Settings. Refer to Figure 6-13 (Sheet 2) for location of jumpers.

- a. I/O mapped address, DMA, and IRQ (J6) set to 0x300:
  - J6-4 Installed
  - J6-5 Installed
  - J6-6 Installed
  - J6-7 Installed
  - J6-8 Not Installed
  - J6-9 Not Installed

- b. Differential/Single-Ended Mode:
  - J4-S

# 3.3.4.1.7 AN/WSN-8A (7404776) DEML and AN/WSN-8 (7093036) DEML (w/FC-1) A/D CCA (DM16S) Specifications.

| Part Number:        | DM16S              |
|---------------------|--------------------|
| Power Requirements: | +5 VDC @ 0.5A max. |
| Resolution:         | 16 bits            |
| Sampling Speed:     | 1 kHz              |
| Sample Rate Timer:  | 0 to 10 kHz        |
| Analog Input Range: | ±10V               |

**3.3.4.2 Monitoring Subfunction.** (Refer to **Figure 3-9**)

**3.3.4.2.1 Relay CCA (3A1A3 or 3A3).** (Refer to **Figure 3-23** and **Figure 6-11**) The AN/WSN-8 (7093036) DEML and AN/WSN-8 (7093036) DEML (w/FC-1) Relay CCA (3A1A3) performs four separate functions. The AN/WSN-8A(V)1 (7404776) DEML and AN/WSN-8A(V)2 (7404776) DEML Relay CCA (3A3) performs three separate functions. These functions are described below:

- [Applicable to the AN/WSN-8 (7093036) а. AN/WSN-8 (7093036) DEML; DEML (w/FC-1); AN/WSN-8A(V)1 (7404776) DEML; and AN/WSN-8A(V)2 (7404776) DEML] The Relay CCA monitors rodmeter selection via the RSU. Two NAND gates in Reset/Set (RS) flip-flop configuration are used to debounce the RSU. If the output of the flip-flop is "1," the normal rodmeter is selected. If the output is "0," the alternate rodmeter is selected. The rodmeter status information may be viewed on the CDP in the Status mode. This function also ensures that the correct rodmeter calibration table is selected. Connector A3J3 is the interface connector for the RSU. The CPU monitors the signal via connector A3J3.
- [Applicable to the AN/WSN-8 (7093036) b. AN/WSN-8 (7093036) DEML; DEML (w/FC-1); AN/WSN-8A(V)1 (7404776) DEML; and AN/WSN-8A(V)2 (7404776) DEML] The Relay CCA processes RCU input signals when DEML is in Remote Dummy mode. A simple Resistor-Capacitor (RC) filter is used to debounce the RCU switch. The Schmitt trigger is used to smooth out the RCU switch signal. +28 VDC power is also provided to the RČU indicator lamp. +28 VDC is fed through A3J6 from A1A9PS1 into a relay (K2) module. When the DEML is in Remote Dummy mode,

relay K2 will toggle and provide power out via connector A3J5.

- c. [Applicable to the AN/WSN-8 (7093036) DEML and AN/WSN-8 (7093036) DEML (w/FC-1)] The Relay CCA monitors BIT condition of SSBAs 1 and 2. Two input BIT signals (one for each SSBA) are fed into inverters via A3J2. If the input is logic "1," the boosters are in faulty or under overload condition.
- d. [Applicable to the AN/WSN-8 (7093036) DEML; AN/WSN-8 (7093036)DEML (w/FC-1); AN/WSN-8A(V)1 (7404776) DEML: and AN/WSN-8A(V)2 (7404776) DEML] The Relay CCA also provides DEML "Normal/Not Normal" mode status (Mode Monitor) to the external monitoring system. A relay module is used to accomplish this function. When DEML is in modes other than underwater and calibration, it is operating under a Not Normal condition. Relay K1 will toggle closing a Logic Input Circuit (LIC)/Logic Output Circuit (LOC) circuit indicating a Not Normal DEML condition (A3J4).

**3.3.4.3 Digital Interface Subfunction.** (Refer to Figure 3-10)

**3.3.4.3.1 AN/WSN-8** (7093036) **DEML MIL-STD-1553B CCA (3A1A1A4).** (Refer to **Figure 6-14**) In the AN/WSN-8 (7093036) DEML and AN/WSN-8 (7093036) DEML (w/FC-1), the MIL-STD-1553B CCA (3A1A1A4) provides DEML status, speed, and distance information to external users. The CCA also reads in navigation data (used for auto cals on SSN 21 Class) provided by external users (N/A to the SSBN Class). The I/Ts are assigned different RT addresses. Assigning the same address to both I/Ts will cause the system DDB to crash.

Communications with external users is conducted via a dual redundant bus. The DEML is a Remote Terminal in the MIL-STD-1553B application and its basic job is to transmit and receive data. Communications protocol is in accordance with MIL-STD-1553B.

The CCA is powered by +5 VDC, +12 VDC and -12 VDC via the ISA bus. The output is provided through two BJ-77 Twinax connectors (A1A4J1 and A1A4J2). The I/O characteristics are provided as follows:

Input Characteristics:

Transformer Coupled 0.86 -14V (p-p)

**Output Characteristics:** 

• Transformer Coupled 18 -27V (p-p)

**3.3.4.3.2** AN/WSN-8 (7093036) DEML MIL-STD-1553B CCA Jumper Settings. Refer to Figure 6-14 for location of jumpers.

### AN/WSN-8 (7093036) MIL-STD-1553B CCA Jumper Settings

Transformer Coupled:

- Set jumpers at E3 (9-10) and E3 (11-12)
- Set jumpers at E4 (9-10) and E4 (11-12)

Memory Address:

• Set jumpers E2 (1-2) and E2 (5-6)

High Priority Interrupt:

• Set jumper E2 (9-10)

Interrupt setting:

• Set jumper E2 (15-16)

# AN/WSN-8 (7093036) (w/FC-1) MIL-STD-1553B CCA Jumper Settings

Memory Address:

• Set jumpers at E14 (2-10), E14 (4-12), E14 (5-13)

**3.3.4.3.3 AN/WSN-8A(V)1, -8A(V)2 (7404776) DEML Ethernet CCA (3A1A12).** (Refer to Figure 3-14 and Figure 6-17) In the AN/WSN-8A(V)1 (7404776) DEML and AN/WSN-8A(V)2 (7404776) DEML, the Ethernet CCA (3A1A12) provides DEML status, speed, and distance information through a 10 base 2 interface to external users. Protocol format is in accordance with the Interface Design Document (IDD) for the AN/WQN-2 Doppler Sonar Velocity Log (DSVL) to AN/SSN-6 NAVSSI Revision A.

**3.3.4.3.4 AN/WSN-8A(V)1 (7404776) DEML AT520L CPU CCA (3A1A2).** In the AN/WSN-8A(V)1 (7404776) DEML, with AN/WSN-8A(V)1, Version 4.31 software installed, the AT50L CPU CCA (3A1A2) using jumper setting b0001 and Auto-Detecting software provides a bidirectional interface to the AN/USQ-82(V) FODMS through the onboard COM1 RS-422 serial port. Interface protocol is in accordance with the IDD for the DEML over the FODMS DDG-51 Class, dated October 12, 2000. OSS and OSD are provided digitally to FODMS while receiving Heading, Roll, Pitch, Velocity, Latitude, Longitude, Time and Status from FODMS.

**3.3.4.3.5 AN/WSN-8A(V)2** (7404776) **DEML AT520L CPU CCA (3A1A2).** In the AN/WSN-8A(V)2 (7404776) DEML with AN/WSN-8A(V)2, Version 4.31 software installed, the AT520L CPU CCA (3A1A2) using jumper setting b0010 and Auto-Detecting software provides a bidirectional interface to the RLGN system through the onboard COM2 RS-422 serial port.

**3.3.4.4 AN/WSN-8** (7093036) **DEML Synchro Output Subfunction.** (Refer to **Figure 3-11**) In the AN/WSN-8 (7093036) DEML and AN/WSN-8 (7093036) DEML (w/FC-1), speed and distance synchro information is provided to DEML users. There are three 60-Hz channels and three 400-Hz channels that are discussed in the following sections.

**3.3.4.4.1 60-Hz D/R CCA (3A1A1A5).** (Refer to **Figure 3-12** and **Figure 6-15**) The 16-bit, 60-Hz D/R CCA (3A1A1A5) converts digital speed and distance values to three 60-Hz signals shown as follows:

- Ch 0 = 40 KPR
- Ch 1 = 100 KPR (N/A to the SSN 21 Class)
- Ch 2 = 360 rev/Nm (N/A to the SSN 21 Class)

The D/R CCA is a 16-bit, 60-Hz, three-channel complete Personal Computer/Advanced Technology (PC/AT)-to-resolver output CCA. The D/R CCA converts digital speed and distance information into resolver format. There are two resolver speed outputs, 40 KPR and 100 KPR, and one distance output, 360/Nm. The D/R functional block diagram is depicted in **Figure 3-12**.

The digital speed and distance information is provided via the ISA bus plane to the D/R CCA. The data is stored in the 16-bit word level double-buffered register by the data transfer control logic. The speed data is then fed to the transformer-isolated D/R converters. Each converter is dedicated to a specific output channel as follows:

- Ch 0 = 40 KPR
- Ch 1 = 100 KPR (N/A to the SSN 21 Class)
- Ch 2 = 360 rev/Nm (N/A to the SSN 21 Class)

The 60-Hz D/R CCA requires an external Scott-T transformer for distance output channel. The function of the Scott-T transformer is to convert the resolver output of the 60-Hz D/R CCA to synchro format. With higher synchro loads on 40 KPR and 100 KPR outputs, SSBAs are required.

a. <u>SSBA</u>: The SSBA accepts a resolver input and generates a high-power, 90-V Line-to-Line (L-L) synchro output. The output is limited to 1A peak. The SSBAs are thermally protected and shut down when the internal temperature reaches 125°C. If the reference input is not present, the amplifiers' outputs are shut down. All interfaces are done through one connector for each SSBA (AR1J1 or AR2J2). The SSBAs also provide a BIT output at pin 2 of AR1/AR2 J1. Logic "1" denotes either thermal overload or current overload.

The 60-Hz D/R CCA is powered by  $\pm 12$  VDC and  $\pm 5$  VDC power through the ISA bus plane. The output signal level is 90V L-L. The CCA requires an external input reference power of 115 VAC, 60-Hz. The synchro outputs and reference power are provided through connector 3A1A1A5J3.

#### 3.3.4.4.2 60-Hz D/R CCA Jumper Settings.

 Engineering Concepts and Designs 60-Hz D/R CCA. Refer to DSP14–14C-6115Q1-6115QL-6115PL-0 Figure 6-15 (Sheet 1) for location of jumpers.

Address Select: Set jumpers at JP1 (5, 6, 9, 10, 11, 12)

 b. Computer Conversions Corp. 60-Hz D/R CCA. Refer to IBW-J7J7J5-X12 Figure 6-15 (Sheet 2) for location of jumpers.

Set jumpers at Pair 01 (P01) and Pair 23 (P23).

+12 VDC power from bus select: Set jumpers at JP9 and JP10

Address Select: Set jumpers at JP2 (4, 5, 7, 10, 11, 12, 13, 14, and 15)

#### 3.3.4.4.3 60-Hz D/R CCA Specifications.

| +5 VDC @ 0.5A, +12<br>VDC @ 0.14A, -12 VDC<br>@ 0.18A |
|-------------------------------------------------------|
| 115 VAC                                               |
| 60 Hz                                                 |
|                                                       |
| 7V L-L                                                |
| 7V L-L                                                |
| 90V L-L                                               |
| 1.2VA                                                 |
| 16-bit                                                |
|                                                       |

**3.3.4.4.4** Fuses (3A1A2F1, 3A1A2F2). [Refer to Figure 3-20 (Sheet 1)] Fuses F1 and F2 protect the 60-Hz circuits from excessive current. A lighted neon lamp on a fuseholder indicates a blown fuse. **3.3.4.4.5** Synchro Signal Booster Amplifiers (3A1AR1, 3A1AR2). [Refer to Figure 6-4 (Sheet **1)**] The two 60-Hz SSBAs increase the capacity of the 60-Hz D/R CCA's onboard load drive of 1.5VA up to 25VA.

**3.3.4.4.6 60-Hz Synchro Output Scott-T Transformer (3A1A5).** [Refer to Figure 6-4 (Sheet 1)] The 60-Hz Synchro Output Scott-T Transformer converts the 60-Hz D/R CCA's channel 2 output (distance) to synchro format.

**3.3.4.4.7 400-Hz D/S CCA (3A1A1A6).** (Refer to **Figure 3-13** and **Figure 6-16**) (N/A to the SSN 21 Class) The D/S CCA is a 16-bit, 400-Hz, three-channel complete PC/AT-to-synchro output CCA. The D/S CCA converts digital speed information into synchro format. The three 400-Hz synchro speed outputs are 10 KPR, 40 KPR, and 100 KPR.

The 10 knot, 40 knot, and 100 knot digital speed data is provided via the ISA bus plane to the D/S CCA. A separate 16-bit transparent latch is used to front-end each digital-to-synchro/resolver converter and latch the desired angular information that is received from the main controller. Each converter provides a continuous output (3- or 4-wire) that tracks the corresponding reference input. Each converter is dedicated to a specific output channel. The corresponding output channels are:

- Ch 0: 10 KPR
- Ch 1: 40 KPR
- Ch 2: 100 KPR

The D/S CCA is powered by  $\pm 12$  VDC and  $\pm 5$  VDC power through the ISA bus plane. The output signal level is 90V L-L. The CCA requires an external input reference power of 115 VAC, 400-Hz. The synchro outputs and reference power is provided through connector 3A1A1A6J3.

**3.3.4.4.8 400-Hz D/S CCA Jumper Settings.** Refer to Figure 6-16 for location of jumpers (N/A to the SSN 21 Class).

Address Select: Set jumpers at JP1 (4, 6, 7)

3.3.4.4.9 400-Hz D/S CCA Specifications. (N/A to the SSN 21 Class)

| Power Requirements:  | +5 VDC; 1.2 W, +12<br>VDC; 7.2 W, -12 VDC;<br>7.2 W |
|----------------------|-----------------------------------------------------|
| Reference Voltage:   | 115 VAC                                             |
| Frequency:           | 400 Hz                                              |
| Output Signal Level: |                                                     |
| Ch 0:                | 90V L-L                                             |
| Ch 1:                | 90V L-L                                             |
| Ch 2:                | 90V L-L                                             |

| Drive:      | 4.5 VA |
|-------------|--------|
| Resolution: | 14-bit |

**3.3.4.4.10** Fuses (3A1A2F3, 3A1A2F4). [Refer to Figure 3-20 (Sheet 1)] (N/A to the SSN 21 Class) Fuses F3 and F4 protect the 400-Hz D/S CCA from excessive current. A lighted neon lamp on a fuseholder indicates a blown fuse.

# 3.4 CARD CAGE FUNCTIONAL DESCRIPTIONS.

**3.4.1 CARD CAGE ASSEMBLY (3A1A1 OR 3A1).** The AN/WSN-8 (7093036) DEML and AN/WSN-8 (7093036) DEML (w/FC-1) CCA (3A1A1) contains five CCAs mounted on an ISA Electronic Backplane (3A1A1A7). The AN/WSN-8A(V)1 (7404776) DEML and AN/WSN-8A(V)2 (7404776) DEML CCA (3A1) contains three CCAs mounted on an ISA Electronic Backplane (3A1A7). The card cages house the 200-Watt Power Supply (3A1A1A8 or 3A1A8),

28 VDC Power Supply (3A1A1A9 or 3A1A9), Constant Voltage Transformer (3A1A1A11 or 3A1A11), 50 VAC Step-Down Transformer (3A1A1A10 or 3A1A10), and Terminal Board (3A1A1TB1 or 3A1TB1).

**3.4.2 ISA ELECTRONIC BACKPLANE** (**3A1A1A7 OR 3A1A7**). The ISA Electronic Backplane (3A1A1A7 or 3A1A7) serves as a matrix for mounting power and I/O connections for the CCAs in the card cage. A series of Light-Emitting Diodes (LEDs) in the upper-left corner, when lit, indicate that ±5 VDC and ±12 VDC power are available to the ISA Electronic Backplane. **Table 3-6** provides the ISA bus pin assignments.

**3.4.3 VOLTAGE TEST TERMINAL BOARD** (**3A1A1TB1 OR 3A1TB1**). The Voltage Test Terminal Board (3A1A1TB1 or 3A1TB1) provides DC power for external test functions and permits testing of the 200-Watt and 28 VDC power supply output voltages.

| ROW B   | PIN NO. | ROW A          |
|---------|---------|----------------|
| GND     | 1       | IOCHK          |
| RESET   | 2       | SD<7>          |
| +5V     | 3       | SD<6>          |
| IRQ<9>  | 4       | SD<5>          |
| -5V     | 5       | SD<4>          |
| DRQ<2>  | 6       | SD<3>          |
| -12V    | 7       | SD<2>          |
| SRDY    | 8       | SD<1>          |
| +12V    | 9       | SD<0>          |
| GND     | 10      | IOCHRDY        |
| SMEMW   | 11      | AEN $_{\rm X}$ |
| SMEMR   | 12      | SA<19>         |
| IOW     | 13      | SA<18>         |
| IOR     | 14      | SA<17>         |
| DACK<3> | 15      | SA<16>         |
| DRQ<3>  | 16      | SA<15>         |
| DACK<1> | 17      | SA<14>         |
| DRQ<1>  | 18      | SA<13>         |
| REFRESH | 19      | SA<12>         |
| BCLK    | 20      | SA<11>         |
| IRQ<7>  | 21      | SA<10>         |
| IRQ<6>  | 22      | SA<9>          |
| IRQ<5>  | 23      | SA<8>          |
| IRQ<4>  | 24      | SA<7>          |
| IRQ<3>  | 25      | SA<6>          |
| DACK<2> | 26      | SA<5>          |
| тс      | 27      | SA<4>          |
| BALE    | 28      | SA<3>          |
| +5V     | 29      | SA<2>          |
| OSC     | 30      | SA<1>          |
| GND     | 31      | SA<0>          |
| ROW D   | PIN NO. | ROW C          |
| MEMCS16 | 1       | SBHE           |
| IOCS16  | 2       | LA<23>         |
| IRQ<10> | 3       | LA<22>         |
| IRQ<11> | 4       | LA<21>         |
| IRQ<12> | 5       | LA<20>         |
| IRQ<13> | 6       | LA<19>         |
| IRQ<14> | 7       | LA<18>         |
| DACK<0> | 8       | LA<17>         |

 Table 3-6.
 ISA Bus Pin Assignments

#### Table 3-6. ISA Bus Pin Assignments -Continued

| ROW B    | PIN NO. | ROW A  |  |
|----------|---------|--------|--|
| DRQ<0>   | 9       | MEMR   |  |
| DACK<5>  | 10      | MEMW   |  |
| DRQ<5>   | 11      | SD<8>  |  |
| DACK<6>  | 12      | SD<9>  |  |
| DRQ<6>   | 13      | SD<10> |  |
| DACK<7>  | 14      | SD<11> |  |
| DRQ<7>   | 15      | SD<12> |  |
| +5V      | 16      | SD<13> |  |
| MASTER16 | 17      | SD<14> |  |
| GND      | 18      | SD<15> |  |

# 3.5 FANS.

Three fans provide forced-air ventilation of the I/T enclosure. Two Intake Fans (3A1A2B1, 3A1A2B2 or 3A2B1, 3A2B2) are mounted on the front access panel to blow air into the cabinet. One Circulating Fan (3A1B1 or 3B1) is mounted near the top of the cabinet to circulate air within it.

# 3.6 REMOTE CONTROL UNIT.

When the I/T is set to Remote Dummy mode, power is supplied to the RCU to light the indicator lamp. When the RCU switch is moved to INCREASE, a ground is supplied to the I/T, causing the speed readout to increase. When the RCU switch is moved to DECREASE, a ground is supplied to the I/T, causing the speed readout to decrease.

**3.6.1 UNIT 4, REMOTE CONTROL UNIT. (Figure 3-15)** Unit 4 RCU interfaces with Units 3 and 8 I/Ts to provide control in Remote Dummy mode from a remote operator station. Unit 4 RCU interfaces with Units 3 and 8 via the Interior Communications/Action Cutout (IC/ACO) (C4 SSBN) or Command and Control (C&C) (D5 SSBN) switchboard.

**3.6.1.1 C-PWR-1 Power.** Receives and distributes ground.

**3.6.1.2 DS1.** DUMMY LOG REMOTE CON-TROL lamp illuminates when +28V DUMMY LAMP signal is received from Units 3 and 8.

**3.6.1.3 S1.** DUMMY LOG REMOTE CONTROL switch provides DUMMY INCREASE or DUMMY DECREASE signals to Units 3 and 8 when ground DUMMY MODE signal is received from Units 3 and 8 and switch is held in INCREASE or DECREASE positions respectively.

## 3.7 RODMETER SWITCHING UNIT.

The RSU contains a two-position selector switch. It is not used in single-rodmeter installations.

**3.7.1 SINGLE I/T INSTALLATIONS.** When the RSU is set to RODMETER NO. 1, Rodmeter No. 1 (Unit 1) is connected to the I/T (Unit 3). When the RSU is set to RODMETER NO. 2, Rodmeter No. 2 (Unit 6) is connected to the I/T (Unit 3).

**3.7.2 DUAL I/T INSTALLATIONS.** When the RSU is set to NORMAL, Rodmeter No. 1 (Unit 1) is connected to I/T No. 1 (Unit 3) and Rodmeter No. 2 (Unit 6) is connected to I/T No. 2 (Unit 8). When the RSU is set to ALTERNATE, Rodmeter No. 1 (Unit 1) is connected to I/T No. 2 (Unit 8) and Rodmeter No. 2 (Unit 6) is connected to I/T No. 1 (Unit 3). Ensure that jumper JP2 (7-8) is installed on the AT520L CPU CCA for AN/WSN-8 (7093036) and all AN/WSN-8A (7404776) DEML configurations with dual rodmeter installations.

**3.7.3 SINGLE I/T/DUAL RODMETER SUB-FUNCTION.** (Figure 3-16) The Single I/T/Dual Rodmeter subfunction produces the rodmeter signal representing ship's speed for Unit 3 I/T. One of two rodmeters, Unit 1 rodmeter and Unit 6 rodmeter connects to Unit 3 through a switching unit, which allows selection of either rodmeter. The selected rodmeter receives 50 VAC, 60-Hz power to excite a coil, and produces a 60-Hz output signal scaled at 325 microvolts per knot which represents ship's speed.

#### NOTE

The circles with numbers inside represent the location of a function or subfunction on **Figure 3-16**.

**3.7.3.1 Rodmeter Input Select.** (1) The Rodmeter Input Select function transfers ROD PWR HI and ROD PWR LO signals to Unit 1 rodmeter when the ROD SELECT switch is set to RODMETER NO. 1, and to Unit 6 rodmeter when the ROD SELECT switch is set to RODMETER NO. 2.

**3.7.3.2 Sensing.** The Sensing function produces a 60-Hz AC signal proportional to ship's speed and scaled at 325 microvolts per knot.

**3.7.3.3 Rodmeter Output Select.** <sup>(2)</sup> The Rodmeter Output Select function selects ROD 1 STBD SIGNAL and ROD 1 PORT SIGNAL from Unit 1 when the ROD SELECT switch is set to RODMETER NO. 1, and from Unit 6 when the ROD SELECT switch is set to RODMETER NO. 2.

**3.7.3.4 Rodmeter Select Signal.** (3) The Rodmeter Select Signal provides DEML with position of ROD SELECT switch. DEML can provide Rodmeter Select information to external users as required

via MIL-STD-1553B Bus [AN/WSN-8 (7093036) DEML], RS-422 Serial Interface [AN/WSN-8A (7404776) DEML] or hard-wired output.

3.7.4 DUAL I/T/DUAL RODMETER SUBFUNC-TION. (Figures 3-17 and 3-19) The Dual I/T/Dual Rodmeter subfunction produces the rodmeter signals representing ship's speed for Units 3 and 8 I/T. Two rodmeters, Unit 1 rodmeter and Unit 6 rodmeter, interface with Units 3 and 8 for two independent rodmeter signal channels. Each rodmeter receives 50-VAC, 60-Hz power to excite a coil, and produces a 60-Hz output signal scaled at 325 microvolts per knot, which represents ship's speed. Unit 5 RSU allows selection of either the normal rodmeter interface connections or an alternate rodmeter interface connection. With the ROD SELECT switch set to NORMAL, Unit 1 is connected to Unit 3 and Unit 6 is connected to Unit 8. With the ROD SELECT switch set to ALTERNATE, Unit 6 is connected to Unit 3 and Unit 1 is connected to Unit 8.

### NOTE

The circles with numbers inside represent the location of a function or subfunction on **Figure 3-17**.

**3.7.4.1 Rodmeter 1 Input Select.** <sup>(1)</sup> The Rodmeter 1 Input Select function selects NO. 1 ROD PWR HI and NO. 1 ROD PWR LO signals from Unit 3 when the ROD SELECT switch is set to NORMAL, and from Unit 8 when the ROD SELECT switch is set to ALTERNATE.

**3.7.4.2 Rodmeter 2 Input Select.** <sup>(2)</sup> The Rodmeter 2 Input Select function selects NO. 2 ROD PWR HI and NO. 2 ROD PWR LO signals from Unit 8 when the ROD SELECT switch is set to NORMAL, and from Unit 3 when the ROD SELECT switch is set to ALTERNATE.

**3.7.4.3 Sensing No. 1.** Sensing No. 1 produces a 60-Hz AC signal proportional to ship's speed and scaled at 325 microvolts per knot.

**3.7.4.4 Sensing No. 2.** Sensing No. 2 operates in the same manner as Sensing No. 1.

**3.7.4.5 Rodmeter 1 Output Select.** <sup>(3)</sup> The Rodmeter 1 Output Select function transfers ROD 1 STBD SIG and ROD 1 PORT SIG to Unit 3 when the ROD SELECT switch is set to NORMAL, and to Unit 8 when the ROD SELECT switch is set to ALTERNATE.

**3.7.4.6 Rodmeter 2 Output Select.** <sup>(4)</sup> The Rodmeter 2 Output Select function transfers ROD 2 STBD SIG and ROD 2 PORT SIG to Unit 8 when the ROD SELECT switch is set to NORMAL, and to Unit 3 when the ROD SELECT switch is set to ALTERNATE.

**3.7.4.7 Rodmeter Selected Signal.** The Rodmeter Selected Signal provides an external computer with the position of the ROD SELECT switch.

**3.7.5 UNIT 5 RSU, P/N 1028C0220.** (Figure 3-18) Unit 5 RSU [Part Number (P/N) 1028C0220] is only used on Single I/T, dual rodmeter configurations. Does not support Dual I/T, dual rodmeter configuration. Provides switching to interface two rodmeters with one I/T. Allows selection of either rodmeter.

**3.7.5.1 C-PWR-1 Power.** C-PWR-1 Power distributes ground.

**3.7.5.2 S1-D2.** S1-D2 provides signals to computer to indicate which rodmeter is selected.

**3.7.5.3 S1-A.** S1-A provides switching of ROD PWR HI signal to either Unit 1 Rodmeter No. 1 or Unit 6 Rodmeter No. 2.

**3.7.5.4 S1-B.** S1-B provides switching of ROD PWR LO signal to either Unit 1 or Unit 6.

**3.7.5.5 S1-C1.** S1-C1 provides switching of shield return to selected rodmeter.

**3.7.5.6 S1-D1.** S1-D1 switches ROD STBD SIGNAL from selected rodmeter.

**3.7.5.7 S1-E.** S1-E switches ROD PORT SIG-NAL from selected rodmeter.

**3.7.5.8 S1-C2.** S1-C2 selects FULL SCALE 1 signal for Unit 1 or FULL SCALE 2 for Unit 6.

**3.7.6 UNIT 5 RSU, P/N 50247-501. (Figure 3-19)** Unit 5 RSU (P/N 50247-501) provides switching to interface two rodmeters with two I/Ts. Does not support Single I/T, dual rodmeter configuration. When the ROD SELECT switch is set to NORMAL, Unit 1 Rodmeter No. 1 is connected to unit 3 I/T No. 1 and Unit 6 Rodmeter No. 2 is connected to Unit 8 I/T No. 2. When the switch is set to ALTERNATE, the Rodmeters are connected to opposite I/Ts.

**3.7.6.1 S1-E1.** S1-E1 provides switching of either I/T NO. 1 ROD PWR HI from Unit 3 when the ROD SELECT switch is set to NORMAL, or I/T NO.

2 ROD PWR HI from Unit 8 when the switch is set to ALTERNATE to Unit 1.

**3.7.6.2 S1-E2.** S1-E2 provides switching of either I/T NO. 1 ROD PWR LO from Unit 3 when the ROD SELECT switch is set to NORMAL, or I/T NO. 2 ROD PWR LO from Unit 8 when the switch is set to ALTERNATE to Unit 1.

**3.7.6.3 S1-F1.** S1-F1 operates in the same manner as S1-E2 in the alternate vice normal position to provide switching to Unit 6.

**3.7.6.4 S1-F2.** S1-F2 operates in the same manner as S1-E2 in the alternate vice normal position to provide switching to Unit 6.

**3.7.6.5 S1-A1**. S1-A1 switches ROD 1 STBD SIGNAL to either Unit 3 when the ROD SELECT switch is set to NORMAL, or to Unit 8 when the switch is set to ALTERNATE.

**3.7.6.6 S1-A2.** S1-A2 operates in the same manner as S1-A1, but switches ROD 1 PORT SIGNAL.

**3.7.6.7 S1-B1.** S1-B1 operates in the same manner as S1-A1 in the alternate vice normal position to switch ROD 2 STBD SIGNAL.

**3.7.6.8 S1-B2.** S1-B2 operates in the same manner as S1-A1 in the alternate vice normal position to switch ROD 2 PORT SIGNAL.

**3.7.6.9 S1-C1**. S1-C1 provides switching of either I/T NO. 1 FULLSCALE 1 when the ROD SELECT switch is set to NORMAL, and I/T NO. 1 FULL SCALE 2 when the switch is set to ALTERNATE to Unit 3.

**3.7.6.10 S1-C2.** S1-C2 provides switching of either I/T NO. 2 FULLSCALE 1 when the ROD SELECT switch is set to NORMAL, and I/T NO. 2 FULL SCALE 2 when the switch is set to ALTERNATE to Unit 8.

**3.7.6.11 S1-D1**. S1-D1 provides signals to computer to indicate position of ROD SELECT switch.

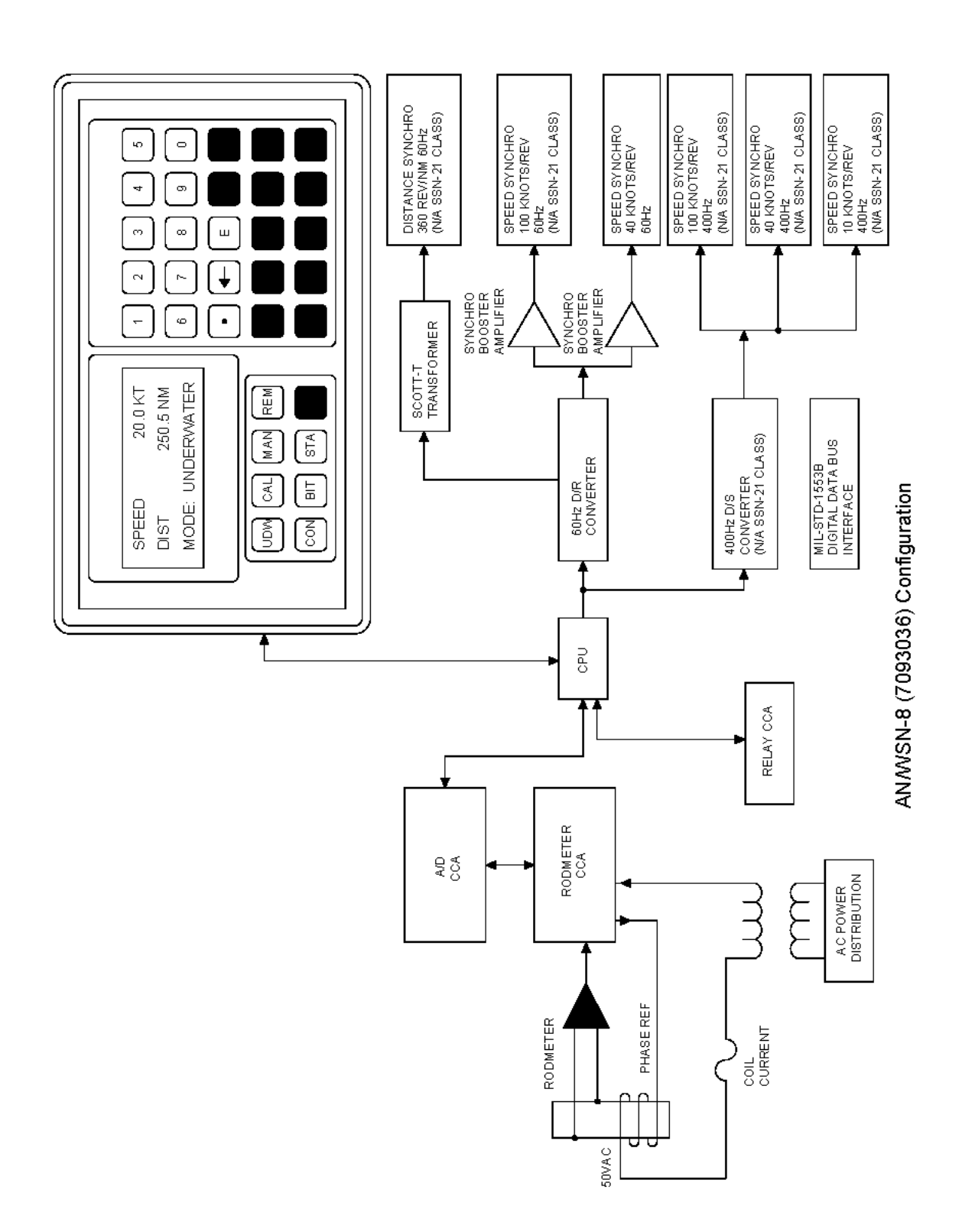

Figure 3-1. DEML Simplified Block Diagram (Sheet 1 of 3)

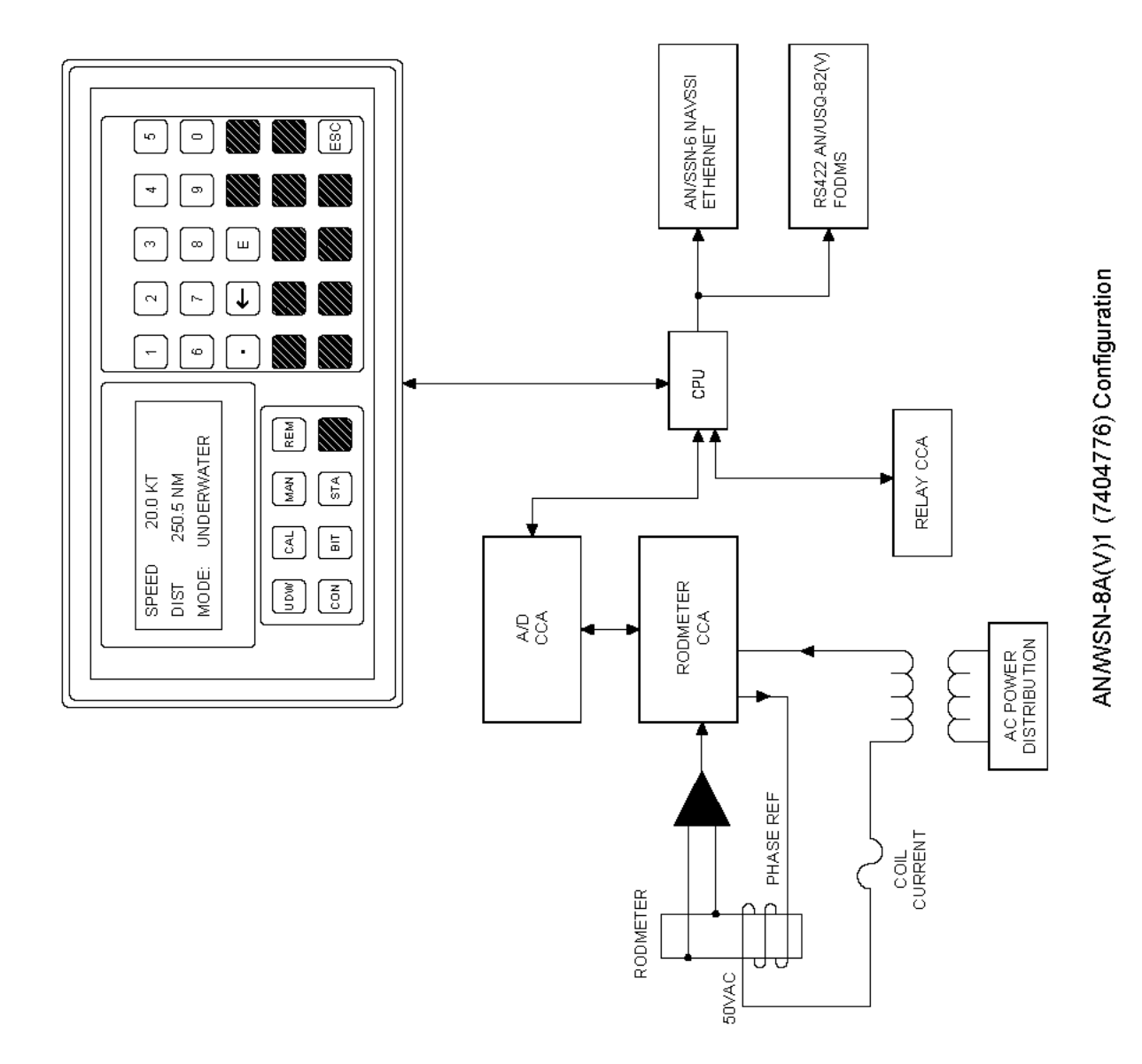

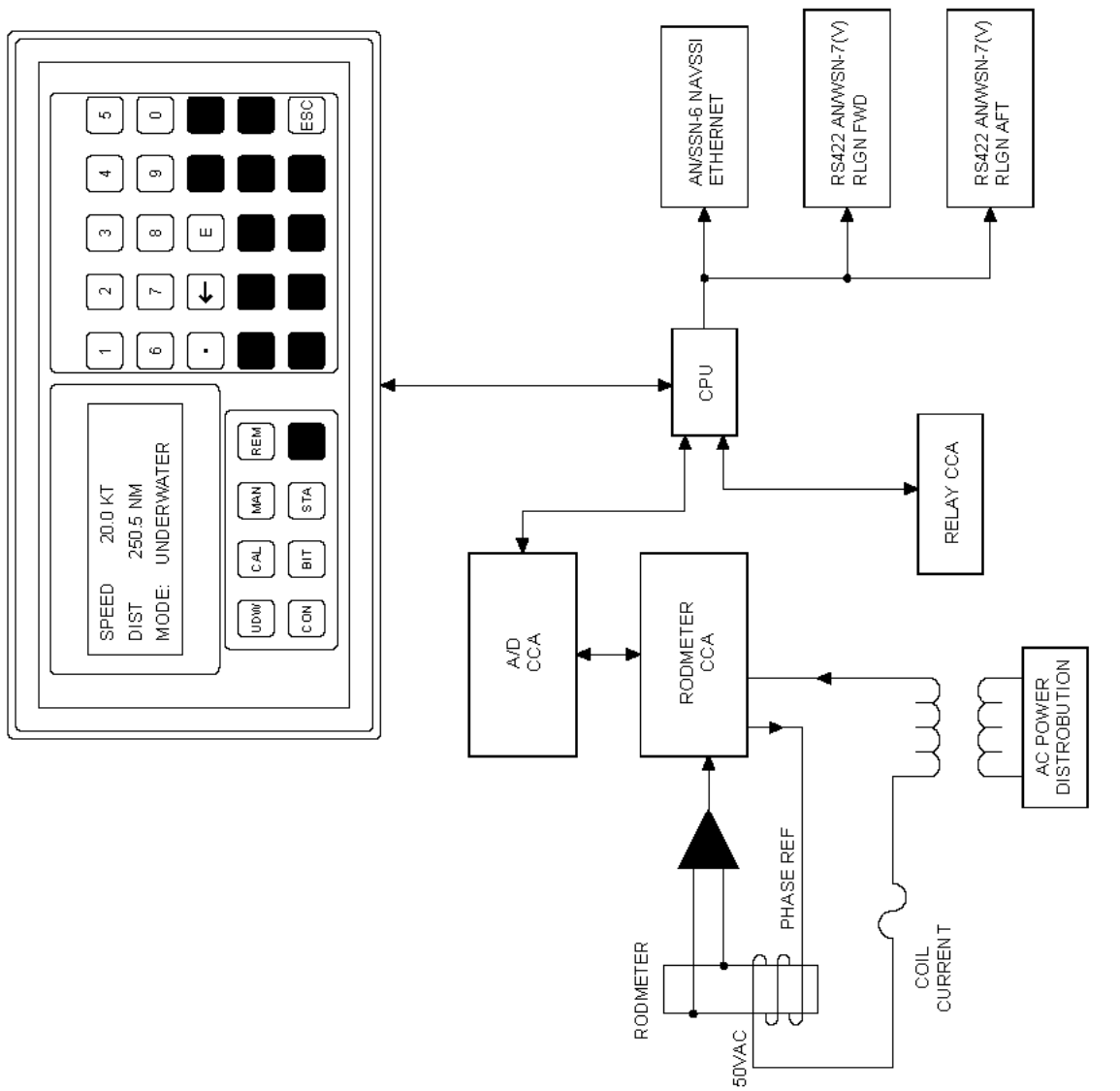

AN/WSN-8A(V)2 (7404776) Configuration

Figure 3-1. DEML Simplified Block Diagram (Sheet 3)

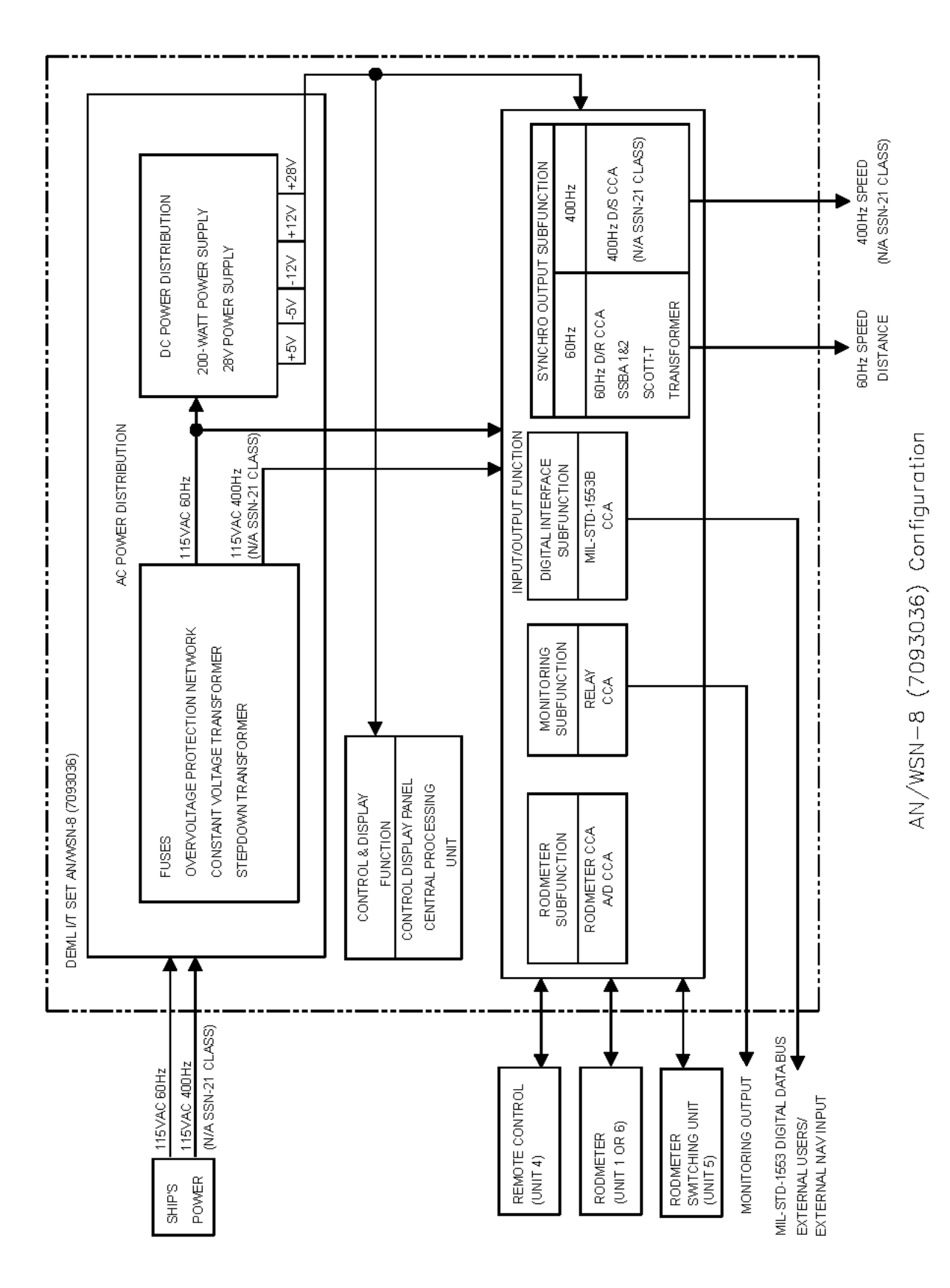

Figure 3-2. Overall Functional Block Diagram (Sheet 1 of 3)

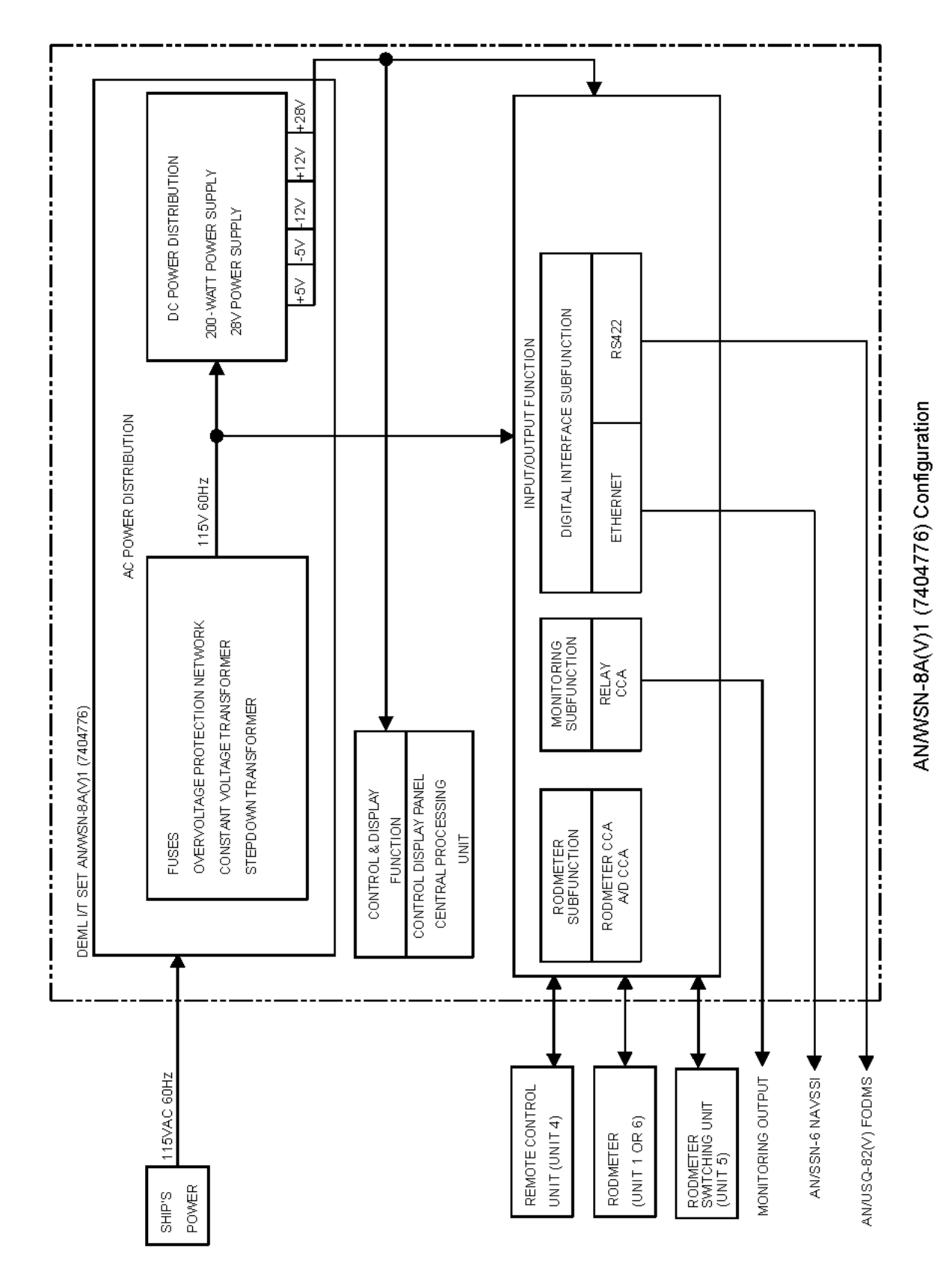

Figure 3-2. Overall Functional Block Diagram (Sheet 2)

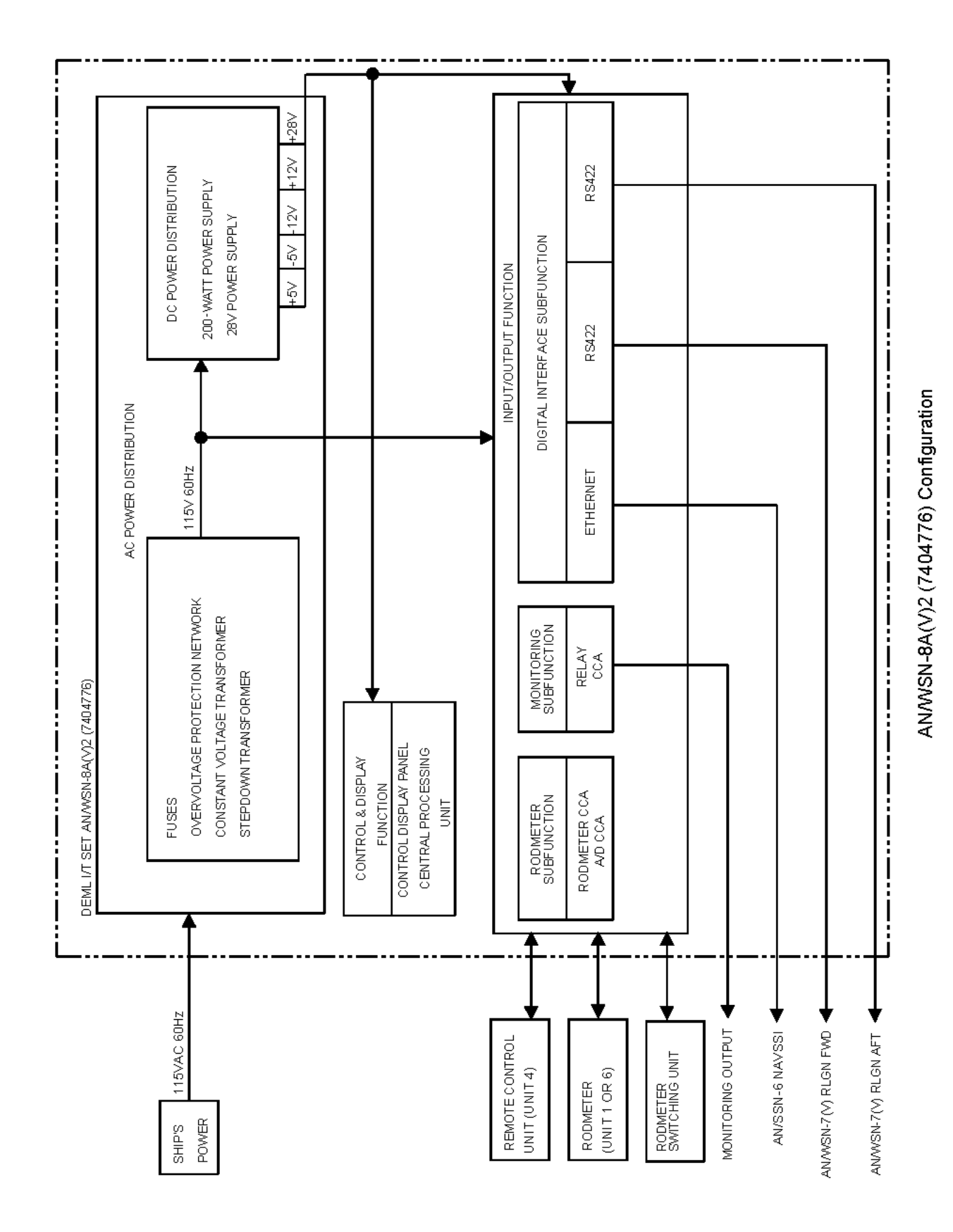

Figure 3-2. Overall Functional Block Diagram (Sheet 3)

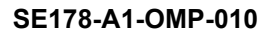

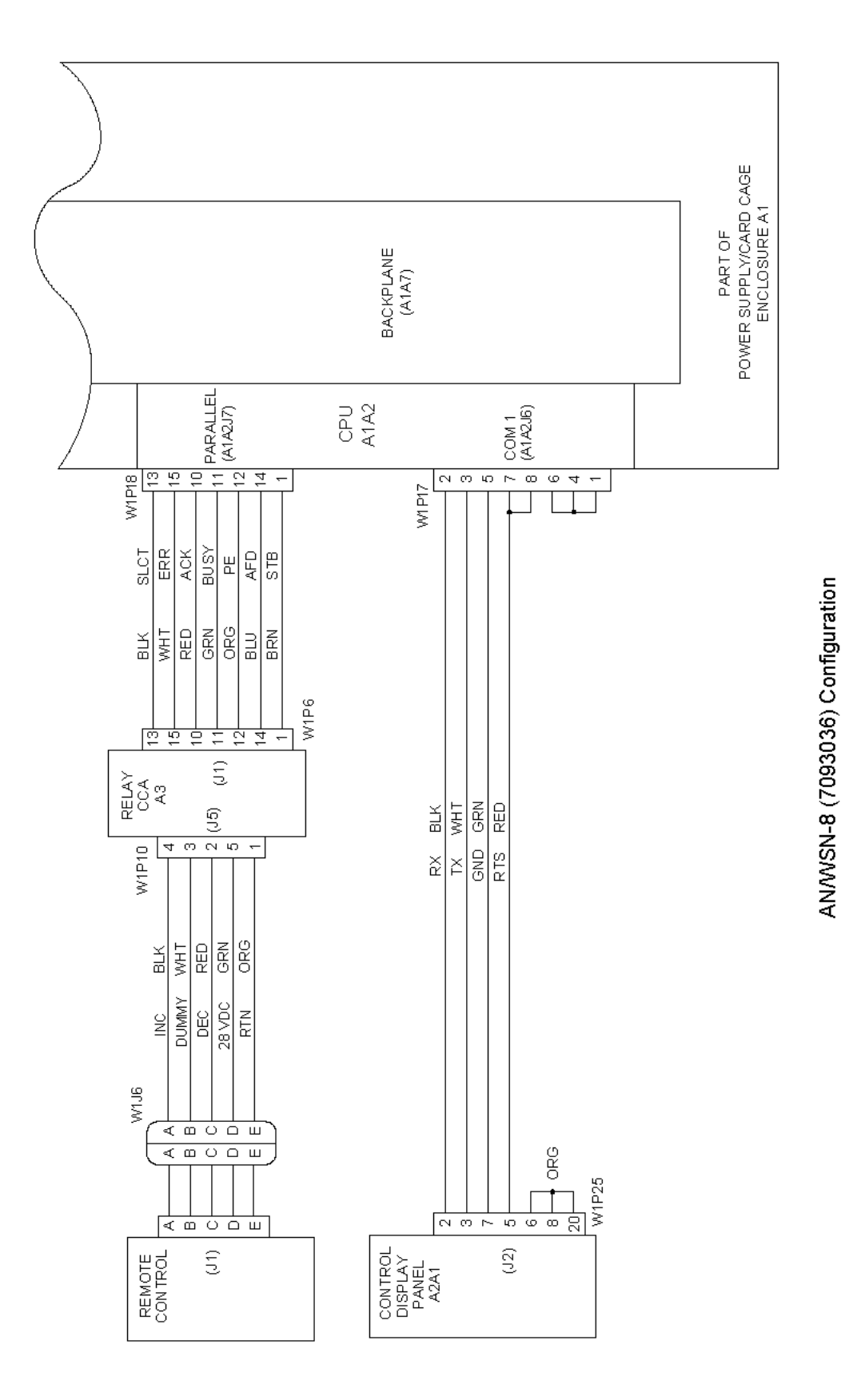

Figure 3-3. Control and Display Function (Sheet 1 of 3)

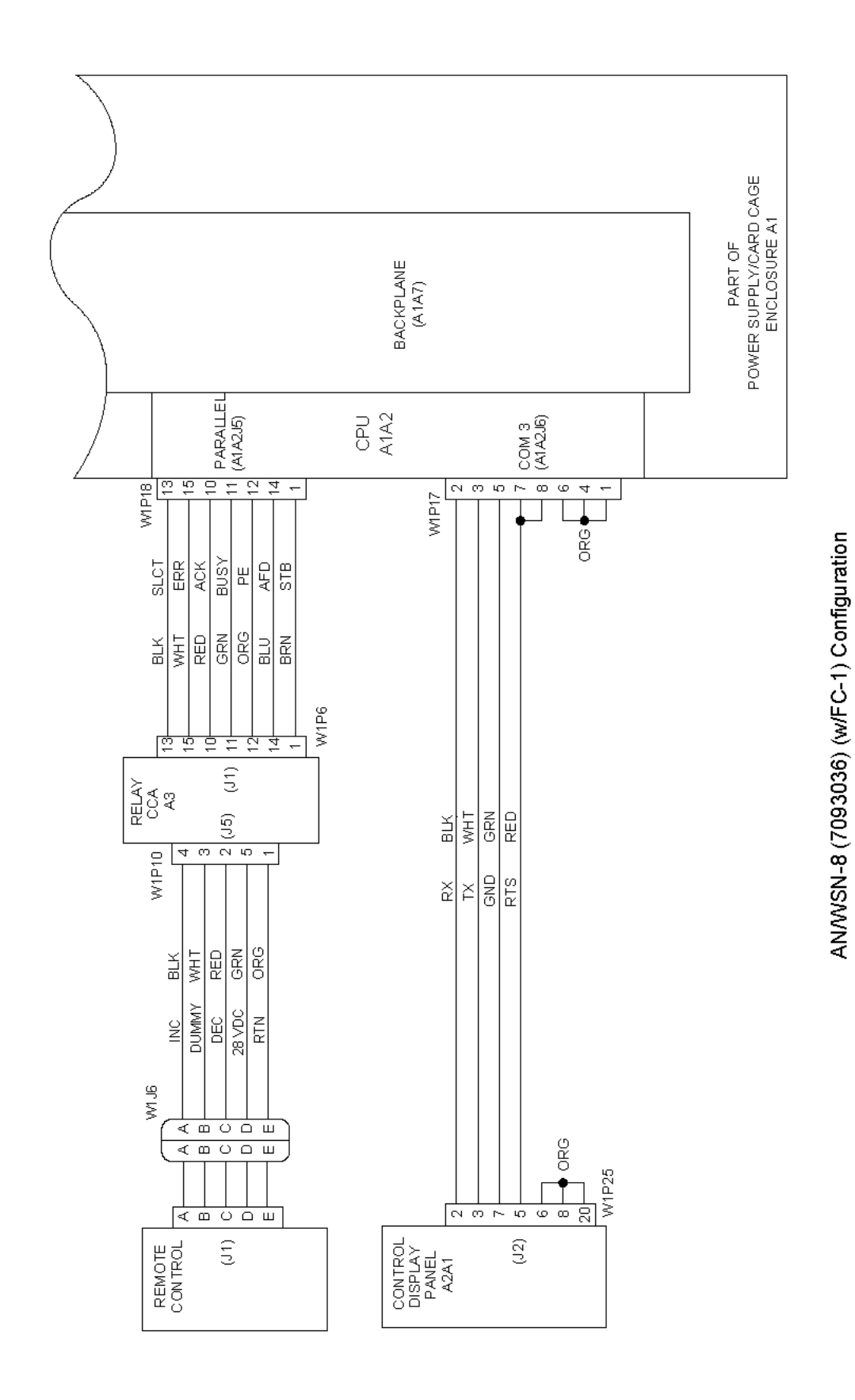

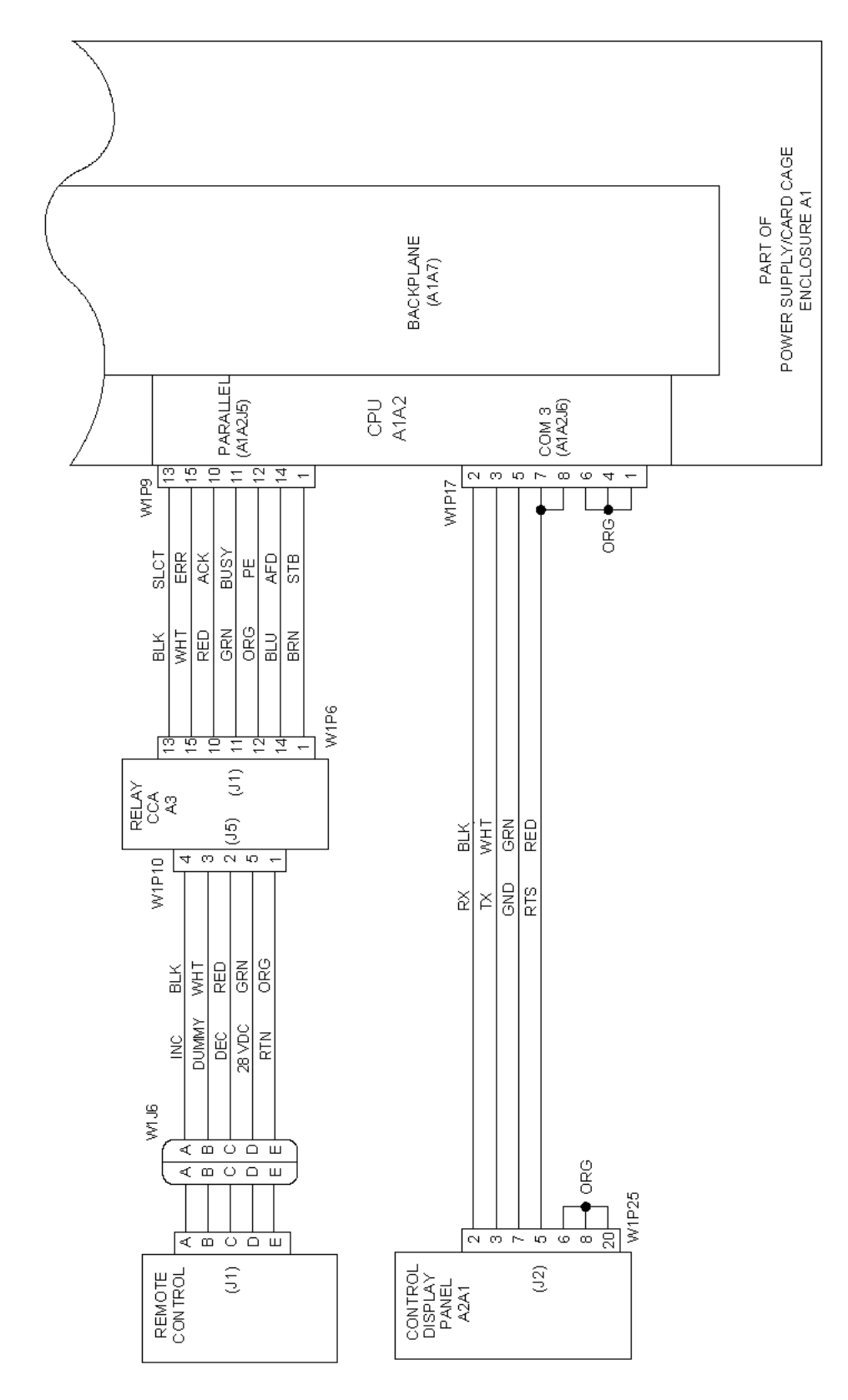

AN/WSN-8A (7404776) Configuration

Figure 3-3. Control and Display Function (Sheet 3)

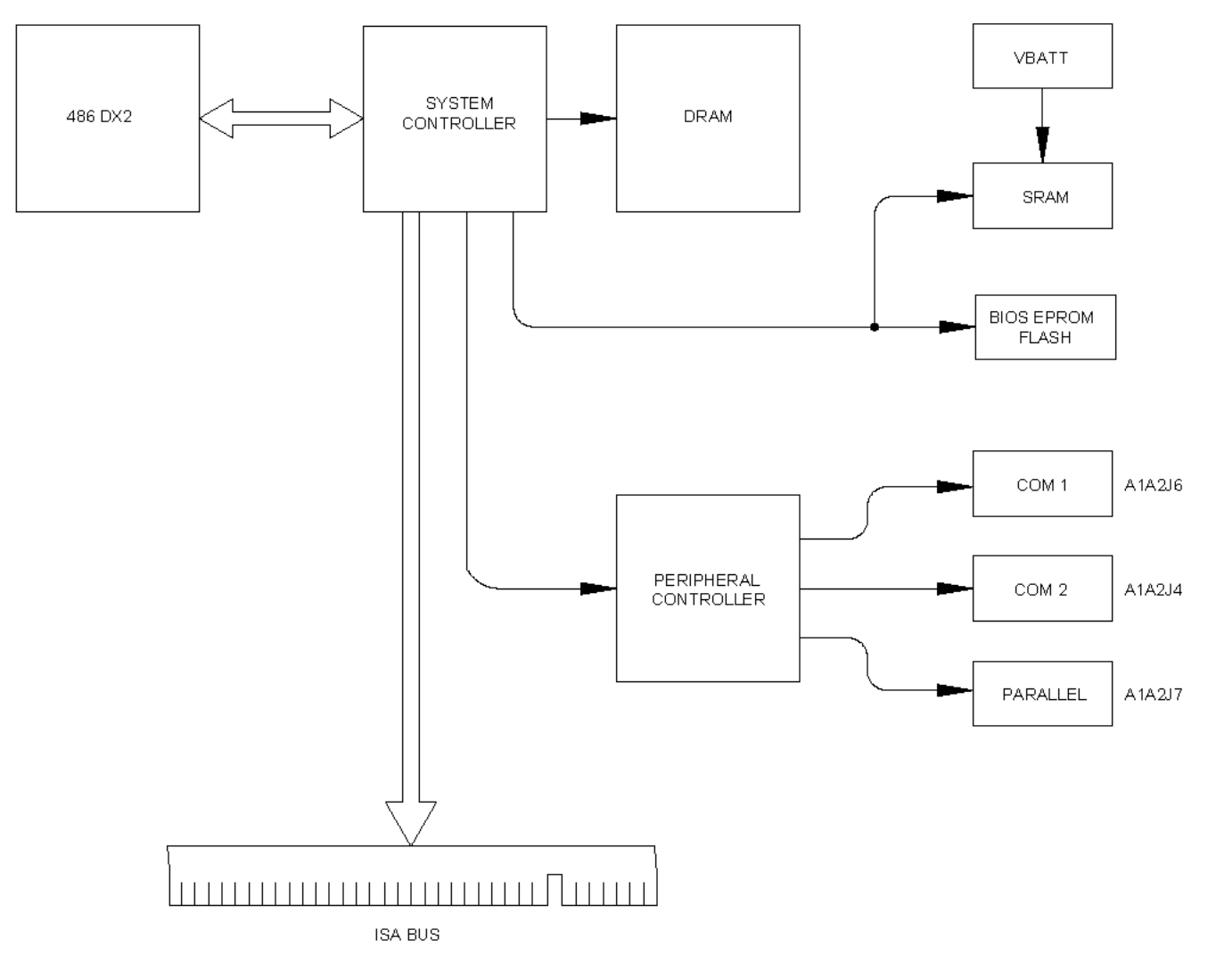

AN/WSN-8 (7093036) Configuration

Figure 3-4. CPU Functional Block Diagram (Sheet 1 of 2)

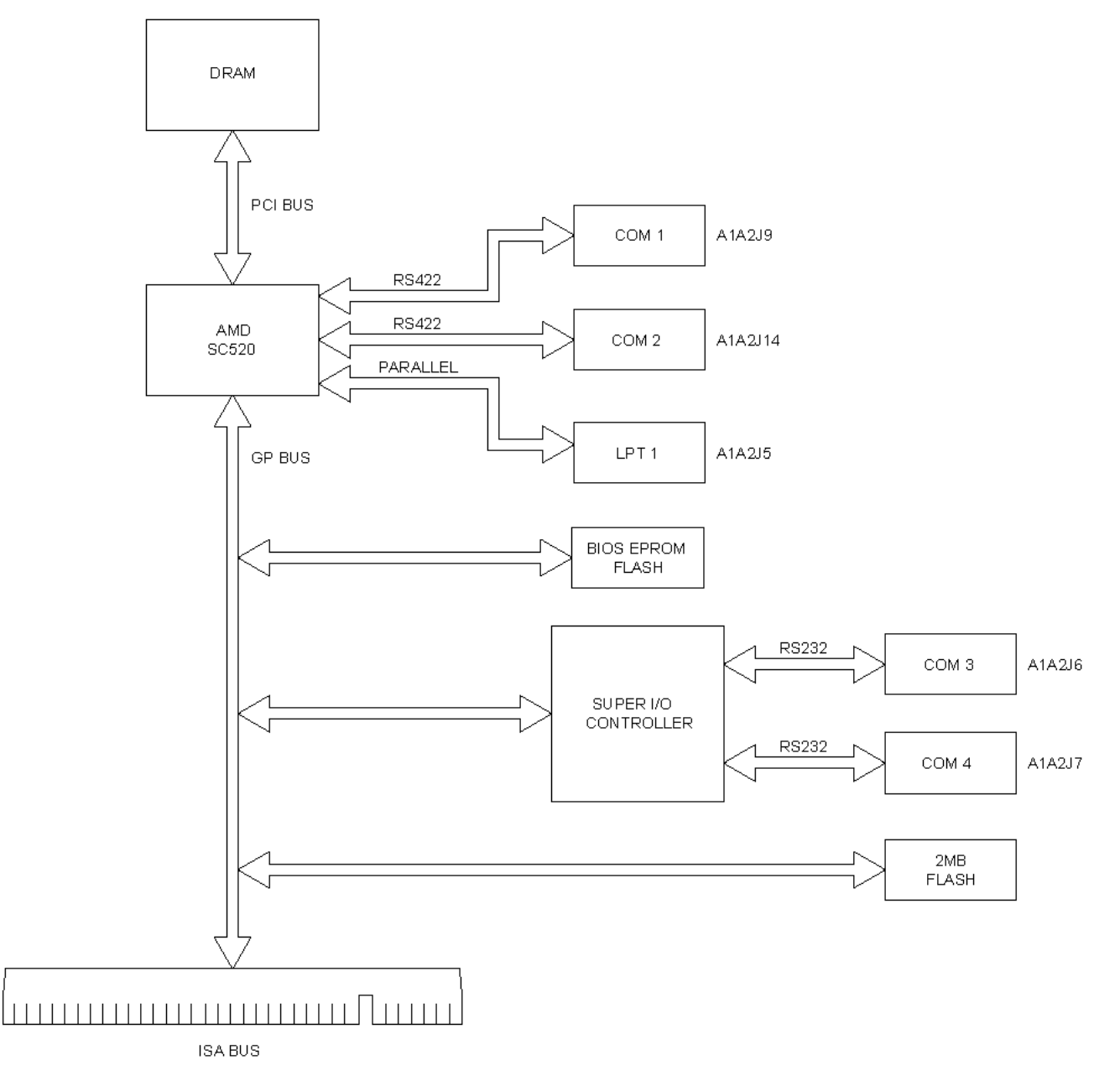

AN/WSN-8A (7404776) and AN/WSN-8 (7093036) (w/FC-1) Configurations

Figure 3-4. CPU Functional Block Diagram (Sheet 2)

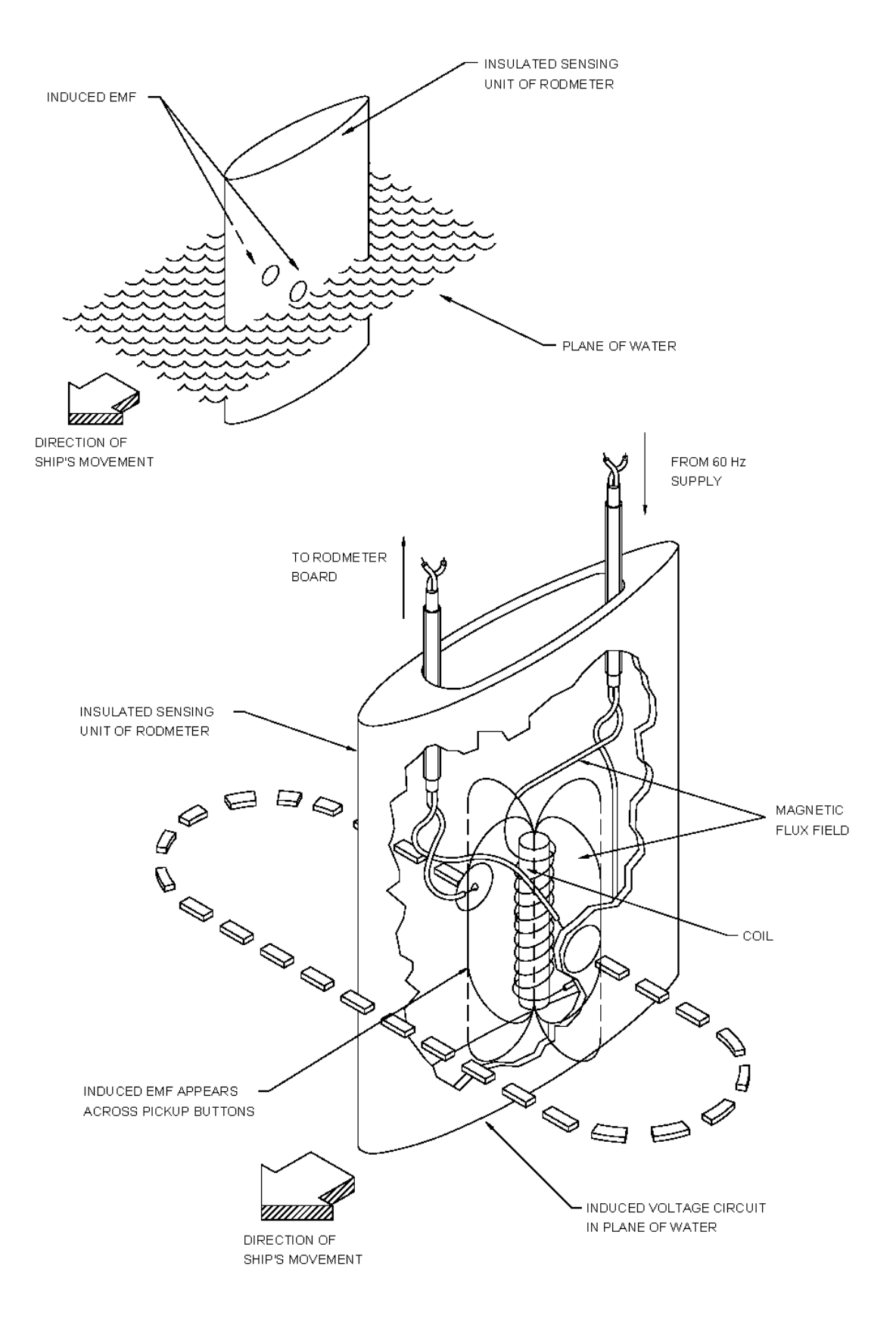

Figure 3-5. Rodmeter Operation

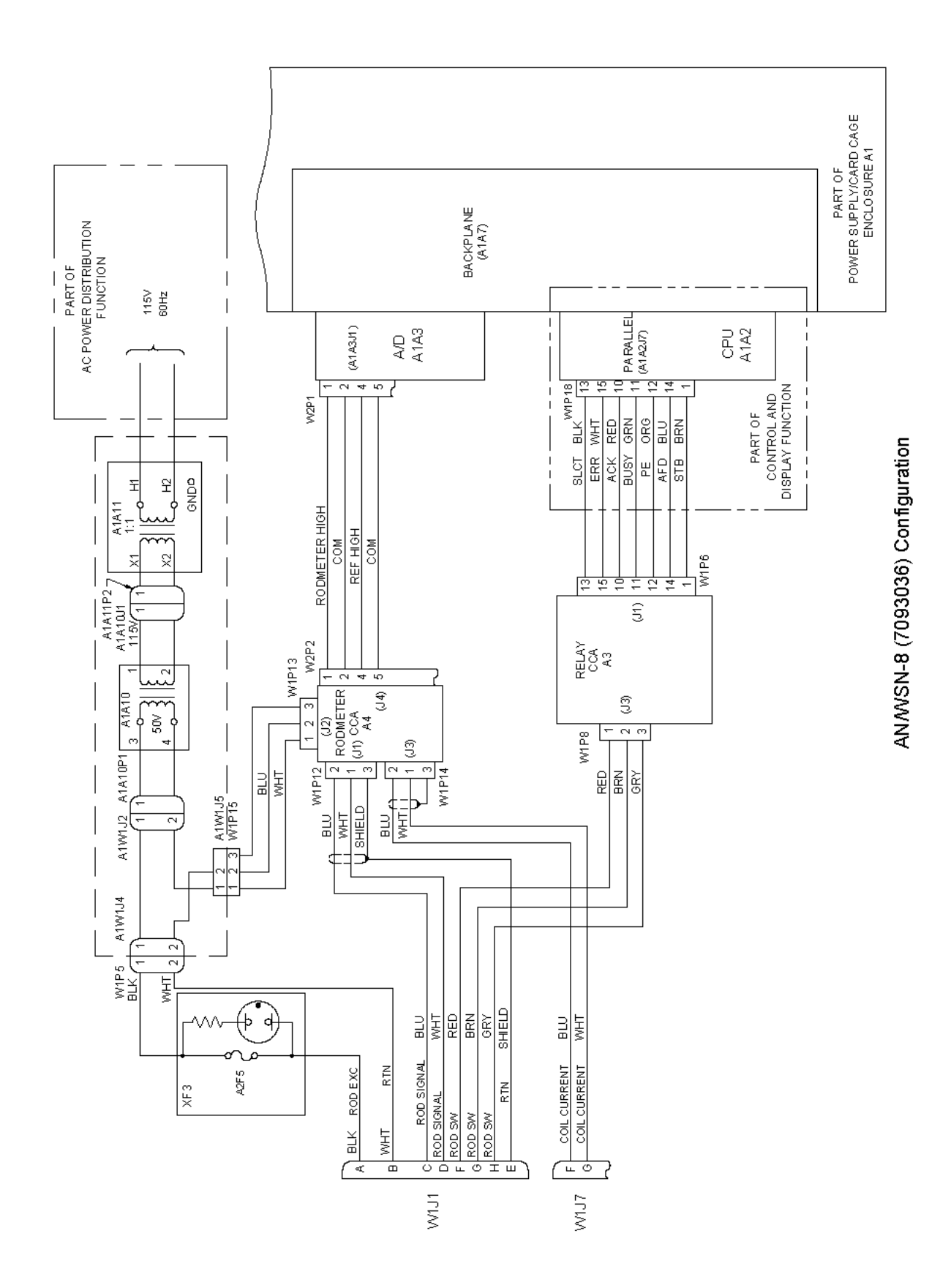

Figure 3-6. Rodmeter Subfunction (Sheet 1 of 3)

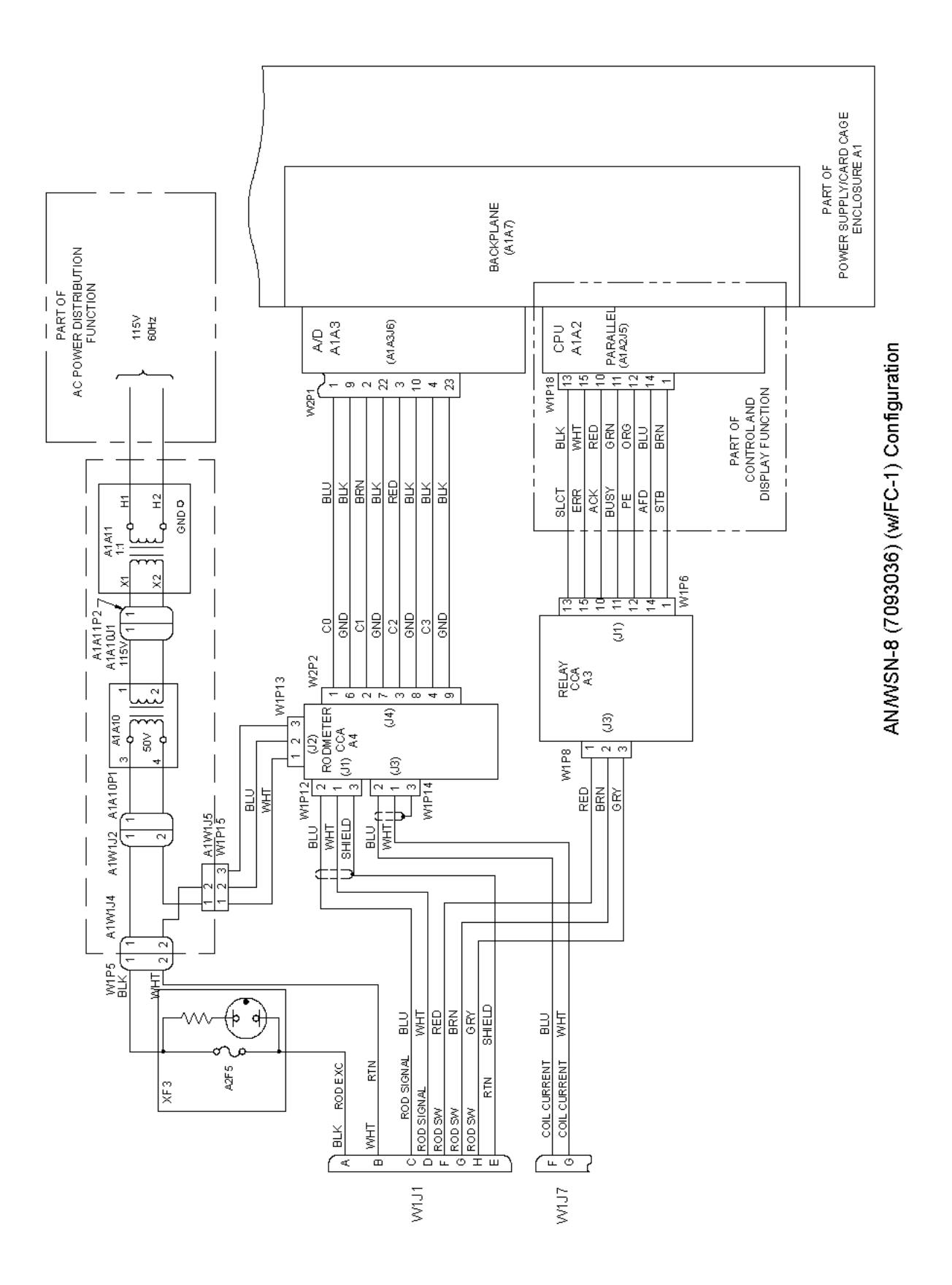

Figure 3-6. Rodmeter Subfunction (Sheet 2)

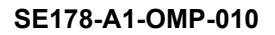

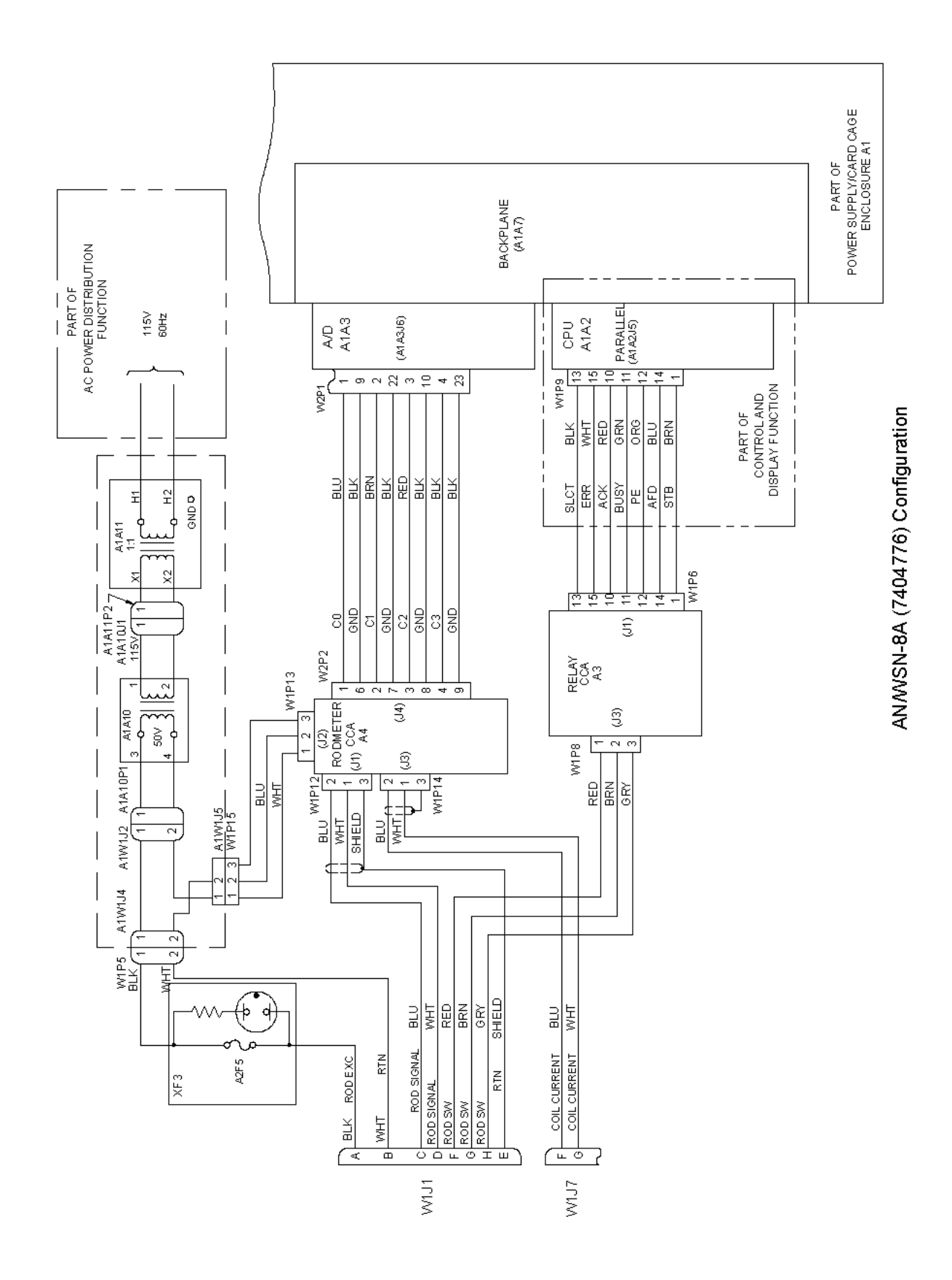

Figure 3-6. Rodmeter Subfunction (Sheet 3)

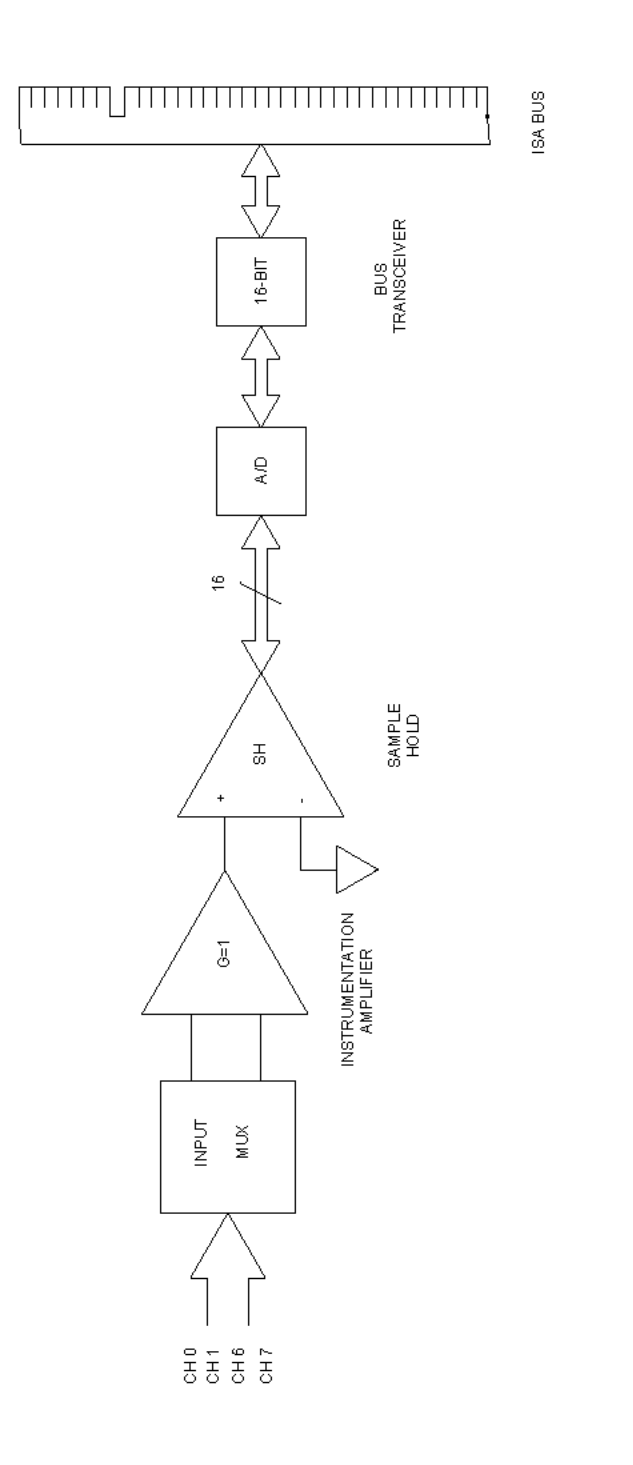

AN/VSN-8 (7093036) Configuration

Figure 3-7. A/D Converter Functional Block Diagram (Sheet 1 of 2)

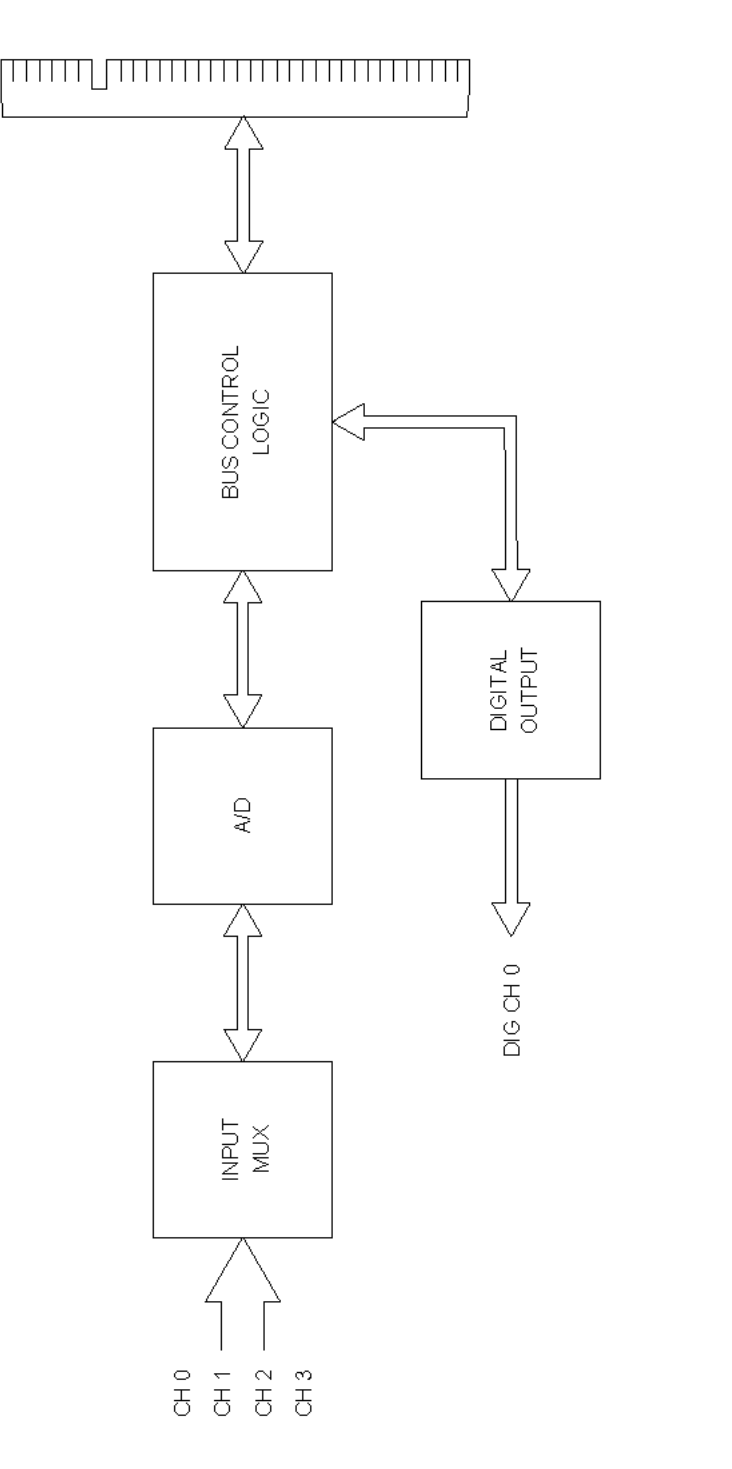

AN/WSN-8A (7404776) and AN/WSN-8 (7093036) (w/FC-1) Configurations

Figure 3-7. A/D Converter Functional Block Diagram (Sheet 2)

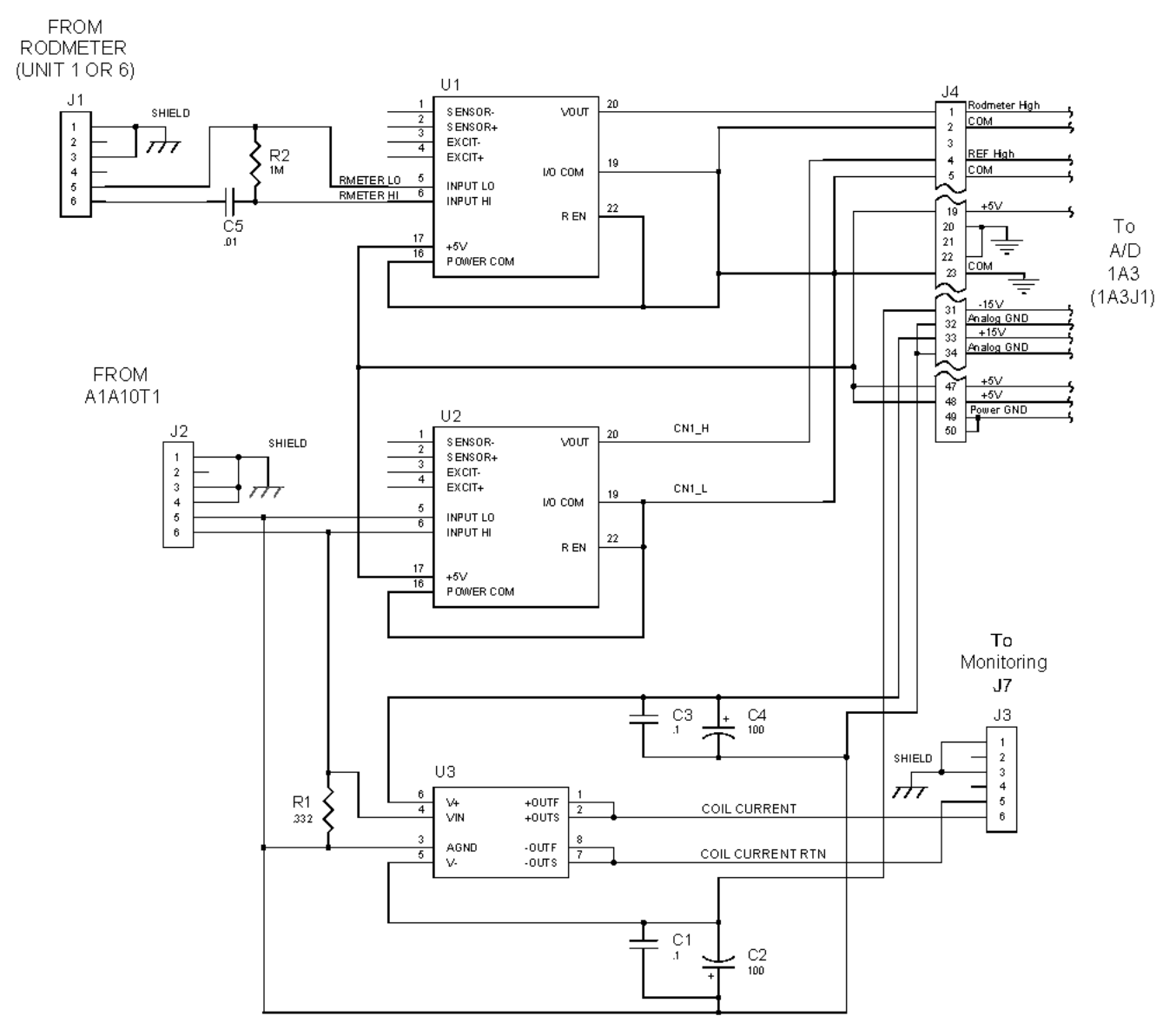

ALL CAPACITANCE VALUES ARE IN MICROFARADS.
 ALL RESISTANCE VALUES ARE IN OHMS.

AN/WSN-8 (7093036) Configuration

Figure 3-8. Rodmeter CCA Schematic (Sheet 1 of 2)

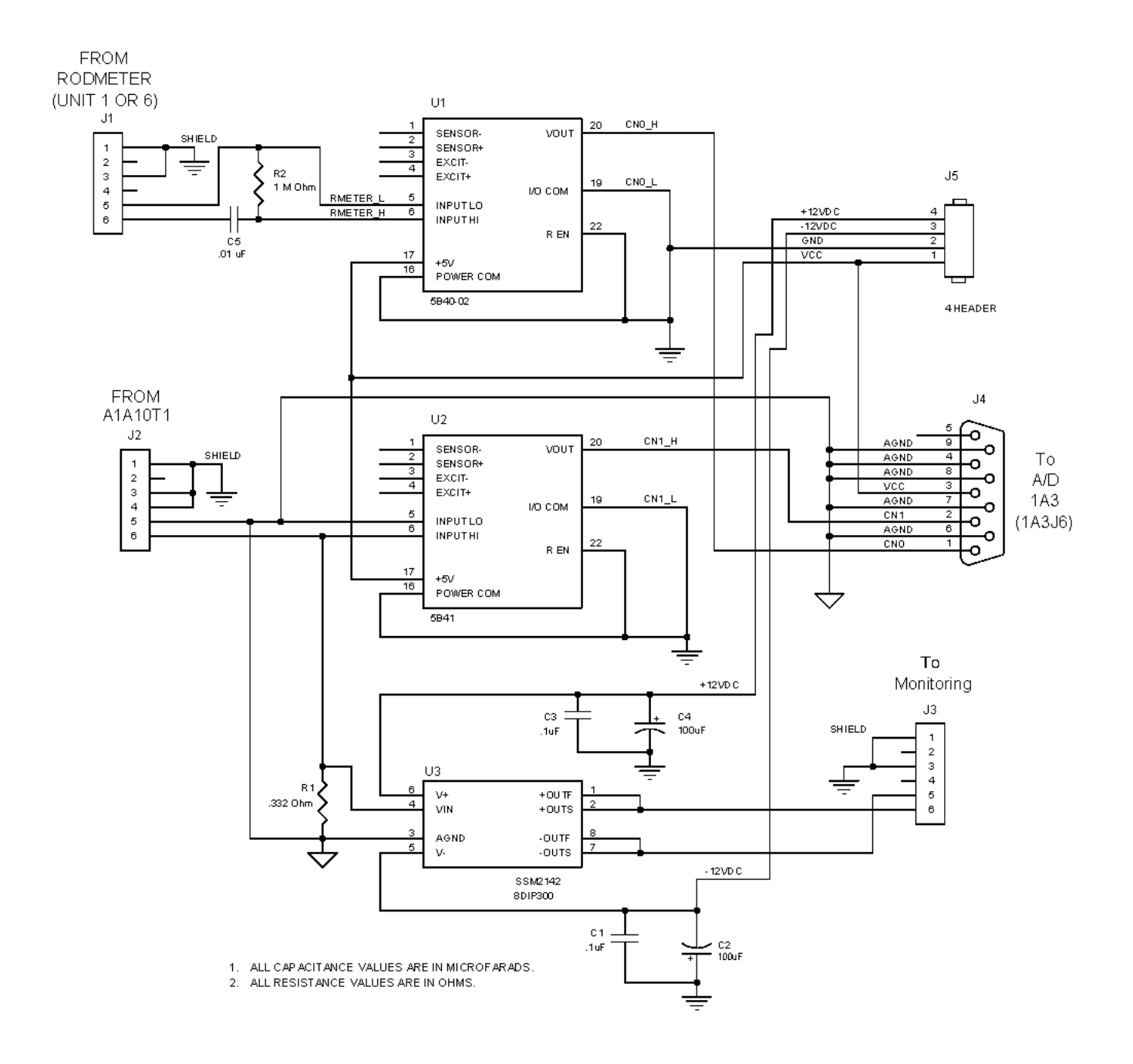

AN/WSN-8A (7404776) Configuration

Figure 3-8. Rodmeter CCA Schematic (Sheet 2)

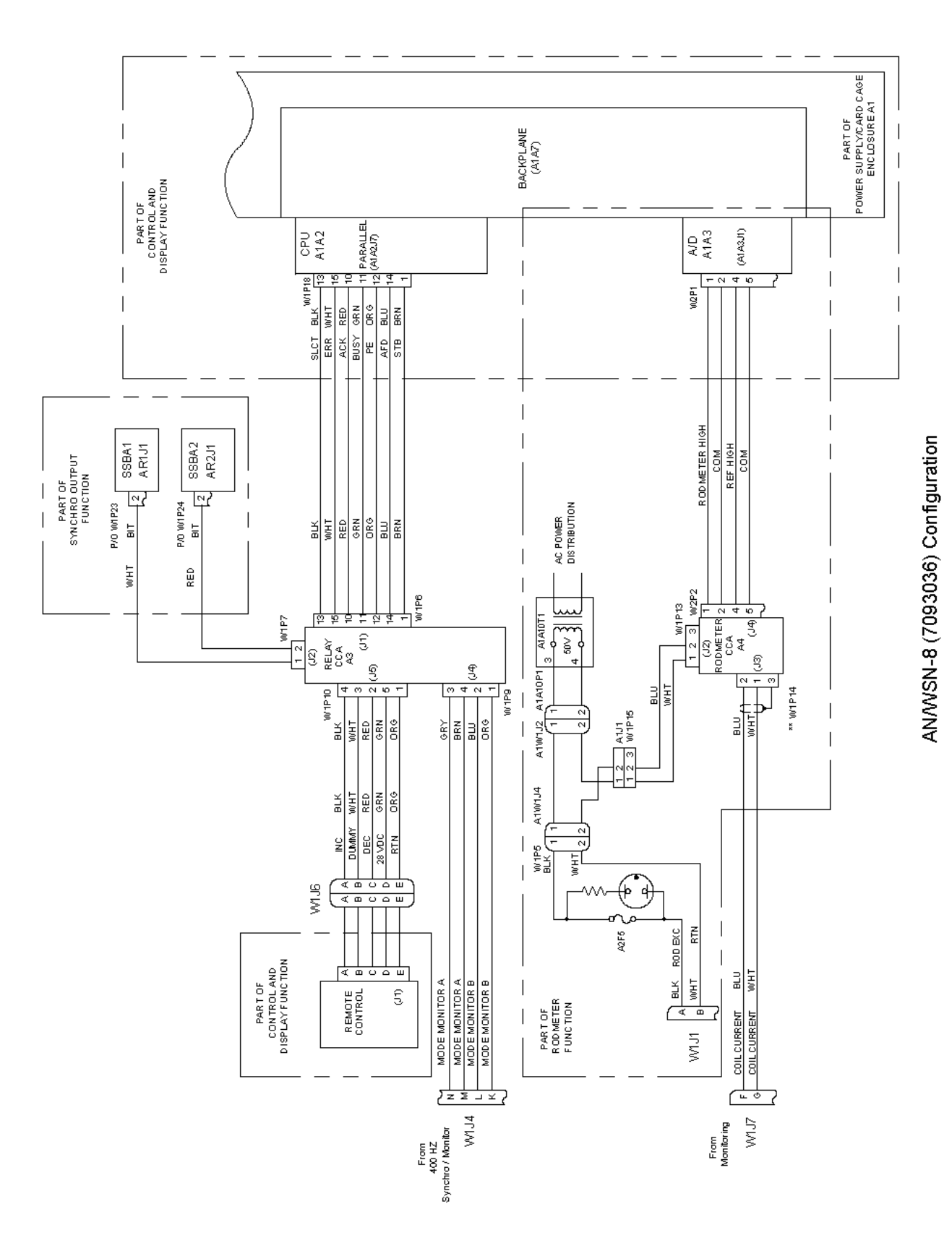

Figure 3-9. Monitoring Subfunction (Sheet 1 of 3)

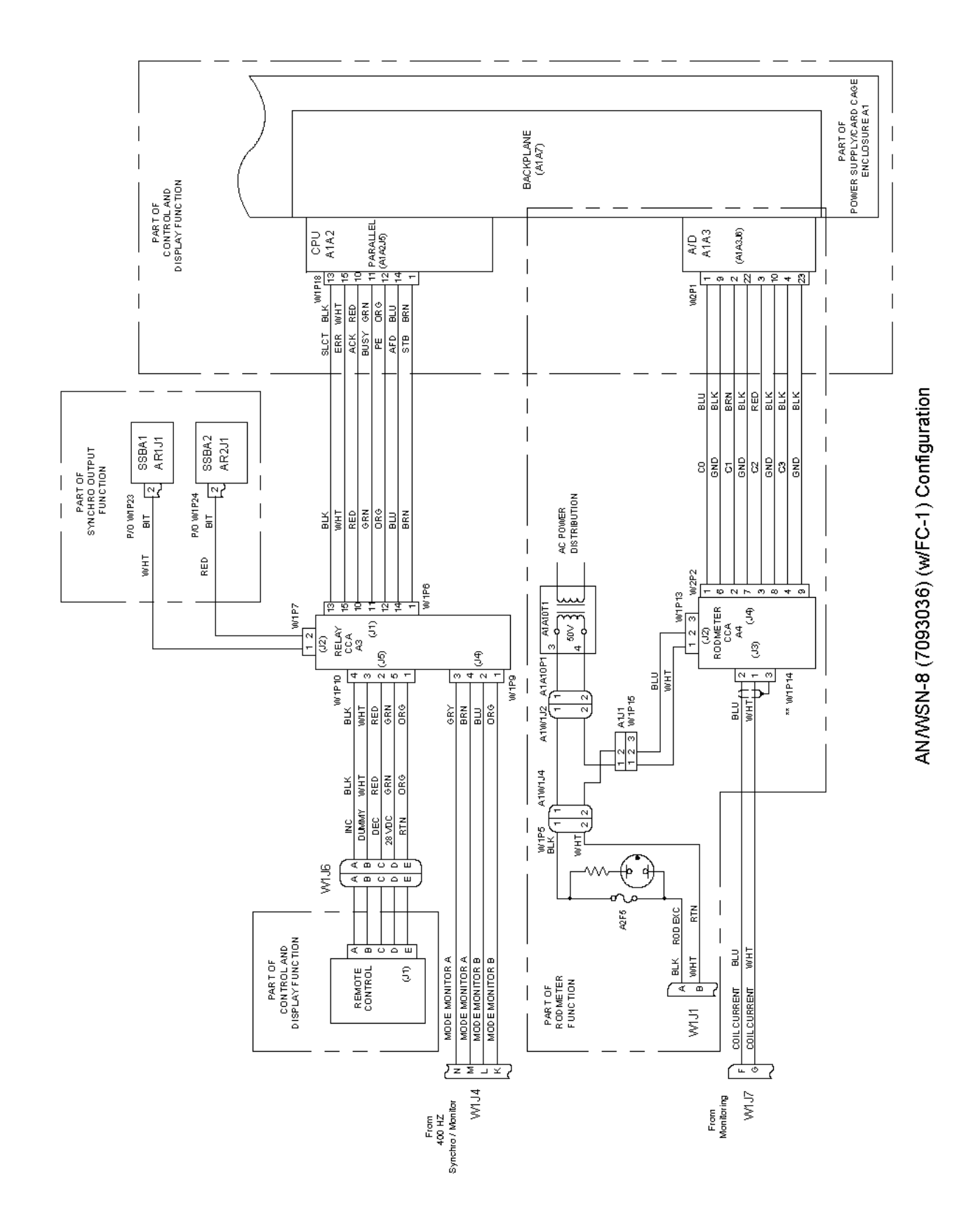

Figure 3-9. Monitoring Subfunction (Sheet 2)

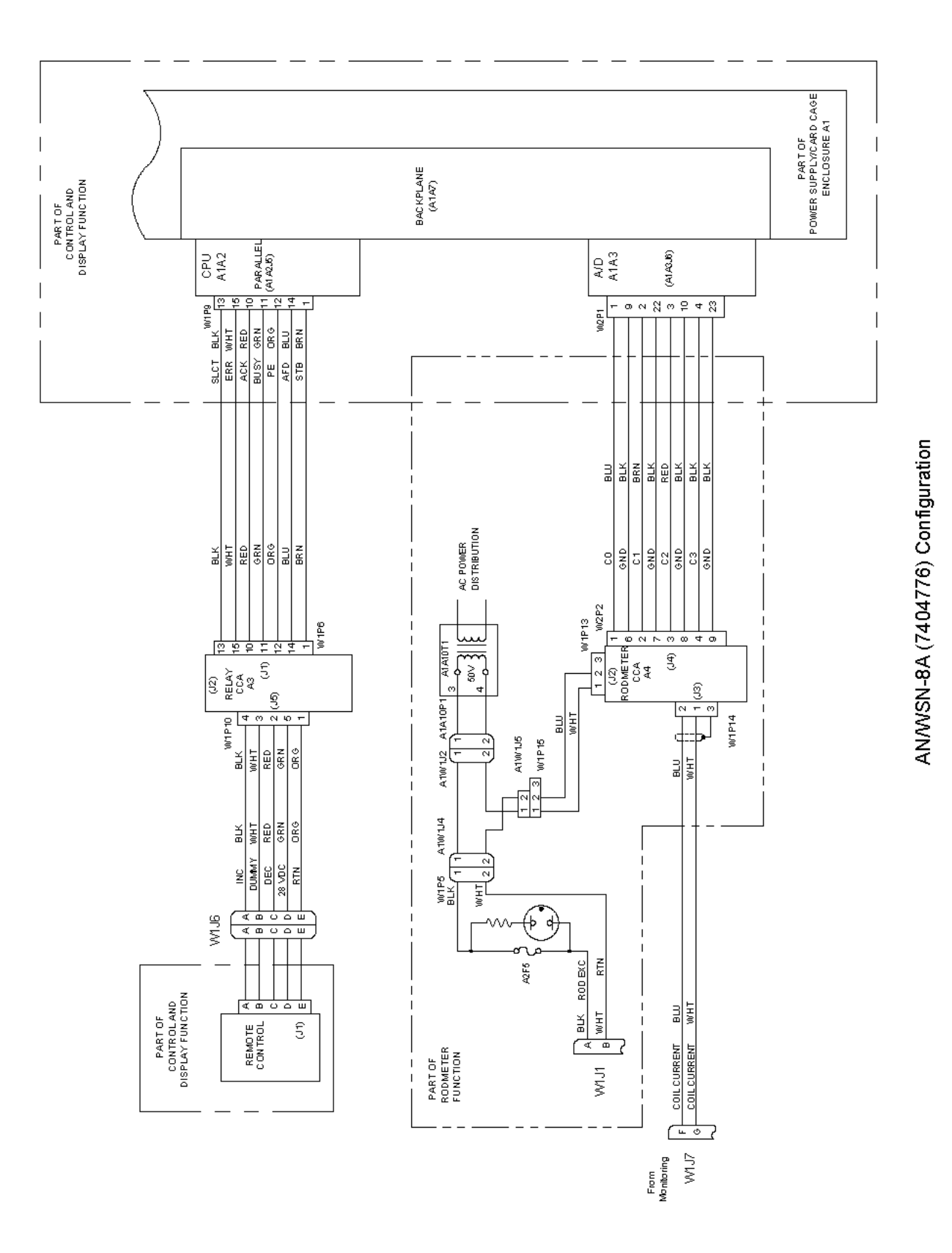

Figure 3-9. Monitoring Subfunction (Sheet 3)

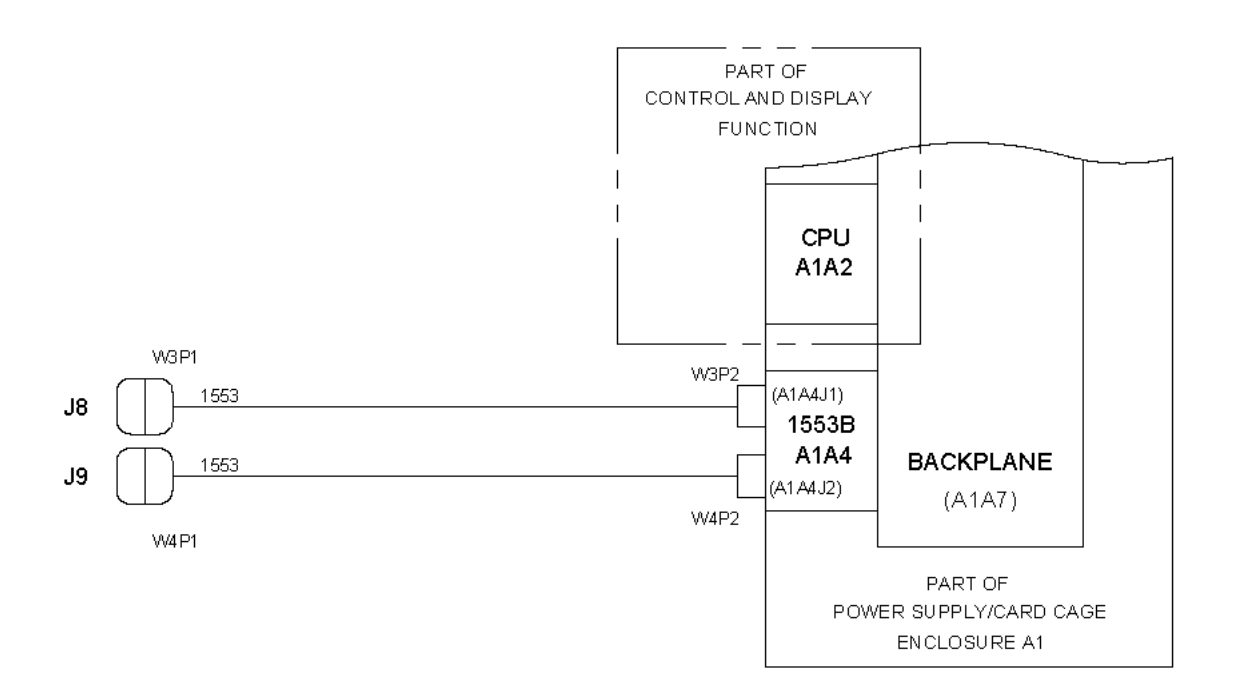

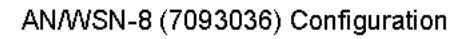

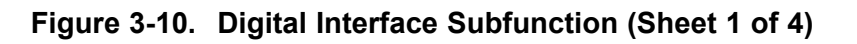

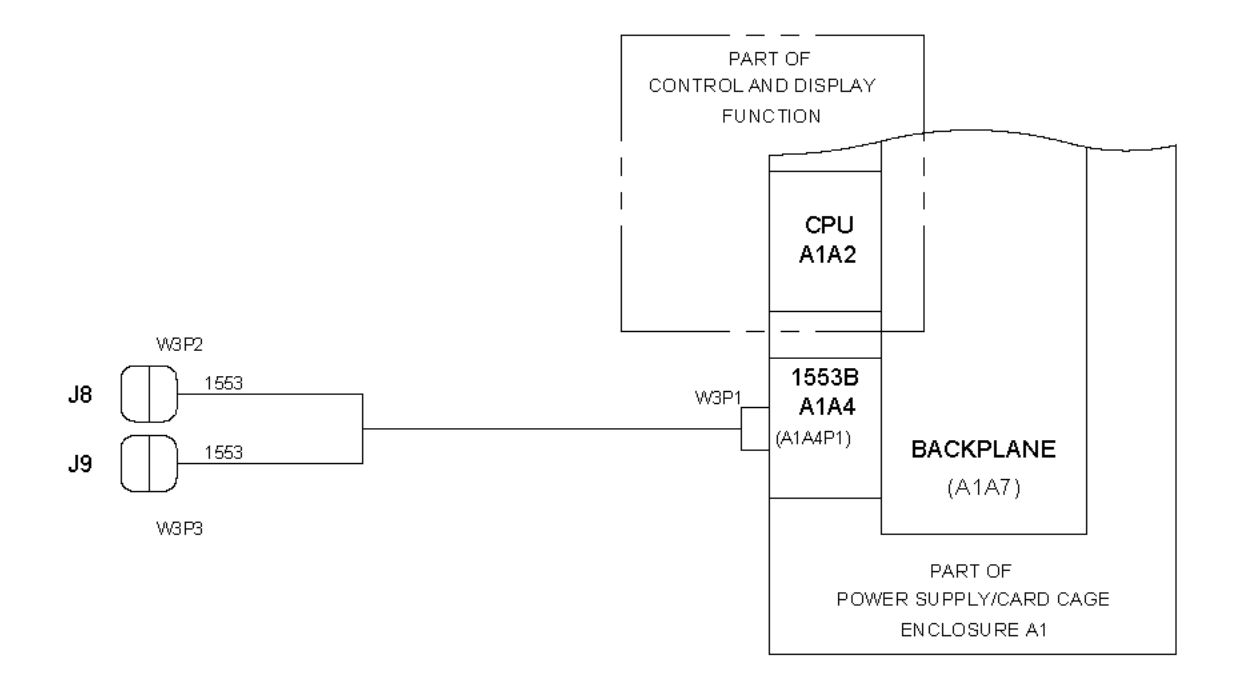

AN/WSN-8 (7093036) (w/FC-1) Configuration

Figure 3-10. Digital Interface Subfunction (Sheet 2)

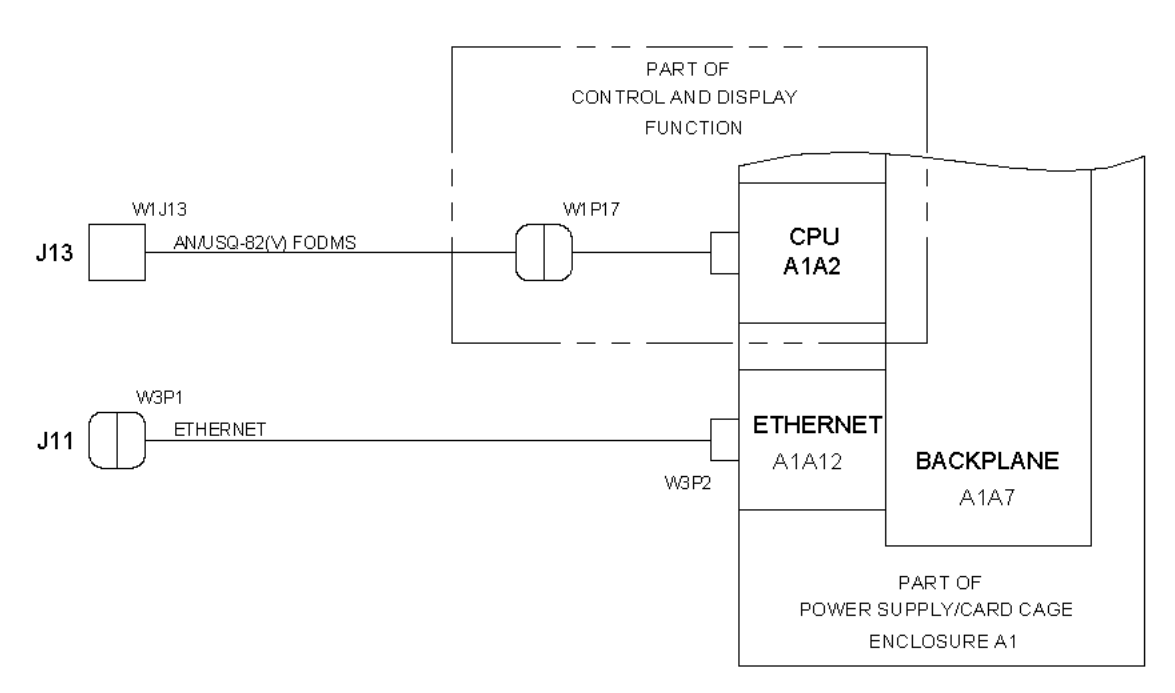

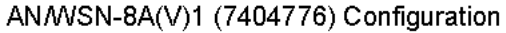

Figure 3-10. Digital Interface Subfunction (Sheet 3)
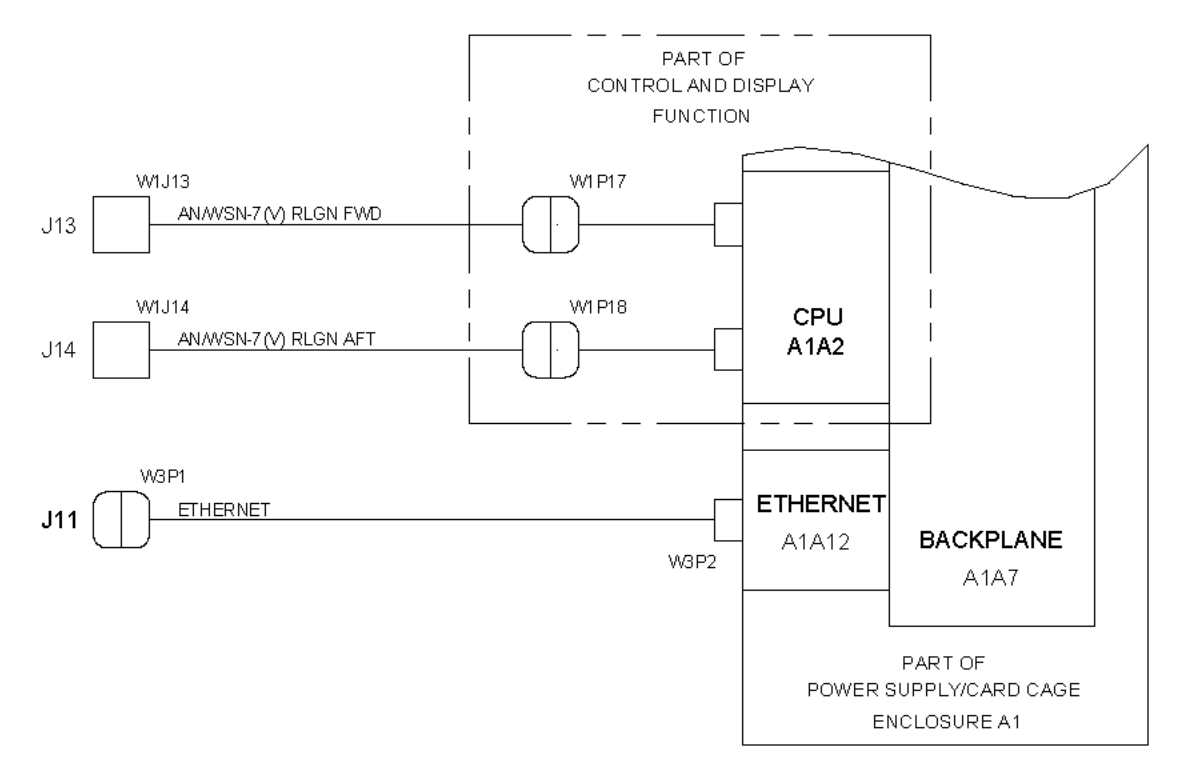

AN/WSN-8A(V)2 (7404776) Configuration

Figure 3-10. Digital Interface Subfunction (Sheet 4)

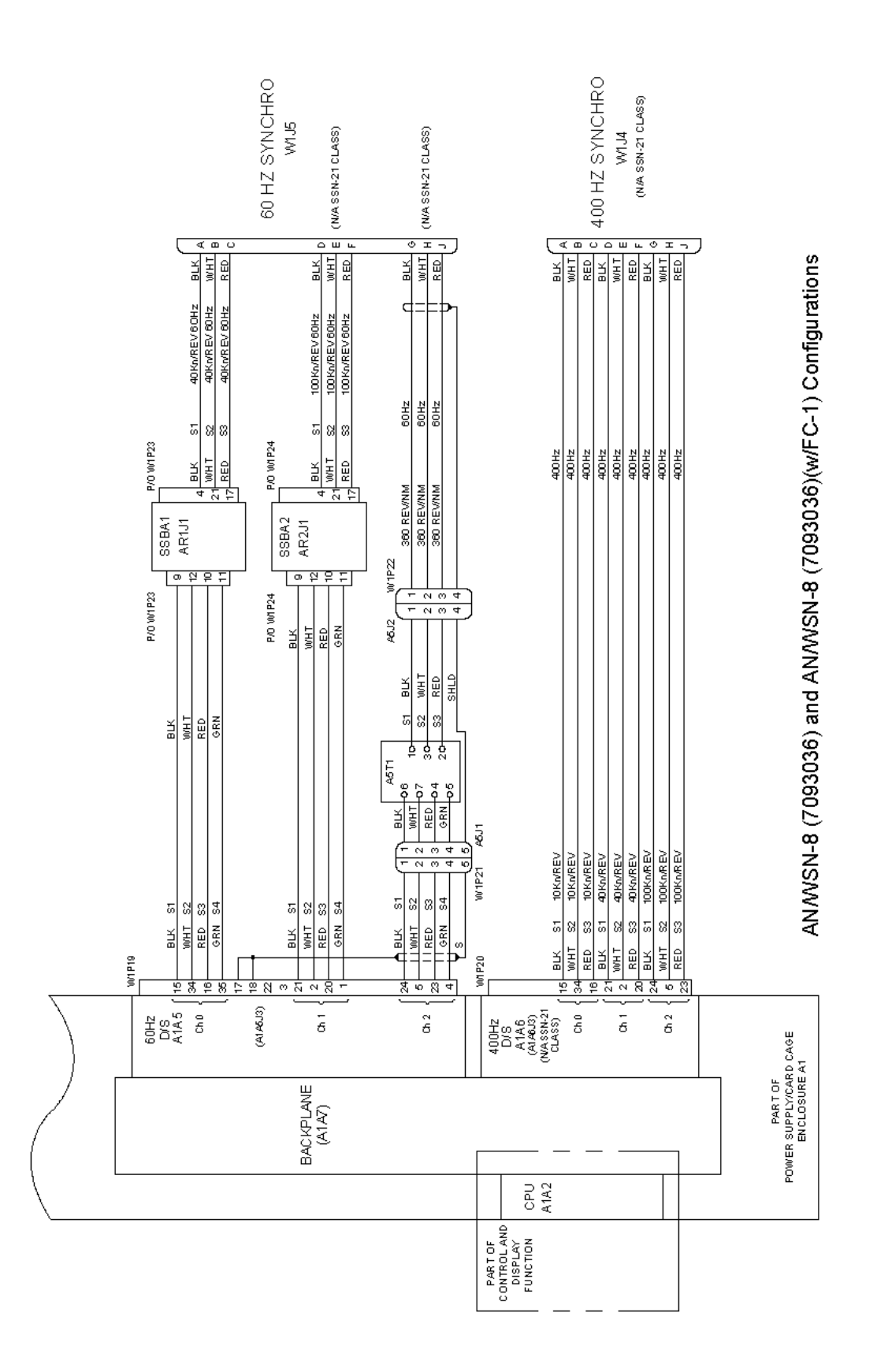

Figure 3-11. Synchro Output Subfunction

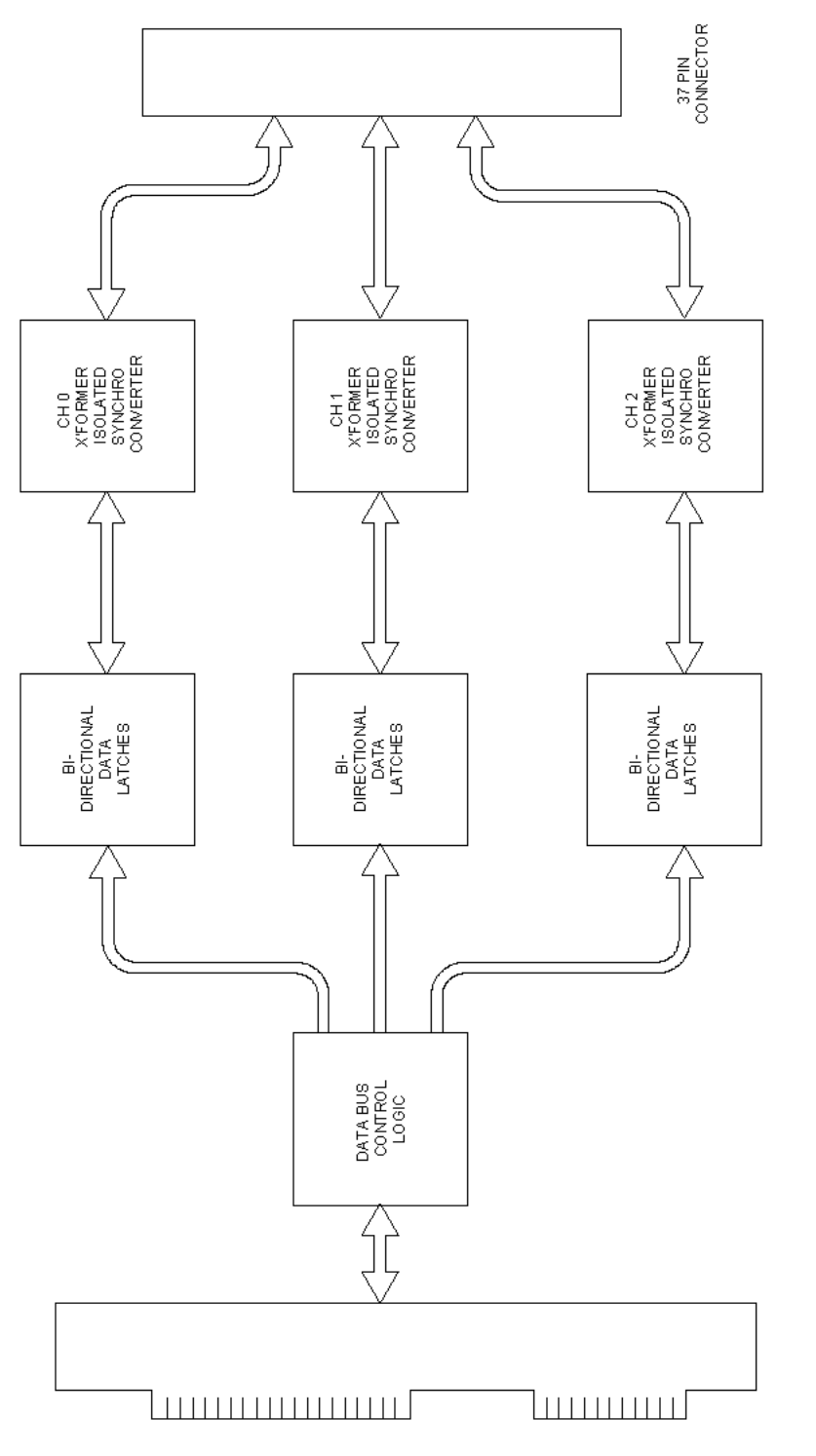

PC/AT ISA BUS EDGE CARD CONNECTOR

Figure 3-12. 60-Hz D/R CCA Simplified Functional Block Diagram

AN/WSN-8 (7093036) and AN/WSN-8 (7093036)(w/FC-1) Configurations

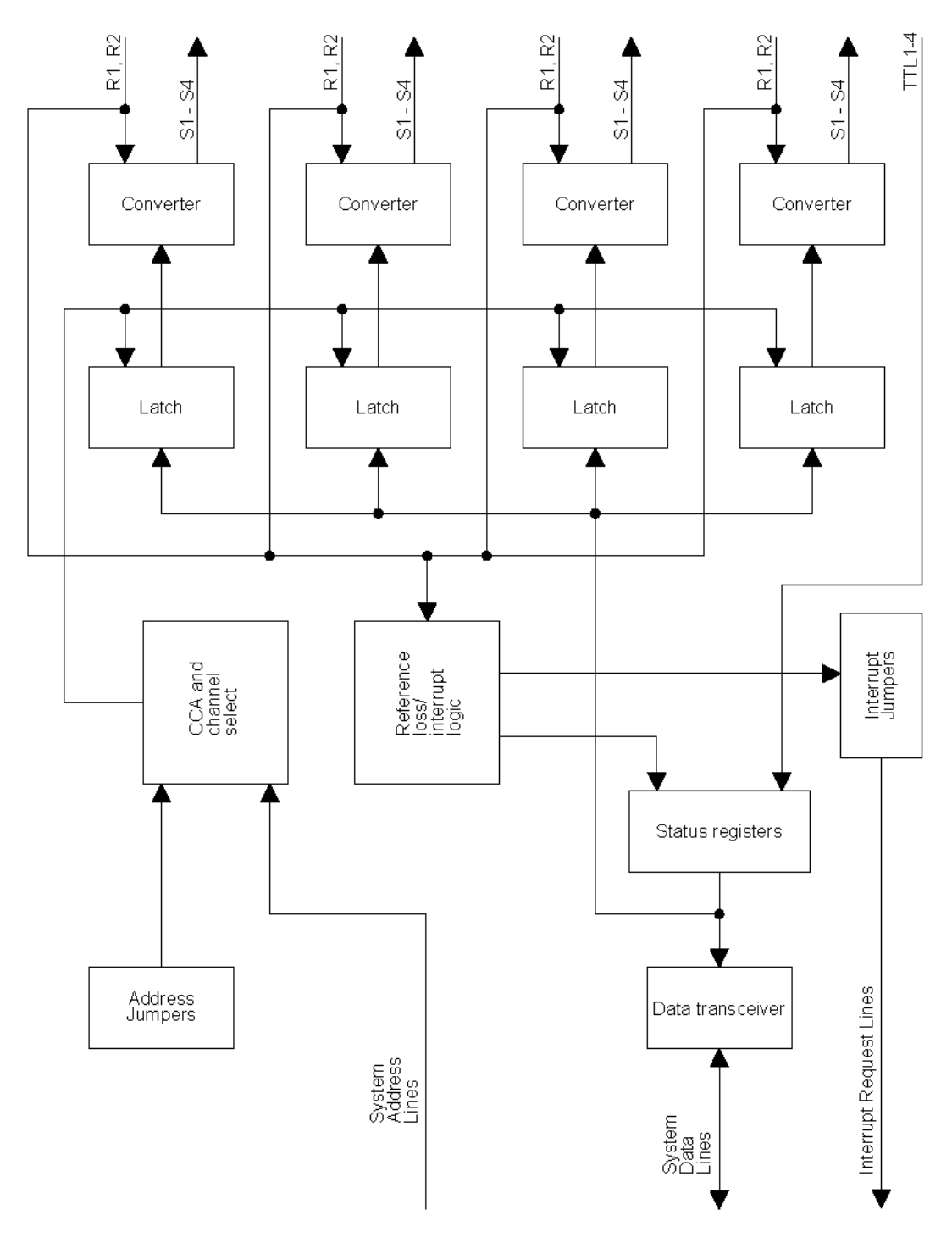

AN/WSN-8 (7093036) and AN/WSN-8 (7093036)(w/FC-1) Configurations

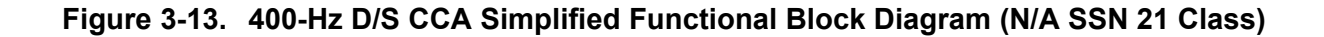

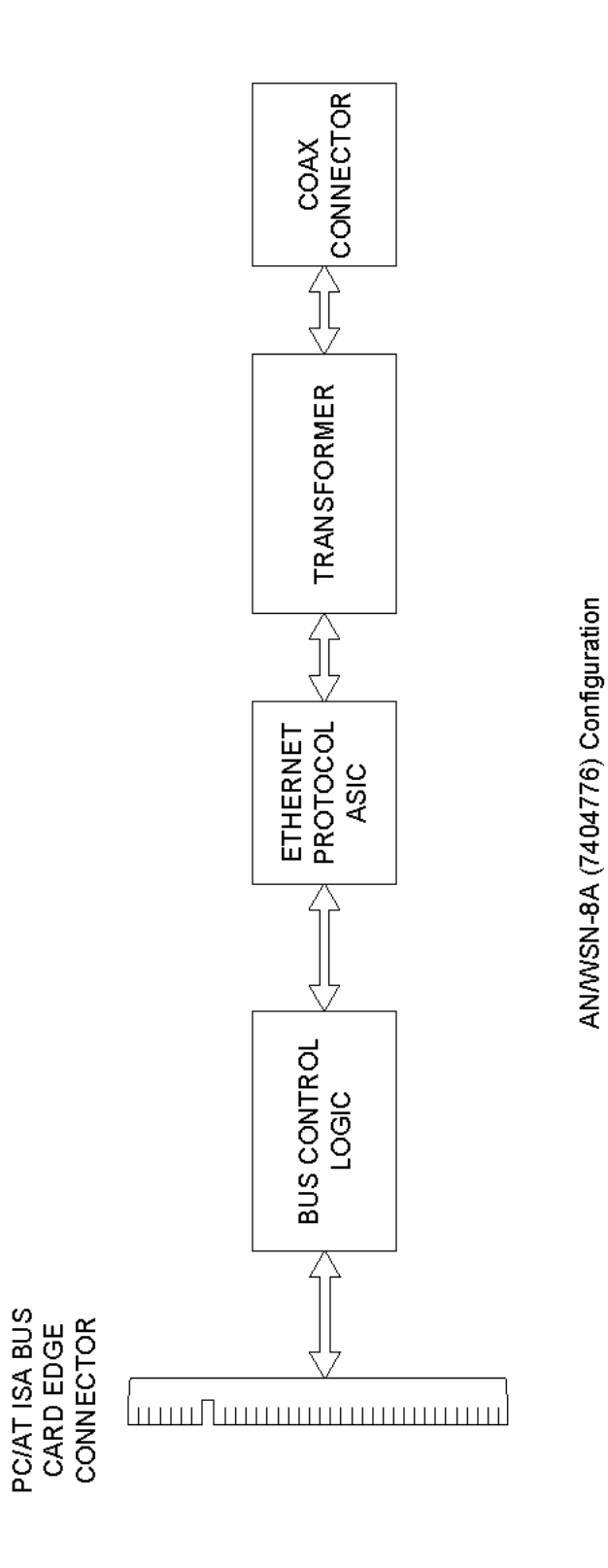

Figure 3-14. Ethernet CCA Simplified Functional Block Diagram

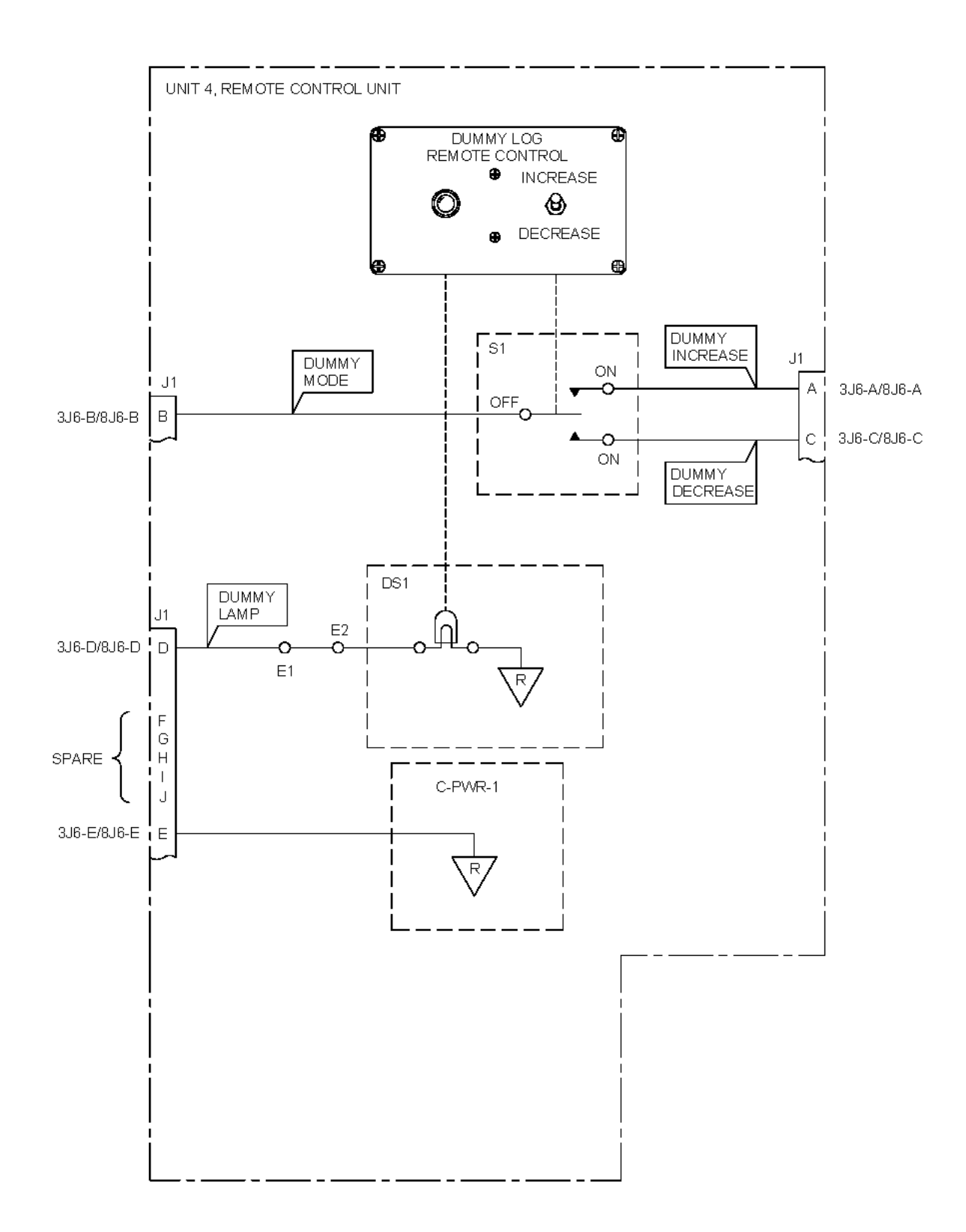

Figure 3-15. Unit 4, Remote Control Unit

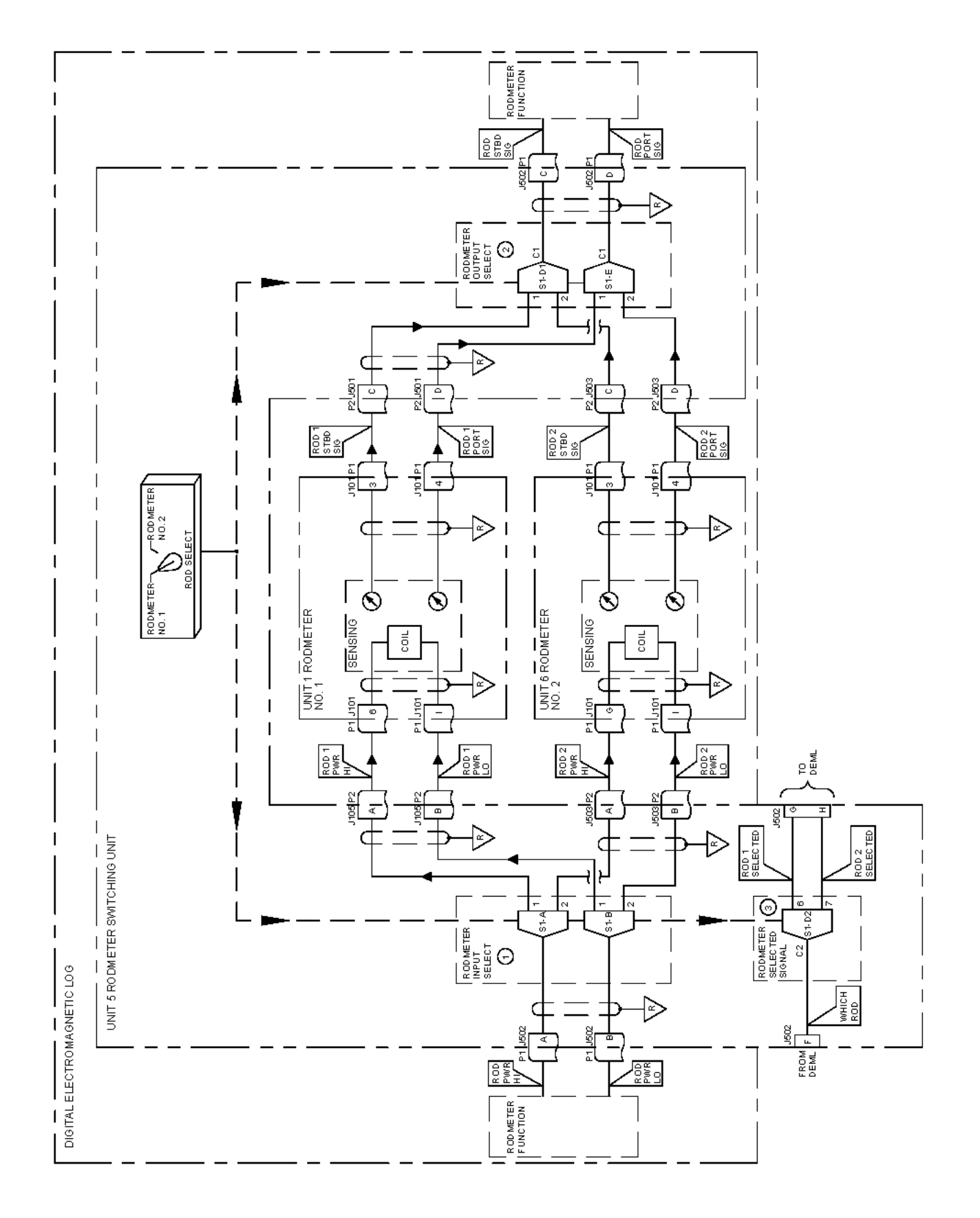

Figure 3-16. Single I/T, Dual Rodmeter Subfunction

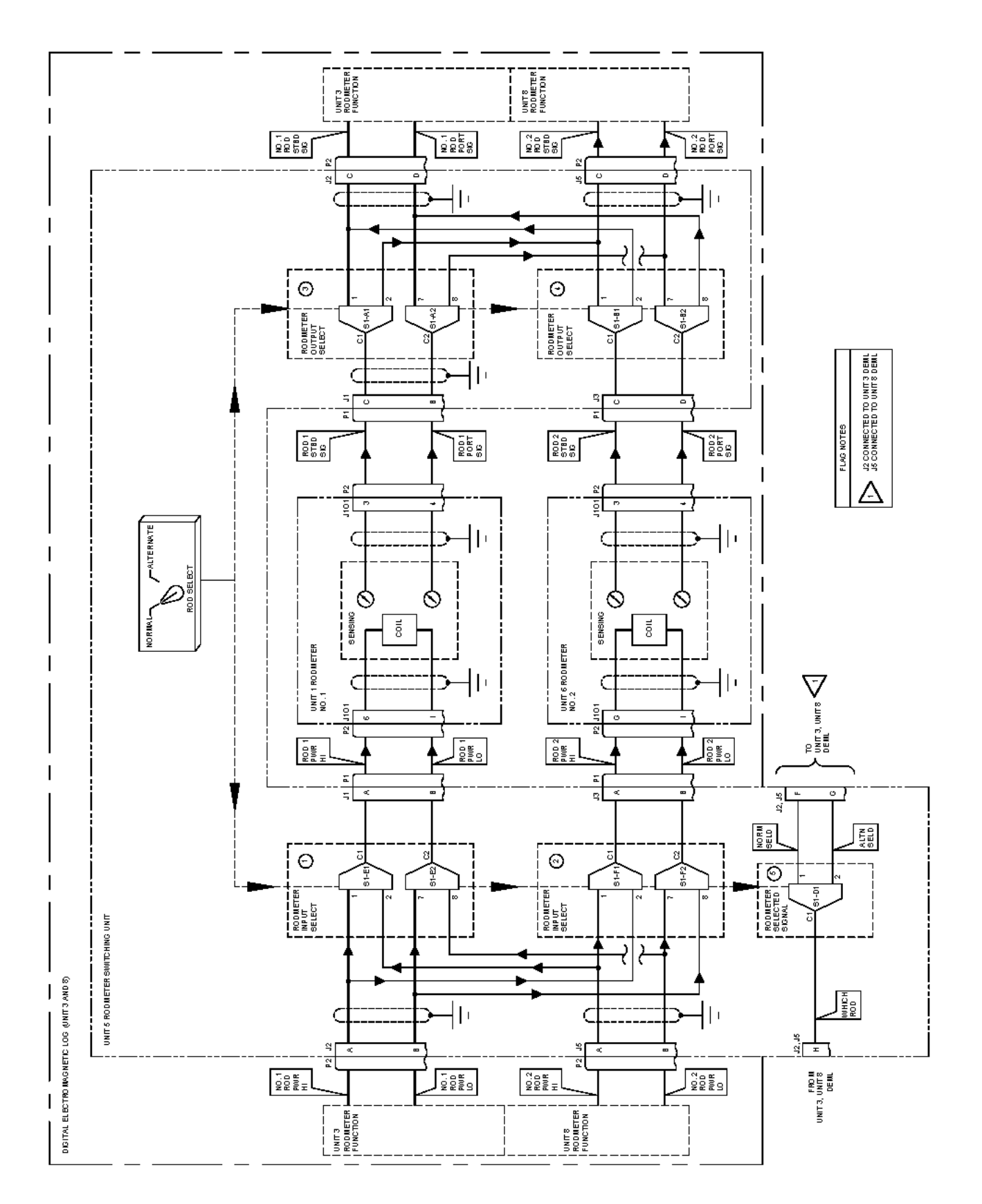

Figure 3-17. Dual Indicator-Transmitter, Dual Rodmeter Subfunction

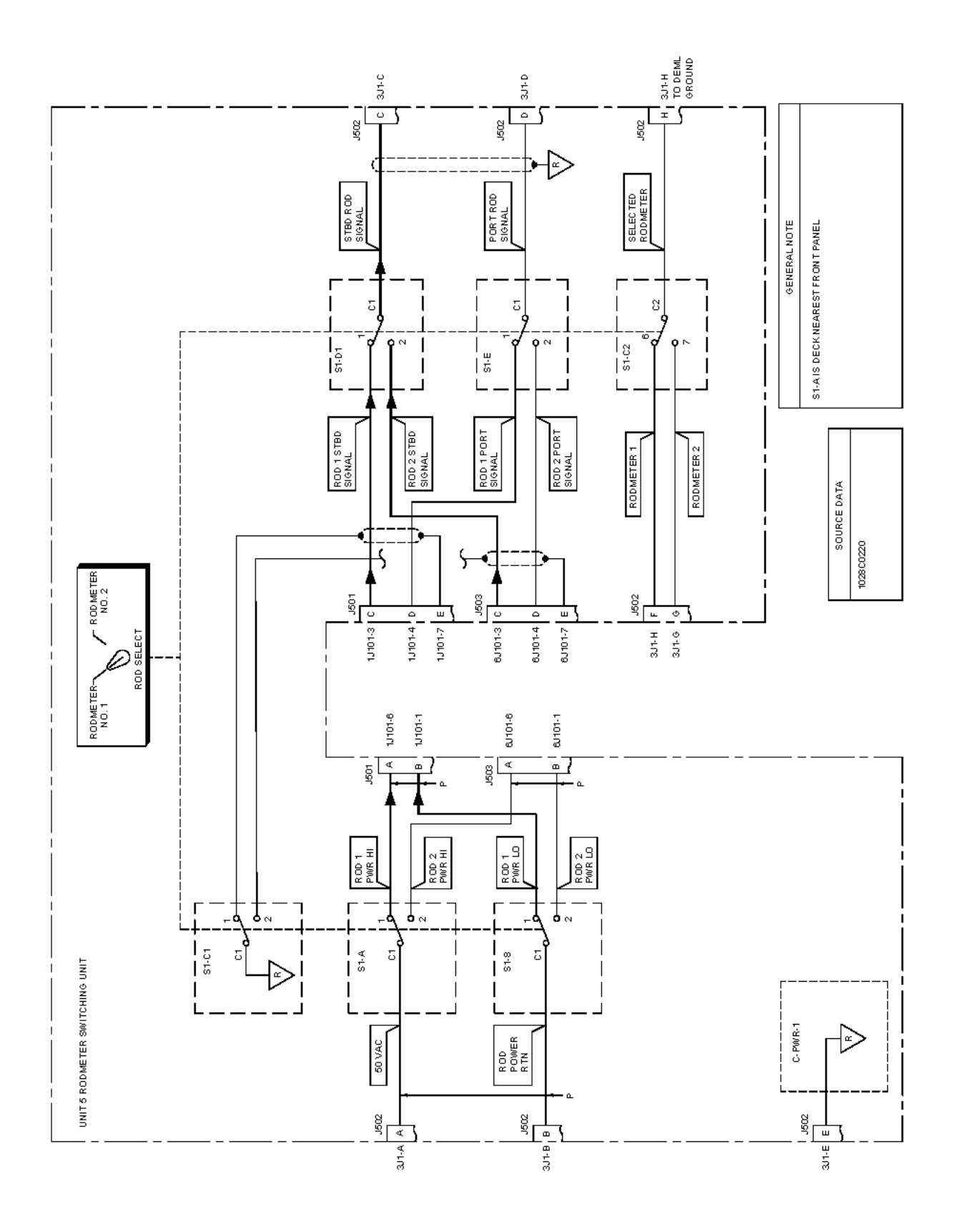

Figure 3-18. Unit 5 RSU Single I/T/Dual Rodmeter Configuration

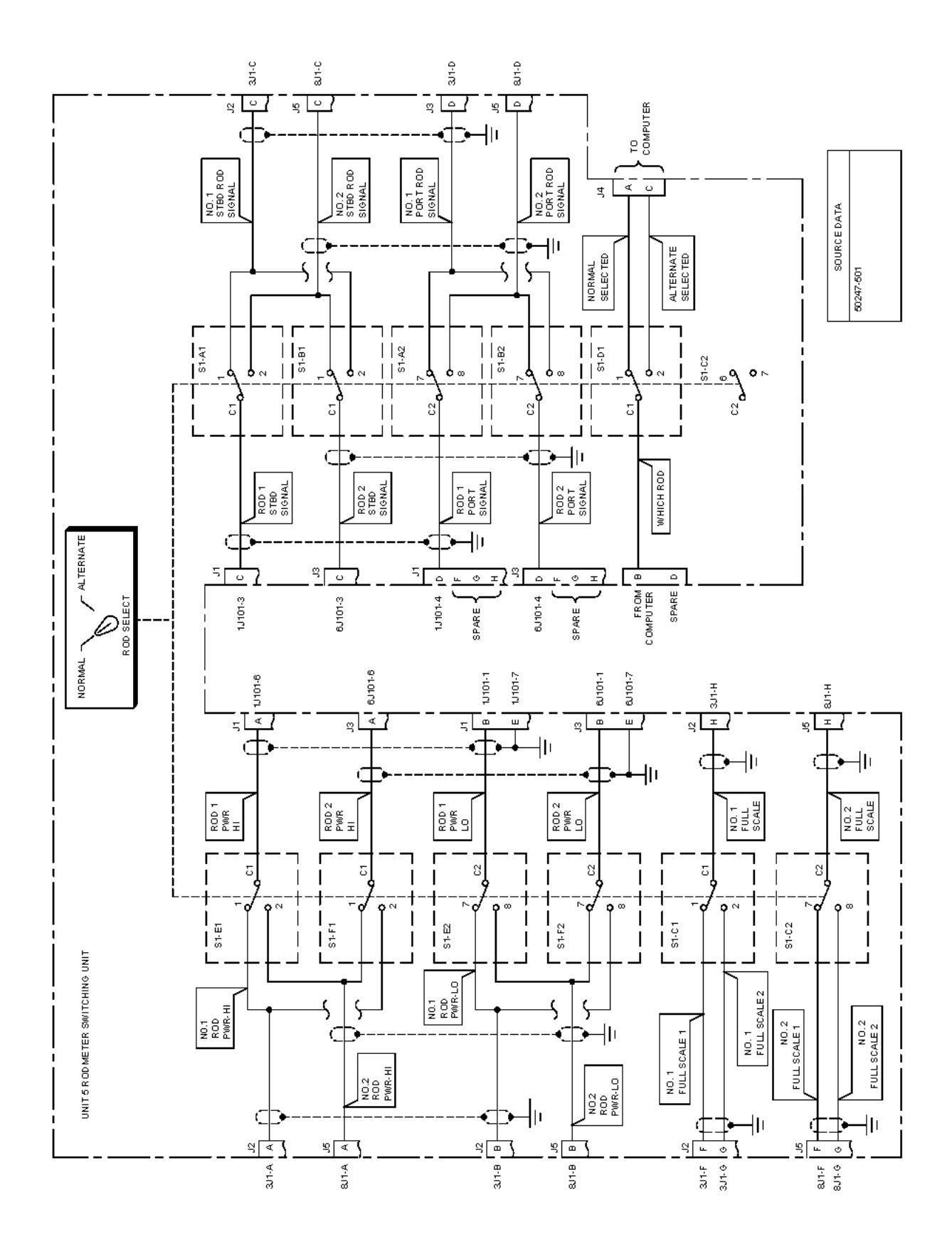

Figure 3-19. Unit 5 RSU, Dual I/T/Dual Rodmeter Configuration

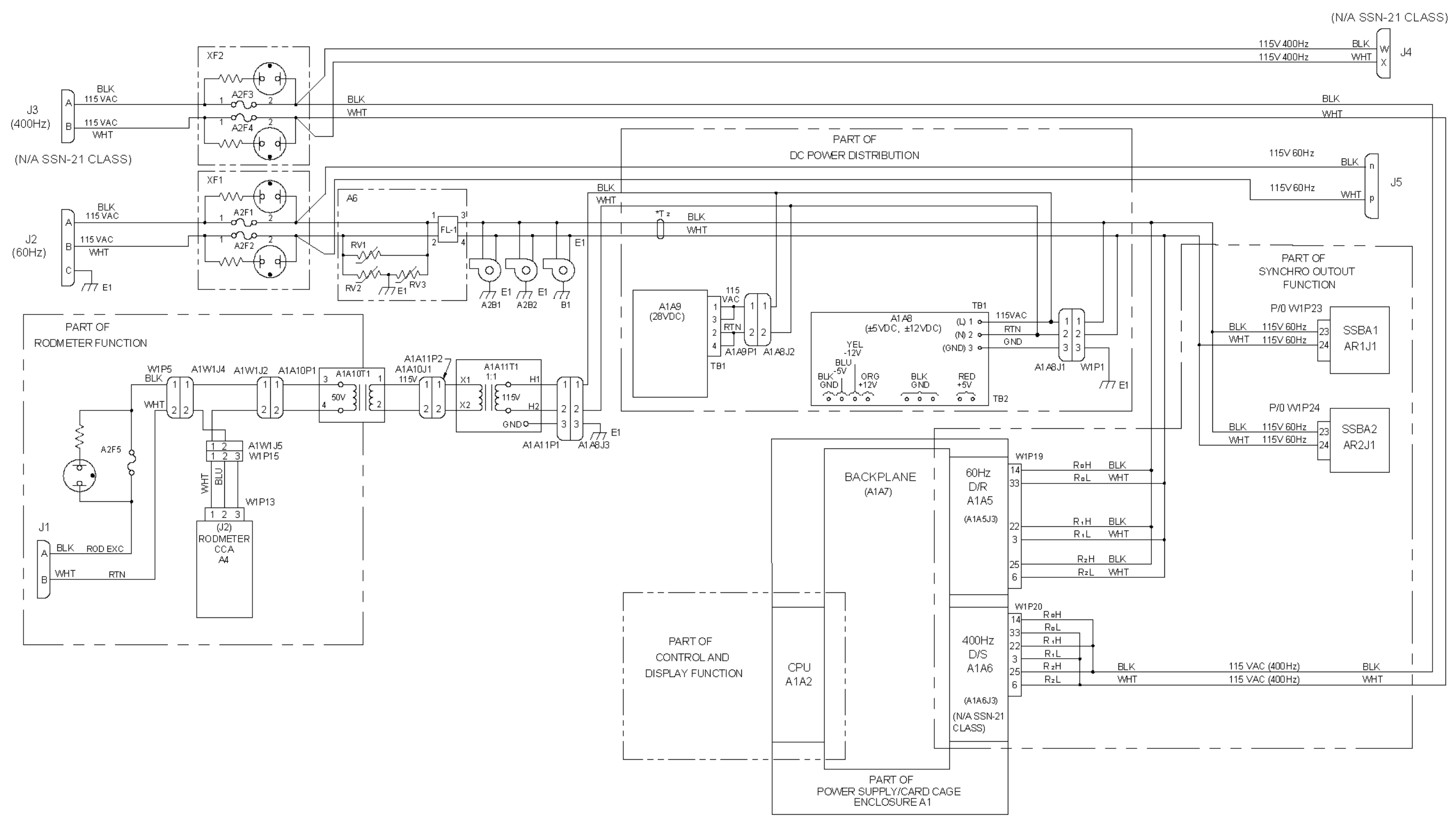

AN/WSN-8 (7093036) Configuration

#### SE178-A1-OMP-010

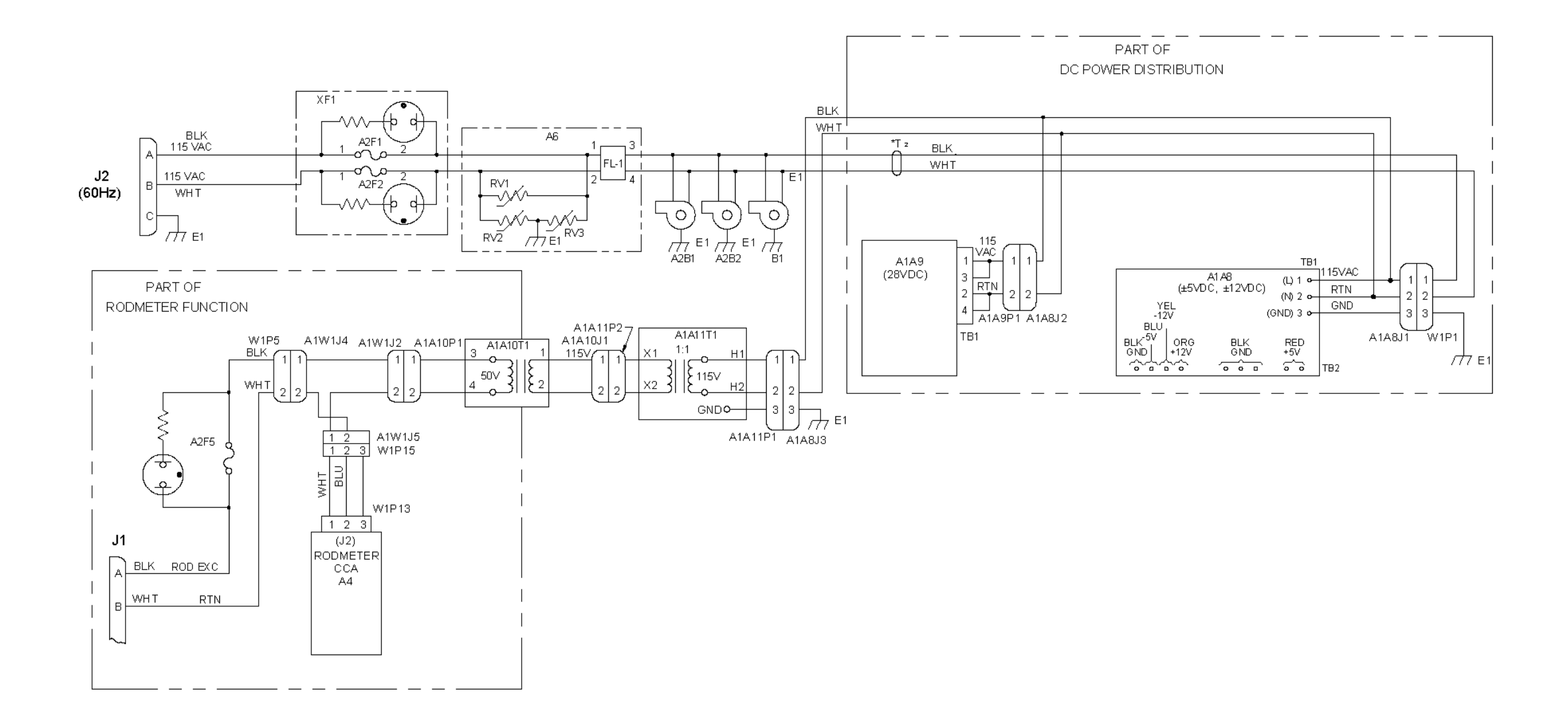

AN/WSN-8A (7404776) Configuration

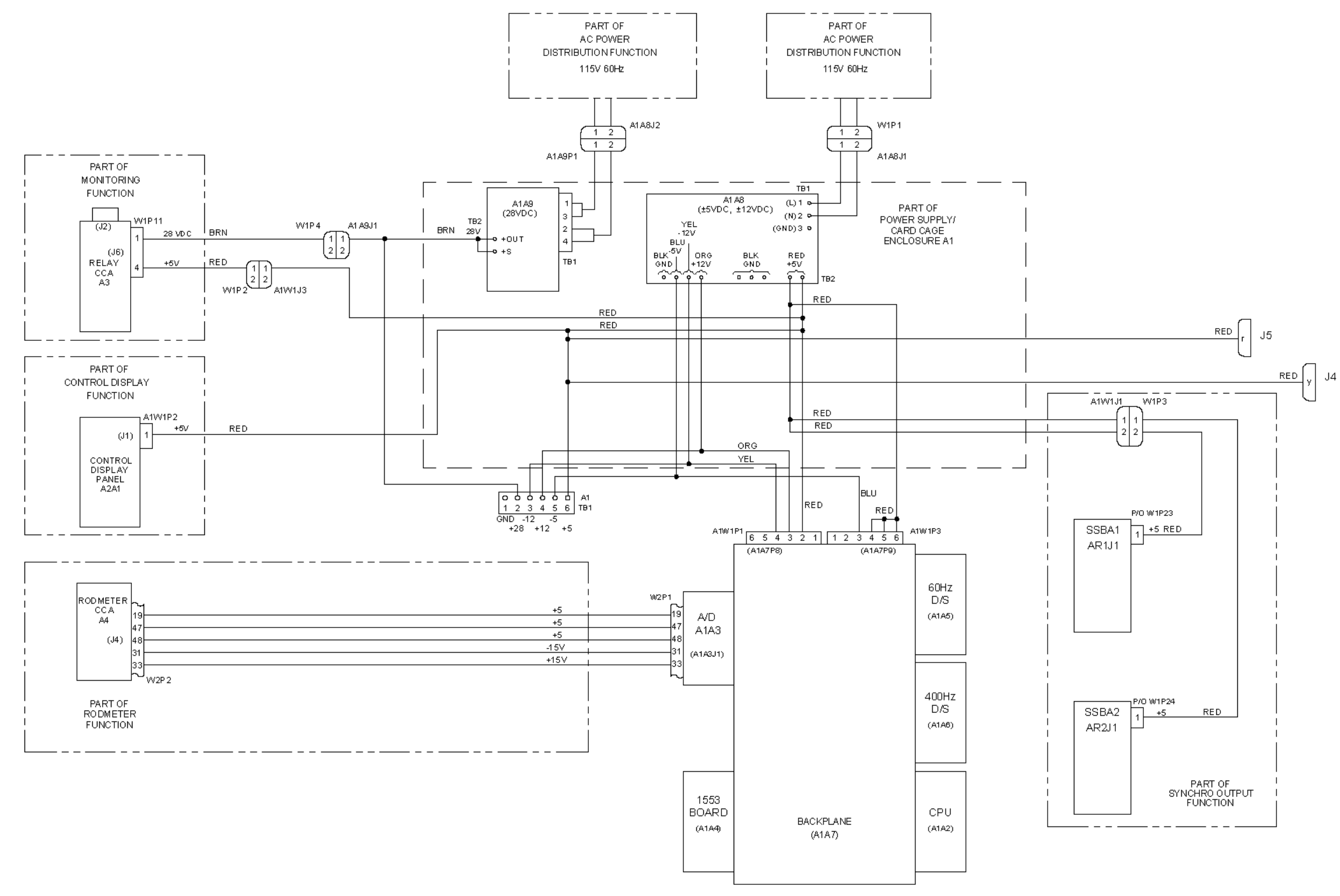

AN/WSN-8 (7093036) Configuration

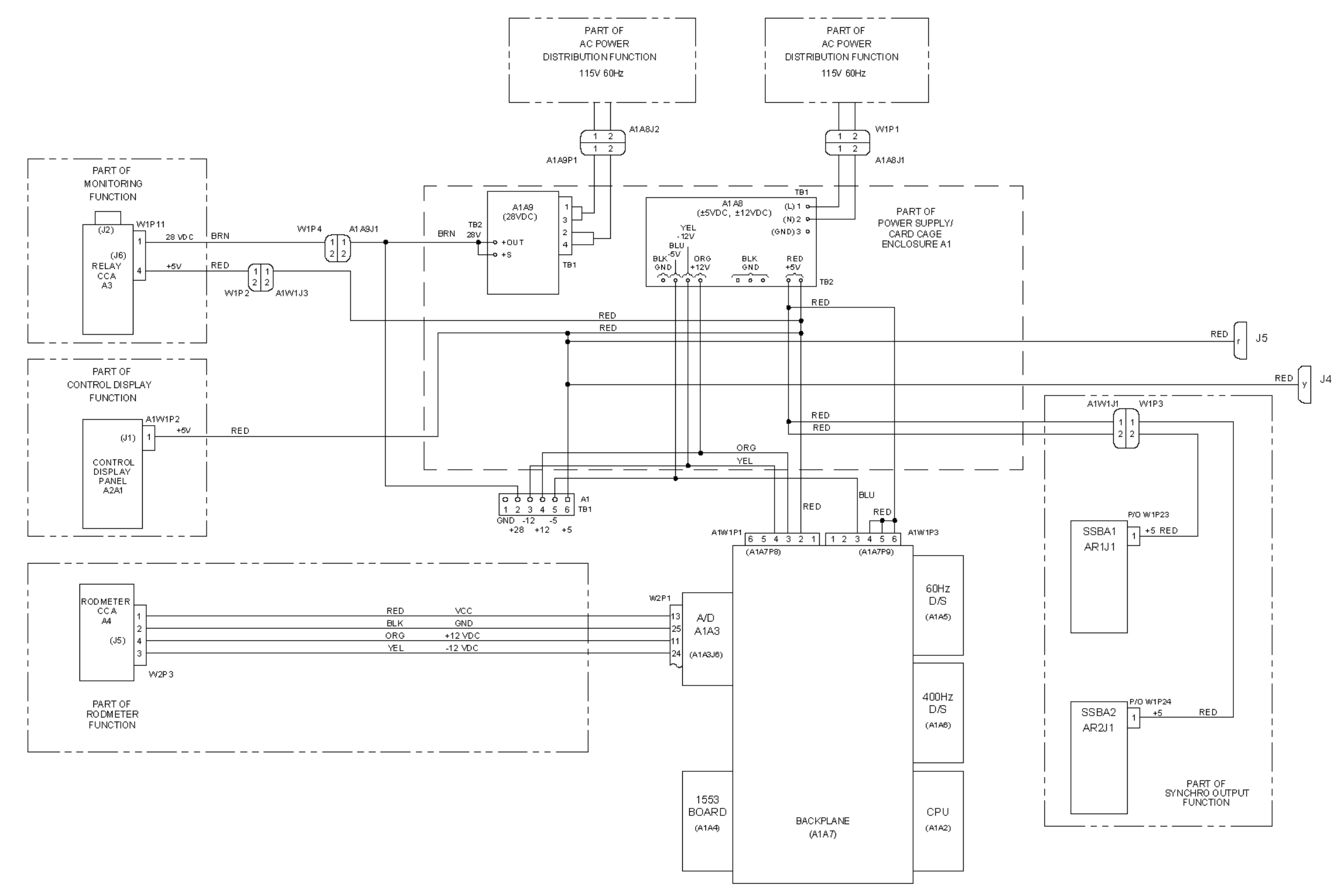

AN/WSN-8 (7093036) (w/FC-1) Configuration

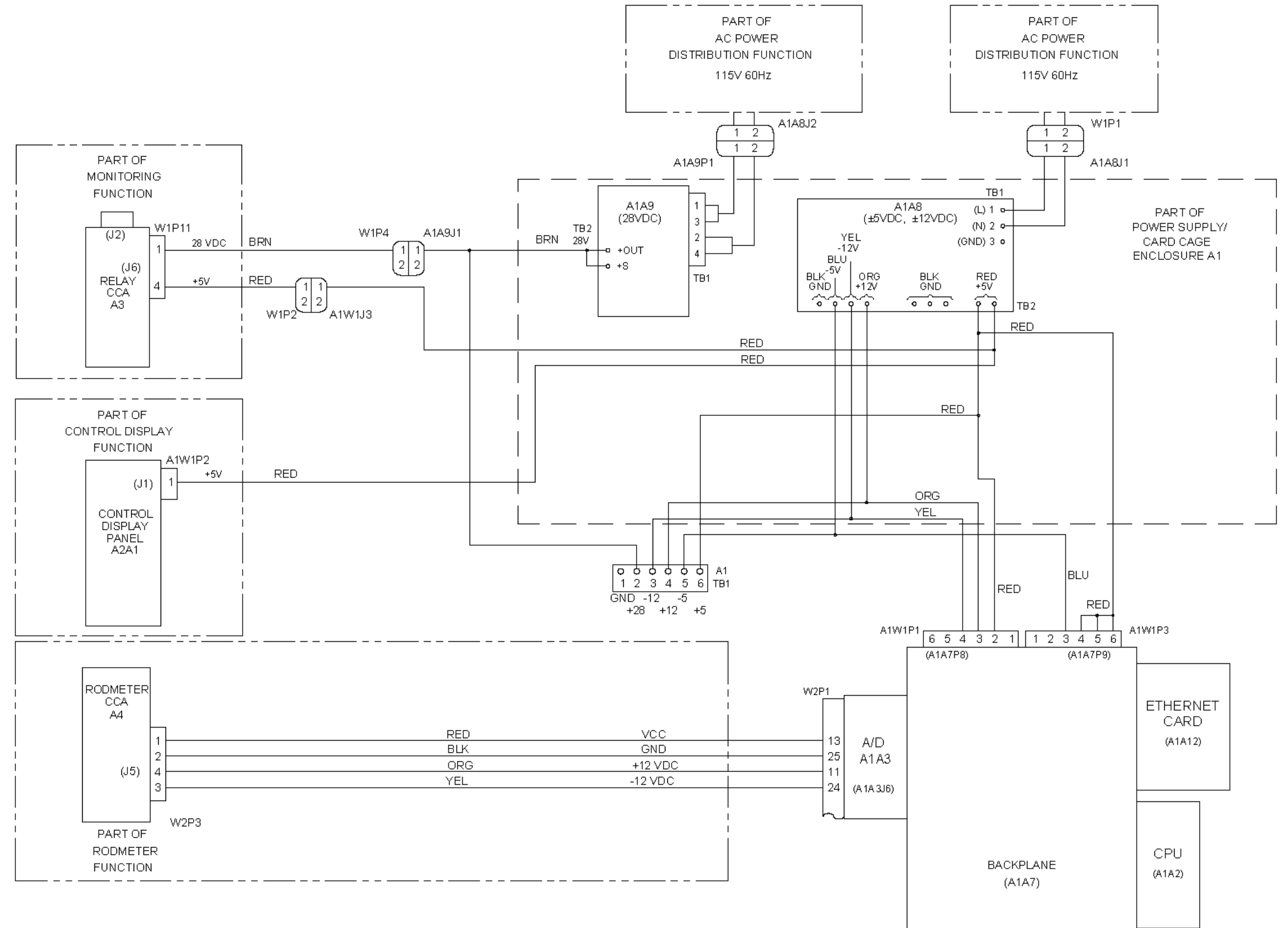

AN/WSN-8A (7404776) Configuration

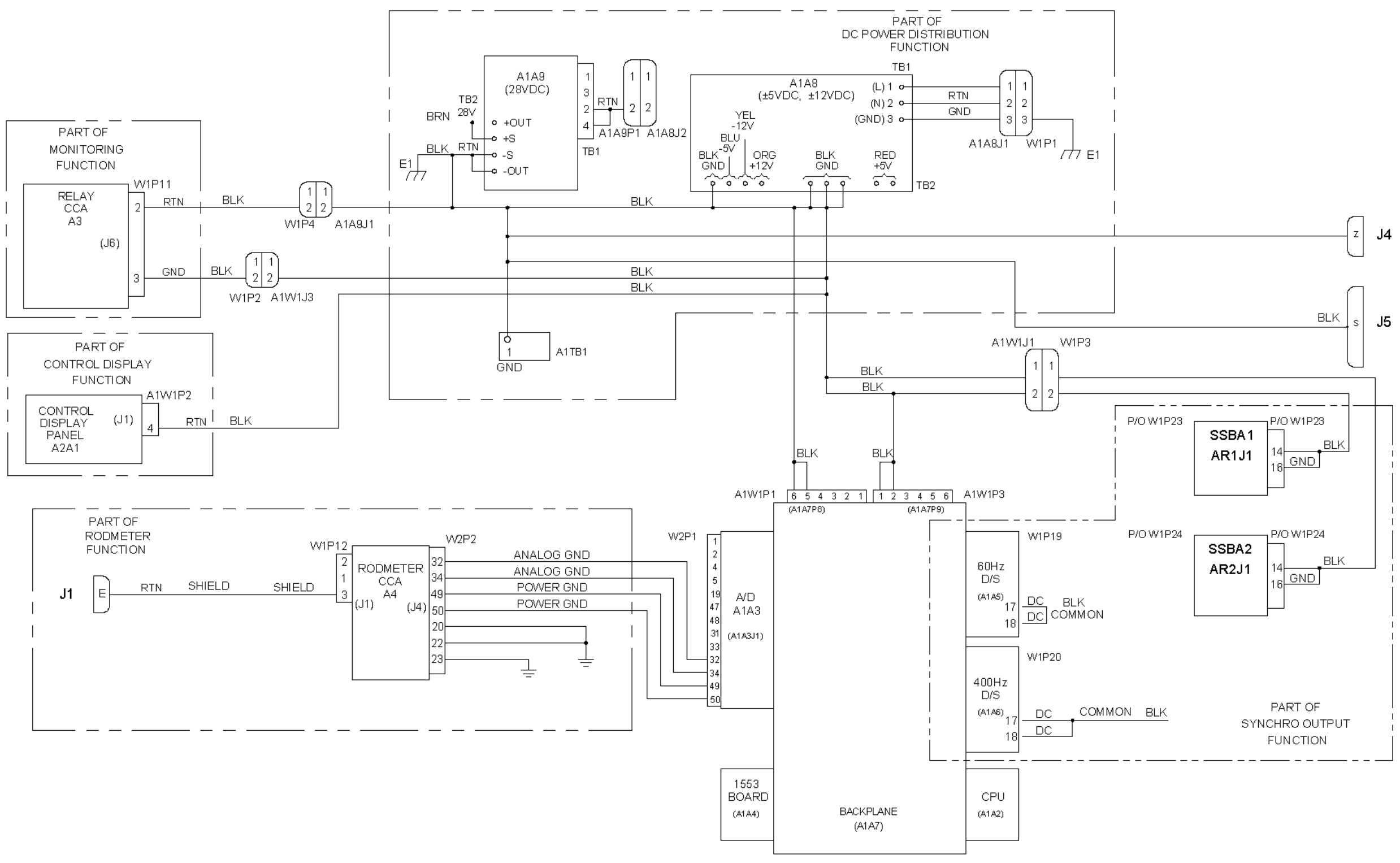

AN/WSN-8 (7093036) Configuration

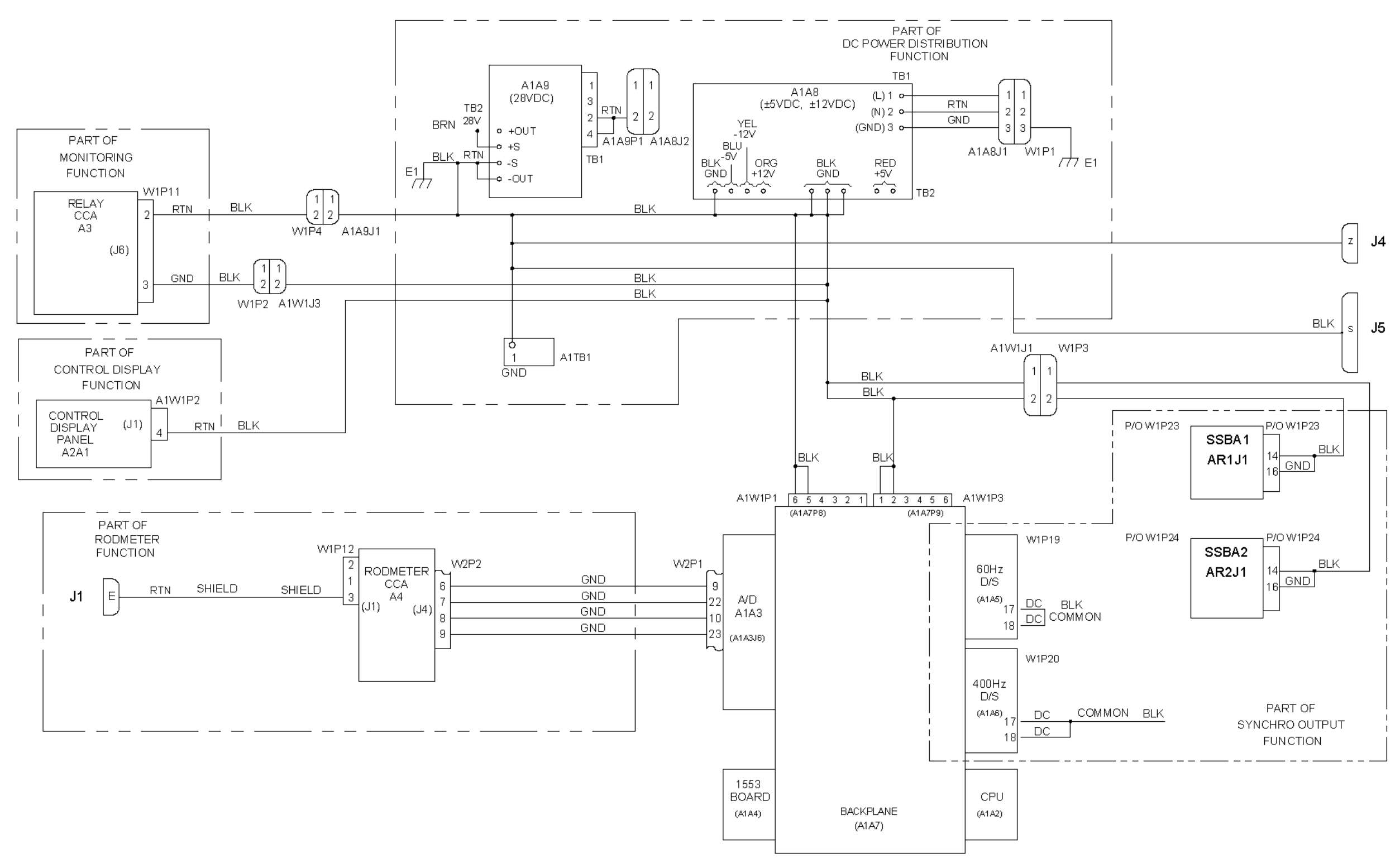

AN/WSN-8 (7093036) (w/FC-1) Configuration

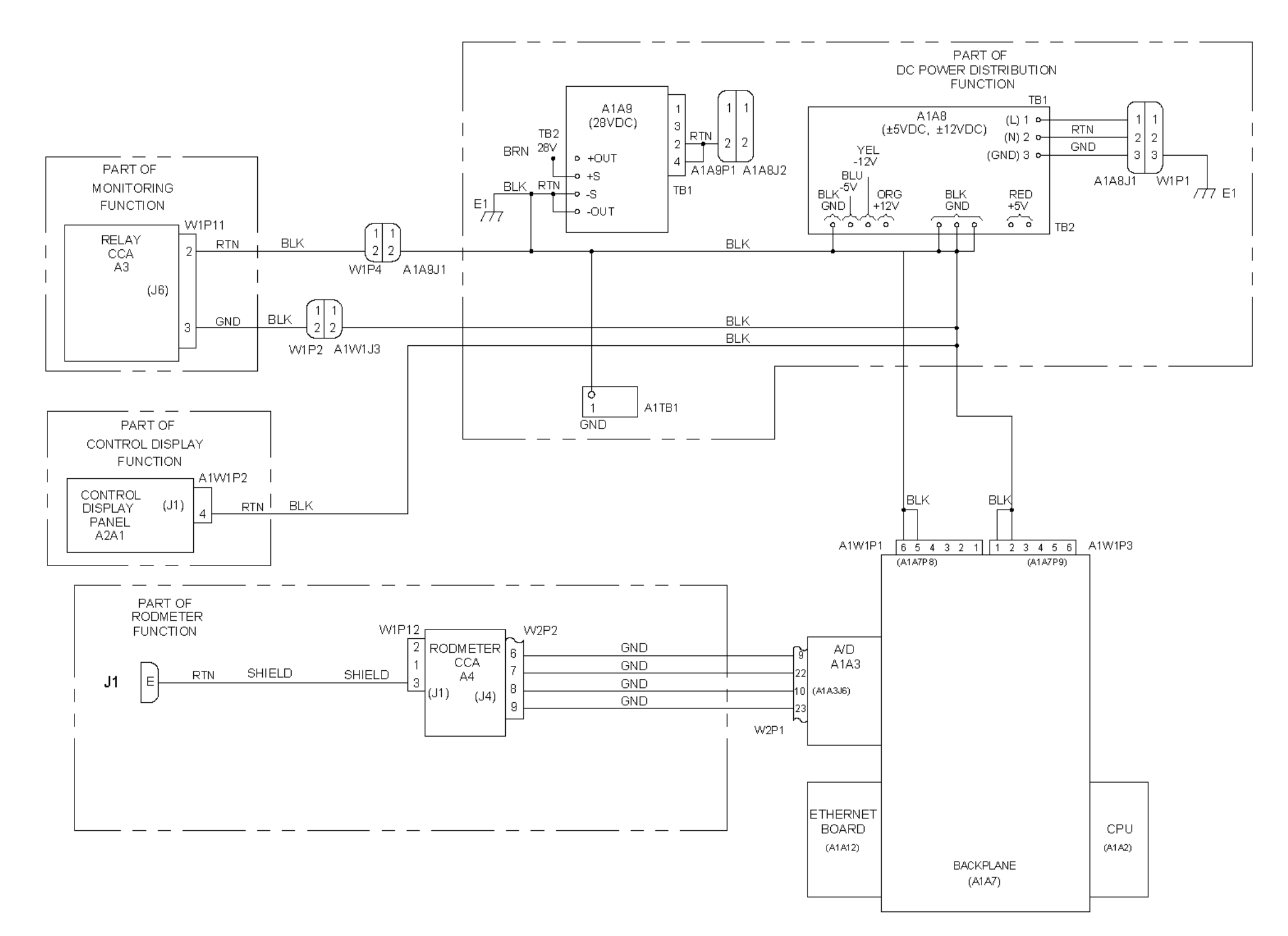

AN/WSN-8A (7404776) Configuration

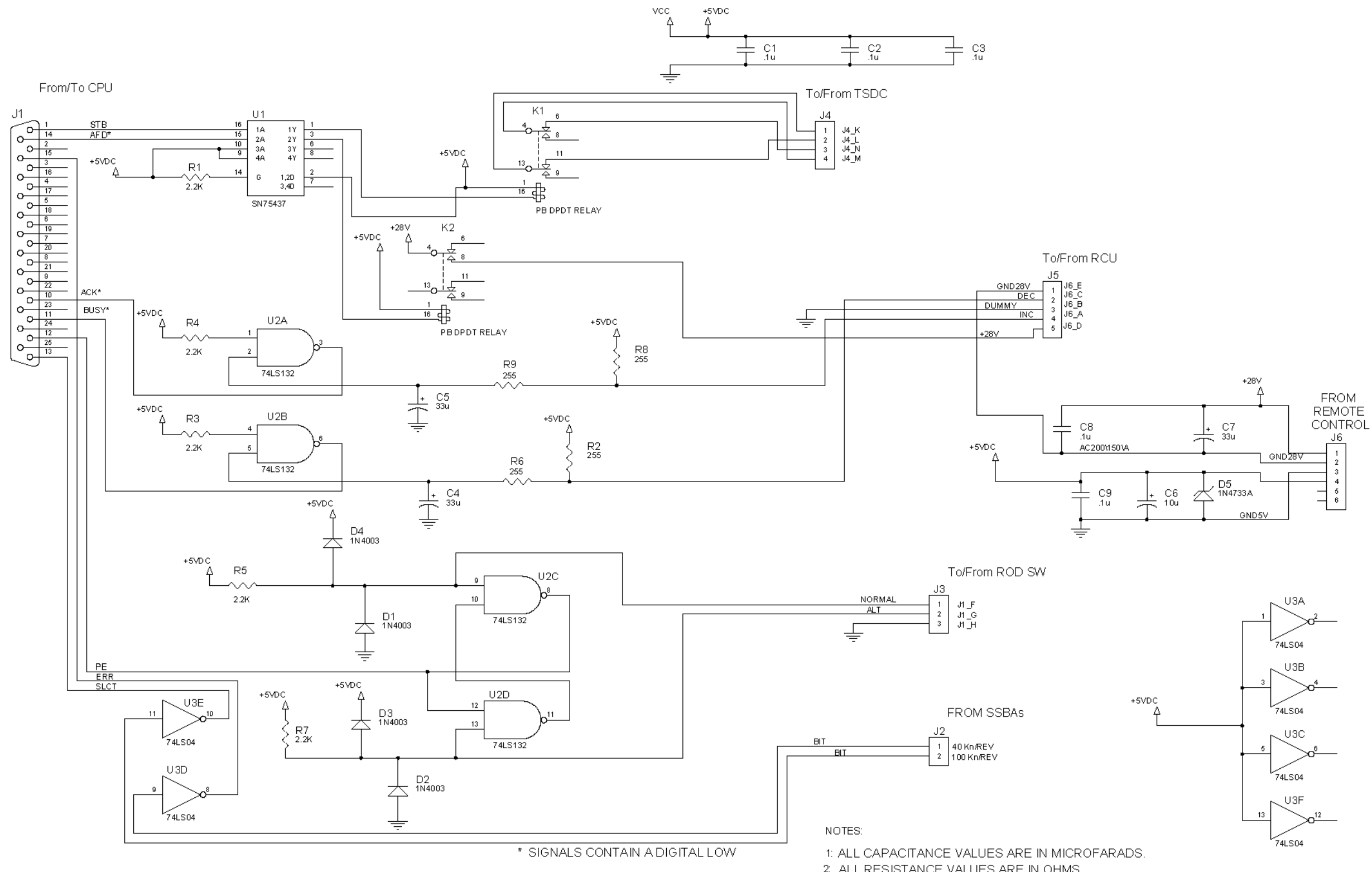

AN/WSN-8 (7093036) Configuration

2: ALL RESISTANCE VALUES ARE IN OHMS.

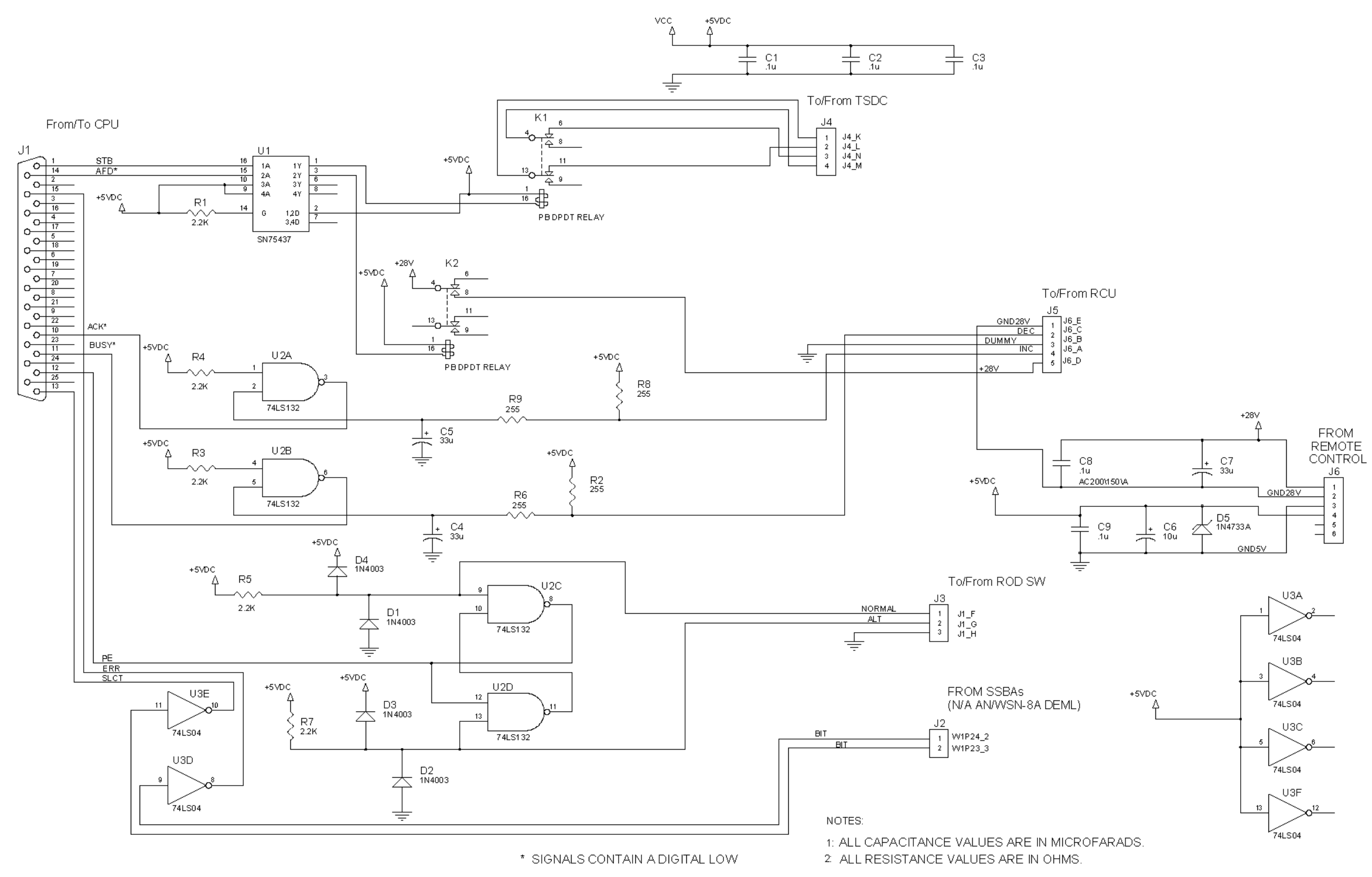

AN/WSN-8A (7404776) Configuration

Figure 3-23. Relay CCA Schematic (Sheet 2) 3-69/(3-70 Blank)

### CHAPTER 4 SCHEDULED MAINTENANCE

#### 4.1 INTRODUCTION.

This chapter contains the scheduled maintenance requirements for the AN/WSN-8 (7093036), AN/WSN-8A(V)1 (7404776), and the AN/WSN-8A(V)2 (7404776) Digital Electromagnetic Log (DEML) units. Scheduled maintenance consists of maintenance actions accomplished in accordance with the Planned Maintenance System (PMS) as described in OPNAVINST 4790.4, Maintenance and Material Management System (3M) Manual.

**4.1.1 SCHEDULED MAINTENANCE REQUIRE-MENTS.** Requirements for scheduled maintenance are based on such factors as hours of equipment operation, calendar elapsed time, and other special conditions that affect equipment operating efficiency. These individual requirements are covered in the applicable PMS Maintenance Index Page (MIP) and Maintenance Requirement Cards (MRCs) or Standard Maintenance Procedures (SMPs). The MIP, used by supervisory personnel for planning and scheduling maintenance, is retained at the applicable work center. The MRCs or SMPs, which contain the step-by-step maintenance procedures, are kept in a folder convenient to maintenance personnel.

#### 4.2 SAFETY PRECAUTIONS.

The following information must be taken into account whenever the DEML is energized for performance testing. The DEML contains operating potentials that can be dangerous to life. Extreme care must be taken when taking measurements and making observations listed in these procedures to ensure that parts of the body or clothing do not touch any part of the DEML other than by intent. When performing any maintenance, comply with the applicable safety precautions in the Office of the Chief of Naval Operations Instruction (OP-NAVINST) 5100.19 (Series), Navy Occupational Safety and Health (NAVOSH) Program Manual for Forces Afloat.

## 4.3 SCHEDULED MAINTENANCE ACTION INDEX.

**Table 4-1** identifies planned maintenance for the units of the DEML, as listed in MIP 4262/014. The first column identifies the maintenance tasks. The second column identifies the periodicity of the maintenance action. The third column identifies

the section in this chapter where the maintenance description is provided.

# 4.4 STANDARD MAINTENANCE PROCEDURE ACTION INDEX.

**Table 4-2** identifies SMPs for the units of the DEML installed on SSBN 726 Class submarines, as listed in OP4429 and OP4603. The first column identifies the maintenance tasks. The second column identifies the SMP document number. The maintenance description for SMPs is similar to the maintenance descriptions for Planned Maintenance tasks.

# 4.5 TOOLS, MATERIALS, AND TEST EQUIPMENT.

**Table 1-4**, Equipment Required but Not Supplied, provides a list of common tools and test equipment required for the completion of scheduled maintenance, and identifies the Standard PMS Identification Guide (SPMIG) Number. This number can be referenced in the SPMIG for stock number identification. For a detailed list of tools, materials, and test equipment required for specific maintenance procedure, refer to the MRC for that procedure.

# 4.6 PREVENTIVE MAINTENANCE PROCEDURES.

The following preventive maintenance procedures provide information necessary for cleaning, inspection, and lubrication of the DEML components. Each procedure contains tools, equipment, and materials needed to perform each task. When performing these procedures, take care to avoid loss of small or loose parts.

**4.6.1 CLEAN AND INSPECT INDICATOR-TRANSMITTER.** This procedure requires partially dismantling the Indicator-Transmitter (I/T) and cleaning it inside and outside, cleaning the filters, inspecting surfaces and components for evidence of corrosion, inspecting all electrical and mechanical connections for tightness, inspecting wiring for evidence of overheating or chafing, and inspecting insulation for fraying or chipping.

**4.6.2 TEST OPERATION OF INDICATOR-TRANSMITTER.** This procedure tests the operation of the I/T in Remote Dummy Mode and Manual Dummy Mode, and tests the internal speed performance, distance traveled, total speed data transmission, and external speed input performance of the I/T. **4.6.3 LUBRICATE RODMETER SLIDING SUR-FACE, EXTEND AND RETRACT RODMETER.** This procedure requires lubricating the rodmeter sliding surface with soap and water, extending and retracting the rodmeter, and inspecting for signs of seawater leakage.

**4.6.4 MEASURE RODMETER COIL, INSULA-TION AND BUTTON RESISTANCE.** This procedure requires measuring the resistance of the rodmeter coil, rodmeter insulation, and rodmeter button resistance. It is accomplished on a suspect rodmeter before replacing, and on a new rodmeter before installation. **4.6.5 CLEAN, INSPECT, AND LUBRICATE RODMETER, RODMETER HOIST, AND SEA VALVE, AS APPLICABLE.** This procedure requires inspecting the rodmeter surface for scratches, dents, warps, cracks, or marine growth, cleaning with a wooden scraper and scouring pads, checking the two Monel detecting buttons for damage, removing scratches and corrosion with fine sandpaper, and cleaning the rodmeter with a scouring pad.

### Table 4-1. Scheduled Maintenance Action Index

| MAINTENANCE ACTION (MIP 4262/014)                                                    | PERIODICITY | PARAGRAPH |
|--------------------------------------------------------------------------------------|-------------|-----------|
| Clean and inspect I/T.                                                               | A-1         | 4.6.1     |
| Test operation of I/T.                                                               | S-1         | 4.6.2     |
| Lubricate rodmeter sliding surface, extend and retract rodmeter.                     | R-1         | 4.6.3     |
| Measure rodmeter coil, insulation and button resistance.                             | R-2         | 4.6.4     |
| Clean, inspect, and lubricate rodmeter, rodmeter hoist, and sea valve as applicable. | R-3A        | 4.6.5     |

### Table 4-2. Standard Maintenance Procedure Action Index

| MAINTENANCE ACTION                                                                      | SMP DOCUMENT NUMBERS        |
|-----------------------------------------------------------------------------------------|-----------------------------|
| Built-In Test (BIT).                                                                    | SMP 36-6710/36-6510/39-6510 |
| Operational Test and Precalibration Using Electromagnetic Log Voltage Simulator (ELVS). | SMP 36-6711/36-6511/39-6511 |
| Clean and Inspect I/T.                                                                  | SMP 36-6713/36-6513/39-6513 |
| Clean and Inspect Electromagnetic Log Rodmeters.                                        | SMP 36-6714/36-6514/39-6514 |
| Rodmeter Coil Resistance and Insulation Resistance Check.                               | SMP 36-6715/36-6515/39-6515 |
| Clean and Inspect I/T Filter Elements.                                                  | SMP 36-6718/36-6518/39-6518 |

### CHAPTER 5 TROUBLESHOOTING

### 5.1 INTRODUCTION.

This chapter provides troubleshooting information at the organizational and intermediate levels of the AN/WSN-8 (7093036), AN/WSN-8 (7093036) (w/FC-1), AN/WSN-8A(V)1 (7404776), and the ÀN/WSN-8A(V)2 (7404776) Digital Électromagnetic Log (DEML) units. (Refer to Table 1-6 for the DEML configurations.) For organizational level troubleshooting, this chapter provides overall information to test and isolate faults to a major function of the DEML. The overall function data is provided by overall function diagrams and fault logic diagrams. For intermediate level troubleshooting, this chapter provides information for troubleshooting Circuit Card Assemblies (CCAs) using Module Test and Repair (MTR)/Gold Disk The NAVSEA Gold Disk program is facilities. used to identify and troubleshoot problems with a CCA. It can determine faulty components by comparing test signals against known good signatures. A Gold Disk consists of several hundred test signatures of a specific CCA. Each Gold Disk CCA test package consists of a detailed, scaled diagram of the CCA, showing all components and test points, schematics of the CCA, a complete parts listing with corresponding National Stock Numbers (NSNs), an information page describing any special instructions, and a database. The database contains explicit instructions on how to test every component and test point on the CCA. It also contains the known good signatures as a basis for testing.

The following AN/WSN-8 (7093036) DEML and AN/WSN-8 (7093036) DEML (w/FC-1) CCAs are supported by the Gold Disk Program:

| Central Processing Unit (CPU)              | 3A1A1A2                                                  |
|--------------------------------------------|----------------------------------------------------------|
| Analog-to-Digital (A/D)                    | 3A1A1A3                                                  |
| MIL-STD-1553B                              | 3A1A1A4                                                  |
| 60-Hertz (Hz)<br>Digital-to-Resolver (D/R) | 3A1A1A5                                                  |
| 400-Hz Digital-to-Synchro<br>(D/S)         | 3A1A1A6 [Not<br>Applicable (N/A) to<br>the SSN 21 Class] |

The following AN/WSN-8A(V)1 (7404776) DEML and AN/WSN-8A(V)2 (7404776) DEML CCAs are supported by the Gold Disk Program:

| CPU      | 3A1A2  |
|----------|--------|
| A/D      | 3A1A3  |
| Ethernet | 3A1A12 |

### 5.2 ORGANIZATIONAL LEVEL TROUBLE-SHOOTING PROCEDURES.

**5.2.1 GENERAL TROUBLESHOOTING.** In the event of any malfunction in the AN/WSN-8 (7093036) DEML and AN/WSN-8 (7093036) DEML (w/FC-1), first check fuses F1-F5 on the Indicator-Transmitter (I/T) front access panel. Fuseholders A2XF1-A2XF3 are equipped with neon lamps that light to indicate blown fuses.

- a. F1 and F2 protect the power supplies, fans, constant voltage transformer, 60-Hz D/R CCA, and Synchro Signal Booster Amplifiers (SS-BAs) from surges in 115V 60-Hz power.
- b. F3 and F4 protect the 400-Hz D/S CCA from surges in 115 VAC 400-Hz power (N/A to the SSN 21 Class).
- c. F5 protects the rodmeter coil from surges in the 50 VAC rodmeter excitation voltage.

Replace any blown fuses. If a visual examination leaves any doubt as to the status of a fuse, use a multimeter or test lamp to check for continuity. If there is no continuity, replace the fuse. If no fuses are blown, proceed to **Paragraph 5.2.2**.

In the event of any malfunction in the AN/WSN-8A(V)1 (7404776) DEML and the AN/WSN-8A(V)2 (7404776) DEML, first check fuses F1-F5 on the I/T front access panel.

- a. F1 and F2 protect the power supplies, fans, and constant voltage transformer from surges in 115V 60-Hz power.
- b. F3 and F4 are N/A with AN/WSN-8A(V)1, Version 4.31 or AN/WSN-8A(V)2, Version 4.31 software installed.
- c. F5 protects the rodmeter coil from surges in the 50 VAC rodmeter excitation voltage.

Replace any blown fuses. If no fuses are blown, observe the Fault Indicator lamp and Control Display Panel (CDP) on the I/T front access panel

for indications of an active fault, indicated by a lit Fault Indicator lamp and a three-digit fault code displayed on the CDP. Proceed to **Paragraph 5.2.2**.

### 5.2.2 BUILT-IN TEST PROCEDURE.

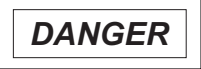

Voltages dangerous to life are present when the DEML is energized. Use extreme care when performing voltage measurements. Keep one hand clear. Do not work alone.

AN/WSN-8 (7093036) DEML BIT Proce-5.2.2.1 dure. Built-In Test (BIT) causes the AN/WSN-8 (7093036) DEML and AN/WSN-8 (7093036) DEML (w/FC-1) to run a self-diagnostic test and report any faulty modules on the CDP display. In addition to running a self-diagnostic test and reporting faulty modules on the CDP display, the AN/WSN-8 (7093036) DEML (w/FC-1) BIT function automatically generates Fault Codes when a fault condition is detected. If a fault condition is detected by BIT during normal operation, BIT generates one or more three-digit codes. The codes are based on the detected hardware fault, processing fault, or discrepancy in a monitored parameter. The BIT function also enables the operator to display and acknowledge all faults.

For the AN/WSN-8 (7093036) DEML, perform the BIT procedure provided in **Table 2-10**. For the AN/WSN-8 (7093036) DEML (w/FC-1), perform the BIT procedure provided in **Table 2-26**. If any of the results read **FAIL** instead of **PASS**, replace the affected CCA as described in **Chapter 6**. For the AN/WSN-8 (7093036) DEML (w/FC-1), if a fault condition is detected with a fault code displayed, acknowledge the fault and determine the fault type using information in **Table 5-1** and perform the required action. If the BIT does not identify the failure, proceed to **Paragraph 5.2.3**.

5.2.2.2 AN/WSN-8A (7404776) DEML BIT Pro**cedure.** In addition to running a self-diagnostic test and reporting faulty modules on the CDP display, the AN/WSN-8A(V)1 (7404776) DEML and AN/WSN-8A(V)2 (7404776) DEML BIT function also automatically generates Fault Codes when a fault condition is detected. If a fault condition is detected by BIT during normal operation, BIT generates one or more three-digit codes and illuminates a fault lamp on the front access panel. The codes are based on the detected hardware fault, processing fault, or discrepancy in a monitored parameter. The BIT function also enables the operator to display and acknowledge all faults. For the AN/WSN-8A(V)1 (7404776) DEML, perform the BIT procedure provided in Table 2-48. For the AN/WSN-8A(V)2 (7404776) DEML, perform the BIT procedure provided in **Table 2-71**. If any of the results read **FAIL** instead of **PASS**, replace the affected CCA as described in **Chapter 6**. If a fault condition is detected with a fault code displayed, acknowledge the fault and determine the fault type using information provided in **Table 5-1** and perform the required action. If the BIT does not identify the failure, proceed to **Paragraph 5.2.3**.

5.2.3 EXPLANATION OF FAULT LOGIC DIA-GRAMS. Refer to the AN/WSN-8 (7093036) and AN/WSN-8A (7404776) DEML Overall Functional Family Tree diagrams in Figure 5-1 and System Wiring Diagrams in Figure 5-2 to identify the various functions. For preliminary fault identification, follow the Overall Fault Logic Diagrams in Figure **5-3** for the AN/WSN-8 (7093036) DEML, **Figure 5-8** for the AN/WSN-8 (7093036) DEML (w/FC-1), Figure 5-13 for the AN/WSN-8A(V)1 (7404776) DEML, or Figure 5-18 for the AN/WSN-8A(V)2 (7404776) DEML. A fault logic diagram is a symbolic flowchart designed to isolate a fault by following a logical sequence of questions that can be answered by "yes" or "no," and are based on observations during performance of the Turn on/Checkout Procedures. Questions requiring a 'yes" or "no" response are represented by diamond symbols. Actions are statements that specify a step or action to be performed, such as changing a module or component, or that reference another area for further fault isolation. Steps or actions to be taken are represented by rectangular or box symbols. Circle symbols containing numbers represent the point at which the flowchart connects with another process. The number for the other process should appear within the circle. Flow lines indicate the sequence of steps and the direction of flow.

**5.2.4 FUNCTIONAL FAMILY TREE.** The Functional Family Trees, Figure 5-1 (Sheet 1) for the AN/WSN-8 (7093036) DEML and Figure 5-1 (Sheet 2) for the AN/WSN-8A (7404776) DEML, present the functional block diagrams of the DEML configurations. Each block represents a functional area of the DEML.

**5.2.5 AC POWER DISTRIBUTION.** The AN/WSN-8 (7093036) DEML and AN/WSN-8 (7093036) DEML (w/FC-1) AC Power Distribution receives 115 VAC 60-Hz and 400-Hz ship's power which is distributed to the Control and Display function and Input/Output (I/O) function. The AN/WSN-8A(V)1 (7404776) DEML and AN/WSN-8A(V)2 (7404776) DEML AC Power Distribution receives 115 VAC 60-Hz ship's power which is distributed to the Control and Display function.

**5.2.5.1** Fuses [(3A1A2F1, 3A1A2F2) or (3A2F1, 3A2F2)]. Fuses F1 and F2 protect the DEML 60-Hz circuits from overcurrent. A lighted LED (Light-Emitting Diode) on a fuseholder indicates a blown fuse.

**5.2.5.2 AN/WSN-8 (7093036) DEML Fuses (3A1A2F3, 3A1A2F4).** [N/A to the AN/WSN-8A(V)1 (7404776) DEML and AN/WSN-8A(V)2 (7404776) DEML] Fuses F3 and F4 protect the 400-Hz D/S CCA (N/A to the SSN 21 Class) from overcurrent. A lighted LED on a fuseholder indicates a blown fuse.

**5.2.5.3 Overvoltage Protection Network [(3A1RV1-3A1RV3) or (3RV1-3RV3)].** Varistors RV1-RV3 protect the DEML circuits from voltage transients.

**5.2.5.4 Power Line Filter (3A1FL1 or 3FL1).** FL1 filters radio frequency interference from the input power.

**5.2.5.5 Constant Voltage Transformer (3A1A1A11 or 3A1A11).** The Constant Voltage Transformer maintains a constant input voltage to the 50 VAC Step-Down transformer.

**5.2.5.6 Step-Down Transformer (3A1A1A10 or 3A1A10).** The Step-Down Transformer steps down the 115 VAC 60-Hz to provide 50 VAC excitation voltage to the rodmeter coil and reference for the I/O function.

**5.2.5.7** Fuse (3A1A2F5 or 3A1F5). Fuse F5 protects the rodmeter coil from overcurrent.

**5.2.6 60-HZ AC POWER TROUBLESHOOTING.** Refer to the AC power distribution fault logic diagram Figure 5-4 and DEML System wiring diagram Figure 5-2 (Sheet 1) for the AN/WSN-8 (7093036) DEML. Refer to Figure 5-9 and Figure 5-2 (Sheet 2) for the AN/WSN-8 (7093036) DEML (w/FC-1). Refer to Figure 5-14 and Figure 5-2 (Sheet 3) for the AN/WSN-8A(V)1 (7404776) DEML. Refer to Figure 5-19 and Figure 5-2 (Sheet 4) for the AN/WSN-8A(V)2 (7404776) DEML.

5.2.7 AN/WSN-8 (7093036) DEML 400-HZ AC POWER TROUBLESHOOTING. [N/A to the AN/WSN-8A(V)1 (7404776) DEML and AN/WSN-8A(V)2 (7404776) DEML] (N/A to the SSN 21 Class) Refer to the AC power distribution fault logic diagram Figure 5-4 and DEML System wiring diagram Figure 5-2 (Sheet 1) for the AN/WSN-8 (7093036) DEML. Refer to Figure 5-9 and Figure 5-2 (Sheet 2) for the AN/WSN-8 (7093036) DEML (w/FC-1).

**5.2.8 DC POWER DISTRIBUTION.** DC Power Distribution provides +12V, -12V, +28V, +5V, and -5V power to DEML subassemblies. The two main components in this function are the 200-Watt

Power Supply (3A1A1A8 or 3A1A8) and the 28 VDC Power Supply (3A1A1A9 or 3A1A9). Refer to the DC power distribution fault logic diagram **Figure 5-5** and DEML System wiring diagram **Figure 5-2 (Sheet 1)** for the AN/WSN-8 (7093036) DEML. Refer to **Figure 5-10** and **Figure 5-2 (Sheet 2)** for the AN/WSN-8 (7093036) DEML (w/FC-1). Refer to **Figure 5-15** and **Figure 5-2 (Sheet 3)** for the AN/WSN-8A(V)1 (7404776) DEML. Refer to **Figure 5-20** and **Figure 5-2 (Sheet 4)** for the AN/WSN-8A(V)2 (7404776) DEML.

**5.2.8.1 200-Watt Power Supply (3A1A1A8 or 3A1A8).** This power supply provides +12V, -12V, +5V, and -5V to the Card Cage, Relay CCA, SSBAs (if installed), and CDP.

**5.2.8.2 28 VDC Power Supply (3A1A1A9 or 3A1A9).** This power supply provides +28 VDC to the Relay CCA.

**5.2.9 DC POWER TROUBLESHOOTING.** If troubleshooting indicates a problem with DC power distribution, refer to the DC power distribution fault diagram in **Figure 5-5** for the AN/WSN-8 (7093036) DEML. Refer to **Figure 5-10** for the AN/WSN-8 (7093036) DEML (w/FC-1). Refer to **Figure 5-15** for the AN/WSN-8A(V)1 (7404776) DEML. Refer to **Figure 5-20** for the AN/WSN-8A(V)2 (7404776) DEML.

**5.2.10 CONTROL DISPLAY FUNCTION.** Manages, computes and distributes all data in the DEML.

**5.2.10.1 CPU CCA (3A1A1A2 or 3A1A2).** The CPU CCA computes, formats, and distributes all data in the DEML. This CCA is supported by the MTR/Gold Disk Program.

**5.2.10.2 CDP (3A1A2A1 or 3A2A1).** The CDP displays speed and distance data, equipment status and configuration, and calibration results. All the related Man-Machine Interfaces (MMI) are also done via the CDP. Such interfaces include entering calibration table, dummy speed, and system configuration.

5.2.11 CONTROL DISPLAY TROUBLESHOOT-ING. Refer to the control display function fault logic diagram Figure 5-6 and DEML System wiring diagram Figure 5-2 (Sheet 1) for the AN/WSN-8 (7093036) DEML. Refer to Figure 5-11 and Figure 5-2 (Sheet 2) for the AN/WSN-8 (7093036) DEML (w/FC-1). Refer to Figure 5-16 and Figure 5-2 (Sheet 3) for the AN/WSN-8A(V)1 (7404776) DEML. Refer to Figure 5-21 and Figure 5-2 (Sheet 4) for the AN/WSN-8A(V)2 (7404776) DEML.

**5.2.12** I/O INTERFACE FUNCTION. The I/O Interface Function in the AN/WSN-8 (7093036) DEML and AN/WSN-8 (7093036) DEML (w/FC-1)

configurations processes signals from the Rodmeter, Remote Control Unit (RCU), Rodmeter Switching Unit (RSU), Rodmeter Excitation Transformer (3A1A1A10T1), and external MIL-STD-1553B Digital Data Bus (DDB) controller for DEML internal/external use and distribution.

The I/O Interface Function in the AN/WSN-8A(V)1 (7404776) DEML and AN/WSN-8A(V)2 (7404776) DEML configurations processes signals from the Rodmeter, RCU, RSU, Rodmeter Excitation Transformer (3A1A1A10T1), external Ethernet controller, AN/USQ-82(V) Fiber Optic Data Multiplex System (FODMS) interface [AN/WSN-8A(V)1, Version 4.31 software], and AN/WSN-7(V) Ring Laser Gyro Navigator (RLGN) interface [AN/WSN-8A(V)2, Version 4.31 software] for DEML internal/external use and distribution.

**5.2.12.1 Rodmeter CCA (3A1A4 or 3A4).** The Rodmeter CCA (3A1A4 or 3A4) amplifies and filters both rodmeter and reference signals.

**5.2.12.2 Relay CCA (3A1A3 or 3A3).** The AN/WSN-8 (7093036) DEML and AN/WSN-8 (7093036) DEML (w/FC-1) Relay CCA (3A1A3) monitors RSU, RCU, SSBAs and DEML I/T NOR-MAL/NOT NORMAL condition.

The AN/WSN-8A(V)1 (7404776) DEML and AN/WSN-8A(V)2 (7404776) DEML Relay CCA (3A3) monitors RSU, RCU, and DEML I/T NOR-MAL/NOT NORMAL condition.

**5.2.12.3** AN/WSN-8 (7093036) DEML MIL-STD-**1553B CCA (3A1A1A4).** [N/A to the AN/WSN-8A(V)1 (7404776) DEML and AN/WSN-8A(V)2 (7404776) DEML] The 1553B CCA (3A1A1A4) provides digital DEML health, speed, and distance information to the external user. The CCA also reads in navigation data (used for auto cals on the SSN 21 Class) (N/A to the SSBN 726 Class). This CCA is supported by the MTR/Gold Disk Program.

**5.2.12.4** A/D CCA (3A1A1A3 or 3A1A3). The A/D CCA (3A1A1A3 or 3A1A3) converts rodmeter and reference input signal into digital format. This CCA is supported by the MTR/Gold Disk Program.

**5.2.12.5 AN/WSN-8A** (7404776) Ethernet CCA (3A1A12). [N/A to the AN/WSN-8 (7093036) DEML and AN/WSN-8 (7093036) DEML (w/FC-1)] The Ethernet CCA (3A1A12) provides status, speed, and distance information to external users in digital format via the Institute of Electrical and Electronics Engineers (IEEE) 803.2 specification. The CCA also receives navigation data provided by external sensors. This CCA is supported by the MTR/Gold Disk Program.

**5.2.13 AN/WSN-8 (7093036) DEML SYN-CHRO DATA OUTPUT FUNCTION.** [N/A to the AN/WSN-8A(V)1 (7404776) DEML and AN/WSN-8A(V)2 (7404776) DEML] This function

provides speed and distance synchro information to DEML users. There are three 60-Hz channels and three 400-Hz channels (400-Hz N/A to the SSN 21 Class).

**5.2.13.1 60-Hz D/R CCA (3A1A1A5).** The 16-bit, 60-Hz D/R CCA (3A1A1A5) converts digital speed and distance signals to three 60-Hz resolver signals shown below:

- Channel 0 = 40 KPR (Knots per revolution)
- Channel 1 = 100 KPR
- Channel 2 = 360 rev/Nm (nautical mile)

This CCA is supported by the MTR/Gold Disk Program.

**5.2.13.2 SSBAs (3A1A1R1, 3A1A1R2).** The two 60-Hz SSBAs (3A1A1R1, 3A1A1R2) increase the drive capacity of the 40 KPR and 100 KPR outputs from the 60-Hz D/R CCA. Additionally, the SSBA converts the 60-Hz D/R CCA outputs to standard synchro format.

**5.2.13.3 60-Hz Synchro Output Scott-T Transformer (3A1A5T1).** The Scott-T Transformer (3A1A5T1) converts the resolver output of the 60-Hz D/R CCA to standard synchro format.

**5.2.13.4 400-Hz D/S CCA (3A1A1A6).** (N/A to the SSN 21 Class) The 14-bit, 400-Hz D/S converter CCA (3A1A1A6) converts digital speed signals to three discrete 400-Hz signals shown below.

- Channel 0 = 10 KPR
- Channel 1 = 40 KPR
- Channel 2 = 100 KPR

This CCA is supported by the MTR/Gold Disk Program.

**5.2.13.5 Fuses (3A1A2F3, 3A1A2F4).** Fuses F3 and F4 protect the 400-Hz D/S CCA (N/A to the SSN 21 Class) from overcurrent. A lighted neon lamp on a fuseholder indicates a blown fuse.

**5.2.14** I/O INTERFACE TROUBLESHOOTING. If troubleshooting indicates a problem with the I/O Interface Function, refer to the I/O function fault logic diagram Figure 5-7 and DEML System wiring diagram Figure 5-2 (Sheet 1) for the AN/WSN-8 (7093036) DEML. Refer to Figure 5-12 and Figure 5-2 (Sheet 2) for the AN/WSN-8 (7093036) DEML (w/FC-1). Refer to Figure 5-17 and Figure 5-2 (Sheet 3) for the AN/WSN-8A(V)1 (7404776) DEML. Refer to Figure 5-22 and Figure 5-2 (Sheet 4) for the AN/WSN-8A(V)2 (7404776) DEML.

**5.2.15 RODMETER RESISTANCE TEST.** The rodmeter resistance test verifies the resistance across coil and button pins inside the cabling jack on the rodmeter; verifies the insulation resistance
from coil and button pins to shield pin inside the cabling jack on the rodmeter; and verifies the insulation resistance on the plug end of the rodmeter cabling. To perform the rodmeter resistance test, proceed as follows:

**5.2.15.1 Preparation.** At the I/T, remove input cables from the rodmeter.

**5.2.15.2 Rodmeter Resistance.** With an ohmmeter, verify the resistance across the coil and button pins inside the cabling jack on the rodmeter.

- a. Measure the resistance across the coil (pins A and B or 1 and 6). Reading should be 14.25 ±1.25 ohms. Record reading in Table 5-2.
- b. Measure the resistance across the buttons (pins C and D or 3 and 4). Reading should be 400 40,000 ohms and is dependent on salinity. Record reading in Table 5-2.

**5.2.15.3 Insulation Resistance of Rodmeter.** With a 50-volt megger, verify the insulation resistance from the coil and button pins to the shield pin inside the cabling jack on the rodmeter.

#### CAUTION

Do not megger across rodmeter coil! (Pins A and B or 1 and 6).

Measure resistance from pin E (7) (shield) to pins A (1), B (6), C (3), and D (4). Megger should read infinity ( $\geq$ 1M ohm). Record reading in Table 5-3.

**5.2.15.4 Insulation Resistance of Cables.** With a 50-volt megger, verify the insulation resistance on the plug end of the rodmeter cabling.

Measure resistance from A to B, C to D, E to A, E to B, E to C, E to D, and E to Ship's GND. All readings should read ( $\geq$ 1M ohm). Record readings in **Table 5-4**.

# Table 5-1. AN/WSN-8A (7404776) DEML and AN/WSN-8 (7093036) DEML (w/FC-1) Fault Code and Diagnostic Information

| FAULT | DESCRIPTION                             | DIAGNOSTIC INFORMATION                                                                                                    |  |  |  |
|-------|-----------------------------------------|----------------------------------------------------------------------------------------------------|--|--|--|
| 100   | Critical internal error on the CPU card | 1. Ensure CPU jumper settings are correct.                                                                                                    |  |  |  |
|       |                                         | 2. Replace CPU CCA (3A1A1A2 or 3A1A2).                                                                                                    |  |  |  |
| 101   | CPU Interrupt Service Routine           | 1. Ensure CPU jumper settings are correct.                                                                                                    |  |  |  |
|       | circuitry error                         | 2. Replace CPU CCA (3A1A1A2 or 3A1A2).                                                                                                    |  |  |  |
| 102   | CPU flash EPROM error                   | 1. Replace CPU CCA (3A1A1A2 or 3A1A2).                                                                                                    |  |  |  |
| 200   | A/D CCA failure                         | 1. Ensure A/D jumper settings are correct.                                                                                                    |  |  |  |
|       |                                         | 2. Replace A/D CCA (3A1A1A3 or 3A1A3).                                                                                                    |  |  |  |
| 201   | A/D Test Signal failure                 | 1. Ensure A/D jumper settings are correct.                                                                                                    |  |  |  |
|       |                                         | 2. Replace A/D CCA (3A1A1A3 or 3A1A3).                                                                                                    |  |  |  |
| 300   | Rodmeter CCA failure                    | <ul> <li>Refer to fault codes 301-305 regarding details o rodmeter CCA (3A1A4 or 3A4) failure.</li> <li>Ensure rodmeter CCA (3A1A4 or 3A4) is installed.</li> </ul>                           |  |  |  |
| 301   | 5 VDC test invalid                      | <ol> <li>Ensure rodmeter CCA (3A1A4 or 3A4) is installed<br/>and connectors are seated properly.</li> </ol>                                                                                   |  |  |  |
|       |                                         | <ol> <li>Ensure continuity between W2P1 and W2P3 and<br/>between W2P1 and W2P2.</li> </ol>                                                                                                    |  |  |  |
|       |                                         | 3. Replace rodmeter CCA (3A1A4 or 3A4).                                                                                                    |  |  |  |
| 302   | GND test invalid                        | <ol> <li>Ensure rodmeter CCA (3A1A4 or 3A4) is installed<br/>and connectors are seated properly.</li> </ol>                                                                                   |  |  |  |
|       |                                         | <ol> <li>Ensure continuity between W2P1 and W2P3 and<br/>between W2P1 and W2P2.</li> </ol>                                                                                                    |  |  |  |
|       |                                         | 3. Replace rodmeter CCA (3A1A4 or 3A4).                                                                                                    |  |  |  |
| 303   | Reference invalid                       | <ol> <li>Refer to fault codes 304 and 305 regarding details<br/>of rodmeter CCA (3A1A4 or 3A4) reference<br/>failure.</li> </ol>                                                              |  |  |  |
| 304   | Reference over voltage.                 | <ol> <li>Ensure rodmeter CCA (3A1A4 or 3A4) is installed<br/>and connectors are seated properly.</li> </ol>                                                                                   |  |  |  |
|       |                                         | 2. Ensure rodmeter continuity checks are correct.                                                                                                    |  |  |  |
|       |                                         | <ol> <li>Ensure continuity between W1P5 and J1,<br/>between W1P12 and J1, between W1P14 and J1,<br/>between W1P1 and W2P3, between W2P1 and<br/>W2P2, and between W1P15 and W1P13.</li> </ol> |  |  |  |
|       |                                         | <ol> <li>Ensure proper operation of the constant voltage<br/>transformer (3A1A1A11 or 3A1A11).</li> </ol>                                                                                     |  |  |  |
|       |                                         | <ol> <li>Ensure proper operation of the 50 VAC step-down<br/>transformer (3A1A1A10 or 3A1A10).</li> </ol>                                                                                     |  |  |  |
|       |                                         | 6. Replace rodmeter CCA (3A1A4 or 3A4).                                                                                                    |  |  |  |

| FAULT | DESCRIPTION                            | DIAGNOSTIC INFORMATION                                                                                                    |  |  |  |  |
|-------|----------------------------------------|----------------------------------------------------------------------------------------------------|--|--|--|--|
| 305   | Reference under voltage                | <ol> <li>Ensure rodmeter CCA (3A1A4 or 3A4) is installed<br/>and connectors are seated properly.</li> </ol>                                                                                  |  |  |  |  |
|       |                                        | 2. Ensure rodmeter continuity checks are correct.                                                                                                    |  |  |  |  |
|       |                                        | <ol> <li>Ensure continuity between W1P5 and J1,<br/>between W1P12 and J1, between W1P14 and J1<br/>between W1P1 and W2P3, between W2P1 and<br/>W2P2, and between W1P15 and W1P13.</li> </ol> |  |  |  |  |
|       |                                        | 4. Ensure proper operation of the constant voltage transformer (3A1A1A11 or 3A1A11).                                                                                                    |  |  |  |  |
|       |                                        | <ol> <li>Ensure proper operation of the 50 VAC step-down<br/>transformer (3A1A1A10 or 3A1A10).</li> </ol>                                                                                    |  |  |  |  |
|       |                                        | 6. Replace rodmeter CCA (3A1A4 or 3A4).                                                                                                    |  |  |  |  |
| 400   | Ethernet CCA failure                   | 1. Ensure Ethernet CCA (3A1A12) is installed and connectors are seated properly.                                                                                                    |  |  |  |  |
|       |                                        | <ol> <li>Replace Ethernet CCA (3A1A12) and return fault<br/>asset to the ISEA.</li> </ol>                                                                                                    |  |  |  |  |
| 500   | MIL-STD-1553B CCA failure              | <ol> <li>Ensure MIL-STD-1553B CCA (3A1A1A4) jumper<br/>are set correctly, and CCA is installed properly.</li> </ol>                                                                          |  |  |  |  |
|       |                                        | 2. Replace MIL-STD-1553B CCA (3A1A1A4).                                                                                                    |  |  |  |  |
| 600   | Synchro subsystem failure              | 1. Follow steps for additional fault codes 601-610.                                                                                                    |  |  |  |  |
| 601   | 60-Hz D/R CCA failure                  | <ol> <li>Ensure 60-Hz D/R CCA (3A1A1A5) jumpers are<br/>set correctly, and CCA is installed properly.</li> </ol>                                                                             |  |  |  |  |
|       |                                        | 2. 2. Replace 60-Hz D/R CCA (3A1A1A5).                                                                                                    |  |  |  |  |
| 602   | 400-Hz D/S CCA failure                 | <ol> <li>Ensure 400-Hz D/S CCA (3A1A1A6) jumpers are<br/>set correctly, and CCA is installed properly.</li> </ol>                                                                            |  |  |  |  |
|       |                                        | 2. Replace 400-Hz D/S CCA (3A1A1A6).                                                                                                    |  |  |  |  |
| 603   | SSBA 1 failure                         | 1. Ensure continuity between W1P19 and W1P23.                                                                                                    |  |  |  |  |
|       |                                        | 2. Replace SSBA 1 (3A1AR1).                                                                                                    |  |  |  |  |
| 604   | SSBA 2 failure                         | 1. Ensure continuity between W1P19 and W1P24.                                                                                                    |  |  |  |  |
|       |                                        | 2. Replace SSBA 2 (3A1AR2).                                                                                                    |  |  |  |  |
| 605   | Synchro 60-Hz channel 0 reference loss | <ol> <li>Ensure continuity between W1P19 and<br/>A2F1/A2F2.</li> </ol>                                                                                                    |  |  |  |  |
|       |                                        | 2. Replace 60-Hz D/R CCA (3A1A1A5).                                                                                                    |  |  |  |  |
| 606   | Synchro 60-Hz channel 1 reference loss | <ol> <li>Ensure continuity between W1P19 and<br/>A2F1/A2F2.</li> </ol>                                                                                                    |  |  |  |  |
|       |                                        | 2. Replace 60-Hz D/R CCA (3A1A1A5).                                                                                                    |  |  |  |  |

## Table 5-1. AN/WSN-8A (7404776) DEML and AN/WSN-8 (7093036) DEML (w/FC-1) Fault Code and Diagnostic Information - Continued

| FAULT | DESCRIPTION                                                                     | DIAGNOSTIC INFORMATION                                                                         |  |  |  |  |
|-------|---------------------------------------------------------------------------------|------------------------------------------------------------------------------------------------|--|--|--|--|
| 607   | Synchro 60-Hz channel 2 reference loss                                          | <ol> <li>Ensure continuity between W1P19 and<br/>A2F1/A2F2.</li> </ol>                         |  |  |  |  |
|       |                                                                                 | 2. Replace 60-Hz D/R CCA (3A1A1A5).                                                            |  |  |  |  |
| 608   | Synchro 400-Hz channel 0 reference loss                                         | <ol> <li>Ensure continuity between W1P19 and<br/>A2F3/A2F4.</li> </ol>                         |  |  |  |  |
|       |                                                                                 | 2. Replace 400-Hz D/S CCA (3A1A1A6).                                                           |  |  |  |  |
| 609   | Synchro 400-Hz channel 1 reference loss                                         | <ol> <li>Ensure continuity between W1P19 and<br/>A2F3/A2F4.</li> </ol>                         |  |  |  |  |
|       |                                                                                 | 2. Replace 400-Hz D/S CCA (3A1A1A6).                                                           |  |  |  |  |
| 610   | Synchro 400-Hz channel 2 reference loss                                         | <ol> <li>Ensure continuity between W1P19 and<br/>A2F3/A2F4.</li> </ol>                         |  |  |  |  |
|       |                                                                                 | 2. Replace 400-Hz D/S CCA (3A1A1A6).                                                           |  |  |  |  |
| 700   | AN/USQ-82(V) FODMS Interface failure                                            | 1. Ensure interface is enabled at FODMS.                                                       |  |  |  |  |
|       |                                                                                 | <ol> <li>Ensure continuity between W1P17 and J13 and<br/>between A1W2J6 and A1A2J9.</li> </ol> |  |  |  |  |
|       |                                                                                 | 3. Replace CPU CCA (3A1A2).                                                                    |  |  |  |  |
| 701   | AN/SSN-6(V) Navigation Sensor<br>System Interface (NAVSSI) Interface<br>failure | 1. Ensure interface is enabled at NAVSSI.                                                      |  |  |  |  |
|       |                                                                                 | 2. Ensure continuity between W3P2 and W3P1.                                                    |  |  |  |  |
|       |                                                                                 | 3. Replace Ethernet CCA (3A1A12).                                                              |  |  |  |  |
| 702   | AN/WSN-7(V) RLGN 1 Interface                                                    | 1. Ensure interface is enabled at RLGN.                                                        |  |  |  |  |
|       | Tallure                                                                         | <ol> <li>Ensure continuity between W1P17 and J13 and<br/>between A1W2J6 and A1A2J9.</li> </ol> |  |  |  |  |
|       |                                                                                 | 3. Replace CPU CCA (3A1A2).                                                                    |  |  |  |  |
| 703   | AN/WSN-7(V) RLGN 2 Interface failure                                            | 1. Ensure interface is enabled at RLGN.                                                        |  |  |  |  |
|       |                                                                                 | <ol> <li>Ensure continuity between W1P18 and J14 and<br/>between A1W3J7 and A1A214.</li> </ol> |  |  |  |  |
|       |                                                                                 | 3. Replace CPU CCA (3A1A2).                                                                    |  |  |  |  |
| 704   | MIL-STD-1553B Interface failure                                                 | 1. Ensure MIL-STD-1553B bus controller in online, and DEML interface is enabled.               |  |  |  |  |
|       |                                                                                 | 2. Ensure continuity between W8P1 and J8/J9.                                                   |  |  |  |  |
|       |                                                                                 | 3. Replace MIL-STD-1553B CCA (3A1A1A4).                                                        |  |  |  |  |

## Table 5-1. AN/WSN-8A (7404776) DEML and AN/WSN-8 (7093036) DEML (w/FC-1) Fault Code and Diagnostic Information - Continued

| RODMETER RESISTANCE |                                     |                                         |     |             |  |
|---------------------|-------------------------------------|-----------------------------------------|-----|-------------|--|
|                     | A & B<br>(Coil)<br>14.25 ±1.25 ohms | C & D<br>(Buttons)<br>400 - 40,000 ohms | S/N | Sensitivity |  |
| Rodmeter            |                                     |                                         |     |             |  |
| Spare               |                                     |                                         |     |             |  |

### Table 5-2. Rodmeter Resistance

### Table 5-3. Insulation Resistance/Rodmeter

| INSULATION RESISTANCE/RODMETER |       |       |       |       |  |
|--------------------------------|-------|-------|-------|-------|--|
| All <u>&gt;</u> 1MΩ            | A - E | B - E | C - E | D - E |  |
| Rodmeter                       |       |       |       |       |  |
| Spare Spare                    |       |       |       |       |  |

### Table 5-4. Insulation Resistance/Cables

| INSULATION RESISTANCE/CABLES |       |       |       |       |       |       |          |
|------------------------------|-------|-------|-------|-------|-------|-------|----------|
| All <u>≥</u> 1MΩ             | A - E | C - D | A - E | B - E | C - E | D - E | E to GND |
| I/T #1                       |       |       |       |       |       |       |          |
| I/T #2                       |       |       |       |       |       |       |          |

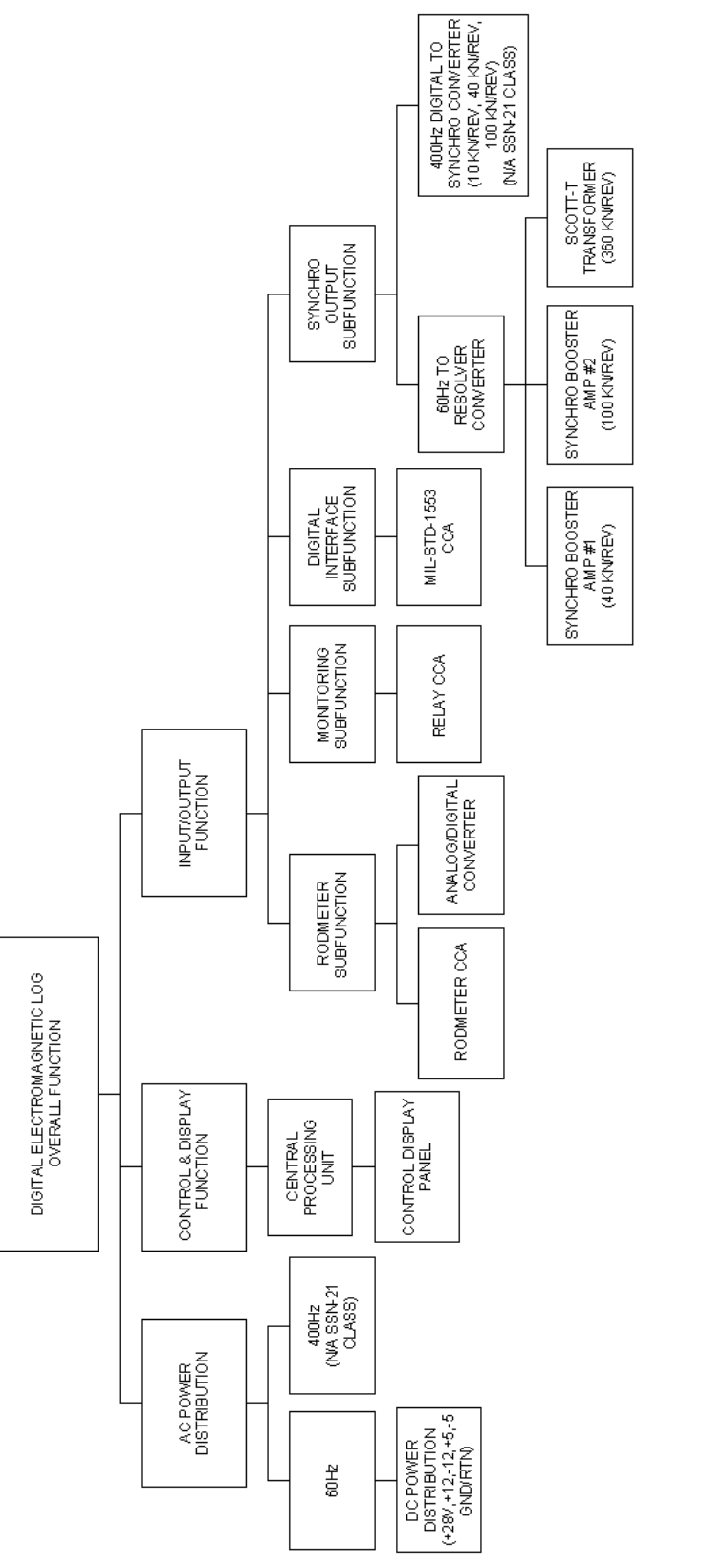

AN/WSN-8 (7093036) Configuration

Figure 5-1. DEML Overall Functional Tree (Sheet 1 of 2)

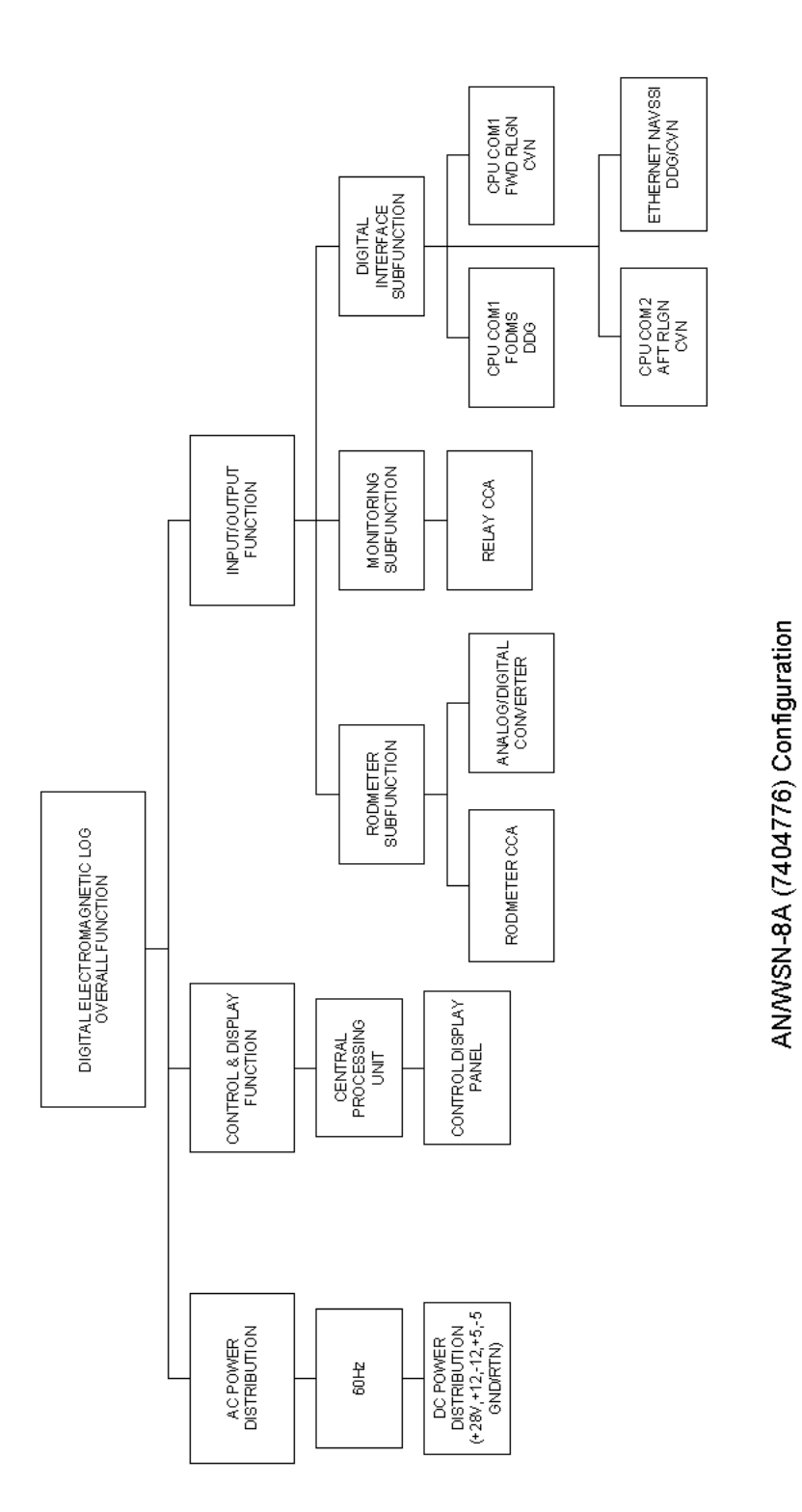

Figure 5-1. DEML Overall Functional Tree (Sheet 2)

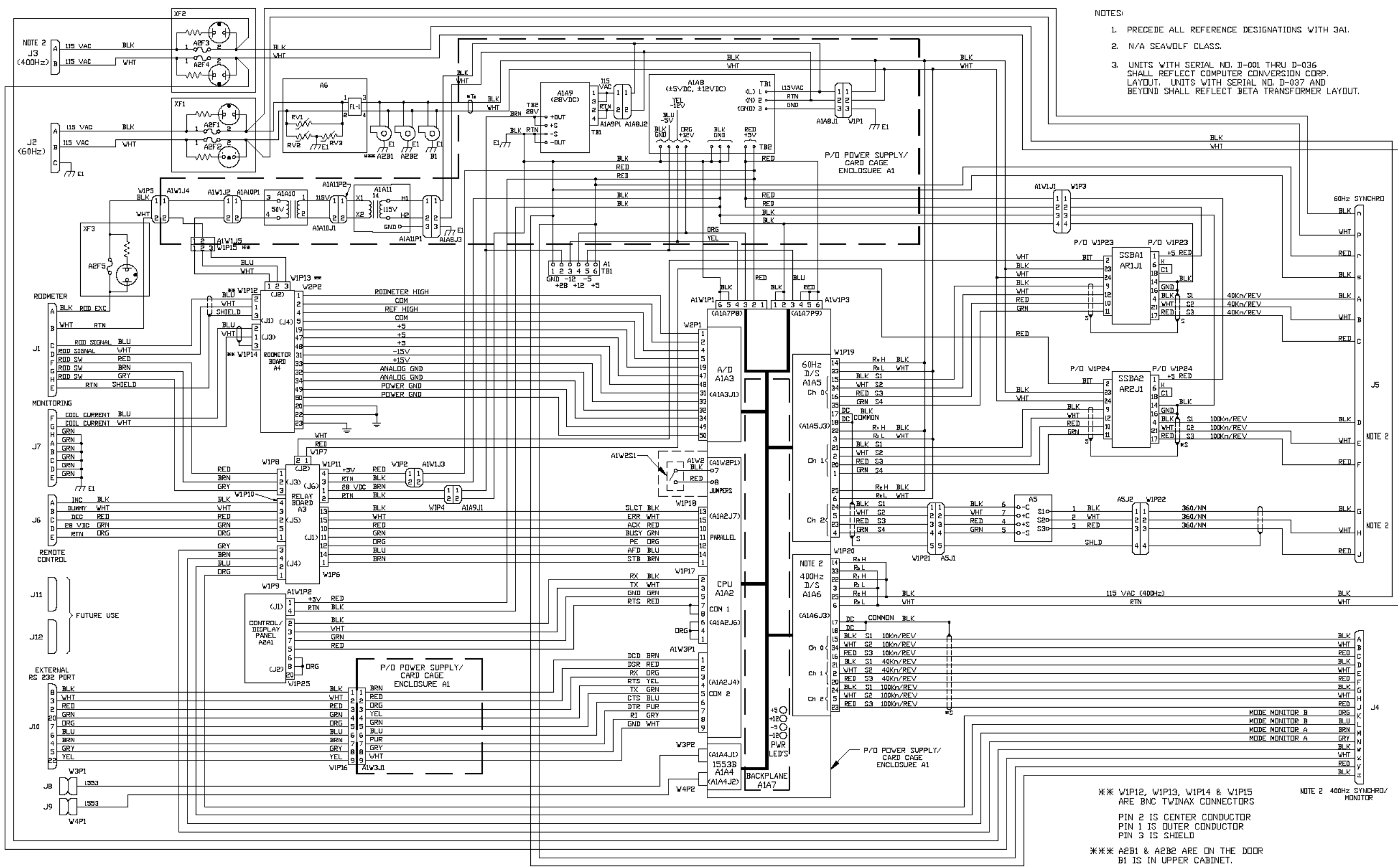

AN/WSN-8 (7093036) Configuration

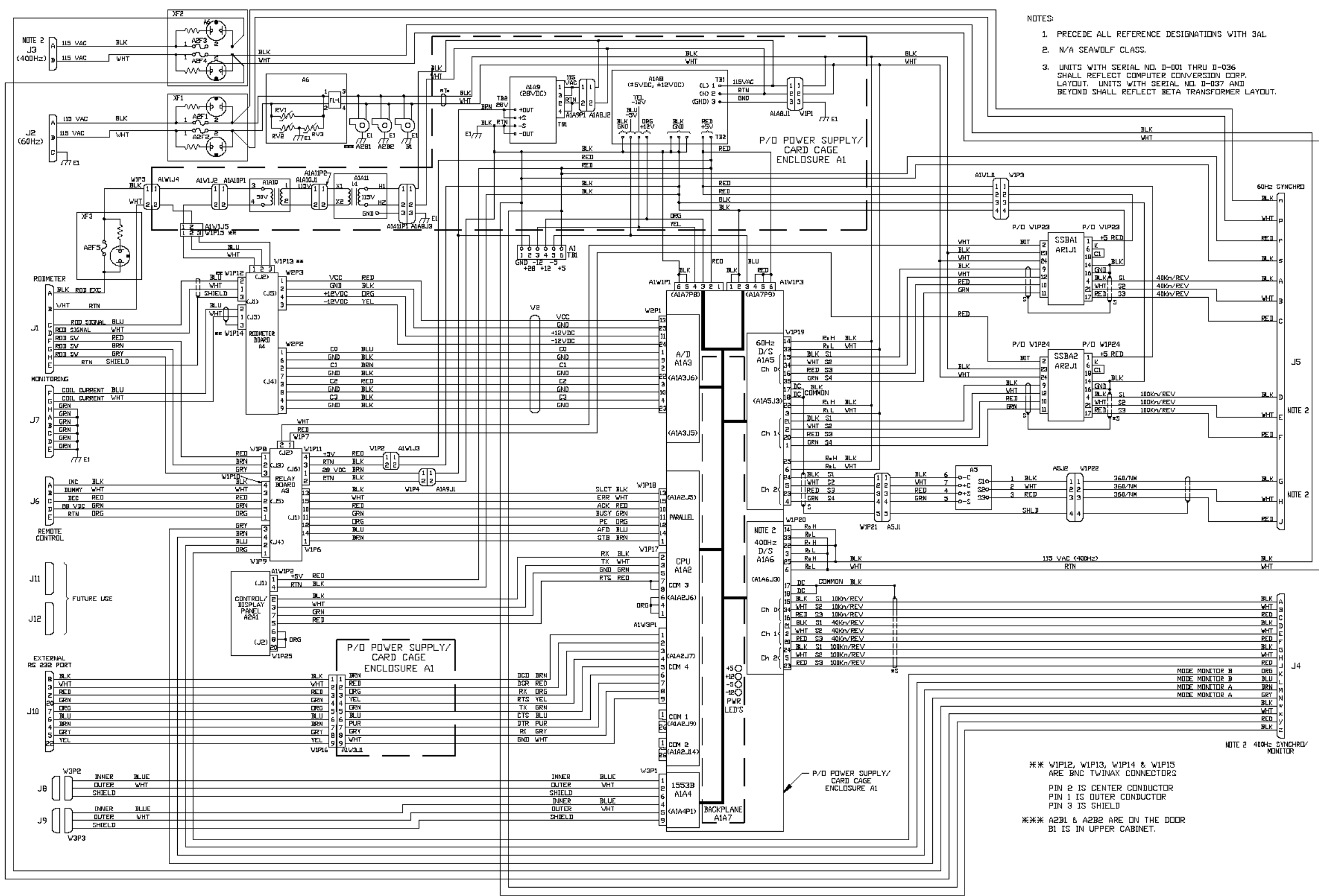

AN/WSN-8 (7093036) (w/FC-1) Configuration

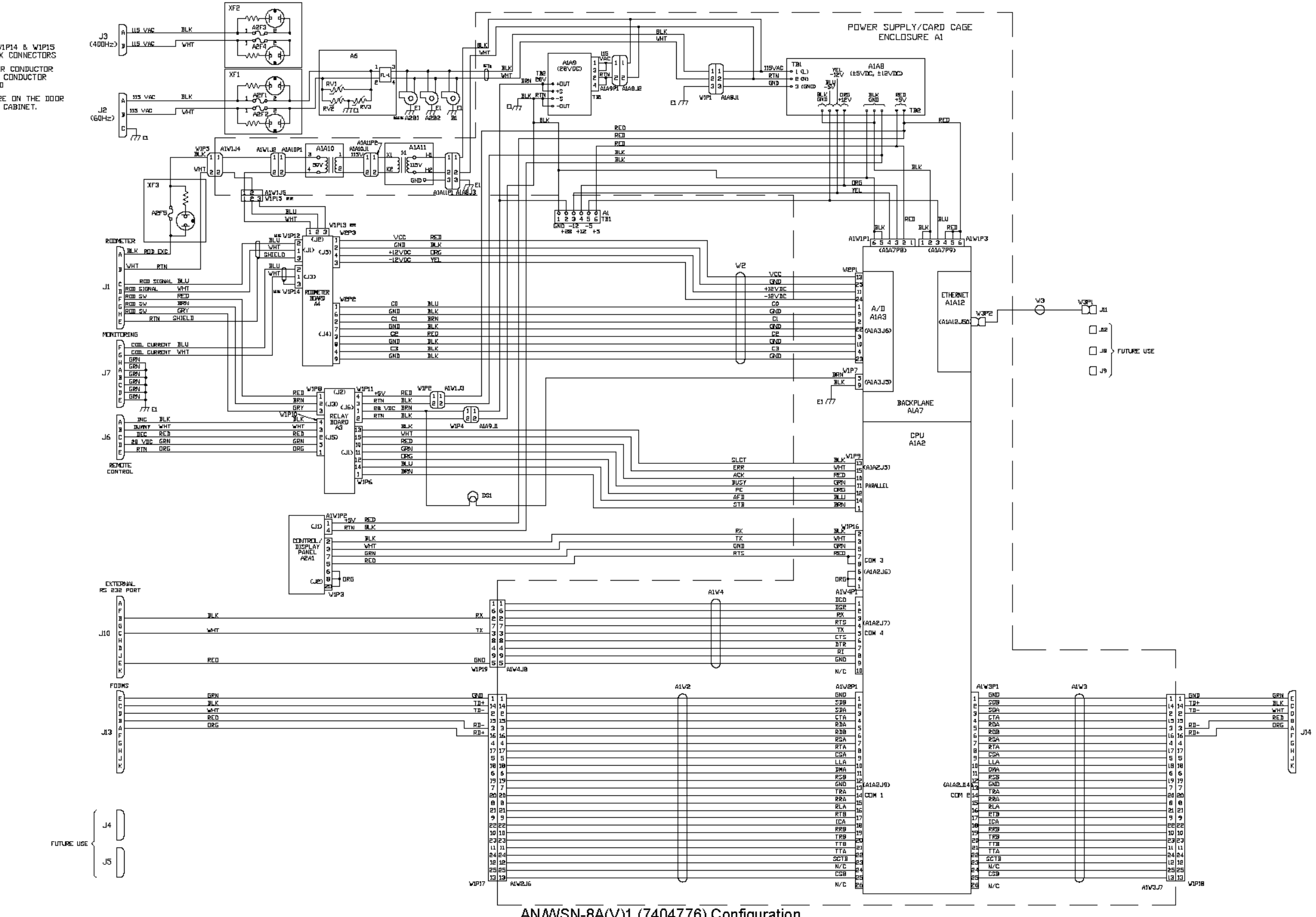

## W1P12, W1P13, W1P14 & W1P15 ARE BNC TWINAX CONNECTORS PIN 2 IS CENTER CONDUCTOR PIN 1 IS DUTER CONDUCTOR PIN 3 IS SHIELD ₩₩₩ A2B1 & A2B2 ARE ON THE DOOR B1 IS IN UPPER CABINET.

AN/WSN-8A(V)1 (7404776) Configuration

Figure 5-2. DEML System Wiring Diagram (Sheet 3) 5-17/(5-18 Blank)

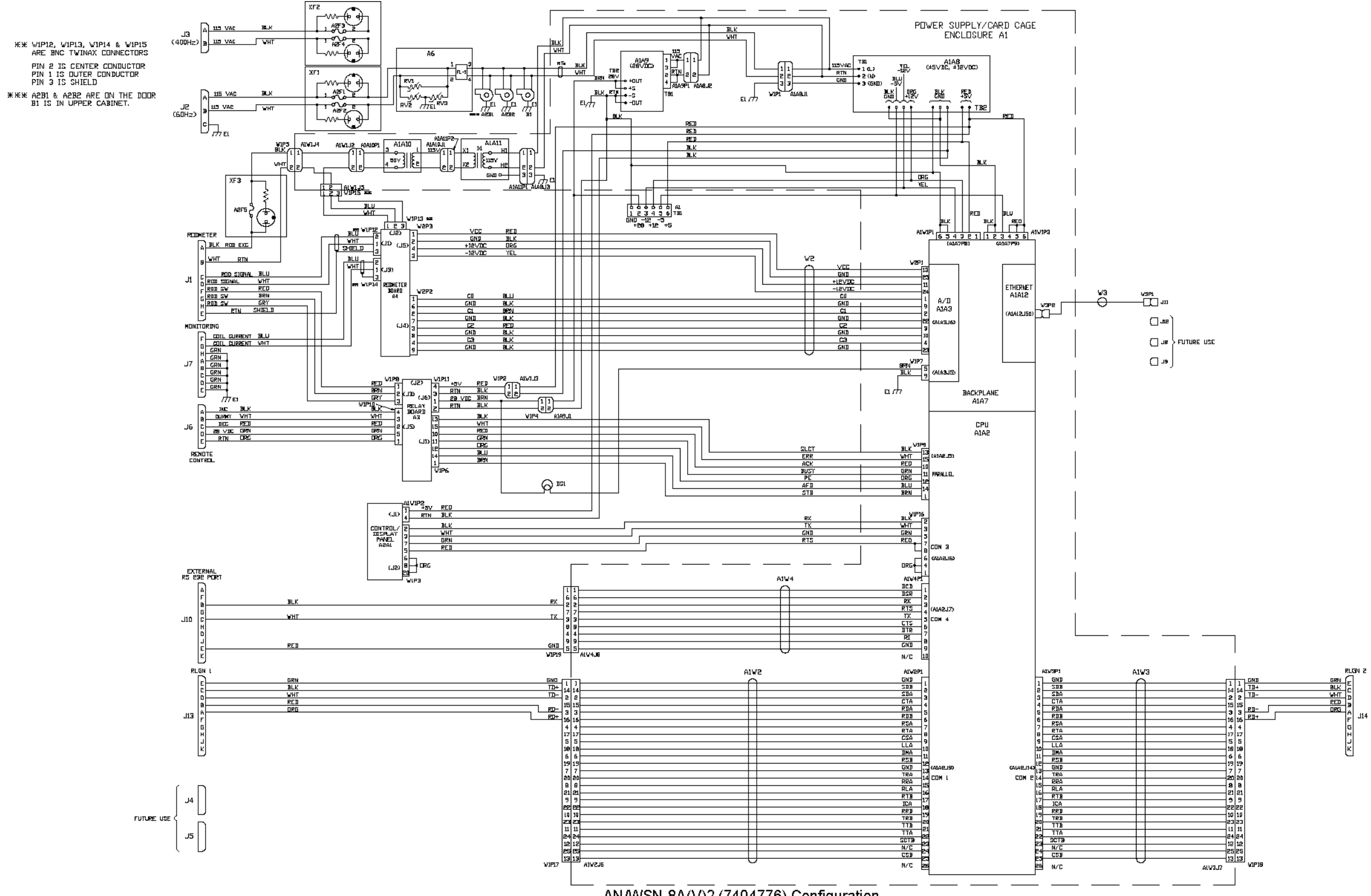

AN/WSN-8A(V)2 (7404776) Configuration

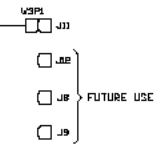

Figure 5-2. DEML System Wiring Diagram (Sheet 4) 5-19/(5-20 Blank)

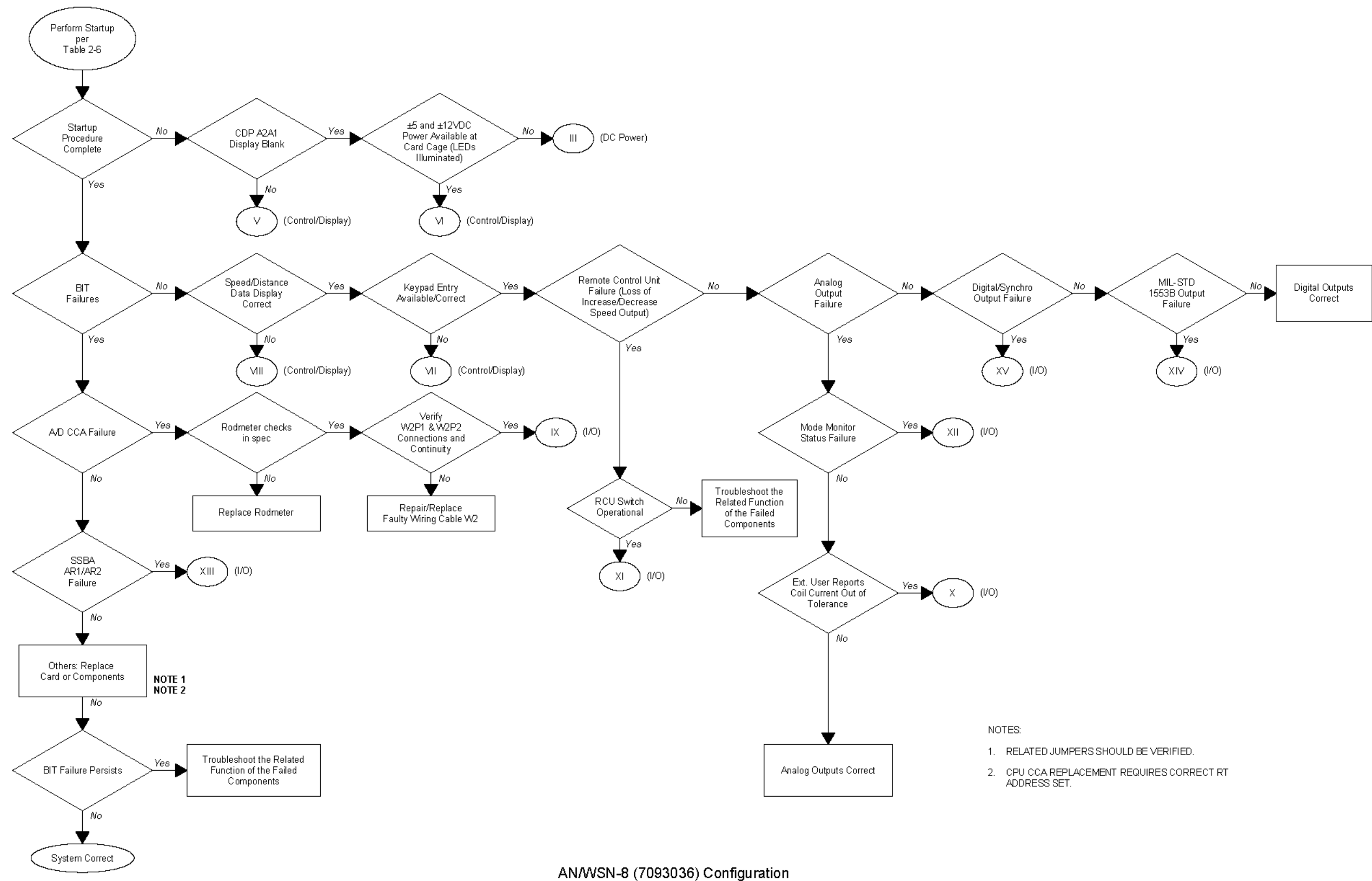

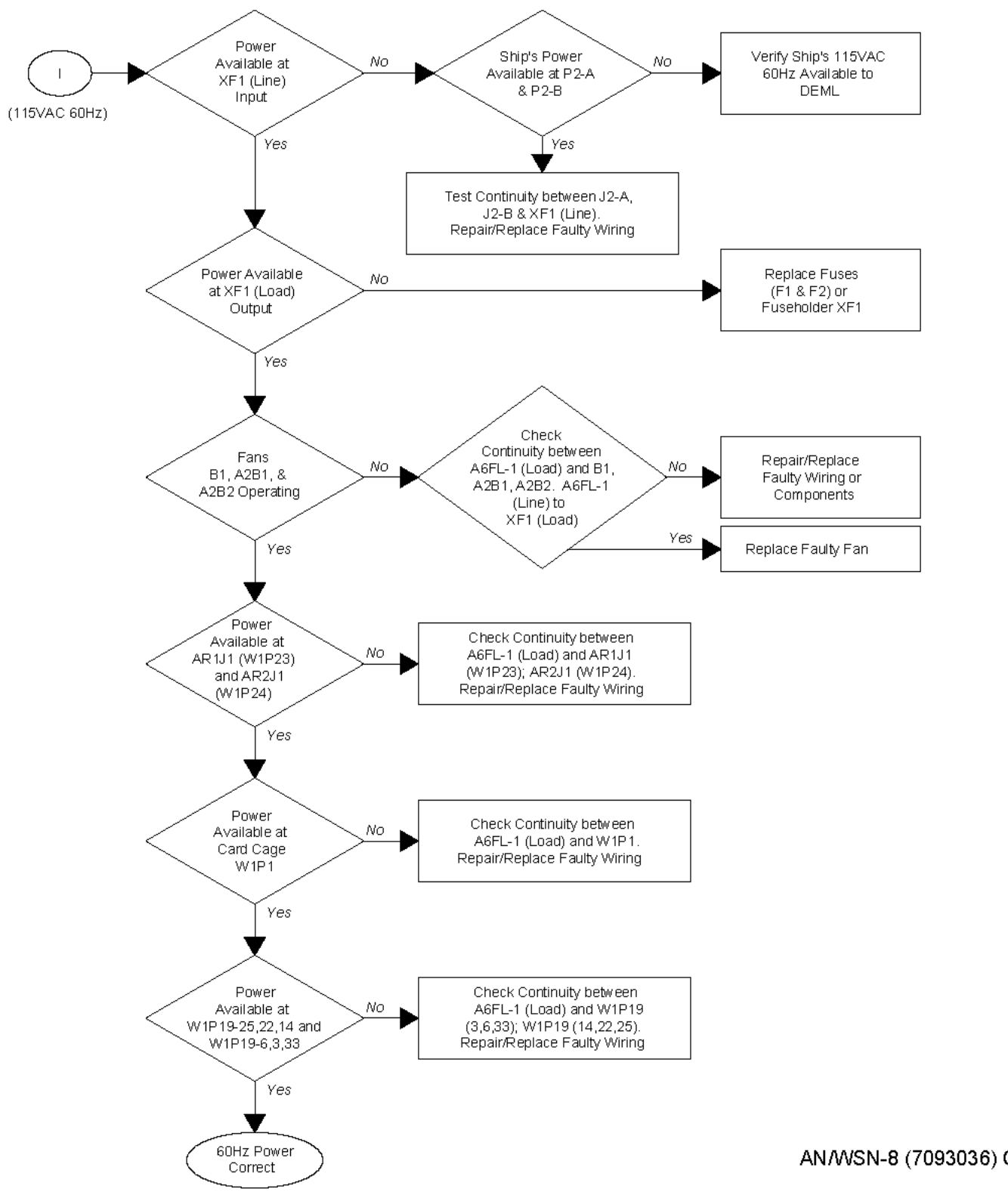

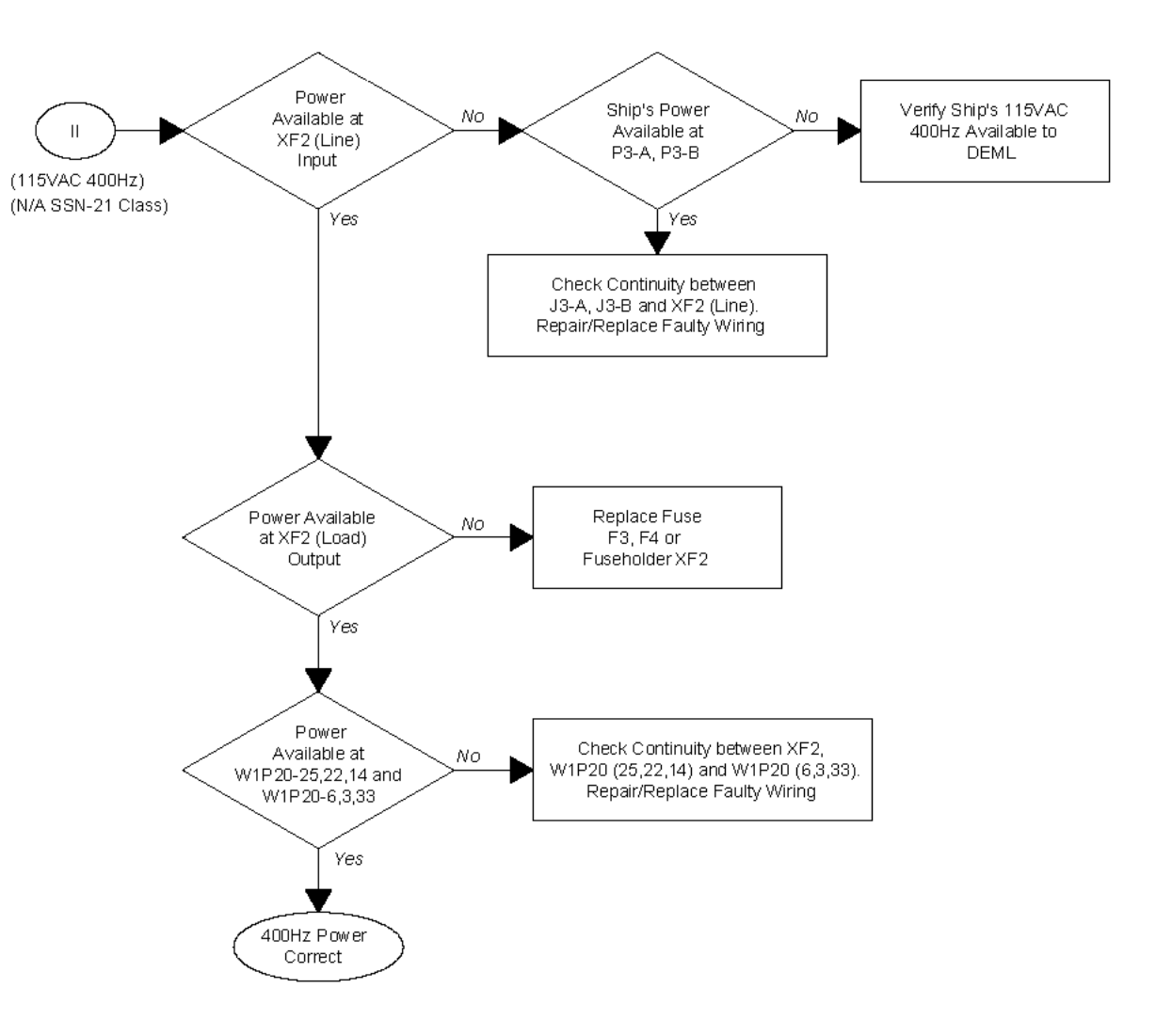

AN/WSN-8 (7093036) Configuration

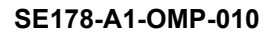

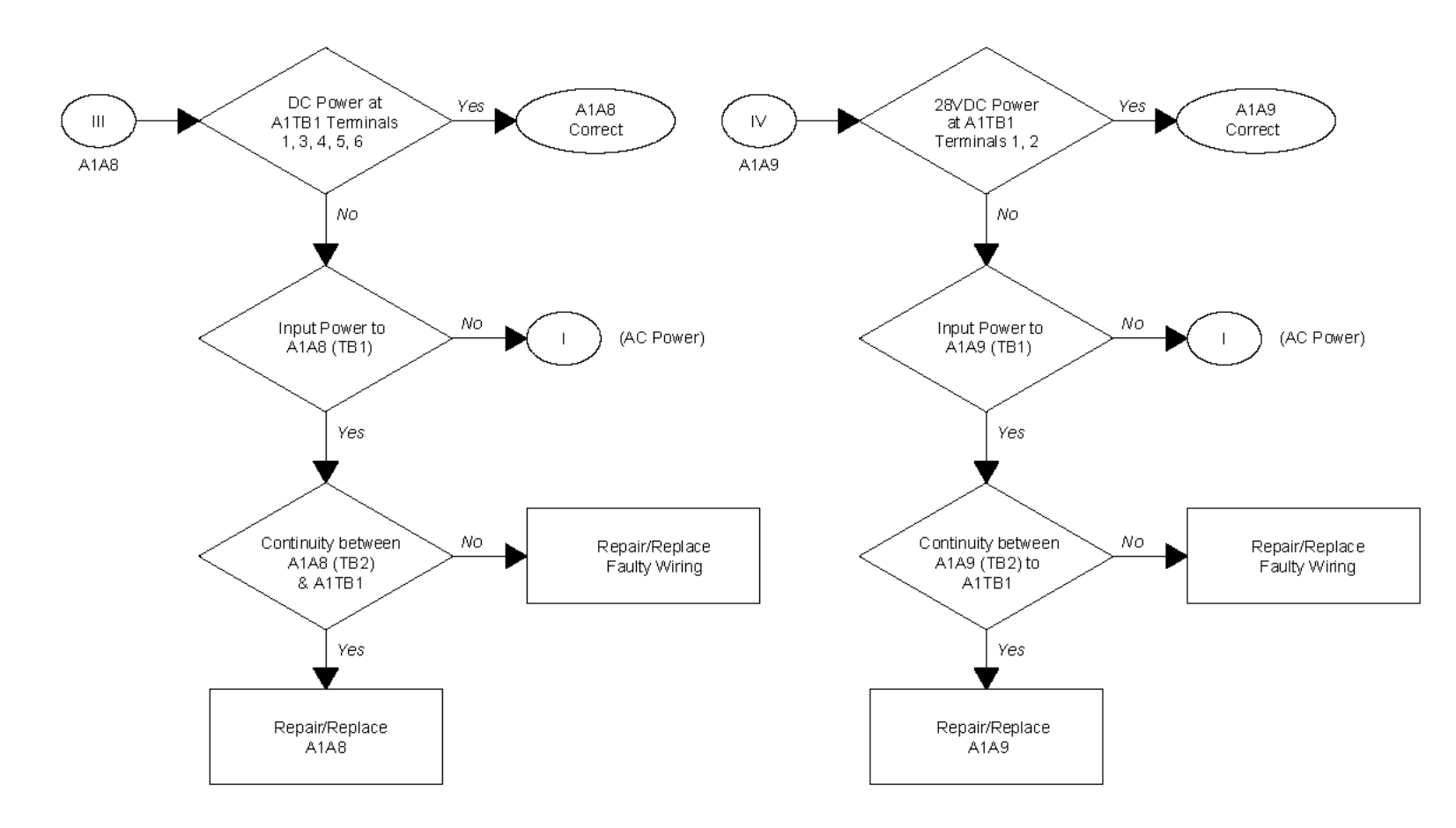

AN/WSN-8 (7093036) Configuration

Figure 5-5. AN/WSN-8 (7093036) DC Power Distribution Fault Logic Diagram 5-25/(5-26 Blank)

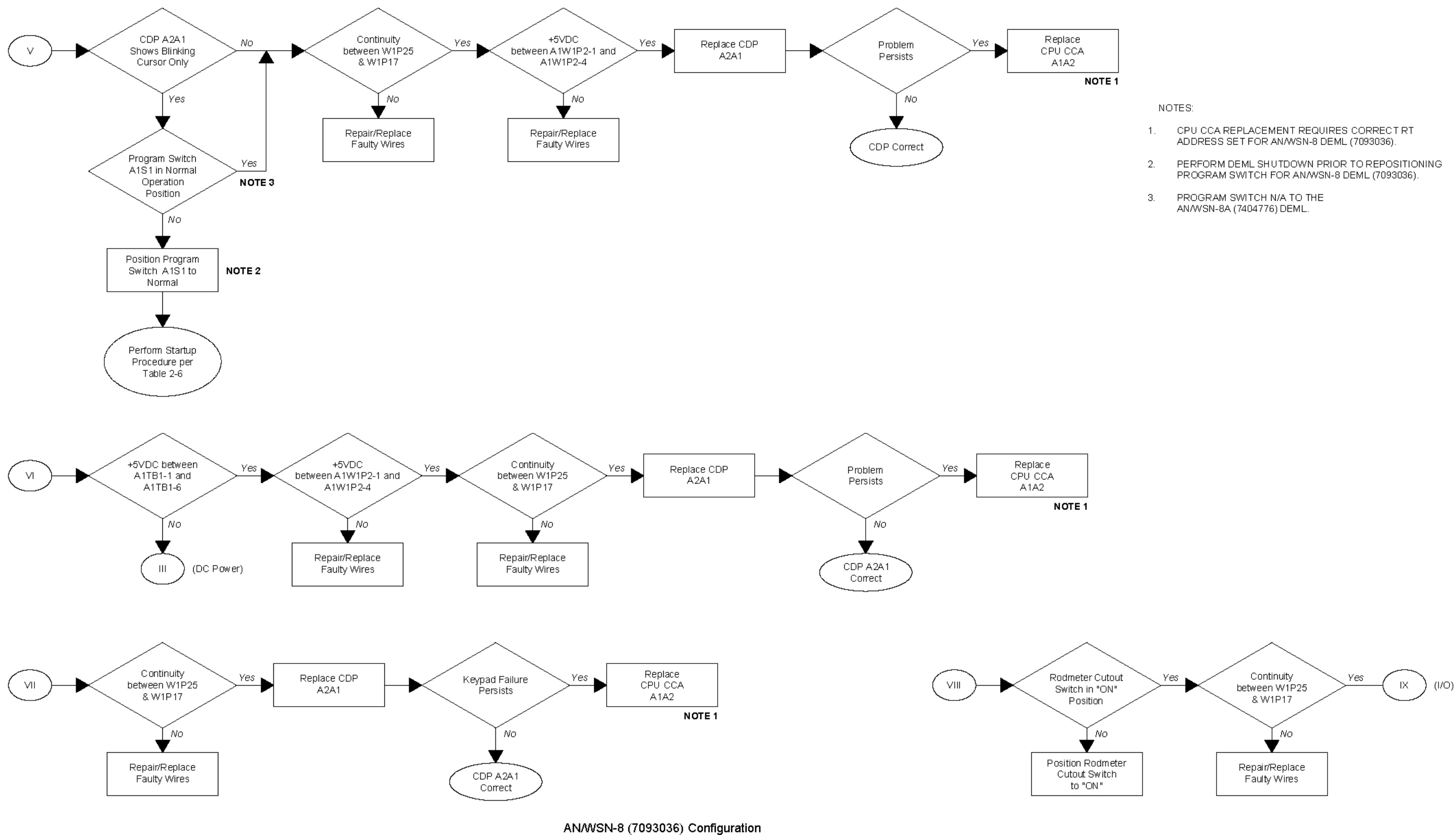

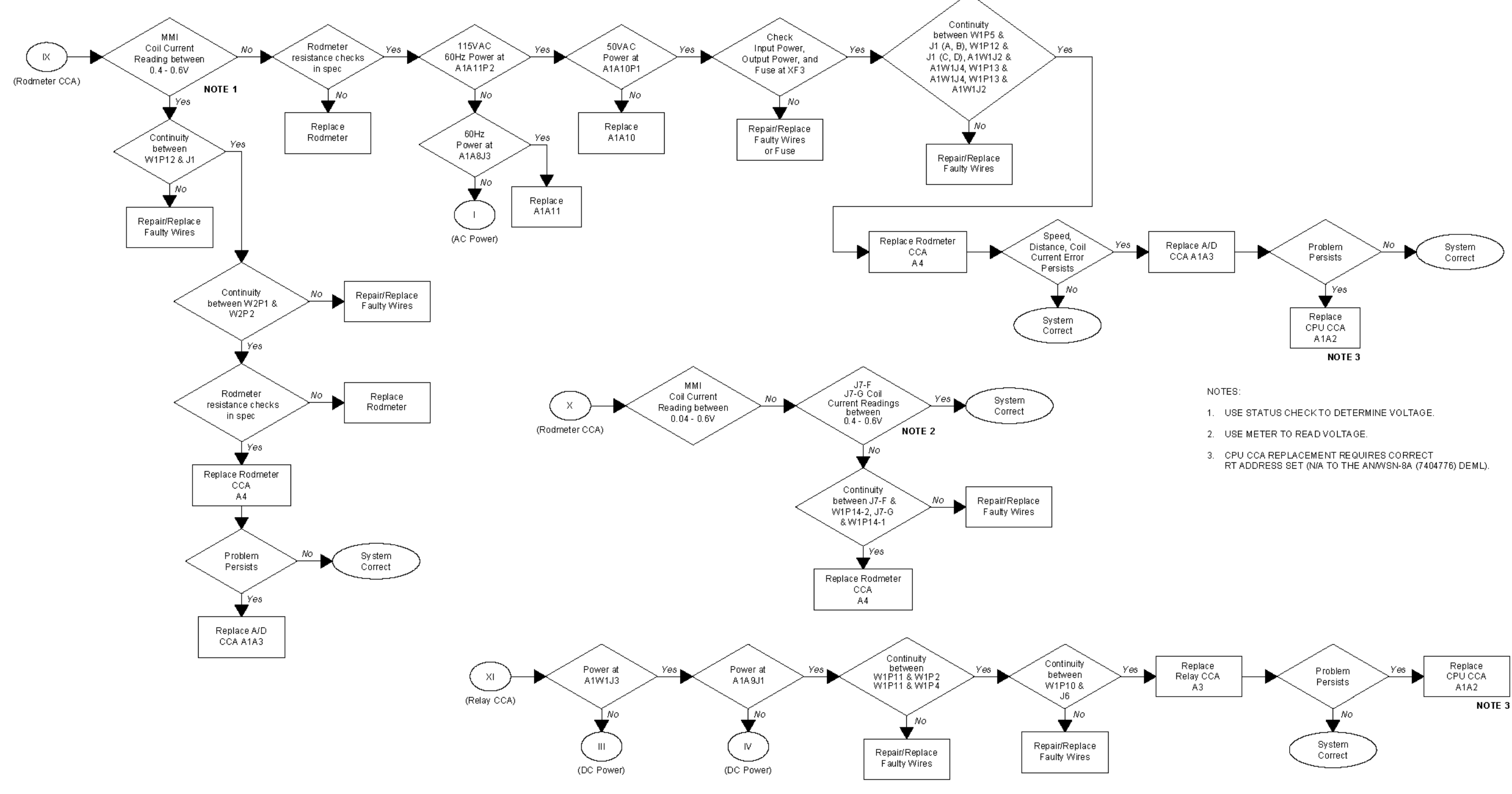

AN/WSN-8 (7093036) Configuration

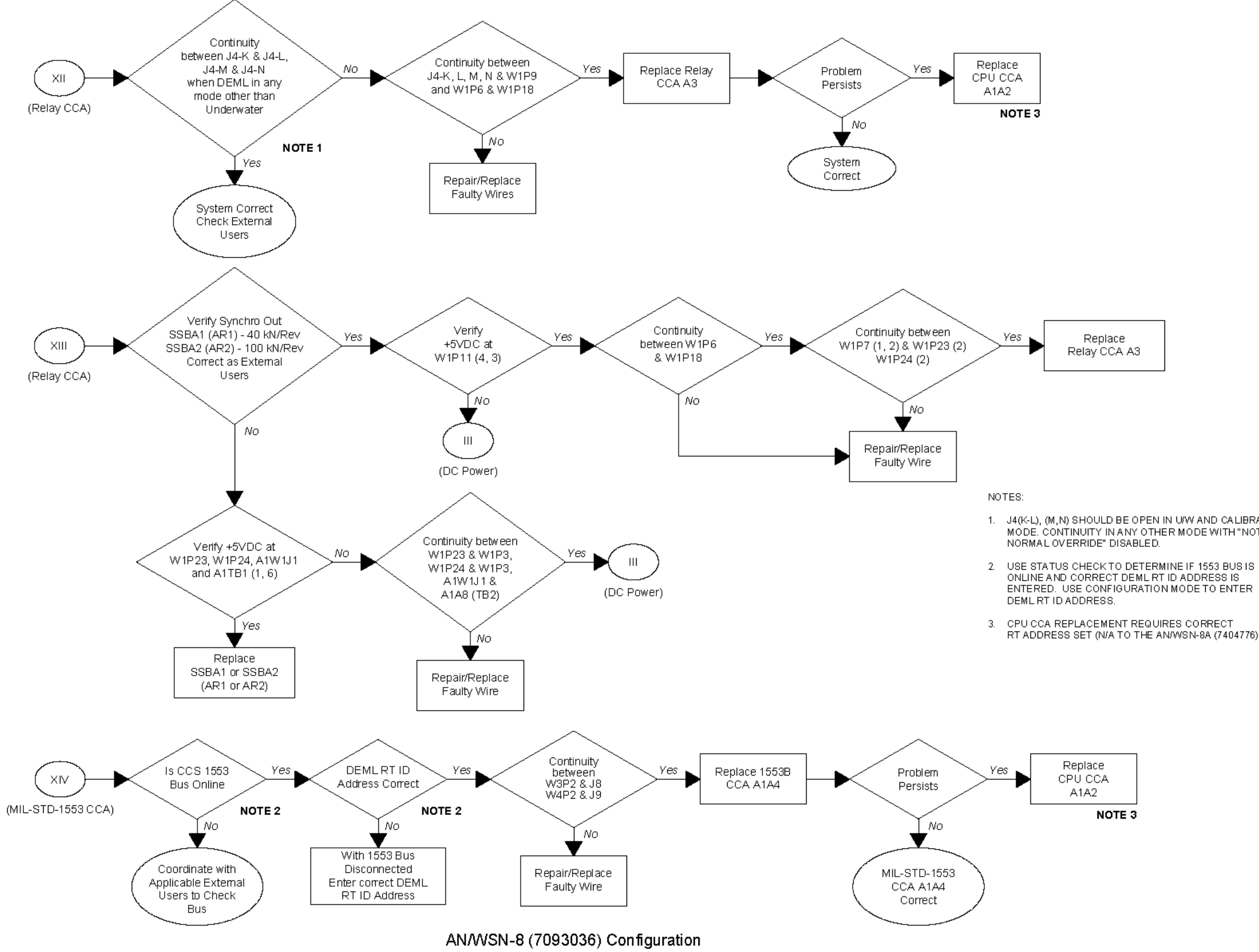

1. J4(K-L), (M,N) SHOULD BE OPEN IN UW AND CALIBRATION MODE. CONTINUITY IN ANY OTHER MODE WITH "NOT NORMAL OVERRIDE" DISABLED.

3. CPU CCA REPLACEMENT REQUIRES CORRECT RT ADDRESS SET (N/A TO THE AN/WSN-8A (7404776) DEML).

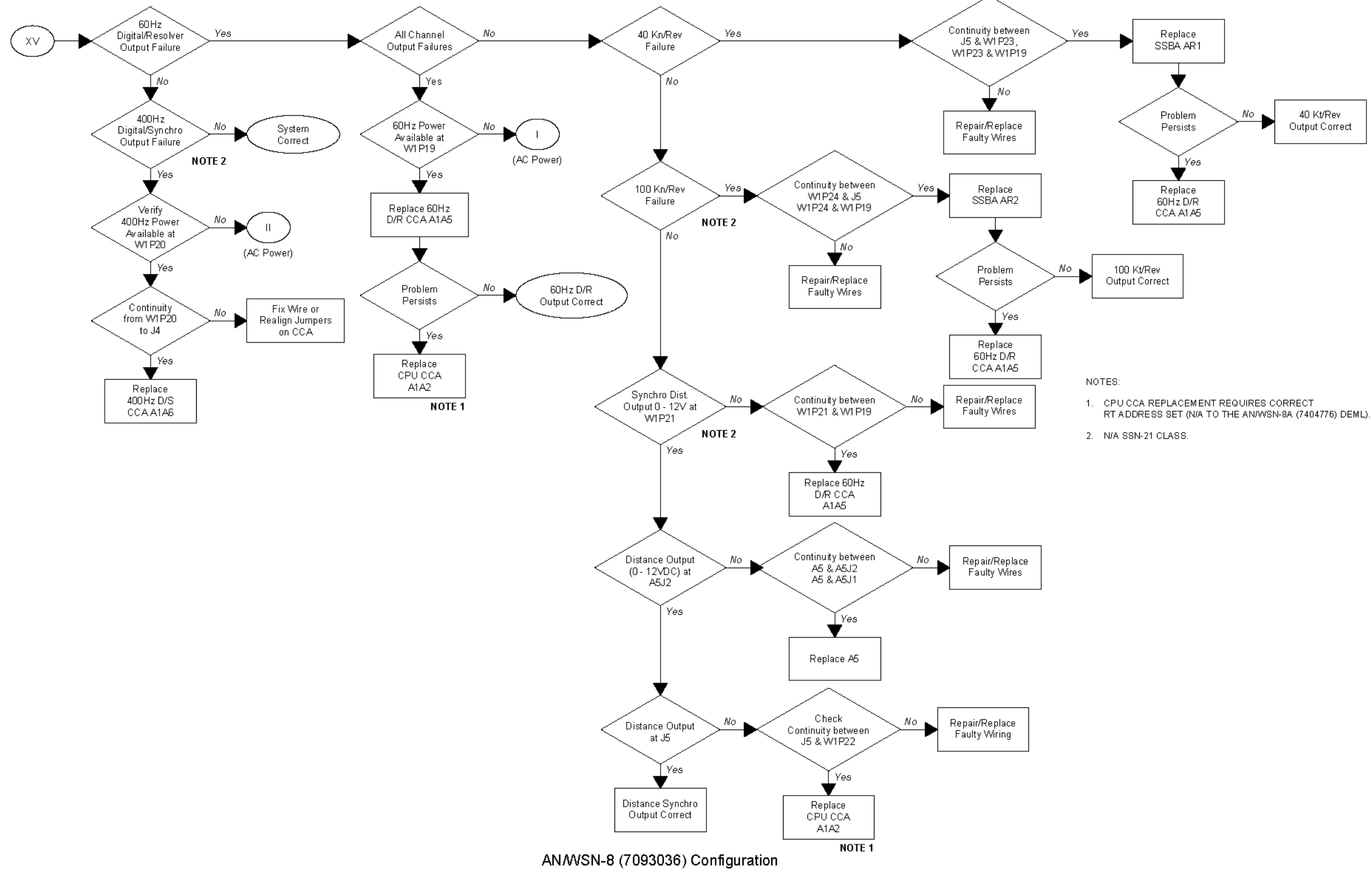

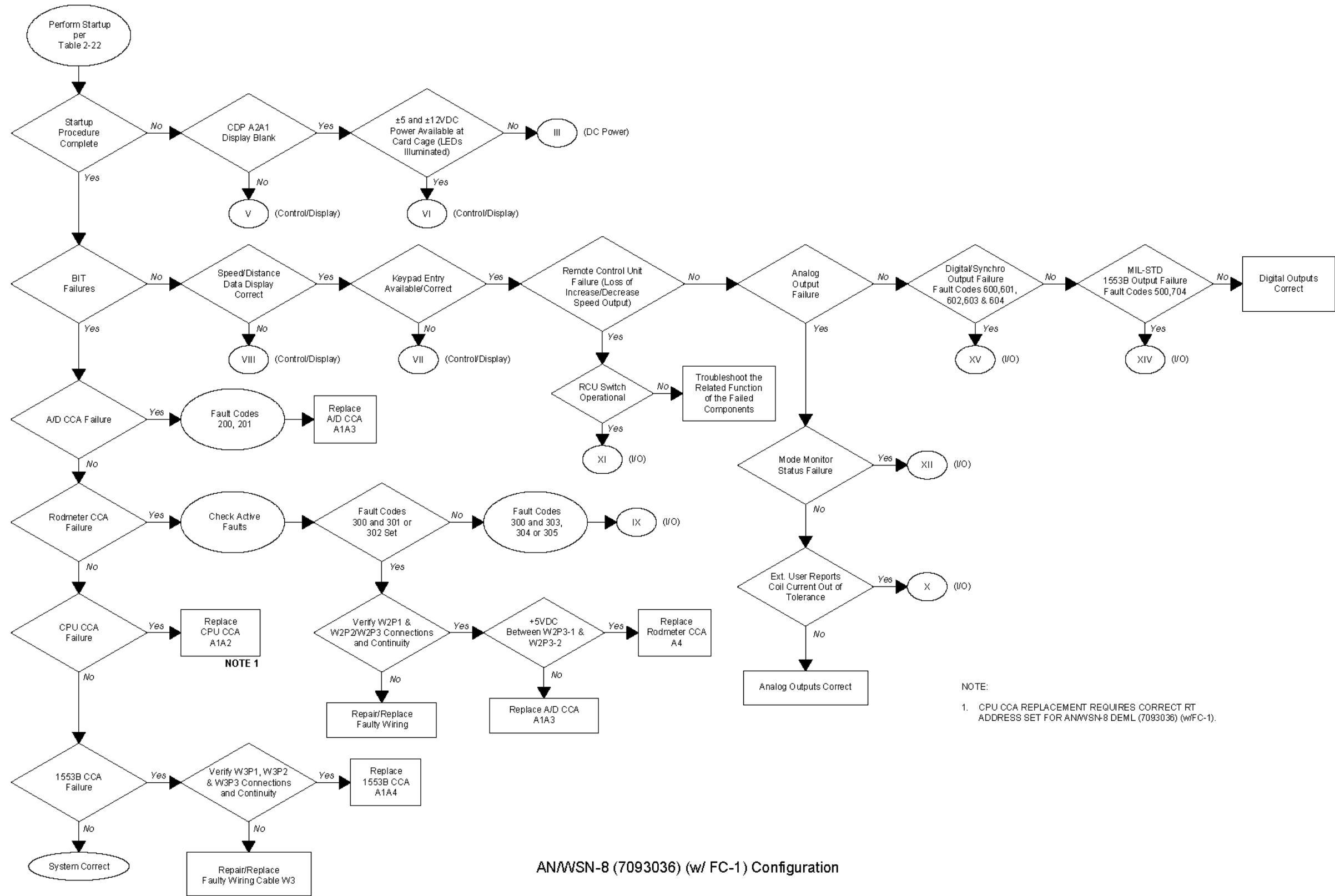

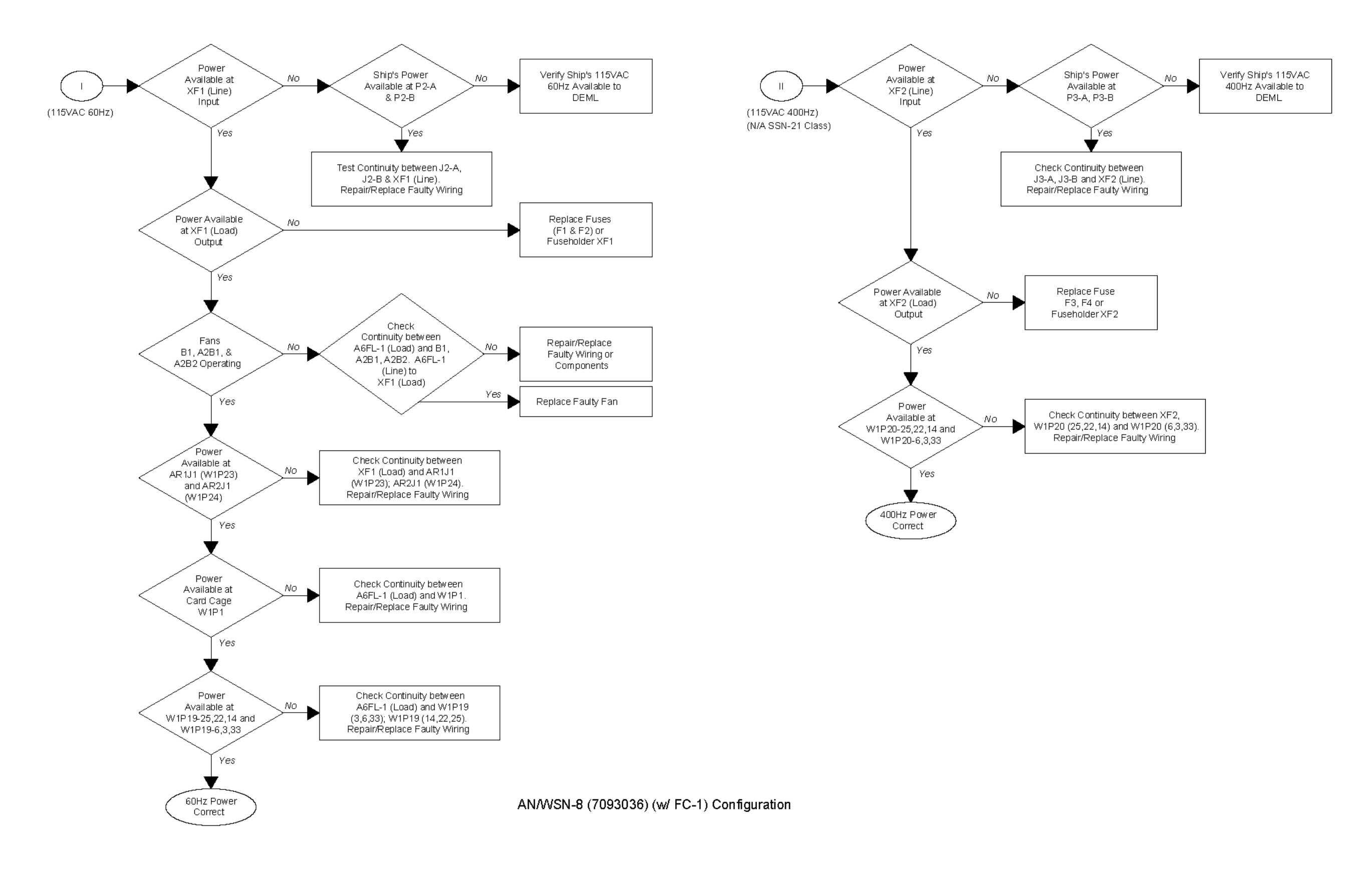

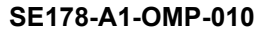

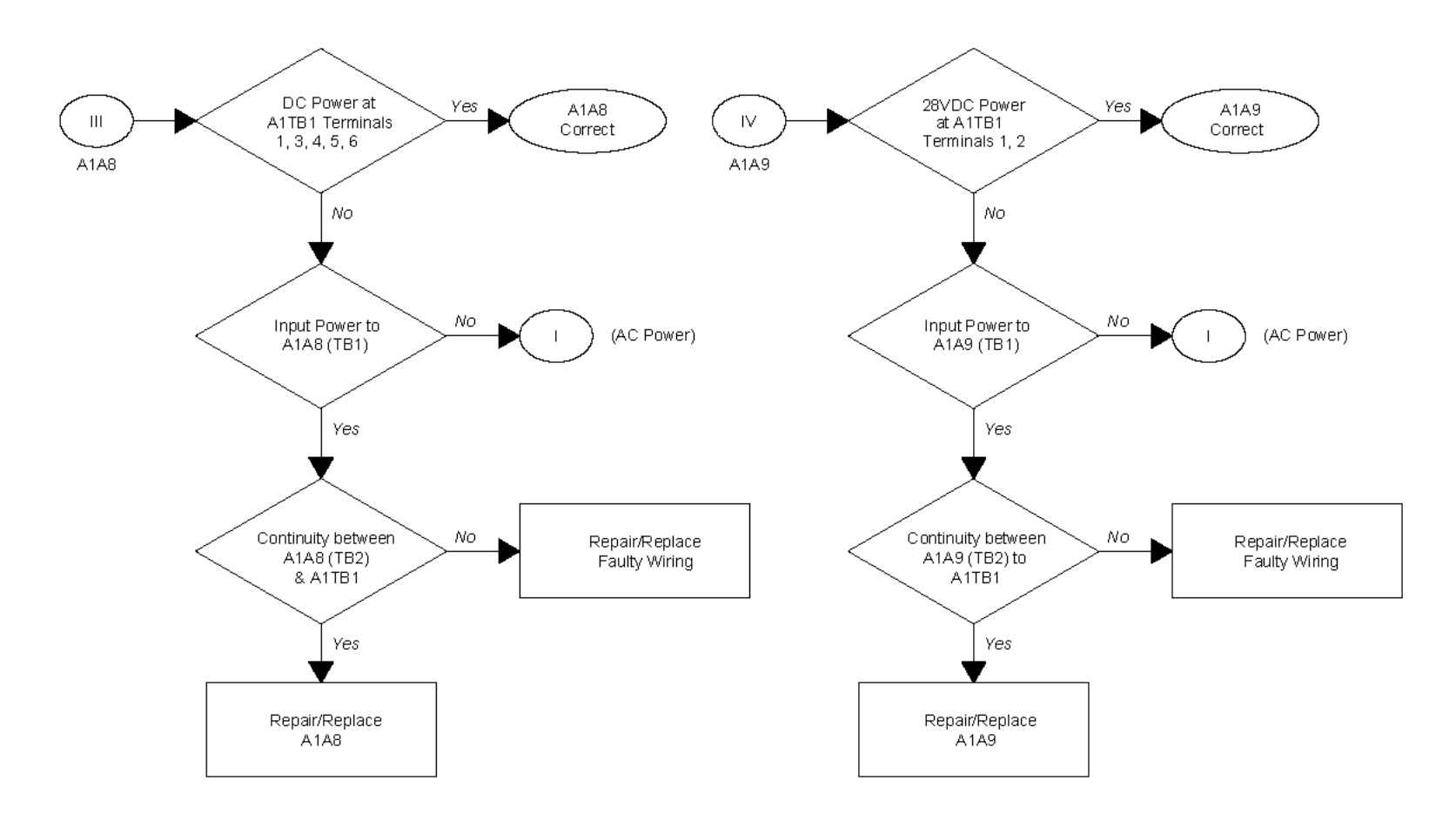

AN/WSN-8 (7093036) (w/ FC-1) Configuration

Figure 5-10. AN/WSN-8 (7093036) (w/FC-1) DC Power Distribution Fault Logic Diagram 5-39/(5-40 Blank)
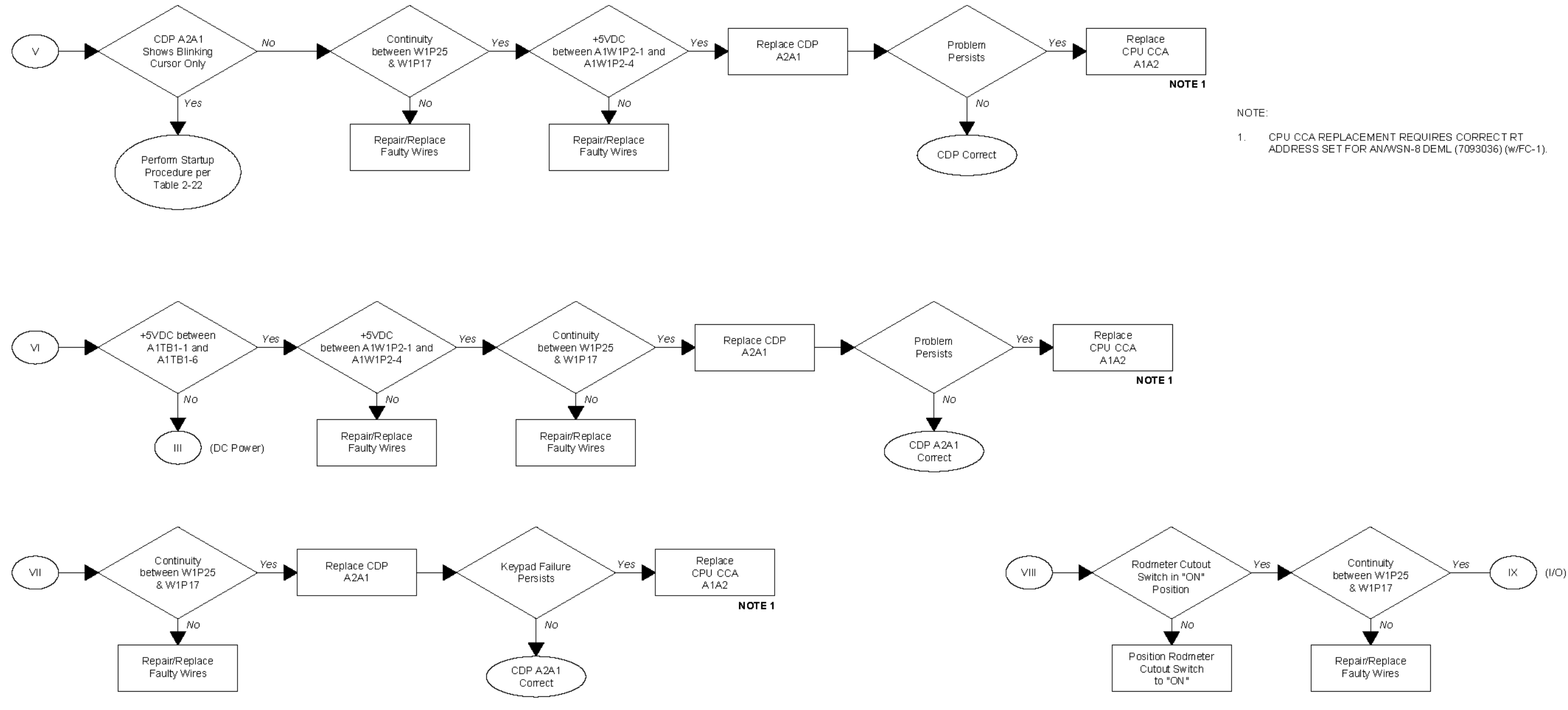

AN/WSN-8 (7093036) (w/FC-1) Configuration

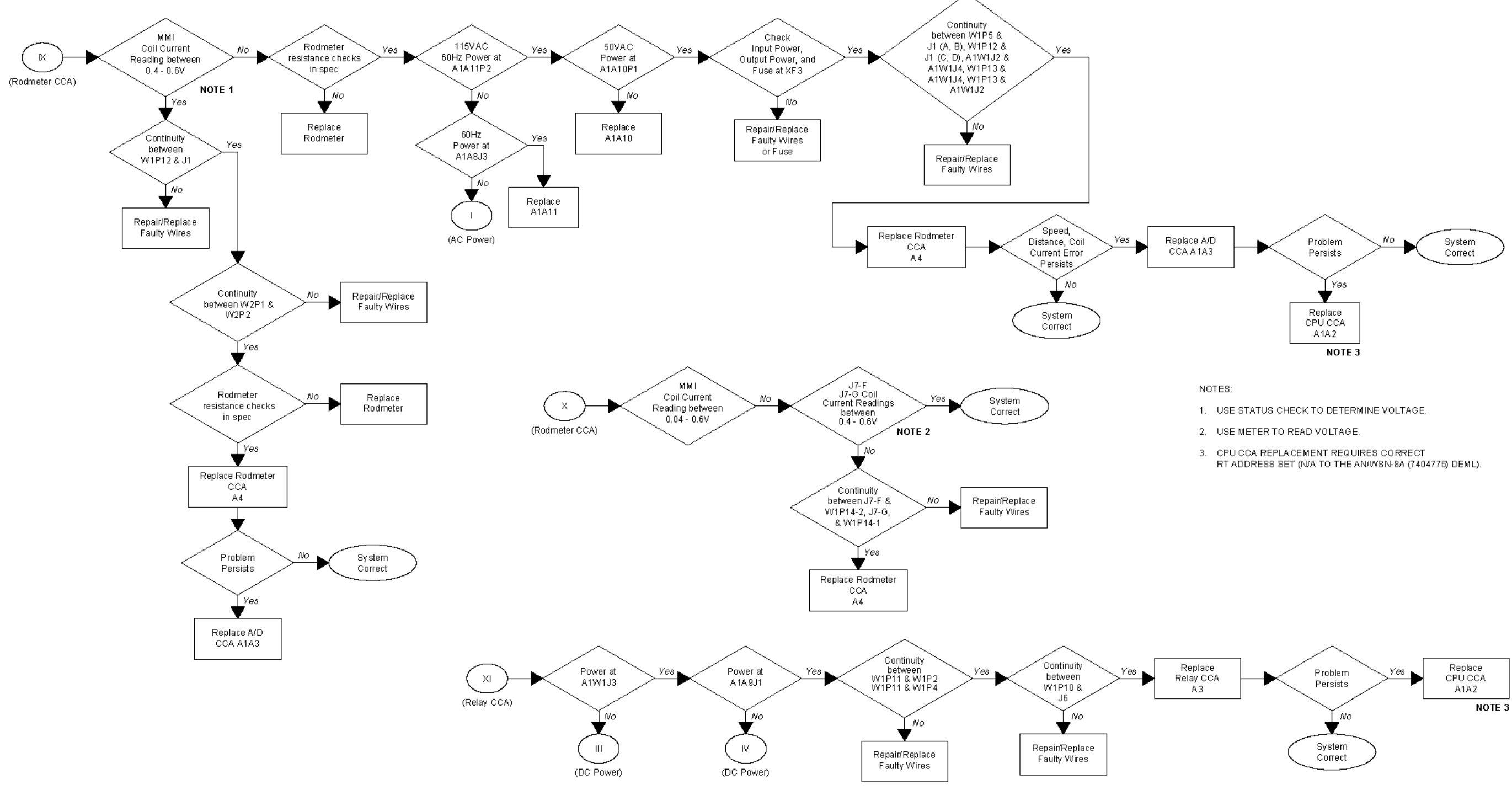

AN/WSN-8 (7093036) (w/FC-1) Configuration

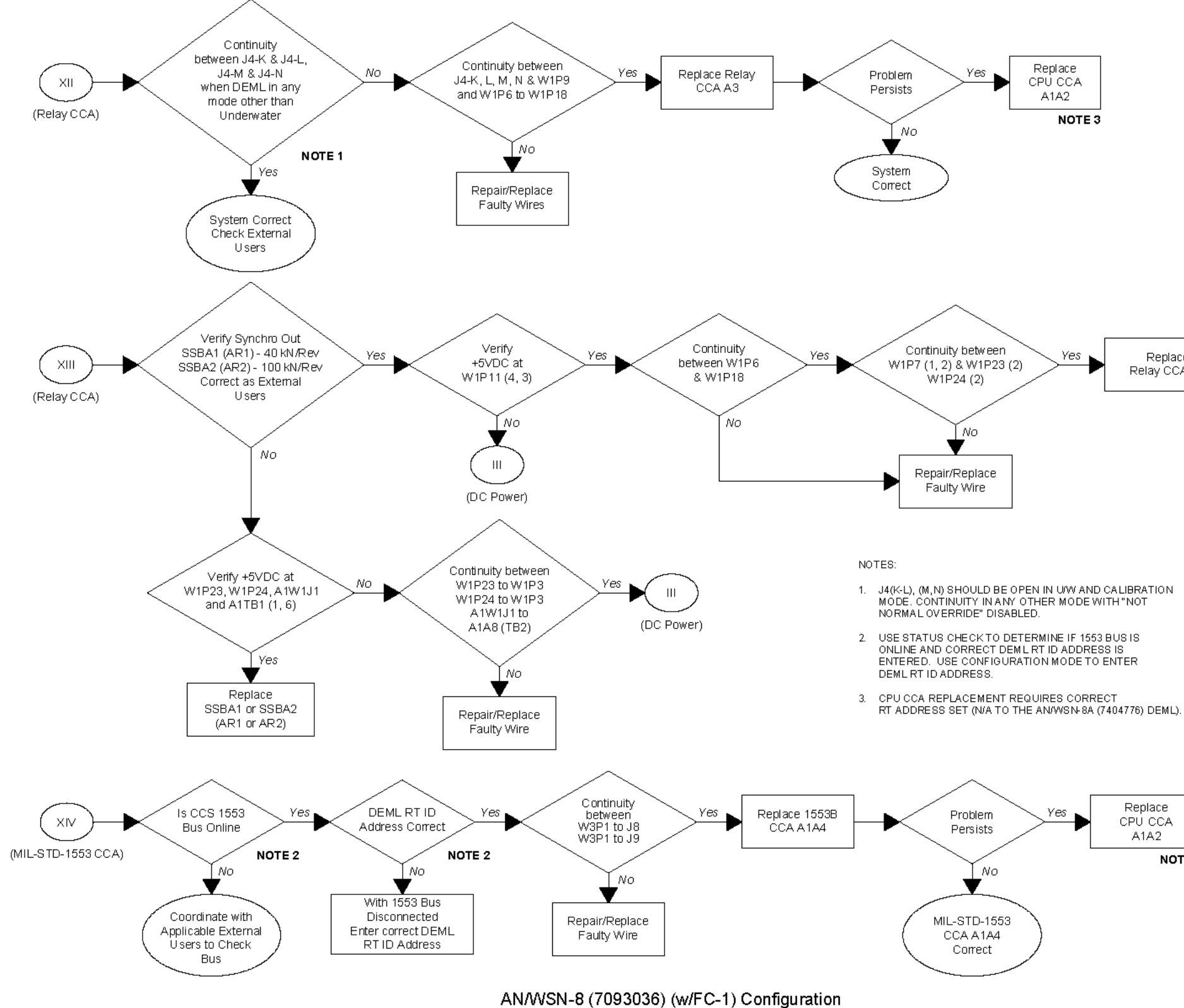

Replace CPÚ CCA A1A2 NOTE 3

Replace Relay CCA A3

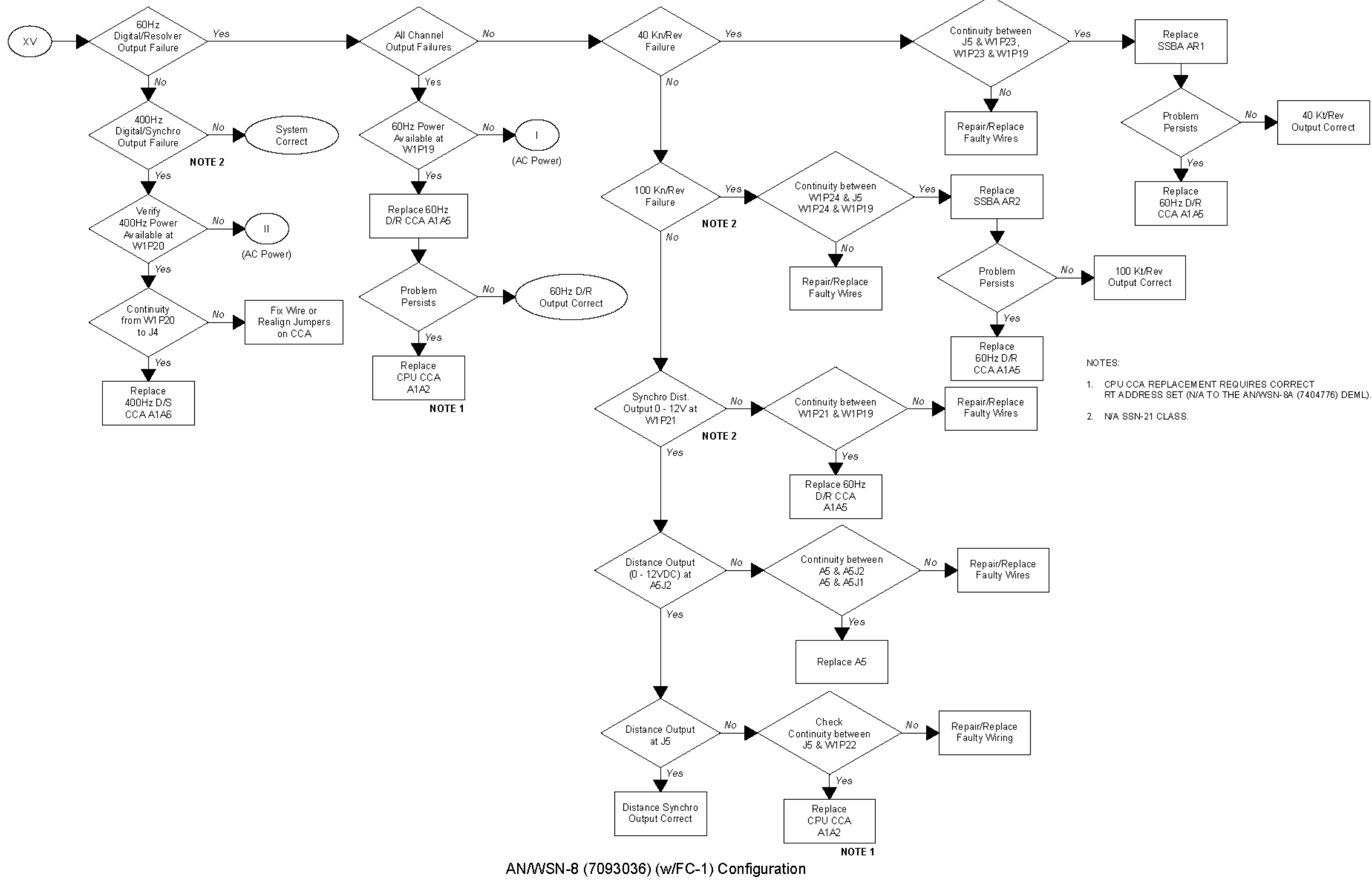

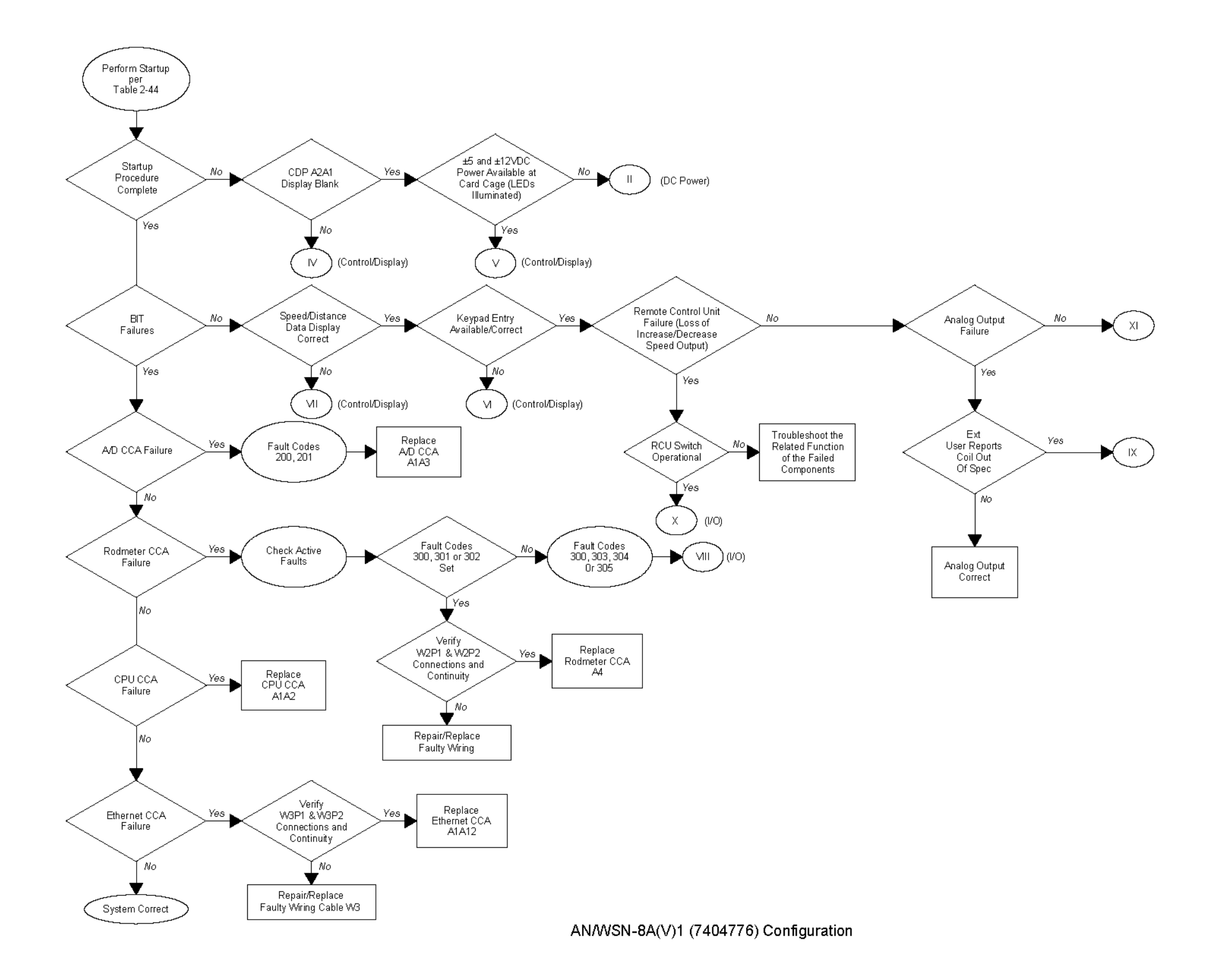

Figure 5-13. AN/WSN-8A(V)1 (7404776) Overall Fault Logic Diagram 5-49/(5-50 Blank)

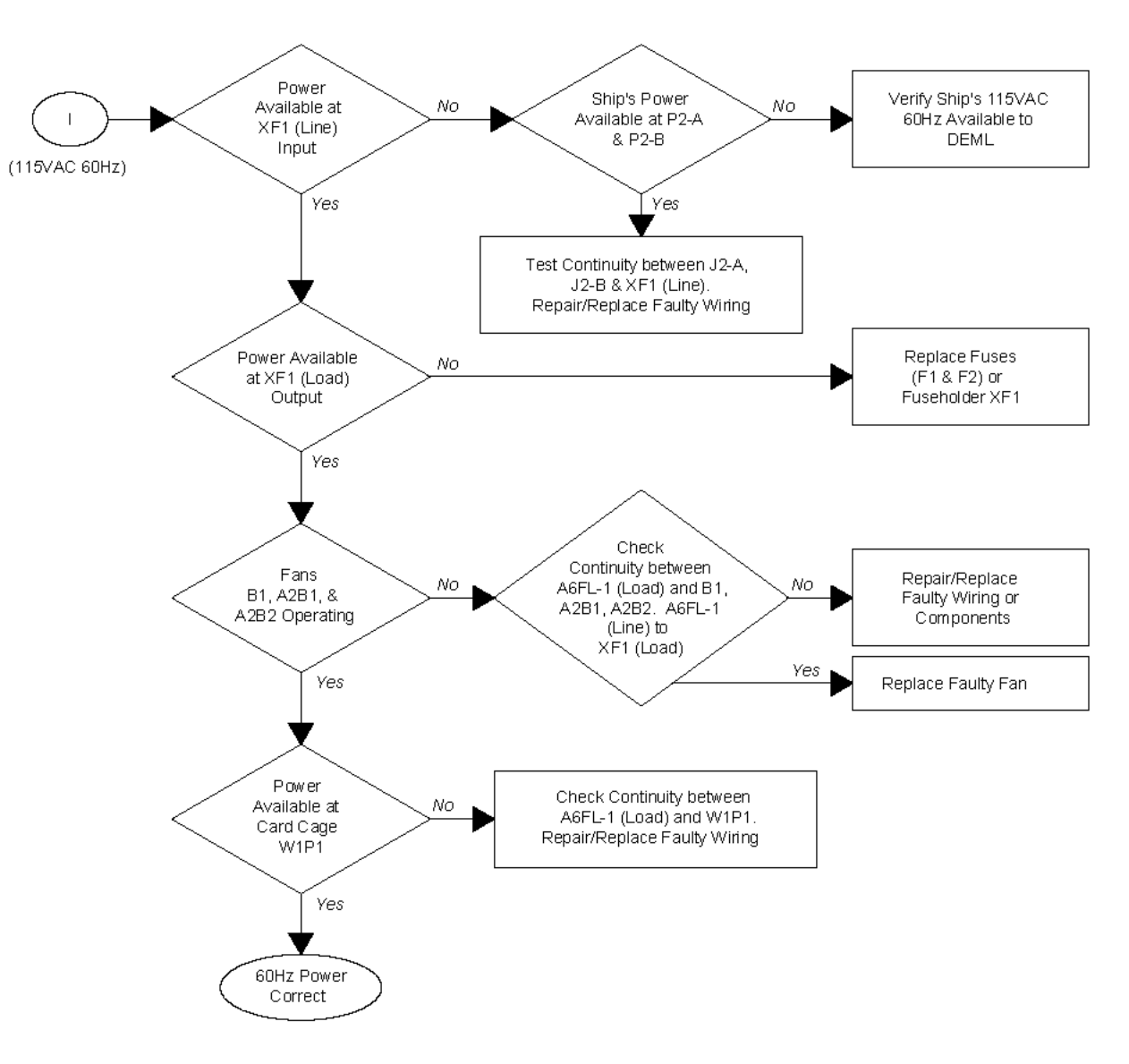

AN/WSN-8A(V)1 (7404776) Configuration

Figure 5-14. AN/WSN-8A(V)1 (7404776) AC Power Distribution Fault Logic Diagram 5-51/(5-52 Blank)

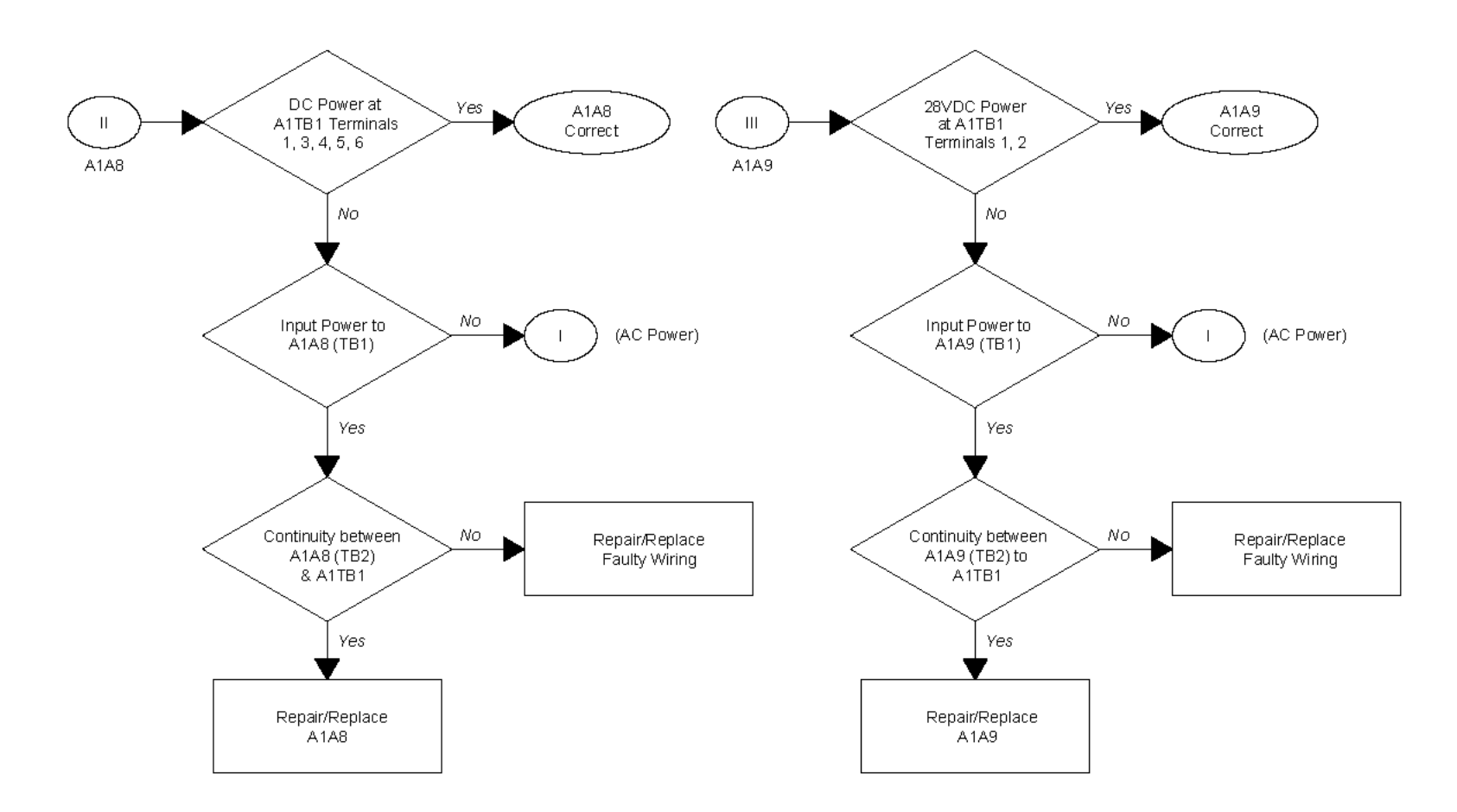

AN/WSN-8A(V)1 (7404776) Configuration

Figure 5-15. AN/WSN-8A(V)1 (7404776) DC Power Distribution Fault Logic Diagram 5-53/(5-54 Blank)

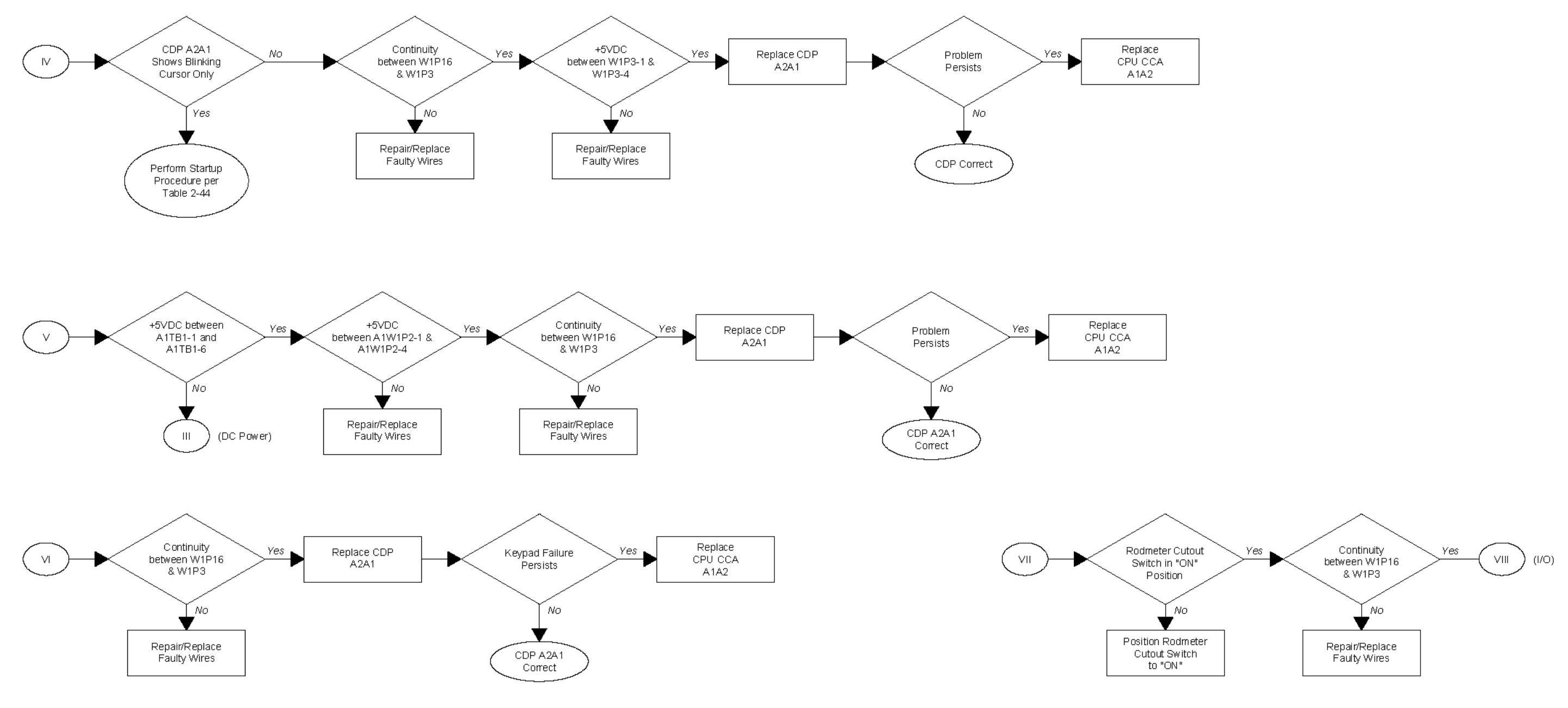

AN/WSN-8A(V)1 (7404776) Configuration

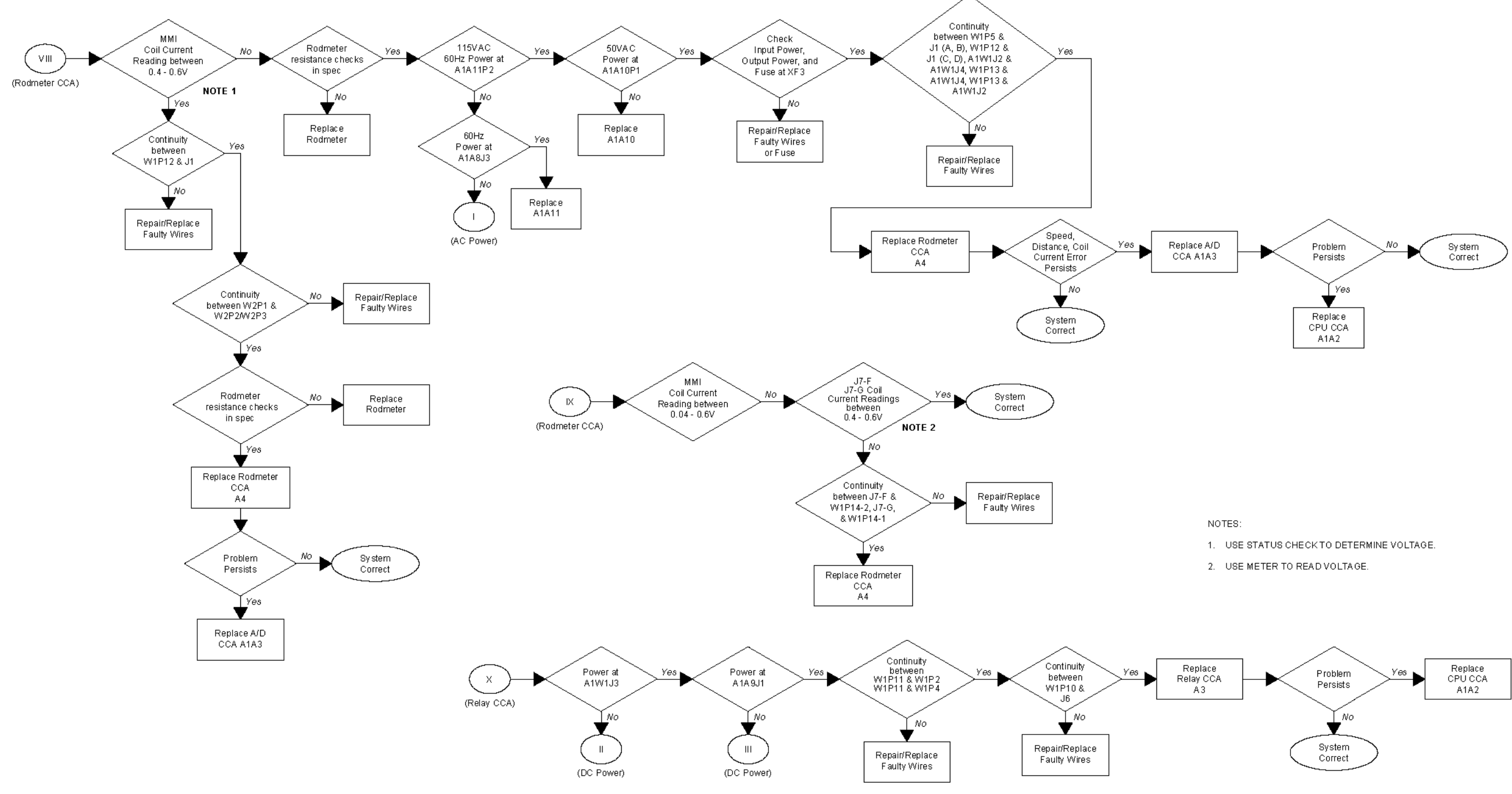

AN/WSN-8A(V)1 (7404776) Configuration

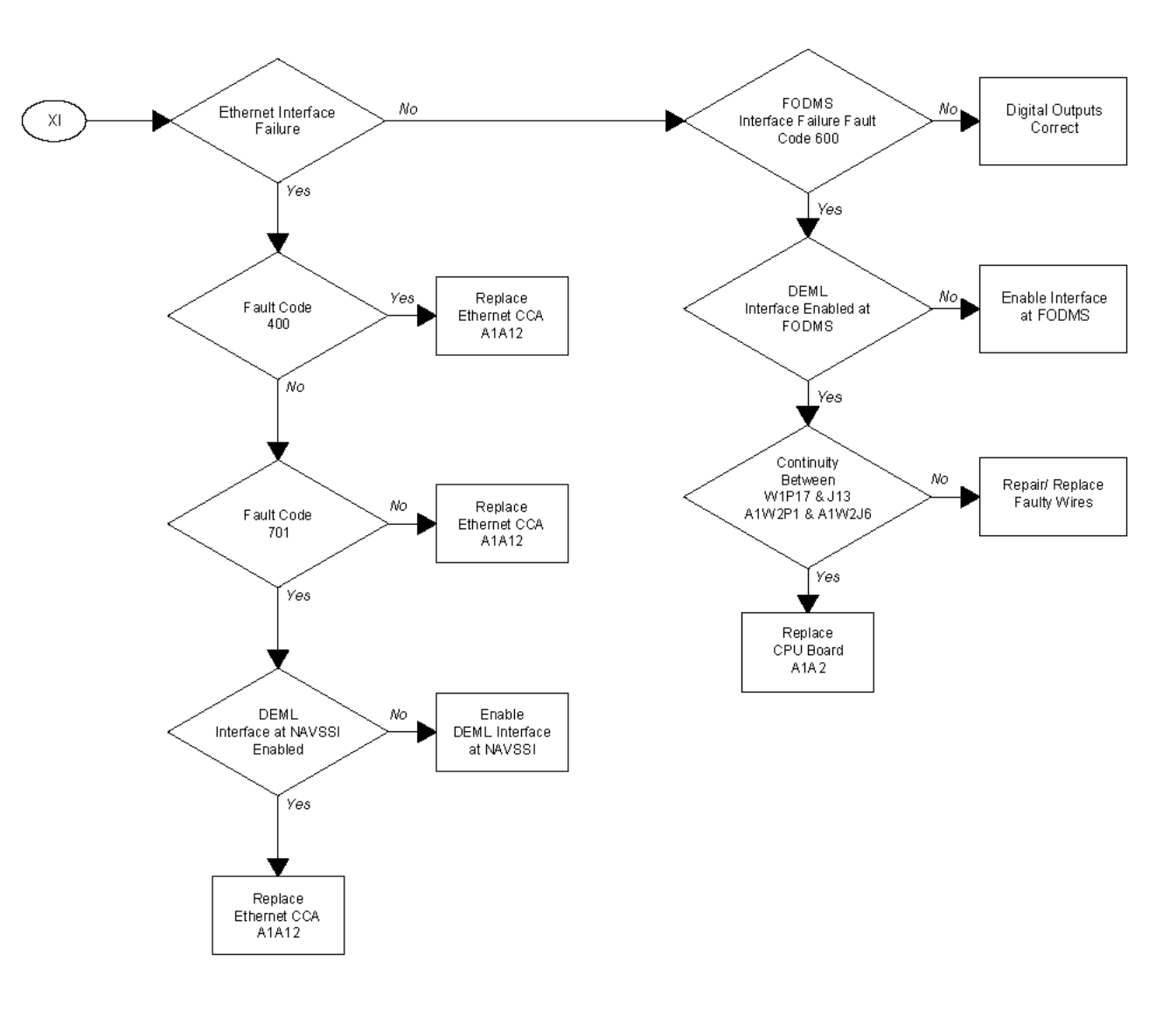

AN/WSN-8A(V)1 (7404776) Configuration

Figure 5-17. AN/WSN-8A(V)1 (7404776) I/O Function Fault Logic Diagram (Sheet 2) 5-59/(5-60 Blank)

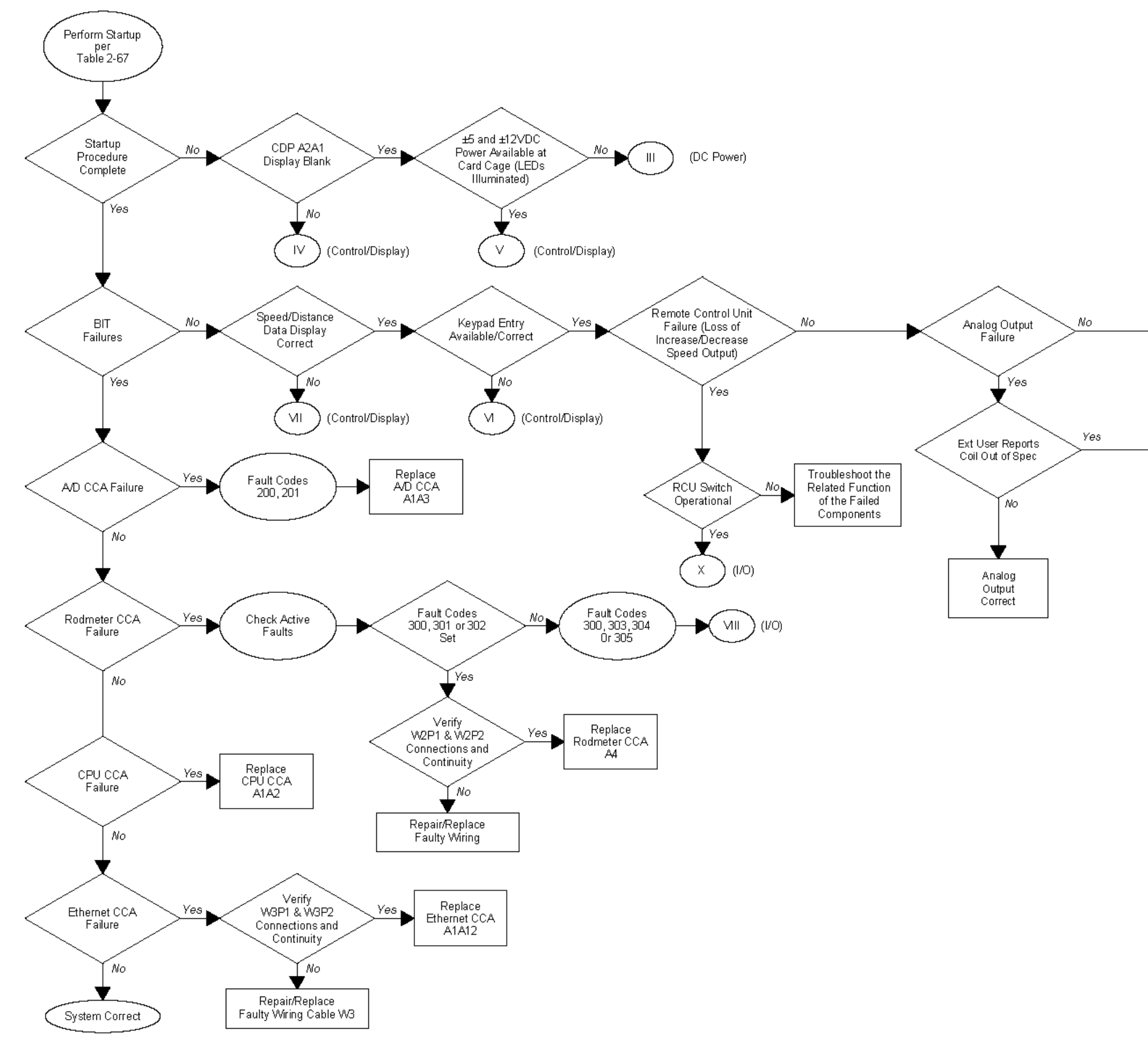

AN/WSN-8A(V)2 (7404776) Configuration

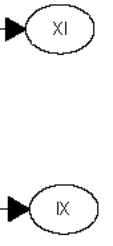

Figure 5-18. AN/WSN-8A(V)2 (7404776) Overall Fault Logic Diagram 5-61/(5-62 Blank)

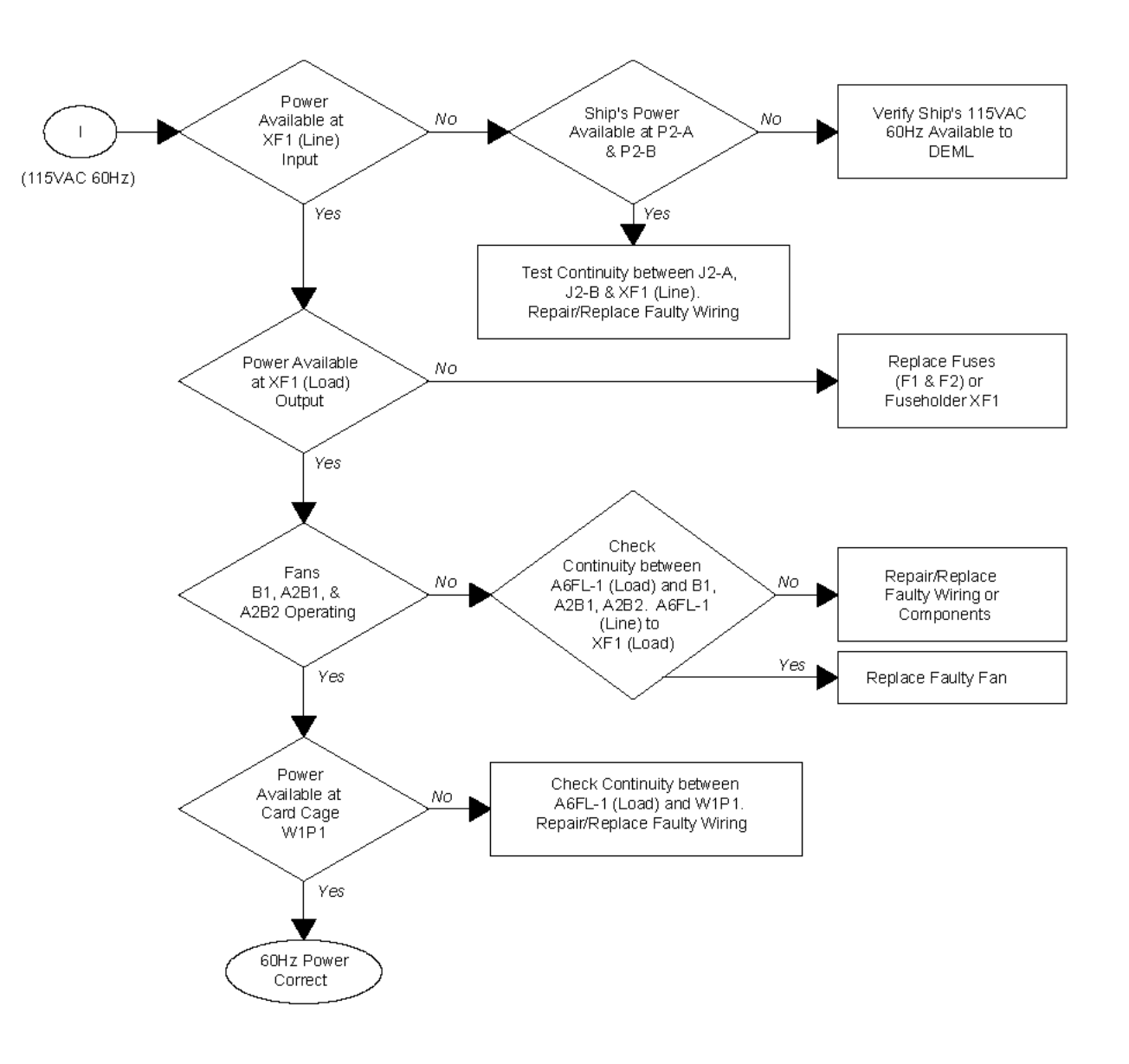

AN/WSN-8A(V)2 (7404776) Configuration

Figure 5-19. AN/WSN-8A(V)2 (7404776) AC Power Distribution Fault Logic Diagram 5-63/(5-64 Blank)

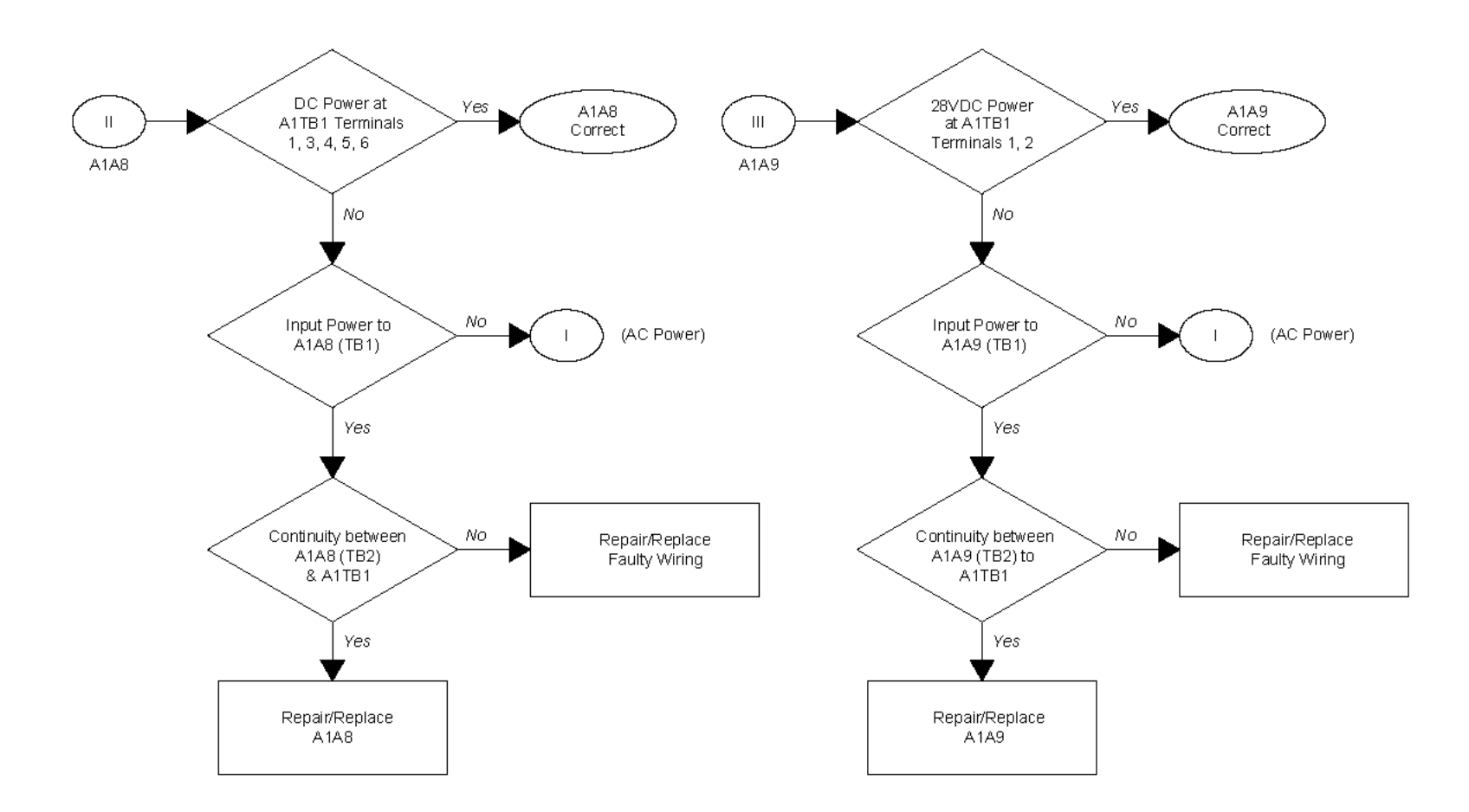

AN/WSN-8A(V)2 (7404776) Configuration

Figure 5-20. AN/WSN-8A(V)2 (7404776) DC Power Distribution Fault Logic Diagram 5-65/(5-66 Blank)

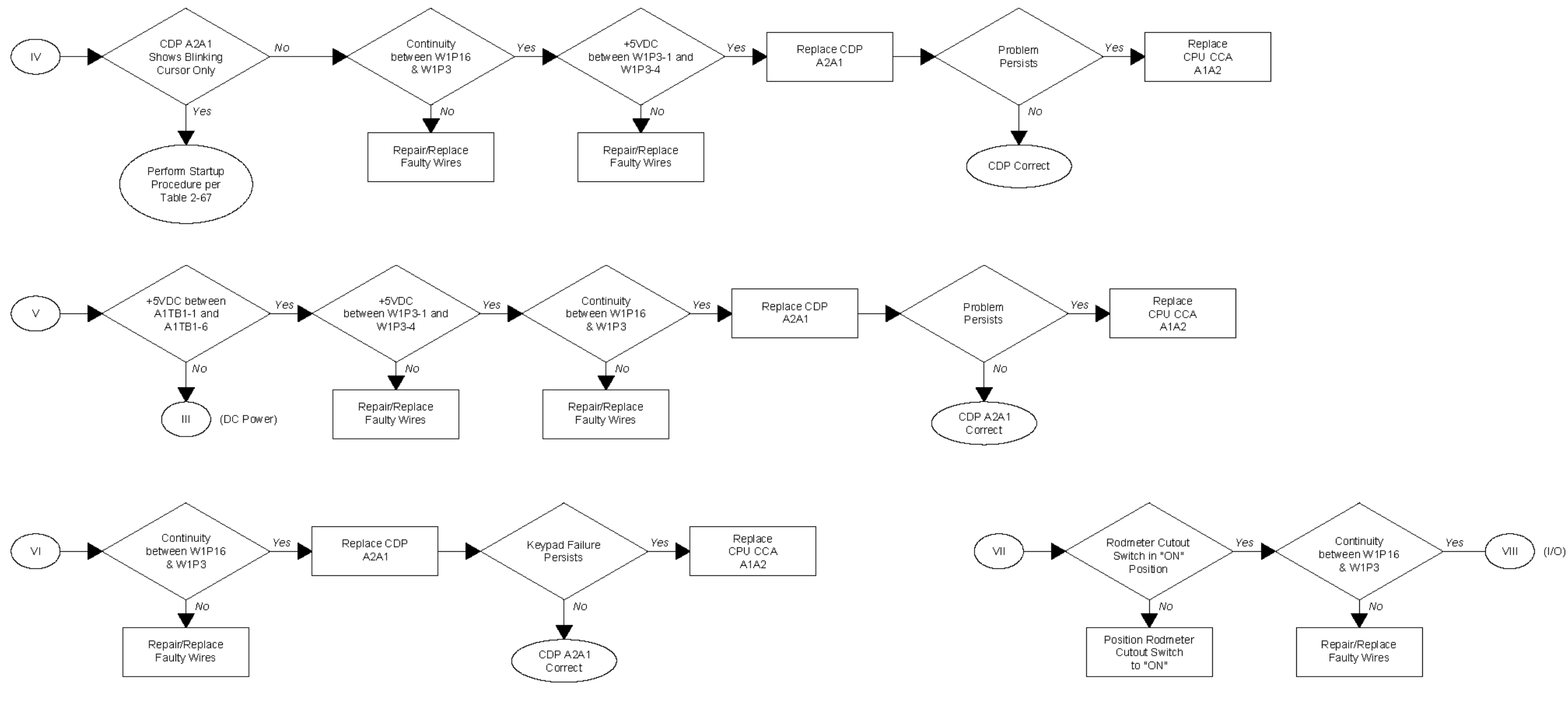

AN/WSN-8A(V)2 (7404776) Configuration

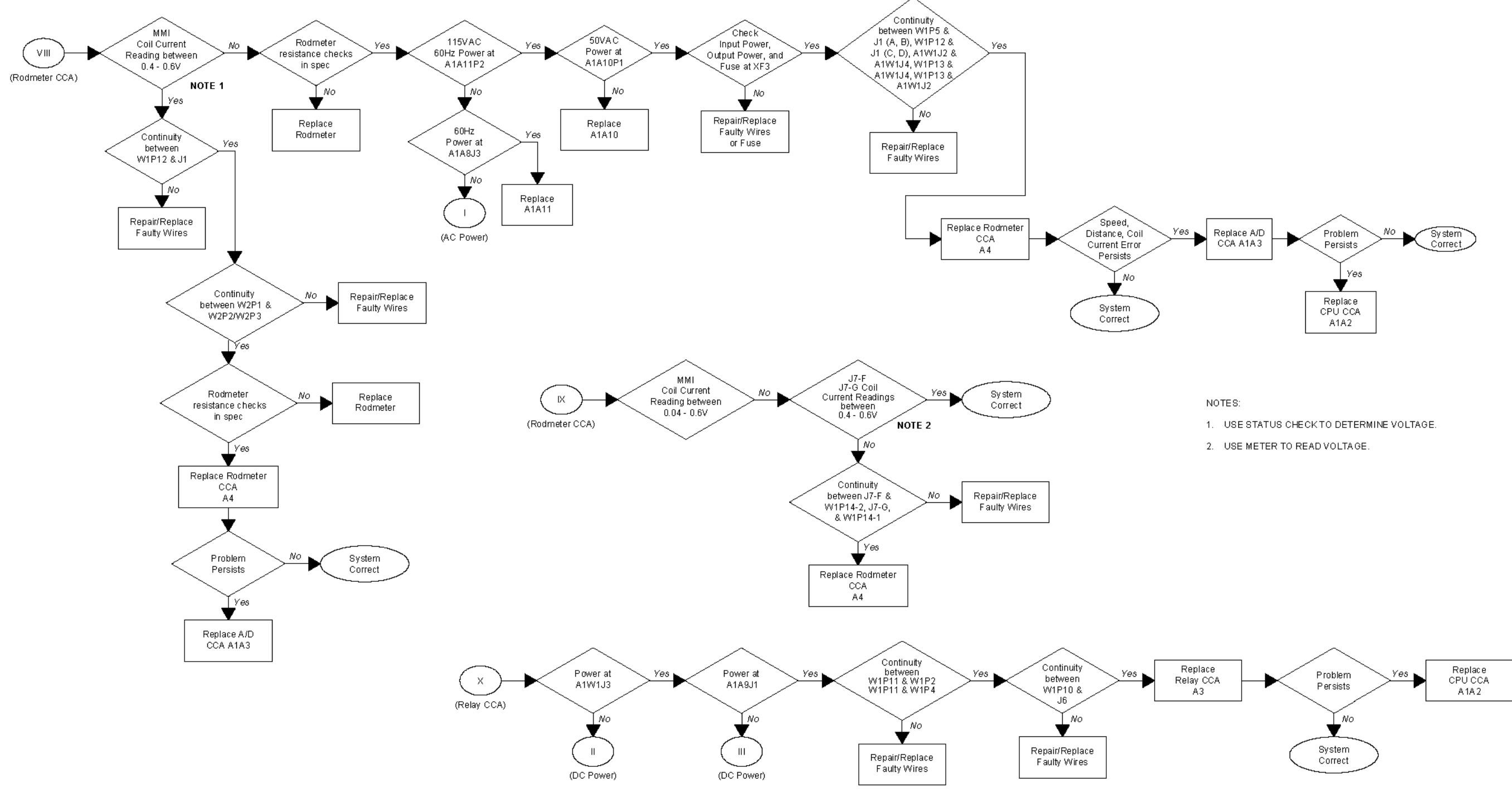

AN/WSN-8A(V)2 (7404776) Configuration

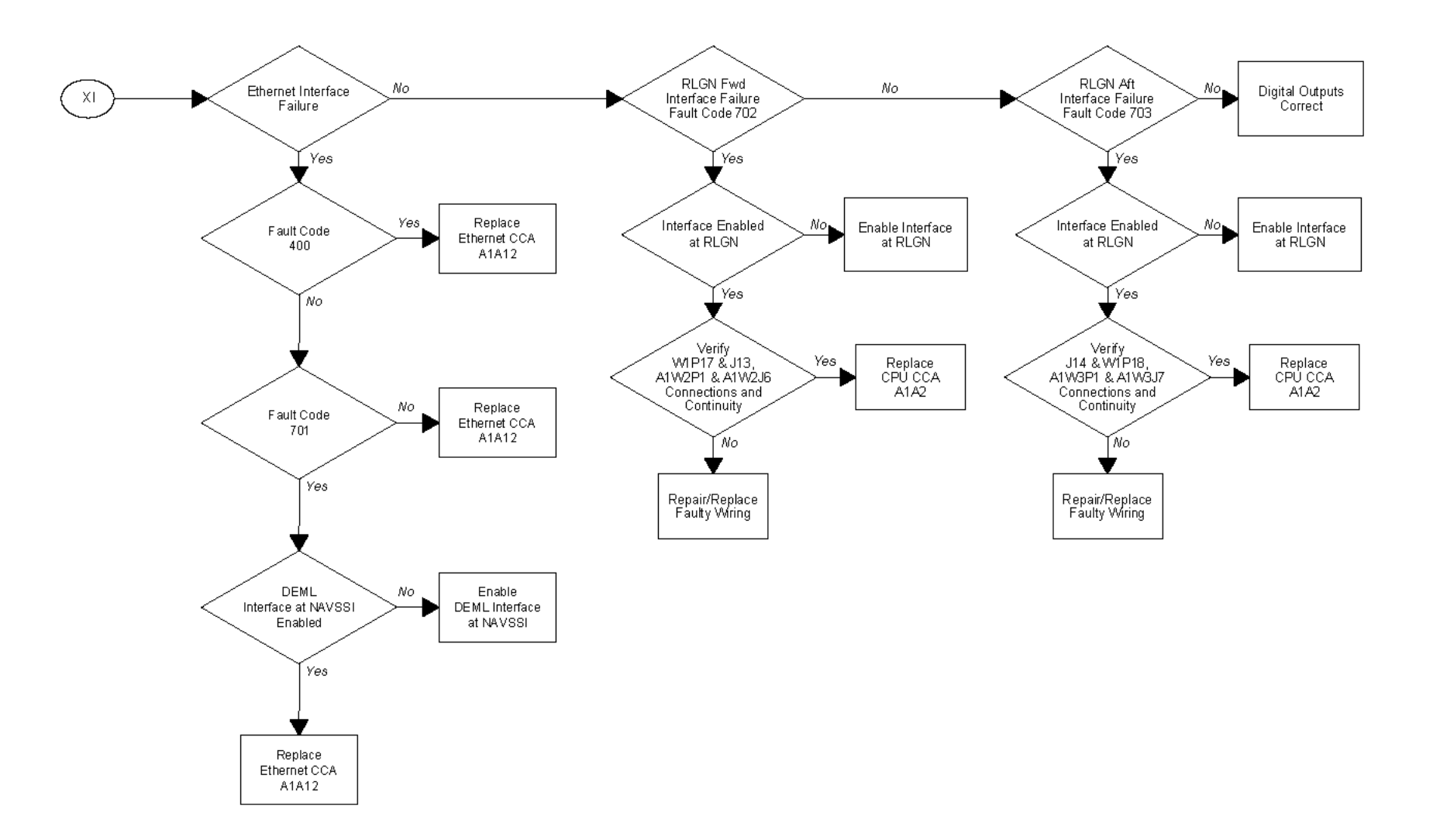

AN/WSN-8A(V)2 (7404776) Configuration

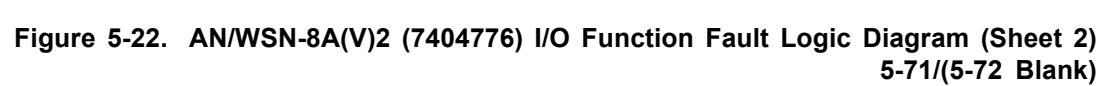

### CHAPTER 6 CORRECTIVE MAINTENANCE

### 6.1 INTRODUCTION.

This chapter contains corrective maintenance procedures necessary for the repair of the AN/WSN-8 (7093036) and AN/WSN-8A (7404776) Digital Electromagnetic Log (DEML) systems. (Refer to **Table 1-6** for the DEML configurations.) DEML corrective maintenance consists of repair by replacing the Line Replaceable Units (LRUs) and/or assemblies with operational spares. Each LRU and assembly is provided with repair information arranged in reference designation order. Data contained in each section may consist of a parts location diagram, parts data, repair procedures, and wiring diagrams.

**6.1.1 PARTS DATA.** Parts data is provided for each repairable LRU and assembly of the DEML System. Parts data for the AN/WSN-8 (7093036) DEML and AN/WSN-8 (7093036) DEML (w/FC-1) is located in **Table 7-3**. Parts data for the AN/WSN-8A(V)1 (7404776) DEML and AN/WSN-8A(V)2 (7404776) DEML is located in **Table 7-4**. Where exploded views are used, callout leaders and reference designations provide the cross-reference to the parts lists.

**6.1.2 REPAIR.** Instruction is provided for Organizational-Level maintenance to remove and replace AN/WSN-8 (7093036) and AN/WSN-8A (7404776) DEML System, assemblies, subassemblies, and parts. The Indicator-Transmitter (I/T) Circuit Card Assemblies (CCAs) shown in **Figure 6-7 (Sheet 1)** for the AN/WSN-8 (7093036) DEML, **Figure 6-7 (Sheet 3)** for the AN/WSN-8 (7093036) DEML (w/FC-1), and **Figure 6-7 (Sheet 2)** for the AN/WSN-8A(V)1 (7404776) DEML and AN/WSN-8A(V)2 (7404776) DEML are supported by the NAVSEA Gold Disk Program. Repair of these CCAs is limited to Intermediate-Level maintenance repair facilities equipped with Module Test and Repair (MTR)/Gold Disk capabilities.

Corrective maintenance requiring specialized equipment and procedures, or rebuilding and major overhaul of DEML parts, assemblies, and subassemblies beyond the capabilities of shipboard repair, shall be performed as Depot-Level maintenance.

**6.1.3 WIRING DIAGRAMS.** For LRUs or assemblies other than CCAs, overall system schematic diagrams are provided to indicate point-to-point

wiring between circuit components and connectors. Refer to **Figure 5-3** for the AN/WSN-8 (7093036) DEML, **Figure 5-8** for the AN/WSN-8 (7093036) DEML (w/FC-1), **Figure 5-13** for the AN/WSN-8A(V)1 (7404776) DEML, or **Figure 5-18** for the AN/WSN-8A(V)2 (7404776) DEML

**6.1.4 HARDWARE FAMILY TREE.** The hardware family tree diagrams, **Figure 6-1 (Sheet 1)** for the AN/WSN-8 (7093036) DEML and AN/WSN-8 (7093036) DEML (w/FC-1), and **6-1 (Sheet 2)** for the AN/WSN-8A(V)1 (7404776) DEML and AN/WSN-8A(V)2 (7404776) DEML, provide equipment breakdowns to the LRU level where CCAs and assemblies are identified.

## 6.2 EQUIPMENT ALIGNMENT AND ADJUSTMENT.

The I/T requires no mechanical alignment or adjustment. Calibration is done electronically. Calibration procedures are listed in **Chapter 2**.

# 6.3 REMOVAL AND REPLACEMENT PROCEDURES.

6.3.1 RETRACTION, REPLACEMENT, AND EJECTION OF RODMETER NO. 1 (UNIT 1) AND RODMETER NO. 2 (UNIT 6) (TYPE IC/E72-6F AND IC/E100-6F).

#### NOTE

There are two basic types of rodmeters: retractable (IC/E72-6F and IC/E100-6F) and fixed (IC/28-6 and IC/E28-6F). A diver or drydock is required for replacement of fixed rodmeters. Refer to Technical Manual, *Operation, Maintenance, Repair, and Parts Support: Hull-Mounted Rodmeter, Type IC/E28-6F* (TMIN 0965-LP102-2010), for information on fixed rodmeters. Where dual rodmeters are installed, either one may be put into service, should the other be rendered inoperative. Different types of rodmeters cannot be interchanged.

**6.3.1.1 Retraction.** Retraction requires at least 98.5 inches of headroom, not including additional height required for use of lifting gear. To retract rodmeter, proceed as follows:

- De-energize the main 60-Hz and 400-Hz а. (if applicable) input power to the I/T and tag "DANGER - DO NOT ENERGIZE". To de-energize the main 60-Hz and 400-Hz input power to the AN/WSN-8 (7093036) DEML, perform the DEML shutdown procedure in Section I, Table 2-13. To de-energize the main 60-Hz and 400-Hz input power to the AN/WSN-8 (7093036) DEML (w/FC-1), perform the DEML shutdown procedure in Section II, **Table 2-29**. To de-energize the main 60-Hz input power to the AN/WSN-8A(V)1 (7404776) DEML, perform the DEML shut-down procedure in Section III, **Table 2-51**. To de-energize the main 60-Hz input power to the AN/WSN-8A(V)2 (7404776) DEML, perform the DEML shutdown procedure in Section IV. Table 2-74.
- b. Loosen four jamnuts and hex nuts to release rodmeter from packing.
- c. Using lifting gear, hoist rodmeter slowly until top edge of sensing element is visible.
- d. Inspect for signs of seawater leakage.

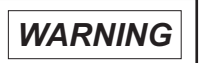

If rodmeter sensing element has been partially or entirely sheared off, seawater will enter from top of sea valve.

- e. Prepare to secure sea valve immediately at first sign of leakage.
- f. If no leakage occurs, continue to hoist rodmeter until bottom is clear of sea valve gate.
- g. Secure sea valve by turning jack screw approximately 22 turns clockwise.
- h. Safety tag sea valve shut.
- i Continue hoisting until rodmeter is clear of sea valve body.
- j. Remove rodmeter from lifting gear.

**6.3.1.2 Replacement.** To insert replacement rodmeter, proceed as follows:

- a. Attach hoisting clamp to rodmeter.
- b. Lubricate rodmeter and seal valve packing with common bar soap in accordance with MIL-S-591.

- c. Using lifting gear, lower rodmeter into sea valve until it is fully inserted and touches closed valve gate.
- d. Raise rodmeter 1/4-inch upward and lock lifting gear to maintain this height.
- e. Remove safety tag and open sea valve gate fully by turning jack screw approximately 22 turns counterclockwise.
- f. Release lifting gear lock and continue lowering rodmeter until fully inserted.
- g. Fully tighten hex nuts and jamnuts previously loosened in **Paragraph 6.3.1.1**, step **b**.
- h. After replacement, perform resistance tests listed in **Table 6-1**.

| Table 6-1. | Rodmeter | Maintenance | Data |
|------------|----------|-------------|------|
|------------|----------|-------------|------|

| MEASURE POINT                                       | RESISTANCE                                                           |  |
|-----------------------------------------------------|----------------------------------------------------------------------|--|
| Resistance of Coil                                  | 14.25 ±1.25 ohms                                                     |  |
| Assembly from J1-A to J1-B                          |                                                                      |  |
| Resistance of Monel<br>Buttons from J1-C to<br>J1-D | Out of water:<br>5 megohms,<br>minimum                               |  |
|                                                     | In water:<br>400 - 40,000 ohms,<br>depending on<br>salinity of water |  |

**6.3.1.3 Ejection.** To eject a badly damaged rodmeter under emergency conditions, proceed as follows:

De-energize the main 60-Hz and 400-Hz a. (if applicable) input power to the I/T and tag "DANGER - DO NOT ENERGIZE". To de-energize the main 60-Hz and 400-Hz input power to the AN/WSN-8 (7093036) DEML, perform the DEML shutdown procedure in Section I, Table 2-13. To de-energize the main 60-Hz and 400-Hz input power to the AN/WSN-8 (7093036) DEML (w/FC-1), perform the DEML shutdown procedure in Section II, Table 2-29. To de-energize the main 60-Hz input power to the AN/WSN-8A(V)1 (7404776) DEML, perform the DEML shut-down procedure in Section III, **Table 2-51**. To de-energize the main 60-Hz input power to the AN/WSN-8A(V)2 (7404776) DEML, perform the DEML shutdown procedure in Section IV, Table 2-74.

 Inspect sea valve for leakage; proceed to step
d only if dislocation or misalignment is not present or can be corrected.

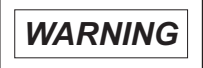

Leakage may take place, if sea valve is dislocated or misaligned.

- c. If leakage cannot be stopped, switch over to Dummy Log mode of operation and take immediate steps to stop leakage.
- d. Remove hoisting clamp and junction box cover from rodmeter.
- e. Retain clamp and cover.
- f. Disconnect rodmeter wiring from connector J1.
- g. Remove two bolts and O-ring seals securing junction box.
- h. Remove junction box.
- i. Remove additional seal located between box and rodmeter.
- j. Retain bolts, seals, and junction box.
- k. Position aluminum ejector-spacer tool on top of damaged rodmeter.

### NOTE

Tool must be oriented so that ends marked FWD and AFT are facing the forward and aft ends of the rodmeter.

- I. Secure ejector-spacer tool to damaged rodmeter using capscrew provided.
- m. Loosen four jamnuts and hex nuts to release rodmeter from packing.
- n. Push damaged rodmeter downward until ejector-spacer tool is flush with top of sea valve.
- o. Attach rodmeter hoisting clamp to spare rodmeter.
- p. Run spare rodmeter downward on top of ejector-spacer, thereby forcing damaged rodmeter through sea valve until it is ejected through ship's hull.
- q. Connect spare rodmeter wiring to connector J1.

- r. Reinstall seal and junction box removed in steps **g** and **h**.
- s. Align box so that it occupies the same position as before removal.
- t. Secure box using two bolts and O-ring seals removed in steps **f** and **g**.
- u. Plug extra holes in junction box.
- v. Install junction box cover.
- Remove danger tags and energize the 60-Hz W. and 400-Hz (if applicable) input power to the I/T. To energize the main 60-Hz and 400-Hz input power to the AN/WSN-8 (7093036) DEML, perform the DEML startup procedure in Section I. Table 2-6. To energize the main 60-Hz and 400-Hz input power to the AN/WSN-8 (7093036) DEML (w/FC-1), perform the DEML startup procedure in Section II, Table 2-22. To energize the main 60-Hz input power to the AN/WSN-8A(V)1 (7404776) DEML, perform the DEML startup procedure in Section III, Table 2-44. To energize the main 60-Hz input power to the AN/WSN-8A(V)2 (7404776) DEML, perform the DEML startup procedure in Section IV, Table 2-67.

6.3.2 REMOVAL AND REPLACEMENT OF HULL-MOUNTED RODMETER NO. 1 (UNIT 1) AND RODMETER NO. 2 (UNIT 6) (TYPÈ IC/28-6 AND IC/E28-6F) OR HULL PLUG. The removal and replacement of the hull-mounted rodmeter or temporary hull plug (installed whenever a hull-mounted rodmeter is removed and not replaced) is neither difficult nor time consuming provided that the necessary parts are accessible, and a diver is present outside the hull. Paragraphs 6.3.2.1 and 6.3.2.2 contain procedures for the removal and replacement of either the hull-mounted rodmeter or the hull plug. Figure 6-21 and Figure 6-22 are provided to aid in the understanding of the removal and replacement techniques, and the identifying and locating of parts.

**6.3.2.1 Removal.** To remove the hull-mounted rodmeter (item 6, **Figure 6-21**) or hull plug (item 12, **Figure 6-22**), proceed as follows:

a. De-energize the main 60-Hz and 400-Hz (if applicable) input power to the I/T and tag "DANGER – DO NOT ENERGIZE". To de-energize the main 60-Hz and 400-Hz input power to the AN/WSN-8 (7093036) DEML, perform the DEML shutdown procedure in Section I, Table 2-13. To de-energize the main 60-Hz and 400-Hz input power to the AN/WSN-8 (7093036) DEML (w/FC-1), perform the DEML shutdown procedure in Section II, **Table 2-29**. To de-energize the main 60-Hz input power to the AN/WSN-8A(V)1 (7404776) DEML, perform the DEML shutdown procedure in Section III, **Table 2-51**. To de-energize the main 60-Hz input power to the AN/WSN-8A(V)2 (7404776) DEML, perform the DEML shutdown procedure in Section IV, **Table 2-74**.

b. Make certain that two side screws (items 4 and 7, Figure 6-22) are securely engaged in base assembly of hull-mounted rodmeter or hull plug.

### NOTE

If hull-mounted rodmeter is to be removed, proceed to step c. If hull plug is to be removed, omit step c. and proceed to step d.

- c. Remove electrical plug connector from receptacle connector on base assembly and install receptacle cover (item 1, **Figure 6-22**) on base assembly.
- d. Remove retaining ring (item 11, **Figure 6-22**), nut (item 10), washer (item 9), and "O" ring (item 2) from base assembly or hull plug.
- e. Install jacking device (consisting of items 1, 2, 3, 4, 5, and 13, **Figure 6-22**) on inside of hull liner as shown on Figure 6-22. (The jacking device, when properly installed, provides a water-tight seal around the mounting aperture on the hull liner during the removal and replacement of a hull-mounted rodmeter or hull plug).
- f. Instruct diver that hull-mounted rodmeter or hull plug is about to be removed. Then back off two side screws (items 4 and 7, **Figure 6-21**) until they hit the stops (items 3 and 8).
- g. Instruct diver to remove hull-mounted rodmeter or hull plug. If necessary, use jackscrew (item 1, Figure 6-22) on jacking device or hull plug removing bolt (item 9) to aid in removing the hull-mounted rodmeter or hull plug.
- h. After the hull-mounted rodmeter or hull plug is completely removed, retract the jackscrew.
- i. Install replacement hull-mounted rodmeter or hull plug by performing procedures in **Para-graph 6.3.2.2**.

6.3.2.2 **Replacement.** To install the replacement hull-mounted rodmeter (item 6, Figure 6-21)

or hull plug (item 12, **Figure 6-22**), proceed as follows:

- a. Make certain that jacking device (refer to **Paragraph 6.3.2.1** and **Figure 6-22**) is properly installed on the hull liner.
- b. Install "O" ring (item 10, Figure 6-22) near flange on base of hull-mounted rodmeter or hull plug. If hull-mounted rodmeter is being installed, make certain that the receptacle cover (item 1, Figure 6-21) is installed on the base assembly.
- c. Apply a coat of "Molycote" lubricant or soap solution to the body of the base assembly or hull plug.
- d. Instruct diver to insert the hull-mounted rodmeter or hull plug into the mounting aperture from outside of the hull. Make certain that the dowel pin (item 8, **Figure 6-22**) on the base assembly flange is properly aligned and inserted into locating hole (item 7) on the hull liner.

### NOTE

When the hull-mounted rodmeter or hull plug is properly installed, the flange on the base assembly or hull plug should be flush with the outside of the hull liner.

- e. Tighten two side screws (items 4 and 7, Figure 6-21) in holes on base assembly or hull plug.
- f. Open the petcock (item 4, **Figure 6-22**) on the jacking device and observe for water leakage around the hull-mounted rodmeter or hull plug.
- g. If no water is observed, remove the jacking device. If water leakage is observed, close the petcock and check alignment and sealing of the hull-mounted rodmeter or hull plug.
- h. Remove the receptacle cover (hull-mounted rodmeter only) and install and secure "O" ring (item 2, Figure 6-21), washer (item 9), nut (item 10), and retaining ring (item 11) on the base assembly or hull plug. Ensure mounting nut is tightened with a torque wrench to a minimal of 100 foot-pounds of torque.
- i. Remove danger tags and energize the 60-Hz and 400-Hz (if applicable) input power to the I/T. To energize the main 60-Hz and 400-Hz input power to the AN/WSN-8 (7093036) DEML, perform the DEML startup procedure in Section I, **Table 2-6**. To energize the main 60-Hz and 400-Hz input power to the AN/WSN-8
(7093036) DEML (w/FC-1), perform the DEML startup procedure in Section II, **Table 2-22**. To energize the main 60-Hz input power to the AN/WSN-8A(V)1 (7404776) DEML, perform the DEML startup procedure in Section III, **Table 2-44**. To energize the main 60-Hz input power to the AN/WSN-8A(V)2 (7404776) DEML, perform the DEML startup procedure in Section IV, **Table 2-67**.

6.3.3 DISASSEMBLY OF UNIT 2 SEA VALVE NO. 1 AND UNIT 7 SEA VALVE NO. 2. (Figures 6-2 and 6-3)

#### CAUTION

Trunnions on jackscrew nut are displaced 1/32 inch from centerline of threaded hole, and nut may be incorrectly installed during reassembly, unless it is scribe marked with respect to valve body.

#### NOTE

Sea Valves are used only with retractable rodmeters. Removal of sea valves for disassembly purposes should be attempted only while the ship is in dry-dock. Partial disassembly without removal for maintenance purposes may be authorized by the responsible ship's officer.

To disassemble either Unit 2 Sea Valve No. 1 or Unit 7 Sea Valve No. 2, proceed as follows:

- a. Close valve gate (MP74P23) to permit access to parts inside sea valve assembly.
- b. If sea valve is to be removed from the hull, remove twelve nuts supplied by installing activity.
- c. Remove four jamnuts and hex nuts from threaded studs.
- d. Lift flange cap (MP1) off threaded nuts.
- e. Remove packing materials from packing flange (MP7).
- f. Unscrew four threaded studs from packing flange.
- g. Remove ten hex nuts and lockwashers from under upper flange of sea valve assembly (MP10).
- h. Lift out ten capscrews from assembly.

- i. Lift packing flange from assembly.
- j. Remove O-ring from top of assembly.
- k. Remove four hex nuts and lockwashers securing assembly to deck flange.
- I. Lift assembly from deck flange and set it aside for further disassembly.
- m. Unscrew four threaded studs from top of deck flange.
- n. Remove O-ring from top of deck flange.
- o. Cut lockwire from each of six capscrews.
- p. Remove screws from underside of deck flange.
- q. Remove cover from underside of deck flange.
- r. Remove four hex nuts and machine screws from underside of deck flange.
- s. Remove two end caps and packing from underside of deck flange.
- t. Remove O-ring from underside of deck flange.
- u. Cut lockwire from bolt.
- v. Remove bolt from link.
- w. Remove link and spacer from link.
- x. Remove link from crank shaft.
- y. Extract dowel pin.
- z. Remove collar and thrust washers from jack screw.
- aa. Extract dowel pin from coupling.
- ab. Pry coupling (MP1MP2) off jack screw (MP7MP4).
- ac. Remove key from coupling.
- ad. Remove thrust washer from jack screw.
- ae. Lift jack screw out of sea valve body.
- af. Remove jack screw nut.
- ag. Loosen setscrew on crank.
- ah. Remove dowel pin from crank.

#### SE178-A1-OMP-010

- ai. Tap out key from crank.
- aj. Remove crank shaft from crank.
- ak. Separate crank, packing retainer, and O-ring.
- al. Reach inside valve body and remove two set screws from bottom.
- am. Remove main shaft and key from arm.
- an. Remove six thrust washers from arm.

#### NOTE

Note and record various types of washers, quantities of each, and order of removal for later reassembly.

ao. Remove two setscrews and hex nut from arm.

#### CAUTION

Care must be taken when removing precision-ground valve gate.

- ap. Remove valve gate from arm by removing arm shaft.
- aq. Cut lockwire from each of eight capscrews.
- ar. Remove screws from top of sea valve body.
- as. Remove valve seat with its attached gasket from bottom of sea valve body.
- at. Remove O-ring from valve seat.

**6.3.3.1 Inspection.** Inspect inside of sea valve body. Check parts for security and for chips, cracks, dents, or other deformities.

**6.3.3.2 Repair.** Replace O-ring if it has separated from sea valve body. Replace defective, broken, or worn parts.

**6.3.3.3 Reassembly.** The following materials are required for reassembling the sea valve.

- New gaskets, packing, and O-rings
- One wire brush
- Two paint brushes (approximately 3/16 inches wide)
- One spray gun
- GACO Neoprene primer, type N-11
- GACO liquid Neoprene lining, type N-200
- GACO accelerator, type N-300-10
- GACO solvent, type N-450-1

- Silicone compound (MIL-I-8660)
- Instrument grease (MIL-G-15793)

Proceed as follows for sea valve reassembly.

- a. Using wire brush, clean and smooth any irregularities in contour of valve seat groove and lip.
- Apply one coat of GACO Neoprene primer (type N-11) with paint brush to clean, dry surface of valve seat groove. (Allow approximately one hour to dry.)
- c. Mix GACO liquid Neoprene lining (type N-200) with GACO accelerator (type N-300-10) using mixing ratio of one gallon Neoprene lining to eight fluid ounces of accelerator.
- d. Using second paint bush, apply accelerated mixture over dried primer on grooved surface of valve seat.
- e. As coat is drying, spray surface with atomized GACO solvent (type N-450-1) using spray gun; this will disperse air bubbles that may have formed during brushing operation.
- f. Allow approximately two hours drying time before applying second coat of accelerated mixture and an additional two hours after second coat has been applied.
- g. Repeat solvent spraying operation to eliminate any additional air bubbles.
- h. Apply third and final coat of accelerated mixture.
- i. Repeat solvent spraying operation.
- j. Allow last coat to dry at least 16 hours at room temperature.

#### NOTE

GACO solvent (type N-450-1) may be used to clean brushes.

- k. Cure mixture by maintaining valve seat in dry environment at room temperature for a minimum of 14 days.
- I. To accelerate curing process, place valve seat in an environmental chamber.
- m. Raise temperature of chamber gradually to 175°F for a minimum of 10 hours.
- n. Place new gasket on cured valve seat and firmly press into groove, using even pressure

so that the gasket makes good contact along entire surface.

- o. Apply film of silicone compound (MIL-I-8660) to all O-ring grooves.
- p. Seat O-rings in their respective positions.
- q. Starting with Paragraph 6.3.3, step at and working back through step ak, begin to reassemble sea valve. (Be sure that thrust washers are reassembled in precisely the same position they occupied before disassembly.)
- r. Continue reassembly of sea valve, working from step **aj** back through step **a**. Be sure that jack screw nut occupies same position as scribe marked.
- s. Rotate jack screw until jack screw nut is in extreme upper position; this position determines the closed position of valve gate.
- t. Measure distance between valve gate touching tip of setscrew and arm resting against nut.
- u. Adjust setscrew until distance is 5/16 inch.
- v. Lubricate jack screw with instrument grease (MIL-G-15793).

**6.3.4 INDICATOR-TRANSMITTER (UNITS 3 OR 8).** See Figure 6-4 (Sheet 1) for the AN/WSN-8 (7093036) I/T component/part locations. See Figure 6-4 (Sheet 2) for the AN/WSN-8A (7404776) I/T component/part locations.

### CAUTION

Electrostatic Discharge Sensitive (ESDS) Devices – Use proper procedures and an Electrostatic Discharge (ESD) strap for handling to prevent ESD damage.

**6.3.4.1 Preliminary.** Before performing any removal and replacement of I/T parts or components, de-energize the main 60-Hz and 400-Hz (if applicable) input power to the I/T and tag "DANGER - DO NOT ENERGIZE". To de-energize the main 60-Hz and 400-Hz input power to the AN/WSN-8 (7093036) DEML, perform the DEML shutdown procedure in Section I, **Table 2-13**. To de-energize the main 60-Hz and 400-Hz input power to the AN/WSN-8 (7093036) DEML and 400-Hz input power to the AN/WSN-8 (7093036) DEML (w/FC-1), perform the DEML shutdown procedure in Section II, **Table** 

**2-29**. To de-energize the main 60-Hz input power to the AN/WSN-8A(V)1 (7404776) DEML, perform the DEML shutdown procedure in Section III, **Table 2-51**. To de-energize the main 60-Hz input power to the AN/WSN-8A(V)2 (7404776) DEML, perform the DEML shutdown procedure in Section IV, **Table 2-74**.

## 6.3.4.2 Remove and Replace Fuse [(3A1A2F1-3A1A2F5) or (3A2F1-3A2F5)].

- a. Shut down the I/T as per Paragraph 6.3.4.1.
- b. Press fuseholder cartridge in and rotate counterclockwise to disengage latch.
- c. Grasp fuseholder cartridge by the sides and pull free of housing. Fuse will come out with fuseholder cartridge.
- d. Remove fuse from fuseholder cartridge.
- e. Position new proper ampere fuse in fuseholder cartridge.
- f. Position fuseholder cartridge over fuseholder.
- g. Press fuseholder cartridge in and rotate clockwise to engage latch.
- h. Restore the I/T to operating condition as per **Paragraph 6.3.4.19**.

**6.3.4.3 Remove and Replace Fuseholder** (A2XF1, A2XF2). Refer to Figure 6-4 for component locations.

- a. Shut down the I/T as per **Paragraph 6.3.4.1**.
- b. Remove cartridges from affected fuseholder(s).
- c. Remove protective cover.
- d. Note and record positions of wires. Remove nuts and washers and remove wires.
- e. Remove two screws holding fuseholder in place on front access panel and remove fuseholder from the back of front access panel.
- f. Position new fuseholder in opening, ensuring that keys on side of receptacles are aligned with hole in panel. Secure with two screws.
- g. Connect wires to fuseholder terminals; replace washers and nuts.

- h. Replace protective cover.
- i. Ensure that proper ampere fuses (3 A, 3 AG, 120 VAC) are installed in fuseholder cartridges. Install fuseholder cartridges in new fuseholder(s).
- j. Restore the I/T to operating condition as per **Paragraph 6.3.4.19**.

**6.3.4.4 Remove and Replace Fuseholder (A2XF3).** Refer to **Figure 6-4** for component locations.

- a. Shut down the I/T as per Paragraph 6.3.4.1.
- b. Remove cartridge from affected fuseholder.
- c. Remove protective cover.
- d. Note and record positions of wires. Desolder and remove wires.
- e. Remove annular hex nut and internal-toothed lockwasher holding fuseholder in place on front access panel and remove fuseholder from front access panel.
- f. Position new fuseholder in opening, ensuring that key on side of receptacle is aligned with hole in panel. Secure with annular hex nut and internal-toothed lockwasher.
- g. Solder wires to fuseholder terminals.
- h. Replace protective cover.
- i. Install fuseholder cartridge in new fuseholder.
- j. Restore the I/T to operating condition per **Paragraph 6.3.4.19**.

6.3.4.5 Remove and Replace AN/WSN-8A (7404776) I/T Fault Indicator (DS1). Refer to Figure 6-4 (Sheet 2) for component locations.

- a. Shut down the I/T as per **Paragraph 6.3.4.1**.
- b. Note and record positions of wires. Disconnect wires.
- c. Remove annular hex nut holding fault indicator in place on front access panel and remove fault indicator from front access panel.
- d. Position new fault indicator in opening. Secure with annular hex nut.
- e. Reconnect wires to fault indicator terminals.

f. Restore the I/T to operating condition per **Paragraph 6.3.4.19**.

6.3.4.6 Remove and Replace Control Display Panel (CDP) (3A1A2A1 or 3A2A1). Refer to Figure 6-4 for component locations.

- a. Shut down the I/T as per **Paragraph 6.3.4.1**.
- b. Disconnect 6-pin rectangular connector A1W1P2 from lower-right corner of CDP.
- c. On the AN/WSN-8 (7093036) DEML and AN/WSN-8 (7093036) DEML (w/FC-1), disengage slide lock (from left to right) and disconnect 25-pin D connector W1P25 from bottom center on back of CDP. On the AN/WSN-8A(V)1 (7404776) DEML and AN/WSN-8A(V)2 (7404776) DEML, disengage slide lock (from left to right) and disconnect 25-pin D connector W1P3 from bottom center on back of CDP.
- d. Remove 12 hex nuts, lockwashers and flatwashers and remove CDP from front access panel.
- e. Ensure that jumpers in lower-left corner of new CDP are set to match those on the CDP being removed, as shown below:

#### AN/WSN-8 (7093036) CDP jumper settings

- E1 open; E2, E3 closed
- E4 open; E5, E6 closed
- E7 open; E8, E9 closed
- E10 open; E11, E12 closed
- E13, E14 closed; E15 open
- E16 open; E17 closed
- E18 open; E19 closed
- E20 closed; E21 open
- E22 closed; E23 closed
- E24 open; E25 closed
- E26 open; E27 closed
- E28 open; E29 closed
- E30 open; E31 closed
- E32 open; E33 closed
- E34 open; E35 closed
- E36 open; E37 closed

• E38 closed; E39 open

# AN/WSN-8A (7404776) CDP jumper settings

- E1 open; E2, E3 closed
- E4 open; E5, E6 closed
- E7 open; E8, E9 closed
- E10 open; E11, E12 closed
- E13, E14 closed; E15 open
- E16 open; E17 closed
- E18 closed; E19 open
- E20 closed; E21 open
- E22 open; E23 closed
- E24 closed; E25 open
- E26 open; E27 closed
- E28 open; E29 closed
- E30 closed; E31 open
- E32 open; E33 closed
- E34 open; E35 closed
- E36 open; E37 closed
- E38 closed; E39 open
- f. To replace CDP, reverse steps **a-d**.
- g. Restore the I/T to operating condition as per **Paragraph 6.3.4.19**.

**6.3.4.7 Remove and Replace Intake Fan** (3A1A2B1, 3A1A2B2) or (3A2B1, 3A2B2). Refer to Figure 6-4 for component locations.

- a. Shut down the I/T as per **Paragraph 6.3.4.1**.
- b. Disconnect power leads from fan to be replaced.
- c. Remove four screws and washers holding fan in place on cabinet front access panel and remove finger guard, fan, gasket, and filter.
- d. To replace fan, assemble washers, finger guard, fan, gasket, and filter, in that order, onto screws. Ensure that fan is oriented to draw air into cabinet. The fan housing has arrows showing direction of fan rotation and air flow.

- e. Position fan over opening and secure with four screws.
- f. Reconnect power leads.
- g. Restore the I/T to operating condition as per **Paragraph 6.3.4.19**.

#### 6.3.4.8 Remove and Replace Power Supply/Card Cage Assembly (3A1A1 or 3A1). Refer to Figure 6-6.

- a. Shut down the I/T as per **Paragraph 6.3.4.1**.
- b. On the AN/WSN-8 (7093036) DEML and AN/WSN-8 (7093036) DEML (w/FC-1), note and record positions of wires connected to terminals 1 and 6 on right-side terminal board 3A1A1TB1. Remove screws and terminal lugs for terminals 1 and 6 from terminal board.
- c. On the AN/WSN-8 (7093036) DEML and AN/WSN-8 (7093036) DEML (w/FC-1), disconnect plugs J1 through J10 and open lower access panel to provide access for removal of connectors in the Card Cage.

On the AN/WSN-8A(V)1 (7404776) DEML and AN/WSN-8A(V)2 (7404776) DEML, disconnect plugs J1 through J14 and open lower access panel to provide access for removal of connectors in the Card Cage.

- d. On the AN/WSN-8 (7093036) DEML and AN/WSN-8 (7093036) DEML (w/FC-1), disconnect eight power and interface connectors from power supply/card cage as follows:
  - W1P1 from A1A8J1
  - W1P2 from A1W1J3
  - W1P3 from A1W1J1
  - W1P4 from A1A9J1
  - W1P5 from A1W1J4
  - W1P15 from A1W1J5 (on bottom of Card Cage housing)
  - W1P16 from A1W3J1 (on bottom of Card Cage housing)
  - A1W1P2 from A2A1J1 (on back of CDP)

On the AN/WSN-8A(V)1 (7404776) DEML and AN/WSN-8A(V)2 (7404776) DEML, disconnect five power and interface connectors from power supply/card cage as follows:

• W1P1 from A1A8J1

- W1P2 from A1W1J3
- W1P4 from A1A9J1
- W1P5 from A1W1J4
- W1P15 from A1W1J5
- e. On the AN/WSN-8 (7093036) DEML, disconnect seven interface connectors from card cage as follows:
  - W1P17 from A1A2J6 [Central Processing Unit (CPU) CCA]
  - W1P18 from A1A2J7 (CPU CCA)

### NOTE

The ribbon cable and plug (WP21) to the Analog-to-Digital (A/D) CCA (3A1A1A3) does not have a lock assembly and must be removed carefully. DO NOT PULL on the ribbon cable.

- W2P1 from A1A3J1 (A/D CCA)
- W3P2 from A1A4J1 (MIL-STD-1553B CCA)
- W4P2 from A1A4J2 (MIL-STD-1553B CCA)
- W1P19 from A1A5J3 (60-Hz Digital-to-Resolver (D/R) CCA)
- W1P20 from A1A6J3 (400-Hz Digital-to-Synchro (D/S) CCA)

On the AN/WSN-8 (7093036) DEML (w/FC-1), disconnect six interface connectors from card cage as follows:

- W1P17 from A1A2J6 (CPU CCA)
- W1P18 from A1A2J5 (CPU CCA)
- W1P19 from A1A5J3 (60-Hz D/R CCA)
- W1P20 from A1A6J3 (400-Hz D/S CCA)
- W2P1 from A1A3J1 (A/D CCA)
- W3P1 from A1A4J1 (MIL-STD-1553B CCA)

On the AN/WSN-8A(V)1 (7404776) DEML and AN/WSN-8A(V)2 (7404776) DEML, disconnect eight interface connectors from card cage as follows:

- W1P7 from A1A3J5 (A/D CCA)
- W1P9 from A1A2J5 (CPU CCA)
- W1P16 from A1A2J6 (CPU CCA)

- W1P17 from A1W2J6 (on bottom of Card Cage housing)
- W1P18 from A1W3J7 (on bottom of Card Cage housing)
- W1P19 from A1W4J8 (on bottom of Card Cage housing)
- W2P1 from A1A3J6 (A/D CCA)
- W3P2 from A1A12J50 (Ethernet CCA)

### CAUTION

Handle assembly housing only. Do not touch CCA connector pins. Touching CCA connector pins may result in ESD damage.

### CAUTION

Power Supply/Card Cage Assembly must be supported as last card cage bolts are loosened. If this precaution is not observed, the assembly may fall, causing damage to components in the cabinet or injury to personnel.

### CAUTION

On the AN/WSN-8 (7093036) DEML, the Power Supply/Card Cage Assembly must not be allowed to scrape against bottom of cabinets' access opening during removal. Doing so will damage PROGRAM switch (3A1A1S1) on bottom of assembly.

- f. On the AN/WSN-8A(V)1 (7404776) DEML and AN/WSN-8A(V)2 (7404776) DEML, loosen eight card cage bolts holding Power Supply/Card Cage Assembly in place on shock mounts and remove assembly from cabinet. On the AN/WSN-8 (7093036) DEML and AN/WSN-8 (7093036) DEML (w/FC-1), loosen eight thumb screws holding Power Supply/Card Cage Assembly in place on shock mounts and remove assembly from cabinet.
- g. Place Power Supply/Card Cage Assembly on a suitable work surface.
- h. If CCAs are to be removed, remove one retainer bracket from front of card cage on the AN/WSN-8A(V)1 (7404776) DEML and AN/WSN-8A(V)2 (7404776) DEML, or two re-

tainer brackets from front of card cage on the AN/WSN-8 (7093036) DEML and AN/WSN-8 (7093036) DEML (w/FC-1).

i. To replace Power Supply/Card Cage Assembly, reverse the above steps.

#### NOTE

On the AN/WSN-8 (7093036) DEML, verify Program switch (3A1A1S1) is in NORMAL position when replacing Power Supply/Card Cage Assembly.

#### CAUTION

On the AN/WSN-8 (7093036) DEML and AN/WSN-8 (7093036) DEML (w/FC-1), ensure that the 60-Hz D/R CCA (3A1A1A5) and 400-Hz D/S CCA (3A1A1A6) are connected correctly. These CCAs and their associated connectors are identical in appearance. They can be distinguished only by inspection of part numbers. If the CCAs are exchanged, the system will not function and components could be damaged.

j. On the AN/WSN-8 (7093036) DEML and AN/WSN-8 (7093036) DEML (w/FC-1), close the lower access panel and reconnect plugs J1 through J10.

On the AN/WSN-8A(V)1 (7404776) DEML and AN/WSN-8A(V)2 (7404776) DEML, close the lower access panel and reconnect plugs J1 through J14.

6.3.4.8.1 Remove and Replace 200-W Power Supply Assembly (3A1A1A8 or 3A1A8). Refer to Figures 6-8 and 6-9 for component locations.

- a. Shut down the I/T and remove Power Supply/Card Cage Assembly per **Paragraph 6.3.4.8**.
- b. Remove four flat-head phillips screws securing power supply to side of power supply assembly.
- c. Disconnect A1A8J1 from W1P1; A1A8J2 from A1A9P1; and A1A8J3 from A1A11P1 and rotate power supply to access A1A8TB2.
- d. Note and record positions of wires on A1A8TB2. Remove nine screws and carefully remove wire harness from power supply. Remove cable ties as necessary to free power supply.

- e. To replace power supply, reverse the above steps. Install new cable ties as necessary.
- f. Replace Power Supply/Card Cage Assembly in cabinet by reversing the steps of **Paragraph 6.3.4.8**.
- g. Restore the I/T to operating condition per **Paragraph 6.3.4.19**.

6.3.4.8.2 Remove and Replace Constant Voltage Transformer Assembly (3A1A1A11 or 3A1A11). See Figures 6-8 and 6-9 for component locations.

- a. Shut down the I/T and remove Power Supply/Card Cage Assembly per **Paragraph 6.3.4.8**.
- b. Disconnect A1A10J1 from A1A11P2 and A1A11P1 from A1A8J3.
- c. Remove four screws securing constant voltage transformer to power supply enclosure.
- d. Remove transformer from cabinet.
- e. To replace transformer, reverse the above steps.
- f. Replace Power Supply/Card Cage Assembly in cabinet by reversing the steps of **Paragraph 6.3.4.8**.
- g. Restore the I/T to operating condition per **Paragraph 6.3.4.19**.

6.3.4.8.3 Remove and Replace 50 VAC Step-Down Transformer Assembly (3A1A1A10 or 3A1A10). Refer to Figures 6-8 and 6-9 for component locations.

- a. Shut down the I/T and remove Power Supply/Card Cage Assembly as per **Paragraph 6.3.4.8**.
- b. Disconnect A1A10J1 from A1A11P2 and A1W1J2 from A1A10P1.
- c. Remove two screws securing 50 VAC stepdown transformer to power supply enclosure.
- d. Remove 50 VAC transformer from Power Supply/Card Cage Assembly.
- e. To replace transformer, reverse the above steps.
- f. Replace Power Supply/Card Cage Assembly in cabinet by reversing the steps of **Paragraph 6.3.4.8**.

g. Restore the I/T to operating condition as per **Paragraph 6.3.4.19**.

6.3.4.8.4 Remove and Replace 28 VDC Power Supply Assembly (3A1A1A9 or 3A1A9). Refer to Figures 6-8 and 6-9 for component locations.

- a. Shut down the I/T and remove Power Supply/Card Cage Assembly as per **Paragraph 6.3.4.8**.
- b. Disconnect wires from A1TB1-1 and A1TB1-2.
- c. Remove two pan-head screws holding terminal board bracket in place. Move terminal board aside.
- d. Disconnect A1A9P1 from A1A8J2 and A1A9J1 from W1P4.
- e. Remove four screws and lockwashers holding power supply bracket in place and pull power supply and bracket from enclosure. Remove cable ties as necessary.
- f. Remove four screws and lockwashers securing power supply to bracket and remove power supply from bracket.
- g. To replace power supply, reverse the above steps.
- h. Replace Power Supply/Card Cage Assembly in cabinet by reversing the steps of **Paragraph 6.3.4.8**.
- i. Restore the I/T to operating condition as per **Paragraph 6.3.4.19**.

6.3.4.8.5 Remove and Replace Terminal Board (3A1A1TB1 or 3A1TB1). See Figure 6-9 for location.

- a. Shut down the I/T per Paragraph 6.3.4.1.
- b. Remove protective cover.
- c. Note and record positions of wires on 3A1A1TB1 or 3A1TB1. Remove six screws holding terminal lugs in place and carefully remove wires.
- d. Remove two screws securing terminal board to bracket. Protective cover attaching clips will be removed during screw removal. Retain for reassembly.
- e. To replace terminal board, reverse the above steps.

f. Restore the I/T to operating condition as per **Paragraph 6.3.4.19**.

# 6.3.4.8.6 Remove and Replace AN/WSN-8 (7093036) I/T CPU Program Switch (3A1A1S1).

- a. Shut down the I/T and remove Power Supply/Card Cage Assembly as per **Paragraph 6.3.4.8**.
- b. Carefully pull CPU CCA out of card cage and disconnect jumper wire from CPU CCA.
- c. Unscrew hex nut holding switch in place on power supply/card cage housing and remove switch.
- d. To replace switch, reverse the above steps. Ensure switch is in the NORMAL position after replacing.
- e. Replace Power Supply/Card Cage Assembly in cabinet by reversing the steps of **Paragraph 6.3.4.8**.
- f. Restore the I/T to operating condition as per **Paragraph 6.3.4.19**.

6.3.4.9 Card Cage. For CCA removal and replacement, refer to Figures 6-7 (Sheet 1) and 6-9 (Sheet 1) for the AN/WSN-8 (7093036) DEML and Figures 6-7 (Sheet 3) and 6-9 (Sheet 3) for the AN/WSN-8 (7093036) DEML (w/FC-1). Refer to Figures 6-7 (Sheet 2) and 6-9 (Sheet 2) for the AN/WSN-8A(V)1 (7404776) DEML and AN/WSN-8A(V)2 (7404776) DEML.

**6.3.4.9.1 Preliminary.** Perform the following steps before removing or replacing any of the CCAs in the card cage.

- a. Shut down the I/T as per **Paragraph 6.3.4.1**.
- Remove two retainer brackets from front of card cage for the AN/WSN-8 (7093036) DEML and AN/WSN-8 (7093036) DEML (w/FC-1), or one retainer bracket for the AN/WSN-8A(V)1 (7404776) DEML and AN/WSN-8A(V)2 (7404776) DEML.

6.3.4.9.2 Remove and Replace AN/WSN-8 (7093036) I/T CPU CCA (3A1A1A2). Refer to Figures 6-7 (Sheet 1) and 6-9 (Sheet 1) for component locations.

a. Perform steps in **Paragraph 6.3.4.9.1**.

### 

Removed or replacement CCA(s) covered by this procedure contain ESDS devices. Handle CCAs by edges only. Do not transport them over carpeted floors. Do not touch printed circuitry or connector pins.

- b. Disconnect cables from J8 and J9 (if installed) on the Lower Access Panel. Wrap cable connectors with suitable material to prevent damage.
- c. Disconnect two "D" connectors (W1P18 and W1P17) from edge of CPU CCA.
- d. Disconnect rectangular connector (A1W3P1) from front corner of CPU CCA.
- e. Remove card retainer screw holding CPU CCA in place [Figure 6-9 (Sheet 1)].

#### NOTE

CPU CCA must be partially pulled out to obtain access in order to remove Program Switch jumper wire prior to removing CPU CCA.

- f. Carefully pull CCA out of card cage and disconnect jumper wire (connected to program switch) from CCA.
- g. Place removed CCA in antistatic bag.

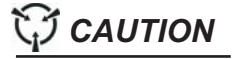

Removed CCA(s) must be placed in antistatic bag(s) immediately. If left exposed, they are vulnerable to ESD damage.

- h. Ensure that jumpers on the new CPU CCA are set to match the jumper settings in **Tables 3-1** or **3-2**.
- i. To reinstall CPU CCA, reverse the above steps.
- j. Reverse the steps of **Paragraph 6.3.4.9.1**.
- k. Restore the I/T to operating condition as per **Paragraph 6.3.4.19**.

#### NOTE

Set correct RT (Remote Terminal) Address when CPU is replaced and perform Configuration Procedure (Table

**2-11**) to reset system variables and restore system defaults. An Electromagnetic Log Voltage Simulator (ELVS) pre-calibration and the appropriate at-sea calibration must also be performed after a CPU replacement.

- I. Perform Configuration Procedure using **Table 2-11**. Ensure I/T is configured with the proper I/T address.
- m. Shut down the I/T as per Paragraph 6.3.4.1.
- n. Reconnect cables to J8 and J9 (if removed in step **b**) on Lower Access Panel.
- o. Restore the I/T to operating condition as per **Paragraph 6.3.4.19**.
- p. Re-calibrate the I/T as per Table 2-14.

6.3.4.9.2.1 Remove and Replace AN/WSN-8 (7093036) CPU CCA Battery. [Refer to Figure 6-12 (Sheet 3)] The following procedure is to be performed at the Intermediate Maintenance Facility (IMF) level only and should not be attempted on board ship. This procedure can be utilized for the AT4L Revision 1 and AT4L PLUS CPU CCAs. The 3.6V Lithium battery (P/N 5186; CAGE SB880) is manufactured by Tadiran (Table 7-7)

#### NOTE

Failure to perform the following short procedure could be detrimental to the CPU CCA.

a. Remove the CPU CCA from the unit per **Para**graph 6.3.4.9.2. Place on ESD workstation.

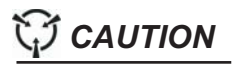

Removed or replacement CCA(s) covered by this procedure contain ESDS devices. Handle CCAs by edges only. Do not transport them over carpeted floors. Do not touch printed circuitry or connector pins.

- b. Remove jumper W10 from the CPU CCA. This disables the Static Random Access Memory (SRAM) battery backup circuit.
- c. Remove the old battery. Note the polarity location. [Figure 6-12 (Sheet 3)]
- d. Insert the new battery. Ensure correct polarity placement.
- e. Replace jumper W10 on the CPU CCA.

f. Perform Complementary Metal-Oxide Semiconductor (CMOS) configuration procedure at the IMF configuration station.

6.3.4.9.3 Remove and Replace AN/WSN-8 (7093036) (w/FC-1) I/T CPU CCA (3A1A1A2). Refer to Figures 6-7 (Sheet 3) and 6-9 (Sheet 3) for component locations.

a. Perform steps in **Paragraph 6.3.4.9.1**.

### 

Removed or replacement CCA(s) covered by this procedure contain ESDS devices. Handle CCAs by edges only. Do not transport them over carpeted floors. Do not touch printed circuitry or connector pins.

- b. Disconnect cables from J8 and J9 (if installed) on the Lower Access Panel. Wrap cable connectors with suitable material to prevent damage.
- c. Disconnect two "D" connectors (W1P18 and W1P17) from edge of CPU CCA (A1A2).
- d. Disconnect rectangular connector (A1W3P1) from J7 of CPU CCA (A1A2).
- e. Remove card retainer screw holding CPU CCA (A1A2) in place [Figure 6-9 (Sheet 3)].
- f. Carefully pull CCA out of card cage.
- g. Place removed CCA in antistatic bag.

### 

Removed CCA(s) must be placed in antistatic bag(s) immediately. If left exposed, they are vulnerable to ESD damage.

- h. Ensure that jumpers on the new CPU CCA (A1A2) are set to match the jumper settings in Table 3-3. Refer to Figure 6-12 (Sheet 6).
- i. To reinstall CPU CCA (A1A2), reverse the above steps.
- j. Reverse the steps of **Paragraph 6.3.4.9.1**.
- k. Restore the I/T to operating condition as per **Paragraph 6.3.4.19**.
- I. Perform Configuration Procedure using **Table 2-27**. Ensure I/T is configured with the proper I/T address.

- m. Shut down the I/T as per **Paragraph 6.3.4.1**.
- n. Reconnect cables to J8 and J9 (if removed in step **b**) on Lower Access Panel.
- o. Restore the I/T to operating condition as per **Paragraph 6.3.4.19**.

6.3.4.9.4 Remove and Replace AN/WSN-8A (7404776) I/T CPU CCA (3A1A2). Refer to Figures 6-7 (Sheet 2) and 6-9 (Sheet 2) for component locations.

a. Perform steps in **Paragraph 6.3.4.9.1**.

### CAUTION

Removed or replacement CCA(s) covered by this procedure contain ESDS devices. Handle CCAs by edges only. Do not transport them over carpeted floors. Do not touch printed circuitry or connector pins.

- b. Disconnect two "DSUB" connectors (W1P9 and W1P16) from edge of CPU CCA (A1A2).
- c. Disconnect three rectangular connectors (A1W2P1, A1W3P1, and A1W4P1) from front corner of CPU CCA (A1A2).
- d. Remove card retainer screw holding CPU CCA (A1A2) in place [Figure 6-9 (Sheet 2)].
- e. Carefully pull CCA out of card cage.
- f. Place removed CCA in antistatic bag.

### CAUTION

Removed CCA(s) must be placed in antistatic bag(s) immediately. If left exposed, they are vulnerable to ESD damage.

- g. Ensure that jumpers on new CPU CCA are set to match the jumper settings in **Tables 3-4** or **3-5**.
- h. To reinstall CPU CCA, reverse the above steps.
- i. Reverse the steps of **Paragraph 6.3.4.9.1**.
- j. Restore the I/T to operating condition as per **Paragraph 6.3.4.19**.

6.3.4.9.5 Remove and Replace AN/WSN-8 (7093036) I/T A/D CCA (3A1A1A3). Refer to

Figures 6-7 (Sheet 1) and 6-9 (Sheet 1) for component locations.

a. Perform steps in **Paragraph 6.3.4.9.1**.

CAUTION

Removed or replacement CCA(s) covered by this procedure contain ESDS devices. Handle CCAs by edges only. Do not transport them over carpeted floors. Do not touch printed circuitry or connector pins.

- b. Disconnect connector (W2P1) from edge of A/D CCA.
- c. Remove card retainer screw holding A/D CCA in place [Figure 6-9 (Sheet 1)].
- d. Carefully pull CCA out of card cage.

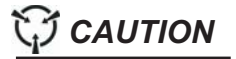

Removed CCA(s) must be placed in antistatic bag(s) immediately. If left exposed, they are vulnerable to ESD damage.

- e. Place removed CCA in antistatic bag.
- f. Ensure that Dual Inline Package (DIP) switches and jumpers on new A/D CCA are set to match those on the CCA being replaced. Refer to Figure 6-13 (Sheet 1).
- g. To reinstall A/D CCA, reverse the above steps.
- h. Reverse the steps of **Paragraph 6.3.4.9.1**.
- i. Restore the I/T to operating condition per **Paragraph 6.3.4.19**.

6.3.4.9.6 Remove and Replace AN/WSN-8 (7093036) I/T (w/FC-1) A/D CCA (3A1A1A3). Refer to Figures 6-7 (Sheet 3) and 6-9 (Sheet 3) for component locations.

a. Perform steps in **Paragraph 6.3.4.9.1**.

CAUTION

Removed or replacement CCA(s) covered by this procedure contains ESDS devices. Handle CCAs by edges only. Do not transport them over carpeted floors. Do not touch printed circuitry or connector pins.

- b. Disconnect connectors (W2P1) and (W1P7) from edge of A/D CCA (A1A3).
- c. Remove card retainer screw holding A/D CCA (A1A3) in place [Figure 6-9 (Sheet 3)].
- d. Carefully pull CCA out of card cage.

Removed CCA(s) must be placed in antistatic bag(s) immediately. If left exposed, they are vulnerable to ESD damage.

- e. Place removed CCA in antistatic bag.
- f. Ensure that jumper settings on new A/D CCA are set to match those on the CCA being replaced. Refer to Figure 6-13 (Sheet 2).
- g. To reinstall A/D CCA (A1A3), reverse the above steps.
- h. Reverse the steps of **Paragraph 6.3.4.9.1**.
- i. Restore the I/T to operating condition per **Paragraph 6.3.4.19**.

6.3.4.9.7 Remove and Replace AN/WSN-8A (7404776) I/T A/D CCA (3A1A3). Refer to Figures 6-7 (Sheet 2) and 6-9 (Sheet 2) for component locations.

a. Perform steps in **Paragraph 6.3.4.9.1**.

### $\bigcirc$ CAUTION

Removed or replacement CCA(s) covered by this procedure contain ESDS devices. Handle CCAs by edges only. Do not transport them over carpeted floors. Do not touch printed circuitry or connector pins.

- b. Disconnect connectors (W2P1) and (W1P7) from edge of A/D CCA (A1A3).
- c. Remove card retainer screw holding A/D CCA (A1A3) in place [Figure 6-9 (Sheet 2)].
- d. Carefully pull CCA out of card cage.

### CAUTION

Removed CCA(s) must be placed in antistatic bag(s) immediately. If left exposed, they are vulnerable to ESD damage.

#### SE178-A1-OMP-010

- e. Place removed CCA in antistatic bag.
- f. Ensure that jumper settings on new A/D CCA are set to match those on the CCA being replaced. Refer to **Figure 6-13 (Sheet 2)**.
- g. To reinstall A/D CCA (A1A3), reverse the above steps.
- h. Reverse the steps of **Paragraph 6.3.4.9.1**.
- i. Restore the I/T to operating condition per **Paragraph 6.3.4.19**.

6.3.4.9.8 Remove and Replace AN/WSN-8 (7093036) I/T MIL-STD-1553B CCA (3A1A1A4). Refer to Figures 6-7 (Sheet 1) and 6-9 (Sheet 1) for component locations.

a. Perform steps in Paragraph 6.3.4.9.1.

C CAUTION

Removed or replacement CCA(s) covered by this procedure contain ESDS devices. Handle CCAs by edges only. Do not transport them over carpeted floors. Do not touch printed circuitry or connector pins.

- Disconnect two twin-ax connectors (W3P2 and W4P2) from edge of MIL-STD-1553B CCA.
- c. Remove card retainer screw holding MIL-STD-1553B CCA in place [Figure 6-9 (Sheet 1)].
- d. Carefully pull CCA out of card cage.

CAUTION

Removed CCA(s) must be placed in antistatic bag(s) immediately. If left exposed, they are vulnerable to ESD damage.

- e. Place removed CCA in antistatic bag.
- f. Ensure that jumpers on new MIL-STD-1553B CCA are set to match those on the CCA being replaced. Refer to **Figure 6-14 (Sheet 1)**.
- g. To reinstall MIL-STD-1553B CCA, reverse the above steps.
- h. Reverse the steps of **Paragraph 6.3.4.9.1**.
- i. Restore the I/T to operating condition as per **Paragraph 6.3.4.19**.

6.3.4.9.9 Remove and Replace AN/WSN-8 (7093036) I/T (w/FC-1) MIL-STD-1553B CCA (3A1A1A4). Refer to Figures 6-7 (Sheet 3) and 6-9 (Sheet 3) for component locations.

a. Perform steps in Paragraph 6.3.4.9.1.

### CAUTION

Removed or replacement CCA(s) covered by this procedure contain ESDS devices. Handle CCAs by edges only. Do not transport them over carpeted floors. Do not touch printed circuitry or connector pins.

- b. Disconnect "D" connector (W3P1) from edge of MIL-STD-1553B CCA (A1A4).
- c. Remove card retainer screw holding MIL-STD-1553B CCA (A1A4) in place [Figure 6-9 (Sheet 3)].
- d. Carefully pull CCA out of card cage.

### CAUTION

Removed CCA(s) must be placed in antistatic bag(s) immediately. If left exposed, they are vulnerable to ESD damage.

- e. Place removed CCA in antistatic bag.
- f. Ensure that jumper settings on new MIL-STD-1553B CCA (A1A4) are set to match those on the CCA being replaced. Refer to **Figure 6-14** (Sheet 2).
- g. To reinstall MIL-STD-1553B CCA (A1A4), reverse the above steps.
- h. Reverse the steps of **Paragraph 6.3.4.9.1**.
- i. Restore the I/T to operating condition per **Paragraph 6.3.4.19**.

6.3.4.9.10 Remove and Replace AN/WSN-8 (7093036) I/T 60-Hz D/R CCA (3A1A1A5). Refer to Figures 6-7 (Sheet 1 or 3) and 6-9 (Sheet 1 or 3) for component locations.

a. Perform steps in **Paragraph 6.3.4.9.1**.

### 

Removed or replacement CCA(s) covered by this procedure contain ESDS devices. Handle CCAs by edges only. Do not transport them over carpeted floors. Do not touch printed circuitry or connector pins.

- b. Disconnect "D" connector (W1P19) from edge of 60-Hz D/R CCA.
- c. Remove card retainer screw holding 60-Hz D/R CCA in place [Figure 6-9 (Sheet 1 or 3)].
- d. Carefully pull CCA out of card cage.

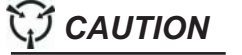

Removed CCA(s) must be placed in antistatic bag(s) immediately. If left exposed, they are vulnerable to ESD damage.

e. Place removed CCA in antistatic bag.

### CAUTION

On the AN/WSN-8 (7093036) DEML and AN/WSN-8 (7093036) DEML (w/FC-1), ensure that the 60-Hz D/R CCA (3A1A1A5) and 400-Hz D/S CCA (3A1A1A6) are connected correctly. These CCAs and their associated connectors are identical in appearance. They can be distinguished only by inspection of part numbers. If the CCAs are exchanged, the system will not function and components could be damaged.

- f. Ensure that jumpers on new 60-Hz D/R CCA are set to match those on the CCA being replaced. Refer to Figure 6-15 (Sheet 1).
- g. To reinstall 60-Hz D/R CCA, reverse the above steps.
- h. Reverse the steps of **Paragraph 6.3.4.9.1**.
- i. Restore the I/T to operating condition as per **Paragraph 6.3.4.19**.

6.3.4.9.11 Remove and Replace AN/WSN-8 (7093036) I/T 400-Hz D/S CCA (3A1A1A6). (N/A to the SSN 21 Class) Refer to Figures 6-7 (Sheet 1 or 3) and 6-9 (Sheet 1 or 3) for component locations. a. Perform steps in Paragraph 6.3.4.9.1.

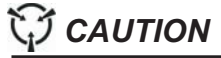

Removed or replacement CCA(s) covered by this procedure contain ESDS devices. Handle CCAs by edges only. Do not transport them over carpeted floors. Do not touch printed circuitry or connector pins.

- b. Disconnect "D" connector (W1P20) from edge of 400-Hz D/S CCA.
- c. Remove card retainer screw holding 400-Hz D/S CCA in place [Figure 6-9 (Sheet 1 or 3)].
- d. Carefully pull CCA out of card cage.

### 

Removed CCA(s) must be placed in antistatic bag(s) immediately. If left exposed, they are vulnerable to ESD damage.

e. Place removed CCA in antistatic bag.

### CAUTION

On the AN/WSN-8 (7093036) DEML and AN/WSN-8 (7093036) DEML (w/FC-1), ensure that the 60-Hz D/R CCA (3A1A1A5) and 400-Hz D/S CCA (3A1A1A6) are connected correctly. These CCAs and their associated connectors are identical in appearance. They can be distinguished only by inspection of part numbers. If the CCAs are exchanged, the system will not function and components could be damaged.

- f. Ensure that jumpers on new 400-Hz D/S CCA are set to match those on the CCA being replaced. Refer to Figure 6-16 (Sheet 1).
- g. To reinstall 400-Hz D/S CCA, reverse the above steps.
- h. Reverse the steps of **Paragraph 6.3.4.9.1**.
- i. Restore the I/T to operating condition as per **Paragraph 6.3.4.19**.

6.3.4.9.12 Remove and Replace AN/WSN-8A (7404776) I/T Ethernet CCA (3A1A12). Refer to Figures 6-7 (Sheet 2) and 6-9 (Sheet 2) for component locations.

a. Perform steps in **Paragraph 6.3.4.9.1**.

### CAUTION

Removed or replacement CCA(s) covered by this procedure contain ESDS devices. Handle CCAs by edges only. Do not transport them over carpeted floors. Do not touch printed circuitry or connector pins.

- b. Disconnect coaxial connector (W3P2) from edge of Ethernet CCA.
- c. Remove card retainer screw holding Ethernet CCA in place [Figure 6-9 (Sheet 2)].
- d. Carefully pull CCA out of card cage.

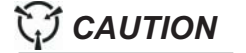

Removed CCA(s) must be placed in antistatic bag(s) immediately. If left exposed, they are vulnerable to ESD damage.

- e. Place removed CCA in antistatic bag.
- f. To reinstall Ethernet CCA, reverse the above steps.
- g. Reverse the steps of **Paragraph 6.3.4.9.1**.
- h. Restore the I/T to operating condition as per **Paragraph 6.3.4.19**.

6.3.4.10 Remove and Replace Electronic Backplane (3A1A1A7 or 3A1A7). Refer to Figure 6-20.

a. Perform steps in **Paragraph 6.3.4.9.1**.

CAUTION

Removed or replacement CCA(s) covered by this procedure contain ESDS devices. Handle CCAs by edges only. Do not transport them over carpeted floors. Do not touch printed circuitry or connector pins.

b. Remove all CCAs from card cage as per **Para**graphs 6.3.4.9.2 through 6.3.4.9.12.

### CAUTION

Removed CCA(s) must be placed in antistatic bag(s) immediately. If left exposed, they are vulnerable to ESD damage.

- c. Place removed CCAs in antistatic bags.
- d. Note and record positions of connectors. Disconnect two connectors (A1W1P1 and A1W1P3) at corner of backplane board.
- e. Remove four screws and washers holding backplane board in place in card cage and remove backplane board from card cage.
- f. To replace backplane board, reverse the above steps. Ensure that backplane board is properly oriented, with LEDs (light-emitting diodes) at upper-left of card cage.
- g. Reverse the steps of **Paragraph 6.3.4.9.1**.
- h. Restore the I/T to operating condition as per **Paragraph 6.3.4.19**.

**6.3.4.11 Remove and Replace Circulating Fan (3A1B1 or 3B1).** Refer to **Figure 6-4** for component locations.

- a. Shut down the I/T and remove Power Supply/Card Cage Assembly as per **Paragraph 6.3.4.8**.
- Remove three screws holding fan in place on mounting bracket and remove fan. It may be necessary to remove Synchro Signal Booster Amplifiers (SSBAs) (3A1AR1, 3A1AR2) (if installed) (Paragraph 6.3.4.13) to gain access to screws.
- c. Disconnect power leads from fan.
- d. To replace fan, reverse the above steps. Ensure that fan is oriented to blow air downward. The fan housing has arrows showing direction of fan rotation and air flow.
- e. Replace Power Supply/Card Cage Assembly in cabinet by reversing the steps of **Paragraph 6.3.4.8**.
- f. Restore the I/T to operating condition as per **Paragraph 6.3.4.19**.

6.3.4.12 Remove and Replace Power Line Filter Assembly (3A1A6 or 3A6). Refer to Figure 6-4.

a. Shut down the I/T and remove Power Supply/Card Cage Assembly as per **Paragraph 6.3.4.8**.

- b. Disconnect all cables from bottom connector panel.
- c. Release 10 quarter-turn fasteners and open lower access panel (Figure 6-5).
- d. Remove two nuts and disconnect wires from the load side of the filter.
- e. Remove two nuts, lockwashers and flatwashers securing the mounting bracket to the enclosure.
- f. Remove three nuts and disconnect wires from the line side of the filter.
- g. Remove two screws and lockwashers securing filter assembly to the mounting bracket.
- h. To replace filter assembly, reverse the above steps.
- i. Replace Power Supply/Card Cage Assembly by reversing the steps of **Paragraph 6.3.4.8**.
- j. Restore the I/T to operating condition as per **Paragraph 6.3.4.19**.

6.3.4.13 Remove and Replace AN/WSN-8 (7093036) and AN/WSN-8 (7093036) (w/FC-1) SSBA (3A1AR1, 3A1AR2). Refer to Figure 6-4 (Sheet 1) for component locations.

a. Shut down the I/T and remove Power Supply/Card Cage Assembly as per **Paragraph 6.3.4.8**.

#### CAUTION

SSBA must be supported as screws are removed. Failure to observe this precaution can result in damage to equipment or injury to personnel.

- Remove four screws and washers and remove SSBA from bracket on back of the I/T cabinet.
- c. Disconnect 25-pin "D" connector (W1P23) or W1P24) from connector on bottom of SSBA.
- d. To replace SSBA, reverse the above steps.
- e. Replace Power Supply/Card Cage Assembly in cabinet by reversing the steps of **Paragraph 6.3.4.8**.
- f. Restore the I/T to operating condition as per **Paragraph 6.3.4.19**.

6.3.4.14 Remove and Replace AN/WSN-8 (7093036) and AN/WSN-8 (7093036) (w/FC-1) I/T Scott-T Transformer (3A1A5). Refer to Figure 6-4 (Sheet 1) and for component locations.

- a. Shut down the I/T and remove Power Supply/Card Cage Assembly as per **Paragraph 6.3.4.8**.
- b. Disconnect all cables from bottom connector panel.
- c. Release 10 quarter-turn fasteners and open lower access panel [Figure 6-5 (Sheet 1)].
- d. Disconnect A5J1 from W1P21 and A5J2 from W1P22.
- e. Remove mounting plate, then four screws and washers holding transformer in place on mounting plate, and remove transformer.
- f. To replace transformer, reverse the above steps.
- g. Replace Power Supply/Card Cage Assembly in cabinet by reversing the steps of **Paragraph 6.3.4.8**.
- h. Restore the I/T to operating conditions as per **Paragraph 6.3.4.19**.

6.3.4.15 Remove and Replace Relay CCA (3A1A3 or 3A3). Refer to Figure 6-4 for component locations.

- a. Shut down the I/T and remove Power Supply/Card Cage Assembly as per **Paragraph 6.3.4.8**.
- b. Disconnect all cables from bottom connector panel.
- c. Release 10 quarter-turn fasteners and open lower access panel (Figure 6-5).

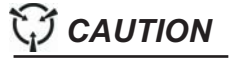

Removed or replacement CCA(s) covered by this procedure contain ESDS devices. Handle CCAs by edges only. Do not transport them over carpeted floors. Do not touch printed circuitry or connector pins.

 Note and record positions of cables. On the AN/WSN-8 (7093036) and AN/WSN-8 (7093036) (w/FC-1) DEMLs, disconnect five rectangular connectors (W1P7, W1P8, W1P9, W1P10, and W1P11) and 25-pin "D" connector (W1P6) from CCA. On the AN/WSN-8A(V)1 (7404776) and AN/WSN-8A(V)2 (7404776) DEMLs, disconnect three rectangular connectors (W1P8, W1P10, and W1P11) and 25-pin "D" connector (W1P6) from CCA.

e. Remove four screws and washers and remove CCA from cabinet.

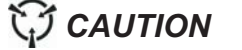

Removed CCA(s) must be placed in antistatic bag(s) immediately. If left exposed, they are vulnerable to ESD damage.

- f. Place removed CCA in antistatic bag.
- g. To replace relay CCA, reverse the above steps.
- h. Replace Power Supply/Card Cage Assembly in cabinet by reversing the steps of **Paragraph 6.3.4.8**.
- i. Restore the I/T to operating condition as per **Paragraph 6.3.4.19**.

6.3.4.16 Remove and Replace AN/WSN-8 (7093036) I/T Rodmeter CCA (3A1A4). Refer to Figure 6-4 (Sheet 1) for component locations.

- a. Shut down the I/T and remove Power Supply/Card Cage Assembly as per **Paragraph 6.3.4.8**.
- b. Disconnect all cables from bottom connector panel.
- c. Release 10 quarter-turn fasteners and open lower access panel [Figure 6-5 (Sheet 1)].

CAUTION

Removed or replacement CCA(s) covered by this procedure contain ESDS devices. Handle CCAs by edges only. Do not transport them over carpeted floors. Do not touch printed circuitry or connector pins.

- Note and record positions of wires. Disconnect three bayonet-type connectors (W1P12, W1P13, and W1P14) and 50-pin ribbon connector (W2P2) from CCA.
- e. Remove four screws and washers and remove CCA from cabinet.

### CAUTION

Removed CCA(s) must be placed in antistatic bag(s) immediately. If left exposed, they are vulnerable to ESD damage.

- f. Place removed CCA in antistatic bag.
- g. To replace rodmeter CCA, reverse the above steps.
- h. Replace Power Supply/Card Cage Assembly in cabinet by reversing the steps of **Paragraph 6.3.4.8**.
- i. Restore the I/T to operating condition as per **Paragraph 6.3.4.19**.

6.3.4.17 Remove and Replace AN/WSN-8 (7093036) I/T (w/FC-1) Rodmeter CCA (3A1A4). Refer to Figure 6-4 (Sheet 1) for component locations.

- a. Shut down the I/T and remove Power Supply/Card Cage Assembly as per **Paragraph 6.3.4.8**.
- b. Disconnect all cables from bottom connector panel.
- c. Release 10 quarter-turn fasteners and open lower access panel [Figure 6-5 (Sheet 1)].

### CAUTION

Removed or replacement CCA(s) covered by this procedure contain ESDS devices. Handle CCAs by edges only. Do not transport them over carpeted floors. Do not touch printed circuitry or connector pins.

- Note and record positions of wires. Disconnect three bayonet-type connectors (W1P12, W1P13, and W1P14), 25-pin "D" connector (W2P2), and 4-pin rectangular connector (W2P3) from CCA.
- e. Remove four screws and washers and remove CCA from cabinet.

### CAUTION

Removed CCA(s) must be placed in antistatic bag(s) immediately. If left exposed, they are vulnerable to ESD damage.

- f. Place removed CCA in antistatic bag.
- g. To replace rodmeter CCA, reverse the above steps.
- h. Replace Power Supply/Card Cage Assembly in cabinet by reversing the steps of **Paragraph 6.3.4.8**.
- i. Restore the I/T to operating condition per **Paragraph 6.3.4.19**.

6.3.4.18 Remove and Replace AN/WSN-8A (7404776) I/T Rodmeter CCA (3A4). Refer to Figure 6-4 (Sheet 2) for component locations.

- a. Shut down the I/T and remove Power Supply/Card Cage Assembly as per **Paragraph 6.3.4.8**.
- b. Disconnect all cables from bottom connector panel.
- c. Release 10 quarter-turn fasteners and open lower access panel [Figure 6-5 (Sheet 2)].

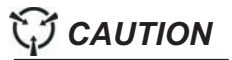

Removed or replacement CCA(s) covered by this procedure contain ESDS devices. Handle CCAs by edges only. Do not transport them over carpeted floors. Do not touch printed circuitry or connector pins.

- Note and record positions of wires. Disconnect three bayonet-type connectors (W1P12, W1P13, and W1P14), 25-pin "D" connector (W2P2), and 4-pin rectangular connector (W2P3) from CCA.
- Remove four screws and washers and remove CCA from cabinet.

### 

Removed CCA(s) must be placed in antistatic bag(s) immediately. If left exposed, they are vulnerable to ESD damage.

- f. Place removed CCA in antistatic bag.
- g. To replace rodmeter CCA, reverse the above steps.
- h. Replace Power Supply/Card Cage Assembly in cabinet by reversing the steps of **Paragraph 6.3.4.8**.

i. Restore the I/T to operating condition as per **Paragraph 6.3.4.19**.

Restoration. To restore the I/T to 6.3.4.19 operation, remove danger tags and energize the 60-Hz and 400-Hz (if applicable) input power to the I/T. To energize the main 60-Hz and 400-Hz input power to the AN/WSN-8 (7093036) DEML, perform the DEML startup procedure in Section I, Table 2-6. To energize the main 60-Hz and 400-Hz input power to the AN/WSN-8 (7093036) DEML (w/FC-1), perform the DEML startup procedure in Section II, Table 2-22. To energize the main 60-Hz input power to the AN/WSN-8A(V)1 (7404776) DEML, perform the DEML startup procedure in Section III, Table 2-44. To energize the main 60-Hz input power to the AN/WSN-8A(V)2 (7404776) DEML, perform the DEML startup procedure in Section IV, Table 2-67.

**6.3.5 REMOTE CONTROL UNIT (UNIT 4).** Refer to **Figure 6-18** for component/part locations.

**6.3.5.1 Disassembly.** To disassemble Remote Control Unit (RCU):

- a. Unscrew lamp lens.
- b. Twist and pull out lamp.
- c. Remove four screws, flat washers, and lockwashers securing cover to case.
- d. Lift cover aside.
- e. Note and record positions of wires. Desolder leads connected to J1.
- f. Remove four screws, flatwashers, and lockwashers from J1.
- g. Remove J1.
- h. Note and record positions of wires. De-solder leads connected to lamp socket XDS1 on cover.
- i. Remove lamp socket.
- j. Note and record positions of wires. Unscrew leads connected to switch S1 on cover.
- k. Remove switch S1 from cover.

**6.3.5.2 Reassembly.** To reassemble RCU, reverse disassembly procedure.

**6.3.5.3 Test.** Following reassembly and rewiring, test dielectric strength and insulation resistance as follows:

a. Apply 450 volts from each of pins A, B, and C of connector J1, in turn, to ground for 4

to 6 seconds with an AC high-potential tester (900V).

- b. Reduce to 0 volts; no arcing or breakdown should occur.
- c. Repeat steps **a** and **b** for pins D and E using 900 volts.
- d. Measure insulation resistance between each pin of connector J1 and chassis in turn with a 500 volt megohmmeter. In each case, resistance should be no less than 10 megohms.

**6.3.6 RODMETER SWITCHING UNIT (RSU) (UNIT 5).** Refer to **Figure 6-19** for component/part locations.

- 6.3.6.1 Disassembly. To disassemble RSU:
- a. Remove four screws, flat washers, and lockwashers securing cover to case.
- b. Lift cover aside.
- c. Tag all wires prior to removal for reconnection.
- d. De-solder leads connected to J1 through J5.
- e. Remove four screws, flat washers, and lockwashers from each jack (J1-J5).
- f. Remove jacks.
- g. De-solder leads connected to switch S1 on cover.
- h. Remove knob and switch S1 from cover.

**6.3.6.2 Reassembly.** To reassemble RSU, reverse disassembly procedure.

**6.3.6.3 Test.** Following reassembly and rewiring, perform the following tests:

a. With DEML de-energized, check mechanical action of switch S1 to ensure freedom of movement, positive action, and alignment with front cover markings.

#### NOTE

DEML 1: J2 DEML 2: J5 ROD 1: J1 ROD 2: J3

b. Set switch S1 to NORMAL and test for continuity (zero ohms) between the following pairs of points:

| J2-A / J1-A | J2-B / J1-B | J2-C / J1-C |
|-------------|-------------|-------------|
| J2-D / J1-D | J2-E / J1-E | J2-F / J2-H |
| J5-A / J3-A | J5-B / J3-B | J5-C / J3-C |
| J5-D / J3-D | J5-E / J3-E | J5-F / J3-H |
| J4-Q / J4-B |             |             |

c. Set switch S1 to ALTERNATE and test for continuity (zero ohms) between the following pairs of points:

| J2-A / J3-A | J2-B / J3-B | J2-C / J3-C |
|-------------|-------------|-------------|
| J2-D / J3-D | J2-E / J3-E | J2-G / J2-H |
| J5-A / J1-A | J5-B / J1-B | J5-C / J1-C |
| J5-D / J1-D | J5-E / J1-E | J5-G / J5-H |
| J4-C / J4-B |             |             |

#### 6.3.7 RODMETER CUTOUT SWITCH (UNIT 9).

**6.3.7.1 Disassembly.** To disassemble switch:

- a. Remove four screws, flat washers, and lockwashers securing cover to case.
- b. Lift cover aside.
- c. Tag all wires prior to removal for re-connection.
- d. Remove leads connected to switch.
- e. Remove knob and switch from cover.

**6.3.7.2 Reassembly.** To reassemble switch, reverse disassembly procedures.

**6.3.7.3 Test.** Following reassembly and rewiring, perform the following tests:

- a. With DEML de-energized, check mechanical action of switch to ensure freedom of movement, positive action, and alignment with front cover markings.
- b. With DEML energized, verify switch operation removes 50 VAC to rodmeter.

#### 6.4 OVERALL SCHEMATIC DIAGRAM.

See **Figure 5-2** for overall schematics of the AN/WSN-8 (7093036) DEML and AN/WSN-8 (7093036) DEML (w/FC-1) and AN/WSN-8A(V)1 (7404776) DEML and AN/WSN-8A(V)2 (7404776) DEML.

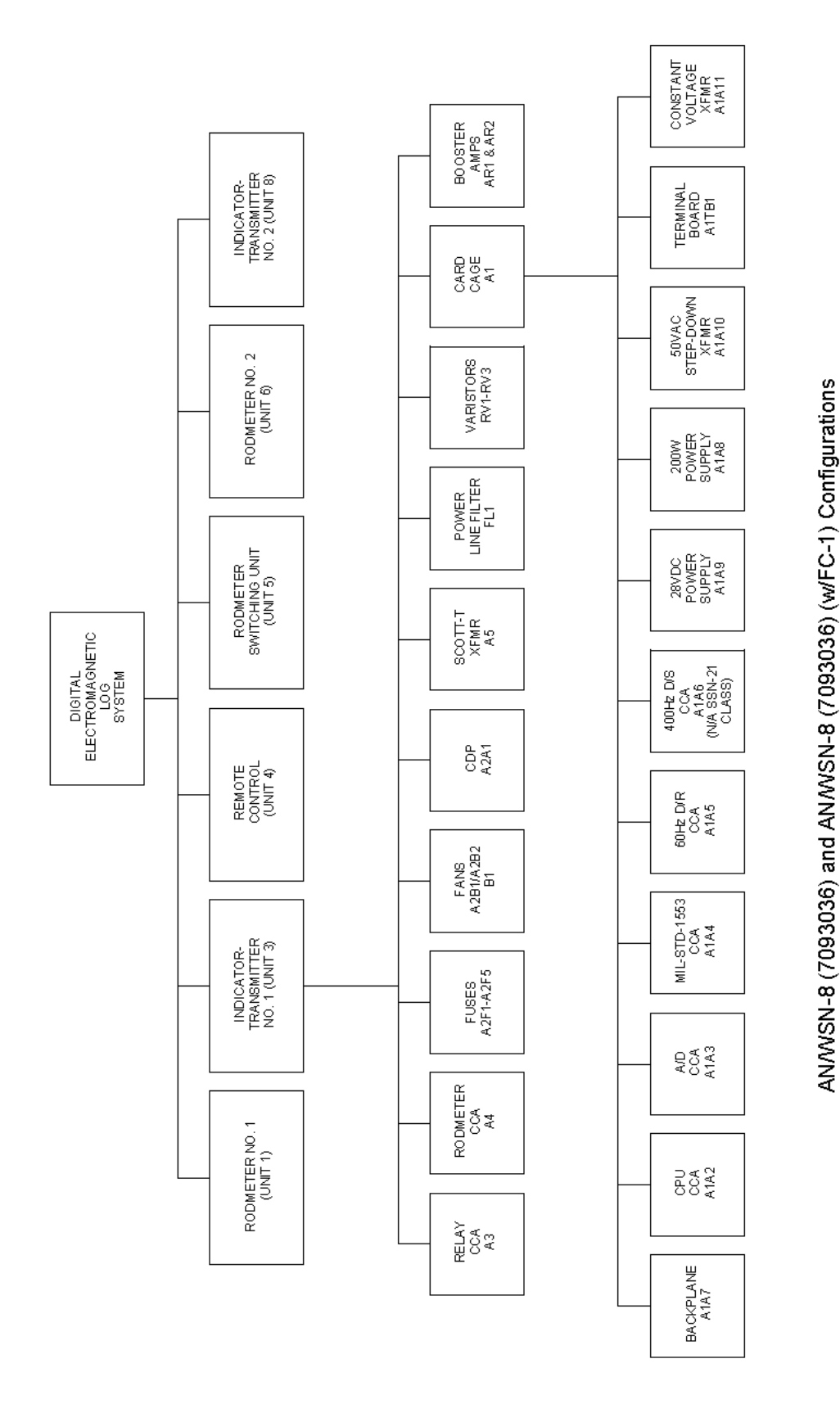

Figure 6-1. DEML Hardware Family Tree (Sheet 1 of 2)

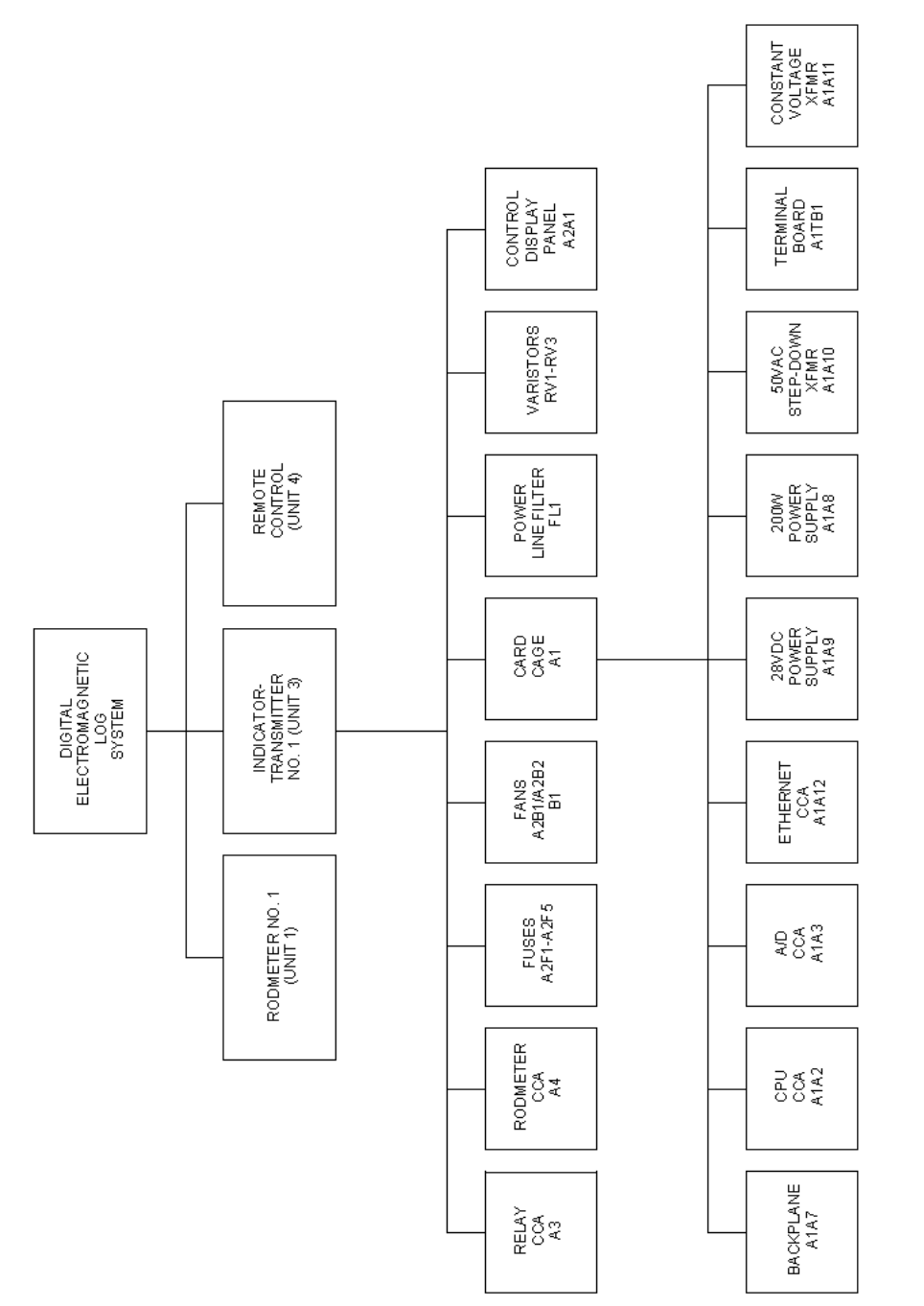

AN/WSN-8A (7404776) Configuration

Figure 6-1. DEML Hardware Family Tree (Sheet 2)

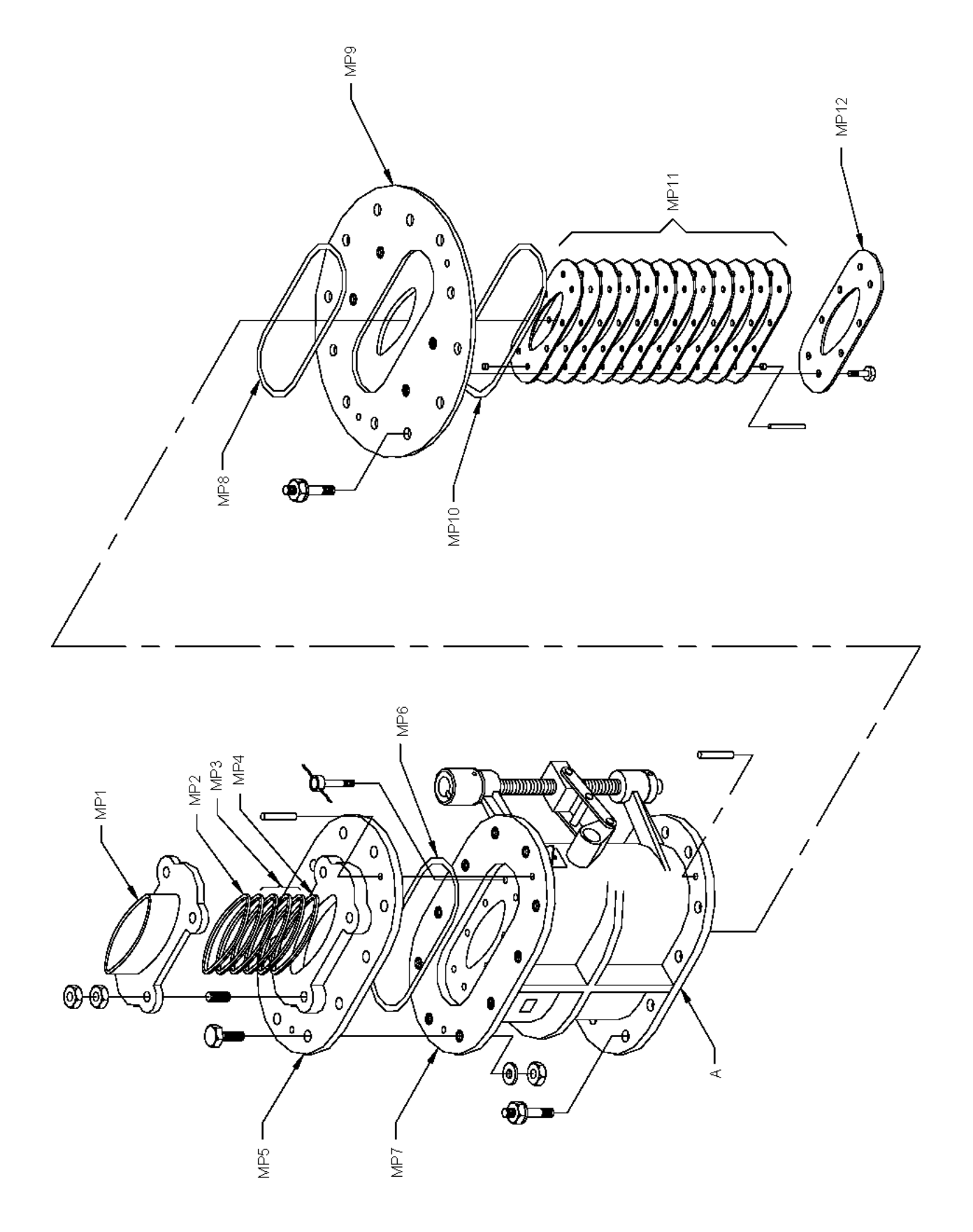

Figure 6-2. Sea Valve (Unit 2 or 7), Exploded View

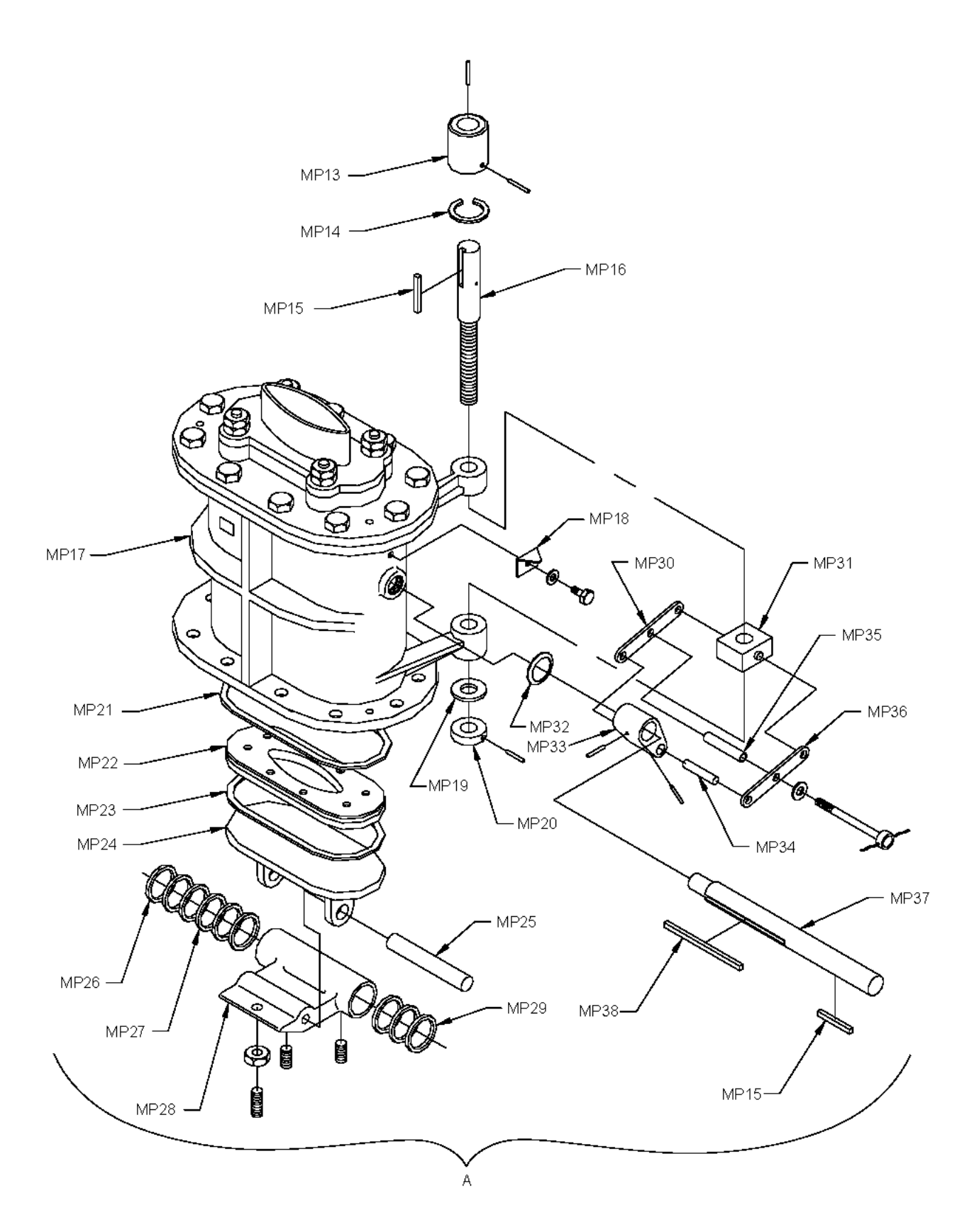

Figure 6-3. Sea Valve Assembly (Unit 2 or 7)

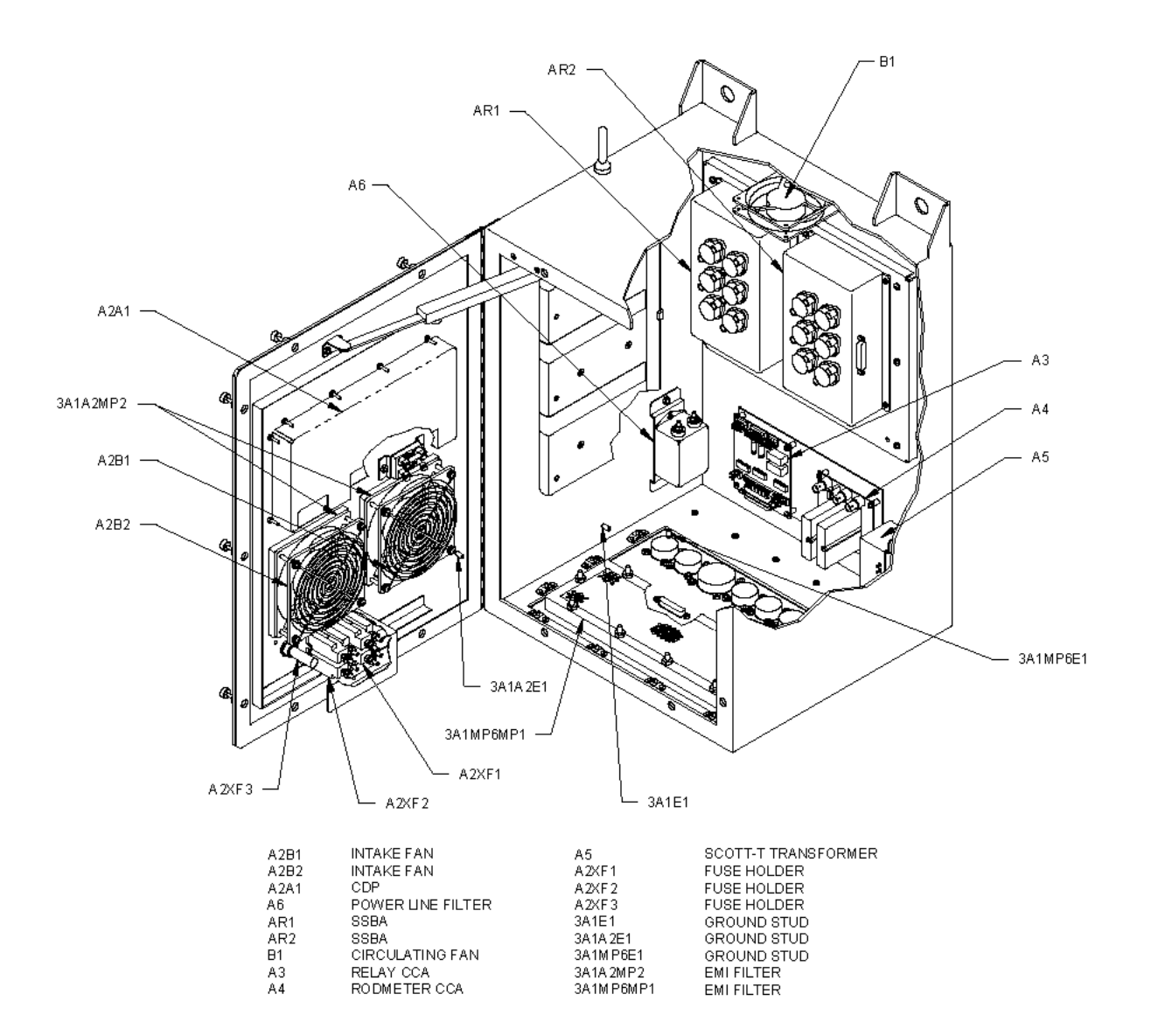

AN/WSN-8 (7093036) and AN/WSN-8 (7093036) (w/FC-1) Configurations

Figure 6-4. Cabinet-Mounted Components (Unit 3 or 8) (Sheet 1 of 2)

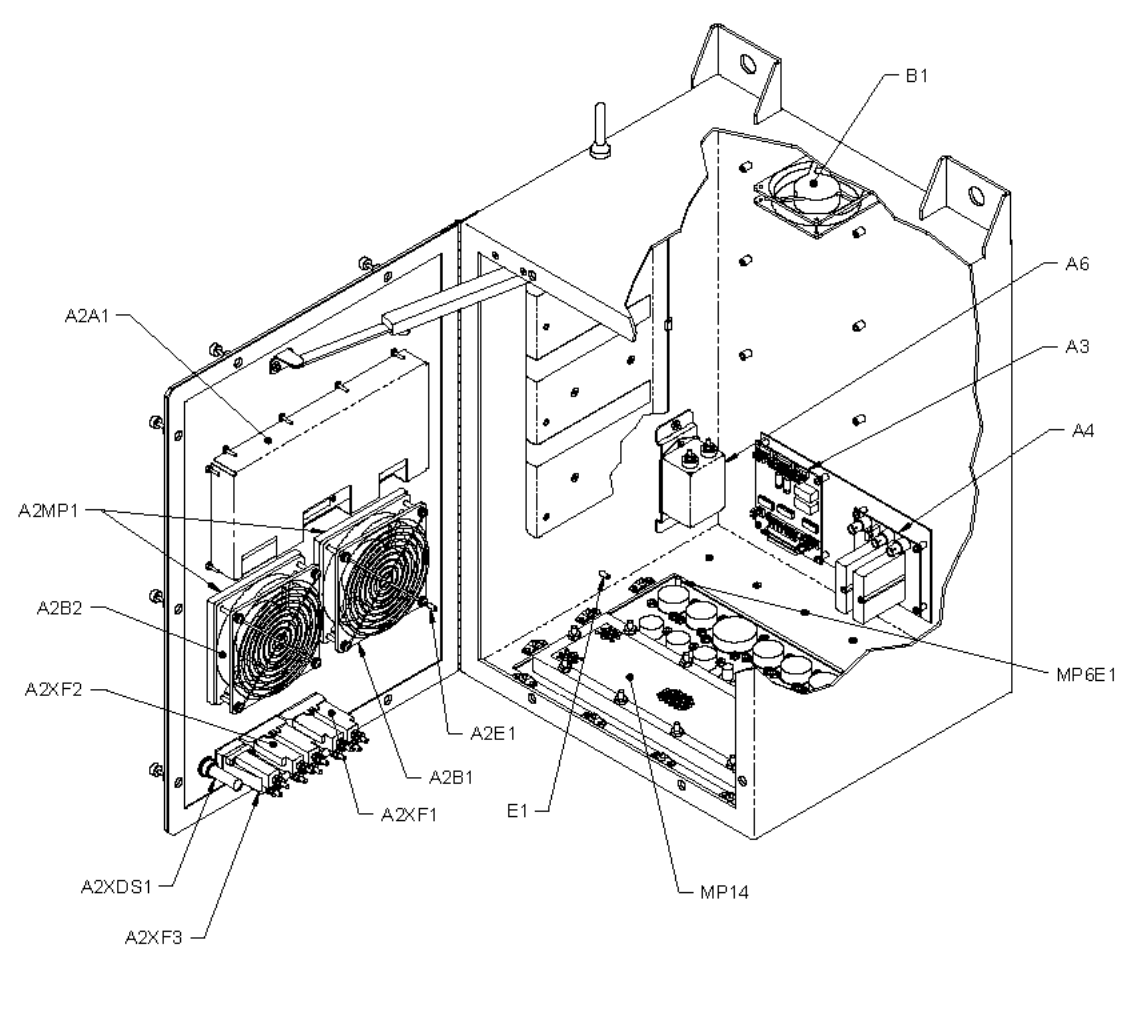

| A2A1   | CDP             | A3    | RELAY CCA         |
|--------|-----------------|-------|-------------------|
| A2B1   | INTAKE FAN      | A4    | RODMETER CCA      |
| A2B2   | INTAKE FAN      | A6    | POWER LINE FILTER |
| A2E1   | GROUND STUD     | B1    | CIRCULATING FAN   |
| A2MP1  | EMI FILTER      | E1    | GROUND STUD       |
| A2XDS1 | INDICATOR LIGHT | MP6E1 | GROUND STUD       |
| A2XF1  | FUSE HOLDER     | MP14  | FUSE HOLDER       |
| A2XF2  | FUSE HOLDER     |       |                   |
| A2XF3  | FUSE HOLDER     |       |                   |

AN/WSN-8A (7404776) Configuration

Figure 6-4. Cabinet-Mounted Components (Unit 3 or 8) (Sheet 2)

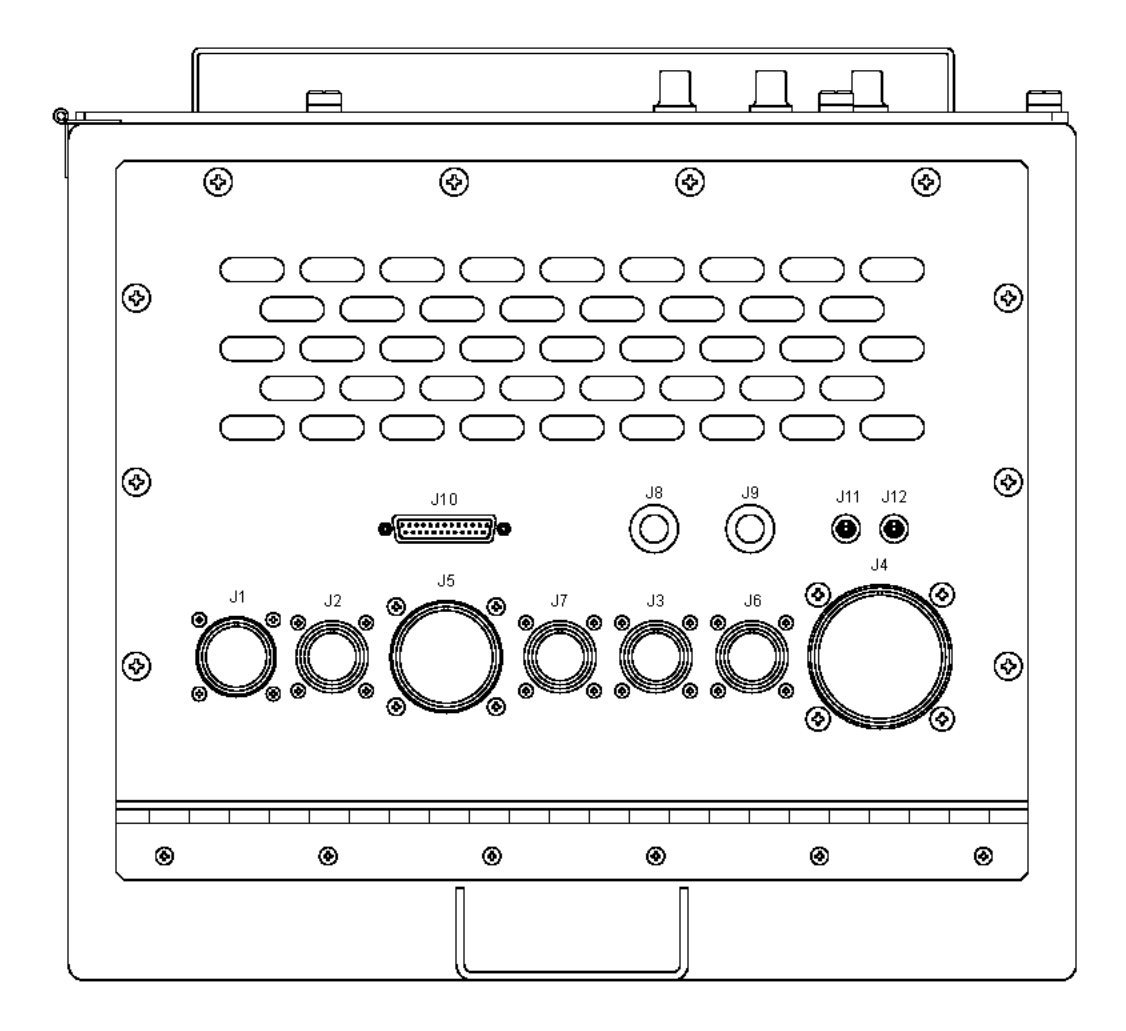

AN/WSN-8 (7093036) Configuration

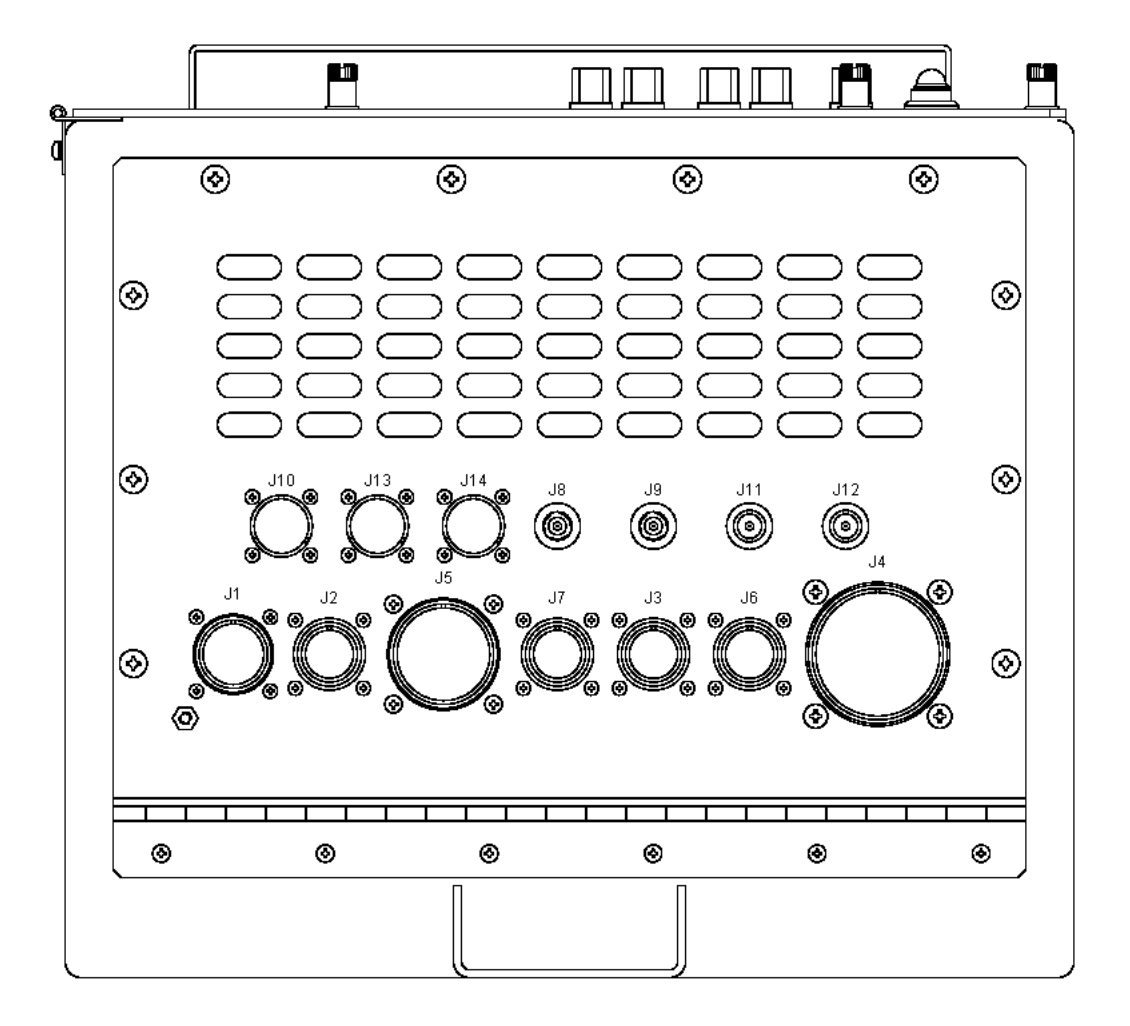

AN/WSN-8A (7404776) Configuration

Figure 6-5. I/T Lower Access Panel (MP6) (Sheet 2)

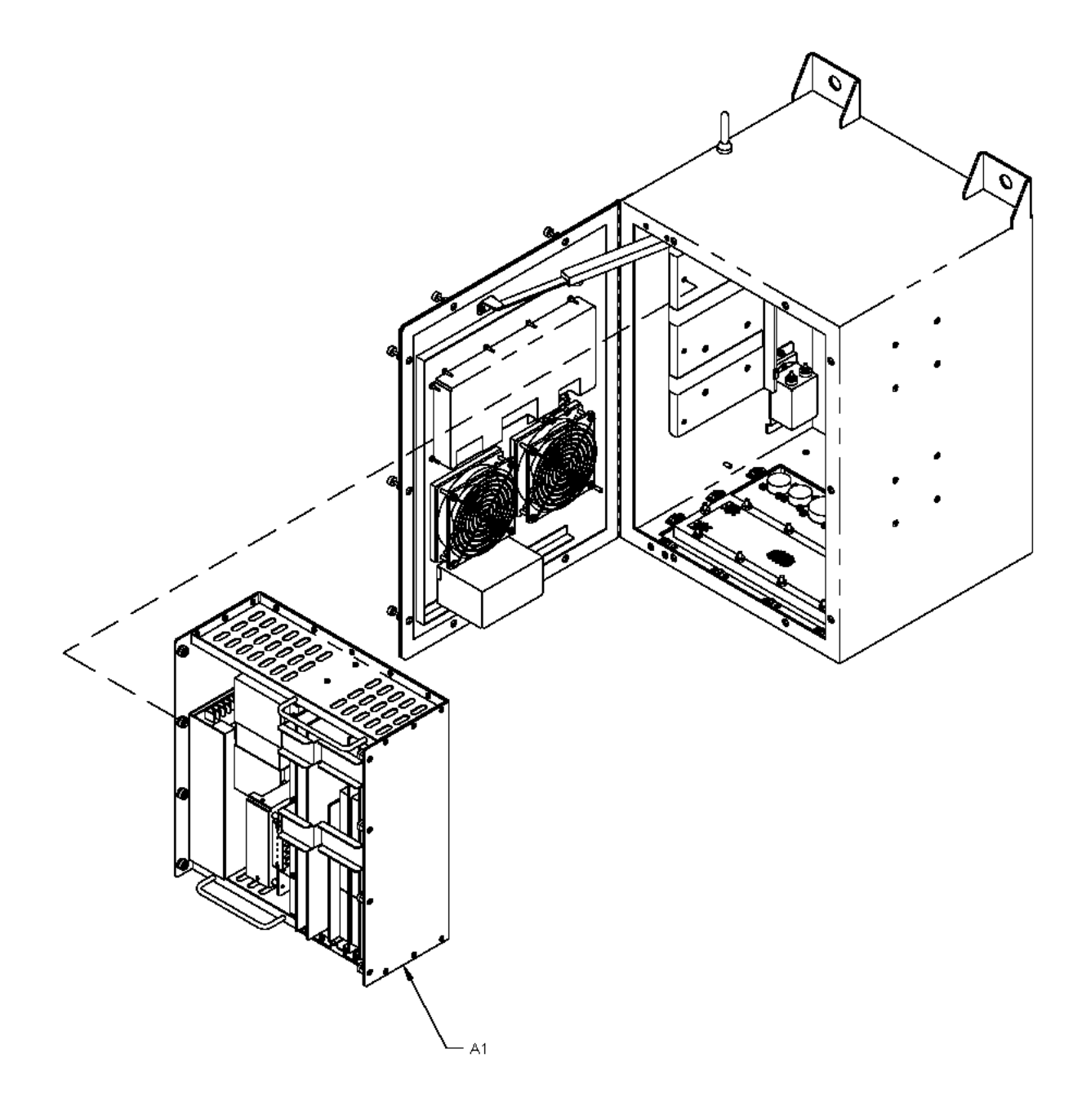

Figure 6-6. Removal of Power Supply/Card Cage Assembly (A1)

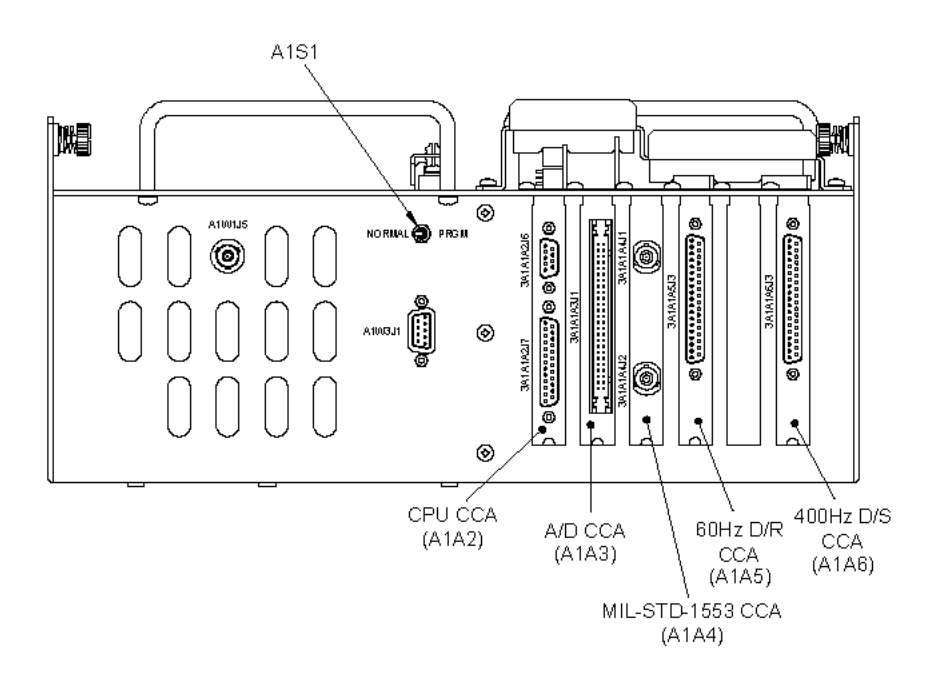

AN/WSN-8 (7093036) Configuration

Figure 6-7. Card Cage Assembly (A1), Bottom View (Sheet 1 of 3)

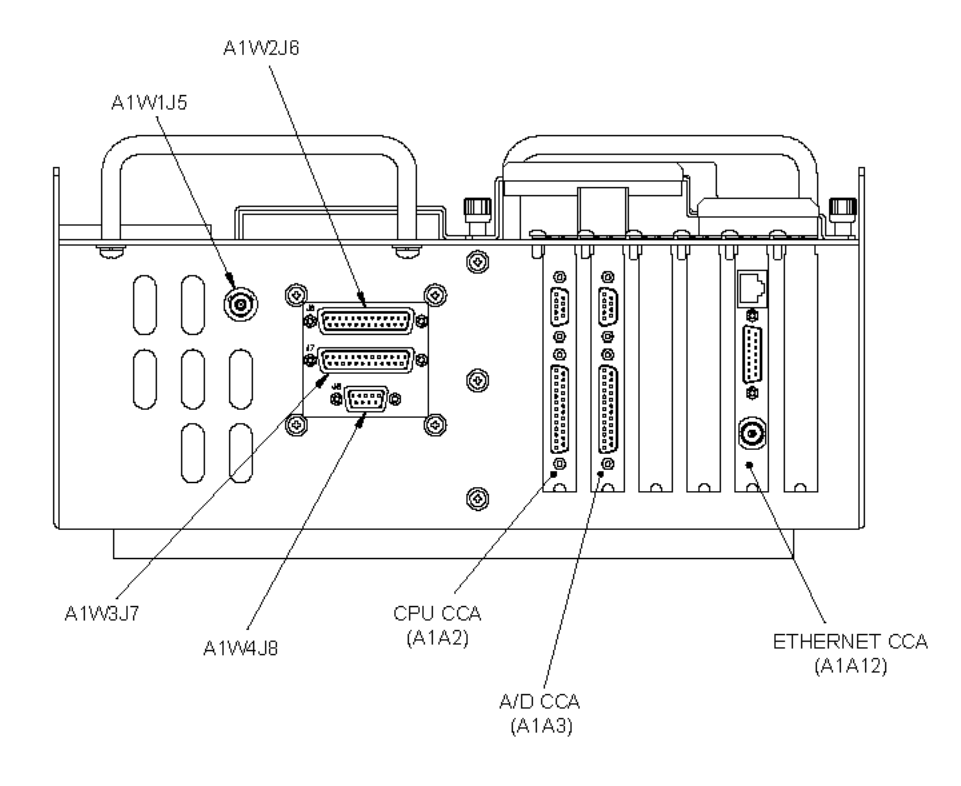

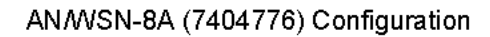

Figure 6-7. Card Cage Assembly (A1), Bottom View (Sheet 2)

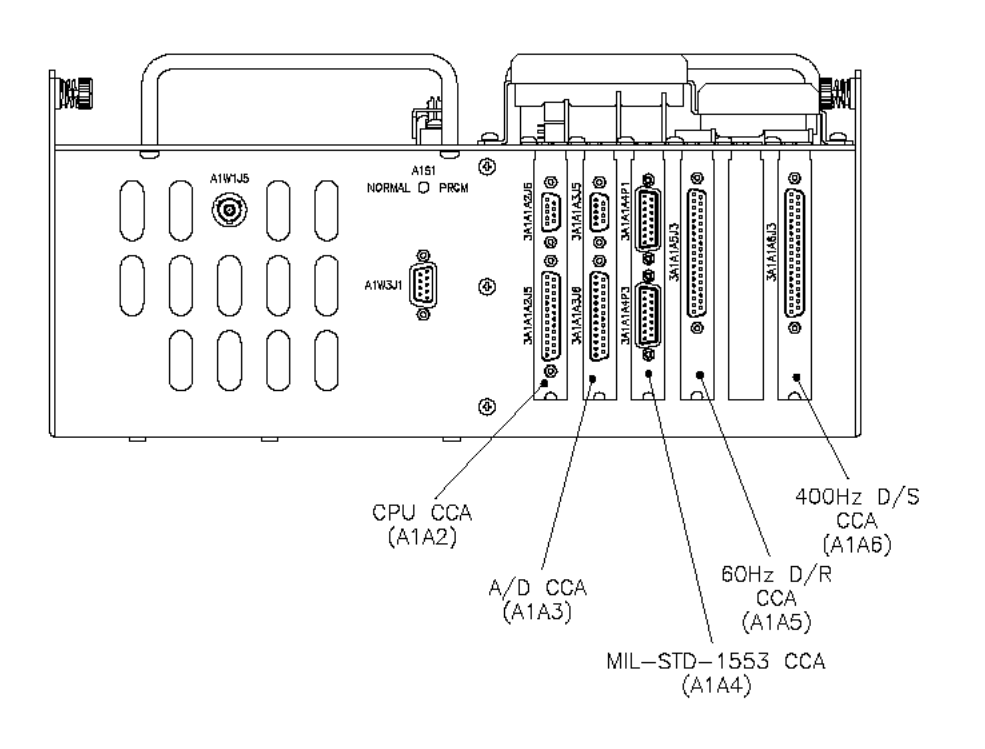

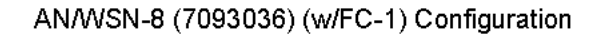

Figure 6-7. Card Cage Assembly (A1), Bottom View (Sheet 3)

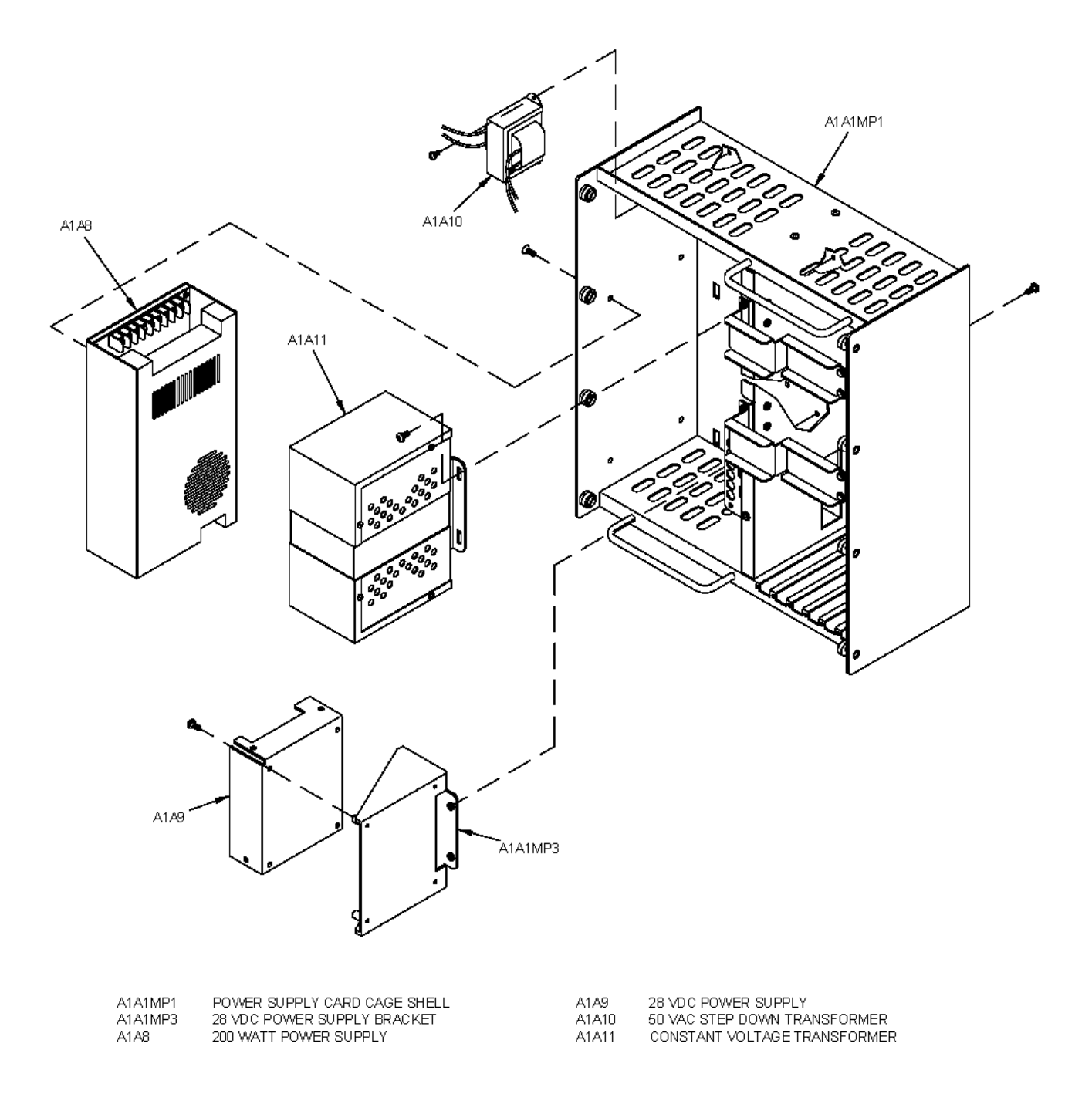

AN/WSN-8 (7093036) Configuration

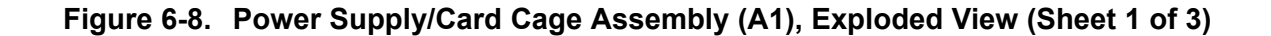

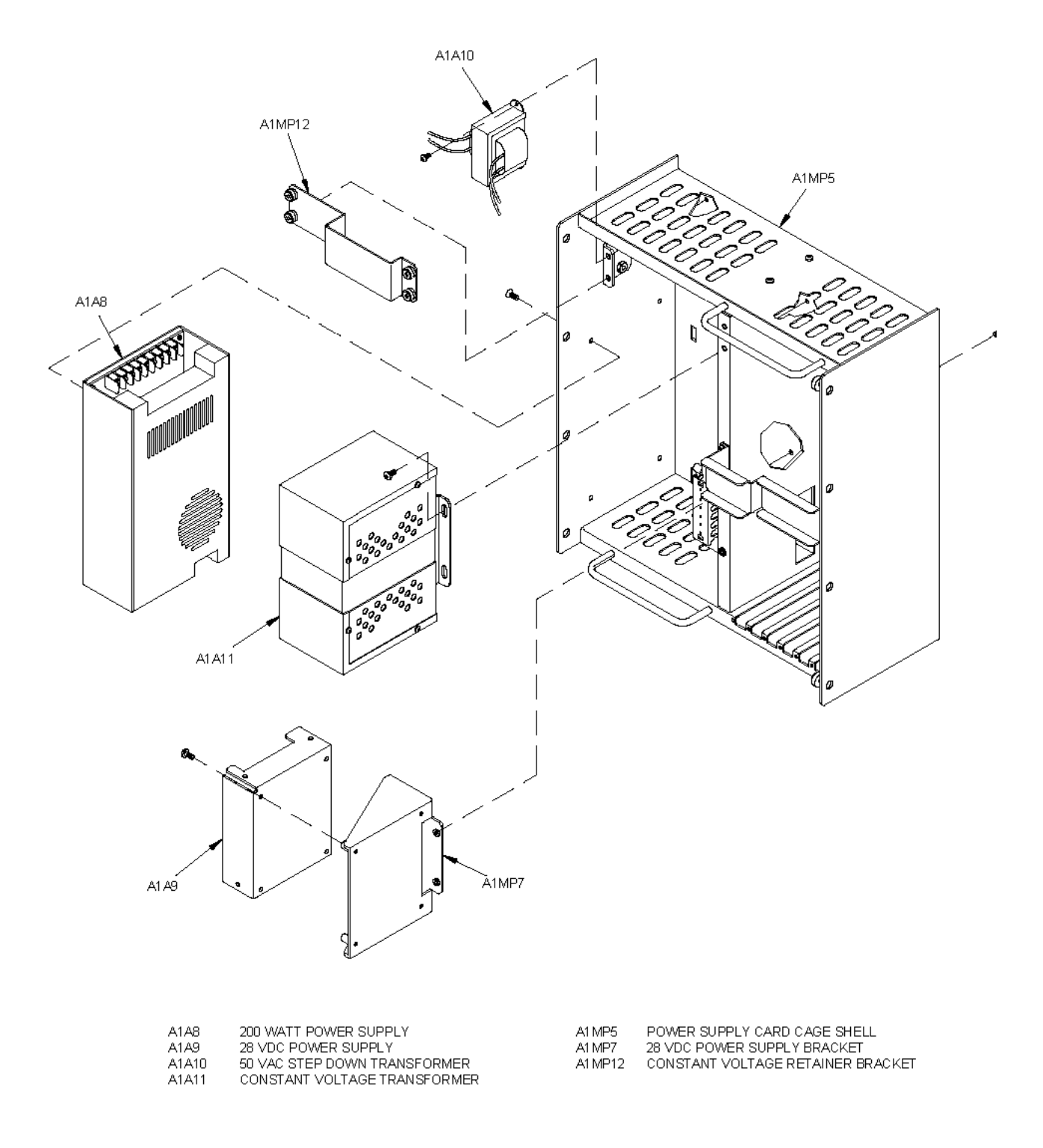

AN/WSN-8A (7404776) Configuration

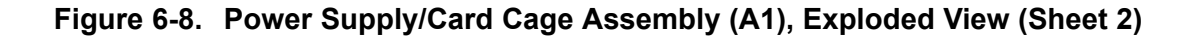

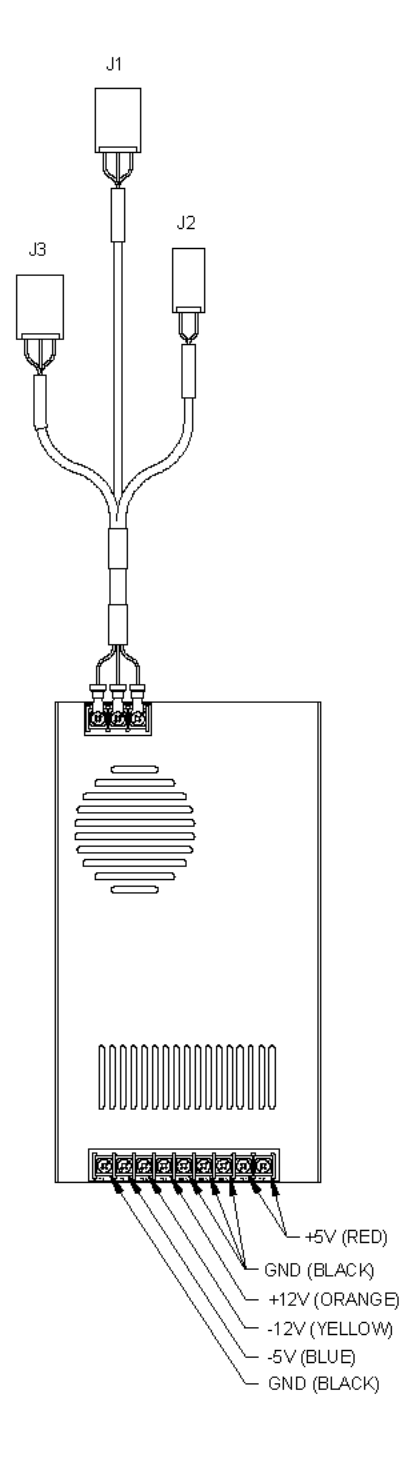

AN/WSN-8 (7093036) and AN/WSN-8A (7404776) Configuration

### Figure 6-8. Power Supply/Card Cage Assembly (A1), Exploded View (Sheet 3)

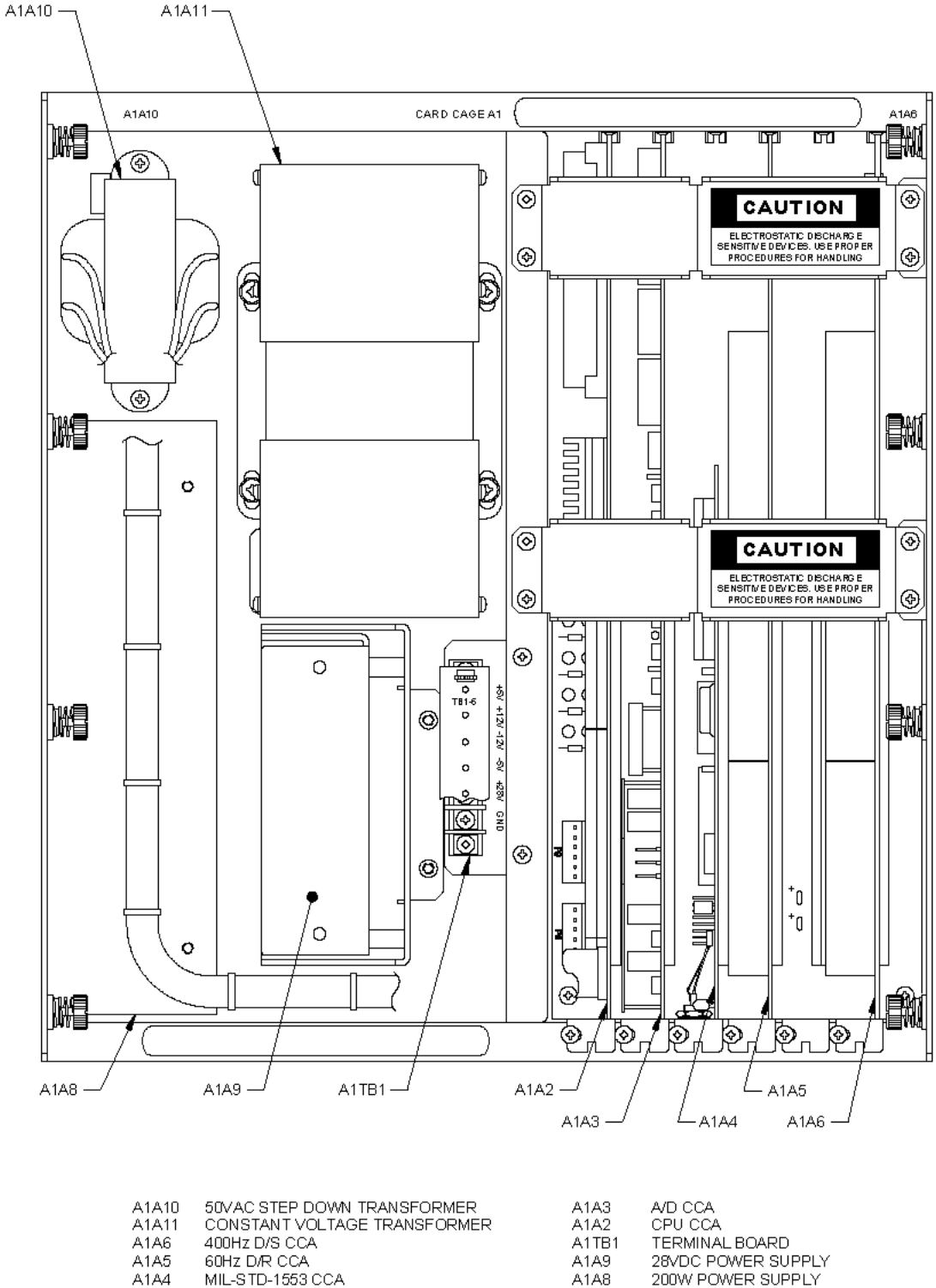

| 1A10 | 50VAC STEP DOWN TRANSFORMER  | A1A3  | A/D CCA            |
|------|------------------------------|-------|--------------------|
| 1A11 | CONSTANT VOLTAGE TRANSFORMER | A1A2  | CPU CCA            |
| 1A6  | 400Hz D/S CCA                | A1TB1 | TERMINAL BOARD     |
| 1A5  | 60Hz D/R CCA                 | A1A9  | 28VDC POWER SUPPLY |
| 1A4  | MIL-STD-1553 CCA             | A1A8  | 200W POWER SUPPLY  |
|      |                              |       |                    |

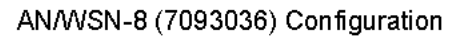

Figure 6-9. Components in Card Cage (A1) (Sheet 1 of 3)

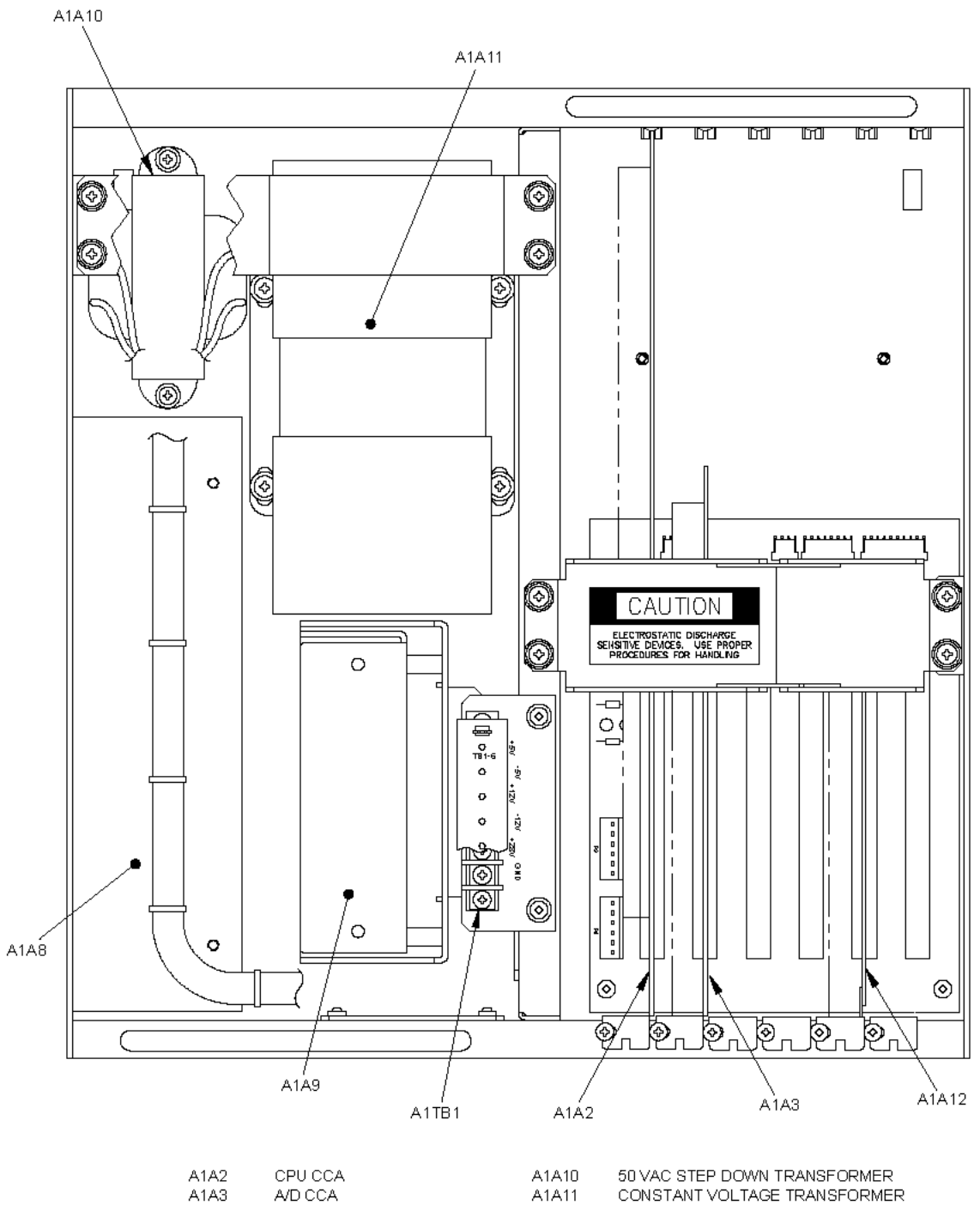

| ATAZ | UPU ULA             | AIAIU | 20 VAC STEP DOWN TRANSFORMER |
|------|---------------------|-------|------------------------------|
| A1A3 | A/D CCA             | A1A11 | CONSTANT VOLTAGE TRANSFORME  |
| A1A8 | 200W POWER SUPPLY   | A1A12 | ETHERNET CCA                 |
| A1A9 | 28 VDC POWER SUPPLY | A1TB1 | TERMINAL BOARD               |
|      |                     |       |                              |

AN/WSN-8A (7404776) Configuration

Figure 6-9. Components in Card Cage (A1) (Sheet 2)

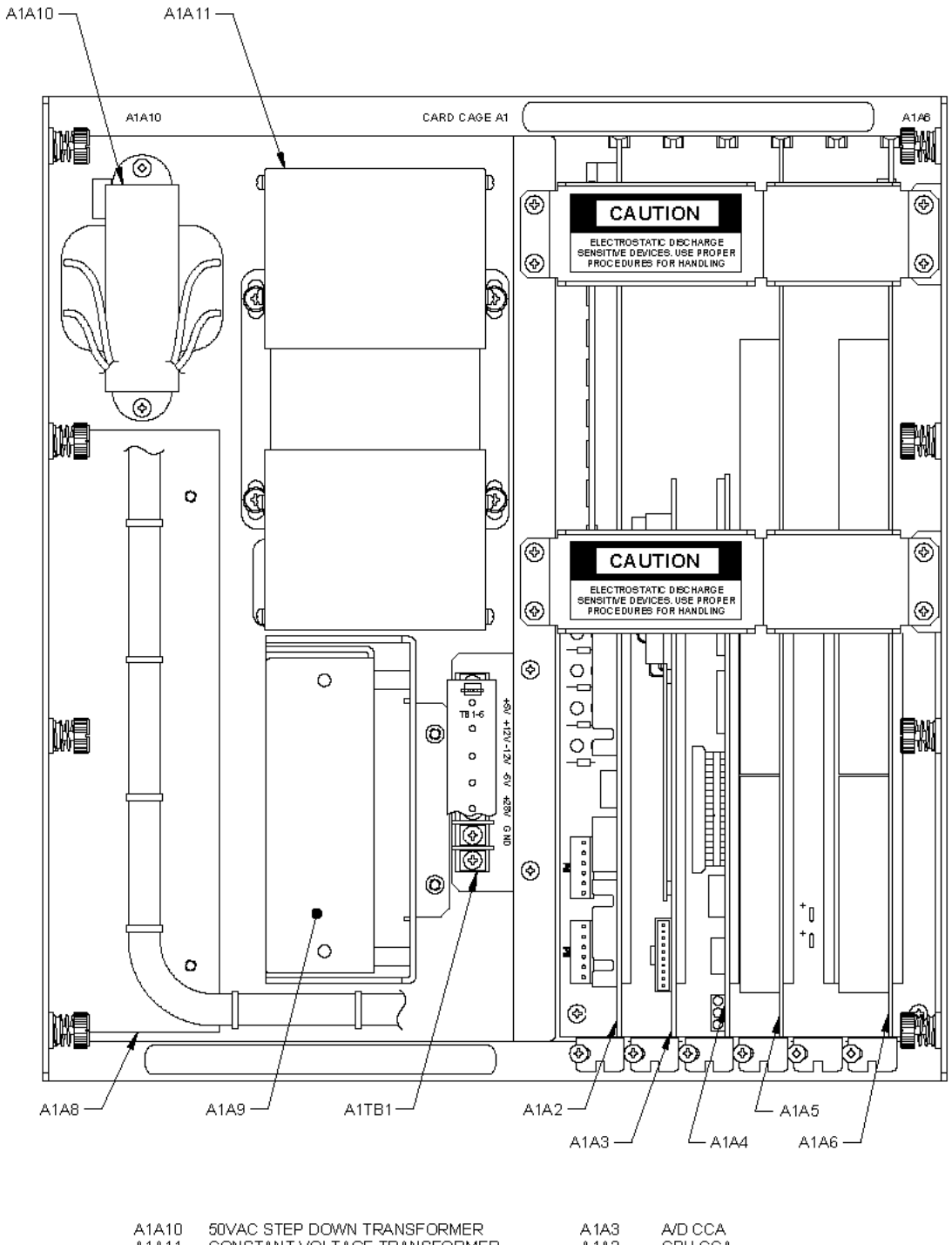

| A1A10 | 50VAC STEP DOWN TRANSFORMER  | A 1A3 | A/D CCA            |
|-------|------------------------------|-------|--------------------|
| A1A11 | CONSTANT VOLTAGE TRANSFORMER | A1A2  | CPU CCA            |
| A1A6  | 400Hz D/S CCA                | A1TB1 | TERMINAL BOARD     |
| A1A5  | 60Hz D/R CCA                 | A 1A9 | 28VDC POWER SUPPLY |
| A1A4  | MIL-STD-1553 CCA             | A 1A8 | 200W POWER SUPPLY  |

AN/WSN-8 (7093036) (w/FC-1) Configuration

Figure 6-9. Components in Card Cage (A1) (Sheet 3)
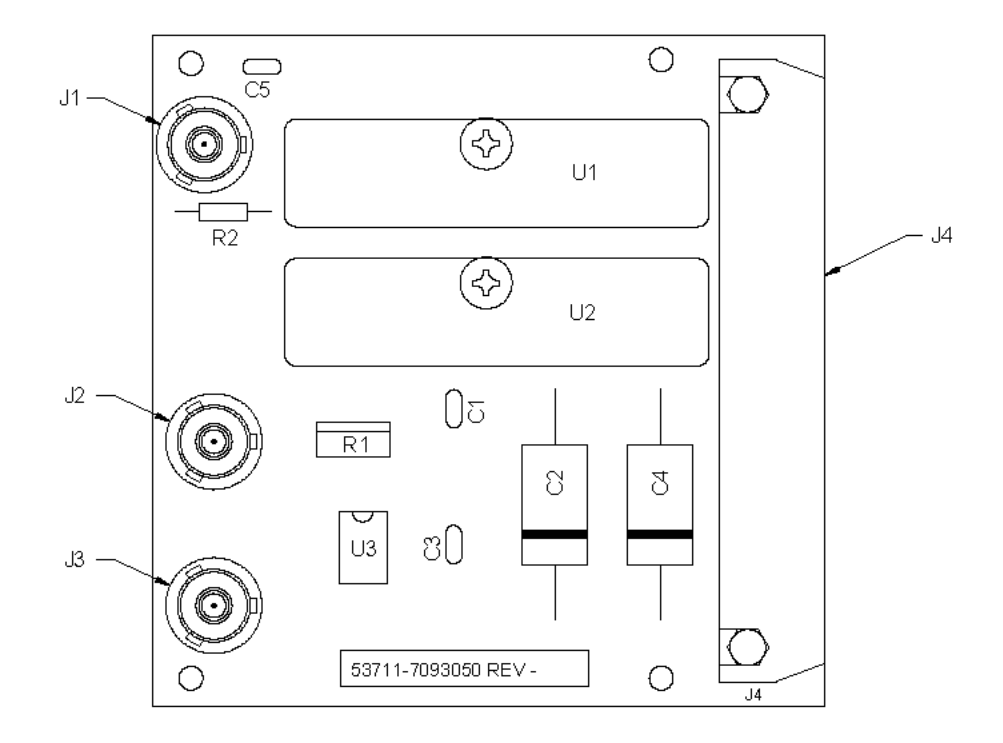

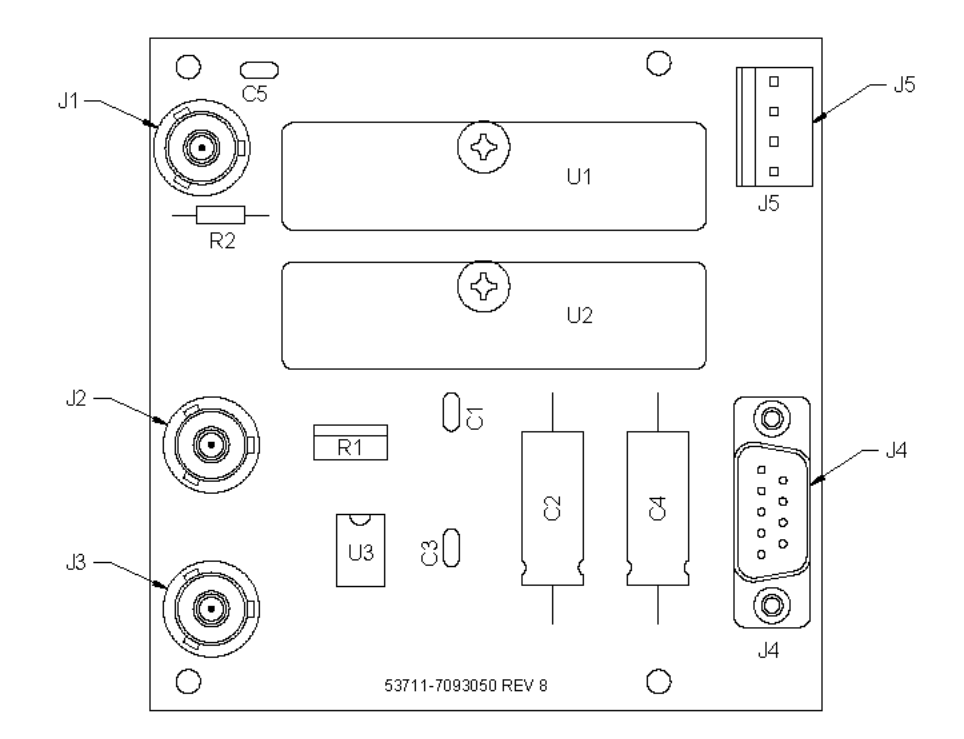

AN/WSN-8A (7404776) and AN/WSN-8 (7093036) (w/FC-1) Configurations

## Figure 6-10. Rodmeter Front-End CCA (3A1A4 or 3A4)

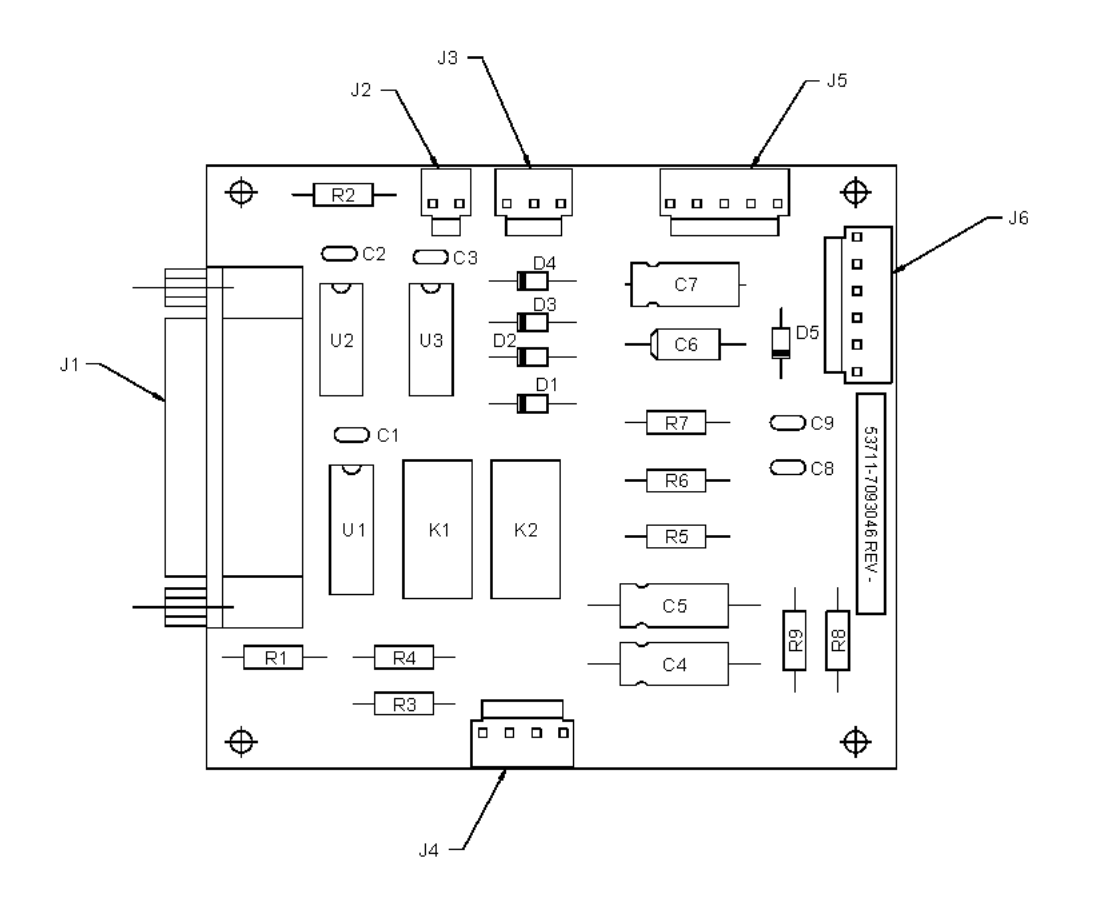

Figure 6-11. Relay CCA (3A1A3 or 3A3)

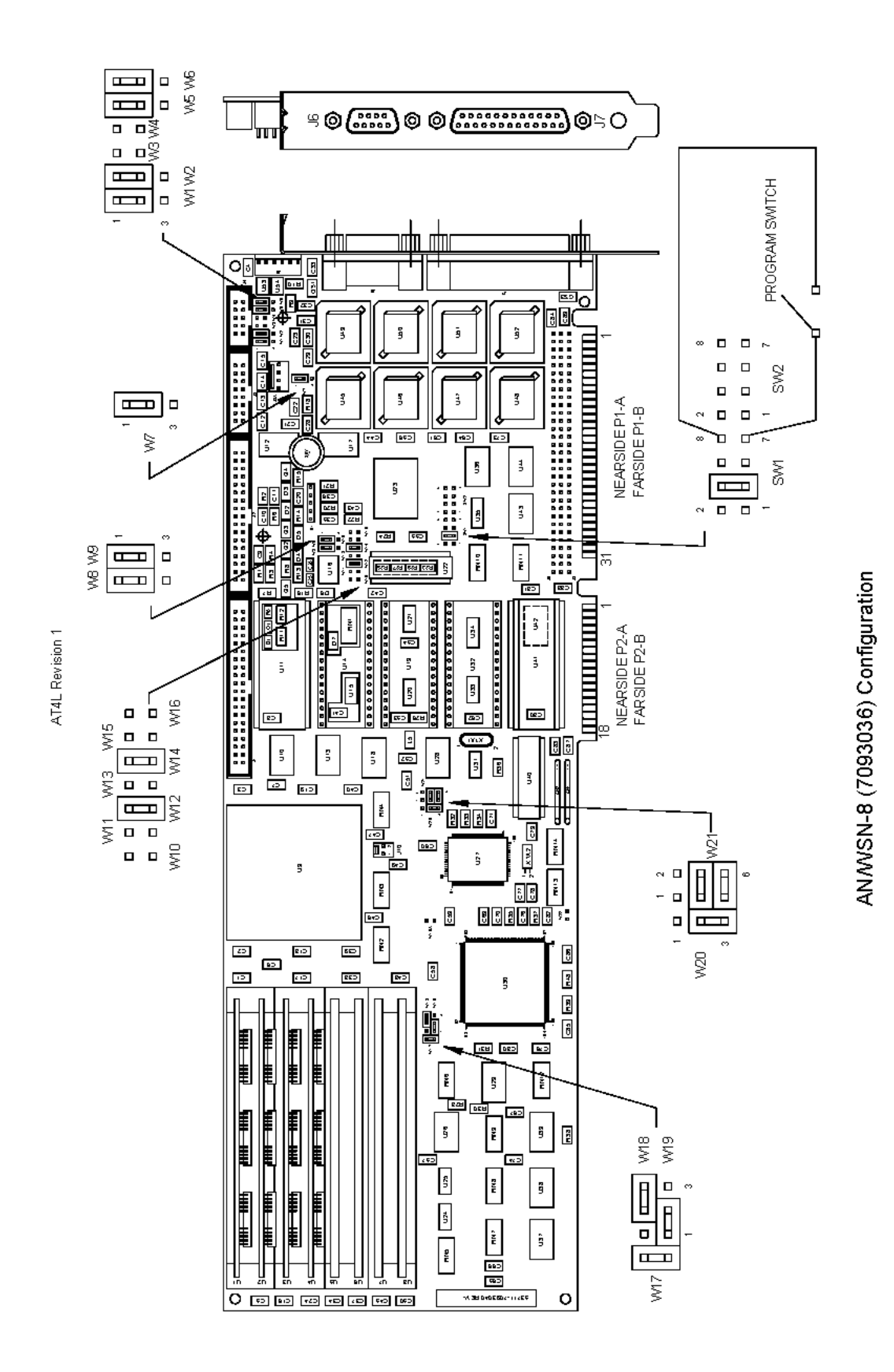

Figure 6-12. Central Processing Unit CCA (A1A2) (Sheet 1 of 6)

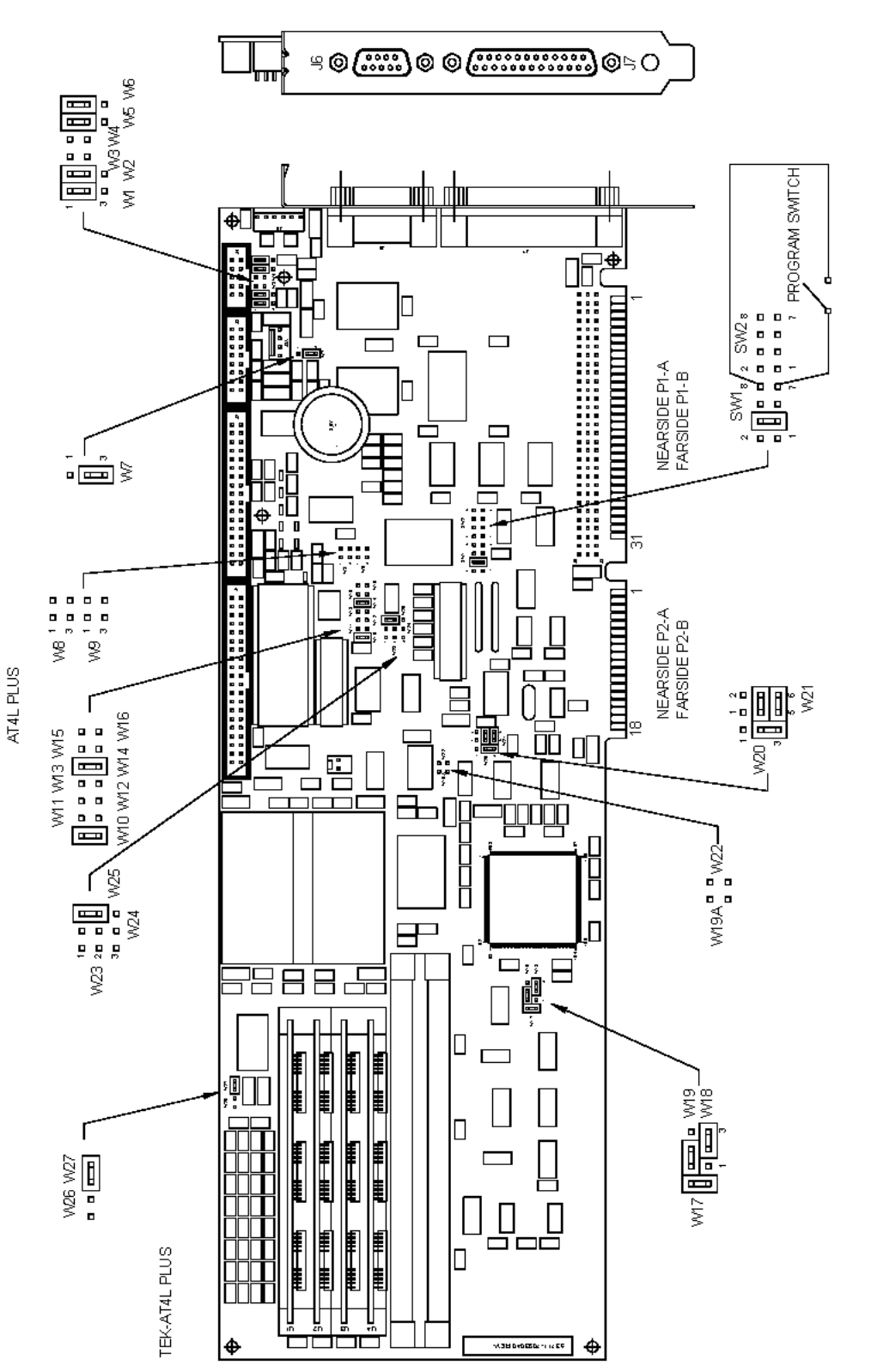

Figure 6-12. Central Processing Unit CCA (A1A2) (Sheet 2)

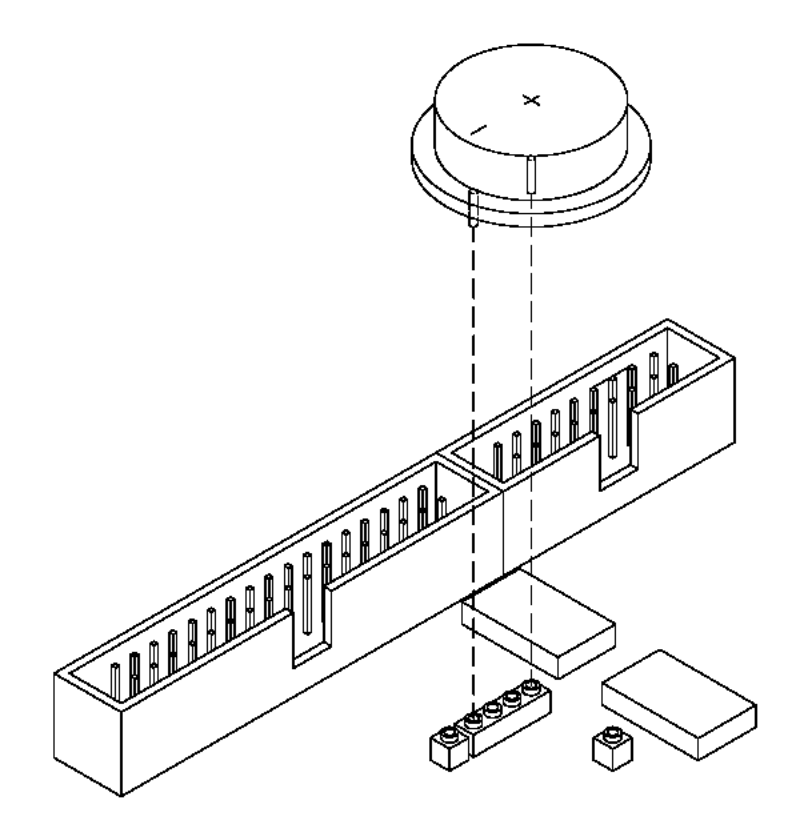

Figure 6-12. Central Processing Unit CCA (A1A2) (Sheet 3)

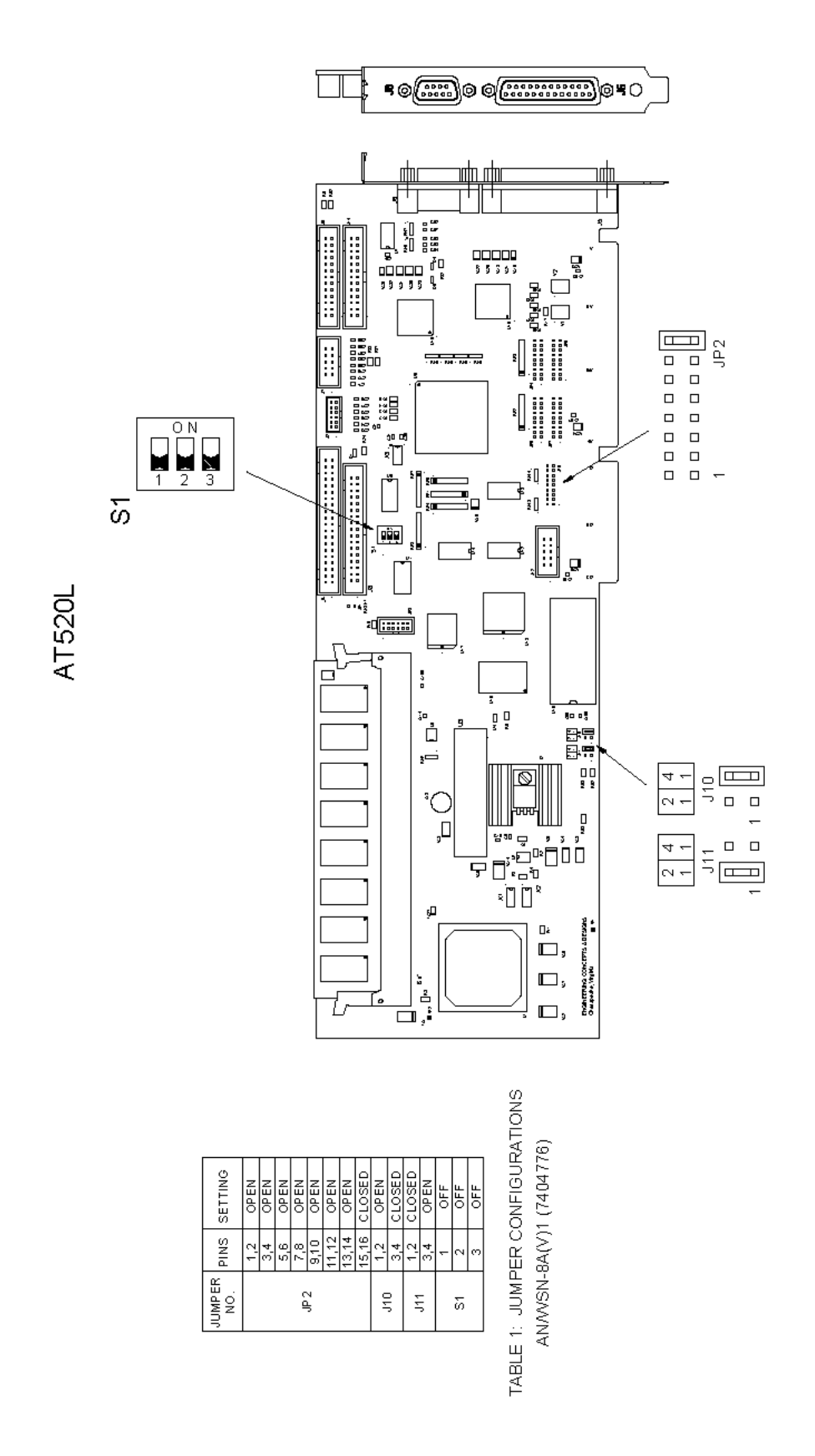

AN/WSN-8A(V)1 (7404776) Configuration

Figure 6-12. Central Processing Unit CCA (A1A2) (Sheet 4)

AN/WSN-8A(V)2 (7404776) Configuration

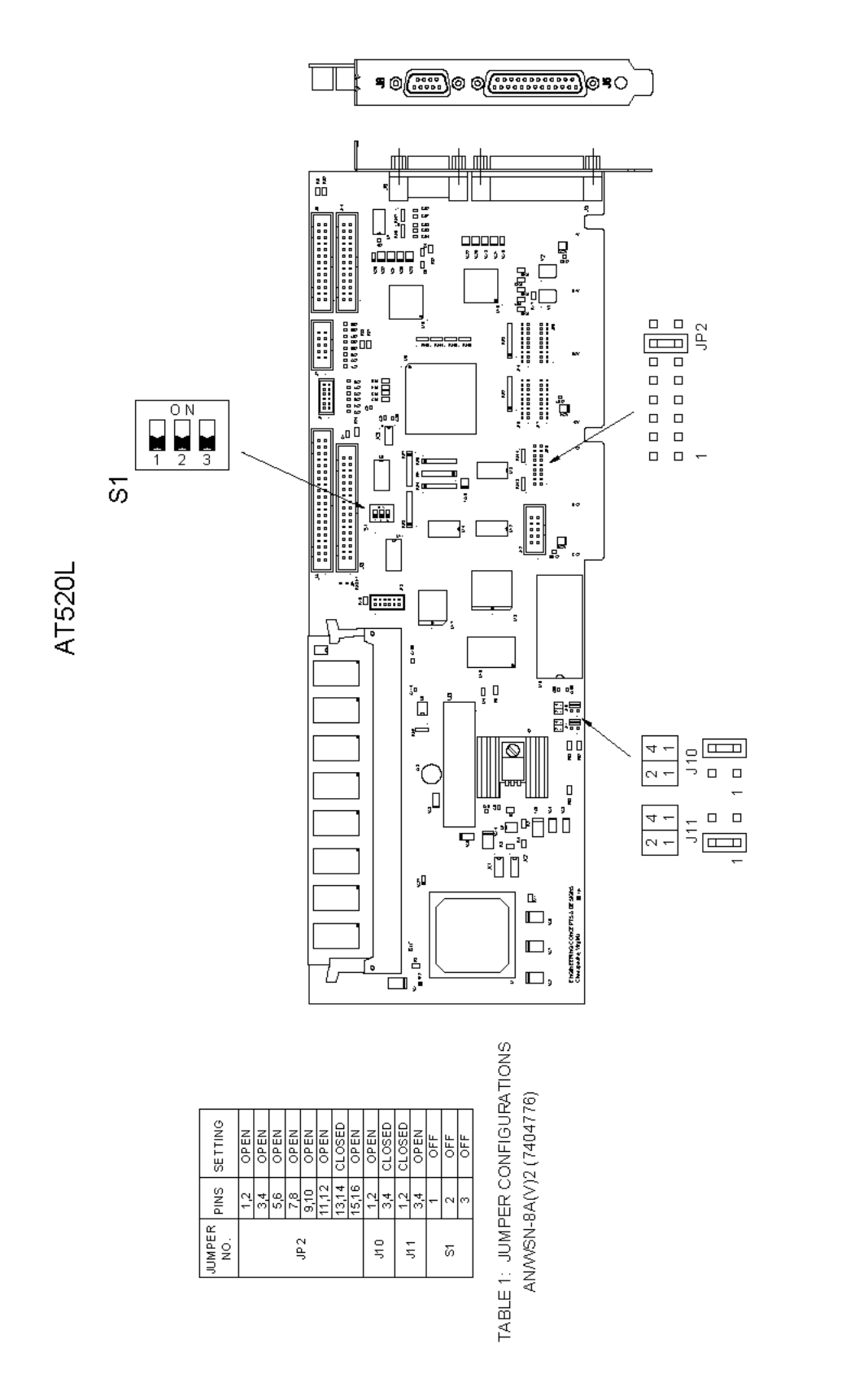

Figure 6-12. Central Processing Unit CCA (A1A2) (Sheet 5)

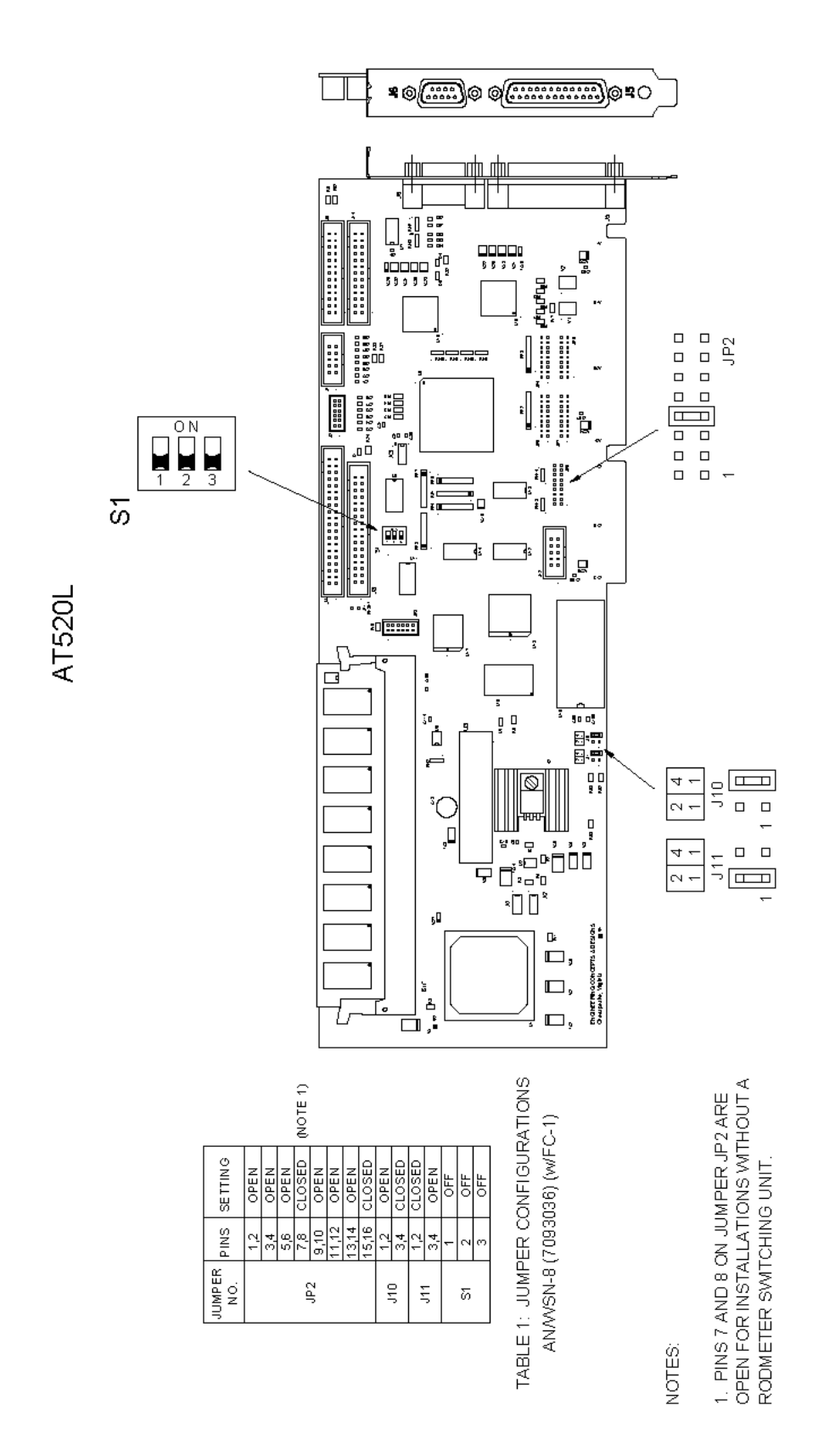

AN/NSN-8 (7093036) (w/FC-1) Configuration

Figure 6-12. Central Processing Unit CCA (A1A2) (Sheet 6)

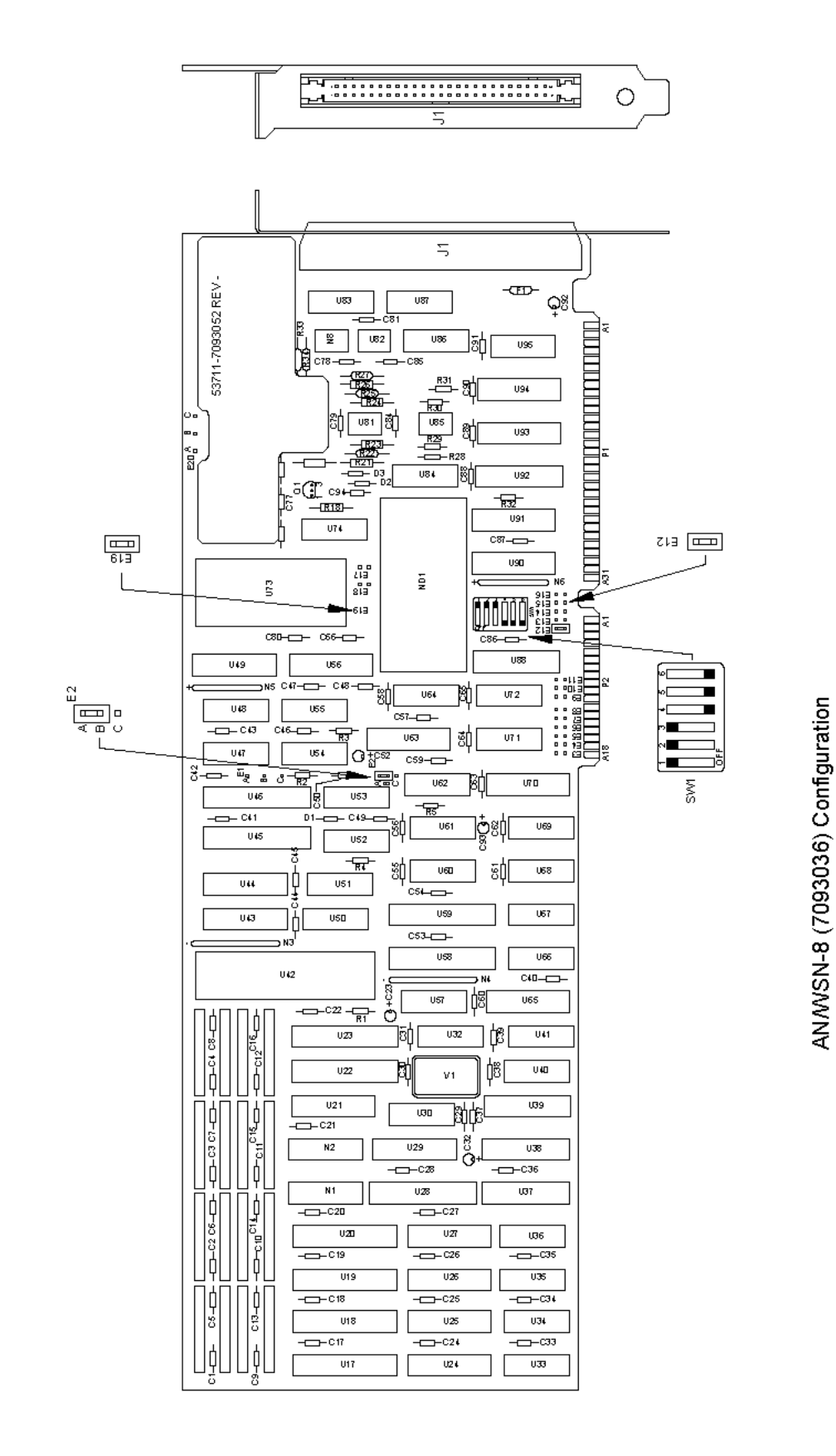

Figure 6-13. A/D Converter CCA (A1A3) (Sheet 1 of 2)

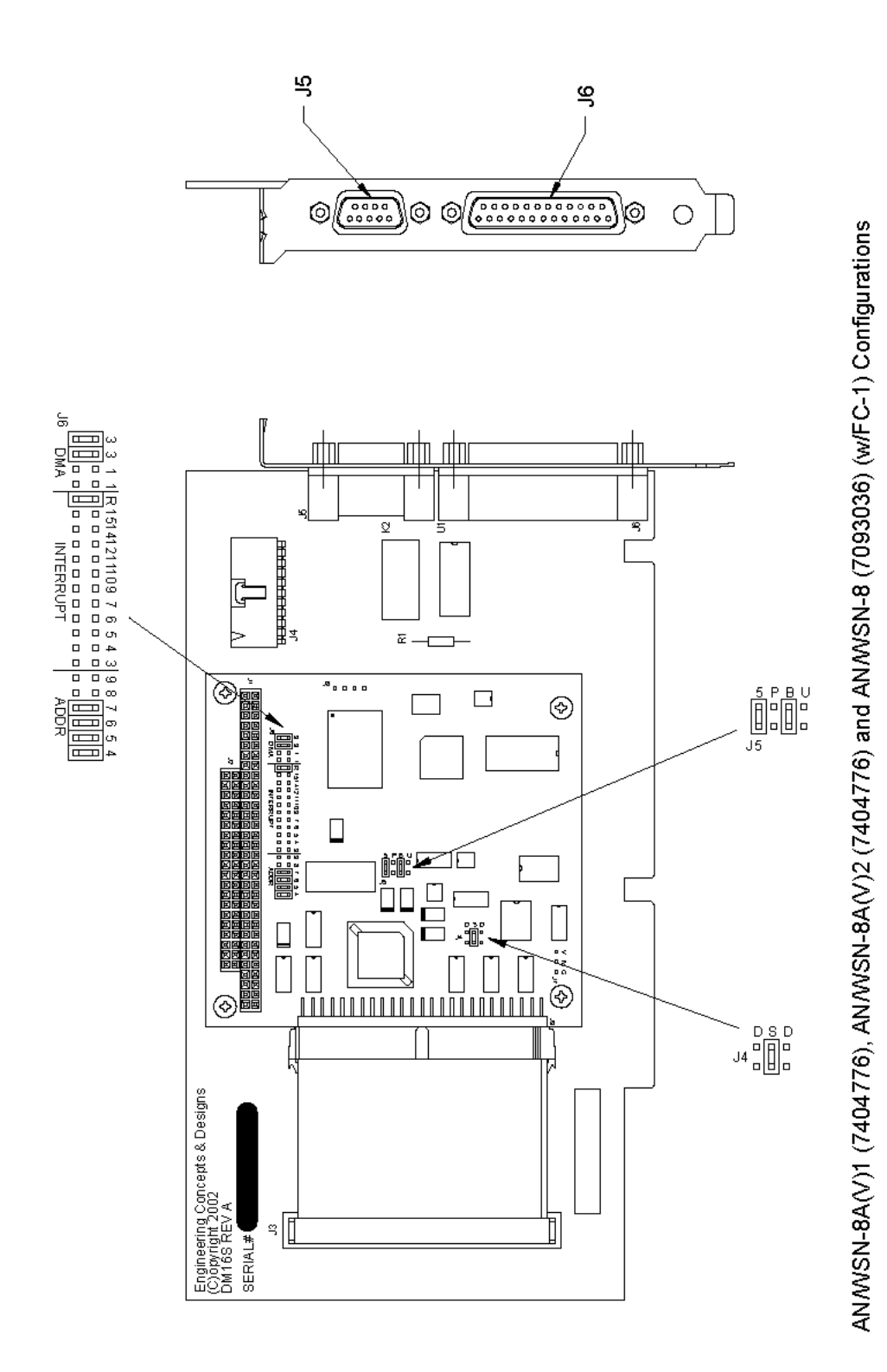

Figure 6-13. A/D Converter CCA (A1A3) (Sheet 2)

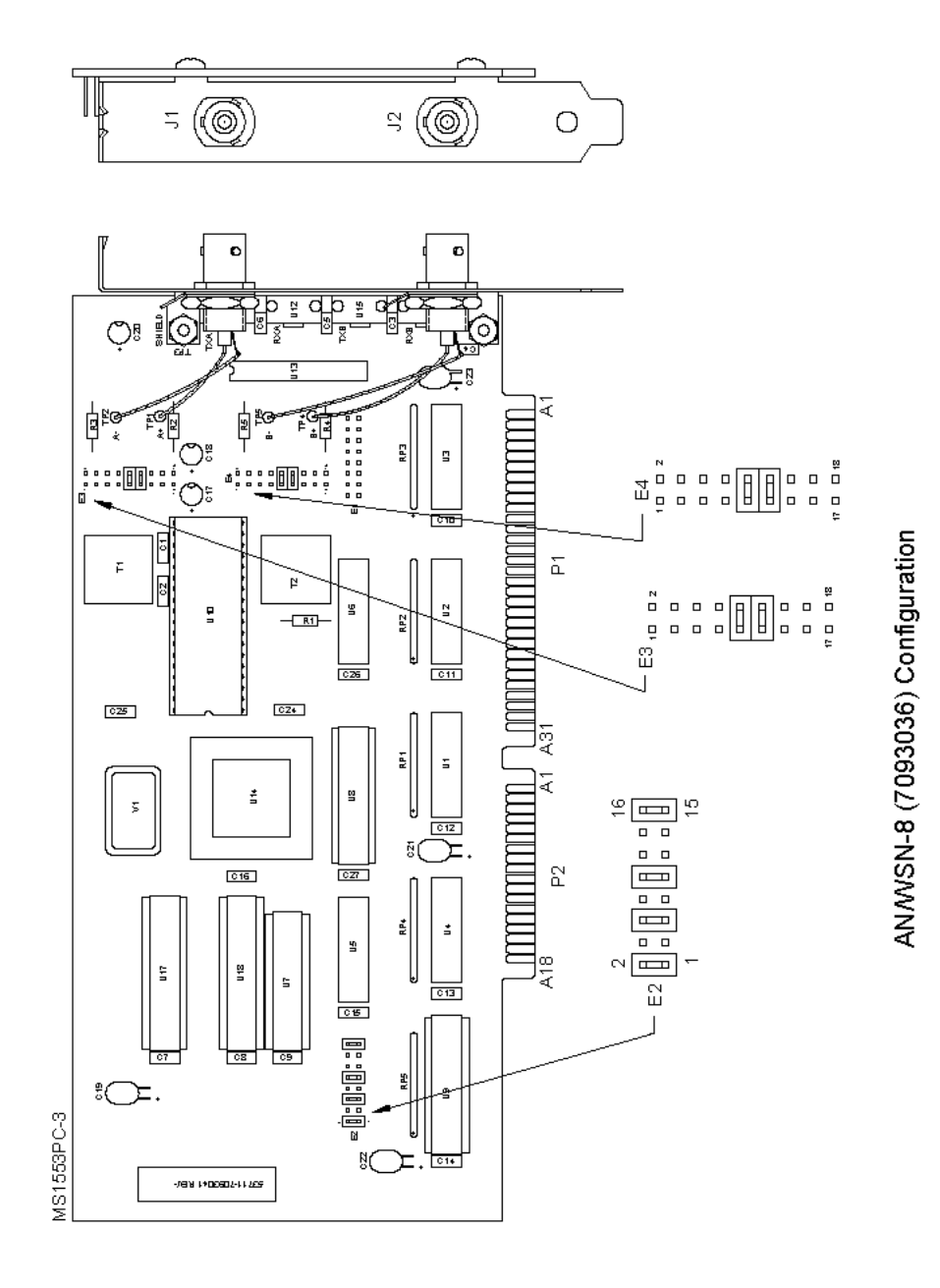

Figure 6-14. MIL-STD-1553B Digital Data Bus CCA (3A1A1A4) (Sheet 1 of 2)

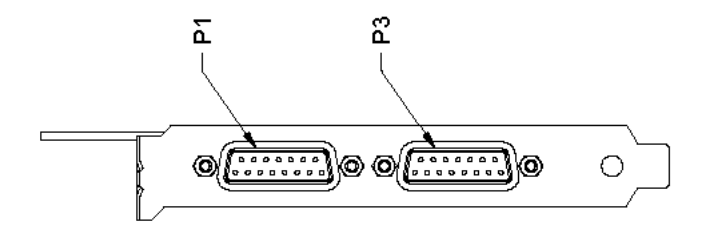

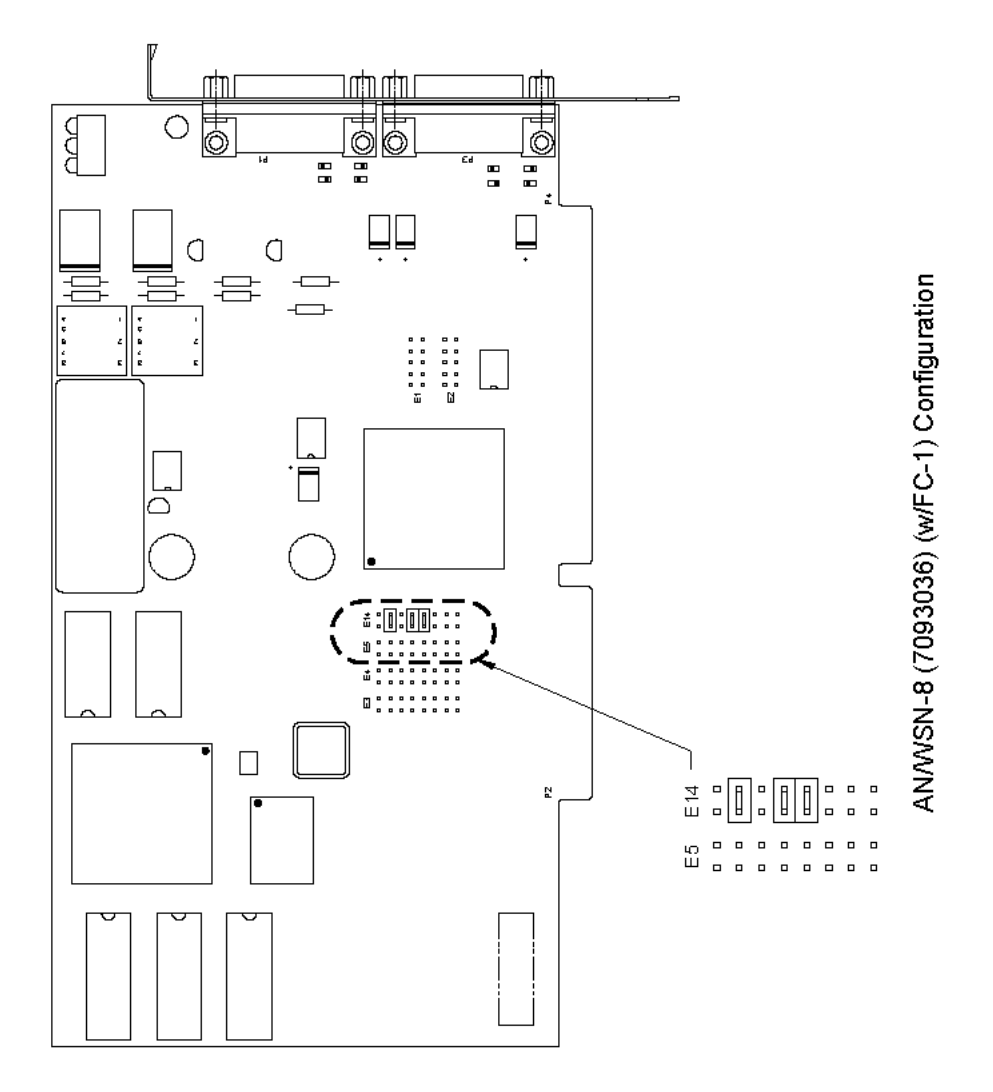

Figure 6-14. MIL-STD-1553B Digital Data Bus CCA (3A1A1A4) (Sheet 2)

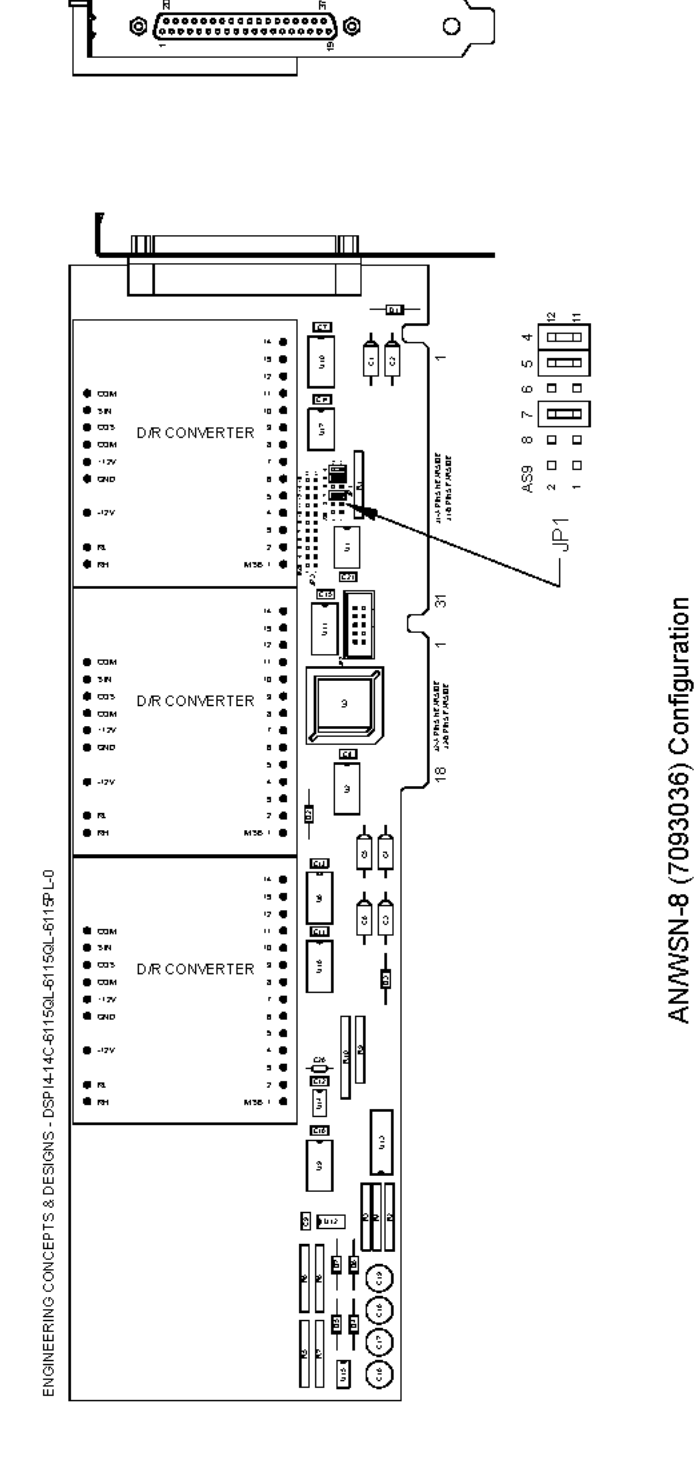

Figure 6-15. 60-Hz D/R Converter (3A1A1A5) (Sheet 1 of 2)

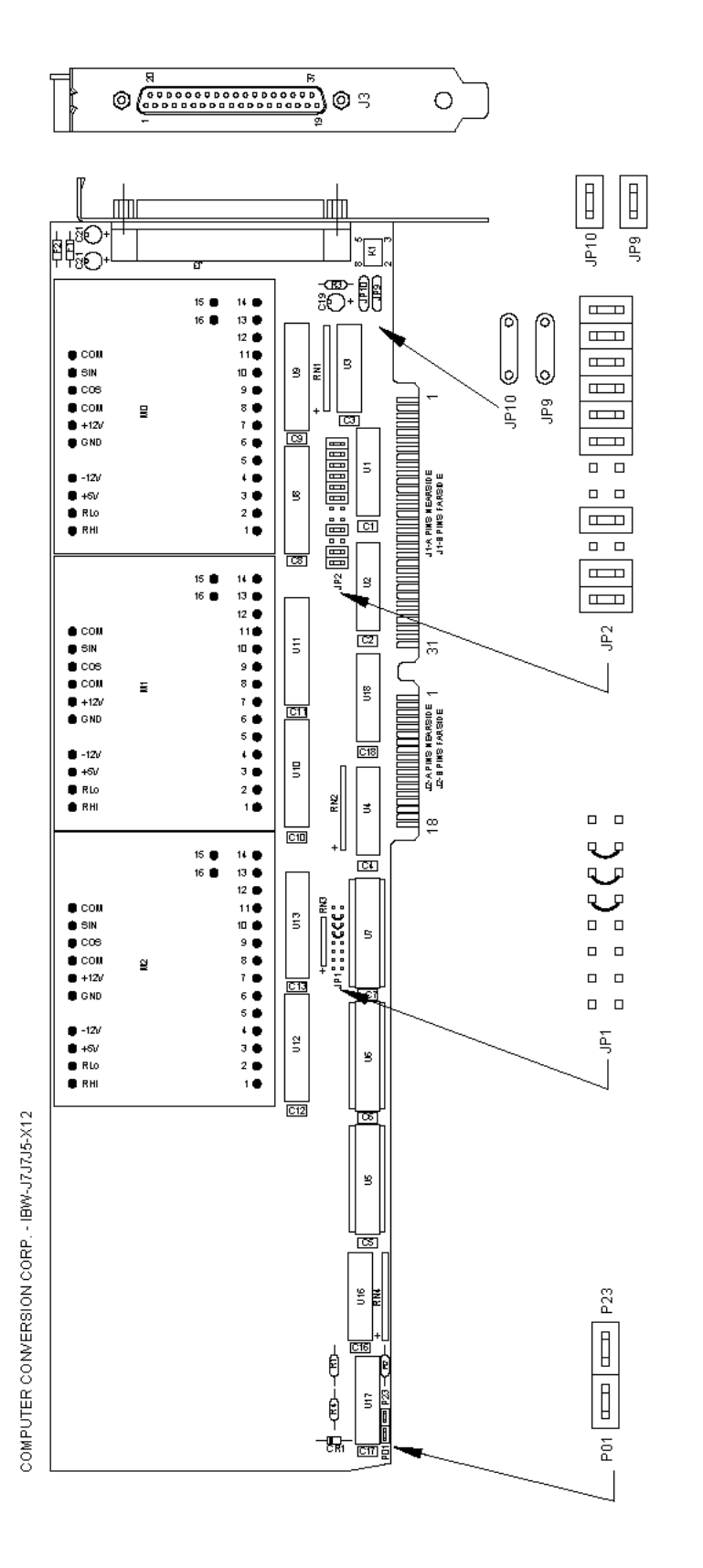

Figure 6-15. 60-Hz D/R Converter (3A1A1A5) (Sheet 2)

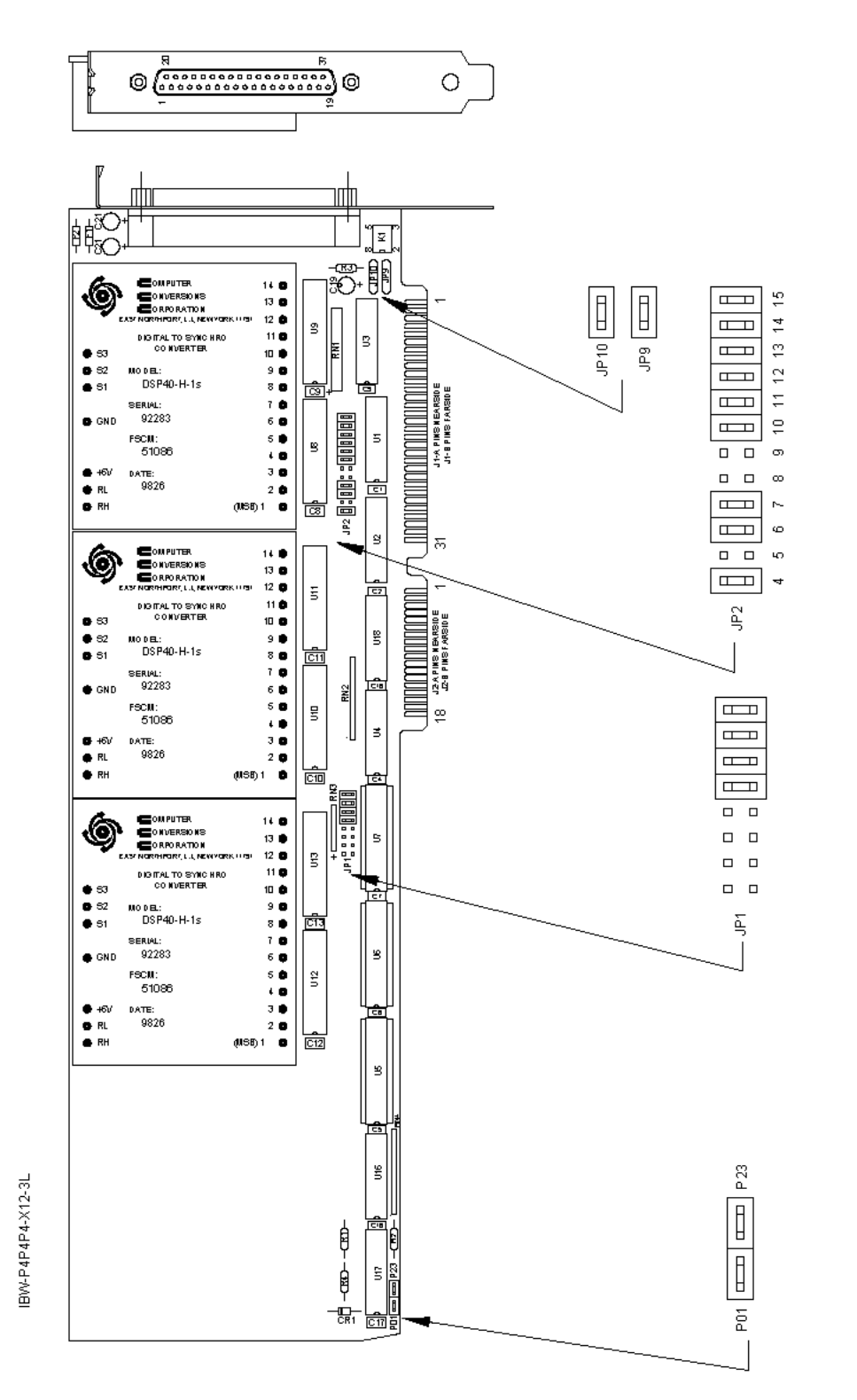

AN/WSN-8 (7093036) Configuration

Figure 6-16. 400-Hz D/S Converter (3A1A1A6) (Sheet 1 of 2)

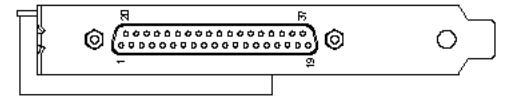

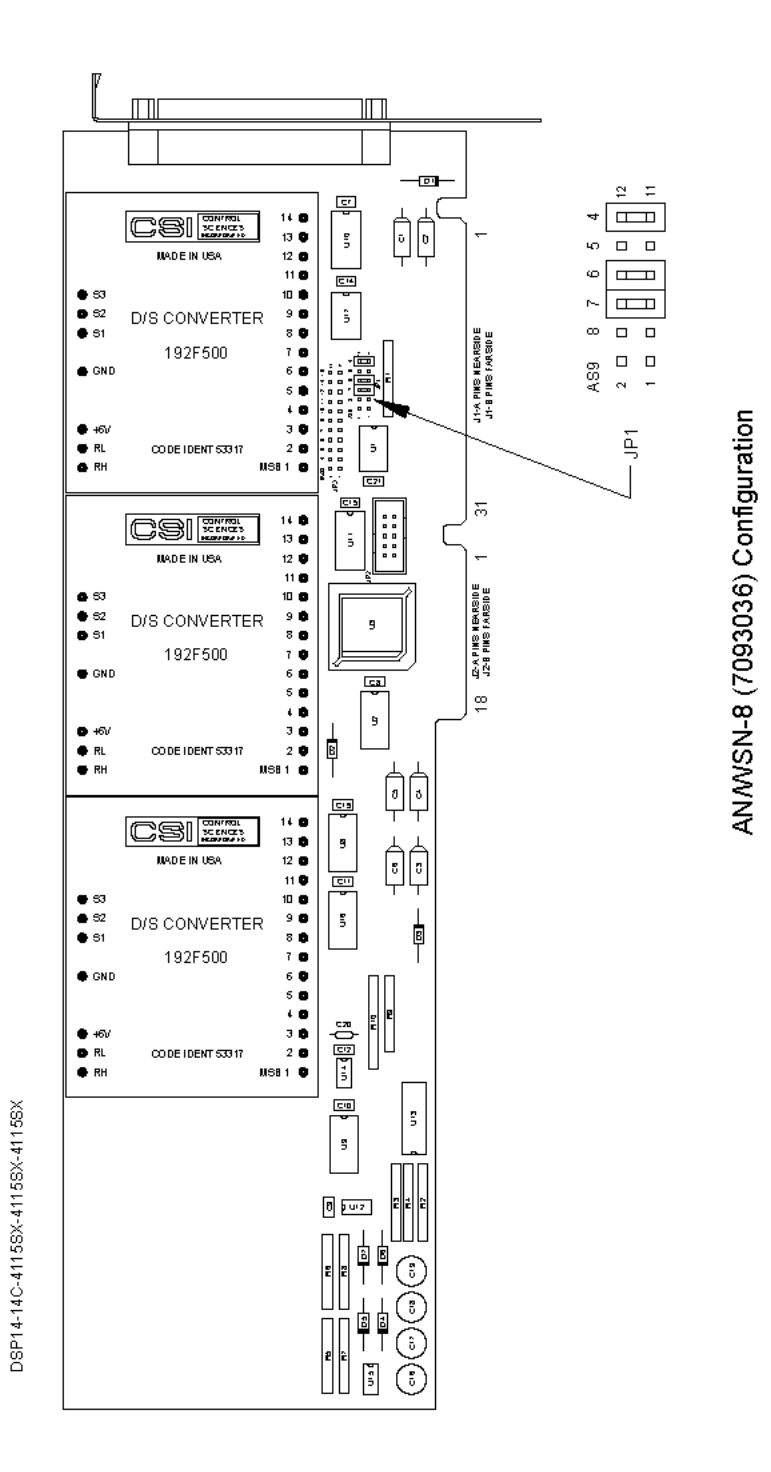

Figure 6-16. 400-Hz D/S Converter (3A1A1A6) (Sheet 2)

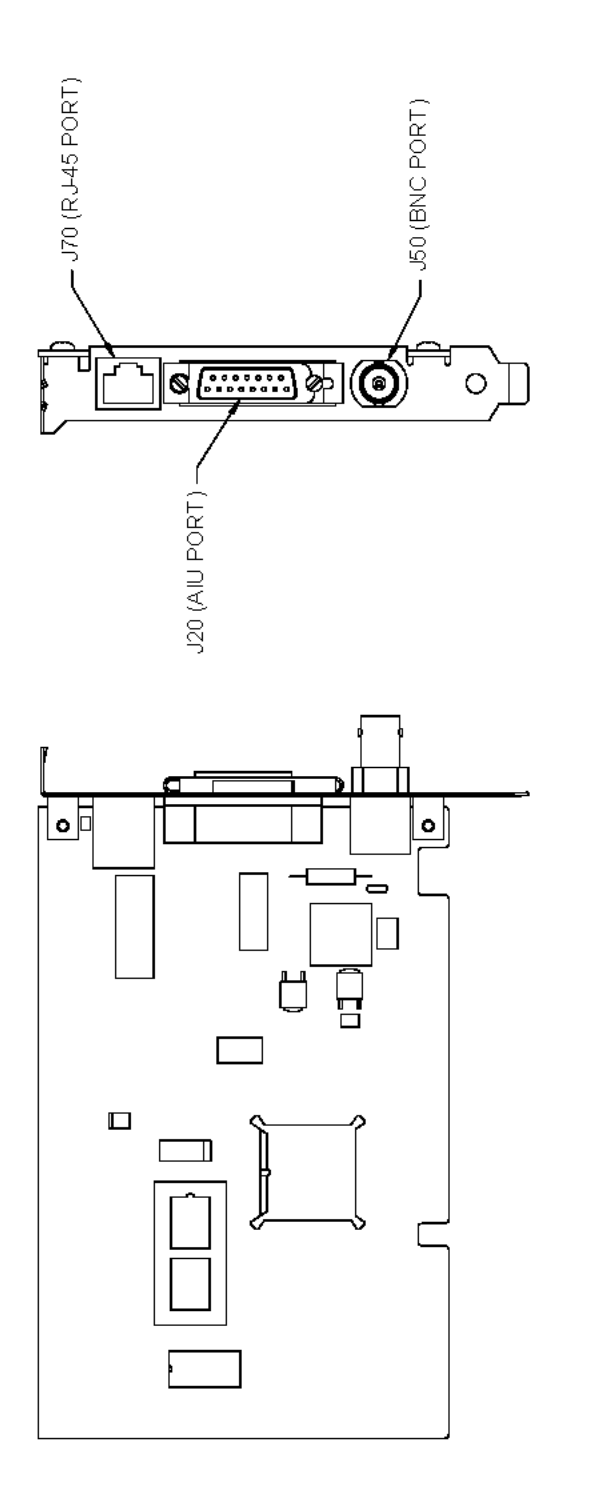

AN/NSN-8A (7404776) Configuration

Figure 6-17. Ethernet CCA (3A1A12)

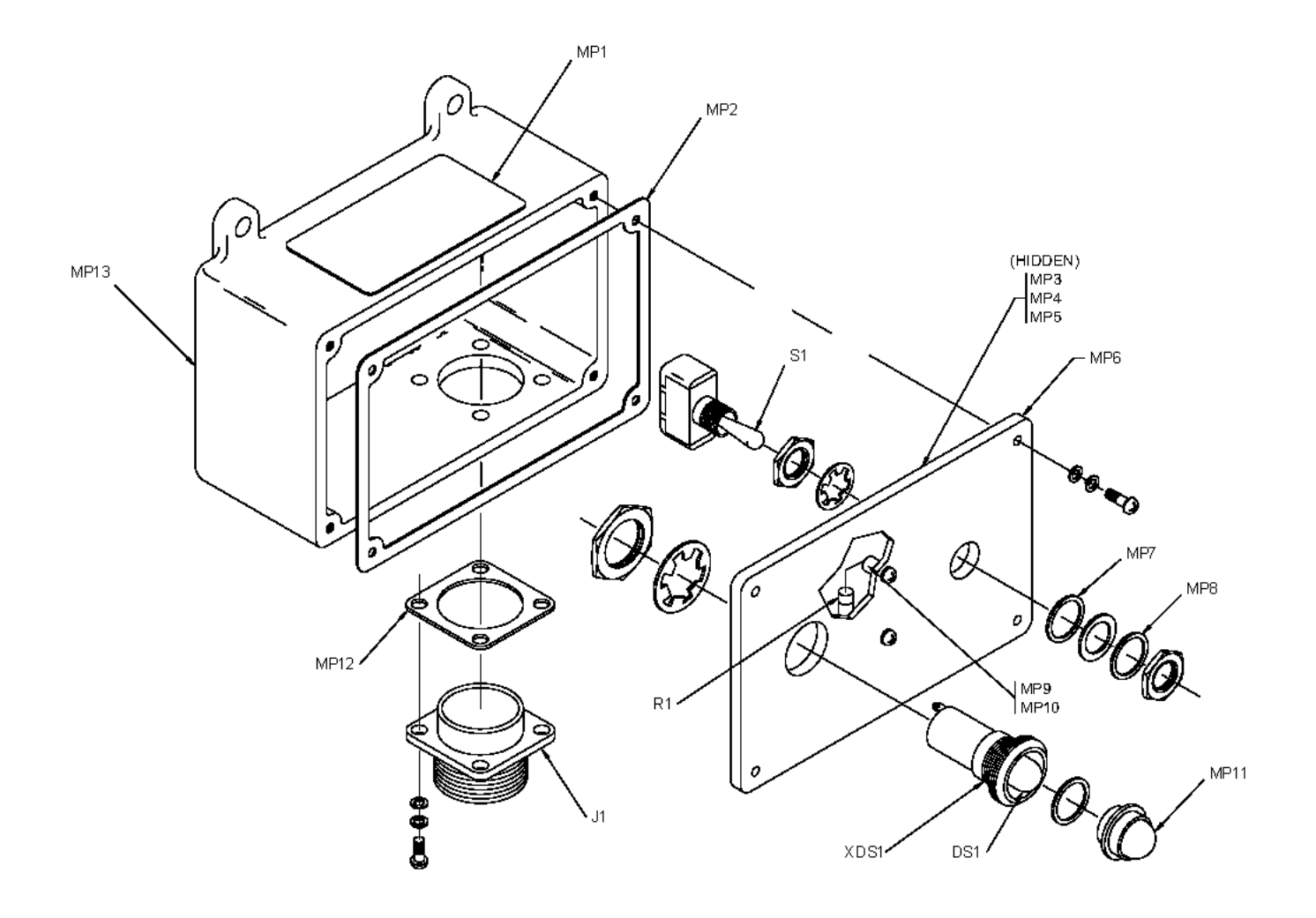

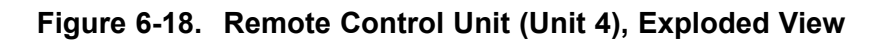

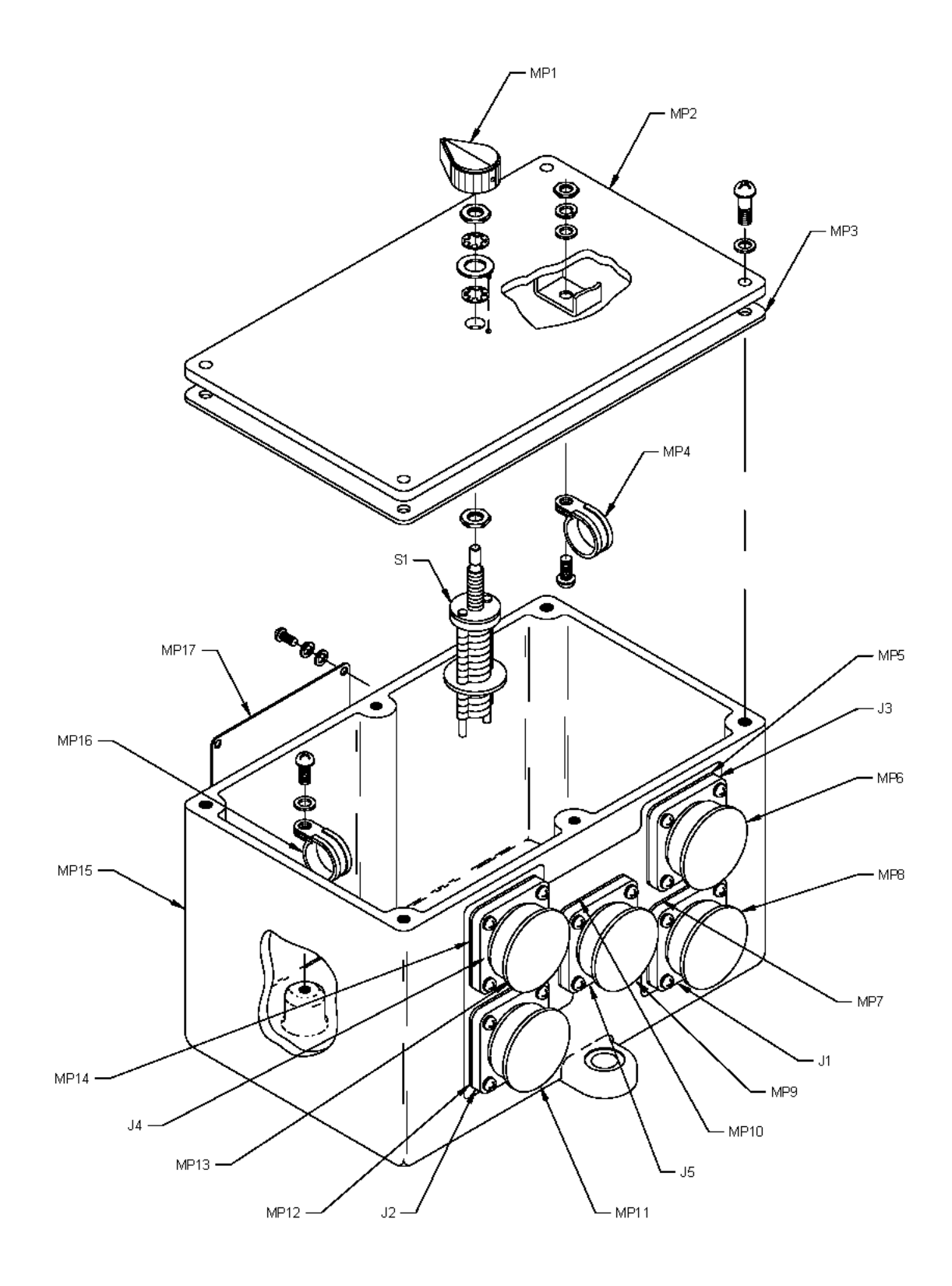

Figure 6-19. Rodmeter Switching Unit (Unit 5), Exploded View

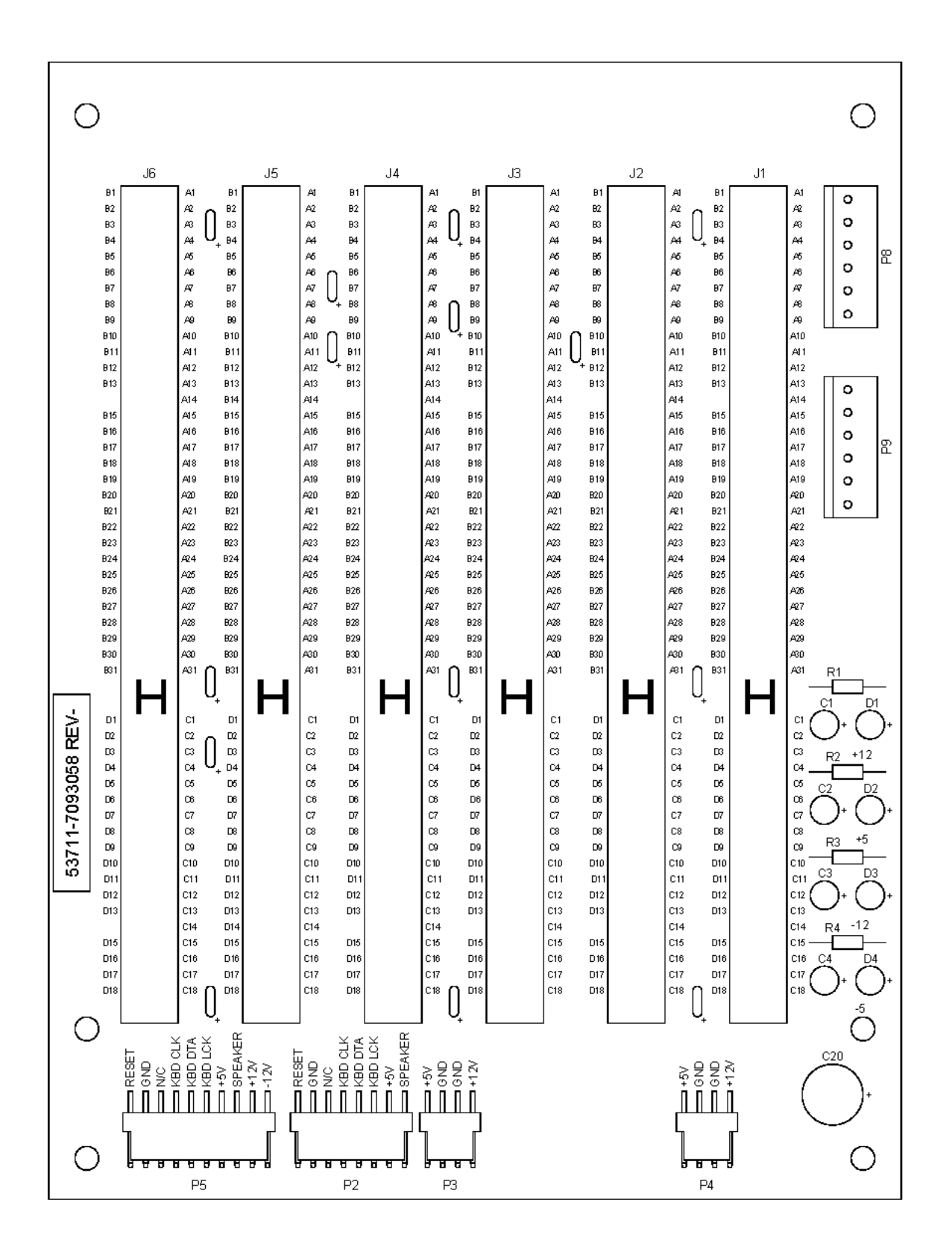

Figure 6-20. ISA Electronic Backplane (3A1A1A7 or 3A1A7)

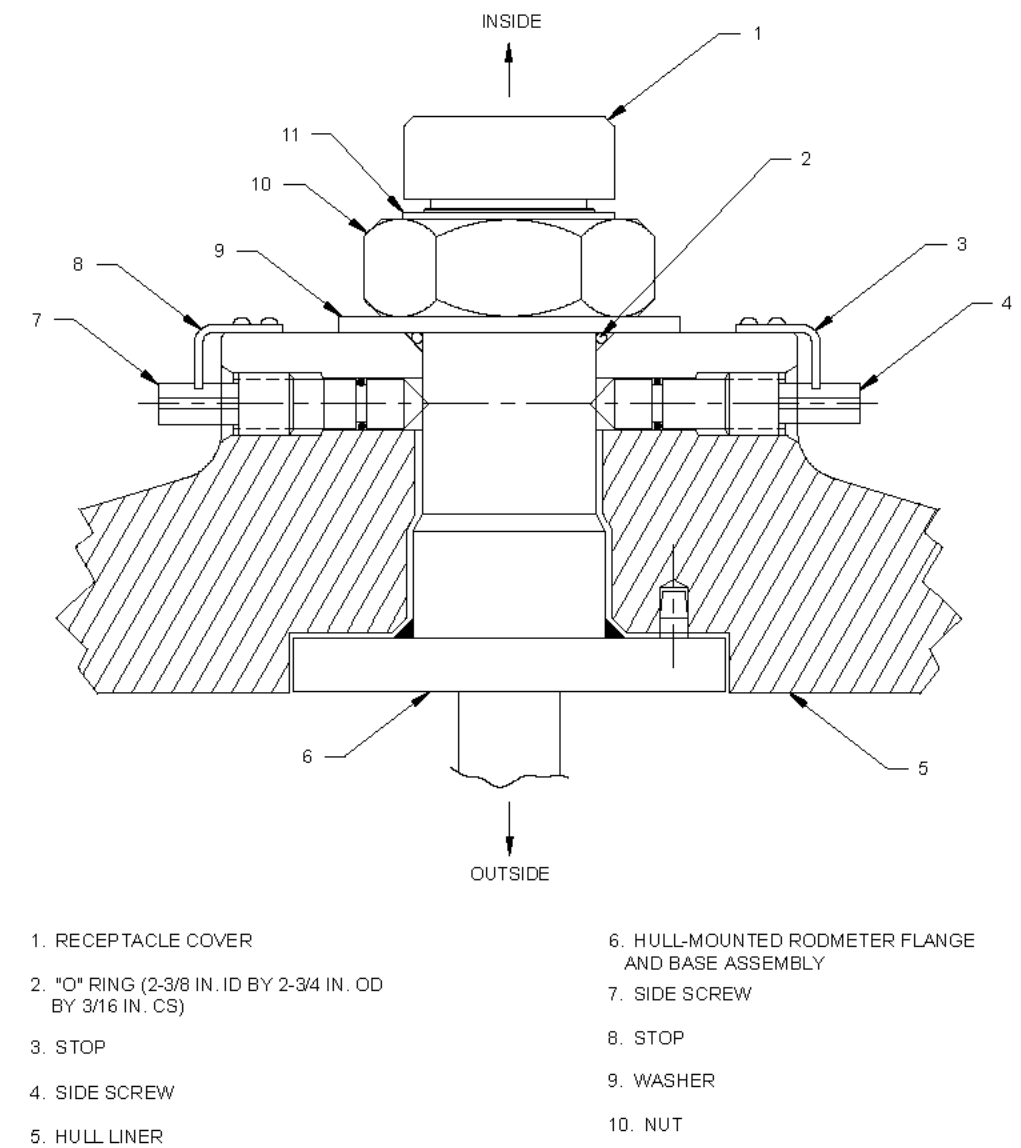

11. RETAINING RING

### Figure 6-21. Removal and Installation of Hull-Mounted Rodmeter or Hull Plug

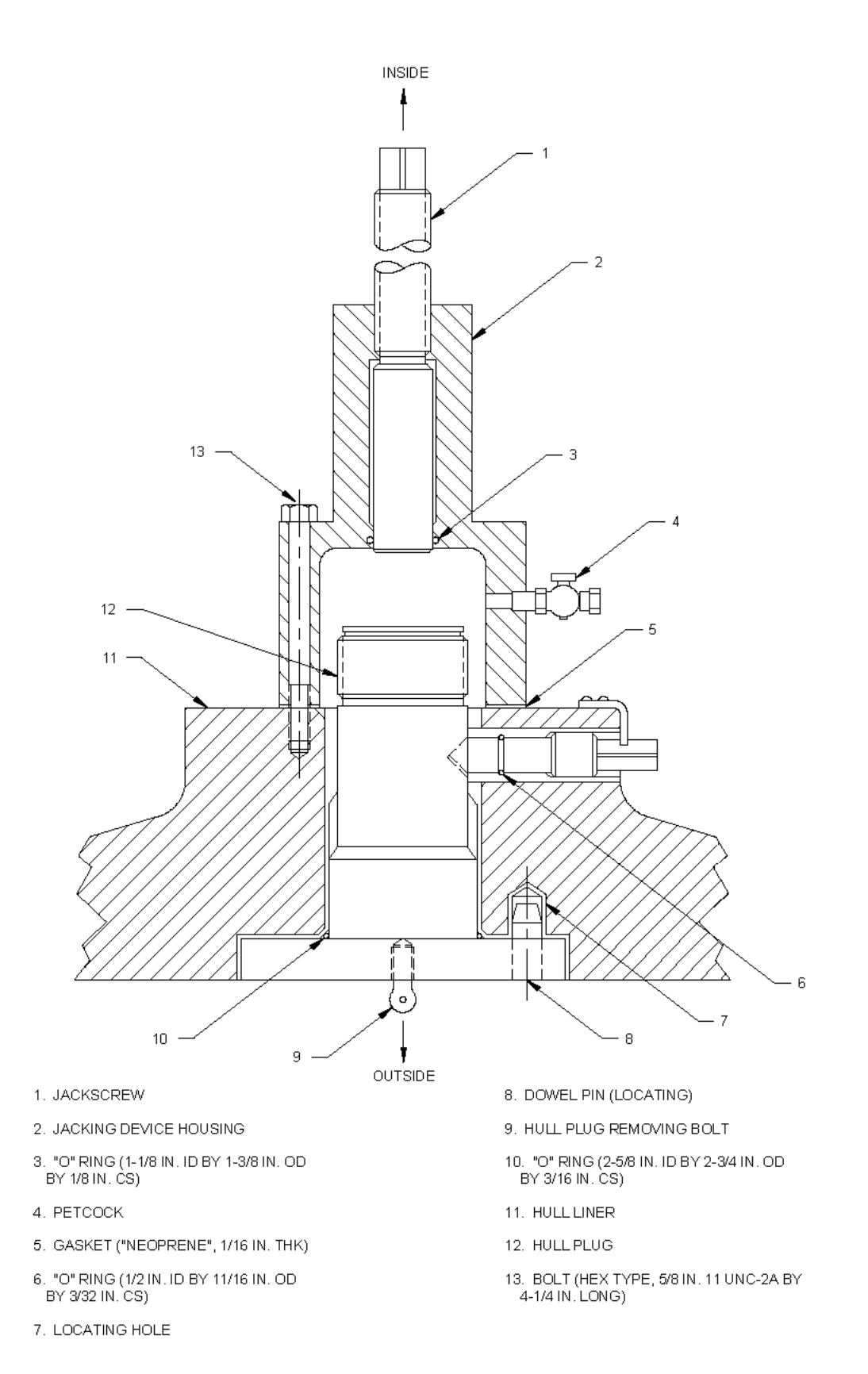

Figure 6-22. Mounting of Jacking Device and Installation of Hull Plug

# CHAPTER 7 PARTS LIST

### 7.1 INTRODUCTION.

The parts list is divided into four major sections: (1) the List of Major Components; (2) the Alphanumeric List; (3) the List of Attaching Hardware; and (4) the List of Manufacturers. These lists support all assemblies used in the AN/WSN-8 (7093036), AN/WSN-8A(V)1 (7404776), and AN/WSN-8A(V)2 (7404776) Digital Electromagnetic Log (DEML) Indicator-Transmitter (I/T) Sets.

#### 7.2 LIST OF MAJOR UNITS.

**Table 7-1** lists the major units of the AN/WSN-8 (7093036) DEML and AN/WSN-8 (7093036) DEML (w/FC-1). **Table 7-2** lists the major units of the AN/WSN-8A(V)1 (7404776) DEML and AN/WSN-8A(V)2 (7404776) DEML. The first column lists the unit number. The second column lists the name of each unit.

#### 7.3 PARTS LIST.

**Table 7-3** lists the parts for the repairable assemblies of the AN/WSN-8 (7093036) DEML and AN/WSN-8 (7093036) DEML (w/FC-1). **Table 7-4** lists the parts for the repairable assemblies of the AN/WSN-8A(V)1 (7404776) DEML and AN/WSN-8A(V)2 (7404776) DEML. The Parts List is arranged in assembly order. For each assembly, the tabular listing is in alphanumeric sequence. The first column lists the applicable unit or assembly/subassembly reference designation (REF DES) for the part. The second column lists the figure where the part can be found. The third column lists the manufacturer's part number or

military type designation as applicable. The fourth column contains the name and description of each unit or assembly/subassembly, and attaching hardware when applicable. The fifth column lists manufacturer Commercial and Government Entity (CAGE) codes for all part numbers listed in the third column.

#### 7.4 LIST OF ATTACHING HARDWARE.

**Table 7-5** lists the attaching hardware for the AN/WSN-8 (7093036) DEML and AN/WSN-8 (7093036) DEML (w/FC-1). **Table 7-6** lists the attaching hardware for the AN/WSN-8A(V)1 (7404776) DEML and AN/WSN-8A(V)2 (7404776) DEML. Attaching hardware, such as screws, nuts, washers, etc., is assigned an alphabetical code. Parts listed in Tables 7-3 and 7-4 that require attaching hardware reference the attaching hardware vare code letters, followed, in parentheses, by the quantity of the hardware item needed.

#### 7.5 LIST OF MANUFACTURERS.

**Table 7-7** lists the manufacturers of parts listed in Table 7-3 for the AN/WSN-8 (7093036) DEML and AN/WSN-8 (7093036) DEML (w/FC-1). **Table 7-8** lists the manufacturers of parts listed in Table 7-4 for the AN/WSN-8A(V)1 (7404776) DEML and AN/WSN-8A(V)2 (7404776) DEML. The manufacturers are listed in numerical CAGE Code sequence by United States Federal Supply Code for Manufacturers, as listed in Cataloging Handbook H4-2.

| UNIT NO. | NOMENCLATURE                                  |  |  |
|----------|-----------------------------------------------|--|--|
| 1        | Rodmeter No. 1                                |  |  |
| 2        | Sea Valve Assembly No. 1 (Surface Ships Only) |  |  |
| 3        | Indicator-Transmitter No. 1                   |  |  |
| 4        | Remote Control Unit (RCU)                     |  |  |
| 5        | Rodmeter Switching Unit (RSU)                 |  |  |
| 6        | Rodmeter No. 2                                |  |  |
| 7        | Sea Valve Assembly No. 2 (Surface Ships Only) |  |  |
| 8        | Indicator-Transmitter No. 2                   |  |  |
| 9        | Rodmeter Cutout Switch                        |  |  |

## Table 7-1. AN/WSN-8 (7093036) DEML List of Major Units

## Table 7-2. AN/WSN-8A (7404776) DEML List of Major Units

| UNIT | NOMENCLATURE                                  |
|------|-----------------------------------------------|
| 1    | Rodmeter No. 1                                |
| 2    | Sea Valve Assembly No. 1 (Surface Ships Only) |
| 3    | Indicator-Transmitter No. 1                   |
| 4    | RCU                                           |
| 5    | RSU                                           |
| 6    | Rodmeter No. 2                                |
| 7    | Sea Valve Assembly No. 2 (Surface Ships Only) |
| 8    | Indicator-Transmitter No. 2                   |
| 9    | Rodmeter Cutout Switch                        |

| REF DES | FIGURE         | PART NUMBER | DESCRIPTION                                                         | CAGE<br>CODE |
|---------|----------------|-------------|---------------------------------------------------------------------|--------------|
| 2       | 6-2 and<br>6-3 | H-3029      | Sea Valve Assembly                                                  | 03538        |
| 2MP1    | 6-2            | C-3011      | Cap, Flange [Attaching Hardware BG(4),<br>Z(4), E(4)]               | 03538        |
| 2MP2    | 6-2            | D-3035      | Packing, Seal                                                       | 03538        |
| 2MP3    | 6-2            | D-3048      | Packing, VEE Ring: (4 Supplied)                                     | 03538        |
| 2MP4    | 6-2            | D-3043      | Packing, Seal                                                       | 03538        |
| 2MP5    | 6-2            | H-3006      | Flange, Packing [Attaching Hardware AB(2),<br>B(10), Y(10), G(10)]  | 03538        |
| 2MP6    | 6-2            | AN6227B-65  | O-Ring: 6.750 in. OD x 0.250 in. thick                              | 03538        |
| 2MP7    | 6-2            | H-3040      | Sea Valve [Attaching Hardware Y(4), BH(4), AC(2)]                   | 03538        |
| 2MP8    | 6-2            | AN6227B-72  | O-Ring: 8.500 in. OD x 0.250 in. thick                              | 03538        |
| 2MP9    | 6-2            | H-3012      | Flange, Deck [Attaching Hardware Y(12),<br>BI(12)]                  |              |
| 2MP10   | 6-2            | AN6227B-68  | O-Ring: 7.500 in. OD x 0.250 in. thick                              | 03538        |
| 2MP11   | 6-2            | C-3064      | Bearing, Cutlass: (12 Supplied) [Attaching Hardware AH(8), BJ(16)]  | 03538        |
| 2MP12   | 6-2            | D-3013      | Cover, Deck Flange [Attaching Hardware 035<br>AN(8)]                |              |
| 2MP13   | 6-3            | H-3022      | Coupling [Attaching Hardware AE(1)]                                 | 03538        |
| 2MP14   | 6-3            | MS28782-25  | Ring, Spiral Back-Up: 1.375 in. ID                                  | 03538        |
| 2MP15   | 6-3            | B-3131-2    | Key: 0.375 in. thick X 0.375 in. wide X 2.000 in. long (2 Supplied) | 03538        |
| 2MP16   | 6-3            | C-3028      | Jackscrew                                                           | 03538        |
| 2MP17   | 6-3            | H-3010      | Body, Valve                                                         | 03538        |
| 2MP18   | 6-3            | B-3031      | Pointer [Attaching Hardware AO(2), O(2)]                            | 03538        |
| 2MP19   | 6-3            | B-3026-2    | Washer, Thrust 0                                                    |              |
| 2MP20   | 6-3            | B-3024      | Collar [Attaching Hardware AE(1)]                                   | 03538        |
| 2MP21   | 6-3            | AN6230B-33  | O-Ring: 5.875 in. OD x 0.125 in. thick                              | 03538        |
| 2MP22   | 6-3            | C-3116      | Seat, Valve [Attaching Hardware D(8), BP(1)]                        | 03538        |
| 2MP23   | 6-3            | C-3124      | Gasket, Valve Seat                                                  | 03538        |
| 2MP24   | 6-3            | C-3106      | Gate, Lapped/By-Pass                                                | 03538        |
| 2MP25   | 6-3            | B-3107      | Shaft, Arm/By-Pass                                                  | 03538        |
| 2MP26   | 6-3            | B-3025-1    | Washer, Thrust (Number Required Varies)                             |              |

## Table 7-3. AN/WSN-8 (7093036) DEML Parts List

-3. AN/WSN-8 (7093036) DEML Parts List - Continued

| REF DES               | FIGURE | PART NUMBER             | DESCRIPTION                                                                              | CAGE<br>CODE |
|-----------------------|--------|-------------------------|------------------------------------------------------------------------------------------|--------------|
| 2MP27                 | 6-3    | B-3025-2                | Washer, Thrust (Number Required Varies)                                                  | 03538        |
| 2MP28                 | 6-3    | D-3003                  | Arm (Attaching Hardware AA(1), BE(2), BD(1), BF(1)                                       | 03538        |
| 2MP29                 | 6-3    | B-3025-3                | Washer, Thrust (Number Required Varies)                                                  | 03538        |
| 2MP30                 | 6-3    | B-3019-1                | Link                                                                                     | 03538        |
| 2MP31                 | 6-3    | B-3001                  | Nut, Jackscrew                                                                           | 03538        |
| 2MP32                 | 6-3    | AN6227B-28              | O-Ring: 1.875 in. OD x 0.187 in. thick                                                   | 03538        |
| 2MP33                 | 6-3    | C-3002                  | Crank [Attaching Hardware AD(1)]                                                         | 03538        |
| 2MP34                 | 6-3    | B-3023                  | Crankshaft                                                                               | 03538        |
| 2MP35                 | 6-3    | B-3020                  | Spacer                                                                                   | 03538        |
| 2MP36                 | 6-3    | B-3019-2                | Link [Attaching Hardware H(1), A(1), BP(1)]                                              | 03538        |
| 2MP37                 | 6-3    | D-3030                  | Shaft, Main                                                                              | 03538        |
| 2MP38                 | 6-3    | B-3131-1                | Key: 0.375 in. thick x 0.375 in. wide x 5.500 in. long                                   | 03538        |
| 3A1                   | 6-4    | 7093036                 | I/T Set, DEML AN/WSN-8                                                                   | 53711        |
| 3A1AR1,<br>3A1AR2     | 6-4    | 175A394                 | Amplifier, Synchro Signal Booster, 60 Hertz<br>(Hz), 25VA                                | 53317        |
| 3A1B1                 | 6-4    | 3906                    | Fan, Circulating [Attaching Hardware AV(3), L(3)]                                        | 62292        |
| 3A1E1                 | 6-4    | FHS-032-12              | Ground Stud [Attaching Hardware X(2), N(1)]                                              | 9D475        |
| 3A1MP1                | 6-4    | 7093070                 | Cabinet, I/T                                                                             | 53711        |
| 3A1MP2                | N/A    | 7093071                 | Mounting Bracket, Card Cage, Left<br>[Attaching Hardware AM(8)]                          | 53711        |
| 3A1MP3                | N/A    | 7093072                 | Mounting Bracket, Card Cage, Right [Attaching Hardware AM(8)]                            | 53711        |
| 3A1MP4                | N/A    | WR2-200-10              | Shock Mounts (Qty. 10) [Attaching Hardware AM(20)]                                       | 24403        |
| 3A1MP5                | N/A    | 7093073                 | Mounting Bracket, CCA [Attaching Hardware *(4)]                                          | 53711        |
| 3A1MP6                | 6-5    | 7093074                 | Access Panel, Lower [Attaching Hardware AT(6), L(6)]                                     | 53711        |
| 3A1MP6MP14            | 6-4    | 8302-3100-0412<br>MOD A | Filter, Electromagnetic Interference (EMI)<br>[Attaching Hardware AA(10), N(10), BM(10)] |              |
| 3A1MP6E1              | 6-4    | 10F34PTMSSS             | Ground Stud [Attaching Hardware *(2), *(2), *(1)]                                        | 9D475        |
| 3A1MP6J8,<br>3A1MP6J9 | 6-5    | BJ-378                  | Connector, Panel Mount (1553)                                                            | 14949        |

| Table 7-3. | AN/WSN-8 (7093036) | DEML Parts List - | Continued |
|------------|--------------------|-------------------|-----------|
|------------|--------------------|-------------------|-----------|

| REF DES                 | FIGURE | PART NUMBER                         | DESCRIPTION                                                                                                   | CAGE<br>CODE |
|-------------------------|--------|-------------------------------------|----------------------------------------------------------------------------------------------------|--------------|
| 3A1MP6J11,<br>3A1MP6J12 | 6-5    | 501381 REV C                        | Connector, Panel Mount (1773)                                                                                 | 00779        |
| 3A1MP7                  | N/A    | 3040-1011-0697                      | Gasket, EMI                                                                                                   | 64411        |
| 3A1MP8                  | 6-4    | 7093129                             | Mounting Bracket, Universal (Scott-T<br>Transformer and Line Filter) [Attaching<br>Hardware L(4), *(4), *(4)] | 53711        |
| 3A1MP9                  | N/A    | 7093067                             | Plate, Fuse Identification [Attaching<br>Hardware *(4), *(4)]                                                 | 53711        |
| 3A1MP10                 | N/A    | 7093131                             | Mounting Bracket, Stay, Door [Attaching Hardware AK(2)]                                                       | 53711        |
| 3A1MP11                 | N/A    | 7093132                             | Stay, Door [Attaching Hardware AT(2), V(2), L(2)]                                                             | 53711        |
| 3A1MP12                 | N/A    | 7093133                             | Mounting Bracket, Booster Amplifier<br>[Attaching Hardware AM(9), M(9)]                                       | 53711        |
| 3A1MP13                 | N/A    | 7093047 or<br>7404826-1<br>(Note 1) | Plate, Identification [Attaching Hardware K(4), AP(4)]                                                        | 53711        |
| 3A1W1                   | 5-2    | 7093066                             | Main Wiring Harness Assembly                                                                                  | 53711        |
| 3A1W2                   | 5-2    | 7093053 or<br>7404794<br>(Note 1)   | Rodmeter CCA to Analog-to-Digital (A/D)<br>CCA Interface Cable Assembly                                       | 53711        |
| 3A1W3                   | 5-2    | 7093060-1 or<br>7404825<br>(Note 1) | 1553B Interface Cable Assembly                                                                                | 53711        |
| 3A1W4                   | 5-2    | 7093060-2 or<br>7404825<br>(Note 1) | 1553B Interface Cable Assembly                                                                                | 53711        |
| 3A1A1                   | 6-8    | 7093059                             | Power Supply/Card Cage Assembly                                                                               | 53711        |
| 3A1A1W1                 | 5-2    | 7093136                             | Wiring Harness, Power Supply/Card Cage Assembly                                                               | 53711        |
| 3A1A1S1                 | 6-7    | TT13A-2T                            | Switch Toggle                                                                                                 | 00779        |
| 3A1A1TB1                | 6-9    | 72106                               | Terminal Board [Attaching Hardware *(2),<br>L(2)]                                                             | 22978        |
| 3A1A1W2                 | 5-2    | 7093137                             | Wire, Jumper                                                                                                  | 53711        |
| 3A1A1W3                 | 5-2    | 7093063                             | Central Processing Unit (CPU) Programming Cable                                                               | 53711        |
| 3A1A1MP1                | 6-8    | 7093142                             | Power Supply/Card Cage Shell                                                                                  | 53711        |
| 3A1A1MP2                | 6-8    | 7093143                             | Power Supply/Card Cage Center Partition<br>[Attaching Hardware AT(11), L(11)]                                 | 53711        |
| 3A1A1MP3                | 6-8    | 7093144                             | Bracket, 28 VDC Power Supply [Attaching Hardware AZ(4), M(4)]                                                 | 53711        |

| Table 7-3. | AN/WSN-8 (7093036) DEML Parts List - Continued |
|------------|------------------------------------------------|
|            |                                                |

| REF DES             | FIGURE | PART NUMBER                       | DESCRIPTION                                                                 | CAGE<br>CODE |
|---------------------|--------|-----------------------------------|-----------------------------------------------------------------------------|--------------|
| 3A1A1MP4            | 6-8    | 7093145                           | Mounting Bracket, Terminal Board [Attaching Hardware AU(2), L(2)]           | 53711        |
| 3A1A1MP5            | N/A    | 7093146                           | Mounting Bracket, Retainer, CCA (Qty. 2)<br>[Attaching Hardware V(4)]       | 53711        |
| 3A1A1MP6            | 6-9    | 7093147 or<br>7404812<br>(Note 1) | Retainer, CCA (Qty. 2) [Attaching Hardware AU(4), L(4)]                     | 53711        |
| 3A1A1MP7            | 6-8    | 525                               | Handle (Qty. 2) [Attaching Hardware BA(4), N(4)]                            | 91833        |
| 3A1A1MP8            | N/A    | CW01-6 (72<br>SERIES)             | Cover, Terminal Board                                                       | 13150        |
| 3A1A1A2             | 6-12   | 7093040 or<br>7404787<br>(Note 1) | CPU CCA [Attaching Hardware AJ(1)]                                          | 53711        |
| 3A1A1A3             | 6-13   | 7093052 or<br>7404811<br>(Note 1) | A/D CCA [Attaching Hardware AJ(1)]                                          | 24355        |
| 3A1A1A4             | 6-14   | 7093041 or<br>7404824<br>(Note 1) | MIL-STD-1553B Interface CCA [Attaching Hardware AJ(1)]                      | 05RN8        |
| 3A1A1A5             | 6-15   | 7093051                           | Digital-to-Resolver (D/R) CCA, 60 Hz<br>[Attaching Hardware AJ(1)]          | 1HAT2        |
| 3A1A1A6             | 6-16   | 7093049                           | Digital-to-Synchro (D/S) CCA, 400 Hz<br>[Attaching Parts AJ(1)]             | 1HAT2        |
| 3A1A1A7             | 6-20   | 7093058                           | Backplane, Electronic [Attaching Hardware AU(4), L(4)]                      | 0AYU9        |
| 3A1A1A8             | 6-8    | 7093054                           | Power Supply Assembly, 200 W [Attaching Hardware *(4)]                      | 53711        |
| 3A1A1A9             | 6-8    | 7093048                           | Power Supply Assembly, 28 VDC [Attaching Hardware AY(4), M(4)]              | 53711        |
| 3A1A1A10            | 6-8    | 7093055                           | Transformer Assembly, Step-Down, 50 VAC<br>[Attaching Hardware AT(2), L(2)] | 53711        |
| 3A1A1A11            | 6-8    | 7093043                           | Transformer Assembly, Constant Voltage<br>[Attaching Hardware AZ(4), M(4)]  | 53711        |
| 3A1A2               | N/A    | 7093069                           | Access Panel Assembly, Front [Attaching Hardware AJ(9), L(9)]               | 53711        |
| 3A1A2A1             | 6-4    | 7093037                           | Control Display Panel [Attaching Hardware K(12), *(12)]                     | 53711        |
| 3A1A2B1,<br>3A1A2B2 | 6-4    | 9906                              | Fan, Intake [Attaching Hardware AW(8),<br>L(8)]                             | 62292        |
| 3A1A2E1             | 6-4    | FHS-032-8                         | Ground Stud [Attaching Hardware AA(1), N(1)]                                | 53711        |

| Table 7-3. | AN/WSN-8 (7093036) DEML Parts List - Continued |
|------------|------------------------------------------------|
|------------|------------------------------------------------|

| REF DES                       | FIGURE | PART NUMBER                       | DESCRIPTION                                                               | CAGE<br>CODE |
|-------------------------------|--------|-----------------------------------|---------------------------------------------------------------------------|--------------|
| 3A1A2F1<br>through<br>3A1A2F4 | N/A    | 312003                            | Fuse, 3A, 3AG, 120 VAC                                                    | 75915        |
| 3A1A2F5                       | N/A    | 312001                            | Fuse, 1A, 3AG, 120 VAC                                                    | 75915        |
| 3A1A2MP1                      | N/A    | 7093138                           | Access Panel, Front                                                       | 53711        |
| 3A1A2MP2                      | 6-4    | 8205-5005-0413                    | Filter, EMI (Qty. 2)                                                      | 64411        |
| 3A1A2MP3                      | 6-4    | 7093140                           | Mounting Bracket, Fuseholder Spare<br>([Attaching Hardware V(2)]          | 53711        |
| 3A1A2MP4                      | 6-4    | 357002                            | Fuseholder, Spare [Attaching Hardware L(2), AT(2)]                        | 75915        |
| 3A1A2MP5                      | N/A    | 312001                            | Fuse, 1A, 3AG, 120 VAC                                                    | 75915        |
| 3A1A2MP6                      | N/A    | 312003                            | Fuse, Spare, 3A, 3AG, 120 VAC                                             | 75915        |
| 3A1A2MP7                      | 6-4    | 7093068                           | Fan, Vibration Isolator (Qty. 2)                                          | 53711        |
| 3A1A2MP8                      | 6-4    | 3040-1011-0696                    | Gasket EMI, Front Access Panel                                            | 64411        |
| 3A1A2MP9                      | 6-4    | LZ30                              | Finger Guard, Fan (Qty. 2)                                                | 62292        |
| 3A1A2MP10                     | 6-4    | 7093065                           | Cover, Fuseholders [Attaching Hardware *(8), *(8), *(4)]                  | 53711        |
| 3A1A2XF1,<br>3A1A2XF2         | 6-4    | FHL10U                            | Fuseholder, Double, 115 VAC [Attaching Hardware *(4)]                     | 71400        |
| 3A1A2XF3                      | 6-4    | FHL18G1-4                         | Fuseholder, Single, 50 VAC                                                | 81349        |
| 3A1A3                         | 6-11   | 7093046                           | Relay CCA [Attaching Hardware AP(4),<br>K(4)]                             | 53711        |
| 3A1A4                         | 6-10   | 7093050 or<br>7093045<br>(Note 1) | Rodmeter CCA [Attaching Hardware AP(4), K(4)]                             | 53711        |
| 3A1A5                         | 6-4    | 7093039                           | Transformer Assembly, Scott-T                                             | 53711        |
| 3A1A6                         | 6-4    | 7093038                           | Filter Assembly, Power Line                                               | 53711        |
| 4                             | 6-18   | 50147-501                         | RCU Assembly Type B                                                       | 47496        |
| 4DS1                          | 6-18   | MS25231-1819                      | Lamp                                                                      | 96906        |
| 4J1                           | 6-18   | MS3102R18-1PZ                     | Connector, Receptacle, Electrical [Attaching Hardware AQ(4), BK(4), P(4)] | 96906        |
| 4MP1                          | 6-18   | 40823-1                           | Plate, Identification                                                     | 47496        |
| 4MP2                          | 6-18   | 40239-1                           | Gasket                                                                    | 47496        |
| 4MP3 through<br>4MP5          | 6-18   | MS25036-2                         | Lug, Terminal (Crimp Style)                                               | 96906        |
| 4MP6                          | 6-18   | 40238-1                           | Cover [Attaching Hardware BB(4), BM(4), S(4)]                             | 96906        |

| Table 7-3. A | N/WSN-8 (7093036) | <b>DEML</b> Parts | s List - Continued |
|--------------|-------------------|-------------------|--------------------|
|--------------|-------------------|-------------------|--------------------|

| REF DES           | FIGURE | PART NUMBER        | DESCRIPTION                                          | CAGE<br>CODE |
|-------------------|--------|--------------------|------------------------------------------------------|--------------|
| 4MP7 and<br>4MP8  | 6-18   | MS25196-1          | Bushing Seal                                         | 96906        |
| 4MP9 and<br>4MP10 | 6-18   | 4868-1-0516        | Terminal, Insulated [Attaching Hardware AP(1)]       | K3105        |
| 4MP11             | 6-18   | LC14RD3            | Lens, Indicator-Light                                | 47496        |
| 4MP12             | 6-18   | 40757-6            | Gasket                                               | 47496        |
| 4MP13             | 6-18   | 50146-501          | Case                                                 | 47496        |
| 4R1               | 6-18   | RC07GF104K         | Resistor                                             | 81349        |
| 4S1               | 6-18   | MS35058-27         | Switch, Toggle                                       | 96906        |
| 4XDS1             | 6-18   | LH76/3             | Housing, Indicator-Light                             | 96906        |
| 5                 | 6-19   | 50247-501          | RSU Assembly                                         | 47496        |
| 5J1               | 6-19   | MS3102-R20-<br>7SY | Connector [Attaching Hardware AS(4),<br>BK(4), Q(4)] | 96906        |
| 5J2               | 6-19   | MS3102-R20-7P      | Connector [Attaching Hardware AS(4),<br>BK(4), Q(4)] | 96906        |
| 5J3               | 6-19   | MS3102-R20-7S      | Connector [Attaching Hardware AS(4),<br>BK(4), Q(4)] | 96906        |
| 5J4               | 6-19   | MS3102-R18-4P      | Connector [Attaching Hardware AS(4),<br>BK(4), Q(4)] | 96906        |
| 5J5               | 6-19   | MS3102-R20-<br>7PW | Connector [Attaching Hardware AS(4),<br>BK(4), Q(4)] | 96906        |
| 5MP1              | 6-19   | MS91528-2P2B       | Knob, Control (Requires set screw)                   | 96906        |
| 5MP2              | 6-19   | 40290-501          | Cover Assembly [Attaching Hardware BC(4), BM(4)]     | 47496        |
| 5MP3              | 6-19   | 0000B4058          | Gasket                                               | 03538        |
| 5MP4              | 6-19   | MS21122-W8         | Clamp [Attaching Hardware AX(1), BL(1), R(1), W(1)]  | 96906        |
| 5MP5              | 6-19   | 40757-7            | Gasket                                               | 47496        |
| 5MP6              | 6-19   | MS25178-20         | Cap, Dust                                            | 96906        |
| 5MP7              | 6-19   | 40757-7            | Gasket                                               | 47496        |
| 5MP8 and<br>5MP9  | 6-19   | MS25178-20         | Cap, Dust                                            | 96906        |
| 5MP10             | 6-19   | 40757-7            | Gasket                                               | 47496        |
| 5MP11             | 6-19   | MS25178-20         | Cap, Dust                                            | 96906        |
| 5MP12             | 6-19   | 40757-7            | Gasket                                               | 47496        |
| 5MP13             | 6-19   | MS25043-18         | Cap, Dust                                            | 96906        |
| 5MP14             | 6-19   | 40757-6            | Gasket                                               | 47496        |

| REF DES     | FIGURE                                                        | PART NUMBER   | DESCRIPTION                                                   | CAGE<br>CODE |  |
|-------------|---------------------------------------------------------------|---------------|---------------------------------------------------------------|--------------|--|
| 5MP15       | 6-19                                                          | 50242-501     | Case                                                          | 47496        |  |
| 5MP16       | 6-19                                                          | MS21122-W8    | Clamp [Attaching Hardware AX(1), BL(1)]                       | 96906        |  |
| 5MP17       | 6-19                                                          | 40297-1       | Plate, Identification [Attaching Hardware AP(4), BK(4), Q(4)] | 47496        |  |
| 5S1         | 6-19                                                          | 50251-1       | Switch, Rotary [Attaching Hardware I(2), T(2), BO(1), J(1)]   | 47496        |  |
| 9           | 8-7                                                           | M151373-002   | Rodmeter Cutout Switch                                        | 53711        |  |
|             |                                                               |               | NOTES                                                         |              |  |
| (1) Part of | Field Change                                                  | 1:            |                                                               |              |  |
| Plate,      | dentification, I                                              | P/N 7404826-1 |                                                               |              |  |
| Rodme       | Rodmeter CCA to A/D CCA Interface Cable Assembly, P/N 7404794 |               |                                                               |              |  |
| 1553B       | 1553B Interface Cable Assembly, P/N 7404825                   |               |                                                               |              |  |
| Retain      | Retainer, CCA, P/N 7404812                                    |               |                                                               |              |  |
| CPU C       | CPU CCA, P/N 7404787                                          |               |                                                               |              |  |
| A/D CO      | A/D CCA, P/N 7404811                                          |               |                                                               |              |  |
| MIL-ST      | MIL-STD-1553B Interface CCA, P/N 7404824                      |               |                                                               |              |  |
| Rodme       | Rodmeter CCA, P/N 7093045                                     |               |                                                               |              |  |

 Table 7-3.
 AN/WSN-8 (7093036) DEML Parts List - Continued

| REF DES | FIGURE         | PART NUMBER | DESCRIPTION                                                         | CAGE<br>CODE |
|---------|----------------|-------------|---------------------------------------------------------------------|--------------|
| 2       | 6-2 and<br>6-3 | H-3029      | Sea Valve Assembly                                                  | 47496        |
| 2MP1    | 6-2            | C-3011      | Cap, Flange [Attaching Hardware AY(4), M(4), G(4)]                  | 47496        |
| 2MP2    | 6-2            | D-3035      | Packing, Seal                                                       | 47496        |
| 2MP3    | 6-2            | D-3048      | Packing, VEE Ring (4 Supplied)                                      | 47496        |
| 2MP4    | 6-2            | D-3043      | Packing, Seal                                                       | 47496        |
| 2MP5    | 6-2            | H-3006      | Flange, Packing [Attaching hardware R(2),<br>D(10), O(10), BJ(10)]  | 47496        |
| 2MP6    | 6-2            | AN6227B-65  | O-Ring: 6.750 in. OD x 0.250 in. thick                              | 47496        |
| 2MP7    | 6-2            | H-3040      | Sea Valve [Attaching Hardware O(4), AZ(4), S(2)]                    | 47496        |
| 2MP8    | 6-2            | AN6227B-72  | O-Ring: 8.500 in. OD x 0.250 in. thick                              | 47496        |
| 2MP9    | 6-2            | H-3012      | Flange, Deck [Attaching Hardware O(12), BA(12)]                     | 47496        |
| 2MP10   | 6-2            | AN6227B-68  | O-Ring: 7.500 in. OD x 0.250 in. thick                              | 47496        |
| 2MP11   | 6-2            | C-3064      | Bearing, Cutlass: (12 Supplied) [Attaching Hardware W(8), BB(16)]   | 47496        |
| 2MP12   | 6-2            | D-3013      | Cover, Deck Flange [Attaching Hardware X(8)]                        | 47496        |
| 2MP13   | 6-3            | H-3022      | Coupling [Attaching Hardware U(1)]                                  | 47496        |
| 2MP14   | 6-3            | MS28782-25  | Ring, Spiral Back-Up: 1.375 in. ID                                  | 47496        |
| 2MP15   | 6-3            | B-3131-2    | Key: 0.375 in. thick x 0.375 in. wide x 2.000 in. long (2 Supplied) | 47496        |
| 2MP16   | 6-3            | C-3028      | Jackscrew                                                           | 47496        |
| 2MP17   | 6-3            | H-3010      | Body, Valve                                                         | 47496        |
| 2MP18   | 6-3            | B-3031      | Pointer [Attaching Hardware AD(2), BM(2)]                           | 47496        |
| 2MP19   | 6-3            | B-3026-2    | Washer, Thrust                                                      | 47496        |
| 2MP20   | 6-3            | B-3024      | Collar [Attaching Hardware U(1)]                                    | 47496        |
| 2MP21   | 6-3            | AN6230B-33  | O-Ring: 5.875 in. OD x 0.125 in. thick                              | 47496        |
| 2MP22   | 6-3            | C-3116      | Seat, Valve [Attaching Hardware F(8),<br>BU(1)]                     | 47496        |
| 2MP23   | 6-3            | C-3124      | Gasket, Valve Seat                                                  | 47496        |
| 2MP24   | 6-3            | C-3106      | Gate, Lapped/By-Pass                                                | 47496        |
| 2MP25   | 6-3            | B-3107      | Shaft, Arm/By-Pass                                                  | 47496        |
| 2MP26   | 6-3            | B-3025-1    | Washer, Thrust (Number Required Varies)                             | 47496        |

Table 7-4. AN/WSN-8A (7404776) DEML Parts List

# Table 7-4. AN/WSN-8A (7404776) DEML Parts List - Continued

| REF DES    | FIGURE | PART NUMBER         | DESCRIPTION                                                              | CAGE<br>CODE |
|------------|--------|---------------------|--------------------------------------------------------------------------|--------------|
| 2MP27      | 6-3    | B-3025-2            | Washer, Thrust (Number Required Varies)                                  | 47496        |
| 2MP28      | 6-3    | D-3003              | Arm (Attaching Hardware K(1), AU(2),<br>AT(1), AS(1)                     |              |
| 2MP29      | 6-3    | B-3025-3            | Washer, Thrust (Number Required Varies)                                  | 47496        |
| 2MP30      | 6-3    | B-3019-1            | Link                                                                     | 47496        |
| 2MP31      | 6-3    | B-3001              | Nut, Jackscrew                                                           | 47496        |
| 2MP32      | 6-3    | AN6227B-28          | O-Ring: 1.875 in. OD x 0.187 in. thick                                   | 47496        |
| 2MP33      | 6-3    | C-3002              | Crank [Attaching Hardware T(1)]                                          | 47496        |
| 2MP34      | 6-3    | B-3023              | Crankshaft                                                               | 47496        |
| 2MP35      | 6-3    | B-3020              | Spacer                                                                   | 47496        |
| 2MP36      | 6-3    | B-3019-2            | Link [Attaching Hardware BI(1), C(1), BU(1)]                             | 47496        |
| 2MP37      | 6-3    | D-3030              | Shaft, Main                                                              | 47496        |
| 2MP38      | 6-3    | B-3131-1            | Key: 0.375 in. thick x 0.375 in. wide x 5.500 in. long                   | 47496        |
| 3          | 6-4    | 7404776             | I/T SET, DEML AN/WSN-8A                                                  | 53711        |
| 3B1        | 6-4    | 7093057             | Fan, Circulating [Attaching Hardware AK(3), BD(3), BP(3), AV(3)]         | 43299        |
| 3E1        | 6-4    | FHS-032-12          | Ground Stud [Attaching Hardware K(1),<br>BF(1), BR(1)]                   | 46384        |
| 3E1        | 6-4    | 10F100PTMSSS        | Ground Stud [Attaching Hardware K(2),<br>BF(4), BR(3)] (Twinax)          | 9D475        |
| 3E2        | N/A    | 7093151-2           | Strap, Grounding                                                         | 53711        |
| 3E3        | N/A    | 7093151-3           | Strap, Grounding                                                         | 53711        |
| 3J4        | N/A    | MS3402D36-10S       | Connector, Electrical (Shell Size 36)                                    | 96906        |
| 3J5        | N/A    | MS3402D28-21S       | Connector, Electrical (Shell Size 28)<br>[Attaching Hardware AH(4), Q(4) | 96906        |
| 3J8, 3J9   | 6-5    | BJ-378              | Connector, Panel Mount (Twinax) [Attaching Hardware AH(4), Q(4)]         | 00795        |
| 3J11, 3J12 | 6-5    | M55339/13-<br>00492 | Connector, Panel Mount (Coax)                                            | 14949        |
| 3MP1       | 6-4    | 7404786             | Cabinet, I/T                                                             | 53711        |
| 3MP2       | N/A    | 7093149             | Mounting Bracket, Card Cage, Left<br>[Attaching Hardware AB(8)]          | 53711        |
| 3MP3       | N/A    | 7093148             | Mounting Bracket, Card Cage, Right [Attaching Hardware AB(8)]            | 53711        |
| 3MP4       | N/A    | 7093150             | Shock Mounts (Qty. 10) [Attaching Hardware AC(20)]                       | 53711        |

## Table 7-4. AN/WSN-8A (7404776) DEML Parts List - Continued

| REF DES | FIGURE | PART NUMBER    | DESCRIPTION                                                                               | CAGE<br>CODE |
|---------|--------|----------------|-------------------------------------------------------------------------------------------|--------------|
| 3MP5    | N/A    | 7093073        | Mounting Bracket, Circuit Board [Attaching Hardware AB(4)]                                | 53711        |
| 3MP6    | 6-5    | 7404782        | Access Panel, Lower [Attaching Hardware AH(6), BD(6), BP(6)]                              | 53711        |
| 3MP7    | N/A    | 7093075        | Gasket, EMI, Access Panel                                                                 | 53711        |
| 3MP8    | 6-4    | 7093129        | Mounting Bracket, Universal (Line Filter)<br>[Attaching Hardware I(2), BD(2), BP(2)]      | 53711        |
| 3MP10   | N/A    | 7093131        | Mounting Bracket, Stay, Door [Attaching Hardware Z(2)]                                    | 53711        |
| 3MP11   | N/A    | 7093132        | Stay, Door [Attaching Hardware Q(2),<br>BD(4), BP(2), AG(2)]                              | 53711        |
| 3MP13   | N/A    | 7404781        | Plate, Identification [Attaching Hardware AE(4), BC(4), BO(4)]                            | 53711        |
| 3MP14   | 6-4    | 7093128        | Filter, EMI [Attaching Hardware K(10),<br>BF(10), BR(10)]                                 | 53711        |
| 3MP15   | N/A    | 4040-5031-2014 | Gasket, EMI, Connector (Shell Size 14)                                                    | 64411        |
| 3MP16   | N/A    | 4040-5031-2018 | Gasket, EMI, Connector (Shell Size 18)                                                    | 64411        |
| 3MP17   | N/A    | 4040-5031-2020 | Gasket, EMI, Connector (Shell Size 20)                                                    | 64411        |
| 3MP18   | N/A    | 4040-5031-2028 | Gasket, EMI, Connector (Shell Size 28)                                                    | 64411        |
| 3MP19   | N/A    | 4040-5031-2036 | Gasket, EMI, Connector (Shell Size 36)                                                    | 64411        |
| 3MP21   | N/A    | FS3            | Eye Bolt [Attaching Hardware L(2), BH(4), BT(2)]                                          | 01599        |
| 3MP24   | N/A    | 7404790        | Hinge Plate                                                                               | 53711        |
| 3W1     | 5-2    | 7404780        | Main Wiring Harness Assembly                                                              | 53711        |
| 3W2     | 5-2    | 7404794        | Rodmeter CCA to A/D CCA Interface Cable Assembly                                          | 53711        |
| 3W3     | 5-2    | 7404795        | Ethernet Cable Assembly                                                                   | 53711        |
| 3A1     | 6-8    | 7404777        | Power Supply/Card Cage Assembly                                                           | 53711        |
| 3A1MP1  | N/A    | 7093135        | Cover, Terminal Board                                                                     | 53711        |
| 3A1MP2  | N/A    | 1-3000000-0    | Input/Output (I/O) Panel, Blank                                                           | 0AYU9        |
| 3A1MP3  | N/A    | 11633-2        | Circuit Card Guide                                                                        | KB732        |
| 3A1MP4  | 6-8    | 525            | Handle (Qty. 2) [Attaching Hardware AP(4), BF(4), BR(4)]                                  | 91833        |
| 3A1MP5  | 6-8    | 7404791        | Power Supply/Card Cage Shell                                                              | 53711        |
| 3A1MP6  | 6-8    | 7404792        | Power Supply/Card Cage Center Partition<br>[Attaching Hardware AG(11), BD(11),<br>BP(11)] | 53711        |

## Table 7-4. AN/WSN-8A (7404776) DEML Parts List - Continued

| REF DES         | FIGURE | PART NUMBER | DESCRIPTION                                                                         | CAGE<br>CODE |
|-----------------|--------|-------------|-------------------------------------------------------------------------------------|--------------|
| 3A1MP7          | 6-8    | 7093144     | Bracket, 28 VDC Power Supply [Attaching Hardware AM(4), BE(4), BQ(4)]               | 53711        |
| 3A1MP8          | 6-8    | 7093145     | Mounting Bracket, Terminal Board<br>[Attaching Hardware AG(2), BD(2), BP(2)]        | 53711        |
| 3A1MP9          | N/A    | 7093146     | Mounting Bracket, Retainer, CCA (Qty. 2)<br>[Attaching Hardware Q(4), BD(4)]        | 53711        |
| 3A1MP10         | 6-9    | 7404783     | Retainer, CCA                                                                       | 53711        |
| 3A1MP11         | N/A    | 7404779     | I/O Panel [Attaching Hardware AG(4), BD(4), BP(4)]                                  | 53711        |
| 3A1MP12         | N/A    | 7093130     | Retainer Bracket, Constant Voltage<br>Transformer                                   | 53711        |
| 3A1TB1          | 6-9    | 72106       | Terminal Board [Attaching Hardware AI(2), BP(2)]                                    | 13150        |
| 3A1W1           | 5-2    | 7404778     | Wiring Harness, Power Supply/Card Cage Assembly                                     | 53711        |
| 3A1W2           | 5-2    | 7093062-1   | Cable Assembly                                                                      | 53711        |
| 3A1W3           | 5-2    | 7093062-2   | Cable Assembly                                                                      | 53711        |
| 3A1W4           | 5-2    | 7404793     | Cable Assembly                                                                      | 53711        |
| 3A1A2           | 6-12   | 7404787     | CPU CCA [Attaching Hardware AG(1), BD(1), BP(1)]                                    | 53711        |
| 3A1A3           | 6-13   | 7404811     | A/D CCA [Attaching Hardware AG(1), BD(1), BP(1)]                                    | 53711        |
| 3A1A7           | 6-20   | 7093058     | Backplane, Electronic [Attaching Hardware AV(1), AX(3), AG(5), BD(5), BP(5)]        | 53711        |
| 3A1A8           | 6-8    | 7093054     | Power Supply Assembly, 200 W [Attaching Hardware AA(4)]                             | 53711        |
| 3A1A9           | 6-8    | 7093048     | Power Supply Assembly, 28 VDC [Attaching Hardware AO(4), BE(4), BQ(4)]              | 53711        |
| 3A1A10          | 6-8    | 7093055     | Transformer Assembly, Step-Down, 50 VAC<br>[Attaching Hardware AG(2), BD(2), BP(2)] | 53711        |
| 3A1A11          | 6-8    | 7093043     | Transformer Assembly, Constant Voltage<br>[Attaching Hardware AM(4), BE(4), BQ(4)]  | 53711        |
| 3A1A12          | 6-17   | 7404784     | Ethernet CCA [Attaching Hardware AG(1), BD(1), BP(1)]                               | 53711        |
| 3A2             | N/A    | 7404785     | Access Panel Assembly, Front [Attaching Hardware AH(8), BD(8), BP(8)]               | 53711        |
| 3A2A1           | 6-4    | 7093037-2   | Control Display Panel [Attaching Hardware H(12), BC(12), BO(12)]                    | 53711        |
| 3A2B1,<br>3A2B2 | 6-4    | 7093056     | Fan, Intake [Attaching Hardware AL(8), BD(8), BP(8)]                                | 53711        |

| Т | ab | le | 7- | 4. |
|---|----|----|----|----|
| - |    |    | -  |    |

7-4. AN/WSN-8A (7404776) DEML Parts List - Continued

| REF DES                   | FIGURE | PART NUMBER   | DESCRIPTION                                                                   | CAGE<br>CODE |
|---------------------------|--------|---------------|-------------------------------------------------------------------------------|--------------|
| 3A2DS1                    | N/A    | M6363/9-3     | Lamp, Incandescent, T-3-1/4 Bulb                                              | 83330        |
| 3A2E1                     | 6-4    | FHS-032-8     | Ground Stud [Attaching Hardware K(1),<br>BF(1), BR(1)]                        | 46384        |
| 3A2F1<br>through<br>3A2F4 | N/A    | 312003        | Fuse, 3A, 3AG, 120 VAC                                                        | 75915        |
| 3A2F5                     | N/A    | 312001        | Fuse, 1A, 3AG, 120 VAC                                                        | 75915        |
| 3A2MP1                    | N/A    | 7404788       | Access Panel, Front                                                           | 53711        |
| 3A2MP2                    | 6-4    | 7093139       | Filter, EMI (Qty. 2)                                                          | 53711        |
| 3A2MP5                    | 6-4    | 7093141       | Gasket EMI, Front Access Panel                                                | 53711        |
| 3A2MP6                    | 6-4    | 7093042       | Fan, Vibration Isolator (Qty. 2)                                              | 53711        |
| 3A2MP7                    | 6-4    | LZ30          | Finger Guard, Fan (Qty. 2)                                                    | 62292        |
| 3A2MP8                    | 6-4    | 7093152       | Cover, Fuseholders [Attaching Hardware AG(4), BD(4), BP(4)]                   | 53711        |
| 3A2MP9                    | N/A    | LC14RD3       | Lens, Indicator Light                                                         | 83330        |
| 3A2XDS1                   | 6-4    | LH76/3        | Housing, Indicator-Light                                                      | 83330        |
| 3A2XF1,<br>3A2XF2         | 6-4    | 7093061       | Fuseholder, Double, 115 VAC [Attaching Hardware AJ(4)]                        | 53711        |
| 3A2XF3                    | 6-4    | FHL30G-4      | Fuseholder, Single, 50 VAC [Attaching Hardware AK(2)]                         | 71400        |
| 3A3                       | 6-11   | 7093046       | Relay CCA [Attaching Hardware AF(4), BC(4), BO(4)]                            | 53711        |
| 3A4                       | 6-10   | 7093045       | Rodmeter CCA [Attaching Hardware AF(4), BC(4), BO(4)]                         | 53711        |
| 3A6                       | 6-4    | 7093038       | Filter Assembly, Power Line [Attaching Hardware AM(2), BE(2), BQ(2)]          | 53711        |
| 4                         | 6-18   | 7404797       | RCU Assembly, Type B                                                          | 1BCK1        |
| 4DS1                      | 6-18   | M6363/9       | Lamp                                                                          | 83330        |
| 4EP3 through<br>4EP5      | 6-18   | MS25036-2     | Lug, Terminal (Crimp Style)                                                   | 96906        |
| 4EP9 and<br>4EP10         | 6-18   | 4868-1-0516   | Terminal, Insulated [Attaching Hardware AE(4), BC(4), BO(4)]                  | K3105        |
| 4J1                       | 6-18   | MS3102R18-1PZ | Connector, Receptacle, Electrical<br>[Attaching Hardware AF(4), BC(4), BO(4)] | 96906        |
| 4MP2                      | 6-18   | 7404799       | Cover [Attaching Hardware AQ(4), BF(4), BR(4)]                                | 53711        |
| 4MP3                      | 6-18   | 7404800       | Gasket                                                                        | 53711        |
## Table 7-4. AN/WSN-8A (7404776) DEML Parts List - Continued

| REF DES          | FIGURE | PART NUMBER        | DESCRIPTION                                                     | CAGE<br>CODE |
|------------------|--------|--------------------|-----------------------------------------------------------------|--------------|
| 4MP4             | 6-18   | 7404801            | Plate, Identification [Attaching Hardware AE(11), BC(4), BO(4)] | 53711        |
| 4MP5             | 6-18   | LC14RD3            | Lens, Indicator-Light                                           | 83330        |
| 4MP6             | 6-18   | 4040-5031-2018     | Gasket, Connector                                               | 64411        |
| 4MP13            | 6-18   | 7404798            | Case                                                            | 53711        |
| 4R1              | 6-18   | RW69V271J          | Resistor                                                        | 81349        |
| 4S1              | 6-18   | MS35058-27         | Switch, Toggle                                                  | 96906        |
| 4XDS1            | 6-18   | LH76/3             | Housing, Indicator-Light                                        | 83330        |
| 5                | 6-19   | 50247-501          | RSU Assembly                                                    | 47496        |
| 5J1              | 6-19   | MS3102-R20-<br>7SY | Connector [Attaching Hardware AF(4), BC(4), BO(4)]              | 96906        |
| 5J2              | 6-19   | MS3102-R20-7P      | Connector [Attaching Hardware AF(4), BC(4), BO(4)]              | 96906        |
| 5J3              | 6-19   | MS3102-R20-7S      | Connector [Attaching Hardware AF(4), BC(4), BO(4)]              | 96906        |
| 5J4              | 6-19   | MS3102-R18-4P      | Connector [Attaching Hardware AF(4), BC(4), BO(4)]              | 96906        |
| 5J5              | 6-19   | MS3102-R20-<br>7PW | Connector [Attaching Hardware AF(4), BC(4), BO(4)]              | 96906        |
| 5MP1             | 6-19   | MS91528-2P2B       | Knob, Control (Requires set screw)                              | 96906        |
| 5MP2             | 6-19   | 40290-501          | Cover Assembly [Attaching Hardware AQ(4), BF(4)]                | 47496        |
| 5MP3             | 6-19   | 0000B4058          | Gasket                                                          | 47496        |
| 5MP4             | 6-19   | MS21122-W8         | Clamp [Attaching Hardware AN(1), BE(1), BQ(1), J(1)]            | 96906        |
| 5MP5             | 6-19   | 40757-7            | Gasket                                                          | 47496        |
| 5MP6             | 6-19   | MS25178-20         | Cap, Dust                                                       | 96906        |
| 5MP7             | 6-19   | 40757-7            | Gasket                                                          | 47496        |
| 5MP8 and<br>5MP9 | 6-19   | MS25178-20         | Cap, Dust                                                       | 96906        |
| 5MP10            | 6-19   | 40757-7            | Gasket                                                          | 47496        |
| 5MP11            | 6-19   | MS25178-20         | Cap, Dust                                                       | 96906        |
| 5MP12            | 6-19   | 40757-7            | Gasket                                                          | 47496        |
| 5MP13            | 6-19   | MS25043-18         | Cap, Dust                                                       | 96906        |
| 5MP14            | 6-19   | 40757-6            | Gasket                                                          | 47496        |
| 5MP15            | 6-19   | 50242-501          | Case                                                            | 47496        |

| REF DES | FIGURE | PART NUMBER | DESCRIPTION                                                    | CAGE<br>CODE |
|---------|--------|-------------|----------------------------------------------------------------|--------------|
| 5MP16   | 6-19   | MS21122-W8  | Clamp [Attaching Hardware AN(1), BE(1)]                        | 96906        |
| 5MP17   | 6-19   | 40297-1     | Plate, Identification [Attaching Hardware AE(4), BC(4), BO(4)] | 47496        |
| 5S1     | 6-19   | 50251-1     | Switch, Rotary [Attaching Hardware BK(2), E(2), BN(1), BL(1)]  | 47496        |

| Table 7-4. | AN/WSN-8A | (7404776) | DEML Parts | List - Continued |
|------------|-----------|-----------|------------|------------------|
|            |           | ·····/    |            |                  |

| CODE | DESCRIPTION                                               | PART NO.             | MFR.<br>CODE |
|------|-----------------------------------------------------------|----------------------|--------------|
| А    | Bolt, Hex: Cres, Passivated, 3/8-16 x 3.000 in. long      | B/M 1030-70          | 03538        |
| В    | Bolt, Hex: Cres, Passivated, 3/4-10 x 3.000 in. long      | B/M 1030-71          | 03538        |
| С    | Capscrew, Hex, 1/4-20 x 3/4 in.                           | TYPE 1, STYLE<br>10S | 96906        |
| D    | Capscrew, Socket Head, Modified: 5/16-18 x 1.750 in. long | B-3057               | 03538        |
| Е    | Jamnut, Hex: Cres, Passivated, 5/8-11                     | B/M 1030-82          | 03538        |
| F    | Lockwasher, 1/4 in.                                       | MS35338-139          | 96906        |
| G    | Lockwasher: Cres, Passivated, No. 3/4                     | B/M 1030-85          | 03538        |
| Н    | Lockwasher: Cres, Passivated, No. 3/8                     | B/M 1030-86          | 03538        |
| Ι    | Lockwasher, Internal Tooth                                | 30669-1              | 47496        |
| J    | Lockwasher, Internal Tooth                                | 50247-40             | 47496        |
| K    | Lockwasher, Internal Tooth, Stainless, No. 4              | MS35333-70           | 96906        |
| L    | Lockwasher, Internal Tooth, Stainless, No. 6              | MS35333-71           | 96906        |
| М    | Lockwasher, Internal Tooth, Stainless, No. 8              | MS35333-72           | 96906        |
| Ν    | Lockwasher, Internal Tooth, Stainless, No. 10             | MS35333-73           | 96906        |
| 0    | Lockwasher: Nickel-Copper Alloy, No. 6                    | B/M 1030-87          | 03538        |
| Р    | Lockwasher, No. 4                                         | MS35337-78           | 96906        |
| Q    | Lockwasher, No. 4                                         | MS35338-135          | 96906        |
| R    | Lockwasher, No. 8                                         | MS35338-137          | 96906        |
| S    | Lockwasher, No. 10                                        | MS35338-81           | 96906        |
| Т    | Nut, Hex                                                  | 50247-42             | 47496        |
| U    | Nut, Hex, 4-40                                            | MS35649-244          | 96906        |
| V    | Nut, Hex, 6-32                                            | MS35649-264          | 96906        |
| W    | Nut, Hex, 8-32                                            | MS35649-284          | 96906        |
| Х    | Nut, Hex, 10-32                                           | MS35649-204          | 96906        |

Υ

Ζ

AA

AB

AC

AD

Pin, Dowel

Pin, Dowel

in. long

Nut, Plain, Hex: Cres, Passivated, 3/4-10

Nut, Plain, Hex: Cres, Passivated, 5/8-11

Nut, Plain, Hex: Cres, Passivated, 10-32

Pin, Dowel: Nickel-Copper Alloy, 0.250 in. dia. x 2.375

## Table 7-5. AN/WSN-8 (7093036) DEML List of Attaching Hardware

03538

03538

96906

03538

03538

03538

B/M 1030-80

B/M 1030-81

MS35649-304

A-3345-1

A-3345-2

B/M 1030-55

| CODE | DESCRIPTION                                                                           | PART NO.      | MFR.<br>CODE |
|------|---------------------------------------------------------------------------------------|---------------|--------------|
| AE   | Pin, Dowel: Nickel-Copper Alloy, 0.375 in. dia. x 1.750 in. long                      | B/M 1030-56   | 03538        |
| AF   | Post, Mounting, 4-40                                                                  | Keystone 7228 | 91833        |
| AG   | Post, Mounting, 4-40                                                                  | Keystone 7230 | 91833        |
| AH   | Rivet: Cres                                                                           | B-3130        | 03538        |
| Al   | Screw, Flat Head, 4-40 x 5/8 in.                                                      | MS51959-18    | 96906        |
| AJ   | Screw, Flat Head, 6-32 x 5/16 in.                                                     | MS51959-27    | 96906        |
| AK   | Screw, Flat Head, 6-32 x 5/8 in.                                                      | MS51959-31    | 96906        |
| AL   | Screw, Flat Head, 8-32 x 5/16 in.                                                     | MS51959-42    | 96906        |
| AM   | Screw, Flat Head, 8-32 x 3/8 in.                                                      | MS51959-43    | 96906        |
| AN   | Screw, Machine: Nickel-Copper Alloy, Filister Head, 10-32 x 0.625 in. long            | B/M 1030-75   | 03538        |
| AO   | Screw, Machine: Nickel-Copper Alloy, Pan Head, 6-32<br>x 0.250 in. long               | B/M 1030-76   | 03538        |
| AP   | Screw, Pan Head, 4-40 x 5/16 in.                                                      | MS35216-13    | 96906        |
| AQ   | Screw, Pan Head, 4-40 x 3/8 in.                                                       | MS35216-14    | 96906        |
| AR   | Screw, Pan Head, 4-40 x 3/8 in.                                                       | MS51957-15    | 96906        |
| AS   | Screw, Pan Head, 4-40 x 1/2 in.                                                       | MS35216-16    | 96906        |
| AT   | Screw, Pan Head, 6-32 x 5/16 in.                                                      | MS51957-27    | 96906        |
| AU   | Screw, Pan Head, 6-32 x 1/2 in.                                                       | MS51957-30    | 96906        |
| AV   | Screw, Pan Head, 6-32 x 1-1/2 in.                                                     | MS51957-36    | 96906        |
| AW   | Screw, Pan Head, 6-32 x 1-3/4 in.                                                     | MS51957-57    | 96906        |
| AX   | Screw, Pan Head, 8-32 x 1/2 in.                                                       | MS35216-42    | 96906        |
| AY   | Screw, Pan Head, 8-32 x 5/8 in.                                                       | MS35216-46    | 96906        |
| AZ   | Screw, Pan Head, 8-32 x 5/16 in.                                                      | MS51957-42    | 96906        |
| BA   | Screw, Pan Head, 10-32 x 1/2 in.                                                      | MS35217-54    | 96906        |
| BB   | Screw, Pan Head, 10-24 x 1/2 in.                                                      | MS35216-55    | 96906        |
| BC   | Screw, Pan Head, 10-32 x 5/8 in.                                                      | MS35217-56    | 96906        |
| BD   | Setscrew: Nickel-Copper Alloy, Socket Head, Cup Point, 10-32 x 0.500 in. long         | B/M 1030-66   | 03538        |
| BE   | Setscrew: Nickel-Copper Alloy, Socket Head, Cup Point, 3/8-16 x 1.000 in. long        | B-3027        | 03538        |
| BF   | Setscrew: Nickel-Copper Alloy, Socket Head, Full Dog<br>Point, 10-32 x 0.375 in. long | B/M 1030-67   | 03538        |
| BG   | Stud, Modified: Cres, Passivated, 5/8-11 x 4.000 in. long                             | B-3129        | 03538        |

Table 7-5. AN/WSN-8 (7093036) DEML List of Attaching Hardware - Continued

| CODE | DESCRIPTION                                                       | PART NO.      | MFR.<br>CODE |
|------|-------------------------------------------------------------------|---------------|--------------|
| BH   | Stud, Tap End: Cres, Passivated, 3/4-10 x 2-1/2 in. long          | B-3128        | 03538        |
| BI   | Stud, Tap End: Cres, Passivated, 3/4-10 x Length as Required      | AS REQUIRED   | 03538        |
| BJ   | Washer, Flat: Cres, 0.128 in. ID x 0.250 in. OD X 0.190 in. thick | C-3063-2      | 03538        |
| BK   | Washer, Flat No. 4                                                | MS15795-803   | 96906        |
| BL   | Washer, Flat No. 8                                                | MS15795-807   | 96906        |
| BM   | Washer, Flat No. 10                                               | MS15795-808   | 96906        |
| BN   | Washer, Flat 1/4-20                                               | MS15795-810   | 96906        |
| BO   | Washer, Hex                                                       | 50247-41      | 47496        |
| BP   | Wire, Lock: 0.040 in. dia.                                        | MS20995-NC-40 | 96906        |
| *    | Screw, Pan Head, 6-32 x 3/4 in.                                   | MS51957-32    | 96906        |
| **   | Screw, Flat Head, 8-32 x 1/4 in.                                  | MS51959-41    | 96906        |
| ***  | Screw, Pan Head, 6-32 x 1 in.                                     | MS51957-34    | 96906        |
| Δ    | Screw, Flat Head, 8-32 x 3/16 in.                                 | MS51960-79    | 96906        |

Table 7-5. AN/WSN-8 (7093036) DEML List of Attaching Hardware - Continued

| CODE | DESCRIPTION                                                                 | PART NO.          | MFR.<br>CODE |
|------|-----------------------------------------------------------------------------|-------------------|--------------|
| А    | Bolt, Eye, Lifting: Cres, Passivated, 3/8-16 x 1.00 in. long                | FS3               | 01599        |
| В    | Bolt, Hex: Cres, Passivated, 5/16-18 x 5/8 in. long                         | MS35307-331       | 96906        |
| С    | Bolt, Hex: Cres, Passivated, 3/8-16 x 3.000 in. long                        | B/M 1030-70       | 47496        |
| D    | Bolt, Hex: Cres, Passivated, 3/4-10 x 3.000 in. long                        | B/M 1030-71       | 47496        |
| E    | Nut, Hex                                                                    | 50247-42          | 47496        |
| F    | Capscrew, Socket Head, Modified: 5/16-18 x 1.750 in.<br>long                | B-3057            | 47496        |
| G    | Nut, Hex, Jam-Nut: Cres Passivated, 5/8-11                                  | B/M 1030-82       | 47496        |
| н    | Nut, Hex, Plain: Cres, Passivated, 4-40                                     | MS35649-244       | 96906        |
| I    | Nut, Hex, Plain: Cres, Passivated, 6-32                                     | MS35649-264       | 96906        |
| J    | Nut, Hex, Plain: Cres, Passivated, 8-32                                     | MS35649-284       | 96906        |
| К    | Nut, Hex, Plain: Cres, Passivated, 10-32                                    | MS35649-304       | 96906        |
| L    | Nut, Hex, Plain: Cres, Passivated, 3/8-16                                   | MS35649-2384      | 96906        |
| М    | Nut, Hex, Plain: Cres, Passivated, 5/8-11                                   | B/M 1030-81       | 47496        |
| 0    | Nut, Hex, Plain: Cres, Passivated, 3/4-10                                   | B/M 1030-80       | 47496        |
| Р    | Nut, Hex, Self-Locking: Cres, Passivated, 4-40                              | MS21083-C04       | 96906        |
| Q    | Nut, Hex, Self-Locking: Cres, Passivated, 6-32                              | MS21083-C06       | 96906        |
| R    | Pin, Dowel                                                                  | A-3345-1          | 47496        |
| S    | Pin, Dowel                                                                  | A-3345-2          | 47496        |
| Т    | Pin, Dowel, Nickel-Copper Alloy, 0.250 in. dia. x 2.375 in. long            | B/M 1030-55       | 47496        |
| U    | Pin, Dowel, Nickel-Copper Alloy, 0.375 in. dia. x 1.750 in. long            | B/M 1030-56       | 47496        |
| V    | Post, Mounting, 4-40                                                        | 572-4862-01-05-16 | K3105        |
| W    | Rivet: Cres                                                                 | B-3130            | 47496        |
| X    | Screw, Machine, Fillister Head, Nickel-Copper Alloy, 10-32 x 0.625 in. long | B/M 1030-75       | 47496        |
| Y    | Screw, Machine, Flat Head: Cres, Passivated, 4-40 x 1/2 in. long            | MS51959-17        | 96906        |
| Z    | Screw, Machine, Flat Head: Cres, Passivated, 6-32 x 1/2 in. long            | MS51959-30        | 96906        |
| AA   | Screw, Machine, Flat Head, Undercut: Cres, Passivated, 8-32 x 1/4 in. long  | MS51959-41        | 96906        |
| AB   | Screw, Machine, Flat Head: Cres, Passivated, 8-32 x 3/8 in. long            | MS51959-43        | 96906        |

# Table 7-6. AN/WSN-8A (7404776) DEML List of Attaching Hardware

| CODE | DESCRIPTION                                                                    | PART NO.       | MFR.<br>CODE |
|------|--------------------------------------------------------------------------------|----------------|--------------|
| AC   | Screw, Machine, Flat Head, Stainless Steel: 8-32 x 7/16 in. long               | MS51959-44     | 96906        |
| AD   | Screw, Machine, Pan Head, Nickel-Copper Alloy, 6-32 x<br>0.250 in. long        | B/M 1030-76    | 47496        |
| AE   | Screw, Machine, Pan Head: Cres, Passivated, 4-40 x 5/16 in. long               | MS35216-13     | 96906        |
| AF   | Screw, Machine, Pan Head: Cres, Passivated, 4-40 x 1/2 in. long                | MS35216-16     | 96906        |
| AG   | Screw, Machine, Pan Head: Cres, Passivated: 6-32 x 3/8 in. long                | MS51957-28     | 96906        |
| AH   | Screw, Machine, Pan Head: Cres, Passivated: 6-32 x 1/2 in. long                | MS51957-30     | 96906        |
| AI   | Screw, Machine, Pan Head: Cres, Passivated: 6-32 x 3/4 in. long                | MS51957-32     | 96906        |
| AJ   | Screw, Machine, Pan Head: Cres, Passivated: 6-32 x 1 in. long                  | MS51957-34     | 96906        |
| AK   | Screw, Machine, Pan Head: Cres, Passivated: 6-32 x<br>1-1/4 in. long           | MS51957-35     | 96906        |
| AL   | Screw, Machine, Pan Head: Cres, Passivated: 6-32 x<br>1-3/4 in. long           | MS51957-37     | 96906        |
| AM   | Screw, Machine, Pan Head: Cres, Passivated: 8-32 x 3/8 in. long                | MS51957-43     | 96906        |
| AN   | Screw, Machine, Pan Head: Cres, Passivated: 8-32 x 1/2 in. long                | MS51957-45     | 96906        |
| AO   | Screw, Machine, Pan Head: Cres, Passivated: 8-32 x 3/4 in. long                | MS351957-47    | 96906        |
| AP   | Screw, Machine, Pan Head: Cres, Passivated: 10-32 x 1/2 in. long               | MS51958-63     | 96906        |
| AQ   | Screw, Machine, Pan Head: Cres, Passivated: 10-32 x 5/8 in. long               | MS51958-64     | 96906        |
| AR   | Screw, Machine, Truss Head: Cres, Passivated: 10-32 x 1.00 in. long            | MS51958-67     | 96906        |
| AS   | Setscrew, Nickel-Copper Alloy, Socket Head, Cup Point, 10-32 x 0.375 in. long  | B/M 1030-67    | 47496        |
| AT   | Setscrew, Nickel-Copper Alloy, Socket Head, Cup Point, 10-32 x 0.500 in. long  | B/M 1030-66    | 47496        |
| AU   | Setscrew, Nickel-Copper Alloy, Socket Head, Cup Point, 3/8-16 x 1.000 in. long | B-3027         | 47496        |
| AV   | Standoff, Female-Female: Cres, Passivated: 6-32 x 1/2 in. long                 | HT8215-SS-0632 | 0PDR0        |

Table 7-6. AN/WSN-8A (7404776) DEML List of Attaching Hardware - Continued

| CODE | DESCRIPTION                                                       | PART NO.               | MFR.<br>CODE |
|------|-------------------------------------------------------------------|------------------------|--------------|
| AW   | Standoff, Female-Female: Cres, Passivated: 6-32 x 3.75 in. long   | HT9751-240-SS-<br>0632 | 0PDR0        |
| AX   | Standoff, Male-Female: Cres, Passivated: 6-32 x 1/2 in. long      | HT9739-SS-0632         | 0PDR0        |
| AY   | Stud, Modified: Cres, Passivated, 5/8-11 x 4.000 in. long         | B-3129                 | 47496        |
| AZ   | Stud, Tap End: Cres, Passivated, 3/4-10 x 2-1/2 in. long          | B-3128                 | 47496        |
| BA   | Stud, Tap End: Cres, Passivated, 3/4-10 x Length As Required      | AS REQUIRED            | 47496        |
| BB   | Washer, Flat: Cres, 0.128 in. ID x 0.250 in. OD x 0.190 in. thick | C-3063-2               | 47496        |
| BC   | Washer, Flat: Cres Passivated, No. 4 Nominal                      | MS15795-803            | 96906        |
| BD   | Washer, Flat: Cres Passivated, No. 6 Nominal                      | MS15795-805            | 96906        |
| BE   | Washer, Flat: Cres Passivated, No. 8 Nominal                      | MS15795-841            | 96906        |
| BF   | Washer, Flat: Cres Passivated, No. 10 Nominal                     | MS15795-808            | 96906        |
| BG   | Washer, Flat: Cres Passivated, 5/16 in. Nominal                   | MS15795-812            | 96906        |
| BH   | Washer, Flat: Cres Passivated, 3/8 in. Nominal                    | MS15795-814            | 96906        |
| BI   | Washer, Lock: Cres, Passivated, 3/8 in. Nominal                   | B/M 1030-86            | 47496        |
| BJ   | Washer, Lock: Cres, Passivated, 3/4 in. Nominal                   | B/M 1030-85            | 47496        |
| BK   | Washer, Lock, Internal Tooth                                      | 30669-1                | 47496        |
| BL   | Washer, Lock, Internal Tooth                                      | 50247-40               | 47496        |
| BM   | Washer, Lock, Nickel-Copper Alloy, No. 6 Nominal                  | B/M 1030-87            | 47496        |
| BN   | Washer, Hex                                                       | 50247-41               | 47496        |
| BO   | Washer, Split-Lock: Cres, Passivated, No. 4 Nominal               | MS35338-135            | 96906        |
| BP   | Washer, Split-Lock: Cres, Passivated, No. 6 Nominal               | MS35338-136            | 96906        |
| BQ   | Washer, Split-Lock: Cres, Passivated, No. 8 Nominal               | MS35338-137            | 96906        |
| BR   | Washer, Split-Lock: Cres, Passivated, No. 10 Nominal              | MS35338-138            | 96906        |
| BS   | Washer, Split-Lock: Cres, Passivated, 5/16 in. Nominal            | MS35338-140            | 96906        |
| BT   | Washer, Split-Lock: Cres, Passivated, 3/8 in. Nominal             | MS35338-141            | 96906        |
| BU   | Wire, Lock, 0.040 in. dia.                                        | MS20995-NC-40          | 96906        |

Table 7-6. AN/WSN-8A (7404776) DEML List of Attaching Hardware - Continued

| CAGE CODE | NAME AND ADDRESS                                                                                                    |
|-----------|----------------------------------------------------------------------------------------------------|
| 0AYU9     | Kontron America Inc., 14118 Stowe Dr., Poway, CA 92064-4147                                                          |
| 00779     | Tyco Electronics Corp./Amp Products, 2800 Fulling Mill Road, Mail Stop 38-43<br>Middletown, PA 17057-3142            |
| 03538     | Lockheed Martin Corp., Maritime Systems & Sensors-Syracuse, 497 Electronics Pkwy., 5 Bldg., Liverpool, NY 13088-5394 |
| 05RN8     | Condor Engineering Inc., 101 W. Anapamu St., Santa Barbara, CA 93101-1314                                            |
| 1HAT2     | Engineering Concepts and Designs, 424 Flintlock Rd., Chesapeake, VA 23322-2548                                       |
| 13150     | Axsys Technologies Inc., 4 Aviation Way, Laconia, NH 03246-6600                                                      |
| 14949     | Trompeter Electronics, Inc., 5550 East McDowell Rd., Mesa, AZ 85215-9605                                             |
| 22978     | Measurement Systems, Inc., 777 Commerce Dr., Fairfield, CT 06825-5500                                                |
| 24355     | Analog Devices, Inc., Div. Corporate Headquarters, 1 Technology Way, Norwood, MA 02062-9106                          |
| 24403     | Enidine Inc., 7 Centre Dr., Orchard Park, NY 14127-2293                                                              |
| 47496     | The Dewey Electronics Corp., 27 Muller Road., Oakland, NJ 07436-6131                                                 |
| 51086     | Computer Conversions Corp., 6 Dunton Court, East Northport, NY 11731-1704                                            |
| 53317     | Control Sciences, Inc. 9509 Vassar Ave., Ste. B, Chatsworth, CA 91311-0882                                           |
| 53711     | Naval Sea Systems Command, 1333 Isaac Hull Ave. S. E., Washington Navy Yard, D.C. 20376                              |
| 62292     | EBM Industries Inc., DBA EBM Pabst, 110 Hyde Rd., Farmington, CT 06034-4009                                          |
| 64411     | Tech-Etch, Inc., 100 Riggenbach Road, Fall River, MA 02720-4708                                                      |
| 71400     | Cooper Bussman Industries, Inc., 114 Old State Rd., Ballwin, MO 63021-5942                                           |
| 75915     | Littelfuse, Inc., 800 E. Northwest Highway, Des Plaines, IL 60016-3049                                               |
| 81349     | Military Specifications Promulgated by Military                                                                      |
| 9D475     | Tidewater Industrial Fasteners Corp., 2427 Ingleside Rd., Norfolk, VA 23513-4596                                     |
| 91833     | Keystone Electronics Corp., 3107 20 <sup>th</sup> Rd., Long Island City, NY 11105-2017                               |
| 96906     | Military Standard Parts Promulgated by Military                                                                      |
| K3105     | Wearnes Cambion Ltd., Mill Lane Castleton, Hope Valley, Derbyshire, S33 8WR United Kingdom                           |
| SB880     | Tadrian Batteries, Ltd., Industrial Zone, P.O. Box 1, Kiryat Ekron 70500, Israel                                     |

| Table 7-7. AN/W | VSN-8 (7093036) DEML | List of Manufacturers |
|-----------------|----------------------|-----------------------|
|-----------------|----------------------|-----------------------|

64411

83330

9D475

91833

96906 K3105

KB732

| CAGE CODE | NAME AND ADDRESS                                                                          |
|-----------|-------------------------------------------------------------------------------------------|
| 00795     | Delta Electronics Mfg. Corp., 416 Cabot St., Beverly, MA 01915-0053                       |
| 0AYU9     | Kontron America Inc., 14118 Stowe Dr., Poway, CA 92064-4147                               |
| 0PDR0     | Hi-Tech Fasteners Inc., 4940 Winchester Blvd., Frederick, MD 21703-7400                   |
| 01599     | Reidtool Supply Co., 2265 Black Creek Rd., Muskegon, MI 49444-2684                        |
| 1BCK1     | W R Systems Ltd., 2500 Almeda Ave., Ste. 214, Norfolk, VA 23513-2403                      |
| 13150     | Axsys Technologies Inc., 4 Aviation Way, Laconia, NH 03246-6600                           |
| 14949     | Trompeter Electronics, Inc., 5550 East McDowell Rd., Mesa, AZ 85215-9605                  |
| 43299     | Newark Corporation, 1504 Santa Rosa Rd, Room 115, Richmond, VA, 23229-5109                |
| 46384     | PENN Engineering and Manufacturing Corp., 5190 Old Easton Highway, Danboro, PA 18916-1000 |
| 47496     | The Dewey Electronics Corp., 27 Muller Road., Oakland, NJ 07436-6131                      |
| 53711     | Naval Sea Systems Command, 1333 Isaac Hull Ave. S. E., Washington Navy Yard, D.C. 20376   |
| 62292     | EBM Industries, Inc., DBA EBM PABST, 110 Hyde Road, Farmington, CT<br>06034-4009          |

Tech-Etch, Inc., 100 Riggenbach Road, Fall River, MA 02720-4708

Tidewater Industrial Fasteners Corp., 2427 Ingleside Rd., Norfolk, VA 23513-4596

Wearnes Cambion Ltd., Mill Lane Castleton, Hope Valley, Derbyshire, S33 8WR

APW Electronic Solutions Ltd., Flanders Road Hedge End, Southhampton, SO30

Keystone Electronics Corp., 3107 20th Rd., Long Island City, NY 11105-2017

### Table 7-8. AN/WSN-8A (7404776) DEML List of Manufacturers

| 71400 | Cooper Bussman Inc., 114 Old State Road, Ballwin, MO 63021-5942        |
|-------|------------------------------------------------------------------------|
| 75915 | Littelfuse, Inc., 800 E. Northwest Highway, Des Plaines, IL 60016-3049 |
| 81349 | Military Specifications Promulgated by Military                        |

Military Standard Parts Promulgated by Military

United Kingdom

2LG United Kingdom

Dialight Corp., 1501 Route 34, Farmingdale, NJ 07727-3932

# CHAPTER 8 INSTALLATION

#### 8.1 INTRODUCTION.

Information necessary for shipboard installation of the AN/WSN-8 (7093036), AN/WSN-8A(V)1 (7404776), and AN/WSN-8A(V)2 (7404776) Digital Electromagnetic Log (DEML) units is contained in this chapter. Personnel installing the DEML system shall refer to the procedures and illustrations in this chapter for packing procedures and for all phases of installation, inspection, preliminary testing, and installation verification to ensure properly installed and operable equipment.

#### 8.2 INSTALLATION DRAWINGS.

Installation drawings in this chapter are designed to show all equipment, dimensions for installation, interconnecting wiring and cabling, and input and output reference data. Installation data is provided in tabular and illustrative format for each major equipment unit.

#### 8.3 SITE INFORMATION.

When planning the location and arrangement of the DEML system, sufficient space for ventilation and access to all equipment for periodic adjustments, troubleshooting, preventive and corrective maintenance, and efficient operator performance shall be provided.

**8.3.1 RODMETER AND SEA VALVE.** The rodmeter (Unit 1 or 6) and sea valve (Unit 2 or 7) should be located as close as possible to the ship's keel and the turning center of the ship, to minimize speed errors that develop when the ship turns, pitches, and rolls. The selected sea valve location shall provide for a 12-7/8-inch diameter mounting area on the hull, rodmeter removal (rodmeter length plus 26 inches), hand-wheel clearance, plus any additional headroom required for the rodmeter hoist. (The hoist must meet the requirements of Bureau of Ships Standard Plan 815-H-1197080.)

**8.3.2 INDICATOR-TRANSMITTER.** The Indicator-Transmitter (I/T) (Unit 3 or 8) should be mounted at a height which permits all operator controls and displays to be seen easily. Space must be allowed for swinging out the front access panel for servicing. The area directly beneath the I/T should be clear to allow for straight cable runs into the bottom of the unit, and for ventilation of the unit.

**8.3.3 REMOTE CONTROL UNIT.** The Remote Control Unit (RCU) (Unit 4) should be mounted on a bulkhead near a remote speed indicator, in a location that is convenient for remote control of Dummy Log speed.

#### NOTE

For SSBN 726 Class installation, the RCU cover with switch and indicator is removed from the enclosure and mounted in the Steam Plant Control Panel.

**8.3.4 RODMETER SWITCHING UNIT (AS RE-QUIRED).** The Rodmeter Switching Unit (RSU) (Unit 5) should be mounted on a bulkhead as close to the I/T as possible. The area directly beneath the RSU and the I/T should be clear to allow for interconnection of cabling between the two units.

#### 8.4 REFERENCE PUBLICATIONS.

The General Maintenance Handbook (NAVSEA 0967-LP-000-0160) and Installation Standards (NAVSEA 0967-LP-000-0110) of the Electronics Installation and Maintenance Book (EIMB) series should be consulted for installation of interconnecting wires and cables, and for methods and procedures for proper installation of the DEML system.

**8.4.1 REQUIRED PUBLICATIONS.** The following underwater log publications are required for the installation of the DEML system: Technical Manual; Installation, Operation, Maintenance, Repair and Parts Support; Hull-Mounted Rodmeter Type IC/E28-6F; NAVSEA 0965-LP-102-2010; and Technical Manual; Operation and Maintenance Instructions (Organizational); Electromagnetic Log Voltage Simulator MK 1, MOD 0; NAVSEA SE178-AM-MMM-010.

# 8.5 TOOLS AND MATERIALS REQUIRED FOR INSTALLATION.

**8.5.1 TOOLS.** Hand tools normally found on board ship are required for installation of the DEML System. A multimeter (SCAT 4245 or equivalent) is required for the initial turnon and for preliminary tests conducted during installation checkout.

**8.5.2 MATERIALS.** Materials required for installation, but not supplied with the equipment, are listed

in **Table 8-1**. Materials supplied with the equipment are listed in **Table 8-2**. **Tables 8-3** through **8-8** give the cable running lists for input and output cables required for installation and operation of the AN/WSN-8 (7093036) and AN/WSN-8A (7404776) DEML systems.

### 8.6 PACKING.

**8.6.1 INDICATOR-TRANSMITTER (UNIT 3 OR 8). (Figure 8-1)** The following procedure shall be used for cleaning, preserving, and packing the I/T:

- a. Prepare I/T per process C-1 of MIL-P-116 Series.
- b. Preserve I/T per level A, MIL-E-17555 Series.
- c. Enclose and secure 32 units of desiccant per MIL-D-3464 and Type 1 & A Humidity Indicator per MS20003-2.
- d. Cut a piece of 3/8" plywood 10-3/8" x 5" and position over Control Display Panel (CDP). Secure in place by wrapping several layers of self-adhering plastic wrap around the cabinet.
- e. Protect connectors by installing plastic caps.
- f. Wrap and cushion item(s) using paper per MIL-P-17667, Type 1, and cushioning material per MIL-C-26861, CL 3, GR A.

# WARNING

The crated and uncrated weights of the I/T are 90 and 52 pounds, respectively. Ensure sufficient number of personnel are on hand to safely handle the I/T to avoid the risk of injury due to heavy lifting.

- g. Place I/T in heat-sealed bag that conforms to MIL-P-116. The type of material used is MIL-B-131, Class 1.
- h. Place Method II warning label on package.
- i. Check that container is a wooden box made of cleated plywood per PPP-B-601.

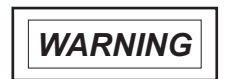

The crated and uncrated weights of the I/T are 90 and 52 pounds, respectively. Ensure sufficient number of personnel are on hand to safely handle the I/T to avoid the risk of injury due to heavy lifting.

- j. Place I/T in the wooden box and cushion it with 2-inch thick cellulose wadding.
- k. Cushion sharp corners to prevent puncture of heat-sealed bag.
- I. Brace I/T with 2 x 4 boards.
- m. Screw container closed using a minimum of four screws per side.
- n. Apply FRAGILE and THIS SIDE UP warning labels on box.
- o. Mark applicable stenciling (in accordance with MIL-STD-129) on box.

**8.6.2 RODMETER (UNIT 1 OR 6).** (Figure 8-2) The following procedures shall be used for cleaning and packing the rodmeter.

a. Prepare rodmeter per process C-1 of MIL-P-116 Series.

#### NOTE

Preservation of rodmeter is not required.

b. Check that container is a wooden box that conforms to PPP-B-621, Class 1 (domestic), Style 4-1/2 (MOI), Grade B.

#### NOTE

Rodmeter is a watertight unit. When packing, make sure hull fitting cap is properly installed.

- c. Install hull fitting cap on rodmeter.
- d. Cover rodmeter buttons with a tag that reads "Before installation, make sure that pickup buttons at bottom of rodmeter are free of all foreign matter. Clean with fine emery cloth."
- e. Nail cleats to container with a minimum of five nails per cleat.
- f. Install rodmeter in container, as shown in **Fig-ure 8-2**.
- g. Pack top and bottom of rodmeter with molded forms of polyethylene or 1-inch thick cellulose wadding in container, as shown in **Figure 8-2**.

## NOTE

If technical manuals are included with shipment, they shall be packed in heat-sealed bag.

h. Nail packing container closed with a minimum of five nails per cleat.

- i. Mark shipping container in accordance with MIL-STD-129.
- j. Write on two sides of container the following: "REUSABLE-DO NOT DESTROY. (Unit is returnable to contractor for overhaul.)"

**8.6.3 REMOTE CONTROL UNIT (UNIT 4).** The following procedure shall be used for cleaning, preserving, and packing the RCU.

- a. Prepare RCU per process C-1 of MIL-P-116 Series.
- b. Preserve RCU per level A, MIL-E-17555 Series.
- c. Place RCU in heat-sealed bag that conforms to MIL-P-116 Series. The type of material used is MIL-B-131 Series, Class 1.

#### NOTE

Maximum overall dimensions are 8.25 inches in length, 6.25 inches in width, and 4.25 inches in height. Maximum volume is 1.5 cubic feet. Maximum gross weight is 2.5 pounds when packed for shipment.

d. Package RCU, one unit of desiccant, and molded forms of polyethylene or 1-inch thick cellulose wadding in double cardboard containers.

**8.6.4 RODMETER SWITCHING UNIT (UNIT 5).** The procedure for cleaning, preserving, and packing the rodmeter switching unit is the same as that for the RCU.

#### NOTE

Maximum overall dimensions are 18 inches in length, 14 inches in width, and 12.5 inches in height. Maximum volume is 1.9 cubic feet. Maximum gross weight is 9.5 pounds when packed for shipment.

# 8.7 PREPARATION AND MOUNTING OF FOUNDATION.

**Figures 8-3** through **8-7** in this chapter show dimensions required for installation of major units, including space allocations necessary to ensure unrestricted operation and maintenance. Before installing units, be sure that foundations have been prepared in accordance with ship's requirements.

#### 8.8 INPUT/OUTPUT REQUIREMENTS.

Input/Output (I/O) information is contained in **Tables 8-9** through **8-12**. The AN/WSN-8 (7093036) DEML and AN/WSN-8 (7093036) DEML (w/FC-1)

requires input power from two AC power sources: 115 VAC, 60-Hertz (Hz), single phase and 115 VAC, 400-Hz, single phase (N/A to the SSN 21 Class). The AN/WSN-8A(V)1 (7404776) DEML and AN/WSN-8A(V)2 (7404776) DEML requires input power from one AC power source: 115 VAC, 60-Hz, single phase.

### 8.9 INSTALLATION PROCEDURES.

Procedures for installing DEML System equipment are presented in this section. Check off procedures listed on the installation procedures checklist (Table 8-13) as they are completed.

**8.9.1 RODMETER (UNIT 1 OR 6) AND SEA VALVE (UNIT 2 OR 7) INSTALLATION. Figure 8-3** contains outline drawings and dimensions for use in installing the rodmeter and sea valve. The sea valve must hold the rodmeter in its normal position, that is, perpendicular to the deck plane, with the long axis of the rodmeter cross section parallel to the ship's centerline within ±75 minutes. In order to attain this degree of accuracy, a hull mounting plate must be fabricated by the installing activity and placed on the hull before installation of the rodmeter and sea valve.

**8.9.2 SEA VALVE (UNIT 2 OR 7) INSTALLA-TION.** The following step-by-step installation procedure for the sea valve is to be performed while the ship is in dry-dock.

- a. Cut hole in hull at selected site (Figure 8-3).
- b. Install hoisting gear (furnished by installing activity) directly above hole.
- c. Suspend dummy rodmeter over hole, perpendicular to ship's deck plane.
- d. Use wooden wedges and other supporting pieces to position deck flange so that rodmeter can be lowered through hole with alignment maintained.

#### NOTE

This position determines exact alignment of hull mounting plate to be fabricated and installed.

e. Fabricate hull mounting plate (Figure 8-3) and set in place on hull. Do not secure permanently at this time.

## CAUTION

Do not permit oil and grease to contact packing assembly when coating deck flange O-ring and groove.

## NOTE

Hull mounting plate mounting surface shall have a 32-microinch finish. It shall also have a 7.125-inch diameter hole in exact location that deck flange will occupy, and shall be fitted with 12 threaded Monel studs secured around this hole.

- f. Coat deck flange O-ring and O-ring groove with silicone oil, MIL-S-8660.
- g. Install deck flange.
  - (1) Disassemble deck flange from sea valve body by removing four studs and nuts.
  - (2) Secure deck flange to six shorter studs on hull mounting plate with nuts and lockwashers provided.
  - (3) Torque nuts to 200 to 300 foot-pounds. (FWD mark on flange must face forward.)
  - (4) Carefully lower rodmeter through hole in deck flange to make sure that deck flange is aligned. Raise rodmeter.
- h. Install sea valve body on deck flange.

#### NOTE

Sea valve body can be installed in either of two positions 180° apart on deck flange; convenience of installation and operation should determine the position selected.

i. Lubricate dummy rodmeter and packing with common bar soap, P-S-591.

## CAUTION

Do not tighten hull-bearing packing to obtain a watertight fit around dummy rodmeter. Packing is intended only to prevent or reduce vibration.

j. Lower dummy rodmeter through body of sea valve and deck flange to check alignment.

#### NOTE

Sea valve is machined during manufacture to ensure proper alignment with respect to packing flange and deck flange.

k. After alignment check, raise dummy rodmeter and secure body of sea valve by tightening nuts and lockwashers on taller group of six studs.

I. Permanently secure hull mounting plate in place after rechecking alignment by lowering and raising dummy rodmeter.

**8.9.3 RODMETER (UNIT 1 OR 6) INSTALLA-TION.** This installation procedure is intended for initial installation of the retractable rodmeter.

## NOTE

Before installing rodmeter, the sensitivity value stamped on the rodmeter must be obtained and recorded in applicable records for later use in calibration or alignment.

- a. Loosen all four packing gland nuts to relax sea valve packing.
- b. Install rodmeter in hoisting clamp, which is part of hoisting gear to be furnished by installing activity.
- c. Insert rodmeter in top of sea valve body.
- d. Lower rodmeter until it touches closed valve gate; then raise rodmeter approximately 1/4-inch.
- e. Open sea valve gate all the way (approximately 22 turns of drive screw) until gate is fully housed in its cavity within sea valve body.

#### NOTE

External indicator on sea valve body shows fully closed and fully open positions.

- f. Lower rodmeter to obtain maximum extension from ship's hull and to allow Monel buttons on rodmeter to clear hull by at least 20 inches.
- g. Mark this position on hoisting gear.
- h. Lock hoisting gear to hold rodmeter in place.
- i. Tighten packing on top of sea valve body by turning packing gland nuts clockwise in cap of valve.
- j. Remove top cover plate from junction box.
- k. Remove two bolts, two plugs, and associated O-ring seals from junction box, being careful not to damage junction box wiring.

- I. Rotate junction box by +90°, -90°, or 180°, as required, to achieve desired alignment of junction box connector.
- m. Install two bolts, two plugs, and associated O-ring seals to secure junction box to rodmeter.
- n. Replace junction box cover.

**8.9.4** I/T (UNIT 3 OR 8) INSTALLATION. Figure **8-4** (Sheet 1) contains outline drawings and dimensions for use in installing the AN/WSN-8 (7093036) I/T and AN/WSN-8 (7093036) I/T (w/FC-1). Figure 8-4 (Sheet 2) contains outline drawings and dimensions for use in installing the AN/WSN-8A(V)1 (7404776) I/T and AN/WSN-8A(V)2 (7404776) I/T. Sufficient space must be allowed around the I/Ts for circulation of air. Ventilation is provided by force draft fans on the DEMLs. Installation instructions are described in the following procedure.

## NOTE

If I/T is not replacing an existing unit, omit steps **a** through **e**.

a. De-energize existing I/T(s) and tag "DAN-GER-DO NOT OPERATE".

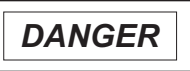

High voltage components may contain voltages dangerous to life. DEML input power must be de-energized before disconnecting cables.

- b. If the AN/WSN-8 (7093036) I/T or AN/WSN-8 (7093036) I/T (w/FC-1) is installed, disconnect cables from jacks J1 through J7 (J8, J9 if installed). If the AN/WSN-8A(V)1 (7404776) I/T or AN/WSN-8A(V)2 (7404776) I/T is installed, disconnect cables from jacks J1 through J14. Wrap connector plugs with bubble wrap or other suitable cushioning material to prevent damage.
- c. Remove three 3/4-inch nuts, lockwashers, and flat washers from I/T mounting studs. Retain hardware for re-installation.

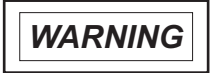

The crated and uncrated weights of the I/T are 90 and 52 pounds, respectively. Ensure sufficient number of personnel are on hand to safely handle the I/T to avoid the risk of injury due to heavy lifting.

- d. Remove existing I/T from bulkhead and prepare for removal from the ship.
- e. Repeat steps **b** through **d** for second I/T, if installed.

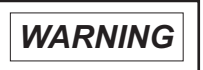

The crated and uncrated weights of the I/T are 90 and 52 pounds, respectively. Ensure sufficient number of personnel are on hand to safely handle the I/T to avoid the risk of injury due to heavy lifting.

f. Mount I/T on mounting studs in selected location using 3/4-inch lockwashers, 3/4-inch flat washers, and 3/4-inch hex nuts. Use hardware retained in step **c**, or new hardware if not a replacement.

## CAUTION

Ground connection is critical and must be maintained at all times for the DEML system to operate properly.

- g. Connect cables removed in step b, or new cables, if not a replacement. If the AN/WSN-8 (7093036) I/T or AN/WSN-8 (7093036) I/T (w/FC-1) is installed, connect P8 and P9 only after power-up and Central Processing Unit (CPU) slot verification. Set DEML Remote Terminal (RT) Address in accordance with Table 2-11 for the AN/WSN-8 (7093036) I/T, or Table 2-27 for the AN/WSN-8 (7093036) I/T (w/FC-1).
- h. Repeat steps **f** and **g** for second I/T, if installed.

## NOTE

The I/T is equipped with eyebolts for handling during installation.

- i. Verify electrical continuity between I/T and vessel's hull using Multimeter, SCAT 4245, or equivalent.
- j. Remove Danger tag(s) and energize I/T(s) in accordance with Table 2-6 for the AN/WSN-8 (7093036) I/T, or Table 2-22 for the AN/WSN-8 (7093036) I/T (w/FC-1), or Table 2-44 for the AN/WSN-8A(V)1 (7404776) I/T, or Table 2-67 for the AN/WSN-8A(V)2 (7404776) I/T.

8.9.5 RCU (UNIT 4) INSTALLATION. Figure 8-5 presents outline drawings and dimensions for use

in installing the RCU. Installation instructions are described in the following procedure.

### NOTE

For SSBN 726 Class installation, the RCU cover with switch and indicator is removed from the enclosure and mounted in the Steam Plant Control Panel.

a. Mount RCU to selected location on bulkhead using 1/4-inch bolts, 1/4-inch lockwashers, 1/4-inch flat washers, and 1/4-inch hex nuts.

## CAUTION

Ground connection is critical and must be maintained at all times for the DEML system to operate properly.

- b. Fasten ground strap from mounting stud on rear of RCU to a paint-free metal surface on ship's hull.
- c. Verify electrical continuity between RCU and ship's hull using multimeter, SCAT 4245, or equivalent.

**8.9.6 RSU (UNIT 5) INSTALLATION. Figure 8-6** contains outline drawings and dimensions for use in installing the RSU. Installation instructions are described in the following procedure.

a. Mount RSU to selected location on bulkhead using 3/8-inch lockwashers, 3/8-inch flat washers, and 3/8-inch hex nuts.

## CAUTION

Ground connection is critical and must be maintained at all times for the DEML system to operate properly.

- b. Fasten ground strap from mounting stud on rear of RSU to a paint-free metal surface on ship's hull.
- c. Verify electrical continuity between RSU and ship's hull using multimeter, SCAT 4245, or equivalent.

**8.9.7 RODMETER CUTOUT SWITCH (UNIT 9) INSTALLATION. Figure 8-7** presents outline drawings and dimensions for use in installing the Rodmeter Cutout Switch. Installation instructions are described in the following procedure.

## NOTE

Rodmeter Cutout Switch Installation applies to SSN 21 Class and LST 1194 only.

a. Mount Rodmeter Cutout Switch to selected location on bulkhead using 3/8-inch bolts, 3/8inch lockwashers, 3/8-inch flat washers, and 3/8-inch hex nuts.

#### CAUTION

Ground connection is critical and must be maintained at all times for the DEML system to operate properly.

- b. Fasten ground strap from mounting stud on rear of Rodmeter Cutout Switch to a paint-free metal surface on ship's hull.
- c. Verify electrical continuity between Rodmeter Cutout Switch and ship's hull using multimeter, SCAT 4245, or equivalent.

**8.9.8 CABLE FABRICATION.** Cables necessary for the DEML System operation are to be fabricated by (or for) the installing activity to suit the requirements of a particular ship. The following procedure shall be used to fabricate cables.

- a. Verify that parts needed for cable fabrication (Tables 8-3 through 8-8) are available.
- b. Determine routing, length, and other cable installation requirements.
- c. Fabricate cables and attach AC power connectors, interconnecting connectors, and external interface connectors in accordance with installation control drawings listed in **Table 8-1**.

**8.9.9 CABLE INSTALLATION.** The AC power cables and signal cables shall be run between units. Installation standards to preserve watertight integrity shall be strictly followed. If any cables pass through bulkheads or beams, proper sized bushings and packing shall be installed. Cables shall be installed with sufficient slack allowed at each end to permit installation of connectors and later repair or replacement of connectors without installing new cables. All cables shall be properly supported and strapped to prevent insulation damage.

#### 8.10 INSTALLATION CHECKOUT.

The DEML units are tested before shipment from the factory. Installation checkout consists of step-

by-step procedures to demonstrate that the equipment is installed correctly and that it operates within tolerance. Installation checkout is performed in three phases:

- Phase 1 Installation Inspection and Pre-energizing Procedures
- Phase 2 Initial Turnon and Preliminary Test
- Phase 3 Installation Verification Test

**8.10.1 INSTALLATION CHECK SHEET USE.** The Installation Check Sheets [**Table 8-14** for the AN/WSN-8 (7093036) I/T and AN/WSN-8 (7093036) I/T (w/FC-1) or **Table 8-15** for the AN/WSN-8A(V)1 (7404776) I/T and AN/WSN-8A(V)2 (7404776) I/T] shall be used to record information obtained during the installation verification test procedures and the initial voltage measurements. The information recorded is then used as a reference during subsequent scheduled performance tests.

**8.10.2 PHASE 1 – INITIAL INSPECTION AND PRE-ENERGIZING PROCEDURES.** Perform the following installation and pre-energizing procedures before applying power to the DEML.

- a. Inspect mounting bolts of I/T, RCU, RSU, and rodmeter to ensure they are secured tightly.
- b. Inspect grounding of I/T, RCU, and RSU for good physical connection.
- c. Use multimeter, SCAT 4245 or equivalent, to test for continuity between hull of vessel and I/T, RCU, and RSU.
- d. Test AC power cables and interconnecting cables (Tables 8-3 through 8-6) for continuity.
- e. Secure cable connectors tightly, ensuring each plug is connected to the correct jack with sufficient slack at each unit.
- f. Open I/T front access panel.
- g. Ensure there is adequate clearance available for preventive and corrective maintenance.
- h. Close I/T front access panel.
- i. Inspect the vicinity of I/T air vents to ensure there are no obstructions to ventilation air flow.
- j. Ensure Allowance Parts List (APL) is on board and Coordinated Shipboard Allowance List (COSAL) includes DEML data.

- k. Report lack of APL or COSAL to ship's Supply Officer if either list is not on board.
- I. Ensure all required test equipment listed in **Table 1-4** is onboard, serviceable, and in current calibration.
- m. Inspect main fuses, F1 through F5 (as applicable), to ensure they are installed properly and are not blown.
- n. Ensure all safety precautions and procedures for shipboard electrical/electronic equipment have been complied with and that the DEML is safe to turn on.

# 8.10.3 PHASE 2 – INITIAL TURNON AND PRELIMINARY TEST.

- a. In Dual Rodmeter configuration, disconnect rodmeter input cable from J1 and/or J3 of RSU (Unit 5). If only one Electromagnetic Log Voltage Simulator (ELVS) is available, it will be necessary to test I/Ts in succession. RSU connections are as follows:
  - J1 = Rodmeter No. 1 (Unit 1)
  - J2 = I/T No. 1 (Unit 3)
  - J3 = Rodmeter No. 2 (Unit 6)
  - J5 = I/T No. 2 (Unit 8)
- b. Connect ELVS output cable to J1 or J3 (as applicable) of RSU. If Dual Rodmeter is not installed, connect ELVS to I/T J1.
- c. Set ELVS(s) to 0 knots.
- d. Set RSU to NORMAL (if applicable).
- e. Power up Unit 3 or 8 I/T(s) in accordance with Table 2-6 for the AN/WSN-8 (7093036) I/T, or Table 2-22 for the AN/WSN-8 (7093036) I/T (w/FC-1), or Table 2-44 for the AN/WSN-8A(V)1 (7404776) I/T, or Table 2-67 for the AN/WSN-8A(V)2 (7404776) I/T. Observe that each I/T follows the startup sequence described in the table.
- f. If the AN/WSN-8 (7093036) I/T is installed, confirm that when the power-up sequence is complete, the CDP displays the following:

| SPEED:<br>DIST: | ·          | KT<br>NM |
|-----------------|------------|----------|
| MODE:           | UNDERWATER |          |

If the AN/WSN-8 (7093036) I/T (w/FC-1), or AN/WSN-8A(V)1 (7404776) I/T, or AN/WSN-8A(V)2 (7404776) I/T is installed, confirm that when the power-up sequence is complete, the CDP displays the following:

| SPEED:  | ###.## KT        |
|---------|------------------|
| DIST:   | #####.## NM      |
|         |                  |
| MODE: L | INDERWATER FLT** |
|         |                  |

\*\*A flashing "FLT" on the CDP indicates an active fault. Refer to **Chapter 5**.

# 8.10.4 PHASE 3 – INSTALLATION VERIFICATION TEST.

a. Set the speed on the appropriate ELVS to 20 knots. If the AN/WSN-8 (7093036) I/T is installed, verify that the CDP displays the following, and that the DIST readout increases at the rate of one nautical mile every three minutes:

| SPEED:      | 20.00KT |
|-------------|---------|
| DIST:       | NM      |
| MODE: UNDER | WATER   |

If the AN/WSN-8 (7093036) I/T (w/FC-1), or AN/WSN-8A(V)1 (7404776) I/T, or AN/WSN-8A(V)2 (7404776) I/T is installed, verify that the CDP displays the following, and that the DIST readout increases at the rate of one nautical mile every three minutes:

| SPEED:     | 20.00 KT    |
|------------|-------------|
| DIST:      | #####.## NM |
|            |             |
| NODE: UNDE |             |

\*\*A flashing "FLT" on the CDP indicates an active fault. Refer to **Chapter 5**.

b. Press **MAN** on the CDP keypad. Observe that the CDP displays the following:

NOT NORMAL OVERRIDE 1) ENABLE 2) DISABLE MODE: MAN DUMMY

c. Press **1** on the CDP keypad. Observe that the CDP displays the following:

ENTER DUMMY SPEED

MODE: MAN DUMMY

Denotes a blinking cursor

d. Enter "**10**" via the CDP keypad and press **E**. Observe that the CDP displays the following:

10:00 ENTERED CORRECT? (1)YES (2)NO MODE: MAN DUMMY

e. Press **1** on the CDP keypad.

If the AN/WSN-8 (7093036) I/T is installed, observe that the CDP displays the following:

Rotating Synchros \*

\*CDP display will only flash if there is a difference between Own Ship's Speed (OSS) and entered speed.

If the AN/WSN-8 (7093036) I/T (w/FC-1) is installed, observe that the CDP displays the following:

SLEWING SPEED \*

\*CDP display will only flash if there is a difference between OSS and entered speed.

If the AN/WSN-8A(V)1 (7404776) I/T or AN/WSN-8A(V)2 (7404776) I/T is installed, observe that the CDP displays the following:

| SPEED: | 10.00KT    |
|--------|------------|
| DIST:  | #####.##NM |
| MODE:  | MAN DUMMY  |

f.

Verify that the DIST readout increases at the rate of one nautical mile every six minutes.

g. Press **REM** on the CDP keypad. Observe that the CDP displays the following:

NOT NORMAL OVERRIDE 1) ENABLE 2) DISABLE MODE: REM DUMMY

h. Press 1 on the CDP keypad.

If the AN/WSN-8 (7093036) I/T is installed, observe that the CDP displays the following:

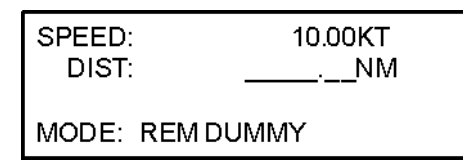

If the AN/WSN-8 (7093036) I/T (w/FC-1), or AN/WSN-8A(V)1 (7404776) I/T, or AN/WSN-8A(V)2 (7404776) I/T is installed, observe that the CDP displays the following:

| SPEED:    | 10.00 KT    |
|-----------|-------------|
| DIST:     | #####.## NM |
| MODE: REM | DUMMY       |

- i. Operate the RCU to increase the speed to 15 knots and decrease the speed to 5 knots. Observe that the speed increases and decreases incrementally as the switch is operated.
- j. Perform Built-In Test (BIT) procedure check per Table 2-10 for the AN/WSN-8 (7093036) I/T, or Table 2-26 for the AN/WSN-8 (7093036) I/T (w/FC-1), or Table 2-48 for the AN/WSN-8A(V)1 (7404776) I/T, or Table 2-71 for the AN/WSN-8A(V)2 (7404776) I/T.
- k. Perform configuration procedure per Table 2-11 for the AN/WSN-8 (7093036)
   I/T, or Table 2-27 for the AN/WSN-8 (7093036)
   I/T (w/FC-1), or Table 2-49 for the AN/WSN-8A(V)1 (7404776)
   I/T, or Table 2-72 for the AN/WSN-8A(V)2 (7404776)
- Perform status check procedure per Table 2-12 for the AN/WSN-8 (7093036) I/T, or Table 2-28 for the AN/WSN-8 (7093036) I/T (w/FC-1), or Table 2-50 for the AN/WSN-8A(V)1 (7404776) I/T, or Table 2-73 for the AN/WSN-8A(V)2 (7404776) I/T.

If the AN/WSN-8 (7093036) I/T is installed, observe that at the completion of step 7 (Table 2-12), the CDP displays the following:

NORMAL ROD SELECTED (E)nter MODE: STATUS

If the AN/WSN-8 (7093036) I/T (w/FC-1), or AN/WSN-8A(V)1 (7404776) I/T, or AN/WSN-8A(V)2 (7404776) I/T is installed, observe that at the completion of step 6 (Table 2-28, or Table 2-50, or Table 2-73), the CDP displays the following:

NORMAL ROD SELECTED (E)NTER MODE: STATUS

m. When status check is complete in Dual Rodmeter configuration, set RSU to ALTERNATE and repeat status check.

If the AN/WSN-8 (7093036) I/T is installed, observe that at the completion of step 7 (Table 2-12), the CDP displays the following for dual I/T installations:

ALTERNATE ROD SELECTED (E)nter MODE: STATUS

If the AN/WSN-8 (7093036) I/T (w/FC-1), or AN/WSN-8A(V)1 (7404776) I/T, or AN/WSN-8A(V)2 (7404776) I/T is installed, observe that at the completion of step 6 (Table 2-28, or Table 2-50, or Table 2-73), the CDP displays the following for dual I/T installations:

ALTERNATE ROD SELECTED (E)NTER MODE: STATUS

n. If the AN/WSN-8 (7093036) I/T is installed, perform ELVS calibration (pre-calibration) as per Table 2-14 using 4-knot increments. The ELVS calibration (pre-calibration) is not applicable to the AN/WSN-8 (7093036) I/T (w/FC-1), or AN/WSN-8A(V)1 (7404776) I/T, or AN/WSN-8A(V)2 (7404776) I/T.

## NOTE

This calibration is a test of the calibration function. It does not provide accurate calibration data. It will be necessary to perform a calibration with the vessel under way to obtain a valid calibration.

- o. Disconnect ELVS input cable from J1 or J3 of RSU and reconnect rodmeter input(s).
- p. Return DEML to normal operating condition.

### Table 8-1. Materials Required for Installation (Not Supplied)

| ITEM NAME                        | QTY    | PART, TYPE OR MODEL<br>NUMBER                                | REMARKS                          |
|----------------------------------|--------|--------------------------------------------------------------|----------------------------------|
| Rodmeter, Fixed                  | 1 or 2 | IC/E28-6F (Unit 5)<br>IC/E28-6 (Unit 5)<br>IC/E46-6 (Unit 5) | As required                      |
| Rodmeter, Retractable            | 1 or 2 | IC/E72-6F(X) (Unit 3)<br>IC/E100-6F(X) (Unit 3)              | As required                      |
| Junction Box (watertight)        | 1 or 2 |                                                              | Furnished by installing activity |
| Hull Liner                       | 1 or 2 |                                                              | Furnished by installing activity |
| Deck Flange                      | 2      |                                                              | Furnished by installing activity |
| Remote Control Unit (Unit 4)     | 1      | 50147-501                                                    |                                  |
| Rodmeter Switching Unit (Unit 5) | AR     | 50247-501 or 1023D0221                                       |                                  |
| Bolt, 1/2-13 UNC-2A x 1 in. Ig   | 4      | MS35307-409                                                  |                                  |
| Lockwasher 1/2 CRES              | 4      | MS35338-143                                                  |                                  |
| Bolt, 1/4-20 CRES                | 3      | MS35307-select length                                        |                                  |
| Lockwasher, 1/4 CRES             | 3      | MS35338-139                                                  |                                  |
| Nut, Hex, 1/4-20 NC-2 CRES       | 3      | MS51971-1                                                    |                                  |
| Flat Washer, 1/4 CRES            | 3      | MS15795-311                                                  |                                  |
| Bolt, 3/4-10 NC-2 CRES           | 3 or 6 | MS35307-select length                                        |                                  |
| Nut, Hex, 3/4-10 NC-2 CRES       | 3 or 6 | MS51971-8                                                    |                                  |
| Flat Washer, 3/4 CRES            | 3 or 6 | MS15795-323                                                  |                                  |
| Lockwasher, 3/4 CRES             | 3 or 6 | MS35338-146                                                  |                                  |
| Nut, Hex, 3/8-16 NC-2 RES        | 3      | MS51971-3                                                    |                                  |
| Bolt, 3/8-16 NC-2 CRES           | 3      | MS35307-select length                                        |                                  |
| Flat Washer, 3/8 CRES            | 3      | MS15795-814                                                  |                                  |
| Lockwasher, 3/8 CRES             | 3      | MS35338-141                                                  |                                  |

| ITEM NAME                                             | QTY                                                                             | PART, TYPE OR MODEL<br>NUMBER                                                                                                    | REMARKS                                                                              |  |  |  |
|-------------------------------------------------------|---------------------------------------------------------------------------------|----------------------------------------------------------------------------------------------------|--------------------------------------------------------------------------------------|--|--|--|
| Cable                                                 | AR<br>AR<br>AR<br>AR<br>AR<br>AR<br>AR<br>AR<br>AR<br>AR<br>AR<br>AR<br>AR<br>A | DSGU-*<br>DNW-3<br>MSCU-7<br>MSCU-14<br>2SJ-*<br>2SWU-3<br>TTRS-4<br>3SU-7<br>MCOS-4<br>TTRS-2<br>LS2SWU-1<br>2SU-7<br>MNW-7<br>3U-3<br>2SPR/16<br>2SWU-1<br>2XSAOW-3**<br>M17/192.00001** | <br><br><br><br><br><br><br>For Digital Data Bus<br><br><br><br><br><br><br><br><br> |  |  |  |
| Connector Plug, Molded                                | 2                                                                               | MIL-C-24231/3B                                                                                                    |                                                                                      |  |  |  |
| Connector Plug, Molded                                | 2                                                                               | MIL-C-24231/3C                                                                                                    |                                                                                      |  |  |  |
| External Hull Fitting (submarines only)               | 1                                                                               |                                                                                                    | Furnished by installing activity                                                     |  |  |  |
| Sea Valve Assembly, Unit 2 or Unit 7                  | 1                                                                               | H3029                                                                                                    | For use with retractable rodmeter                                                    |  |  |  |
| Hull Mounting Plate                                   | 1                                                                               |                                                                                                    | Fabricated by installing activity                                                    |  |  |  |
| 10-inch Diameter Handwheel                            | 1                                                                               |                                                                                                    | Provided by installing activity                                                      |  |  |  |
| Installation Control Drawings                         |                                                                                 | To be developed                                                                                                    |                                                                                      |  |  |  |
| NOTES:                                                |                                                                                 |                                                                                                    |                                                                                      |  |  |  |
| * Cable size to be determined by installing activity. |                                                                                 |                                                                                                    |                                                                                      |  |  |  |
| ** Applicable to the AN/WSN-8A (7404776) DEML.        |                                                                                 |                                                                                                    |                                                                                      |  |  |  |

 Table 8-1.
 Materials Required for Installation (Not Supplied) - Continued

## Table 8-2. List of Materials Supplied with Equipment

| ITEM NAME                                                            | QTY    | PART, TYPE OR MODEL<br>NUMBER | REMARKS                |
|----------------------------------------------------------------------|--------|-------------------------------|------------------------|
| Indicator-Transmitter Unit 3 or 8                                    | 1 or 2 | 7093036 or 7404776            |                        |
| MIL-STD-1553B Connectors<br>[N/A to the AN/WSN-8A<br>(7404776) DEML] | 2 or 4 | PL375-47                      | 2 per I/T, as required |
| Rodmeter Cutout Switch                                               | 1      | M151373-002                   |                        |

| CABLE   | TYPE    | ACTIVE<br>CON-<br>DUC-<br>TORS | P1<br>MATES<br>WITH | P2 MATES<br>WITH                     | P1 TYPE        | P2 TYPE       |
|---------|---------|--------------------------------|---------------------|--------------------------------------|----------------|---------------|
| Y(1)    | 2SWU-3  | 4                              | 1J1                 | Junction<br>Box                      | MIL-C-24231/3C | None          |
| Y(2)    | 2SWU-3  | 4                              | 6J1                 | Junction<br>Box                      | MIL-C-24231/3C | None          |
| Y(3)    | TTRS-2  | 4                              | Junction<br>Box     | 5J501                                | None           | MS3106R20-7PY |
| Y(4)    | TTRS-2  | 4                              | Junction<br>Box     | 5J503                                | None           | MS3106R20-7P  |
| Y(5)    | TTRS-4  | 4                              | 5J502               | 3J1                                  | MS3106R20-7S   | MS3106R20-7PY |
| Y(6)    | MCOS4   | 3                              | 5J504               | Computer                             | MS3106R18-4S   |               |
| Y(7)    | 3SU-7   | 9                              | 3J4                 | 400-Hertz<br>(Hz)<br>Synchro<br>Rcvr | MS3106R36-10P  | None          |
| Y(8)    | MSCU-14 | 9                              | 3J5                 | 60-Hz<br>Synchro<br>Rcvr             | MS3106R28-21P  | None          |
| Y(9)    | MSCU-7  | 5                              | 3J6                 | 4J1                                  | MS3106R18-1PZ  | MS3106R18-1SZ |
| Cable 2 | DSGU-   | 2                              | 3J2                 | 115 VAC 60<br>Hz                     | MS3106R18-1S   | None          |
| Cable 3 | 2SJ-    | 2                              | 3J3                 | 115 VAC<br>400 Hz                    | MS3106R18-1SW  | None          |

| Table 8-3. | AN/WSN-8 | (7093036) | DEML List o | f Cables for | · Single I/T ( | Unit 3 or 8 | ) Installation |
|------------|----------|-----------|-------------|--------------|----------------|-------------|----------------|
|            |          | (100000)  |             |              |                |             | motanation     |

# Table 8-4. AN/WSN-8A(V)1 (7404776) DEML (with AN/USQ-82(V) FODMS Interface) List of Cables for Single I/T (Unit 3 or 8) Installation

| CABLE | TYPE              | ACTIVE<br>CON-<br>DUC-<br>TORS | P1 MATES<br>WITH | P2 MATES<br>WITH          | P1 TYPE        | P2 TYPE               |
|-------|-------------------|--------------------------------|------------------|---------------------------|----------------|-----------------------|
| Y(1A) | LS2SWU-3          | 4                              | 1J1              | Cutout<br>Switch          | MS3406D20-7PY  | None                  |
| Y(1B) | LS2SWU-3          | 4                              | Cutout<br>Switch | Rodmeter                  | None           | MIL-C-24231/3-<br>001 |
| Y(2)  | LSDSGU-3          | 2                              | 1J2              | 115 VAC                   | MS3406D18-1S   | None                  |
| Y(6)  | LSMSCU-7          | 5                              | 1J6              | 4J1                       | MS3406D18-1PZ  | MS3406D18-1SZ         |
| Y(11) | M17/183-<br>00001 | 1                              | 1J11             | AN/SSN-<br>6(V)<br>NAVSSI |                |                       |
| Y(13) | 2XSAOW-3          | 5                              | 1J13             | AN/USQ-<br>82(V)<br>FODMS | MS27467T13B98P | None                  |

# Table 8-5. AN/WSN-8A(V)2 (7404776) DEML (with AN/WSN-7(V) RLGN Interface) List of Cables<br/>for Single I/T (Unit 3 or 8) Installation

| CABLE | TYPE              | ACTIVE<br>CON-<br>DUC-<br>TORS | P1<br>MATES<br>WITH | P2 MATES<br>WITH          | P1 TYPE        | P2 TYPE               |
|-------|-------------------|--------------------------------|---------------------|---------------------------|----------------|-----------------------|
| Y(1A) | LS2SWU-3          | 4                              | 1J1                 | Cutout<br>Switch          | MS3406D20-7PY  | None                  |
| Y(1B) | LS2SWU-3          | 4                              | Cutout<br>Switch    | Rodmeter None             |                | MIL-C-24231/3-<br>001 |
| Y(2)  | LSDSGU-3          | 2                              | 1J2                 | 115 VAC                   | MS3406D18-1S   | None                  |
| Y(6)  | LSMSCU-7          | 5                              | 1J6                 | 4J1                       | MS3406D18-1PZ  | MS3406D18-1SZ         |
| Y(11) | M17/183-<br>00001 | 1                              | 1J11                | AN/SSN-<br>6(V)<br>NAVSSI |                |                       |
| Y(13) | 2XSAOW-3          | 5                              | 1J13                | AN/WSN-<br>7(V) RLGN      | MS27467T13B98P | M28840/16AB1P1        |
| Y(14) | 2XSAOW-3          | 5                              | 1J14                | AN/WSN-<br>7(V) RLGN      | MS27467T13B98P | M28840/16AB1P1        |

| CABLE     | TYPE          | ACTIVE<br>CON-<br>DUC-<br>TORS | P1<br>MATES<br>WITH | P2<br>MATES<br>WITH      | P1 TYPE       | P2 TYPE        |
|-----------|---------------|--------------------------------|---------------------|--------------------------|---------------|----------------|
| Cable 1   | DSGU-*        | 2                              | 115 VAC<br>60 Hz    | 3J2                      | None          | MS3106R18-1S   |
| Cable 2   | 2SJ-*         | 2                              | 115 VAC<br>400 Hz   | 3J3                      | None          | MS3106R18-1SW  |
| Cable 3   | DSGU-*        | 2                              | 115 VAC<br>60 Hz    | 8J2                      | None          | MS3106R18-1S   |
| Cable 4   | 2SJ-*         | 2                              | 115 VAC<br>400 Hz   | 8J3                      | None          | MS3106R18-1SW  |
| Y1        | 3U-3          | 9                              | 3J5                 | 60-Hz<br>Synchro<br>Rcvr | MS3106R28-21P | None           |
| Y2        | 3SU-7         | 13                             | 3J4                 | IC/ACO<br>Swbd           | MS3106R36-10P |                |
| Y3        | MSCU-7        | 5                              | 3J6                 | 4J1                      | MS3106R18-1PZ | MS3106R18-1SZ  |
| Y4        | 3U-3          | 9                              | 8J5                 | 60-Hz<br>Synchro<br>Rcvr | MS3106R28-21P | None           |
| Y5        | 3SU-7         | 13                             | 8J4                 | IC/ACO<br>Swbd           | MS3106R36-10P |                |
| Y6        | MSCU-7        | 5                              | 8J6                 | 9J1                      | MS3106R18-1PZ | MS3106R18-1SZ  |
| Y7        | 3SU-3         | 7                              | 3J1                 | 5J2                      | MS3106R20-7PY | MS3106R20-7S   |
| Y8        | 3SU-3         | 7                              | 8J1                 | 5J5                      | MS3106R20-7PY | MS3106R20-7SW  |
| Y9        | TTRS-2        | 4                              | 5J1                 | Junction<br>Box          | MS3106R20-7PY | None           |
| Y10       | 2SWU-3        | 4                              | Junction<br>Box     | 1J1                      | None          | MIL-C-24231/3C |
| Y11       | TTRS-2        | 4                              | 5J3                 | Junction<br>Box          | MS3106R20-7P  | None           |
| Y12       | 2SWU-3        | 4                              | Junction<br>Box     | 6J1                      | None          | MIL-C-24231/3C |
| Y13       | TTRS-2        | 3                              | 5J4                 | Computer                 | MS3106R18-4S  |                |
| * Cable s | ize to be det | ermined by                     | installing ac       | tivity.                  |               |                |

| $[able 0^{-0}, An/won^{-0} (/03000) Denie Eist of Cables for Dual i/1 (01111 3 01 0) installation$ |  | Table 8-6. | AN/WSN-8 | (7093036) E | DEML List of | Cables for | Dual I/T (Ui | nit 3 or 8) l | nstallation |
|----------------------------------------------------------------------------------------------------|--|------------|----------|-------------|--------------|------------|--------------|---------------|-------------|
|----------------------------------------------------------------------------------------------------|--|------------|----------|-------------|--------------|------------|--------------|---------------|-------------|

| CABLE  | TYPE    | ACTIVE<br>CON-<br>DUC-<br>TORS | P1 MATES<br>WITH    | P2 MATES<br>WITH | P1 TYPE       | P2 TYPE           |
|--------|---------|--------------------------------|---------------------|------------------|---------------|-------------------|
| C-Y5   | 2SU-7   | 7                              | 3J1                 | 5J2              | MS3106R20-7PY | MS3106R20-7S      |
| C-Y6   | 2SU-7   | 7                              | 8J1                 | 5J5              | MS3106R20-7PY | MS3106R20-<br>7SW |
| C-Y7   | DNW-3   | 2                              | Term Box<br>C-Y1    | 3J2              | None          | MS3106R18-1S      |
| C-Y8   | DNW-3   | 2                              | Term Box<br>C-Y1    | 8J2              | None          | MS3106R18-1S      |
| C-Y9   | 2SU-3   | 2                              | Term Box<br>C-Y1    | 3J3              | None          | MS3106R18-<br>1SW |
| C-Y1   | 2SU-3   | 2                              | Term Box<br>C-Y1    | 8J3              | None          | MS3106R18-<br>1SW |
| C-Y110 | 3SU-7   | 13                             | 3J4                 | Term Box<br>C-Y1 | MS3106R36-10P | None              |
| C-Y12  | 3SU-7   | 13                             | 8J4                 | Term Box<br>C-Y1 | MS3106R36-10P | None              |
| C-Y13  | 3U-3    | 6                              | 3J5                 | Term Box<br>C-Y1 | MS3106R28-21P | None              |
| C-Y14  | 3U-3    | 2                              | 8J5                 | Term Box<br>C-Y1 | MS3106R28-21P | None              |
| C-Y15  | MNW-7   | 5                              | 3J6                 | Term Box<br>C-Y1 | MS3106R18-1PZ | None              |
| C-Y16  | MNW-7   | 5                              | 8J6                 | Term Box<br>C-Y1 | MS3106R18-1PZ | None              |
| C-Y17  | 2SWU-1  | 2                              | 5J1                 | C-Y31            | MS3106R20-7PY |                   |
| C-Y18  | 2SWU-1  | 2                              | 5J3                 | C-Y29            | MS3106R20-7P  |                   |
| C-Y25  | 2SPR/16 | 4                              | EHF-66<br>Pos No. 1 | 1J101            |               | MIL-C-24231/3B    |
| C-Y26  | 2SPR/16 | 4                              | EHF-66<br>Pos No. 3 | 6J101            |               | MIL-C-24231/3B    |
| C-Y27  | 2SWU-1  | 2                              | 5J1                 | C-Y32            | MS3106R20-7PY |                   |
| C-Y28  | 2SWU-1  | 2                              | 5J3                 | C-Y30            | MS3106R20-7P  |                   |
| C-Y29  | 2SWU-1  | 2                              | C-Y18               | EHF-66           |               |                   |
| C-Y30  | 2SWU-1  | 2                              | C-Y28               | EHF-66           |               |                   |
| C-Y31  | 2SWU-1  | 2                              | C-Y17               | EHF-66           |               |                   |
| C-Y32  | 2SWU-1  | 2                              | C-Y27               | EHF-66           |               |                   |
| R-PN8  | 2SU-7   | 6                              | 3J7                 | SDC A5J11        | MS3106R18-1PY |                   |

| Table 8-7. List of Cables ( | (SSBN 726 ( | Class Only) |
|-----------------------------|-------------|-------------|
|-----------------------------|-------------|-------------|

| CABLE    | ТҮРЕ     | ACTIVE<br>CON-<br>DUC-<br>TORS | P1 MATES<br>WITH | P2 MATES<br>WITH  | P1 TYPE           | P2 TYPE   |
|----------|----------|--------------------------------|------------------|-------------------|-------------------|-----------|
| R-PN7    | 2SU-7    | 6                              | 8J7              | SDC A5J12         | MS3106R18-1PY     |           |
| Cable 1  | DSGU-    | 2                              | 3J2              | 115 VAC 60<br>Hz  | MS3106R18-1S      | None      |
| Cable 2  | 2SJ-     | 2                              | 3J3              | 115 VAC<br>400 Hz | MS3106R18-<br>1SW | None      |
| Cable 3  | DSGU-    | 2                              | 8J2              | 115 VAC 60<br>Hz  | MS3106R18-1S      | None      |
| Cable 4  | 2SJ-     | 2                              | 8J3              | 115 VAC<br>400 Hz | MS3106R18-<br>1SW | None      |
| R-DDS100 | LS2SWU-1 | 2                              | 3J8              | Bus Stub          | PL 305-486-1      | 305-486-1 |
| R-DDS101 | LS2SWU-1 | 2                              | 3J9              | Bus Stub          | PL 305-486-1      | 305-486-1 |
| R-DDS102 | LS2SWU-1 | 2                              | 8J8              | Bus Stub          | PL 305-486-1      | 305-486-1 |
| R-DDS103 | LS2SWU-1 | 2                              | 8J9              | Bus Stub          | PL 305-486-1      | 305-486-1 |

 Table 8-7.
 List of Cables (SSBN 726 Class Only) - Continued

| CA-<br>BLE | TYPE     | ACTIVE<br>CON-<br>DUC-<br>TORS | P1 MATES<br>WITH         | P2 MATES<br>WITH | P1 TYPE        | P2 TYPE        |
|------------|----------|--------------------------------|--------------------------|------------------|----------------|----------------|
| CY-1       | LS2SWU-3 | 4                              | EHP-<br>P19-5S<br>Posn 1 | Stbd<br>Rodmeter |                | MIL-C-24231/3  |
| CY-2       | LS2SWU-3 | 4                              | EHP-<br>P19-5S<br>Posn 2 | Port<br>Rodmeter |                | MIL-C-24231/3  |
| CY-3       | 2XSAWA-3 | 4                              | RSU-J1                   | EHP-<br>P19-5S   | MS3406DJ20A7PY |                |
| CY-4       | 2XSAWA-3 | 4                              | RSU-J3                   | EHP-<br>P19-5S   | MS3406DJ20A7P  |                |
| CY-5       | 2XSAWA-7 | 7                              | RSU-J2                   | IT-1 J1          | MS3406DJ20A7S  | MS3408DJ20A7PY |
| CY-6       | 2XSAWA-7 | 7                              | RSU-J5                   | IT-2 J1          | MS3406DJ20A7SW | MS3408DJ20A7PY |
| CY-7       | 3XSWA-3  | 6                              | IT-1 J5                  | Term Box<br>CY-7 | MS3408DJ28A21P | None           |
| CY-8       | MXCWA-7  | 5                              | IT-1 J6                  | Term Box<br>CY-7 | MS3408DJ18F1PZ | None           |
| CY-9       | 3XSWA-3  | 6                              | IT-2 J5                  | Term Box<br>CY-7 | MS3408DJ28A21P | None           |

| CA-<br>BLE | TYPE         | ACTIVE<br>CON-<br>DUC-<br>TORS | P1 MATES<br>WITH | P2 MATES<br>WITH | P1 TYPE              | P2 TYPE |  |  |  |
|------------|--------------|--------------------------------|------------------|------------------|----------------------|---------|--|--|--|
| CY-10      | MXCWA-7      | 5                              | IT-2 J6          | Term Box<br>CY-7 | MS3408DJ18F1PZ       | None    |  |  |  |
| CY-11      | MXCWA-<br>14 | 10                             | RCU              | Term Box<br>CY-7 |                      | None    |  |  |  |
| CY-12      | DXWA-3       | 2                              | IT-2 J2          | Term Box<br>CY-7 | MS3408DJ18F1S        | None    |  |  |  |
| CY-13      | 3XSWA-10     | 21                             | SCP J42          | Term Box<br>CY-7 | MS3409DJ36G-<br>10PX | None    |  |  |  |

Term Box

Term Box

Term Box

Term Box

Bus Stub

**Bus Stub** 

**Bus Stub** 

**Bus Stub** 

CY-7

CY-7

- - -

CY-7

CY-7

MS3409EJ24A-

MS3408DJ18F1S

MS3409DJ13E-PZ

MS3409DJ13E-3P

PL 305-486-1

PL 305-486-1

PL 305-486-1

PL 305-486-1

28SX

- - -

- - -

None

None

- - -

- - -

None

None

305-790-5

305-790-5

305-790-5

305-790-5

SCP J28

IT-1 J2

- - -

- - -

BCP J77

BCP J78

IT-2 J8

IT-2 J9

IT-1 J8

IT-1 J9

15

2

- - -

- - -

2

2

2

2

2

2

CY-14

CY-15

CY-16

CY-17

CY-18

CY-19

MXCWA-

DXWA-3

Not Used

Not Used

DXA-3

DXA-3

K-SC35 LS2SWU-1

K-SC36 LS2SWU-1

K-SC37 LS2SWU-1

K-SC38 LS2SWU-1

24

 Table 8-8.
 List of Cables (SSN 21 Class Only) - Continued

## Table 8-9. AN/WSN-8 (7093036) DEML Input Data

|                         |                  |                                                                                                    | SIGNAL CHARACTERISTICS                                       |                                     |                                             |  |
|-------------------------|------------------|----------------------------------------------------------------------------------------------------|--------------------------------------------------------------|-------------------------------------|---------------------------------------------|--|
| SIGNAL NAME             | JACK PIN         | PARAIVIETER                                                                                                    | Nominal                                                      | Minimum                             | Maximum                                     |  |
| Speed Signal<br>Voltage | J1-C<br>J1-D     | Amplitude<br>Frequency                                                                                                    | 325µV/knot<br>60 Hz                                          | 309.75µV/knot<br>57 Hz              | 341.25µV/knot<br>63 Hz                      |  |
| Power In                | J2-A and<br>J2-B | Amplitude<br>Frequency<br>Power<br>Power Factor<br>Phase<br>Voltage Surge<br>Recovery Time<br>Harmonic Content<br>Total<br>First Harmonic | 115V<br>60 Hz<br>230W<br>0.72<br>Single<br><br>2 seconds<br> | 109V<br>57 Hz<br><br>105.7V<br><br> | 121V<br>63 Hz<br><br>124.6V<br><br>5%<br>2% |  |

|                                          |                  | DADAMETED                                                                                                    | SIGNAL CHARACTERISTICS                                  |                                 |                                                  |  |
|------------------------------------------|------------------|----------------------------------------------------------------------------------------------------|---------------------------------------------------------|---------------------------------|--------------------------------------------------|--|
| SIGNAL NAME                              | JACK PIN         | PARAIVIETER                                                                                                    | Nominal                                                 | Minimum                         | Maximum                                          |  |
| Power In (N/A<br>to the SSN 21<br>Class) | J3-A and<br>J3-B | Amplitude<br>Frequency<br>Power<br>Power Factor<br>Phase<br>Voltage Surge<br>Recovery Time<br>Harmonic Content<br>Total<br>First Harmonic | 115V<br>400 Hz<br>3W<br>0.07<br>Single<br><br>2 seconds | 109V<br>38 Hz<br><br>105.7V<br> | 121V<br>420 Hz<br><br><br>124.6V<br><br>5%<br>2% |  |
| Speed Signal<br>Voltage<br>(Remote)      | J6-A and<br>J6-C | Direct Current                                                                                                    | 0-5 VDC                                                 | -0.2V                           | 5.2V                                             |  |
| MIL-STD-1553B                            | J8 and J9        | Amplitude                                                                                                    |                                                         | 6.0 р-р                         | 9.0 р-р                                          |  |

## Table 8-9. AN/WSN-8 (7093036) DEML Input Data - Continued

## Table 8-10. AN/WSN-8A (7404776) DEML Input Data

|                                                                                                    |                    |                                                          | SIGNAL CHARACTERISTICS          |                                             |                        |  |
|----------------------------------------------------------------------------------------------------|--------------------|----------------------------------------------------------|---------------------------------|---------------------------------------------|------------------------|--|
| SIGNAL NAME                                                                                                    | JACK FIN           | FARAMETER                                                | Nominal                         | Minimum                                     | Maximum                |  |
| Speed Signal<br>Voltage                                                                                                    | J1-C<br>J1-D       | Amplitude<br>Frequency                                   | 325µV/knot<br>60 Hz             | 309.75µV/knot<br>57 Hz                      | 341.25µV/knot<br>63 Hz |  |
| Power In J2-A and J2-B Amplitude<br>J2-B Frequency<br>Power<br>Power Factor<br>Phase<br>Voltage Surge<br>Recovery Time<br>Harmonic Content<br>Total<br>First Harmonic |                    | 115V<br>60 Hz<br>230W<br>0.72<br>Single<br><br>2 seconds | 109V<br>57 Hz<br><br>105.7V<br> | 121V<br>63 Hz<br><br>124.6V<br><br>5%<br>2% |                        |  |
| Speed Signal J6-A and Voltage J6-C (Remote)                                                                                                    |                    | Direct Current                                           | 0-5 VDC                         | -0.2V                                       | 5.2V                   |  |
| RS-422                                                                                                    | J13-A and<br>J13-B | Direct Current                                           | -15 VDC to 15<br>VDC            | -15 VDC                                     | 15 VDC                 |  |
| RS-422 J14-A and Direct Current J14-B                                                                                                    |                    | -15 VDC to 15<br>VDC                                     | -15 VDC                         | 15 VDC                                      |                        |  |
| Ethernet                                                                                                    | J11                |                                                          |                                 |                                             |                        |  |

|                                                                          |                      | PARAMETER  |           |        |                |       |      |               |     |     |
|--------------------------------------------------------------------------|----------------------|------------|-----------|--------|----------------|-------|------|---------------|-----|-----|
| SIGNAL NAME                                                              |                      | Amp        | litude (V | /olts) | Frequency (Hz) |       |      | Power (Watts) |     |     |
|                                                                          |                      | Nom        | Min       | Max    | Nom            | Min   | Мах  | Nom           | Min | Max |
| Rodmeter<br>Voltage High                                                 | J1-A<br>J1-B         | 50         | 45        | 55     | 60             | 57    | 63   | 37.5          |     |     |
| Speed Synchro,<br>400 Hz, 10<br>Kt/Rev. (N/A<br>to the SSN 21<br>Class)  | J4-A<br>J4-B         | Note 1     | 0.04      | 99     | 400            | 380   | 420  |               |     |     |
| Speed Synchro,<br>400 Hz, 40<br>Kt/Rev. (N/A<br>to the SSN 21<br>Class)  | J4-D<br>J4-E<br>J4-F | Note 1     | 0.04      | 99     | 400            | 380   | 420  |               |     |     |
| Speed Synchro,<br>400 Hz, 100<br>Kt/Rev. (N/A<br>to the SSN 21<br>Class) | J4-G<br>J4-H<br>J4-J | Note 1     | 0.04      | 99     | 400            | 380   | 420  |               |     |     |
| Speed Synchro,<br>60 Hz, 40<br>Kt/Rev.                                   | J5-A<br>J5-B<br>J5-C | Note 1     | 0.035     | 99     | 60             | 57    | 63   |               |     |     |
| Speed Synchro,<br>60 Hz, 100<br>Kt/Rev. (N/A<br>to the SSN 21<br>Class)  | J5-D<br>J5-E<br>J5-F | Note 1     | 0.035     | 99     | 60             | 57    | 63   |               |     |     |
| Distance<br>Synchro, 60 Hz,<br>360 Rev/Nm                                | J5-G<br>J5-H<br>J5-J | Note 1     | 0.035     | 99     | 60             | 57    | 63   |               |     |     |
| Coil Current                                                             | J7-F<br>J7-G         | 0.50       | 0.40      | 0.60   | 60             | 57    | 63   |               |     |     |
| 1553B                                                                    | J8                   |            | 6.0       | 9.0    |                | 75.0K | 1.0M |               |     |     |
| 1553B                                                                    | J9                   |            | 6.0       | 9.0    |                | 75.0K | 1.0M |               |     |     |
| RS-232                                                                   | J10                  |            |           |        |                |       |      |               |     |     |
| Not Used                                                                 | J11                  |            |           |        |                |       |      |               |     |     |
| Not Used                                                                 | J12                  |            |           |        |                |       |      |               |     |     |
| Note 1: These va                                                         | lues are a           | a function | of spee   | d.     |                |       |      |               |     |     |

Table 8-11. AN/WSN-8 (7093036) DEML Output Characteristics

|                          |              | PARAMETER             |         |         |      |        |        |               |     |     |
|--------------------------|--------------|-----------------------|---------|---------|------|--------|--------|---------------|-----|-----|
| SIGNAL NAME              |              | Amplitude (Volts)     |         |         | Frec | luency | ′ (Hz) | Power (Watts) |     |     |
|                          |              | Nom                   | Min     | Max     | Nom  | Min    | Max    | Nom           | Min | Max |
| Rodmeter<br>Voltage High | J1-A<br>J1-B | 50                    | 45      | 55      | 60   | 57     | 63     | 37.5          |     |     |
| Coil Current             | J7-F<br>J7-G | 0.50                  | 0.40    | 0.60    | 60   | 57     | 63     |               |     |     |
| RS-232                   | J10          | -15 VDC to<br>+15 VDC | -15 VDC | +15 VDC |      |        |        |               |     |     |
| RS-232                   | J13          | -15 VDC to<br>+15 VDC | -15 VDC | +15 VDC |      |        |        |               |     |     |
| RS-422                   | J14          | -15 VDC to<br>+15 VDC | -15 VDC | +15 VDC |      |        |        |               |     |     |
| Ethernet                 | J11<br>J12   |                       |         |         |      |        |        |               |     |     |

## Table 8-12. AN/WSN-8A (7404776) DEML Output Characteristics

| 1. Installation of DEML equipment, as applicable, consists of the following procedures performed in the order indicated.       YES       NO         a. Planning location and arrangement of equipment                                                                                                    | Eq<br>No | uipı<br>me | nclature:                                                                                                    | Installation<br>Date: |             |
|----------------------------------------------------------------------------------------------------|----------|------------|----------------------------------------------------------------------------------------------------|-----------------------|-------------|
| 1. Installation of DEML equipment, as applicable, consists of the following procedures performed in the order indicated.       YES       NO         a. Planning location and arrangement of equipment       YES       NO         b. Preparation and mounting of foundations                                                                                                    |          |            |                                                                                                    |                       | <b>6</b> 11 |
| a. Planning location and arrangement of equipment       YES       NO         b. Preparation and mounting of foundations                                                                                                    | 1.       | Ins<br>the | lowing procedure                                                                                                    | s performed in        |             |
| a. Planning location and arrangement of equipment         b. Preparation and mounting of foundations         c. Rodmeter and Sea Valve Assembly installation         d. Rodmeter installation         e. Indicator-Transmitter installation         f. Remote Control Unit installation         g. Rodmeter Switching Unit installation         h. Cable fabrication and installation         i. Installation checkout         2. Planning Location and Arrangement:         a. Sufficient space for ventilation and access         b. Sea valve assembly and rodmeters located close to ship's keel         c. Clearance above sea valve base, 124 inches         d. Indicator-Transmitter mounted         e. Sufficient space allowed for Indicator-Transmitter front access panel swinging out         f. Area directly below Indicator-Transmitter clear for cable runs         g. Remote control Type B mounted         h. Rodmeter Switching Unit mounted         i. Required tools and materials obtained |          |            |                                                                                                    | YES                   | NO          |
| b. Preparation and mounting of foundations         c. Rodmeter and Sea Valve Assembly installation         d. Rodmeter installation         e. Indicator-Transmitter installation         f. Remote Control Unit installation         g. Rodmeter Switching Unit installation         h. Cable fabrication and installation         i. Installation checkout         2. Planning Location and Arrangement:         a. Sufficient space for ventilation and access         b. Sea valve assembly and rodmeters located close to ship's keel         c. Clearance above sea valve base, 124 inches         d. Indicator-Transmitter mounted         e. Sufficient space allowed for Indicator-Transmitter front access panel swinging out         f. Area directly below Indicator-Transmitter clear for cable runs         g. Remote control Type B mounted         h. Rodmeter Switching Unit mounted         i. Required tools and materials obtained                                                           |          | a.         | Planning location and arrangement of equipment                                                                              |                       |             |
| C. Rodmeter and Sea Valve Assembly installation         d. Rodmeter installation         e. Indicator-Transmitter installation         f. Remote Control Unit installation         g. Rodmeter Switching Unit installation         h. Cable fabrication and installation         i. Installation checkout         2. Planning Location and Arrangement:         a. Sufficient space for ventilation and access         b. Sea valve assembly and rodmeters located close to ship's keel         c. Clearance above sea valve base, 124 inches         d. Indicator-Transmitter mounted         e. Sufficient space allowed for Indicator-Transmitter front access panel swinging out         f. Area directly below Indicator-Transmitter clear for cable runs         g. Remote control Type B mounted         h. Rodmeter Switching Unit mounted         i. Required tools and materials obtained                                                                                                    |          | b.         | Preparation and mounting of foundations                                                                                     |                       |             |
| d. Rodmeter installation                                                                                                    |          | C.         | Rodmeter and Sea Valve Assembly installation                                                                                |                       |             |
| <ul> <li>e. Indicator-Transmitter installation</li> <li>f. Remote Control Unit installation</li> <li>g. Rodmeter Switching Unit installation</li> <li>h. Cable fabrication and installation</li> <li>i. Installation checkout</li> <li>2. Planning Location and Arrangement:</li> <li>a. Sufficient space for ventilation and access</li> <li>b. Sea valve assembly and rodmeters located close to ship's keel</li> <li>c. Clearance above sea valve base, 124 inches</li> <li>d. Indicator-Transmitter mounted</li> <li>e. Sufficient space allowed for Indicator-Transmitter front access panel swinging out</li> <li>f. Area directly below Indicator-Transmitter clear for cable runs</li> <li>g. Remote control Type B mounted</li> <li>h. Rodmeter Switching Unit mounted</li> <li>i. Required tools and materials obtained</li> </ul>                                                                                                    |          | d.         | Rodmeter installation                                                                                                    |                       |             |
| f.       Remote Control Unit installation         g.       Rodmeter Switching Unit installation         h.       Cable fabrication and installation         i.       Installation checkout         2.       Planning Location and Arrangement:         a.       Sufficient space for ventilation and access         b.       Sea valve assembly and rodmeters located close to ship's keel         c.       Clearance above sea valve base, 124 inches         d.       Indicator-Transmitter mounted         e.       Sufficient space allowed for Indicator-Transmitter front access panel swinging out         f.       Area directly below Indicator-Transmitter clear for cable runs         g.       Remote control Type B mounted         h.       Required tools and materials obtained                                                                                                    |          | e.         | Indicator-Transmitter installation                                                                                          |                       |             |
| 9. Rodmeter Switching Unit installation                                                                                                    |          | f.         | Remote Control Unit installation                                                                                            |                       |             |
| h. Cable fabrication and installation         i. Installation checkout         2. Planning Location and Arrangement:         a. Sufficient space for ventilation and access         b. Sea valve assembly and rodmeters located close to ship's keel         c. Clearance above sea valve base, 124 inches         d. Indicator-Transmitter mounted         e. Sufficient space allowed for Indicator-Transmitter front access panel swinging out         f. Area directly below Indicator-Transmitter clear for cable runs         g. Remote control Type B mounted         h. Rodmeter Switching Unit mounted         i. Required tools and materials obtained                                                                                                    |          | g.         | Rodmeter Switching Unit installation                                                                                        |                       |             |
| <ul> <li>i. Installation checkout</li> <li>2. Planning Location and Arrangement: <ul> <li>a. Sufficient space for ventilation and access</li> <li>b. Sea valve assembly and rodmeters located close to ship's keel</li> <li>c. Clearance above sea valve base, 124 inches</li> <li>d. Indicator-Transmitter mounted</li> <li>e. Sufficient space allowed for Indicator-Transmitter front access panel swinging out</li> <li>f. Area directly below Indicator-Transmitter clear for cable runs</li> <li>g. Remote control Type B mounted</li> <li>h. Rodmeter Switching Unit mounted</li> <li>i. Required tools and materials obtained</li> </ul> </li> </ul>                                                                                                    |          | h.         | Cable fabrication and installation                                                                                          |                       |             |
| <ul> <li>2. Planning Location and Arrangement: <ul> <li>a. Sufficient space for ventilation and access</li> <li>b. Sea valve assembly and rodmeters located close to ship's keel</li> <li>c. Clearance above sea valve base, 124 inches</li> <li>d. Indicator-Transmitter mounted</li> <li>e. Sufficient space allowed for Indicator-Transmitter front access panel swinging out</li> <li>f. Area directly below Indicator-Transmitter clear for cable runs</li> <li>g. Remote control Type B mounted</li> <li>h. Rodmeter Switching Unit mounted</li> <li>i. Required tools and materials obtained</li> </ul> </li> </ul>                                                                                                    |          | i.         | Installation checkout                                                                                                    |                       |             |
| <ul> <li>a. Sufficient space for ventilation and access</li> <li>b. Sea valve assembly and rodmeters located close to<br/>ship's keel</li> <li>c. Clearance above sea valve base, 124 inches</li> <li>d. Indicator-Transmitter mounted</li> <li>e. Sufficient space allowed for Indicator-Transmitter front<br/>access panel swinging out</li> <li>f. Area directly below Indicator-Transmitter clear for cable<br/>runs</li> <li>g. Remote control Type B mounted</li> <li>h. Rodmeter Switching Unit mounted</li> <li>i. Required tools and materials obtained</li> </ul>                                                                                                    | 2.       | Pla        | anning Location and Arrangement:                                                                                            |                       |             |
| <ul> <li>b. Sea valve assembly and rodmeters located close to ship's keel</li> <li>c. Clearance above sea valve base, 124 inches</li> <li>d. Indicator-Transmitter mounted</li> <li>e. Sufficient space allowed for Indicator-Transmitter front access panel swinging out</li> <li>f. Area directly below Indicator-Transmitter clear for cable runs</li> <li>g. Remote control Type B mounted</li> <li>h. Rodmeter Switching Unit mounted</li> <li>i. Required tools and materials obtained</li> </ul>                                                                                                    |          | a.         | Sufficient space for ventilation and access                                                                                 |                       |             |
| <ul> <li>C. Clearance above sea valve base, 124 inches</li> <li>d. Indicator-Transmitter mounted</li> <li>e. Sufficient space allowed for Indicator-Transmitter front access panel swinging out</li> <li>f. Area directly below Indicator-Transmitter clear for cable runs</li> <li>g. Remote control Type B mounted</li> <li>h. Rodmeter Switching Unit mounted</li> <li>i. Required tools and materials obtained</li> </ul>                                                                                                    |          | b.         | Sea valve assembly and rodmeters located close to ship's keel                                                               |                       |             |
| <ul> <li>d. Indicator-Transmitter mounted</li> <li>e. Sufficient space allowed for Indicator-Transmitter front access panel swinging out</li> <li>f. Area directly below Indicator-Transmitter clear for cable runs</li> <li>g. Remote control Type B mounted</li> <li>h. Rodmeter Switching Unit mounted</li> <li>i. Required tools and materials obtained</li> </ul>                                                                                                    |          | C.         | Clearance above sea valve base, 124 inches                                                                                  |                       |             |
| <ul> <li>e. Sufficient space allowed for Indicator-Transmitter front access panel swinging out</li> <li>f. Area directly below Indicator-Transmitter clear for cable runs</li> <li>g. Remote control Type B mounted</li> <li>h. Rodmeter Switching Unit mounted</li> <li>i. Required tools and materials obtained</li> </ul>                                                                                                    |          | d.         | Indicator-Transmitter mounted                                                                                               |                       |             |
| <ul> <li>f. Area directly below Indicator-Transmitter clear for cable runs</li> <li>g. Remote control Type B mounted</li> <li>h. Rodmeter Switching Unit mounted</li> <li>i. Required tools and materials obtained</li> </ul>                                                                                                    |          | e.         | Sufficient space allowed for Indicator-Transmitter front access panel swinging out                                          |                       |             |
| 9. Remote control Type B mounted     h. Rodmeter Switching Unit mounted     i. Required tools and materials obtained                                                                                                    |          | f.         | Area directly below Indicator-Transmitter clear for cable runs                                                              |                       |             |
| h. Rodmeter Switching Unit mounted<br>i. Required tools and materials obtained                                                                                                    |          | g.         | Remote control Type B mounted                                                                                               |                       |             |
| i. Required tools and materials obtained                                                                                                    |          | h.         | Rodmeter Switching Unit mounted                                                                                             |                       |             |
|                                                                                                    |          | i.         | Required tools and materials obtained                                                                                       |                       |             |
| 3. Preparation and Mounting of Foundations:                                                                                                    | 3.       | Pre        | eparation and Mounting of Foundations:                                                                                      |                       |             |
| <ul> <li>A. Hull mounting plate for sea valve fabrication to hold<br/>rodmeter perpendicular to deck plane</li> </ul>                                                                                                    |          | a.         | Hull mounting plate for sea valve fabrication to hold rodmeter perpendicular to deck plane                                  |                       |             |
| b. Foundations prepared in accordance with ship's                                                                                                    |          | b.         | Foundations prepared in accordance with ship's                                                                              |                       |             |
| C. Hull liner assembly and/or hull mounting fixture<br>fabricated to hold fixed rodmeter perpendicular to deck                                                                                                    |          | C.         | requirements<br>Hull liner assembly and/or hull mounting fixture<br>fabricated to hold fixed rodmeter perpendicular to deck |                       |             |
| 4. Rodmeter Sea Valve Assembly Installation:                                                                                                    | 4.       | Rc         | dmeter Sea Valve Assembly Installation:                                                                                     |                       |             |
| a. Hole cut in hull and hull mounting plate positioned in place over hole                                                                                                    |          | a.         | Hole cut in hull and hull mounting plate positioned in place over hole                                                      |                       |             |
| b. Deck flange installed                                                                                                    |          | b.         | Deck flange installed                                                                                                    |                       |             |
| C. Dummy rodmeter lowered through hole and retracted to check alignment                                                                                                    |          | C.         | Dummy rodmeter lowered through hole and retracted to check alignment                                                        |                       |             |
| d. Sea valve body installed on deck flange                                                                                                    |          | d.         | Sea valve body installed on deck flange                                                                                     |                       |             |
| e. Sea valve assembly and hull mounting plate secured                                                                                                    |          | e.         | Sea valve assembly and hull mounting plate secured                                                                          |                       |             |
| f. Rodmeter inserted in sea valve and lowered                                                                                                    |          | f.         | Rodmeter inserted in sea valve and lowered                                                                                  |                       |             |

## Table 8-13. Installation Procedures Checklist

## Table 8-13. Installation Procedures Checklist - Continued

|    |         |                                                                                        | YES | NO |
|----|---------|----------------------------------------------------------------------------------------|-----|----|
|    | g.      | Alignment of rodmeter junction box                                                     |     |    |
|    | h.      | Fixed rodmeter installed                                                               |     |    |
| 5. | Ind     | licator-Transmitter Installation:                                                      |     |    |
|    | a.      | Indicator-Transmitter mounted                                                          |     |    |
|    | b.      | Ground strap installed                                                                 |     |    |
|    | C.      | Electrical continuity of Indicator-Transmitter to ship's                               |     |    |
| 6. | Ro      | hull verified<br>dmeter Switching Unit Installation:                                   |     |    |
|    | a.      | Rodmeter Switching Unit mounted                                                        |     |    |
|    | b.      | Ground strap installed                                                                 |     |    |
|    | C.      | Electrical continuity of Rodmeter Switching Unit to<br>ship's hull verified            |     |    |
| 7. | Re      | mote Control Unit Installation:                                                        |     |    |
|    | а.      | Remote Control Unit mounted                                                            |     |    |
|    | b.      | Ground strap installed                                                                 |     |    |
|    | C.      | Electrical continuity of Remote Control Unit to ship's<br>hull verified                |     |    |
| 8. | Са      | ble Fabrication and Installation:                                                      |     |    |
|    | a.      | Routing, length, and installation requirements                                         |     |    |
|    | b.      | determined<br>Cables fabricated in accordance with cable connector<br>running lists    |     |    |
|    | C.      | Cables installed with sufficient slack                                                 |     |    |
|    | d.      | Cables properly supported and strapped                                                 |     |    |
|    | e.      | Watertight integrity of ship maintained                                                |     |    |
| 9. | Ins     | tallation Checkout:                                                                    |     |    |
|    | а.      | Installation Check Sheet prepared                                                      |     |    |
|    | b.      | Installation inspection performed                                                      |     |    |
|    | C.      | Cable connectors installed and cable continuity checked                                |     |    |
|    | d.      | Allowance Parts List (APL) and Coordinated Shipboard<br>Allowance List (COSAL) onboard |     |    |
|    | ۰.<br>۲ | Salety precautions verified                                                            |     |    |
|    | T.      | Periormance test completed                                                             |     |    |
|    | у.<br>ь | System aligned and adjusted                                                            |     |    |
|    | n.      | Required test equipment onboard                                                        |     |    |

I certify that the equipment installation conforms to the statements checked and meets the requirements for DEML.

| Technician | Date |  |
|------------|------|--|
| Supervisor | Date |  |
| Inspector  | Date |  |

|                                | DIGI | TAL ELECTROM<br>INS   | AGNETIC LOG (I<br>TALLATION CHE | DEML) AN/WSN-8 (7093036)<br>CK SHEET                                                                                                    |
|--------------------------------|------|-----------------------|---------------------------------|----------------------------------------------------------------------------------------------------|
| Date                           |      | Seri                  | al Number: Unit :               | 3 Unit 8                                                                                                    |
| Installed in<br>(Ship or Stati | ion) |                       |                                 | _                                                                                                    |
|                                |      | Observed              | d Results                       |                                                                                                    |
| Paragraph<br>No.               | Step | I/T No. 1<br>(Unit 3) | I/T No. 2<br>(Unit 8)           | Required Results                                                                                                    |
| 8.10.3                         | е    |                       |                                 | Startup sequence proceeds as per Table 2-6 or Table 2-22.                                                                                                    |
|                                | f    |                       |                                 | Underwater mode screen appears.                                                                                                    |
| 8.10.4                         | а    |                       |                                 | CDP display shows speed of 20 knots, distance readout increases.                                                                                                    |
|                                | С    |                       |                                 | ENTER DUMMY SPEED screen appears.                                                                                                    |
|                                | d    |                       |                                 | MAN DUMMY screen appears, shows speed of 10 knots, distance readout increases @ 1 mile/6 min.                                                                                                    |
|                                | h    |                       |                                 | <b>REM DUMMY</b> screen appears, shows speed<br>of 10 knots, distance readout increases @<br>1 mile/6 min.                                                                                                    |
|                                | i    |                       |                                 | Speed changes to 15 knots, then to 5 knots as described.                                                                                                    |
|                                | j    |                       |                                 | CPU, D/R 60 Hz, SSBA 1, SSBA 2, D/S 400<br>Hz, A/D, and 1553 all pass as per <b>Table</b><br><b>2-10</b> ; or CPU, A/D, ROD PCB, D/R 60 Hz,<br>SSBA 1, SSBA 2, D/S 400 Hz, and 1553 all<br>pass as per <b>Table 2-26</b> . |
|                                | k    |                       |                                 | Configuration check proceeds as per <b>Table 2-11</b> or <b>Table 2-27</b> .                                                                                                    |
|                                | l(1) |                       |                                 | Status check proceeds as per <b>Table 2-12</b> or <b>Table 2-28</b> .                                                                                                    |
|                                | l(2) |                       |                                 | At step 7 of <b>Table 2-12</b> , or step 6 of<br><b>Table 2-28</b> , CDP displays <b>NORMAL ROD</b><br><b>SELECTED</b> .                                                                                                   |
|                                | m(1) |                       |                                 | Status check proceeds as per <b>Table 2-12</b> or <b>Table 2-28</b> .                                                                                                    |
|                                | m(2) |                       |                                 | At conclusion of step 7 of <b>Table 2-12</b> , or step 6 of <b>Table 2-28</b> , CDP displays <b>ALTERNATE ROD SELECTED</b> .                                                                                               |
|                                | n    |                       |                                 | Calibration proceeds as per <b>Table 2-14</b> .                                                                                                    |

## Table 8-14. AN/WSN-8 (7093036) DEML Installation Check Sheet

|                                | DIGIT | AL ELECTROM           | AGNETIC LOG (E<br>TALLATION CHE | DEML) AN/WSN-8A (7404776)<br>CK_SHEET                                                                                                    |
|--------------------------------|-------|-----------------------|---------------------------------|----------------------------------------------------------------------------------------------------|
| Date                           |       | Seri                  | al Number: Unit                 | 3 Unit 8                                                                                                    |
| Installed in<br>(Ship or Stati | ion)  |                       |                                 |                                                                                                    |
|                                |       | Observed              | d Results                       |                                                                                                    |
| Paragraph<br>No.               | Step  | I/T No. 1<br>(Unit 3) | I/T No. 2<br>(Unit 8)           | Required Results                                                                                                    |
| 8.10.3                         | е     |                       |                                 | Startup sequence proceeds as per <b>Table</b><br>2-44 or <b>Table 2-67</b> .                                                                               |
|                                | f     |                       |                                 | Underwater mode screen appears.                                                                                                    |
| 8.10.4                         | а     |                       |                                 | CDP display shows speed of 20 knots, distance readout increases.                                                                                           |
|                                | С     |                       |                                 | ENTER DUMMY SPEED screen appears.                                                                                                    |
|                                | d     |                       |                                 | <b>MAN DUMMY</b> screen appears, shows<br>speed of 10 knots, distance readout<br>increases @ 1 mile/6 min.                                                 |
|                                | h     |                       |                                 | <b>REM DUMMY</b> screen appears, shows speed<br>of 10 knots, distance readout increases @<br>1 mile/6 min.                                                 |
|                                | i     |                       |                                 | Speed changes to 15 knots, then to 5 knots as described.                                                                                                   |
|                                | i     |                       |                                 | CPU, A/D, ROD PCB, and ETHERNET all<br>pass as per <b>Table 2-48</b> ; or CPU, A/D, ROD<br>PCB, and ETHERNET all pass as per <b>Table</b><br><b>2-71</b> . |
|                                | k     |                       |                                 | Configuration check proceeds as per <b>Table</b><br>2-49 or Table 2-72.                                                                                    |
|                                | l(1)  |                       |                                 | Status check proceeds as per <b>Table 2-50</b> or <b>Table 2-73</b> .                                                                                      |
|                                | l(2)  |                       |                                 | At step 6 of <b>Table 2-50</b> or <b>Table 2-73</b> , CDP displays <b>NORMAL ROD SELECTED</b> .                                                            |
|                                | m(1)  |                       |                                 | Status check proceeds as per <b>Table 2-50</b> or <b>Table 2-73</b> .                                                                                      |
|                                | m(2)  |                       |                                 | At conclusion of step 6 of <b>Table 2-50</b> or <b>Table 2-73</b> , CDP displays <b>ALTERNATE ROD SELECTED</b> .                                           |

## Table 8-15. AN/WSN-8A (7404776) DEML Installation Check Sheet

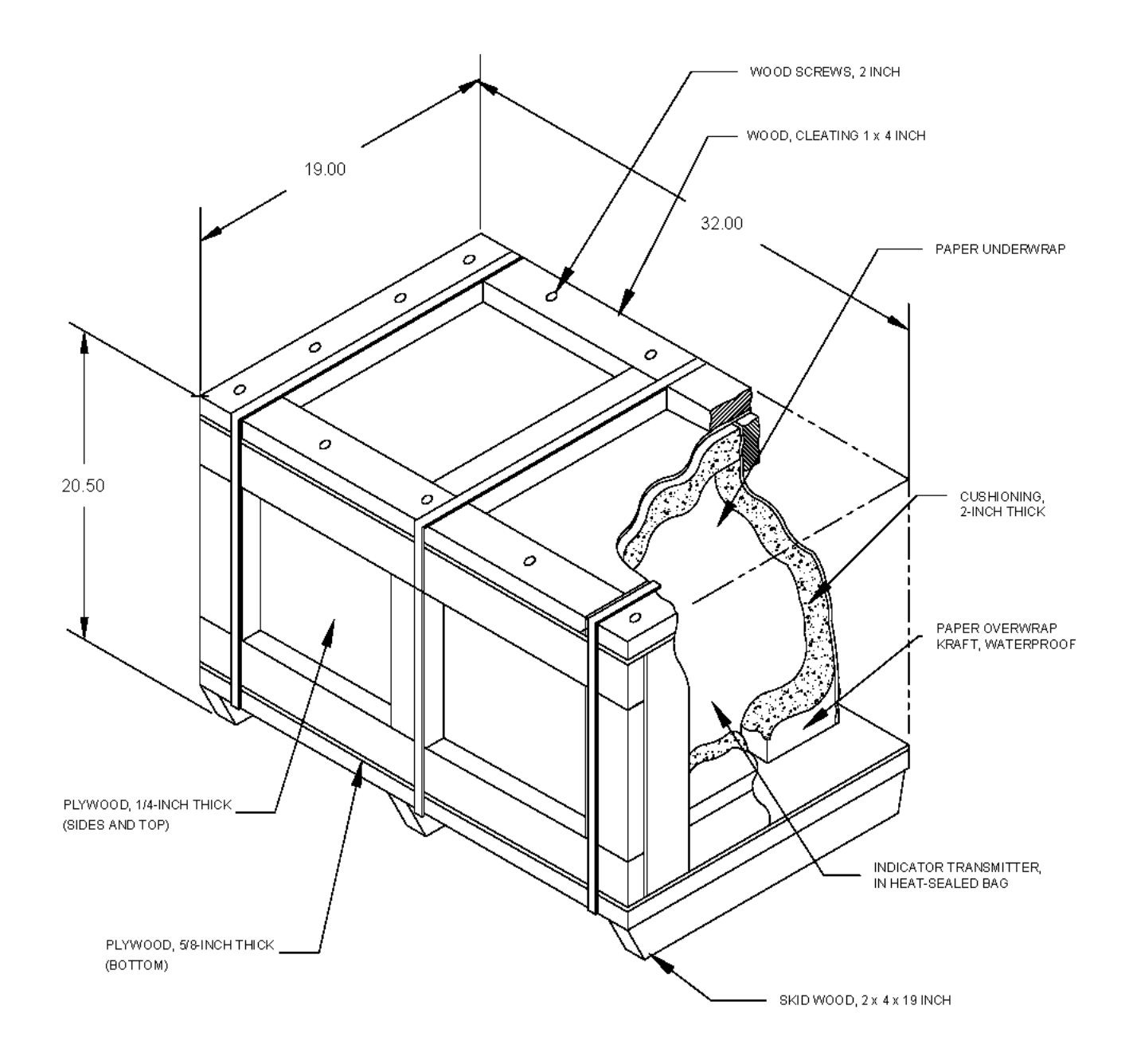

Figure 8-1. Unit 3 or 8 Indicator-Transmitter Packing

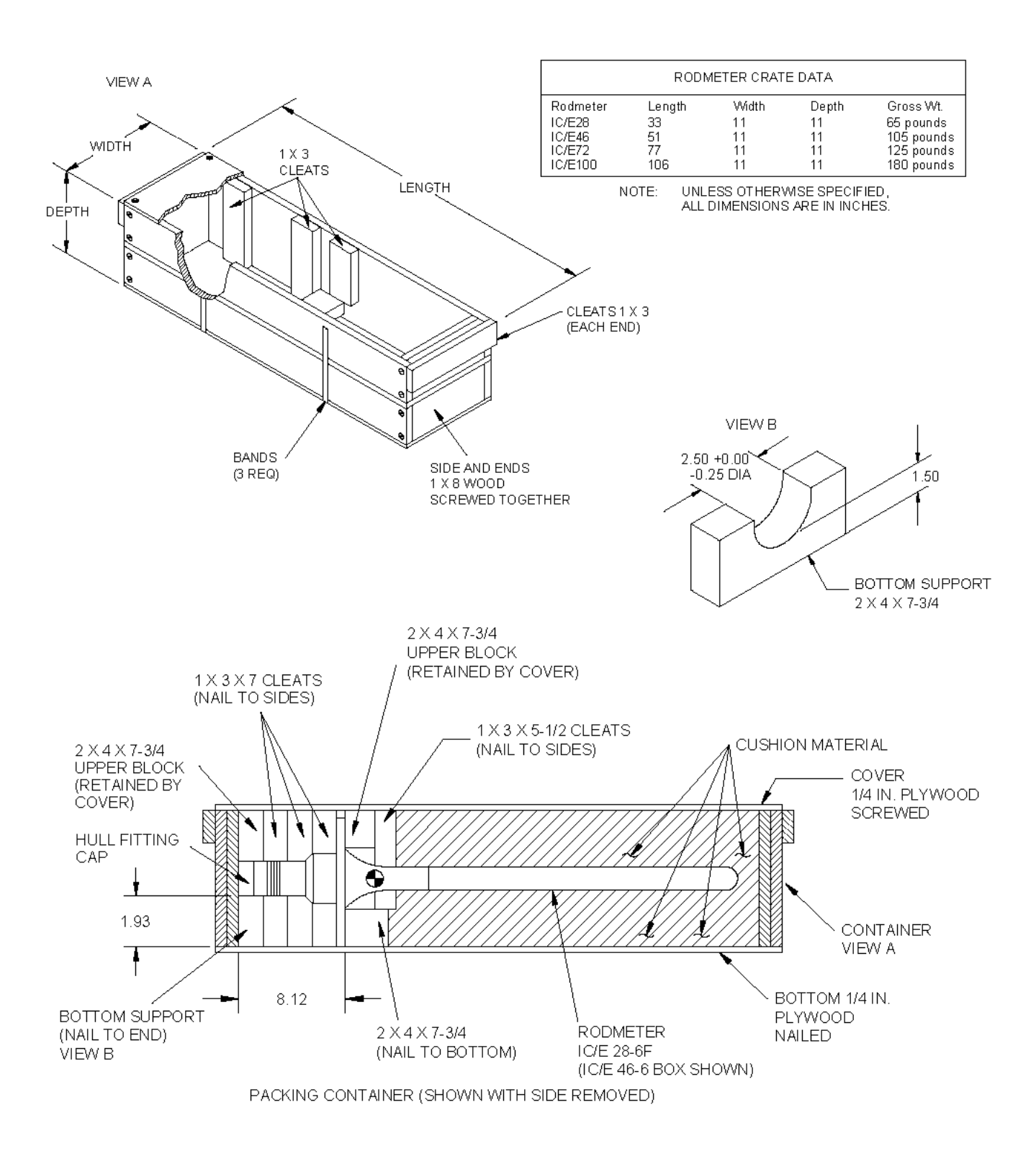

Figure 8-2. Unit 1 or 6 Rodmeter Packing
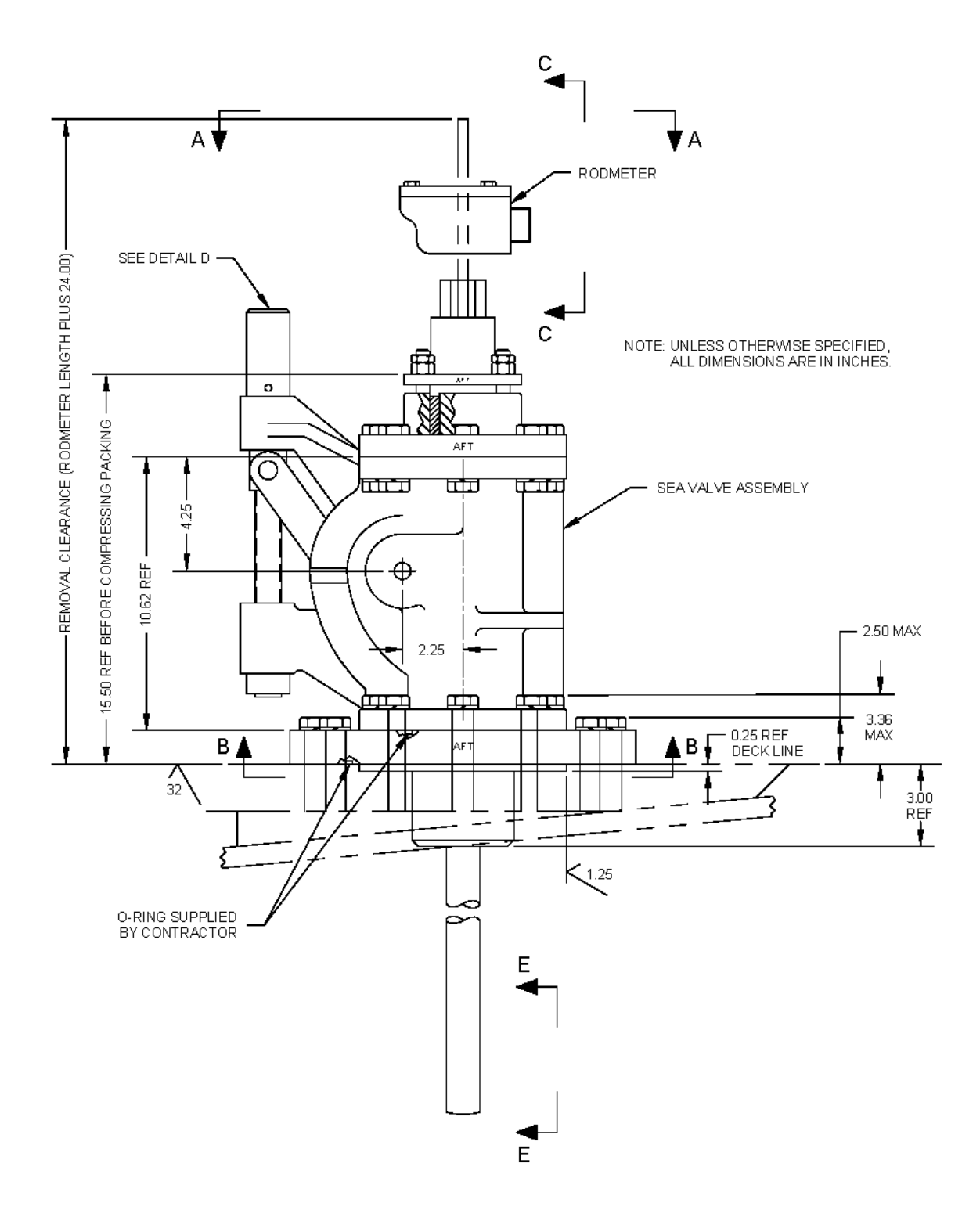

Figure 8-3. Unit 1 or 6 Rodmeter and Unit 2 or 7 Sea Valve Installation (Sheet 1 of 3)

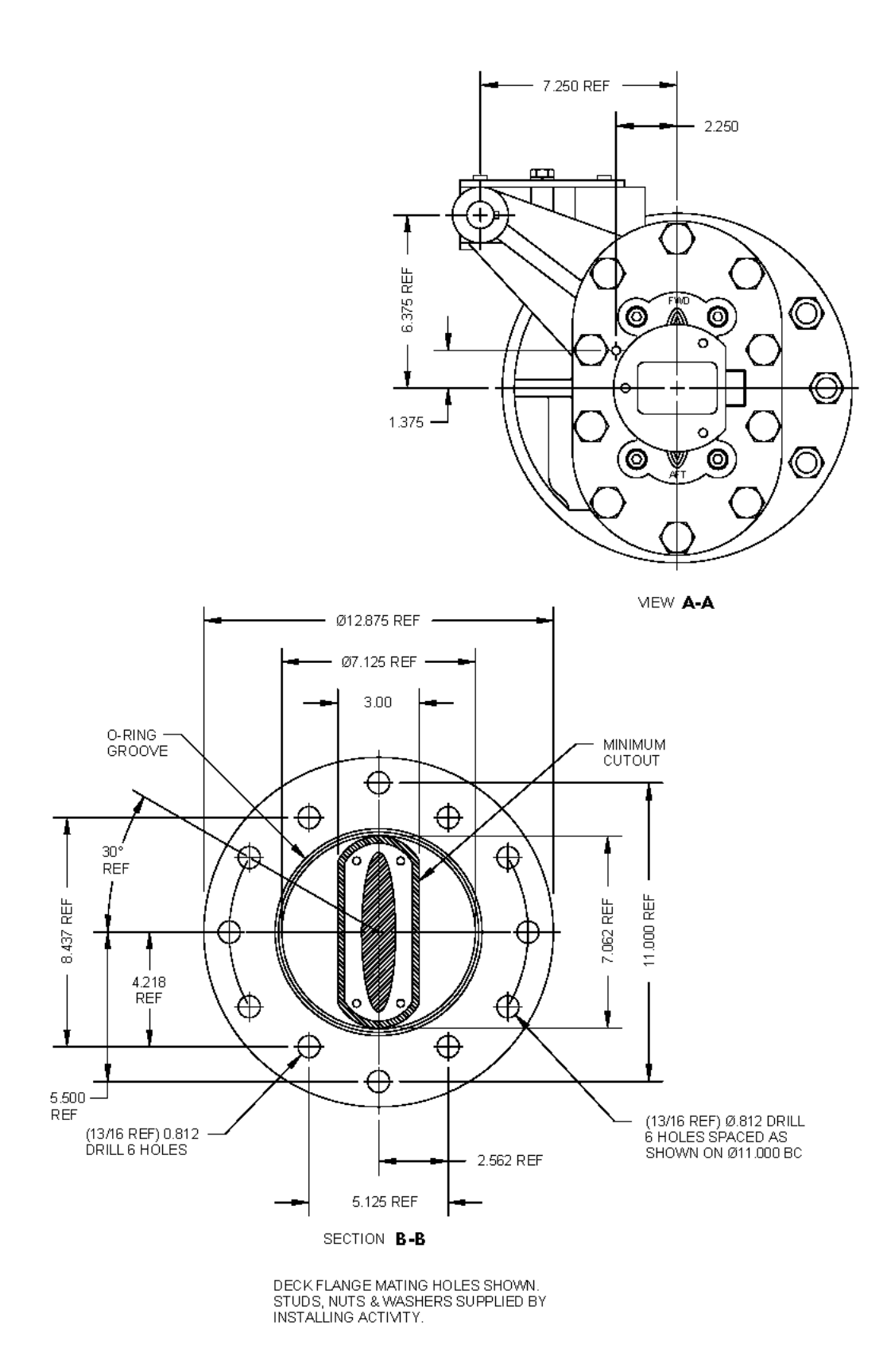

Figure 8-3. Unit 1 or 6 Rodmeter and Unit 2 or 7 Sea Valve Installation (Sheet 2)

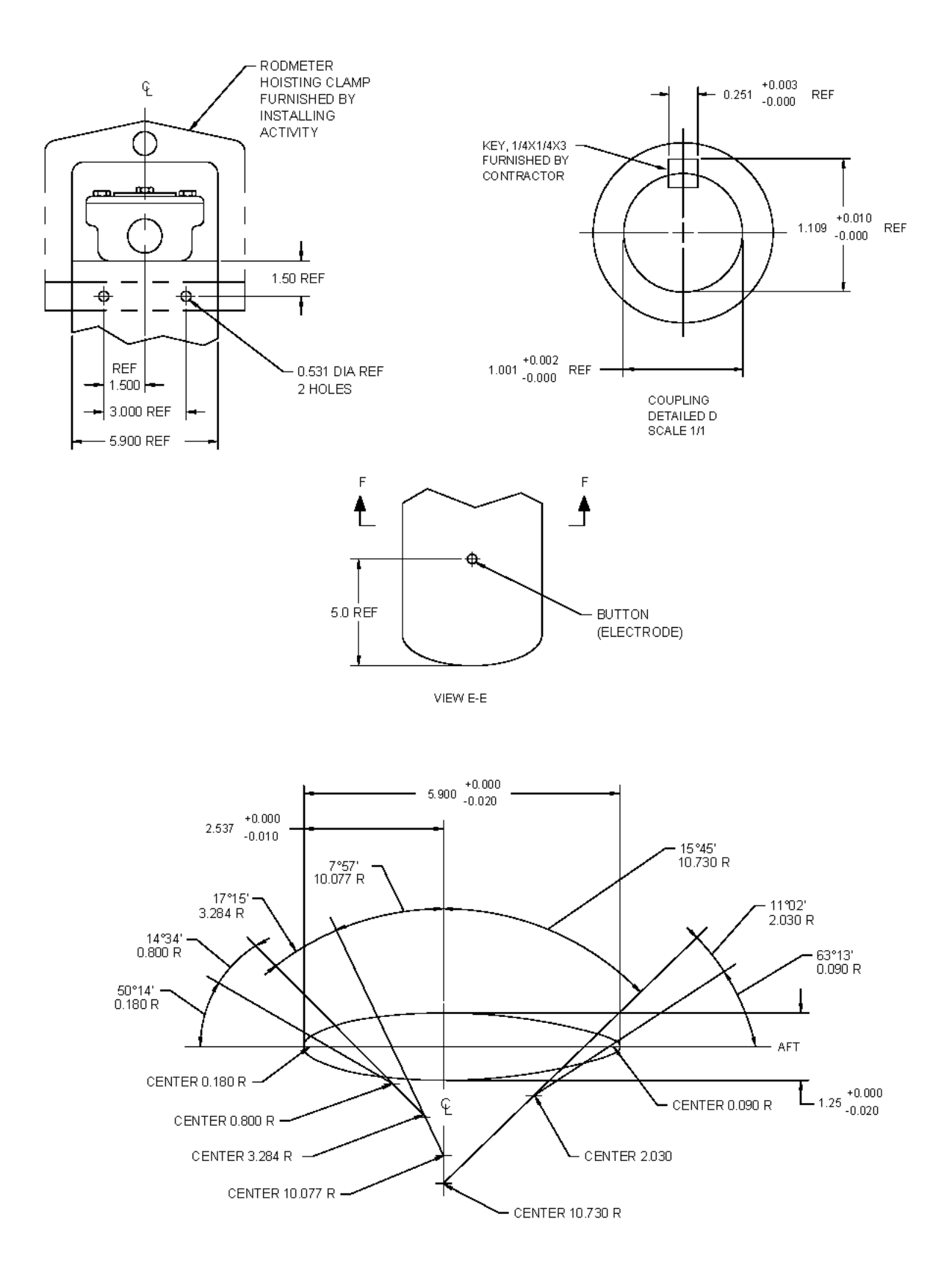

Figure 8-3. Unit 1 or 6 Rodmeter and Unit 2 or 7 Sea Valve Installation (Sheet 3)

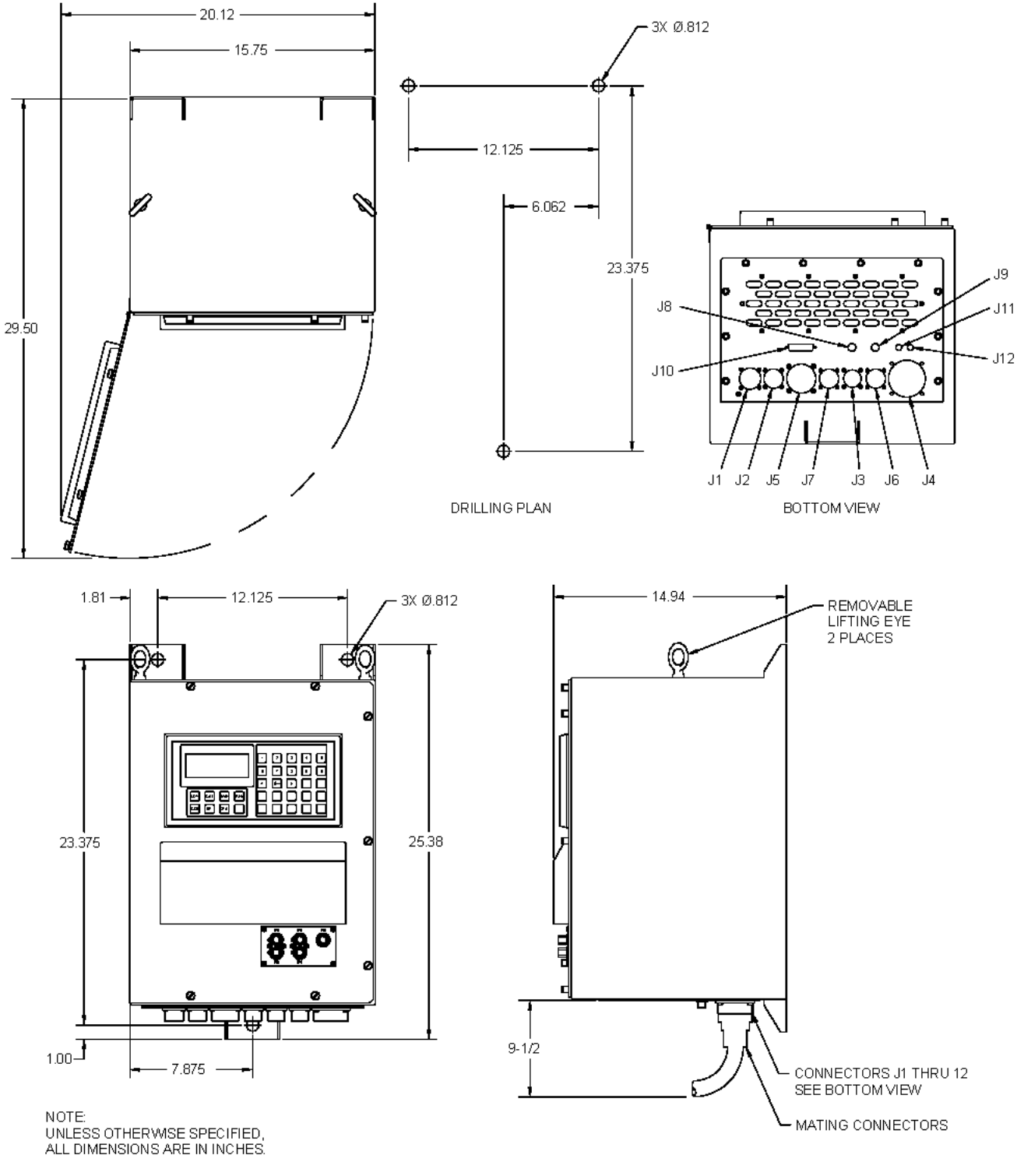

AN/WSN-8 (7093036) Configuration

Figure 8-4. Unit 3 or 8 I/T Installation (Sheet 1 of 2)

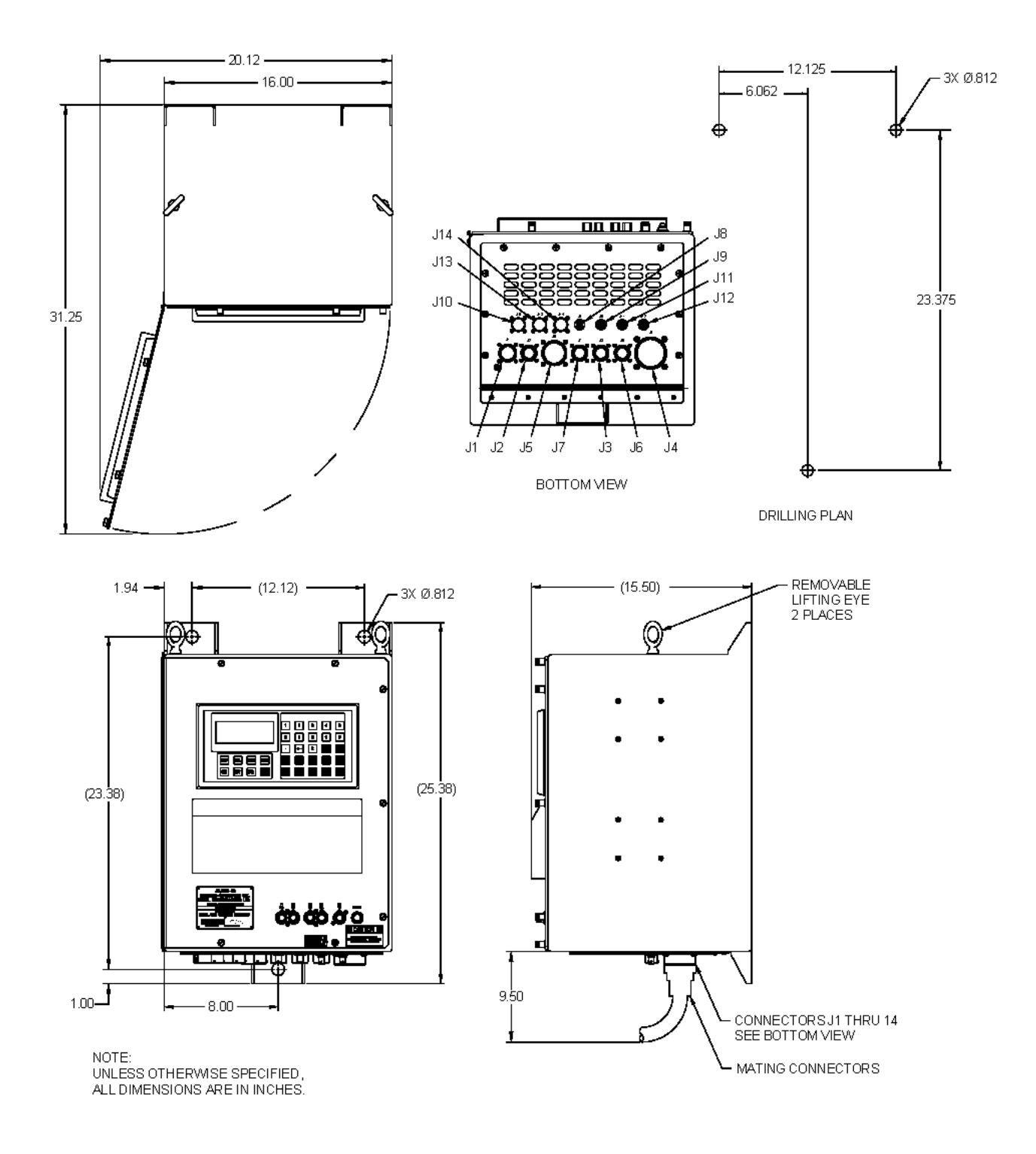

AN/WSN-8A (7404776) Configuration

Figure 8-4. Unit 3 or 8 I/T Installation (Sheet 2)

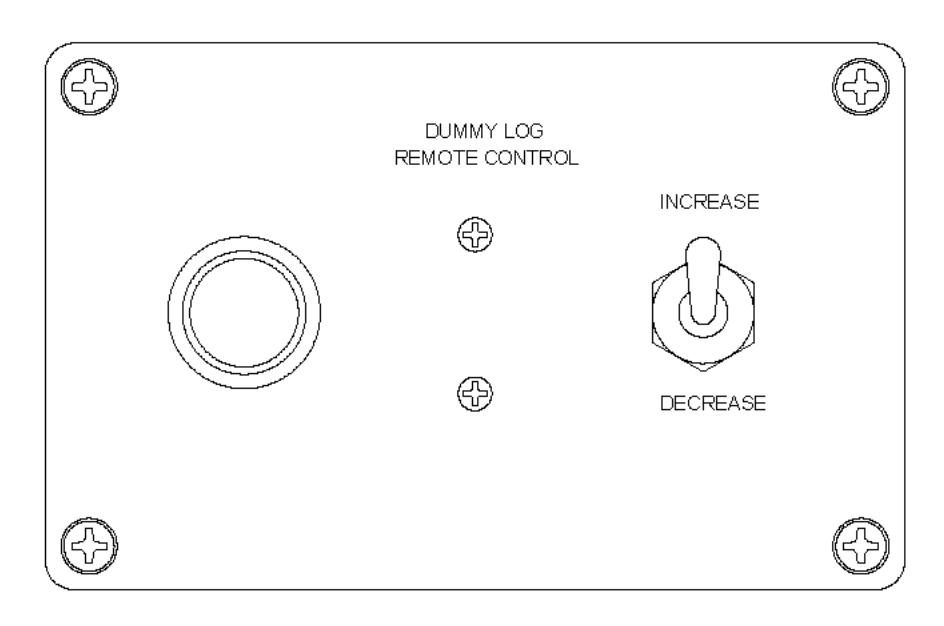

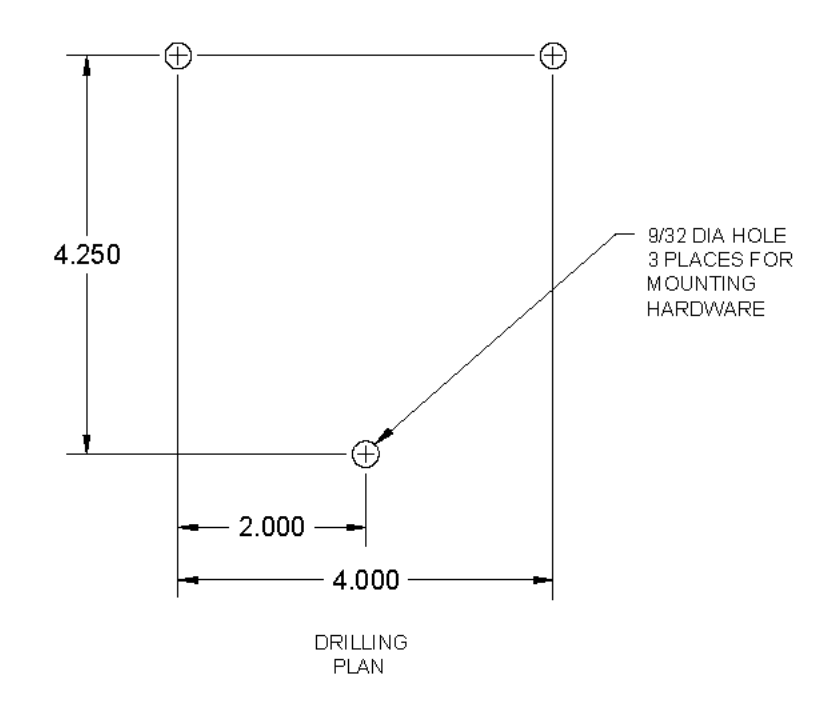

Figure 8-5. Unit 4 Remote Control Unit Installation

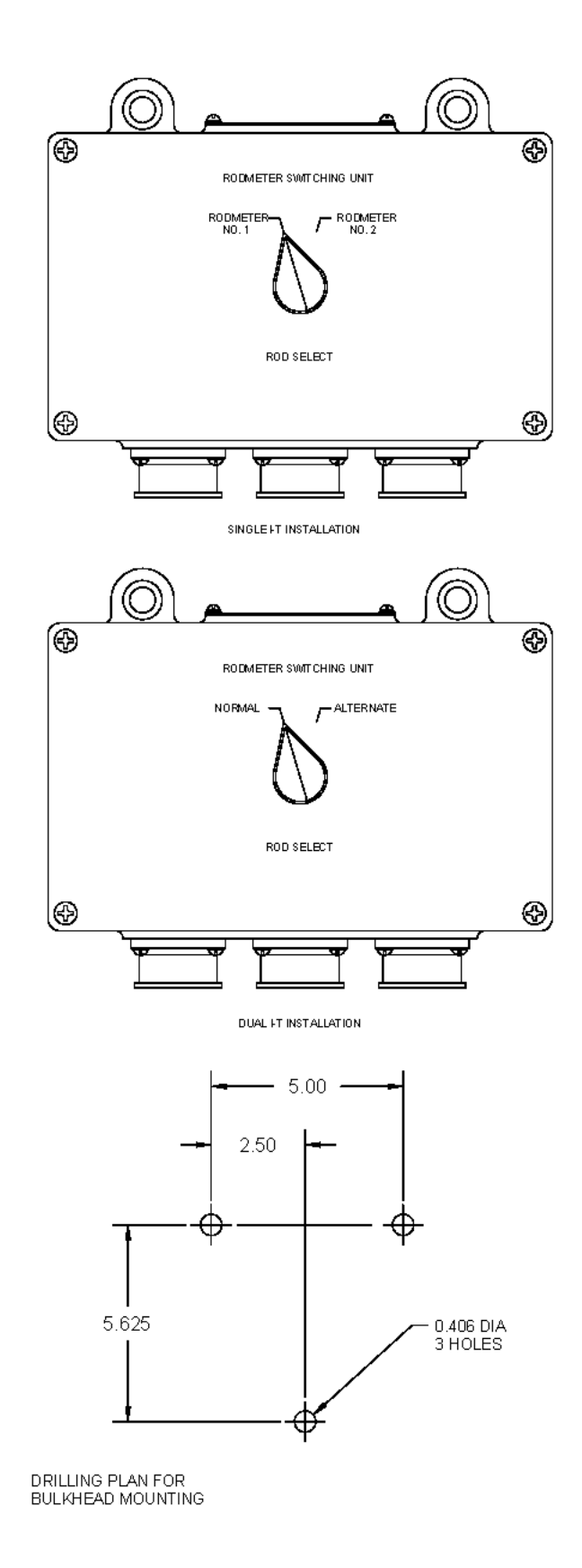

Figure 8-6. Unit 5 Rodmeter Switching Unit Installation

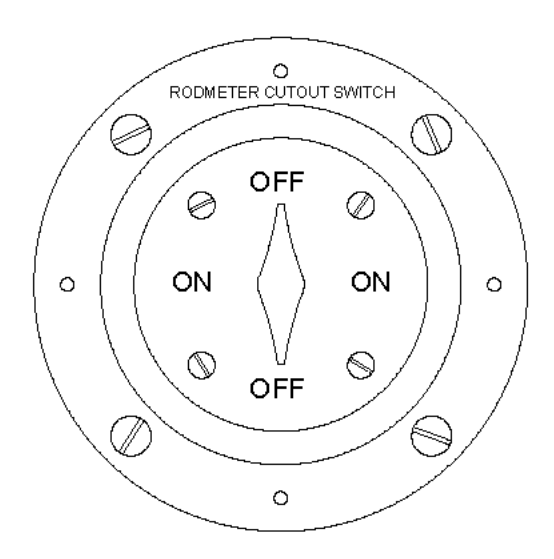

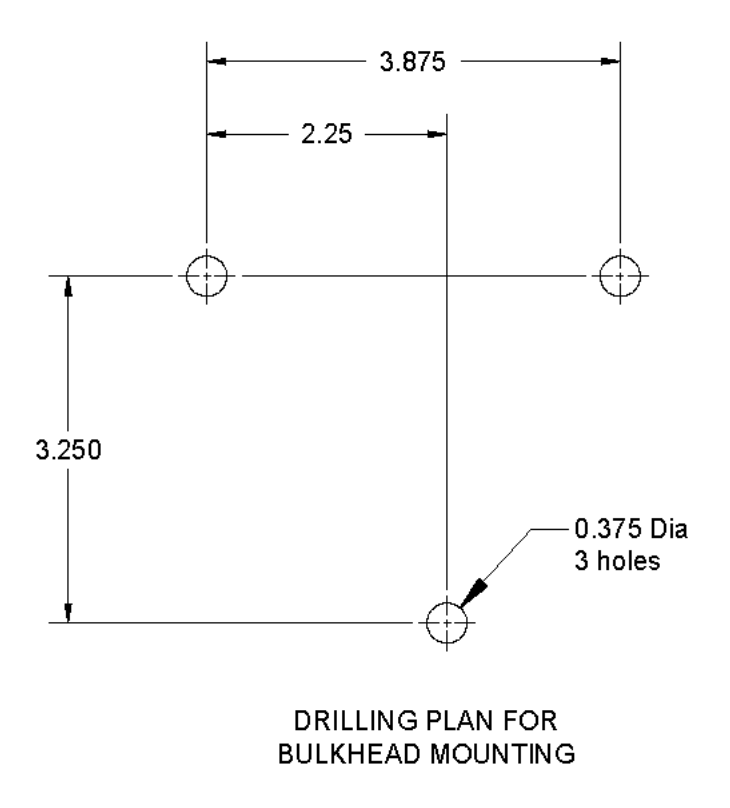

Figure 8-7. Unit 9 Rodmeter Cutout Switch Installation

## GLOSSARY

| μ       | Micro                                             |  |  |  |  |  |
|---------|---------------------------------------------------|--|--|--|--|--|
| 3M      | Maintenance and Material Management System        |  |  |  |  |  |
| A/D     | Analog-to-Digital                                 |  |  |  |  |  |
| AEN     | Address Enable                                    |  |  |  |  |  |
| ALT     | Alternate                                         |  |  |  |  |  |
| amp     | ampere                                            |  |  |  |  |  |
| APL     | Allowance Parts List                              |  |  |  |  |  |
| BALE    | Buffered Address Latch Enable                     |  |  |  |  |  |
| BCLK    | Bus Clock                                         |  |  |  |  |  |
| BIT     | Built-In Test                                     |  |  |  |  |  |
| Btu     | British Thermal Unit                              |  |  |  |  |  |
| C&C     | Command and Control                               |  |  |  |  |  |
| CAGE    | Commercial and Government Entity                  |  |  |  |  |  |
| CAL     | Calibration                                       |  |  |  |  |  |
| CCA     | Circuit Card Assembly                             |  |  |  |  |  |
| CCS     | Command and Control System                        |  |  |  |  |  |
| CDP     | Control Display Panel                             |  |  |  |  |  |
| CLK     | Clock                                             |  |  |  |  |  |
| CMOS    | Complementary Metal-Oxide Semiconductor           |  |  |  |  |  |
| CON     | Control                                           |  |  |  |  |  |
| CONFIG  | Configuration                                     |  |  |  |  |  |
| COSAL   | Coordinated Shipboard Allowance List              |  |  |  |  |  |
| COTS    | Commercial Off-The-Shelf                          |  |  |  |  |  |
| CPU     | Central Processing Unit                           |  |  |  |  |  |
| CRES    | Corrosion Resistant Steel                         |  |  |  |  |  |
| CSMA/CD | Carrier Sense Multiple Access/Collision Detection |  |  |  |  |  |
| D/R     | Digital-to-Resolver                               |  |  |  |  |  |
| D/S     | Digital-to-Synchro                                |  |  |  |  |  |
| DACK    | DMA Acknowledge                                   |  |  |  |  |  |
| DDB     | Digital Data Bus                                  |  |  |  |  |  |
| DEML    | Digital Electromagnetic Log                       |  |  |  |  |  |
| dia.    | Diameter                                          |  |  |  |  |  |
| DIP     | Dual Inline Package                               |  |  |  |  |  |
| DIST    | Distance                                          |  |  |  |  |  |
| DMA     | Direct Memory Access                              |  |  |  |  |  |
| DRAM    | Dynamic Random Access Memory                      |  |  |  |  |  |
| DRQ     | DMA Request                                       |  |  |  |  |  |
| DSN     | Defense Switching Network                         |  |  |  |  |  |
| DSVL    | Doppler Sonar Velocity Log                        |  |  |  |  |  |
| DTA     | Disk Transfer Area                                |  |  |  |  |  |
| E       | Enter                                             |  |  |  |  |  |
| EIMB    | Electronics Installation and Maintenance Book     |  |  |  |  |  |
| ELVS    | Electromagnetic Log Voltage Simulator             |  |  |  |  |  |

| EMF     | Electromagnetic Force                             |  |  |  |  |
|---------|---------------------------------------------------|--|--|--|--|
| EMI     | Electromagnetic Interference                      |  |  |  |  |
| EPROM   | Erasable Programmable Read-Only Memory            |  |  |  |  |
| ESC     | Escape                                            |  |  |  |  |
| ESD     | Electrostatic Discharge                           |  |  |  |  |
| ESDS    | Electrostatic Discharge Sensitive                 |  |  |  |  |
| FC-1    | Field Change 1                                    |  |  |  |  |
| FLT     | Fault                                             |  |  |  |  |
| FODMS   | Fiber Optic Data Multiplex System                 |  |  |  |  |
| GND     | Ground                                            |  |  |  |  |
| /h      | per hour                                          |  |  |  |  |
| Hz      | Hertz                                             |  |  |  |  |
| I/O     | Input/Output                                      |  |  |  |  |
| I/T     | Indicator-Transmitter                             |  |  |  |  |
| IC/ACO  | Interior Communications/Action Cutout             |  |  |  |  |
| ICD     | Installation Control Drawing                      |  |  |  |  |
| ID      | Identification                                    |  |  |  |  |
| ID      | Inside Diameter                                   |  |  |  |  |
| IDD     | Interface Design Document                         |  |  |  |  |
| IEEE    | Institute of Electrical and Electronics Engineers |  |  |  |  |
| IMF     | Intermediate Maintenance Facility                 |  |  |  |  |
| in.     | inch                                              |  |  |  |  |
| INS     | Inertial Navigation System                        |  |  |  |  |
| IOCHK   | I/O Channel Check                                 |  |  |  |  |
| IOCHRDY | I/O Channel Ready                                 |  |  |  |  |
| IOCS    | I/O Chip Select                                   |  |  |  |  |
| IOR     | I/O Read                                          |  |  |  |  |
| IOW     | I/O Write                                         |  |  |  |  |
| IRQ     | Interrupt Request                                 |  |  |  |  |
| ISA     | Industry Standard Architecture                    |  |  |  |  |
| ISEA    | In-Service Engineering Agent                      |  |  |  |  |
| /knot   | per knot                                          |  |  |  |  |
| К       | knot                                              |  |  |  |  |
| KBD     | Keyboard                                          |  |  |  |  |
| Kbyte   | Kilobyte                                          |  |  |  |  |
| KHz     | Kilohertz                                         |  |  |  |  |
| KPR     | Knots Per Revolution                              |  |  |  |  |
| L-L     | Line-to-Line                                      |  |  |  |  |
| LA      | Latchable Address                                 |  |  |  |  |
| LAN     | Local Area Network                                |  |  |  |  |
| LCK     | Library Construction Kit [Microsoft FoxPro]       |  |  |  |  |
| LED     | Light-Emitting Diode                              |  |  |  |  |
| LIC     | Logic Input Circuit                               |  |  |  |  |
| LOC     | Logic Output Circuit                              |  |  |  |  |

| LRU        | Line Replaceable Unit                               |  |  |  |  |  |
|------------|-----------------------------------------------------|--|--|--|--|--|
| mA         | Milli-amp                                           |  |  |  |  |  |
| MAN        | Manual                                              |  |  |  |  |  |
| Мах        | Maximum                                             |  |  |  |  |  |
| Mbps       | Megabytes per second                                |  |  |  |  |  |
| Mbyte      | Megabytes                                           |  |  |  |  |  |
| MEMCS      | Memory Chip Select                                  |  |  |  |  |  |
| MEMR       | Memory Read                                         |  |  |  |  |  |
| MEMW       | Memory Write                                        |  |  |  |  |  |
| MHz        | Megahertz                                           |  |  |  |  |  |
| Min        | Minimum                                             |  |  |  |  |  |
| MIP        | Maintenance Index Page                              |  |  |  |  |  |
| MMI        | Man-Machine Interface                               |  |  |  |  |  |
| MRC        | Maintenance Requirement Card                        |  |  |  |  |  |
| MTR        | Module Test and Repair                              |  |  |  |  |  |
| /Nm        | per nautical mile                                   |  |  |  |  |  |
| N/A        | Not Applicable                                      |  |  |  |  |  |
| NAV        | Navigation                                          |  |  |  |  |  |
| NAVOSH     | Navy Occupational Safety and Health                 |  |  |  |  |  |
| NAVSSI     | Navigation Sensor System Interface                  |  |  |  |  |  |
| NIC        | Network Interface Card                              |  |  |  |  |  |
| Nm         | Nautical Mile                                       |  |  |  |  |  |
| NMEA       | National Marine Electronics Association             |  |  |  |  |  |
| No. or NO. | Number                                              |  |  |  |  |  |
| Norm       | Normal                                              |  |  |  |  |  |
| NOVRAM     | Non-Volatile Random Access Memory                   |  |  |  |  |  |
| NSDSA      | Naval Systems Data Support Activity                 |  |  |  |  |  |
| NSN        | National Stock Number                               |  |  |  |  |  |
| OD         | Operational Directive                               |  |  |  |  |  |
| OD         | Outside Diameter                                    |  |  |  |  |  |
| OPNAVINST  | Office of the Chief of Naval Operations Instruction |  |  |  |  |  |
| OSC        | Oscillator                                          |  |  |  |  |  |
| OSD        | Own Ship's Distance                                 |  |  |  |  |  |
| OSS        | Own Ship's Speed                                    |  |  |  |  |  |
| P/N        | Part Number                                         |  |  |  |  |  |
| PC/AT      | Personal Computer/Advanced Technology               |  |  |  |  |  |
| р-р        | Peak-to-Peak                                        |  |  |  |  |  |
| PCB        | Printed Circuit Board                               |  |  |  |  |  |
| PDF®       | Portable Document Format®                           |  |  |  |  |  |
| PLAD       | Plain Language Address                              |  |  |  |  |  |
| PMS        | Planned Maintenance System                          |  |  |  |  |  |
| Qty or QTY | Quantity                                            |  |  |  |  |  |
| RC         | Resistor-Capacitor                                  |  |  |  |  |  |
| RCU        | Remote Control Unit                                 |  |  |  |  |  |

| Rcvr                  | Receiver                                      |
|-----------------------|-----------------------------------------------|
| REF DES or<br>ref des | Reference Designation                         |
| REM                   | Remote                                        |
| rev                   | revolution                                    |
| REV                   | Revision                                      |
| RIC                   | Repairable Identification Code                |
| RLGN                  | Ring Laser Gyro Navigator                     |
| RMS                   | Root Mean Square                              |
| ROD                   | Rodmeter                                      |
| rpm                   | Revolutions Per Minute                        |
| RS                    | Reset/Set                                     |
| RSU                   | Rodmeter Switching Unit                       |
| RT                    | Remote Terminal                               |
| SA                    | System Address                                |
| SBHE                  | System Byte High Enable                       |
| SCAT                  | Subcategory                                   |
| SD                    | System Data                                   |
| SGML                  | Standard Generalized Mark-Up Language         |
| SMEMR                 | System Memory Read                            |
| SMEMW                 | System Memory Write                           |
| SMP                   | Standard Maintenance Procedure                |
| SPMIG                 | Standard PMS Identification Guide             |
| SRAM                  | Static Random Access Memory                   |
| SRDY                  | Synchronous Ready                             |
| SSBA                  | Synchro Signal Booster Amplifier              |
| SSBN                  | Ballistic Missile Submarine (Nuclear)         |
| SSP                   | Strategic Systems Program                     |
| STA                   | Status                                        |
| Swbd                  | Switchboard                                   |
| TBD                   | To Be Determined                              |
| тс                    | Terminal Count                                |
| TDMIS                 | Technical Data Management Information System  |
| TMCR                  | Technical Manual Contract Requirement         |
| TMDER                 | Technical Manual Deficiency/Evaluation Report |
| TMIN                  | Technical Manual Identification Number        |
| TSDC                  | Trident Signal Data Converter                 |
| UDW                   | Underwater                                    |
| V                     | Volt(s)                                       |
| VA                    | Volt-Ampere                                   |
| VAC                   | Volts Alternating Current                     |
| VDC                   | Volts Direct Current                          |
| VID                   | Volume Identification                         |
| VRC                   | Velocity Reference Correction                 |

w/ with W Watt(s) THIS PAGE INTENTIONALLY BLANK

| Ref: NAVSEAINST 4                                                                                                    | Ref: NAVSEAINST 4160.3A NAVSEA S0005-AA-GYD-030/TMMP |             |                 |                                                                       |                 |                       |
|----------------------------------------------------------------------------------------------------|------------------------------------------------------|-------------|-----------------|-----------------------------------------------------------------------|-----------------|-----------------------|
| NAVSEA/SPAWAR TECHNICAL MANUAL DEFICIENCY/EVALUATION REPORT (TMDER)                                                                                                    |                                                      |             |                 |                                                                       |                 |                       |
| INSTRUCTIONS: Continue on 8 ½" x 11" page if additional space is needed.<br>1. Use this report to indicate deficiencies, problems and recommendations relating to publications.<br>2. For CLASSIFIED TMDERs see OPNAVINST 5510H for mailing requirements.<br>3. For TMDERs that affect more than one publication, submit a separate TMDER for each.<br>4. Submit TMDERs at web site <u>http://nsdsa.phdnswc.navy.mil</u> or mail to: COMMANDER, CODE 310 TMDER BLDG 1388,<br>NAVSUBEWARCENDIV NSDSA_4363 MISSUE WAY_PORT HUENEME CA 93043-4307 |                                                      |             |                 |                                                                       |                 |                       |
| 1. PUBLICATION N                                                                                                    | UMBER 2.                                             | VOL/PART    | 3. REV/DATE OR  | CHG/DATE                                                              | 4. SYSTEM/EQUIP | MENT ID               |
|                                                                                                    |                                                      |             |                 |                                                                       |                 |                       |
| 5. TITLE OF PUBLICATION                                                                                                    |                                                      |             |                 | 6. REPORT CONTROL NUMBER<br>(6 digit UIC-YY-any four: xxxxxx-03-xxxx) |                 |                       |
| 7. RECOMMEND C                                                                                                    | HANGES TO PUB                                        | LICATION    |                 |                                                                       |                 |                       |
| 7a. Page #                                                                                                    | 7b. Para #                                           | 7c. RECOMME | NDED CHANGES AN | D REASONS                                                             |                 |                       |
|                                                                                                    |                                                      |             |                 |                                                                       |                 |                       |
| 8. ORIGINATOR'S                                                                                                    | NAME AND WORK                                        | CENTER      | 9. DATE         | 10. ORIGINATOR'S E                                                    | -MAIL ADDRESS   | 11. TMMA of Manual    |
|                                                                                                    |                                                      |             |                 |                                                                       |                 | (NSDSA will complete) |
| 12. SHIP OR ACTIVITY Name and Address (Include UIC/CAGE/HULL) 1                                                                                                    |                                                      |             |                 | 13. Phone Numbers:                                                    | Commercial (    | ) -                   |
|                                                                                                    |                                                      |             |                 |                                                                       | DSN             |                       |
|                                                                                                    |                                                      |             |                 |                                                                       | FAX (           | )                     |

NAVSEA 4160/1 (Rev. 7-2003)

## FOLD HERE AND TAPE SECURELY PLEASE DO NOT STAPLE

INCLUDE COMPLETE ADDRESS

USE PROPER POSTAGE

FOR OFFICIAL USE ONLY

COMMANDER, CODE 310 TMDER BLDG 1388 NAVSURFWARCENDIV NSDSA 4363 MISSILE WAY PORT HUENEME CA 93043-4307

FOLD HERE AND TAPE SECURELY PLEASE DO NOT STAPLE

| Ref: NAVSEAINST 4                                                                                                    | Ref: NAVSEAINST 4160.3A NAVSEA S0005-AA-GYD-030/TMMP |             |                 |                                                                       |                 |                       |
|----------------------------------------------------------------------------------------------------|------------------------------------------------------|-------------|-----------------|-----------------------------------------------------------------------|-----------------|-----------------------|
| NAVSEA/SPAWAR TECHNICAL MANUAL DEFICIENCY/EVALUATION REPORT (TMDER)                                                                                                    |                                                      |             |                 |                                                                       |                 |                       |
| INSTRUCTIONS: Continue on 8 ½" x 11" page if additional space is needed.<br>1. Use this report to indicate deficiencies, problems and recommendations relating to publications.<br>2. For CLASSIFIED TMDERs see OPNAVINST 5510H for mailing requirements.<br>3. For TMDERs that affect more than one publication, submit a separate TMDER for each.<br>4. Submit TMDERs at web site <u>http://nsdsa.phdnswc.navy.mil</u> or mail to: COMMANDER, CODE 310 TMDER BLDG 1388,<br>NAVSUBEWARCENDIV NSDSA_4363 MISSUE WAY_PORT HUENEME CA 93043-4307 |                                                      |             |                 |                                                                       |                 |                       |
| 1. PUBLICATION N                                                                                                    | UMBER 2.                                             | VOL/PART    | 3. REV/DATE OR  | CHG/DATE                                                              | 4. SYSTEM/EQUIP | MENT ID               |
|                                                                                                    |                                                      |             |                 |                                                                       |                 |                       |
| 5. TITLE OF PUBLICATION                                                                                                    |                                                      |             |                 | 6. REPORT CONTROL NUMBER<br>(6 digit UIC-YY-any four: xxxxxx-03-xxxx) |                 |                       |
| 7. RECOMMEND C                                                                                                    | HANGES TO PUB                                        | LICATION    |                 |                                                                       |                 |                       |
| 7a. Page #                                                                                                    | 7b. Para #                                           | 7c. RECOMME | NDED CHANGES AN | D REASONS                                                             |                 |                       |
|                                                                                                    |                                                      |             |                 |                                                                       |                 |                       |
| 8. ORIGINATOR'S                                                                                                    | NAME AND WORK                                        | CENTER      | 9. DATE         | 10. ORIGINATOR'S E                                                    | -MAIL ADDRESS   | 11. TMMA of Manual    |
|                                                                                                    |                                                      |             |                 |                                                                       |                 | (NSDSA will complete) |
| 12. SHIP OR ACTIVITY Name and Address (Include UIC/CAGE/HULL) 1                                                                                                    |                                                      |             |                 | 13. Phone Numbers:                                                    | Commercial (    | ) -                   |
|                                                                                                    |                                                      |             |                 |                                                                       | DSN             |                       |
|                                                                                                    |                                                      |             |                 |                                                                       | FAX (           | )                     |

NAVSEA 4160/1 (Rev. 7-2003)

## FOLD HERE AND TAPE SECURELY PLEASE DO NOT STAPLE

INCLUDE COMPLETE ADDRESS

USE PROPER POSTAGE

FOR OFFICIAL USE ONLY

COMMANDER, CODE 310 TMDER BLDG 1388 NAVSURFWARCENDIV NSDSA 4363 MISSILE WAY PORT HUENEME CA 93043-4307

FOLD HERE AND TAPE SECURELY PLEASE DO NOT STAPLE

| Ref: NAVSEAINST 4                                                                                                    | Ref: NAVSEAINST 4160.3A NAVSEA S0005-AA-GYD-030/TMMP |             |                 |                                                                       |                 |                       |
|----------------------------------------------------------------------------------------------------|------------------------------------------------------|-------------|-----------------|-----------------------------------------------------------------------|-----------------|-----------------------|
| NAVSEA/SPAWAR TECHNICAL MANUAL DEFICIENCY/EVALUATION REPORT (TMDER)                                                                                                    |                                                      |             |                 |                                                                       |                 |                       |
| INSTRUCTIONS: Continue on 8 ½" x 11" page if additional space is needed.<br>1. Use this report to indicate deficiencies, problems and recommendations relating to publications.<br>2. For CLASSIFIED TMDERs see OPNAVINST 5510H for mailing requirements.<br>3. For TMDERs that affect more than one publication, submit a separate TMDER for each.<br>4. Submit TMDERs at web site <u>http://nsdsa.phdnswc.navy.mil</u> or mail to: COMMANDER, CODE 310 TMDER BLDG 1388,<br>NAVSUBEWARCENDIV NSDSA_4363 MISSUE WAY_PORT HUENEME CA 93043-4307 |                                                      |             |                 |                                                                       |                 |                       |
| 1. PUBLICATION N                                                                                                    | UMBER 2.                                             | VOL/PART    | 3. REV/DATE OR  | CHG/DATE                                                              | 4. SYSTEM/EQUIP | MENT ID               |
|                                                                                                    |                                                      |             |                 |                                                                       |                 |                       |
| 5. TITLE OF PUBLICATION                                                                                                    |                                                      |             |                 | 6. REPORT CONTROL NUMBER<br>(6 digit UIC-YY-any four: xxxxxx-03-xxxx) |                 |                       |
| 7. RECOMMEND C                                                                                                    | HANGES TO PUB                                        | LICATION    |                 |                                                                       |                 |                       |
| 7a. Page #                                                                                                    | 7b. Para #                                           | 7c. RECOMME | NDED CHANGES AN | D REASONS                                                             |                 |                       |
|                                                                                                    |                                                      |             |                 |                                                                       |                 |                       |
| 8. ORIGINATOR'S                                                                                                    | NAME AND WORK                                        | CENTER      | 9. DATE         | 10. ORIGINATOR'S E                                                    | -MAIL ADDRESS   | 11. TMMA of Manual    |
|                                                                                                    |                                                      |             |                 |                                                                       |                 | (NSDSA will complete) |
| 12. SHIP OR ACTIVITY Name and Address (Include UIC/CAGE/HULL) 1                                                                                                    |                                                      |             |                 | 13. Phone Numbers:                                                    | Commercial (    | ) -                   |
|                                                                                                    |                                                      |             |                 |                                                                       | DSN             |                       |
|                                                                                                    |                                                      |             |                 |                                                                       | FAX (           | )                     |

NAVSEA 4160/1 (Rev. 7-2003)

## FOLD HERE AND TAPE SECURELY PLEASE DO NOT STAPLE

INCLUDE COMPLETE ADDRESS

USE PROPER POSTAGE

FOR OFFICIAL USE ONLY

COMMANDER, CODE 310 TMDER BLDG 1388 NAVSURFWARCENDIV NSDSA 4363 MISSILE WAY PORT HUENEME CA 93043-4307

FOLD HERE AND TAPE SECURELY PLEASE DO NOT STAPLE